# TOSHIBA

# **SERVICE MANUAL**

# MULTIFUNCTIONAL DIGITAL SYSTEMS e-STUDIO2008A/2508A/3008A/ 3508A/4508A/5008A/ 3008AG/3508AG/4508AG

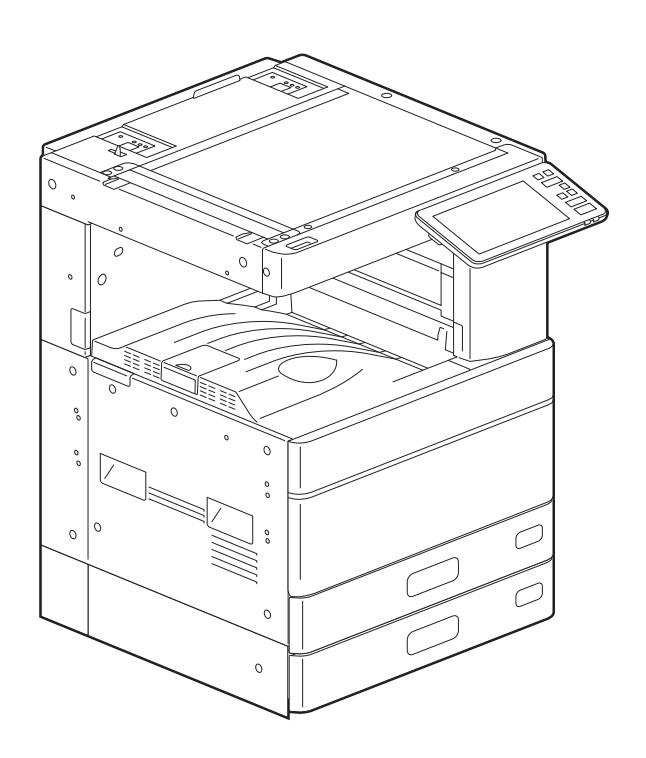

Model: DP-2008A/2508A/3008A/3508A/4508A/5008A Publish Date: March 2016 File No. SME150010D0 R150521Q3204-TTEC Ver04 F\_2017-04

# Trademarks

- The official name of Windows<sup>®</sup> Vista is Microsoft Windows Vista Operating System.
- The official name of Windows<sup>®</sup> 7 is Microsoft Windows 7 Operating System.
- The official name of Windows<sup>®</sup> 8.1 is Microsoft Windows 8.1 Operating System.
- The official name of Windows<sup>®</sup> 10 is Microsoft Windows 10 Operating System.
- The official name of Windows Server<sup>®</sup> 2008 is Microsoft Windows Server 2008 Operating System.
- The official name of Windows Server<sup>®</sup> 2012 is Microsoft Windows Server 2012 Operating System.
- Microsoft, Windows, Windows NT, and the brand names and product names of other Microsoft products are trademarks of Microsoft Corporation in the US and other countries.
- Apple, AppleTalk, Macintosh, Mac, Mac OS, Safari, iPhone, iPod touch, TrueType, AirPrint, AirPrint logo, and iPad are trademarks of Apple Inc.
- IOS is a trademark or registered trademark of Cisco in the U.S. and other countries and is used under license.
- Adobe, Acrobat, Reader, and PostScript are trademarks of Adobe Systems Incorporated.
- Mozilla<sup>®</sup>, Firefox<sup>®</sup> and the Firefox logo<sup>®</sup> are trademarks or registered trademarks of Mozilla Foundation in the U.S. and other countries.
- IBM, AT and AIX are trademarks of International Business Machines Corporation.
- NOVELL<sup>®</sup>, NetWare<sup>®</sup>, and NDS<sup>®</sup> are trademarks of Novell, Inc.
- FLOIL<sup>®</sup> is a registered trademark of Kanto Kasei CO., Ltd.
- MOLYKOTE<sup>®</sup> is a registered trademark of Dow Corning Corporation.
- KAPTON<sup>®</sup> is registered trademarks of E.I.du Pont de Nemours and Company.
- Sankol<sup>®</sup> is a registered trademark of SANKEIKAGAKU CO.,Ltd.
- e-STUDIO, e-BRIDGE, and TopAccess are trademarks of Toshiba Tec Corporation.
- Other company names and product names in this manual are the trademarks of their respective companies.

© 2016, 2017 TOSHIBA TEC CORPORATION All rights reserved

Under the copyright laws, this manual cannot be reproduced in any form without prior written permission of TOSHIBA TEC CORPORATION.

# GENERAL PRECAUTIONS REGARDING THE SERVICE FOR THIS EQUIPMENT

The installation and service shall be done by a qualified service technician.

# 1. Transportation/Installation

- When transporting/installing the equipment, employ two persons and be sure to hold the positions as shown in the figure.

The equipment is quite heavy, and weighs approximately 61 kg (134.51 lb.), therefore pay full attention when handling it.

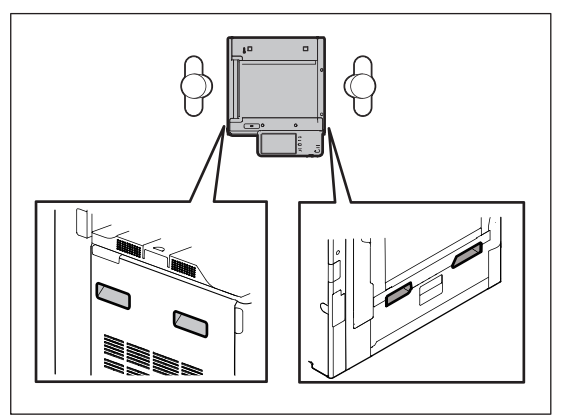

- Be sure not to hold the movable parts or units (e.g. the control panel, ADU or RADF) when transporting the equipment.
- Be sure to use a dedicated outlet with AC 110 V / 13.2 A, 120 V or 127 V / 12 A, 220-240 V or 240 V / 8 A for its power source.
- The equipment must be grounded for safety.
- Select a suitable place for installation. Avoid excessive heat, high humidity, dust, vibration and direct sunlight.
- Provide proper ventilation since the equipment emits a slight amount of ozone.
- To insure adequate working space for the copying operation, keep a minimum clearance of 30 cm (12") on the left, 80 cm (32") on the right and 10 cm (4") on the rear.
- The equipment shall be installed near the socket outlet and shall be easily accessible.
- Be sure to fix and plug in the power cable securely after the installation so that no one trips over it.
- When the equipment is used after the option is removed, be sure to install the parts or the covers which have been taken off so that the inside of the equipment is not exposed.
- Do not lift the machine by the areas in the figure that are shaded when lifting it.

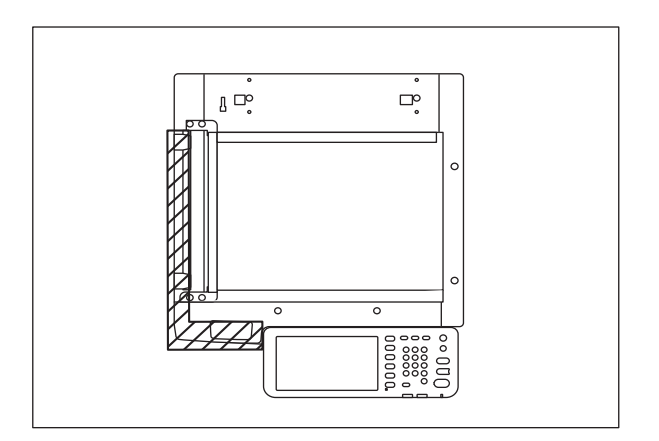

- Do not use an ozone generator near the MFP. Or, place any ozone generator as far away from the MFP as possible.

# 2. General Precautions at Service

- Be sure to turn the power OFF and unplug the power cable during service (except for the service should be done with the power turned ON).
- After the power cable is disconnected, an electric charge may remain in the boards of the equipment. Therefore, be sure to disconnect or connect the connectors when about 1 minute (e.g.: the time for taking off the rear cover) has passed after the power cable is disconnected.
- Unplug the power cable and clean the area around the prongs of the plug and socket outlet once a year or more. A fire may occur when dust lies on this area.
- When the parts are disassembled, reassembly is the reverse of disassembly unless otherwise noted in this manual or other related documents. Be careful not to install small parts such as screws, washers, pins, E-rings, star washers in the wrong places.
- Basically, the equipment should not be operated with any parts removed or disassembled.
- The PC board must be stored in an anti-electrostatic bag and handled carefully using a wristband since the ICs on it may be damaged due to static electricity.

# Caution: Before using the wristband, unplug the power cable of the equipment and make sure that there are no charged objects which are not insulated in the vicinity.

- Avoid expose to laser beam during service. This equipment uses a laser diode. Be sure not to expose your eyes to the laser beam. Do not insert reflecting parts or tools such as a screwdriver on the laser beam path. Remove all reflecting metals such as watches, rings, etc. before starting service.
- Be sure not to touch high-temperature sections such as the exposure lamp, fuser unit, damp heater and areas around them.
- Be sure not to touch high-voltage sections such as the chargers, transfer roller, developer, highvoltage transformer, inverter for the LCD backlight and power supply unit. Especially, the board of these components should not be touched since the electric charge may remain in the capacitors, etc. on them even after the power is turned OFF.
- Make sure that the equipment will not operate before touching potentially dangerous places (e.g. rotating/operating sections such as gears, belts pulleys, fans and laser beam exit of the laser optical unit).
- Be careful when removing the covers since there might be the parts with very sharp edges underneath.
- When servicing the equipment with the power turned ON, be sure not to touch live sections and rotating/operating sections. Avoid exposing your eyes to laser beam.
- Use designated jigs and tools.
- Use recommended measuring instruments or equivalents.
- Return the equipment to the original state and check the operation when the service is finished.
- Be very careful to treat the touch panel gently and never hit it. Breaking the surface could cause malfunctions.
- Do not leave plastic bags where children can get at them. This may cause an accident such as suffocation if a child puts his/her head into a bag. Plastic bags of options or service parts must be brought back.
- There is a risk of an electric shock or fire resulting from the damage to the harness covering or conduction blockage. To avoid this, be sure to wire the harness in the same way as that before disassembling when the equipment is assembled/disassembled.

# 3. General operations

- Check the procedures and perform as described in the Service Manual.
- Make sure you do not lose your balance.
- Avoid exposure to your skin and wear protective gloves as needed.

#### 4. Important Service Parts for Safety

 The breaker, door switch, fuse, thermostat, thermofuse, thermistor, batteries, IC-RAMs including lithium batteries, etc. are particularly important for safety. Be sure to handle/install them properly. If these parts are short-circuited and their functions become ineffective, they may result in fatal accidents such as explosion or fire. Do not allow a short-circuit and do not use the parts not recommended by Toshiba TEC Corporation.

### 5. Cautionary Labels

- During servicing, be sure to check the rating plate and cautionary labels such as "Unplug the power cable during service", "CAUTION. HOT", "CAUTION. HIGH VOLTAGE", "CAUTION. LASER BEAM", etc. to see if there is any dirt on their surface and if they are properly stuck to the equipment.

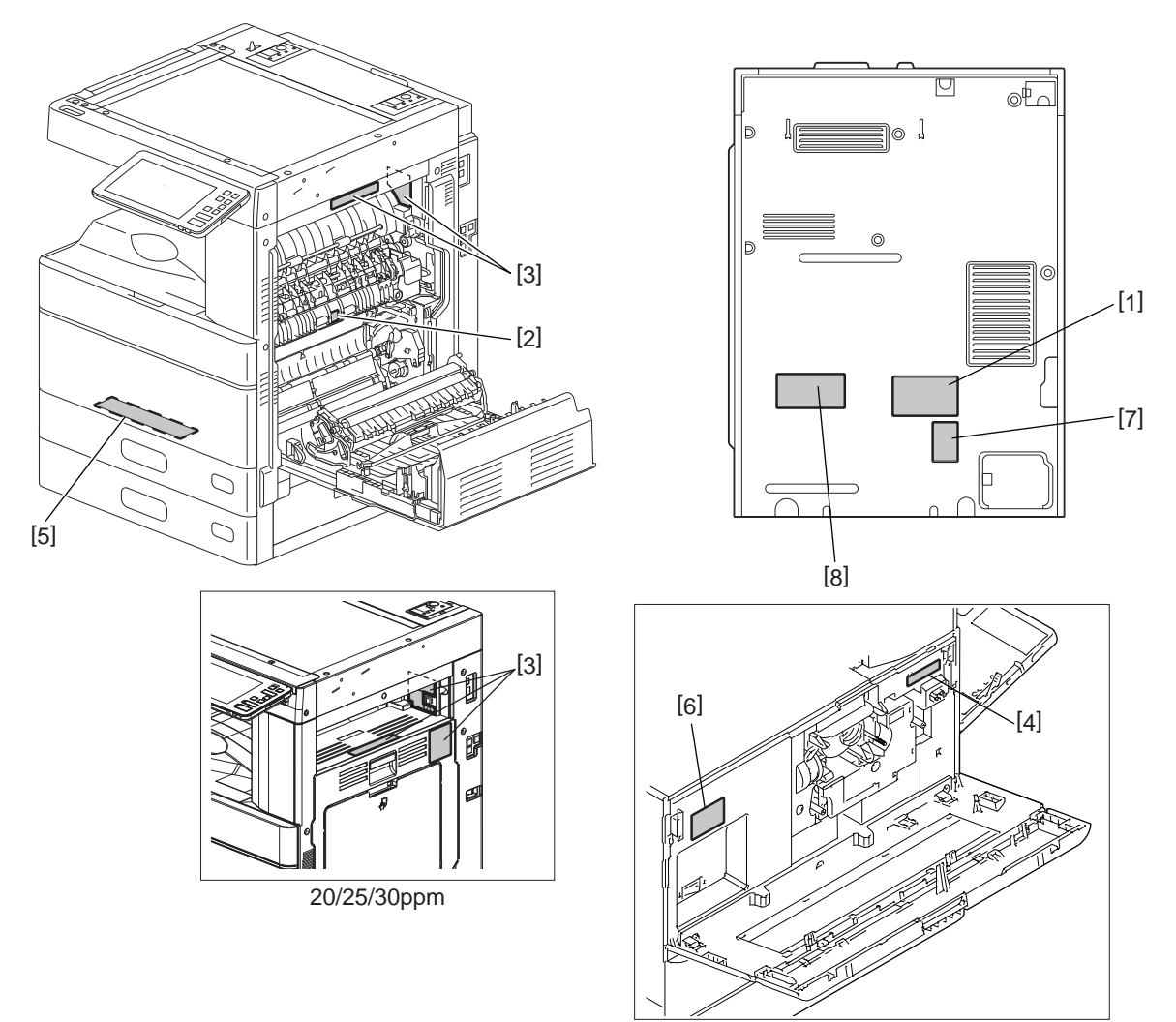

- [1] Identification label
- [2] Warning for high temperature area (fuser unit)
- [3] Warning for high temperature area (fuser unit)
- [4] Machine serial number label
- [5] Warning for high temperature area (damp heater)
- [6] Warning for laser
- [7] Warning for service
- [8] Warning for laser
- 6. Disposal of the Equipment, Supplies, Packing Materials, Used Batteries and IC-RAMs including lithium batteries
  - Regarding the recovery and disposal of the equipment, supplies, packing materials, used batteries and IC-RAMs including lithium batteries, follow the relevant local regulations or rules.

Caution:

Dispose of used batteries and IC-RAMs including lithium batteries according to this manual. Attention:

Se débarrasser de batteries et IC-RAMs usés y compris les batteries en lithium selon ce manuel.

Vorsicht:

Entsorgung der gebrauchten Batterien und IC-RAMs (inclusive der Lithium-Batterie) nach diesem Handbuch.

# 1. Precautions for Transporting Equipment Once Unpacked

### 1.1 General Description

It is recommended to follow the procedure below when you transport equipment that has already been unpacked but has not been packed again. Note that the following procedure cannot guarantee the operation of the transported equipment.

# [A] Fixing the carriage

(1) Perform the PM code: FS-03-261 (Scan motor ON Automatically stops at limit position) so that the carriage is moved to the fixing position.

(2) Tighten the 2 screws to fix the carriage.

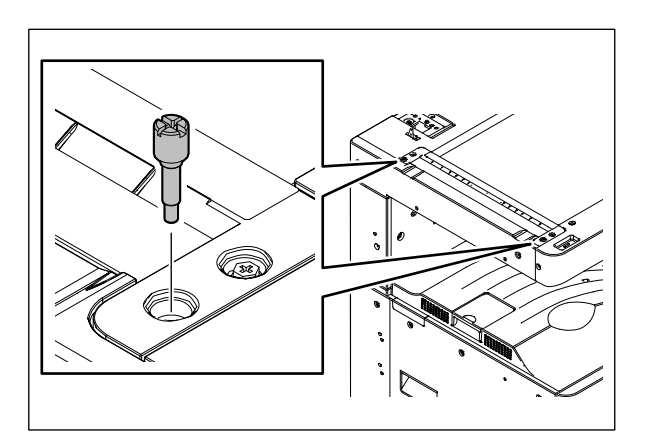

# [B] Attach the packing material (scanner supporting member)

(1) Attach the packing material under the scanner (if it is still kept immediately after the setup).

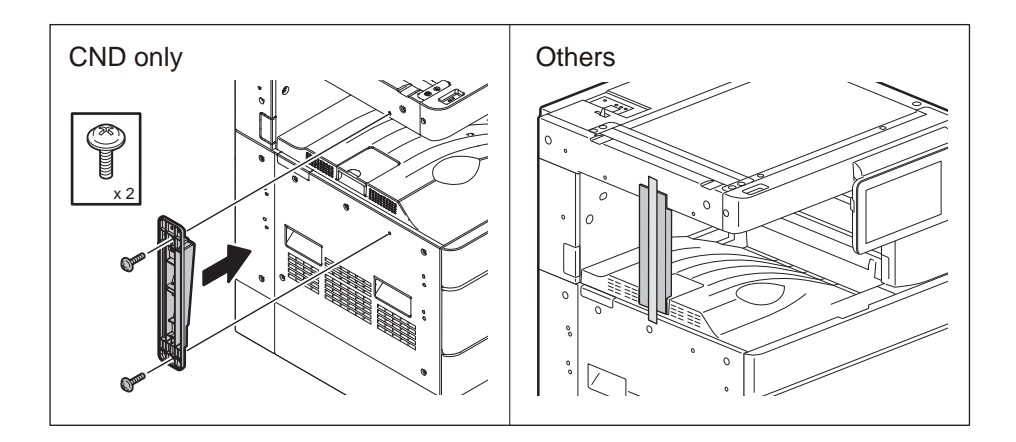

# [C] Attach the cushioning material

When transporting the equipment with the DSDF installed, be sure to attach the cushioning material as below to prevent the cover in the scanner section from being scratched by the protrusion of the DSDF cover.

(1) Fold the cushioning material (packing material) in two. (Utilize the packing material used in the scanner section, if available.) Place it on the upper surface of the scanner section so that it is covered.

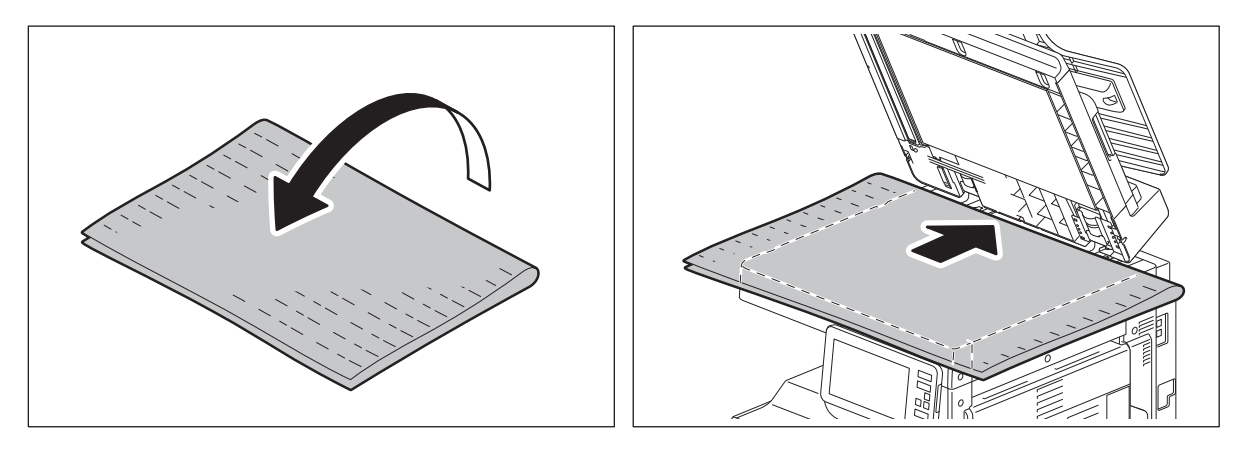

(2) While paying attention to ensure that the cushioning material is not moved, slowly close the DSDF.

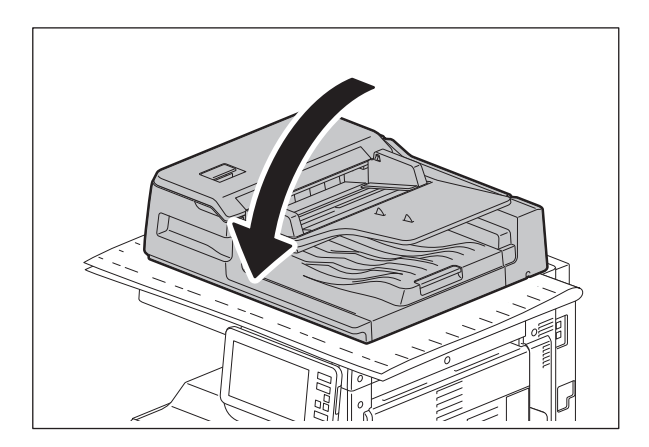

# ALLGEMEINE SICHERHEITSMASSNAHMEN IN BEZUG AUF DIE WARTUNG FÜR DIESES GERÄT

# Die Installation und die Wartung sind von einem qualifizierten Service-Techniker durchzuführen.

# 1. Transport/Installation

- Zum Transportieren/Installieren des Gerätes werden 2 Personen benötigt. Nur an den in der Abbildung gezeigten Stellen tragen.

Das Gerät ist sehr schwer und wiegt etwa 62.5 kg; deshalb muss bei der Handhabung des Geräts besonders aufgepasst werden.

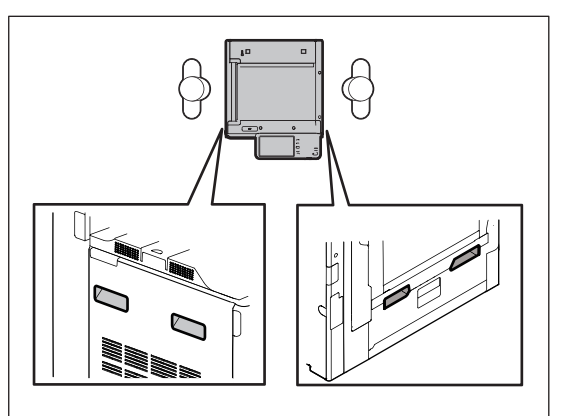

- Beim Transportieren des Geräts nicht an den beweglichen Teilen oder Einheiten (z.B. das Bedienungsfeld, die Duplexeinheit oder die automatische Dokumentenzuführung) halten.
- Eine spezielle Steckdose mit Stromversorgung von AC 110 V / 13.2 A, 120 V oder 127 V / 12 A, 220-240 V / 8 A als Stromquelle verwenden.
- Das Gerät ist aus Sicherheitsgründen zu erden.
- Einen geeigneten Standort für die Installation wählen. Standorte mit zuviel Hitze, hoher Luftfeuchtigkeit, Staub, Vibrieren und direkter Sonneneinstrahlung sind zu vermeiden.
- Für ausreichende Belüftung sorgen, da das Gerät etwas Ozon abgibt.
- Um einen optimalen Kopierbetrieb zu gewährleisten, muss ein Abstand von mindestens 30 cm links, 80 cm rechts und 10 cm dahinter eingehalten werden.
- Das Gerät ist in der Nähe der Steckdose zu installieren; diese muss leicht zu erreichen sein.
- Nach der Installation muss das Netzkabel richtig hineingesteckt und befestigt werden, damit niemand darüber stolpern kann.
- Falls der Auspackungsstandort und der Installationsstandort des Geräts verschieden sind, die Bildqualitätsjustierung (automatische Gammajustierung) je nach der Temperatur und Luftfeuchtigkeit des Installationsstandorts und der Papiersorte, die verwendet wird, durchführen.

# 2. Allgemeine Sicherheitsmassnahmen in bezug auf die Wartung

- Während der Wartung das Gerät ausschalten und das Netzkabel herausziehen (ausser Wartung, die bei einem eingeschalteten Gerät, durchgeführt werden muss).
- Das Netzkabel herausziehen und den Bereich um die Steckerpole und die Steckdose die Umgebung in der Nähe von den Steckerzacken und der Steckdose wenigstens einmal im Jahr reinigen. Wenn Staub sich in dieser Gegend ansammelt, kann dies ein Feuer verursachen.
- Wenn die Teile auseinandergenommen werden, wenn nicht anders in diesem Handbuch usw erklärt, ist das Zusammenbauen in umgekehrter Reihenfolge durchzuführen. Aufpassen, dass kleine Teile wie Schrauben, Dichtungsringe, Bolzen, E-Ringe, Stern-Dichtungsringe, Kabelbäume nicht an den verkehrten Stellen eingebaut werden.
- Grundsätzlich darf das Gerät mit enfernten oder auseinandergenommenen Teilen nicht in Betrieb genommen werden.
- Das PC-Board muss in einer Anti-elektrostatischen Hülle gelagert werden. Nur Mit einer Manschette bei Betätigung eines Armbandes anfassen, sonst könnte es sein, dass die integrierten Schaltkreise durch statische Elektrizität beschädigt werden.

### Vorsicht: Vor Benutzung der Manschette der Betätigung des Armbandes, das Netzkabel des Gerätes herausziehen und prüfen, dass es in der Nähe keine geladenen Gegenstände, die nicht isoliert sind, gibt.

- Setzen Sie sich während der Wartungsarbeiten nicht dem Laserstrahl aus. Dieses Gerät ist mit einer Laserdiode ausgestattet. Es ist unbedingt zu vermeiden, direkt in den Laserstrahl zu blicken. Keine reflektierenden Teile oder Werkzeuge, wie z. B. Schraubendreher, in den Pfad des Laserstrahls halten. Vor den Wartungsarbeiten sämtliche reflektierenden Metallgegenstände, wie Uhren, Ringe usw., entfernen.
- Auf keinen Fall Hochtemperaturbereiche, wie die Belichtungslampe, die Fixiereinheit, die Heizquelle und die umliegenden Bereiche, berühren.
- Auf keinen Fall Hochspannungsbereiche, wie die Ladeeinheiten, die Transferwalze, die Entwicklereinheit, den Hochspannungstransformator, den Umrichter für die LCD-Hintergrundbeleuchtung und das Netzgerät, berühren. Insbesondere sollten die Platinen dieser Komponenten nicht berührt werden, da die Kondensatoren usw. auch nach dem Ausschalten des Geräts noch elektrisch geladen sein können.
- Vor dem Berühren potenziell gefährlicher Bereiche (z. B. drehbare oder betriebsrelevante Bereiche, wie Zahnräder, Riemen, Riemenscheiben, Lüfter und die Laseraustrittsöffnung der optischen Lasereinheit) sicherstellen, dass das Gerät sich nicht bedienen lässt.
- Beim Entfernen von Abdeckungen vorsichtig vorgehen, da sich darunter scharfkantige Komponenten befinden können.
- Bei Wartungsarbeiten am eingeschalteten Gerät dürfen keine unter Strom stehenden, drehbaren oder betriebsrelevanten Bereiche berührt werden. Nicht direkt in den Laserstrahl blicken.
- Ausschließlich vorgesehene Werkzeuge und Hilfsmittel verwenden.
- Empfohlene oder gleichwertige Messgeräte verwenden.
- Nach Abschluss der Wartungsarbeiten das Gerät in den ursprünglichen Zustand zurück versetzen und den einwandfreien Betrieb überprüfen.
- Das berührungsempfindliche Bedienungsfeld stets vorsichtig handhaben und keinen Stößen aussetzen. Wenn die Oberfläche beschädigt wird, kann dies zu Funktionsstörungen führen.
- Bewahren Sie Kunststofftüten kindersicher auf. Es besteht Erstickungsgefahr, wenn sich Kinder beim Spielen eine Kunststofftüte über den Kopf ziehen. Bitte nehmen Sie die Kunststofftüten von Optionen oder Serviceparts wieder zurück.
- Wenn der Schutzmantel eines Kabels oder die Steckerisolierung beschädigt werden, besteht Brandgefahr oder die Gefahr eines elektrischen Schlags. Um dies zu vermeiden, sollten Kabel in der gleichen Weise verlegt werden, wie sie vor der Demontage/dem Transport verlegt waren.

# 3. Allgemeine Sicherheïtsmassnahmen

- Die Verfahren sind zu überprufen und wie im Wartungshandbuch beschrieben durchzuführen.
- Vorsichtig, dass Sie nicht umfallen.
- Um Aussetzung zur Haut zur vermeiden, tragen Sie wenn nötig Schutzhandschuhe.

### 4. Sicherheitsrelevante Wartungsteile

Der Leistungsschutzschalter, der Türschalter, die Sicherung, der Thermostat, die Thermosicherung, der Thermistor, der Akkus, die IC-RAMs einschließlich der Lithiumakkus usw. sind besonders sicherheitsrelevant. Sie müssen unbedingt korrekt gehandhabt und installiert werden. Wenn diese Teile kurzgeschlossen und funktionsunfähig werden, kann dies zu schwerwiegenden Schäden, wie einer Explosion oder einer Explosion oder einem Abbrand, führen. Kurzschlüsse sind zu vermeiden, und es sind ausschließlich Teile zu verwenden, die von der Toshiba TEC Corporation empfohlen sind.

### 5. Warnetiketten

Im Rahmen der Wartung unbedingt das Leistungsschild und die Etiketten mit Warnhinweisen überprüfen [z. B. "Unplug the power cable during service" ("Netzkabel vor Beginn der Wartungsarbeiten abziehen"), "CAUTION. HOT" ("VORSICHT, HEISS"), "CAUTION. HIGH VOLTAGE" ("VORSICHT, HOCHSPANNUNG"), "CAUTION. LASER BEAM" ("VORSICHT, LASER") usw.], um sicherzustellen, dass sie nicht verschmutzt sind und korrekt am Gerät angebracht sind.

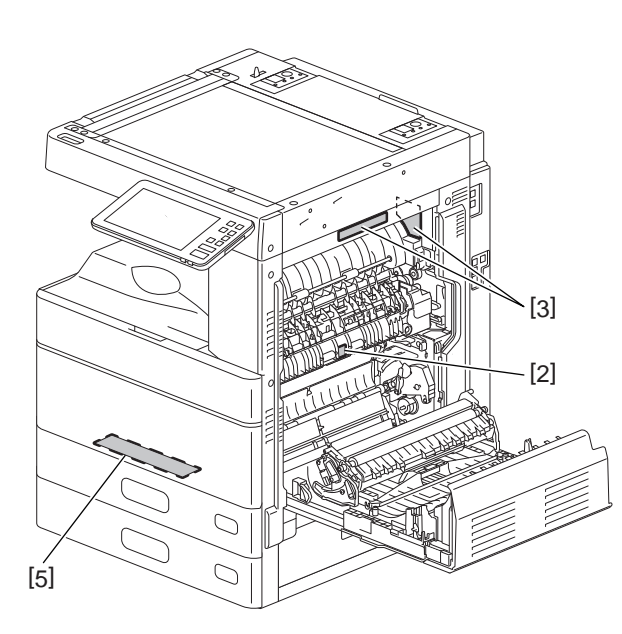

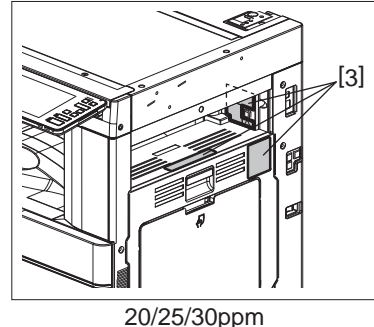

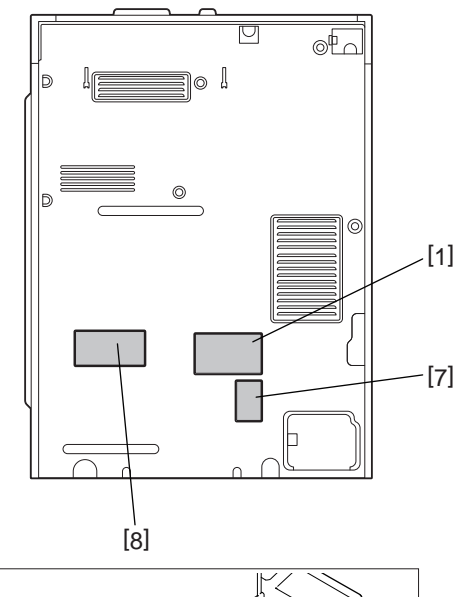

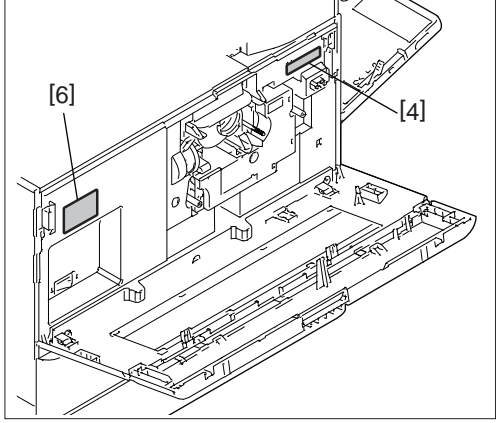

- [1] Erkennungsetikett
- [2] Warnung fur Bereiche mit hohen Temperaturen
- [3] Warnung fur Bereiche mit hohen Temperaturen
- [4] Produktionszahlsetikett
- [5] Warnung fur Bereiche mit hohen Temperaturen
- [6] Laser-Warnetikett
- [7] Erklarungsetikett
- [8] Laser-Warnetikett

6. Entsorgung des Geräts, der Verbrauchs- und Verpackungsmaterialien, alter Akkus und IC-RAMs

- In Bezug auf die Entsorgung und Wiederverwertung des Geräts, der Verbrauchs- und Verpackungsmaterialien, alter Akkus und IC-RAMs, einschließlich Lithiumakkus, sind die einschlägigen nationalen oder regionalen Vorschriften zu befolgen.

#### Caution:

Dispose of used batteries and IC-RAMs including lithium batteries according to this manual. Attention:

Se débarrasser de batteries et IC-RAMs usés y compris les batteries en lithium selon ce manuel. Vorsicht:

Entsorgung der gebrauchten Batterien und IC-RAMs (inclusive der Lithium-Batterie) nach diesem Handbuch.

Laseremissionseinheit

Diese Einheit besteht aus der Laserdiode, dem Fokussierungsobjektiv, der Blende und dem Zylinderobjektiv.

- Laserdiode

Diese Laserdiode zeichnet sich durch eine geringe Regeldifferenz, eine kleine Laservariation und einen niedrigen Schwellenstrom aus.

Die Blende der Laseremissionseinheit ist unter dem Fokussierobjektiv angeordnet, um die Form der Laserstrahlen in der primären und sekundären Scanrichtung festzulegen.

Die Laserdiode gibt Laserstrahlen als Reaktion auf die Signale der Laseremissionssteuerung (ein/ aus) von der Lasertreiber-PC-Platine (LDR) aus. Die durch das Fokussierobjektiv geführten Laserstrahlen werden auf die Trommeloberfläche fokussiert.

- Vorsichtsmaßnahmen im Zusammenhang mit Lasern

Dieses Gerät enthält eine Laserdiode, die einen unsichtbaren Laserstrahl emittiert.

Da man diesen Laserstrahl nicht sehen kann, ist bei der Handhabung der Komponenten der optischen Lasereinheit, bei der Durchführung von Arbeiten und bei der Justierung des Laserstrahls äußerste Vorsicht geboten. Arbeiten dürfen niemals anhand anderer als den vorgeschriebenen Anleitungen durchgeführt werden; andernfalls kann es zu einer Schädigung Exposition durch Laserstrahlung kommen.

Die Lasereinheit ist vollständig mit einer Schutzabdeckung versiegelt. Solange ausschließlich die Arbeitsschritte der vorgeschriebenen Anleitungen durchgeführt werden, tritt der Laserstrahl nicht aus, und es besteht keine Gefahr, der Laserstrahlung ausgesetzt zu werden.

Das folgende Laser-Warnetikett ist an der Abdeckung vorne rechts angebracht.

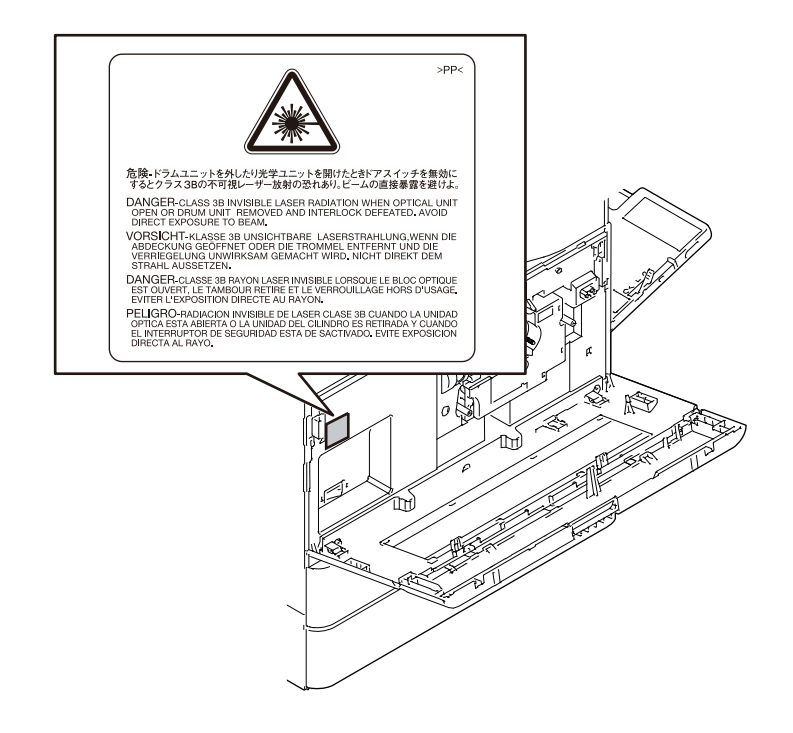

- Warnhinweise:
  - Setzen Sie sich während der Wartungsarbeiten nicht dem Laserstrahl aus.
     Dieses Gerät ist mit einer Laserdiode ausgestattet. Es ist unbedingt zu vermeiden, direkt in den Laserstrahl zu blicken. Keine reflektierenden Teile oder Werkzeuge, wie z. B. Schraubendreher, in den Pfad des Laserstrahls halten. Vor den Wartungsarbeiten sämtliche reflektierenden Metallgegenstände, wie Uhren, Ringe usw., entfernen.
  - Bei Wartungsarbeiten am eingeschalteten Gerät dürfen keine unter Strom stehenden, drehbaren oder betriebsrelevanten Bereiche berührt werden. Nicht direkt in den Laserstrahl blicken.
  - Im Rahmen der Wartung unbedingt das Leistungsschild und die Etiketten mit Warnhinweisen überprüfen [z. B. "Unplug the power cable during service" ("Netzkabel vor Beginn der Wartungsarbeiten abziehen"), "CAUTION. HOT" ("VORSICHT, HEISS"), "CAUTION. HIGH VOLTAGE" ("VORSICHT, HOCHSPANNUNG"), "CAUTION. LASER BEAM" ("VORSICHT, LASER") usw.], um sicherzustellen, dass sie nicht verschmutzt sind und korrekt am Gerät angebracht sind.

# CONTENTS

| 1. | FEA        | <b>FURES</b> |                                           | 1-1             |
|----|------------|--------------|-------------------------------------------|-----------------|
|    | 1.1        | Main Fea     | atures of this Equipment                  | 1-1             |
| 2. | SPE        | CIFICATI     | IONS/ACCESSORIES/OPTIONS/SUPPLIES         | 2-1             |
|    | 2.1        | Specifica    | ations                                    | 2-1             |
|    |            | 2.1.1        | General                                   | 2-1             |
|    |            | 2.1.2        | Сору                                      | 2-4             |
|    |            | 2.1.3        | Print                                     | . 2-12          |
|    |            | 2.1.4        | Scan                                      | . 2-12          |
|    |            | 2.1.5        | Internet Fax                              | . 2-13          |
|    |            | 2.1.6        | Network Fax (Option)                      | . 2-14          |
|    | 2.2        | Accesso      | ries                                      | . 2-15          |
|    | 2.3        | System I     | List                                      | . 2-16          |
|    | 2.4        | Options.     |                                           | . 2-19          |
|    | 2.5        | Supplies     | ;                                         | . 2-20          |
| 3. | OUT        | LINE OF      | THE MACHINE                               | 3-1             |
|    | 3.1        | Sectiona     | ıl View                                   | 3-1             |
|    | 3.2        | Electric F   | Parts Layout                              | 3-4             |
|    | 3.3        | Symbols      | and Functions of Various Components       | . 3-12          |
|    |            | 3.3.1        | Motors                                    | . 3-12          |
|    |            | 3.3.2        | Sensors and switches                      | . 3-12          |
|    |            | 3.3.3        | Electromagnetic clutches                  | 3-14            |
|    |            | 3.3.4        | Solenoids                                 | . 3-15          |
|    |            | 3.3.5        | PC boards                                 | . 3-15          |
|    |            | 3.3.6        | Lamps and heaters                         | . 3-15          |
|    |            | 3.3.7        | Thermistors and thermostats               | . 3-16          |
|    |            | 3.3.8        | Transformer                               | 3-16            |
|    |            | 3.3.9        | Others                                    | 3-17            |
|    | 3.4        | Copy Pro     | ocess                                     | . 3-18          |
|    |            | 3.4.1        | General Description of Copying Process    | . 3-18          |
|    | 3.5        | Compari      | son with e-STUDIO207L/257/307/357/457/507 |                 |
|    | 3.6        | General      | Operation                                 | 3-21            |
|    |            | 3.6.1        | Overview of Operation                     | 3-21            |
|    |            | 3.6.2        | Description of Operation                  |                 |
|    |            | 3.6.3        | Detection of Abnormality                  | 3-24            |
|    | o <b>-</b> | 3.6.4        | Hibernation function                      |                 |
|    | 3.7        |              |                                           |                 |
|    | 0.0        | 3.7.1        | General Description                       |                 |
|    | 3.8        | Scanner      |                                           |                 |
|    |            | 3.8.1        | General Description                       |                 |
|    |            | 3.0.Z        | Construction                              | <del>3-32</del> |
|    |            | 3.0.3<br>201 | Pullulions                                | 2.05            |
|    |            | 3.0.4<br>295 | Description of Operation                  | 2 26            |
|    | 2.0        | Jacor Or     | criccess of detection of original size    | 2 20            |
|    | 3.9        |              | Coperal Description                       | 3-38            |
|    |            | 302          |                                           | 3-30            |
|    | 3 10       | Daner Fr     | Laser precautions                         | 3-40            |
|    | 5.10       | 3 10 1       | General Descriptions                      | 3_40            |
|    |            | 3 10 2       | Composition                               | 3 <u>-</u> 40   |
|    |            | 3 10 2       | Functions                                 | 3_12            |
|    |            | 3 10 4       | Description of Operation                  | 3-44            |
|    | 3 11       | Drive Sv     | stem                                      | 3-49            |
|    | 0.11       | 3 11 1       | General Description                       | 3-49            |
|    |            | 3 11 2       | Functions                                 | 3-50            |
|    |            | 2            |                                           |                 |

|    | 3.12                             | Drum Re                                                                                                    | elated Section                                                                                                    | 3-51                                                                                                    |
|----|----------------------------------|----------------------------------------------------------------------------------------------------|----------------------------------------------------------------------------------------------------|----------------------------------------------------------------------------------------------------|
|    |                                  | 3.12.1                                                                                                    | Configuration                                                                                                    | 3-51                                                                                                    |
|    |                                  | 3.12.2                                                                                                    | Composition                                                                                                    | 3-51                                                                                                    |
|    |                                  | 3.12.3                                                                                                    | Functions                                                                                                    | 3-52                                                                                                    |
|    | 3.13                             | Develop                                                                                                    | ment System                                                                                                    | 3-54                                                                                                    |
|    |                                  | 3.13.1                                                                                                    | Configuration                                                                                                    | 3-54                                                                                                    |
|    |                                  | 3.13.2                                                                                                    | Construction                                                                                                    | 3-54                                                                                                    |
|    |                                  | 3.13.3                                                                                                    | Functions                                                                                                    | 3-55                                                                                                    |
|    | 3.14                             | Fuser U                                                                                                    | nit                                                                                                    | 3-58                                                                                                    |
|    |                                  | 3.14.1                                                                                                    | General Description                                                                                                    | 3-58                                                                                                    |
|    |                                  | 3.14.2                                                                                                    | Composition                                                                                                    | 3-59                                                                                                    |
|    |                                  | 3.14.3                                                                                                    | Functions                                                                                                    | 3-60                                                                                                    |
|    |                                  | 3.14.4                                                                                                    | Operation                                                                                                    | 3-61                                                                                                    |
|    |                                  | 3.14.5                                                                                                    | Heater Control Circuit                                                                                                    | 3-62                                                                                                    |
|    | 3.15                             | Paper E                                                                                                    | xit Section / Reverse Section                                                                                                    | 3-63                                                                                                    |
|    |                                  | 3.15.1                                                                                                    | General Description                                                                                                    | 3-63                                                                                                    |
|    |                                  | 3.15.2                                                                                                    | Functions                                                                                                    | 3-64                                                                                                    |
|    |                                  | 3.15.3                                                                                                    | Exit Motor / Reverse Motor / Main Motor Drive                                                                                                    | 3-65                                                                                                    |
|    | 3.16                             | Automat                                                                                                    | tic Duplexing Unit (ADU)                                                                                                    | 3-66                                                                                                    |
|    |                                  | 3.16.1                                                                                                    | General Description                                                                                                    | 3-66                                                                                                    |
|    |                                  | 3.16.2                                                                                                    | Composition                                                                                                    | 3-67                                                                                                    |
|    |                                  | 3.16.3                                                                                                    | Functions                                                                                                    | 3-68                                                                                                    |
|    |                                  | 3.16.4                                                                                                    | Description of Operations                                                                                                    | 3-68                                                                                                    |
|    | o 47                             | 3.16.5                                                                                                    | Drive of ADU                                                                                                    |                                                                                                    |
|    | 3.17                             | Power S                                                                                                    | Supply Unit                                                                                                    |                                                                                                    |
|    |                                  | 3.17.1                                                                                                    |                                                                                                    |                                                                                                    |
|    |                                  | 3.17.2                                                                                                    | Explanation of functions.                                                                                                    |                                                                                                    |
|    |                                  | 3.17.3                                                                                                    | Operation of DC Output Circuits                                                                                                    |                                                                                                    |
|    |                                  | 3.17.4                                                                                                    |                                                                                                    |                                                                                                    |
|    |                                  |                                                                                                    |                                                                                                    |                                                                                                    |
|    |                                  | 3.17.5                                                                                                    | Fuse                                                                                                    |                                                                                                    |
| 4. | DISA                             | 3.17.5<br>SSEMB                                                                                                    | LY AND REPLACEMENT                                                                                                    | 3-74<br><b>4-1</b>                                                                                                    |
| 4. | <b>DISA</b><br>4.1               | 3.17.5<br>SSEMB<br>Covers                                                                                                    |                                                                                                    | 3-74<br><b>4-1</b><br>4-1                                                                                                    |
| 4. | <b>DISA</b><br>4.1               | 3.17.5<br>SSEMB<br>Covers<br>4.1.1                                                                                                    | Fuse                                                                                                    | 3-74<br>4-1<br>4-1                                                                                                    |
| 4. | <b>DISA</b><br>4.1               | 3.17.5<br><b>SSEMB</b><br>Covers<br>4.1.1<br>4.1.2                                                                                                    | Fuse.<br>LY AND REPLACEMENT<br>Front cover<br>Left cover                                                                                                    | 3-74<br>4-1<br>4-1<br>4-1<br>4-1                                                                                                    |
| 4. | <b>DISA</b><br>4.1               | 3.17.5<br><b>SSEMB</b><br>Covers<br>4.1.1<br>4.1.2<br>4.1.3                                                                                                    | Fuse<br>LY AND REPLACEMENT<br>Front cover<br>Left cover<br>Receiving tray                                                                                                    | <b>3</b> -74<br><b>4-1</b><br>4-1<br>4-1<br>4-1                                                                                                    |
| 4. | <b>DISA</b><br>4.1               | 3.17.5<br><b>SSEMB</b><br>Covers<br>4.1.1<br>4.1.2<br>4.1.3<br>4.1.4                                                                                                    | Fuse                                                                                                    |                                                                                                    |
| 4. | <b>DISA</b><br>4.1               | 3.17.5<br><b>SSEMB</b><br>Covers<br>4.1.1<br>4.1.2<br>4.1.3<br>4.1.4<br>4.1.5                                                                                                    | Fuse                                                                                                    |                                                                                                    |
| 4. | <b>DISA</b><br>4.1               | 3.17.5<br><b>SSEMB</b><br>Covers<br>4.1.1<br>4.1.2<br>4.1.3<br>4.1.4<br>4.1.5<br>4.1.6<br>4.1.6                                                                                                    | Fuse                                                                                                    |                                                                                                    |
| 4. | <b>DISA</b><br>4.1               | 3.17.5<br><b>SSEMB</b><br>Covers<br>4.1.1<br>4.1.2<br>4.1.3<br>4.1.4<br>4.1.5<br>4.1.6<br>4.1.7<br>4.1.7                                                                                                    | Fuse.<br>LY AND REPLACEMENT.<br>Front cover.<br>Left cover.<br>Receiving tray.<br>Tray rear cover.<br>Left top cover.<br>Left rear cover.<br>Exit back cover.                                                                                                    |                                                                                                    |
| 4. | <b>DISA</b><br>4.1               | 3.17.5<br><b>SSEMB</b><br>Covers<br>4.1.1<br>4.1.2<br>4.1.3<br>4.1.3<br>4.1.4<br>4.1.5<br>4.1.6<br>4.1.7<br>4.1.8                                                                                                    | Fuse.<br>LY AND REPLACEMENT.<br>Front cover.<br>Left cover.<br>Receiving tray .<br>Tray rear cover .<br>Left top cover.<br>Left rear cover.<br>Exit back cover .<br>Right top cover.                                                                                                    |                                                                                                    |
| 4. | <b>DISA</b><br>4.1               | 3.17.5<br><b>SSEMB</b><br>Covers<br>4.1.1<br>4.1.2<br>4.1.3<br>4.1.4<br>4.1.5<br>4.1.6<br>4.1.7<br>4.1.8<br>4.1.9<br>1.10                                                                                                    | Fuse.<br>LY AND REPLACEMENT.<br>Front cover.<br>Left cover.<br>Receiving tray.<br>Tray rear cover.<br>Left top cover.<br>Left rear cover.<br>Exit back cover .<br>Right top cover.<br>Right front cover.                                                                                                    |                                                                                                    |
| 4. | <b>DISA</b><br>4.1               | 3.17.5<br><b>SSEMB</b><br>Covers<br>4.1.1<br>4.1.2<br>4.1.3<br>4.1.4<br>4.1.5<br>4.1.6<br>4.1.7<br>4.1.8<br>4.1.9<br>4.1.10                                                                                                    | Fuse.<br>LY AND REPLACEMENT.<br>Front cover.<br>Left cover.<br>Receiving tray.<br>Tray rear cover .<br>Left top cover.<br>Left rear cover.<br>Exit back cover .<br>Right top cover.<br>Right front cover .<br>Right rear cover.                                                                                                    |                                                                                                    |
| 4. | <b>DISA</b><br>4.1               | 3.17.5<br><b>SSEMB</b><br>Covers<br>4.1.1<br>4.1.2<br>4.1.3<br>4.1.4<br>4.1.5<br>4.1.6<br>4.1.7<br>4.1.8<br>4.1.9<br>4.1.10<br>4.1.11<br>4.1.11                                                                                                    | Fuse.<br>LY AND REPLACEMENT.<br>Front cover.<br>Left cover.<br>Receiving tray<br>Tray rear cover<br>Left top cover.<br>Left rear cover.<br>Exit back cover<br>Right top cover.<br>Right front cover<br>Right rear cover<br>Right rear cover<br>Right rear cover<br>Right rear cover<br>Right rear cover<br>Right rear cover<br>Right rear cover<br>Right rear cover<br>Right rear cover<br>Right rear cover<br>Right rear cover<br>Right rear cover<br>Right rear cover<br>Right rear cover                                                                                                    |                                                                                                    |
| 4. | <b>DISA</b><br>4.1               | 3.17.5<br><b>SSEMB</b><br>Covers<br>4.1.1<br>4.1.2<br>4.1.3<br>4.1.4<br>4.1.5<br>4.1.6<br>4.1.7<br>4.1.8<br>4.1.9<br>4.1.10<br>4.1.10<br>4.1.11<br>4.1.12<br>4.1.10                                                                                                    | Fuse.<br>LY AND REPLACEMENT.<br>Front cover.<br>Left cover.<br>Receiving tray .<br>Tray rear cover .<br>Left top cover.<br>Left top cover.<br>Exit back cover .<br>Right top cover.<br>Right front cover .<br>Right front cover .<br>Right rear cover.<br>Front top cover.<br>Control panel lower cover.                                                                                                    |                                                                                                    |
| 4. | <b>DISA</b><br>4.1               | 3.17.5<br><b>SSEMB</b><br>Covers<br>4.1.1<br>4.1.2<br>4.1.3<br>4.1.4<br>4.1.5<br>4.1.6<br>4.1.7<br>4.1.8<br>4.1.9<br>4.1.10<br>4.1.11<br>4.1.12<br>4.1.13<br>4.1.4                                                                                                    | Fuse.<br>LY AND REPLACEMENT.<br>Front cover.<br>Left cover.<br>Receiving tray.<br>Tray rear cover.<br>Left top cover.<br>Left top cover.<br>Exit back cover .<br>Right top cover.<br>Right front cover.<br>Right front cover.<br>Right rear cover.<br>Front top cover.<br>Front top cover.<br>Pront right cover.                                                                                                    |                                                                                                    |
| 4. | <b>DISA</b><br>4.1               | 3.17.5<br><b>SSEMB</b><br>Covers<br>4.1.1<br>4.1.2<br>4.1.3<br>4.1.4<br>4.1.5<br>4.1.6<br>4.1.7<br>4.1.8<br>4.1.9<br>4.1.10<br>4.1.10<br>4.1.11<br>4.1.12<br>4.1.13<br>4.1.14<br>4.1.12<br>4.1.13<br>4.1.14<br>4.1.5                                                                                                    | Fuse.<br>LY AND REPLACEMENT.<br>Front cover.<br>Left cover.<br>Receiving tray.<br>Tray rear cover.<br>Left top cover.<br>Left rear cover.<br>Exit back cover .<br>Right top cover.<br>Right front cover .<br>Right front cover .<br>Right rear cover.<br>Front top cover.<br>Control panel lower cover.<br>Front right cover.<br>Rear top cover.                                                                                                    |                                                                                                    |
| 4. | <b>DISA</b><br>4.1               | 3.17.5<br><b>SSEMB</b><br>Covers<br>4.1.1<br>4.1.2<br>4.1.3<br>4.1.4<br>4.1.5<br>4.1.6<br>4.1.7<br>4.1.8<br>4.1.9<br>4.1.10<br>4.1.10<br>4.1.11<br>4.1.12<br>4.1.13<br>4.1.14<br>4.1.15<br>4.1.14<br>4.1.15<br>4.1.10                                                                                                    | Fuse         LY AND REPLACEMENT         Front cover         Left cover         Receiving tray         Tray rear cover         Left top cover         Left rear cover         Exit back cover         Right top cover         Right front cover         Right rear cover         Front top cover         Control panel lower cover         Front right cover         Rear top cover         Rear cover         Front right cover         Rear top cover                                                                                                    |                                                                                                    |
| 4. | <b>DISA</b><br>4.1               | 3.17.5<br><b>SSEMB</b><br>Covers<br>4.1.1<br>4.1.2<br>4.1.3<br>4.1.4<br>4.1.5<br>4.1.6<br>4.1.7<br>4.1.8<br>4.1.9<br>4.1.10<br>4.1.11<br>4.1.12<br>4.1.13<br>4.1.12<br>4.1.13<br>4.1.14<br>4.1.15<br>4.1.10<br>4.1.11<br>4.1.12<br>4.1.10<br>4.1.11<br>4.1.10<br>4.1.10<br>4.1.11<br>4.1.12<br>4.1.10<br>4.1.10<br>4.1. | Fuse                                                                                                    |                                                                                                    |
| 4. | <b>DISA</b><br>4.1               | 3.17.5<br><b>SSEMB</b><br>Covers<br>4.1.1<br>4.1.2<br>4.1.3<br>4.1.4<br>4.1.5<br>4.1.6<br>4.1.7<br>4.1.6<br>4.1.7<br>4.1.8<br>4.1.9<br>4.1.10<br>4.1.11<br>4.1.12<br>4.1.13<br>4.1.14<br>4.1.15<br>4.1.16<br>4.1.17<br>Control I                                                                                                    | Fuse         LY AND REPLACEMENT         Left cover         Left cover         Receiving tray         Tray rear cover         Left top cover         Left rear cover         Exit back cover         Right top cover         Right front cover         Right front cover         Front top cover.         Control panel lower cover         Front right cover         Rear top cover         Rear cover         Front cover switch (SW4)         Front cover interlock switch (SW2)                                                                                                    | 3-74         4-1         4-1         4-1         4-1         4-2         4-3         4-3         4-3         4-3         4-3         4-3         4-4         4-5         4-6         4-6         4-7         4-8                                                                                                    |
| 4. | <b>DISA</b><br>4.1               | 3.17.5<br><b>SSEMB</b><br>Covers<br>4.1.1<br>4.1.2<br>4.1.3<br>4.1.4<br>4.1.5<br>4.1.6<br>4.1.7<br>4.1.6<br>4.1.7<br>4.1.8<br>4.1.9<br>4.1.10<br>4.1.11<br>4.1.12<br>4.1.13<br>4.1.14<br>4.1.15<br>4.1.16<br>4.1.17<br>Control I<br>4.2.1                                                                                                    | Fuse          Fuse         LY AND REPLACEMENT.         Front cover         Left cover         Receiving tray         Tray rear cover         Left top cover         Left rear cover         Exit back cover         Right top cover         Right front cover         Right front cover         Front top cover         Control panel lower cover         Front right cover         Rear top cover         Rear cover         Front cover switch (SW4)         Front cover interlock switch (SW2)                                                                                                    | 3-74         4-1         4-1         4-1         4-1         4-2         4-3         4-3         4-3         4-3         4-3         4-3         4-4         4-5         4-6         4-6         4-7         4-8         4-8                                                                                                    |
| 4. | <b>DISA</b><br>4.1               | 3.17.5<br><b>SSEMB</b><br>Covers<br>4.1.1<br>4.1.2<br>4.1.3<br>4.1.4<br>4.1.5<br>4.1.6<br>4.1.7<br>4.1.6<br>4.1.7<br>4.1.8<br>4.1.9<br>4.1.10<br>4.1.11<br>4.1.12<br>4.1.13<br>4.1.14<br>4.1.15<br>4.1.13<br>4.1.14<br>4.1.15<br>4.1.10<br>4.1.11<br>4.1.12<br>4.1.10<br>4.1.11<br>4.1.2<br>4.1.10<br>4.1.7<br>4.1.10<br>4.1.10<br>4.1.20<br>4.1.20   | Fuse         LY AND REPLACEMENT.         Front cover         Left cover         Receiving tray         Tray rear cover         Left top cover         Left rear cover         Exit back cover         Right top cover         Right front cover         Right rear cover         Front top cover         Control panel lower cover         Front cover switch (SW4)         Front cover interlock switch (SW2)         Panel         Control panel unit         KEX board/wittop                                                                                                    | 3-74         4-1         4-1         4-1         4-1         4-2         4-3         4-3         4-3         4-3         4-4         4-4         4-5         4-6         4-6         4-7         4-8         4-1                                                                                                    |
| 4. | <b>DISA</b><br>4.1               | 3.17.5<br><b>SSEMB</b><br>Covers<br>4.1.1<br>4.1.2<br>4.1.3<br>4.1.4<br>4.1.5<br>4.1.6<br>4.1.7<br>4.1.8<br>4.1.9<br>4.1.10<br>4.1.11<br>4.1.12<br>4.1.13<br>4.1.14<br>4.1.15<br>4.1.16<br>4.1.15<br>4.1.16<br>4.1.17<br>Control F<br>4.2.1<br>4.2.2<br>4.2.2<br>4.2.2                                                                                                    | Fuse         LY AND REPLACEMENT         Left cover         Left cover         Receiving tray         Tray rear cover         Left top cover         Left rear cover         Exit back cover         Right top cover         Right front cover         Right front cover         Front top cover         Control panel lower cover         Front right cover         Rear cover         Front cover switch (SW4)         Front cover interlock switch (SW2)         Panel         Control panel unit         KEY board/button         DSP board                                                                                                    | 3-74         4-1         4-1         4-1         4-1         4-2         4-2         4-3         4-3         4-3         4-3         4-3         4-4         4-4         4-4         4-5         4-6         4-6         4-7         4-8         4-11                                                                                                    |
| 4. | <b>DISA</b><br>4.1<br>4.2        | 3.17.5<br><b>SSEMB</b><br>Covers<br>4.1.1<br>4.1.2<br>4.1.3<br>4.1.4<br>4.1.5<br>4.1.6<br>4.1.7<br>4.1.8<br>4.1.9<br>4.1.10<br>4.1.11<br>4.1.12<br>4.1.13<br>4.1.14<br>4.1.15<br>4.1.16<br>4.1.17<br>Control F<br>4.2.1<br>4.2.2<br>4.2.3<br>Scappor                                                                                                    | Fuse         LY AND REPLACEMENT.         Front cover         Left cover         Receiving tray         Tray rear cover         Left top cover         Left rear cover         Exit back cover         Right top cover         Right front cover         Right rear cover         Front top cover         Control panel lower cover         Front right cover         Rear top cover         Rear cover         Front cover switch (SW4)         Front cover interlock switch (SW2)         Panel         Control panel unit         KEY board/button         DSP board                                                                                                    | 3-74         4-1         4-1         4-1         4-1         4-2         4-3         4-3         4-3         4-3         4-3         4-3         4-4         4-5         4-6         4-6         4-7         4-8         4-11                                                                                                    |
| 4. | <b>DISA</b><br>4.1<br>4.2<br>4.3 | 3.17.5<br><b>SSEMB</b><br>Covers<br>4.1.1<br>4.1.2<br>4.1.3<br>4.1.4<br>4.1.5<br>4.1.6<br>4.1.7<br>4.1.6<br>4.1.7<br>4.1.8<br>4.1.9<br>4.1.10<br>4.1.11<br>4.1.12<br>4.1.13<br>4.1.14<br>4.1.15<br>4.1.16<br>4.1.17<br>Control F<br>4.2.1<br>4.2.2<br>4.2.3<br>Scanner<br>4.3.1                                                                                                    | Fuse         LY AND REPLACEMENT         Front cover         Left cover         Receiving tray         Tray rear cover         Left top cover         Left rear cover         Exit back cover         Right top cover         Right front cover         Right front cover         Right rear cover         Front top cover         Control panel lower cover         Front right cover         Rear top cover         Rear cover         Front cover switch (SW4)         Front cover interlock switch (SW2)         Panel         Control panel unit         KEY board/button         DSP board         Unit         Original class                                                                                                 | 3-74         4-1         4-1         4-1         4-1         4-1         4-1         4-1         4-1         4-1         4-2         4-3         4-3         4-3         4-3         4-3         4-3         4-4         4-5         4-5         4-5         4-5         4-6         4-6         4-7         4-8         4-11         4-12         4-15         4-15 |
| 4. | <b>DISA</b><br>4.1<br>4.2<br>4.3 | 3.17.5<br><b>SSEMB</b><br>Covers<br>4.1.1<br>4.1.2<br>4.1.3<br>4.1.4<br>4.1.5<br>4.1.6<br>4.1.7<br>4.1.6<br>4.1.7<br>4.1.8<br>4.1.9<br>4.1.10<br>4.1.11<br>4.1.12<br>4.1.13<br>4.1.14<br>4.1.15<br>4.1.15<br>4.1.16<br>4.1.17<br>Control F<br>4.2.1<br>4.2.2<br>4.2.3<br>Scanner<br>4.3.1<br>4.3.2                                                                                                    | Fuse         LY AND REPLACEMENT         Left cover         Left cover         Receiving tray         Tray rear cover         Left top cover         Left rear cover         Exit back cover         Right top cover         Right front cover         Right front cover         Right rear cover         Front top cover         Control panel lower cover         Front right cover         Rear top cover         Front cover switch (SW4)         Front cover interlock switch (SW2)         Panel         Control panel unit         KEY board/button         DSP board         Unit         Original glass         Lens cover                                                                                                  | $\begin{array}{c} 3-74\\ $                                                                                                    |
| 4. | <b>DISA</b><br>4.1<br>4.2<br>4.3 | 3.17.5<br><b>SSEMB</b><br>Covers<br>4.1.1<br>4.1.2<br>4.1.3<br>4.1.4<br>4.1.5<br>4.1.6<br>4.1.7<br>4.1.6<br>4.1.7<br>4.1.8<br>4.1.9<br>4.1.10<br>4.1.11<br>4.1.12<br>4.1.13<br>4.1.14<br>4.1.15<br>4.1.16<br>4.1.17<br>Control H<br>4.2.1<br>4.2.2<br>4.2.3<br>Scanner<br>4.3.1<br>4.3.2<br>4.3.3                                                                                                    | Fuse         LY AND REPLACEMENT.         Front cover         Left cover         Receiving tray         Tray rear cover         Left top cover         Left rear cover         Exit back cover         Right top cover         Right front cover         Right front cover         Right rear cover         Front top cover         Control panel lower cover         Front right cover         Rear top cover         Rear cover         Front cover switch (SW4)         Front cover interlock switch (SW2)         Panel         Control panel unit         KEY board/button         DSP board         Unit         Original glass         Lens cover                                                                             | $\begin{array}{c} 3-74\\  4-1\\ 4-1\\ 4-1\\ 4-1\\ 4-1\\ 4-2\\ 4-2\\ 4-2\\ 4-2\\ 4-3\\ 4-3\\ 4-3\\ 4-3\\ 4-3\\ 4-3\\ 4-3\\ 4-3\\ 4-4\\ 4-4\\ 4-4\\ 4-5\\ 4-6\\ 4-6\\ 4-6\\ 4-6\\ 4-6\\ 4-6\\ 4-6\\ 4-7\\ 4-8\\ 4-8\\ 4-8\\ 4-11\\ 4-12\\ 4-15\\ 4-15\\ 4-15\\ 4-15\\ 4-15\\ 4-16\end{array}$                                                                          |
| 4. | <b>DISA</b><br>4.1<br>4.2<br>4.3 | 3.17.5<br><b>SSEMB</b><br>Covers<br>4.1.1<br>4.1.2<br>4.1.3<br>4.1.4<br>4.1.5<br>4.1.6<br>4.1.7<br>4.1.8<br>4.1.9<br>4.1.10<br>4.1.11<br>4.1.12<br>4.1.13<br>4.1.14<br>4.1.15<br>4.1.16<br>4.1.17<br>Control H<br>4.2.1<br>4.2.2<br>4.2.3<br>Scanner<br>4.3.1<br>4.3.2<br>4.3.3<br>4.3.4                                                                                                    | Fuse         LY AND REPLACEMENT.         Front cover         Left cover         Receiving tray.         Tray rear cover         Left top cover         Left top cover         Exit back cover         Right fop cover.         Right fop cover         Right rear cover         Front top cover         Control panel lower cover         Front right cover         Rear top cover         Rear cover         Front cover switch (SW4)         Front cover interlock switch (SW2)         Panel         Control panel unit.         KEY board/button         DSP board         Unit         Original glass         Lens cover         Automatic original detection sensor-1 (S1)         Automatic original detection sensor-2 (S2) | $\begin{array}{c} 3-74\\ \ \ \ \ \ \ \ \ \ \ \ \ \ \ \ \ \ \ \$                                                                                                    |

|     | 4.3.5             | Lens unit/CCD driving PC board                                           | 4-16                          |
|-----|-------------------|--------------------------------------------------------------------------|-------------------------------|
|     | 4.3.6             | Carriage home position sensor (S3)                                       | 4-19                          |
|     | 4.3.7             | Exposure lamp (EXP)                                                      | 4-20                          |
|     | 4.3.8             | Scan motor (M1)                                                          | 4-21                          |
|     | 4.3.9             | Platen sensor (S20, S21)                                                 | 4-23                          |
|     | 4.3.10            | Carriage-1                                                               | 4-24                          |
|     | 4.3.11            | Carriage wire, carriage-2                                                | 4-26                          |
|     | 4.3.12            | Scanner damp heater (DH2)                                                | 4-30                          |
| 4.4 | Writing           | Section                                                                  | 4-31                          |
|     | 4.4.1             | Laser optical unit                                                       | 4-31                          |
| 4.5 | Paper F           | eeding System                                                            | 4-34                          |
|     | 4.5.1             | Bypass unit                                                              | 4-34                          |
|     | 4.5.2             | Bypass feed roller                                                       | 4-35                          |
|     | 4.5.3             | Bypass separation roller                                                 | 4-38                          |
|     | 4.5.4             | Paper size detection board                                               | 4-39                          |
|     | 4.5.5             | Bypass paper sensor (S8)                                                 | 4-40                          |
|     | 4.5.6             | ADU opening/closing switch (SW5)                                         | 4-43                          |
|     | 4.5.7             | Registration sensor (S17), 1st transport sensor (S16)                    | 4-44                          |
|     | 4.5.8             | Registration roller (on the equipment side)                              | 4-47                          |
|     | 4.5.9             | Registration roller (on the ADU side)                                    | 4-48                          |
|     | 4.5.10            | Feed cover                                                               | 4-49                          |
|     | 4.5.11            | Transport roller                                                         | 4-50                          |
|     | 4.5.12            | Feed cover opening/closing switch (SW10)                                 | 4-52                          |
|     | 4.5.13            | 2nd transport sensor (S9)                                                | 4-53                          |
|     | 4.5.14            | 1st drawer paper feed unit                                               | 4-54                          |
|     | 4.5.15            | 1st drawer separation roller guide                                       | 4-55                          |
|     | 4.5.16            | 2nd drawer paper feed unit                                               | 4-57                          |
|     | 4.5.17            | 2nd drawer separation roller guide                                       | 4-57                          |
|     | 4.5.18            | 1st drawer paper feed roller, separation roller, and pick-up roller      | 4-59                          |
|     | 4.5.19            | 2nd drawer paper feed roller, separation roller, and pick-up roller      | 4-61                          |
|     | 4.5.20            | 1st drawer detection switch (SW11)                                       | 4-62                          |
|     | 4.5.21            | 2nd drawer detection switch (SW12)                                       | 4-63                          |
|     | 4.5.22            | Upper tray-up motor unit                                                 |                               |
|     | 4.5.23            | Lower tray-up motor unit                                                 | 4-64                          |
|     | 4.5.24            | Upper tray-up motor (M11)                                                | 4-65                          |
|     | 4.5.25            | Lower tray-up motor (M12)                                                | 4-66                          |
|     | 4.5.26            | 1st drawer paper stock sensor (S10)                                      | 4-66                          |
|     | 4.5.27            | 2nd drawer paper stock sensor (S13)                                      | 4-67                          |
|     | 4.5.28            | 1st drawer empty sensor (S12) and 1st drawer tray-up sensor (S11)        | 4-68                          |
|     | 4.5.29            | 2nd drawer empty sensor (S15) and 2nd drawer tray-up sensor (S14)        | 4-69                          |
|     | 4.5.30            | 1st drawer paper width detection switch (SW6) and 1st drawer paper lengt | (n<br>4 70                    |
|     | 4 5 04            | detection switch (SW7)                                                   |                               |
|     | 4.5.31            | 2nd drawer paper width detection switch (SW8) and 2nd drawer paper ien   |                               |
|     | 1 5 22            | detection switch (SW9)                                                   | 4-71                          |
|     | 4.5.32            | High speed transport clutch (CLTS)                                       | 4-72                          |
|     | 4.5.55            | Low speed italispoir cluich (CLTO)                                       | 4-74                          |
|     | 4.5.34            | 2pd drawer feed clutch (CLT3)                                            | 4-74                          |
|     | 4.0.00<br>1526    |                                                                          | 4-70<br>76 A                  |
|     | 4.5.30            | Registration roller clutch (CLT1)                                        | 4-70<br>1_76                  |
|     | 4.5.31            | Paper feed drive unit                                                    | 4-70<br>1-77                  |
|     | 4.5.30            | Faper feed drive gear                                                    | / / -1.<br>/ 70               |
| 16  | 4.0.09<br>Driving | r aper reeu urive year                                                   | 4-70<br>7 01                  |
| 4.0 |                   | Main motor (M8) >25nnm//5nnm>                                            | 4-0⊺<br>1_01                  |
|     | 4.0.1<br>160      | Main motor (M8) <20ppm/25ppm/20ppm>                                      | ا 0-+-0.<br>1_01_/            |
| 17  |                   | Nain motor (Nio) <2000111/20000111/300001112                             | ۱ 0 <del>- ۲</del>            |
| 4.7 |                   | Process unit                                                             | 50-+<br>1_02                  |
|     | 4.7.1<br>170      | n 100500 unit<br>Drum cleaner unit                                       | ۰۰۰۰ <del>۲</del> -۵۵<br>۸_۵۸ |
|     | H.1.2             |                                                                          | 4-04                          |

|      | 4.7.3                       | Discharge LED                                                     |                                       |
|------|-----------------------------|-------------------------------------------------------------------|---------------------------------------|
|      | 4.7.4                       | Main charger                                                      |                                       |
|      | 4.7.5                       | Main charger grid                                                 |                                       |
|      | 4.7.6                       | Main charger cleaner                                              |                                       |
|      | 4.7.7                       | Needle electrode                                                  |                                       |
|      | 4.7.8                       | Drum                                                              |                                       |
|      | 4.7.9                       | Drum cleaning blade                                               |                                       |
|      | 4.7.10                      | Drum separation finger                                            |                                       |
|      | 4.7.11                      | Recovery blade                                                    |                                       |
|      | 4.7.12                      | Temperature/humidity sensor (S19)                                 |                                       |
|      | 4713                        | Toner motor (M4)                                                  | 4-94                                  |
|      | 4714                        | Process unit fan (M2)                                             | 4-95                                  |
|      | 4715                        | Main power switch (SW1)                                           | 4-96                                  |
| 48   | Develop                     | er l Init                                                         | 4-97                                  |
| 4.0  | 481                         | Developer unit                                                    | 4-97                                  |
|      | 182                         | Removing developer material                                       | ۰۰۰۰۰۰۰۰۰۰۰۰۰۰۰۰۰۰۰۰۰۰۰۰۰۰۰۰۰۰۰۰۰۰۰۰۰ |
|      | 4.0.2                       | Filling developer unit with developer material                    |                                       |
|      | 4.0.3                       | EDI momony board (EDII)                                           |                                       |
|      | 4.0.4                       | Auto topor concer (S4)                                            |                                       |
|      | 4.0.0                       | Auto-toner sensor (54)                                            |                                       |
|      | 4.8.6                       | Drum thermistor (THMS4)                                           |                                       |
|      | 4.8.7                       | Guide roller / Developer sleeve                                   |                                       |
|      | 4.8.8                       |                                                                   |                                       |
|      | 4.8.9                       | Replacement of oil seal                                           |                                       |
| 4.9  | Transfer                    | unit                                                              |                                       |
|      | 4.9.1                       | Transfer unit                                                     |                                       |
|      | 4.9.2                       | TRU fan (M9)                                                      |                                       |
|      | 4.9.3                       | Transfer roller unit                                              |                                       |
|      | 4.9.4                       | Transfer roller                                                   |                                       |
|      | 4.9.5                       | Separation needle                                                 | 4-113                                 |
|      | 4.9.6                       | Ozone filter                                                      |                                       |
| 4.10 | Fuser U                     | nit                                                               |                                       |
|      | 4.10.1                      | Fuser unit                                                        | 4-116                                 |
|      | 4.10.2                      | Front side cover                                                  |                                       |
|      | 4.10.3                      | Rear side cover                                                   |                                       |
|      | 4.10.4                      | Fuser roller cover                                                |                                       |
|      | 4.10.5                      | Paper entrance guide                                              |                                       |
|      | 4.10.6                      | Separation finger                                                 |                                       |
|      | 4.10.7                      | Exit sensor (S5)                                                  |                                       |
|      | 4.10.8                      | Fuser center thermostat (THMO1)/fuser front thermostat (THMO2)    |                                       |
|      | 4.10.9                      | Center thermistor (THMS1)/side thermistor (THMS2)/edge thermistor | · (THMS3)                             |
|      |                             |                                                                   |                                       |
|      | 4 10 10                     | Center heater lamp (LAMP1)/side heater lamp (LAMP2)               | 4-126                                 |
|      | 4 10 11                     | Pressure roller                                                   | 4-129                                 |
|      | 4 10 12                     | Fuser roller                                                      | 4-130                                 |
| 1 11 | Paper E                     | vit and Reverse Sections                                          |                                       |
| 4.11 | 1 aper L                    | Poverce unit <25ppm//5ppm/50ppm>                                  |                                       |
|      | 4.11.1                      | Dapar avit unit <25ppm//5ppm/50ppm>                               |                                       |
|      | 4.11.2                      | Paper exit unit <20ppm/25ppm/20ppm>                               |                                       |
|      | 4.11.3                      | Paper exit unit <20ppm/20ppm/30ppm>                               |                                       |
|      | 4.11.4                      | Exit roller / Lower exit folier                                   |                                       |
|      | 4.11.5                      |                                                                   |                                       |
|      | 4.11.6                      | Reverse motor (IVI13) <35ppm/45ppm/50ppm>                         |                                       |
|      | 4.11.7                      | Keverse gate solenoid (SOL1) <35ppm/45ppm/50ppm>                  |                                       |
|      | 4.11.8                      | Upper exit roller <35ppm/45ppm/50ppm>                             |                                       |
|      | 4.11.9                      | Reverse roller <35ppm/45ppm/50ppm>                                | 4-144                                 |
| 4.12 |                             | ic Duploving Unit (ADU)                                           |                                       |
|      | Automat                     |                                                                   |                                       |
|      | Automat<br>4.12.1           | Automatic duplexing unit (ADU)                                    |                                       |
|      | Automat<br>4.12.1<br>4.12.2 | Automatic duplexing unit (ADU)<br>Bypass feed clutch (CLT2)       |                                       |

|     |       | 4.12.4             | ADU guide assembly <20ppm/25ppm/30ppm>                             | . 4-'                 | 150   |
|-----|-------|--------------------|--------------------------------------------------------------------|-----------------------|-------|
|     |       | 4.12.5             | ADU middle cover <35ppm/45ppm/50ppm>                               | . 4-'                 | 151   |
|     |       | 4.12.6             | ADU middle cover <20ppm/25ppm/30ppm>                               | . 4-1                 | 153   |
|     |       | 4.12.7             | ADU control PC board (ADU) <35ppm/45ppm/50ppm>                     | . 4-1                 | 154   |
|     |       | 4.12.8             | ADU control PC board (ADU board) (ADU) <20ppm/25ppm/30ppm>         | . 4-1                 | 155   |
|     |       | 4.12.9             | ADU motor (M5) <35ppm/45ppm/50ppm>                                 | . 4-1                 | 155   |
|     |       | 4.12.10            | ADU motor (M5) <20ppm/25ppm/30ppm>                                 | . 4-1                 | 157   |
|     |       | 4.12.11            | ADU entrance sensor (S7)                                           | 4-1                   | 158   |
|     |       | 4 12 12            | ADLL exit sensor (S6)                                              | 4-1                   | 158   |
|     |       | 4 12 13            | Transport roller (Upper and lower)                                 | <br>4-'               | 158   |
|     |       | 4.12.10            | Reverse sensor (S18) <35nnm/45nnm/50nnm>                           | <br>4-'               | 160   |
|     |       | 1 12 15            | ADI Linterlock switch (SW3) <35ppm//5ppm/50ppm>                    | . <del>-</del><br>/_/ | 161   |
|     |       | 4.12.13            | ADU Interlock switch (SW3) <20ppm/40ppm/30ppm>                     | . <del>-</del>        | 162   |
|     |       | 4.12.10            | Exit section cooling fan (M14) <35nnm/45nnm/50nnm>                 | . <del>-</del>        | 162   |
|     | 1 1 2 | 4.12.17<br>Domovol | exit section cooling fait (MT4) <35ppm/45ppm/50ppm>                | .4-<br>1              | 162   |
|     | 4.13  | Removal            | Duel Coon Decument Fooder                                          | . 4-                  | 103   |
|     |       | 4.13.1             | Dual Scan Document Feeder                                          | . 4-                  | 103   |
|     |       | 4.13.2             | Reversing Automatic Document Feeder                                | . 4-                  | 167   |
|     |       | 4.13.3             | Paper Feed Pedestal                                                | . 4-                  | 170   |
|     |       | 4.13.4             | Large Capacity Feeder                                              | . 4-                  | 172   |
|     |       | 4.13.5             |                                                                    | . 4-'                 | 176   |
|     |       | 4.13.6             | Inner Finisher                                                     | . 4-'                 | 178   |
|     |       | 4.13.7             | Saddle Stitch Finisher                                             | . 4-1                 | 181   |
|     |       | 4.13.8             | Saddle Stitch Finisher (with Hole Punch Unit)                      | . 4-′                 | 183   |
|     |       | 4.13.9             | Finisher (with Hole Punch Unit)                                    | . 4-'                 | 185   |
|     |       | 4.13.10            | Finisher                                                           | . 4-'                 | 187   |
|     |       | 4.13.11            | Job Separator <20ppm/25ppm/30ppm>                                  | . 4-'                 | 188   |
|     |       | 4.13.12            | Job Separator <35ppm/45ppm/50ppm>                                  | . 4-'                 | 190   |
| 5.  | SELF  |                    | OSTIC MODE                                                         |                       | 5-1   |
| ••• | 5.1   | Overview           | V                                                                  |                       | 5-1   |
|     | 52    | Descripti          | on Rule for Each Menu and Mode                                     |                       | 5-4   |
|     | 5.3   | Service I          |                                                                    |                       | 5-7   |
|     | 0.0   | 531                | Overview                                                           |                       | 5-7   |
|     |       | 532                | Operation procedure                                                |                       | 5-7   |
|     |       | 533                | Starting the FS Menu from the normal mode                          |                       | 5-7   |
|     | 54    | 03 TEST            | MODE                                                               |                       | 5-9   |
|     | 0.1   | 541                | Output check                                                       |                       | 5-9   |
|     |       | 542                | Input check                                                        |                       | 5-9   |
|     | 55    | 04 TEST            | PRINT MODE                                                         | 5                     | -10   |
|     | 5.6   | 05 AD.IU           |                                                                    | 5                     | -10   |
|     | 0.0   | 561                |                                                                    | 5                     | -10   |
|     | 57    |                    |                                                                    | 5<br>5                | _10   |
|     | 5.8   | 20 PM S            |                                                                    | 5<br>5                | _10   |
|     | 5.0   | 20 F W 3           |                                                                    | J<br>5                | -10   |
|     | 5.9   | 21 LFUI            |                                                                    | J<br>5                | 11    |
|     | 5.10  | 50 LIST 1          | Operation procedure                                                | 5<br>5                | - 1 1 |
|     |       | 5.10.1             |                                                                    | O                     | -11   |
|     | E 11  |                    | List Phinting                                                      | כ<br>ב                | -13   |
|     | 5.11  | FAA                |                                                                    | Э<br>Е                | -27   |
|     |       | 5.11.1             |                                                                    | כ                     | -21   |
|     |       | 5.11.2             |                                                                    | 5                     | -30   |
|     |       | 5.11.3             |                                                                    | 5                     | -30   |
|     | E 40  | 5.11.4             |                                                                    | 5                     | -30   |
|     | 5.12  | U1 Contro          | OI Panel Check Mode                                                | 5                     | -31   |
|     |       | 5.12.1             | Screen transition                                                  | 5                     | -31   |
|     |       | 5.12.2             | Checking of the LCD back light and LEDs.                           | 5                     | -31   |
|     |       | 5.12.3             | Checking of the LCD display, hard keys and digital keys            | 5                     | -32   |
|     |       | 5.12.4             | Checking of the LCD touch sensor and USB storage device connection | 5                     | -33   |
|     | 5.13  | 73 Firmw           | vare Assist Mode                                                   | 5                     | -34   |
|     |       | 5.13.1             | Overview                                                           | 5                     | -34   |
|     |       |                    |                                                                    |                       |       |

|    |                     | 5.13.2    | Operation procedure                                                       | 5-34         |
|----|---------------------|-----------|---------------------------------------------------------------------------|--------------|
|    |                     | 5.13.3    | Functions                                                                 | 5-35         |
|    | 5.14                | 74 HDD a  | assist mode                                                               | 5-38         |
|    |                     | 5.14.1    | Overview                                                                  | 5-38         |
|    |                     | 5.14.2    | Operation procedure                                                       | 5-38         |
|    |                     | 5.14.3    | Functions                                                                 | 5-39         |
|    | 5.15                | 75 File S | ystem Recovery Mode                                                       | 5-41         |
|    |                     | 5.15.1    | Overview                                                                  | 5-41         |
|    |                     | 5.15.2    | Operation procedure                                                       | 5-41         |
|    |                     | 5.15.3    | Functions                                                                 | 5-42         |
|    | 5.16                | 76 SRAN   | 1 Maintenance Mode                                                        | 5-48         |
|    |                     | 5.16.1    | Overview                                                                  | 5-48         |
|    |                     | 5.16.2    |                                                                           | 5-48         |
|    | <b>-</b> 4 <b>-</b> | 5.16.3    | Functions                                                                 | 5-49         |
|    | 5.17                | Pixel Cou |                                                                           | 5-51         |
|    | E 40                | 5.17.1    | Outline                                                                   | 5-51         |
|    | 5.18                | Batch Se  | Concerned description                                                     | 5-59         |
|    |                     | 5.18.1    | Applicable adda                                                           | 5-59<br>5-59 |
|    |                     | 5.10.Z    | Applicable codes                                                          | 5-59         |
|    |                     | 5.10.5    | Setting files                                                             | 5-59         |
|    |                     | 5 18 5    | Operation procedure                                                       | 5-61         |
|    | _                   | 0.10.0    |                                                                           | 5.01         |
| 6. | SETT                | ING / AD  | DJUSTMENT                                                                 | . 6-1        |
|    | 6.1                 | Image Re  | elated Adjustment                                                         | 6-1          |
|    |                     | 6.1.1     | Adjustment Order                                                          | 6-1          |
|    |                     | 6.1.2     | Adjustment of Auto-Toner Sensor                                           | 6-2          |
|    |                     | 6.1.3     | Image Dimensional Adjustment                                              | 6-4          |
|    |                     | 6.1.4     | Paper alignment at the registration roller                                | 6-6          |
|    |                     | 0.1.5     | Seemen related adjustment at the printing section                         | 6 10         |
|    | 6.2                 |           | Scanner related adjustment                                                | 0-10         |
|    | 0.2                 | 621       | Automatic gamma adjustment (600dpi)                                       | 6-25         |
|    |                     | 622       | Density adjustment                                                        | 6-26         |
|    |                     | 623       | Gamma balance adjustment                                                  | 6-27         |
|    |                     | 624       | Background adjustment                                                     | 6-28         |
|    |                     | 625       | Sharpness adjustment                                                      | 6-28         |
|    |                     | 626       | Setting range correction                                                  | 6-29         |
|    |                     | 6.2.7     | Adjustment of smudged text in black                                       | 6-29         |
|    |                     | 6.2.8     | Emission level adjustment                                                 | 6-30         |
|    |                     | 6.2.9     | Judgment threshold adjustment for blank originals (common for copy and sc | an)          |
|    |                     |           |                                                                           | 6-30         |
|    |                     | 6.2.10    | Background offsetting adjustment for DF (common for copy, scan and fax)   | 6-31         |
|    |                     | 6.2.11    | Background offsetting adjustment in back side for DSDF (common for copy,  |              |
|    |                     |           | scan and fax)                                                             | 6-31         |
|    |                     | 6.2.12    | RADF scan noise reduction                                                 | 6-31         |
|    | 6.3                 | Image Q   | uality Adjustment (Printing Function)                                     | 6-32         |
|    |                     | 6.3.1     | Automatic gamma adjustment                                                | 6-32         |
|    |                     | 6.3.2     | Gamma balance adjustment                                                  | 6-33         |
|    |                     | 6.3.3     | Upper limit value in the Toner Saving Mode (1200dpi)                      | 6-34         |
|    |                     | 6.3.4     | Thin line width lower limit adjustment                                    | 6-34         |
|    |                     | 6.3.5     | Emission level adjustment                                                 | 6-34         |
|    |                     | 6.3.6     | Density adjustment of graphic lines (1200dpi)                             | 6-35         |
|    |                     | 0.3.7     | Gradation switching for black mode printing text                          | 6-35         |
|    | 6.4                 | 0.3.8     | Adjustment of Smudged text in black                                       | 0-30         |
|    | 0.4                 | Image QI  | Commo belance adjustment                                                  | 0-31<br>6 27 |
|    |                     | 0.4.1     | Gamma Dalance adjustment                                                  | 0-31         |
|    |                     | 0.4.Z     | Density adjustment                                                        | 0-31         |
|    |                     | 0.4.3     | שבווסוגי מטוטטווובווג                                                     | 0-30         |

|      | 6.4.4    | Background adjustment (Color)                                              | . 6-38 |
|------|----------|----------------------------------------------------------------------------|--------|
|      | 6.4.5    | Background adjustment (Black/Grayscale)                                    | . 6-39 |
|      | 6.4.6    | Judgment threshold for ACS                                                 | . 6-39 |
|      | 6.4.7    | Sharpness adjustment                                                       | . 6-39 |
|      | 6.4.8    | Contrast adjustment                                                        | . 6-40 |
|      | 6.4.9    | Fine adjustment of black density                                           | . 6-40 |
|      | 6.4.10   | RGB conversion method selection                                            | . 6-40 |
|      | 6.4.11   | Adjustment of saturation                                                   | . 6-41 |
|      | 6.4.12   | Background offsetting adjustment for DF (common for copy, scan and fax)    | . 6-41 |
|      | 6.4.13   | Background offsetting adjustment in back side for DSDF (common for copy,   |        |
|      |          | scan and fax)                                                              | . 6-41 |
|      | 6.4.14   | Adjustment of the capacity and image quality of SlimPDF                    | . 6-41 |
|      | 6.4.15   | Surrounding void amount adjustment                                         | . 6-42 |
|      | 6.4.16   | Judgment threshold adjustment for blank originals (common for copy and fat | x)     |
|      |          |                                                                            | . 6-42 |
|      | 6.4.17   | JPEG compression level adjustment                                          | . 6-43 |
|      | 6.4.18   | DF scan noise reduction                                                    | . 6-43 |
| 6.5  | Image Q  | uality Adjustment (FAX Function)                                           | . 6-44 |
|      | 6.5.1    | Density adjustment                                                         | . 6-44 |
|      | 6.5.2    | Emission level adjustment                                                  | . 6-44 |
|      | 6.5.3    | Background offsetting adjustment for DF (common for copy, scan and fax)    | . 6-45 |
|      | 6.5.4    | Background offsetting adjustment in back side for DSDF (common for copy,   |        |
|      |          | scan and fax)                                                              | . 6-45 |
| 6.6  | Adjustme | ent of High-Voltage Transformer                                            | . 6-46 |
|      | 6.6.1    | Adjustment                                                                 | . 6-46 |
|      | 6.6.2    | Precautions                                                                | . 6-52 |
| 6.7  | Scanner  |                                                                            | . 6-54 |
|      | 6.7.1    | Adjustment carriages-1 positions                                           | . 6-54 |
|      | 6.7.2    | Position adjustment of CCD lens unit                                       | . 6-55 |
|      | 6.7.3    | Belt tension adjustment of the Scan motor                                  | . 6-55 |
| 6.8  | Paper Fe | eeding System                                                              | . 6-56 |
|      | 6.8.1    | Adjusting the clearance of the paper and side guides                       | . 6-56 |
|      | 6.8.2    | Separation roller pressure force adjustment                                | . 6-57 |
| 6.9  | Adjustme | ent of Developer Unit                                                      | . 6-58 |
|      | 6.9.1    | Doctor-to-sleeve gap                                                       | . 6-58 |
| 6.10 | Fuser Ur | nit                                                                        | . 6-61 |
|      | 6.10.1   | Adjustment of the thermostat Gap                                           | . 6-61 |
| 6.11 | Adjustme | ent of the DSDF                                                            | . 6-63 |
|      | 6.11.1   | Adjustment of Position                                                     | . 6-63 |
|      | 6.11.2   | Adjustment of Height                                                       | . 6-67 |
|      | 6.11.3   | Adjustment of Skew                                                         | . 6-69 |
|      | 6.11.4   | Adjustment of the Leading Edge Position                                    | . 6-73 |
|      | 6.11.5   | Adjustment of Horizontal Position                                          | . 6-75 |
|      | 6.11.6   | Adjustment of Copy Ratio                                                   | . 6-76 |
|      | 6.11.7   | DSDF read-in sensor-1 adjustment                                           | . 6-77 |
|      | 6.11.8   | Platen Sheet                                                               | . 6-79 |
| 6.12 | Adjustme | ent of the RADF                                                            | . 6-80 |
|      | 6.12.1   | Adjustment of RADF position                                                | . 6-80 |
|      | 6.12.2   | Adjustment of RADF height                                                  | . 6-85 |
|      | 6.12.3   | Adjustment of skew                                                         | . 6-87 |
|      | 6.12.4   | Adjustment of the leading edge position                                    | . 6-90 |
|      | 6.12.5   | Adjustment of horizontal position                                          | . 6-92 |
|      | 6.12.6   | Adjustment of copy ratio                                                   | . 6-93 |
|      | 6.12.7   | RADF Separation roller pressure force adjustment                           | . 6-94 |
| 6.13 | Adjustme | ent of the Inner Finisher                                                  | . 6-96 |
| -    | 6.13.1   | Alignment position adjustment                                              | . 6-96 |
|      | 6.13.2   | Stapling position adjustment                                               | . 6-97 |
|      | 6.13.3   | Punch hole position adjustment                                             | 3-100  |
|      |          |                                                                            |        |

|    | 6.14 | Adjustment of the Console Finisher6-10 |                                                                                                    |            |  |
|----|------|----------------------------------------|----------------------------------------------------------------------------------------------------|------------|--|
|    |      | 6.14.1                                 | Adjusting the alignment position                                                                                                    | 6-101      |  |
|    |      | 6.14.2                                 | Adjusting the stapling position                                                                                                    | 6-104      |  |
|    | 6.15 | Adjustm                                | ent of the Saddle Stitch Finisher                                                                                                    | 6-107      |  |
|    |      | 6.15.1                                 | Adjusting the Alianment Position                                                                                                    | 6-107      |  |
|    |      | 6.15.2                                 | Adjusting the Stapling Position                                                                                                    |            |  |
|    |      | 6 15 3                                 | Stapling/folding position adjustment in saddle stitch unit                                                                                                    | 6-113      |  |
|    |      | 6 15 /                                 | Folding position adjustment                                                                                                    | 6-115      |  |
|    |      | 6 15 5                                 | Stapling position adjustment                                                                                                    | 6 115      |  |
|    |      | 0.15.5                                 | Saddle Stitch Skow Adjustment                                                                                                    |            |  |
|    | 0.40 |                                        | sadule Silicii Skew Aujusineni                                                                                                    | 0-110      |  |
|    | 0.10 | Adjustin                               | Professional files of the territory of the Polymer and the territory of the territory of the territory of the territory of the territory of the territory of the territory of the territory of the territory of the territory of the territory of the territory of the territory of the territory of the territory of the territory of the territory of territory of territory of |            |  |
|    |      | 6.16.1                                 | Destination setting of noie punch control PC board                                                                                                    |            |  |
|    |      | 6.16.2                                 | Stopping Position Adjustment (MJ-6105)                                                                                                    | 6-118      |  |
| 7. | PRE  | VENTIVE                                | E MAINTENANCE (PM)                                                                                                    | 7-1        |  |
|    | 7.1  | General                                | Description                                                                                                    | 7-1        |  |
|    | 7.2  | PM Disp                                | jav                                                                                                    |            |  |
|    |      | 721                                    | General description                                                                                                    | 7-1        |  |
|    |      | 722                                    | PM display conditions                                                                                                    | 7-1        |  |
|    |      | 723                                    | PM display contents                                                                                                    | 7-3        |  |
|    |      | 72.0                                   | Clearing counter                                                                                                    |            |  |
|    | 72   | Conoral                                | Descriptions for PM Procedure                                                                                                    | 7-3<br>7 A |  |
|    | 7.3  |                                        | Descriptions for FM Flocedule                                                                                                    |            |  |
|    | 7.4  |                                        |                                                                                                    |            |  |
|    |      | 7.4.1                                  |                                                                                                    |            |  |
|    |      | 7.4.2                                  | Operational flow and operational screen                                                                                                    |            |  |
|    | 7.5  | Work flo                               | w of parts replacement                                                                                                    |            |  |
|    | 7.6  | 21 EPU                                 | Replacement Mode                                                                                                    | 7-11       |  |
|    |      | 7.6.1                                  | General description                                                                                                    | 7-11       |  |
|    |      | 7.6.2                                  | Operation flow                                                                                                    | 7-11       |  |
|    |      | 7.6.3                                  | Counters to be cleared                                                                                                    | 7-13       |  |
|    |      | 7.6.4                                  | Precautions                                                                                                    | 7-13       |  |
|    |      | 7.6.5                                  | To allow the equipment to detect a recycled unit as a new one after r                                                                                                    | eplacement |  |
|    |      |                                        |                                                                                                    | 7-14       |  |
|    | 7.7  | Fuser U                                | nit Status Detection Mode                                                                                                    | 7-15       |  |
|    |      | 7.7.1                                  | General description                                                                                                    | 7-15       |  |
|    |      | 7.7.2                                  | Operational flow                                                                                                    | 7-15       |  |
|    |      | 7.7.3                                  | Counters to be cleared                                                                                                    | 7-15       |  |
|    |      | 7.7.4                                  | Precautions                                                                                                    | 7-15       |  |
|    | 7.8  | Preventi                               | ive Maintenance Checklist                                                                                                    | 7-16       |  |
|    |      | 7.8.1                                  | Scanner                                                                                                    | 7-17       |  |
|    |      | 7.8.2                                  | Laser optical unit                                                                                                    | 7-18       |  |
|    |      | 783                                    | Paper feeding section                                                                                                    | 7-19       |  |
|    |      | 784                                    | Drum related section                                                                                                    | 7-21       |  |
|    |      | 785                                    | Developer section                                                                                                    | 7-24       |  |
|    |      | 786                                    |                                                                                                    | 7_26       |  |
|    |      | 7.0.0                                  | Paper ovit section / Poverse section                                                                                                    | 7-20       |  |
|    |      | 7.0.7                                  | Automatia duplaying unit                                                                                                    | 7-20       |  |
|    |      | 7.0.0                                  |                                                                                                    |            |  |
|    |      | 7.8.9                                  |                                                                                                    |            |  |
|    |      | 7.8.10                                 | RADF                                                                                                    |            |  |
|    |      | 7.8.11                                 |                                                                                                    |            |  |
|    |      | 7.8.12                                 |                                                                                                    | 7-33       |  |
|    |      | 7.8.13                                 | Job separator (MJ-5014)                                                                                                    | 7-34       |  |
|    |      | 7.8.14                                 | Inner Finisher                                                                                                    | 7-35       |  |
|    |      | 7.8.15                                 | Saddle stitch finisher / Finisher                                                                                                    | 7-36       |  |
|    |      | 7.8.16                                 | Hole punch unit (MJ-6105)                                                                                                    | 7-41       |  |
|    | 7.9  | Machine                                | e Refreshing Checklist                                                                                                    | 7-42       |  |
|    | 7.10 | Precauti                               | ions for Storing and Handling Supplies                                                                                                    | 7-43       |  |
|    |      | 7.10.1                                 | Precautions for storing TOSHIBA supplies                                                                                                    | 7-43       |  |
|    |      | 7.10.2                                 | Checking and cleaning of photoconductive drum                                                                                                    | 7-44       |  |
|    |      |                                        |                                                                                                    |            |  |

|    |      | 7.10.3             | Checking and cleaning of drum cleaning blade                          | 7-45           |
|----|------|--------------------|-----------------------------------------------------------------------|----------------|
|    |      | 7.10.4             | Checking and cleaning of fuser roller and pressure roller             | 7-45           |
|    |      | 7.10.5             | Checking and replacing the transfer roller                            | 7-46           |
|    | 7.11 | PM KIT.            |                                                                       | 7-47           |
|    | 7.12 | Maintena           | ance Part List                                                        | 7-48           |
|    | 7.13 | Grease L           | _ist                                                                  | 7-50           |
| 8  | FRR  |                    | E AND TROUBLESHOOTING                                                 | 8-1            |
| 0. |      | General            |                                                                       | Ω-1<br>Ω_1     |
|    | 0.1  | 8 1 1              | If a problem continues even after performing all troublesbooting      | 0-1<br>8-2     |
|    |      | 812                | Collection of debug logs with a USB device                            |                |
|    |      | 813                | Traceability label                                                    | 0-5<br>8-5     |
|    | 82   | Error Co           | de List                                                               |                |
|    | 0.2  | 821                | lam                                                                   |                |
|    |      | 822                | Service call                                                          | 8-16           |
|    |      | 823                | Error in Internet FAX / Scanning Function                             | 8-23           |
|    |      | 824                | Printer function error                                                | 8-39           |
|    |      | 825                | TopAccess related error/Communication error with external application | 8-44           |
|    |      | 8.2.6              | MFP access error                                                      |                |
|    |      | 8.2.7              | Maintenance error                                                     |                |
|    |      | 8.2.8              | Network error                                                         |                |
|    |      | 8.2.9              | Notification                                                          |                |
|    |      | 8.2.10             | Error history                                                         |                |
|    | 8.3  | Diagnosi           | is and Prescription for Each Error Code                               | 8-65           |
|    |      | 8.3.1              | Check item                                                            | 8-65           |
|    |      | 8.3.2              | Paper exit jam                                                        | 8-66           |
|    |      | 8.3.3              | Paper transport jam                                                   | 8-67           |
|    |      | 8.3.4              | Paper misfeeding                                                      | 8-80           |
|    |      | 8.3.5              | Cover open jam                                                        | 8-87           |
|    |      | 8.3.6              | Other jam                                                             | 8-94           |
|    |      | 8.3.7              | RADF jam                                                              | 8-99           |
|    |      | 8.3.8              | Finisher jam                                                          | 8-110          |
|    |      | 8.3.9              | Drive system related service call                                     | 8-147          |
|    |      | 8.3.10             | Paper feeding system related service call                             | 8-148          |
|    |      | 8.3.11             | Scanning system related service call                                  | 8-154          |
|    |      | 8.3.12             | Process related service call                                          | 8-159          |
|    |      | 8.3.13             | Fuser unit related service call                                       | 8-162          |
|    |      | 8.3.14             | Optional communication related service call                           | 8-165          |
|    |      | 8.3.15             | Circuit related service call                                          | 8-171          |
|    |      | 8.3.16             | Communication related service call                                    | 8-174          |
|    |      | 8.3.17             | Laser optical unit related service call                               | 8-175          |
|    |      | 8.3.18             | Finisher related service call                                         | 8-1/6          |
|    |      | 8.3.19             | Service call for others                                               | 8-199          |
|    |      | 8.3.20             | Error in Internet FAX / Scanning Function                             | 8-229          |
|    |      | 8.3.21             | Printer function error                                                | 8-258          |
|    |      | 8.3.22             | I opAccess related error                                              | 8-264          |
|    |      | 8.3.23             | MFP access error                                                      | 8-269          |
|    |      | 8.3.24             |                                                                       | 8-2/6          |
|    | 0.4  | 0.3.20<br>Troubles | Network error                                                         | 0 205          |
|    | 0.4  |                    | Abnormality of image density / Gray balance                           | 0 295          |
|    |      | 0.4.1              | Abhomainy of image density / Gray balance                             | 0-290<br>9 206 |
|    |      | 0.4.2<br>8 / 3     | Moire/lack of sharpness                                               | 0-290<br>8_207 |
|    |      | 844                | Tonar offsat                                                          | 8_200          |
|    |      | 845                | Toner offset (shadow image) at the edges                              | 8-200          |
|    |      | 846                | Blurred image                                                         | 0-300<br>ג_201 |
|    |      | 847                | Poor fusing                                                           | 8-202          |
|    |      | 848                | Blank conv                                                            | 8-202          |
|    |      | 849                | Solid copy                                                            | 8_202          |
|    |      | 0.4.0              |                                                                       | 0 50+          |

|     |      | 8.4.10         | White banding or white void (in the feeding direction)          | 8-305 |
|-----|------|----------------|-----------------------------------------------------------------|-------|
|     |      | 8.4.11         | White banding (at right angle with the feeding direction)       | 8-307 |
|     |      | 8.4.12         | Skew (inclined image)                                           | 8-308 |
|     |      | 8.4.13         | Black banding (in the feeding direction)                        | 8-309 |
|     |      | 8.4.14         | Black banding (at right angle with the feeding direction)       | 8-311 |
|     |      | 8.4.15         | White spots                                                     | 8-312 |
|     |      | 8.4.16         | Poor image transfer                                             | 8-313 |
|     |      | 8.4.17         | Uneven image density                                            | 8-314 |
|     |      | 8.4.18         | Faded image (low density, abnormal gray balance)                | 8-315 |
|     |      | 8.4.19         | Image dislocation in feeding direction                          | 8-316 |
|     |      | 8.4.20         | Jittering image                                                 | 8-317 |
|     |      | 8.4.21         | Poor cleaning                                                   | 8-318 |
|     |      | 8.4.22         | Uneven light distribution                                       | 8-319 |
|     |      | 8.4.23         | Blotched image                                                  | 8-320 |
|     |      | 8.4.24         | Black streaks on image leading edge during scanning             | 8-321 |
|     |      | 8.4.25         | Image distortion (dogleg image)                                 | 8-322 |
|     |      | 8.4.26         | Image Skewing on Paper Trailing Edge                            | 8-324 |
|     | 8.5  | Other Er       | rors                                                            | 8-328 |
|     |      | 8.5.1          | When "SET FUSER UNIT" is displayed                              | 8-328 |
|     |      | 8.5.2          | "Authentication Failed" is displayed                            |       |
|     |      | 8.5.3          | Error code "M00" is displayed while updating firmware           | 8-328 |
|     |      | 8.5.4          | "COVER OPEN" continues to be displayed                          | 8-328 |
|     |      | 8.5.5          | The equipment does not start after the power has been turned ON | 8-329 |
|     |      | 8.5.6          | Countermeasure to Sudden Power Failure                          |       |
|     |      | 8.5.7          | "Latch the developer unit" remains displayed                    | 8-335 |
| 9.  | REPL |                | NT OF PC BOARDS/HDD                                             |       |
|     | 9.1  | Removal        | and Installation of PC Boards/HDD                               | 9-1   |
|     |      | 9.1.1          | SYS Board cover                                                 | 9-1   |
|     |      | 9.1.2          | SYS board cooling fan (M6)                                      | 9-1   |
|     |      | 9.1.3          | Hard disk (HDD)                                                 | 9-2   |
|     |      | 9.1.4          | SYS board                                                       | 9-3   |
|     |      | 9.1.5          | LGC board                                                       | 9-5   |
|     |      | 9.1.6          | Switching regulator                                             | 9-7   |
|     |      | 9.1.7          | High-voltage transformer (HVT)                                  | 9-8   |
|     |      | 9.1.8          | SRAM                                                            | 9-9   |
|     |      | 9.1.9          | Main memory (DIMM)                                              | 9-10  |
|     |      | 9.1.10         | EEPROM                                                          | 9-10  |
|     |      | 9.1.11         | Switching regulator cooling fan (M7)                            | 9-11  |
|     |      | 9.1.12         | DSDF I/F board                                                  | 9-11  |
|     | 9.2  | Precautio      | ons and Procedures for Replacing PC Boards and HDD/SSD          | 9-12  |
|     |      | 9.2.1          | Precautions when replacing PC boards                            | 9-12  |
|     |      | 9.2.2          | HDD/SSD fault diagnosis                                         | 9-13  |
|     |      | 9.2.3          | Precautions and procedures when replacing the HDD/SSD           | 9-15  |
|     |      | 9.2.4          | Precautions and procedures when replacing the SYS board         | 9-20  |
|     |      | 9.2.5          | Precautions and procedure when replacing the SRAM               |       |
|     |      | 9.2.6          | Procedures when replacing the LGC board                         |       |
|     |      | 9.2.7          | Procedures and settings when replacing EEPROM                   |       |
|     |      | 9.2.8          | Procedures and settings when replacing the Lens unit            |       |
|     |      | 9.2.9          | Firmware confirmation after the PC board/HDD/SSD replacement    |       |
|     |      | 9.2.10         | License re-registration using the one-time dongle               |       |
|     | 9.3  | Precautio      | ons for Installation of GP-1070 and Disposal of HDD/SSD/Board   |       |
|     |      | 9.3.1          | Precautions for Installation of GP-10/0                         |       |
|     |      | 9.3.∠<br>0.2.2 | Precautions when disposing of the HDD/SSD                       |       |
|     |      | 9.3.3          | Precautions when disposing of the CDAM                          |       |
|     |      | 9.3.4          | riecautions when disposing of the SKAM                          |       |
| 10. | REM  | OTE SEF        | RVICE                                                           | 10-1  |
|     | 10.1 | Auto Sup       | oply Order                                                      | 10-1  |

|             |       | 10.1.1             | Outline                                                               | 10-1  |
|-------------|-------|--------------------|-----------------------------------------------------------------------|-------|
|             |       | 10.1.2             | Setting item                                                          | 10-2  |
|             |       | 10.1.3             | Setting procedure                                                     | 10-4  |
|             |       | 10.1.4             | Order sheet format                                                    | 10-16 |
|             | 10.2  | Service I          | Notification                                                          | 10-20 |
|             |       | 10.2.1             | Outline                                                               | 10-20 |
|             |       | 10.2.2             | Setting                                                               | 10-21 |
|             |       | 10.2.3             | Items to be notified                                                  | 10-27 |
| 11.         | FIRM  | WARFI              | IPDATING                                                              | 11-1  |
| • • •       | 11 1  | Overviev           | N                                                                     | 11-1  |
|             | 11.1  | Firmware           | e Undating with USB Device                                            | 11-2  |
|             | 11.2  | 11 2 1             | Updating methods                                                      | 11-2  |
|             |       | 11 2 2             | Firmware type and data file name for updating                         | 11-2  |
|             |       | 11.2.3             | Folder configuration of a USB device                                  | 11-4  |
|             |       | 11.2.4             | Update procedure                                                      | 11-6  |
|             | 11.3  | Confirma           | ation of the updated data                                             | 11-15 |
| 40          |       |                    |                                                                       | 40.4  |
| 12.         | BAC   |                    |                                                                       | 12-1  |
|             | 12.1  | Data Clo           |                                                                       | 12-1  |
|             |       | 12.1.1             |                                                                       | 12-1  |
|             |       | 12.1.2             |                                                                       | 12-1  |
|             |       | 12.1.3             |                                                                       | 12-2  |
|             | 40.0  | 12.1.4             | Cloning procedure                                                     | 12-2  |
|             | 12.2  | AES Dat            | a Encryption Function Setting                                         | 12-6  |
|             |       | 12.2.1             | General description                                                   | 12-6  |
|             |       | 12.2.2             | Precautions                                                           | 12-0  |
|             |       | 12.2.3             | Dreadure for dischling data operation function                        | 12-7  |
|             |       | 12.2.4             | Procedure for discording HDD when data operation function is applied  | 12-11 |
|             | 10.2  | IZ.Z.O<br>Ligh Sov | Procedure for discarding HDD when data encryption function is enabled | 12-11 |
|             | 12.5  | 12 2 1             | Conoral description                                                   | 12-12 |
|             |       | 12.3.1             | Prior confirmation                                                    | 12-12 |
|             |       | 12.3.2             | Procedure for entering the High Security Mode                         | 12-12 |
|             |       | 12.3.3             | Precautions                                                           | 12-12 |
|             |       | 12.0.4             |                                                                       | 12 10 |
| 13.         | EXTE  | ERNAL C            | COUNTERS                                                              | 13-1  |
|             | 13.1  | Outline            |                                                                       | 13-1  |
|             | 13.2  | Signal             |                                                                       | 13-1  |
|             |       | 13.2.1             | Connector                                                             | 13-1  |
|             |       | 13.2.2             | Coin Controller                                                       | 13-1  |
|             |       | 13.2.3             | Key copy counter                                                      | 13-5  |
|             | 13.3  | Notices.           |                                                                       | 13-6  |
|             |       | 13.3.1             | Setting code                                                          | 13-6  |
|             |       | 13.3.2             | Setting value change and restrictions when using the Card Controller  | 13-6  |
|             |       | 13.3.3             | Setting value change and restrictions when using the coin controller  | 13-6  |
|             |       | 13.3.4             | Installation of External Counter                                      | 13-6  |
|             |       | 13.3.5             | Setting value                                                         | 13-7  |
|             |       | 13.3.6             | Restrictions when using the external counter                          | 13-7  |
| 14.         | WIRE  | E HARNE            | ESS CONNECTION DIAGRAMS                                               | 14-1  |
|             | 14.1  | AC Wire            | Harness                                                               | 14-1  |
|             | 14.2  | DC Wire            | Harness (20ppm/25ppm/30ppm)                                           | 14-2  |
|             | 14.3  | Electric I         | Parts Layout (20ppm/25ppm/30ppm)                                      | 14-3  |
|             | 14.4  | DC Wire            | Harness (35ppm/45ppm/50ppm)                                           | 14-4  |
|             | 14.5  | Electric I         | Parts Layout (35ppm/45ppm/50ppm)                                      | 14-5  |
| ΔΡ          | ΡΕΝΠ  | IX                 |                                                                       | 1005  |
| <i>7</i> .1 | Maint | enance C           | hecklist                                                              | 1005  |
|             | manne |                    |                                                                       |       |

# 1. FEATURES

# 1.1 Main Features of this Equipment

- Adopting a capacitive touch panel Digital keys are provided as an option instead of being located on the control panel. The user interface is changed, consequently transition operation to the self-diagnosis mode is updated.
- Abolishing the use of the download jig The use of the download jig is abolished. Instead, a USB device is used for all firmware updates.
- Dual Scan Document Feeder (DSDF) The DSDF with simultaneous duplex scanning is adopted as an option. In addition, installation of the DSDF and Reversing Automatic Document Feeder (RADF) is improved.
- Envelope-specific drawer An envelope-specific drawer is adopted as an option.
- Fax

An optional fax is provided as a board instead of a unit for current models. The same board is used for either Line 1 or Line 2.

# 2. SPECIFICATIONS/ACCESSORIES/OPTIONS/SUPPLIES

Notes: In this document, a model name is replaced with an alias as follows:

| Model name    | Alias |
|---------------|-------|
| e-STUDIO2008A | 20ppm |
| e-STUDIO2508A | 25ppm |
| e-STUDIO3008A | 30ppm |
| e-STUDIO3508A | 35ppm |
| e-STUDIO4508A | 45ppm |
| e-STUDIO5008A | 50ppm |

# 2.1 Specifications

# 2.1.1 General

| Туре            |                 | Desktop type                                                                                                    |  |  |  |  |
|-----------------|-----------------|----------------------------------------------------------------------------------------------------|--|--|--|--|
|                 |                 | (Console type: when optional Paper Feed Pedestal (PFP) or optional Large Capacity Feeder (LCF) is installed.)                                                                       |  |  |  |  |
| Original glass  |                 | Fixed                                                                                                    |  |  |  |  |
| Copy process    |                 | Indirect electrophotographic method (dry)                                                                                                    |  |  |  |  |
| Developing sys  | stem            | 2-component magnetic brush developing                                                                                                    |  |  |  |  |
| Fixing method   |                 | 20ppm/25ppm/30ppm: Halogen lamp (2 pieces)<br>35ppm/45ppm/50ppm: Halogen lamp (3 pieces)                                                                                            |  |  |  |  |
| Photosensor ty  | уре             | OPC                                                                                                    |  |  |  |  |
| Original scanni | ing sensor      | Linear CCD sensor                                                                                                    |  |  |  |  |
| Scanning light  | source          | LED                                                                                                    |  |  |  |  |
| Resolution      | Scanning        | 600 dpi x 600 dpi                                                                                                    |  |  |  |  |
|                 | Writing         | 600 dpi x 600 dpi<br>1200dpi x 1200dpi (PS only)                                                                                                    |  |  |  |  |
| Gradation       |                 | 256                                                                                                    |  |  |  |  |
| Paper feeding   |                 | 2 drawer + Bypass feeding<br>2 drawer + Bypass feeding+ PFP 1 drawer (optional)<br>2 drawer + Bypass feeding+ PFP 2 drawers (optional)<br>2 drawer + Bypass feeding+ LCF (optional) |  |  |  |  |
| Paper supply    | Drawer/PFP      | Stack height 60.5 mm,                                                                                                    |  |  |  |  |
|                 | (optional)      | Approx. 550 sheets (80 g/m <sup>2</sup> , 21.3 lb. Bond),                                                                                                    |  |  |  |  |
|                 |                 | Approx. 500 sheets (105 g/m <sup>2</sup> , 28 lb. Bond)                                                                                                    |  |  |  |  |
|                 | Bypass feeding  | Stack height 11 mm,                                                                                                    |  |  |  |  |
|                 |                 | Approx. 100 sheets (80 g/m <sup>2</sup> , 21.3 lb. Bond),                                                                                                    |  |  |  |  |
|                 |                 | Approx. 80 sheets (105 g/m <sup>2</sup> , 28 lb. Bond)                                                                                                    |  |  |  |  |
|                 | LCF (optional)  | Stack height 110 mm,                                                                                                    |  |  |  |  |
|                 |                 | Approx. 2000 sheets (80 g/m <sup>2</sup> , 21.3 lb. Bond),                                                                                                    |  |  |  |  |
|                 |                 | Approx. 1660 sheets (105 g/m <sup>2</sup> , 28 lb. Bond)                                                                                                    |  |  |  |  |
|                 | Envelope Drawer | Plain paper: Approx. 550 sheets (80 g/m <sup>2</sup> , 21.3 lb. Bond),                                                                                                    |  |  |  |  |
|                 | (optional)      | Approx. 500 sheets (105 g/m <sup>2</sup> , 28 lb. Bond)                                                                                                    |  |  |  |  |
|                 |                 | Envelope: Stack height 505 mm (Approx. 60 envelopes)                                                                                                    |  |  |  |  |

2

| Paper size      | 1st drawer                    | A3, A4, A4-R, A5-R, B4, B5, B5-R, FOLIO, 8K, 16K, 16K-R,                                                                                                    |  |  |  |
|-----------------|-------------------------------|----------------------------------------------------------------------------------------------------|--|--|--|
|                 | 2nd drower/DED                | LD, LG, LI, LI-R, SI-R, COMPUTER, 13 LG, 8.5 X 8.5                                                                                                    |  |  |  |
|                 | (optional)                    | LD. LG. LT. LT-R. ST-R. COMPUTER. 13"LG. 8.5" x 8.5".                                                                                                    |  |  |  |
|                 |                               | Envelope (DL, COM10, Monarch, CHO-3, YOU-4)                                                                                                    |  |  |  |
|                 | Bypass feeding                | A3, A4, A4-R, A6, A5-R, B4, B5, B5-R, FOLIO, 8K, 16K, 16K-                                                                                                    |  |  |  |
|                 |                               | R, LD, LG, LT, LT-R, ST-R, COMPUTER, 13"LG, 8.5" x 8.5"                                                                                                    |  |  |  |
|                 |                               | Paper size within 100 - 297 mm (3.9 - 11.7") (Length) 148 -                                                                                                    |  |  |  |
|                 |                               | 432 mm (5.8 - 17") (Width)                                                                                                    |  |  |  |
|                 | LCF (optional)                | A4, LT                                                                                                    |  |  |  |
|                 | Envelope Drawer               | Plain paper: A4-R, A5-R, B5-R, 16K-R, LG, LT-R, ST-R, 13"LG,                                                                                                    |  |  |  |
|                 | (optional)                    | 2") Envelope DL (110 x 220 mm), Envelope Com10 (4 1/8 x 9 1/<br>2") Envelope Monarch (3 7/8 x 7 1/2") Envelope Cho-3 (120 x                                                                                                    |  |  |  |
|                 |                               | 235 mm), Envelope You-4 (105 x 235 mm)                                                                                                    |  |  |  |
|                 |                               | Non-standard envelope: Paper size within 100 - 240 mm (3.9 -                                                                                                    |  |  |  |
| Descrite        |                               | 9.45") (Length), 162 - 380 mm (6.38 - 14.9") (Width)                                                                                                    |  |  |  |
| Paper type      | Orawer / PFP<br>(optional)    | Plain paper, Recycled paper, Thick, Thick 1, Thick 2, Thick 3                                                                                                    |  |  |  |
|                 | Bypass feeding                | Plain paper, Recycled paper, Thick, Thick 1, Thick 2, Thick 3,<br>Thin paper, Sticker labels, OHP film, Tab paper                                                                                                    |  |  |  |
|                 | LCF (optional)                | Plain paper, Recycled paper                                                                                                    |  |  |  |
|                 | Envelope Drawer<br>(optional) | Plain paper, Envelope, Thick 1                                                                                                    |  |  |  |
| Paper weight    | Drawer /<br>PFP (optional)    | 60g/m <sup>2</sup> to 256 g/m <sup>2</sup> (16 lb. Bond to 140 lb. Index)                                                                                                    |  |  |  |
|                 | Bypass feeding                | 52 g/m <sup>2</sup> to 256 g/m <sup>2</sup> (16 lb. Bond to 100 lb. Cover)                                                                                                    |  |  |  |
|                 | LCF (optional)                | 64 g/m <sup>2</sup> to 105 g/m <sup>2</sup> (17 lb. Bond to 28 lb. Bond)                                                                                                    |  |  |  |
|                 | Envelope Drawer<br>(optional) | 60 g/m <sup>2</sup> to 163 g/m <sup>2</sup> (16 lb. Bond to 90 lb. Index)                                                                                                    |  |  |  |
| Automatic       | Туре                          | Stackless, Switchback type                                                                                                    |  |  |  |
| duplexing unit  | Acceptable paper size         | A3, A4, A4-R, A5-R, B4, B5, B5-R, FOLIO, 8K, 16K, 16K-R, LD, LG, LT, ST-R, COMPUTER, 13"LG, 8.5" x 8.5"                                                                                                    |  |  |  |
|                 | Acceptable paper<br>weight    | 60 g/m <sup>2</sup> to 256 g/m <sup>2</sup> (17 lb. Bond to 80 lb. Cover)                                                                                                    |  |  |  |
| Toner supply    |                               | Automatic toner density detection/supply (There is a recovered toner supply mechanism.)                                                                                                    |  |  |  |
| Density control |                               | Automatic density mode and manual density mode selectable                                                                                                    |  |  |  |
|                 |                               | in 11 steps                                                                                                    |  |  |  |
| Iotal counter   | <b>N</b> A-1                  | Electronic counter                                                                                                    |  |  |  |
| (RAM)           | Main memory                   | 4 GB (including page memory)                                                                                                    |  |  |  |
|                 | Page Memory                   | And the second second s |  |  |  |
| Account Codes   |                               | 10000 codes                                                                                                    |  |  |  |
| Department Co   | des                           | 1000 codes                                                                                                    |  |  |  |
|                 |                               |                                                                                                    |  |  |  |

| Machine version             | NAD: North America, Brazil<br>MJD: Europe<br>AUD: Australia<br>ASD: Asia, Hong Kong, Latin America<br>TWD: Taiwan<br>CND: China<br>CNS: China (SSD)<br>ARD: Argentina<br>JPD: Japan                                                                                                    |
|-----------------------------|----------------------------------------------------------------------------------------------------|
| Warm-up time                | Normal start-up: Approx. 20 sec. (100 V/200 V series) <stand-<br>alone, temperature: 20°C&gt;<br/>Start-up without hibernation: Approx. 70 sec. (100 V/200 V<br/>series) <stand-alone, 20°c="" temperature:=""><br/>*Varies depending on the settings, use conditions, and quality<br/>maintenance behavior such as toner refill.</stand-alone,></stand-<br> |
| Recovery from sleep         | 20ppm/25ppm/30ppm: Approx. 14 sec. <stand-alone,<br>temperature: 20°C&gt;<br/>35ppm/45ppm/50ppm: Approx. 16 sec. <stand-alone,<br>temperature: 20°C&gt;<br/>*Varies depending on the settings, use conditions, and quality<br/>maintenance behavior such as toner refill.</stand-alone,<br></stand-alone,<br>                                                |
| Power requirements          | AC 110 V / 13.2 A, 120 V / 12 A<br>220-240 V / 8 A (50/60 Hz)<br>* The acceptable value of each voltage is ± 10%.                                                                                                    |
| Power consumption           | <ul> <li>1.5 kW or less (100 V, 120 V)</li> <li>1.6 kW or less (200 V series)</li> <li>* The electric power is supplied to the RADF, Finisher, PFP and LCF through the equipment.</li> </ul>                                                                                                    |
| Weight                      | 20ppm/25ppm/30ppm: Approx. 55 kg (127.87 lb.)<br>35ppm/45ppm/50ppm: Approx. 58 kg (134.48 lb.)                                                                                                    |
| Dimensions of the equipment | W 585 x D 597 x H 787 (mm)<br>* When the tilt angle of the control panel is 90 degrees.                                                                                                    |

2

# 2.1.2 Copy

# [1] Copy specifications

| Storage capacit                  | ÿ                 | Max. 1000 sheets or until the memory is full                              |  |  |  |  |
|----------------------------------|-------------------|---------------------------------------------------------------------------|--|--|--|--|
| Original glass                   | Original scanning | Flat surface scanning system                                              |  |  |  |  |
|                                  | system            | (the left rear corner used as guide to place originals)                   |  |  |  |  |
|                                  | Original type     | Sheets, books                                                             |  |  |  |  |
|                                  | Original size     | Max. A3/LD                                                                |  |  |  |  |
| Reversing                        | Original scanning | Fixed scanning system by feeding the original                             |  |  |  |  |
| Automatic                        | system            | (the center used as guide to place originals)                             |  |  |  |  |
| Document<br>Feeder<br>(optional) | Original type     | Sheets (carbon, bounded or stapled originals cannot be accepted)          |  |  |  |  |
|                                  | Original size     | A3, A4, A4-R, A5-R, B4, B5, B5-R, FOLIO,                                  |  |  |  |  |
|                                  |                   | LD, LG, LT, LT-R, ST-R, COMPUTER                                          |  |  |  |  |
|                                  | Original paper    | Single-sided copy: 35-157g/m <sup>2</sup> (9.3 lb. Bond - 58 lb. Cover)   |  |  |  |  |
|                                  | weight            | Double-sided copy: 50-157g/m <sup>2</sup> (13.3 lb. Bond - 58 lb. Cover)  |  |  |  |  |
|                                  | Original capacity | Max. 100 sheets (80 g/m <sup>2</sup> ) (Stack height 16 mm)               |  |  |  |  |
| Dual scan                        | Original scanning | Fixed scanning system by feeding the original                             |  |  |  |  |
| document                         | system            | (the center used as guide to place originals)                             |  |  |  |  |
| feeder                           | Original type     | Sheets (carbon, bounded or stapled originals cannot be                    |  |  |  |  |
| (optional)                       |                   | accepted)                                                                 |  |  |  |  |
|                                  | Original size     | A3, A4, A4-R, A5-R, B4, B5, B5-R, FOLIO, LD, LG, LT, LT-R, ST-R, COMPUTER |  |  |  |  |
|                                  | Original paper    | 35-209g/m <sup>2</sup> (9.3 lb. Bond - 77.3 lb. Cover)                    |  |  |  |  |
|                                  | weight            | (Bleed-through will occur when a 2-sided original with thin               |  |  |  |  |
|                                  |                   | paper such as 35 g/m2 (9.3 lb.) is scanned.)                              |  |  |  |  |
|                                  | Original capacity | Max. 300 sheets (80 g/m <sup>2</sup> ) (Stack height 38 mm)               |  |  |  |  |
| Eliminated port                  | ion *             | Leading edges: $3.0 \pm 2.0$ mm, Trailing edges,                          |  |  |  |  |
|                                  |                   | Side edges: $2.0 \pm 2.0$ mm                                              |  |  |  |  |
| Multiple copying                 |                   | Up to 999 copies: Key in set numbers                                      |  |  |  |  |

\* Paper size: A3/LD or smaller.

# [2] First copy time

| 20ppm/25ppm/30ppm | Approx. 4.3 sec. or less |
|-------------------|--------------------------|
| 35ppm/45ppm/50ppm | Approx. 3.6 sec. or less |

# [3] Copy speed (Copies/min.)

# [3-1] Plain paper

Drawer, Bypass feeding: 60 g/m<sup>2</sup> to 80 g/m<sup>2</sup> LCF: 64 g/m<sup>2</sup> to 80 g/m<sup>2</sup>

- \* "-" means "Not acceptable".
- \* When originals are manually placed for single-sided, continuous copying.
- \* Plain paper is selected for the paper type.
- \* Acceptable range of output sheets:
  - Drawers for A4, LT, B5, A5-R, ST-R, 8.5", SQ paper, PFP and LCF: within ± 0.5 sheets
  - Bypass tray: within ± 2.0 sheets
  - Others: within ± 1.0 sheet
- \* "Wait" may be displayed or the print speed may decrease depending on the usage environment or print settings.

#### 20ppm

| Paper supply<br>Paper size          | Drawer | Bypas          | s feed             | PFP  | LCF<br>(A4/LT only) |
|-------------------------------------|--------|----------------|--------------------|------|---------------------|
|                                     |        | Size specified | Size not specified |      |                     |
| A4, LT, B5, A5-R,<br>ST-R, 8.5", SQ | 20.3   | 20.3           | 13.2               | 20.3 | 20.3                |
| A4-R, B5-R, LT-R                    | 16.9   | 16.9           | 13.2               | 16.9 | -                   |
| B4, LG, FOLIO,<br>COMPUTER          | 14.8   | 14.8           | 13.2               | 14.8 | -                   |
| A3, LD                              | 13.2   | 13.2           | 13.2               | 13.2 | -                   |

#### 25ppm

| Paper supply<br>Paper size          | Drawer | Bypas          | s feed                | PFP  | LCF<br>(A4/LT only) |
|-------------------------------------|--------|----------------|-----------------------|------|---------------------|
|                                     |        | Size specified | Size not<br>specified |      |                     |
| A4, LT, B5, A5-R,<br>ST-R, 8.5", SQ | 25.3   | 25.3           | 16.8                  | 25.3 | 25.3                |
| A4-R, B5-R, LT-R                    | 23.3   | 23.3           | 16.8                  | 23.3 | -                   |
| B4, LG, FOLIO,<br>COMPUTER          | 19.5   | 19.5           | 16.8                  | 19.5 | -                   |
| A3, LD                              | 16.8   | 16.8           | 16.8                  | 16.8 | -                   |

#### 30ppm

| Paper supply                        | Drawer | Bypas          | s feed                | PFP  | LCF<br>(A4/LT only) |
|-------------------------------------|--------|----------------|-----------------------|------|---------------------|
| Paper size                          |        | Size specified | Size not<br>specified |      |                     |
| A4, LT, B5, A5-R,<br>ST-R, 8.5", SQ | 30.3   | 30.3           | 16.8                  | 30.3 | 30.3                |
| A4-R, B5-R, LT-R                    | 23.3   | 23.3           | 16.8                  | 23.3 | -                   |
| B4, LG, FOLIO,<br>COMPUTER          | 19.5   | 19.5           | 16.8                  | 19.5 | -                   |
| A3, LD                              | 16.8   | 16.8           | 16.8                  | 16.8 | -                   |

### 35ppm

| Paper supply<br>Paper size          | Drawer | Bypass feed    |                    |      | LCE          |
|-------------------------------------|--------|----------------|--------------------|------|--------------|
|                                     |        | Size specified | Size not specified | PFP  | (A4/LT only) |
| A4, LT, B5, A5-R,<br>ST-R, 8.5", SQ | 35.3   | 35.3           | 25.4               | 35.3 | 35.3         |
| A4-R, B5-R, LT-R                    | 35     | 35             | 25.4               | 35   | -            |
| B4, LG, FOLIO,<br>COMPUTER          | 29.5   | 29.5           | 25.4               | 29.5 | -            |
| A3, LD                              | 25.4   | 25.4           | 25.4               | 25.4 | -            |

# 45ppm

| Paper supply<br>Paper size          | Drawer | Bypass feed    |                    |      | LCE          |
|-------------------------------------|--------|----------------|--------------------|------|--------------|
|                                     |        | Size specified | Size not specified | PFP  | (A4/LT only) |
| A4, LT, B5, A5-R,<br>ST-R, 8.5", SQ | 45.3   | 45.3           | 25.4               | 45.3 | 45.3         |
| A4-R, B5-R, LT-R                    | 35     | 35             | 25.4               | 35   | -            |
| B4, LG, FOLIO,<br>COMPUTER          | 29.5   | 29.5           | 25.4               | 29.5 | -            |
| A3, LD                              | 25.4   | 25.4           | 25.4               | 25.4 | -            |

# 50ppm

| Paper supply<br>Paper size          | Drawer | Bypas          | s feed                | PFP  | LCF<br>(A4/LT only) |
|-------------------------------------|--------|----------------|-----------------------|------|---------------------|
|                                     |        | Size specified | Size not<br>specified |      |                     |
| A4, LT, B5, A5-R,<br>ST-R, 8.5", SQ | 50.3   | 50.3           | 25.4                  | 50.3 | 50.3                |
| A4-R, B5-R, LT-R                    | 35     | 35             | 25.4                  | 35   | -                   |
| B4, LG, FOLIO,<br>COMPUTER          | 29.5   | 29.5           | 25.4                  | 29.5 | -                   |
| A3, LD                              | 25.4   | 25.4           | 25.4                  | 25.4 | -                   |

# [ 3-2 ] Thick/Thick 1/Thick 2/Thick 3

\* "-" means "Not acceptable".

\* When originals are manually placed for single-sided, continuous copying.

\* The acceptable range of output sheets is within  $\pm 2.0$ .

# Thick: 81 to 105 g/m<sup>2</sup> (28 lb. Bond) 20ppm

| Paper supply<br>Paper size          | Drawer | Bypas          | s feed                | PFP  | LCF<br>(A4/LT only) |
|-------------------------------------|--------|----------------|-----------------------|------|---------------------|
|                                     |        | Size specified | Size not<br>specified |      |                     |
| A4, LT, B5, A5-R,<br>ST-R, 8.5", SQ | 20.3   | 20.3           | 13.2                  | 20.3 | 20.3                |
| A4-R, B5-R, LT-R                    | 16.5   | 16.5           | 13.2                  | 16.5 | -                   |
| B4, LG, FOLIO,<br>COMPUTER          | 14.7   | 14.7           | 13.2                  | 14.7 | -                   |
| A3, LD                              | 13.2   | 13.2           | 13.2                  | 13.2 | -                   |

#### 25ppm

| Paper supply<br>Paper size          |        | Bypass feed    |                    |      | LCE          |
|-------------------------------------|--------|----------------|--------------------|------|--------------|
|                                     | Drawer | Size specified | Size not specified | PFP  | (A4/LT only) |
| A4, LT, B5, A5-R,<br>ST-R, 8.5", SQ | 25.3   | 25.3           | 16.4               | 25.3 | 25.3         |
| A4-R, B5-R, LT-R                    | 22.5   | 22.5           | 16.4               | 22.5 | -            |
| B4, LG, FOLIO,<br>COMPUTER          | 19.0   | 19.0           | 16.4               | 19.0 | -            |
| A3, LD                              | 16.4   | 16.4           | 16.4               | 16.4 | -            |

# 30ppm

| Paper supply<br>Paper size          |        | Bypass feed    |                       |      | LCE          |
|-------------------------------------|--------|----------------|-----------------------|------|--------------|
|                                     | Drawer | Size specified | Size not<br>specified | PFP  | (A4/LT only) |
| A4, LT, B5, A5-R,<br>ST-R, 8.5", SQ | 29     | 29             | 16.4                  | 29   | 29           |
| A4-R, B5-R, LT-R                    | 22.5   | 22.5           | 16.4                  | 22.5 | -            |
| B4, LG, FOLIO,<br>COMPUTER          | 19     | 19             | 16.4                  | 19   | -            |
| A3, LD                              | 16.4   | 16.4           | 16.4                  | 16.4 | -            |

# 35ppm

| Paper supply<br>Paper size          |        | Bypass feed    |                    |      | LCE          |
|-------------------------------------|--------|----------------|--------------------|------|--------------|
|                                     | Drawer | Size specified | Size not specified | PFP  | (A4/LT only) |
| A4, LT, B5, A5-R,<br>ST-R, 8.5", SQ | 35.3   | 35.3           | 24.8               | 35.3 | 35.3         |
| A4-R, B5-R, LT-R                    | 33.9   | 33.9           | 24.8               | 33.9 | -            |
| B4, LG, FOLIO,<br>COMPUTER          | 28.7   | 28.7           | 24.8               | 28.7 | -            |
| A3, LD                              | 24.8   | 24.8           | 24.8               | 24.8 | -            |

# 45ppm/50ppm

| Paper supply<br>Paper size          |        | Bypass feed    |                    |      | LCE          |
|-------------------------------------|--------|----------------|--------------------|------|--------------|
|                                     | Drawer | Size specified | Size not specified | PFP  | (A4/LT only) |
| A4, LT, B5, A5-R,<br>ST-R, 8.5", SQ | 43.4   | 43.4           | 24.8               | 43.4 | 43.4         |
| A4-R, B5-R, LT-R                    | 33.9   | 33.9           | 24.8               | 33.9 | -            |
| B4, LG, FOLIO,<br>COMPUTER          | 28.7   | 28.7           | 24.8               | 28.7 | -            |
| A3, LD                              | 24.8   | 24.8           | 24.8               | 24.8 | -            |

2

# Thick 1: 106 to 163 g/m<sup>2</sup> (90 lb. Index) 20ppm

| Paper supply<br>Paper size          |        | Bypas          | s feed                |     | LCE          |
|-------------------------------------|--------|----------------|-----------------------|-----|--------------|
|                                     | Drawer | Size specified | Size not<br>specified | PFP | (A4/LT only) |
| A4, LT, B5, A5-R,<br>ST-R, 8.5", SQ | 20     | 20             | 12                    | 20  | -            |
| A4-R, B5-R, LT-R                    | 16     | 16             | 12                    | 16  | -            |
| B4, LG, FOLIO,<br>COMPUTER          | 14     | 14             | 12                    | 14  | -            |
| A3, LD                              | 12     | 12             | 12                    | 12  | -            |

# 25ppm

| Paper supply<br>Paper size          |        | Bypas          | s feed                |      | LCF<br>(A4/LT only) |
|-------------------------------------|--------|----------------|-----------------------|------|---------------------|
|                                     | Drawer | Size specified | Size not<br>specified | PFP  |                     |
| A4, LT, B5, A5-R,<br>ST-R, 8.5", SQ | 25.3   | 25.3           | 16                    | 25.3 | -                   |
| A4-R, B5-R, LT-R                    | 22.5   | 22.5           | 16                    | 22.5 | -                   |
| B4, LG, FOLIO,<br>COMPUTER          | 18     | 18             | 16                    | 18   | -                   |
| A3, LD                              | 16     | 16             | 16                    | 16   | -                   |

# 30ppm

| Paper supply<br>Paper size          | Drawer | Bypass feed    |                       |      | LCE          |
|-------------------------------------|--------|----------------|-----------------------|------|--------------|
|                                     |        | Size specified | Size not<br>specified | PFP  | (A4/LT only) |
| A4, LT, B5, A5-R,<br>ST-R, 8.5", SQ | 29     | 29             | 16                    | 29   | -            |
| A4-R, B5-R, LT-R                    | 22.5   | 22.5           | 16                    | 22.5 | -            |
| B4, LG, FOLIO,<br>COMPUTER          | 18     | 18             | 16                    | 18   | -            |
| A3, LD                              | 16     | 16             | 16                    | 16   | -            |

# 35ppm

| Paper supply<br>Paper size          | Drawer | Bypass feed    |                       |      | LCE          |
|-------------------------------------|--------|----------------|-----------------------|------|--------------|
|                                     |        | Size specified | Size not<br>specified | PFP  | (A4/LT only) |
| A4, LT, B5, A5-R,<br>ST-R, 8.5", SQ | 35.3   | 35.3           | 20                    | 35.3 | -            |
| A4-R, B5-R, LT-R                    | 29     | 29             | 20                    | 29   | -            |
| B4, LG, FOLIO,<br>COMPUTER          | 23     | 23             | 20                    | 23   | -            |
| A3, LD                              | 20     | 20             | 20                    | 20   | -            |
#### 45ppm/50ppm

| Paper supply                        |        | Bypas          | s feed                |     | LCE          |
|-------------------------------------|--------|----------------|-----------------------|-----|--------------|
| Paper size                          | Drawer | Size specified | Size not<br>specified | PFP | (A4/LT only) |
| A4, LT, B5, A5-R,<br>ST-R, 8.5", SQ | 40     | 40             | 20                    | 40  | -            |
| A4-R, B5-R, LT-R                    | 29     | 29             | 20                    | 29  | -            |
| B4, LG, FOLIO,<br>COMPUTER          | 23     | 23             | 20                    | 23  | -            |
| A3, LD                              | 20     | 20             | 20                    | 20  | -            |

# Thick 2: 164 to 209 g/m<sup>2</sup> (110 lb. Index) 20ppm

| Papar supply                        |                | Bypas                 | s feed |              | LCE |
|-------------------------------------|----------------|-----------------------|--------|--------------|-----|
| Paper size Drawer                   | Size specified | Size not<br>specified | PFP    | (A4/LT only) |     |
| A4, LT, B5, A5-R,<br>ST-R, 8.5", SQ | 20             | 20                    | 12     | 20           | -   |
| A4-R, B5-R, LT-R                    | 16             | 16                    | 12     | 16           | -   |
| B4, LG, FOLIO,<br>COMPUTER          | 14             | 14                    | 12     | 14           | -   |
| A3, LD                              | 12             | 12                    | 12     | 12           | -   |

#### 25ppm

| Paper supply                        |                | Bypas              | s feed |    | LCF<br>(A4/LT only) |
|-------------------------------------|----------------|--------------------|--------|----|---------------------|
| Paper size Drawer                   | Size specified | Size not specified | PFP    |    |                     |
| A4, LT, B5, A5-R,<br>ST-R, 8.5", SQ | 25             | 25                 | 14     | 25 | -                   |
| A4-R, B5-R, LT-R                    | 20             | 20                 | 14     | 20 | -                   |
| B4, LG, FOLIO,<br>COMPUTER          | 16             | 16                 | 14     | 16 | -                   |
| A3, LD                              | 14             | 14                 | 14     | 14 | -                   |

#### 30ppm

| Paper supply                        |                | Bypas                 | s feed |              | LCE |
|-------------------------------------|----------------|-----------------------|--------|--------------|-----|
| Paper size Drawer                   | Size specified | Size not<br>specified | PFP    | (A4/LT only) |     |
| A4, LT, B5, A5-R,<br>ST-R, 8.5", SQ | 28             | 28                    | 14     | 28           | -   |
| A4-R, B5-R, LT-R                    | 20             | 20                    | 14     | 20           | -   |
| B4, LG, FOLIO,<br>COMPUTER          | 16             | 16                    | 14     | 16           | -   |
| A3, LD                              | 14             | 14                    | 14     | 14           | -   |

2

#### 35ppm/45ppm/50ppm

| Papar supply                        |        | Bypas          | Bypass feed        |     | LCE          |
|-------------------------------------|--------|----------------|--------------------|-----|--------------|
| Paper size Drawer                   | Drawer | Size specified | Size not specified | PFP | (A4/LT only) |
| A4, LT, B5, A5-R,<br>ST-R, 8.5", SQ | 32     | 32             | 16                 | 32  | -            |
| A4-R, B5-R, LT-R                    | 23     | 23             | 16                 | 23  | -            |
| B4, LG, FOLIO,<br>COMPUTER          | 18     | 18             | 16                 | 18  | -            |
| A3, LD                              | 20     | 20             | 20                 | 20  | -            |

# Thick 3: 210 to 256 g/m<sup>2</sup> (140 lb. Index) 20ppm

| Paper supply<br>Paper size          |        | Bypas          | s feed                |     | LCF<br>(A4/LT only) |
|-------------------------------------|--------|----------------|-----------------------|-----|---------------------|
|                                     | Drawer | Size specified | Size not<br>specified | PFP |                     |
| A4, LT, B5, A5-R,<br>ST-R, 8.5", SQ | 20     | 20             | 12                    | 20  | -                   |
| A4-R, B5-R, LT-R                    | 16     | 16             | 12                    | 16  | -                   |
| B4, LG, FOLIO,<br>COMPUTER          | 14     | 14             | 12                    | 14  | -                   |
| A3, LD                              | 12     | 12             | 12                    | 12  | -                   |

#### 25ppm/30ppm/35ppm/45ppm/50ppm

| Paper supply                        |        | Bypas          | s feed                |     | LCE          |
|-------------------------------------|--------|----------------|-----------------------|-----|--------------|
| Paper size                          | Drawer | Size specified | Size not<br>specified | PFP | (A4/LT only) |
| A4, LT, B5, A5-R,<br>ST-R, 8.5", SQ | 24     | 24             | 12                    | 24  | -            |
| A4-R, B5-R, LT-R                    | 17     | 17             | 12                    | 17  | -            |
| B4, LG, FOLIO,<br>COMPUTER          | 14     | 14             | 12                    | 14  | -            |
| A3, LD                              | 12     | 12             | 12                    | 12  | -            |

#### [3-3] Envelope

#### 25ppm/30ppm/35ppm/45ppm/50ppm

| Paper supply<br>Paper size       | 2nd drawer | PFP |
|----------------------------------|------------|-----|
| COM10, Monarch, CHO-<br>3, YOU-4 | 10         | 10  |

#### [4] System copy speed

| Copy mode                                          |         | Sec.  |       |       |       |       |       |  |
|----------------------------------------------------|---------|-------|-------|-------|-------|-------|-------|--|
|                                                    |         | 20ppm | 25ppm | 30ppm | 35ppm | 45ppm | 50ppm |  |
|                                                    | 1 set   | 92    | 89    | 85    | 88    | 83    | 83    |  |
| Single-sided originals                             | 5 sets  | 97    | 96    | 94    | 96    | 92    | 92    |  |
| ✓<br>Single-sided conies                           | 10 sets | 99    | 98    | 97    | 97    | 96    | 96    |  |
|                                                    | 20 sets | 100   | 99    | 99    | 99    | 98    | 98    |  |
|                                                    | 1 set   | 83    | 78    | 72    | 72    | 61    | 61    |  |
| Single-sided originals                             | 5 sets  | 97    | 95    | 93    | 93    | 90    | 90    |  |
| ✓ Double-sided copies                              | 10 sets | 99    | 98    | 96    | 96    | 94    | 94    |  |
|                                                    | 20 sets | 100   | 99    | 98    | 98    | 97    | 97    |  |
| Dauble sided sciences                              | 1 set   | 88    | 80    | 67    | 60    | 47    | 47    |  |
| Double-sided originals                             | 5 sets  | 99    | 97    | 96    | 96    | 94    | 94    |  |
| ↓<br>Double-sided copies                           | 10 sets | 100   | 99    | 98    | 97    | 97    | 97    |  |
|                                                    | 20 sets | 100   | 100   | 99    | 99    | 98    | 98    |  |
| Double-sided originals<br>↓<br>Single-sided copies | 1 set   | 93    | 87    | 72    | 64    | 49    | 49    |  |
|                                                    | 5 sets  | 99    | 98    | 97    | 97    | 96    | 96    |  |
|                                                    | 10 sets | 100   | 99    | 99    | 99    | 98    | 98    |  |
|                                                    | 20 sets | 100   | 100   | 100   | 100   | 99    | 99    |  |

\* Shows the period of time from when the [START] button is pressed until the message "Ready" is displayed. (10 sheets of A4/LT size original are set on the RADF and one of the copy modes above is selected.)

\* Setting: when in the Text/Photo mode with Automatic density and APS/AMS set to OFF, or when in the sort mode with paper fed from the 1st drawer.

\* The finisher, saddle stitch finisher, and hole punch unit not installed.

## 2.1.3 Print

| Supported Page Description<br>Language (Printer Driver) |          | PCL6, PostScript 3 emulation, XPS                                                                                                    |
|---------------------------------------------------------|----------|----------------------------------------------------------------------------------------------------|
| Supported Page Description<br>Language (RIP)            |          | PCL6, PostScript 3 emulation, XPS, PCL5e, PCL5c, PDF (emulation)                                                                                                    |
| Supported Client OS                                     |          | Windows Vista / Windows 7 / Windows 8 / Windows Server<br>2008 / Windows Server 2012<br>Mac OS X 10.4 or later<br>Solaris v2.6/2.7/7.8/8/9/10<br>HP-UX ver.10.20/11.x, HP-UX64 ver.11.31<br>AIX 4.3.3<br>Red Hat 7.x/8.x/9.x, Red Hat Enterprise WS2, SuSE Linux<br>7.x/8.x/9.x, Mandrake Linux 7.x/8.x/9.x and Turbolinux 8/10<br>SCO UnixWare 7, SCO Open UNIX 8, CUPS |
| Resolution                                              |          | 600 dpi x 600 dpi, 1 bit<br>2400 dpi (Equivalence) x 600 dpi (Smoothing process)<br>1200 dpi x 1200 dpi, 2 bit (3600 dpi (Equivalence) x 1200 dpi)<br>PS only                                                                                                    |
| Eliminated portion *                                    |          | Leading edges, Trailing edges, Side edges: 4.2 ± 2.0 mm                                                                                                    |
| Interface                                               | Standard | Ethernet (1000BASE-T/100BASE-TX/10BASE-T), USB 2.0 (High speed)                                                                                                    |
|                                                         | Optional | Wireless LAN (IEEE 802.11b/g/n)<br>Bluetooth V3.0 (HCRP/BIP/OPP/FTP/HID)                                                                                                    |

\* Paper size: A3/LD or smaller.

## 2.1.4 Scan

| Scanning speed | Color / Black / | RADF 73 spm (200 dpi / 300 dpi)                                                      |
|----------------|-----------------|--------------------------------------------------------------------------------------|
| (A4/LT)        | Gray scale      | 50 spm (600 dpi)                                                                     |
|                |                 | DSDF Simplex: 120 spm, Duplex: 240 spm (200 dpi / 300 dpi)                           |
|                |                 | Simplex: 70 spm, Duplex: 140 spm (600 dpi)                                           |
| Resolution     |                 | 100, 150, 200, 300, 400 and 600 dpi                                                  |
| Scan mode      |                 | Black, Gray scale, Color and ACS (Auto color Selection)                              |
| File formats   |                 | JPEG, Multi/Single page TIFF, Multi/Single page PDF, Slim PDF, Multi/Single page XPS |

\* When scanning single-sided A4/LT landscape originals using RADF/DSDF

## 2.1.5 Internet Fax

## [1] Internet FAX transmission

| Resolution               | TX Resolution                | Standard (8 x 3.85),<br>Fine (8 x 7 7)                                                                      |
|--------------------------|------------------------------|----------------------------------------------------------------------------------------------------|
| Scanning                 | Original<br>Document<br>Size | A3, B4, A4, A4-R, A5, B5, B5-R, A5-R, LT, LT-R, LG, LD, ST, ST-R, Computer, Folio                           |
|                          | Speed                        | 0.7 sec. (per page/A4)<br>Max. 50 spm (ITU-T No.1, A4, 8 x 3.85,Text mode)                                  |
|                          | Gray scale                   | 256 levels (Error Diffusion)                                                                                |
| Address book             | Address Book                 | 400 stations                                                                                                |
|                          | Group                        | Max. 40 stations                                                                                            |
| Transmission<br>Features | Broadcast<br>transmission    | Max. 80 destinations/job.<br>(Fax number and E-mail address are available to be<br>registered in same job.) |
|                          | Message size limitation      | Max. 100MB                                                                                                  |
|                          | Message<br>division          | Page by page                                                                                                |

### [2] Internet FAX receiving

| Format of receive attachment | TIFF-FX (Profile S, F, J) |
|------------------------------|---------------------------|

# 2.1.6 Network Fax (Option)

| Compatibility        |               | Super G3, G3 (ITU-T.30)                             |
|----------------------|---------------|-----------------------------------------------------|
|                      |               |                                                     |
| TX Resolution        | PSTN          | Standard: 200 x 100 dpi,                            |
|                      |               | Fine: 200 x 200 dpi,                                |
|                      |               | Super Fine: 200 x 400 dpi,                          |
|                      |               | Ultra Fine: 400 x 400 dpi                           |
|                      | Internet Fax  | 200 dpi x 200 dpi                                   |
| Original Document Si | ze            | A3, A4, A5, B4, B5, FOLIO, LD, LG, LT, ST, COMPUTER |
| Mail Box             | User defined  | Max. 300 boxes                                      |
| Routed document      | Send to e-    | MMR                                                 |
| format               | Filing        |                                                     |
|                      | Send to File  | Single TIFF, Multi-TIFF, Single PDF, Multi PDF      |
|                      | (SMB)         |                                                     |
|                      | Send to FTP   | Single TIFF, Multi-TIFF, Single PDF, Multi PDF      |
|                      | Send to E-    | Single TIFF, Multi-TIFF, Single PDF, Multi PDF      |
|                      | mail          |                                                     |
|                      | Send to I-Fax | TIFF-S                                              |
|                      | Send to       | MMR                                                 |
|                      | PSTN-FAX      |                                                     |
| 1                    | 1             |                                                     |

## 2.2 Accessories

| Unpacking/Setup instruction | $\bigcirc$                 | 1 set                          |
|-----------------------------|----------------------------|--------------------------------|
| Operator's manual           |                            | 1 set                          |
|                             |                            | - Safety Information: 1 manual |
|                             | <u> </u>                   | - Quick Start Guide: 1 manual  |
| DVD                         |                            | 1 pc.                          |
|                             | $\langle \bigcirc \rangle$ | Client Utilities / User        |
|                             | $\sim$                     | Documentation DVD              |
| Power cable                 |                            | 1 pc.                          |
|                             |                            |                                |
| Warranty sheet              |                            | 1 pc. (for NAD)                |
| Setup report                |                            | 1 set (for NAD, ARD and MJD)   |
| Rubber plug                 | 0                          | 2 pcs.                         |
|                             | )                          |                                |
| Developer material          |                            | 1 pc. (except for NAD and MJD) |
| Toner                       |                            | 1 pc. (except for NAD and MJD) |
| Approval sheet              |                            | 1 set (for CND and CNS)        |
| Right lower cover           |                            | 1 pc.                          |
| Screw (M3x8)                |                            | 1 pc.                          |

\* Machine version

NAD: North America, Brazil

MJD: Europe

- AUD: Australia
- ASD: Asia, Hong Kong, Latin America, Saudi Arabia, others
- TWD: Taiwan
- CND: China
- CNS: China
- ARD: Argentina
- JPD: Japan

Notes:

Check that the above accessories are correctly co-packed at the time of unpacking.

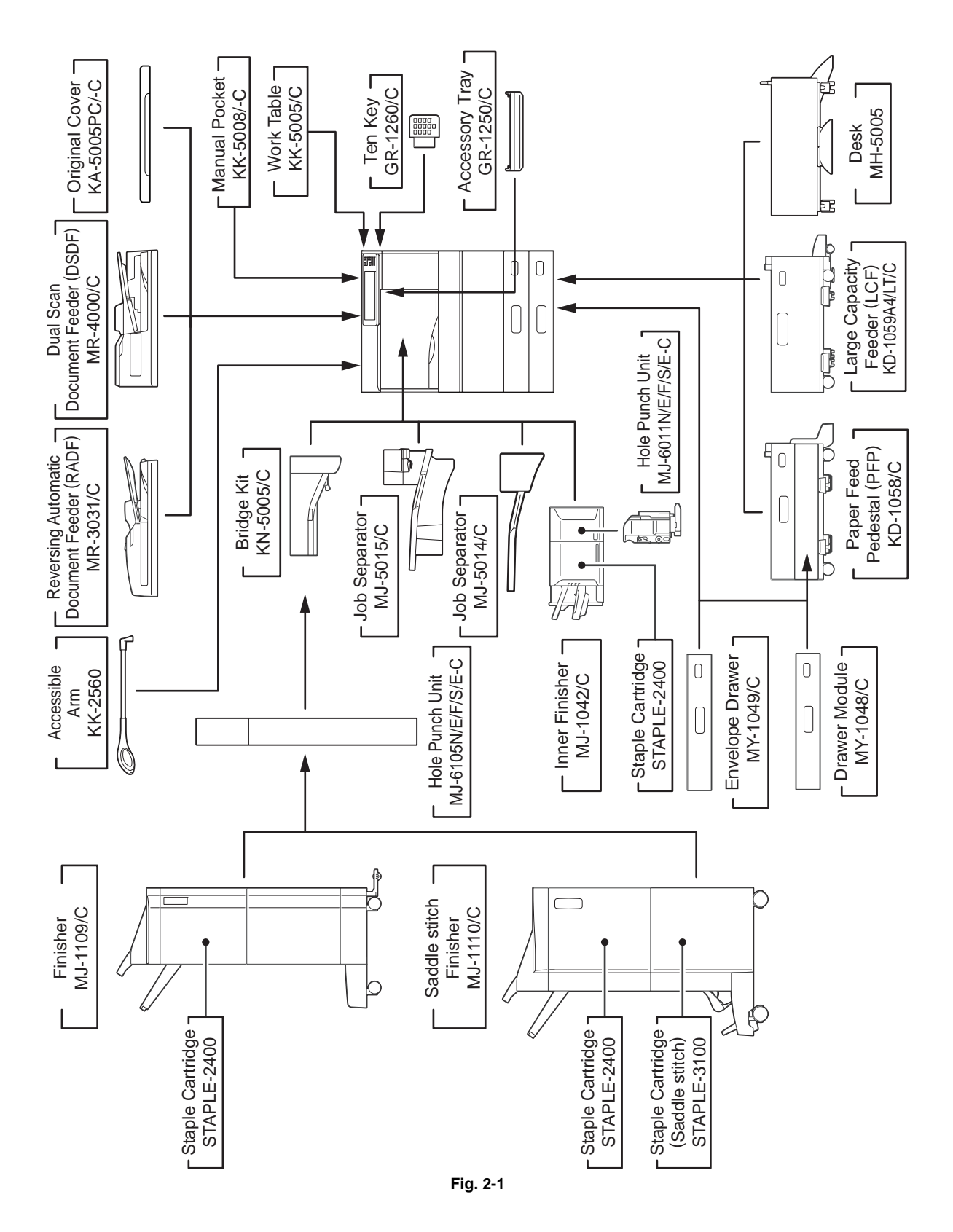

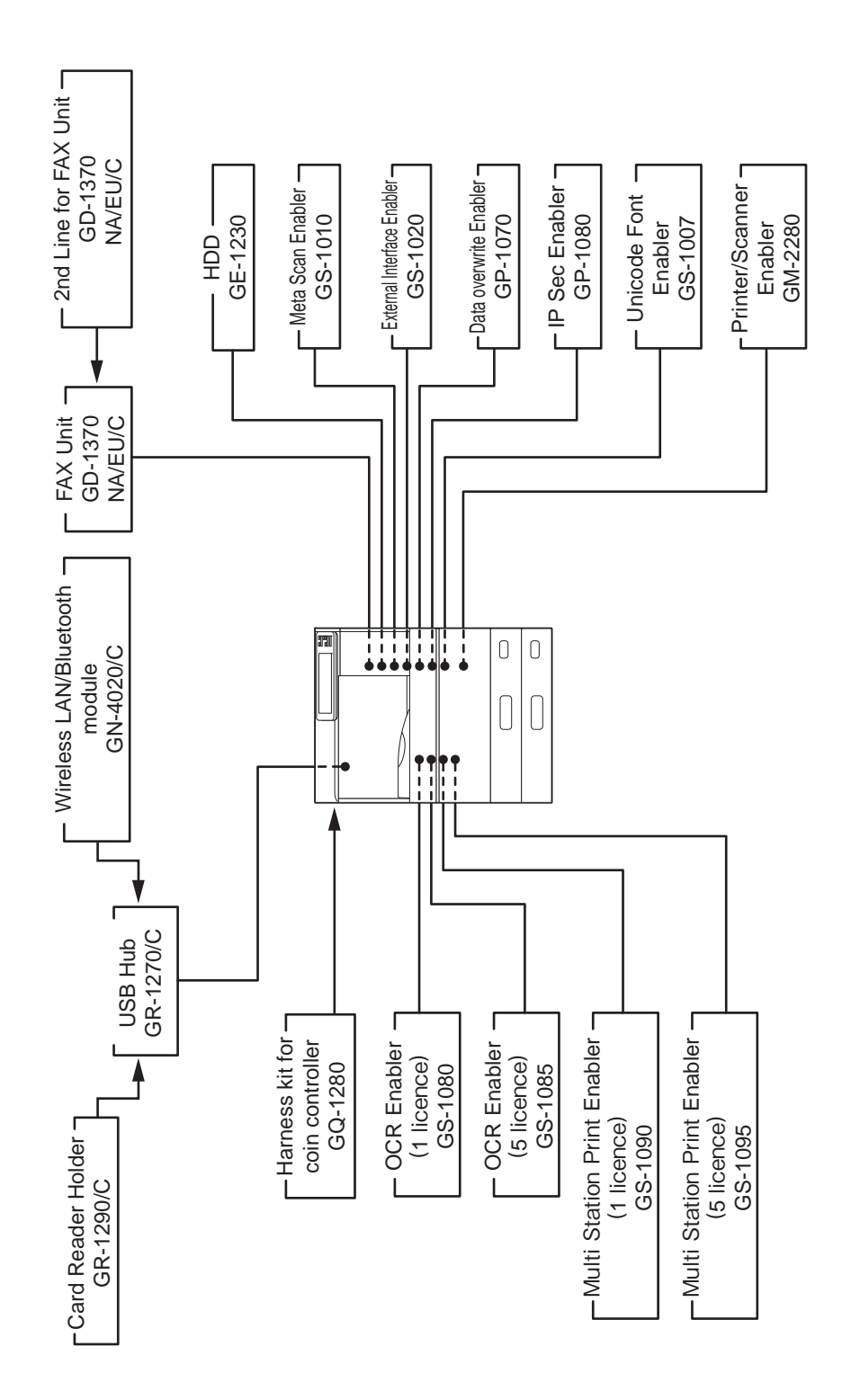

Fig. 2-2

#### Notes:

- The bridge kit (KN-5005/C) is necessary for installation of the finisher (MJ-1109/C or MJ-1110/C).
- The finisher (MJ-1042/C) is necessary for installation of the hole punch unit (MJ-6011E/N/F/S/ E-C).
- The finisher (MJ-1109/C or MJ-1110/C) is necessary for installation of the hole punch unit (MJ-6105/E/N/F/S/E-C).
- GE-1230 is FIPS SED.
- Install the Ten Key (GR-1260) first when it is done together with the Accessory Tray (GR-1250).
- USB HUB (GR-1270) is an option for the 20/25/30 ppm model and is equipped in the 35/45/ 50 ppm model as standard.

# 2.4 Options

| Model               | Option                                     |
|---------------------|--------------------------------------------|
| MR-3031/C           | Reversing Automatic Document Feeder (RADF) |
| MR-4000/C           | Dual Scan Document Feeder (DSDF)           |
| KA-5005PC/PCC       | Original Cover                             |
| KD-1058/C           | Paper Feed Pedestal (PFP)                  |
| MY-1048/C           | Drawer Module                              |
| MY-1049/C/J         | Envelope Drawer                            |
| KD-1059LT/A4/C/J    | Large Capacity Feeder (LCF)                |
| MH-5005             | Desk                                       |
| KK-5008/C           | Operator's manual pocket                   |
| KK-5005/C           | Work Table                                 |
| KK-2560             | Accessible Arm                             |
| MJ-5014/C           | Job Separator (for 20/25/30 ppm)           |
| MJ-5015/C           | Job Separator (for 35/45/50 ppm)           |
| KN-5005/C           | Bridge Kit                                 |
| MJ-1042/C           | Inner Finisher                             |
| MJ-6011E/N/F/S/E-C  | Hole Punch Unit (for MJ-1042)              |
| MJ-1109/C           | Finisher                                   |
| MJ-1110/C           | Saddle Stitch Finisher                     |
| MJ-6105/E/N/F/S/E-C | Hole Punch Unit (for MJ-1109/1110)         |
| STAPLE-2400         | Staple Cartridge (for MJ-1042/1109/1110)   |
| STAPLE-3100         | Staple Cartridge (MJ-1110 saddle stitch)   |
| GD-1370NA/EU/C/J    | Fax Unit / 2nd Line for FAX Unit           |
| GR-1250/C           | Accessory Tray                             |
| GR-1260/C           | Ten Key                                    |
| GR-1270/C           | USB Hub (for 20/25/30ppm)                  |
| GR-1290/C           | Card Reader Holder                         |
| GN-4020/C           | Wireless LAN / Bluetooth Module            |
| GQ-1280             | Harness Kit (for coin controller)          |
| GE-1230             | HDD                                        |
| GS-1010             | Meta Scan Enabler                          |
| GS-1020             | External Interface Enabler                 |
| GP-1080             | IPSec Enabler                              |
| GP-1070             | Data Overwrite Enabler                     |
| GS-1007             | Unicode Font Enabler                       |
| GS-1080             | OCR Enabler (1 license)                    |
| GS-1085             | OCR Enabler (5 licenses)                   |
| GS-1090             | Multi Station Print Enabler (1 license)    |
| GS-1095             | Multi Station Print Enabler (5 licenses)   |
| GM-2280             | Printer/Scanner Enabler (for ASD)          |

# 2.5 Supplies

| Drum               | PS-OD-4530 (except for China)<br>OD-4530C (for China)                          |
|--------------------|--------------------------------------------------------------------------------|
| Developer material | PS-ZD5070 (except for China)                                                   |
| D                  | D4530C (for China)                                                             |
| Toner cartridge    | PS-ZT3008U(1) (for North America, Central and South America)                   |
|                    | PS-Z13008E(1) (101 Europe)<br>PS-ZT3008C(1) / PS-ZT3008C(8) / PS-ZT3008CM(1) / |
|                    | PS-ZT3008CM(8) (for China)                                                     |
|                    | PS-ZT3008P(1) (for Asia)                                                       |
| 47 W               | PS-ZT5070T(1) (for Taiwan)                                                     |

## 3. OUTLINE OF THE MACHINE

## 3.1 Sectional View

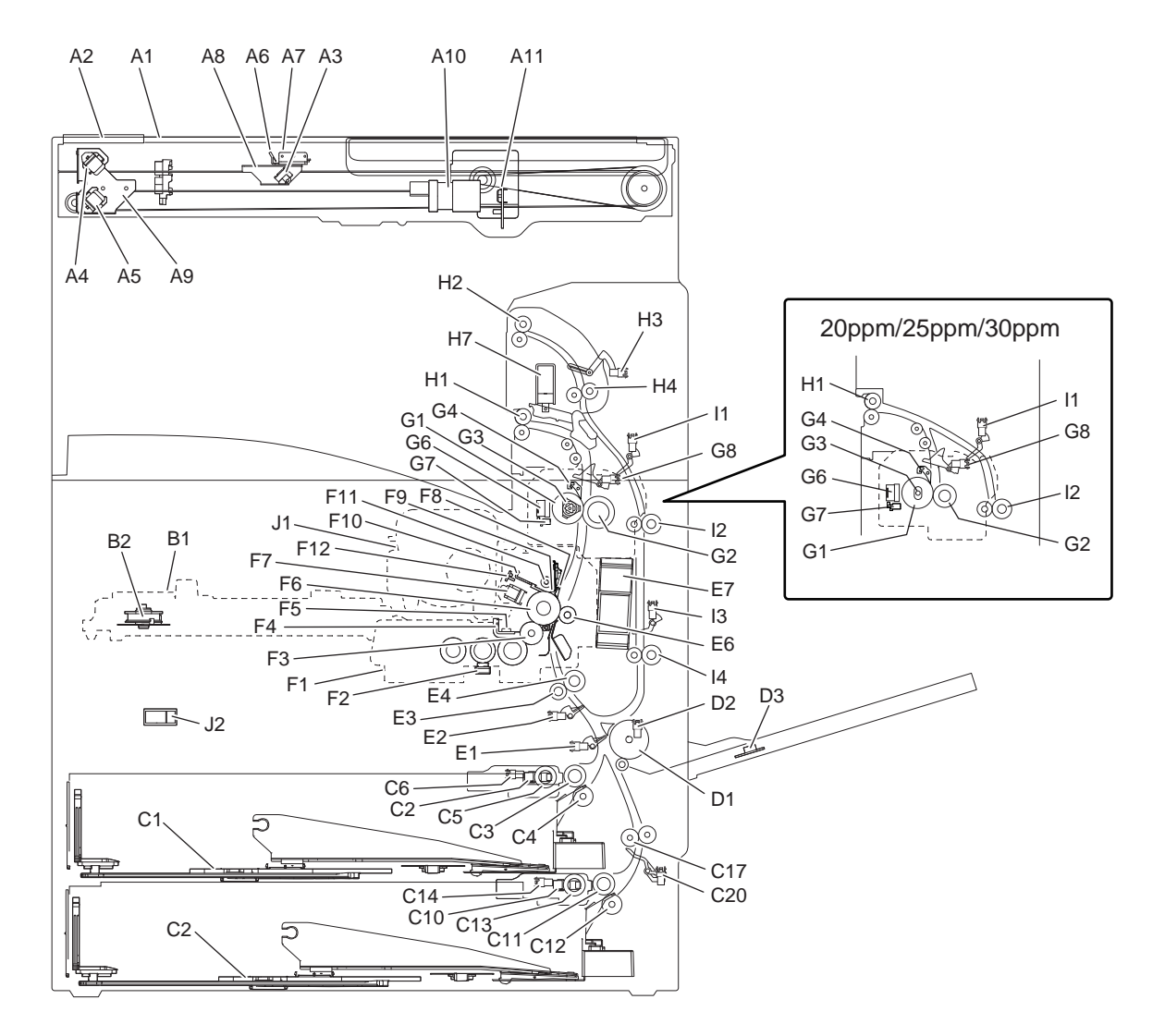

Fig. 3-1

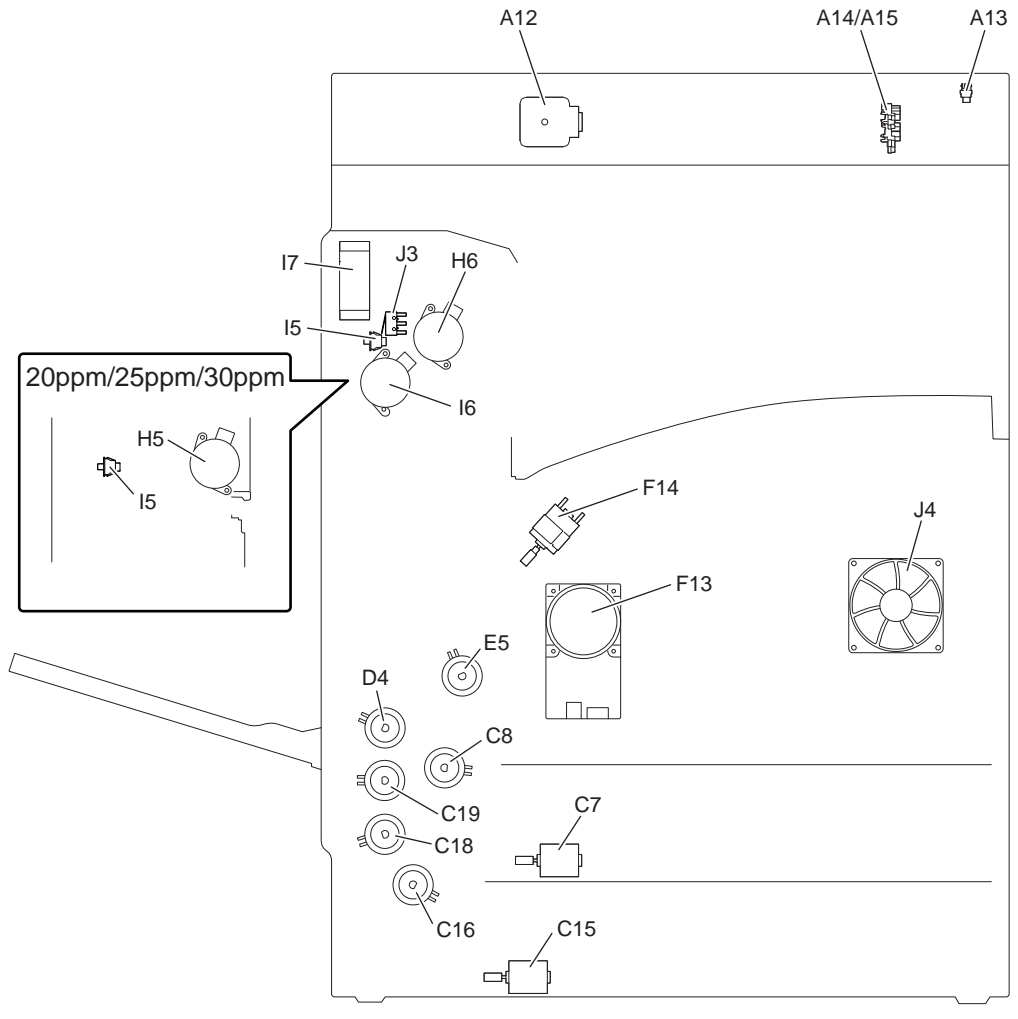

Fig. 3-2

| A1  | Original glass                   | E4  | Registration roller (rubber)                                               |
|-----|----------------------------------|-----|----------------------------------------------------------------------------|
| A2  | RADF original glass              | E5  | Registration roller clutch                                                 |
| A3  | Mirror-1                         | E6  | Transfer roller                                                            |
| A4  | Mirror-2                         | E7  | TRU fan                                                                    |
| A5  | Mirror-3                         | F1  | Developer unit                                                             |
| A6  | Reflector                        | F2  | Auto-toner sensor                                                          |
| A7  | Exposure lamp                    | F3  | Developer sleeve (magnetic roller)                                         |
| A8  | Carriage-1                       | F4  | Doctor blade                                                               |
| A9  | Carriage-2                       | F5  | Drum thermistor                                                            |
| A10 | Lens                             | F6  | Drum                                                                       |
| A11 | CCD driving PC board (CCD board) | F7  | Main charger                                                               |
| A12 | Scan motor                       | F8  | Separation finger for drum                                                 |
| A13 | Carriage home position sensor    | F9  | Recovery blade                                                             |
| A14 | Platen sensor-1                  | F10 | Cleaning blade                                                             |
| A15 | Platen sensor-2                  | F11 | Toner recovery auger                                                       |
| B1  | Laser optical unit               | F12 | Discharge LED                                                              |
| B2  | Polygonal motor                  | F13 | Main motor                                                                 |
| C1  | 1st drawer                       | F14 | Toner motor                                                                |
| C2  | 1st drawer pickup roller         | G1  | Fuser roller                                                               |
| C3  | 1st drawer feed roller           | G2  | Pressure roller                                                            |
| C4  | 1st drawer separation roller     | G3  | Heater lamp                                                                |
| C5  | 1st drawer tray-up sensor        | G4  | Separation finger for fuser roller                                         |
| C6  | 1st drawer empty sensor          | G5  | Fuser center thermostat                                                    |
| C7  | 1st tray-up motor                | G6  | Fuser front thermostat                                                     |
| C8  | 1st drawer feed clutch           | G7  | Center/side/edge thermistor                                                |
| C9  | 2nd drawer                       | G8  | Exit sensor                                                                |
| C10 | 2nd drawer pickup roller         | H1  | Exit roller (20ppm/25ppm/30ppm)<br>/ Lower exit roller (35ppm/45ppm/50ppm) |
| C11 | 2nd drawer feed roller           | H2  | Upper exit roller                                                          |
| C12 | 2nd drawer separation roller     | H3  | Reverse sensor                                                             |
| C13 | 2nd drawer tray-up sensor        | H4  | Reverse roller                                                             |
| C14 | 2nd drawer empty sensor          | H5  | Exit motor                                                                 |
| C15 | 2nd tray-up motor                | H6  | Reverse motor                                                              |
| C16 | 2nd drawer feed clutch           | H7  | Reverse gate solenoid                                                      |
| C17 | Transport roller                 | 11  | ADU entrance sensor                                                        |
| C18 | Low speed transport clutch       | 12  | ADU upper transport roller                                                 |
| C19 | High speed transport clutch      | 13  | ADU exit sensor                                                            |
| C20 | 2nd transport sensor             | 14  | ADU lower transport roller                                                 |
| D1  | Bypass feed roller               | 15  | ADU opening/closing switch                                                 |
| D2  | Bypass paper sensor              | 16  | ADU motor                                                                  |
| D3  | Paper size detection board       | 17  | Exit section cooling fan                                                   |
| D4  | Bypass feed clutch               | J1  | Toner cartridge                                                            |
| E1  | 1st transport sensor             | J2  | Main power switch                                                          |
| E2  | Registration sensor              | J3  | ADU interlock switch                                                       |
| E3  | Registration roller (metal)      | J4  | Switching regulator cooling fan                                            |

# 3.2 Electric Parts Layout

1. Scanner unit, control panel

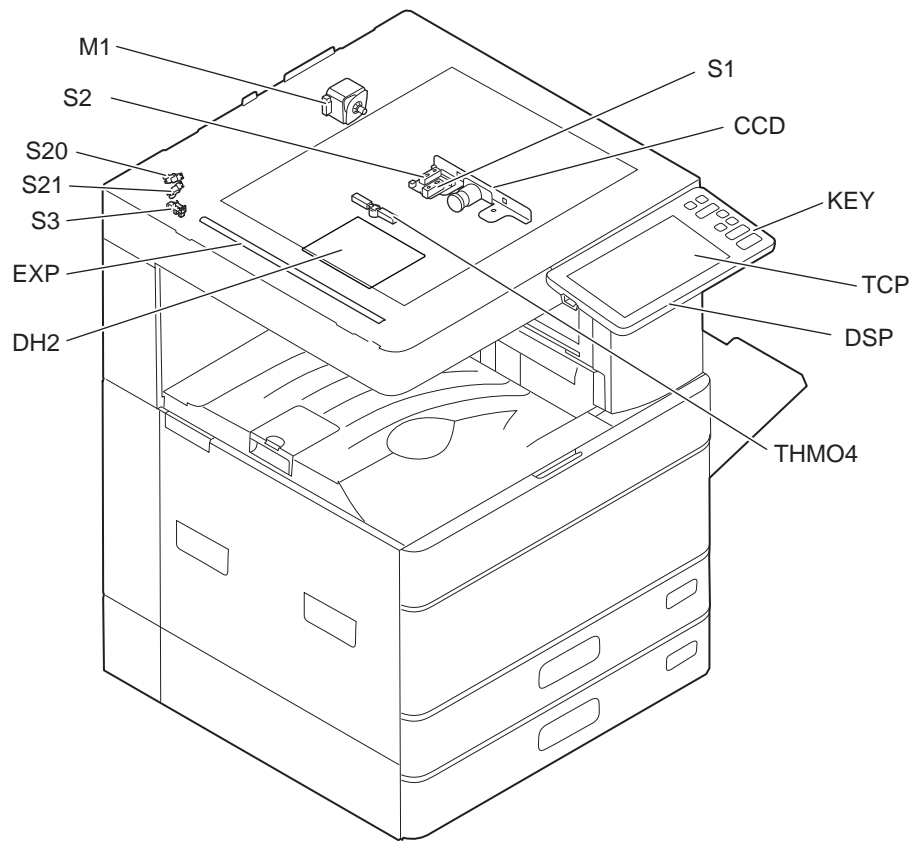

Fig. 3-3

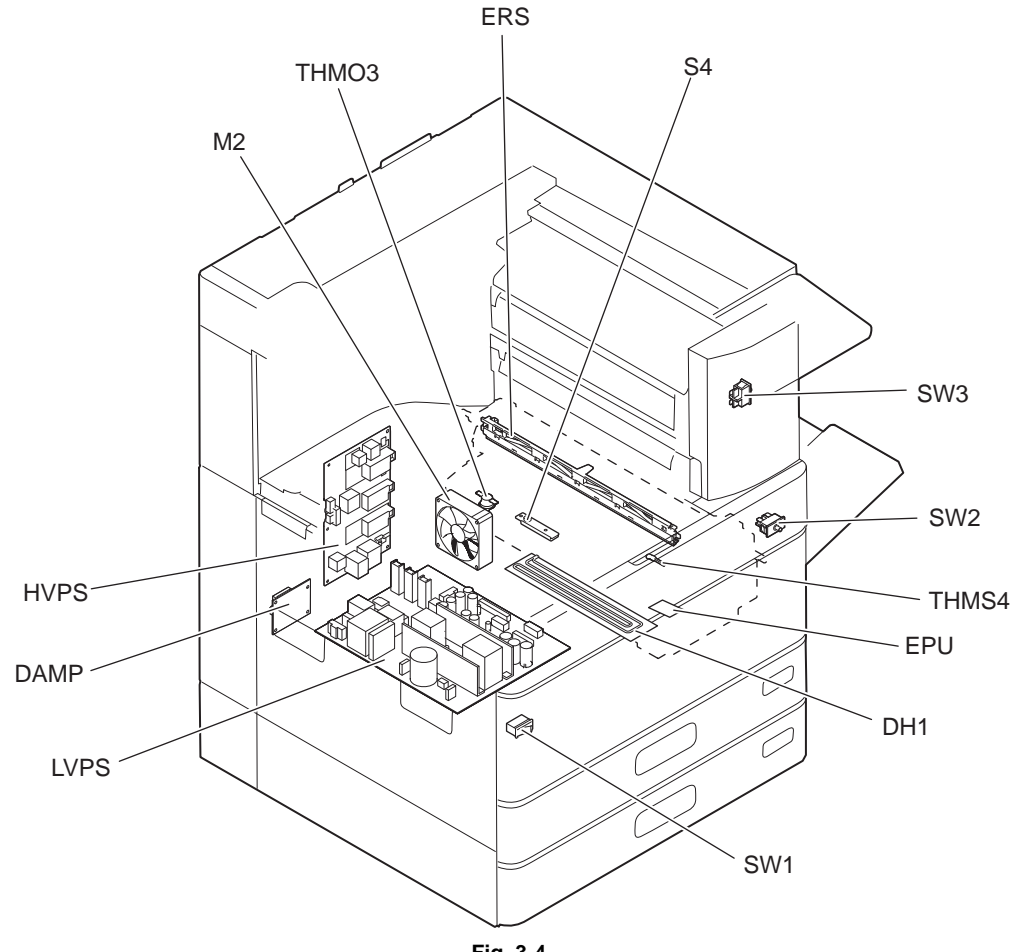

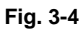

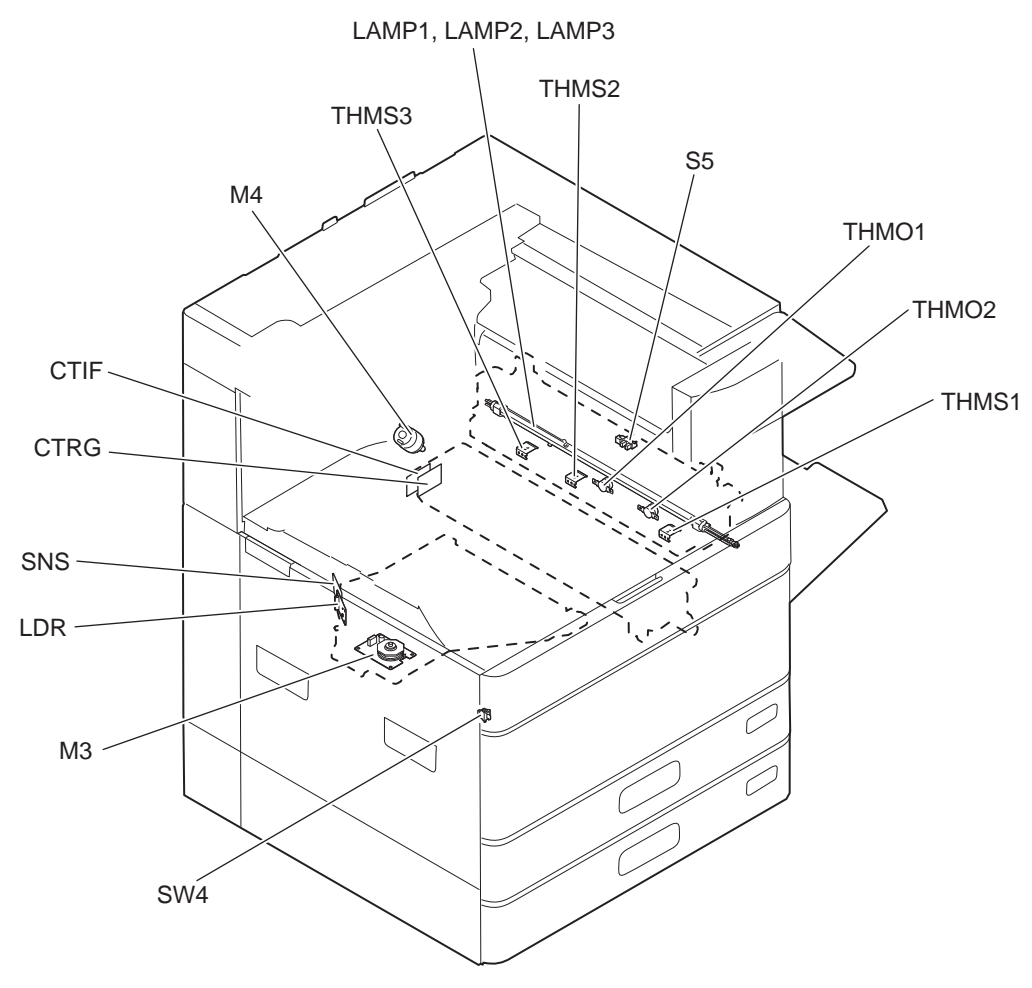

Fig. 3-5

4. Drive unit

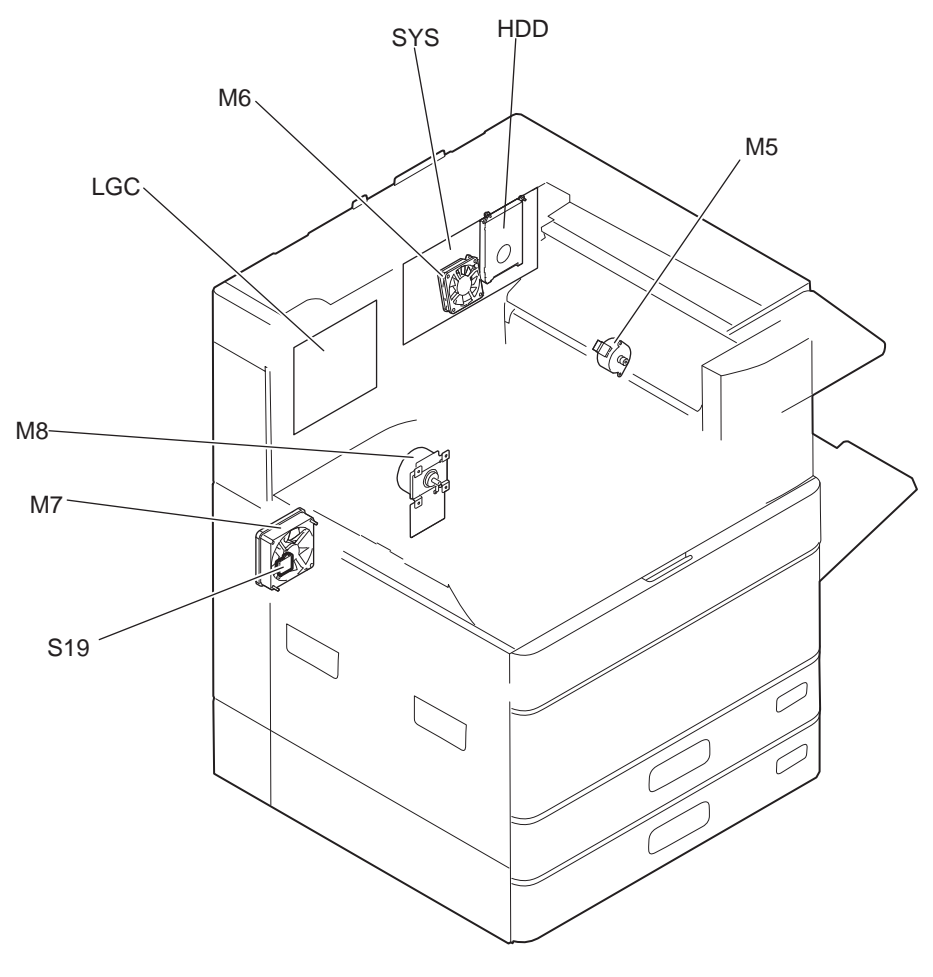

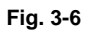

3

5. Automatic duplexing unit, transfer unit, exit unit 20ppm/25ppm/30ppm

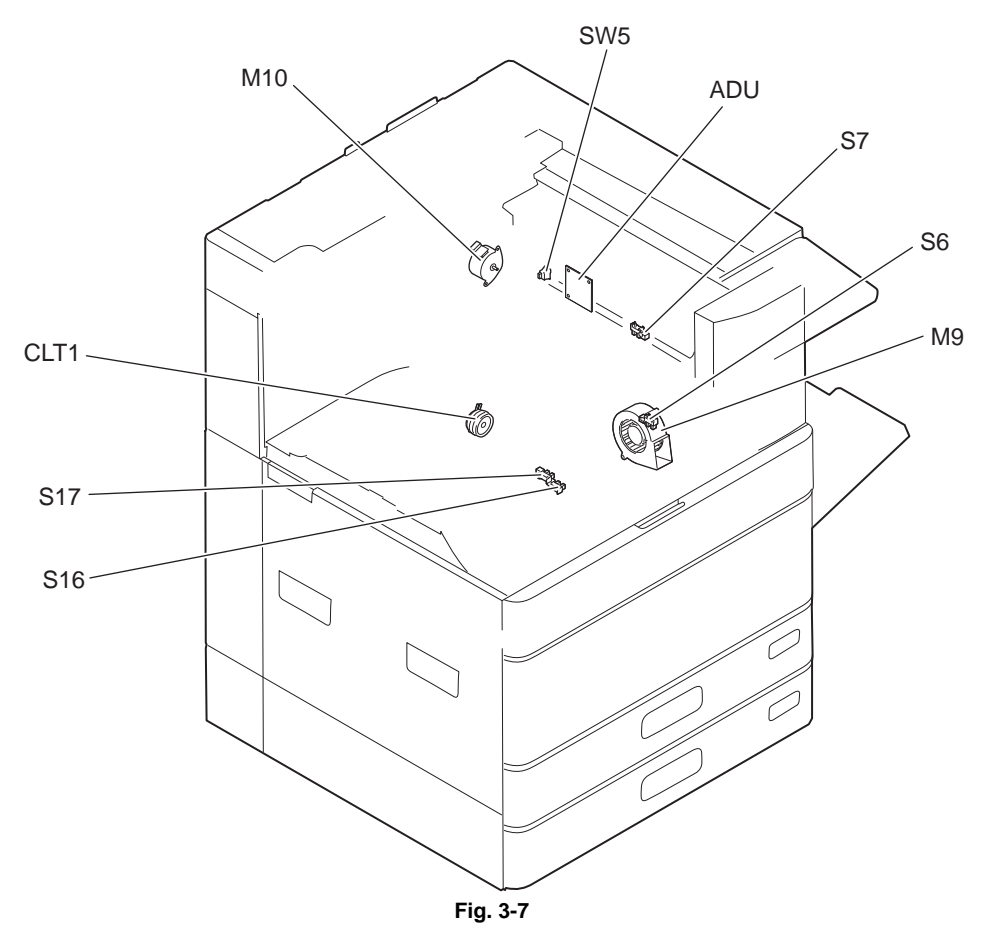

35ppm/45ppm/50ppm

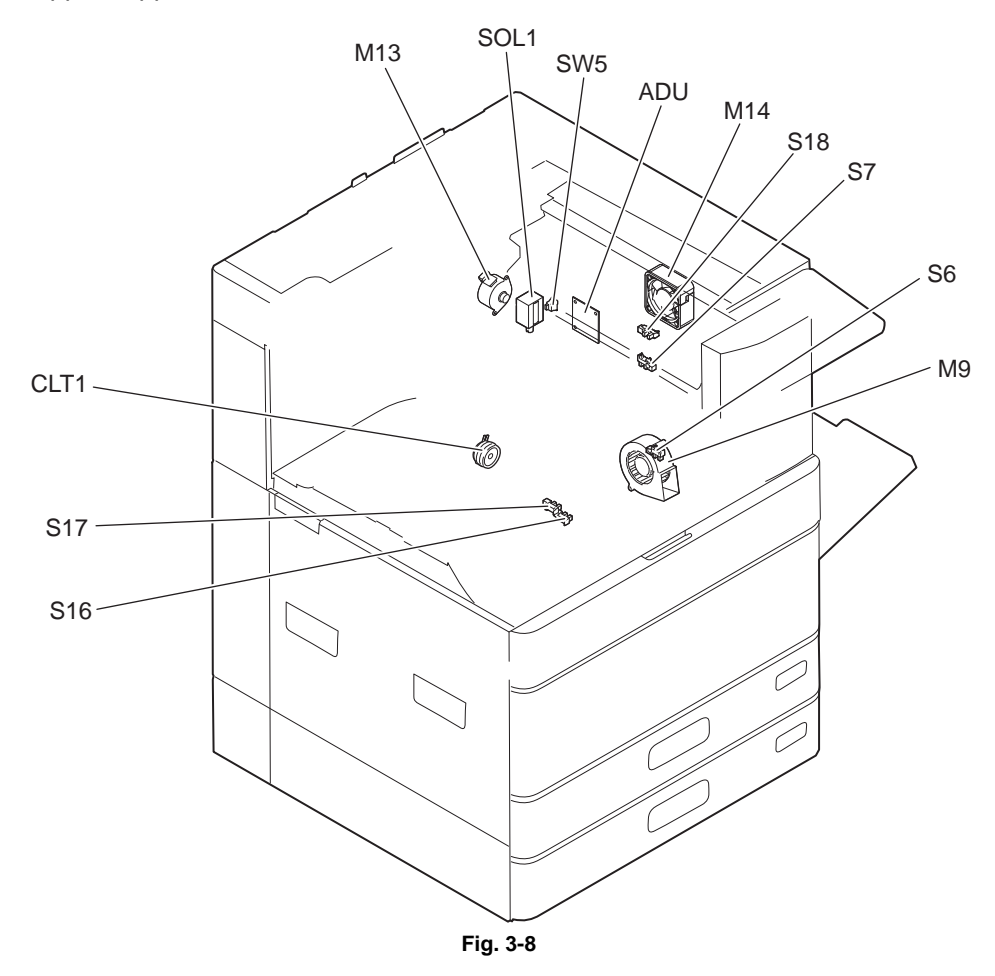

### 6. Bypass feed unit

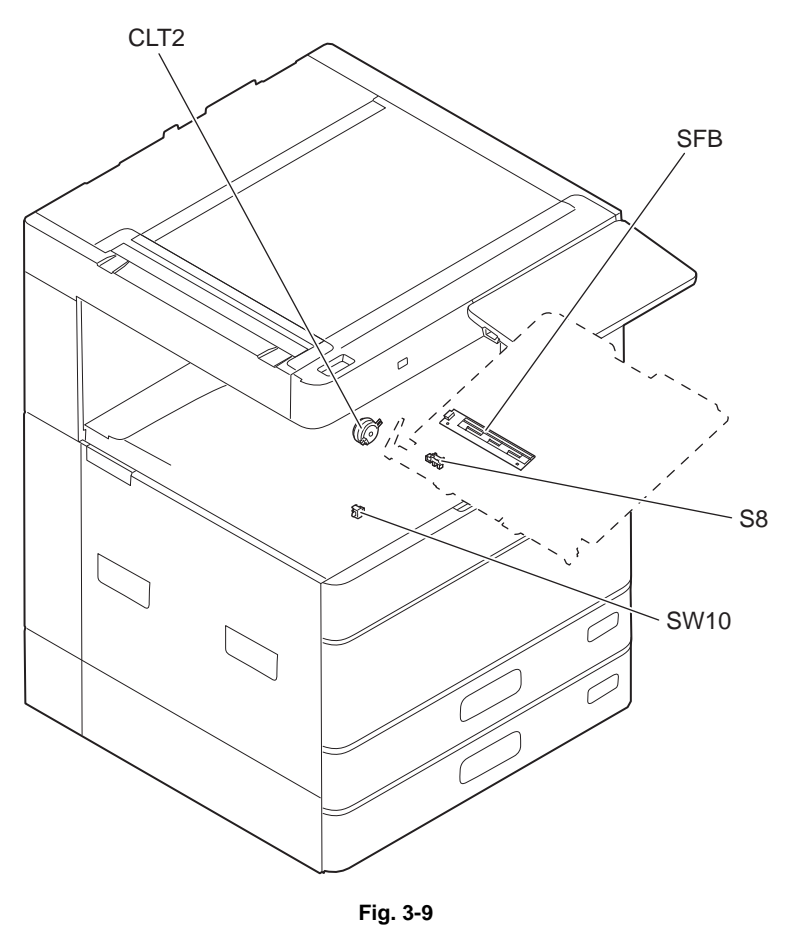

e-STUDIO2008A/2508A/3008A/3508A/4508A/5008A OUTLINE OF THE MACHINE

7. Drawer unit

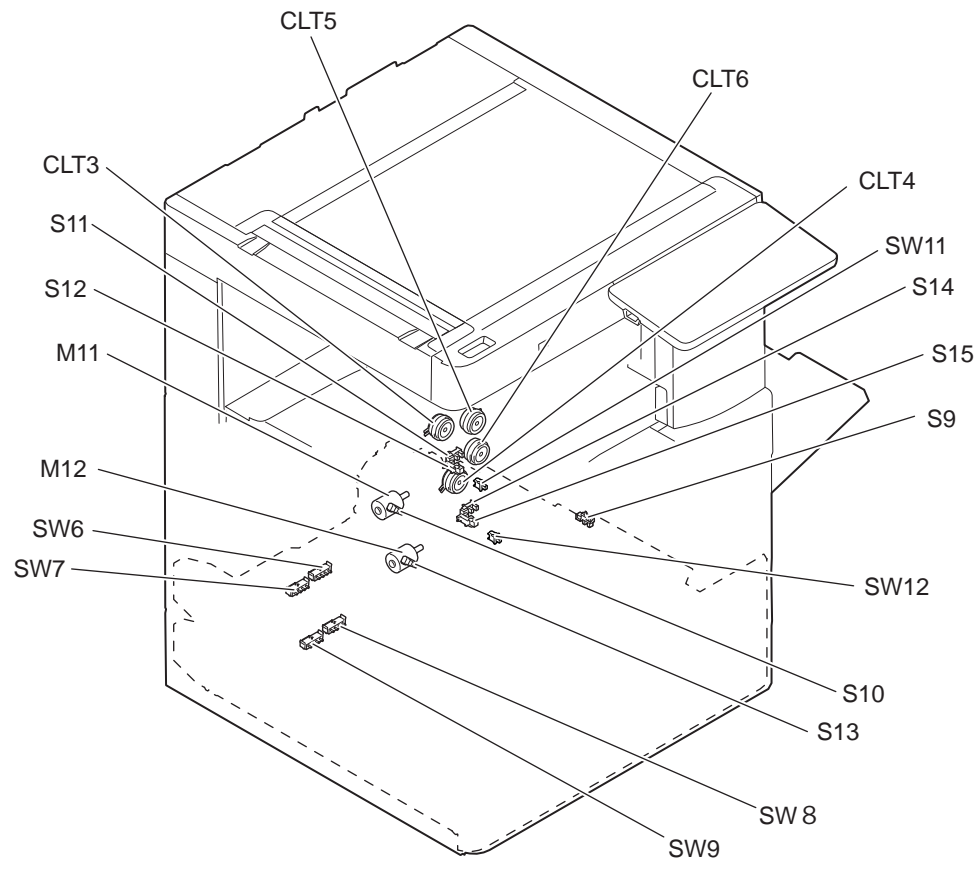

Fig. 3-10

## 3.3 Symbols and Functions of Various Components

The column "P-I" shows the page and item number in the parts list.

## 3.3.1 Motors

| Symbol | Name                                       | Function                                                                                                    | Remarks              | P-I   |
|--------|--------------------------------------------|----------------------------------------------------------------------------------------------------|----------------------|-------|
| M1     | SCAN-MOT<br>Scan motor                     | Driving the carriages                                                                                                    | Fig. 3-3             | 14-8  |
| M2     | PU-FAN<br>Process unit fan                 | Cooling down the process unit                                                                                                    | Fig. 3-4             | 4-14  |
| М3     | POL-MOT<br>Polygonal motor                 | Driving the polygonal mirror                                                                                                    | Fig. 3-5             | 10-1  |
| M4     | TNR-MOT<br>Toner motor                     | Transporting toner from the toner cartridge to the developer unit                                                                                                    | Fig. 3-5             | 13-29 |
| M5     | ADU-MOT<br>ADU motor                       | Driving the automatic duplexing unit                                                                                                    | Fig. 3-6             | 33-16 |
| M6     | SYS-FAN-MOT<br>SYS board cooling fan       | Cooling down the SYS board                                                                                                    | Fig. 3-6             | 8-27  |
| M7     | POW-FAN<br>Switching regulator cooling fan | Cooling down the switching regulator                                                                                                    | Fig. 3-6             | 4-14  |
| M8     | MAIN-MOT<br>Main motor                     | Driving the drum, developer unit, fuser<br>unit, registration roller, transport rollers,<br>feed rollers and pickup rollers.<br>Driving the lower exit roller (35ppm/<br>45ppm/50ppm) | Fig. 3-6             | 13-21 |
| M9     | TRU-FAN<br>TRU fan                         | Assisting the paper separation process                                                                                                    | Fig. 3-7<br>Fig. 3-8 | 12-7  |
| M10    | EXIT-MOT<br>Exit motor                     | Driving the exit roller<br>* 20ppm/25ppm/30ppm only                                                                                                    | Fig. 3-7             | 39-34 |
| M11    | TRAY-U-MOT<br>Upper tray-up motor          | Driving the lifting movement of trays in upper drawer                                                                                                    | Fig. 3-10            | 37-12 |
| M12    | TRAY-L-MOT<br>Lower tray-up motor          | Driving the lifting movement of trays in lower drawer                                                                                                    | Fig. 3-10            | 37-12 |
| M13    | REV-MOT<br>Reverse motor                   | Driving the reverse roller and and upper<br>exit roller<br>* 35ppm/45ppm/50ppm only                                                                                                   | Fig. 3-8             | 39-34 |
| M14    | EXIT-FAN<br>Exit section cooling fan       | Cooling down the exit section<br>* 35ppm/45ppm/50ppm only                                                                                                    | Fig. 3-8             | 34-25 |

## 3.3.2 Sensors and switches

| Symbol | Name                                          | Function                                             | Remarks  | P-I   |
|--------|-----------------------------------------------|------------------------------------------------------|----------|-------|
| S1     | APS1<br>Automatic original detection sensor-1 | Detecting original size                              | Fig. 3-3 | 11-12 |
| S2     | APS2<br>Automatic original detection sensor-2 | Detecting original size (for LT size)                | Fig. 3-3 | 11-12 |
| S3     | HOME-SNR<br>Carriage home position sensor     | Carriage home position detection                     | Fig. 3-3 | 15-5  |
| S4     | ATTNR-SNR<br>Auto-toner sensor                | Detecting the density of toner in the developer unit | Fig. 3-4 | 27-20 |

| Symbol | Name                                               | Function                                                                                                    | Remarks              | P-I   |
|--------|----------------------------------------------------|----------------------------------------------------------------------------------------------------|----------------------|-------|
| S5     | EXIT-SNR<br>Exit sensor                            | Detecting the transporting paper at the exit section                                                                                                    | Fig. 3-5             | 32-25 |
| S6     | ADU-TR1-SNR<br>ADU exit sensor                     | Detecting the transporting paper in automatic duplexing unit                                                                                                    | Fig. 3-7<br>Fig. 3-8 | 33-19 |
| S7     | ADU-TR2-SNR<br>ADU entrance sensor                 | Detecting the transporting paper at automatic duplexing unit entrance section                                                                                                    | Fig. 3-7<br>Fig. 3-8 | 33-19 |
| S8     | SFB-EMP-SNR<br>Bypass paper sensor                 | Detecting presence/absence of paper<br>on the bypass tray                                                                                                    | Fig. 3-9             | 19-36 |
| S9     | 2ND-FEED-SNR<br>2nd transport sensor               | Detecting the transport paper and<br>jamming fed from the 2nd drawer or<br>PFP/LCF                                                                                                    | Fig. 3-10            | 20-5  |
| S10    | CST1-NEAR-EMP-SNR<br>1st drawer paper stock sensor | Paper amount detection in the 1st drawer                                                                                                    | Fig. 3-10            | 37-7  |
| S11    | CST1-TRY-SNR<br>1st drawer tray-up sensor          | Position detection of the lifting tray of the 1st drawer                                                                                                    | Fig. 3-10            | 6-56  |
| S12    | CST1-EMP-SNR<br>1st drawer empty sensor            | Paper presence/absence detection in the 1st drawer                                                                                                    | Fig. 3-10            | 6-56  |
| S13    | CST2-NEAR-EMP-SNR<br>2nd drawer paper stock sensor | Paper amount detection in the lower drawer                                                                                                    | Fig. 3-10            | 37-7  |
| S14    | CST2-TRY-SNR<br>2nd drawer tray-up sensor          | Position detection of the lifting tray of the 2nd drawer                                                                                                    | Fig. 3-10            | 6-56  |
| S15    | CST2-EMP-SNR<br>2nd drawer empty sensor            | Paper presence/absence detection in the 2nd drawer                                                                                                    | Fig. 3-10            | 6-56  |
| S16    | 1ST-FEED-SNR<br>1st transport sensor               | Detecting the transporting paper and jamming fed from the bypass, drawer, ADU                                                                                                    | Fig. 3-7<br>Fig. 3-8 | 20-5  |
| S17    | RGST-SNR<br>Registration sensor                    | Detecting the paper transport at the registration roller section                                                                                                    | Fig. 3-7<br>Fig. 3-8 | 20-5  |
| S18    | REV-SNR<br>Reverse sensor                          | Detecting the transporting paper at<br>the reverse section<br>* 35ppm/45ppm/50ppm only                                                                                                    | Fig. 3-8             | 34-9  |
| S19    | TEMP/HUMI-SNR<br>Temperature/humidity sensor       | Detecting the temperature and<br>humidity of the outside air taken into<br>the equipment                                                                                                    | Fig. 3-6             | 4-16  |
| S20    | PLTN-SNR1<br>Platen sensor-1                       | Detecting the opening/closing status of the platen cover or RADF                                                                                                    | Fig. 3-3             | 14-13 |
| S21    | PLTN-SNR2<br>Platen sensor-2                       | Detecting the opening/closing status of the platen cover or RADF                                                                                                    | Fig. 3-3             | 14-13 |
| SW1    | MAIN-SW<br>Main power switch                       | Turning ON/OFF of the equipment                                                                                                    | Fig. 3-4             | 5-18  |
| SW2    | FRNT-COV-INTLCK-SW<br>Front cover interlock switch | Supplying or shutting off AC power to<br>the switching regulator<br>(voltagegenerating circuit interlocked<br>with these covers) according to the<br>opening/closing status of the front<br>cover (Cover open: Shut off) | Fig. 3-4             | 5-41  |

| Symbol | Name                                                       | Function                                                                                                    | Remarks              | P-I   |
|--------|------------------------------------------------------------|----------------------------------------------------------------------------------------------------|----------------------|-------|
| SW3    | ADU-INTLCK-SW<br>ADU interlock switch                      | Supplying or shutting off AC power to<br>the switching regulator<br>(voltagegenerating circuit interlocked<br>with these covers) according to the<br>opening/closing status of the<br>automatic duplexing unit (Cover<br>open: Shut off) | Fig. 3-4             | 5-41  |
| SW4    | FRONT-COV-SW<br>Front cover switch                         | Detecting opening/closing of the front cover                                                                                                    | Fig. 3-5             | 5-42  |
| SW5    | ADU-COV-SW<br>ADU opening/closing switch                   | Detecting opening/closing of the automatic duplexing unit                                                                                                    | Fig. 3-7<br>Fig. 3-8 | 7-6   |
| SW6    | CST1-WDT-SW<br>1st drawer paper width detection<br>switch  | Detecting the width of paper in the 1st drawer                                                                                                    | Fig. 3-10            | 37-16 |
| SW7    | CST1-LGT-SW<br>1st drawer paper length detection<br>switch | Detecting the length of paper in the 1st drawer                                                                                                    | Fig. 3-10            | 37-16 |
| SW8    | CST2-WDT-SW<br>2nd drawer paper width detection<br>switch  | Detecting the width of paper in the 2nd drawer                                                                                                    | Fig. 3-10            | 37-16 |
| SW9    | CST2-LGT-SW<br>2nd drawer paper length detection<br>switch | Detecting the length of paper in the 2nd drawer                                                                                                    | Fig. 3-10            | 37-16 |
| SW10   | FEED-COV-SW<br>Feed cover opening/closing switch           | Feed cover opening/closing detection                                                                                                    | Fig. 3-9             | 20-27 |
| SW11   | CST1-SW<br>1st drawer detection switch                     | Detecting the presence of the 1st drawer                                                                                                    | Fig. 3-10            | 6-54  |
| SW12   | CST2-SW<br>2nd drawer detection switch                     | Detecting the presence of the 2nd drawer                                                                                                    | Fig. 3-10            | 6-54  |

# 3.3.3 Electromagnetic clutches

| Symbol | Name                                    | Function                                         | Remarks              | P-I   |
|--------|-----------------------------------------|--------------------------------------------------|----------------------|-------|
| CLT1   | RGST-CLT<br>Registration roller clutch  | Driving the registration roller                  | Fig. 3-7<br>Fig. 3-8 | 38-31 |
| CLT2   | SFB-CLT<br>Bypass feed clutch           | Driving the bypass feed roller                   | Fig. 3-9             | 19-13 |
| CLT3   | CST1-FEED-CLT<br>1st drawer feed clutch | Driving the 1st drawer pickup roller             | Fig. 3-10            | 38-10 |
| CLT4   | CST2-FEED-CLT<br>2nd drawer feed clutch | Driving the 2nd drawer pickup roller             | Fig. 3-10            | 38-10 |
| CLT5   | TR-U-CLT<br>High speed transport clutch | Driving with high speed for the transport roller | Fig. 3-10            | 38-30 |
| CLT6   | TR-M-CLT<br>Low speed transport clutch  | Driving with low speed for the transport roller  | Fig. 3-10            | 38-10 |

## 3.3.4 Solenoids

| Symbol | Name                             | Function                                                                              | Remarks  | P-I   |
|--------|----------------------------------|---------------------------------------------------------------------------------------|----------|-------|
| SOL1   | REV-SOL<br>Reverse gate solenoid | Changing the paper transport route at<br>the exit section<br>* 35ppm/45ppm/50ppm only | Fig. 3-8 | 39-30 |

## 3.3.5 PC boards

| Symbol | Name                                                                                   | Function                                                                                                    | Remarks              | P-I   |
|--------|----------------------------------------------------------------------------------------|----------------------------------------------------------------------------------------------------|----------------------|-------|
| CCD    | PWA-F-CCD<br>CCD driving PC board (CCD board)                                          | Controlling CCD and outputting the analog signal                                                                                           | Fig. 3-3             | 11-9  |
| CTIF   | PWA-H-CTIF<br>Toner cartridge interface PC board<br>(CTIF board)                       | Interface for detecting the toner cartridge (Detecting the CTRG board)                                                                     | Fig. 3-5             |       |
| CTRG   | G PWA-H-CTRG Storing the status of the ton<br>Toner cartridge PC board<br>(CTRG board) |                                                                                                    | Fig. 3-5             |       |
| DSP    | PWA-F-DSP<br>Display PC board (DSP board)                                              | Controlling the whole control panel                                                                                                    | Fig. 3-3             | 3-15  |
| EPU    | PWA-F-EPU<br>EPU memory board (EPU board)                                              | Determining the used status of the<br>developer unit (EPU) (Determining<br>whether a unit is new or used) (Service<br>management required) | Fig. 3-4             | 27-21 |
| KEY    | PWA-F-KEY<br>Key control PC board (KEY board)                                          | Controlling the key switches and LEDs                                                                                                    | Fig. 3-3             | 3-14  |
| LDR    | PWA-H-LDR<br>Laser driving PC board<br>(LDR board)                                     | Driving the laser diode                                                                                                    | Fig. 3-5             | 10-1  |
| LGC    | PWA-H-LGC<br>Logic PC board (LGC board)                                                | Controlling the print engine section                                                                                                    | Fig. 3-6             | 8-7   |
| SFB    | PWA-H-SFB<br>Paper size detection board                                                | Detecting the width of paper on the bypass tray                                                                                            | Fig. 3-9             | 18-6  |
| SNS    | PWA-H-SNS<br>H-sync signal detection PC board<br>(SNS board)                           | Detection of the laser beam position                                                                                                    | Fig. 3-5             | 10-1  |
| SYS    | PWA-H-SYS<br>System control PC board<br>(SYS board)                                    | Controlling the whole system and image processing                                                                                          | Fig. 3-6             | 8-29  |
| ADU    | PWA-H-ADU<br>ADU board (ADU board)                                                     | Driving the ADU motor                                                                                                    | Fig. 3-7<br>Fig. 3-8 | 33-1  |

# 3.3.6 Lamps and heaters

| Symbol | Name                                                          | Function                                           |          | P-I   |
|--------|---------------------------------------------------------------|----------------------------------------------------|----------|-------|
| DH1    | 1 DRM-DH Preventing condensation of the Drum damp heater      |                                                    | Fig. 3-4 | 5-20  |
| DH2    | CN-DH Preventing condensation of the mirrors of the carriages |                                                    | Fig. 3-3 | 11-17 |
| ERS    | LP-ERS<br>Discharge LED                                       | Removing the residual charge from the drum surface | Fig. 3-4 | 26-32 |

| Symbol | Name Function                                                      |                                                             | Remarks  | P-I  |
|--------|--------------------------------------------------------------------|-------------------------------------------------------------|----------|------|
| EXP    | LP-EXPO<br>Exposure lamp                                           | Exposing the original to the light (LED)                    | Fig. 3-3 | 22-3 |
| LAMP1  | P1 CNTR-LAMP Heating the center section of fuse Center heater lamp |                                                             | Fig. 3-5 | 30-8 |
| LAMP2  | SIDE-LAMP<br>Side heater lamp                                      | Heating the section of both sides of<br>fuser roller        | Fig. 3-5 | 30-8 |
| LAMP3  | LAMP-TRIPLE<br>Sub heater lamp                                     | Sub heating of the fuser roller<br>* 35ppm/45ppm/50ppm only | Fig. 3-5 | 30-8 |

## 3.3.7 Thermistors and thermostats

| Symbol | Name                                            | Function                                                                                                    | Remarks  | P-I   |
|--------|-------------------------------------------------|----------------------------------------------------------------------------------------------------|----------|-------|
| THMO1  | THERMO-FSR-C<br>Fuser center thermostat         | Preventing overheating in the fuser unit                                                                                                  | Fig. 3-5 | 30-6  |
| THMO2  | THERMO-FSR-F<br>Fuser front thermostat          | Preventing overheating in the fuser unit                                                                                                  | Fig. 3-5 | 30-6  |
| ТНМОЗ  | THERMO-DRM-DH<br>Drum damp heater thermostat    | Controlling the temperature of the drum damp heater                                                                                       | Fig. 3-4 | 5-21  |
| THMO4  | THERMO-SCN-DH<br>Scanner damp heater thermostat | Controlling the temperature of the scanner damp heater                                                                                    | Fig. 3-3 | 11-17 |
| THMS1  | THMS-C-HTR<br>Center thermistor                 | Detecting the surface temperature at<br>fuser roller center<br>(for controlling the temperature of the<br>center heater lamp)             | Fig. 3-5 | 31-5  |
| THMS2  | THMS-S-HTR<br>Side thermistor                   | Detecting the surface temperature at the<br>rear side of the fuser roller<br>(for controlling the temperature of the<br>side heater lamp) | Fig. 3-5 | 31-5  |
| THMS3  | THMS-EDG-HTR<br>Edge thermistor                 | Detecting the surface temperature at the<br>edge of the fuser roller<br>(for preventing overheating)                                      | Fig. 3-5 | 31-5  |
| THMS4  | THMS-DRM<br>Drum thermistor                     | Detecting the temperature at the drum surface                                                                                             | Fig. 3-4 | 27-22 |

## 3.3.8 Transformer

| Symbol | Name                               | Function                                                                                                    | Remarks  | P-I |
|--------|------------------------------------|----------------------------------------------------------------------------------------------------|----------|-----|
| HVPS   | PS-HVT<br>High-voltage transformer | <ul> <li>Generating high-voltage and supplying it to the following sections</li> <li>Needle electrode</li> <li>Main charger grid</li> <li>Developer bias</li> <li>Transfer bias</li> </ul> | Fig. 3-4 | 9-6 |

## 3.3.9 Others

| Symbol | Name                          | Function                                                                | Remarks  | P-I  |
|--------|-------------------------------|-------------------------------------------------------------------------|----------|------|
| TCP    | TCP<br>Touch panel            | Displaying and entering various kinds of information                    | Fig. 3-3 | 3-1  |
| HDD    | HDD<br>Hard disk              | Storing the program data and image data                                 | Fig. 3-6 | 8-16 |
| LVPS   | PS-ACC<br>Switching regulator | Generating DC voltage and supplying it to each section of the equipment | Fig. 3-4 | 9-5  |
| DAMP   | PWA-H-DAMP<br>DAMP board      | Power supplying to each damp heater                                     | Fig. 3-4 | 9-11 |

## 3.4 Copy Process

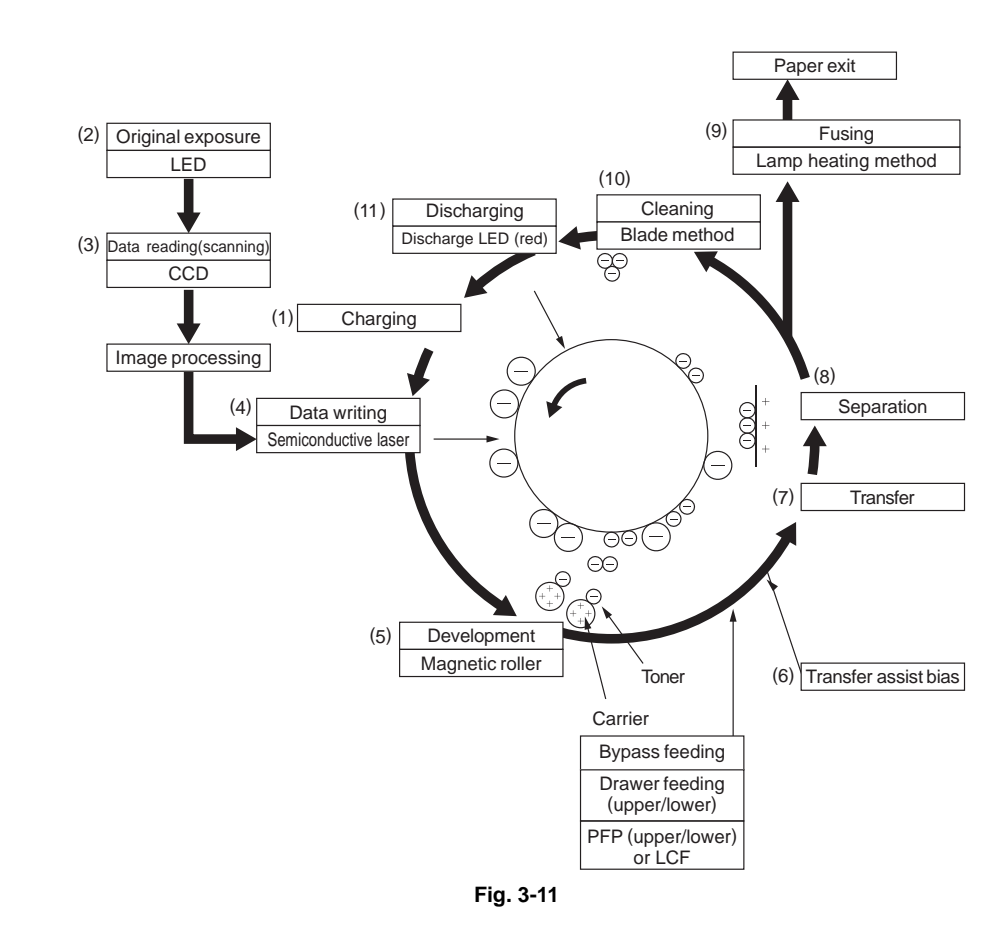

## 3.4.1 General Description of Copying Process

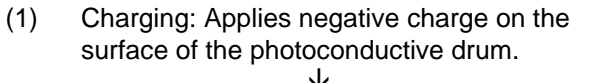

- (2) Original exposure: Converts images on the (8) original into optical signals.
- (3) Data reading: The optical signals are converted into electrical signals.
- (4) Data writing: The electrical signals are converted into light signal (laser emission) which exposes the surface of the photoconductive drum.
- (5) Development: Negatively-charged toner adheres to the photoconductive drum and forms visible image.
- (6) Transfer assist bias: Improves transfer efficiency.
  - $\mathbf{1}$

- (7) Transfer: Transfers the visible toner image on the photoconductive drum onto paper.
  - Separation: Separates paper with the toner image from the photoconductive drum.
- (9) Fusing: Fuses the toner image onto the paper by applying heat and pressure.
- (10) Cleaning: Scrapes off the residual toner from the drum.

 $\mathbf{V}$ 

(11) Discharging: Eliminates the residual negative charge from the surface of the photoconductive drum.

# 3.5 Comparison with e-STUDIO207L/257/307/357/457/507

| Dresses  |                                    | e-STUDIO207L/257/307/357/457/507                                                                                                    |                               | e-STUDIO2008A/2508A/3008A/3508A/<br>4508A/5008A                                                                                        |                                                |  |
|----------|------------------------------------|----------------------------------------------------------------------------------------------------|-------------------------------|----------------------------------------------------------------------------------------------------|------------------------------------------------|--|
|          | Process                            | e-STUDIO207L/<br>257/307                                                                                                    | e-STUDIO357/457/<br>507       | e-STUDIO2008A/<br>2508A/3008A                                                                                                    | e-STUDIO3508A/<br>4508A/5008A                  |  |
| 1.<br>dr | Photoconductive<br>um              | OD-4530,<br>OD-4530C<br>(OPCø30)                                                                                                    | ÷                             | PS-OD-4530,<br>OD-4530C<br>(OPCø30)                                                                                                    | ÷                                              |  |
| •        | Sensitivity                        | Highly sensitized/                                                                                                    | ÷                             | (01 0200)<br>(                                                                                                    | ÷                                              |  |
| •        | Surface potential                  | -508V (Adjustable)                                                                                                    | ÷                             | -391V (Adjustable)                                                                                                    | ÷                                              |  |
| 2.       | Charging                           | Scorotron method                                                                                                    | ÷                             | ÷                                                                                                    | ÷                                              |  |
| •        | Grid voltage                       | -547 V (Adjustable<br>output)                                                                                                    | -558 V (Adjustable<br>output) | -407V (Adjustable output)                                                                                                    | -429V (Adjustable output)                      |  |
| 3.<br>•  | Data writing<br>Light source       | Semiconductor<br>laser (Adjustable<br>output)                                                                                         | ÷                             | ÷                                                                                                    | ÷                                              |  |
| •        | Light amount                       | 4.25nJ/mm <sup>2</sup>                                                                                                    | 4.75nJ/mm <sup>2</sup>        | -3.50nJ/mm <sup>2</sup><br>(Adjustable output)                                                                                         | -3.75nJ/mm <sup>2</sup><br>(Adjustable output) |  |
| 4.<br>•  | Development<br>Magnetic roller     | One magnetic roller                                                                                                    | ÷                             | ÷                                                                                                    | ÷                                              |  |
| •        | Auto-toner                         | Magnetic                                                                                                    | ÷                             | ÷                                                                                                    | ÷                                              |  |
| •        | Toner supply                       | Toner cartridge                                                                                                    | ÷                             | ÷                                                                                                    | ÷                                              |  |
| •        | Toner-empty<br>detection           | Density detection method                                                                                                    | ÷                             | ÷                                                                                                    | ÷                                              |  |
| •        | Toner                              | PS-ZT5070U(1)<br>PS-ZT5070A(1)<br>PS-ZT5070C(1)<br>PS-ZT5070D(1)<br>PS-ZT5070T(1)<br>PS-ZT5070E(1)<br>PS-ZT5070P(1)<br>PS-ZT5070CM(1) | ÷                             | PS-ZT3008U(1)<br>PS-ZT3008C(1)<br>PS-ZT3008C(8)<br>PS-ZT5070T(1)<br>PS-ZT3008E(1)<br>PS-ZT3008P(1)<br>PS-ZT3008CM(1)<br>PS-ZT3008CM(8) | ÷                                              |  |
| •        | Developer<br>material              | PS-ZD5070<br>D4530C                                                                                                    | ÷                             | ÷                                                                                                    | ÷                                              |  |
| •        | Developer bias                     | DC-427V                                                                                                    | ÷                             | DC-268V                                                                                                    | ÷                                              |  |
|          |                                    | Adjustable output<br>AC 1100 V                                                                                                    | <b>←</b>                      | (Adjustable output)                                                                                                    | ÷                                              |  |
|          |                                    | No reverse bias output                                                                                                    | ÷                             | ←<br>←                                                                                                    | ÷                                              |  |
| 5.<br>•  | Transfer<br>Transfer method        | Transfer roller output                                                                                                    | ÷                             | ÷                                                                                                    | ÷                                              |  |
| •        | Transfer output                    | Adjustable output<br>(Constant current)                                                                                               | ÷                             | ÷                                                                                                    | ÷                                              |  |
| •        | Transfer assist<br>bias            | +250V                                                                                                    | ÷                             | +475V                                                                                                    | ÷                                              |  |
| 6.<br>•  | Separation<br>Separation<br>method | Needle separation method                                                                                                    | ÷                             | ÷                                                                                                    | ÷                                              |  |
| •        | Separation output                  | Adjustable output<br>(Constant current)                                                                                               | ÷                             | ÷                                                                                                    | ÷                                              |  |

| Dreeses                                                    | e-STUDIO207L/257/307/357/457/507                                      |                               | e-STUDIO2008A/2508A/3008A/3508A/<br>4508A/5008A        |                               |  |
|------------------------------------------------------------|-----------------------------------------------------------------------|-------------------------------|--------------------------------------------------------|-------------------------------|--|
| Process                                                    | e-STUDIO207L/<br>257/307                                              | e-STUDIO357/457/<br>507       | e-STUDIO2008A/<br>2508A/3008A                          | e-STUDIO3508A/<br>4508A/5008A |  |
| <ul><li>7.Discharge</li><li>Discharging position</li></ul> | Exposure after cleaning                                               | ÷                             | ÷                                                      | ÷                             |  |
| Discharge LED                                              | 10 red LED's                                                          | 14 red LED's                  | 10 red LED's                                           | 14 red LED's                  |  |
| 8.Cleaning <ul> <li>Method</li> </ul>                      | Cleaning blade                                                        | ÷                             | ÷                                                      | ÷                             |  |
| Recovered toner                                            | Reuse (There is the recovered toner supply mechanism.)                | ÷                             | ÷                                                      | ÷                             |  |
| <ul><li>9.Fusing</li><li>Method</li></ul>                  | Long-life fuser roller method                                         | ÷                             | ÷                                                      | ÷                             |  |
|                                                            | Fuser roller:<br>Thin roller<br>coated with<br>fluoroplastic<br>(ø35) | <i>←</i><br><i>←</i>          | ←<br>Thin roller coated<br>with fluoroplastic<br>(ø30) | <i>←</i><br><i>←</i>          |  |
|                                                            | Pressure roller:<br>PFA tube roller<br>(ø30)                          | ←<br>PFA tube roller<br>(ø35) | ←<br>PFA tube roller<br>(ø22)                          | ←<br>PFA tube roller<br>(ø30) |  |
| Cleaning                                                   | -                                                                     | -                             | -                                                      | -                             |  |
| Heater                                                     | Heater lamp<br>(600W x 2)                                             | ←<br>(600W x 2 + 300W x<br>1) | ←<br>(600W x 2)                                        | ←<br>(600W x 2 + 300W x<br>1) |  |
|                                                            | Turned ON/OFF by thermistor                                           | ÷                             | ÷                                                      | ÷                             |  |

## 3.6 General Operation

## 3.6.1 Overview of Operation

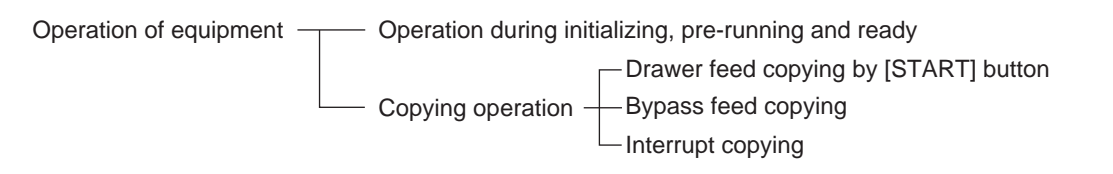

## 3.6.2 Description of Operation

### [1] Warming-up

- 1. Initialization
  - Power ON
  - $\rightarrow$  Heater lamp ON
  - $\rightarrow$  "WAIT WARMING UP" is displayed
  - $\rightarrow$  Fan motors ON
  - $\rightarrow$  Initialization of scanning system
  - The carriage moves to the home position.
  - The carriage moves to the peak detection position.
  - The exposure lamp is turned ON.
  - Peak detection (white color is detected by the shading correction plate)
  - The exposure lamp is turned OFF.
  - $\rightarrow$  "READY (WARMING UP)" is displayed
- 2. Pre-running operation

The pre-running operation is started when the temperature of the fuser roller surface reaches a certain temperature.

- $\rightarrow$  The main motor is turned ON.
- Fuser roller rotated
- Drum rotated
- $\rightarrow$  Initialization of feeding system
- Each drawer tray goes up.
- $\rightarrow$  Pre-running operation stops after three seconds.
- 3. When the surface temperature of the fuser roller becomes sufficient for fusing,
  - $\rightarrow$  "READY" is displayed.

#### [2] Ready state (ready for copying)

Buttons on the control panel enabled

- $\rightarrow$  When no button is pressed for a certain period of time,
  - Set number "1" and reproduction ratio "100%" are displayed. Equipment returns to the normal ready state.

#### [3] Drawer feed copying (1st drawer paper feeding)

- 1. Press the [START] button
  - $\rightarrow$  "READY" changes to "COPYING"
  - $\rightarrow$  Exposure lamp ON
  - $\rightarrow$  Scan motor ON  $\rightarrow$  carriages -1 and -2 move forward
  - $\rightarrow$  Polygonal motor rotates in high speed
  - $\rightarrow$  Main motor and exit motor ON
  - The drum, fuser unit, developer unit and exit roller / lower exit roller are driven.
- 2. Drawer paper feeding

 $\rightarrow$  Main charger, developer bias and discharge LED ON. Fans are rotated in high speed. Drawer feed clutch ON.

- The pickup roller, feed roller and separation roller start to rotate.
- $\rightarrow$  Paper reaches the 1st transport sensor
- The 1st transport sensor is turned ON.
- $\rightarrow$  Paper reaches the registration roller.
- The registration sensor is turned ON and aligning is performed.
- $\rightarrow$  Drawer feed clutch OFF after a certain period of time
- 3. After the carriage operation:
  - $\rightarrow$  Registration clutch ON after a certain period of time  $\rightarrow$  paper is transported to the transfer area.
  - $\rightarrow$  Copy counter operates
- 4. After the registration clutch is turned ON:
  - $\rightarrow$  Transfer charger ON after a certain period of time
  - $\rightarrow$  Copy counter operates
- 5. Completion of scanning
  - $\rightarrow$  Scan motor OFF
  - $\rightarrow$  Exposure lamp OFF
  - → Registration clutch OFF (after the trailing edge of the paper passed the registration roller)
  - $\rightarrow$  "READY (PRINTING)" is displayed
  - $\rightarrow$  "WAIT" is displayed
- 6. Paper exit
  - $\rightarrow$  Exit sensor detects the trailing edge of the paper
  - $\rightarrow$  Main charger, developer bias and discharge LED OFF
  - → Polygonal motor, main motor and exit motor OFF
  - $\rightarrow$  Drum, fuser unit and developer unit stop
  - $\rightarrow$  Fans return to the ready rotation
  - $\rightarrow$  "READY" is displayed and the equipment enters the ready mode

#### [4] Bypass feed copying

- 1. Insert a sheet of paper into the bypass tray.
  - $\rightarrow$  Bypass paper sensor ON
  - "Ready for bypass feeding" is displayed.
- 2. Press the [START] button
  - → "Ready for bypass feeding" changes to "COPYING"
  - $\rightarrow$  Exposure lamp ON
  - $\rightarrow$  Scan motor ON  $\rightarrow\,$  Carriages -1 and -2 move forward
  - $\rightarrow$  Polygonal motor rotates in high speed
  - $\rightarrow$  Main motor and exit motor ON
  - The drum, fuser unit, developer unit and exit roller / lower exit roller are driven.
- 3. Bypass feeding
  - $\rightarrow$  Main charger, developer bias and discharge LED ON. Fans are rotated in high speed.
  - $\rightarrow$  Bypass feed clutch ON
  - The bypass feed roller start to rotate.
  - $\rightarrow$  Aligning operation
  - $\rightarrow$  Paper reaches the registration roller
  - $\rightarrow$  After a certain period of time, the bypass feed clutch OFF
- 4. Hereafter, the operation 3) through 6) of D P. 3-22 "[ 3 ] Drawer feed copying (1st drawer paper feeding)" is repeated.

#### [5] Interruption copying

- 1. Press the [INTERRUPT] button
  - $\rightarrow$  Copying operation in progress is temporarily stopped. Carriages -1 and -2 return to appropriate positions.
  - $\rightarrow$  "Job interrupted job 1 saved" is displayed.
  - $\rightarrow$  Automatic density and reproduction ratio 100% are set (The set number remains the same)
- 2. Select the desired copy condition
- 3. After the interruption copying is finished:
   → The equipment returns to the status before the interruption by pressing the [INTERRUPT] button.
- 4. Press the [START] button
  - $\rightarrow$  The copying operation before the interruption is resumed.

#### 3.6.3 **Detection of Abnormality**

When something abnormal has occurred in the equipment, the symbols corresponding to the type of abnormality are displayed.

#### [1] Types of abnormality

- 1. Abnormality cleared without turning OFF the door switch (A) Add paper

  - (B) Pick-up failure in bypass
  - (C) Set key copy counter
- 2. Abnormality not cleared without turning OFF the door switch
  - (D) Misfeed in equipment
  - (E) Replace the toner cartridge
  - (F) EPU not installed properly
- 3. Abnormality not cleared without turning OFF the [ON/OFF] button (G) Call for service

#### [2] Description of abnormality

- (A) Add paper
- Drawer empty sensor detects the presence or absence of paper.

[When drawer is not installed] No drawer detected  $\mathbf{1}$ Tray not going up (drawer empty sensor OFF)  $\mathbf{V}$ "Add paper" displayed  $\mathbf{V}$ [START] button disabled [When drawer is installed]  $\mathbf{1}$ Drawer detected  $\mathbf{V}$ Tray going up (drawer empty sensor OFF)  $\mathbf{1}$ "Add paper" displayed  $\mathbf{1}$ [START] button disabled
• When the power is turned ON or the LCF drawer is inserted (when the power is turned ON or equipment drawer / PFP drawers are inserted), LCF (PFP/equipment) performs initialization.

 $\mathbf{V}$ 

Detects the presence of paper Tray-up motor ON – The tray goes up

- → When the tray-up sensor is not turned ON in a fixed period of time, it means that the tray is in abnormal condition.
  - $\rightarrow$  "Add paper" is displayed regardless of presence/absence of paper.
    - → Cleared by turning the drawer open/close
- $\rightarrow$  Tray-up sensor is turned ON in a fixed period of time.
  - The tray motor stops.

At this time, if the empty sensor is ON: It is judged that there is paper.

OFF: It is judged that there is no paper.

 $\downarrow$ 

Drawer area of the LCD panel blinks (When the drawer is selected)

- When the paper in the drawer runs out during copying,
  - $\rightarrow$  The tray-up sensor turned OFF
  - → The tray-up motor turned ON
     → Tray goes up
     The tray-up sensor turned ON
     → Tray-up motor stopped.
- Empty sensor turned OFF during the copying in spite of the tray-up sensor is ON

### $\mathbf{\Lambda}$

It is judged that there is no paper.

### $\mathbf{V}$

Drawer area of the LCD panel blinks (When the drawer is selected)

### $\mathbf{V}$

The copying operation is stopped.

- (B) Pick-up failure in bypass ( $\emptyset_V$ )
- During bypass feeding Bypass feed clutch ON

 $\mathbf{V}$ 

1st transport sensor is not turned ON in a fixed period of time

 $\mathbf{h}$ 

Clear paper symbol is displayed ( $\boxed{9}$ ): E120

 $\mathbf{V}$ 

Copying operation is disabled

 $\mathbf{V}$ 

Solution: The bypass paper sensor is turned OFF by removing the paper from the bypass tray.

- (C) Set key copy counter
  - When the key copy counter (optional) is pulled out from the equipment which installs it:
     "Set key copy counter" displayed

 $\mathbf{V}$ 

Copying operation disabled

• When the counter is pulled out during copying:

Copying is stopped when the key copy counter is pulled out.

 $\mathbf{\Lambda}$ 

"Set key copy counter" displayed

 $\mathbf{V}$ 

Copying operation disabled

• Exit sensor detects jamming of the leading edge of paper.

 $\mathbf{V}$ 

| Registration clutch ON                                          | Dogistration slutch   | ON        |                  |
|-----------------------------------------------------------------|-----------------------|-----------|------------------|
| $\Psi$ Less than regulation time                                | Registration clutch — |           |                  |
| Exit sensor ON                                                  | Exit sensor —         |           | ON               |
| If the exit sensor is not turned ON after the regulation time   | Timer                 |           |                  |
| $\checkmark$                                                    |                       | 0         | Regulation time  |
| Paper jam (E010) $\rightarrow$ The copying operation is stopped |                       |           | Paper jam (E010) |
|                                                                 |                       | Fig. 3-12 |                  |
| Exit sensor detects jamming of the tailing edge                 | of paper              |           |                  |
| . L                                                             |                       |           |                  |

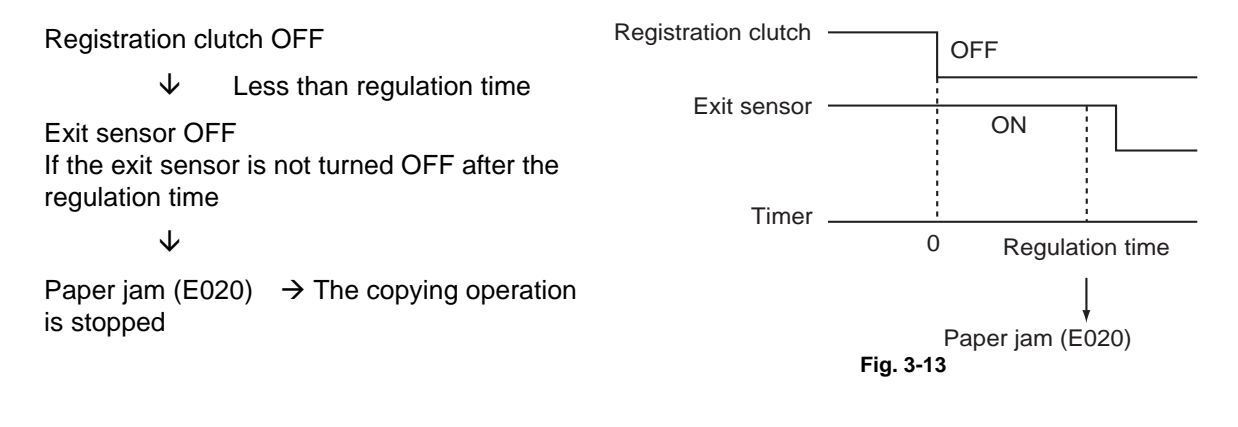

• Reverse sensor detects jamming of the leading edge of paper: 35ppm/45ppm/50ppm

Exit sensor ON

 $\checkmark$  Less than regulation time

Reverse sensor ON If the reverse sensor is not turned ON after the regulation time

 $\mathbf{V}$ 

Paper jam (E570)  $\rightarrow$  The copying operation is stopped.

• Reverse sensor detects jamming of the tailing edge of paper: 35ppm/45ppm/50ppm

 $\mathbf{V}$ 

Exit sensor OFF

 $\checkmark$  Less than regulation time

Reverse sensor OFF If the reverse sensor is not turned OFF after the regulation time

 $\mathbf{V}$ 

Paper jam (E580)  $\rightarrow$  The copying operation is stopped.

• Immediately after the power ON

 $\mathbf{V}$ 

Any of all sensors on paper transport path detects paper (ON)

 $\downarrow$ 

Paper jam (E030)

• Front cover is opened during copying

Paper jam (E410)

3

 Registration sensor detects jamming of the leading edge of paper: Registration sensor is not turned ON in a fixed period of time after the leading edge of paper passed the 1st transport sensor.

Paper jam (E200, E210, E270, E300, E330 and E3C0)

 During paper feeding from ADU: Registration sensor is not turned ON in a fixed period of time after the ADU motor is turned ON.

 $\downarrow$ 

 $\mathbf{1}$ 

Paper jam (E110)

 During paper transporting from ADU: ADU entrance/exit sensors do not detect the paper at the fixed timing

 $\mathbf{V}$ 

Paper jam (E510 or E520)

 The 1st/2nd transport sensor and each sensors of PFP/LCF are not turned ON in a fixed period of time after the feed clutch is turned ON

 $\mathbf{V}$ 

Paper jam (E220, E310, E320, E340–E360, E3D0 and E3E0: Error code differs depending on the paper source.)

(E) Replace the toner cartridge (

• Toner density becomes low

 $\mathbf{V}$ 

Auto-toner sensor detects the absence of the toner

 $\mathbf{V}$ 

Control circuit  $\rightarrow$  "Install new toner cartridge" displayed: the copying operation disabled

Solution: Open the front cover and replace the toner cartridge with a new one. Toner is supplied  $\rightarrow$  copying operation enabled.

(F) EPU not installed properly

• EPU not installed properly

 $\mathbf{V}$ 

"EPU not installed" is displayed.

- Solution: Check if the connector between the EPU drawer and the developer unit is connected. Then check if the EPU is installed in the equipment properly and close the front cover.
- (G) Call for service

Check the error code displayed on the control panel when "Call for service" appears, and handle the abnormality in reference to the error code table.

# 3.6.4 Hibernation function

A hibernation function is embedded in this equipment. This function allows the equipment to store the last status of the system in the HDD immediately before the power is turned OFF, and to restart from this stored status at the next boot-up.

For warming-up time, refer to DP. 2-1 "2.1.1 General"

If hibernation is not performed when the power is turned OFF or the equipment boots up immediately after the settings, warming-up takes longer. It differs depending on the usage conditions; warming-up will take approx. 30 to 150 sec.

The following are the conditions which necessitate a longer warming-up time.

- Rebooting from TopAccess
- First booting after power interruption
- First booting after a self-diagnosis code is changed in the Service UI
- First booting after the power is turned OFF with the main power switch during the super sleep mode
- Installing options or finishers
- First booting after an option or a finisher is removed
- During toner supply
- Operating while "READY (WARMING UP)" is still on the control panel
- Shutting down during network initialization
- First booting after the power is turned OFF in a procedure other than the correct one described in the Quick Start Guide

# 3.7 Control Panel

# 3.7.1 General Description

The control panel consists of button switches and touch-panel to operate the equipment and select various modes, and LEDs to display the state of the equipment.

When the operator's attention is required, graphic symbols light or blink with messages explaining the condition of the equipment in the LCD panel. When paper jams and "Call for service" occur, error codes are also displayed to notify users of the problem.

A 9-inch capacitive touch panel is used in this equipment, resulting in the improvement of operability. The [ON/OFF] button is placed on the control panel, and this button is used instead of the main power switch to turn the power ON/OFF.

The digital keys are displayed on the touch panel instead of being located on the control panel. In addition to this, a digital key pad can be installed optionally for a user who wants to carry out the button operation by means of the actual keys.

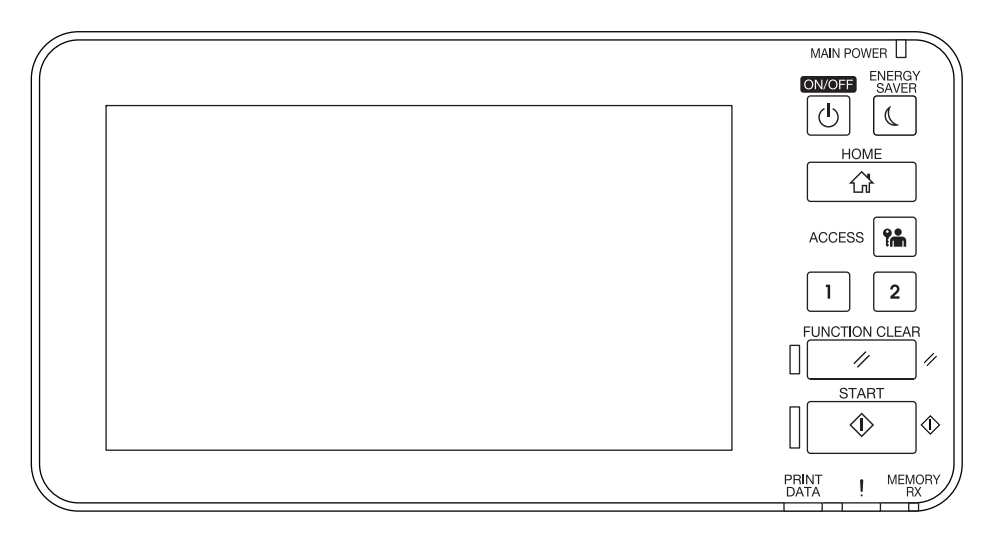

Fig. 3-14

# 3.8 Scanner

## 3.8.1 General Description

In the scanning section of this equipment, the surface of an original is irradiated with a direct light and the reflected light is led through mirrors, a lens and a slit to CCD where optical-to-electrical conversion is performed, converting the optical image data into an electrical (analog) signal. This analog signal is changed to a digital signal, which then undertakes various corrective processes necessary for image formation. After that, arithmetic operation is performed on the digital signal, which is then transmitted to the data writing section.

In this equipment, a reduction-type CCD for color processing is used. What this CCD differs from blackand-white CCDs is that its devices are arranged in 3 lines and covered with color filters (Red, Green, and Blue). These lines are composed with 3-line color devices and black-and-white device with no filter.

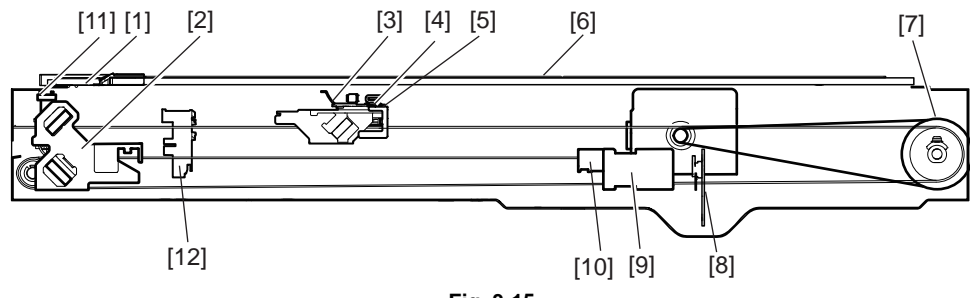

Fig. 3-15

[1] ADF original glass

[2] Carriage-2

[3] Reflector

[4] Exposure lamp

- [5] Carriage-1
- [6] Original glass
- [7] Drive pulley
- [8] CCD board
- [9] Lens
- [10] Automatic original detection sensor
- [11] Carriage home position sensor
- [12] Platen sensor

# 3.8.2 Construction

| Scanner                                        |                                    |                                        |
|------------------------------------------------|------------------------------------|----------------------------------------|
| Original glass                                 | Original glass                     |                                        |
|                                                | ADF original glass                 |                                        |
| Carriage-1                                     | Exposure lamp (EXP)                |                                        |
|                                                | Reflector                          |                                        |
|                                                | Mirror-1                           |                                        |
| Carriage-2                                     | Mirror-2                           |                                        |
|                                                | Mirror-3                           |                                        |
| Lens unit                                      | Lens                               |                                        |
|                                                | CCD driving PC board (CCD)         |                                        |
| Automatic original<br>detection sensor<br>(S1) |                                    |                                        |
| Driving section                                | Scan motor (M1)                    | 2-phase stepping motor                 |
|                                                |                                    | Driving the carriage-1 and carriage- 2 |
| Other                                          | Carriage home position sensor (S3) |                                        |
|                                                | Platen sensor-1 (S20)              |                                        |
|                                                | Platen sensor-2 (S21)              |                                        |

# 3.8.3 Functions

The following shows the construction and purpose of the scanning system:

1. Original glass

This is a glass for placing original. The light from the exposure lamp (EXP) is irradiated to the original through this glass.

The ADF original glass is used when original is read with the Automatic Document Feeder. Original is transported on the ADF original glass by the Automatic Document Feeder, and the transported original is read under the ADF original glass by the carriage. Do not use such solvents as alcohol when cleaning the surface of the ADF original glass, because it is coated so as not to be scratched by originals.

2. Carriage-1

Carriage-1 consists of the exposure lamp (EXP), reflector, mirror-1, etc. It is driven by the scan motor (M1) and scans an original on the glass.

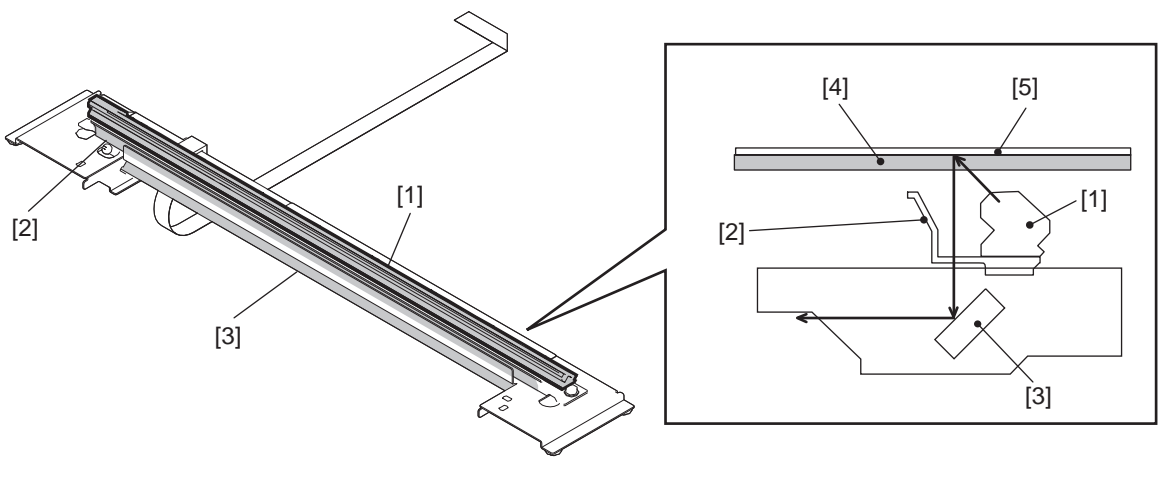

Fig. 3-16

- [1] Exposure lamp
- [2] Reflector
- [3] Mirror-1
- [4] Original glass
- [5] Original
- Exposure lamp (EXP) This lamp is the light source to irradiate the original on the glass. (LED lamp)
- Reflector

This is a plate to efficiently direct the light from the exposure lamp (EXP) to the surface of the original on the glass.

- Mirror-1

This mirror directs the light reflected from the original to the mirror-2 described later.

3

### 3. Carriage-2

Carriage-2 mainly consists of the mirror-2, mirror-3, etc. and directs the reflected light from the mirror-1 through the mirrors-2 and -3 to the lens.

This carriage is driven by the same scan motor (M1) as that for the carriage-1 at half the scanning speed of the carriage-1 (The scanning distance is also half that of the carriage-1).

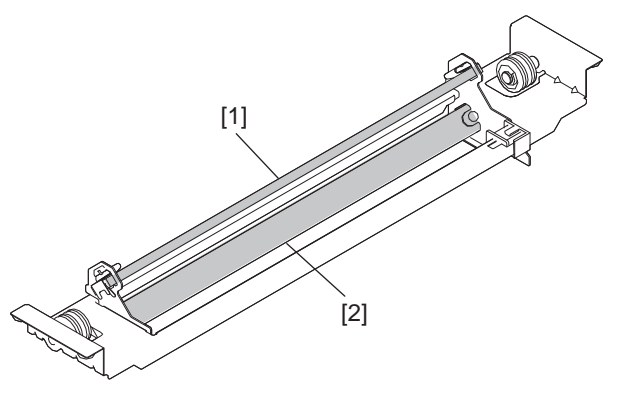

Fig. 3-17

[1] Mirror-2 [2] Mirror-3

4. Lens unit

The light reflected from the mirror-3 is led to the CCD placed at the focal point of the lens which is fixed in a position.

5. CCD driving PC board (CCD)

Processes such as signal amplification, signal integration and A/D conversion are applied on the electrical signal which was converted by CCD.

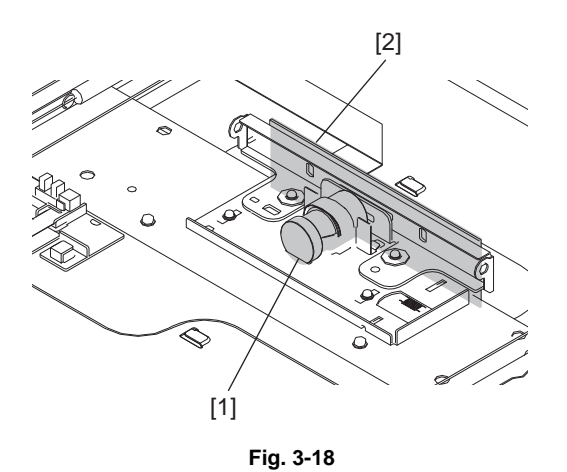

- [1] Lens [2] CCD board
- 6. Automatic original detection sensor (S1, S2)

The size of an original placed on the glass is instantly detected using the automatic original detection sensors (S1, S2) fixed on the base frame without moving the carriage-1.

## 3.8.4 Description of Operation

## [1] Scanning operation

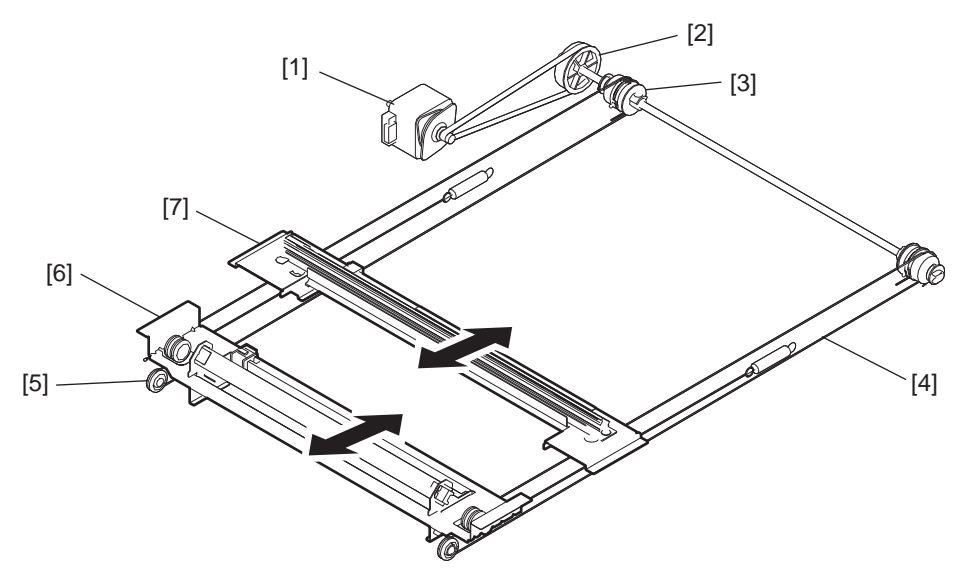

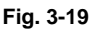

- Scan motor
   Motor speed-reduction pulley
   Wire pulley
   Wire
   Idler pulley
   Carriage-2
   Carriage-1
- Scanning of an original placed on the original glass
   This motor drives the carriages-1 and -2 through the timing belt and carriage wire. First, the scan
   motor drives the carriages-1 and -2 to their respective home positions. The home positions are
   detected when the carriage-1 passes the home position sensor (S3). When the [START] button is
   pressed, both carriages start to move and scan the original on the glass.
- Scanning of an original placed on the RADF The carriage-1 stays at the shading position during shading correction, and at the scanning position during scanning operation.
- Carriage speed The Carriage speed of the original placed on the original glass in the color mode is the same as that in the black mode.

3

## 3.8.5 Process of detection of original size

In this equipment, detection of original sizes is performed with the combination of a CCD and the automatic original detection sensors-1 and -2 (S1 and S2).

A size in the primary scanning direction is detected by the CCD while that in the secondary scanning direction is detected by the sensors.

## [1] Original size detection procedure

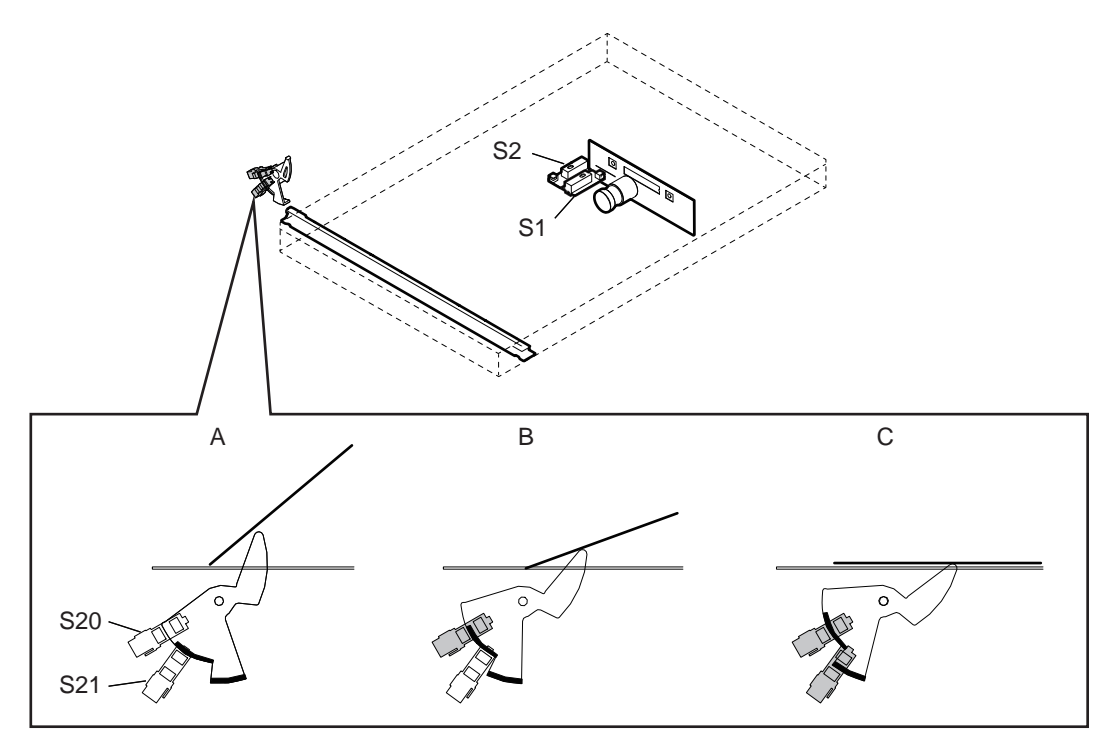

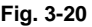

A: Platen cover (or DF) fully opened

When the platen cover is fully opened, the original size is not detected.

B: Platen cover (or DF) opened by 25 degrees - Detected by the platen sensor-1 (S21) When this status is detected, the exposure lamp of the scanner emits light and the presence/absence of the original in the secondary scanning direction and the paper size of the original in the primary scanning direction are detected by the automatic original detection sensor. (As for the LT series, two automatic original detection sensors are used.

C: Platen cover (or DF) closed - Detected by the platen sensors-1 and -2 (S21 and S22) This status is detected by the platen sensors-1 and -2. The exposure lamp of the scanner emits light for a short time and the sensors detect the length of the original in the primary scanning direction again.

### Remarks:

When the platen cover (or the DF) is fully closed or closed by 25 degrees or less, the exposure lamp emits light as follows. Light emitted -> OFF -> light emitted -> OFF -> carriage movedIf the connectors are connected to the platen sensor-1 (S21) and -2 (S22) in reverse, the exposure lamp emits light as follows. Light emitted -> OFF -> carriage moved -> light emitted.

When the following phenomena have occurred, the platen sensor-1 (S21) may be damaged. In such a case, check the sensors and harnesses.

- The exposure lamp does not emit light even when the platen cover is opened by 25 degrees.
- The detected paper size of the original is not correct.

Sensor detection points [A4, K Series]

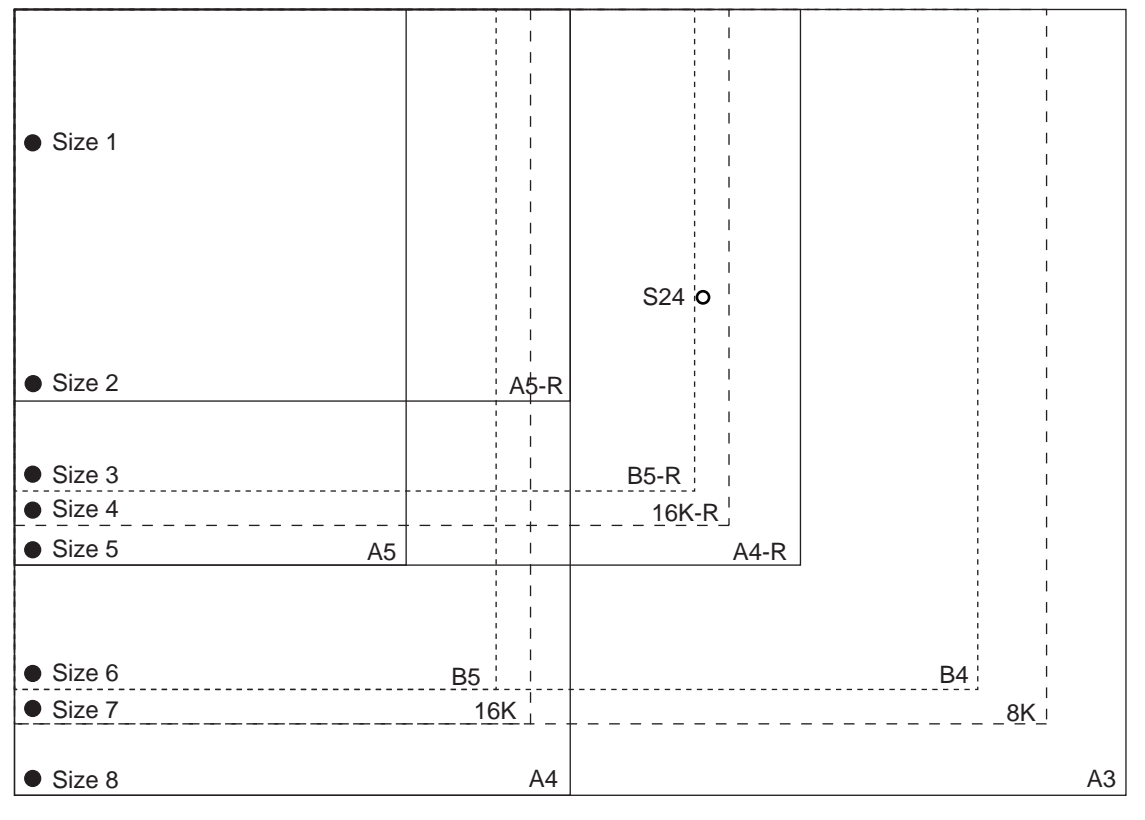

Fig. 3-21

## Sensor detection points [LT Series]

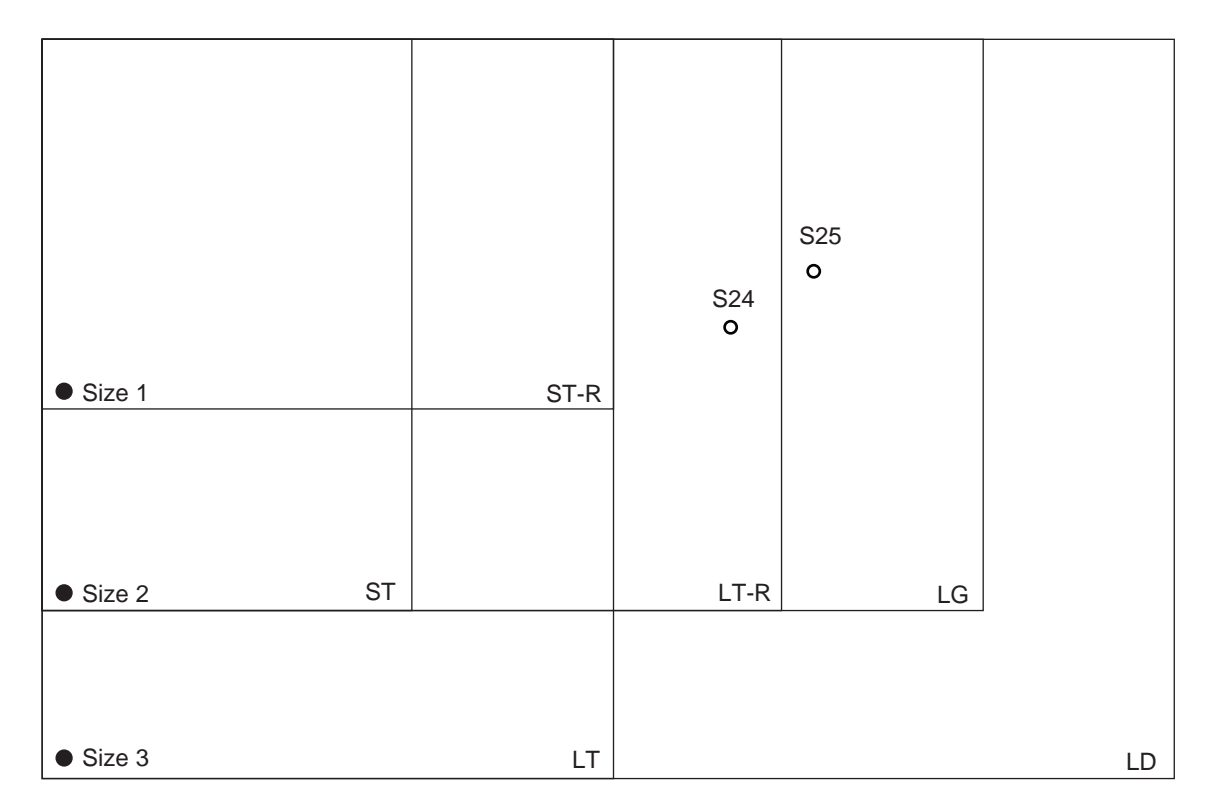

Fig. 3-22

3 - 37

# 3.9 Laser Optical Unit

## 3.9.1 General Description

The laser optical unit radiates the laser beam onto the photoconductive drum responding to the digital image signals transmitted from the LGC board to create the latent image. Image signal is converted into the light emission signal of the laser diode on the laser driving PC board (LDR), then radiated on the drum through the optical elements such as cylinder lenses, polygonal mirror and f $\theta$  lens. The unit must not be disassembled in the field as they are very sensitive to dust and finely adjusted at the factory.

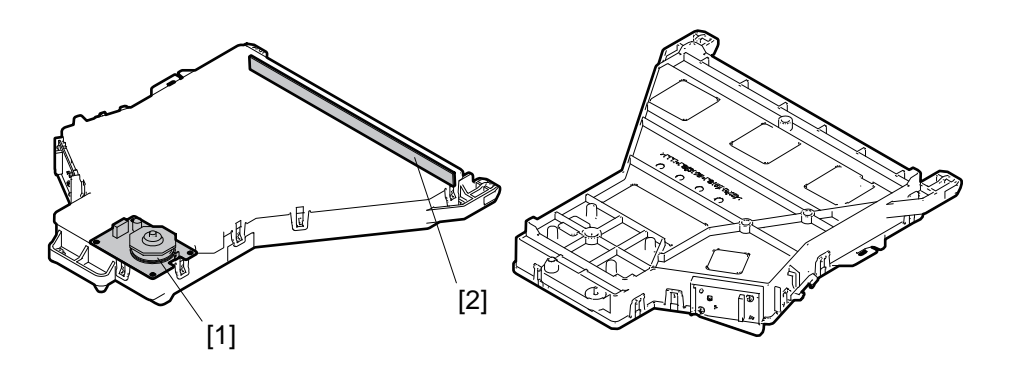

Fig. 3-23

[1] Polygonal motor[2] Slit glass

#### Laser precautions

A laser diode is used for this equipment and radiates an invisible laser beam.

Since it is not visible, be extremely careful when handling the laser optical unit components, performing operations or adjusting the laser beam. Also never perform the procedure with other than the specified manuals because you could be exposed to the laser radiation.

The laser optical unit is completely sealed with a protective cover. As long as only the operations of specified manuals are performed, the laser beam is not leaked and you are in no danger of being exposed to laser radiation.

The following cautionary label for the laser is attached to the inner cover.

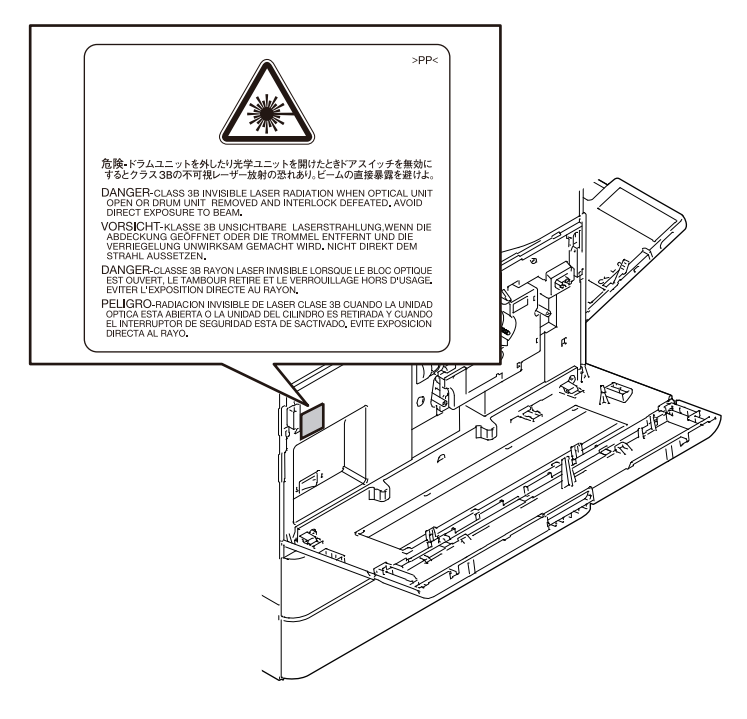

Fig. 3-24

### Cautions:

- Avoid expose to laser beam during service. This equipment uses a laser diode. Be sure not to
  expose your eyes to the laser beam. Do not insert reflecting parts or tools such as a screwdriver
  on the laser beam path. Remove all reflecting metals such as watches, rings, etc. before starting
  service.
- When servicing the equipment with the power turned ON, be sure not to touch live sections and rotating/operating sections. Avoid exposing your eyes to laser beam.
- During servicing, be sure to check the rating plate and cautionary labels such as "Unplug the power cable during service", "CAUTION. HOT", "CAUTION. HIGH VOLTAGE", "CAUTION. LASER BEAM", etc. to see if there is any dirt on their surface and if they are properly stuck to the equipment.

# 3.10 Paper Feeding System

## 3.10.1 General Descriptions

The purpose of this system is to pick up a sheet of paper from the drawer or bypass tray and transport it to the transfer position. The paper feeding system mainly consists of the pickup roller, feed roller, separation roller, transport roller, registration roller, bypass paper sensor, drawer empty sensor, drawer paper stock sensor, registration sensor and the drive system for these components.

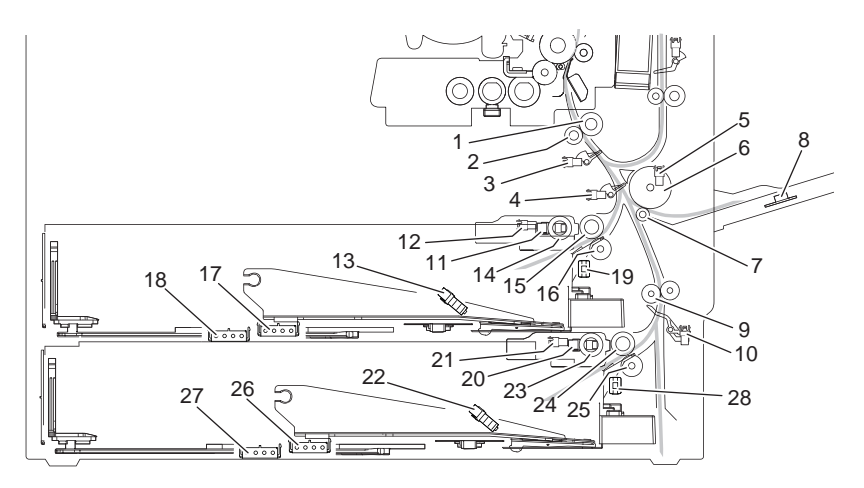

Fig. 3-25

| No. | Name                                 | No. | Name                                     |
|-----|--------------------------------------|-----|------------------------------------------|
| 1   | Registration roller (rubber)         | 15  | 1st drawer feed roller                   |
| 2   | Registration roller (metal)          | 16  | 1st drawer separation roller             |
| 3   | Registration sensor (S17)            | 17  | 1st drawer paper width detection switch  |
| 4   | 1st transport sensor (S16)           | 18  | 1st drawer paper length detection switch |
| 5   | Bypass paper sensor (S8)             | 19  | 1st drawer detection switch              |
| 6   | Bypass feed roller                   | 20  | 2nd drawer tray-up sensor (S14)          |
| 7   | Bypass separation roller             | 21  | 2nd drawer empty sensor (S15)            |
| 8   | Paper width detection PC board (SFB) | 22  | 2nd drawer paper stock sensor (S13)      |
| 9   | Transport roller                     | 23  | 2nd drawer pickup roller                 |
| 10  | 2nd transport sensor (S9)            | 24  | 2nd drawer feed roller                   |
| 11  | 1st drawer tray-up sensor (S11)      | 25  | 2nd drawer separation roller             |
| 12  | 1st drawer empty sensor (S12)        | 26  | 2nd drawer paper width detection switch  |
| 13  | 1st drawer paper stock sensor (S10)  | 27  | 2nd drawer paper length detection switch |
| 14  | 1st drawer pickup roller             | 28  | 2nd drawer detection switch              |

# 3.10.2 Composition

| Paper feed               |                                   |           |
|--------------------------|-----------------------------------|-----------|
| 1st/2nd drawer feed unit | 1st/2nd drawer pickup roller      | PM parts  |
|                          | 1st/2nd drawer feed roller        | PM parts  |
|                          | 1st/2nd drawer separation roller  | PM parts  |
|                          | 1st/2nd drawer paper stock sensor | S10/S13   |
|                          | 1st/2nd drawer tray-up sensor     | S11/S14   |
|                          | 1st/2nd drawer empty sensor       | S12/S15   |
|                          | 1st/2nd drawer feed clutch        | CLT3/CLT4 |
| Bypass unit              | Bypass feed roller                | PM parts  |
|                          | Bypass separation pad             | PM parts  |
|                          | Bypass paper sensor               | S8        |
|                          | Bypass feed clutch                | CLT2      |
|                          | Paper width detection PC board    | SFB       |
| Transport section, other | 1st/2nd drawer tray-up motor      | M11/M12   |
|                          | Registration sensor               | S17       |
|                          | Registration roller (rubber)      |           |
|                          | Registration roller (metal)       |           |
|                          | 1st/2nd transport sensor          | S16/S9    |
|                          | Transport roller                  |           |
|                          | Registration roller clutch        | CLT1      |
|                          | Hi-speed clutch                   | CLT5      |
|                          | Low-speed clutch                  | CLT6      |
|                          | Feed cover opening/closing switch | SW10      |

# 3.10.3 Functions

### 1. Pickup roller

This roller moves up and down to draw out a sheet of paper from the drawer, and transport it to the feed roller.

### 2. Feed roller

This roller transports the paper from the pickup roller to the registration roller.

3. Separation roller

This roller is mounted against the feed roller. When two sheets of paper or more are transported from the pickup roller, the load of the torque limiter (spring) of the separation roller is greater than the frictional force between the sheets. As the result, the separation roller is stopped and the lower sheet of paper is not transported any further. When only one sheet of paper is transported from the pickup roller, the separation roller is forced to rotate following the feed roller.

#### 4. Transport roller

This roller transports the paper from the lower drawer or PFP/LCF to the 1st transport roller.

5. Registration roller

Paper transported from the 1st transport roller is pushed against the registration rollers, which aligns the leading edge of paper. The registration roller then rotates to transport the paper to the transfer section.

6. Bypass feed roller

This roller picks up and feeds paper from the bypass unit.

7. Bypass separation roller

This roller is mounted against the feed roller. When two sheets of paper or more are transported, the load of the torque limiter (spring) of the bypass separation roller is greater than the frictional force between the sheets. As a result, the bypass separation roller is stopped and the lower sheet of paper is not transported any further. When only one sheet of paper is transported, the bypass separation roller is forced to rotate the feed roller.

8. Bypass paper sensor(S8)

This sensor detects whether paper is set in the bypass tray or not. If it is, bypass feeding is performed in preference to drawer feeding. And also detects whether paper has been transported from the bypass tray or not. In other words, whether the leading/trailing edge of paper has passed the feed sensor or not. This sensor is utilized to detect the jams such as paper misfeeding in the bypass unit.

9. Upper/Lower drawer empty sensor (S12/S15)

This is a transmissive-type sensor which detects the presence/absence of paper in the drawer using an actuator. When there is no paper in the drawer, the actuator blocks the light path of the sensor. Then the sensor determines that there is no paper.

10.Upper/Lower drawer paper stock sensor (S10/S13)

This is a transmissive-type sensor which detects the amount of paper remaining in the drawer using an actuator. When the remaining paper has become around 100 sheets, the actuator blocks the light path of the sensor to notify that the paper quantity is getting less.

11. Registration sensor (S17)

This sensor detects whether the leading edge of the paper has reached the registration roller or not, and the trailing edge of paper has passed the registration roller or not.

12.1st transport sensor (S16)

This sensor detects whether paper from each paper source is being transported or not.

13.2nd transport sensor (S9)

This sensor detects whether paper from the 2nd drawer, PFP or LCF (both optional) is being transported or not.

14.1st/2nd drawer feed clutch (CLT3/CLT4)

These clutches drive the upper and lower drawer pickup rollers. When these clutches are turned ON while the main motor (M8) is being rotated, the drive from these clutches rotates the pickup rollers so as to pick up paper.

15.Hi-speed clutch (CLT5) Drives the Transport roller at high speed by transmitting the drive from the main motor.

- 16.Low-speed clutch (CLT6) Drives the Transport roller at low speed by transmitting the drive from the main motor.
- 17.Registration roller clutch (CLT1) Drives the registration roller.

#### 18.Bypass feed clutch (CLT2)

This clutch drives the rotation of the bypass feed roller. When this clutch is turned ON while the main motor (M8) is being rotated, the drive from this clutch feeds and transports paper on the bypass tray to the inside of this equipment.

# 3.10.4 Description of Operation

## [1] Drive of rollers

The drive of each motor in the paper feeding area activates the paper transfer roller as follows.

| Paper feeding/developer unit drive motor (M2) | $\rightarrow$ | 1st/2nd drawer feed clutch<br>(CLT3/CLT4) | $\rightarrow$ | 1st/2nd drawer feed roller |
|-----------------------------------------------|---------------|-------------------------------------------|---------------|----------------------------|
|                                               |               | Bypass feed clutch<br>(CLT2)              | $\rightarrow$ | Bypass feed roller         |
|                                               |               | Feed clutch<br>(H/L) (CLT5/CLT6)          | $\rightarrow$ | Feed roller                |

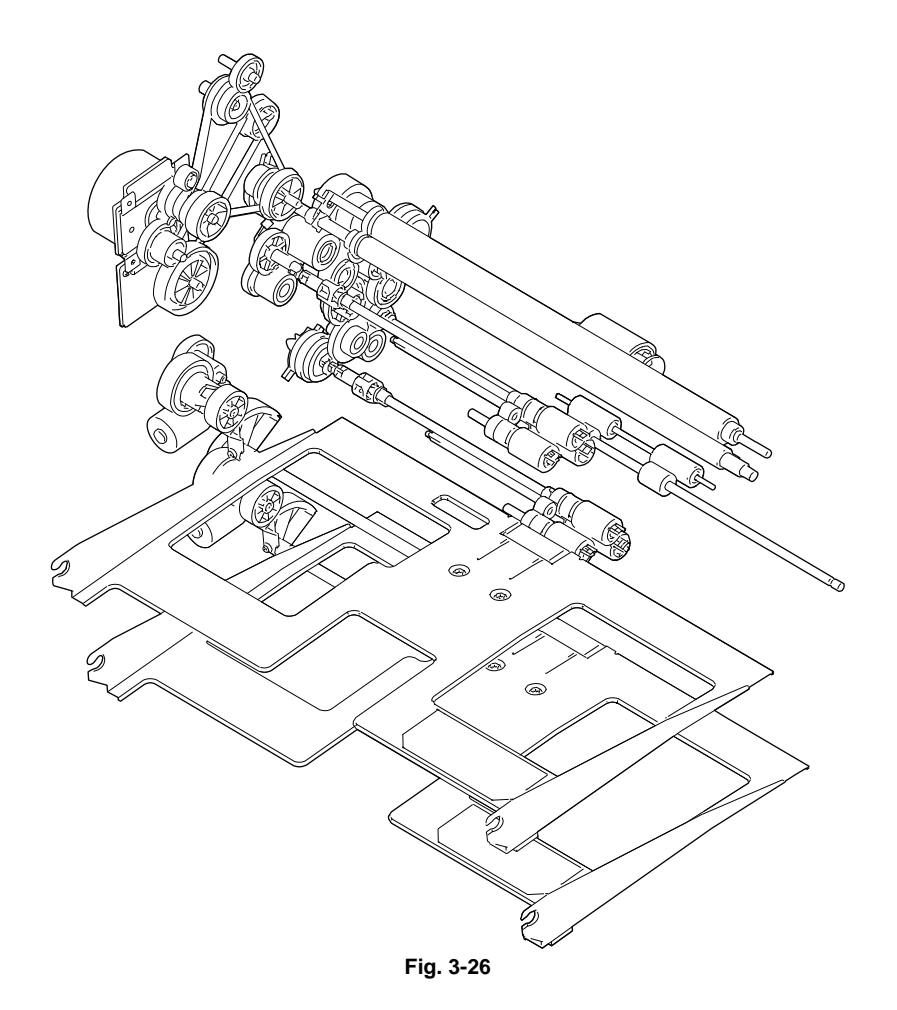

When the drawer is inserted into the equipment, the drawer tray is raised by the tray-up motor and paper can be fed.

When the driving force from the main motor is transmitted to the pickup roller, feed roller and transport roller through the gears and clutches, the paper is fed and transported.

Paper is picked up by the movement of the feed clutch. When the feed clutch is turned ON, the pickup roller and feed roller rotate, and the paper is picked up from the drawer.

The paper is separated by the separation roller.

3

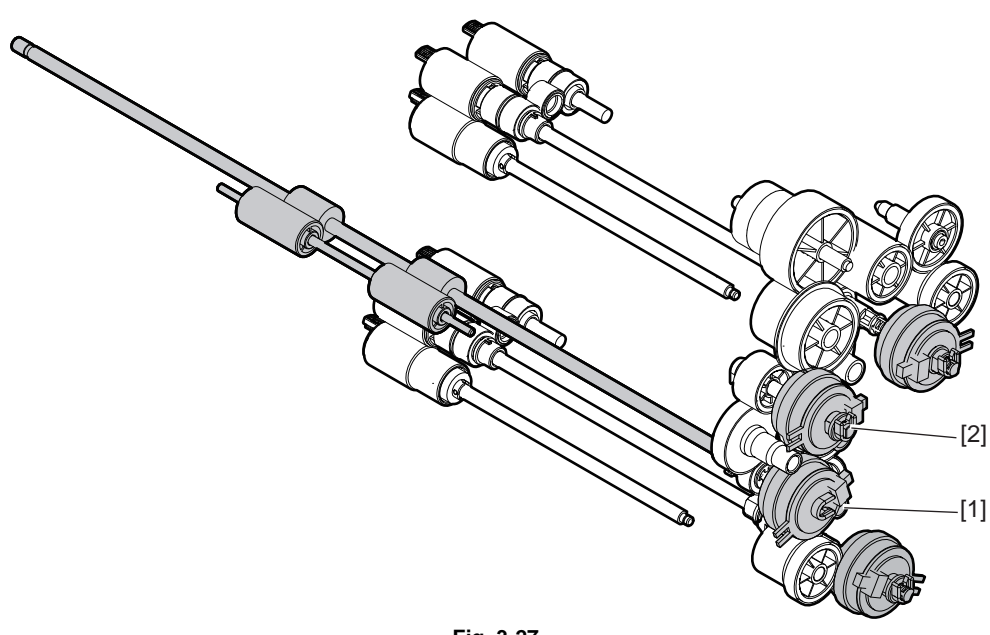

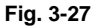

[1] Low speed transport clutch[2] High speed transport clutch

The low-speed/high-speed clutches transmit the driving force from the main motor to the transport roller. When transporting paper, they are turned ON.

The Low speed transport clutch is turned ON when the low speed transportation is performed for printing. The High speed transport clutch is turned ON when high speed transportation is performed to transport the paper which has passed through the paper feed sensor to the registration position. High speed transportation is also performed when the paper is transported from the PFP to the registration position (When the PFP is connected).

## [4] Operation of bypass pickup roller

The driving force transmitted through the bypass feed clutch (CLT2) is transmitted to the bypass feed roller through the shaft. The roller is rotated by this driving force.

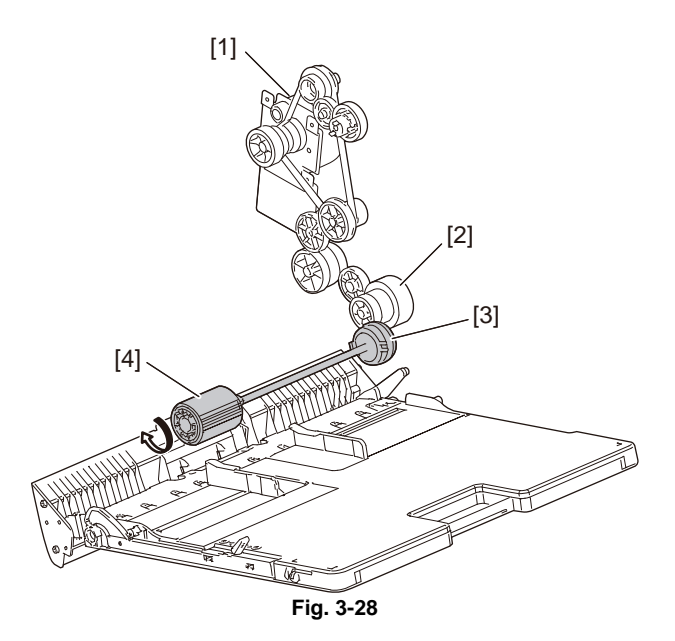

- [1] Main motor
- [2] Gear
- [3] Bypass feed clutch
- [4] Bypass feed roller

## [5] Separation of paper

This model is equipped with a separation roller which works to prevent multiple paper feeding. The separation roller is pushed to the paper feed roller by the spring force.

When two or more sheets of paper are fed, since the friction between two sheets of paper is smaller than that between a sheet and the separation roller, the lower sheets are not transported any further while the uppermost one is transported by the paper feed roller.

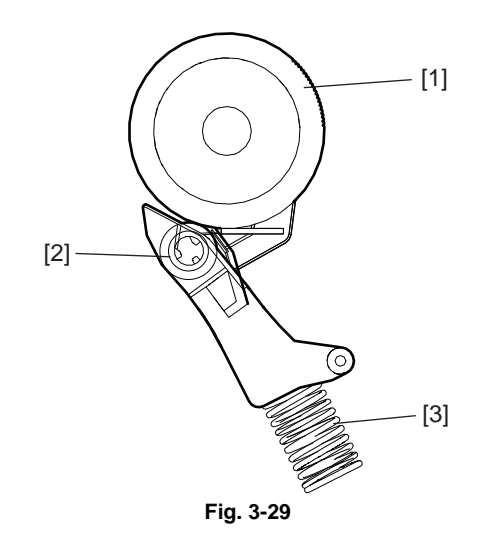

[1] Bypass feed roller

[2] Bypass separation roller

[3] Spring

3

## [6] General operation

## [A] From power-ON to ready status

If either of the sensors on the transport path is ON (means there is paper on the transport path) when the equipment is turned ON, it is determined that a paper jam has occurred and no operation is enabled until the paper is removed.

## [B] Ready status

When a drawer is inserted or removed at ready status, to check the availability of paper.

## [C] Bypass feeding

- The bypass feed sensor detects the passing of paper.
- The bypass feed clutch is turned ON, and the bypass feed roller is rotated to start feeding.
- The leading edge of the paper turns the registration sensor ON, and the paper is aligned with the registration rollers.
- The bypass feed clutch is turned OFF, and the bypass feed roller is stopped.
- The registration motor is turned ON, and the paper is transported to the transfer unit.

## [D] Paper feeding

- Lower drawer
  - The feed clutch and high speed clutch is turned ON, and the pickup roller, feed roller and transport roller rotate to start paper feeding.
  - The leading edge of paper turns the paper feed sensor ON, and the feed clutch is turned OFF. (Pick-up roller and feed roller stop rotating.)
  - The leading edge of paper turns the registration sensor ON and the paper is aligned by the registration rollers.
  - The high speed clutch is turned OFF, and the transport roller stop rotating.
  - The registration motor and low speed clutch are turned ON, and the paper is transported to the transfer unit.
- Upper drawer
  - The feed clutch is turned ON and the pickup roller and feed roller rotate to start paper feeding.
  - The leading edge of paper turns the registration sensor ON, and the paper is aligned by the registration rollers.
  - The feed clutch is turned OFF and the pickup roller and feed roller stop rotating.
  - The registration motor is turned ON, and the paper is transported to the transfer unit.

## [7] Envelope drawer

The envelope drawer is an option to allow a standard envelope to be fed from the drawer. Different side walls compared to those of the current drawers are adopted. These side walls are positioned by being aligned to the width of an envelope and they have the function of holding envelopes.

By using the drawer paper size detection sensors 1 and 2, the level where the envelope drawer is installed is detected. Since the size of the paper in the envelope drawer is not detected automatically, it is necessary to set it manually.

# 3.11 Drive System

## 3.11.1 General Description

The drive system drives the drum, developer unit, cleaner unit, fuser unit, transport roller, feed roller (upper/lower drawer and bypass unit) and registration roller.

The drive system is driven by the rotation of the main motor.

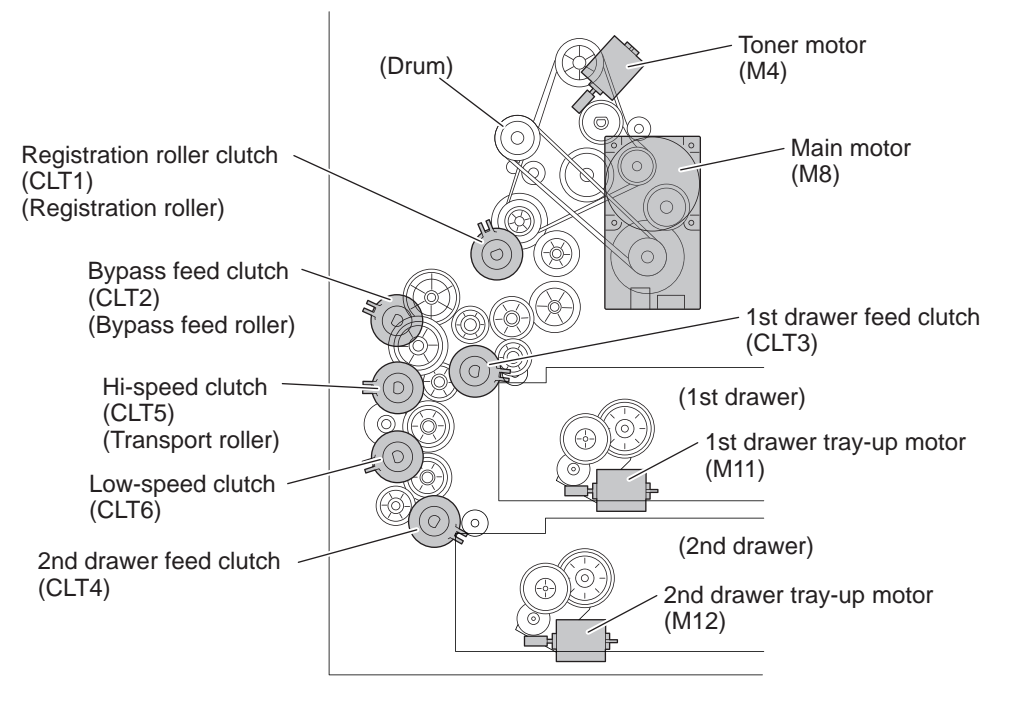

Fig. 3-30

# 3.11.2 Functions

#### 1. Drum cleaner unit drive

Drives the drum by transmitting the rotation of the main motor through the gears and the timing belt to the drum flange gear. Also drives the toner recovery auger to transport the used toner to the developer unit.

2. Developer unit drive

Drives the developer unit by transmitting the rotation of the main motor through the gears to the developer unit gears.

3. Fuser unit drive

Drives the fuser unit by transmitting the rotation of the main motor through the gears and timing belt to the fuser unit gears. The bridge unit, the job separator and the offset tray are driven by transmitting from the fuser unit.

#### 4. Registration roller drive

Drives the registration roller by transmitting the rotation of the main motor through the gears, timing belt and clutches.

5. Transport roller drive

Drives the transport roller by transmitting the rotation of the main motor through the gears, timing belt and clutches.

#### 6. Feed roller drive

Drives the cassette feed roller by transmitting the rotation of the main motor through the gears and clutches.

7. Drives the paper exit options

Drives the Bridge Kit, Job Separator and Offset Tray (all optional) by transmitting the rotation of the main motor through the gears and the timing belt to their gears.

# 3.12 Drum Related Section

# 3.12.1 Configuration

This chapter explains about the area around the drum, drum itself, image processing, their parts and control circuits.

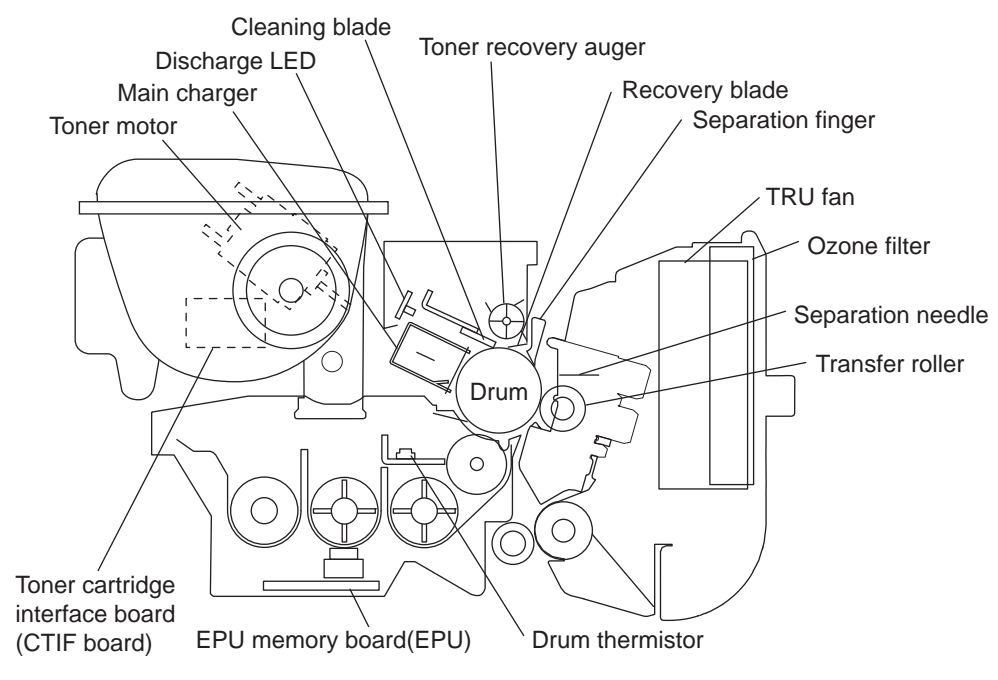

Fig. 3-31

| 3.12.2 Compositi |
|------------------|
|------------------|

| Drum related section |                          |          |
|----------------------|--------------------------|----------|
| Drum cleaner unit    | Drum                     | PM parts |
|                      | Main charger             | PM parts |
|                      | Cleaner                  |          |
|                      | Cleaning blade           | PM parts |
|                      | Recovery blade           | PM parts |
|                      | Needle electrode         | PM parts |
|                      | Discharge LED            | ERS      |
| Transfer roller unit | Transfer roller          | PM parts |
|                      | Separation needle        |          |
| Other                | Drum thermistor          | THMS4    |
|                      | High-voltage transformer | HVPS     |
|                      | TRU fan                  | M9       |
|                      | Process unit fan         | M2       |
|                      | Ozone filter             | PM parts |

# 3.12.3 Functions

### 1. Drum

The drum is made of a cylindrical aluminum base coated with thin film of organic photoconductive substance.

The photoconductive object becomes insulative (the electrical resistance is high) when it is not exposed to the light and electrically conductive (the electrical resistance is low) when it is exposed to the light. This object is called a photoconductor.

2. Main charger

The main charger in this equipment consists of a metal rod with U-shaped section, insulated blocks at both ends of the rod and a needle electrode attached between them.

When a high voltage is applied to the needle electrode, the air around it is charged (ionized). The ionized air then flows into the drum causing it to be charged. This phenomenon is called "corona discharge". At the same time, a control bias is applied to the main charger grid to control the charging amount.

In a dark place, negative charge is evenly applied onto the drum surface by the corona discharge and this grid. In addition, a cleaner is installed to clean up the dust attached on the needle electrode.

- Needle electrode

The needle electrode has aligned needles and their points perform the corona discharge. These points (electrodes) discharge toward the drum in one direction to realize the more efficient discharging comparing to the charger wire which discharges in a radial direction. Therefore, the needle electrode enables to reduce the ozone amount.

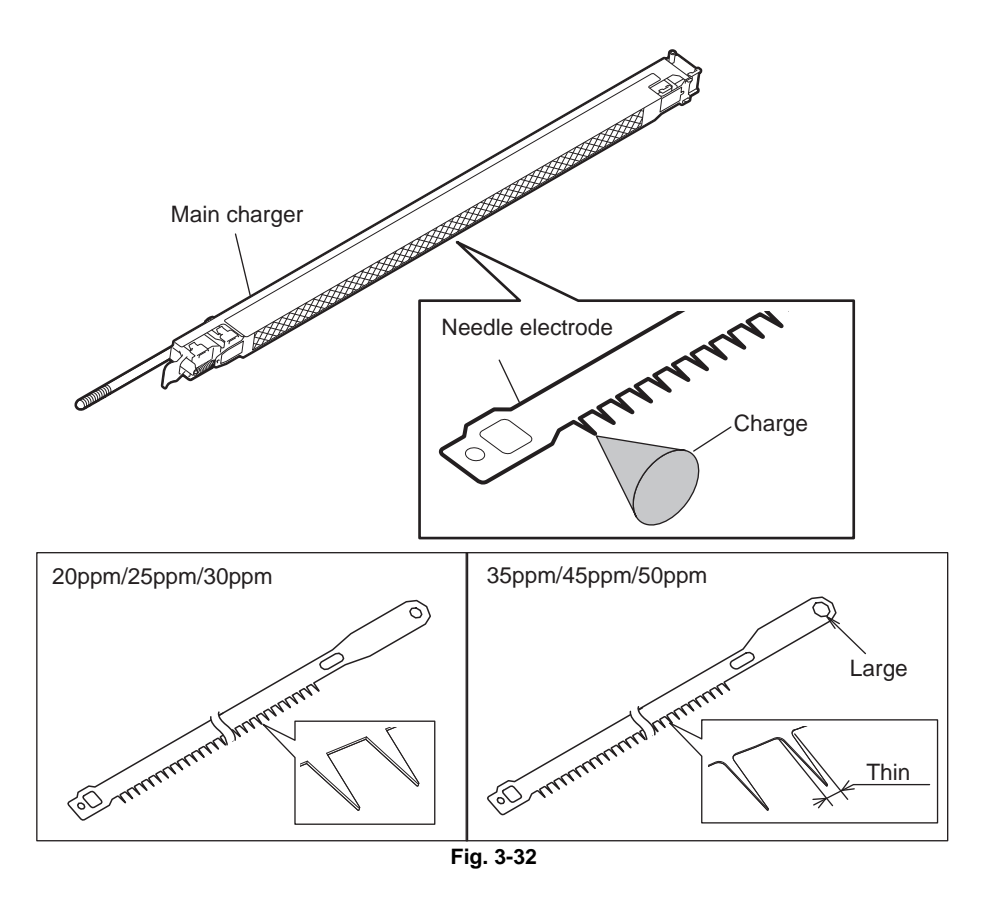

### 3. Drum cleaner

- Cleaning blade
  - This blade is pressed against the drum surface and scrapes off the residual toner from the drum surface.
- Recovery blade

This blade catches the toner scraped off by the cleaning blade.

- Toner recovery auger This auger carries the residual toner scraped off to the developer unit and reuses the toner.
- 4. Transfer roller unit
  - Transfer supporting bias Positive bias is applied to the registration roller, the pre-transfer guide and the fuser unit entrance guide so as to prevent the transfer ability from lowering under high humidity environments.
  - Transfer roller (transfer charger)
     A transfer roller is used as the transfer charger for this equipment.
     With the transfer roller, dots are reproduced more clearly because the electric charge is concentrated on a contact point between the paper and the drum surface, and thus toner is less scattered at the time of transfer.
  - Separation needle (separation charger) This needle requires a smaller capacity of the high-voltage transformer than the existing charger wire does. This needs to be cleaned with a brush at PM.
- 5. Discharge LED

Discharging is a process to decrease or eliminate the electrical potential of the drum surface. The electrical resistance of the photosensitive layer is decreased by the light irradiation, and the residual charge on the drum surface is neutralized and eliminated. The electrical potential of the drum surface is fixed to a certain amount before the drum is charged.

The number of the discharge LEDs for the 20ppm/25ppm/30ppm differs from that for the 35ppm/45ppm/50ppm because the discharging amount differs depending on the copy speed.

Therefore, be sure to install discharge LEDs in a correct model.

20ppm/25ppm/30ppm: 10 LEDs

35ppm/45ppm/50ppm: 14 LEDs

6. Drum thermistor

The drum thermistor detects the drum surface temperature, and thus each rotation speed of the exhaust fan and internal cooling fan-1 is controlled when the equipment is in the ready status.

7. High-voltage transformer

This is a board to generate the output control voltage of the main charger, main charger grid, transfer charger, separation charger, developer bias and transfer supporting bias.

8. Temperature/Humidity sensor (S19)

This sensor and drum thermistor detect the temperature and humidity inside of the equipment since the drum, developer material and paper are affected by environmental elements such as temperature or humidity. Thus the main charger grid, transfer/separation output, transfer guide bias, developer bias, laser output and auto-toner output are controlled to be at their optimum states.

9. Process unit fan (M2)

This fan cools down the inside of the equipment, drum cleaning unit and developer unit.

10.TRU fan (M9)

The TRU fan cools down the inside of the equipment. The air to exhaust includes the ozone generated by the corona discharge, and this ozone is removed by the ozone filter. The exhaust fan also helps the paper separation by absorbing the paper to post-transfer guide.

3

# 3.13 Development System

# 3.13.1 Configuration

The developer unit in this equipment has a recovered toner supply mechanism which recovers the recovered toner scraped off by the drum cleaning blade and recycles the recovered toner. The developer unit is driven by the main motor to rotate the mixers and developer sleeve.

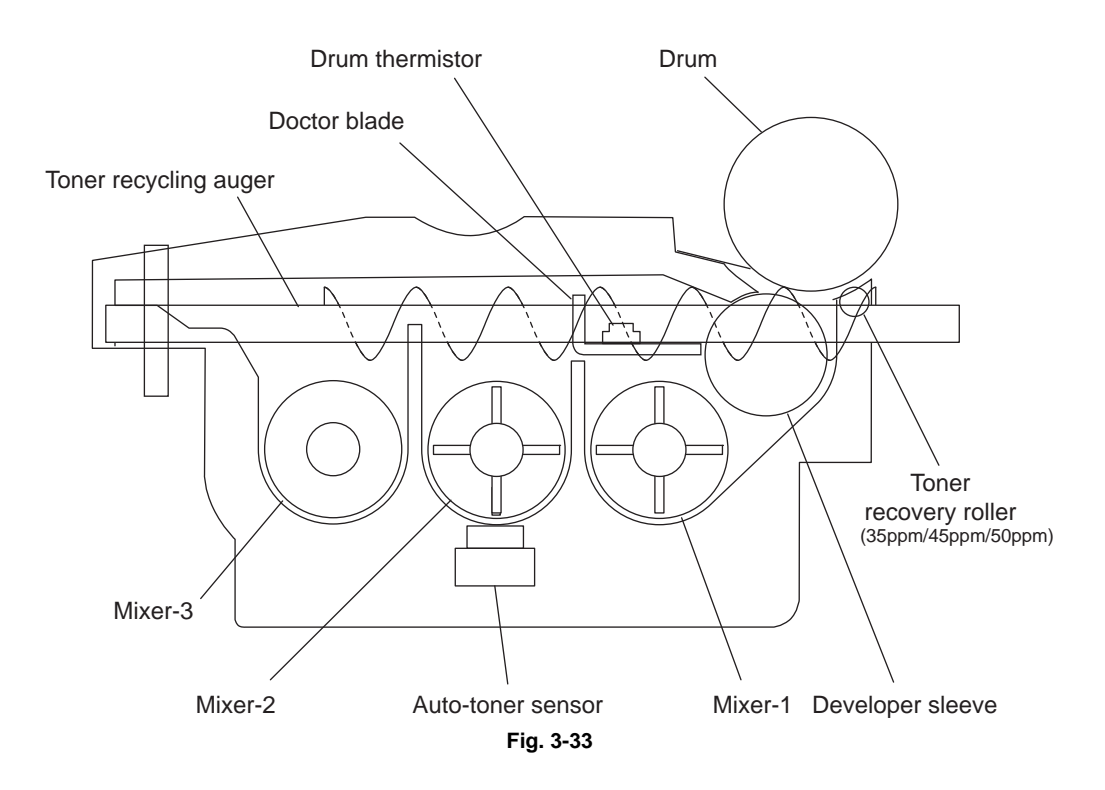

## 3.13.2 Construction

| Developer unit  | Developer material                                       | PM parts |
|-----------------|----------------------------------------------------------|----------|
|                 | Mixers-1, -2 and -3                                      |          |
|                 | Developer sleeve (Magnet roller)                         |          |
|                 | Doctor blade                                             |          |
|                 | Auto-toner sensor                                        | S4       |
|                 | Drum thermistor                                          | THMS4    |
|                 | EPU memory board                                         | EPU      |
|                 | Recovered toner supply mechanism (Toner recycling auger) |          |
| Toner cartridge | Toner cartridge PC board                                 | CTRG     |
|                 | Toner cartridge interface PC board                       | CTIF     |
| Toner motor     |                                                          | M4       |

# 3

# 3.13.3 Functions

## [1] General description

 Toner cartridge drive unit / Toner cartridge installation detection mechanism (IC chip) The toner cartridge is filled with toner. The toner motor drives the cartridge to supply the toner to the developer unit.

The IC chip detects whether a toner cartridge is installed.

- 2. Developer unit
  - Developer material

The developer material is made of a mixture of the carrier and toner.

The carrier is an electrical conductive ferrite whose size is approx 44  $\mu$ m. The toner is a resin particle whose size is approx 8.5  $\mu$ m.

The developer material needs periodic replacement since its quality is deteriorated by long use.

- Mixers-1, -2 and -3

Friction is generated by mixing the developer material. The carrier is charged to (+) and the toner to (–), and the image is formed on the drum surface by the static electricity caused by the friction. The mixer-3 is mounted exclusively for the recovered toner to mix it with sufficient time.

- Developer sleeve (Magnetic roller)

This is an aluminum roller with a magnet inside. The magnet works to absorb the developer material and forms the magnetic brush. The magnet is fixed and only the sleeve around is rotated. This rotation makes the magnetic brush of the developer sleeve sweep over the drum surface and perform development.

- Doctor blade

Doctor blade controls the amount of the developer material transported by the developer sleeve so that the magnetic brush of the developer material contacts with the drum surface properly.

- Auto-toner sensor

The carrier and the toner (toner density) in the developer material should be always fixed to a certain ratio to output normal images. The auto-toner sensor detects the inclusion ratio of the toner in the developer material by using a magnetic bridge circuit. When the quantity of toner becomes insufficient, the toner motor is driven to supply the toner from the toner cartridge.

- Recovered toner supply mechanism

The recovered toner transported from the drum cleaner is transported into the developer unit by the toner recycling auger on the front side of the developer unit. The drive of the toner recycling auger is transmitted by the mixer-3.

## [2] Process unit mechanism (differences between 20ppm/25ppm/30ppm and 35ppm/ 45ppm/50ppm)

The process unit of this equipment has two types; one is for the 20ppm/25ppm/30ppm and another is for the 35ppm/45ppm/50ppm.

The differences between two are shown below.

Be sure not to install the process unit to a wrong model when replacing them because they are incompatible each other.

To distinguish them, check the position of the bracket hole seen from the back side.

| Parts                                              | 20ppm/25ppm/30ppm | 35ppm/45ppm/50ppm |
|----------------------------------------------------|-------------------|-------------------|
| Toner recovery roller                              | Not installed     | Installed         |
| Gear, belt                                         | For low speed     | For high speed    |
| Discharge LED                                      | 10 LEDs           | 14 LEDs           |
| Needle electrode                                   | For low speed     | For high speed    |
| Position of bracket hole (seen from the back side) | Bottom            | Тор               |

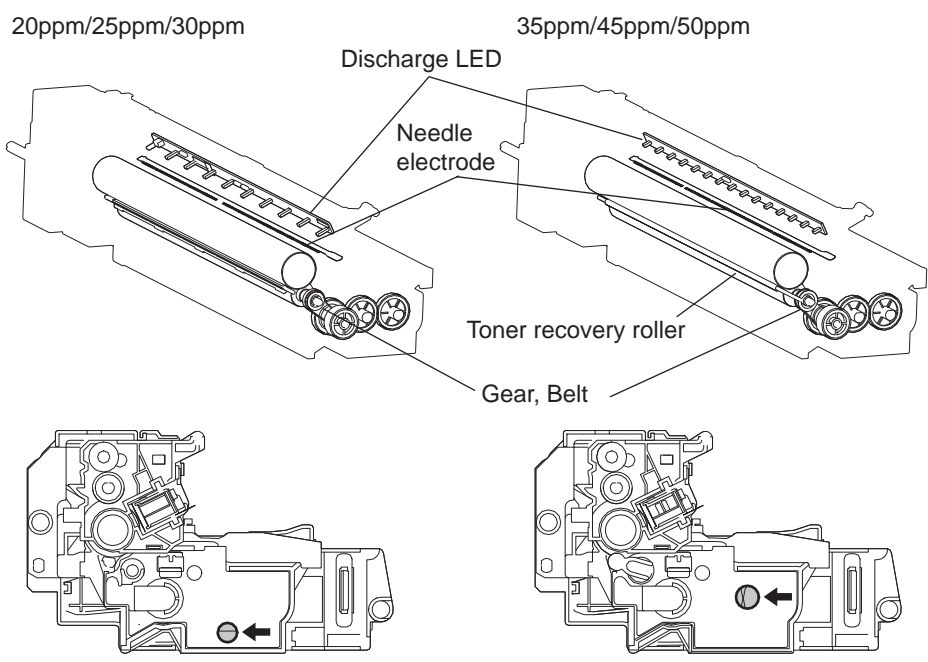

Fig. 3-34

## [3] Recovered toner supply mechanism

The toner scraped off by the drum cleaning blade is transported by the toner recovery auger, toner recycling auger to be recycled, and then returned to the developer unit. Then the recovered toner in the developer unit is mixed with developer material by the mixer-3. The mixer-3 is mounted exclusively for the recovered toner to mix it with sufficient time.

On the other hand, the toner (fresh) transported into the developer unit from the toner cartridge is mixed by the mixer-2. Then the toner (fresh) and recovered toner are mixed together and further transported to the mixer-1. They are further mixed and transported to the developer sleeve by the mixer-1.

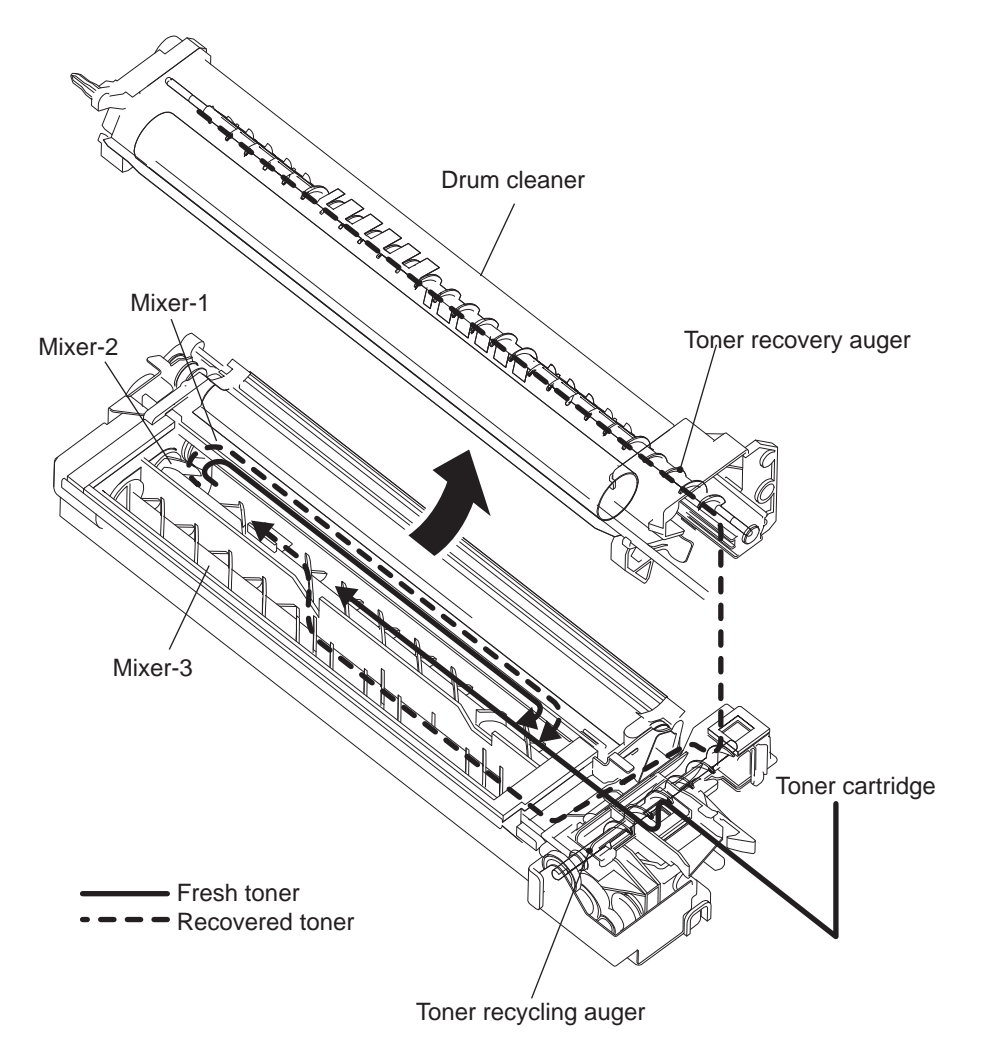

Fig. 3-35

# 3.14 Fuser Unit

## 3.14.1 General Description

In the fuser unit, toner is fused by applying heat and pressure on the transferred image on the transported paper. The paper is then transported to the paper exit section after completion of fusing. The fuser unit consists of the heater lamps, fuser roller, pressure roller, separation fingers, thermistors, thermostat, etc.

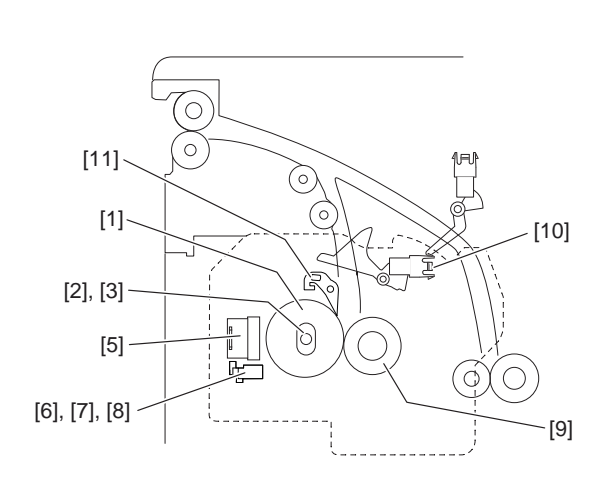

[ 20ppm/25ppm/30ppm ]

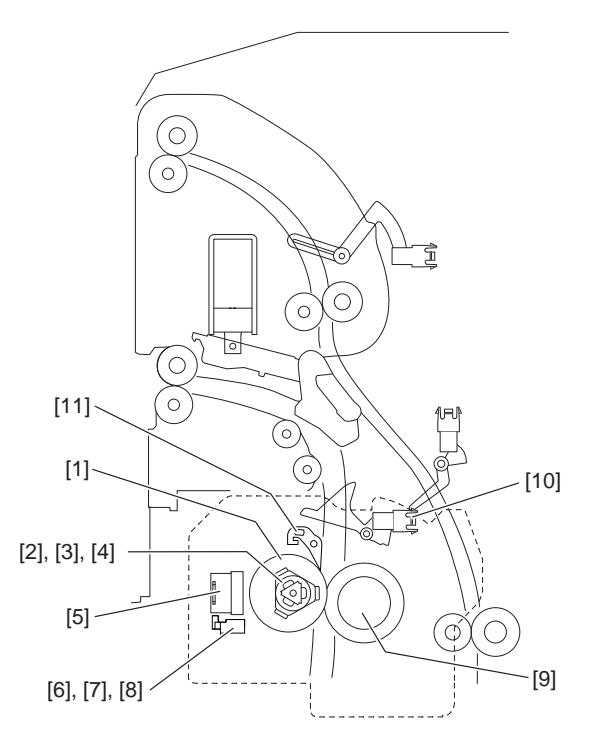

[ 35ppm/45ppm/50ppm ]

Fig. 3-36

- [1] Fuser roller
- [2] Side heater lamp
- [3] Center heater lamp
- [4] Sub heater lamp
- [5] Fuser roller center thermostat, Fuser roller front thermostat
- [6] Fuser roller edge thermistor
- [7] Fuser roller center thermistor
- [8] Fuser roller side thermistor
- [9] Pressure roller
- [10] Exit sensor
- [11] Fuser roller separation finger

# 3.14.2 Composition

| Center heater lamp             | LAMP1 (600 W) |
|--------------------------------|---------------|
| Side heater lamp               | LAMP2 (600 W) |
| Sub heater lamp                | LAMP3 (300 W) |
| Fuser roller center thermistor | THM1          |
| Fuser roller side thermistor   | THM2          |
| Fuser roller edge thermistor   | ТНМЗ          |
| Fuser roller center thermostat | THMO1         |
| Fuser roller front thermostat  | THMO2         |
| Fuser roller                   |               |
| Pressure roller                |               |
| Separation finger              |               |

# 3.14.3 Functions

### 1. Heater lamp

The heater lamps are halogen lamps to apply heat to the fuser roller. The fuser unit in this equipment has 3 heater lamps with different functions each other.

3 heater lamps having different functions are called the center heater lamp, the side heater lamp and the sub heater lamp. The center heater lamp has a coil wound up on its center and this part generates heat. The side heater lamp has coils wound up on its both ends and these parts generate heat. The sub heater lamp has a coil wound up in whole and generates heat to assist the center heater lamp and the side heater lamp.

For 20ppm/25ppm/35ppm, the sub heater lamp is not installed. The following is the output of each heater lamp. Center heater lamp: 600W Side heater lamp: 600W Sub heater lamp: 300W

### 2. Fuser roller

The fuser roller applies heat onto the paper and is heated by the heater lamps installed inside of the fuser roller. The heat from this roller fuses toner onto the paper. The fuser roller in this equipment is a thin roller and the warming-up time is shortened.

### 3. Pressure roller

The pressure roller is a sponge roller which assures the nip amount of the fuser roller. The pressure from the spring presses the paper onto the fuser roller to fuse the toner onto the paper efficiently. The pressure roller is electrical conductive, and to improve the transferability and prevent offset, positive (+) bias is applied to the pressure roller and the entrance guide. A sponge roller with a lower hardness is adopted for the pressure roller in this fuser unit to enable envelopes to pass through. The outside diameter of the pressure roller is ø30(mm) for 20ppm/25ppm/30ppm and ø35(mm) for 35ppm/45ppm/50ppm.

#### 4. Separation fingers

The separation fingers are installed, five above the pressure roller and five above the fuser roller, in order to separate the paper adhered on each roller.

#### 5. Center thermistor / Side thermistor

This thermistor detects the temperature of the fuser roller to maintain it in a certain temperature range between the lower limit causing the poor fusing and the upper limit causing the high temperature offsetting. When the temperature of the fuser roller is lower than the preset temperature, it turns ON the power supply to the heater lamps, and when it is higher than the preset temperature, it cuts off the supply.

The center thermistor detects the temperature of the center part of the fuser roller, and the side thermistor detects the temperature of one side of fuser roller and control the both sides.

6. Edge thermistor

It detects the temperature abnormality at the both ends of the fuser roller. This area may be overheated without heat absorption by paper since paper does not pass through this area. This thermistor is not related to the temperature control of the fuser roller.

### 7. Thermostat

The thermostat cuts off the power supply to the heater lamps by opening itself if the fuser roller becomes abnormally hot as a result of the problem such as thermistor malfunction. The thermostat for this equipment is used to prevent abnormal operation. When the thermostat detects any abnormality, it must be replaced as well as the other damaged parts in the fuser unit.

#### 8. Exit sensor

The exit sensor detects if the leading edge of the paper or the paper has passed through the fuser unit. This sensor is also used for the detection of a paper jam in the fuser unit and paper exit section.
#### 3.14.4 Operation

The fuser roller is pressed with the spring force from the pressure roller side, and is rotated by the main motor drive. Then the paper transported to the fuser unit is hold between the fuser roller and pressure roller and the toner is fused on the paper with heat and pressure. After this, the separation fingers separate the paper from the fuser roller or pressure roller. Then the paper is transported to the inner tray, paper exiting options through the exit roller / lower exit roller. In addition, the heater lamps in the fuser roller do not structurally rotate.

3 heater lamps having different functions each other are installed; the center heater lamp applies heat to the center part of the fuser roller, the side heater lamp applies heat to both ends of the roller, and the sub heater lamp applies heat to the whole roller and assists the heater lamp and the side heater lamp. For 20ppm/25ppm/30ppm, the sub heater lamp is not installed.

The thermistors control the temperature of fuser roller and detect temperature abnormalities. If the temperature becomes excessively high, the thermostat is opened to stop the power supply to the heater lamps.

# 3.14.5 Heater Control Circuit

#### [1] Configuration

In this equipment, the surface temperature of the fuser roller is controlled by turning ON/OFF 3 heater lamps (center, side and sub) which have different heat-generating positions with the command from the engine-CPU on the LGC board.

The surface temperature of the fuser roller is detected by 3 thermistors (center, side and edge) and then the information of the temperature is transmitted to the engine-CPU and each control circuit. Based on the detected temperature, the engine-CPU transmits the control signal of the heater lamp to the control circuit (TRC: Triac) of each heater lamp on the switching regulator via the temperature control circuit. The power supply to the fuser roller is thus controlled by driving TRC. The temperature control circuit detects the overheating of the fuser roller. In case that the surface temperature of the fuser roller has exceeded the specified temperature, the temperature control circuit turns the heater lamp OFF. If the temperature control circuit does not function for some reason and the fuser roller is abnormally overheated as the result, a relay OFF circuit transmits a relay OFF signal to turn off the relay, and to turn the power OFF forcibly.

If the temperature control circuit does not function for some reason and the fuser roller is abnormally overheated as the result, a forcible power-OFF circuit transmits a reset signal to the power switch to turn the power OFF forcibly. In addition, if these control circuits do not function with thermistor abnormality or other reasons and the fuser roller is abnormally overheated as the result, 2 thermostats (front and center ones in the fuser unit) shut off the power supply to the heater lamps to protect the equipment.

For 20ppm/25ppm/30ppm, the sub heater lamp is not installed.

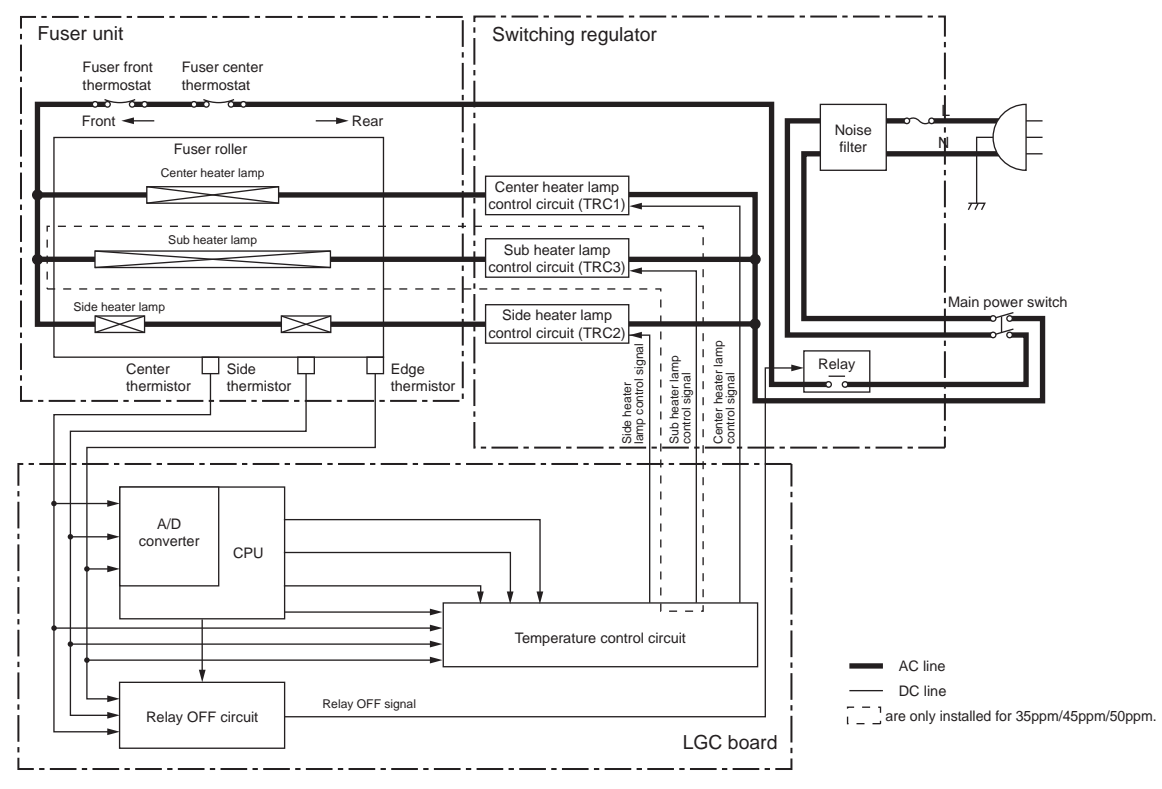

Fig. 3-37

# 3.15 Paper Exit Section / Reverse Section

#### 3.15.1 General Description

For 20ppm/25ppm/30ppm, a sheet of paper with the toner fused on is transported to the inner tray or Automatic Duplexing Unit (ADU) by switchbacking in the paper exit section.

For 35ppm/45ppm/50ppm, a sheet of paper with the toner fused on is transported to the inner tray, but the lower exit roller does not switchback.

The reverse section is only installed for 35ppm/45ppm/50ppm.

It is a path only for switchbacking to the ADU to enhance the high-speed printing.

The reverse section has the reverse gate which switches the transport path to the paper exit section or the reverse section. The reverse roller and upper exit roller switchbacks to transport the paper to the ADU.

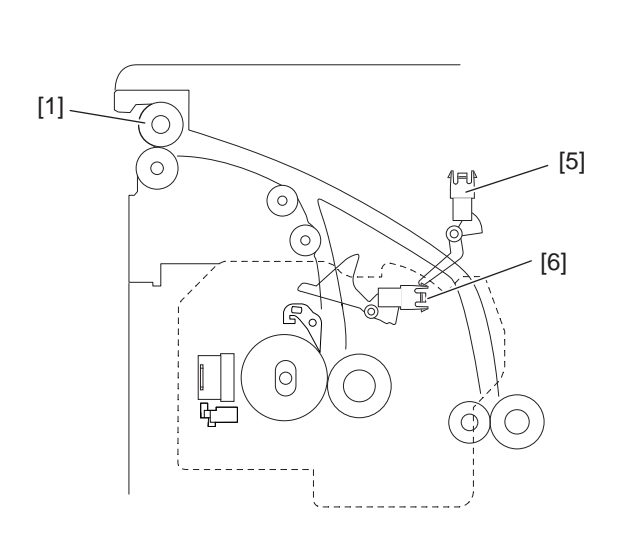

[ 20ppm/25ppm/30ppm ]

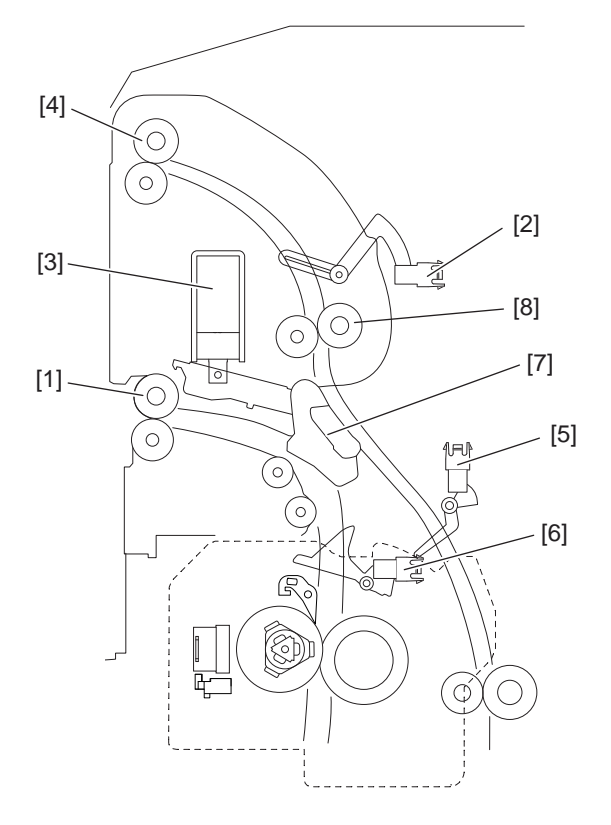

[ 35ppm/45ppm/50ppm ]

Fig. 3-38

[1] Exit roller (20ppm/25ppm/30ppm) / Lower exit roller (35ppm/45ppm/50ppm)

- [2] Reverse sensor
- [3] Reverse gate solenoid
- [4] Upper exit roller
- [5] ADU entrance sensor
- [6] Exit sensor
- [7] Reverse gate
- [8] Reverse roller

Differences between 20ppm/25ppm/30ppm and 35ppm/45ppm/50pp

| item                                                                                                    | 20ppm/25ppm/30ppm | 35ppm/45ppm/50ppm |
|----------------------------------------------------------------------------------------------------|-------------------|-------------------|
| Reverse section (Switchback mechanism)<br>Reverse motor<br>Reverse sensor<br>Upper exit roller<br>Reverse roller<br>Reverse gate solenoid<br>Reverse gate | Not installed     | Installed         |

#### 3.15.2 Functions

1. Exit motor (M10)

The exit motor is a stepping motor which drives the exit roller (20ppm/25ppm/30ppm). For 20ppm/25ppm/30ppm, this motor rotates exit roller reversely to switchback when the paper is transported to the ADU.

- Exit roller (20ppm/25ppm/30ppm) The exit roller transports the paper from the fuser unit to the inner tray. This roller is driven by the exit motor. For 20ppm/25ppm/30ppm, this roller switchbacks to transport the paper to the ADU.
- Lower exit roller (35ppm/45ppm/50ppm) The lower exit roller transports the paper from the fuser unit to the inner tray. This roller is driven by the main motor.
- 4. Reverse sensor (S18) (only installed for 35ppm/45ppm/50ppm) The reverse sensor detects if the leading edge of the paper from the paper exit section has reached to the reverse roller. This sensor is also used for the detection of a paper jam in the reverse section, and the detection of the trailing edge of the reversed paper at duplex printing as well.
- Reverse motor (M13) (only installed for 35ppm/45ppm/50ppm) The reverse motor is a stepping motor which drives the reverse roller and upper exit roller, however, this motor rotates reversely to switchback when the paper is transported to the ADU.
- Reverse roller / Upper exit roller (only installed for 35ppm/45ppm/50ppm) The reverse roller and upper exit roller transports the paper from the paper exit section to the job separator (MJ-5014/C: 20ppm/25ppm30ppm, MJ-5015/C: 35ppm/45ppm/50ppm) or ADU. This roller is driven by the reverse motor.
- Reverse gate solenoid (SOL1) (only installed for 35ppm/45ppm/50ppm) This reverse gate solenoid drives the reverse gate and switches the paper transport path (exit section of reverse section).

#### 3.15.3 Exit Motor / Reverse Motor / Main Motor Drive

#### 1. Exit Motor

The figure shown below is the layout of the driving gears of the exit roller.

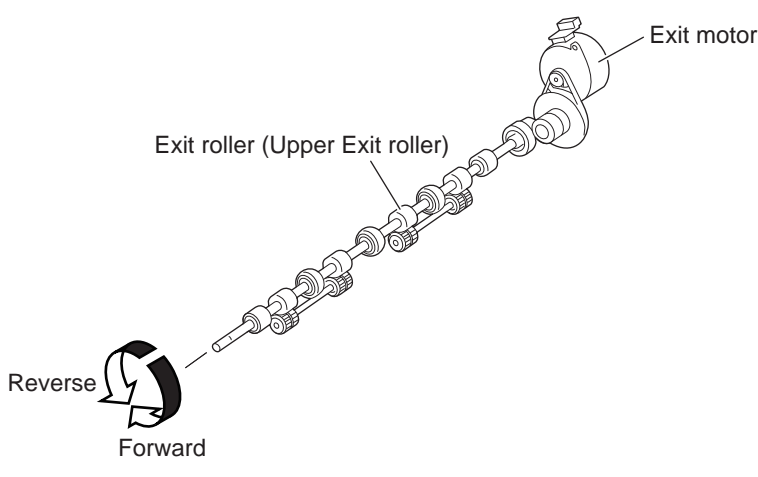

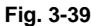

2. Reverse Motor (only installed for 35ppm/45ppm/50ppm) The figure shown below is the layout of the driving gears of the reverse roller and upper exit roller.

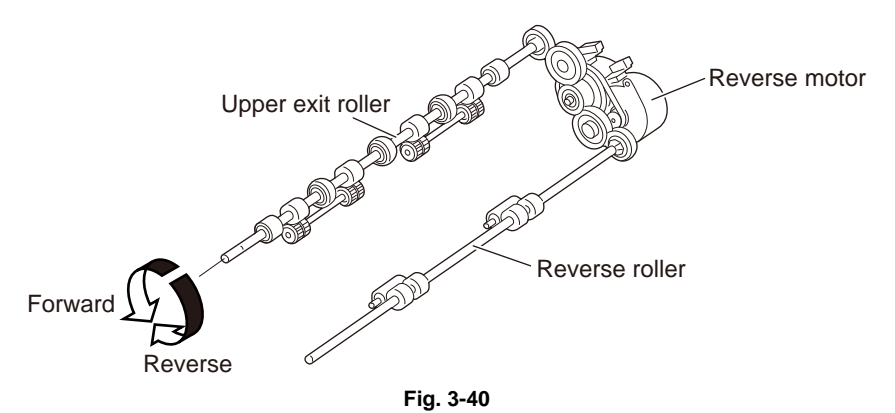

3. Main Motor

The figure shown below is the layout of the driving gears of the lower exit roller. (35ppm/45ppm/ 50ppm)

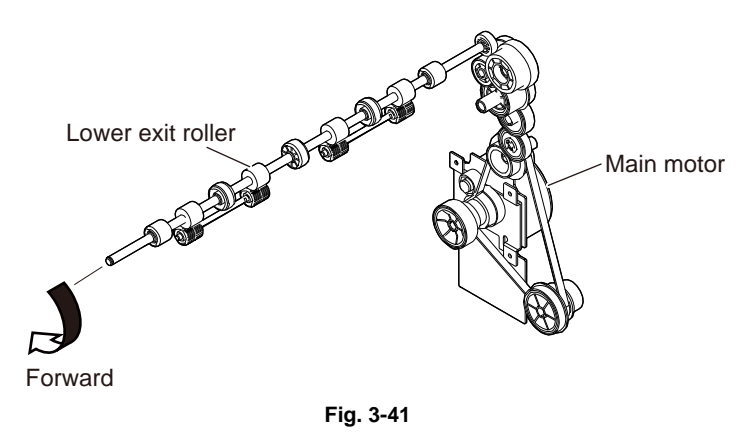

© 2016, 2017 TOSHIBA TEC CORPORATION All rights reserved

# 3.16 Automatic Duplexing Unit (ADU)

#### 3.16.1 General Description

The Automatic Duplexing Unit (ADU) of this equipment is a unit to reverse the paper when duplex printing is performed. The ADU mainly consists of the transport roller and its driving section, paper guide and ADU entrance/exit sensors.

The ADU for the 20/25/30 ppm models adopts the switchback method to transport the paper through the exit roller. Immediately after printing on one side of the paper (completing the fusion process), the exit roller switchbacks to transport the reversed paper to the registration section to print on the other side.

The ADU for the 35/45/50 ppm models adopts the switchback method to transport the paper through the reverse section. Immediately after printing on one side of the paper (completing the fusion process), the reverse section switchbacks to transport the reversed paper to the registration section to print on the other side.

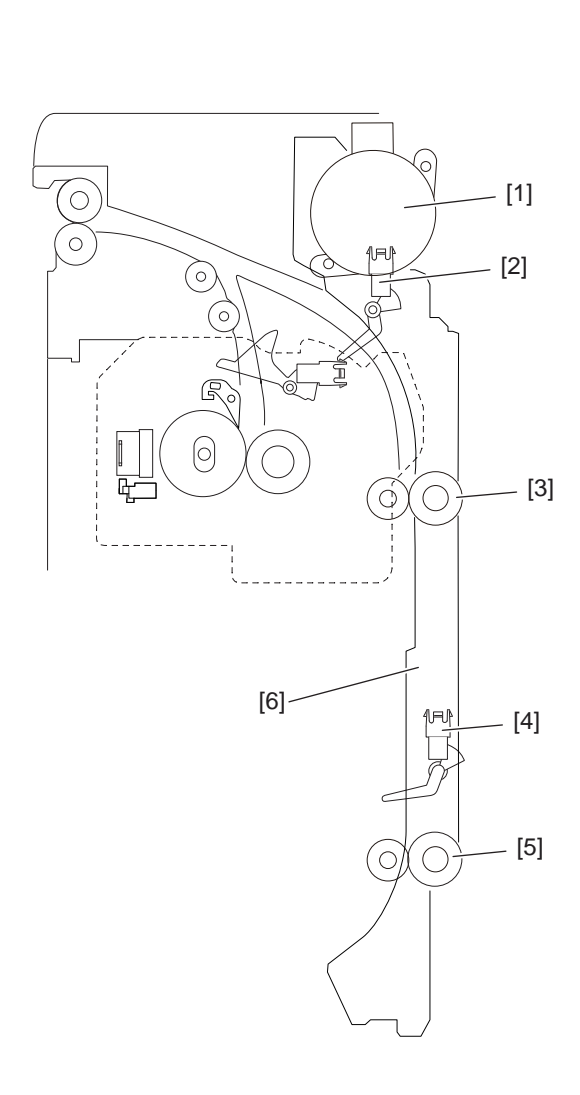

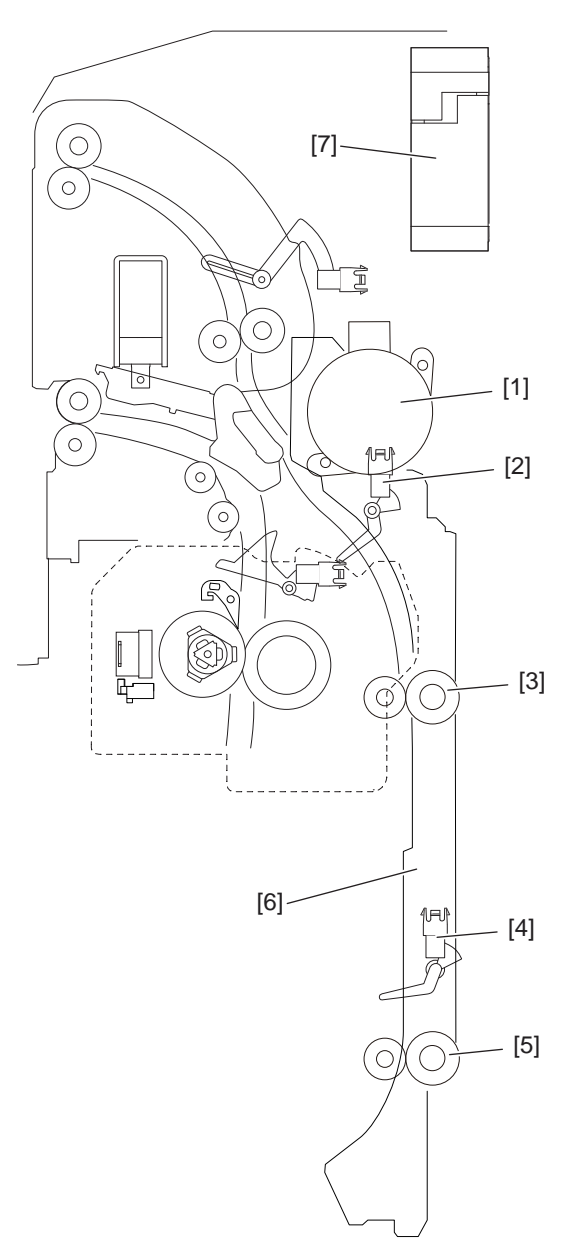

[ 35ppm

Fig. 3-42

[ 35ppm/45ppm/50ppm ]

[20ppm/25ppm/30ppm]

- [1] ADU motor
- [2] ADU entrance sensor
- [3] Upper transport roller
- [4] ADU exit sensor
- [5] Lower transport roller
- [6] Paper guide
- [7] Exit section cooling fan (35ppm/45ppm/50ppm only)

# 3.16.2 Composition

| ADU motor              | M5: Stepping motor |
|------------------------|--------------------|
| ADU entrance sensor    | S7                 |
| ADU exit sensor        | S6                 |
| Reverse sensor         | S18                |
| ADU driving PC board   | ADU                |
| Upper transport roller |                    |
| Lower transport roller |                    |

## 3.16.3 Functions

1. ADU motor (M5)

Drives the ADU upper transport roller and the ADU lower transport roller. The ADU motor is installed to the rear frame of the equipment.

- ADU entrance sensor (S7) Detects the paper transported in the ADU.
- ADU exit sensor (S6) Detects the paper transported in the ADU.
- 4. ADU opening/closing switch (SW5) Detects opening/closing of the ADU.
- 5. Transport roller (Upper/Lower) Transports the paper inside the ADU.

# 3.16.4 Description of Operations

For the 20/25/30 ppm models, when the trailing edge of the paper passes through the exit gate, the exit roller switchbacks to transport it into the ADU (the exit gate is switched on its own weight). The switchbacked paper is transported as the transport speed increases. When the ADU exit sensor detects the paper, the speed starts to decrease.

After the paper is transported to the registration section, the printing of the front side (recording data on the front side of paper) is performed.

The paper passes through the exit gate again and exits to the exit tray to complete duplex printing.

For the 35/45/50 ppm models, when the paper passes through the reserve sensor, the reverse gate solenoid switches the reverse gate, and the reverse roller / upper exit roller switchbacks to transport the paper into the ADU. The switchbacked paper is transported as its transport speed increases. When it is transported to the ADU exit sensor, the speed decreases.

After the paper is transported to the registration section, the printing of the front side (recording data on the front side of paper) is performed.

The paper passes through the lower exit roller and exits to the exit tray to complete duplex printing.

There are three methods of judging a paper jam: (1) whether the ADU entrance sensor is turned ON or not in a specified period of time after the switchback to the ADU started (E510). (2) whether the ADU exit sensor is turned ON or not in a specified period of time after the ADU entrance sensor is turned ON (E520). (3) whether the registration sensor is turned ON or not in a specified period of time after the paper feeding from the ADU to the equipment (E110).

If the ADU is opened during duplex printing, the ADU motor is stopped, namely, ADU open jam occurs (E430).

The equipment is never to be stopped during printing by interruption in any case except paper jam or service call.

For the 20/25/30 ppm models, the duplex printing operation varies depending on the size of the paper, single-paper circulation and alternateness circulation.

# 3.16.5 Drive of ADU

When the ADU motor (M5) rotates, the upper transport roller and lower transport roller are rotated driven by the gears and belt.

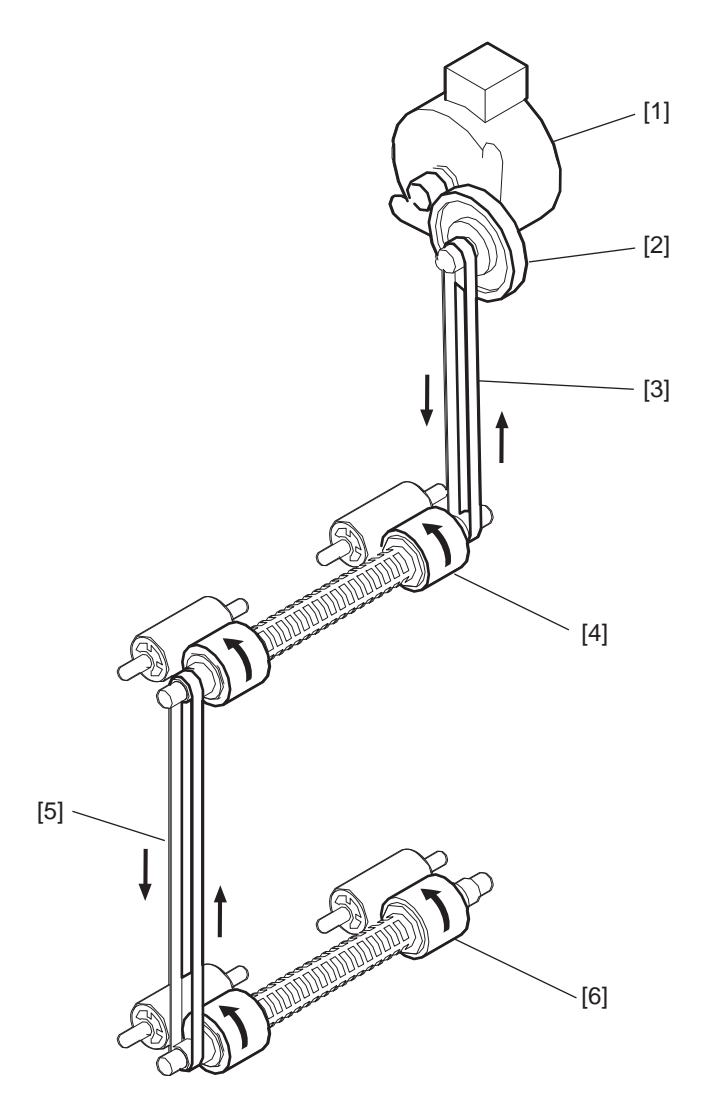

Fig. 3-43

[1] ADU motor

[2] Gear

[3] Timing belt

[4] Upper transport roller

[5] Timing belt

[6] Lower transport roller

# 3.17 Power Supply Unit

#### 3.17.1 Construction

The power supply unit consists of the AC filter, insulation type DC output circuit, heater lamp control circuit and damp heater power supply circuit.

#### 3.17.2 Explanation of functions

The functions of each component of the power supply unit are described here

1. AC filter

Eliminates noise from the outside and prevents the noise generated by the equipment from leaking to the outside.

2. DC output circuits

Converts AC voltage input from outside to DC voltage and supplies it to each electric part. The DC voltage is divided into the following two lines.

- a. Main power switch line:Power supply used in the entire equipment during image forming process. Two kinds of voltage (+5V, +12V) are output when the main power switch of the equipment is turned ON.
- b. Door switch line: Power supply used in the entire equipment during image forming process, being supplied via the interlock switch. Two kinds of voltage (+5VD and +24VD) are output only when the main power switch of the equipment is turned ON and two doors (front cover and ADU unit) are closed.
- 3. Heater lamp control circuit

TRC (Triac) is driven by the heater control signal (HTR1ON/HTR2ON/HTRASTON) from the LGC board and then AC power is supplied to each heater lamp (center, side and sub) in the fuser unit. For 20ppm/25ppm/30ppm, the sub heater lamp is not installed and the HTRASTON signal is not supplied.

4. Damp heater power supply circuit

AC power input from outside is output directly to the DAMP board and then supplied to the damp heater in each section in the equipment. The damp heater switch is set to OFF as initial setting for shutting off the power to the damp heater. When using the damp heater, the damp heater switch needs to be turn ON after installing the equipment. The damp heater (including the DAMP board) is an option in NAD/MJD model, and is installed as standard device in other models.

# 3.17.3 Operation of DC Output Circuits

#### 1. Starting line output

When the main power switch of the equipment is turned ON, power starts supplying to all the lines only when two doors (front cover and ADU) are closed.

#### 2. Stopping line output

When the main power switch of the equipment is turned OFF, PWR-DN signal is output after the instantaneous outage insurance time elapses and then the supply of each voltage stops. If the supply of voltage of the main line (+5VS, +12VA) stops earlier than the 24V line does, it may cause the damage of the electron device on each control circuit. To prevent this, the supply of these voltages stops after the PWR-DN signal is output and the minimum retaining time elapses.

3. Output protection

Each output system includes an overcurrent and overvoltage protection circuits (a fuse and internal protection circuit). This is to prevent the defectives (damage or abnormal operation of the secondary circuit) which may be caused by an overcurrent due to a short circuit or an overvoltage due to a short circuit between different voltages. If the protection circuit is activated (except the case the fuse is blown out), remove the causes such as short-circuit. Turn ON the power again to clear the overcurrent protection.

- 4. Recovering from super sleep mode (normal starting) When the [ENERGY SAVER] button on the control panel is pressed during the super sleep mode, a super sleep mode shifting/recovering signal (SYS-EN) is output from the SYS board and then voltage starts being supplied to all the lines, if no error was detected.
- Recovering from super sleep mode (when receiving a packet) When a packet from a network is received during the super sleep mode, the mode is shifted to the sleep mode.
   When packets are received frequently, a control is performed to keep the sleep mode for a specified period. It will be cleared when the power is turned OFF and then back ON.
- 6. Shifting to super sleep mode (normal stopping)

When the [ENERGY SAVER] button on the control panel is pressed while the main power switch of the equipment is toggled ON, a super sleep mode shifting/recovering signal (SYS-EN) is stop after the initialization is finished and then all lines for output voltage except +5VS are closed.

The Super sleep mode is disabled under the following conditions.

- When the Super sleep mode is set to be disabled on the control panel, TopAccess and with the code FS-08-8543
- When the Wireless LAN Module, Bluetooth Module, e-BRIDGE ID Gate or Data Overwrite Enabler is installed, or when the IPsec Enabler is installed and its function is set to be enabled
- When the dial-in function is set to be enabled
- When operation is being performed in the self-diagnosis mode (Disabled until the main power switch is turned OFF)

- 7. State of the power supply
  - Power OFF

The main power switch of the equipment is turned OFF. Since DC voltage is not supplied to each board, the equipment is not operable.

- Normal state (including Energy saving mode)

The main power switch of the equipment is turned ON and DC voltage is supplied to each board. When the cover of the equipment is closed, 24V DC voltage is supplied and the equipment enters into the ready/printing state.

- Sleep mode

Since +24V DC voltages are not supplied but +12VA, and +5VS DC voltages only, the equipment does not enter into the ready state.

- Super Sleep mode

Only DC voltage and +5VS are output from the power supply unit. The [ENERGY SAVER] button is monitored and the LED of the main power switch is lit.

# 3.17.4 Output Channel

The following are output channels for the main power switch line.

| Connector | Pin No. | Voltage | Destination        |
|-----------|---------|---------|--------------------|
| CN511     | 5       | +5VS    | SYS board          |
|           | 6       |         | DF (via SYS board) |
|           | 9       | +12VA   |                    |
|           | 10      |         |                    |
| CN512     | 5       | +12VA   | LGC board          |
|           | 6       |         |                    |
| CN514     | 1       | +12VA   | Cover switch       |

main power switch line

The following are output channels for the cover switch line.

Cover switch line

| Connector | Pin No. | Voltage | Destination |
|-----------|---------|---------|-------------|
| CN512     | 15      | +24VD1  | LGC board   |
|           | 16      |         |             |
| CN513     | 3       | +24VD3  | SYS board   |
| CN516     | 2       | +24VD5  | Finisher    |

# 3.17.5 Fuse

When the power supply secondary fuse is blown out, confirm that there is no abnormality with each part using the following table.

| Voltage    | Board/Unit                                                                      | Part                                            | Fuse type          |
|------------|---------------------------------------------------------------------------------|-------------------------------------------------|--------------------|
| +24VD1     | LGC                                                                             | Process unit fan                                | F201:8A (Time-lag) |
|            |                                                                                 | Toner motor                                     |                    |
|            |                                                                                 | Polygonal motor                                 |                    |
|            |                                                                                 | Upper Tray-up motor                             |                    |
|            |                                                                                 | Lower Tray-up motor                             |                    |
|            |                                                                                 | TRU fan                                         |                    |
|            |                                                                                 | Switching regulator cooling fan                 |                    |
|            |                                                                                 | Auto-toner sensor                               |                    |
|            |                                                                                 | 1st drawer feed clutch                          |                    |
|            |                                                                                 | 2nd drawer feed clutch                          |                    |
|            |                                                                                 | Registration roller clutch                      |                    |
|            |                                                                                 | High speed transport clutch                     |                    |
|            |                                                                                 | Low speed transport clutch                      |                    |
|            |                                                                                 | ADU clutch                                      |                    |
|            |                                                                                 | Discharge LED                                   |                    |
|            |                                                                                 | Main power switch                               |                    |
|            |                                                                                 | High-voltage transformer                        |                    |
|            |                                                                                 | Bypass feed clutch                              |                    |
|            |                                                                                 | ADU motor                                       |                    |
|            |                                                                                 | Exit motor                                      |                    |
|            |                                                                                 | Reverse motor (35ppm/45ppm/50ppm only)          |                    |
|            |                                                                                 | REV gate solenoid (35ppm/45ppm/50ppm only)      |                    |
| Main motor |                                                                                 |                                                 |                    |
|            | SYS                                                                             | Scan motor                                      |                    |
|            |                                                                                 | Exposure lamp (Lamp inverter board / LED board) |                    |
|            | Key copy counter / Coin controller<br>Bridge unit / Job separator / Offset tray |                                                 | -                  |
|            |                                                                                 |                                                 |                    |
|            | PFP/LCF                                                                         |                                                 |                    |
| +24VD3     | RADF                                                                            |                                                 | F203:4A (Time-lag) |
| +24VD4     | Finisher                                                                        |                                                 | F204:5A (Time-lag) |

# 4. DISASSEMBLY AND REPLACEMENT

#### 4.1 Covers

#### 4.1.1 Front cover

- (1) Open the front cover.
- (2) Loosen 2 screws and pull out the front cover [1] at an angle toward the lower-front side.

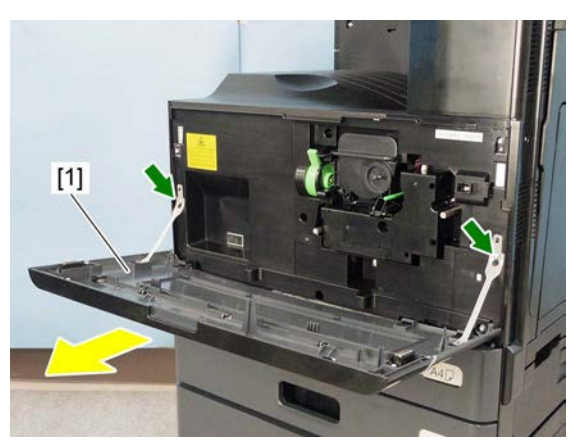

Fig. 4-1

#### 4.1.2 Left cover

- (1) Open the front cover and pull out the 1st drawer.
- (2) Remove 8 screws and take off the left cover [1].
  - [2] M4 x 8
  - [3] M3 x 8

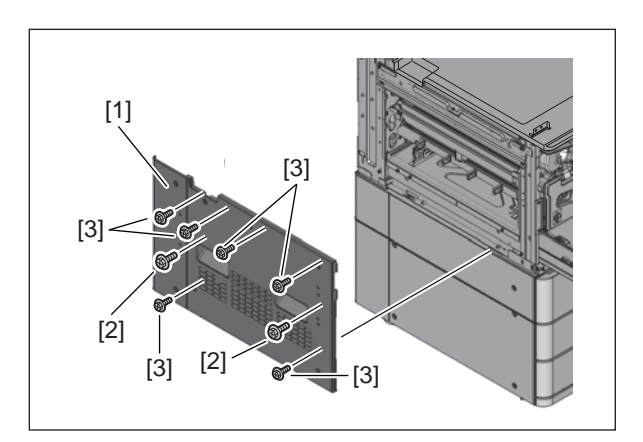

Fig. 4-2

#### 4.1.3 Receiving tray

- (1) Remove the left cover. P. 4-1 "4.1.2 Left cover"
- (2) Remove the receiving tray [1].

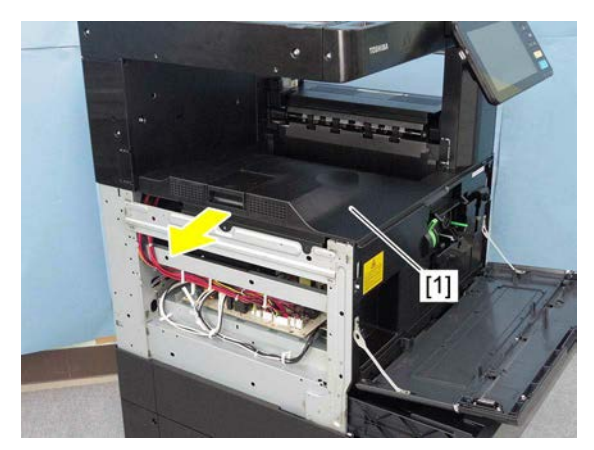

Fig. 4-3

#### 4.1.4 Tray rear cover

- Remove the receiving tray.
  P. 4-2 "4.1.3 Receiving tray"
- (2) Remove the left rear cover.
- P. 4-3 "4.1.6 Left rear cover"(3) Remove the exit back cover.
- P. 4-3 "4.1.7 Exit back cover"
- (4) Remove 1 screw and take off the tray rear cover [1] by sliding it to the left.

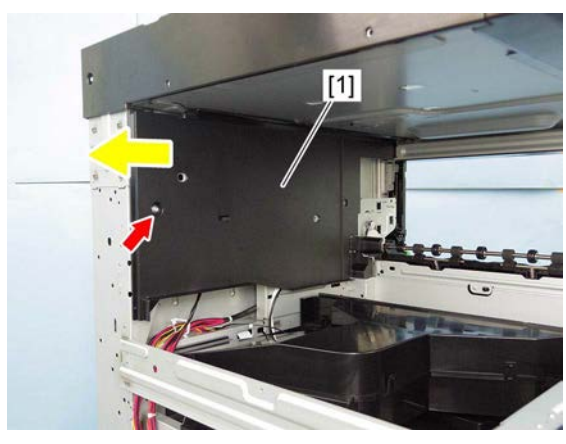

Fig. 4-4

#### Notes:

When installing, insert the latch [2] into the hole in the frame.

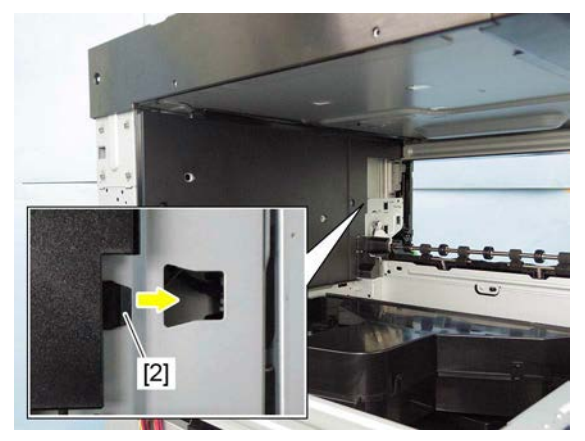

Fig. 4-5

#### 4.1.5 Left top cover

(1) Remove 2 screws and take off the left top cover [1].

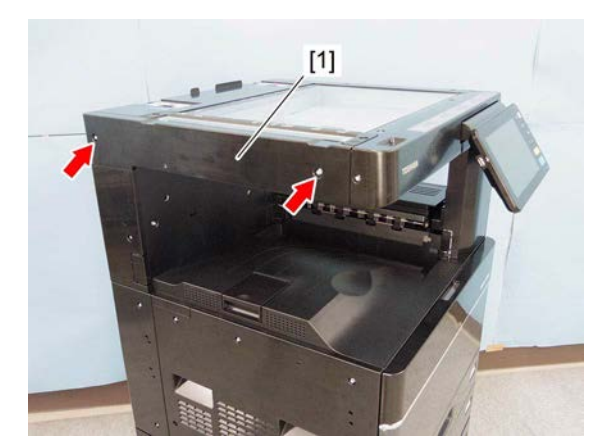

Fig. 4-6

#### 4.1.6 Left rear cover

(1) Remove 1 screw and take off the left rear cover [1] by lifting it up.

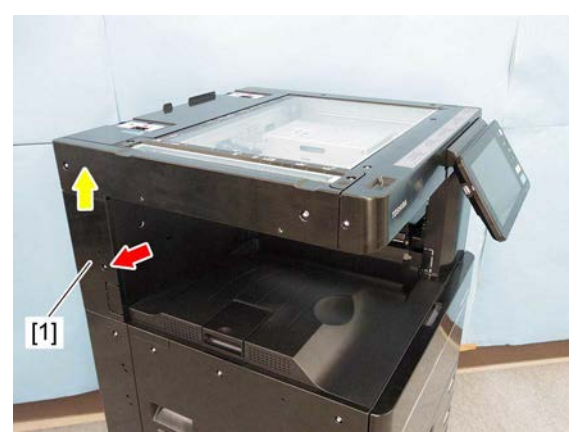

Fig. 4-7

#### 4.1.7 Exit back cover

- (1) Open the side cover.
- (2) Remove 1 screw and take off the exit back cover [1].

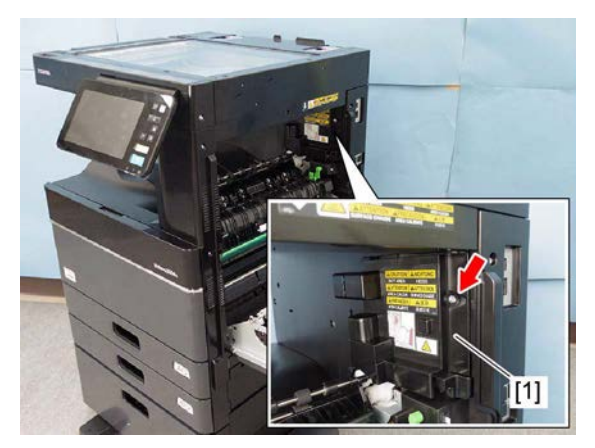

Fig. 4-8

#### 4.1.8 Right top cover

(1) Remove 3 screws and take off the top right cover [1] by lifting it up.

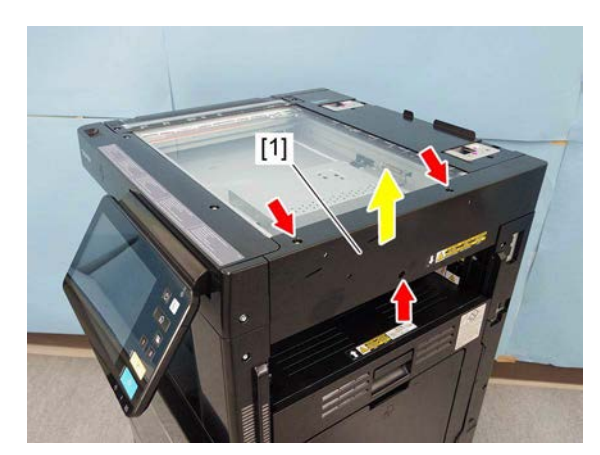

Fig. 4-9

#### 4.1.9 Right front cover

- (1) Open the side cover.
- (2) Open the front cover.
- (3) Pull out the 1st and 2nd drawers.
- (4) Remove 2 screws and take off the right front cover [1] by lifting it up.

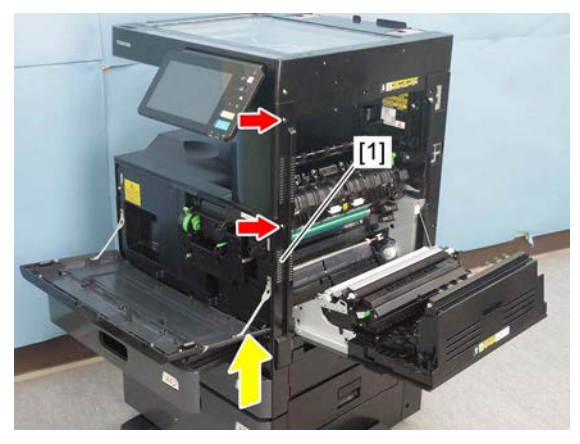

Fig. 4-10

#### 4.1.10 Right rear cover

- (1) Open the side cover.
- (2) Remove 3 screws and take off the right rear cover [1].

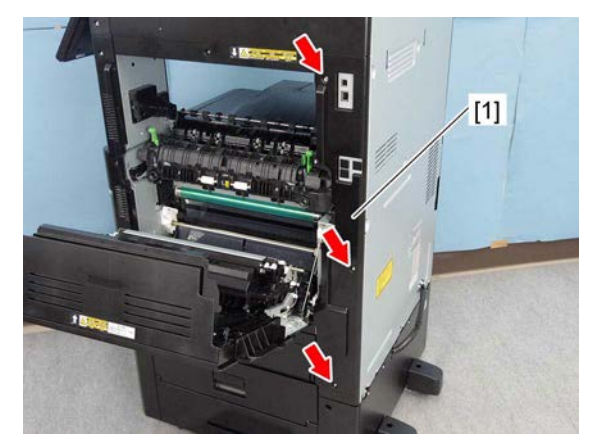

Fig. 4-11

# 4.1.11 Front top cover

 Remove 3 screws and take off the front top cover [1] by sliding it toward the left side.

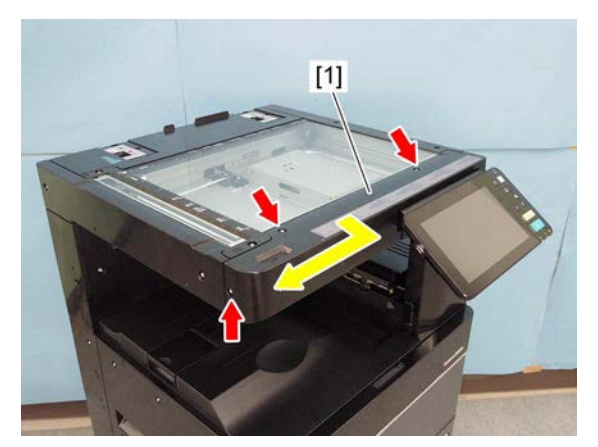

Fig. 4-12

#### 4.1.12 Control panel lower cover

(1) Make the control panel [1] level.

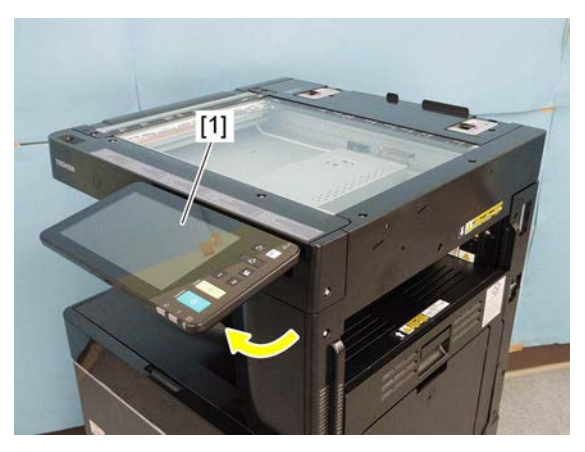

Fig. 4-13

(2) Remove 2 screws and take off the control panel lower cover [2].

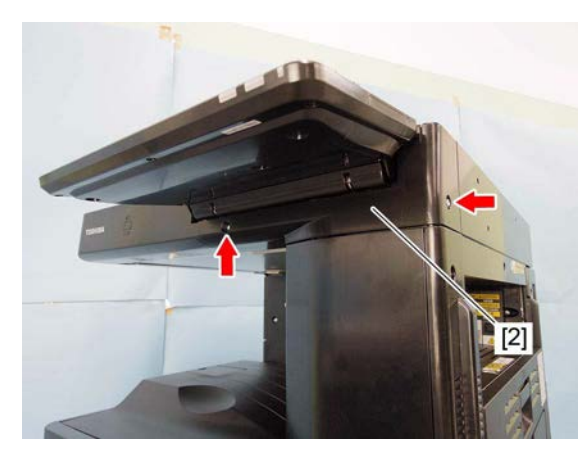

Fig. 4-14

# 4.1.13 Front right cover

- Remove the control panel lower cover.
  P. 4-5 "4.1.12 Control panel lower cover"
- (2) Open the front cover.
- (3) Remove 1 screw and take off the front right cover [1] by lifting it up.

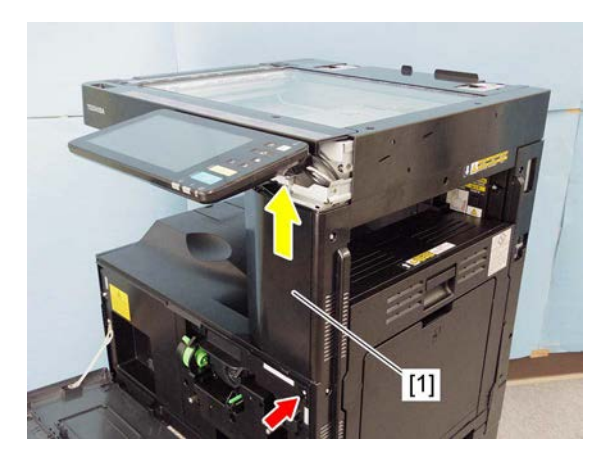

Fig. 4-15

#### 4.1.14 Rear top cover

- (1) Remove the RADF or the platen cover.
- (2) Remove the left top cover. P. 4-3 "4.1.5 Left top cover"
- (3) Remove the right top cover.P. 4-4 "4.1.8 Right top cover"
- (4) Remove 2 screws and take off the rear top cover [1].

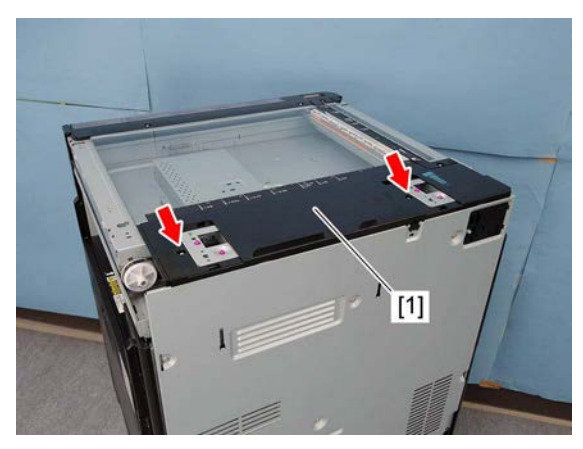

Fig. 4-16

#### 4.1.15 Rear cover

(1) Remove 6 screws and take off the rear cover[1] by lifting it up.

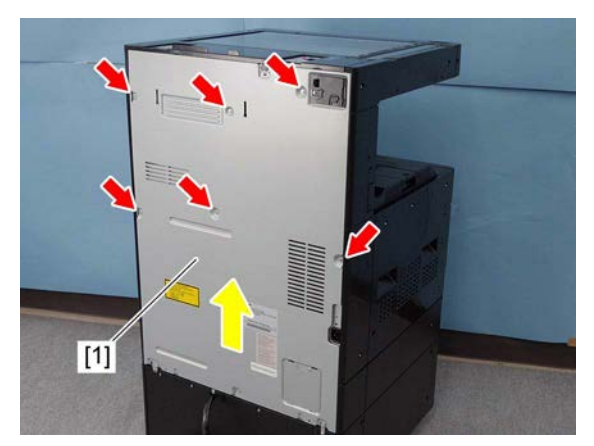

Fig. 4-17

# 4.1.16 Front cover switch (SW4)

- (1) Remove the receiving tray.P. 4-2 "4.1.3 Receiving tray"
- (2) Disconnect 1 connector and take off the front cover switch [1].

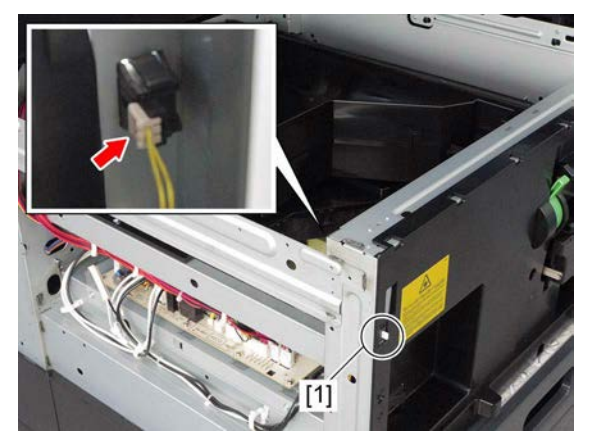

Fig. 4-18

#### 4.1.17 Front cover interlock switch (SW2)

#### Notes:

If the interlock switch is not installed appropriately when it is replaced or installed, it may not work normally. If you carry out the maintenance of the equipment in such a situation, you could get an electric shock by touching live sections or be injured by touching moving sections. Therefore, to avoid this, be sure to perform correct handling and installation.

- (1) Remove the front cover. P. 4-1 "4.1.1 Front cover"
- (2) Remove the receiving tray. P. 4-2 "4.1.3 Receiving tray"
- (3) Remove the right front cover. P. 4-4 "4.1.9 Right front cover"
- (4) Remove the front right cover.P. 4-6 "4.1.13 Front right cover"
- (5) Remove the developer unit.P. 4-97 "4.8.1 Developer unit"
- (6) Remove 5 screws and take off the inner cover [1].

(7) Disconnect 2 connectors and remove 2

(8) Remove the front cover interlock switch [3].

screws [2].

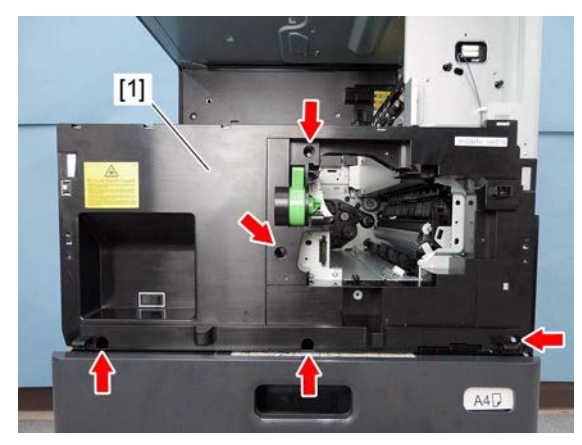

Fig. 4-19

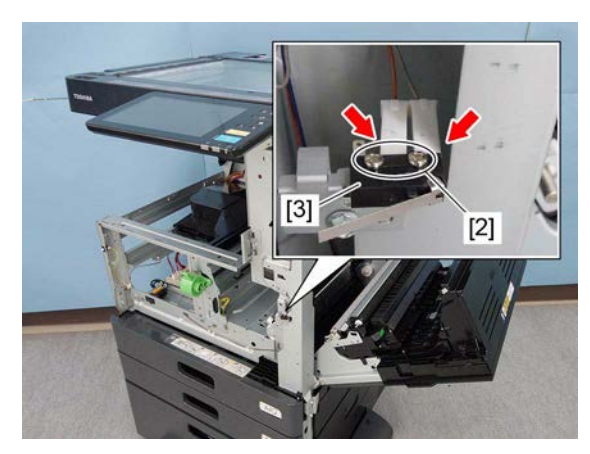

Fig. 4-20

e-STUDIO2008A/2508A/3008A/3508A/4508A/5008A DISASSEMBLY AND REPLACEMENT

#### 4.2 **Control Panel**

#### 4.2.1 **Control panel unit**

- (1) Remove the front top cover. P. 4-5 "4.1.11 Front top cover"
- (2) Lower the control panel unit [1].

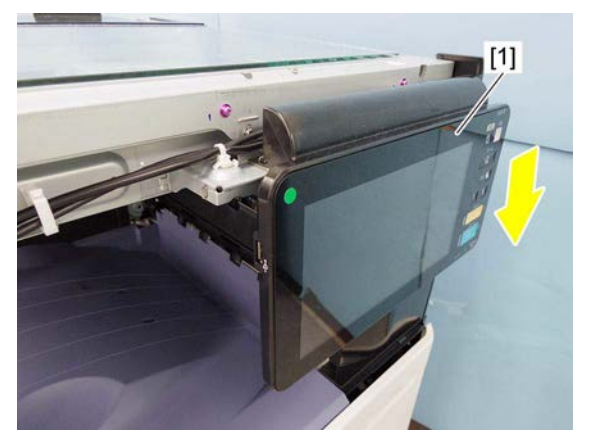

Fig. 4-21

(3) Remove 1 screw and take off the ground wire [2].

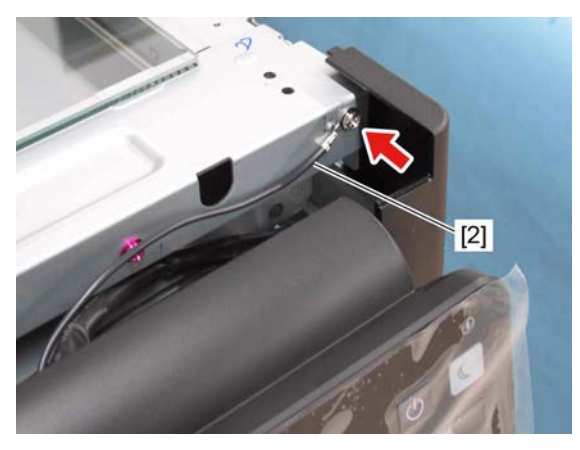

Fig. 4-22

(4) Remove 2 screws. Remove the control panel

Fig. 4-23

[1]

unit [1] by sliding it.

(5) Remove 4 screws.

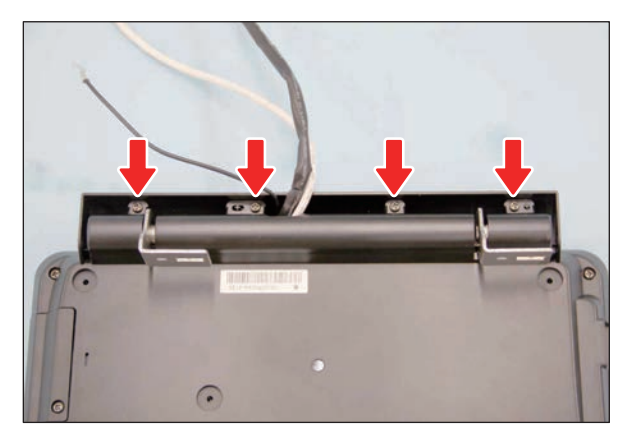

Fig. 4-24

(6) Raise 2 hinges and remove the hinge cover [3].

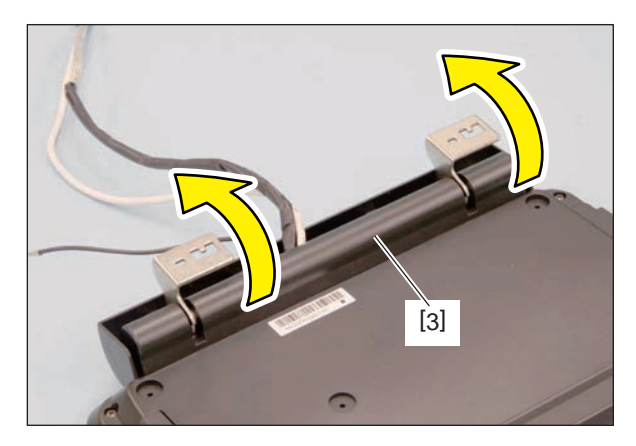

Fig. 4-25

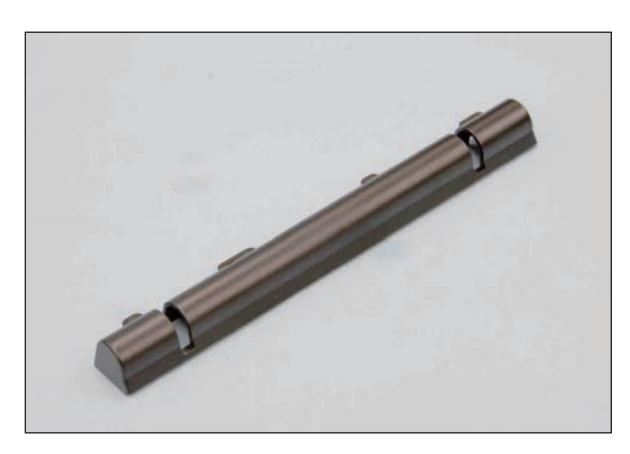

Fig. 4-26

(7) Remove 6 screws and take off the cover [4].

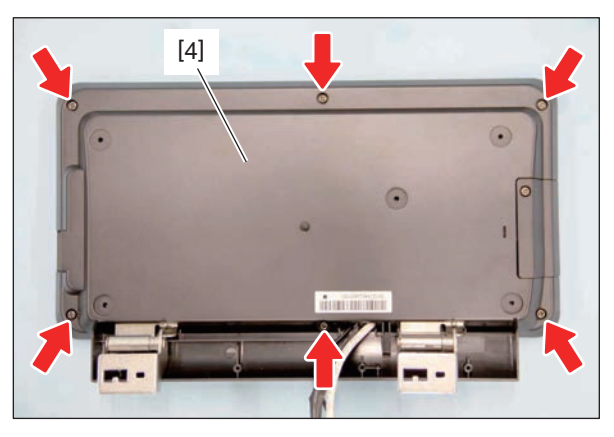

Fig. 4-27

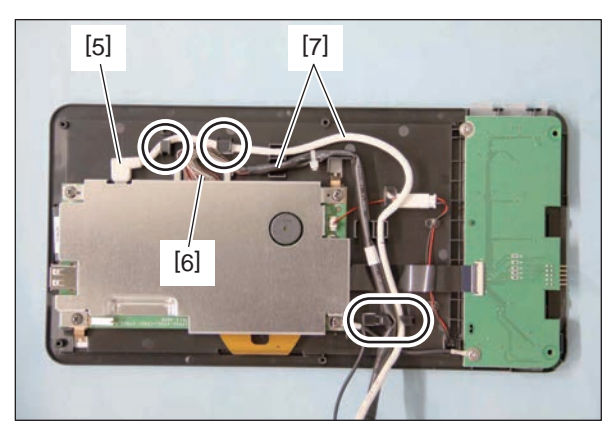

Fig. 4-28

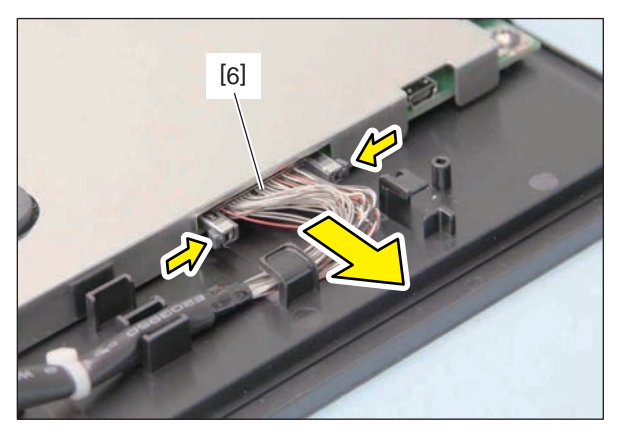

Fig. 4-29

(8) Remove the harness from 3 hooks and disconnect connector [5] and [6], and then remove the USB harness/signal harness [7].

#### Notes:

When disconnecting the connector [6], release the lock and disconnect it.

#### 4.2.2 KEY board/button

Notes:

disconnect it.

- (1) Remove the control panel unit.P. 4-8 "4.2.1 Control panel unit"
- (2) Disconnect the connector [1], remove 2 screws, and take off the ground wire [3], and then take off the key PC board [2].

When disconnecting the connector [1], release the lock by raising the latch and

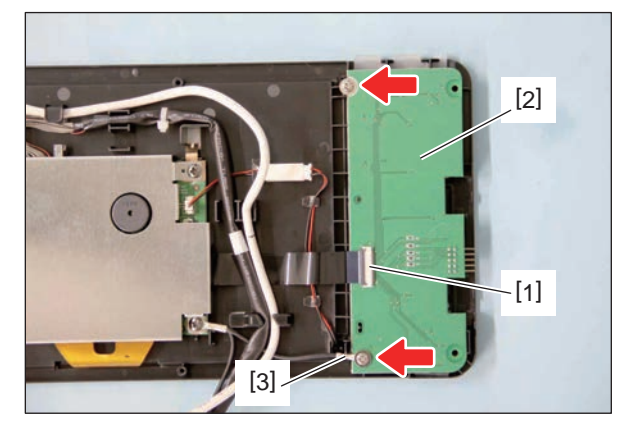

Fig. 4-30

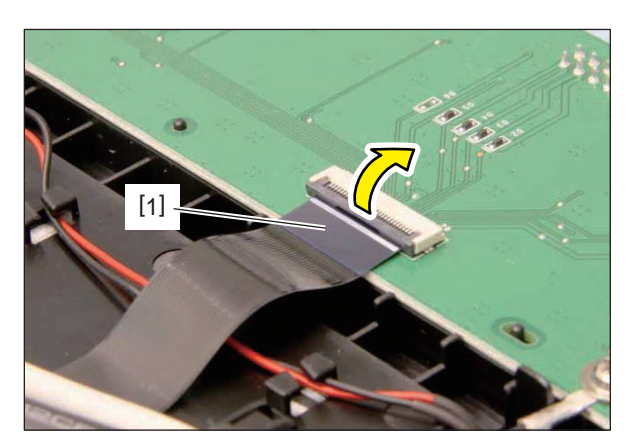

Fig. 4-31

(3) Remove 6 buttons [4].

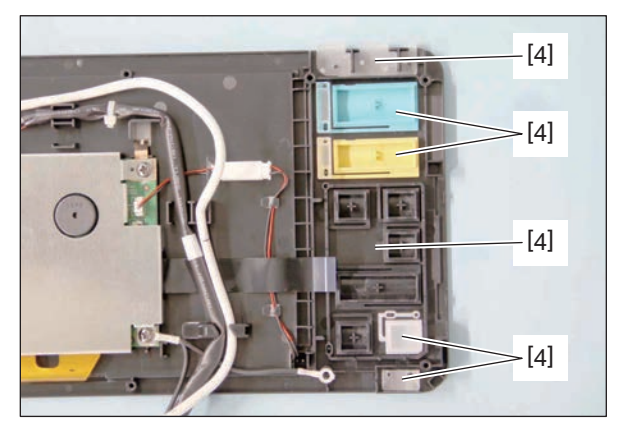

Fig. 4-32

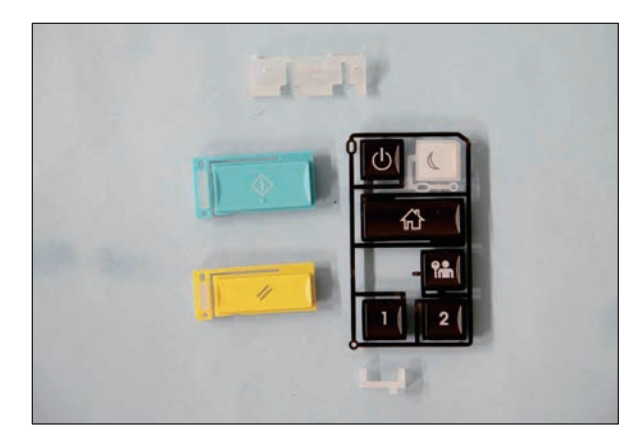

Fig. 4-33

#### 4.2.3 DSP board

- (1) Remove the control panel unit. P. 4-8 "4.2.1 Control panel unit"
- (2) Remove 4 screws, and then take off the ground wire [2] and the bracket [1].

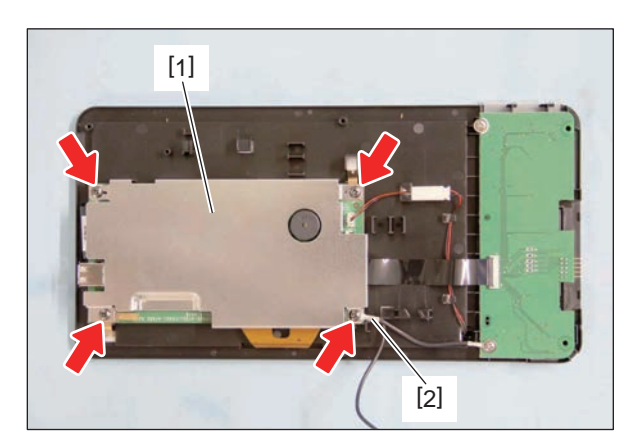

Fig. 4-34

(3) Remove the leaf spring [3] and [4]. Disconnect 1 connector and remove the flat cable [5], [6], and [7], and then remove the DSP board [8].

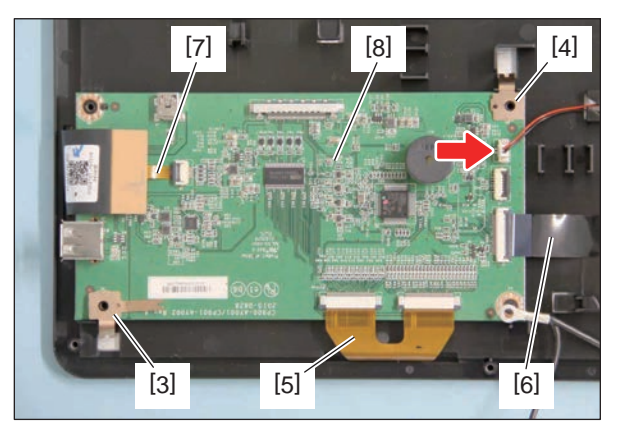

Fig. 4-35

#### Notes:

•

• When removing the flat cable [5], release the lock by pulling the 4 latches toward the direction of the arrow shown in the figure, and then pulling it out.

When removing the flat cable [6], release

the lock by raising the latch [9] and

remove the flat cable.

Fig. 4-36

Fig. 4-37

© 2016, 2017 TOSHIBA TEC CORPORATION All rights reserved

• When removing the flat cable [7], release the lock by raising the latch [10] and remove the flat cable.

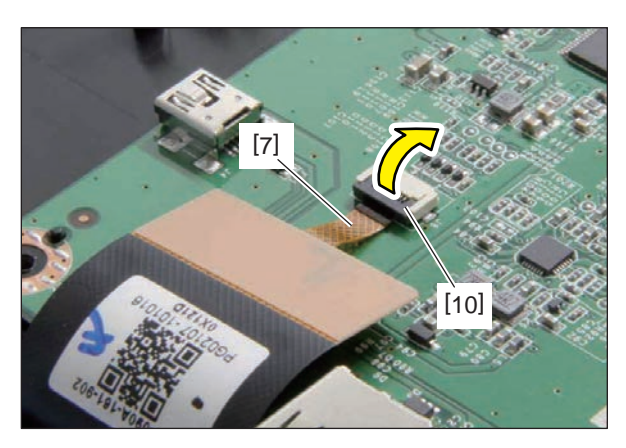

Fig. 4-38

# 4.3 Scanner Unit

#### Notes:

Since the scanner section is assembled with high precision, be sure not to perform any disassembling other than that instructed in the Service Manual.

#### 4.3.1 Original glass

- (1) Remove the right top cover.P. 4-4 "4.1.8 Right top cover"
- (2) Remove 2 screws and take off the original glasses [1] and [2].

#### Notes:

- Make sure that the original glass [2] is securely inserted into the groove of the fixing part of the original glass [1].
- Securely insert 2 pins of the original glass [1] into the holes in the frame.

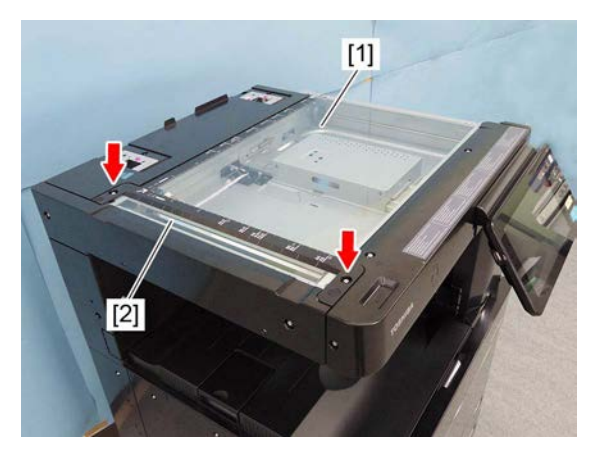

Fig. 4-39

#### 4.3.2 Lens cover

- (1) Remove the original glass.P. 4-15 "4.3.1 Original glass"
- (2) Remove 1 screw and take off the lens cover[1] by sliding it toward the left side.

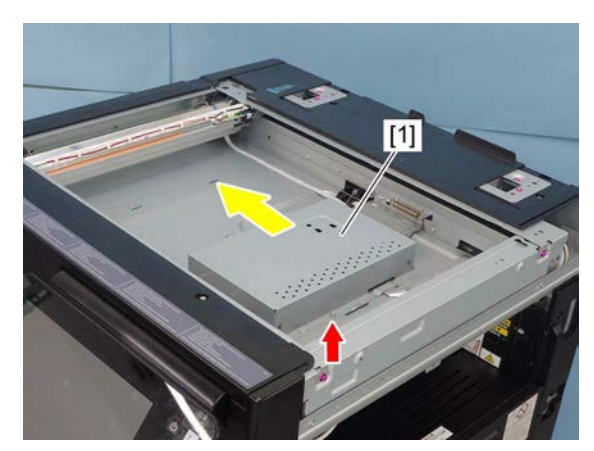

Fig. 4-40

# 4.3.3 Automatic original detection sensor-1 (S1)

- (1) Remove the lens cover. P. 4-15 "4.3.2 Lens cover"
- (2) Remove 1 screw and disconnect 1 connector [1], and then take off the automatic original detection sensor-1 [2].

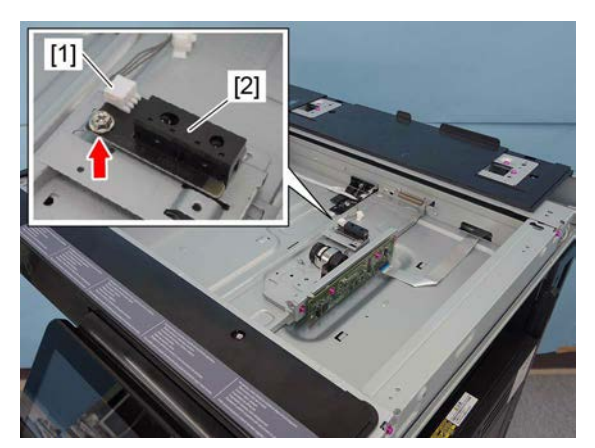

Fig. 4-41

# 4.3.4 Automatic original detection sensor-2 (S2)

- (1) Remove the lens cover. P. 4-15 "4.3.2 Lens cover"
- (2) Remove 1 screw and disconnect 1 connector
  [1], and then take off the automatic original detection sensor-2 [2].

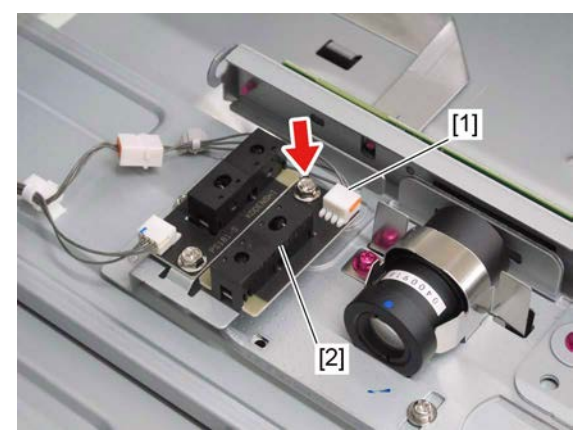

Fig. 4-42

# 4.3.5 Lens unit/CCD driving PC board

- (1) Remove the lens cover. P. 4-15 "4.3.2 Lens cover"
- (2) Remove 1 screw and take off the automatic original detection sensor with the bracket [1].

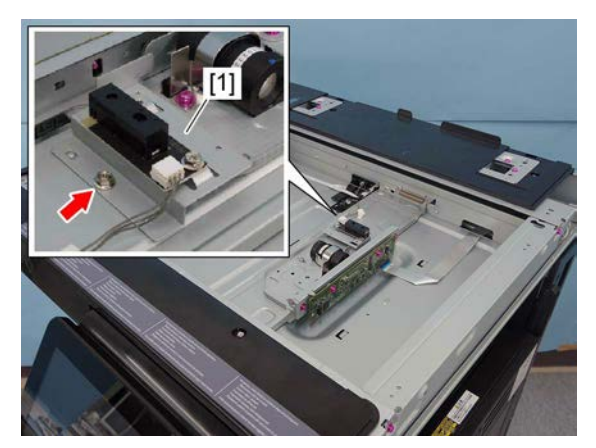

Fig. 4-43

(3) Release the lock by tilting the flap and remove 1 flat cable [2].

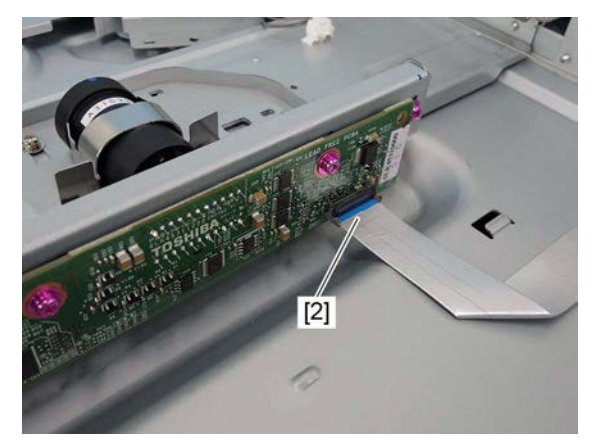

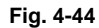

#### Notes:

- When removing the flat cable [2], change the lever position so that the connector is released, and remove the flat cable by lifting it up slightly (approx. 7 degrees) as shown in the right figure.
- When connecting the flat cable [2] to the connector, insert the flat cable straightly and lock it securely. Confirm that the tabs are in the positions shown in the right figure.

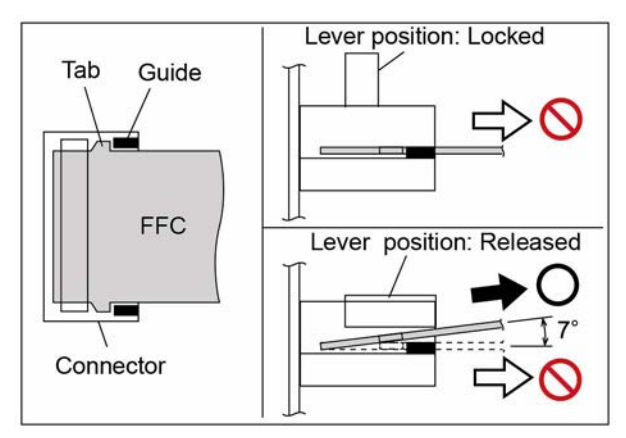

Fig. 4-45

#### Notes:

- When installing the flat cable [2], do not push it in strongly.
- When installing the flat cable [2], be careful not to insert it at an angle.
- Do not apply pressure to or damage the edge of the flat cable [2].

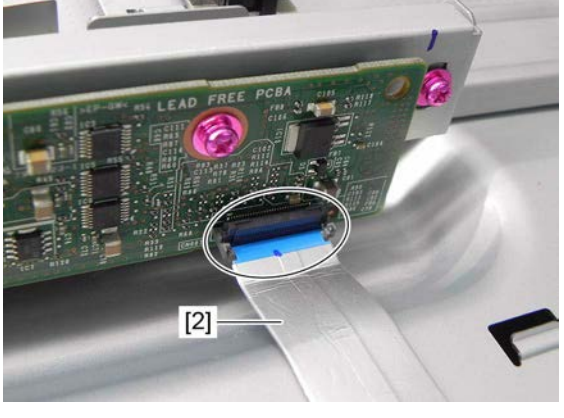

Fig. 4-46

(4) Remove 3 screws and take off the CCD lens unit [3].

#### Notes:

- 1. The CCD lens unit is adjusted finely, so the re-adjustment or replacement of some parts are impossible in the field. The lens unit must be replaced on a unit basis.
- 2. Handle the lens unit with care. Do not hold the adjustment unit or lens.

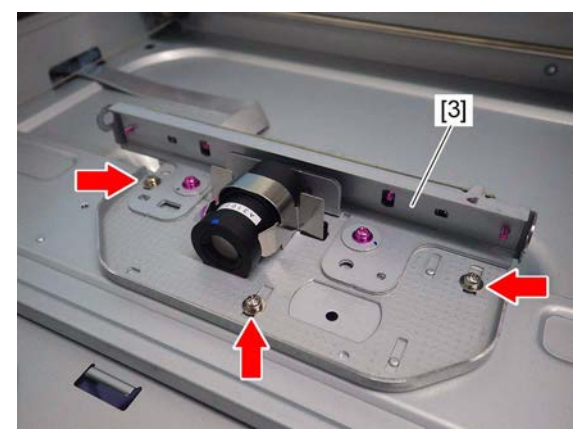

Fig. 4-47

3. Count the number of lines [4] and write it down for later reference before removing the CCD lens unit. When installing the CCD lens unit, the same number of lines needs to be visible.

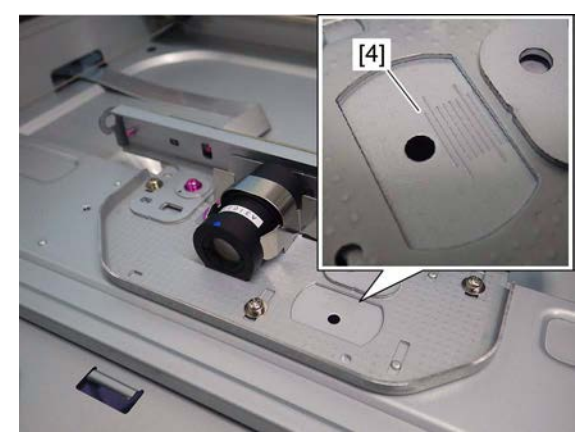

Fig. 4-48

#### Notes:

When replacing the lens unit, do not touch the screws (7 places).

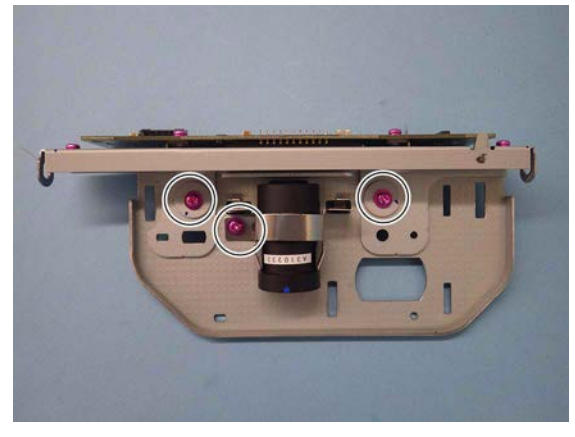

Fig. 4-49

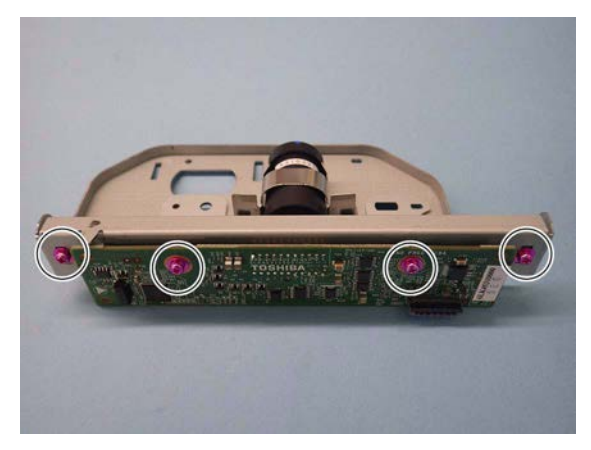

Fig. 4-50

# 4.3.6 Carriage home position sensor (S3)

- (1) Remove the original glass. P. 4-15 "4.3.1 Original glass"
- (2) Remove the rear top cover. P. 4-6 "4.1.14 Rear top cover"
- (3) Disconnect 1 connector [1].
- (4) Release 3 latches and remove the carriage home position sensor [2].

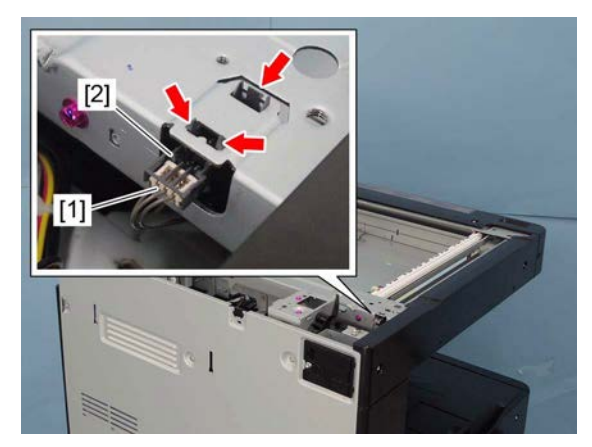

Fig. 4-51

# 4.3.7 Exposure lamp (EXP)

- (1) Remove the original glass. P. 4-15 "4.3.1 Original glass"
- (2) Remove the front top cover. P. 4-5 "4.1.11 Front top cover"
- (3) Move carriage-1 [1] to a place where you can see the screw [2] through the frame hole.

#### Notes:

• Do not remove the black screw which can be seen through the frame hole.

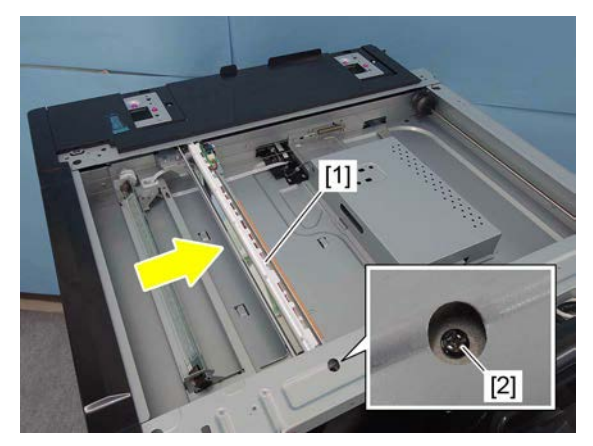

Fig. 4-52

• To move the carriage, manually rotate the drive pulley [3].

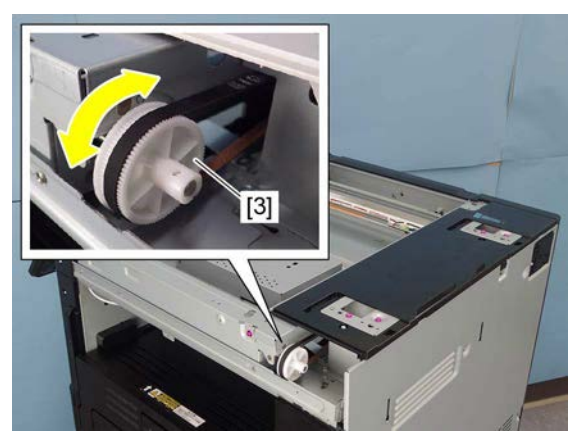

Fig. 4-53

(4) Remove 1 screw [2].

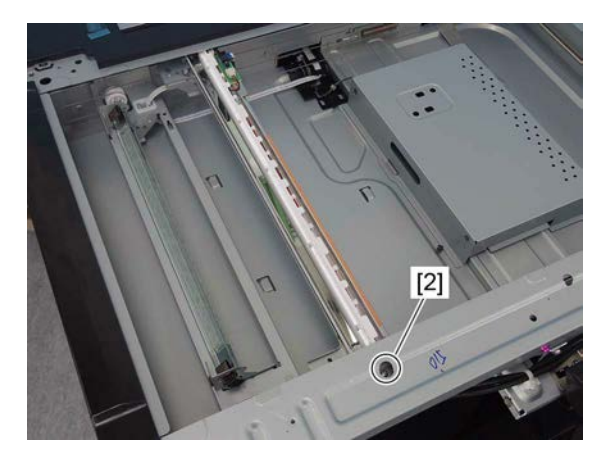

Fig. 4-54

(5) Remove the flat cable [5] by sliding the front side of the exposure lamp [4] toward the direction of the arrow shown in the figure. Remove the exposure lamp [4] from the front side.

After replacing the exposure lamp, be sure to

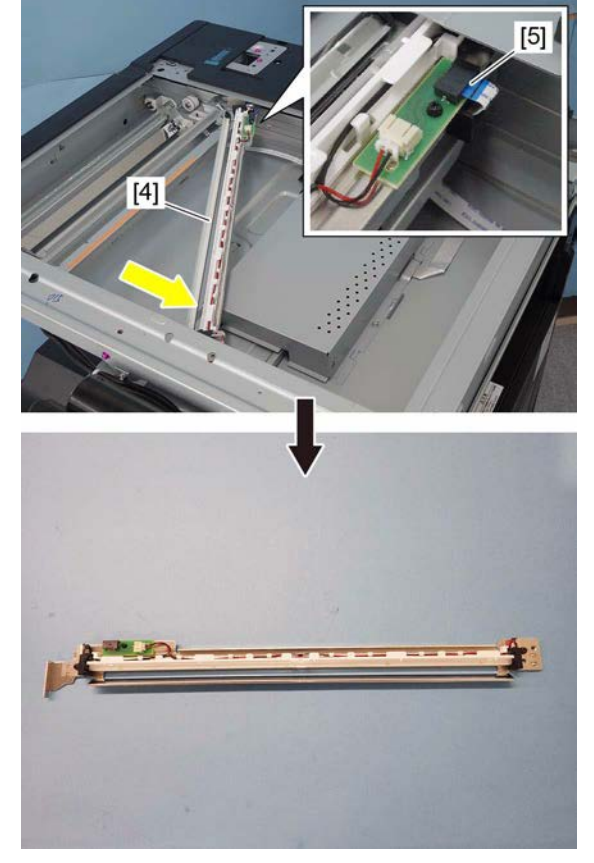

Fig. 4-55

Notes:

#### 4.3.8 Scan motor (M1)

perform FS-05-3270.

- (1) Take off the rear top cover. P. 4-6 "4.1.14 Rear top cover"
- (2) Remove the rear cover.
- P. 4-6 "4.1.15 Rear cover"
  (2)
- (3) Disconnect 1 connector.

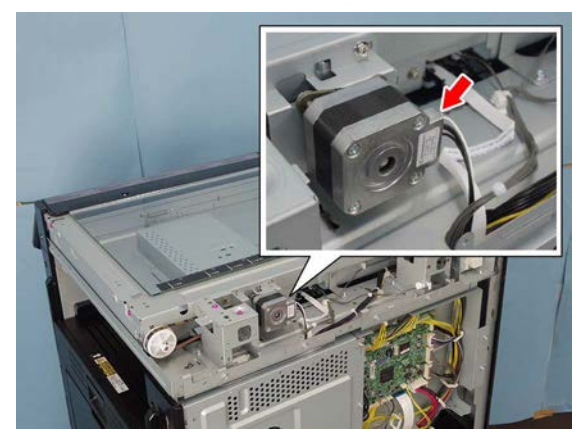

Fig. 4-56

(4) Remove 2 screws and take off the scan motor assembly [1].

#### Notes:

When installing the scan motor, use the belt tension jig.

P. 6-55 "6.7.3 Belt tension adjustment of the Scan motor"

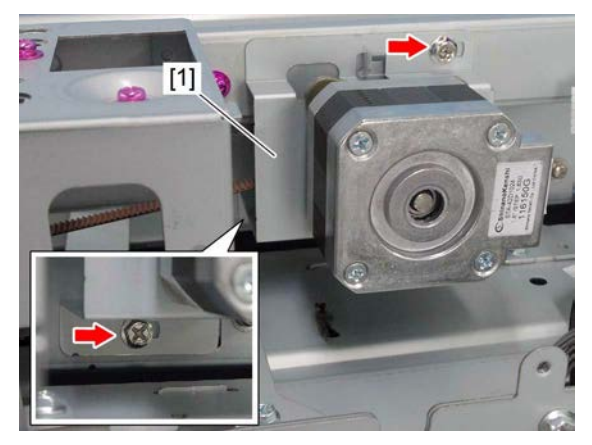

Fig. 4-57

(5) Remove 2 screws and take off the scan motor [2].

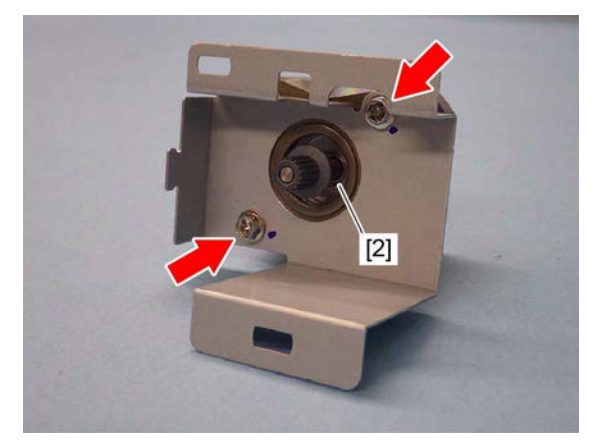

Fig. 4-58
# 4.3.9 Platen sensor (S20, S21)

- (1) Remove the rear top cover. P. 4-6 "4.1.14 Rear top cover"
- (2) Remove 5 screws.

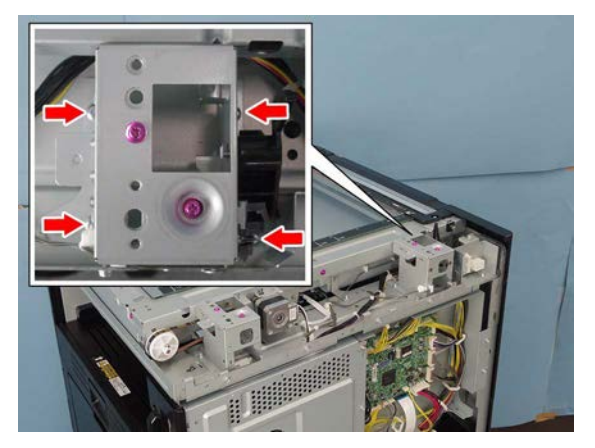

Fig. 4-59

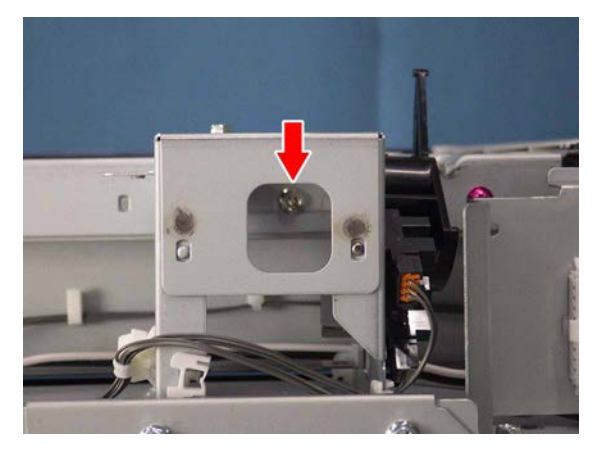

Fig. 4-60

(3) Disconnect 2 connectors and take off the platen sensor assembly [1].

#### Notes:

When installing, be careful not to connect each different connector.

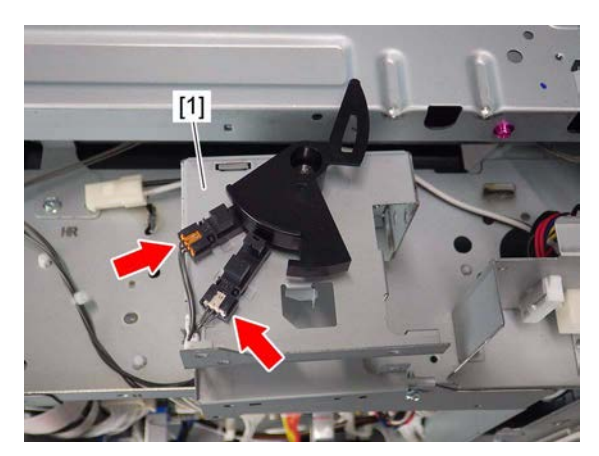

Fig. 4-61

(4) Release each 3 latches and remove the platen sensor-1 [2] and -2 [3].

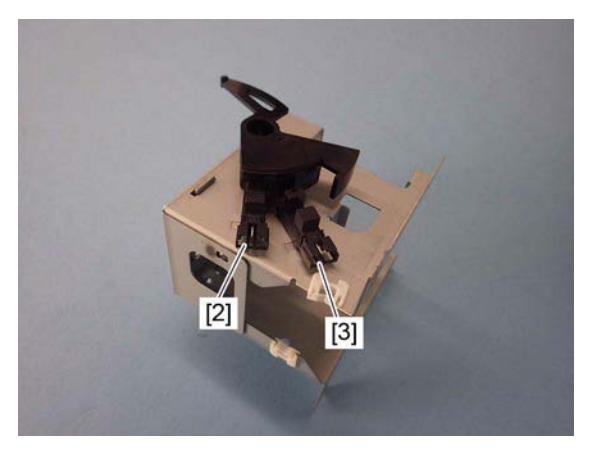

Fig. 4-62

## 4.3.10 Carriage-1

- (1) Remove the original glass.P. 4-15 "4.3.1 Original glass"
- (2) Remove the front top cover. P. 4-5 "4.1.11 Front top cover"
- (3) Move carriage-1 [1] to the leftmost side. Make sure that the screws on carriage-1 can be seen from the frame holes [2].

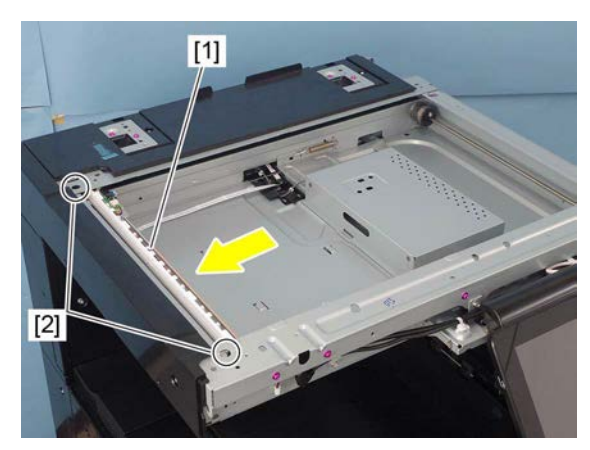

Fig. 4-63

#### Notes:

To move the carriage, manually rotate the drive pulley [3].

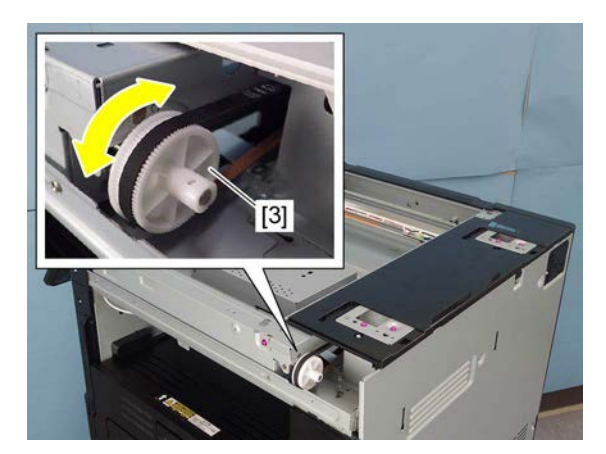

Fig. 4-64

(4) Remove 2 screws from the frame holes [2].

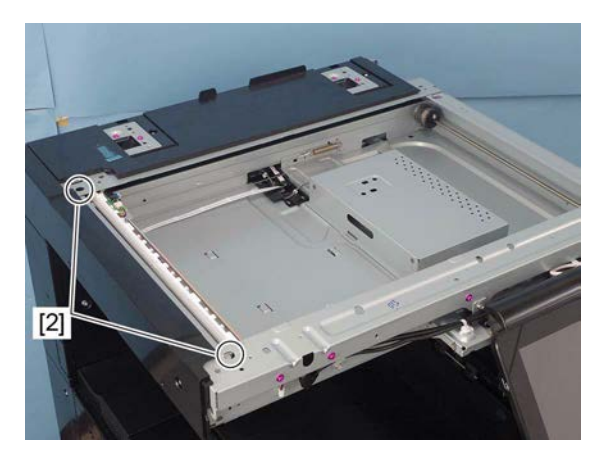

Fig. 4-65

- (5) Remove the flat cable [4] from the carriage-1 [1].
- (6) Remove the flat cable [4] from the harness guide [5].

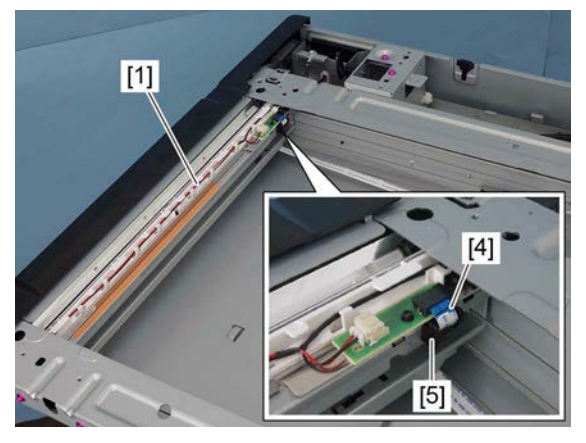

Fig. 4-66

(7) Slide the front of the carriage-1 [1] toward the direction of the arrow shown in the figure, while trying not to touch the mirror [6]. Then remove the carriage-1 [1].

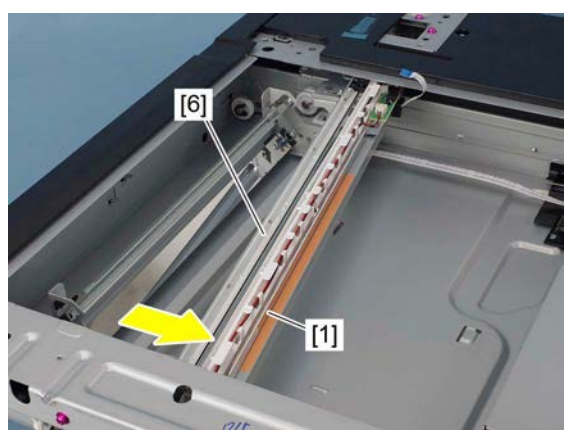

Fig. 4-67

#### Notes:

• When installing, install the flat cable [4] to the harness guide [5].

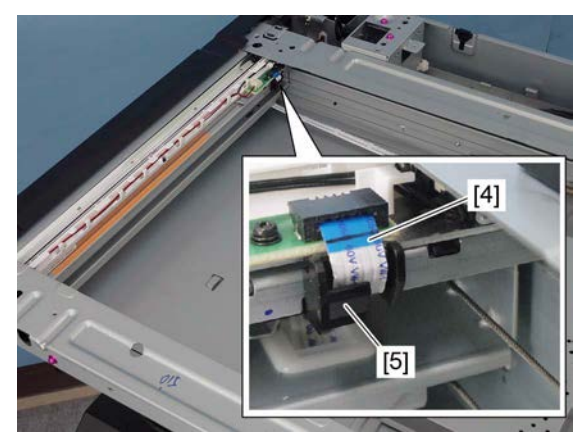

Fig. 4-68

- When installing, make sure that the wire [7] is placed on the notch [8] of carriage-1.
- After installing, move carriage-1 to the leftmost side and check the flat cable [4] for any twists.

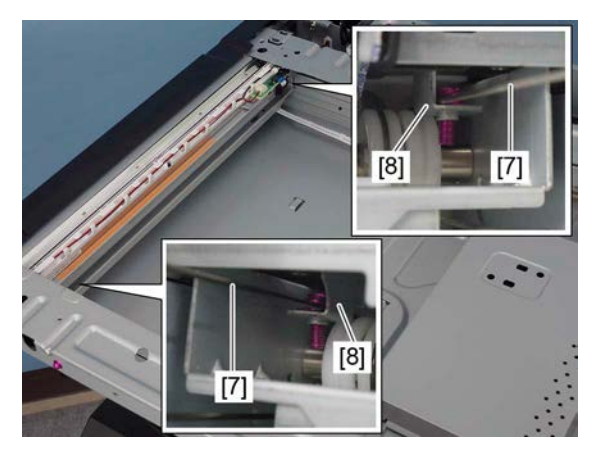

Fig. 4-69

### 4.3.11 Carriage wire, carriage-2

#### Notes:

- When replacing the carriage wire with a new one, replace the front and rear at the same time.
- When replacing the carriage wire with a new one, set the value of FS-08-6123 to "0".

### [A] Carriage wire, carriage-2

- (1) Remove carriage-1. P. 4-24 "4.3.10 Carriage-1"
- (2) Move carriage-2 to the center.
- (3) Attach the wire holder jig [2] to the wire pulley [1] to prevent the wire from coming loose.

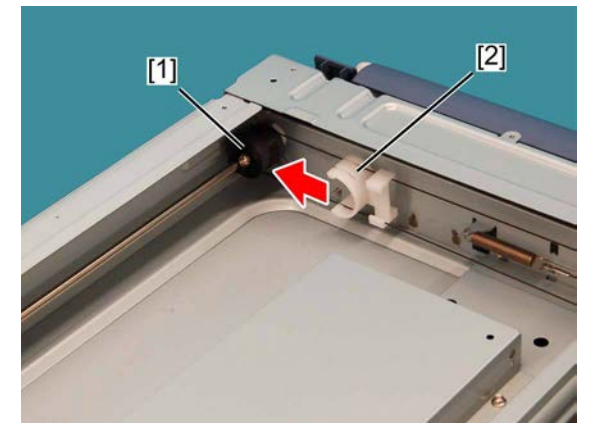

Fig. 4-70

Notes:

- 1. When attaching the wire holder jig [2], make sure that the wire has not shifted or become loose.
- 2. The wire should come out of the slot of the wire holder jig [2] and be passed under the jig arm [3].
- 3. When installing the wire holder jig, be careful of the orientation.

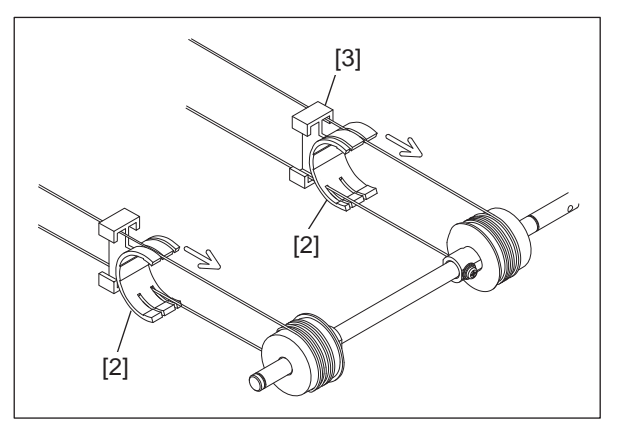

4

Fig. 4-71

- (4) Remove the tension springs [4] in the front and rear sides.
- (5) Remove the carriage wire [5].

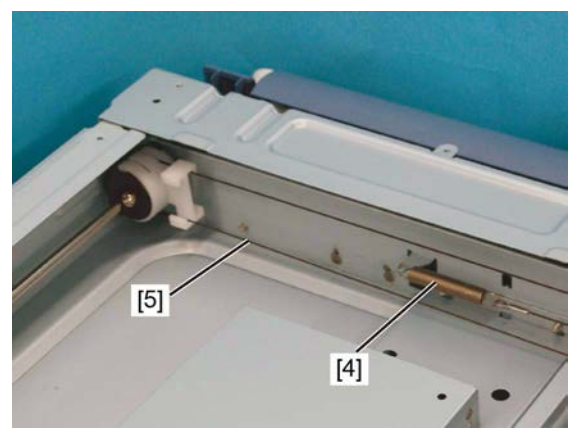

Fig. 4-72

(6) Rotate carriage-2 [6] while trying not to touch the mirror. Then remove carriage-2 [6].

#### Notes:

Replace mirror-2 and -3 together with carriage-2 [6]. Do not remove mirror-2 and - 3.

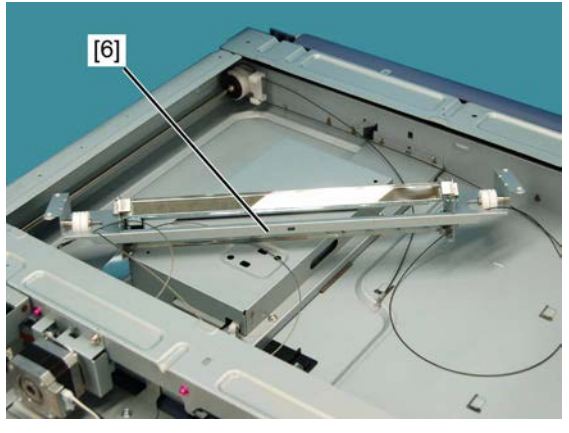

Fig. 4-73

#### [B] Installing the carriage wire

- (1) Install a new wire as shown on the right when replacing the carriage wire.
  - [1] Wire pulley
  - [2] Carriage wire
  - [3] Carriage-2
  - [4] Idler pulley
  - [5] Hook
  - [6] Tension spring
  - [7] Front side
  - [8] Rear side

#### Notes:

It is not necessary to adjust the carriage wire tension since a certain tension is applied to the carriage wires through the tension

springs. Make sure the tension applied to the wire is normal.

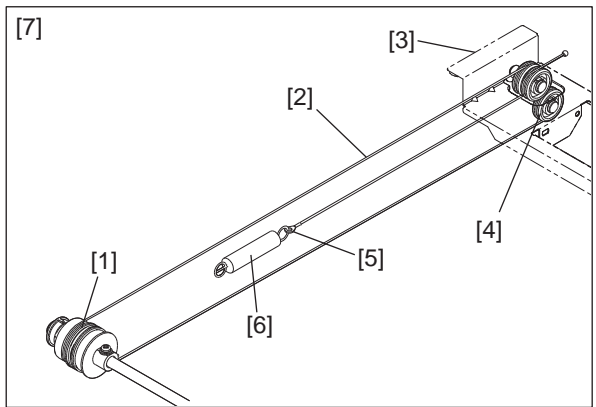

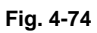

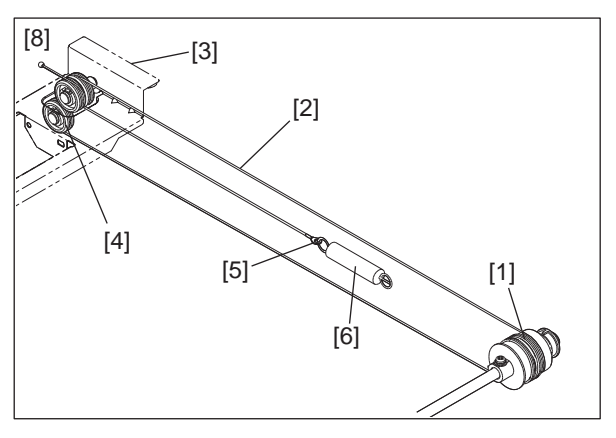

Fig. 4-75

### [C] Winding on the wire pulley

- Insert the ø3 ball terminal [1] located at the center of the wire into a hole on the wire pulley. One end of the wire with the hook [2] attached comes to the outside.
- Wind the wires around the wire pulleys of the front side [3] and rear side [4]. The number of turns to be wound are as follows: 3 [5] toward the opposite side (outside) of the pulley boss, and 3 [6] toward the pulley boss side (inside).
  - [7] Black
  - [8] Silver

#### Notes:

When winding the wire onto the pulley, be sure to note the following.

- Do not twist the wire.
- Wind the wires tightly so that they are in complete contact with the surface of the pulleys.
- Each turn should be pushed against the previously wound turn so that there is no space between them.

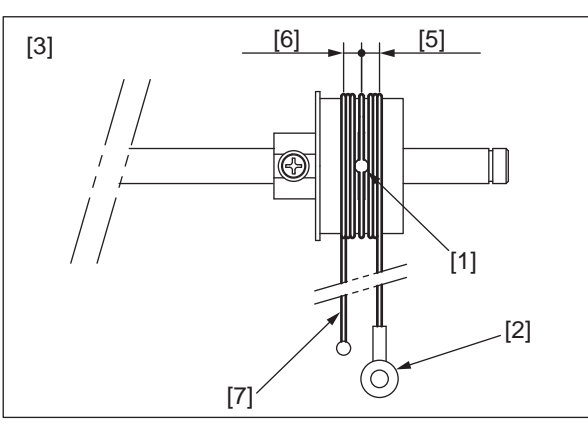

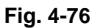

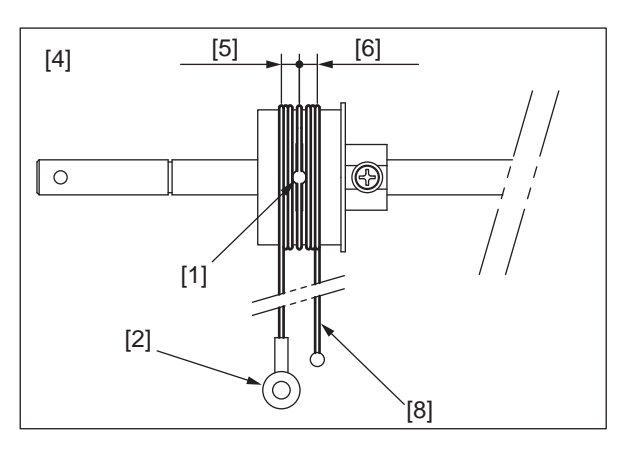

Fig. 4-77

(3) After winding the wires around the pulleys, attach the wire holder jigs to prevent the wire from coming loose.

#### Notes:

- 1. When attaching the wire holder jig [9], make sure that the wire has not shifted or become loose.
- 2. The wire should come out of the slot of the wire holder jig [9] and be passed under the jig arm [10].
- 3. When installing the wire holder jig, be careful of the orientation.

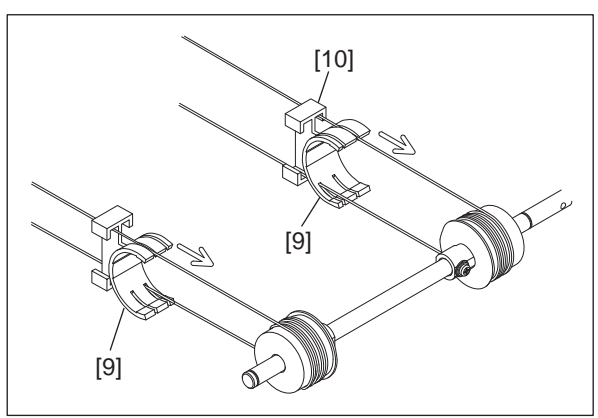

Fig. 4-78

# 4.3.12 Scanner damp heater (DH2)

### Notes:

Turn the power of the equipment OFF and unplug the power cable before the disassembly and installation.

- (1) Remove the original glass. P. 4-15 "4.3.1 Original glass"
- (2) Remove 1 connector [1].

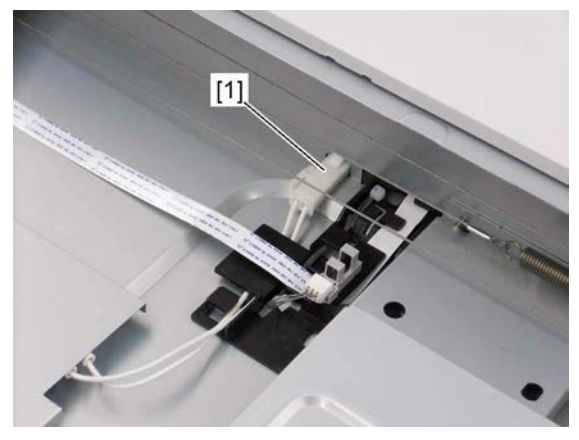

Fig. 4-79

(3) Remove the scanner damp heater [2].

### Notes:

- Be sure that the fasten terminal of the thermostat is connected securely.
- Be sure that the thermostat is attached to the plate.

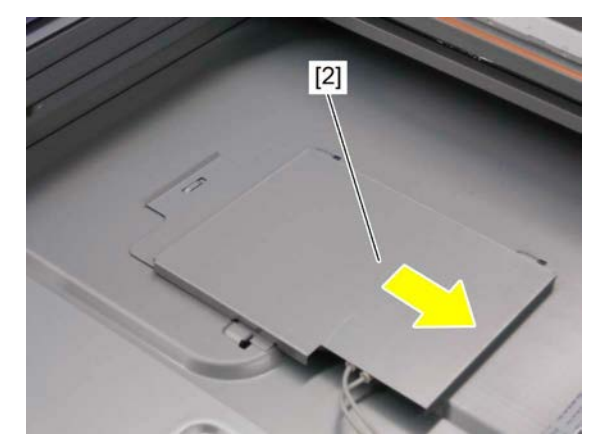

Fig. 4-80

#### **Writing Section** 4.4

#### 4.4.1 Laser optical unit

- (1) Remove the receiving tray. P. 4-2 "4.1.3 Receiving tray"
- (2) Disconnect 1 connector of the duct [1].

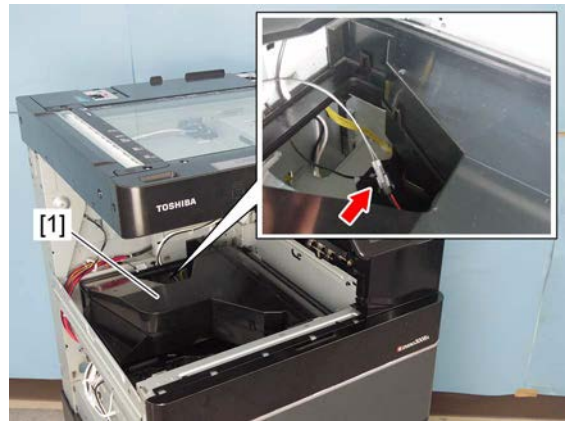

Fig. 4-81

(3) Remove 1 screw and take off the duct [1].

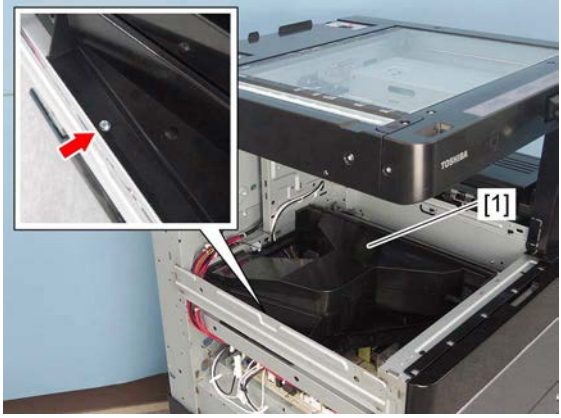

Fig. 4-82

(4) Remove the sponge [3] from the laser optical unit [2].

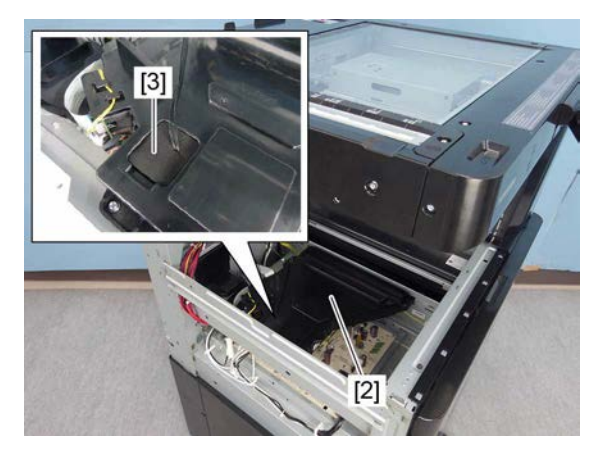

Fig. 4-83

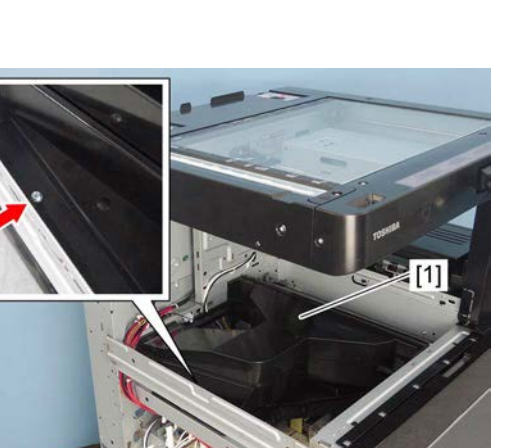

(5) Disconnect 1 connector [4].

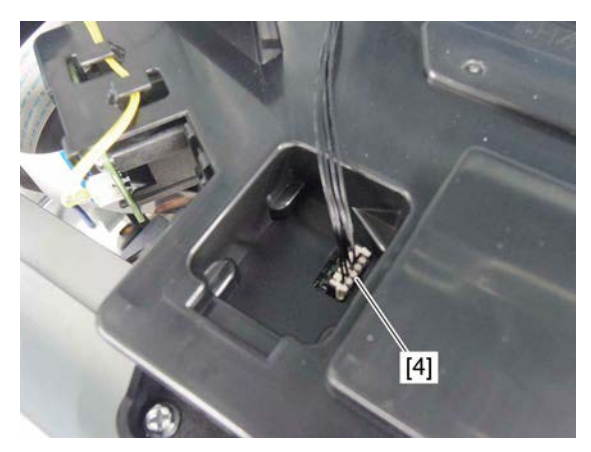

Fig. 4-84

- (6) Remove the flat cable [6] from the harness guide [5].
- (7) Remove the flat cable [6] from the laser optical unit.

(8) Remove 1 screw and take off the laser

optical unit [2].

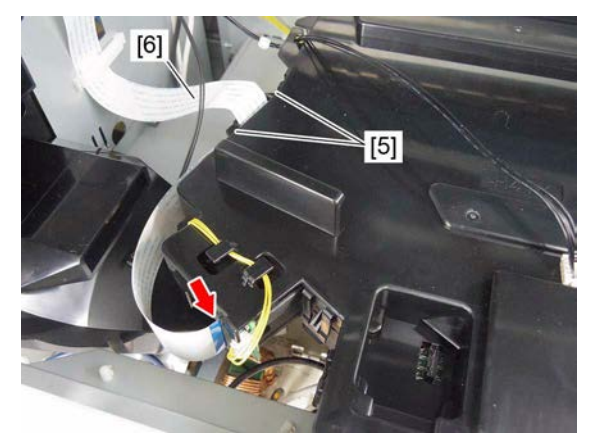

Fig. 4-85

Fig. 4-86

#### Notes:

- 1. Do not leave fingerprints or stain on the slit glass [7] of the laser optical unit.
- 2. Pay close attention not to make an impact or vibration on the laser optical unit because it is a precise apparatus.
- 3. Place the removed laser optical unit so as not to load on the polygonal motor.
- 4. Do not disassemble the laser optical unit in the field because it is precisely adjusted and very sensitive to dust and stain.
- 5. Hold the laser optical unit vertically. Do not press the top of the unit where the polygonal motor is installed with your hands or other things.

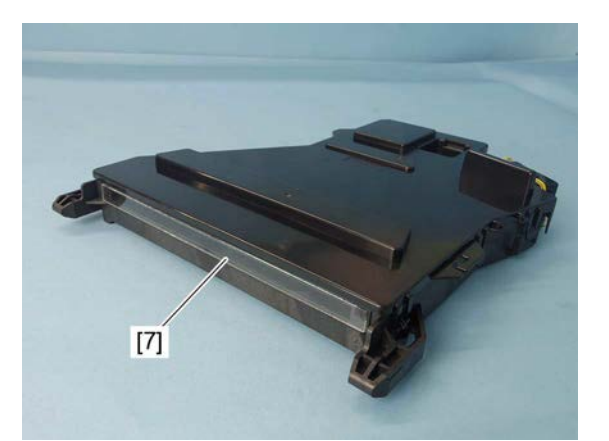

Fig. 4-87

# 4.5 Paper Feeding System

## 4.5.1 Bypass unit

- (1) Remove the right front cover. P. 4-4 "4.1.9 Right front cover"
- (2) Remove the right rear cover.P. 4-4 "4.1.10 Right rear cover"
- (3) Remove 4 screws and take off the stay [1].

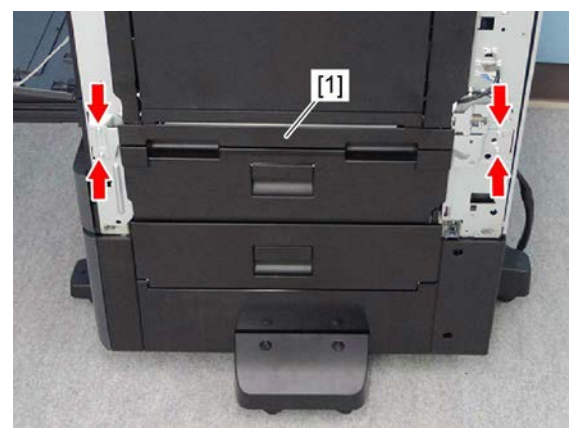

Fig. 4-88

(4) Move the projection portion [3] on the front side and the rear side of the bypass unit [2] to the wider part of the groove of the hinge stoppers [4].

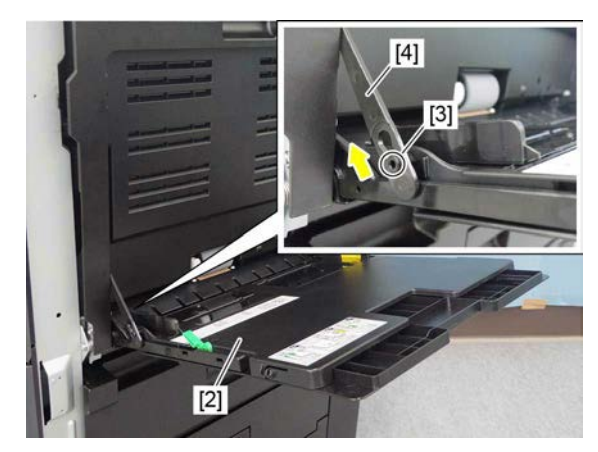

Fig. 4-89

(5) Remove the arm [5] and paper holder release levers [6].

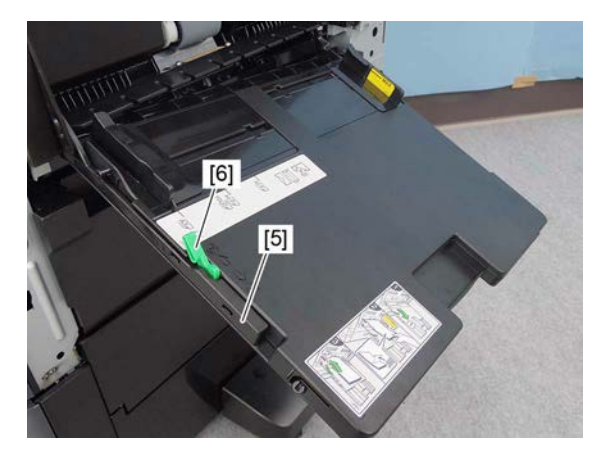

Fig. 4-90

(6) Disconnect 1 connector and take off the bypass tray unit [2].

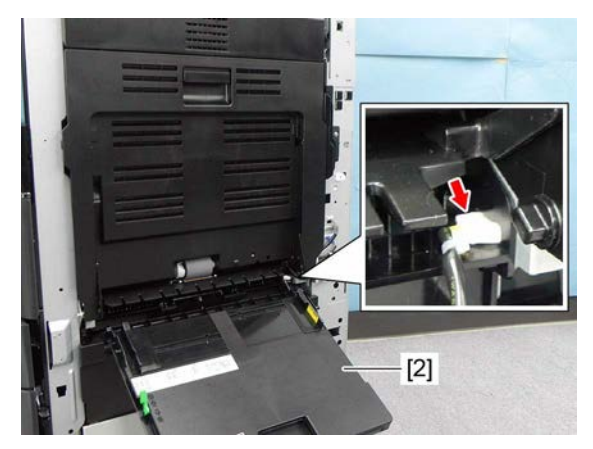

Fig. 4-91

## 4.5.2 Bypass feed roller

- (1) Open the bypass tray [1].
- (2) Tip the paper holder release lever [2] to release the pressure.

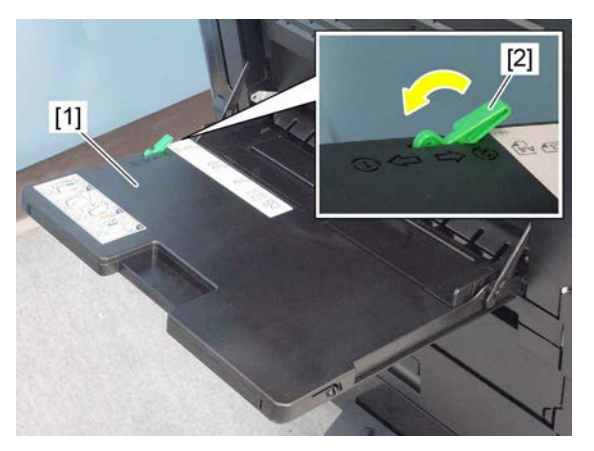

Fig. 4-92

(3) Remove the stopper [4] from the bypass feed roller [3].

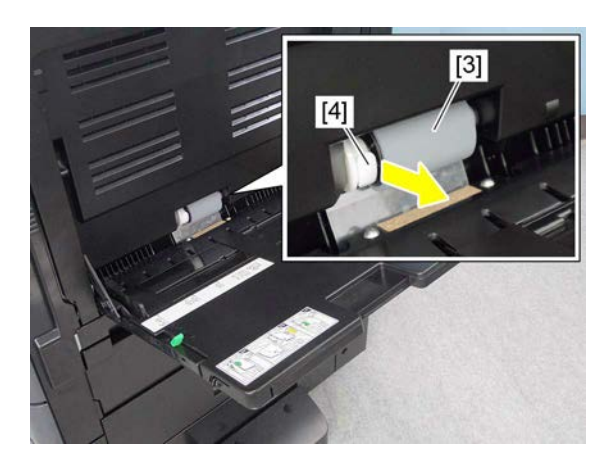

Fig. 4-93

(4) Press the collar [5] toward the rear side to release the lock.

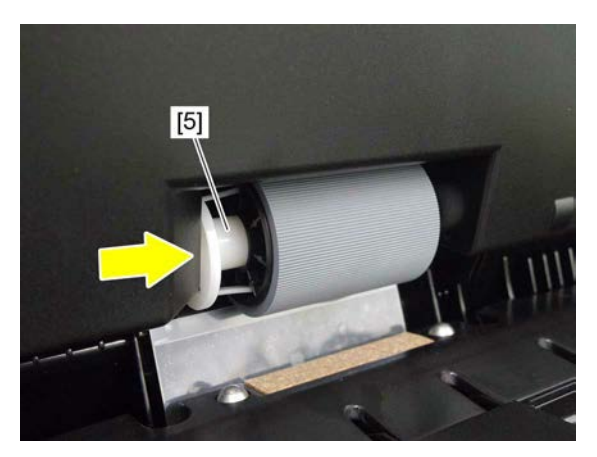

Fig. 4-94

(5) Remove the bypass feed roller [3].

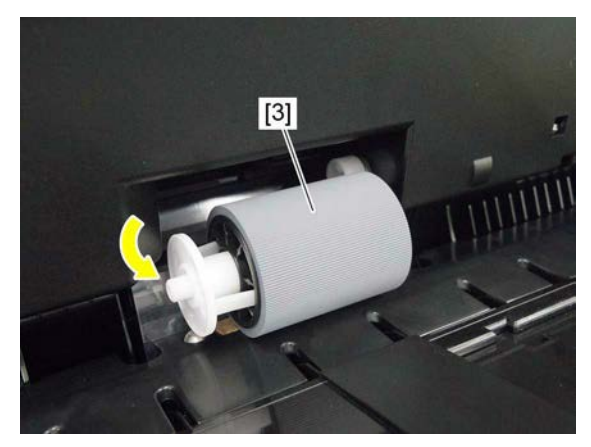

Fig. 4-95

(6) Remove the collar [5] from the bypass feed roller [3].

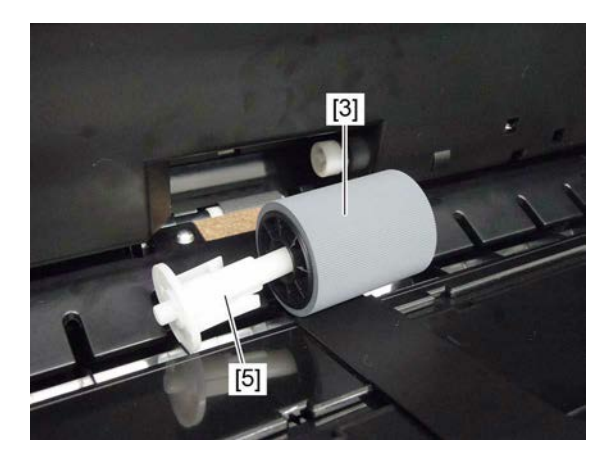

Fig. 4-96

### Notes:

When installing the bypass feed roller [3], fit the convex portion on the roller with the concave portion on the equipment.

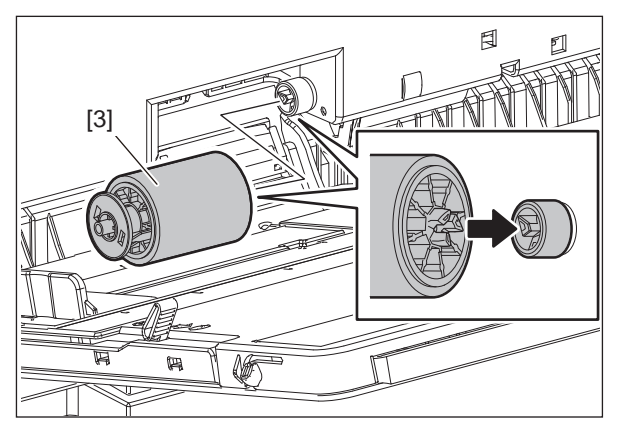

Fig. 4-97

## 4.5.3 Bypass separation roller

- (1) Remove the bypass feed roller.
- (2) Lift the bypass separation roller [1] to remove it.

#### Notes:

- When installing/removing, do not twist the film.
- Handle the bypass separation roller with care so that no dirt, oils or stains adhere.
- Be careful not to drop the parts inside the equipment.

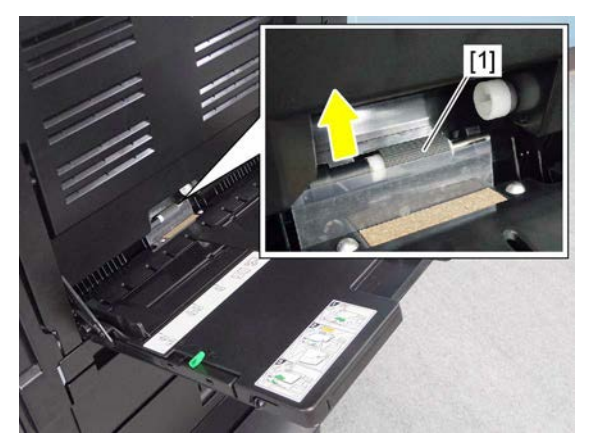

Fig. 4-98

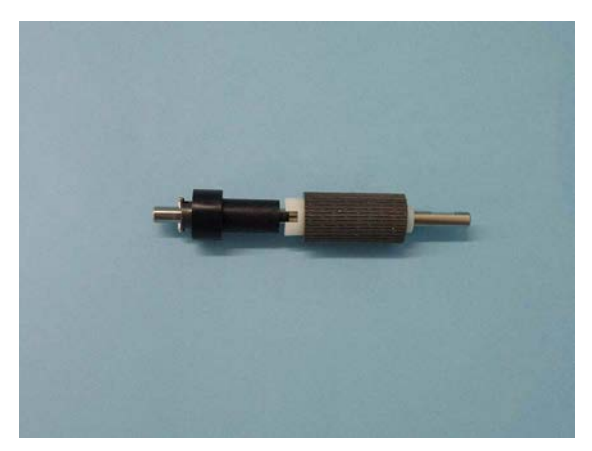

Fig. 4-99

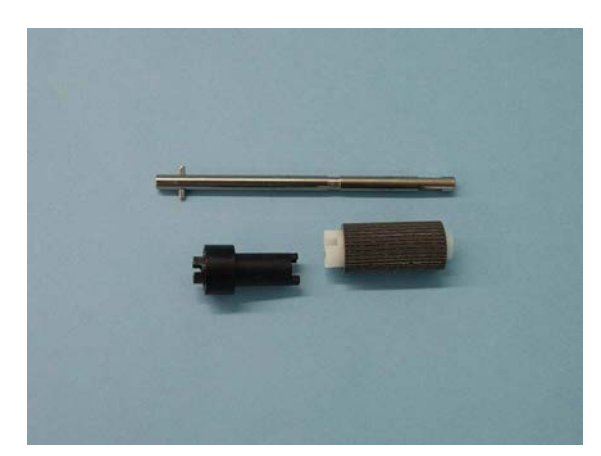

Fig. 4-100

#### Notes:

When replacing the parts or performing machine refreshment, apply 1 rice-sized grain of white grease (Molykote HP-300) to the bushings [2] of the bypass separation roller.

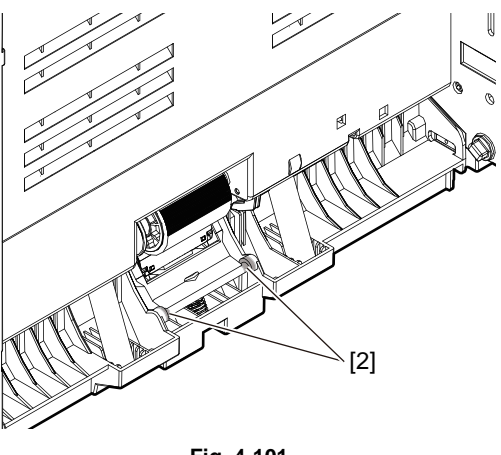

Fig. 4-101

## 4.5.4 Paper size detection board

(1) Open the bypass tray [1] and pull out the slide tray [2].

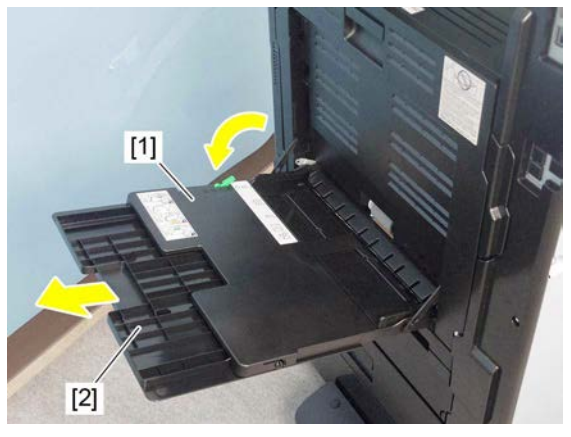

Fig. 4-102

(2) Remove 1 screw from back side of the bypass tray. Take off the paper size detection board cover [3].

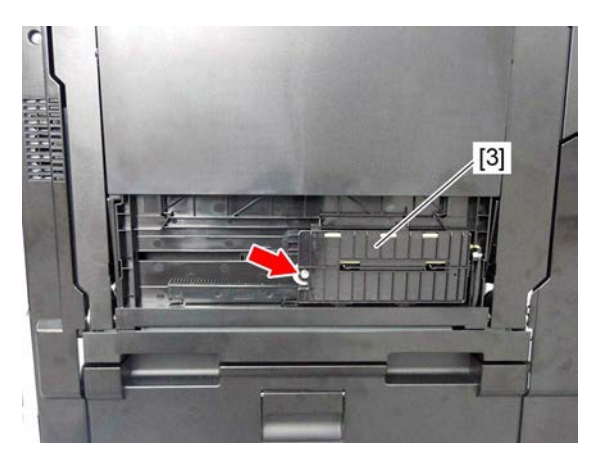

Fig. 4-103

4

### Notes:

When removing the paper size detection board cover [3], be careful not to drop the gear [4].

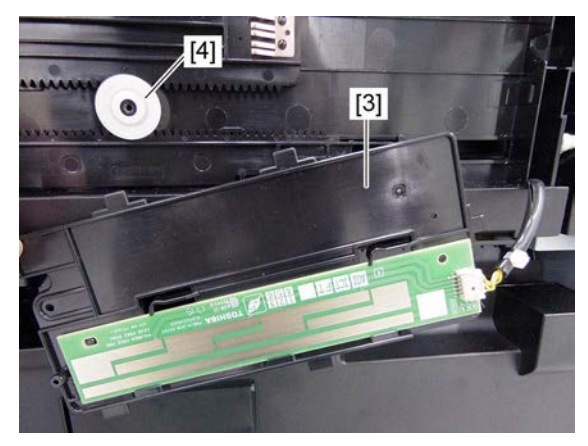

Fig. 4-104

(3) Disconnect 1 connector and remove the paper size detection board [5].

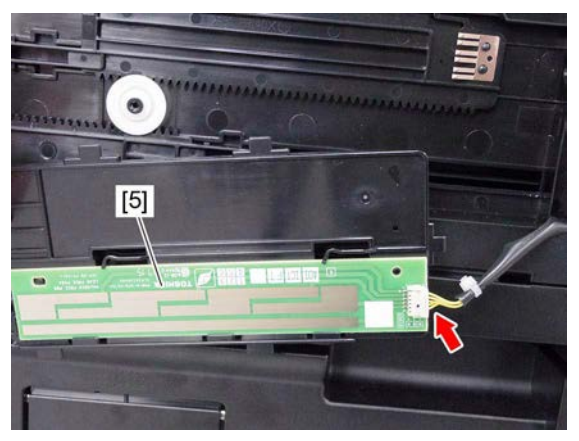

Fig. 4-105

# 4.5.5 Bypass paper sensor (S8)

- Remove the bypass feed clutch.
  P. 4-147 "4.12.2 Bypass feed clutch (CLT2)"
- (2) Remove 2 screws from the automatic duplexing unit [1].

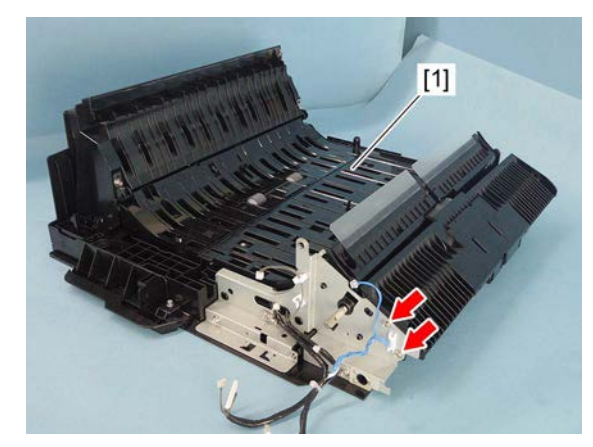

Fig. 4-106

(3) Disconnect 1 connector and remove the paper guide (lower) [2].

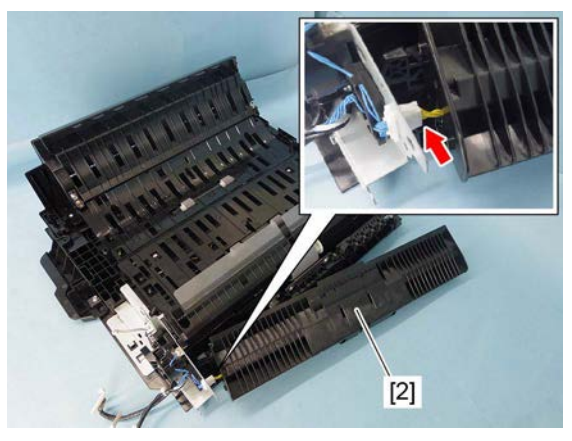

Fig. 4-107

(4) Remove 2 screws and take off the paper guide (middle) [3].

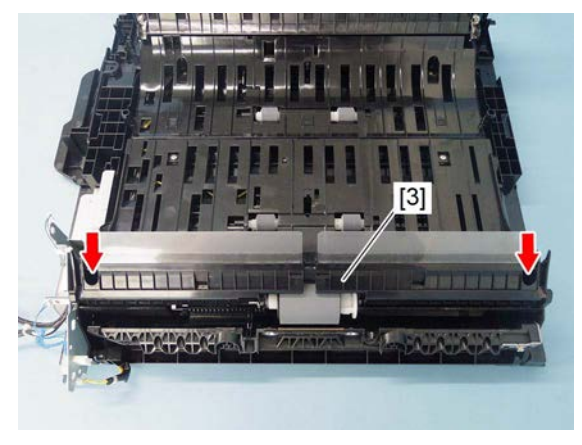

Fig. 4-108

(5) Remove the stopper [5] from the bypass feed roller [4].

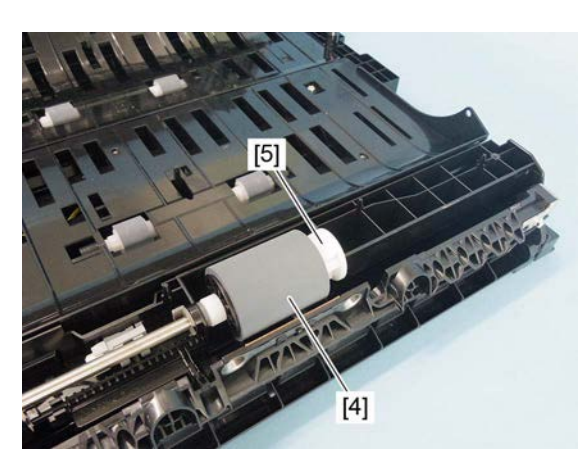

Fig. 4-109

(6) Press the flange [6] inside and remove the bypass feed roller [4].

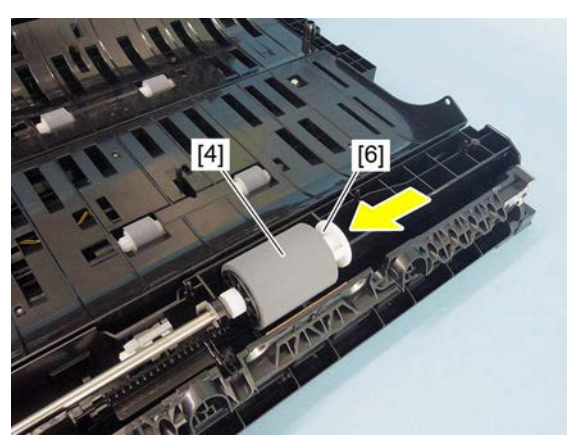

Fig. 4-110

(7) Remove the clip [7]. Slide the shaft [8] toward the front side and remove the shaft [8]. Remove the collar [9].

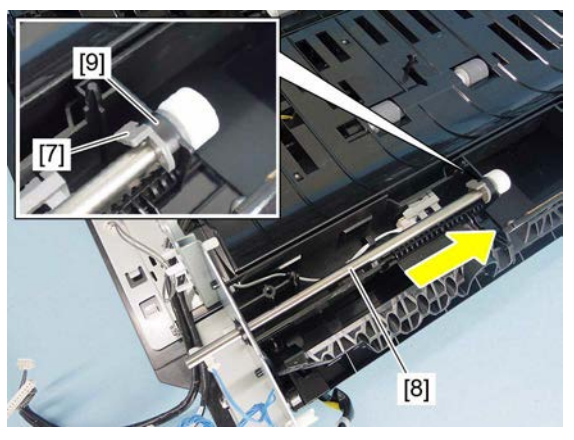

Fig. 4-111

(8) Release the harness [10] from the harness guide.

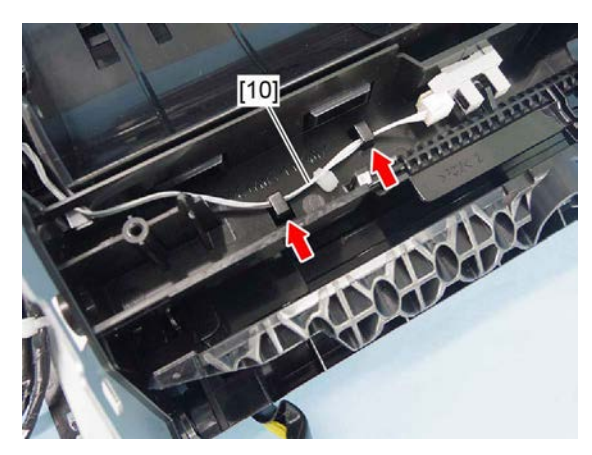

Fig. 4-112

- (9) Disconnect 1 connector [11].
- (10) Release the latch, and then remove the bypass paper sensor [12] and sensor arm [13].

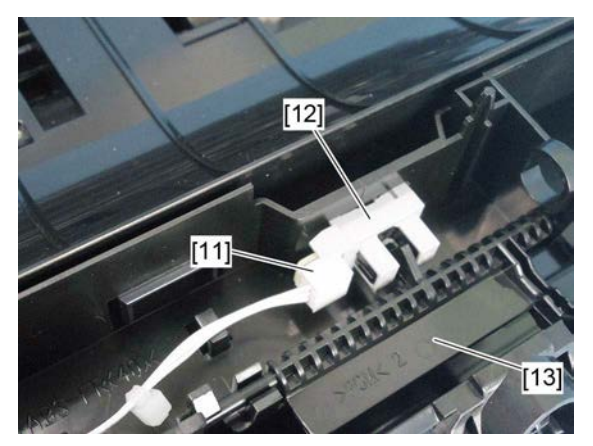

Fig. 4-113

### 4.5.6 ADU opening/closing switch (SW5)

- (1) Open the side cover.
- (2) Release 2 hooks.

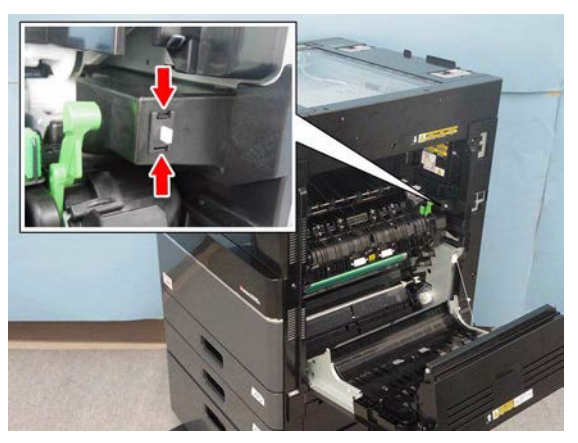

Fig. 4-114

(3) Pull out the ADU opening/closing switch [1], and disconnect 1 connector.

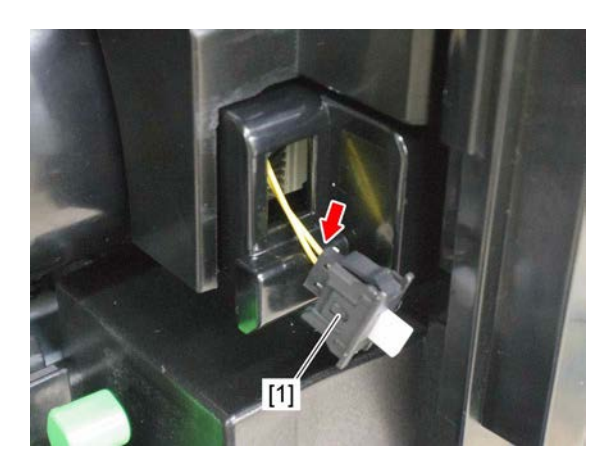

Fig. 4-115

4

# 4.5.7 Registration sensor (S17), 1st transport sensor (S16)

- Remove the automatic duplexing unit.
  P. 4-145 "4.12.1 Automatic duplexing unit (ADU)"
- (2) Remove the rear cover. P. 4-6 "4.1.15 Rear cover"
- (3) Disconnect 1 connector [1].

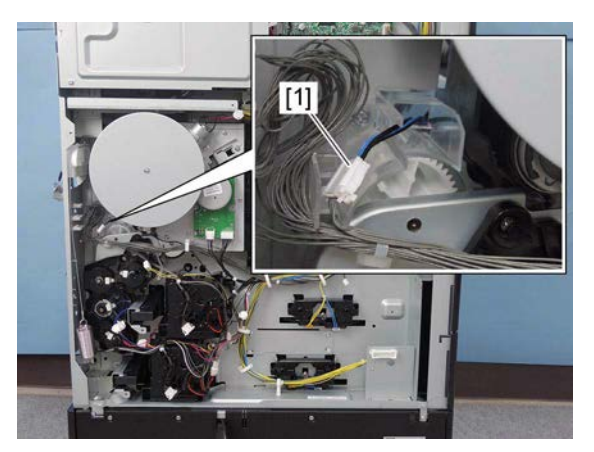

Fig. 4-116

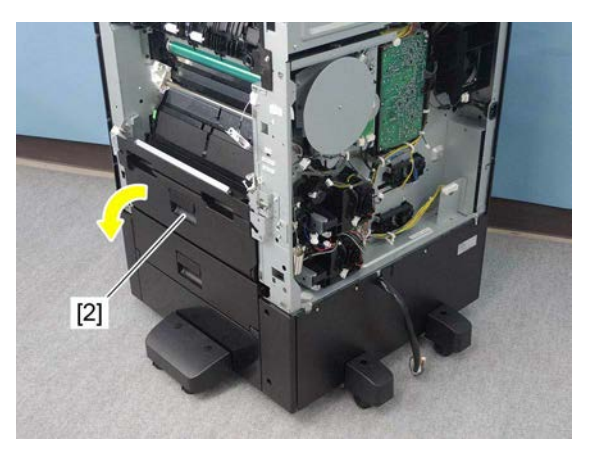

Fig. 4-117

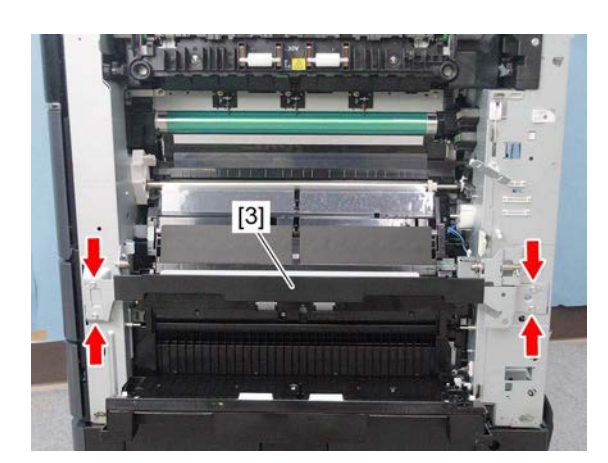

Fig. 4-118

(4) Open the feed cover [2].

(5) Remove 4 screws and take off the stay [3].

(6) Remove 1 screw from the transport guide [4].

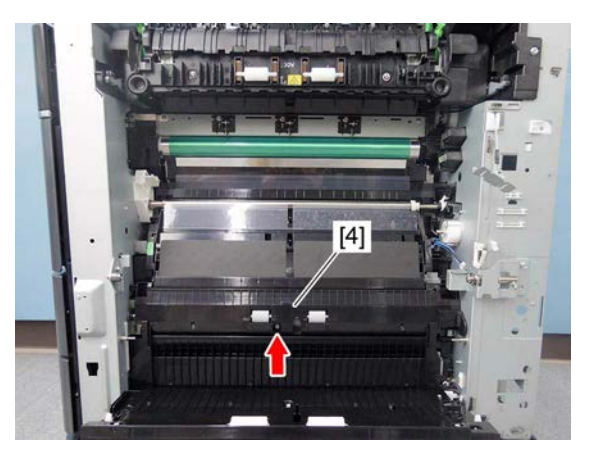

Fig. 4-119

(7) Release 2 latches [5]. Slide the transport guide [4] toward the front side, and then pull the transport guide [4] out toward you.

(8) Remove 1 screw from the paper guide [6].

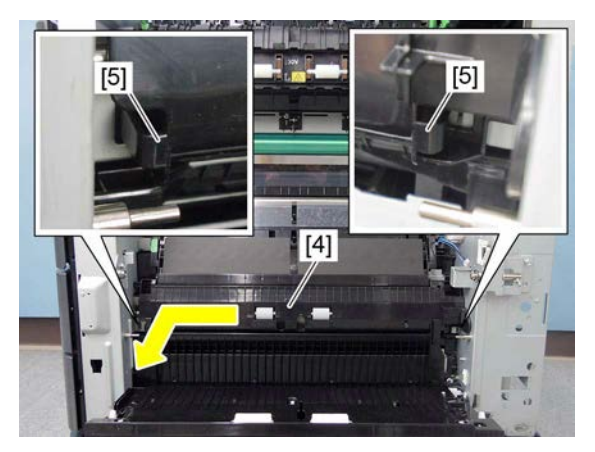

Fig. 4-120

Fig. 4-121

(9) Take off the paper guide [6] by sliding it toward the front side.

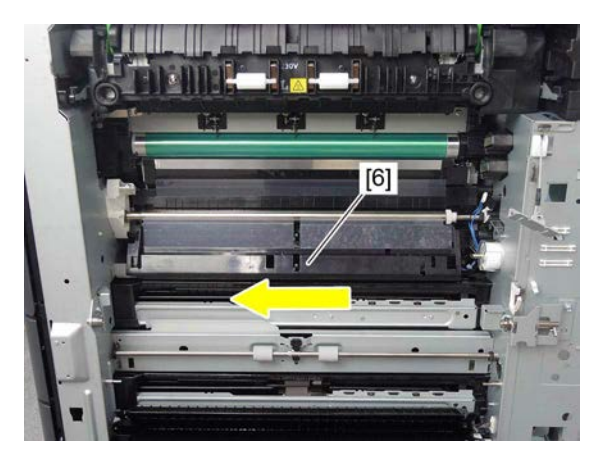

Fig. 4-122

(10) Release 2 latches and remove the sensor bracket [7].

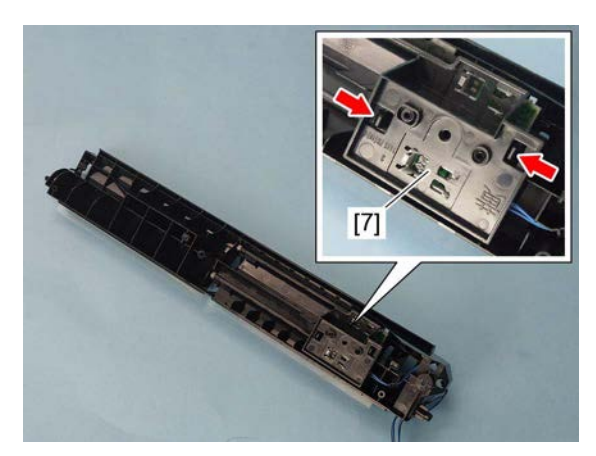

Fig. 4-123

(11) Disconnect 2 connectors. Remove the 1st transport sensor [8] and registration sensor [9].

#### Notes:

When installing connectors, connect the black wire harness to the 1st transport sensor [8], and the blue wire harness to the registration sensor [9].

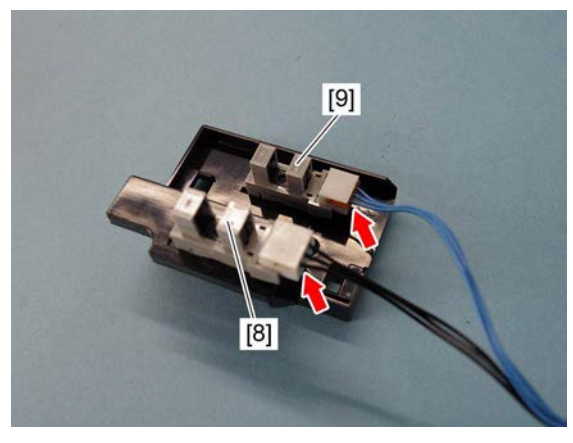

Fig. 4-124

#### Registration roller (on the equipment side) 4.5.8

- (1) Remove the registration roller clutch. P. 4-76 "4.5.37 Registration roller clutch (CLT1)"
- (2) Open the side cover.
- (3) Remove the clip [2] from the registration roller [1].

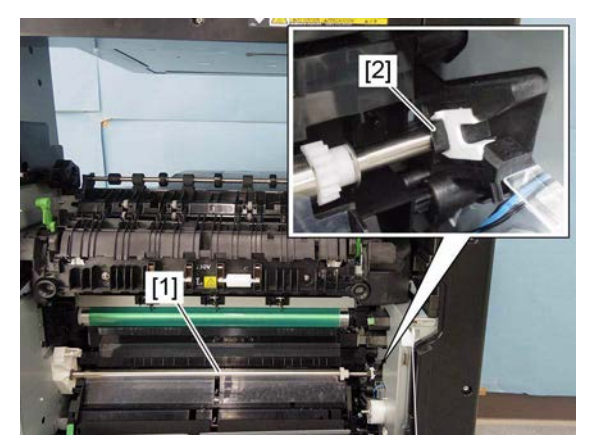

Fig. 4-125

(4) Slide the registration roller [1] to the rear side, and then remove 1 bushing [3] on the front side. Remove the registration roller [1].

(5) Remove 1 stopper [4], 1 E-ring [5], 1 pin [6] and 1 gear [7] from the registration roller [1].

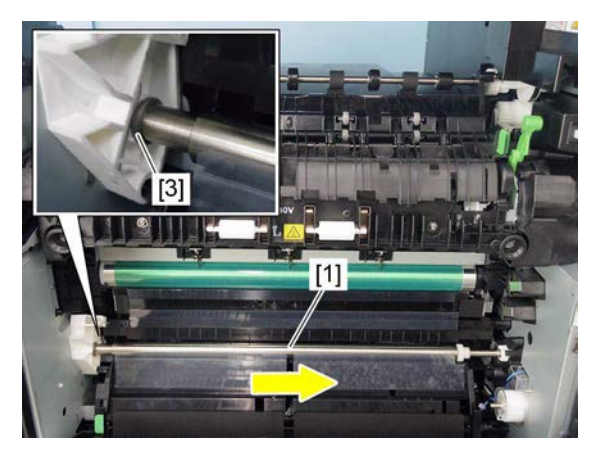

Fig. 4-126

[1] [7] [6] [5] [4]

Fig. 4-127

4 - 47

4

# 4.5.9 Registration roller (on the ADU side)

- (1) Remove the transfer unit. P. 4-109 "4.9.1 Transfer unit"
- (2) Remove 1 screw while holding the shaft of the registration roller [1], and then remove the bracket [2].

(3) Remove 1 screw while holding the shaft of the registration roller [3], and then remove

the bracket [4].

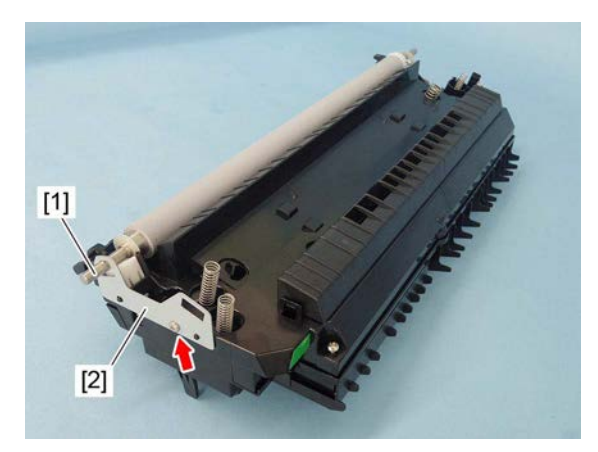

Fig. 4-128

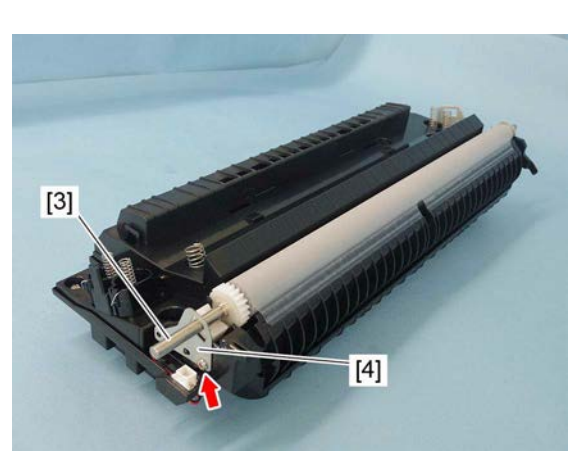

Fig. 4-129

(4) Remove the registration roller [5].

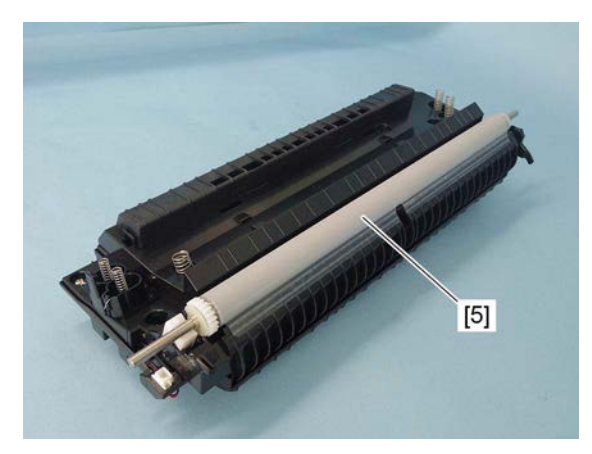

Fig. 4-130

(5) Remove 2 washers [6], 1 E-ring [7], 1 gear[8] and 1 pin [9] from the registration roller[5].

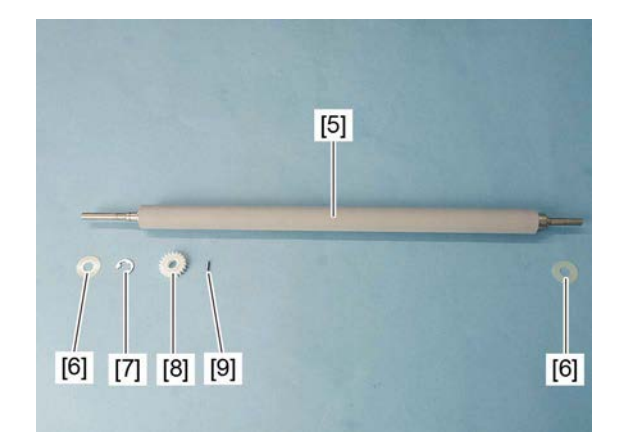

Fig. 4-131

### 4.5.10 Feed cover

(1) Open the feed cover [1].

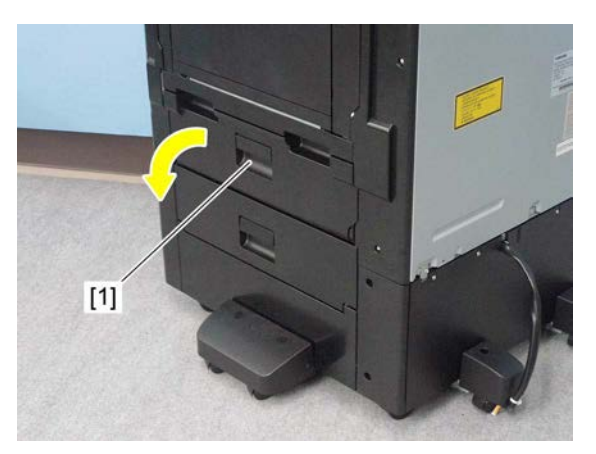

Fig. 4-132

(2) Disconnect 1 connector [2] and remove the stopper [3].

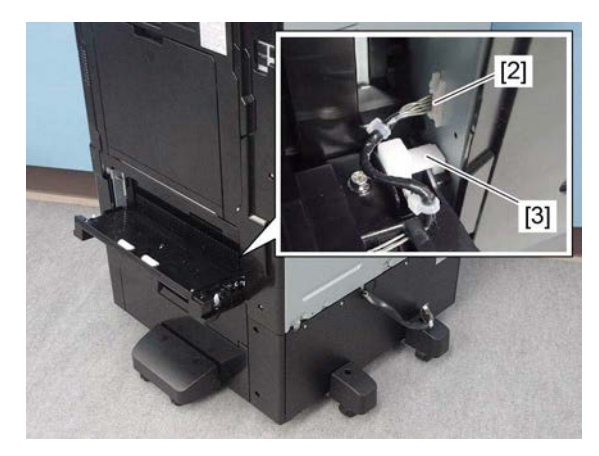

Fig. 4-133

(3) Press the rear hinge [4] on the rear side toward the front side. Remove the feed cover [1] while turning the feed cover [1] in the direction of the arrow.

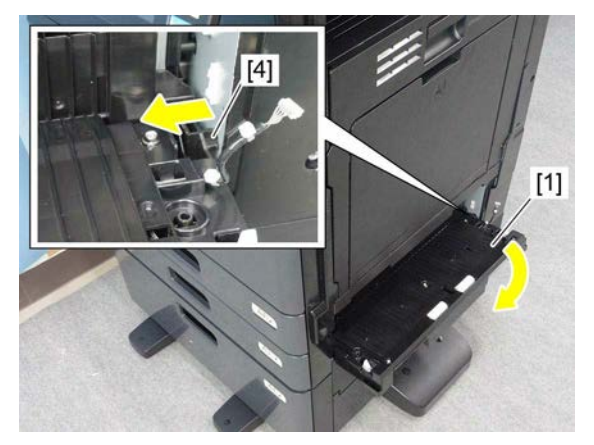

Fig. 4-134

# 4.5.11 Transport roller

- Remove the low speed transport clutch.
  P. 4-74 "4.5.33 Low speed transport clutch (CLT6)"
- Remove the automatic duplexing unit.
  P. 4-145 "4.12.1 Automatic duplexing unit (ADU)"
- (3) Open the feed cover [1].

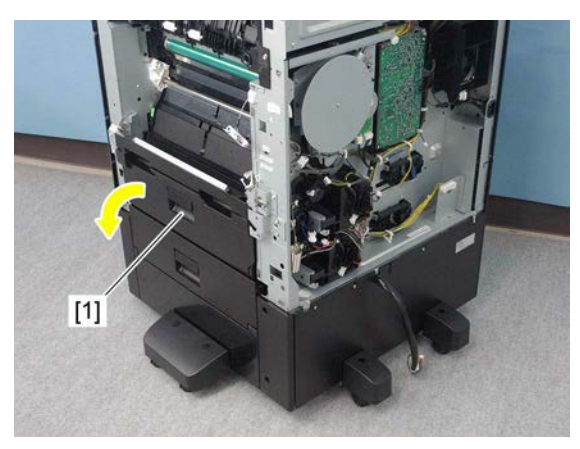

Fig. 4-135

(4) Remove 4 screws and take off the stay [2].

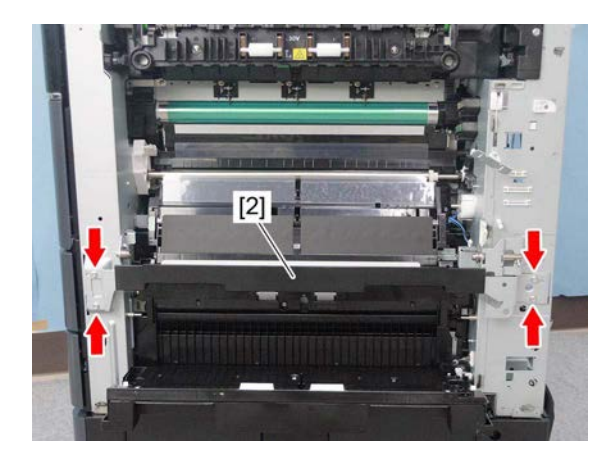

Fig. 4-136

(5) Remove 1 screw from the transport guide [3].

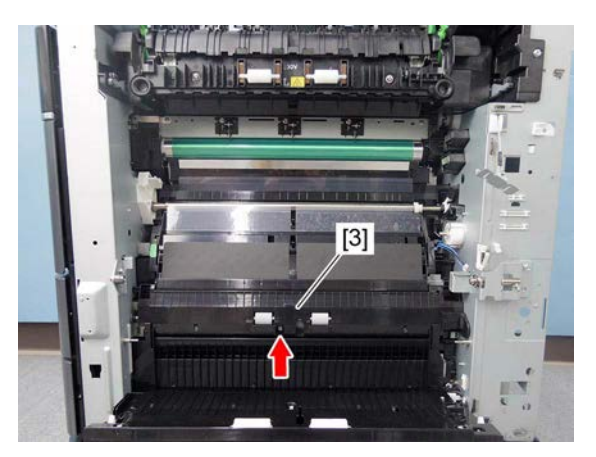

Fig. 4-137

(6) Release 2 latches [4]. Slide the transport guide [3] to the front side, and then remove it by pulling it toward you.

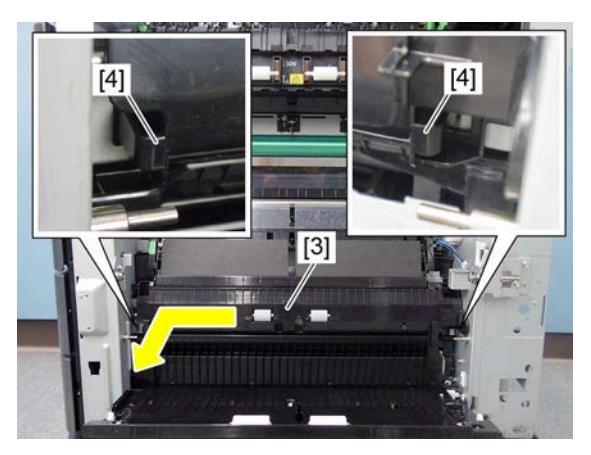

Fig. 4-138

(7) Remove the clip from the transport roller [5].

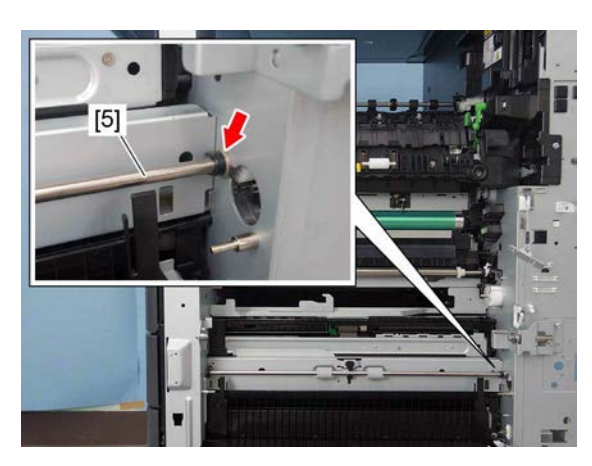

Fig. 4-139

4

(8) Remove the transport roller [5] by sliding the bushing [6] toward the front side.

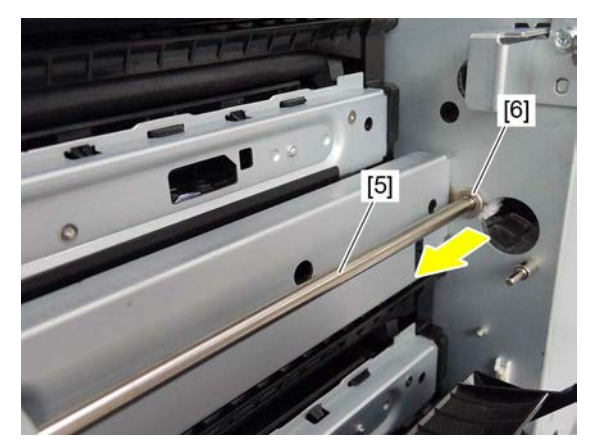

Fig. 4-140

(9) Remove the 2 bushings [7], 1 clip [8], 1 Ering [9] and 1 gear [10].

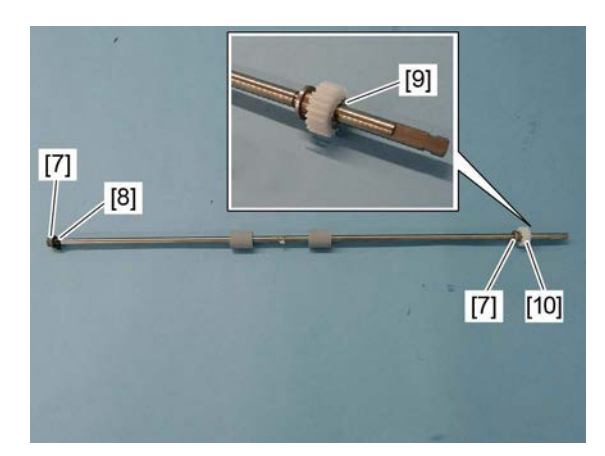

Fig. 4-141

### 4.5.12 Feed cover opening/closing switch (SW10)

- (1) Remove the feed cover. P. 4-49 "4.5.10 Feed cover"
- (2) Remove 4 screws. Release 3 latches [1], and take off the cover [2].

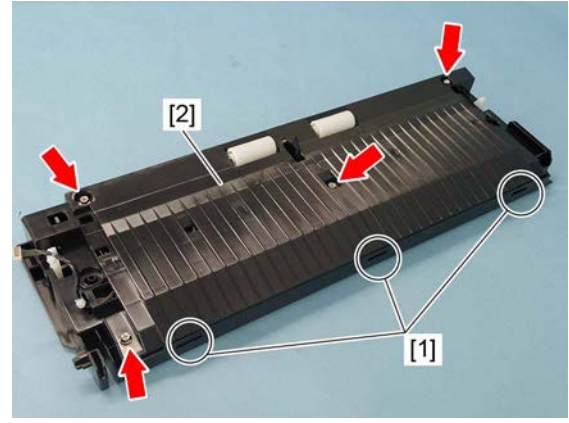

Fig. 4-142

(3) Disconnect 1 connector [3]. Release the latch and remove the feed cover opening/ closing switch [4].

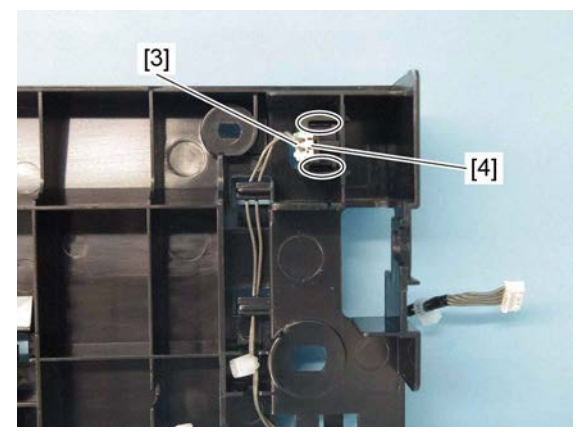

Fig. 4-143

### 4.5.13 2nd transport sensor (S9)

- (1) Remove the feed cover. P. 4-49 "4.5.10 Feed cover"
- (2) Remove 4 screws. Release 3 latches [1], and take off the cover [2].

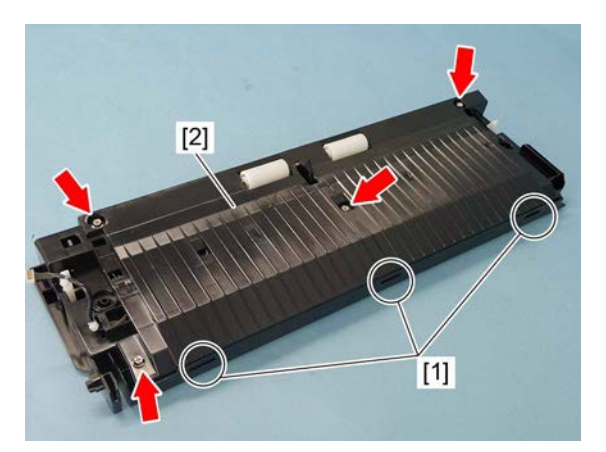

Fig. 4-144

(3) Disconnect 1 connector [3]. Remove 2 screws and take off the cover [4].

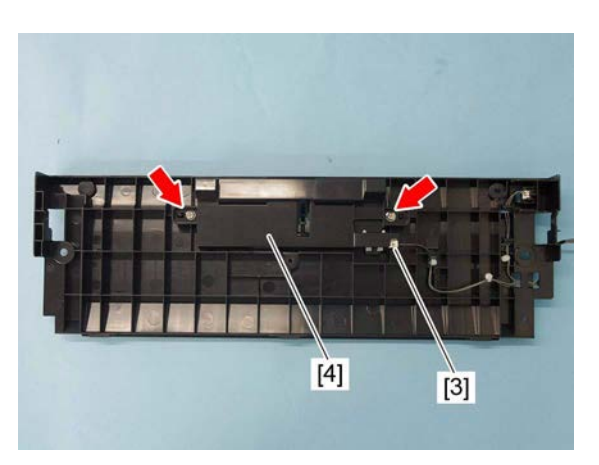

Fig. 4-145

(4) Release the latch, and remove the 2nd transport sensor [5].

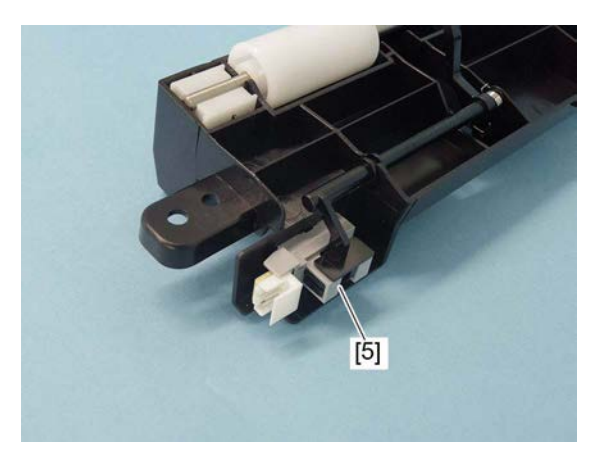

Fig. 4-146

## 4.5.14 1st drawer paper feed unit

- (1) Pull out the 1st drawer.
- (2) Remove the front cover.
  - 🕮 P. 4-1 "4.1.1 Front cover"
- (3) Tilt the lock lever [1] clockwise. Pull out the 1st drawer paper feed unit [2] toward you to remove it.

### Notes:

When installing, align the arrow of the 1st drawer paper feed unit with the guide before inserting.

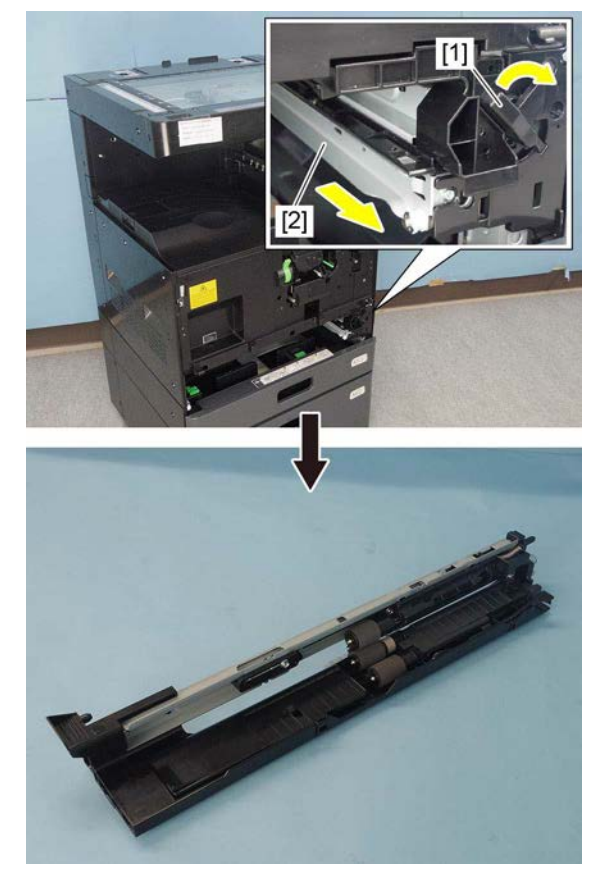

Fig. 4-147

### 4.5.15 1st drawer separation roller guide

- Remove the 1st drawer paper feed unit.
  P. 4-54 "4.5.14 1st drawer paper feed unit"
- (2) Remove 2 screws from the 1st drawer separation roller guide [1].

(3) Release two latches and remove the 1st drawer separation roller guide [1].

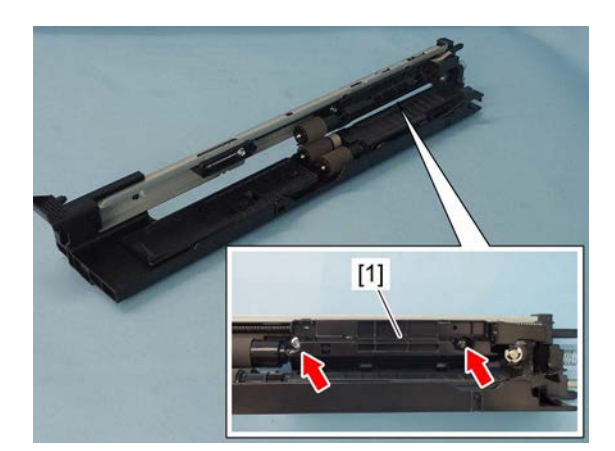

Fig. 4-148

Fig. 4-149

(4) Remove the E-ring and take off the shaft [2].

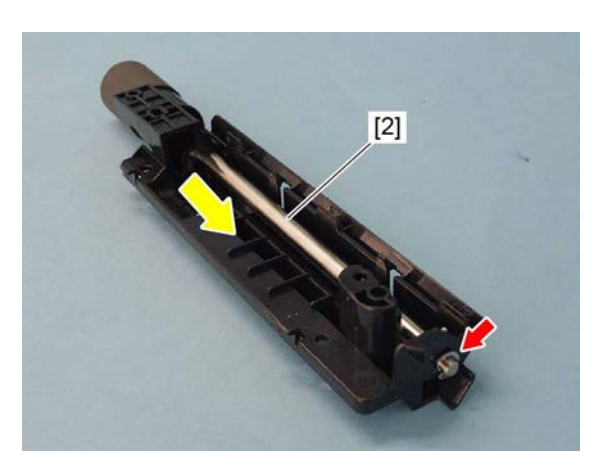

Fig. 4-150

#### (5) Remove the shaft cover [3].

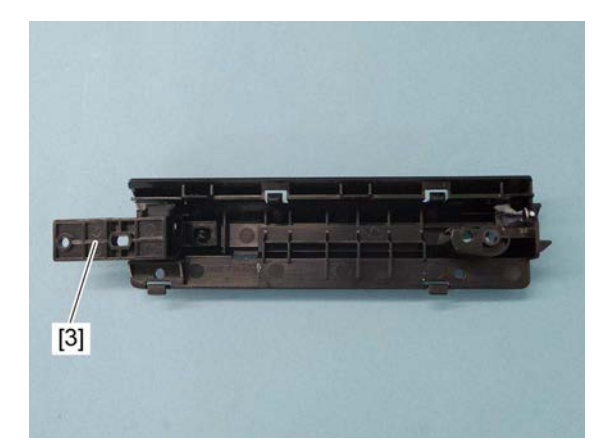

Fig. 4-151

### Notes:

When replacing the parts or performing preventive maintenance, apply 1 rice-sized grain of white grease (Molykote HP-300) to the place [4] shown in the figure, and apply half a rice-sized grain of white grease (Molykote HP-300) to the 2 places [5] shown in the figure.

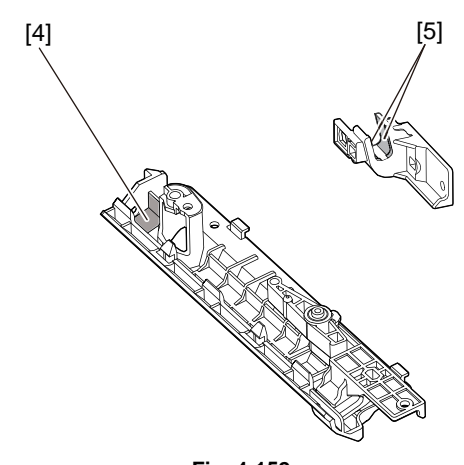

Fig. 4-152

### 4.5.16 2nd drawer paper feed unit

- (1) Pull out the 1st drawer.
- (2) Pull out the 2nd drawer.
- (3) Tilt the lock lever [1] clockwise. Pull out the 2nd drawer paper feed unit [2] toward you to remove it.

#### Notes:

When installing, align the arrow of the 2nd drawer paper feed unit with the guide before inserting.

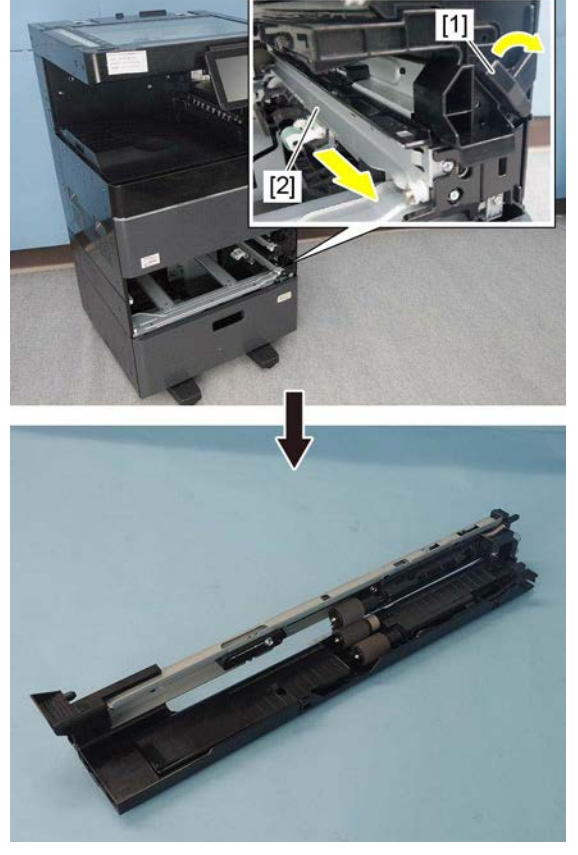

Fig. 4-153

### 4.5.17 2nd drawer separation roller guide

- Remove the 2nd drawer paper feed unit.
  P. 4-57 "4.5.16 2nd drawer paper feed unit"
- (2) Remove 2 screws from the 2nd drawer separation roller guide [1].

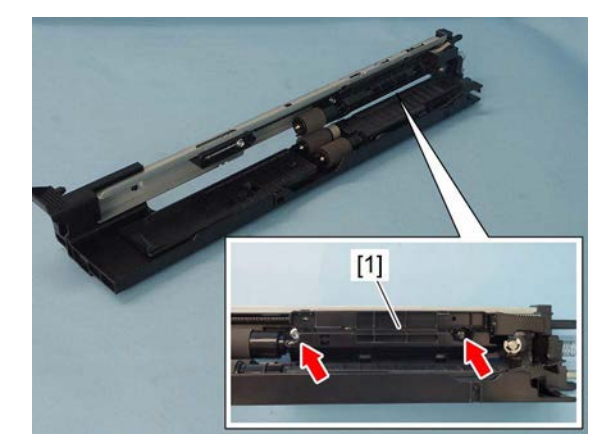

Fig. 4-154

4

(3) Release 2 latches and remove the 2nd drawer separation roller guide [1].

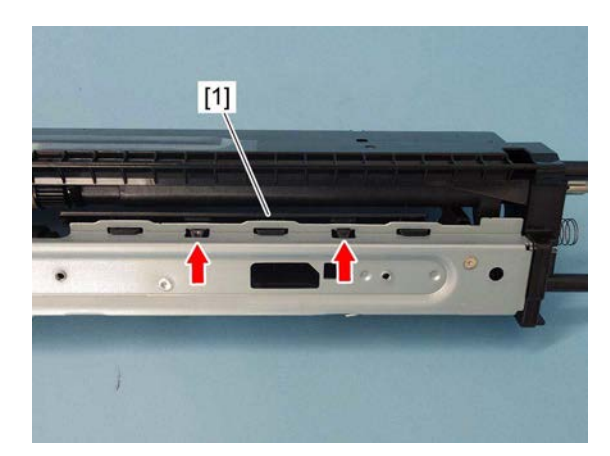

Fig. 4-155

(4) Remove the E-ring and take off the shaft [2].

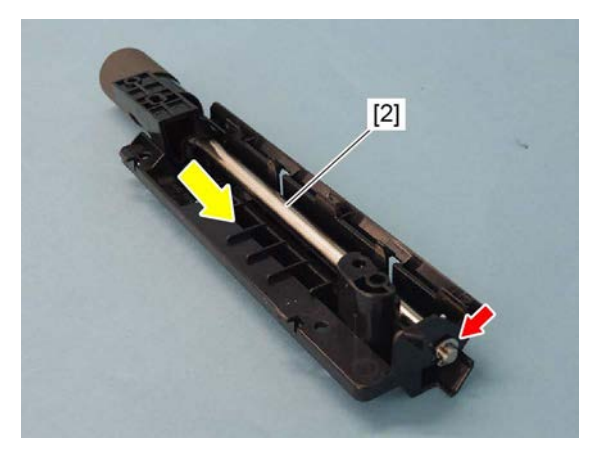

Fig. 4-156

Fig. 4-157

(5) Remove the shaft cover [3].
#### Notes:

When replacing the parts or performing preventive maintenance, apply 1 rice-sized grain of white grease (Molykote HP-300) to the place [4] shown in the figure, and apply half a rice-sized grain of white grease (Molykote HP-300) to the 2 places [5] shown in the figure.

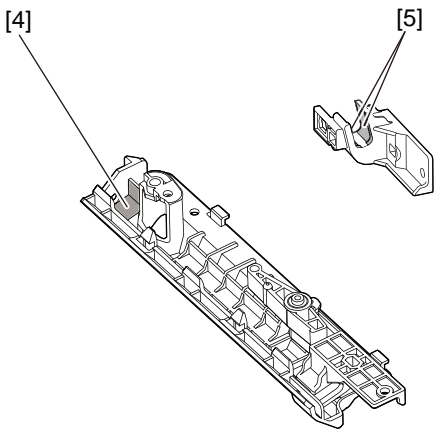

Fig. 4-158

## 4.5.18 1st drawer paper feed roller, separation roller, and pick-up roller

- Remove the 1st drawer paper feed unit.
  P. 4-54 "4.5.14 1st drawer paper feed unit"
- (2) Slide the guide [1] to the front side.

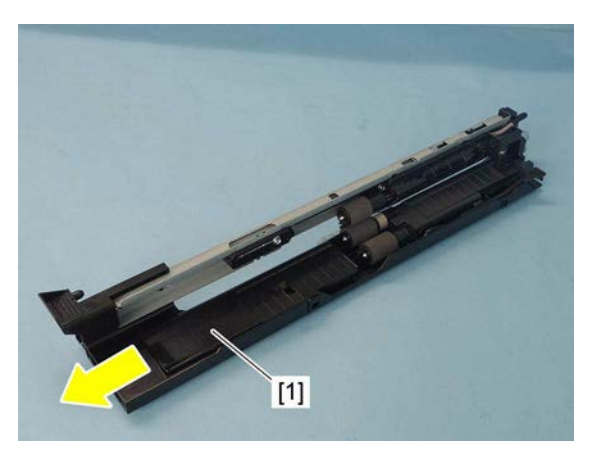

Fig. 4-159

(3) Remove the clip [2] and take off the separation roller [3]. Remove the clip [4] and take off the feed roller [5]. Release the latch and take off the pickup roller [6].

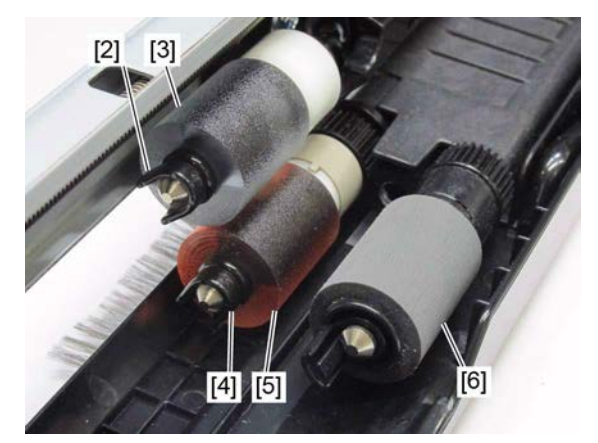

Fig. 4-160

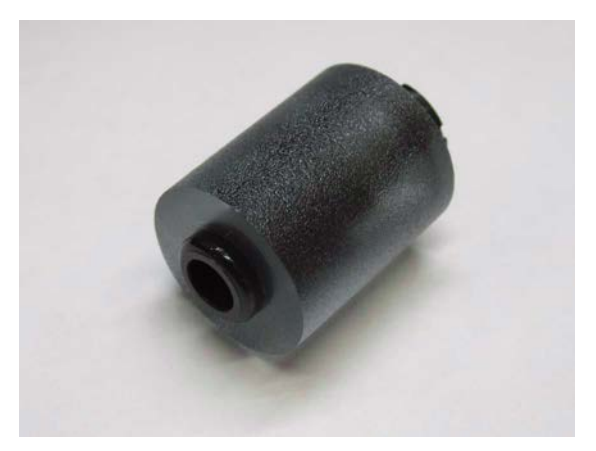

Fig. 4-161

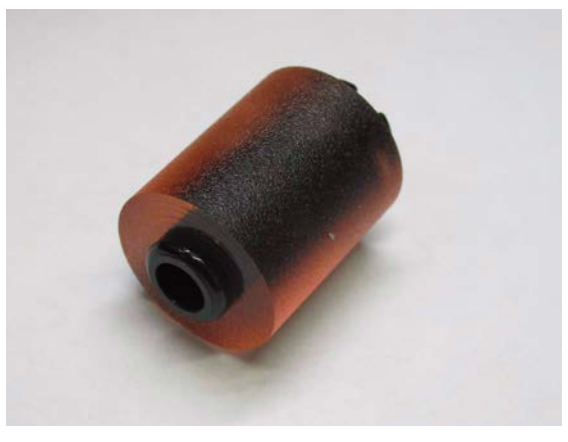

Fig. 4-162

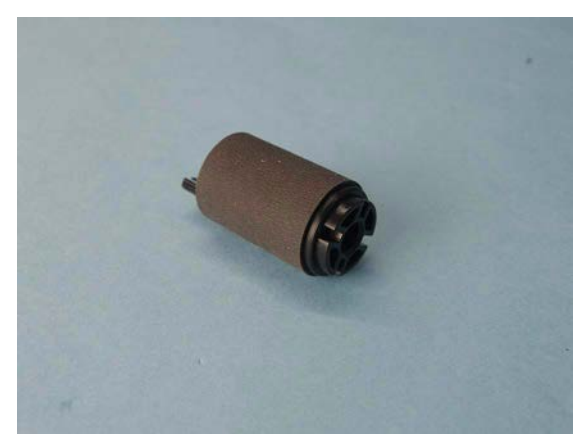

Fig. 4-163

### Feed roller

Pick-up roller

# 4.5.19 2nd drawer paper feed roller, separation roller, and pick-up roller

- Remove the 2nd drawer paper feed unit.
  P. 4-57 "4.5.16 2nd drawer paper feed unit"
- (2) Slide the guide [1] to the front side.

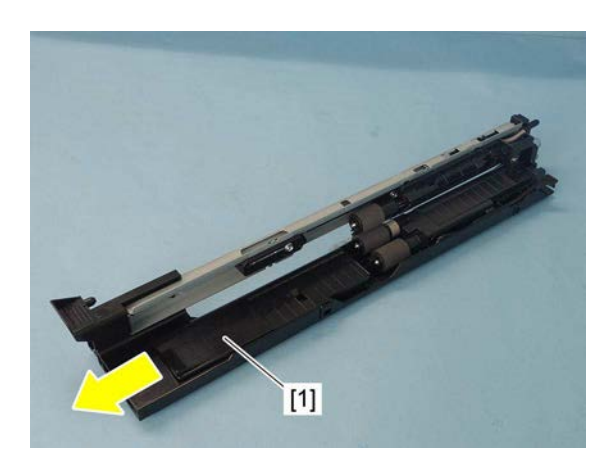

Fig. 4-164

(3) Remove the clip [2] and take off the separation roller [3]. Remove the clip [4] and take off the feed roller [5]. Release the latch and take off the pickup roller [6].

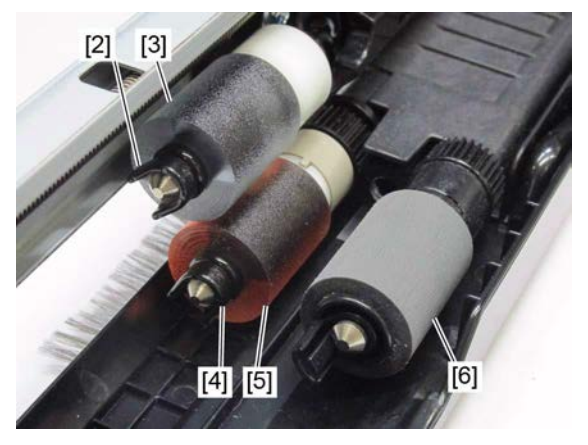

Separation roller

Fig. 4-165

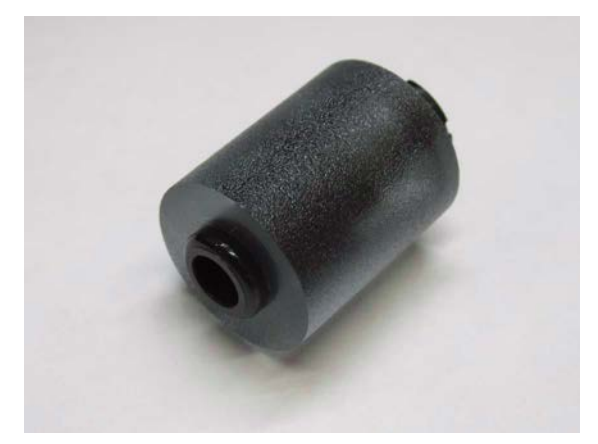

Fig. 4-166

Pick-up roller

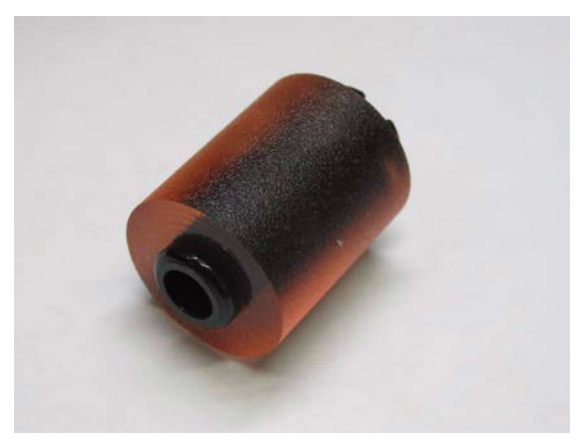

Fig. 4-167

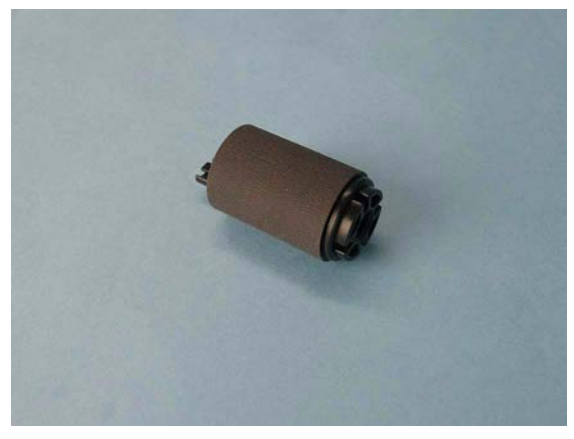

Fig. 4-168

## 4.5.20 1st drawer detection switch (SW11)

- Remove the 1st drawer paper feed unit.
  P. 4-54 "4.5.14 1st drawer paper feed unit"
- Remove the 2nd drawer paper feed unit.
  P. 4-57 "4.5.16 2nd drawer paper feed unit"
- (3) Remove the upper tray-up motor unit. P. 4-64 "4.5.22 Upper tray-up motor unit"
- (4) Disconnect 1 connector [1] from the rear side, and then release 2 latches.

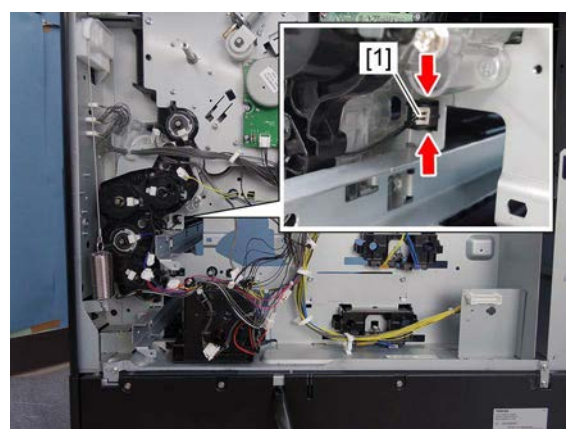

Fig. 4-169

(5) Remove the 1st drawer detection switch [2] from the front side.

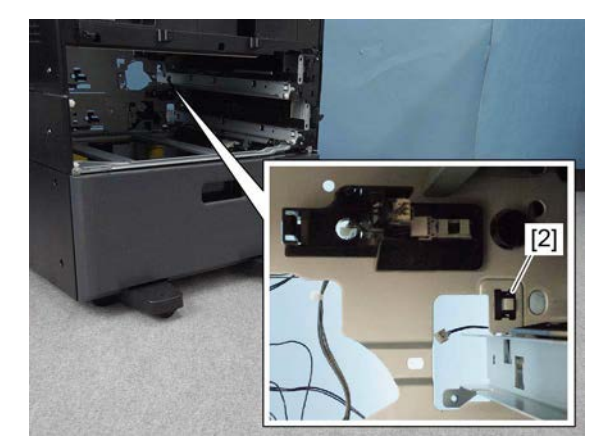

Fig. 4-170

## 4.5.21 2nd drawer detection switch (SW12)

- Remove the 1st drawer paper feed unit.
  P. 4-54 "4.5.14 1st drawer paper feed unit"
- Remove the 2nd drawer paper feed unit.
  P. 4-57 "4.5.16 2nd drawer paper feed unit"
- (3) Remove the lower tray-up motor unit. P. 4-64 "4.5.23 Lower tray-up motor unit"
- (4) Disconnect 1 connector [1] from the rear side, and then release 2 latches.

(5) Remove the 2nd drawer detection switch [2] from the front side.

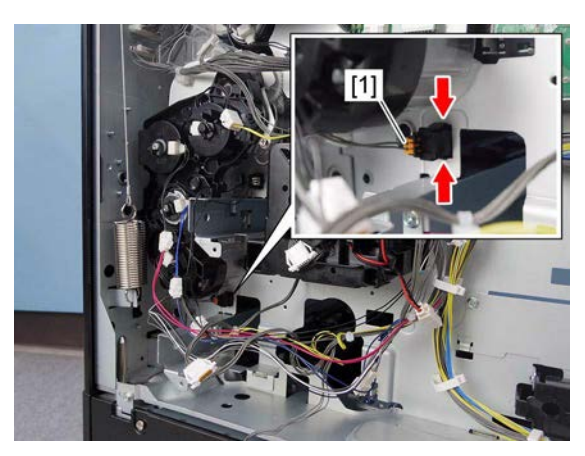

Fig. 4-171

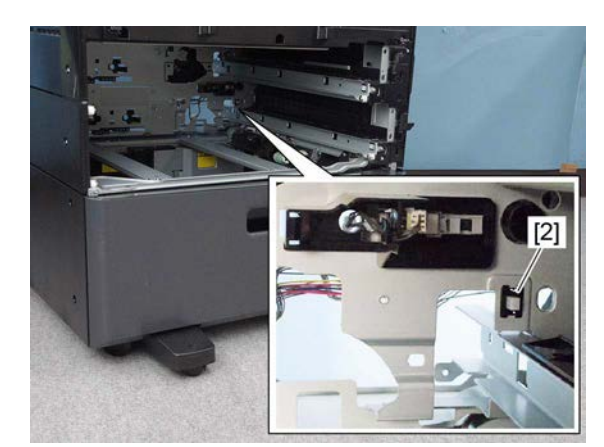

Fig. 4-172

## 4.5.22 Upper tray-up motor unit

- (1) Remove the rear cover. P. 4-6 "4.1.15 Rear cover"
- (2) Disconnect 1 connector [1], and then release the harness from the harness guide.

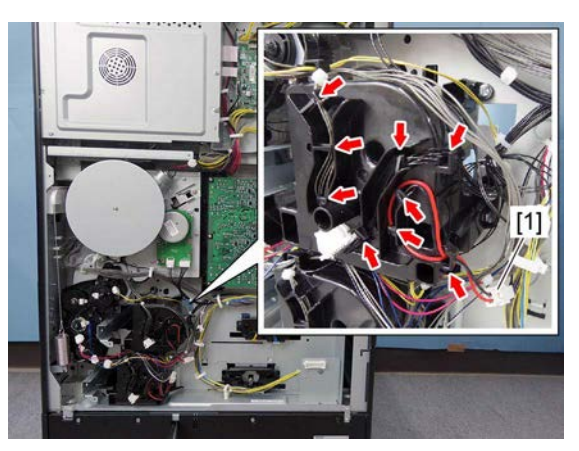

Fig. 4-173

(3) Remove 3 screws and take off the upper tray-up motor unit [2].

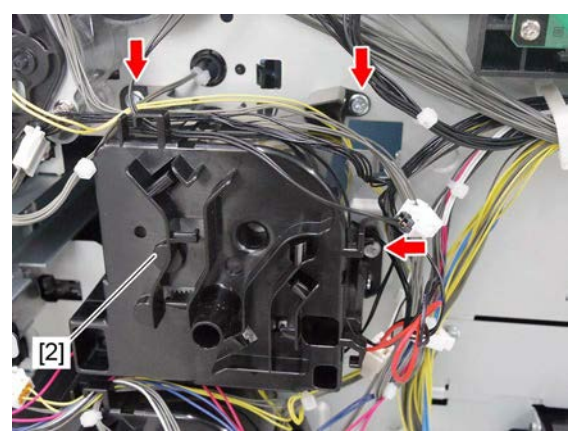

Fig. 4-174

## 4.5.23 Lower tray-up motor unit

- (1) Remove the rear cover. P. 4-6 "4.1.15 Rear cover"
- (2) Disconnect 1 connector [1], and then release the harness from the harness guide.

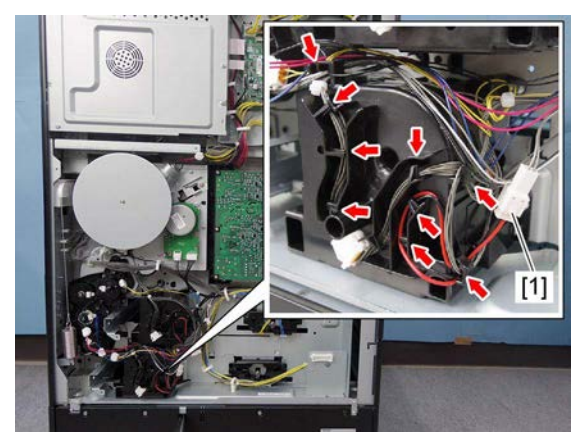

Fig. 4-175

(3) Remove 3 screws and take off the lower trayup motor unit [2].

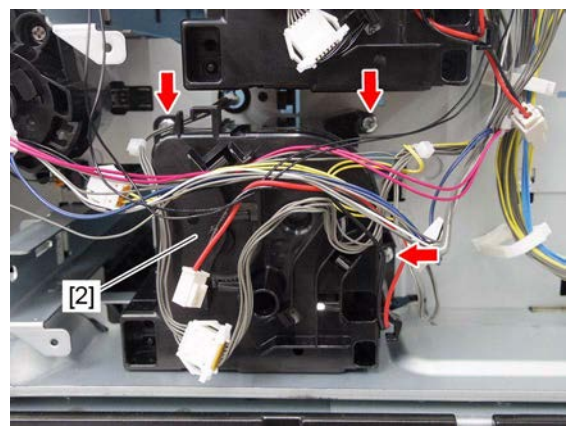

Fig. 4-176

## 4.5.24 Upper tray-up motor (M11)

- (1) Remove the upper tray-up motor unit. P. 4-64 "4.5.22 Upper tray-up motor unit"
- (2) Release 4 latches and remove the cover [1].

(3) Take off the upper tray-up motor [2].

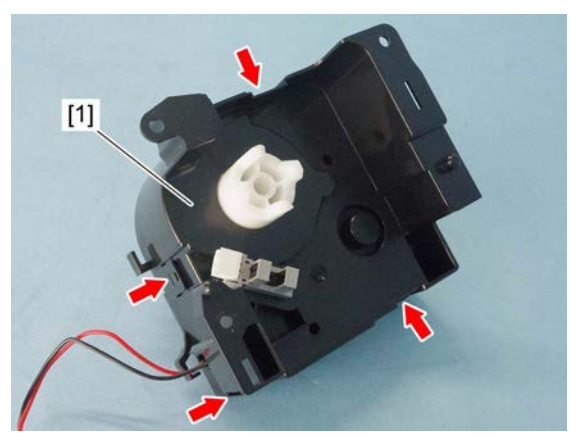

Fig. 4-177

Fig. 4-178

## 4.5.25 Lower tray-up motor (M12)

- Remove the lower tray-up motor unit.
  P. 4-64 "4.5.23 Lower tray-up motor unit"
- (2) Release 4 latches, and then remove the cover [1].

(3) Take off the lower tray-up motor [2].

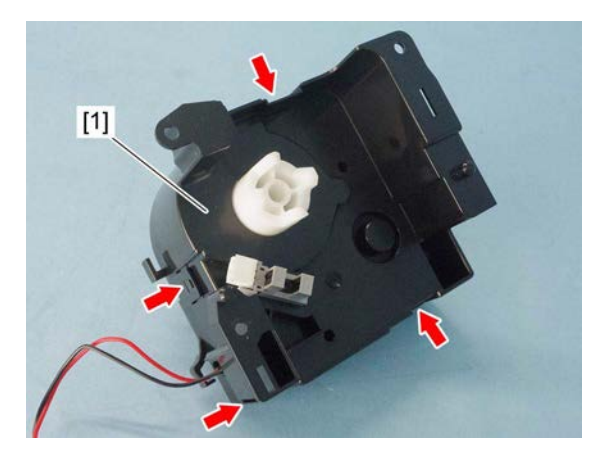

Fig. 4-179

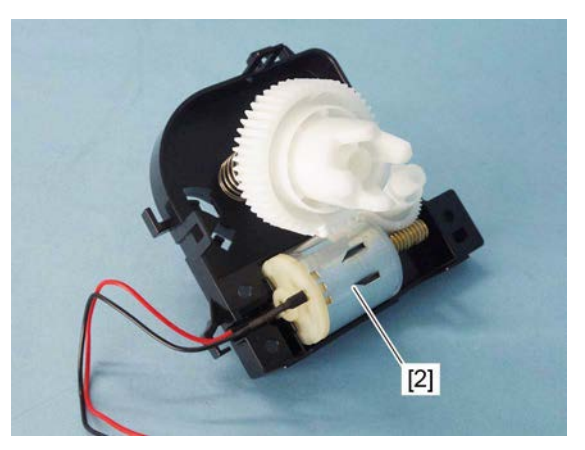

Fig. 4-180

## 4.5.26 1st drawer paper stock sensor (S10)

- Remove the upper tray-up motor unit.
  P. 4-64 "4.5.22 Upper tray-up motor unit"
- (2) Release 4 latches, and then remove the cover [1].

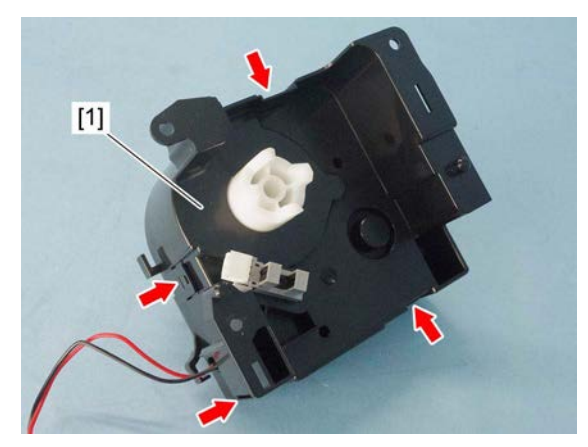

Fig. 4-181

(3) Release 3 latches, and then remove the 1st drawer paper stock sensor [2].

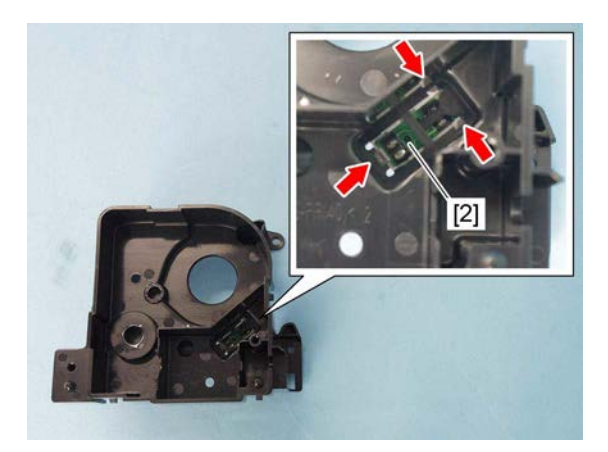

Fig. 4-182

### 4.5.27 2nd drawer paper stock sensor (S13)

- Remove the lower tray-up motor unit.
  P. 4-64 "4.5.23 Lower tray-up motor unit"
- (2) Release 4 latches, and then remove the cover [1].

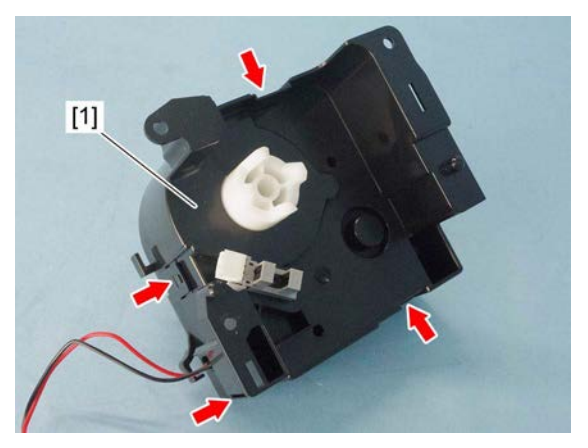

Fig. 4-183

(3) Release 3 latches, and then remove the 2nd drawer paper stock sensor [2].

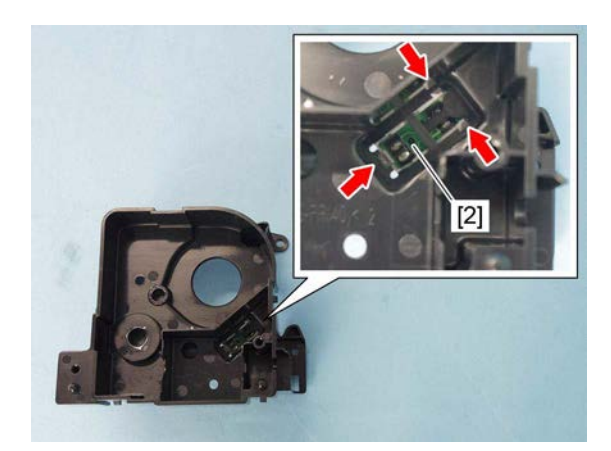

Fig. 4-184

# 4.5.28 1st drawer empty sensor (S12) and 1st drawer tray-up sensor (S11)

- Remove the 1st drawer paper feed unit.
  P. 4-54 "4.5.14 1st drawer paper feed unit"
- Remove the 2nd drawer paper feed unit.
  P. 4-57 "4.5.16 2nd drawer paper feed unit"
- (3) Remove the tray-up motor units.
  P. 4-64 "4.5.22 Upper tray-up motor unit"
  P. 4-64 "4.5.23 Lower tray-up motor unit"
- (4) Release 1 latch.

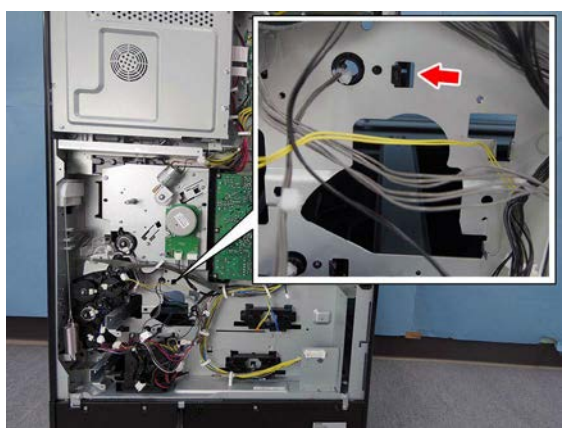

Fig. 4-185

(5) Feed out the sensor holder [1] to the front side, and then remove it.

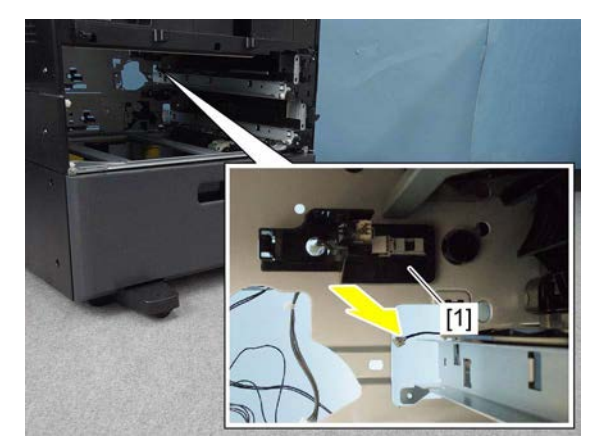

Fig. 4-186

#### Notes:

When installing, fix it using the sensor holder projection [2] and latch [3].

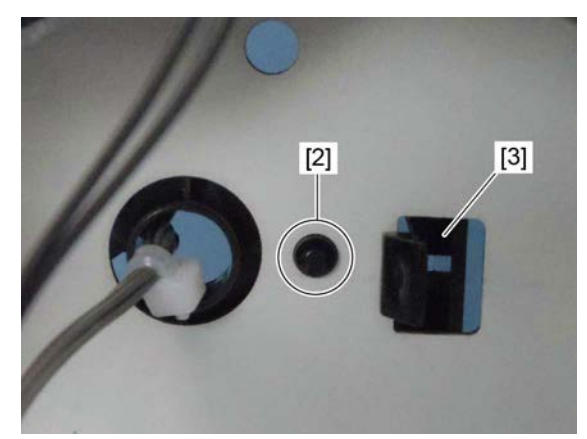

Fig. 4-187

(6) Disconnect 2 connectors. Remove the 1st drawer empty sensor [4] and the 1st drawer tray-up sensor [5].

#### Notes:

When installing connectors, connect the white connector to the 1st drawer empty sensor [4], and the yellow connector to the 1st drawer tray-up sensor [5].

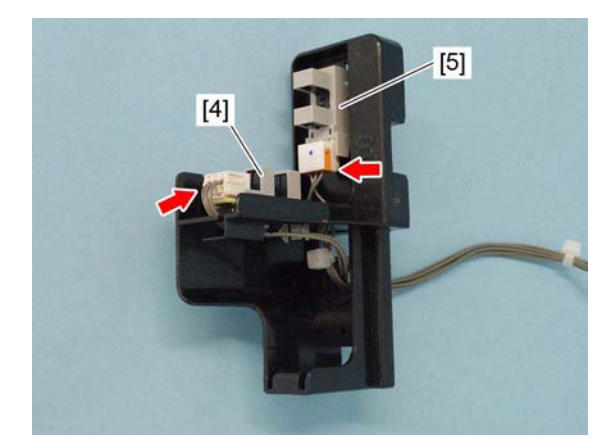

Fig. 4-188

# 4.5.29 2nd drawer empty sensor (S15) and 2nd drawer tray-up sensor (S14)

- Remove the 1st drawer paper feed unit.
  P. 4-54 "4.5.14 1st drawer paper feed unit"
- Remove the 2nd drawer paper feed unit.
  P. 4-57 "4.5.16 2nd drawer paper feed unit"
- (3) Remove the upper tray-up motor unit. P. 4-64 "4.5.22 Upper tray-up motor unit"
- (4) Release 1 latch.

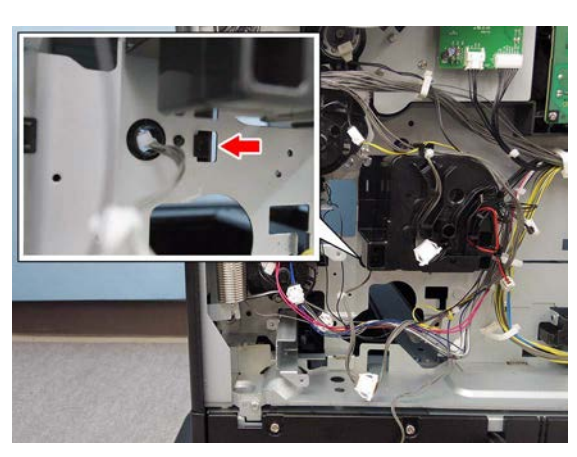

Fig. 4-189

(5) Feed out the sensor holder [1] to the rear side and then remove it.

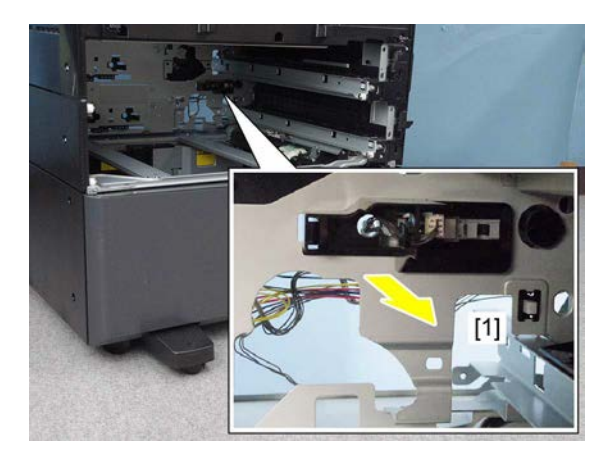

Fig. 4-190

### Notes:

When installing, fix it using the sensor holder projection [2] and latch [3].

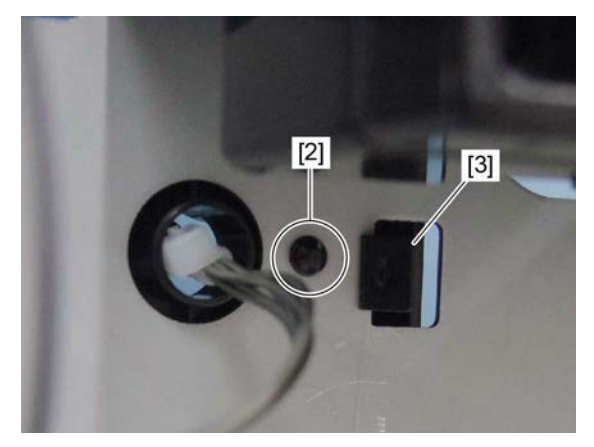

Fig. 4-191

(6) Disconnect 2 connectors. Remove the 2nd drawer empty sensor [4] and the 2nd drawer tray-up sensor [5].

#### Notes:

When installing connectors, connect the white connector to the 2nd drawer empty sensor [4], and the yellow connector to the 2nd drawer tray-up sensor [5].

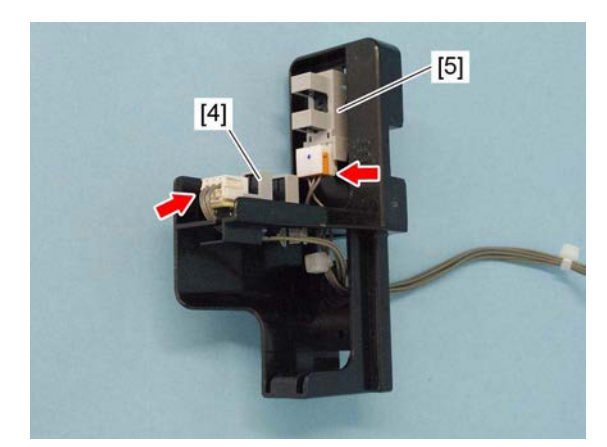

Fig. 4-192

# 4.5.30 1st drawer paper width detection switch (SW6) and 1st drawer paper length detection switch (SW7)

- (1) Remove the rear cover. P. 4-6 "4.1.15 Rear cover"
- (2) Remove 1 spring [1] and disconnect the 2 connectors [2].

#### Notes:

When installing, connect the yellow harness connector to the left side.

(3) Release the latch, and remove the switch holder [3].

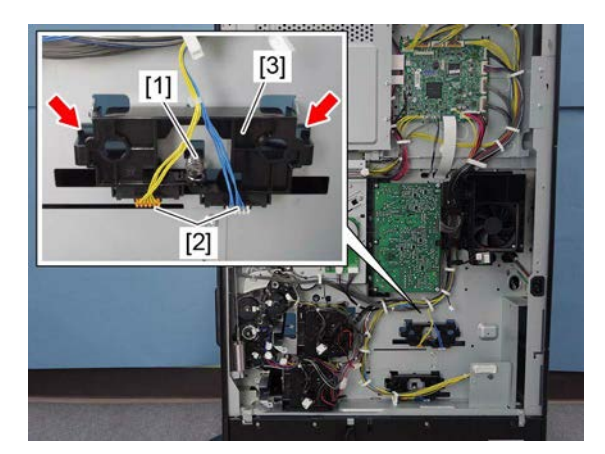

Fig. 4-193

(4) Release the latch, and remove the 1st drawer paper width detection switch [4] and 1st drawer paper length detection switch [5].

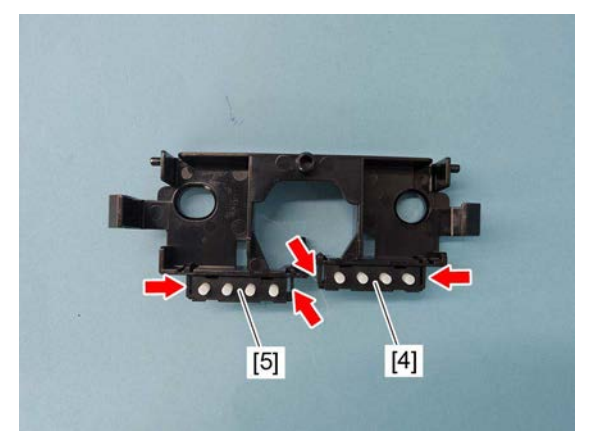

Fig. 4-194

# 4.5.31 2nd drawer paper width detection switch (SW8) and 2nd drawer paper length detection switch (SW9)

- (1) Remove the rear cover. P. 4-6 "4.1.15 Rear cover"
- (2) Remove 1 spring [1] and disconnect 2
  - connectors [2].

### Notes:

When installing, connect the yellow harness connector to the left side.

(3) Release the latch, and remove the switch holder [3].

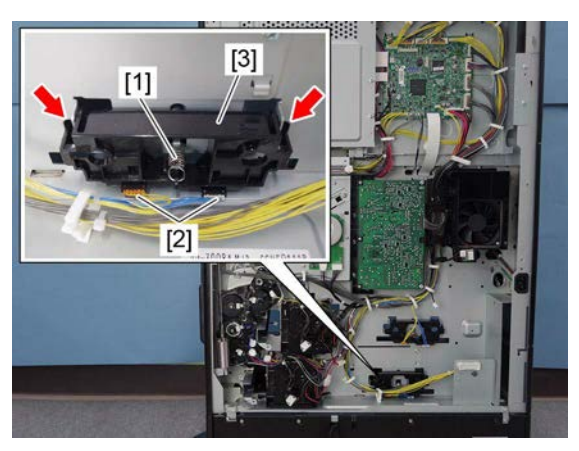

Fig. 4-195

(4) Release the latch, and remove the 2nd drawer paper width detection switch [4] and 2nd drawer paper length detection switch [5].

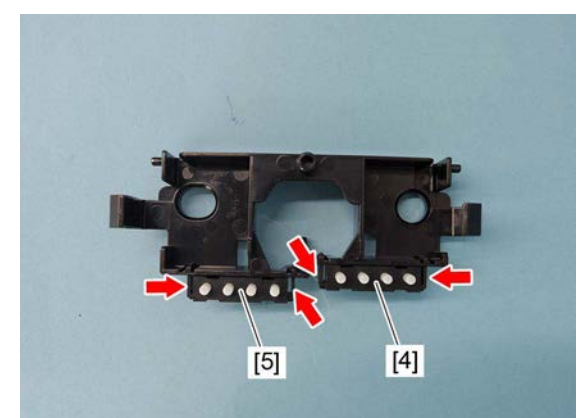

Fig. 4-196

Δ

## 4.5.32 High speed transport clutch (CLT5)

- (1) Remove the rear cover. P. 4-6 "4.1.15 Rear cover"
- (2) Disconnect 3 connectors [1] and release the harness from the harness guide.

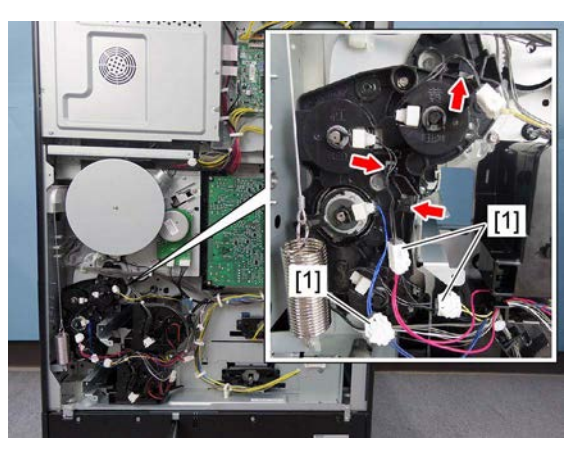

Fig. 4-197

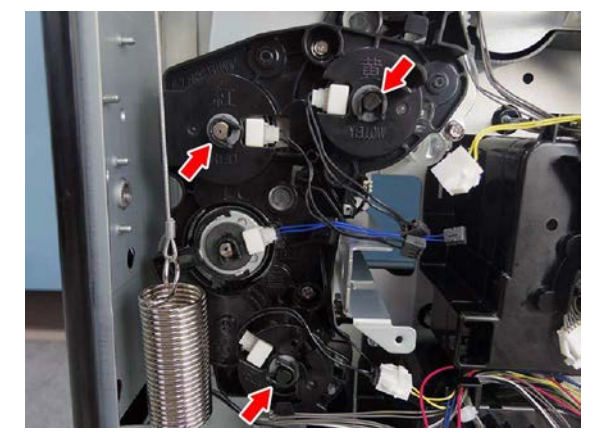

Fig. 4-198

Fig. 4-199

(3) Remove 3 clips.

(4) Remove 3 bushings and 2 screws [2], and then take off the clutch cover [3].

(5) Remove the high speed transport clutch [4].

When installing the clutch, attach a rotation

Notes:

stopper.

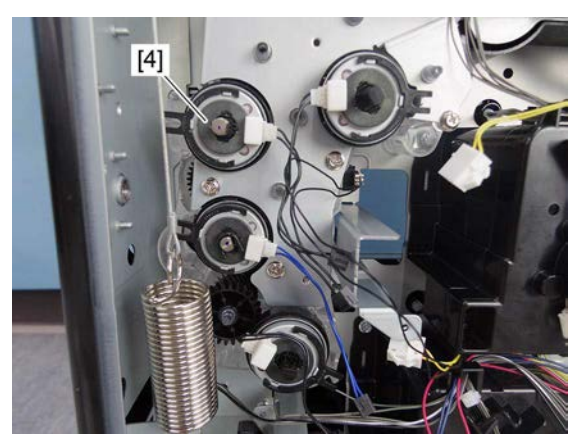

Fig. 4-200

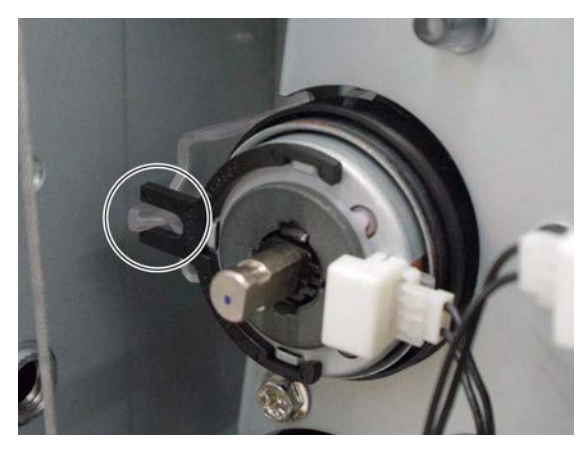

Fig. 4-201

4

## 4.5.33 Low speed transport clutch (CLT6)

(1) Remove the rear cover. P. 4-6 "4.1.15 Rear cover"

Notes:

(2) Disconnect 1 connector [1]. Remove 1 clip and the low speed transport clutch [2].

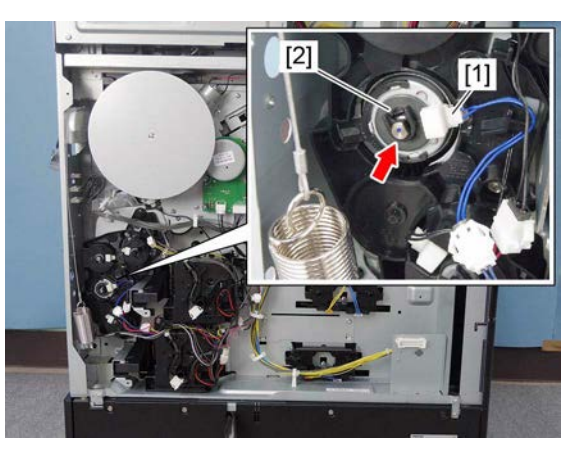

Fig. 4-202

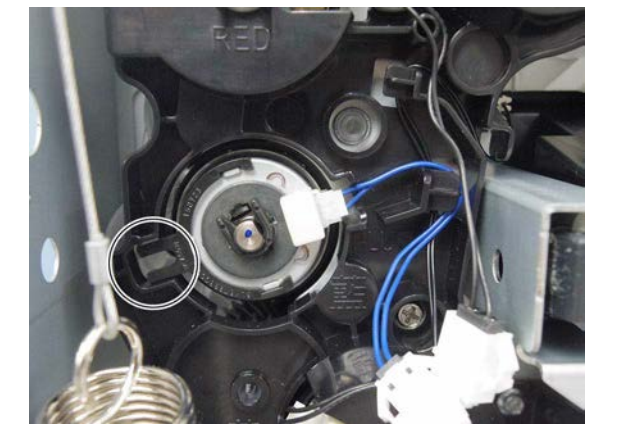

Fig. 4-203

## 4.5.34 1st drawer feed clutch (CLT3)

When installing the clutch, attach a rotation

stopper to the clutch cover.

- Remove the clutch cover.
  P. 4-72 "4.5.32 High speed transport clutch (CLT5)"
- (2) Remove the 1st drawer feed clutch [1].

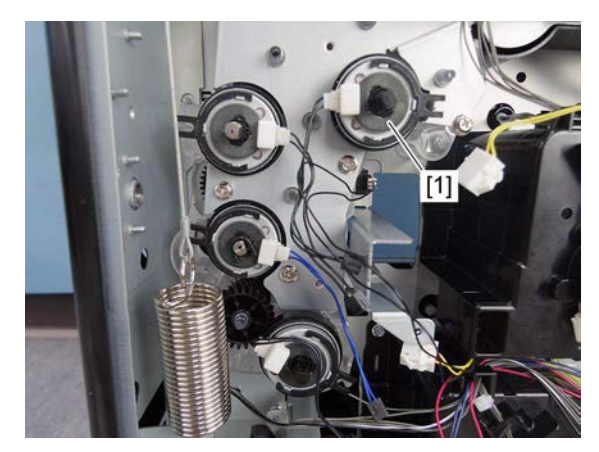

Fig. 4-204

#### Notes:

When installing the clutch, attach a rotation stopper.

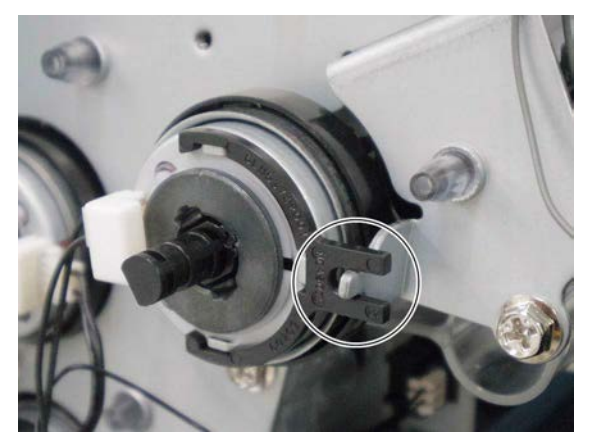

Fig. 4-205

## 4.5.35 2nd drawer feed clutch (CLT4)

- Remove the clutch cover.
  P. 4-72 "4.5.32 High speed transport clutch (CLT5)"
- (2) Remove the 2nd drawer feed clutch [1].

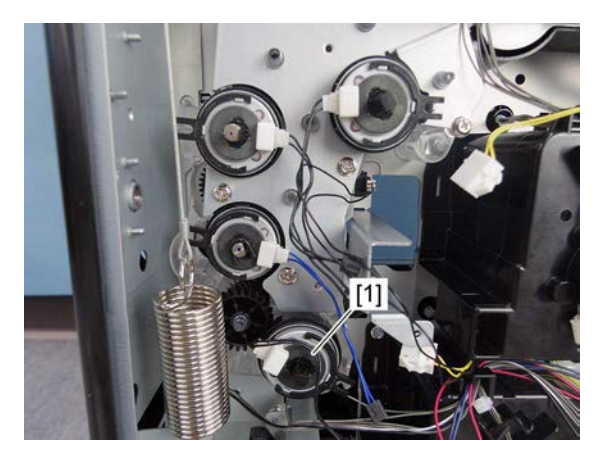

Fig. 4-206

#### Notes:

When installing the clutch, attach a rotation stopper.

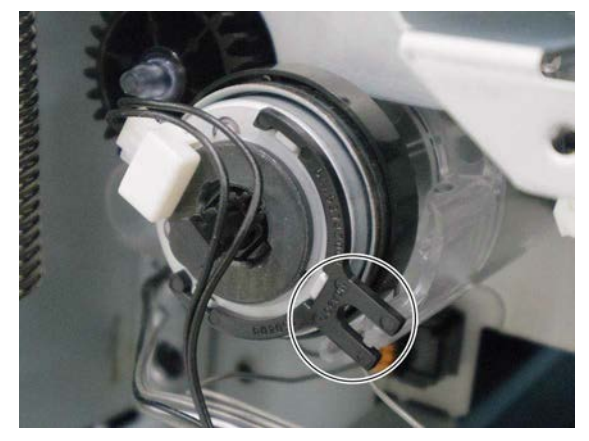

Fig. 4-207

- (1) Remove the rear cover. P. 4-6 "4.1.15 Rear cover"
- (2) Remove 1 screw and take off the flywheel [1].

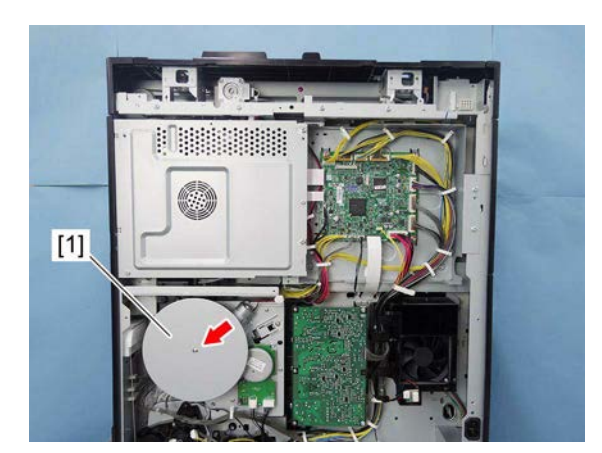

Fig. 4-208

## 4.5.37 Registration roller clutch (CLT1)

- (1) Remove the flywheel. P. 4-76 "4.5.36 Flywheel"
- (2) Disconnect 1 connector [1]. Remove the clip and take off the registration roller clutch [2].

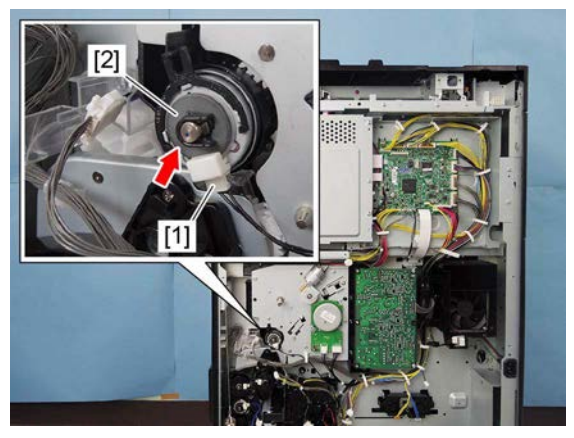

Fig. 4-209

#### Notes:

When installing the registration roller clutch, attach a rotation stopper to the clutch cover.

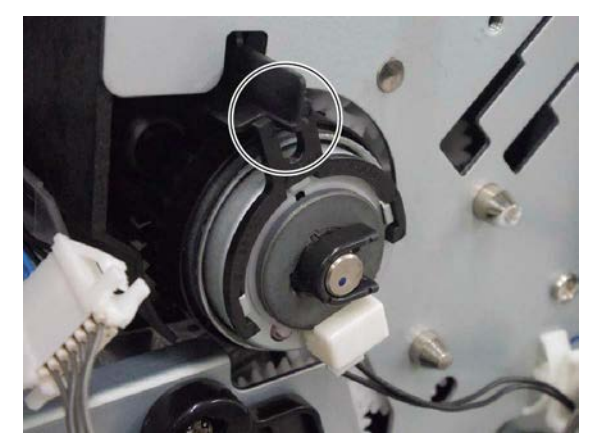

Fig. 4-210

## 4.5.38 Paper feed drive unit

- Remove the low speed transport clutch.
  P. 4-74 "4.5.33 Low speed transport clutch (CLT6)"
- (2) Disconnect 3 connectors [3].

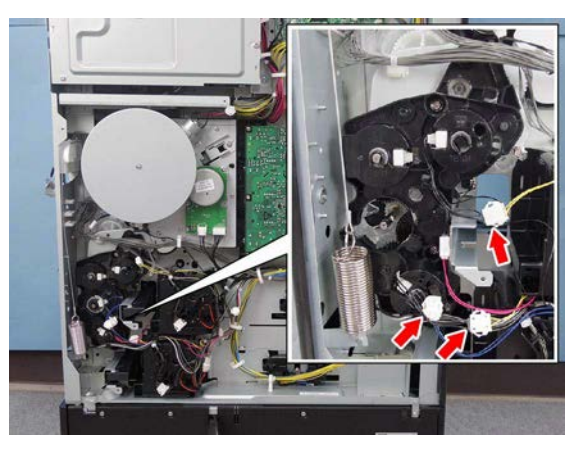

Fig. 4-211

- (3) Remove 1 harness clamp [1] and disconnect 1 connector [2].
- (4) Release the harness from the harness guide.

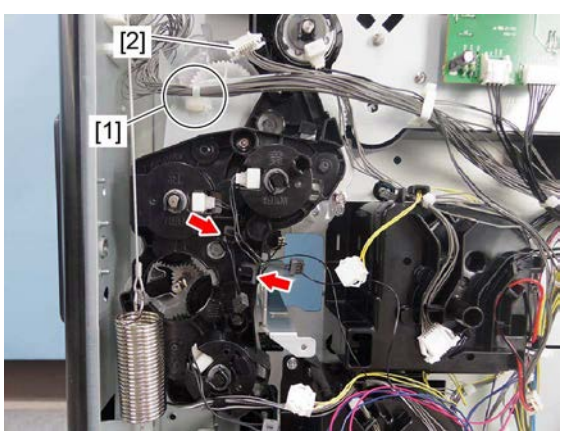

Fig. 4-212

(5) Remove the spring [3].

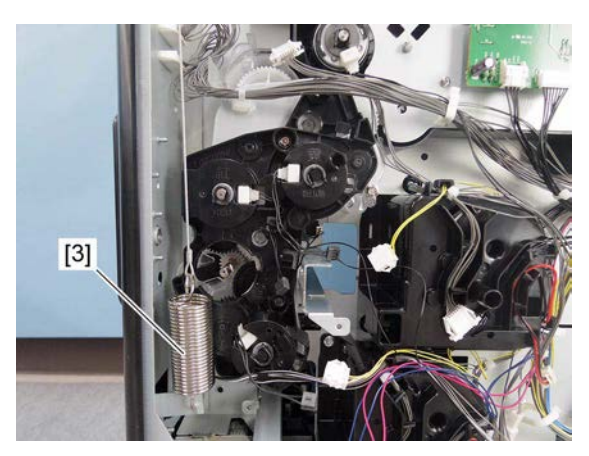

Fig. 4-213

(6) Remove 3 screws, and take off the paper feed drive unit [4].

#### Notes:

When replacing the gear, remove the clutch cover.

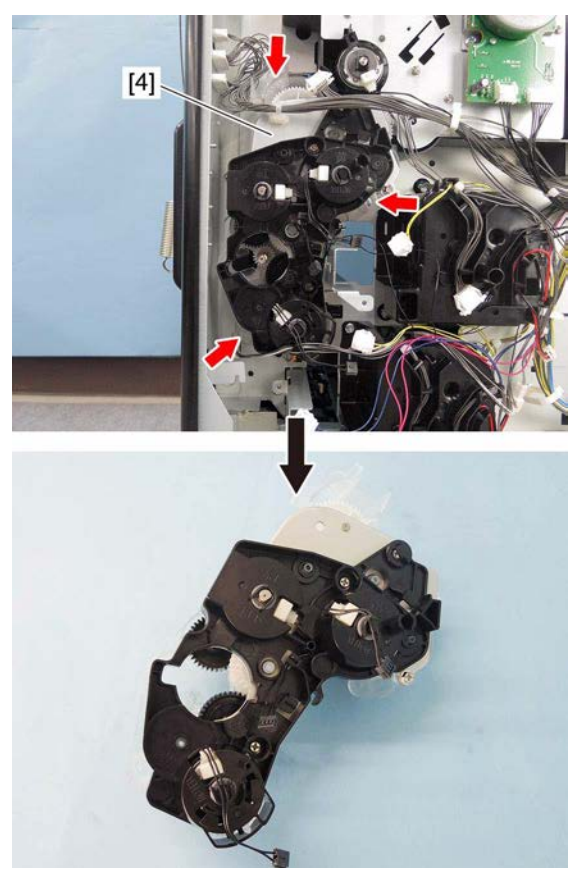

Fig. 4-214

## 4.5.39 Paper feed drive gear

- (1) Remove the paper feed drive unit.P. 4-77 "4.5.38 Paper feed drive unit"
- (2) Remove 3 clips and take off 3 bushings [1].

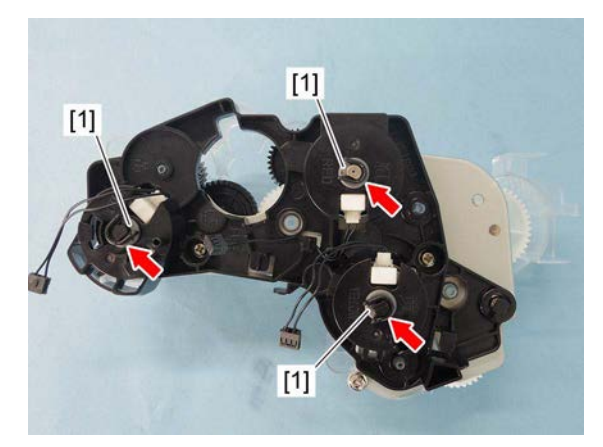

Fig. 4-215

(3) Remove 2 screws and take off the clutch cover [2].

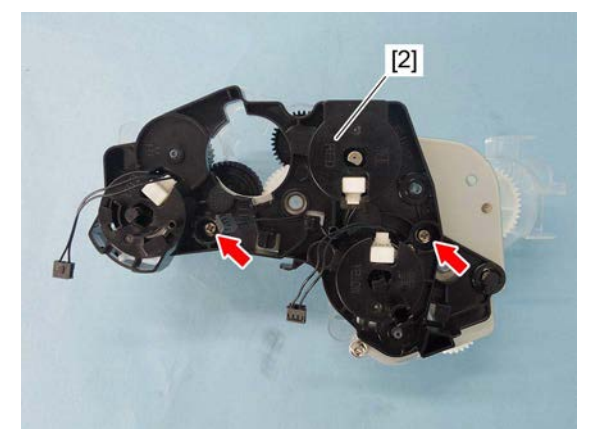

Fig. 4-216

(4) Remove the 1st drawer paper feed clutch [3], 2nd drawer paper feed clutch [4], and high speed transport clutch [5].

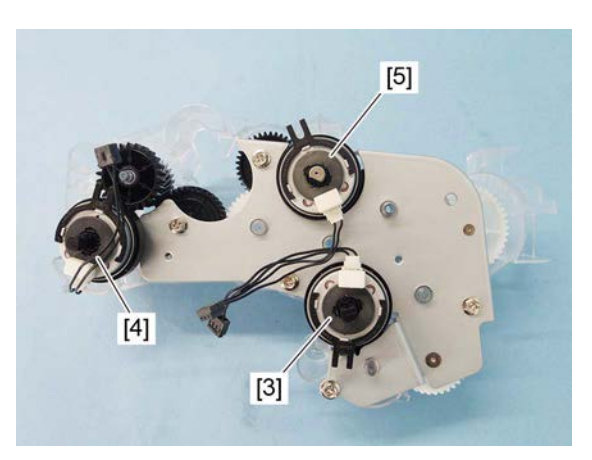

#### Notes:

When installing the clutch, attach a rotation stopper.

Fig. 4-217

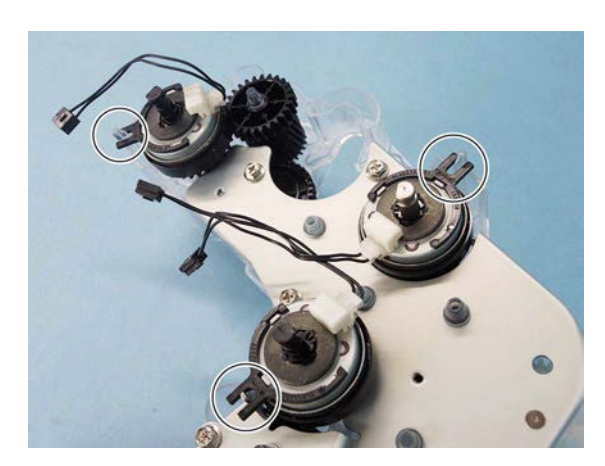

Fig. 4-218

(5) Remove 5 screws and take off the paper feed drive gear cover [6].

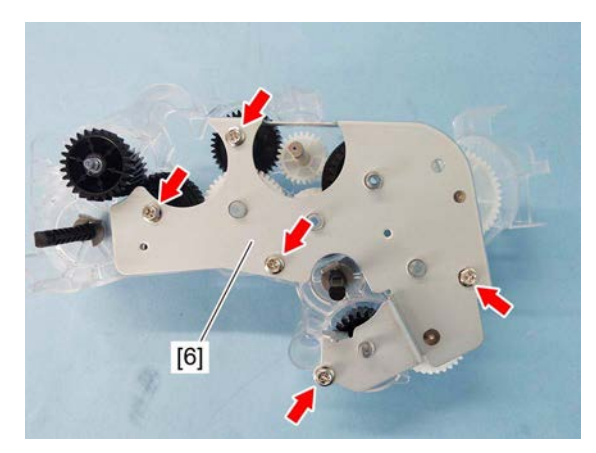

Fig. 4-219

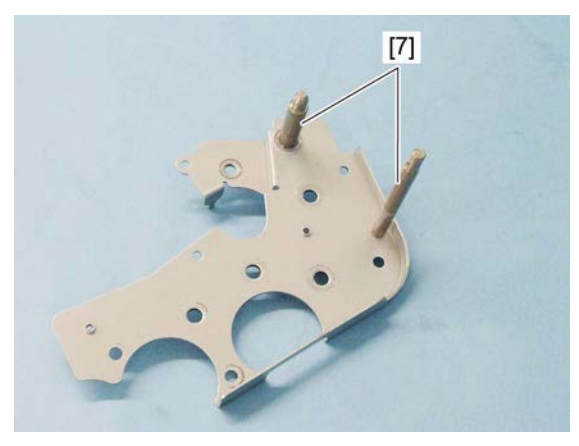

Fig. 4-220

Fig. 4-221

Notes:

When replacing the parts or performing machine refreshment, apply 2 rice-sized grains of white grease (Molykote EM-30L) to the shaft [7].

(6) Remove the paper feed drive gear.

## 4.6 Driving section

## 4.6.1 Main motor (M8) <35ppm/45ppm/50ppm>

- (1) Remove the flywheel. P. 4-76 "4.5.36 Flywheel"
- (2) Disconnect 2 connectors.

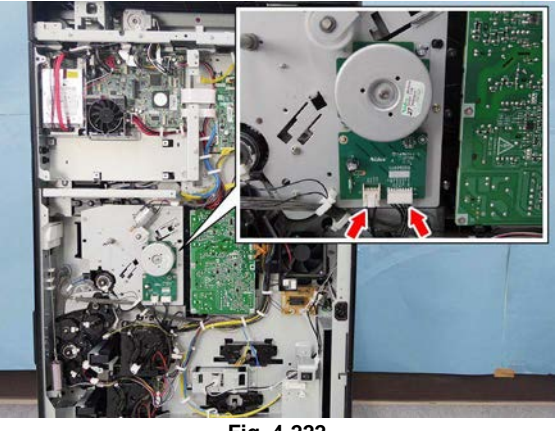

(3) Remove 2 screws and take off the main motor [1].

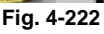

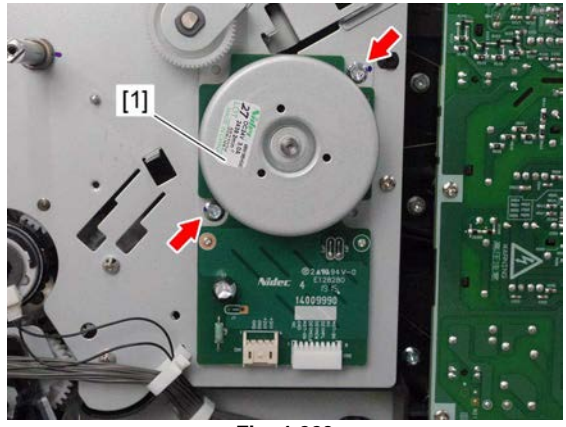

Fig. 4-223

## 4.6.2 Main motor (M8) <20ppm/25ppm/30ppm>

- (1) Remove the flywheel. P. 4-76 "4.5.36 Flywheel"
- (2) Disconnect 2 connectors.

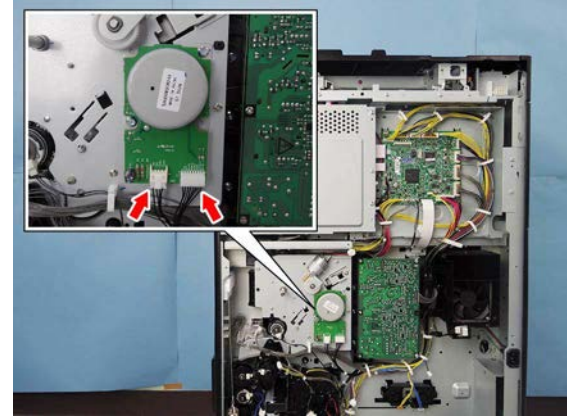

Fig. 4-224

4

(3) Remove 2 screws and take off the main motor [1].

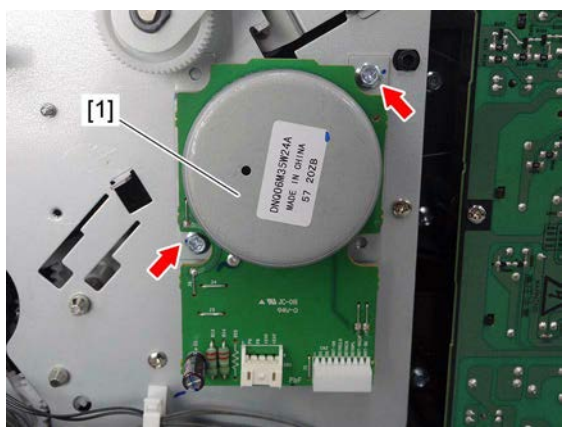

Fig. 4-225

## 4.7 Drum Related Section

## 4.7.1 Process unit

### Notes:

Make sure to perform "FS-05-2390" and take off the process unit before the developer material is replaced.

- (1) Open the side cover.
- (2) Open the front cover.
- (3) Push down the lever [1] and remove the toner cartridge [2] by pulling it toward you.

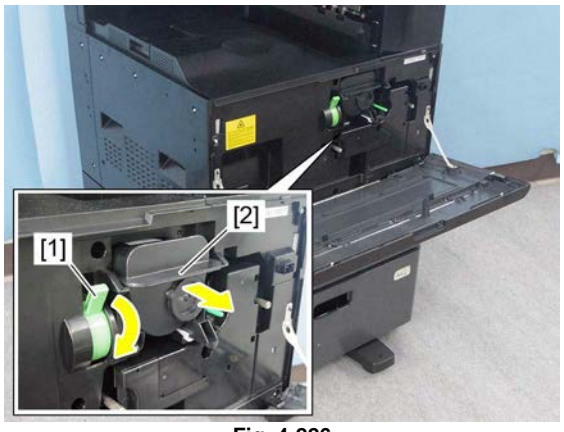

(4) Loosen 2 screws and remove the process unit [3] by pulling it toward you.

Fig. 4-226

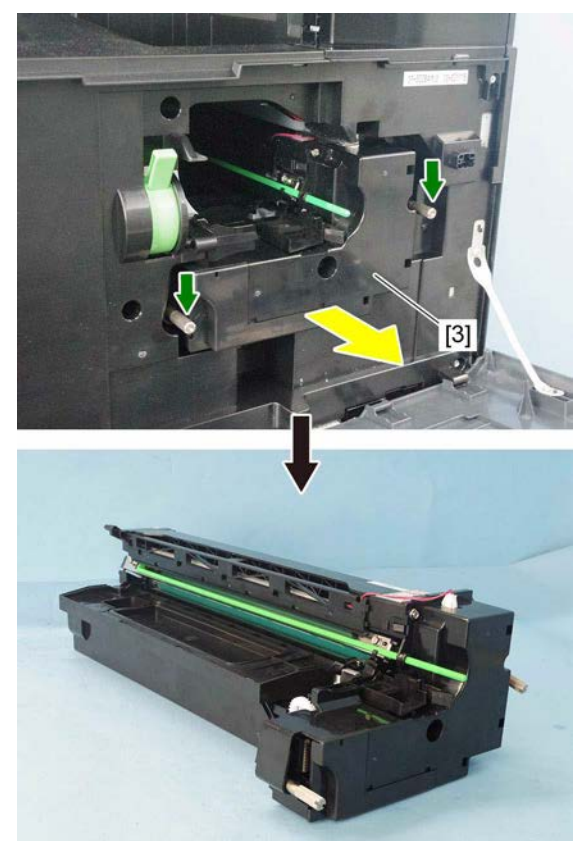

Fig. 4-227

4

## 4.7.2 Drum cleaner unit

- (1) Remove the process unit. ( P. 4-83 "4.7.1 Process unit")
- (2) Remove the harness cover [1] by sliding it downward.

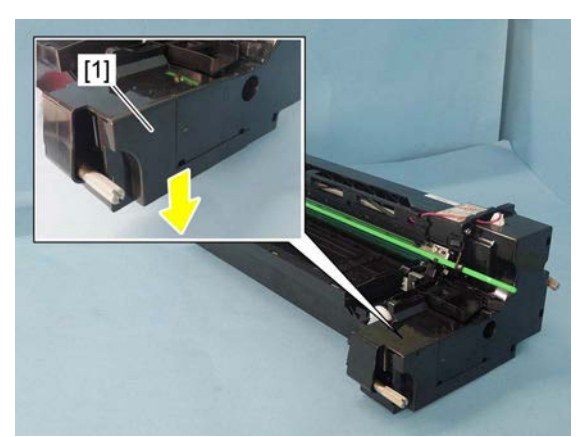

Fig. 4-228

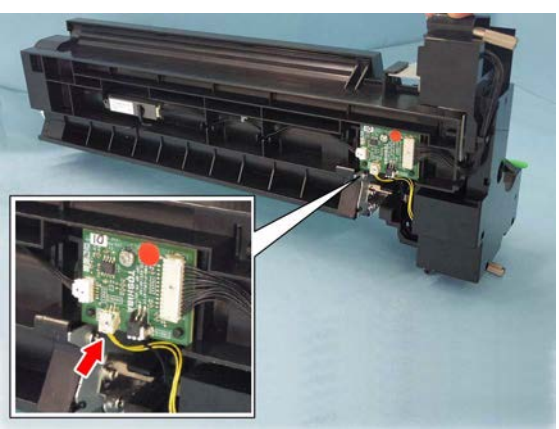

Fig. 4-229

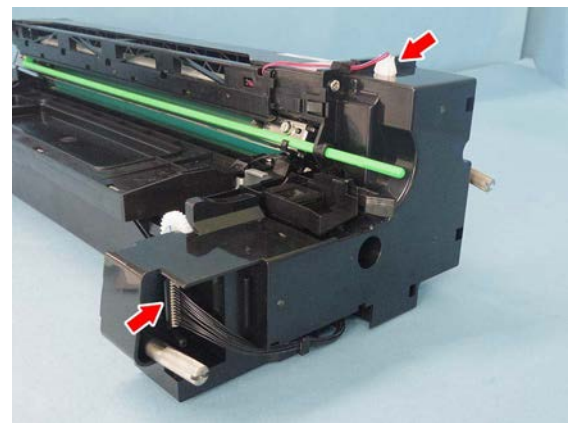

Fig. 4-230

(3) Disconnect 1 connector.

(4) Disconnect 2 connectors.

(5) Release the harness from the harness guide[2]. Remove 2 screws and take off the process unit front cover [3].

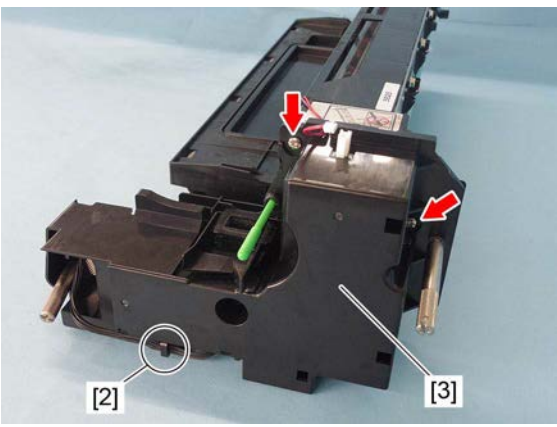

Fig. 4-231

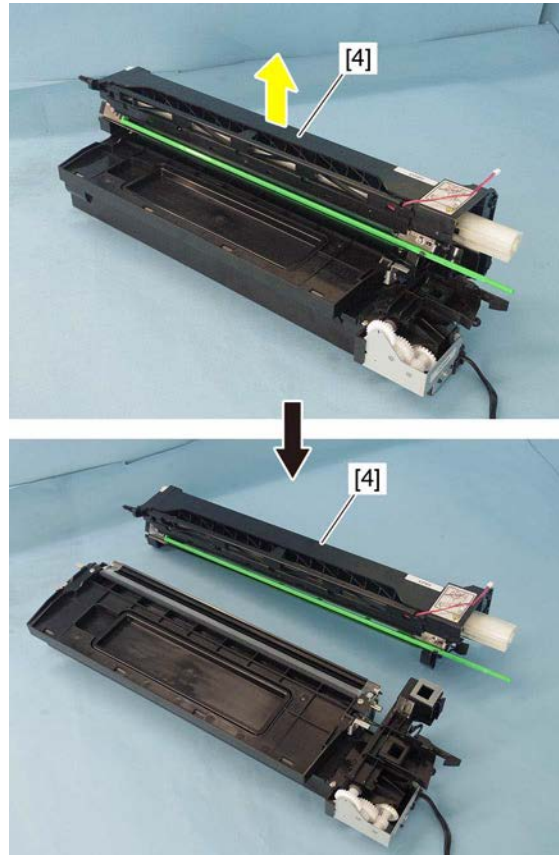

Fig. 4-232

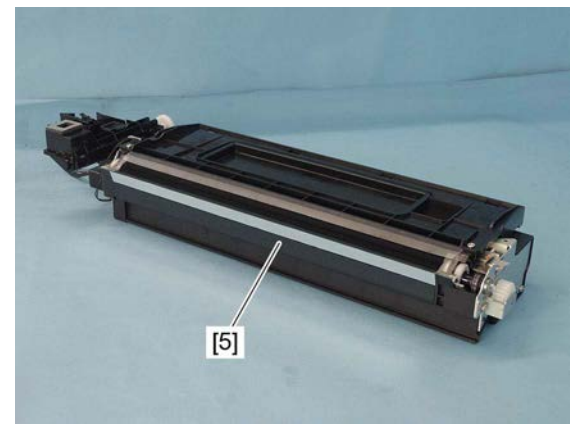

Fig. 4-233

(6) Lift up the drum cleaner unit [4] and take it off.

#### Notes:

1. Be careful not to touch or scratch the drum surface at this time.

2. Do not deform the guide film [5] of developer unit by touching this.

 $\ensuremath{\textcircled{\sc 0}}$  2016, 2017 TOSHIBA TEC CORPORATION All rights reserved

## 4.7.3 Discharge LED

- (1) Remove the drum cleaner unit. ( P. 4-84 "4.7.2 Drum cleaner unit")
- (2) Release 1 latch and take off the discharge LED unit [1].

#### Notes:

Notes:

Be careful not to touch or scratch the drum surface at this time.

(3) Release the harness [2] from the harness guide and pull out the discharge LED [3].

The number of the discharge LEDs for

35ppm/45ppm/50ppm, therefore do not install the LEDs in a wrong model.

20ppm/25ppm/30ppm differs from that for

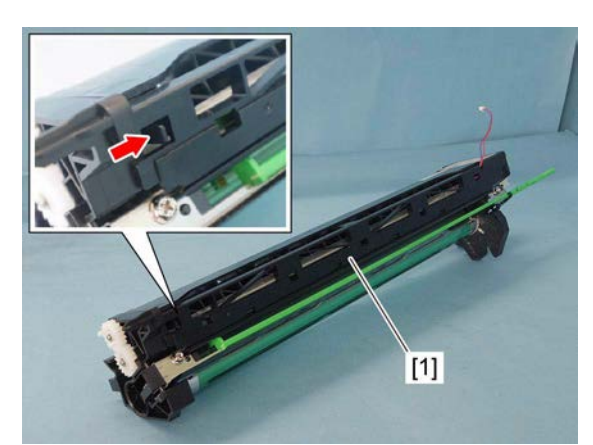

Fig. 4-234

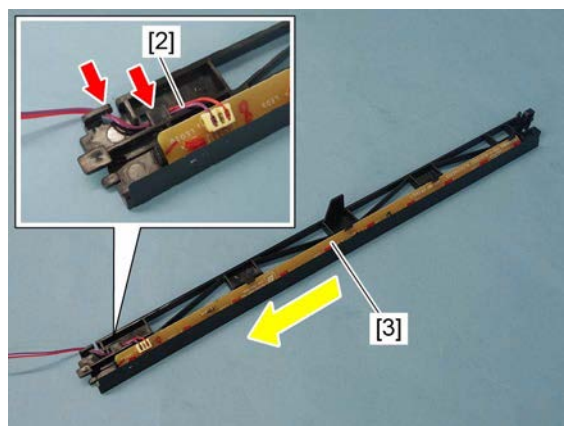

Fig. 4-235

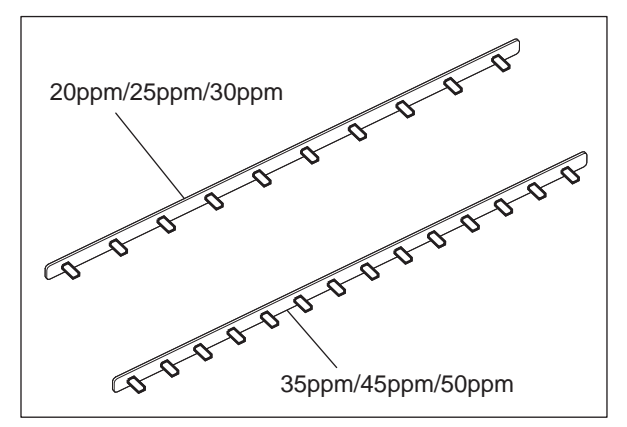

Fig. 4-236

## 4.7.4 Main charger

- (1) Remove the discharge LED unit. ( P. 4-86 "4.7.3 Discharge LED")
- (2) Push the lever [1] and pull out the main charger [2].

#### Notes:

Be careful not to touch or scratch the drum surface at this time.

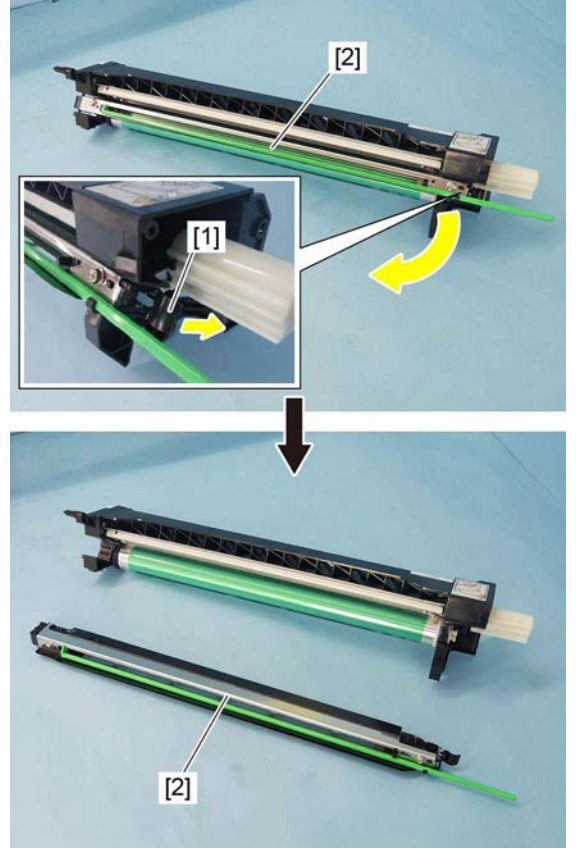

Fig. 4-237

## 4.7.5 Main charger grid 💷

- (1) Remove the main charger. (P. 4-87 "4.7.4 Main charger")
- (2) Remove the spring [1] and take off the main charger grid [2].

#### Notes:

Do not touch the mesh area of the grid.

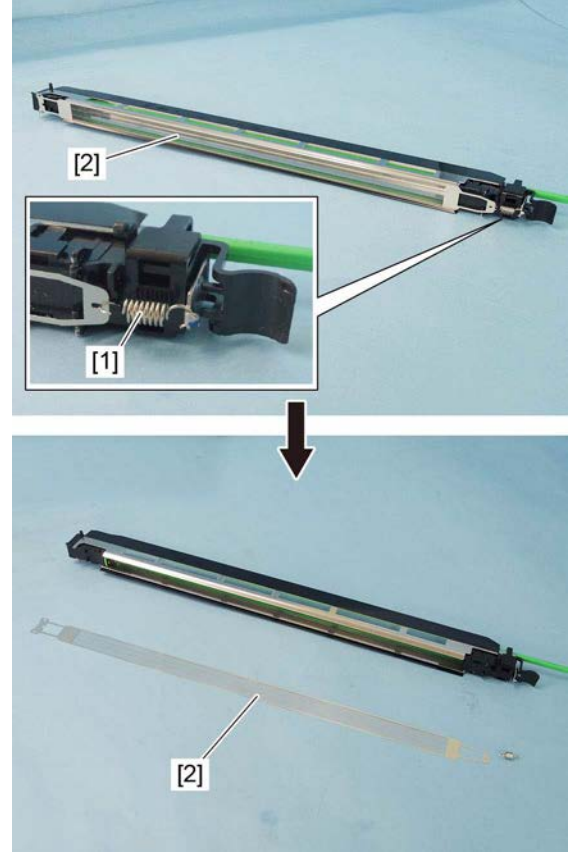

Fig. 4-238

## 4.7.6 Main charger cleaner

- (1) Remove the main charger. (P. 4-87 "4.7.4 Main charger")
- (2) Release the main charger cleaner [1] from the hooks [2]. Then rotate the main charger cleaner [1] at 90 degrees to take it off.

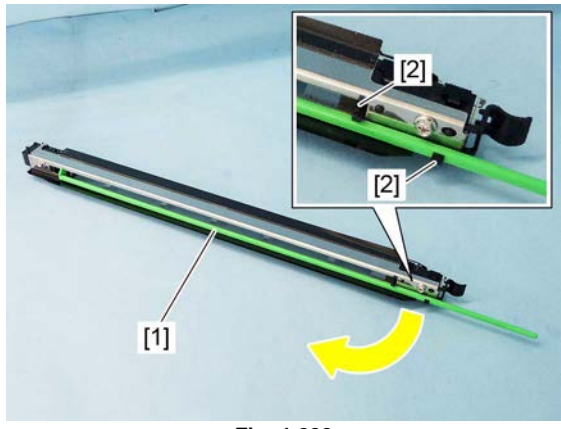

Fig. 4-239

## 4.7.7 Needle electrode 💷

- (1) Remove the main charger grid. P. 4-88 "4.7.5 Main charger grid"
- (2) Remove the main charger cleaner.P. 4-88 "4.7.6 Main charger cleaner"
- (3) Release the latch and remove the terminal cover [1] at front side.
- (4) Remove the terminal cover [2] at rear side.

(5) Remove the terminal [3] and spring [4]. Then take off the needle electrode [5].

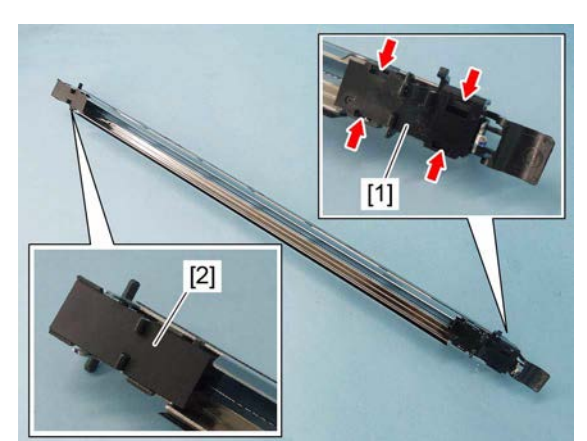

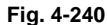

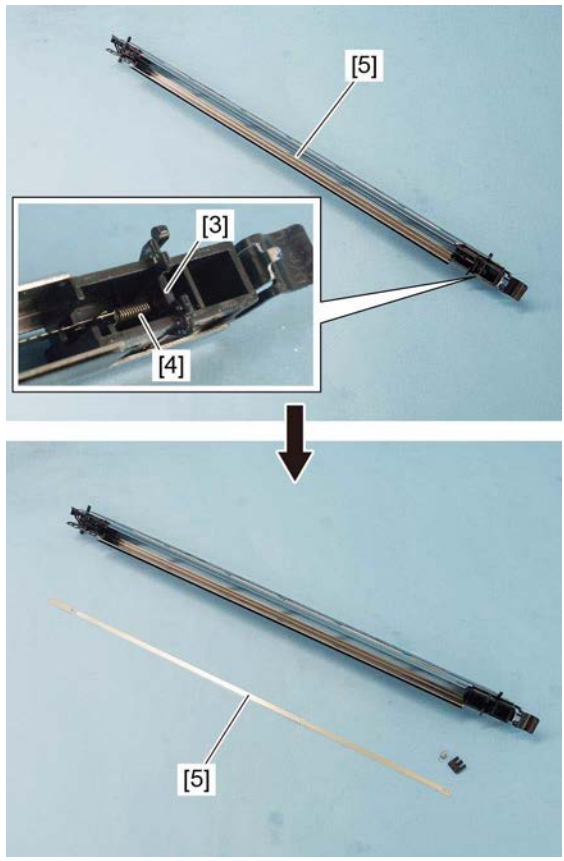

Fig. 4-241

Notes:

- 1. Do not touch the needle electrode [5] directly with bare hands.
- 2. Make sure not to hold or bend the needle electrode [5].
- The form of the needle electrode [5] differs depending on the model as shown in the figure.
   Do not mix them when installing.

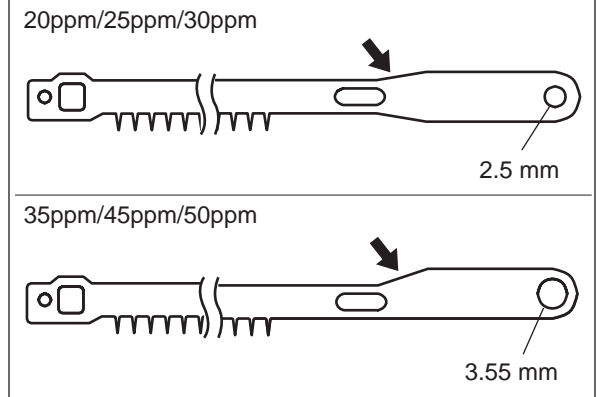

Fig. 4-242

## 4.7.8 Drum 🕬

- (1) Take off the main charger.
  - (🕮 P. 4-87 "4.7.4 Main charger")
- (2) Rotate the lever [2] while pushing the latch[1]. Remove the lever [2] by pulling it toward you.

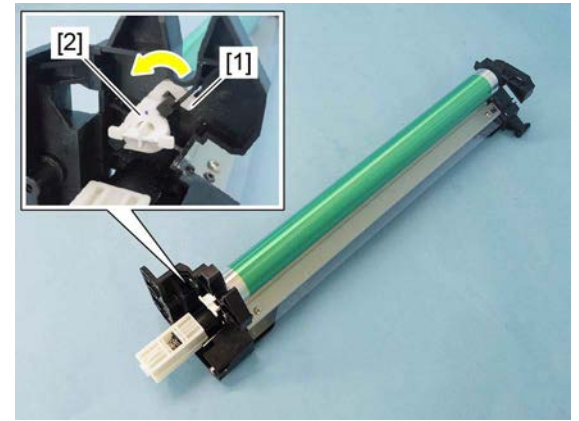

Fig. 4-243

(3) Remove the drum [3].

### Notes:

- 1. Be careful not to touch, spit or scratch the drum surface.
- 2. Avoid direct light. Place the drum in a dark place immediately after taking off.
- 3. Be careful not to touch or scratch the edge of the cleaning blade.
- 4. Be sure to apply patting powder (lubricant) to the entire surface of the drum when it is replaced or it is installed/ removed from the cleaner.

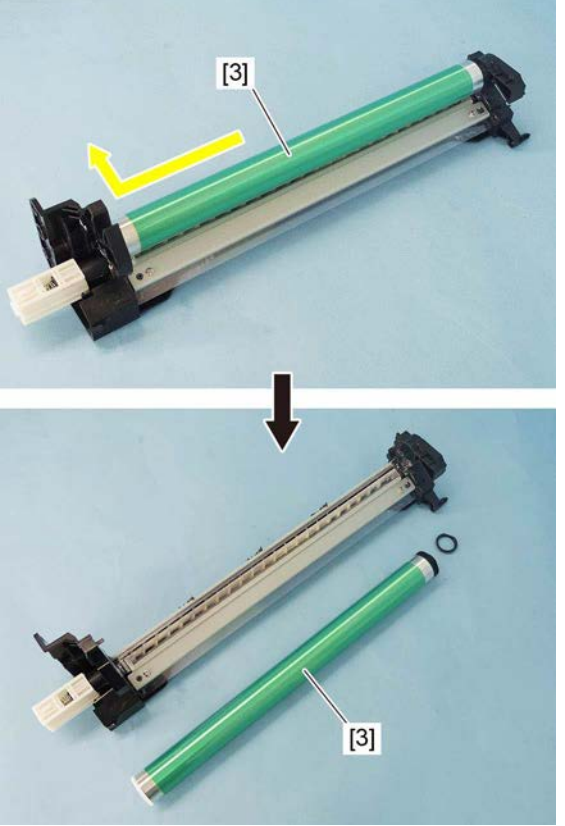

Fig. 4-244

## 4.7.9 Drum cleaning blade 💷

- (1) Remove the drum. ( P. 4-90 "4.7.8 Drum")
- (2) Remove 2 screws and take off the drum cleaning blade [1].

#### Notes:

Be careful not to touch or scratch the edge of the drum cleaning blade [1].

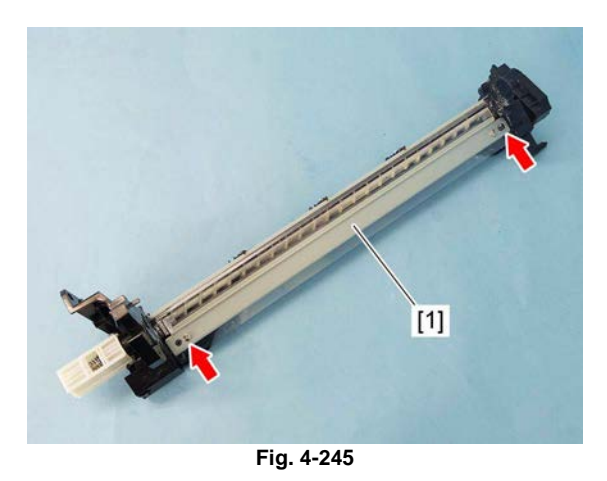

Δ

## 4.7.10 Drum separation finger 📾

- (1) Take off the drum. ( P. 4-90 "4.7.8 Drum")
- (2) Remove 1 screw of each unit to take off the drum separation finger units [1] (3 pc.).

#### Notes:

1. When replacing the drum separation fingers, make sure that the drum has been taken off first since the fingers may scratch the drum surface.

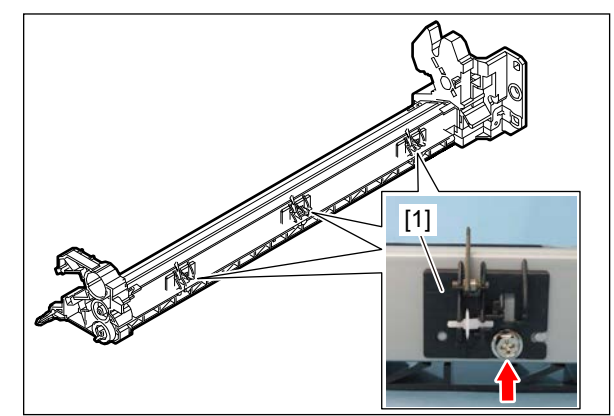

Fig. 4-246

(3) Remove the spring [2] and take off the drum separation fingers [3].

#### Notes:

When the drum separation fingers have been replaced, check if the pressure movement is normal by moving them with your hands.

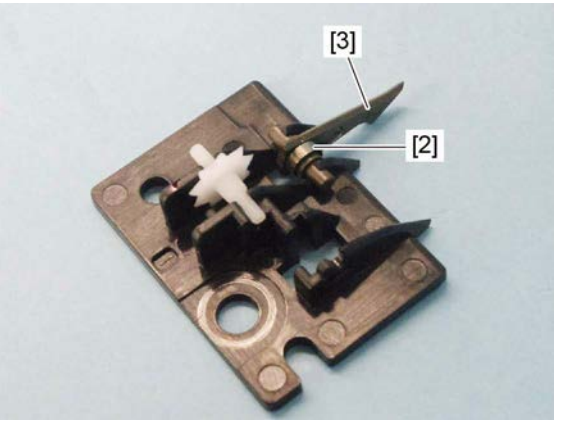

Fig. 4-247

## 4.7.11 Recovery blade 🗃

- (1) Remove the drum separation finger units. (P. 4-92 "4.7.10 Drum separation finger")
- (2) Remove 2 screws, and take off the whole recovery blade [1] with the bracket.

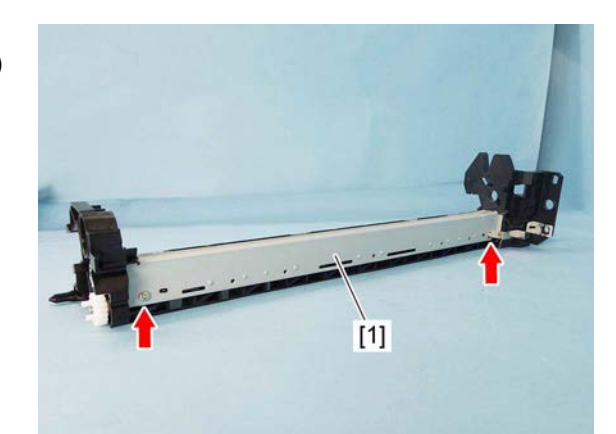

Fig. 4-248

#### Notes:

When cleaning the inside of the cleaner unit, be careful of the following in order not to damage the films [3] attached on the toner recovery auger [2]:

- 1. Do not use an air blower for cleaning. (Use a vacuum cleaner.)
- 2. When using a vacuum cleaner, be careful not to hit the nozzle of the vacuum cleaner to the films [3].
- When rotating the toner recovery auger [2], rotate it only in the same direction as that for transporting toner.

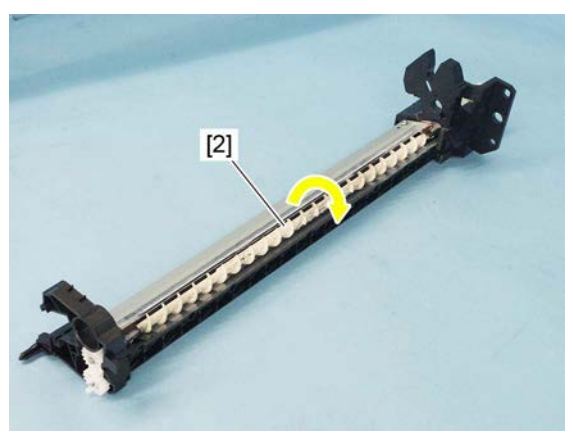

Fig. 4-250

## 4.7.12 Temperature/humidity sensor (S19)

- (1) Remove the rear cover. P. 4-6 "4.1.15 Rear cover"
- (2) Release 1 latch [1] and remove the temperature/humidity sensor [2].

(3) Disconnect 1 connector from the temperature/humidity sensor [2].

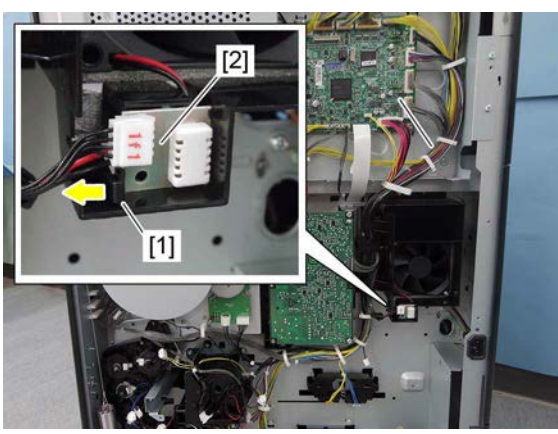

Fig. 4-251

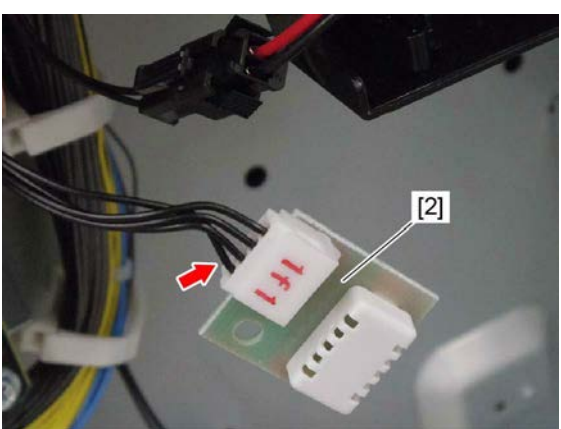

Fig. 4-252

## 4.7.13 Toner motor (M4)

- (1) Remove the flywheel. P. 4-76 "4.5.36 Flywheel"
- (2) Disconnect 1 connector [1] and remove 1 screw, and then take off the toner motor [2] with the bracket.

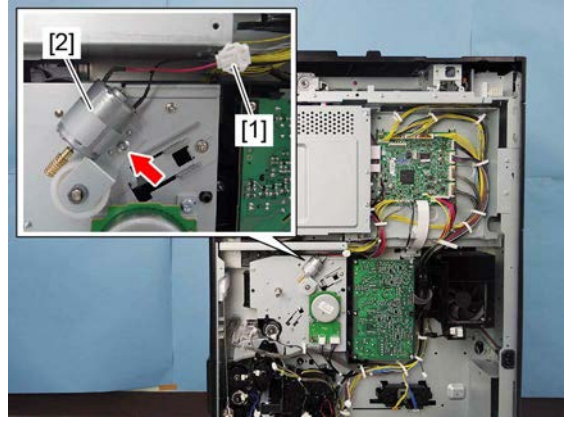

Fig. 4-253
(3) Remove 2 screws and take off the toner motor [2].

#### Notes:

Pay attention to the size (length) of the screws. If incorrect ones are used, the motor could be damaged.

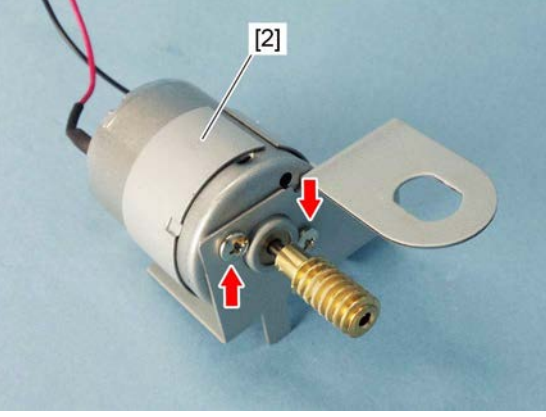

Fig. 4-254

### 4.7.14 Process unit fan (M2)

- (1) Remove the receiving tray.□ P. 4-2 "4.1.3 Receiving tray"
- (2) Disconnect 1 connector on the duct [1].

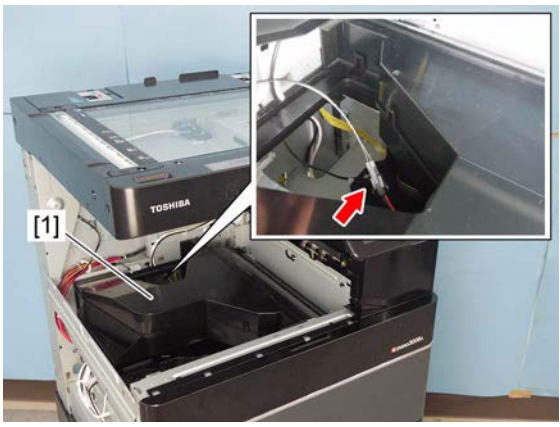

(3) Remove 1 screw and take off the duct [1].

Fig. 4-255

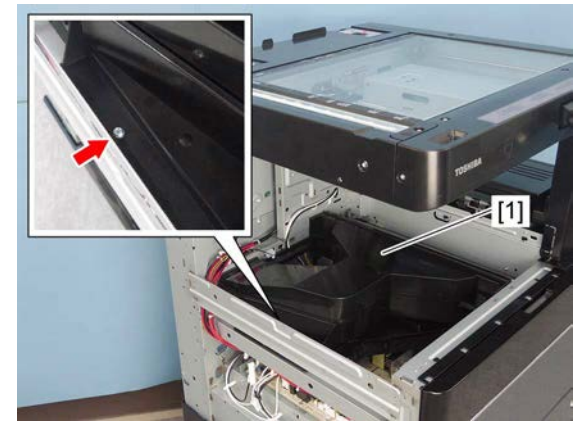

Fig. 4-256

(4) Release 8 latches and remove the duct cover [2].

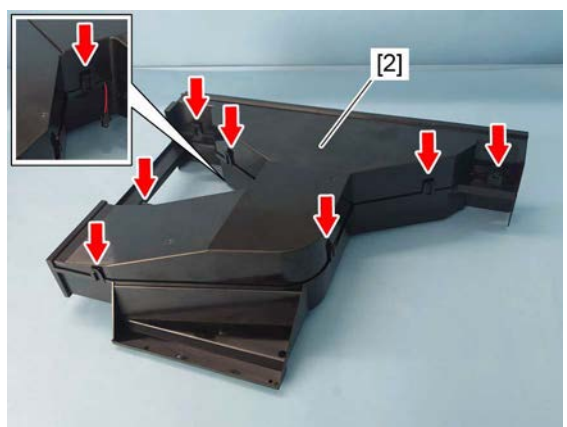

Fig. 4-257

(5) Remove the process unit fan [3] by lifting up.

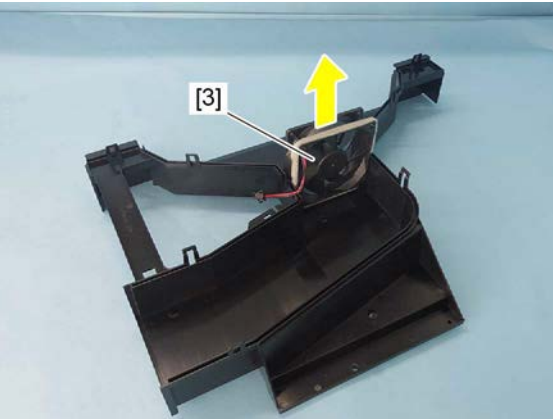

Fig. 4-258

### 4.7.15 Main power switch (SW1)

#### Notes:

Be sure to unplug the power cable before starting this work.

- (1) Remove the left cover. P. 4-1 "4.1.2 Left cover"
- (2) Disconnect 4 connectors and remove the main power switch [1].

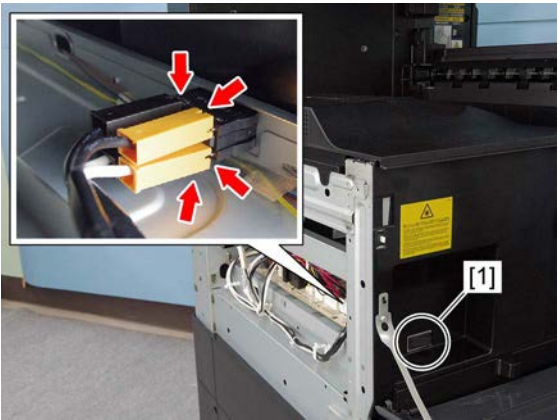

Fig. 4-259

# 4.8 Developer Unit

### 4.8.1 Developer unit

#### Notes:

Make sure to perform "FS-05-2390" and take off the process unit before the developer material is replaced.

- (1) Take out the process unit. ( P. 4-83 "4.7.1 Process unit")
- (2) Remove the harness cover [1] by sliding it downward.

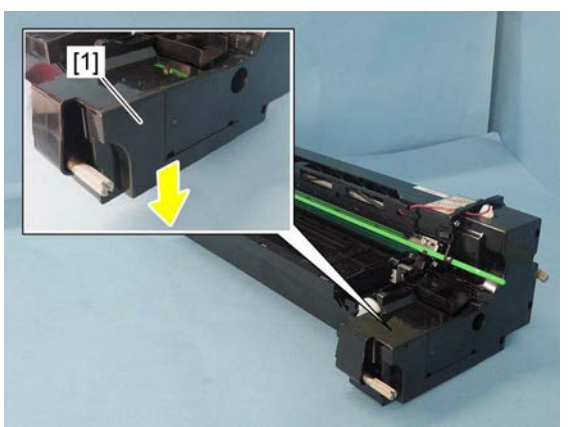

Fig. 4-260

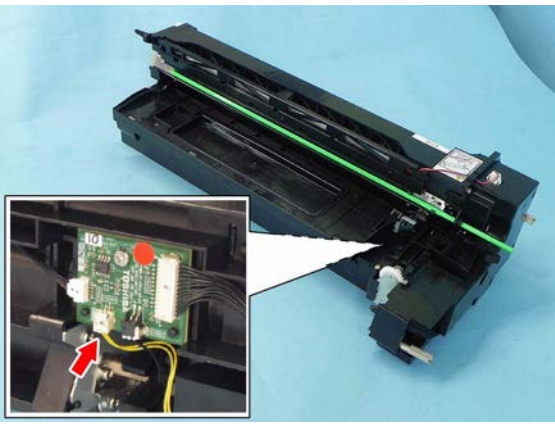

Fig. 4-261

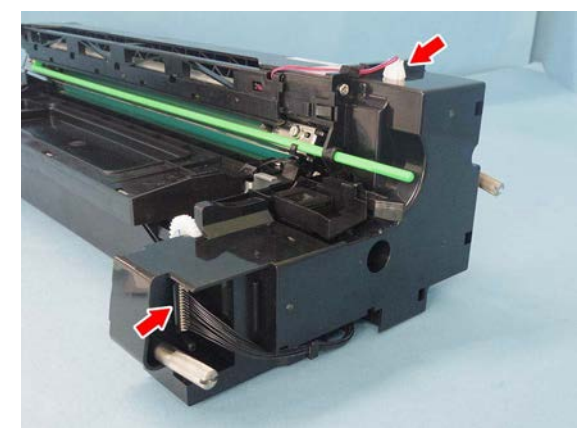

Fig. 4-262

(3) Disconnect 1 connector at the bottom.

(4) Disconnect 2 connectors.

4

(5) Release the harness from the harness guide[2]. Remove 2 screws and take off the process unit front cover [3].

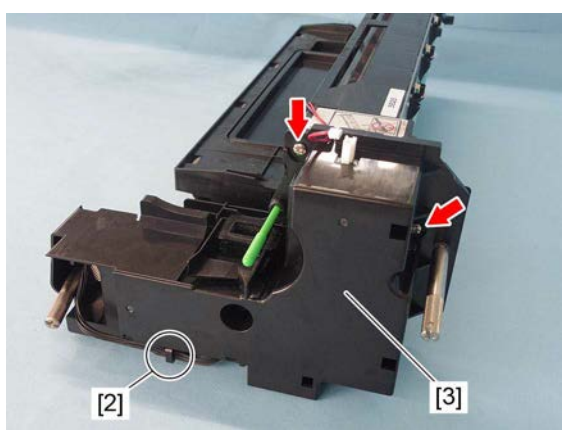

Fig. 4-263

(6) Lift up the drum cleaner unit [4] and separate it from developer unit [5].

#### Notes:

1. Be careful not to touch or scratch the drum surface at this time.

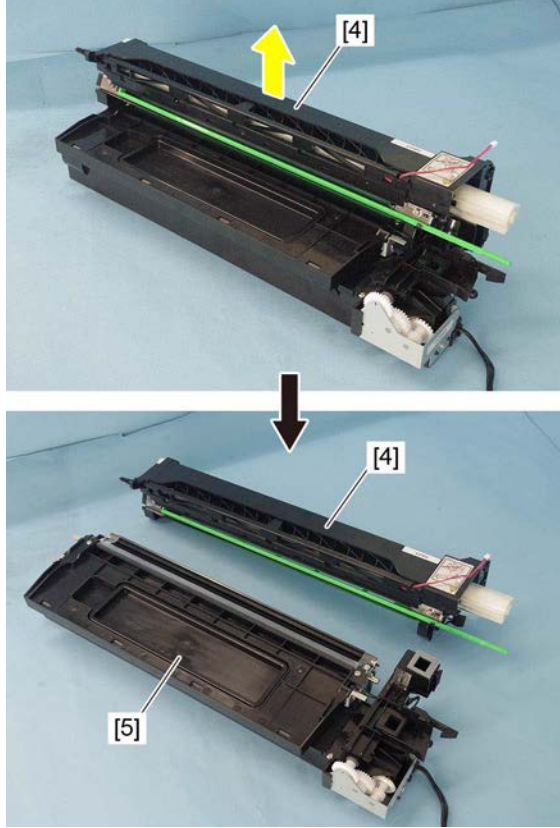

Fig. 4-264

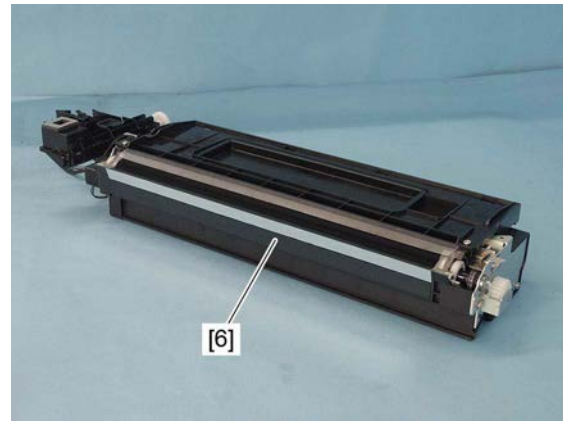

Fig. 4-265

2. Do not deform the guide film [6] of developer unit by touching this.

### 4.8.2 Removing developer material

- (1) Take out the developer unit. (P. 4-97 "4.8.1 Developer unit")
- (2) Remove 2 screws and slide the developer unit upper cover to the direction of the arrow and take it off.

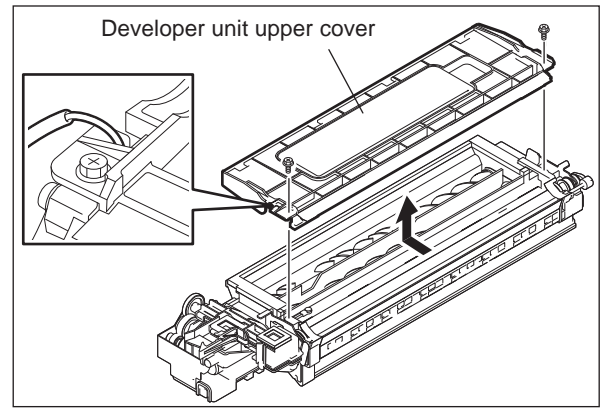

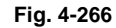

#### Notes:

When installing the developer unit upper cover, make sure that the side seal comes between the developer unit upper cover and rubber seal on the cover.

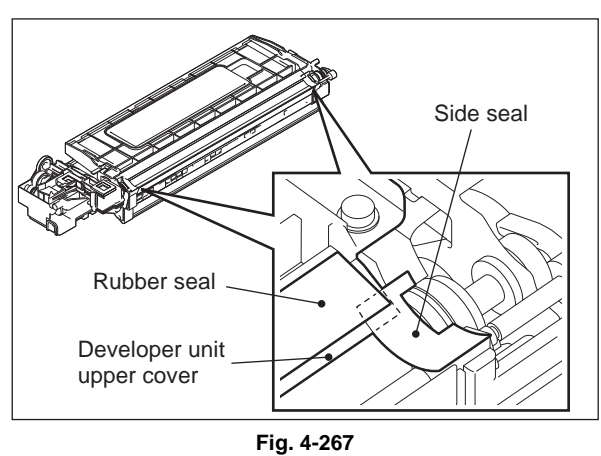

(3) Remove the developer material from rear side.

#### Notes:

- When removing the developer material, be careful not to drop the developer material on the gears of the developer unit.
- 2. When cleaning the developer unit, never attempt to use solvent.

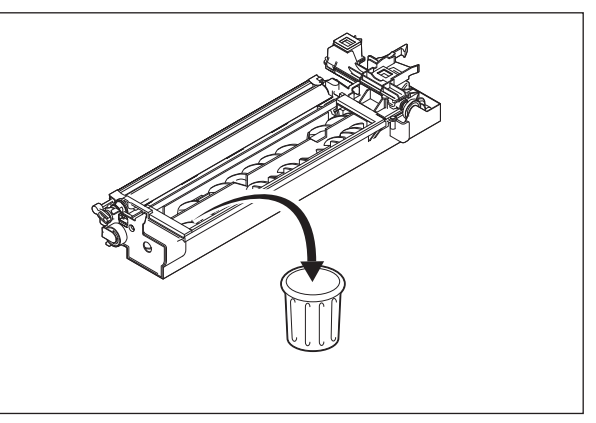

Fig. 4-268

### 4.8.3 Filling developer unit with developer material

- (1) Shake the developer material bag and break the seal.
- (2) Rotate the gear on the rear side of the developer unit to the direction of the arrow while filling the developer unit with the developer material. Spread out the developer material over the developer sleeve.

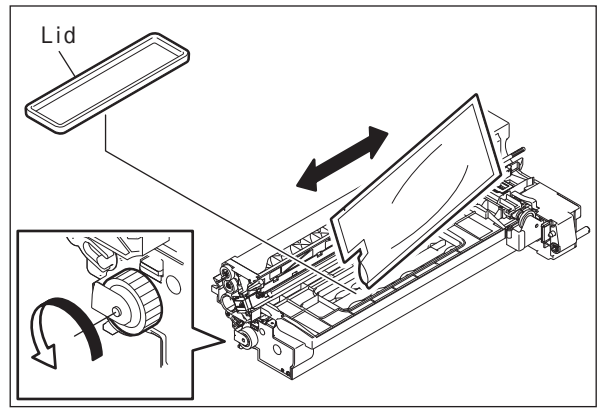

Fig. 4-269

# 4.8.4 EPU memory board (EPU)

- Remove the developer material.
   (III) P. 4-99 "4.8.2 Removing developer material")
- (2) Place the developer unit upside down. Disconnect 2 connectors.

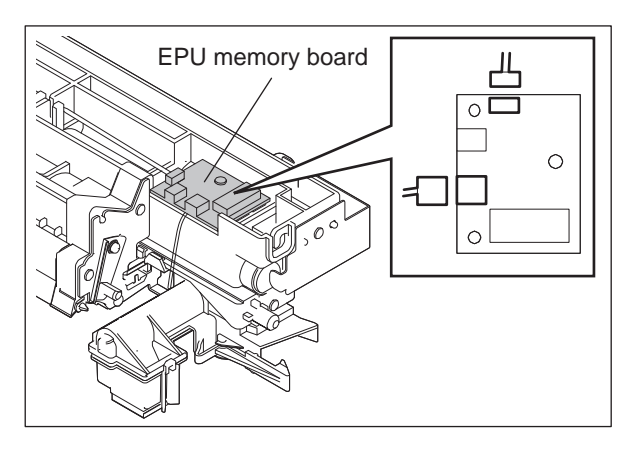

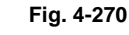

(3) Remove 1 screw. Then take off the EPU memory board.

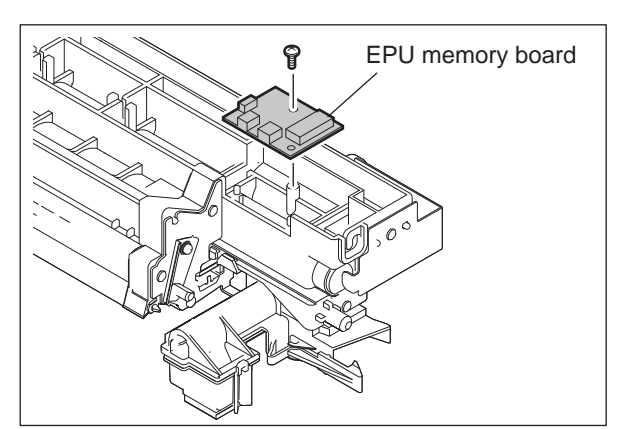

Fig. 4-271

### 4.8.5 Auto-toner sensor (S4)

- Remove the developer material.
   (III) P. 4-99 "4.8.2 Removing developer material")
- (2) Place the developer unit upside down. Disconnect 1 connector.

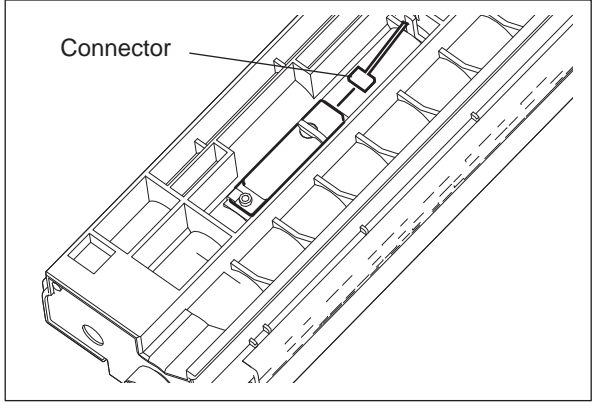

4

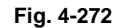

(3) Take off the auto-toner sensor by rotating it.

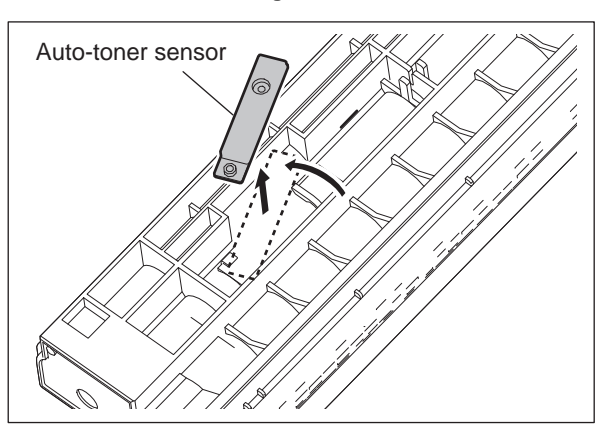

Fig. 4-273

### 4.8.6 Drum thermistor (THMS4)

- Remove the developer material.
   (I P. 4-99 "4.8.2 Removing developer material")
- (2) Disconnect 1 connector, remove 1 screw and take off the drum thermistor.

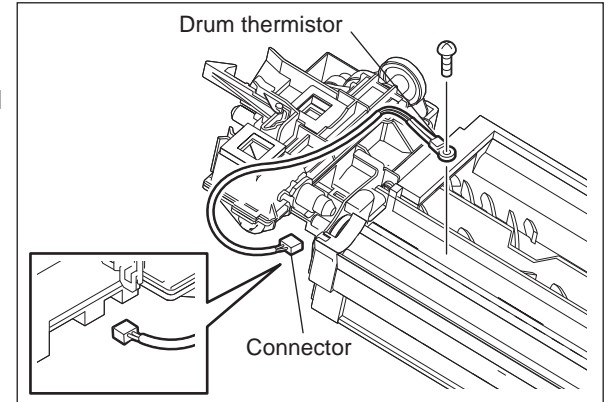

Fig. 4-274

### 4.8.7 Guide roller / Developer sleeve

- Remove the developer material.
   (I P. 4-99 "4.8.2 Removing developer material")
- (2) Remove 2 screws and take off the recovered toner supply unit.

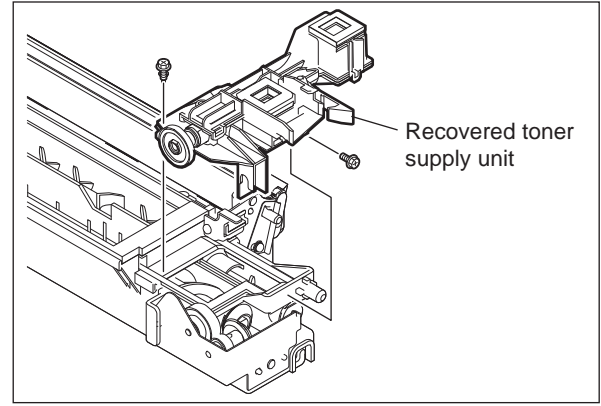

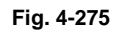

(3) Remove 1 screw and take off the recovered toner drive unit. Remove 1 gear.

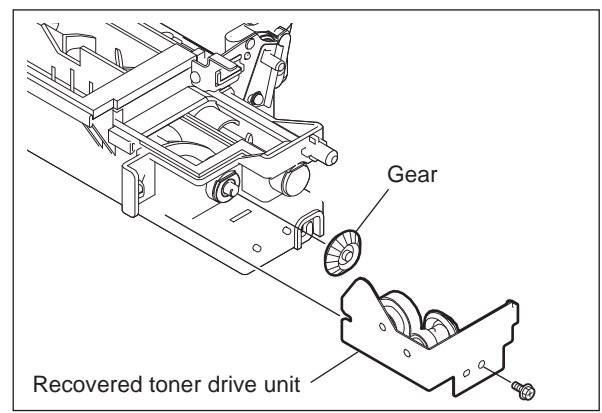

(4) Remove 2 plate springs fixing the doctor sleeve on its both ends.

Fig. 4-276

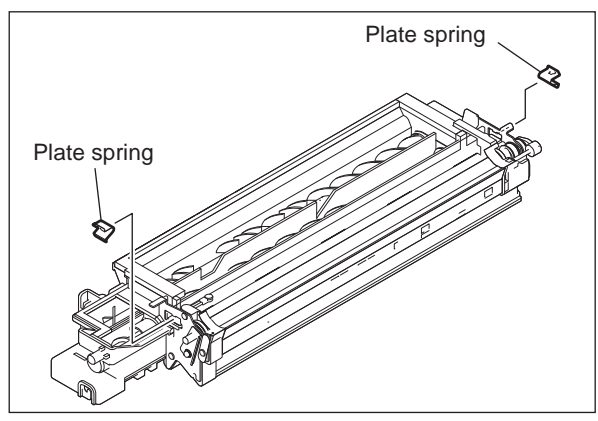

Fig. 4-277

(5) Remove 2 screws on both ends of the doctor sleeve and remove 2 coil springs.

#### Notes:

When the screws on both ends of the doctor sleeve are removed, be sure to adjust the doctor sleeve gap (0.45±0.05 mm) after assembling.

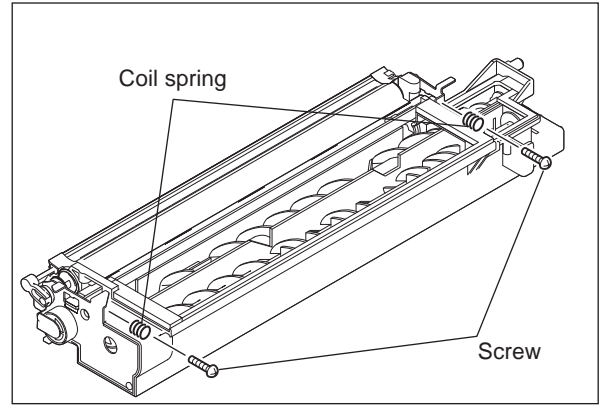

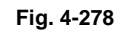

- (6) Remove 1 screw and plate spring.
   (only the developer unit for 35ppm/45ppm/ 50ppm)
- (7) Remove 1 screw and take off the polarity adjustment lever.

#### Notes:

Make a note of the position where the polarity adjustment lever is pointing. (Mark the position if needed.) When reassembling, match the polarity adjustment lever with the previously marked position on the scale.

(8) Remove 2 screws and take off the bracket.

Polarity adjustment lever

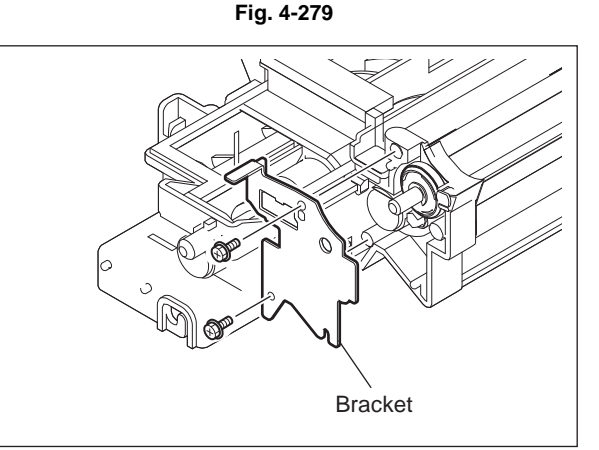

Fig. 4-280

(9) Remove 1 E-ring and take off the guide roller on the front side.

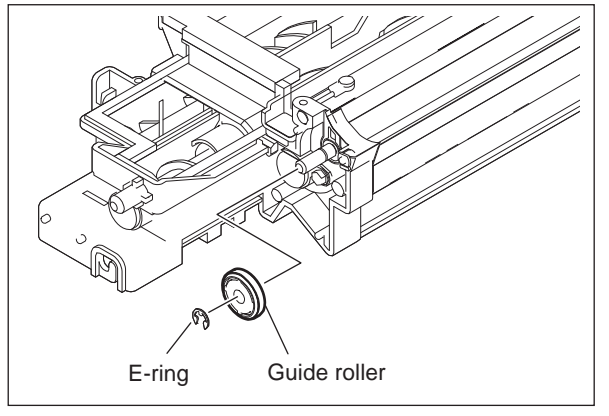

Fig. 4-281

(10) Remove 1 E-ring. Remove the arm and cam.

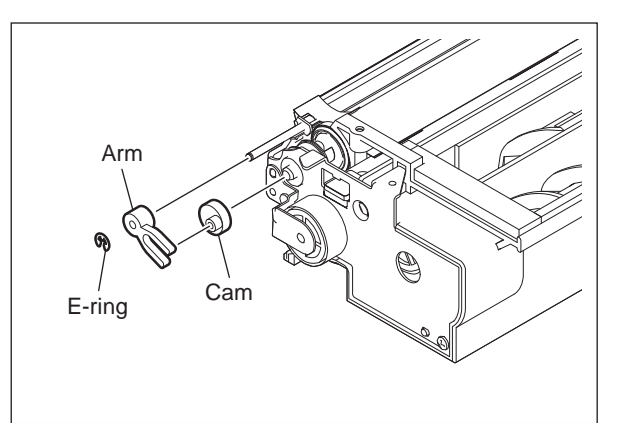

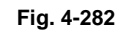

(11) Remove 1 screw and the gear.

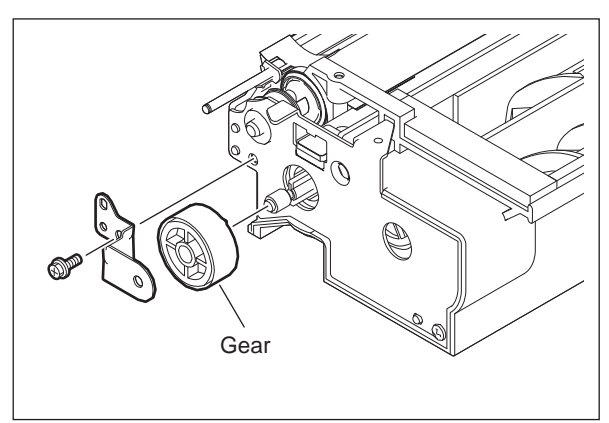

(12) Remove 1 screw and take off the bracket.

Fig. 4-283

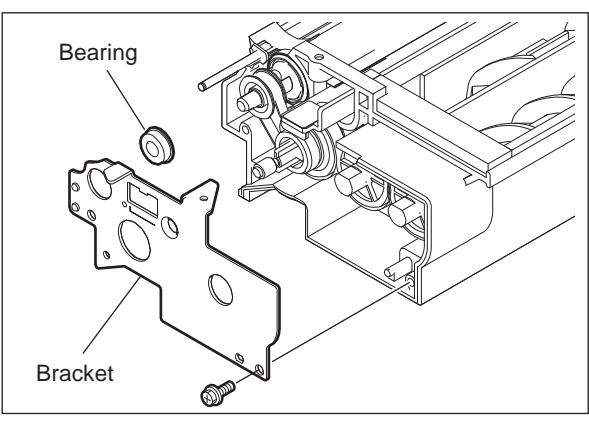

(13) Take off 3 gears and 1 timing belt.

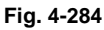

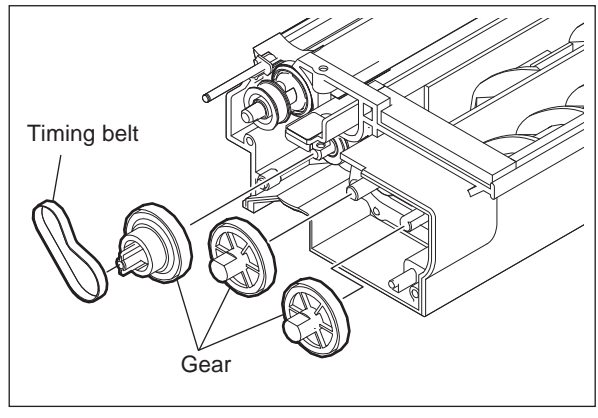

Fig. 4-285

- (14) Remove 1 pin and 1 pulley.
- (15) Take off the guide roller on the rear side.

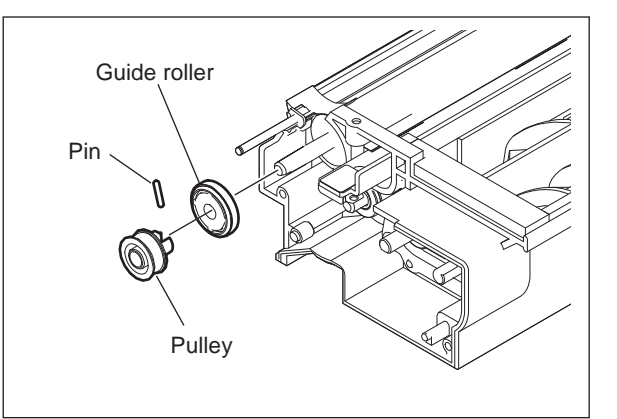

(16) Remove the seal on the front side. Remove 1 E-ring and 1 bushing.

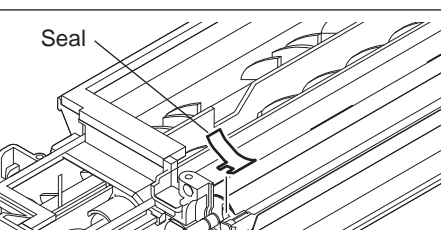

Fig. 4-286

(17) Take off the developer sleeve.

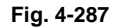

Bushing

E-ring

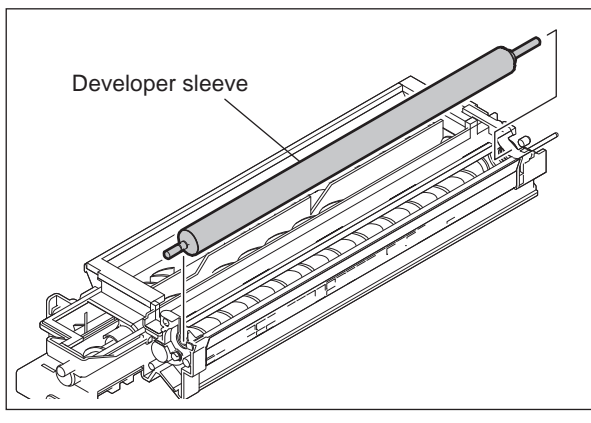

Fig. 4-288

#### 4.8.8 Mixer

- (1) Take off the developer sleeve.
   (III) P. 4-102 "4.8.7 Guide roller / Developer sleeve")
- (2) Take off the doctor sleeve.

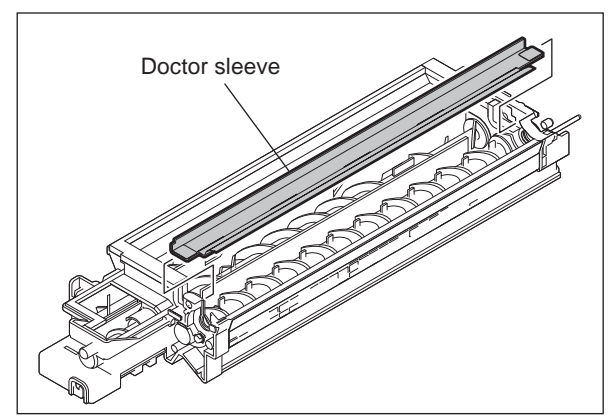

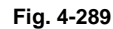

(3) Remove 2 screws and take off the holder.

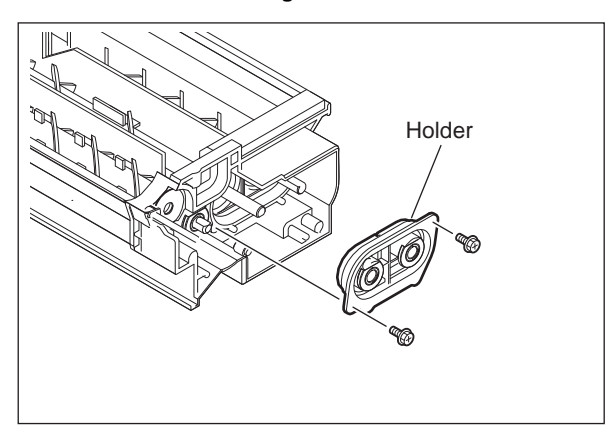

(4) Remove 2 bushings and 2 oil seals from the holder.
 (Replacement of Oil Seal: P. 4-108 "4.8.9 Replacement of oil seal")

Fig. 4-290

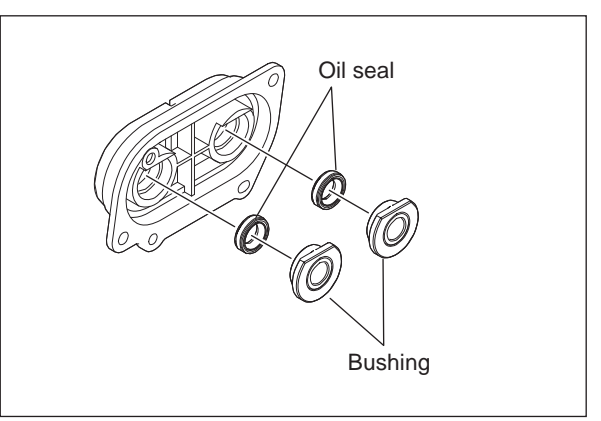

Fig. 4-291

(5) Take off the mixers-2 and -3.

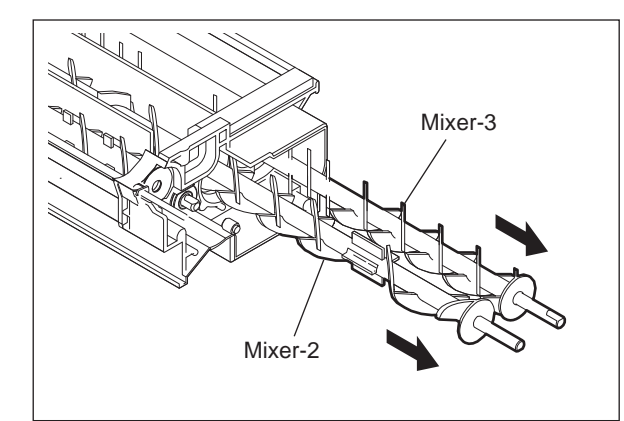

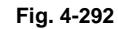

(6) Remove 2 bushings and 2 oil seals on the front side.
(Replacement of Oil Seal: P. 4-108 "4.8.9 Replacement of oil seal")

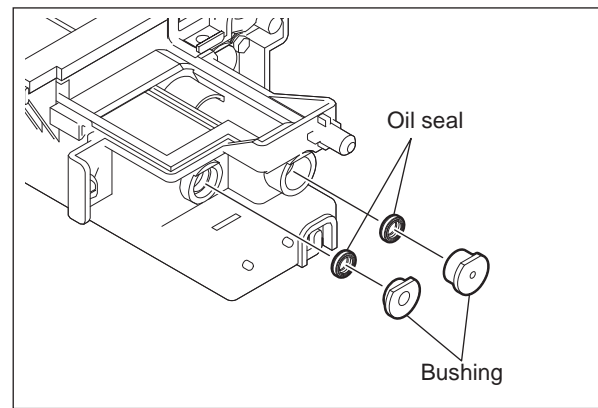

- (7) Remove the end section of the mixer-1.

Fig. 4-293

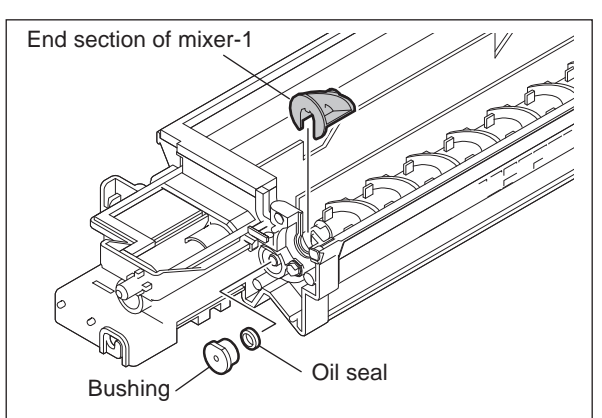

(9) Take off the mixer-1.

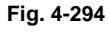

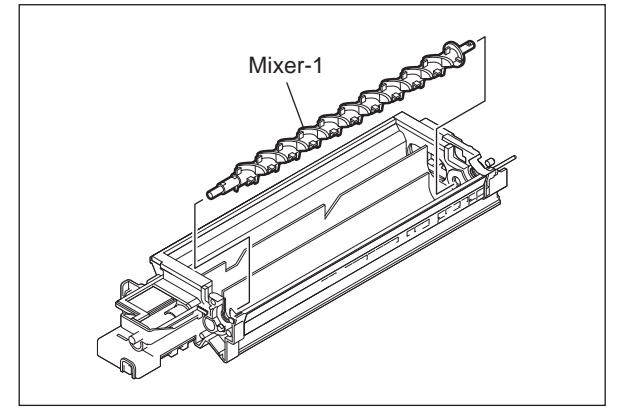

Fig. 4-295

- (10) Remove the bushing on the rear side.
- (11) Remove the oil seal.
   (Replacement of Oil Seal: P. 4-108 "4.8.9 Replacement of oil seal")

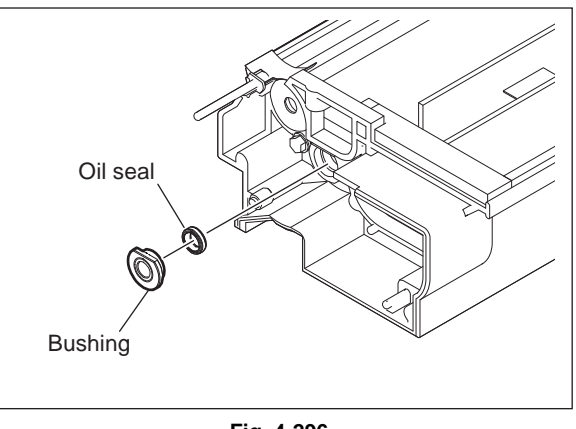

Fig. 4-296

### 4.8.9 Replacement of oil seal

- (1) Insert a fine screwdriver into the depression of the oil seal to take it out.
- (2) Push in a new oil seal parallel to the frame or bushing (shown figure at right).
- (3) Apply the grease (Alvania No.2; amount of 2 rice grains) on entire surface of the oil seal evenly.

#### Notes:

Wipe off the excessive grease.

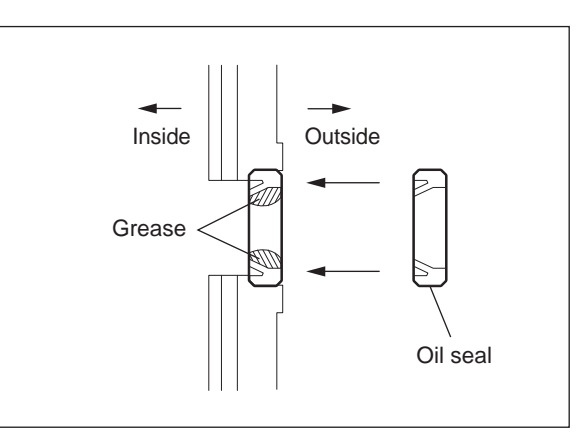

Fig. 4-297

# 4.9 Transfer unit

### 4.9.1 Transfer unit

#### Notes:

When removing the transfer unit, remove the process unit, and avoid a direct sunlight onto the drum.

- Remove the automatic duplexing unit.
   P. 4-145 "4.12.1 Automatic duplexing unit (ADU)"
- (2) Remove 4 screws and take off the bracket [1].

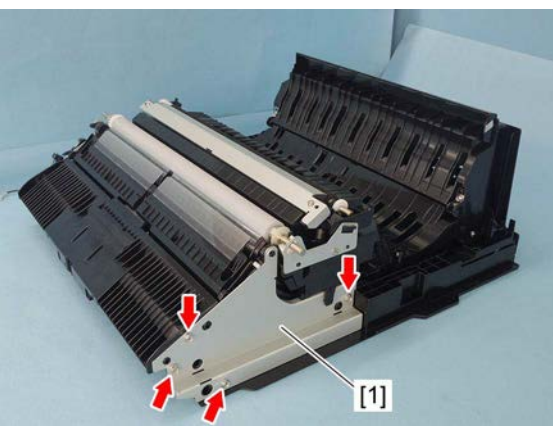

Fig. 4-298

(3) Disconnect 1 connector and remove the transfer unit [2].

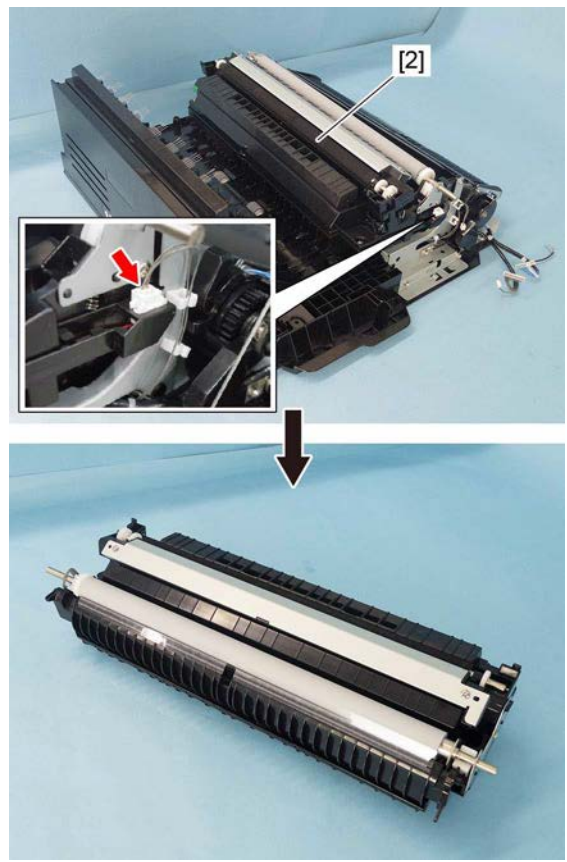

Fig. 4-299

### 4.9.2 TRU fan (M9)

- (1) Remove the transfer unit. P. 4-109 "4.9 Transfer unit"
- (2) Remove 4 screws and take off the inner duct [1].

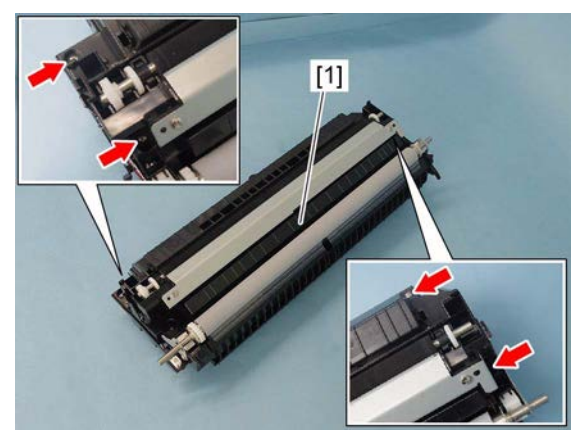

Fig. 4-300

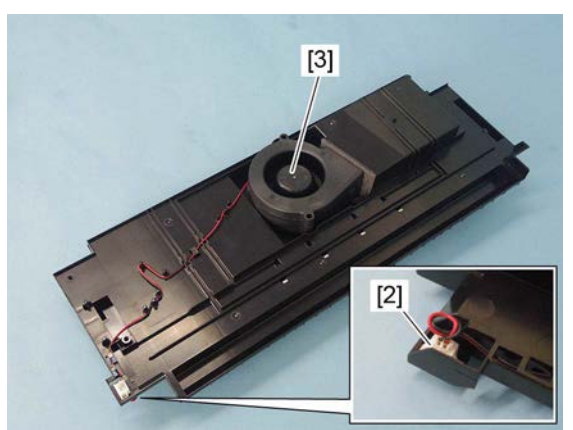

Fig. 4-301

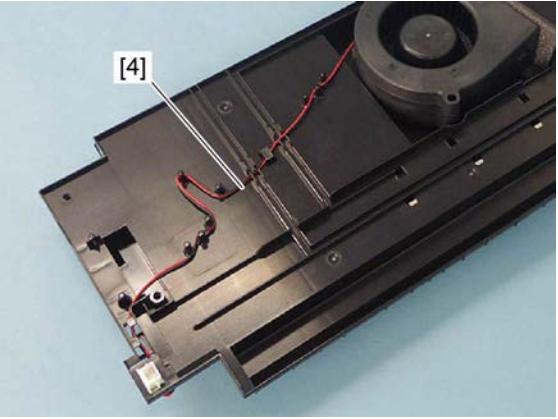

Fig. 4-302

(3) Disconnect 1 connector [2].

Notes:

figure.

(4) Peel off the double-faced tape, and then remove the TRU fan [3].

When installing, pass the harness [4] through

the harness guide as shown in the right

e-STUDIO2008A/2508A/3008A/3508A/4508A/5008A DISASSEMBLY AND REPLACEMENT

# 4.9.3 Transfer roller unit

- (1) Open the side cover.
- (2) Release the hook on the rear side, and then remove the transfer roller unit [1].

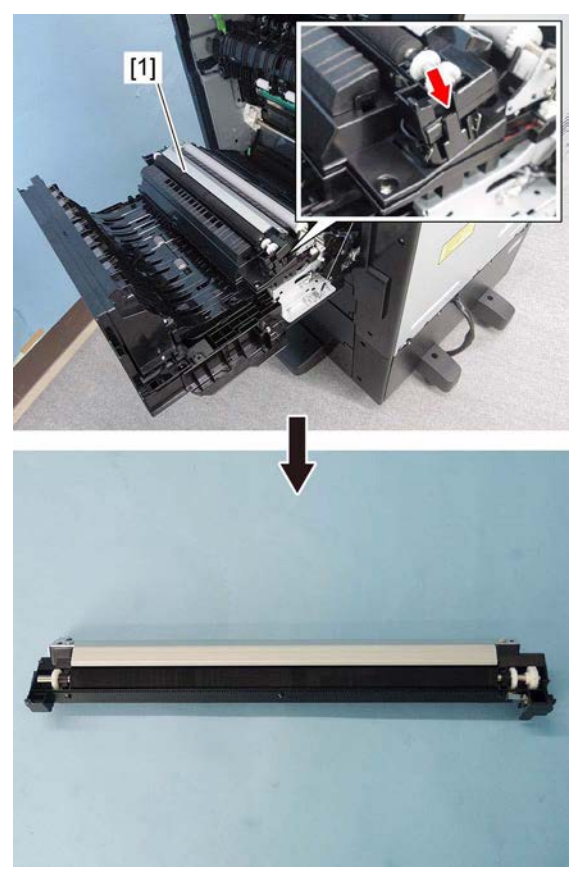

Fig. 4-303

### 4.9.4 Transfer roller 🖭

- Remove the transfer roller unit.
   P. 4-111 "4.9.3 Transfer roller unit"
- (2) Release 4 latches on the transfer roller unit.

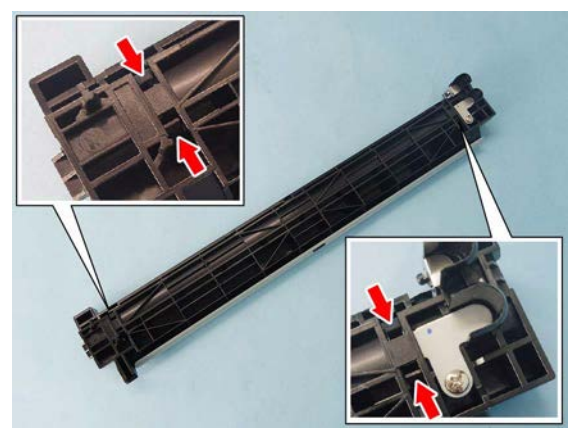

Fig. 4-304

(3) Remove the transfer roller [1].

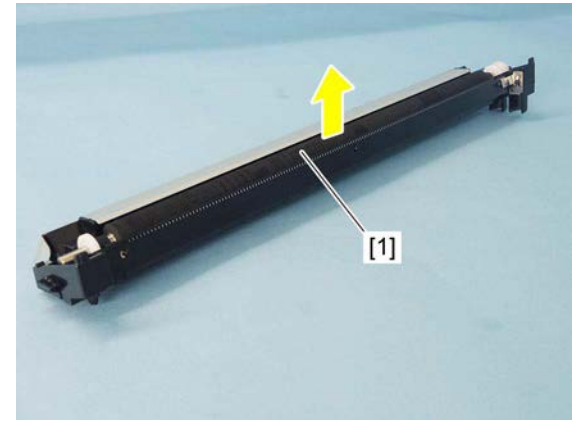

Fig. 4-305

(4) Remove 2 collars [2], 1 gear [3] and 2 stoppers [4] from the transfer roller [1].

#### Notes:

When installing the bushing and gear, be careful of the orientation.

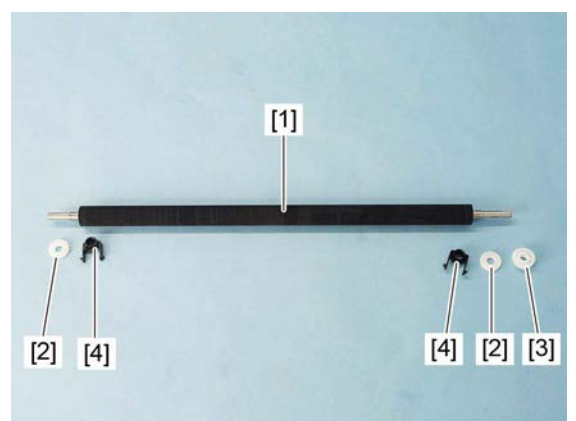

Fig. 4-306

# 4.9.5 Separation needle

- (1) Remove the transfer roller unit. P. 4-111 "4.9.3 Transfer roller unit"
- (2) Peel off the double-faced tape, and then remove the cover [1].

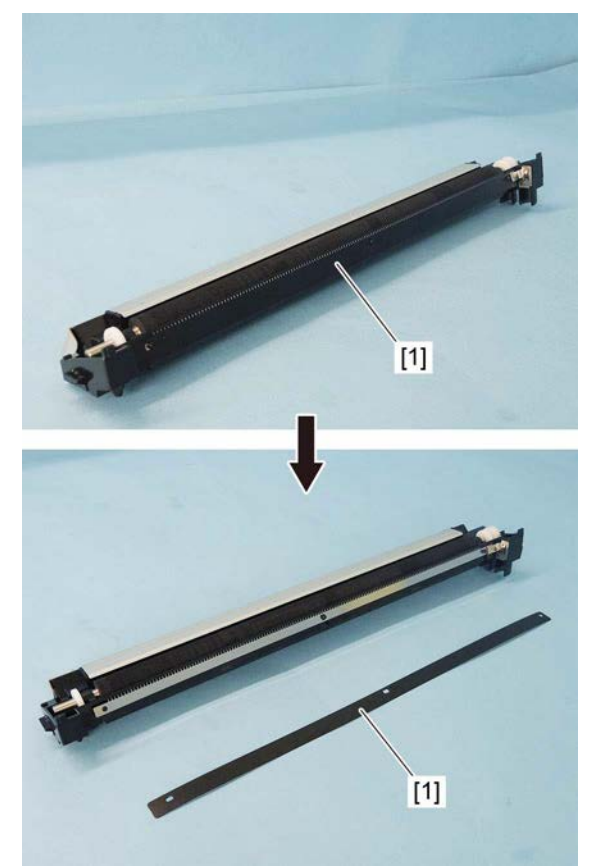

Fig. 4-307

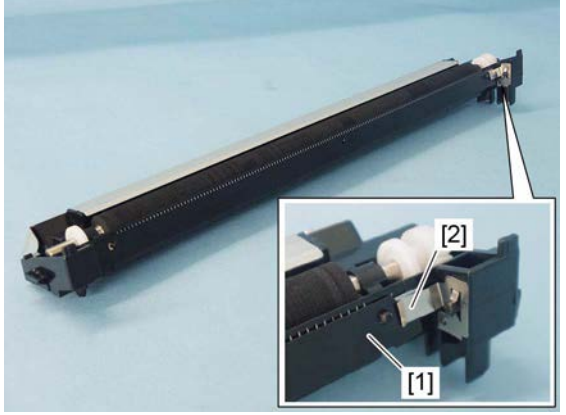

Fig. 4-308

Notes:

When installing, insert the cover [1] into the lower side of the power supply plate [2].

(3) Remove the separation needle [3] while trying not to deform it.

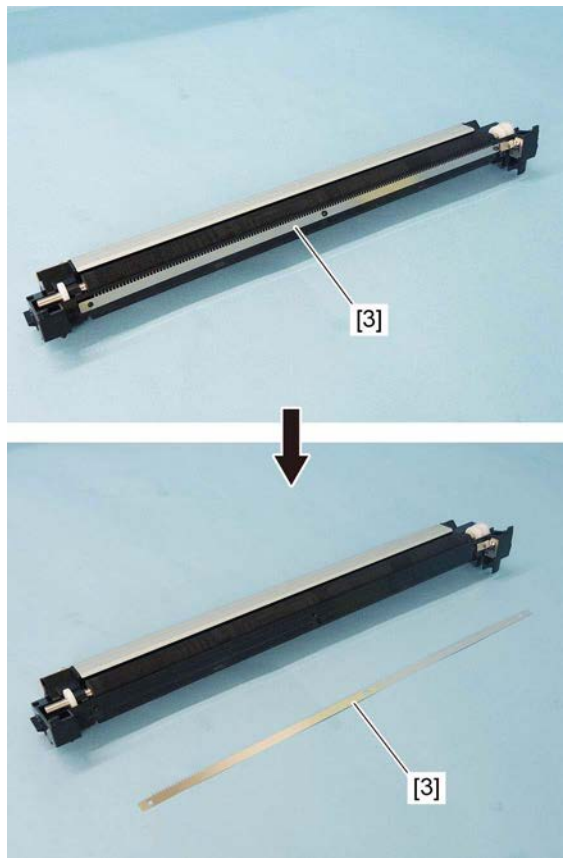

Fig. 4-309

### 4.9.6 Ozone filter 🗃

- (1) Open the side cover.
- (2) Open the transfer unit [1].

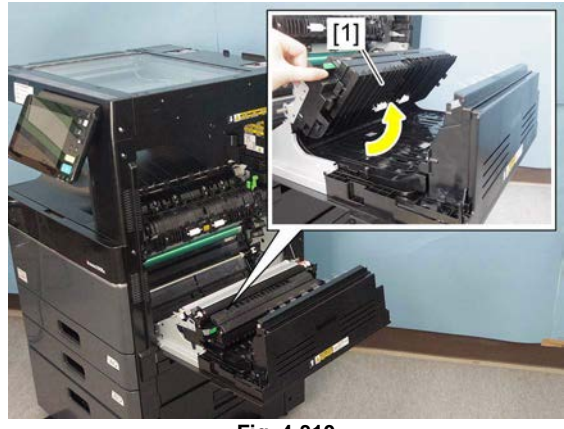

Fig. 4-310

(3) Remove the cover [2] by sliding it toward you.

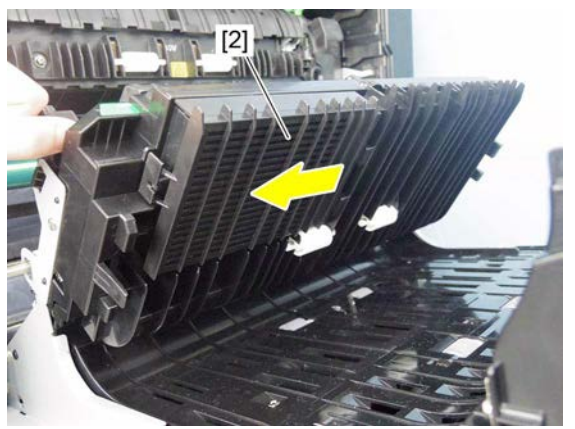

Fig. 4-311

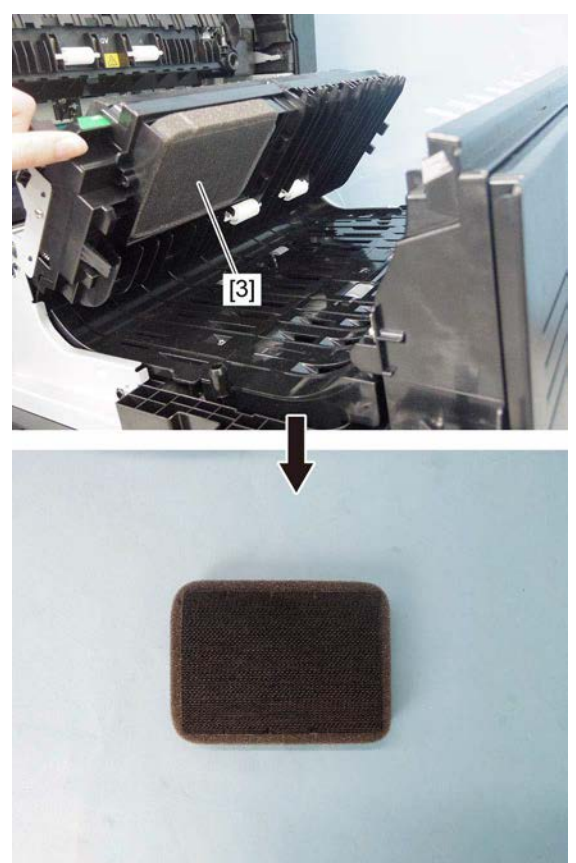

Fig. 4-312

(4) Remove the ozone filter [3].

# 4.10 Fuser Unit

#### 4.10.1 Fuser unit

#### Notes:

- Be sure that the temperature of the fuser unit has lowered enough before removing it. If the unit still heated should be removed, wear a pair of gloves before working.
- When a new fuser unit is installed, be sure to check whether the fuser-related life counter values have been cleared in the list printing mode or the setting mode.
- When disassembling the fuser unit or replacing any parts in it, be sure that the wire harness is correctly set, and also be careful not to catch it between other parts.
- (1) Open the side cover.
- (2) Press down the lever [1] and remove the fuser unit [2].

#### Notes:

 The fuser unit is extremely hot. When removing the fuser unit, hold the handles
 [3] of the unit to avoid a direct touch on the unit.

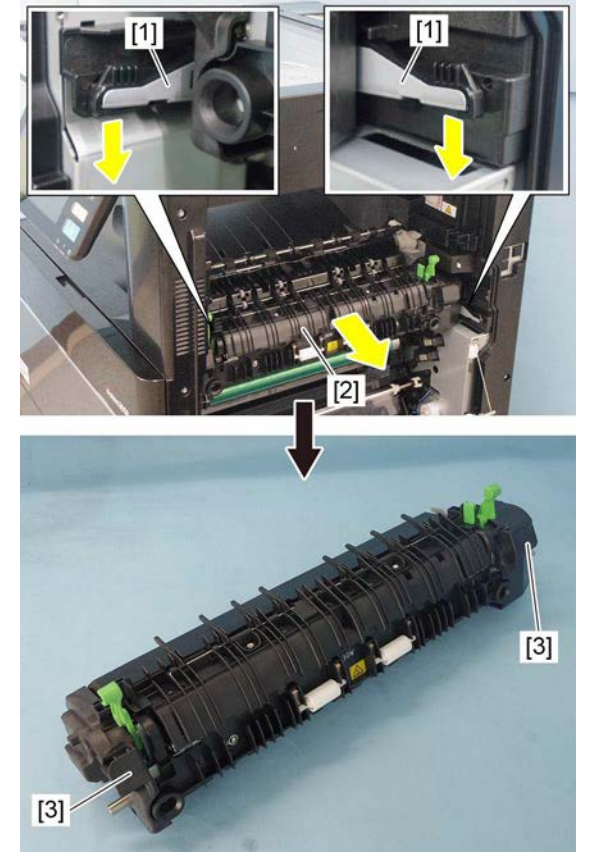

Fig. 4-313

#### Notes:

• When installing the fuser unit, be sure to press it in until the lever goes up. If the lever goes down, the fuser unit has not been correctly installed.

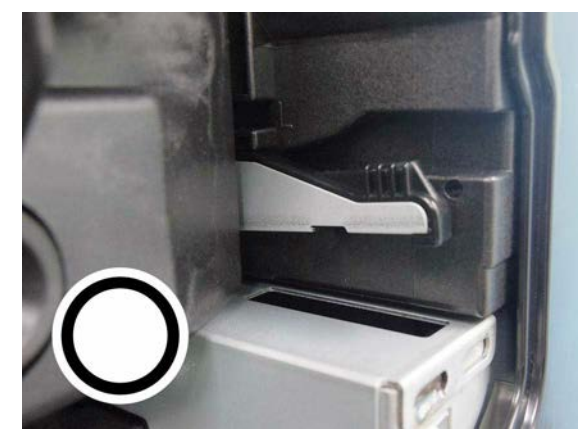

Fig. 4-314

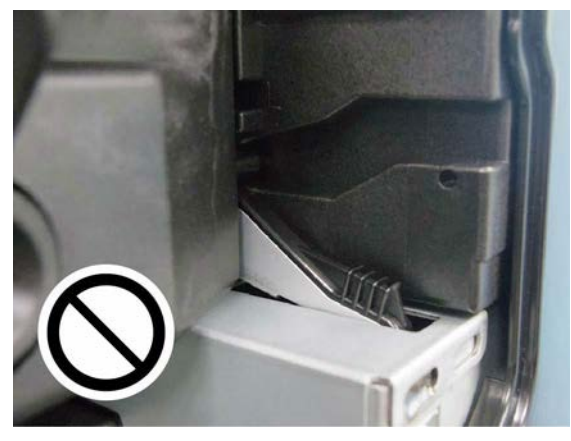

Fig. 4-315

 "H" is marked on the fuser unit for 35ppm/ 45ppm/50ppm for identification. "L" is marked on the fuser unit for 20ppm/ 25ppm/30ppm.

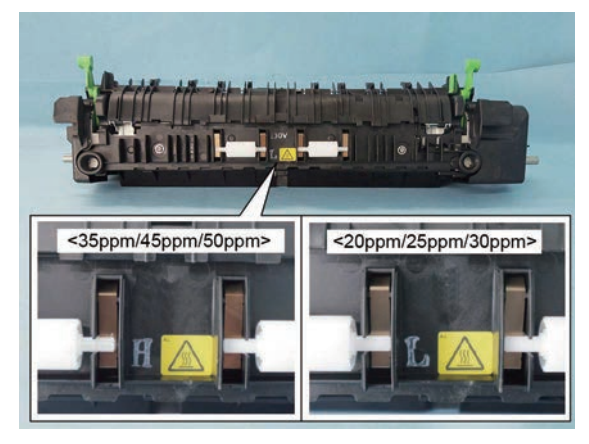

Fig. 4-316

### 4.10.2 Front side cover

- (1) Remove the fuser unit. P. 4-116 "4.10.1 Fuser unit"
- (2) Remove 2 screws and take off the front side cover [1].

#### Notes:

When installing the cover, put the harness into the harness guide so that it will not be pinched by the cover.

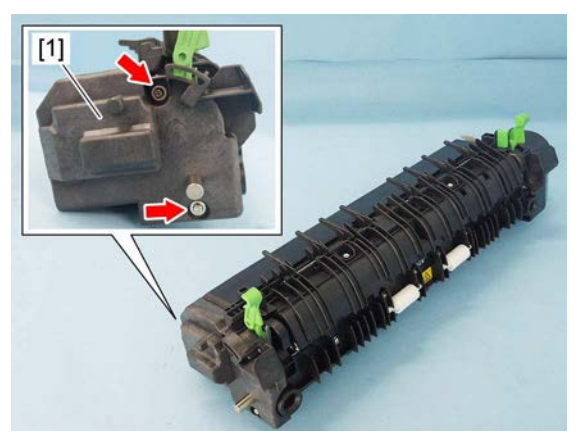

Fig. 4-317

### 4.10.3 Rear side cover

- (1) Remove the fuser unit.
  - P. 4-116 "4.10.1 Fuser unit"
- (2) Remove 2 screws and take off the rear side cover [1].

#### Notes:

When installing the cover, put the harness into the harness guide so that it will not be pinched by the cover.

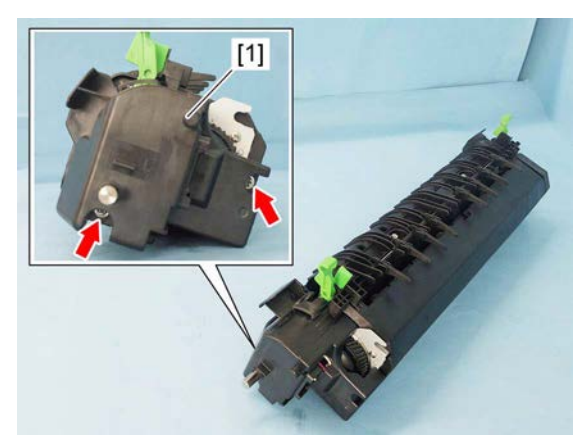

Fig. 4-318

### 4.10.4 Fuser roller cover

- (1) Remove the fuser unit. P. 4-116 "4.10.1 Fuser unit"
- (2) Remove 2 screws, and take off the fuser roller cover [1].

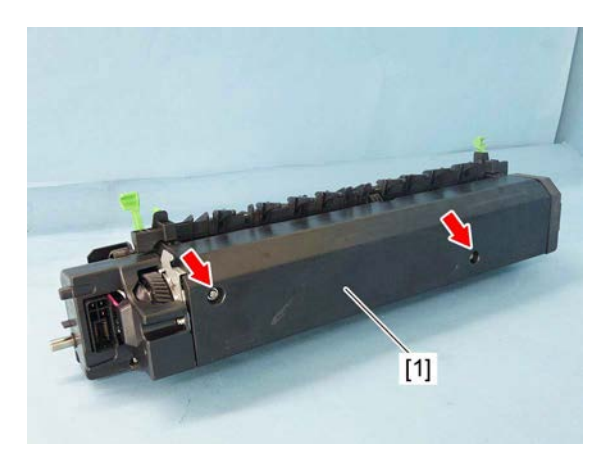

Fig. 4-319

### 4.10.5 Paper entrance guide

- (1) Remove the front side cover. P. 4-118 "4.10.2 Front side cover"
- (2) Remove the rear side cover. P. 4-118 "4.10.3 Rear side cover"
- (3) Remove 2 screws, and take off the paper entrance guide [1].

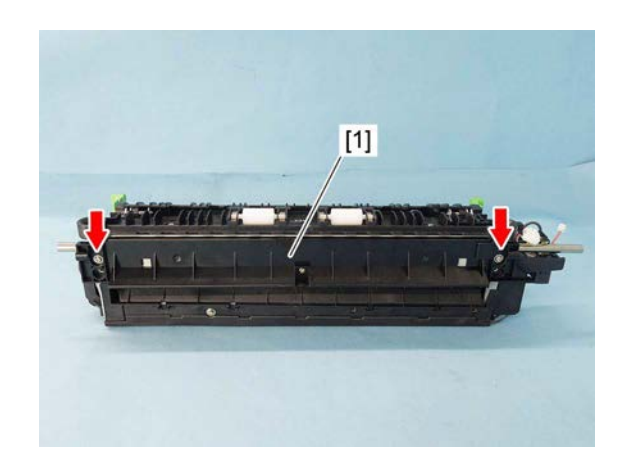

Fig. 4-320

(4) Remove 1 screw and take off the brush [2].

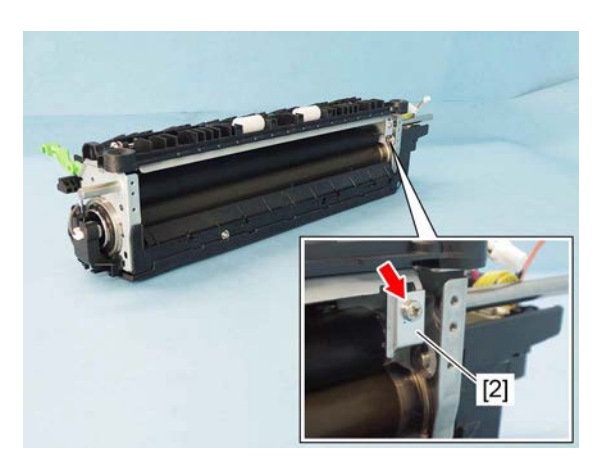

Fig. 4-321

### 4.10.6 Separation finger 📾

- (1) Remove the front side cover. P. 4-118 "4.10.2 Front side cover"
- (2) Remove the rear side cover. P. 4-118 "4.10.3 Rear side cover"
- (3) Disconnect 1 connector [1]. Remove 2 screws and take off the pressure roller cover [2].

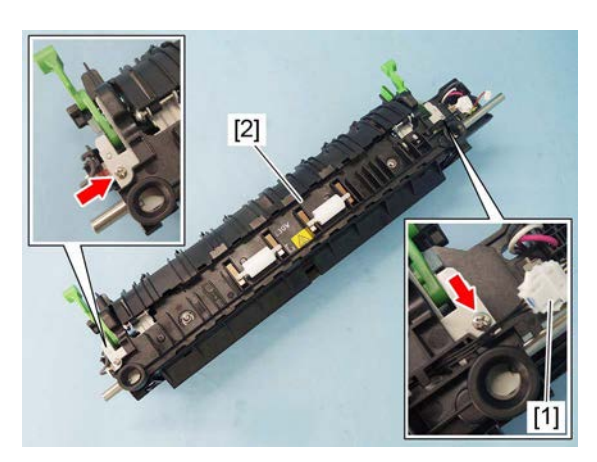

Fig. 4-322

(4) Remove 3 screws and take off the cover [3].

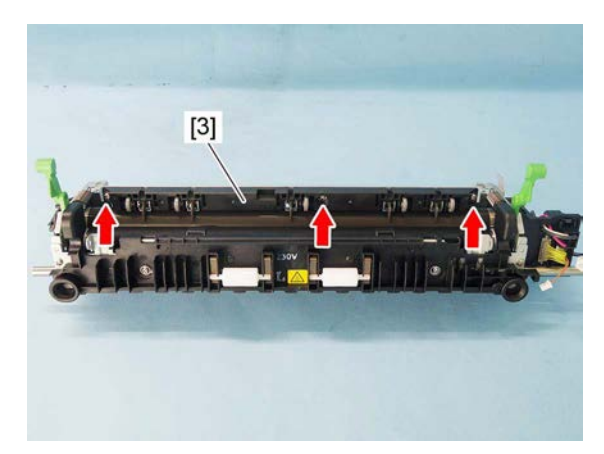

Fig. 4-323

(5) Remove 5 springs [4] and take off the 5 separation finger [5].

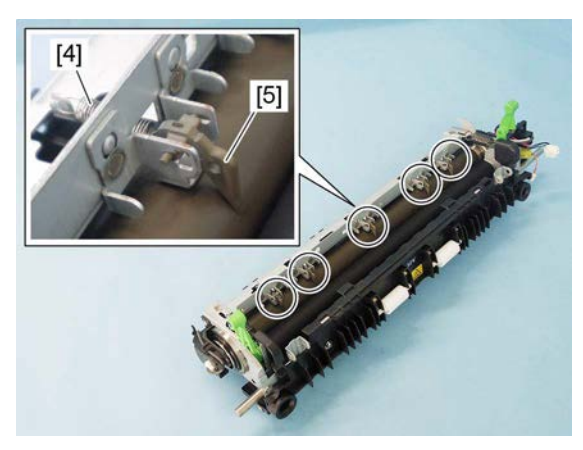

Fig. 4-324

#### Notes:

Remove the separation finger in the following procedure.

- 1. Lift up the separation finger and slide it toward you.
- 2. Slide the separation finger toward the front side and turn it as twist.
- 3. Remove the separation finger from the groove.

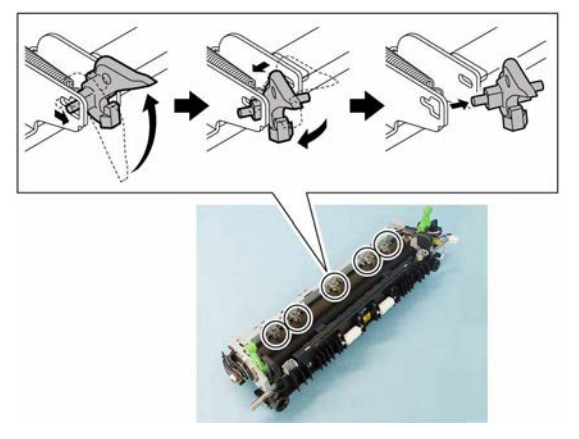

Fig. 4-325

# 4.10.7 Exit sensor (S5)

- (1) Remove the fuser unit.
- (2) Tilt the pressure lever [1].
- (3) Remove 2 screws and open the pressure roller cover [2].

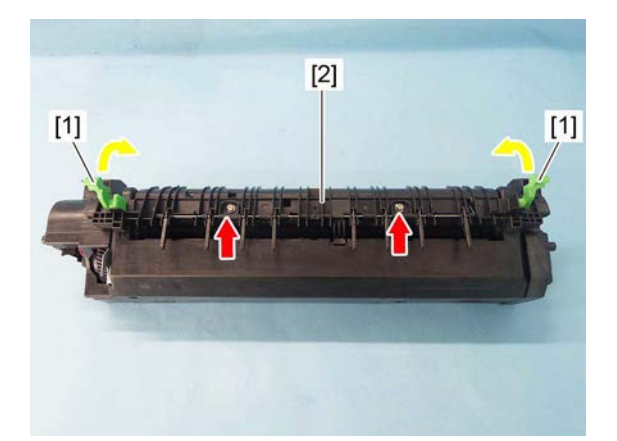

Fig. 4-326

(4) Release 1 latch and take off the sensor cover [3].

(5) Remove the actuator [4] and spring [5].

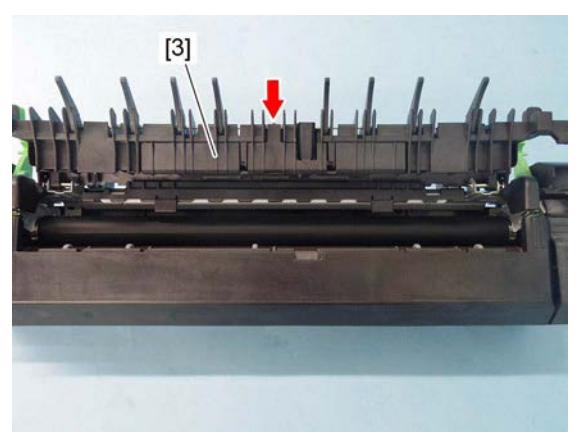

Fig. 4-327

Fig. 4-328

- (6) Disconnect the connector [6].
- (7) Release the latch and take off the exit sensor [7].

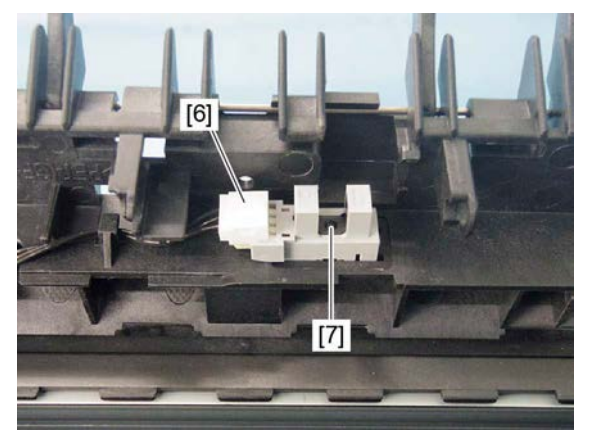

Fig. 4-329

### 4.10.8 Fuser center thermostat (THMO1)/fuser front thermostat (THMO2)

- Remove the fuser roller cover.
   P. 4-118 "4.10.4 Fuser roller cover"
- (2) Remove 2 screws and take off the leaf spring [1].

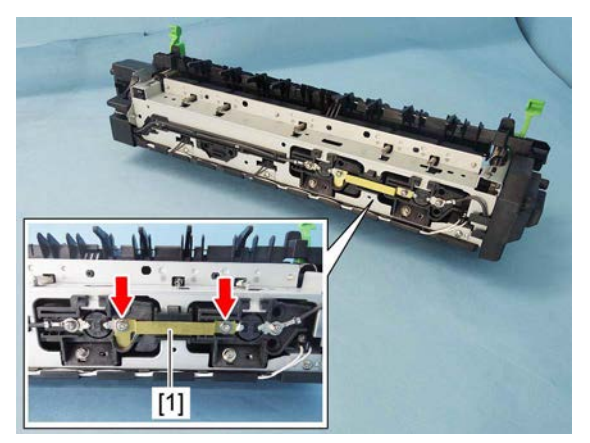

Fig. 4-330

(3) Remove 2 screws and take off the fuser center thermostat [2] and fuser front thermostat [3].

#### Notes:

- If the thermostat is not installed appropriately when it is replaced or installed, it may not work normally. If you carry out the maintenance of the equipment in such a situation, they may result in fatal accidents as explosion or fire. Therefore, to avoid this, be sure to perform correct handling and installation.
- After installing the thermostat, check that the gap between the thermostat and fuser roller is 1.6 - 2.1 mm. If the adjustment is necessary after checking, adjust the gap between thermostat (fuser center thermostat and fuser side thermostat) and fuser roller.

P. 6-61 "6.10.1 Adjustment of the thermostat Gap"

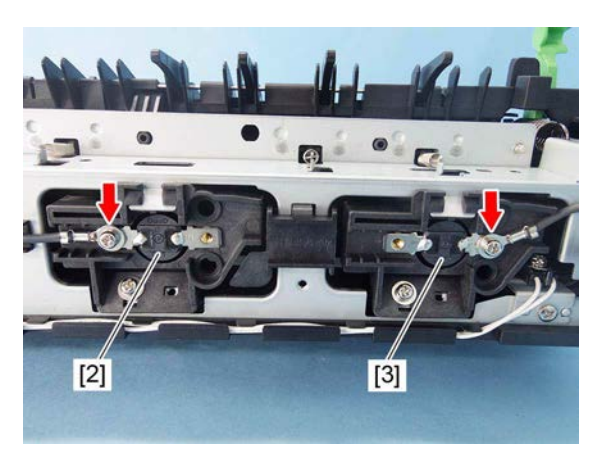

Fig. 4-331

#### Notes:

Do not loosen the screws with the white markings that is holding the thermostat.

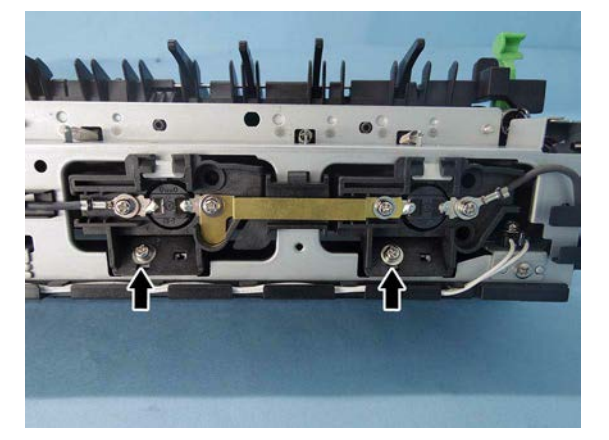

Fig. 4-332

# 4.10.9 Center thermistor (THMS1)/side thermistor (THMS2)/edge thermistor (THMS3)

- (1) Remove the front side cover. P. 4-118 "4.10.2 Front side cover"
- (2) Remove the rear side cover. P. 4-118 "4.10.3 Rear side cover"
- (3) Remove the fuser roller cover. P. 4-118 "4.10.4 Fuser roller cover"
- (4) Remove 2 screws and take off the lamp holder [1] on the rear side.

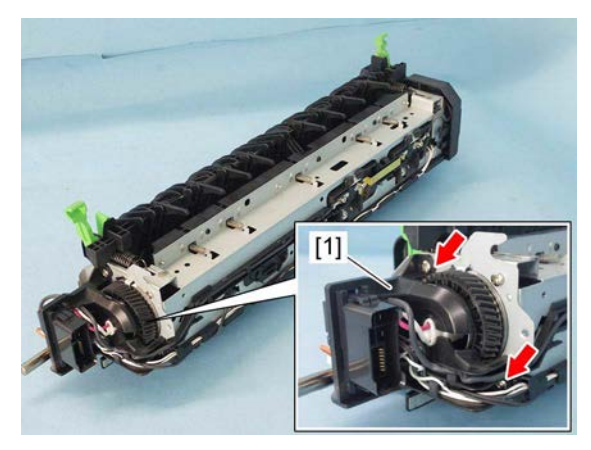

Fig. 4-333

(5) Disconnect 3 connectors.

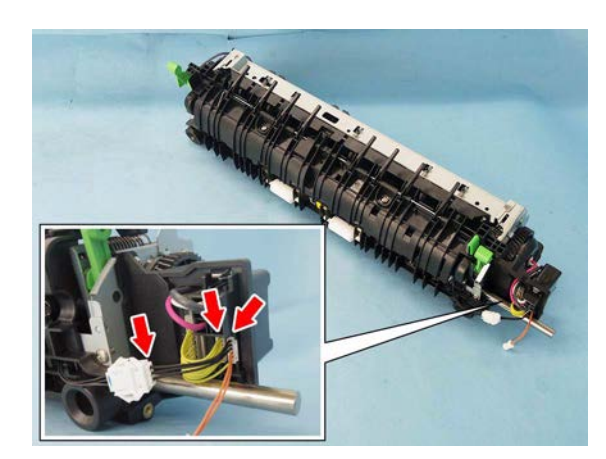

Fig. 4-334

(6) Release 2 latches and remove the connector bracket [2].

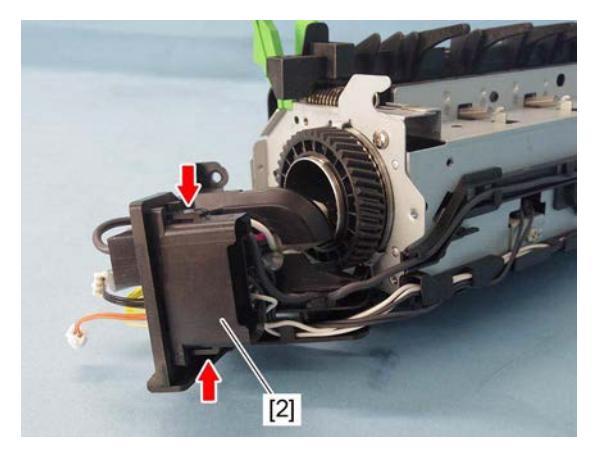

Fig. 4-335

(7) Disconnect 1 connector [3] and release the harness from the harness guide.

(8) Release the harness from the harness guide.

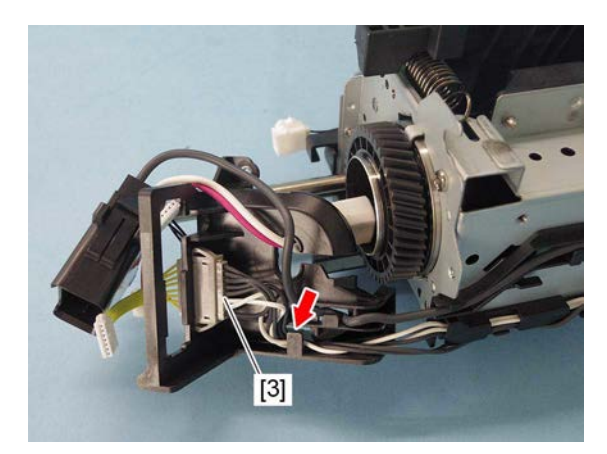

Fig. 4-336

Fig. 4-337

(9) Remove 3 screws and take off the center thermistor [4], side thermistor [5] and edge thermistor [6] with the bracket.

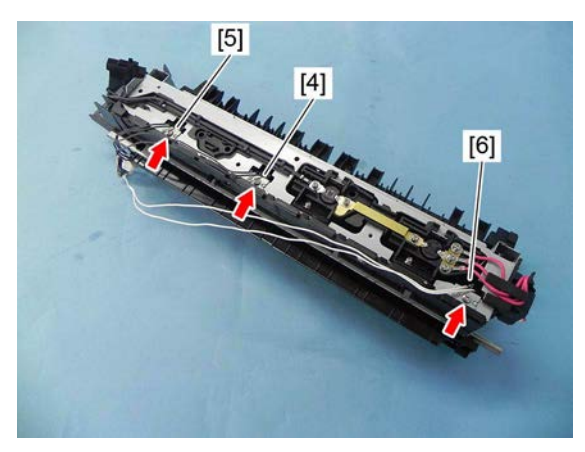

Fig. 4-338

(10) Remove 3 screws and take off the brackets from the center thermistor [4], side thermistor [5] and edge thermistor [6].

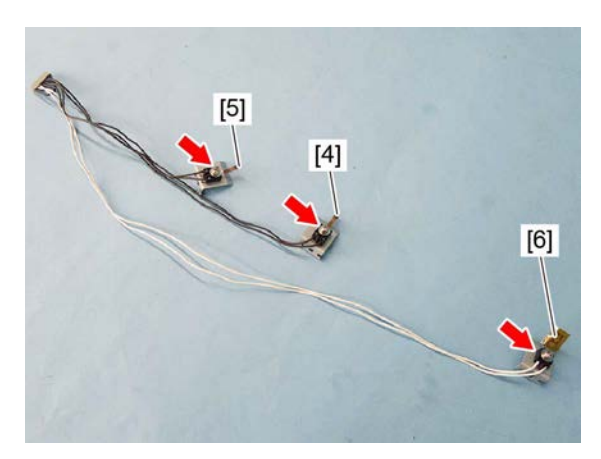

Fig. 4-339

#### Notes:

- When installing, pay attention not to deform the thermistor.
- When installing, make sure that the center thermistor [5] and side thermistor [6] are in contact with the fuser roller.
- If the thermostat is not installed appropriately when it is replaced or installed, it may not work normally. If you carry out the maintenance of the equipment in such a situation, they may result in fatal accidents as explosion or fire. Therefore, to avoid this, be sure to perform correct handling and installation.
- When installing, make sure that the edge thermistor [7] is in contact with the fuser roller.

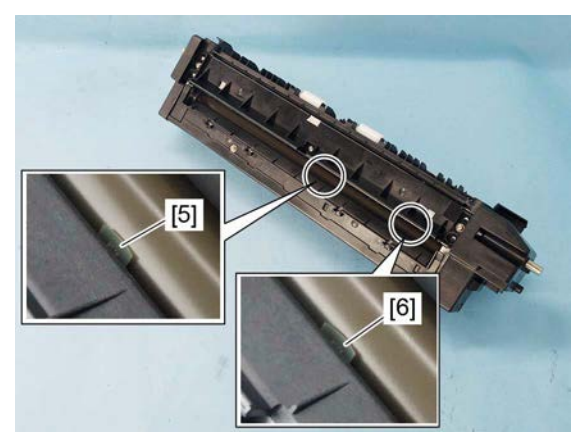

Fig. 4-340

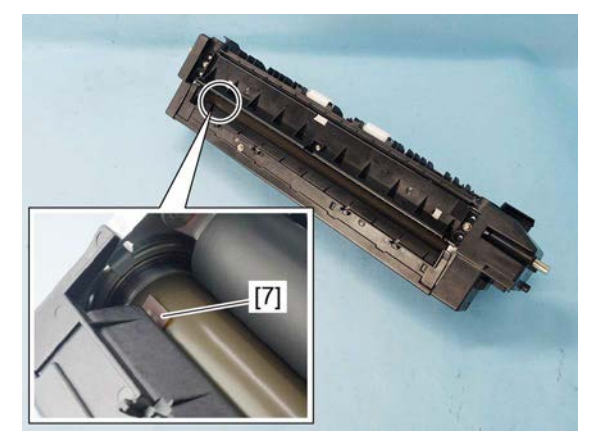

Fig. 4-341

# 4.10.10 Center heater lamp (LAMP1)/side heater lamp (LAMP2)

- (1) Remove the front side cover. P. 4-118 "4.10.2 Front side cover"
- (2) Remove the rear side cover. P. 4-118 "4.10.3 Rear side cover"
- (3) Remove the fuser roller cover.
   P. 4-118 "4.10.4 Fuser roller cover"
- (4) Remove 2 screws [1] and release the harness [2] from the harness guide.

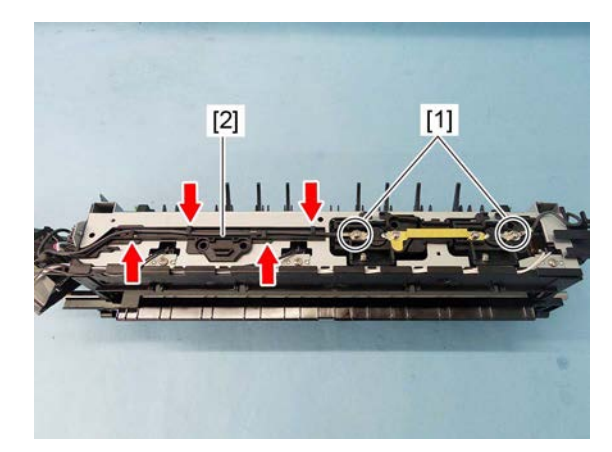

Fig. 4-342

(5) Release the harness [3] from 3 harness guides. Remove 1 screw [4], and take off the lamp holder [5] on the front side.

(6) Disconnect 3 connectors.

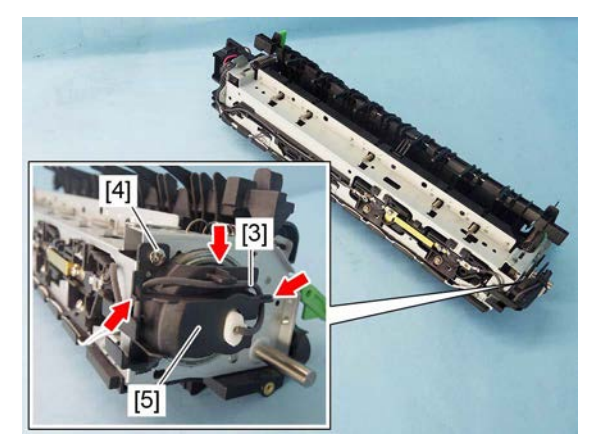

Fig. 4-343

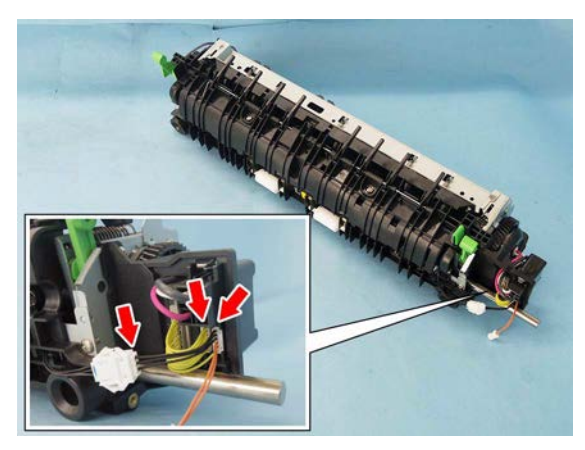

Fig. 4-344

(7) Release 2 latches and remove the connector bracket [6].

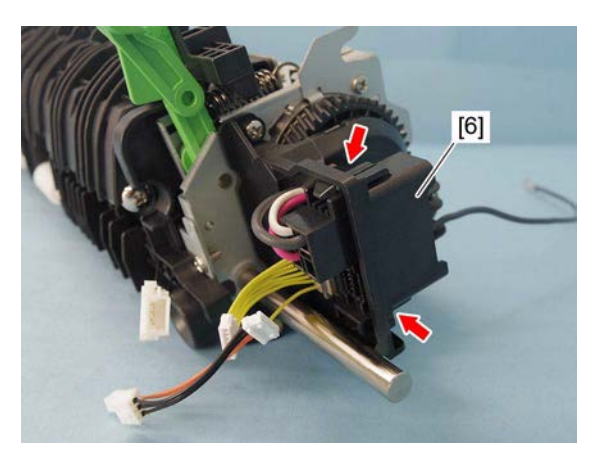

Fig. 4-345

(8) Remove 2 screws and remove the lamp holder [7] on the rear side.

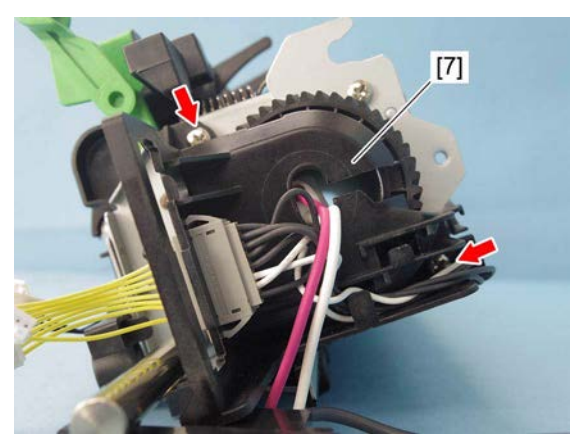

Fig. 4-346

(9) Remove the heater lamp [8] by pulling it out toward the rear side.

#### Notes:

Do not touch the heater lamp with your bare hands.

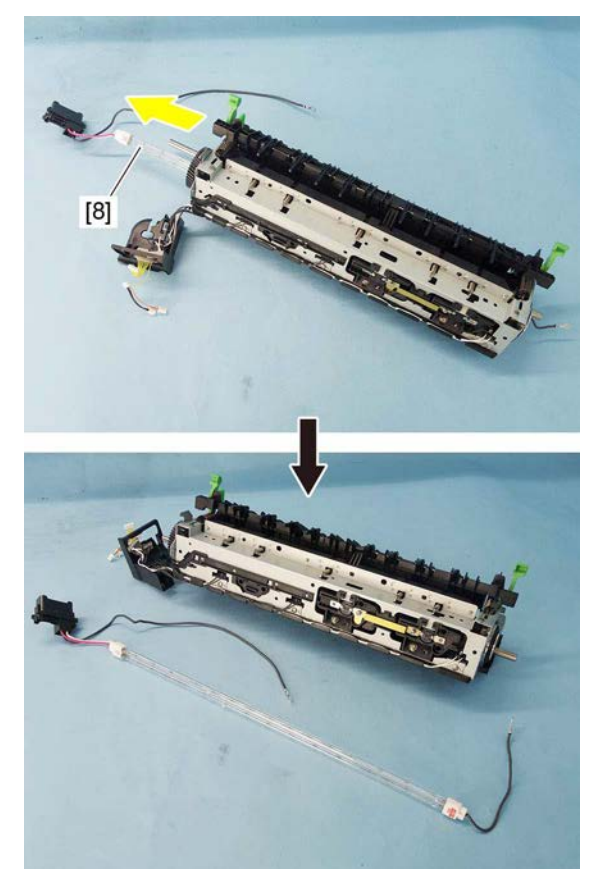

Fig. 4-347

### 4.10.11 Pressure roller

- (1) Remove the front side cover. P. 4-118 "4.10.2 Front side cover"
- (2) Remove the rear side cover. P. 4-118 "4.10.3 Rear side cover"
- (3) Disconnect 1 connector [1]. Remove 2 screws and take off the pressure roller cover [2].

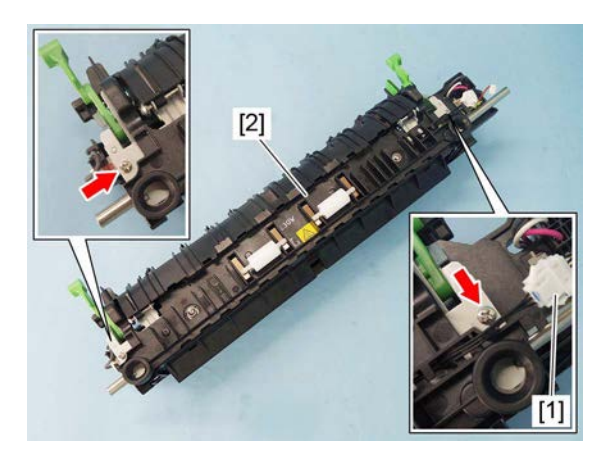

Fig. 4-348

(4) Remove 2 springs [2].

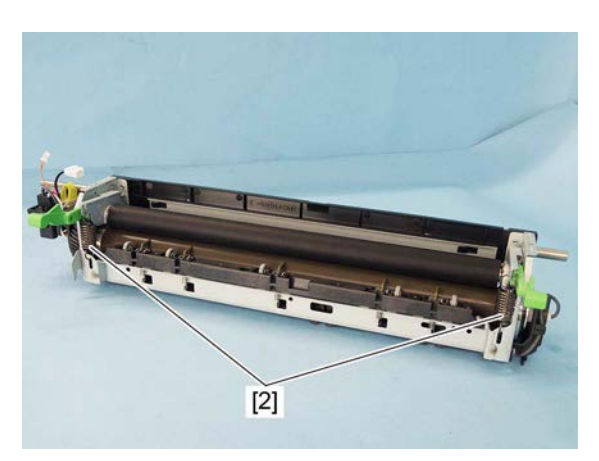

Fig. 4-349

© 2016, 2017 TOSHIBA TEC CORPORATION All rights reserved

- (5) Remove the pressure roller [4] by lifting up the pressure roller release lever [3].
- (6) Remove the 2 levers [5].

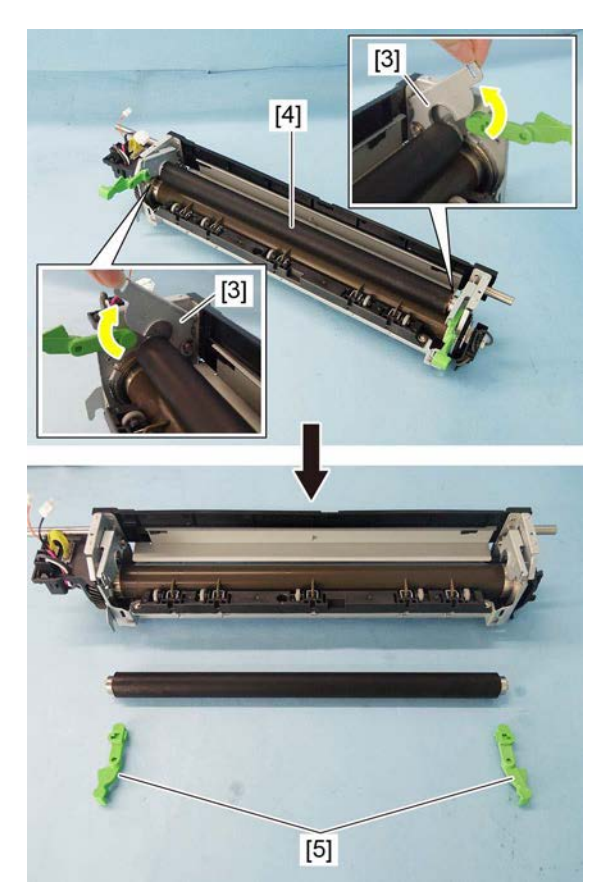

Fig. 4-350

#### 4.10.12 Fuser roller @

- (1) Remove the separation finger.P. 4-119 "4.10.6 Separation finger"
- (2) Remove the paper entrance guide.P. 4-119 "4.10.5 Paper entrance guide"
- (3) Remove the pressure roller. P. 4-129 "4.10.11 Pressure roller"
- (4) Remove the heater lamp.
   P. 4-126 "4.10.10 Center heater lamp (LAMP1)/side heater lamp (LAMP2)"
- (5) Remove the C-ring from the front side, and then remove the gear [1] and collar [2].

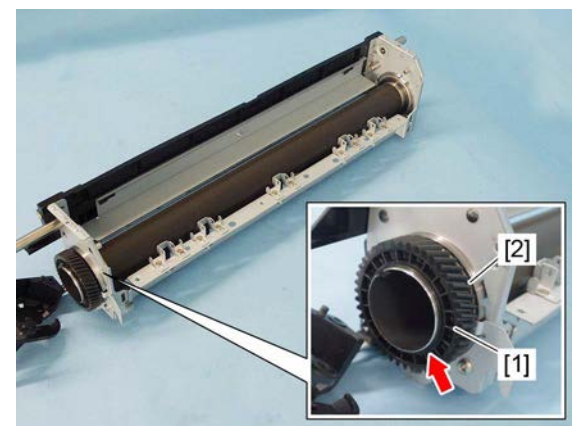

Fig. 4-351
(6) Remove 1 C-ring and 1 washer [3] from the rear side, and then remove the collar [4].

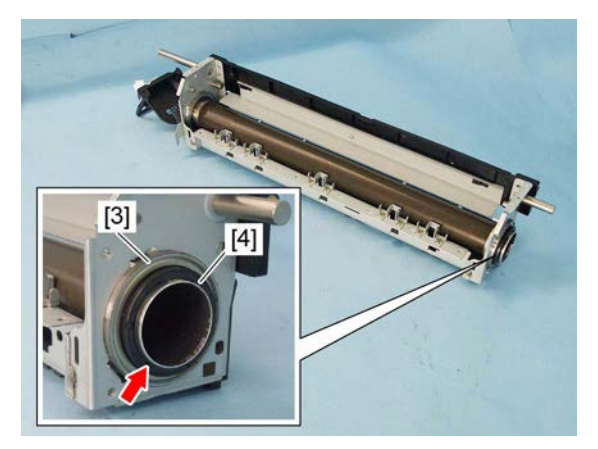

Fig. 4-352

(7) Remove the bearing [5]. Remove the fuser roller [6] by pulling it out toward the front side.

#### Notes:

- Be sure not to damage the fuser roller.
- When installing/removing the C-ring, not to deform it by overextended.

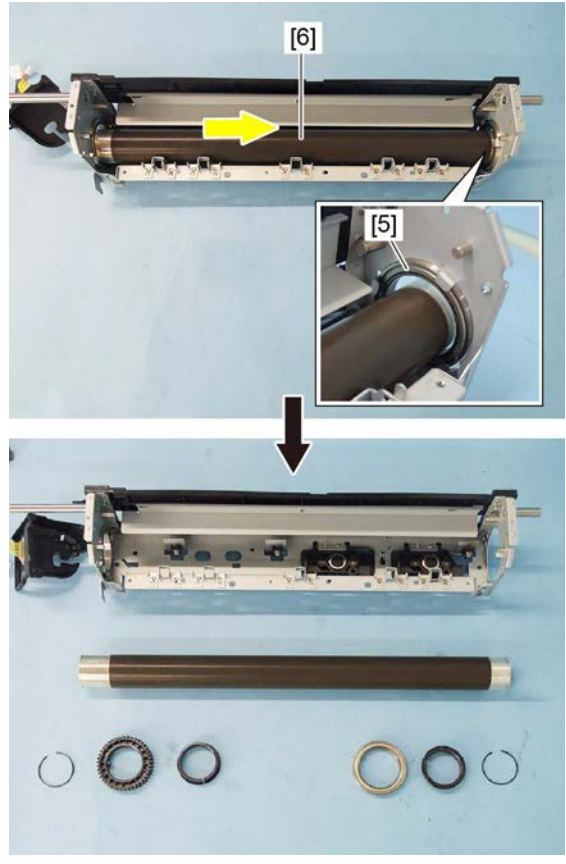

Fig. 4-353

# 4.11 Paper Exit and Reverse Sections

### 4.11.1 Reverse unit <35ppm/45ppm/50ppm>

### Notes:

Make a note of the installation position of the reverse unit and fixing screws in advance. Mark the position if needed. When reassembling, match the reverse unit with the previously marked position.

- (1) Remove the right rear cover.
- (2) Remove the exit back cover. P. 4-3 "4.1.7 Exit back cover"
- (3) Remove 2 screws.

(5) Remove 1 screw.

Notes:

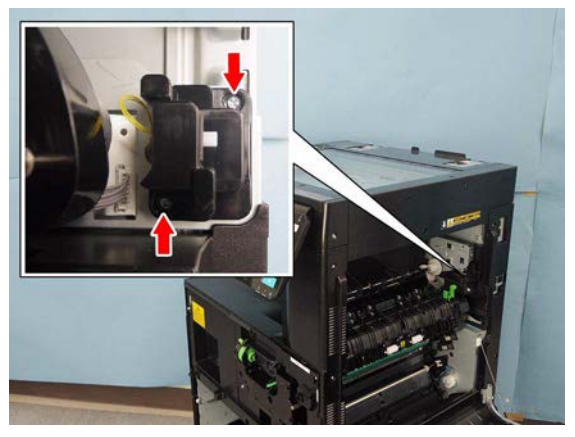

Fig. 4-354

(4) Disconnect 1 connector [1] and remove 2 screws.

The screw on the front side is a shoulder screw. When installing, exercise care not to confuse it with other kinds of screws.

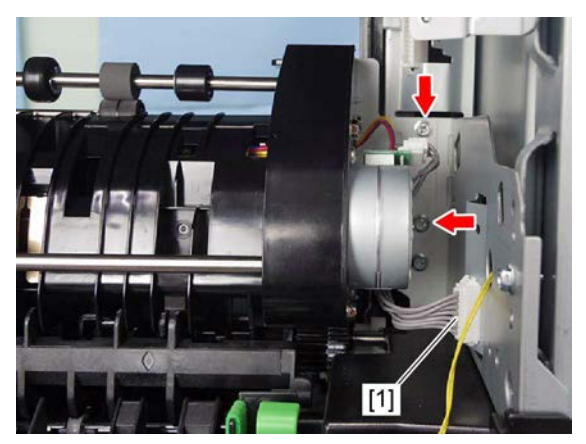

Fig. 4-355

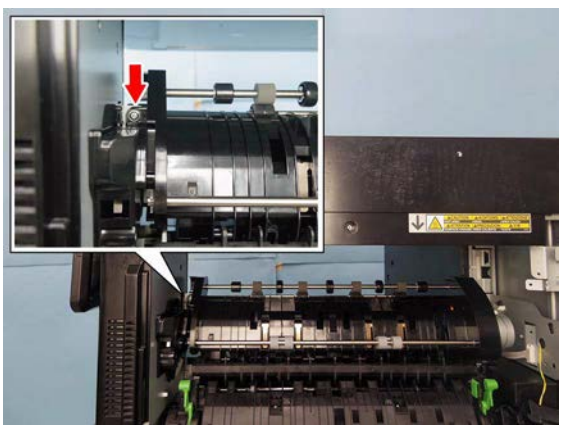

Fig. 4-356

(6) Lift the rear side of the reverse unit [2] to release the hook [3]. Slide the reverse unit [2] to the rear side, and then remove it by pulling toward you.

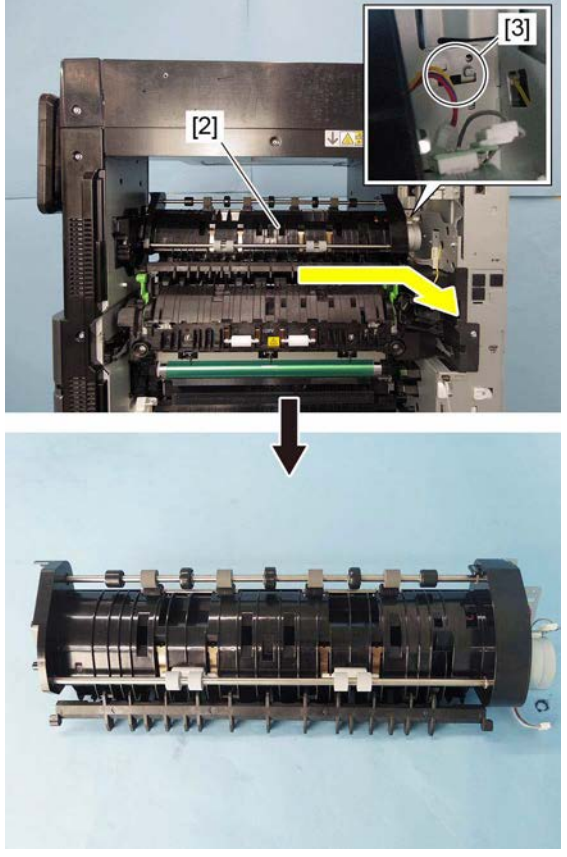

Fig. 4-357

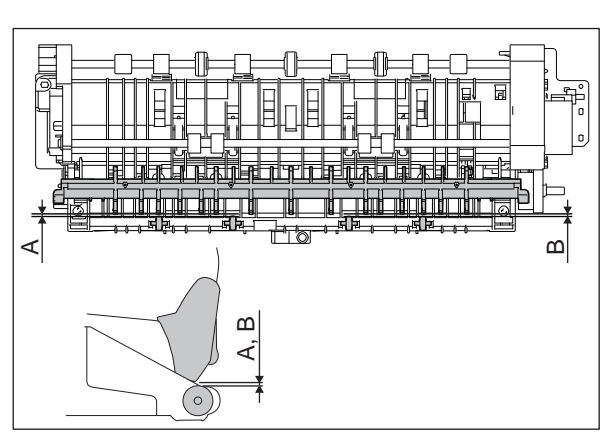

Fig. 4-358

Confirm the gaps A and B (between the roller and the guide) is 0.8mm or over when the reverse unit is installed.

#### Remarks: Gap adjustment procedure

- 1. Change the position of screw D.
- 2. Loosen the screws C and E.
- 3. Adjust the gaps A and B to 0.8 mm or over.
- 4. Tighten the screws C, D and E.

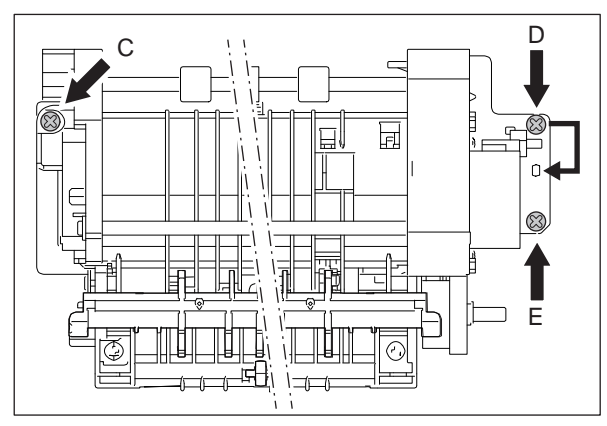

Fig. 4-359

## 4.11.2 Paper exit unit <35ppm/45ppm/50ppm>

- (1) Remove the fuser unit. P. 4-116 "4.10.1 Fuser unit"
- (2) Remove the reverse unit.
   P. 4-132 "4.11.1 Reverse unit <35ppm/ 45ppm/50ppm>"
- (3) Remove 3 screws and take off the paper exit unit [1].
  - [2]: Spring screw
  - [3]: Shoulder screw

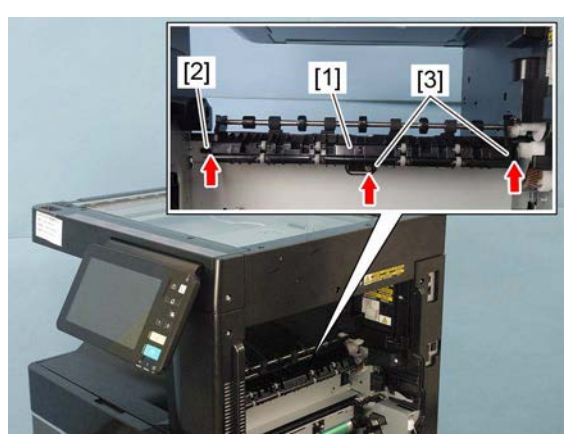

Fig. 4-360

### 4.11.3 Paper exit unit <20ppm/25ppm/30ppm>

- (1) Remove the fuser unit. P. 4-116 "4.10.1 Fuser unit"
- (2) Remove 3 screws and take off the paper exit unit [1].[2]: Spring screw

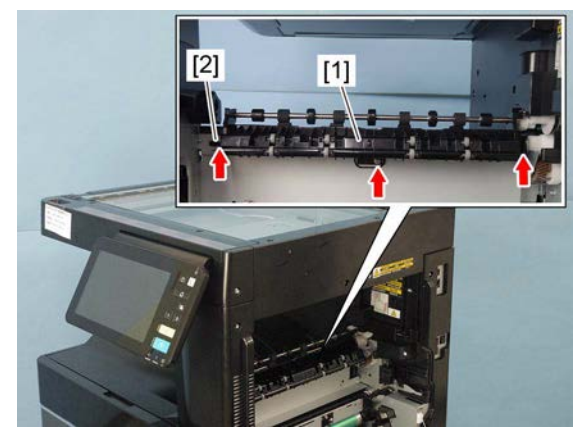

Fig. 4-361

## 4.11.4 Exit roller / Lower exit roller

- (1) Remove the paper exit unit.
   P. 4-134 "4.11.2 Paper exit unit <35ppm/</li>
   45ppm/50ppm>"
   P. 4-134 "4.11.3 Paper exit unit <20ppm/</li>
   25ppm/30ppm>"
- (2) Remove 1 E-ring [1], 1 gear [2], and 1 bushing [3].

(3) Remove 1 E-ring [4] and 1 bushing [5].

(4) Remove the exit roller / lower exit roller [6].

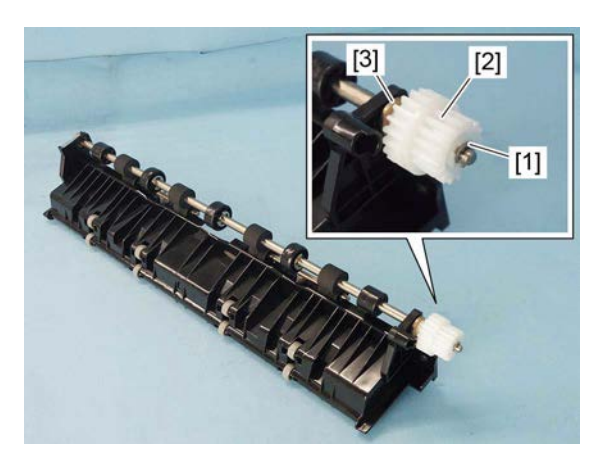

Fig. 4-362

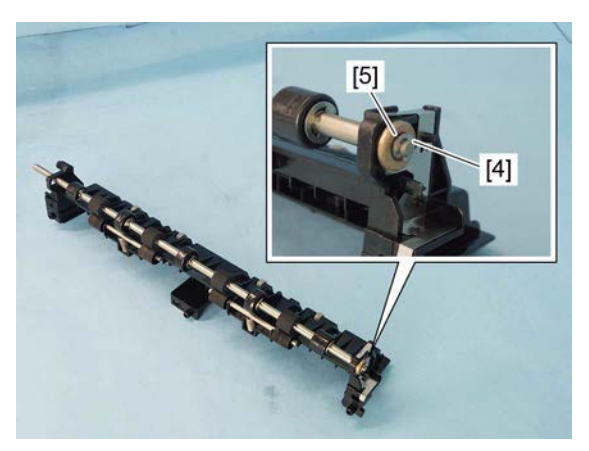

Fig. 4-363

[6]

Fig. 4-364

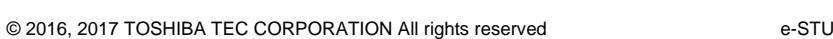

(5) Remove the idling roller [7] and 2 springs [8].

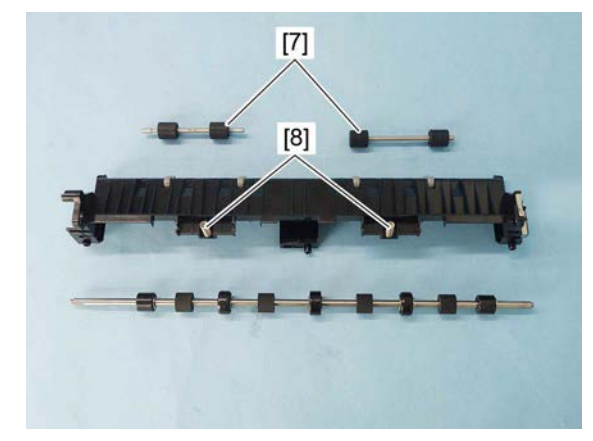

Fig. 4-365

#### Notes:

When replacing the idling roller or idling roller shaft, apply 1 rice sized grain of white grease (Molykote EM-30L) to the 2 place [9] shown in the figure 1 lap evenly.

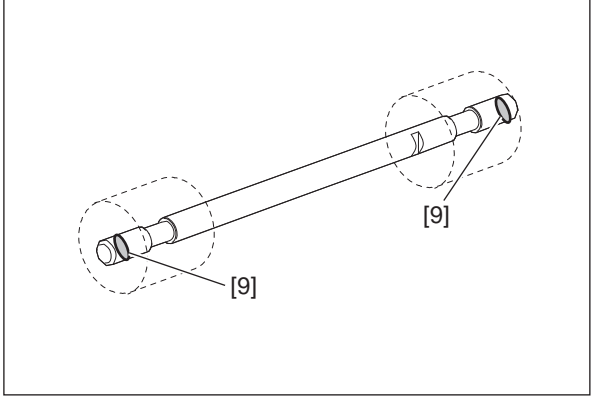

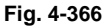

### 4.11.5 Exit motor (M10)

- (1) Remove the right rear cover.P. 4-4 "4.1.10 Right rear cover"
- Remove the paper exit unit.
   P. 4-134 "4.11.2 Paper exit unit <35ppm/ 45ppm/50ppm>"
- (3) Remove the exit back cover. P. 4-3 "4.1.7 Exit back cover"
- (4) Remove 1 screw and take off the exit motor assembly [1].

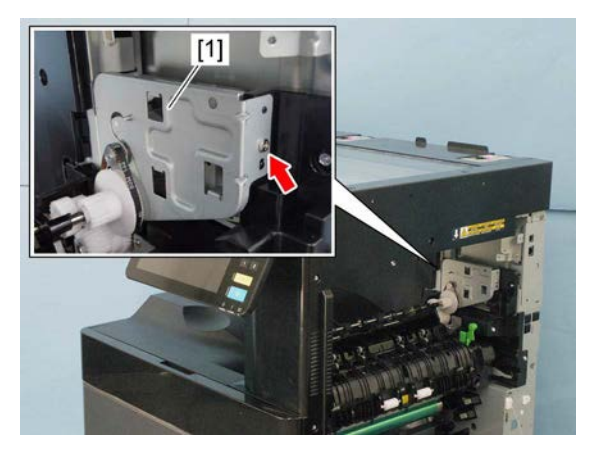

Fig. 4-367

(5) Disconnect 1 connector from the exit motor assembly [1].

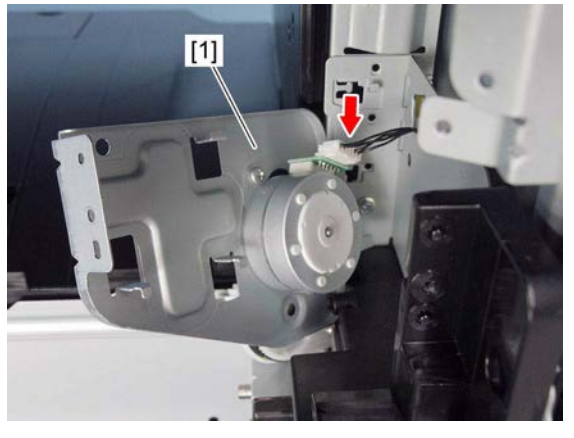

(6) Remove the belt [2].

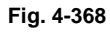

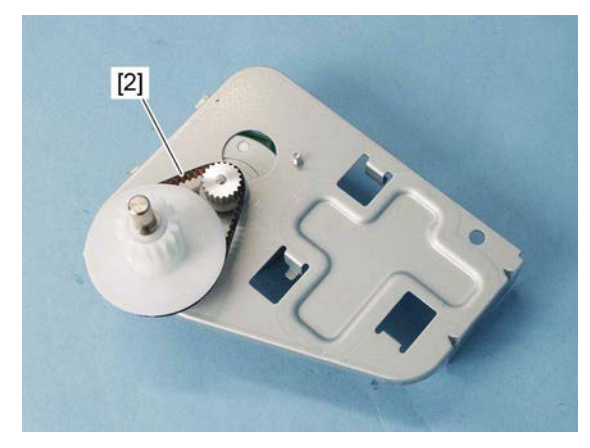

Fig. 4-369

(7) Remove 2 screws, and then take off the exit motor [4] by letting the gear [3] out of the large hole in the bracket.

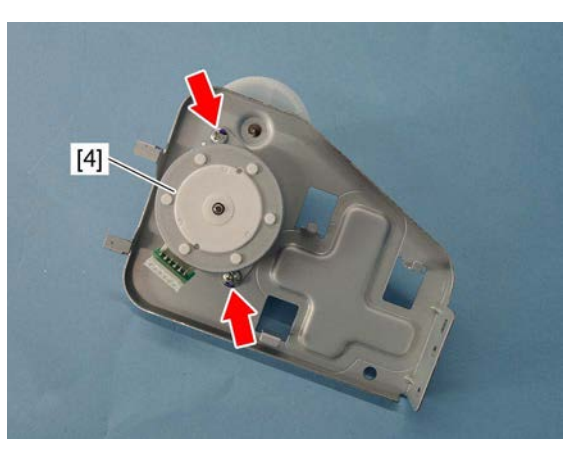

Fig. 4-370

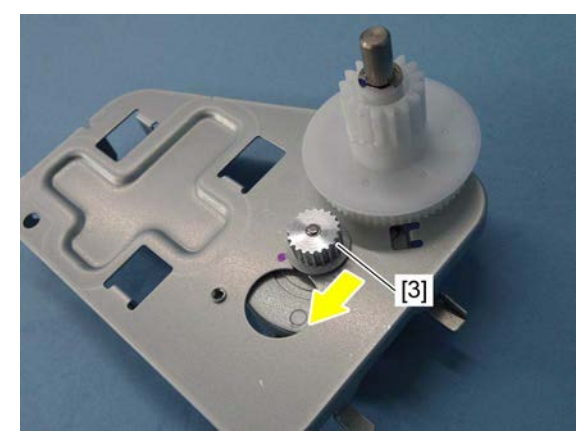

Fig. 4-371

### 4.11.6 Reverse motor (M13) <35ppm/45ppm/50ppm>

- (1) Remove the reverse unit.
   □ P. 4-132 "4.11.1 Reverse unit <35ppm/</li>
   45ppm/50ppm>"
- (2) Disconnect the 1 connector [1], remove 3 screws, and take off the reverse motor unit [2].

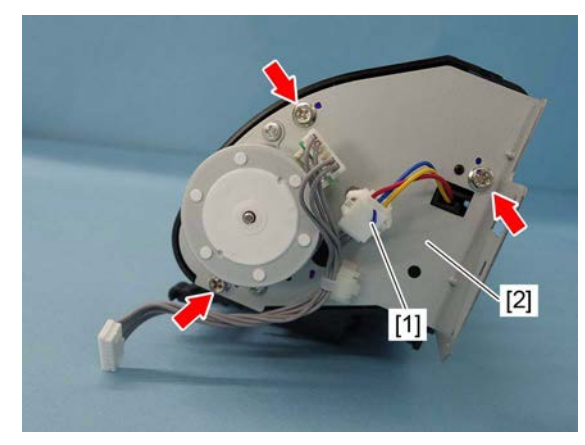

Fig. 4-372

#### Notes:

When installing, exercise care not to forget to attach the timing belt [3].

(3) Disconnect the 1 connector [4], remove 2 screws, and take off the reverse motor [5].

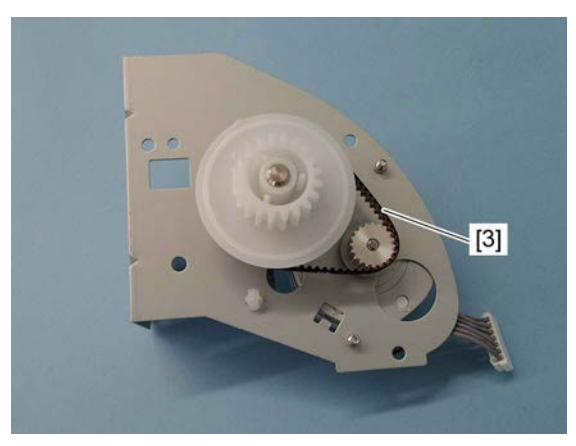

Fig. 4-373

Fig. 4-374

## 4.11.7 Reverse gate solenoid (SOL1) <35ppm/45ppm/50ppm>

- (1) Remove the reverse motor unit.
   P. 4-139 "4.11.6 Reverse motor (M13) <35ppm/45ppm/50ppm>"
- (2) Remove 2 screws and take off the cover [1].

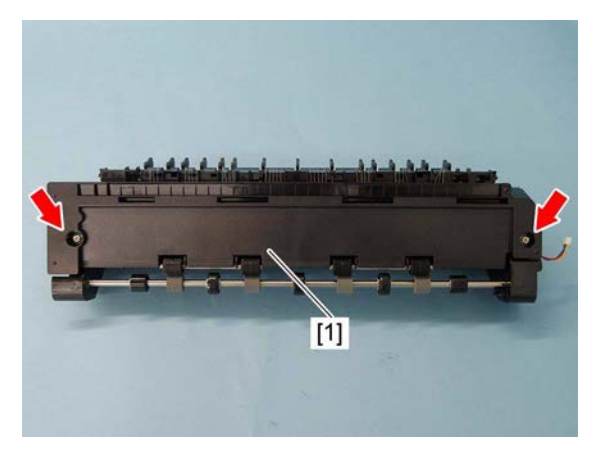

Fig. 4-375

- (3) Remove the harness from the harness guide [5].
- (4) Remove the 1 spring [2].

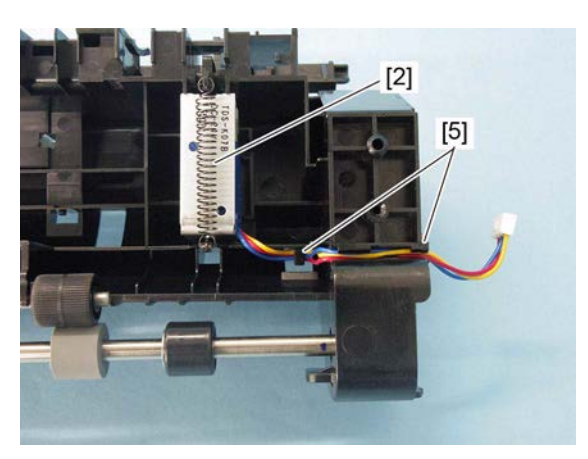

Fig. 4-376

- (5) While holding the plunger [3] with your hand, remove the reverse gate solenoid [4] as shown in the figure on the right.
- (6) Remove the plunger [3].

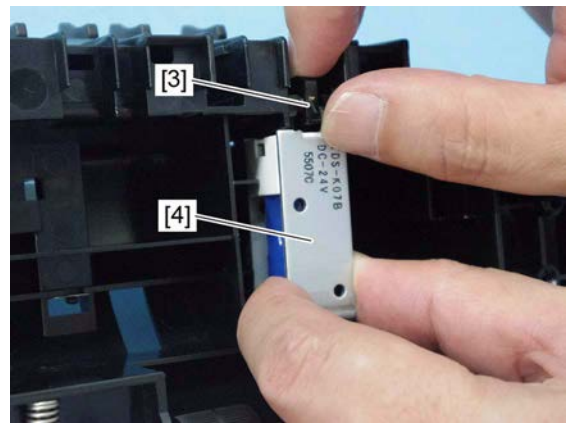

Fig. 4-377

#### Notes:

When installing, insert the mold at the edge of the plunger [3] into the groove of the reverse unit.

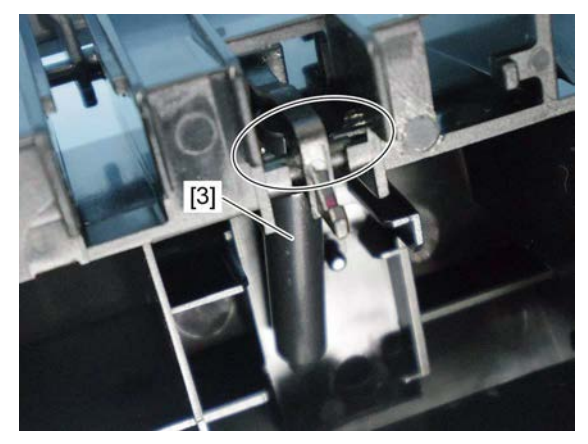

Fig. 4-378

#### Notes:

- When installing, place the hole of the solenoid into the boss. (Take care not to get stuck on the boss.)
- Hang the solenoid harnesses on the hook. While wiring, do not pull on the harnesses too much.

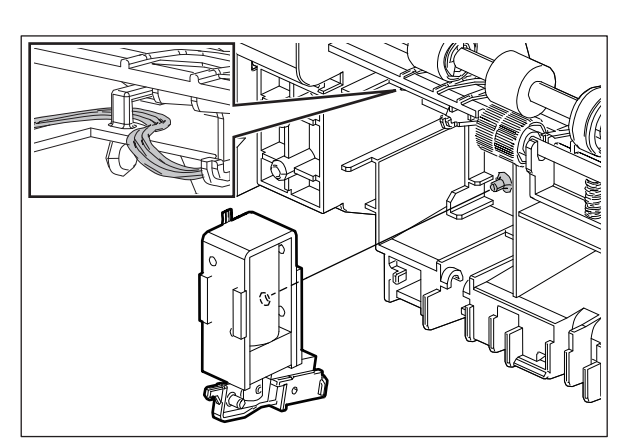

Fig. 4-379

## 4.11.8 Upper exit roller <35ppm/45ppm/50ppm>

- (1) Remove the reverse motor unit.
   P. 4-139 "4.11.6 Reverse motor (M13) <35ppm/45ppm/50ppm>"
- (2) Remove 2 screws and take off the cover [1].

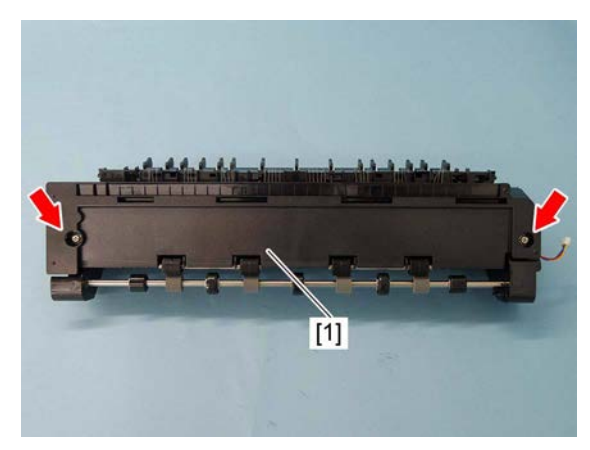

Fig. 4-380

(3) Remove the 2 springs [2] applying pressure to the idling roller.

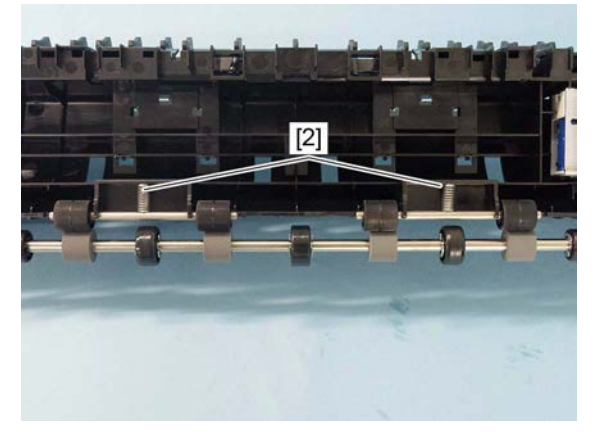

Fig. 4-381

(4) Remove the 1 gear [3], 1 clip [4], 1 bushing (metal) [5], and 1 bushing (resin) [6], then take off the upper exit roller [7].

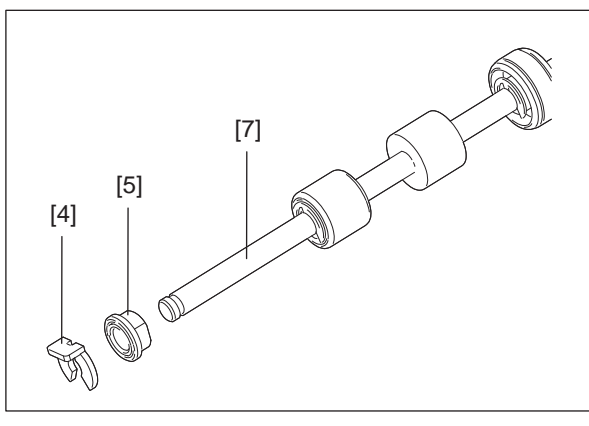

Fig. 4-382

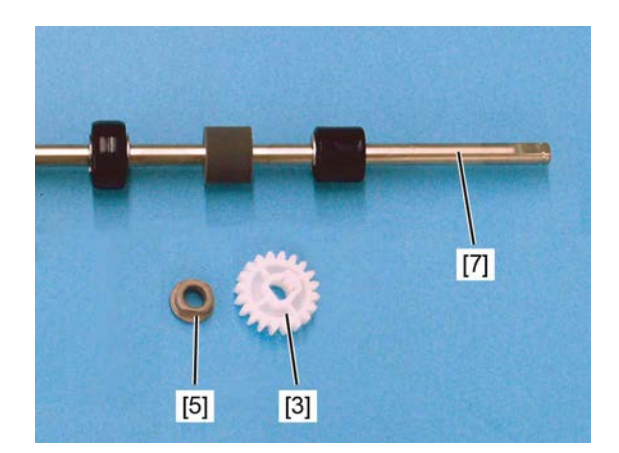

Fig. 4-383

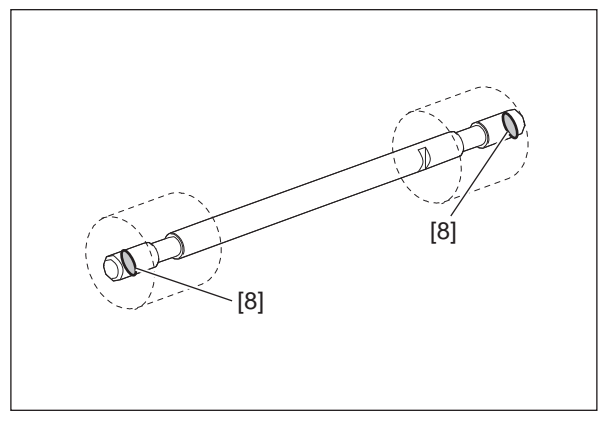

Fig. 4-384

in the figure 1 lap evenly.

When replacing the idling roller or idling roller shaft, apply 1 rice sized grain of white grease (Molykote EM-30L) to the 2 place [8] shown 4

Notes:

## 4.11.9 Reverse roller <35ppm/45ppm/50ppm>

- (1) Remove the reverse motor unit.
   P. 4-139 "4.11.6 Reverse motor (M13) <35ppm/45ppm/50ppm>"
- (2) Remove the 1 gear [1], 1 clip [2], 1 bushing (metal) [3], and 1 bushing (resin) [5], then take off the reverse roller [4].

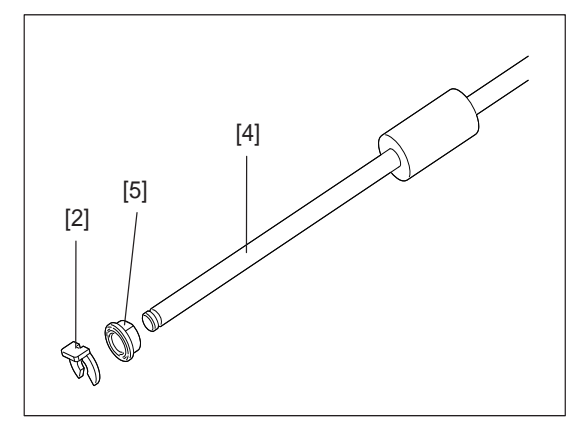

Fig. 4-385

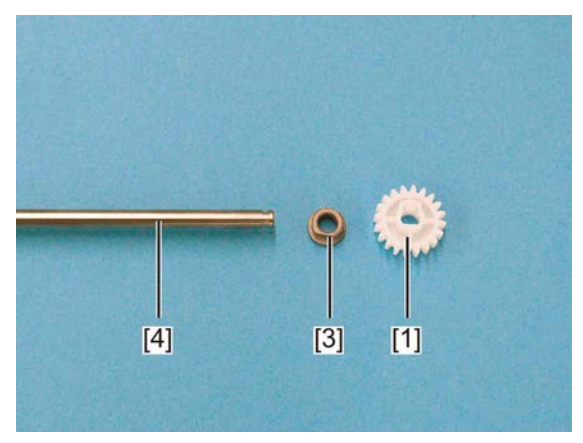

Fig. 4-386

# 4.12 Automatic Duplexing Unit (ADU)

## 4.12.1 Automatic duplexing unit (ADU)

- Remove the right front cover.
   P. 4-4 "4.1.9 Right front cover"
   Remove the right rear cover.
- P. 4-4 "4.1.10 Right rear cover"
- (3) Disconnect 3 connectors and take off 1 ground cable fixing screw [1]. Release the harnesses from the harness clamps [2].

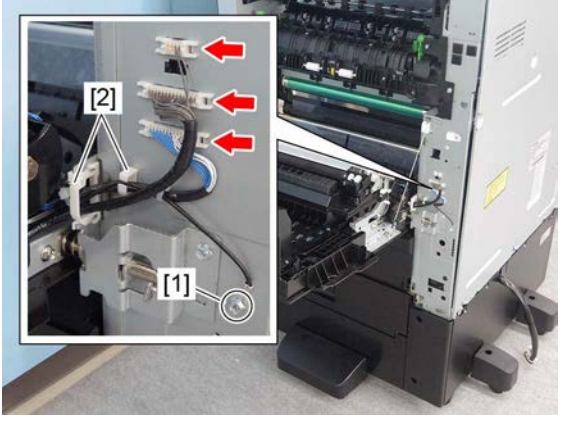

Δ

Fig. 4-387

(4) Remove 1 screw. And then take off the wire end bracket [3] by sliding it toward the direction of the arrow shown in the figure.

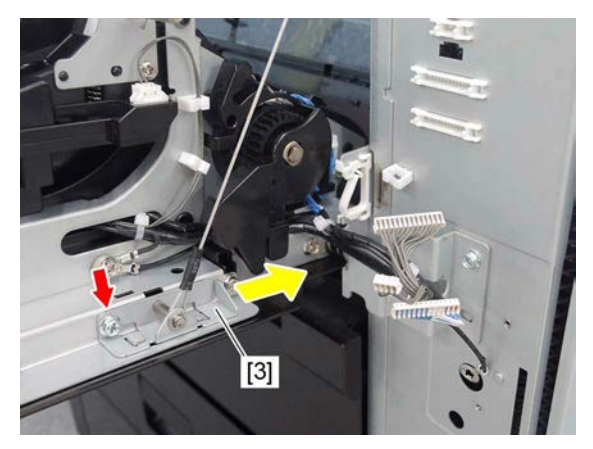

Fig. 4-388

(5) Raise the rear hinge [4].

### Notes:

When installing, turn the rear hinge [4] downward.

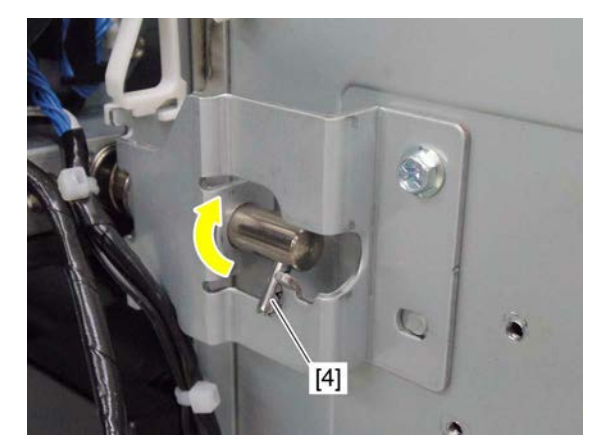

Fig. 4-389

(6) Slide the rear hinge [4] toward the rear side and pull it out from the automatic duplexing unit.

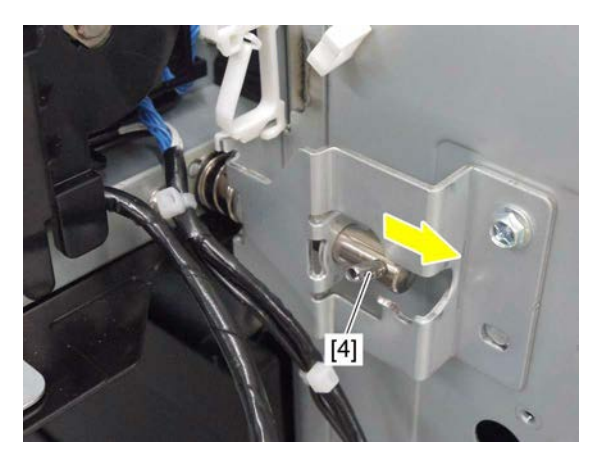

Fig. 4-390

(7) Slightly lift up the automatic duplexing unit[5], and then remove it by sliding it toward the rear side.

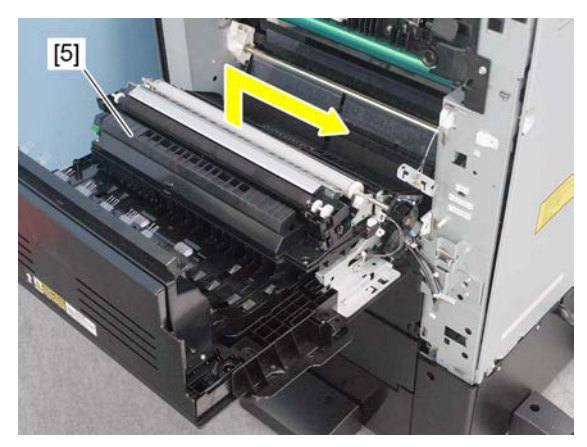

Fig. 4-391

#### Notes:

When installing, fit the boss [7] of automatic duplexing unit to the front hinge [6].

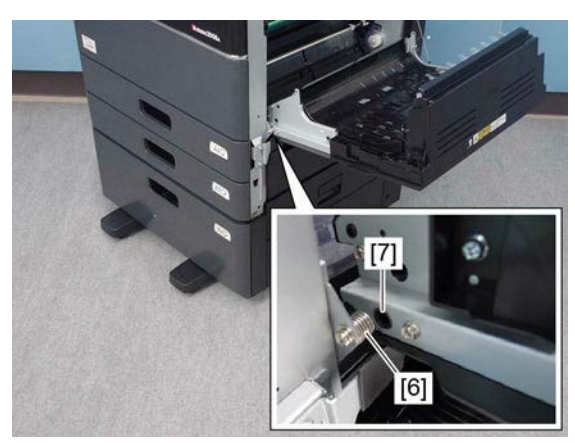

Fig. 4-392

## 4.12.2 Bypass feed clutch (CLT2)

- Remove the automatic duplexing unit.
   P. 4-145 "4.12.1 Automatic duplexing unit (ADU)"
- (2) Release the harness [1] from the harness guide.

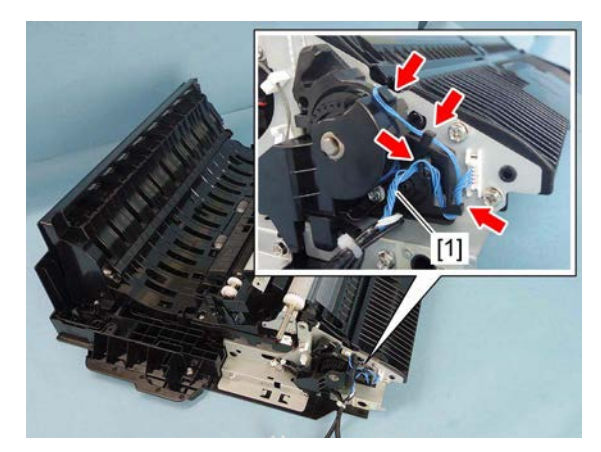

Fig. 4-393

(3) Remove 1 screw and take off the clutch cover [2].

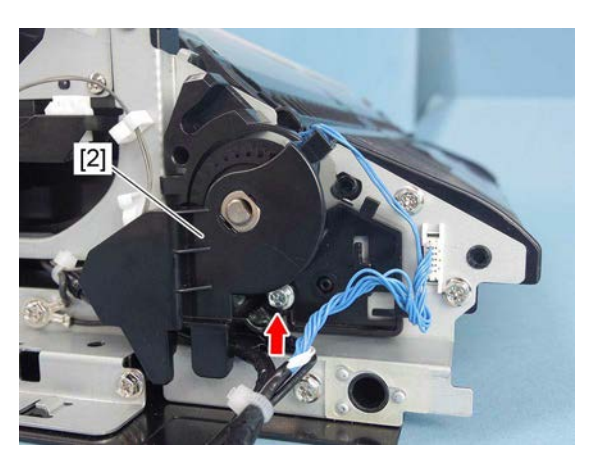

Fig. 4-394

(4) Remove 1 bushing [3] and 1 leaf spring [4].

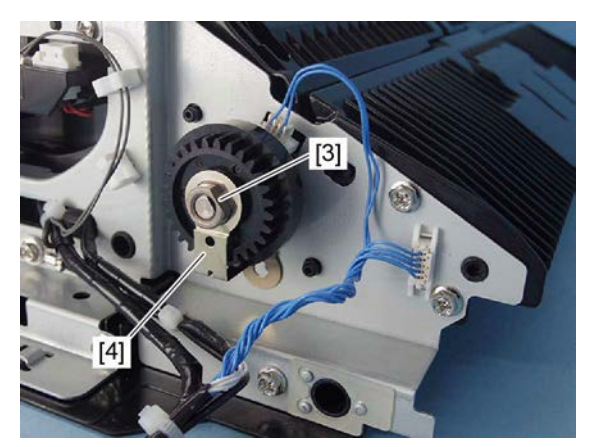

Fig. 4-395

(5) Disconnect 1 connector and remove the bypass feed clutch [5].

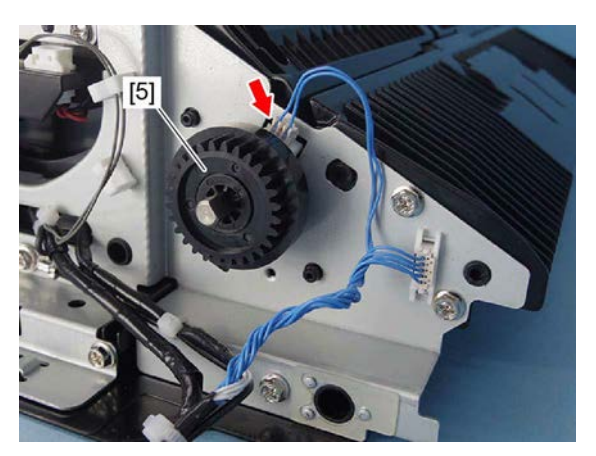

Fig. 4-396

Notes:

When installing the bypass feed clutch, attach the stopper [6] to the projection.

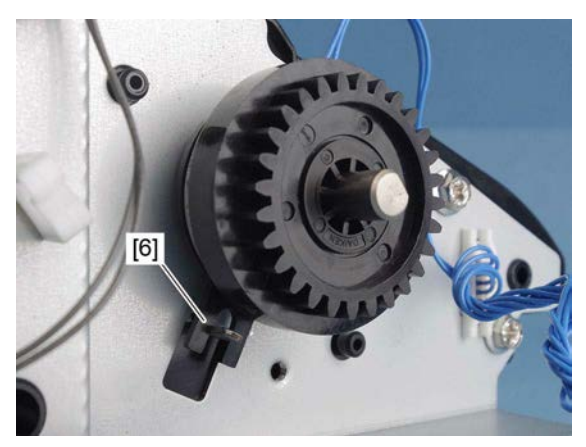

Fig. 4-397

### 4.12.3 ADU guide assembly <35ppm/45ppm/50ppm>

- (1) Remove the transfer roller unit. P. 4-111 "4.9.3 Transfer roller unit"
- Remove the bypass feed clutch.
   P. 4-147 "4.12.2 Bypass feed clutch (CLT2)"
- (3) Remove 1 ground cable fixing screw.

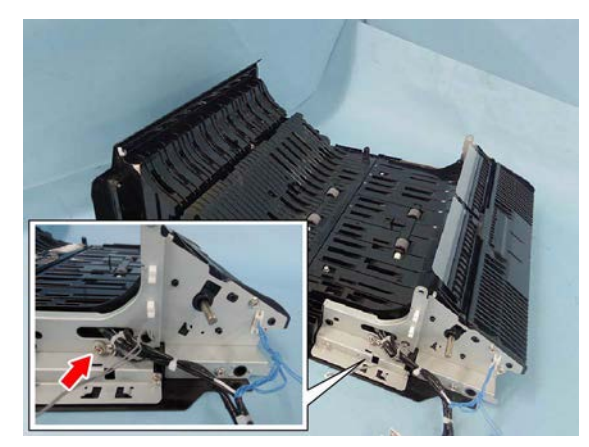

Fig. 4-398

(4) Remove 2 screws and take off the cover [1].

(5) Remove 6 screws and take off the ADU

guide assembly [2].

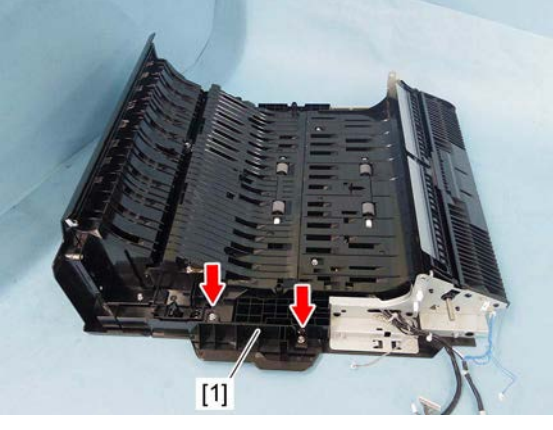

Fig. 4-399

Fig. 4-400

4

## 4.12.4 ADU guide assembly <20ppm/25ppm/30ppm>

- (1) Remove the transfer unit. P. 4-109 "4.9.1 Transfer unit"
- Remove the bypass feed clutch.
   P. 4-147 "4.12.2 Bypass feed clutch (CLT2)"
- (3) Remove the ADU middle cover.
   P. 4-153 "4.12.6 ADU middle cover <20ppm/25ppm/30ppm>"
- (4) Remove 1 ground cable fixing screw.
- (5) Remove 4 screws and take off the ADU guide assembly [1].

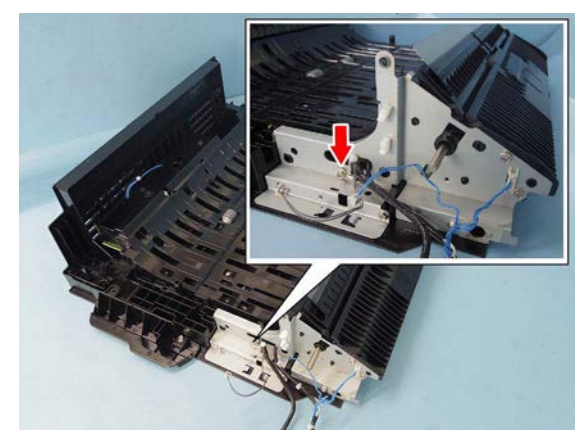

Fig. 4-401

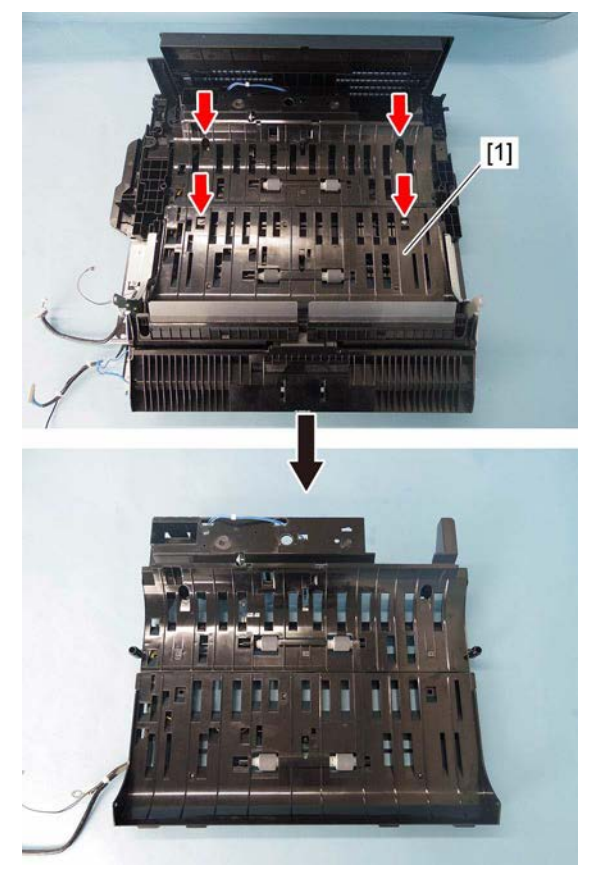

Fig. 4-402

## 4.12.5 ADU middle cover <35ppm/45ppm/50ppm>

- Remove the ADU guide assembly.
   P. 4-148 "4.12.3 ADU guide assembly <35ppm/45ppm/50ppm>"
- (2) Remove 4 screws and take off the ADU upper cover [1].

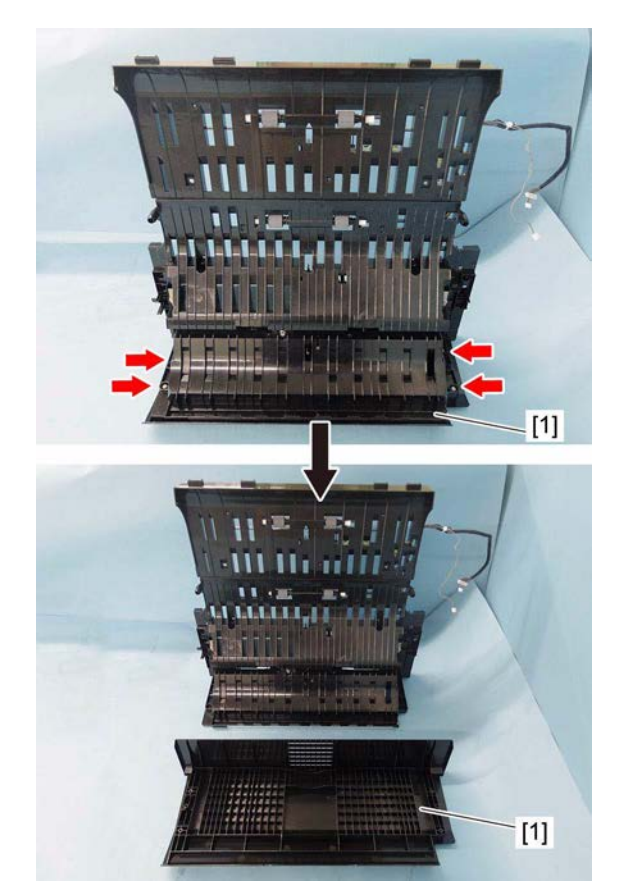

Fig. 4-403

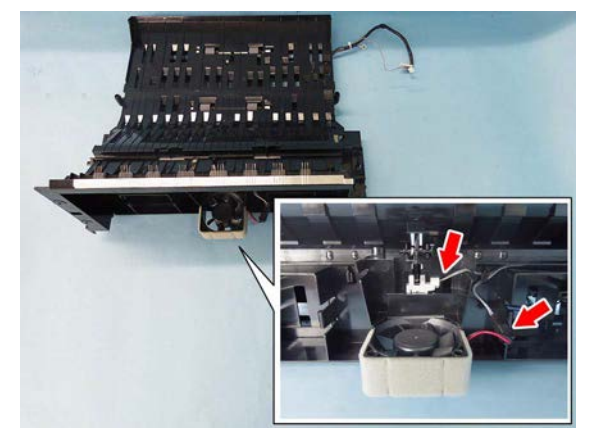

Fig. 4-404

4

(3) Disconnect 2 connectors.

(4) Release the harness [2] from the harness guide.

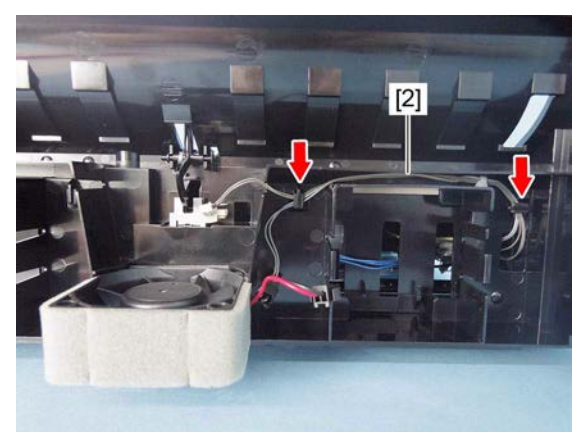

Fig. 4-405

(5) Remove 3 screws.

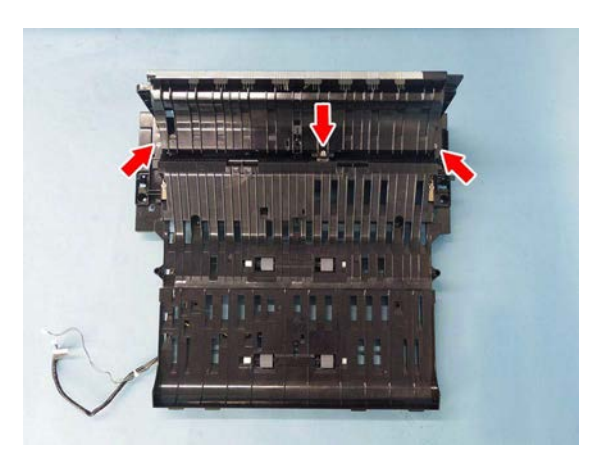

Fig. 4-406

(6) Release 2 latches and take off the ADU middle cover [3].

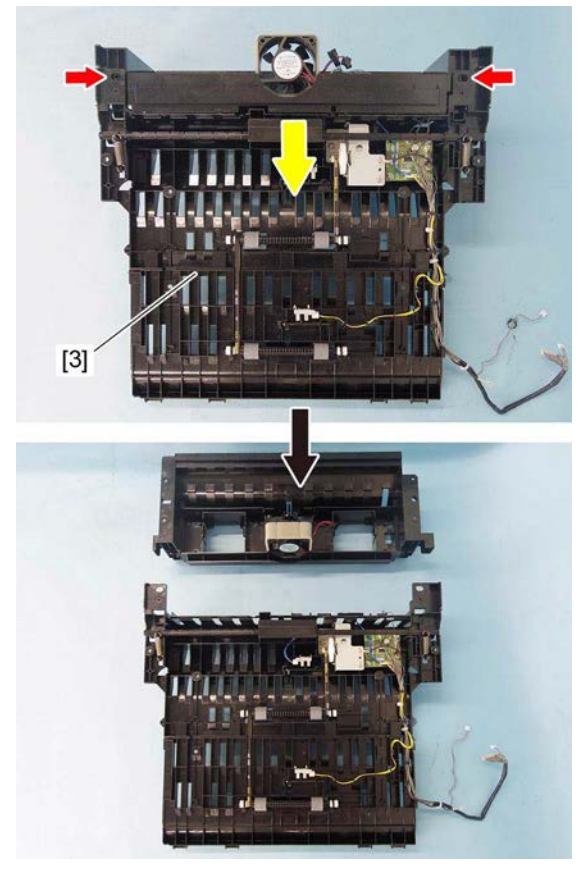

Fig. 4-407

## 4.12.6 ADU middle cover <20ppm/25ppm/30ppm>

- Remove the automatic duplexing unit (ADU).
   P. 4-145 "4.12.1 Automatic duplexing unit (ADU)"
- (2) Remove 4 screws, and take off the ADU middle cover [1].

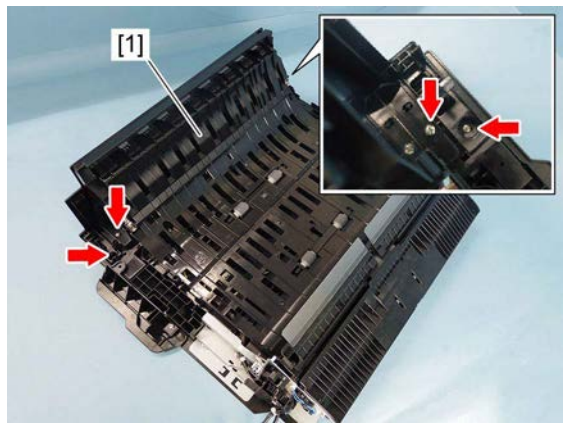

Fig. 4-408

## 4.12.7 ADU control PC board (ADU) <35ppm/45ppm/50ppm>

- (1) Remove the ADU guide assembly. P. 4-148 "4.12.3 ADU guide assembly <35ppm/45ppm/50ppm>"
- (2) Remove 2 springs and take off the side cover release lever [1].

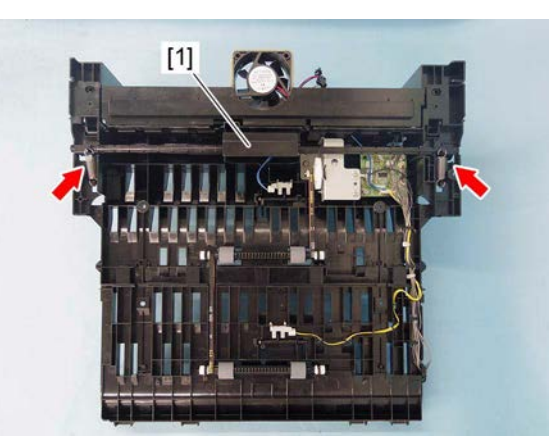

Fig. 4-409

Remove 1 ground cable fixing screw. (3)

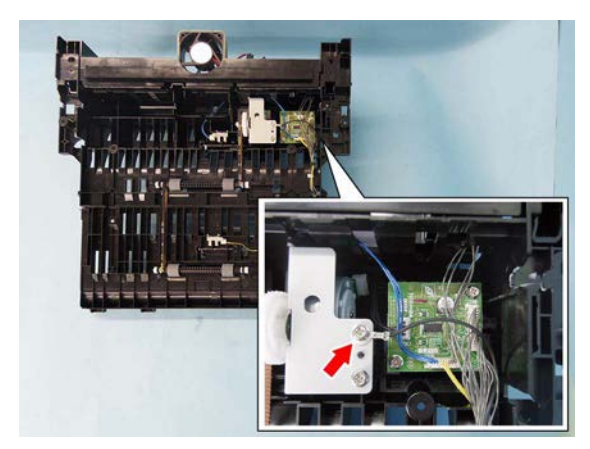

Fig. 4-410

(4) Disconnect 3 connectors [2] and remove 2 screws, and then remove the ADU control [3]

[2] Fig. 4-411

PC board [3].

### 4.12.8 ADU control PC board (ADU board) (ADU) <20ppm/25ppm/ 30ppm>

- Remove the ADU guide assembly.
   P. 4-150 "4.12.4 ADU guide assembly <20ppm/25ppm/30ppm>"
- (2) Remove 1 ground cable fixing screw from the ADU guide assembly [1].

(3) Disconnect 3 connectors and take off the

ADU control PC board [2].

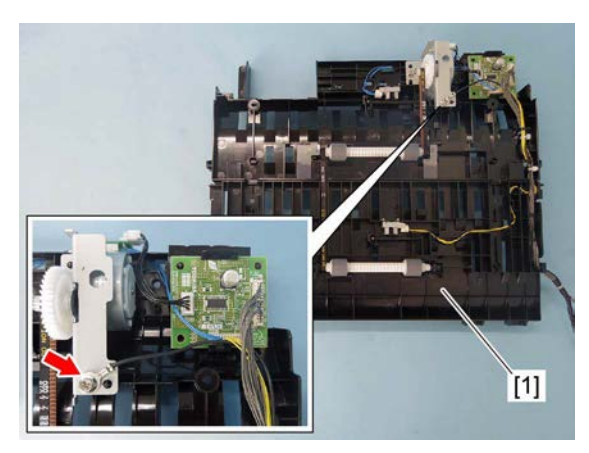

Fig. 4-412

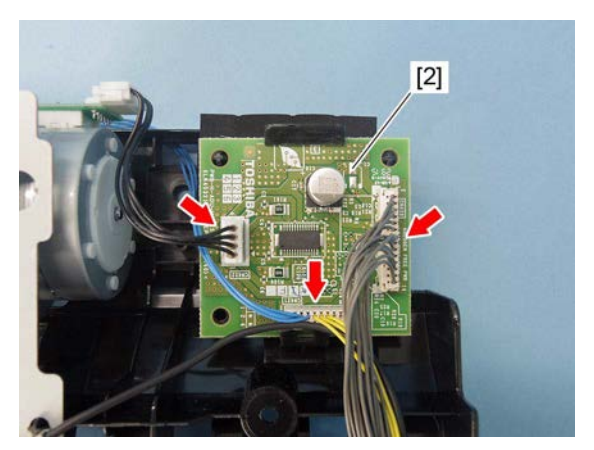

Fig. 4-413

### 4.12.9 ADU motor (M5) <35ppm/45ppm/50ppm>

- Remove the ADU guide assembly.
   P. 4-148 "4.12.3 ADU guide assembly <35ppm/45ppm/50ppm>"
- (2) Remove 2 springs and take off the side cover release lever [1].

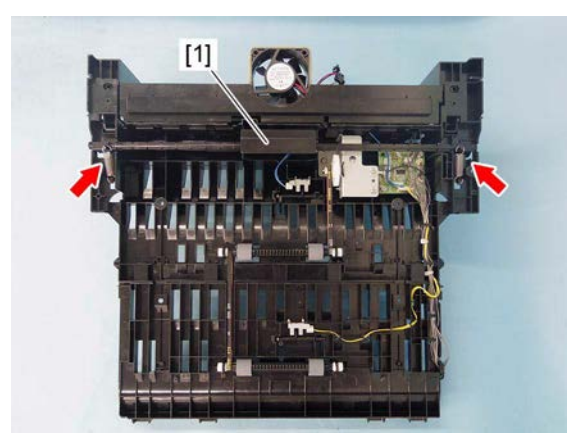

Fig. 4-414

(3) Remove 1 ground cable fixing screw [2]. Remove 2 screws.

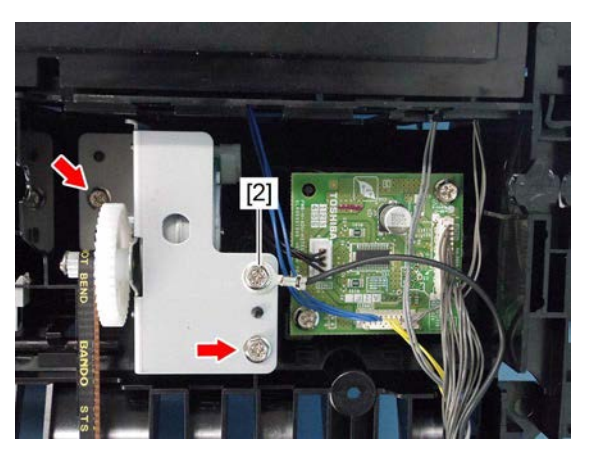

Fig. 4-415

(4) Disconnect 1 connector and take off the ADU motor assembly [3].

(5) Remove 2 screws and take off the ADU

motor [4].

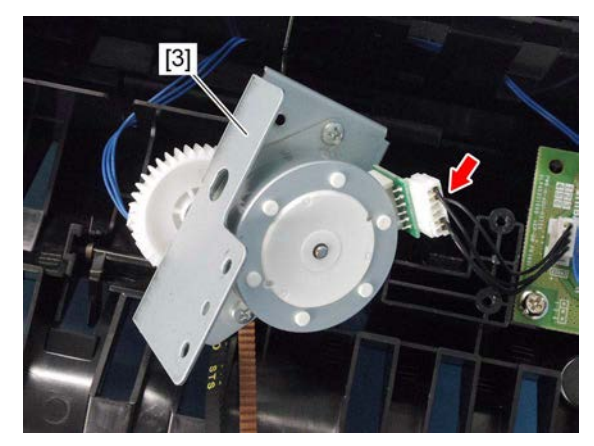

Fig. 4-416

 Image: state state

Fig. 4-417

## 4.12.10 ADU motor (M5) <20ppm/25ppm/30ppm>

- Remove the ADU guide assembly.
   P. 4-150 "4.12.4 ADU guide assembly <20ppm/25ppm/30ppm>"
- (2) Remove 2 screws from the ADU guide assembly [1].

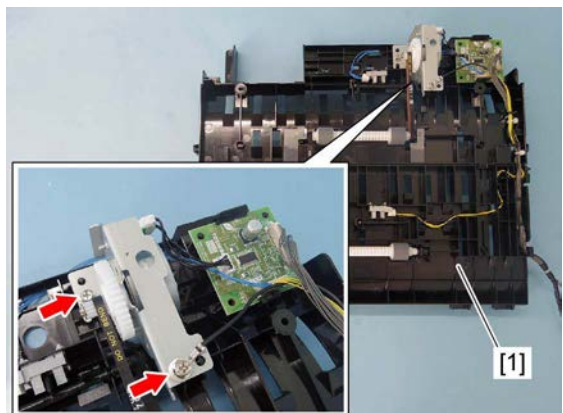

(3) Disconnect 1 connector and remove the ADU motor assembly [2].

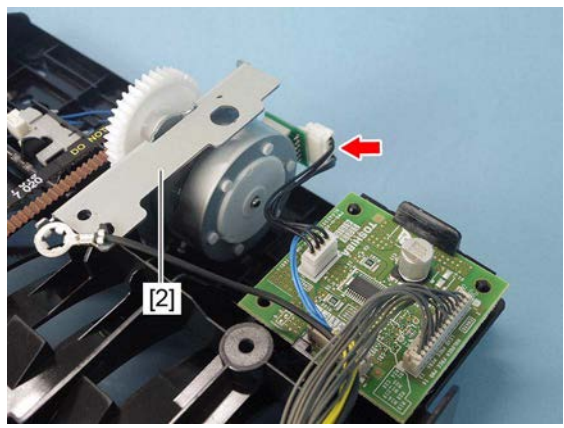

Fig. 4-419

Fig. 4-420

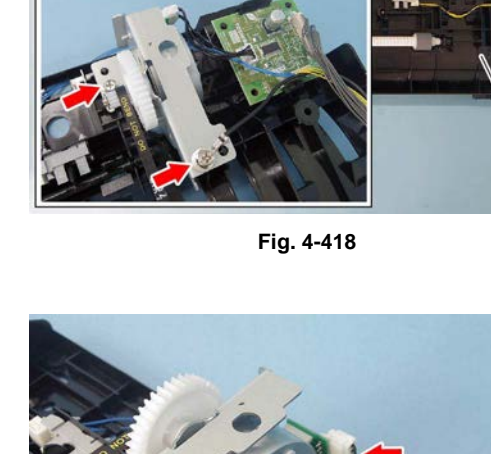

(4) Remove 2 screws, and take off the ADU motor [3].

4

## 4.12.11 ADU entrance sensor (S7)

- (1) Remove the ADU guide assembly.
  <35ppm/45ppm/50ppm>
  P. 4-148 "4.12.3 ADU guide assembly
  <35ppm/45ppm/50ppm>"
  <20ppm/25ppm/30ppm>
  P. 4-150 "4.12.4 ADU guide assembly
  <20ppm/25ppm/30ppm>"
- (2) Disconnect 1 connector [2] from the ADU guide assembly [1].
- (3) Release the latch and remove the ADU entrance sensor [3].

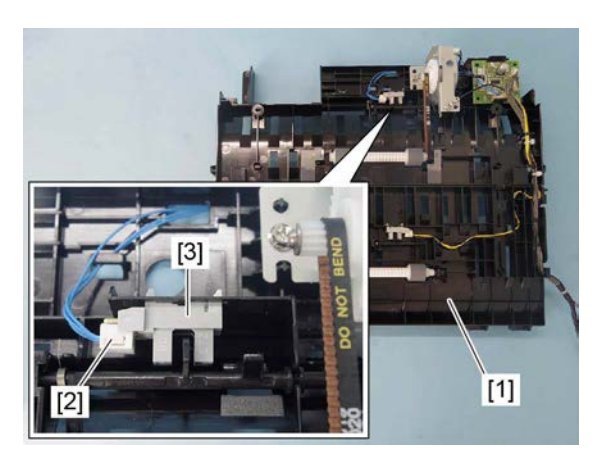

Fig. 4-421

# 4.12.12 ADU exit sensor (S6)

- (1) Remove the ADU guide assembly.
   <35ppm/45ppm/50ppm>
   □ P. 4-148 "4.12.3 ADU guide assembly
   <35ppm/45ppm/50ppm>"
   <20ppm/25ppm/30ppm>
   □ P. 4-150 "4.12.4 ADU guide assembly
   <20ppm/25ppm/30ppm>"
- (2) Disconnect 1 connector [2] from the ADU guide assembly [1].
- (3) Release the latch and remove the ADU exit sensor [3].

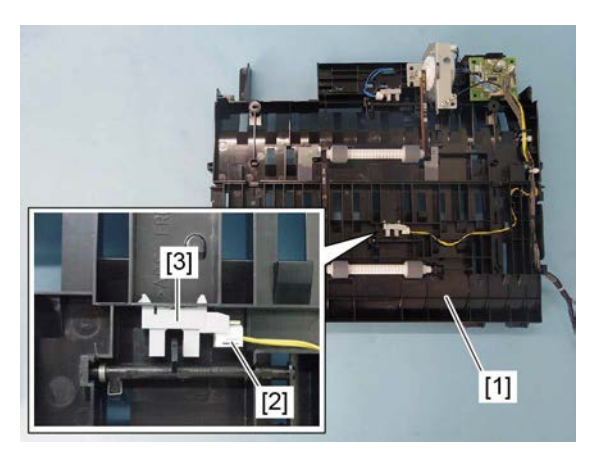

Fig. 4-422

# 4.12.13 Transport roller (Upper and lower)

- (1) Remove the ADU guide assembly.
  <35ppm/45ppm/50ppm>
  P. 4-148 "4.12.3 ADU guide assembly
  <35ppm/45ppm/50ppm>"
  <20ppm/25ppm/30ppm>
  P. 4-150 "4.12.4 ADU guide assembly
  <20ppm/25ppm/30ppm>"
- (2) Bend the rib [2] of the ADU guide assembly [1] to remove the collar [3].

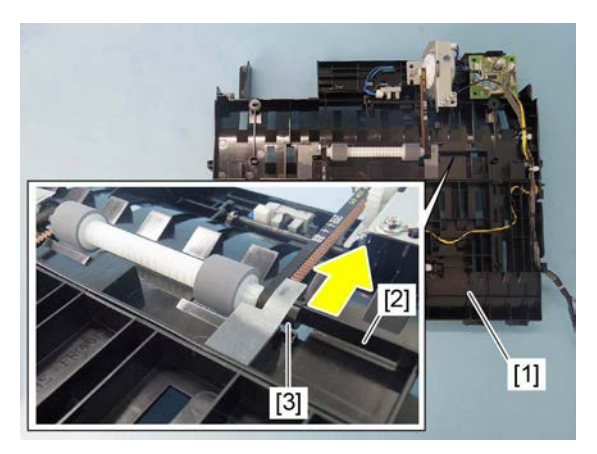

Fig. 4-423

(3) Remove the collar [4], and then take off the transfer roller (upper) [5].

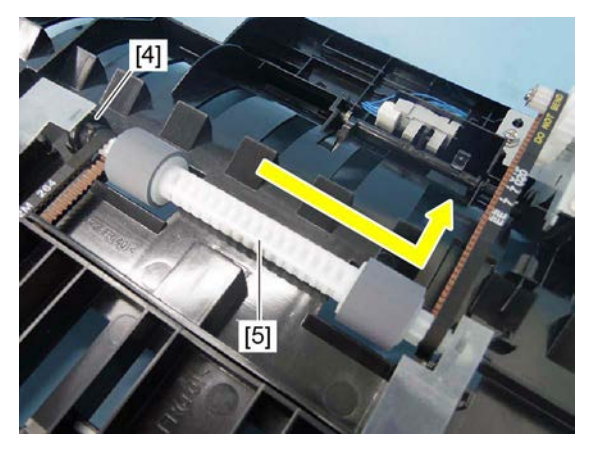

Fig. 4-424

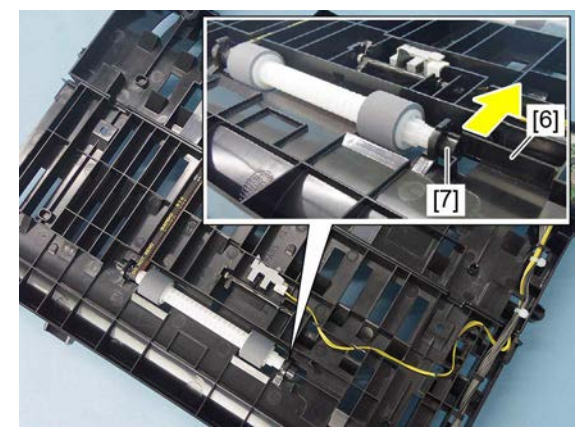

Fig. 4-425

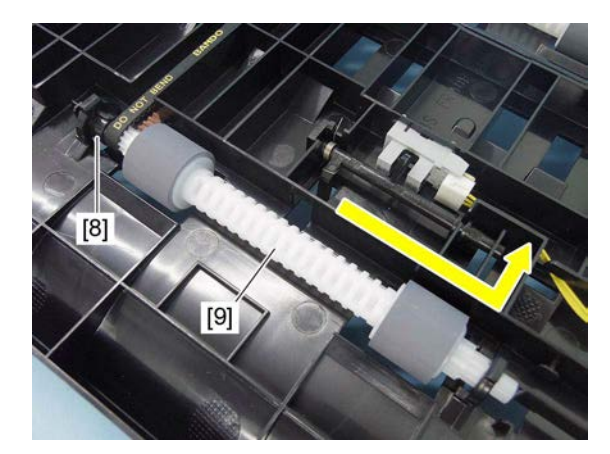

Fig. 4-426

(4) Bend the rib [6] and remove the collar [7].

(5) Remove the collar [8], and then take off the transfer roller (lower) [9].

4

#### Notes:

Be sure to attach the belt [10] when carrying out installation.

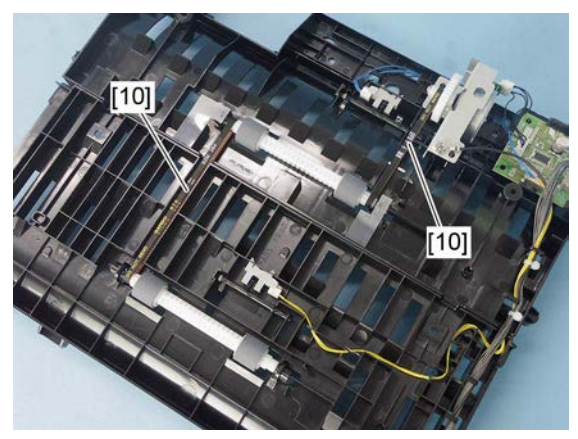

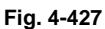

#### Notes:

- When replacing both the transport roller and the collar, or performing machine refreshment, apply an appropriate amount of white grease (Molykote EM-30L) inside of the collars [11]. When applying the grease, make sure that the grease is not running over.
- Grease might run out before the machine refreshment depending on frequency of use, apply an appropriate amount of grease as necessary.

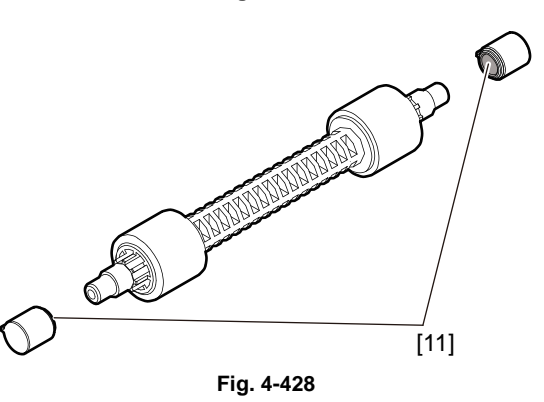

### 4.12.14 Reverse sensor (S18) <35ppm/45ppm/50ppm>

- Remove the ADU middle cover.
   P. 4-151 "4.12.5 ADU middle cover <35ppm/45ppm/50ppm>"
- (2) Release the latch and take off the reverse sensor [1].

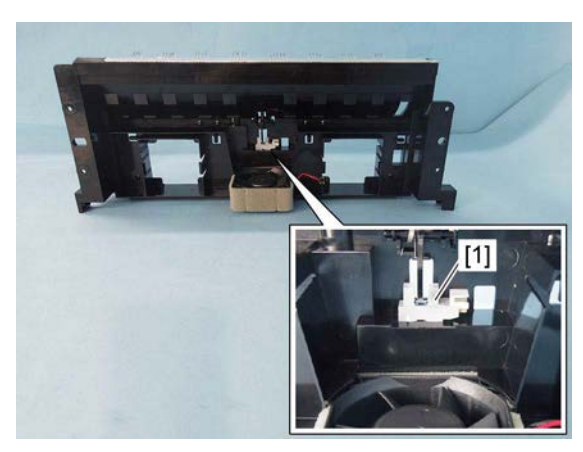

Fig. 4-429

## 4.12.15 ADU interlock switch (SW3) <35ppm/45ppm/50ppm>

### Notes:

If the interlock switch is not installed appropriately when it is replaced or installed, it may not work normally. If you carry out the maintenance of the equipment in such a situation, you could get an electric shock by touching live sections or be injured by touching moving sections. Therefore, to avoid this, be sure to perform correct handling and installation.

- (1) Remove the reverse unit.
   P. 4-132 "4.11.1 Reverse unit <35ppm/ 45ppm/50ppm>"
- (2) Remove 2 screws and remove the ADU interlock switch cover [1].

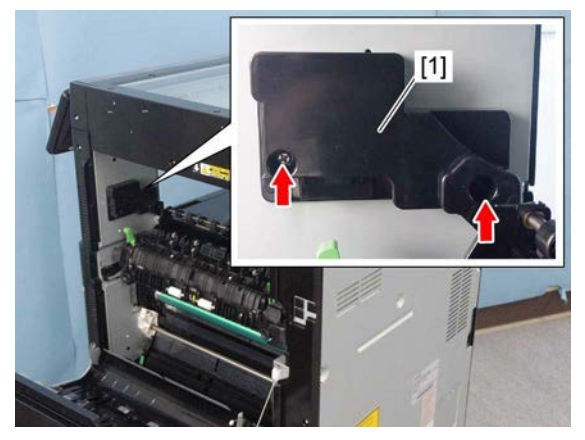

Fig. 4-430

- (3) Disconnect 2 connectors [2] from the rear side of the ADU interlock switch cover.
- (4) Release the latch [4] and remove the ADU interlock switch [3].

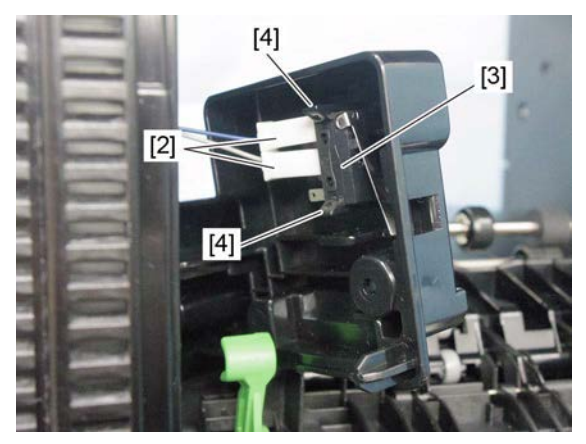

Fig. 4-431

# 4.12.16 ADU interlock switch (SW3) <20ppm/25ppm/30ppm>

### Notes:

If the interlock switch is not installed appropriately when it is replaced or installed, it may not work normally. If you carry out the maintenance of the equipment in such a situation, you could get an electric shock by touching live sections or be injured by touching moving sections. Therefore, to avoid this, be sure to perform correct handling and installation.

- (1) Open the side cover.
- (2) Remove 2 screws and take off the ADU interlock switch cover [1].

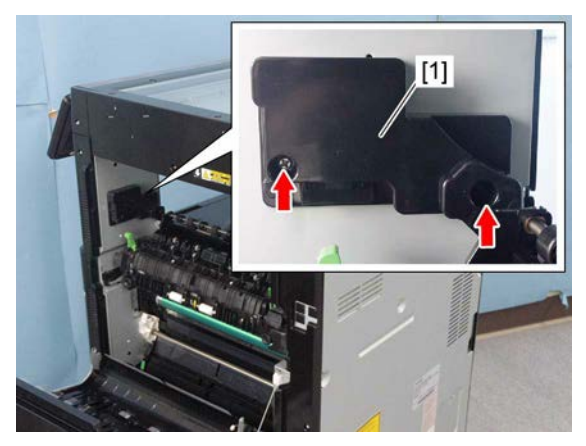

Fig. 4-432

- (3) Disconnect 2 connectors [2] from the rear side of the ADU interlock switch cover.
- (4) Release the latch [4] and remove the ADU interlock switch [3].

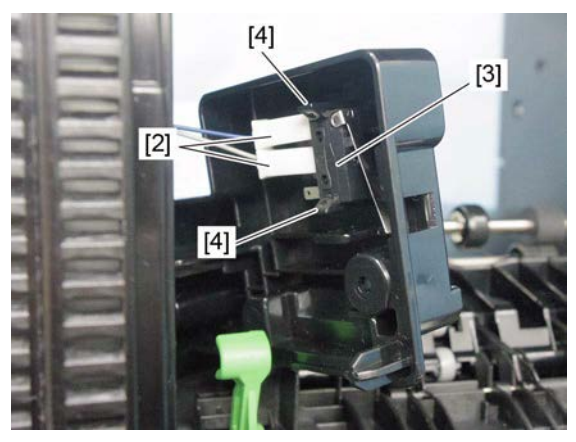

Fig. 4-433

## 4.12.17 Exit section cooling fan (M14) <35ppm/45ppm/50ppm>

- Remove the ADU guide assembly.
   P. 4-148 "4.12.3 ADU guide assembly <35ppm/45ppm/50ppm>"
- (2) Disconnect 1 connector and remove the exit section cooling fan [1].

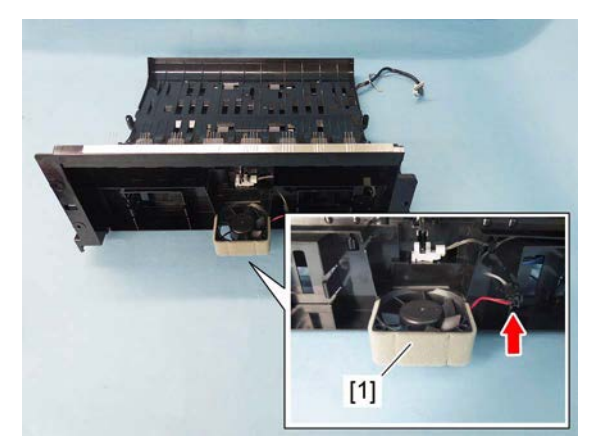

Fig. 4-434

## 4.13 Removal and Installation of Options

#### Important:

• Before installing or removing options, turn the main power switch off and disconnect the power cable from the outlet.

### 4.13.1 Dual Scan Document Feeder

- (1) Press the [ON/OFF] button on the control panel to shut it down.
- (2) Turn the main power switch of the equipment off.
- (3) Disconnect the power cable.
- (4) Take off the connector cover.

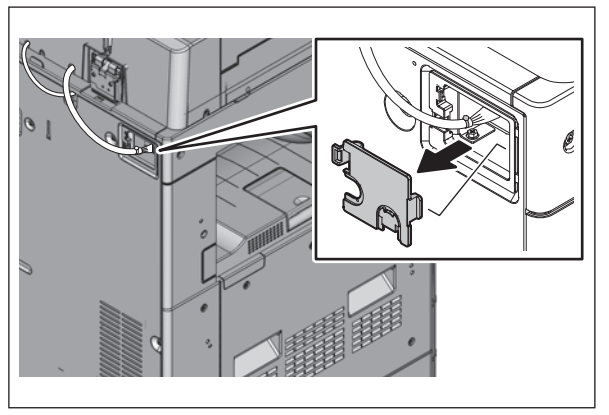

(5) Disconnect 1 connector.

(6) Install the connector cover.

Fig. 4-435

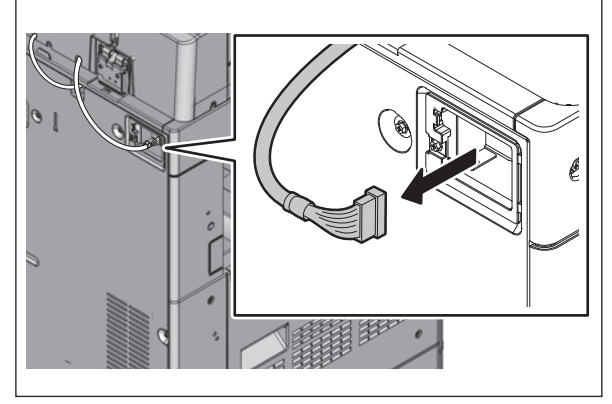

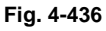

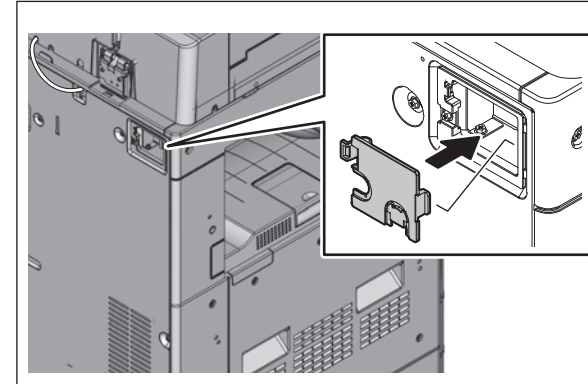

Fig. 4-437

(7) Remove 1 screw and take off the cover.

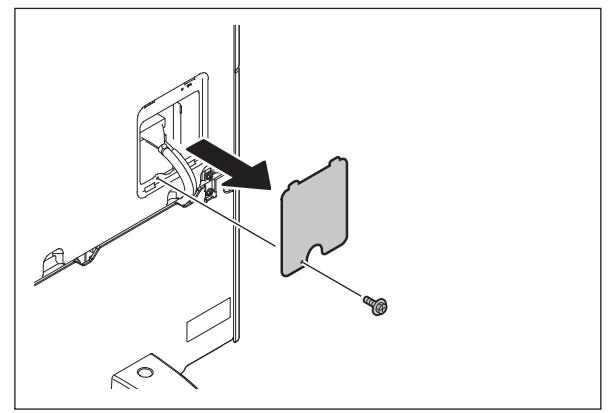

Fig. 4-438

(8) Remove 1 screw and take off the ground cable. Disconnect 2 connectors.[1] Damp heater harness (JPD)[2] Signal harness

(9) Remove 6 screws and take off the rear

cover.

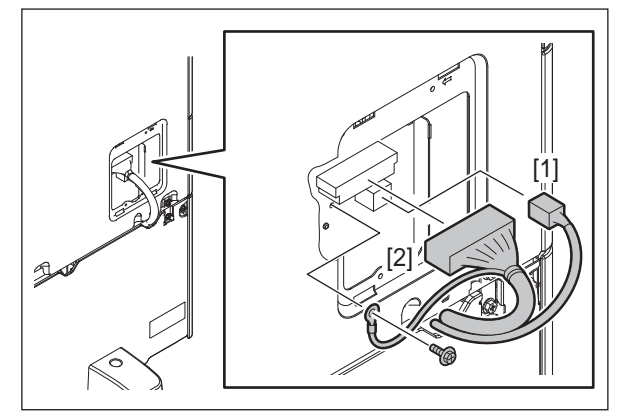

Fig. 4-439

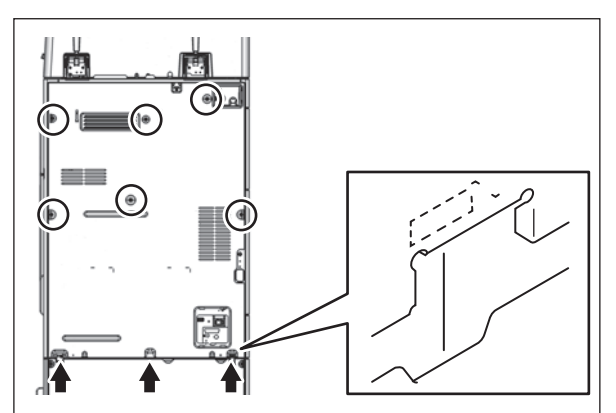

(10) Remove 2 screws and take off the SYS board cover.

Fig. 4-440

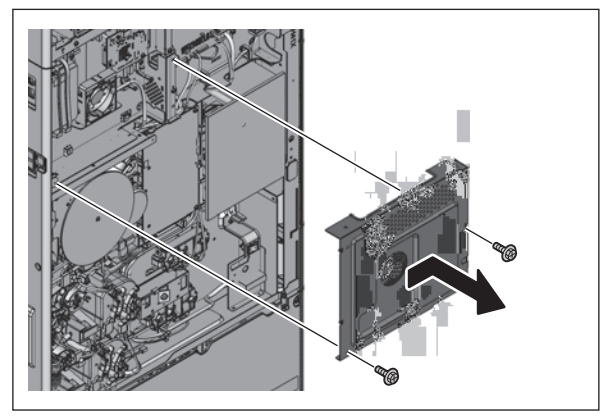

Fig. 4-441

(11) Disconnect 1 connector.

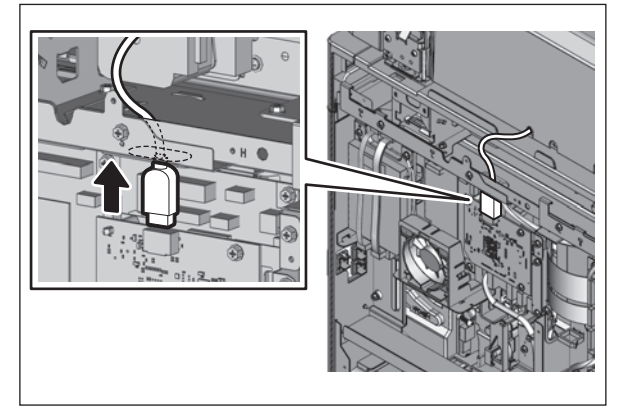

(12) Install the SYS board cover with 2 screws.

Fig. 4-442

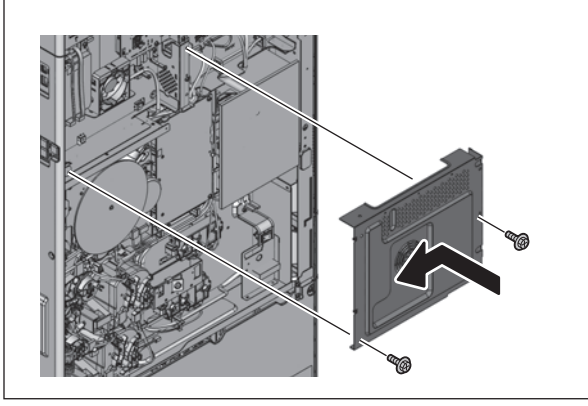

Fig. 4-443

- - Fig. 4-444

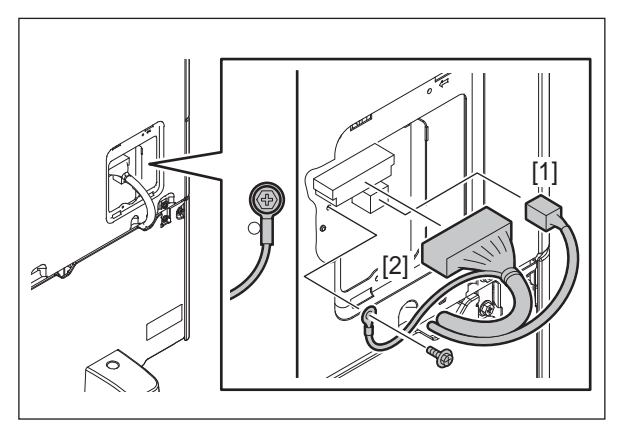

Fig. 4-445

- (13) Install the rear cover with 6 screws.

- (14) Connect 2 connectors. Install the ground cable with 1 screw.
  - [1] Damp heater harness
  - [2] Signal harness

(15) Install the cover with 1 screw.

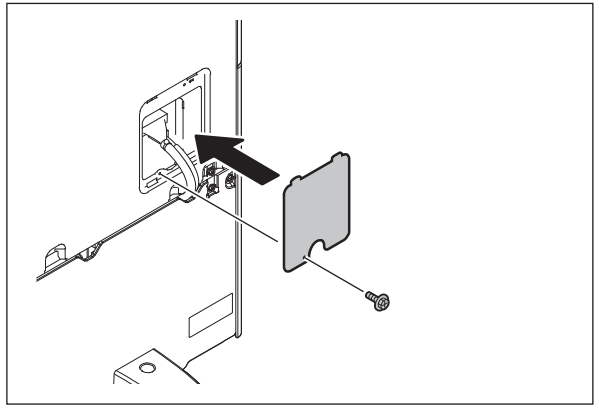

Fig. 4-446

(16) Remove 4 screws and take off 2 brackets.

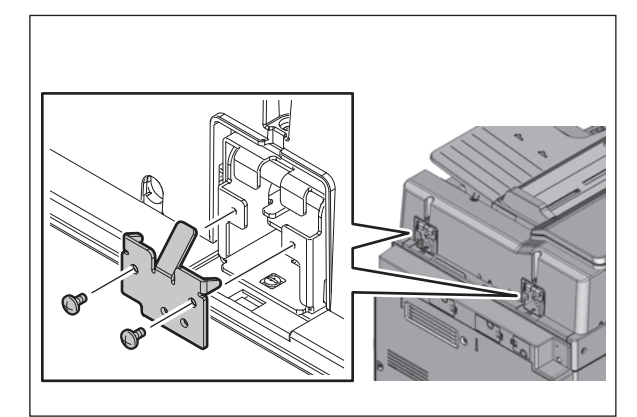

Fig. 4-447

Fig. 4-448

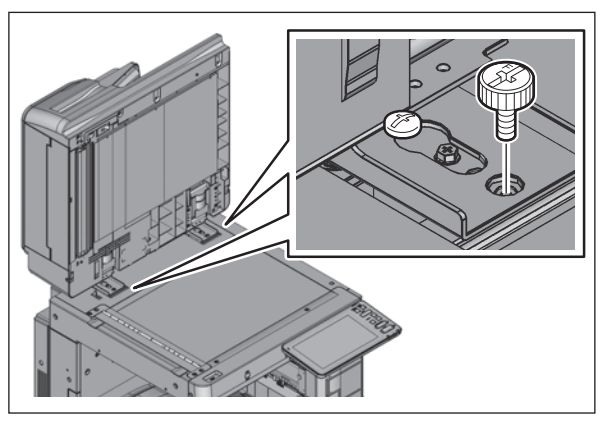

Fig. 4-449

(17) Remove 2 screws and 1 washer.

(18) Open the dual scan document feeder. Remove 2 screws.

e-STUDIO2008A/2508A/3008A/3508A/4508A/5008A DISASSEMBLY AND REPLACEMENT
(19) Remove the dual scan document feeder by sliding it toward the rear side.

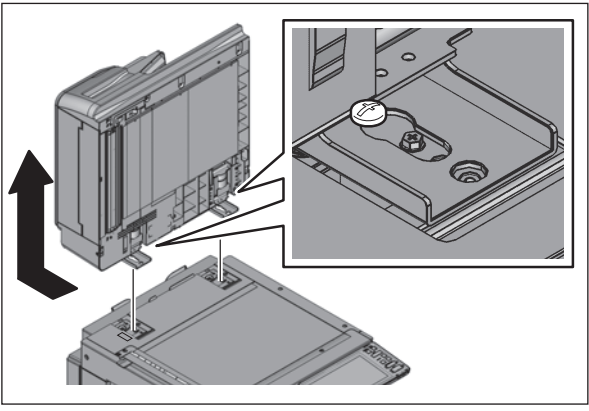

Fig. 4-450

# 4.13.2 Reversing Automatic Document Feeder

- (1) Press the [ON/OFF] button on the control panel to shut it down.
- (2) Turn the main power switch of the equipment off.
- (3) Disconnect the power cable.
- (4) Take off the connector cover.

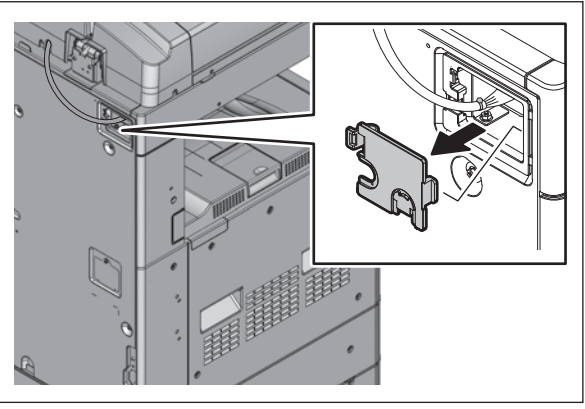

Fig. 4-451

(5) Disconnect 1 connector.

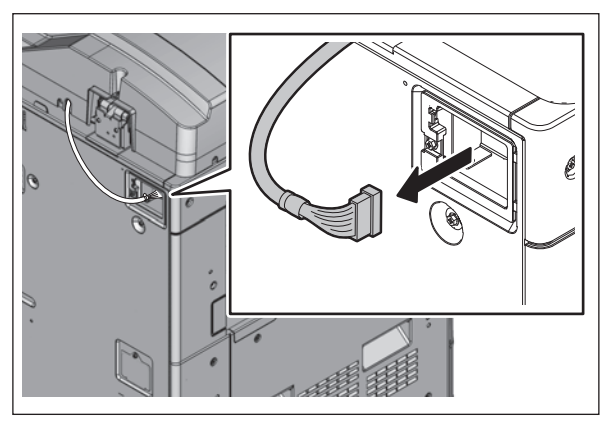

Fig. 4-452

4

(6) Install the connector cover.

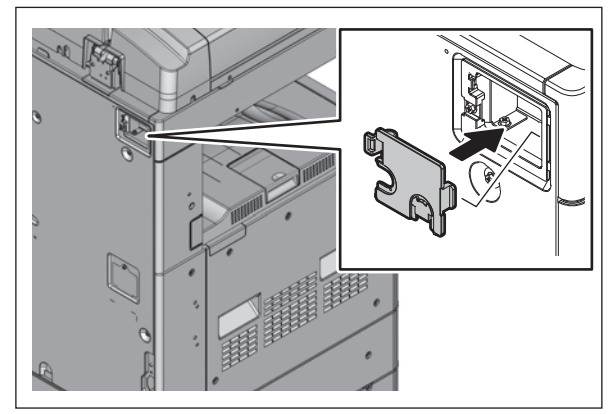

Fig. 4-453

(7) Remove 2 screws and take off 1 bracket.

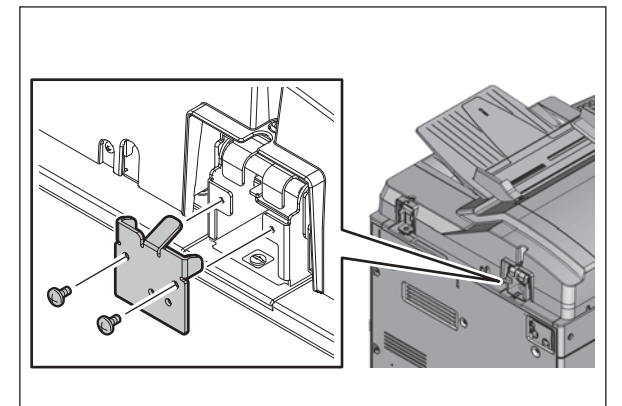

Fig. 4-454

(8) Remove the cover.

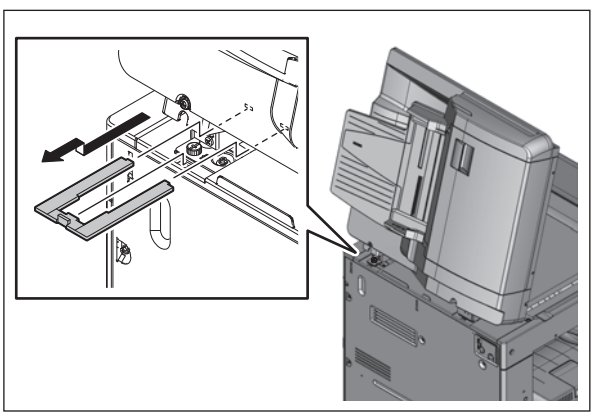

Fig. 4-455

(9) Remove 2 screws and 1 washer.

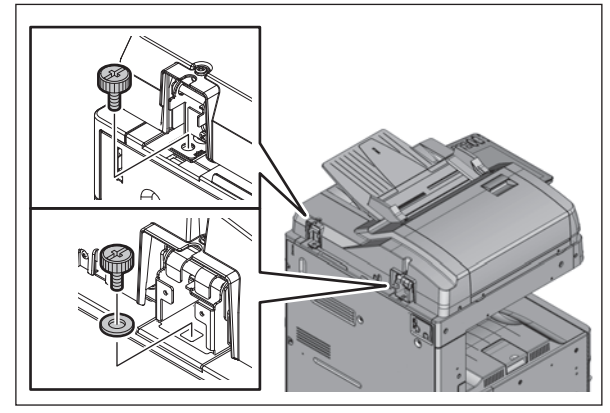

Fig. 4-456

(10) Open the reversing automatic document feeder. Remove 2 screws.

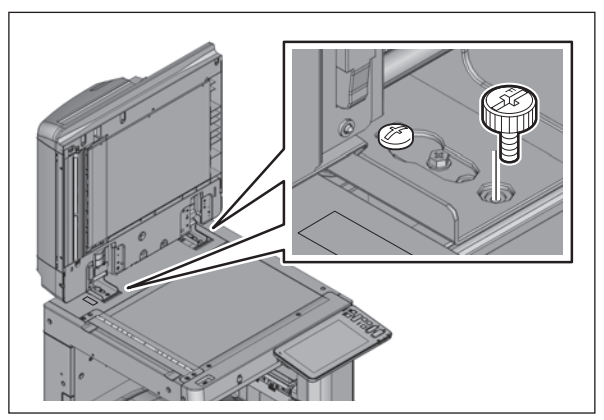

Fig. 4-457

Fig. 4-458

(11) Remove the reversing automatic document feeder by sliding it toward the rear side.

4

### 4.13.3 Paper Feed Pedestal

- (1) Press the [ON/OFF] button on the control panel to shut it down.
- (2) Turn the main power switch of the equipment off.
- (3) Disconnect the power cable.
- (4) Remove 1 screw and take off the cover.

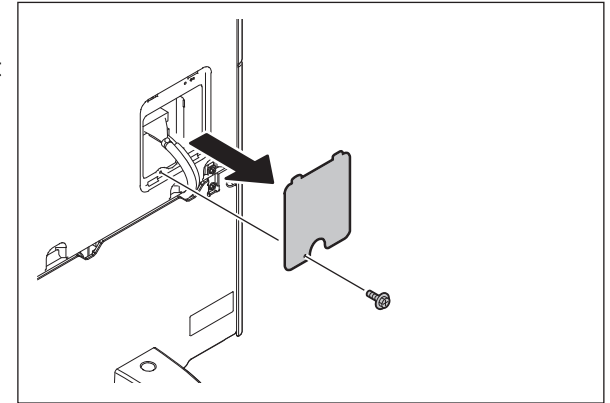

Fig. 4-459

(5) Remove 1 screw and take off the ground cable. Disconnect 1 connector.

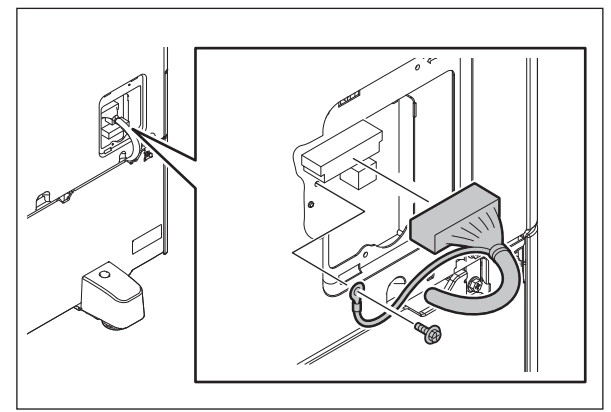

Fig. 4-460

(6) Remove 3 screws and take off 2 fixing brackets on the rear side.

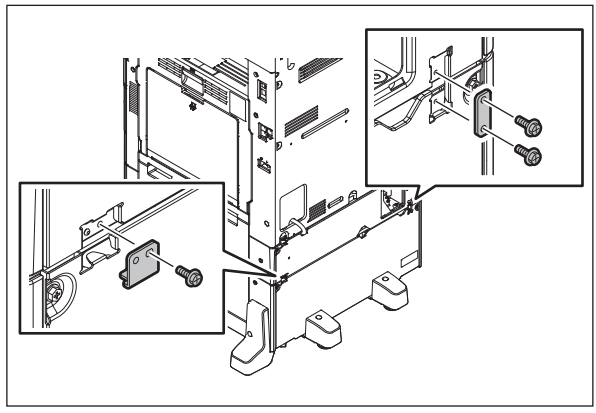

Fig. 4-461

(7) Install the cover with 1 screw.

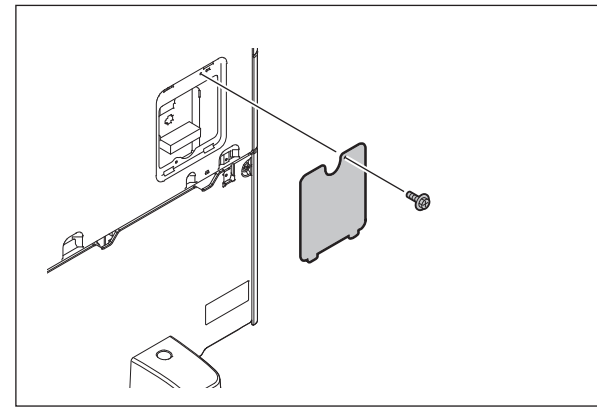

Fig. 4-462

(8) Pull out the drawer.

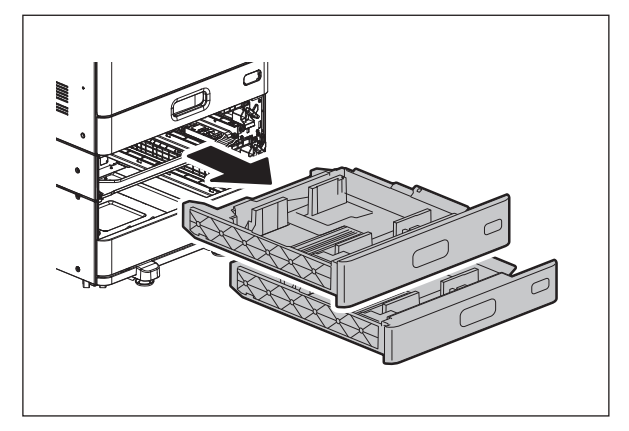

Fig. 4-463

(9) Remove 3 screws and take off 2 fixing brackets on the front side.

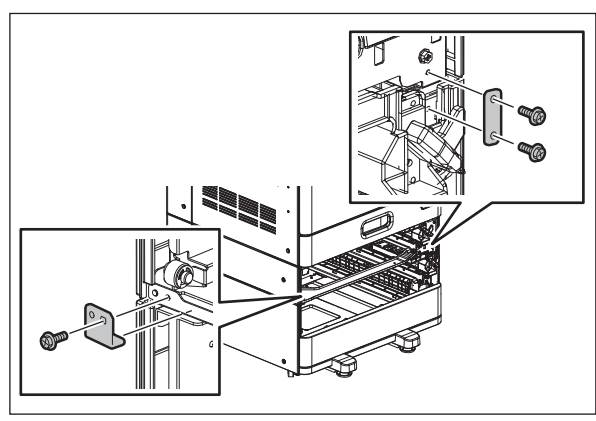

Fig. 4-464

(10) Install the drawer.

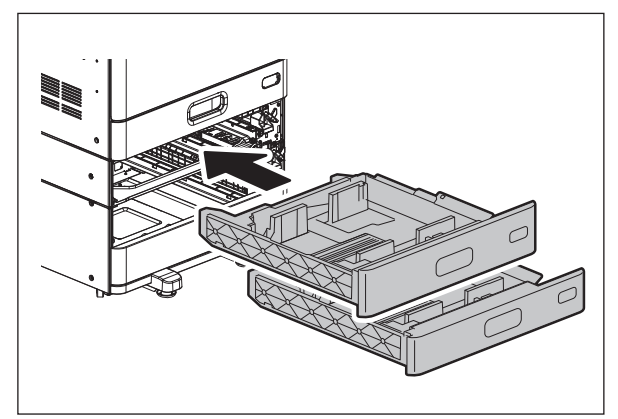

Fig. 4-465

(11) Lift the equipment up and remove the paper feed pedestal.

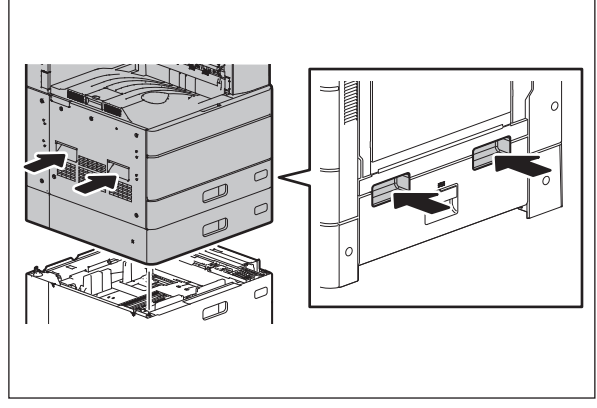

Fig. 4-466

### 4.13.4 Large Capacity Feeder

- (1) Press the [ON/OFF] button on the control panel to shut it down.
- (2) Turn the main power switch of the equipment off.
- (3) Disconnect the power cable.
- (4) Remove 1 screw and take off the cover.

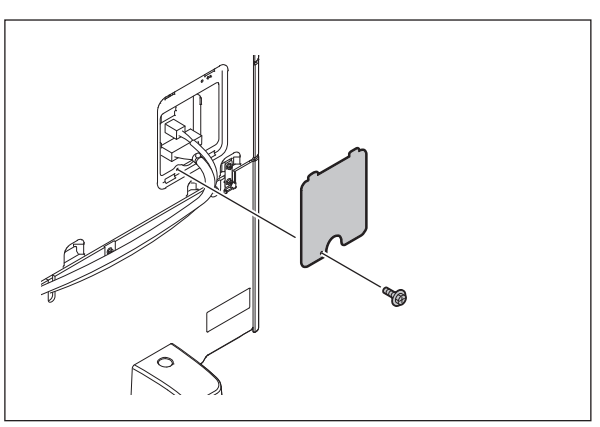

Fig. 4-467

- (5) Disconnect 2 connectors. Remove 1 screw and take off the ground cable.[1] Damp heater harness[2] Signal harness
  - [2] Signal harness

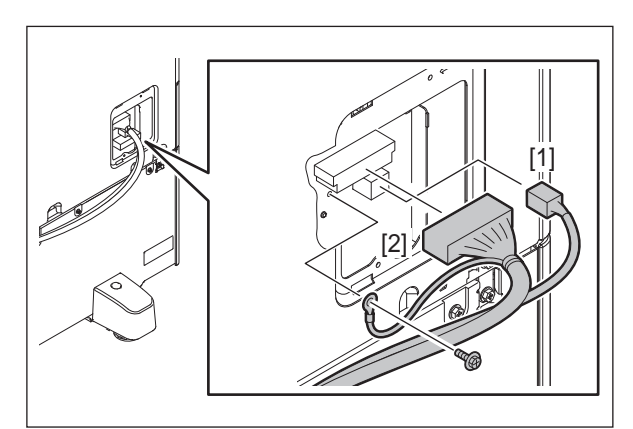

Fig. 4-468

(6) Remove 3 screws and take off 2 fixing brackets on the rear side.

(7) Install the cover with 1 screw.

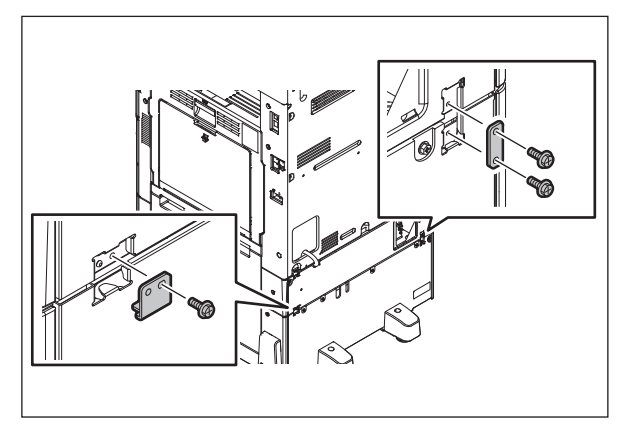

Fig. 4-469

Fig. 4-470

4

(8) Pull out the drawer.

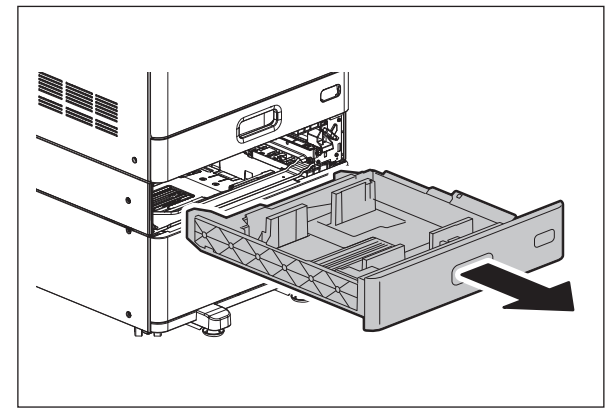

Fig. 4-471

(9) Pull out the large capacity feeder drawer.

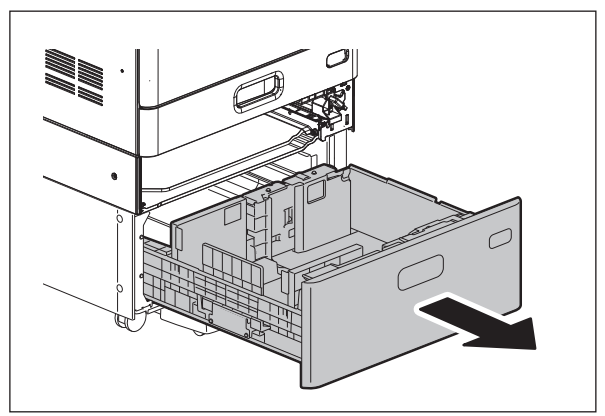

Fig. 4-472

(10) Install the right drawer.

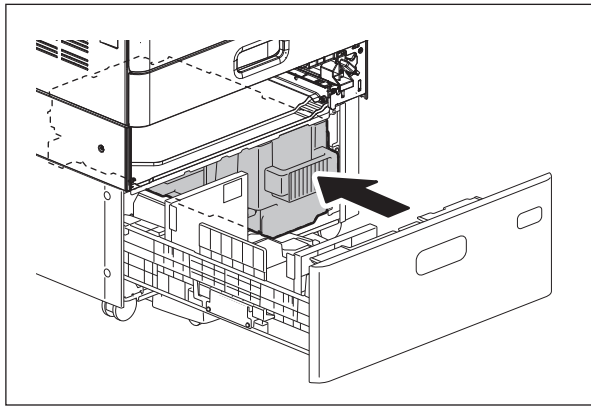

Fig. 4-473

(11) Remove 4 screws and take off 2 fixing brackets on the front side.

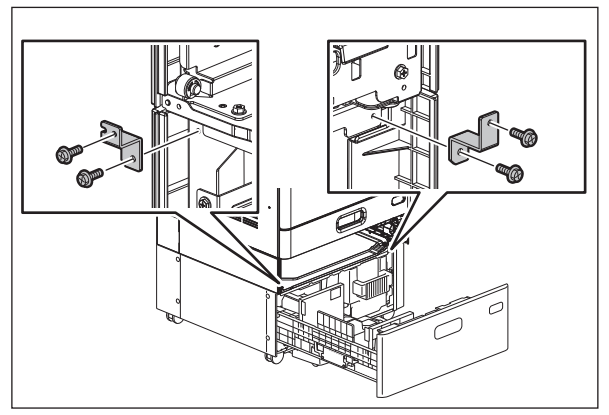

Fig. 4-474

(12) Install the large capacity feeder drawer.

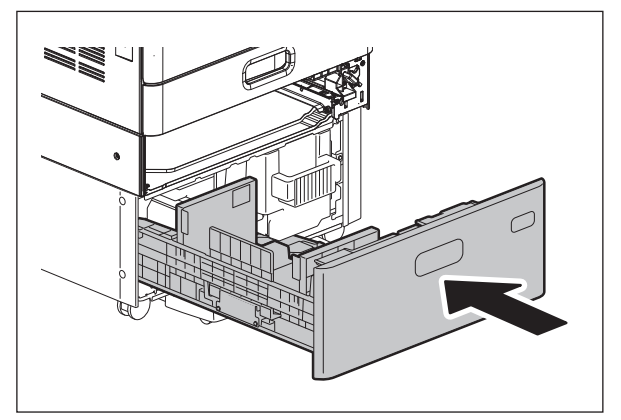

Fig. 4-475

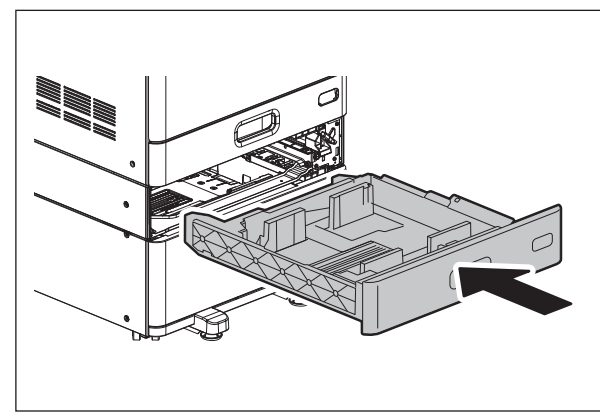

Fig. 4-476

(13) Install the drawer.

(14) Lift the equipment up and remove the large capacity feeder.

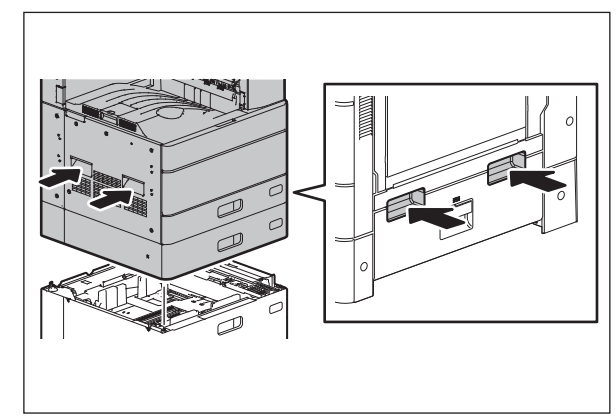

Fig. 4-477

## 4.13.5 Bridge Kit

- (1) Press the [ON/OFF] button on the control panel to shut it down.
- (2) Turn the main power switch of the equipment off.
- (3) Disconnect the power cable.
- (4) Remove the exit back cover.
- (5) Disconnect 1 connector.

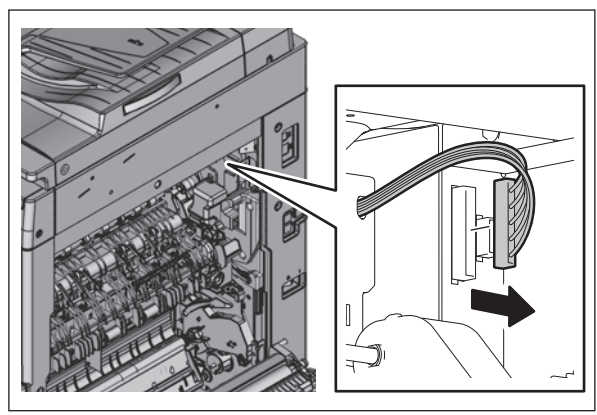

Fig. 4-478

(6) Remove 1 screw and take off the front cover of the bridge kit.

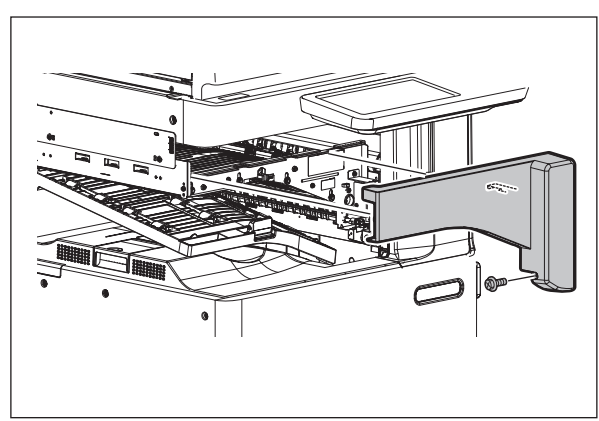

Fig. 4-479

(7) Remove 1 screw.

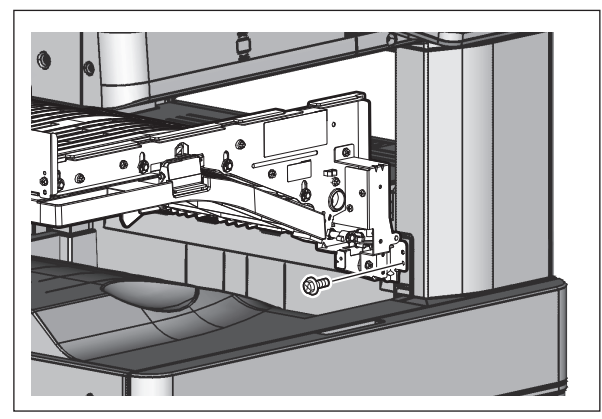

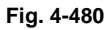

(8) Remove 2 screws and take off the fixing bracket.

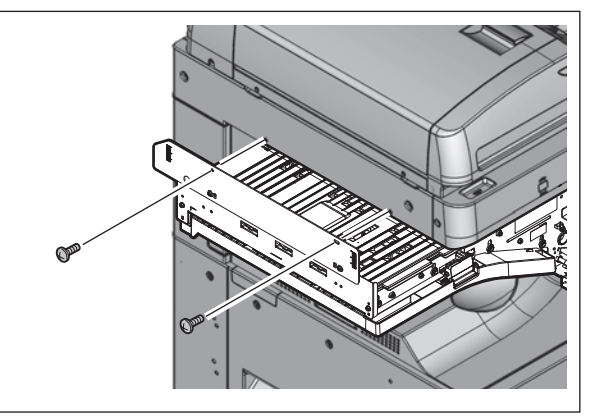

Fig. 4-481

(9) Lift the bridge kit up to pull out the hook, and pull the bridge kit toward the front side to remove it.

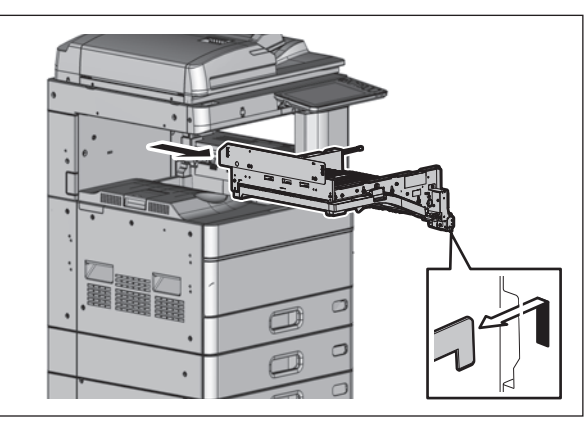

Fig. 4-482

### 4.13.6 Inner Finisher

- (1) Press the [ON/OFF] button on the control panel to shut it down.
- (2) Turn the main power switch of the equipment off.
- (3) Disconnect the power cable.
- (4) Remove the connector cover.

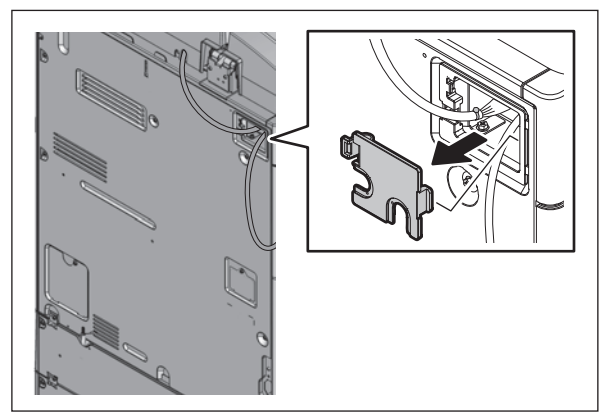

Fig. 4-483

(5) Disconnect 1 connector.

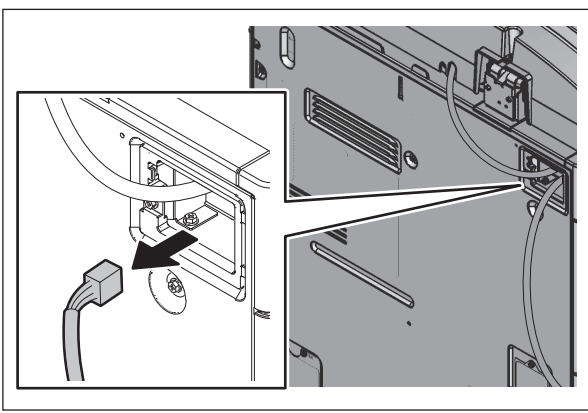

Fig. 4-484

(6) Install the connector cover.

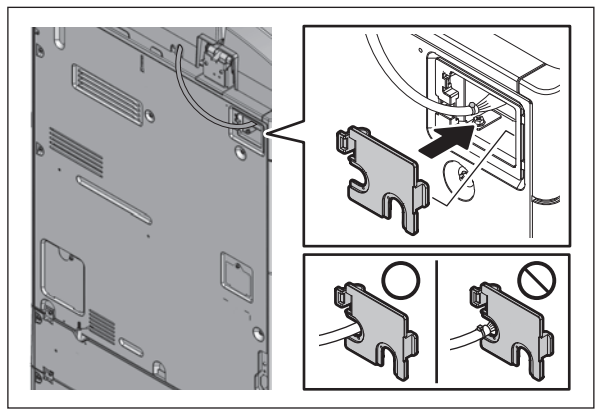

Fig. 4-485

(7) Open the finisher cover.

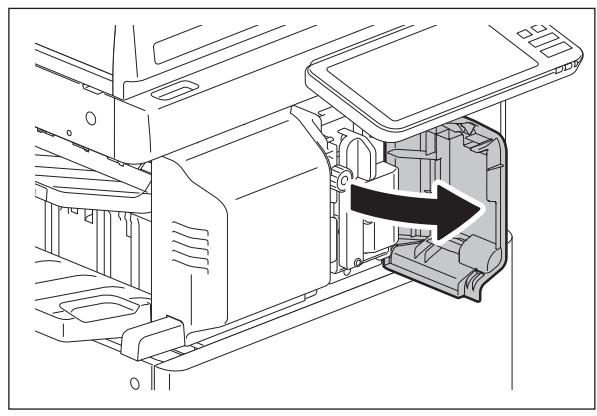

Fig. 4-486

(8) Press the button to release the lock. Pull out the finisher.

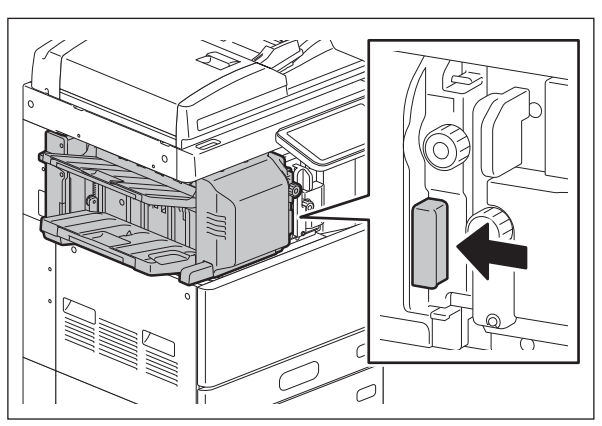

Fig. 4-487

(9) Remove 1 screw and take off 1 bracket.

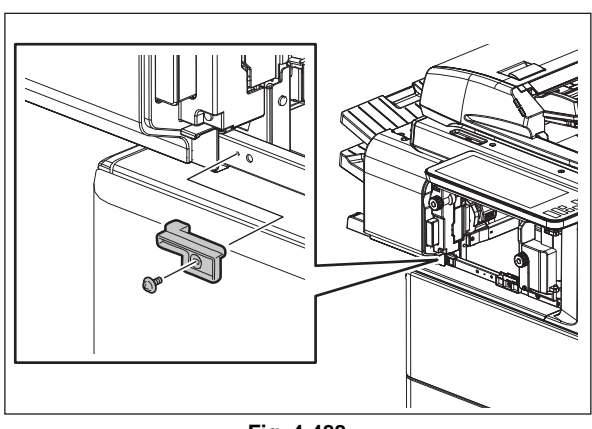

Fig. 4-488

(10) Return the finisher to the installation position temporarily by sliding it.

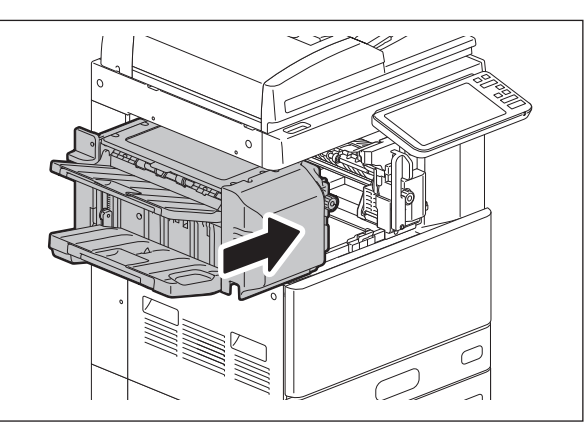

Fig. 4-489

(11) Remove 3 screws and take off the cover.

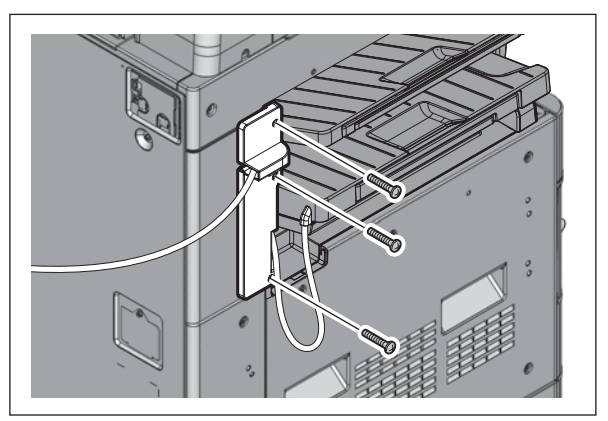

Fig. 4-490

(12) Remove 1 screw.

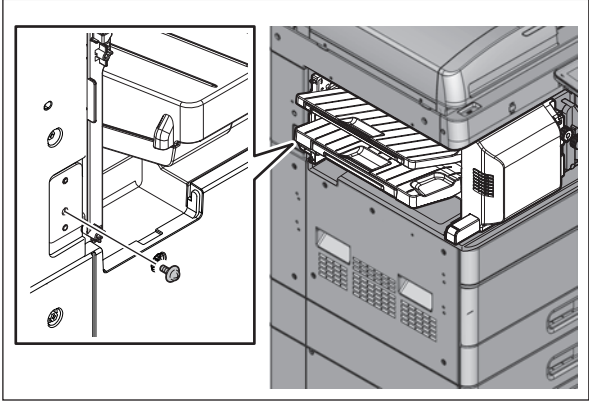

Fig. 4-491

(13) Remove the finisher.

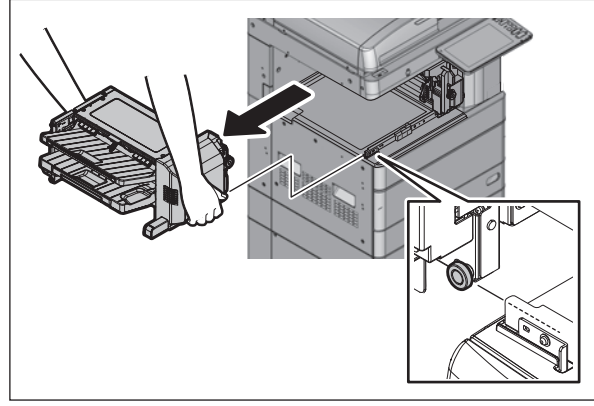

Fig. 4-492

## 4.13.7 Saddle Stitch Finisher

- (1) Press the [ON/OFF] button on the control panel to shut it down.
- (2) Turn the main power switch of the equipment off.
- (3) Disconnect the power cable.
- (4) Remove the connector cover.

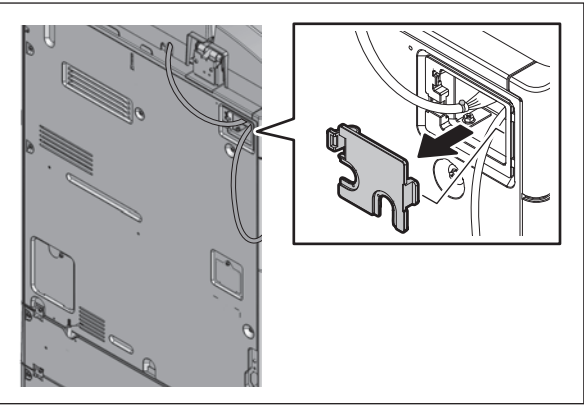

Fig. 4-493

(5) Disconnect 1 connector.

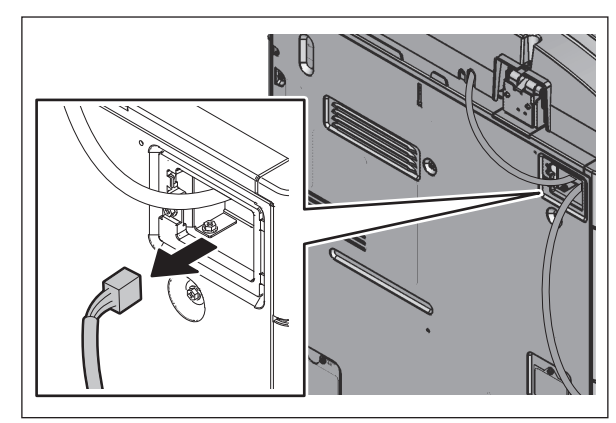

Fig. 4-494

(6) Install the connector cover.

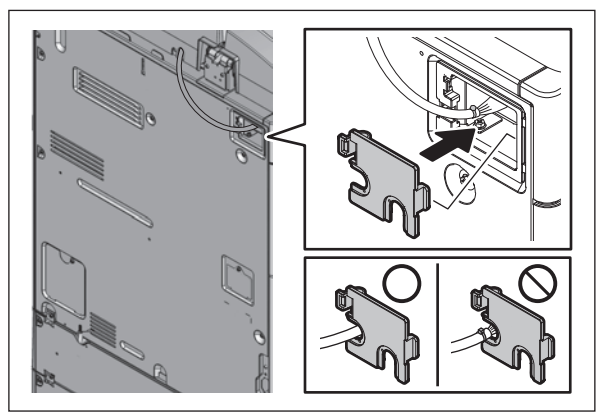

Fig. 4-495

(7) Open the finisher cover and remove 1 fixing screw. Pull out the lever.

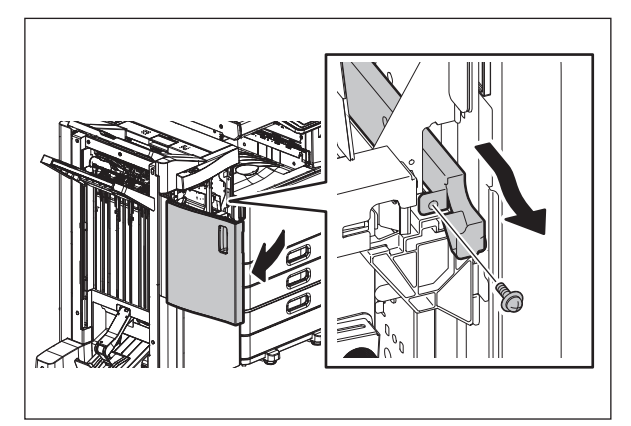

Fig. 4-496

(8) Remove the finisher.

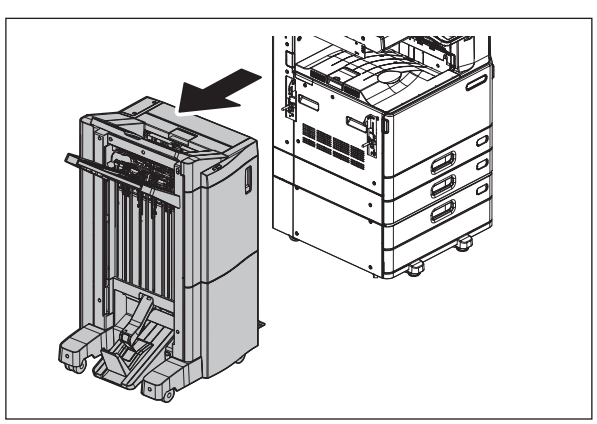

Fig. 4-497

### 4.13.8 Saddle Stitch Finisher (with Hole Punch Unit)

- (1) Press the [ON/OFF] button on the control panel to shut it down.
- (2) Turn the main power switch of the equipment off.
- (3) Disconnect the power cable.
- (4) Remove the connector cover.

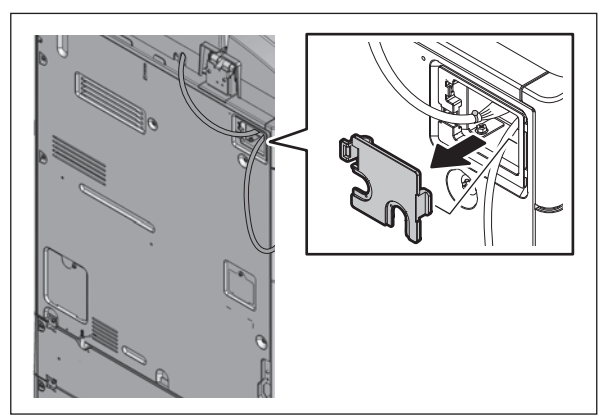

Fig. 4-498

(5) Disconnect 1 connector.

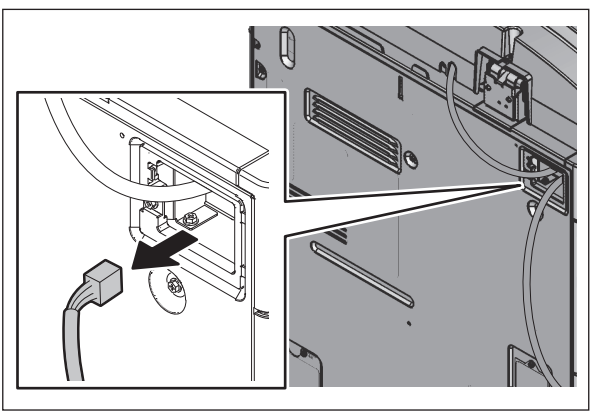

Fig. 4-499

(6) Install the connector cover.

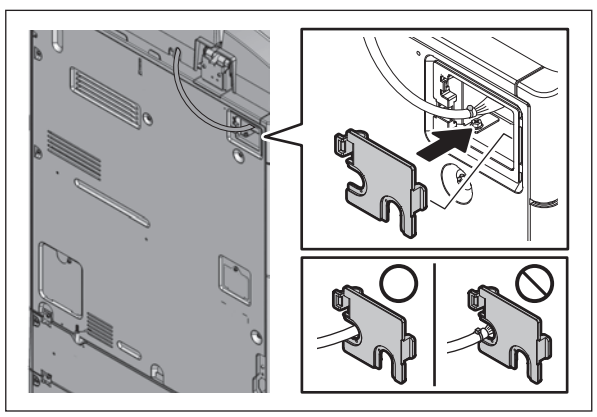

Fig. 4-500

(7) Take off the cover of the hole punch unit lower side.

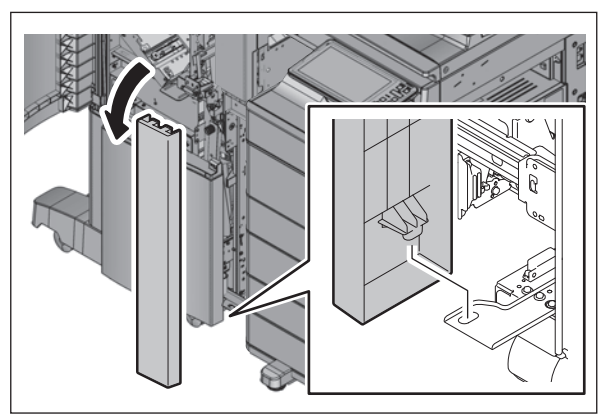

Fig. 4-501

(8) Open the finisher cover and remove 1 fixing screw. Pull out the lever.

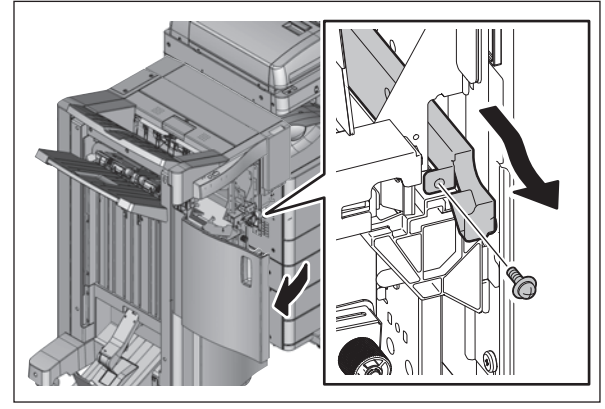

Fig. 4-502

(9) Take off the finisher with the hole punch unit.

#### Notes:

Be careful not to fell the finisher when moving only the finisher unit.

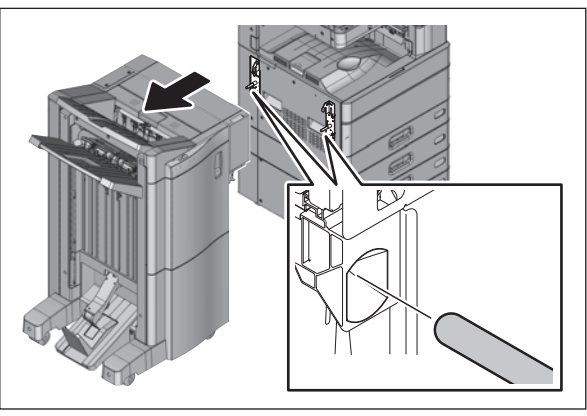

Fig. 4-503

### 4.13.9 Finisher (with Hole Punch Unit)

- (1) Press the [ON/OFF] button on the control panel to shut it down.
- (2) Turn the main power switch of the equipment off.
- (3) Disconnect the power cable.
- (4) Remove the connector cover.

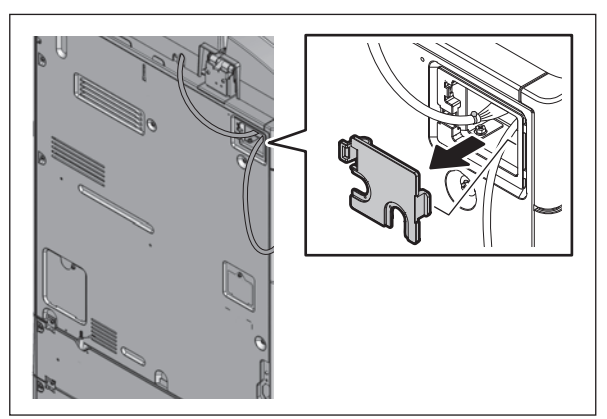

Fig. 4-504

(5) Disconnect the connector.

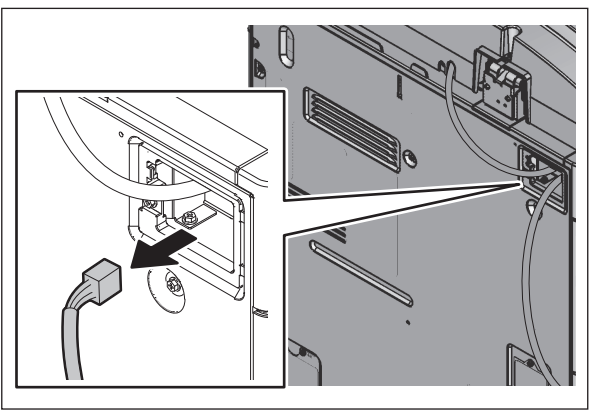

Fig. 4-505

(6) Install the connector cover.

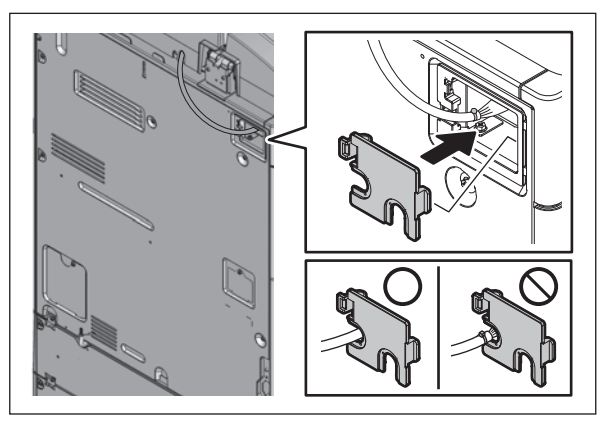

Fig. 4-506

(7) Take off the cover of the hole punch unit lower side.

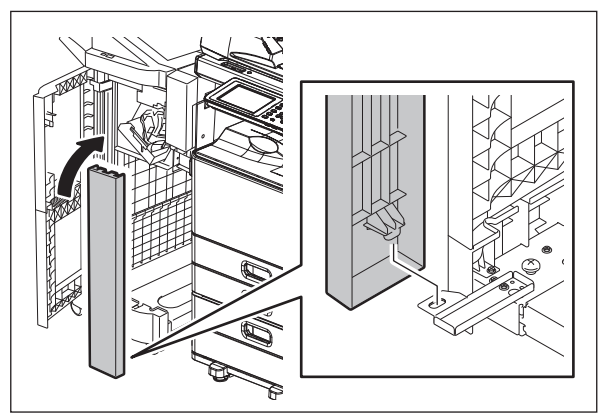

Fig. 4-507

(8) Open the finisher cover and remove 1 fixing screw. Pull out the lever.

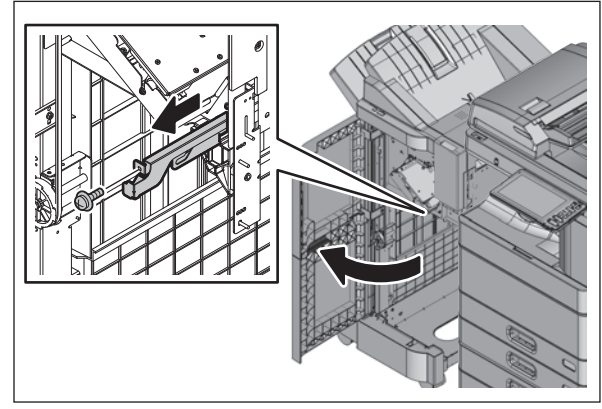

Fig. 4-508

(9) Take off the finisher with the hole punch unit.

#### Notes:

Be careful not to fell the finisher when moving only the finisher unit.

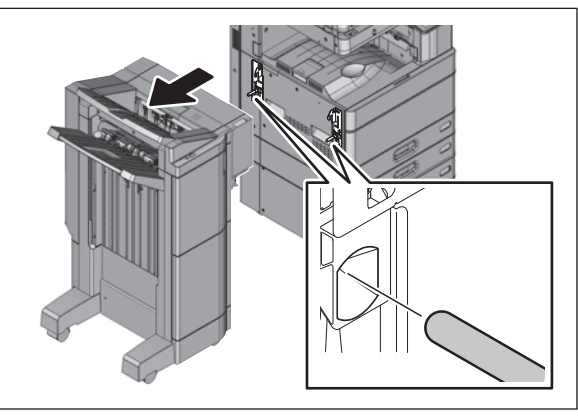

Fig. 4-509

### 4.13.10 Finisher

- (1) Press the [ON/OFF] button on the control panel to shut down the machine.
- (2) Turn the main power switch of the machine off.
- (3) Disconnect the power cable.
- (4) Remove the connector cover.

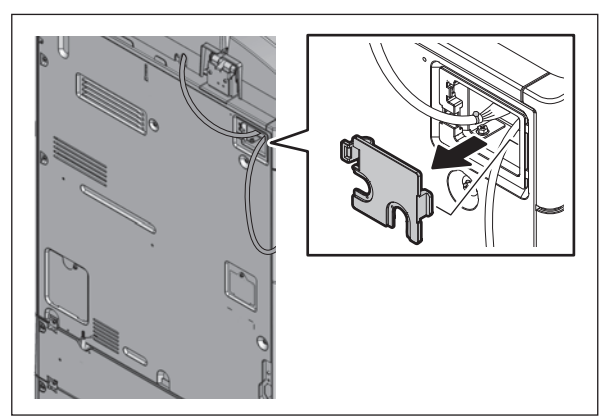

Fig. 4-510

(5) Disconnect 1 connector.

(6) Install the connector cover.

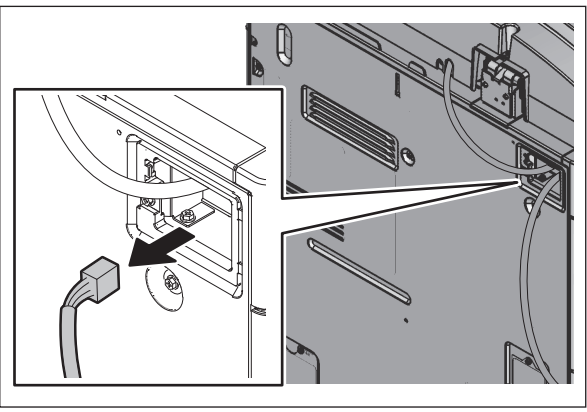

Fig. 4-511

Fig. 4-512

(7) Open the finisher cover and remove 1 fixing screw. Pull out the lever.

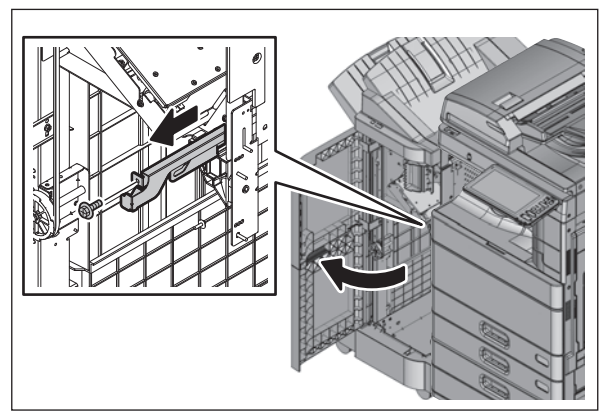

Fig. 4-513

(8) Remove the finisher.

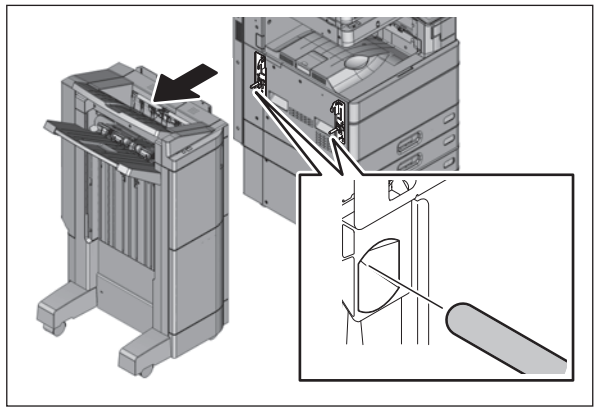

Fig. 4-514

### 4.13.11 Job Separator <20ppm/25ppm/30ppm>

- (1) Press the [ON/OFF] button on the control panel to shut it down.
- (2) Turn the main power switch of the equipment off.
- (3) Disconnect the power cable.
- (4) Remove the tray.

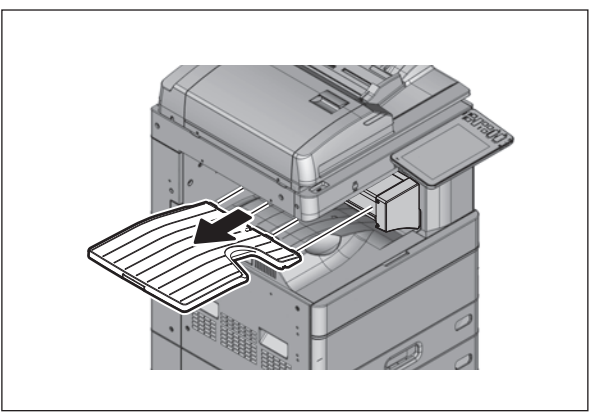

Fig. 4-515

(5) Open the side cover. Remove 1 screw and take off the exit back cover.

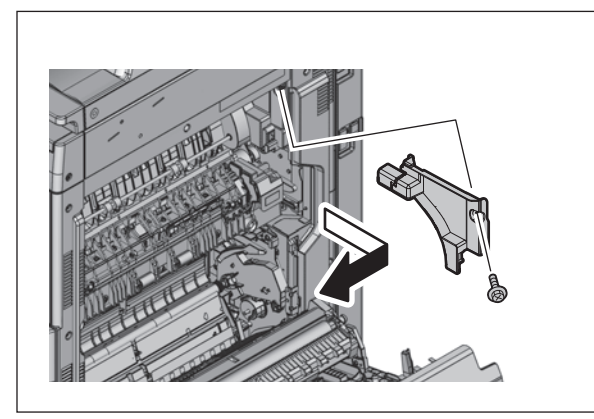

Fig. 4-516

(6) Disconnect 2 connectors.

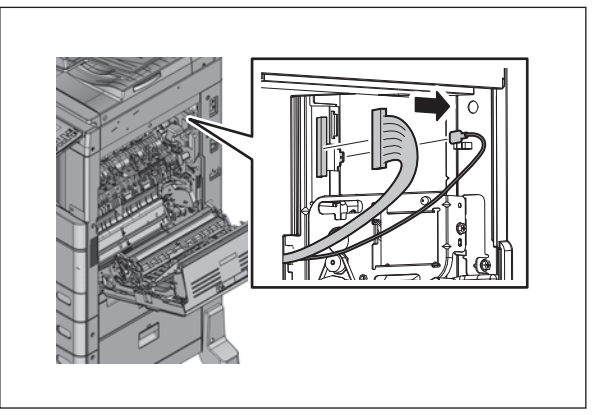

Fig. 4-517

(7) Loosen 2 screws and take off the front cover of job separator.

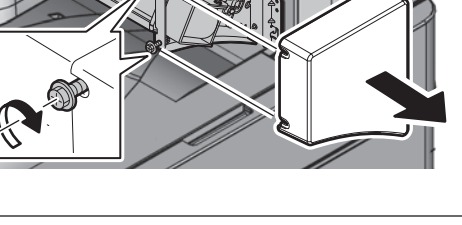

Fig. 4-518

(8) Remove 1 screw. Lift up the job separator and release the hook. Take off the job separator toward the front.

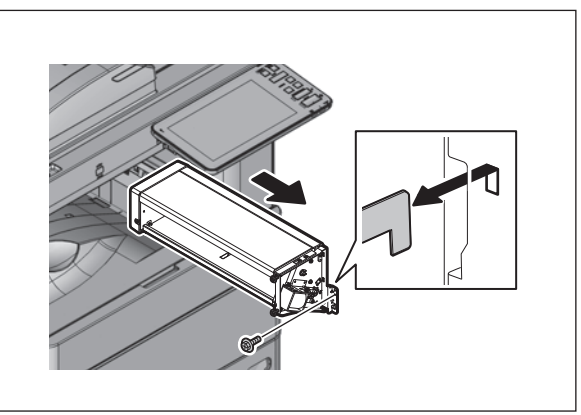

Fig. 4-519

## 4.13.12 Job Separator <35ppm/45ppm/50ppm>

- (1) Press the [ON/OFF] button on the control panel to shut it down.
- (2) Turn the main power switch of the equipment off.
- (3) Disconnect the power cable.
- (4) Remove the tray.

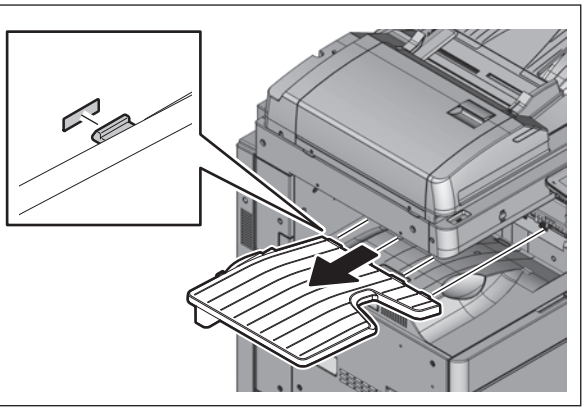

Fig. 4-520

(5) Open the side cover. Remove 1 screw and take off the exit back cover.

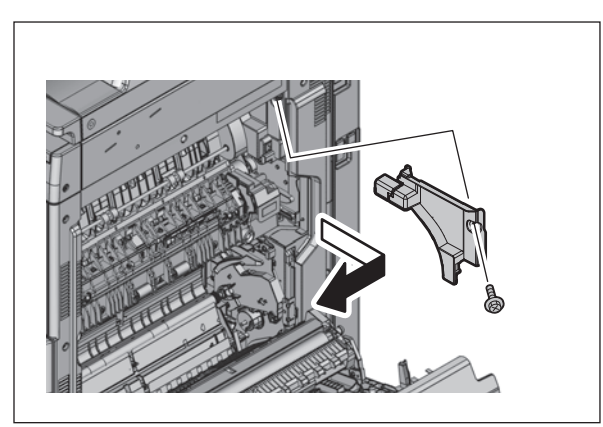

Fig. 4-521

(6) Disconnect 1 connector.

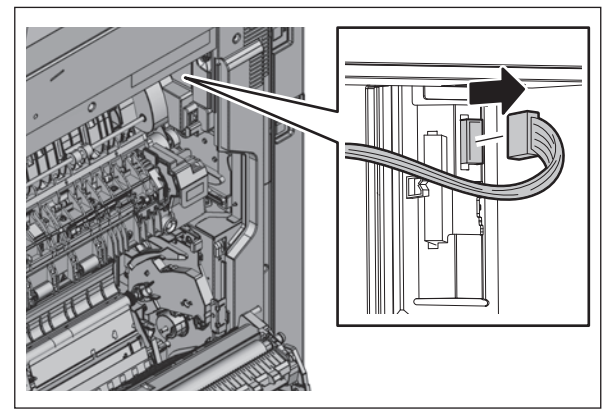

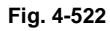

(7) Remove 2 screws and take off the job separator.

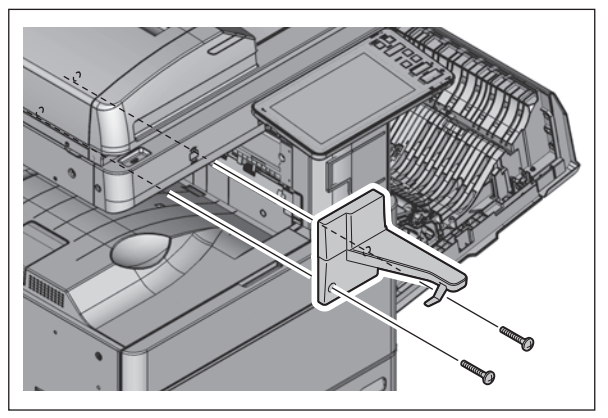

Fig. 4-523

# 5. SELF-DIAGNOSTIC MODE

### 5.1 Overview

This equipment consists of two servicing menus whose start-up method differs. Setting and adjustment can be performed by entering into a mode such as [05 ADJUSTMENT MODE] or [49 Firmware update] from each menu.

### • FS Menu

| Mode                   |                      | Contents                                                                                                    |  |  |
|------------------------|----------------------|----------------------------------------------------------------------------------------------------|--|--|
| 03 TEST MODE           |                      | Checks the status of input/output signals.                                                                      |  |  |
| 04 TEST PRINT MODE     |                      | Outputs the test patterns.                                                                                      |  |  |
| 05 AD.                 | JUSTMENT MODE        | Adjusts various items.                                                                                          |  |  |
| 08 SE                  | ITING MODE           | Sets various items.                                                                                             |  |  |
| 20 PM SUPPORT MODE     |                      | Clears each counter.                                                                                            |  |  |
| 21 EPU REPLACE MODE    |                      | When replacing EPU, this mode is available for the installation of the EPU whose initial detection is possible. |  |  |
| 30 LIS                 | T PRINT MODE         | Prints various lists or outputs them in a CSV format.                                                           |  |  |
| FAX 11 FAX CLEAR MODE  |                      | Sets the fax board.                                                                                             |  |  |
| 12 FAX LIST PRINT MODE |                      | Outputs the contents set for the fax functions.                                                                 |  |  |
|                        | 13 FAX FUNCTION MODE | Sets the fax functions.                                                                                         |  |  |
|                        | 19 RAM EDIT MODE     | This is the mode for the special settings. (This is not used generally.)                                        |  |  |

#### • HS Menu

| Mode                    | Contents                                                                                                    |
|-------------------------|----------------------------------------------------------------------------------------------------|
| 01 Control Panel Check  | Checks various contents regarding the LCD, LED, hard keys and digital keys on the control panel.                                |
| 49 Firmware Update      | Performs firmware update with a USB storage device.                                                                             |
| 59 SRAM Data Cloning    | Backs up the SRAM data to a USB storage device.                                                                                 |
| 73 Firmware Assist      | Clears error flags or SRAM, or safely deletes data in the HDD or SRAM to support the replacement of the SYS board, SRAM or HDD. |
| 74 HDD Assist           | Assists the Security HDD by checking the type of the mounted HDD, reverting the HDD to a factory default or removing keys.      |
| 75 File System Recovery | Checks, recovers or initializes the file system (HDD).                                                                          |
| 76 SRAM Maintenance     | Recovers the equipment from particular errors such as F800 or F900.                                                             |

\* Only the modes which are available for this equipment are displayed on each menu.

### [A] Starting each Menu

| Menu                   | Ī             |                                    |                                                                                       | Mode <sup>*1</sup>                                                                                                    |               |                            |                            | Operation                  |
|------------------------|---------------|------------------------------------|---------------------------------------------------------------------------------------|----------------------------------------------------------------------------------------------------|---------------|----------------------------|----------------------------|----------------------------|
| FS Menu<br>[FUNCTION   | $\rightarrow$ | Enter a<br>service<br>password and | $\rightarrow$                                                                         | 03 TEST MODE                                                                                                    | $\rightarrow$ |                            | SELF-<br>DIAGNOSIS<br>CODE |                            |
| CLEAR]<br>+<br>[START] |               | press [OK].                        | $\begin{array}{c c} 04 \text{ TEST PRINT} & \rightarrow \\ \text{MODE} & \end{array}$ |                                                                                                    |               | SELF-<br>DIAGNOSIS<br>CODE |                            |                            |
| +<br>[POWER ON]        |               |                                    |                                                                                       | 05 ADJUSTMENT<br>MODE                                                                                                    |               | CLASSIC <sup>*2</sup>      | $\rightarrow$              | SELF-<br>DIAGNOSIS<br>CODE |
|                        |               |                                    |                                                                                       | 08 SETTING MODE                                                                                                    | ¢             | CLASSIC <sup>*2</sup>      | $\rightarrow$              | SELF-<br>DIAGNOSIS<br>CODE |
|                        |               |                                    |                                                                                       | 20 PM SUPPORT<br>MODE                                                                                                    |               | $\rightarrow$              |                            | 5.8                        |
|                        |               |                                    |                                                                                       | 21 EPU REPLACE<br>MODE                                                                                                    |               | $\rightarrow$              |                            | 7.6                        |
|                        |               |                                    |                                                                                       | 30 LIST PRINT MODE                                                                                                    |               | $\rightarrow$              |                            | 5.10                       |
|                        |               |                                    |                                                                                       | <ul> <li>FAX</li> <li>11 FAX CLEAR<br/>MODE</li> <li>12 FAX LIST<br/>PRINT MODE</li> <li>13 FAX<br/>FUNCTION MODE</li> <li>19 RAM EDIT<br/>MODE<sup>*3</sup></li> </ul> |               | $\rightarrow$              |                            | SELF-<br>DIAGNOSIS<br>CODE |
| HS Menu                | $\rightarrow$ | Enter a service                    | $\rightarrow$                                                                         | 01 Control Panel<br>Check                                                                                                    |               | $\rightarrow$              |                            | 5.12                       |
| [HOME]                 |               | password and                       |                                                                                       | 49 Firmware Update                                                                                                    |               | $\rightarrow$              |                            | 11.2.4                     |
| +<br>[START]<br>+      | press [UK].   |                                    |                                                                                       | 59 SRAM Data<br>Cloning                                                                                                    |               | $\rightarrow$              |                            | 12.1.4                     |
| [POWER ON]             |               |                                    |                                                                                       | 73 Firmware Assist                                                                                                    |               | $\rightarrow$              |                            | 5.13                       |
|                        |               |                                    |                                                                                       | 74 HDD Assist                                                                                                    | $\rightarrow$ |                            | 5.14                       |                            |
|                        |               |                                    |                                                                                       | 75 File System<br>Recovery                                                                                                    |               | $\rightarrow$              |                            | 5.15                       |
|                        |               |                                    |                                                                                       | 76 SRAM<br>Maintenance                                                                                                    |               | $\rightarrow$              |                            | 5.16                       |

\*1 FS menu: Select the mode and press [NEXT].

HS menu: Select the icon of the mode.

\*2 Press [CLASSIC] displayed at the upper right of the menu.

\*3 This is not used generally.

#### [B] Cancelation of the self-diagnostic mode

The modes, which can be entered from [FS Menu], can be canceled by the following methods.

- When [FS Menu] is displayed on the screen: Press [FS Menu] to return to the menu screen. Press [NORMAL]. The self-diagnostic mode finishes and the [HOME] screen appears. Rebooting/non-rebooting of the equipment will be performed depending on the mode worked and the code operated.
- When only [Return] is displayed on the screen: Press [Return] for several times until [FS Menu] is displayed on the screen. When [FS Menu] appears, press it.
- When neither [Return] nor [FS Menu] are not displayed on the screen: Press the [ON/OFF] button and perform the shut-down operation on the screen displayed.

To cancel the modes, which can be entered from [HS Menu] press the [ON/OFF] button for a few seconds to shut down the equipment.

#### [C] State transition diagram of self-diagnosis modes

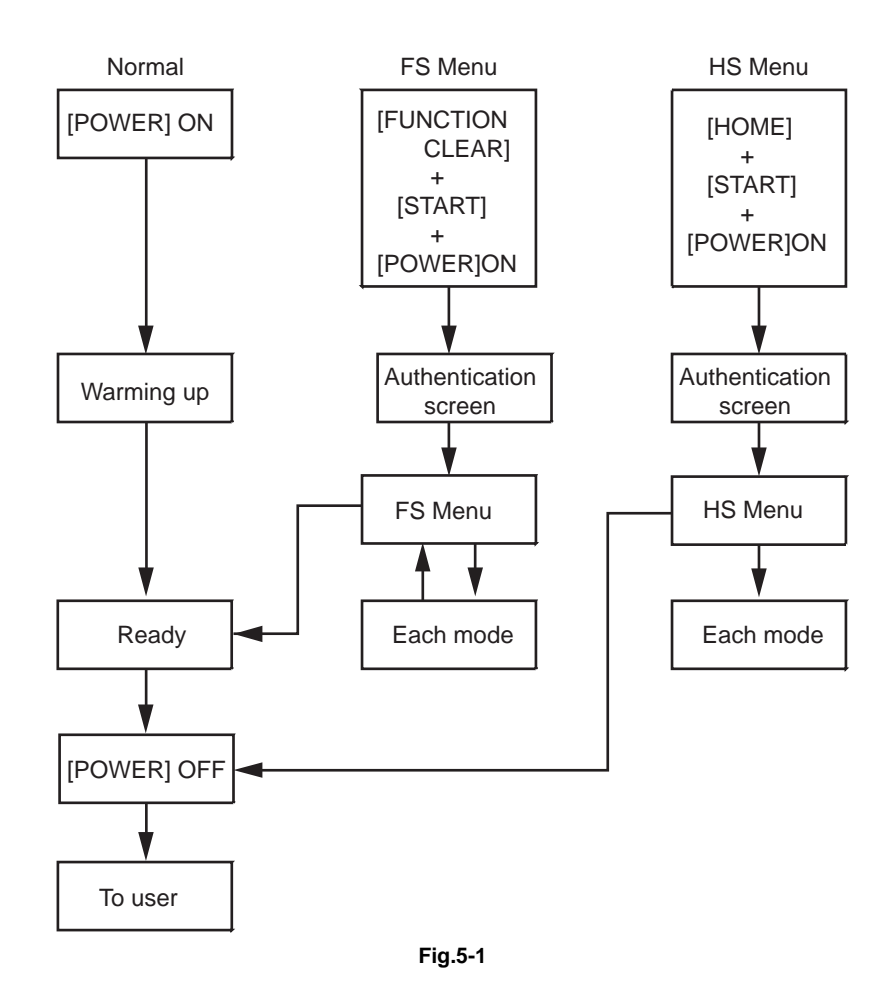

\* Be sure to cancel the self-diagnostic mode before customers start using the equipment.

#### [D] Changing/setting of the service password

- (1) The [SETTINGS] screen is displayed by press [SETTINGS] on [FS Menu].
- (2) Press [Service Password] to change or reset the service password.

5

# 5.2 Description Rule for Each Menu and Mode

The description of the self-diagnostic code in this document complies with the rule below.

#### Example

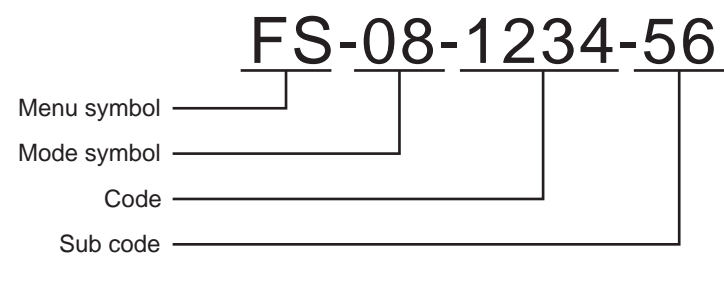

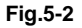

1. Symbol for the menu

FS: FS Menu (Starting by pressing the [ON/OFF] button while pushing the [FUNCTION CLEAR] and [START] buttons simultaneously.)

HS: HS Menu (Starting by pressing the [ON/OFF] button while pushing the [HOME] and [START] buttons simultaneously.)

- 2. Symbol for the mode The first two digits of each mode
- 3. Code

The number of the code

4. Sub code

This will only be given when a sub code exists.

### [A] FS Menu

#### [05 ADJUSTMENT MODE] or [08 SETTING MODE]:

[FS-05-1234-56] or [Perform FS-05-1234-56] is taken for explanation purposes.

(1) Start FS Menu by pressing the [ON/OFF] button while pushing the [FUNCTION CLEAR] and [START] buttons simultaneously.

| SERVICE MODE           |   |
|------------------------|---|
| SELECT MENU            |   |
|                        |   |
| Name                   |   |
| 03 TEST MODE           |   |
| 04 TEST PRINT MODE     |   |
| 05 ADJUSTMENT MODE     |   |
| 08 SETTING MODE        | 1 |
| 20 PM SUPPORT MODE     | 2 |
| 21 EPU REPLACE MODE    |   |
| 30 LIST PRINT MODE     |   |
|                        |   |
| ▲ NORMAL SETTINGS NEXT |   |

Fig.5-3

### (2) Select [05 ADJUSTMENT MODE] and press [NEXT].

(3) Press [CLASSIC] on the upper right of the menu to display the adjustment mode menu.

| SERVICE MODE CLASSIC |                    |                  |  |   |  |  |  |  |
|----------------------|--------------------|------------------|--|---|--|--|--|--|
| SELECT MENU          |                    |                  |  |   |  |  |  |  |
| 05 ADJU              | 05 ADJUSTMENT MODE |                  |  |   |  |  |  |  |
| Mode                 | Code               | Name             |  |   |  |  |  |  |
| 05                   |                    | Process          |  |   |  |  |  |  |
| 05                   |                    | Scanner          |  |   |  |  |  |  |
| 05                   |                    | Printer          |  |   |  |  |  |  |
| 05                   |                    | Image Processing |  |   |  |  |  |  |
|                      |                    |                  |  | 1 |  |  |  |  |
|                      |                    |                  |  |   |  |  |  |  |
|                      |                    |                  |  |   |  |  |  |  |
|                      |                    |                  |  |   |  |  |  |  |
|                      |                    |                  |  |   |  |  |  |  |

Fig.5-4

- (4) By using the digital keys displayed on the screen, enter [1], [2], [3], [4] and then press the [START] button. Enter the sub codes [5] and [6] and then press the [START] button.
- (5) Carry out the adjustment by following the instructions displayed on the screen or press the [START] button.

#### [03 TEST MODE]:

The key-pressing procedure for the modes, which are set by the combination of the [F1] and [F2] keys, are described as below.

[F1: ON]: Only F1 is turned ON.

[F1, 2: ON]: F1 and F2 are turned ON.

\* The number of the [F] key, which is turned ON, is depicted by dividing with "," (commas) as above.

[F: OFF]: All of the [F] keys are turned OFF.

#### Example:

[FS-03-F:OFF-9-A]: Turn OFF all of the [F] keys in the FS-03 mode, select [9] and then [A]. [FS-03-F1:ON-9-A]: Turn ON the [F1] key in the FS-03 mode, select [9] and then [A].

### [FAX]:

In case of [FS-11], [FS-12] or [FS-13] is given in the explanations, select [FAX] in the [FS Menu] and then press [NEXT] to choose each mode.

5

### [B] HS Menu

(1) Start HS Menu by pressing the [ON/OFF] button while pushing the [HOME] and [START] buttons simultaneously.

| Mode Select ( HS                                  | Menu )                   |                               |                          |                     |                              |
|---------------------------------------------------|--------------------------|-------------------------------|--------------------------|---------------------|------------------------------|
| Please Select De                                  | sired Mode               |                               | System Firmw             | are Version: X      | XXX(X.XXX.X.X)               |
| 01<br>Panel<br>Check<br>76<br>SRAM<br>Maintenance | 49<br>Firmware<br>Update | 59<br>SRAM<br>Data<br>Cloning | 73<br>Firmware<br>Assist | 74<br>HDD<br>Assist | 75<br>FileSystem<br>Recovery |

Fig.5-5

- (2) Press the icon to operate.
- (3) Follow the instructions displayed on the screen.

#### [C] When a particular setting condition is applied:

The setting value is given at the end of the description by dividing with ":" (colons).

#### Example:

[FS-08-8911:3]: "3" is set for FS-08-8911.

## 5.3 Service UI

### 5.3.1 Overview

Each mode of the self-diagnostic codes can be used by selecting the keyword of the screen in the Service UI.

The codes which are used frequently can be selected in the Service UI.

The Service UI can be used in the following modes in the FS Menu.

- 05 ADJUSTMENT MODE
- 08 SETTING MODE

Notes:

Not all codes can be used in the Service UI.

For the codes available with the Service UI, refer to the "Self-diagnostic code list" (separate document).

### 5.3.2 Operation procedure

- (1) Start the FS Menu. Select the mode of the above Service UI and press [NEXT].
- (2) Select the item whose setting is to be changed and press [NEXT] until the code number is displayed. Press [NEXT]. The display shifts to the classic screen of the selected code.

### 5.3.3 Starting the FS Menu from the normal mode

If the [Tool] icon is displayed on the USER FUNCTIONS menu of the normal mode, the FS Menu can be started.

- (1) Turn the power ON.
- (2) Enter the user name and password if necessary. \*
- (3) Press [USER FUNCTIONS] on the HOME screen.
- (4) Press the [Tool] icon on the upper left of the screen for at least 3 seconds.

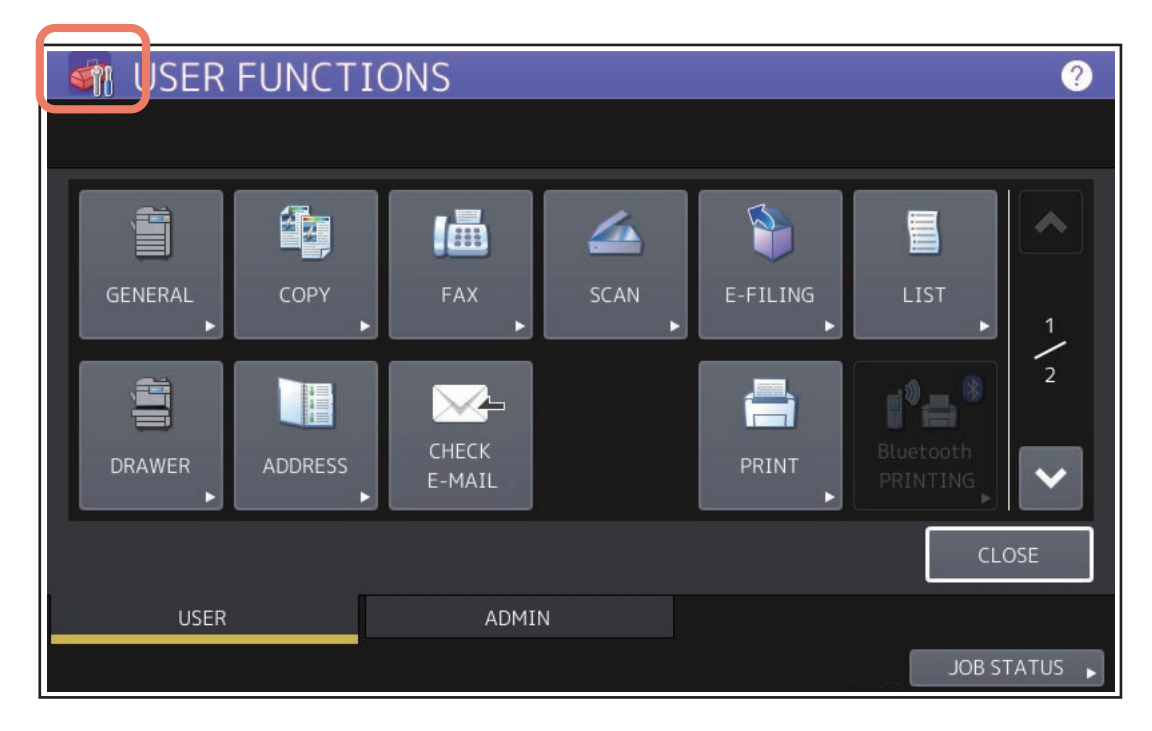

Fig.5-6

5

- (5) Enter the service password and press [OK]. The FS Menu appears.
- \* When "3" is set for FS-08-8911 (security mode), the authentication screen is always displayed.

#### Notes:

- The service password needs to be changed to log in for the first time.
- In case the password is forgotten, ask the administrator to reset the service password.
- Note that the user data are deleted at that time.

## 5.4 03 TEST MODE

## 5.4.1 Output check

The status of the output signal can be checked.

| TEST MODE          |   |                                                                                                    |
|--------------------|---|----------------------------------------------------------------------------------------------------|
| 100 %<br>TEST MODE | C | LINE1                                                                                                    |
|                    |   | F1       1       2       3         (COPY)       4       5       6         F2       (FAX)       7       8       9         RESET       *       0       #         CLEAR       CLEAR       CLEAR       CLEAR |
|                    |   | FS MENU                                                                                                    |

Fig.5-7

Operation procedure: Refer to SELF-DIAGNOSIS CODE.

### 5.4.2 Input check

The status of each input signal can be checked by operating the [F1], [F2] and the digital keys.

| TEST MODE              |                                                                                                    |
|------------------------|----------------------------------------------------------------------------------------------------|
| 100 %<br>TEST MODE     |                                                                                                    |
| A E<br>B F<br>C G<br>H | F 1       2       3         (COPY)       4       5       6         F 2       (FAX)       7       8       9         0       0       CLEAR |
|                        |                                                                                                    |

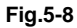

Operation procedure: Refer to SELF-DIAGNOSIS CODE.

## 5.5 04 TEST PRINT MODE

The embedded test pattern can be printed out.

Operation procedure: Refer to SELF-DIAGNOSIS CODE.

## 5.6 05 ADJUSTMENT MODE

Various adjustments and test printing can be performed.

Operation procedure: Refer to SELF-DIAGNOSIS CODE.

### 5.6.1 TEST PRINT

One sheet of the test print for various patterns can be printed out by entering 1 to 3-digit code and pressing [TEST PRINT] in the [CLASSIC] mode standby screen in the [05 ADJUSTMENT MODE].

Operation procedure: Refer to SELF-DIAGNOSIS CODE.

### 5.7 08 SETTING MODE

Various settings can be set.

Operation procedure: Refer to SELF-DIAGNOSIS CODE.

### 5.8 20 PM SUPPORT MODE

P. 7-5 "7.4 PM Support Mode"

 $[FS] \rightarrow [20] \longrightarrow$  (Operation started)  $\longrightarrow$  Exit

# 5.9 21 EPU REPLACE MODE

P. 7-11 "7.6 21 EPU Replacement Mode"
## 5.10 30 LIST PRINT MODE

#### 5.10.1 Operation procedure

#### [1] Print out

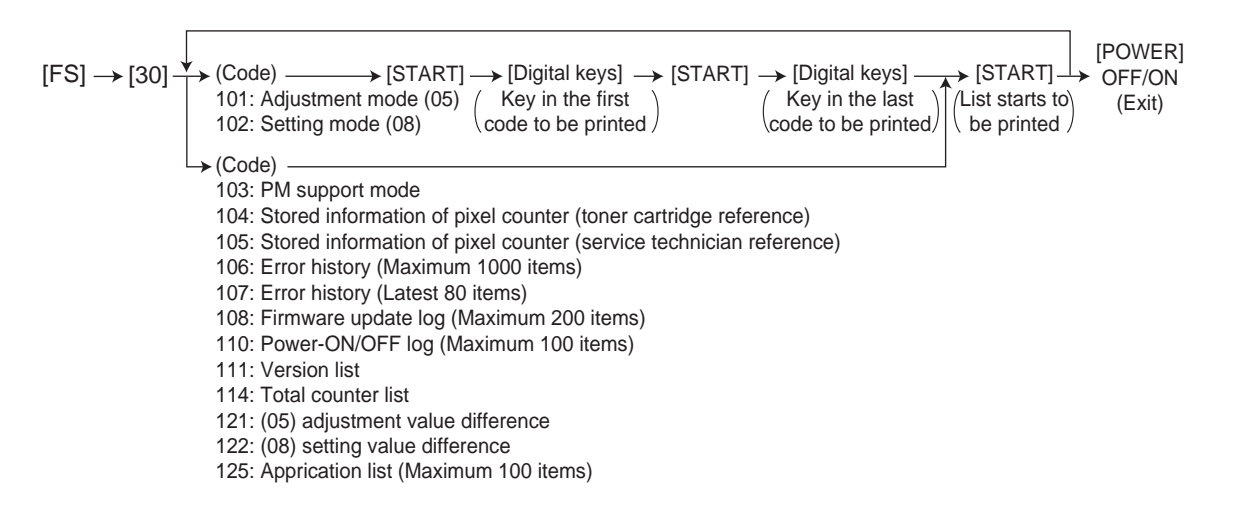

#### [2] CSV output (USB)

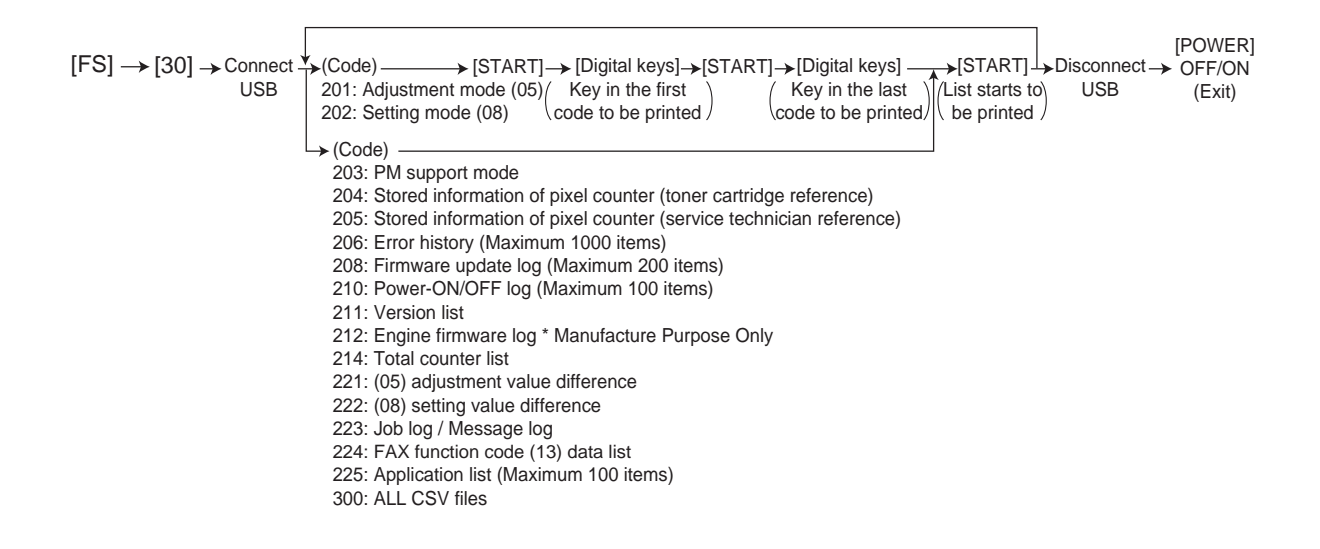

#### Notes:

Precautions when storing information into USB device

- When storing the setting information of the equipment into a USB device, be sure to obtain permission from a user in advance.
- When storing the setting information of the equipment into a USB device, the information is printed out in a CSV format. Handle and manage the information with extra care.
- Do not lose or leak the setting information of the equipment.
- Do not use the setting information of the equipment for purposes other than maintenance or product services.
- Provide the information promptly if a user requires so.
- The buttons on the control panel keep blinking while data are being stored in the USB device. Do not disconnect the USB device while data are being stored.

#### Tips:

In the USB storage procedure above, lists are stored in a CSV format. The names of the CSV files are shown below.

201:ADJUSTMENT LIST serial date and time(YYYYMMDDHHMMSS).csv 202:SETTING LIST serial date and time(YYYYMMDDHHMMSS).csv 203:PM LIST serial date and time(YYYYMMDDHHMMSS).csv 204:PIXEL\_TONER\_LIST\_serial\_date and time(YYYYMMDDHHMMSS).csv 205:PIXEL\_SERVICE\_LIST\_serial\_date and time(YYYYMMDDHHMMSS).csv 206:ERROR\_LOG\_serial\_date and time(YYYYMMDDHHMMSS).csv 208:FW UPGRADE LOG serial date and time(YYYYMMDDHHMMSS).csv 210:POWER ONOFF LOG serial date and time(YYYYMMDDHHMMSS).csv 211:VERSION LIST serial date and time(YYYYMMDDHHMMSS).csv 212:ENG FW LOG serial date and time(YYYYMMDDHHMMSS).csv 214:TOTAL\_COUNTER\_LIST\_serial\_date and time(YYYYMMDDHHMMSS).csv 221:05DIFFERENCE CODE LIST serial date and time(YYYYMMDDHHMMSS).csv 222:08DIFFERENCE CODE LIST serial date and time(YYYYMMDDHHMMSS).csv 223:JOB LOG serial date and time(YYYYMMDDHHMMSS) (encrypted file)/MESSAGE LOG serial date and time(YYYYMMDDHHMMSS) (encrypted file) 224:FAX FUNCTION LIST serial date and time(YYYYMMDDHHMMSS).csv 225:APPLICATION\_LIST\_serial\_date and time(YYYYMMDDHHMMSS).csv

## 5.10.2 List Printing

Lists below are output in the list print mode.

List data are printed out or output in a CSV format by storing them in a USB device. Paper sizes available for this printing are A4 or LT or larger. This section introduces a sample of each list. Perform [FS-30] to start the list print mode.

| Lists                                             | List code                   |                             |  |  |  |  |
|---------------------------------------------------|-----------------------------|-----------------------------|--|--|--|--|
| LISIS                                             | Printout                    | CSV file output             |  |  |  |  |
| Adjustment mode (05) data list                    | 101                         | 201                         |  |  |  |  |
| Setting mode (08) data list                       | 102                         | 202                         |  |  |  |  |
| PM support mode data list                         | 103                         | 203                         |  |  |  |  |
| Pixel counter list<br>(toner cartridge reference) | 104                         | 204                         |  |  |  |  |
| Pixel counter list<br>(service call reference)    | 105                         | 205                         |  |  |  |  |
| Error history list                                | 106<br>(Maximum 1000 items) | 206<br>(Maximum 1000 items) |  |  |  |  |
| Error history list                                | 107<br>(Latest 80 items)    | -                           |  |  |  |  |
| Firmware upgrade log                              | 108<br>(Maximum 200 items)  | 208<br>(Maximum 200 items)  |  |  |  |  |
| Power ON/OFF log                                  | 110<br>(Maximum 100 items)  | 210<br>(Maximum 100 items)  |  |  |  |  |
| Version list                                      | 111                         | 211                         |  |  |  |  |
| Engine firmware log                               | -                           | 212                         |  |  |  |  |
| Total counter list                                | 114                         | 214                         |  |  |  |  |
| (05) adjustment value difference                  | 121                         | 221                         |  |  |  |  |
| (08) setting value difference                     | 122                         | 222                         |  |  |  |  |
| Application list                                  | 125<br>(Maximum 100 items)  | 225<br>(Maximum 100 items)  |  |  |  |  |
| Job log/Message log                               | -                           | 223                         |  |  |  |  |
| FAX function code (13) data list                  | -                           | 224                         |  |  |  |  |
| Output all CSV files                              | -                           | 300 *                       |  |  |  |  |

\*: (05) adjustment value difference and (08) setting value difference are not output.

5

#### • 05 ADJUSTMENT MODE

| 05 ADJUS<br>20xx-xx-xx | TMENT M<br>xx:xx | ODE DATA | LIST | S/N: XXXX<br>TOSHIBA | xxxxx<br>\e-STUDIOxxx | TOTAL:<br>DF TOTAL: | 9999999<br>9999999 |
|------------------------|------------------|----------|------|----------------------|-----------------------|---------------------|--------------------|
| CODE                   | DATA             | CODE     | DATA | CODE                 | DATA                  | CODE                | DATA               |
| 2000                   | 128              | 3860-0   | 88   | 4830                 | 128                   | 5920                | 128                |
| •                      |                  | •        |      | •                    | •                     | •                   | •                  |
| •                      | •                | •        | •    | •                    | •                     | •                   | •                  |
| •                      | •                | •        | •    | •                    | •                     | •                   | •                  |
| •                      | •                | •        | •    | •                    | •                     | •                   | •                  |
| •                      | •                | •        | •    | •                    | •                     | •                   | •                  |
| •                      | •                | •        | •    | •                    | •                     | •                   | •                  |
| •                      | •                | •        | •    | •                    | •                     | •                   | •                  |
| •                      | •                | •        | •    | •                    | •                     | •                   | •                  |
| •                      | •                | •        | •    | •                    | •                     | •                   | •                  |
| •                      | •                | •        | •    | •                    | •                     | •                   | •                  |
| •                      | •                | •        | •    | •                    | •                     | •                   | •                  |
| •                      | •                | •        | •    | •                    | •                     | •                   | •                  |
| •                      | •                | •        | •    | •                    | •                     | •                   | •                  |
| •                      | •                | •        | •    | •                    | •                     | •                   | •                  |
|                        |                  |          |      |                      |                       |                     |                    |

Fig.5-9

The selected adjustment codes and the current adjustment value for each code are output in a list.

#### • 08 SETTING MODE

| 08 SETTIN<br>20xx-xx-xx | IG MODE<br>xx:xx | DATA LIS | ST.  | S/N: xxx<br>TOSHIB/ | xxxxx<br>A.e-STUDIOxxx | TOTAL:<br>DF TOTAL: | 9999999<br>9999999 |
|-------------------------|------------------|----------|------|---------------------|------------------------|---------------------|--------------------|
| CODE                    | DATA             | CODE     | DATA | CODE                | DATA                   | CODE                | DATA               |
| 2010                    | 2                | 2880     | 12   | 3040                | 0                      | 3070-3              | 0                  |
| •                       |                  | •        |      | •                   | •                      | •                   | •                  |
| •                       | •                | •        | •    | •                   | •                      | •                   | •                  |
| •                       | •                | •        | •    | •                   | •                      | •                   | •                  |
| •                       | •                | •        | •    | •                   | •                      | •                   | •                  |
| •                       | •                | •        | •    | •                   | •                      | •                   | •                  |
| •                       | •                | •        | •    | •                   | •                      | •                   | •                  |
| •                       | •                | •        | •    | •                   | •                      | •                   | •                  |
| •                       | •                | •        | •    | •                   | •                      | •                   | •                  |
| •                       | ٠                | •        | •    | •                   | •                      | •                   | •                  |
| •                       | •                | •        | •    | •                   | •                      | •                   | •                  |
| •                       | •                | •        | •    | •                   | •                      | •                   | •                  |
| •                       | •                | •        | •    | •                   | •                      | •                   | •                  |
| •                       | •                | •        | •    | •                   | •                      | •                   | •                  |
| •                       | •                | •        | •    | •                   | •                      | •                   | •                  |
|                         |                  |          |      |                     |                        |                     |                    |

Fig.5-10

The selected setting codes and the current setting value for each code are output in a list.

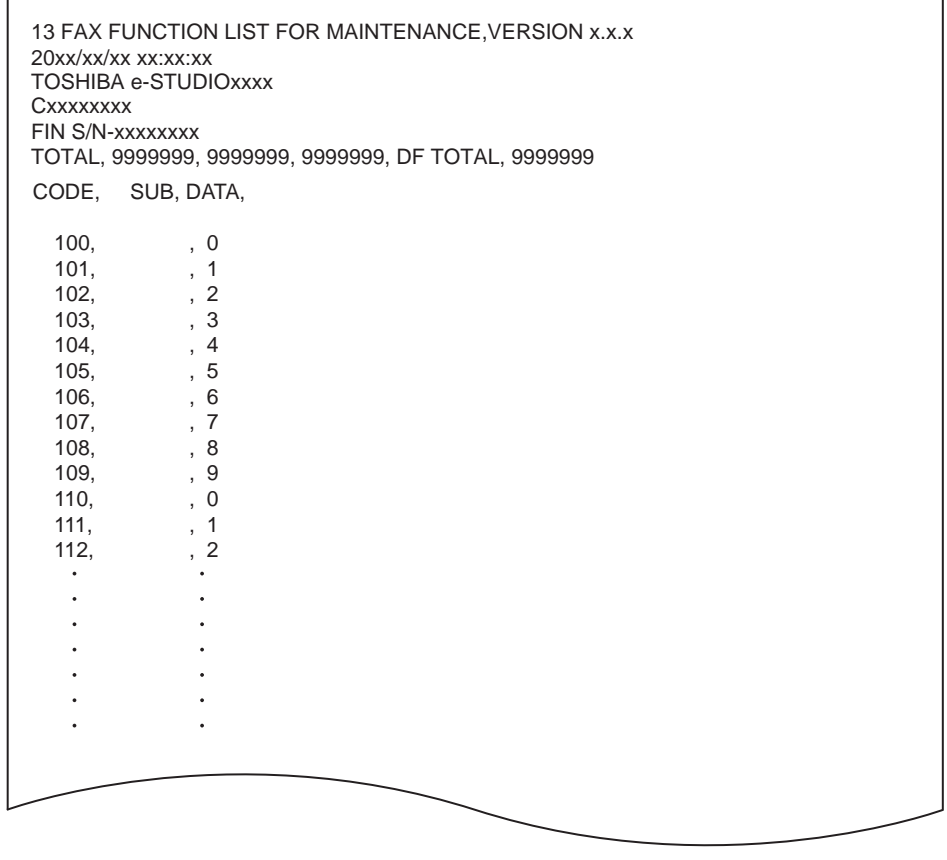

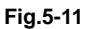

The selected setting codes and the current setting value for each code are output in a list.

#### • 20 PM SUPPORT MODE

| PM SUPPORT CODE LIST |                |                 |           |          |                 |  |  |  |
|----------------------|----------------|-----------------|-----------|----------|-----------------|--|--|--|
|                      |                | S/N: xxxxxxx    | XX        | IOTAL:   | 9999999         |  |  |  |
|                      |                | TOSHIBA e-S     | STUDIOxxx | DF TOTAL | : 9999999       |  |  |  |
| 20xx-xx-xx xx:xx     |                |                 |           |          |                 |  |  |  |
|                      |                |                 |           |          |                 |  |  |  |
| UNIT                 | OUTPUT PAGES/  | PM OUTPUT PAGE/ | DRIVE CO  | DUNTS    | PM DRIVE COUNTS |  |  |  |
|                      | DEVELOP COUNTS | DEVELOP COUNTS  |           |          |                 |  |  |  |
| DRUM                 | 2516           | 70000           | 11        | 735      | 170000          |  |  |  |
| DRUM BLADE           | 2516           | 70000           | 11        | 735      | 170000          |  |  |  |
| GRID                 | 2516           | 70000           | 11        | 735      | 170000          |  |  |  |
| MAIN CHARGER NEEDLE  | 2516           | 70000           | 11        | 735      | 170000          |  |  |  |
| CHARGER CLEANING PAD | 2516           | 70000           | 11        | 735      | 170000          |  |  |  |
|                      |                |                 |           |          |                 |  |  |  |
|                      | -              | •               |           | •        | -               |  |  |  |
|                      |                |                 |           | •        | •               |  |  |  |
|                      |                |                 |           |          |                 |  |  |  |

#### Fig.5-12

The number of pages currently output (OUTPUT PAGES/DEVELOP COUNTS), the recommended number of output pages for PM (PM OUTPUT PAGES/DEVELOP COUNTS), the current drive count (DRIVE COUNTS) and the recommended drive count for PM (PM DRIVE COUNTS) are output together with PM units. Use this list for confirming the PM units to be replaced at each PM. See the following page for PM:

P. 7-1 "7. PREVENTIVE MAINTENANCE (PM)"

5

• Stored information of pixel counter (toner cartridge reference)

| PIXE<br>20xx | EL COUNTER                             | CODE LIST                                       | S/N: XXXXXXXX<br>TOSHIBA e-STUDIOXXX |                     | FIN S/N: xxxx      | 00000 | TOTAL:<br>DF TOTAL | 9999999<br>99999999 |
|--------------|----------------------------------------|-------------------------------------------------|--------------------------------------|---------------------|--------------------|-------|--------------------|---------------------|
| TON          | IERCARTRID                             | GE                                              |                                      |                     |                    |       |                    |                     |
| NO.          | DATE                                   | COLOR                                           |                                      | PPC                 | PRN                | FA    | X                  | TOTAL               |
| 0<br>1<br>2  | 20xx-xx-xx<br>20xx-xx-xx<br>20xx-xx-xx | Print Count[L<br>Average Pixe<br>Latest Pixel ( | T/A4]<br>I Count[%]<br>Count[%]      | 181<br>2.70<br>6.15 | 45<br>1.74<br>0.39 |       |                    | 226<br>2.51<br>0.39 |
|              |                                        |                                                 |                                      |                     |                    |       |                    |                     |

Fig.5-13

Pixel counter data (toner cartridge reference) are output in a list. See the following page for the pixel counter:

P. 5-51 "5.17 Pixel Counter"

• Stored information of pixel counter (service technician reference)

| PIXEL COUNTE                                 | R CODE LIST                                   | S/N: xxxxxxxxx                    |                     | FIN S/N: xxxxx     | XXXX TO | TAL: 99999999       |
|----------------------------------------------|-----------------------------------------------|-----------------------------------|---------------------|--------------------|---------|---------------------|
| 20xx-xx-xx xx:xx                             | :                                             | TOSHIBA e-STUDIOxxx               |                     |                    | DF      | IOTAL: 9999999      |
| SERVICEMAN                                   |                                               |                                   |                     |                    |         |                     |
| NO. DATE                                     | COLOR                                         |                                   | PPC                 | PRN                | FAX     | TOTAL               |
| 0 20xx-xx-xx<br>1 20xx-xx-xx<br>2 20xx-xx-xx | Print Count[l<br>Average Pixe<br>Latest Pixel | _T/A4]<br>el Count[%]<br>Count[%] | 181<br>2.70<br>6.15 | 45<br>1.74<br>0.39 | <br>    | 226<br>2.51<br>0.39 |
|                                              |                                               |                                   |                     |                    |         |                     |

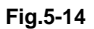

Pixel counter data (service call reference) are output in a list. See the following page for the pixel counter:

Description P. 5-51 "5.17 Pixel Counter"

| ERROR H                                                                                                    | ISTORY LIST                                                                                                    |                                                          |                                                                                                    |                                                                | TOTAL:                                                      | 9999999 |
|----------------------------------------------------------------------------------------------------|----------------------------------------------------------------------------------------------------|----------------------------------------------------------|----------------------------------------------------------------------------------------------------|----------------------------------------------------------------|-------------------------------------------------------------|---------|
| 20xx-xx-xx                                                                                                    | xx:xx                                                                                                    |                                                          |                                                                                                    |                                                                | DI TOTAL.                                                   | 3333333 |
| CODE         COU           F110         0000           F110         0000           F110         0000           F110         0000           F110         0000           F110         0000           F110         0000           EAD0         0000           E731         0000           E870         0000           E724         0000 | NTER         DATE           0000         xxxx-xx-xx           0000         xxxx-xx-xx | TIME<br>XXXXXX<br>XXXXXX<br>XXXXXXX<br>XXXXXXX<br>XXXXXX | ZOOM_XY<br>000 000<br>000 000<br>000 000<br>000 000<br>000 000<br>000 000<br>000 000<br>000 000<br>000 000<br>000 000<br>000 000 | ABCD_EFGH_IJLO_PQ_R<br>0000_0000_0000_00_0000000<br>0000_0000_ | 000<br>000<br>000<br>000<br>000<br>000<br>000<br>000<br>000 |         |
|                                                                                                    |                                                                                                    |                                                          |                                                                                                    |                                                                |                                                             |         |

Fig.5-15

The error history is output. See the following page for the parameters for each error: P. 8-39 "8.2.4 Printer function error" • Firmware update log

| FW                            | JPGRADE                                           |                                        |                                     | S/N: xxx                            | 0000000                             |                                     | TOTAL:                              | 9                                   | 999999                              |                                     |                                     |                |
|-------------------------------|---------------------------------------------------|----------------------------------------|-------------------------------------|-------------------------------------|-------------------------------------|-------------------------------------|-------------------------------------|-------------------------------------|-------------------------------------|-------------------------------------|-------------------------------------|----------------|
| 20xx                          | 20xx-xx-xx xx:xx                                  |                                        |                                     |                                     |                                     |                                     | TOSHIE                              | BA e-STUD                           | IOxxx                               | DF TOTAL                            | : 9                                 | 999999         |
| MANUF/<br>UNPACI              | ACTURE DATE<br>KING DATE                          | 20xx-xx-xx<br>20xx-xx-xx               | (<br>(                              |                                     |                                     |                                     |                                     |                                     |                                     |                                     |                                     |                |
| USER                          | ROM/VERSION                                       | DATE                                   | TOTAL                               | COPY(B)                             | COPY(2)                             | COPY(C)                             | PRINT(B)                            | PRINT(2)                            | PRINT(C)                            | LIST                                | FAX                                 | STATUS         |
| Service<br>Service<br>Service | Txxxxxxx-xxxx<br>Txxxxxxxx-xxxx<br>Txxxxxxxx-xxxx | 20xx-xx-xx<br>20xx-xx-xx<br>20xx-xx-xx | 999999999<br>999999999<br>999999999 | 999999999<br>999999999<br>999999999 | 999999999<br>999999999<br>999999999 | 999999999<br>999999999<br>999999999 | 999999999<br>999999999<br>999999999 | 999999999<br>999999999<br>999999999 | 999999999<br>999999999<br>999999999 | 999999999<br>999999999<br>999999999 | 999999999<br>999999999<br>999999999 | OK<br>OK<br>OK |
| •                             |                                                   |                                        |                                     |                                     |                                     |                                     |                                     |                                     |                                     |                                     |                                     |                |
| •                             | •                                                 | •                                      | •                                   | •                                   | •                                   | •                                   | •                                   | •                                   |                                     | •                                   | •                                   |                |
| •                             | •                                                 | •                                      | •                                   |                                     | •                                   |                                     | •                                   | •                                   | •                                   |                                     |                                     | •              |
| •                             | •                                                 | •                                      | •                                   | •                                   | •                                   |                                     | •                                   | •                                   | •                                   | •                                   | •                                   | •              |
| •                             | •                                                 | •                                      | •                                   | •                                   | •                                   | •                                   | •                                   | •                                   | •                                   | •                                   | •                                   | •              |
|                               |                                                   |                                        |                                     |                                     |                                     |                                     |                                     |                                     |                                     |                                     |                                     |                |

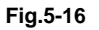

Firmware update logs are output.

- MANUFACTURE DATE: the date of manufacture / UNPACKING DATE: the date that the equipment was unpacked.
- Only the versions of ROMs updated with USB device are output.

| Item        | Content                                                     |
|-------------|-------------------------------------------------------------|
| USER        | User who updated firmware                                   |
| ROM/VERSION | Version of firmware                                         |
| DATE        | Date that firmware was updated                              |
| TOTAL       | Total counter data when firmware was updated                |
| COPY (B)    | Copier counter data (black) when firmware was updated       |
| COPY (2)    | Copier counter data (twin color) when firmware was updated  |
| COPY (C)    | Copier counter data (full color) when firmware was updated  |
| PRINT (B)   | Printer counter data (black) when firmware was updated      |
| PRINT (2)   | Printer counter data (twin color) when firmware was updated |
| PRINT (C)   | Printer counter data (full color) when firmware was updated |
| LIST        | List print counter data when firmware was updated           |
| FAX         | Fax print counter data when firmware was updated            |
| STATUS      | Result of update                                            |

#### • Power-ON/OFF log

| POWER ON_OI                                                                                                    | FF LOG                                                            |                                                               | S/N: XXXXX<br>TOSHIBA                                      | xxxx<br>e-STUDIOx                                    | TOTAL:<br>xx DF TOTAL:                        | 9999999<br>9999999                                            |
|----------------------------------------------------------------------------------------------------|-------------------------------------------------------------------|---------------------------------------------------------------|------------------------------------------------------------|------------------------------------------------------|-----------------------------------------------|---------------------------------------------------------------|
| DATE         TIME           XXXX-XX-XX         XXXXXXX           XXXX-XX-XX         XXXXXXXX           XXXX-XX-XX         XXXXXXXX           XXXX-XX-XX         XXXXXXXX           XXXX-XX-XX         XXXXXXXX           XXXX-XX-XX         XXXXXXXX           XXXX-XX-XX         XXXXXXXX           XXXX-XX-XX         XXXXXXXX           XXXX-XX-XX         XXXXXXXXXXXXXXXXXXXXXXXXXXXXXXXXXXXX | FUNCTION<br>ON<br>OFF<br>ON<br>OFF<br>ON<br>OFF<br>RMT_OFF<br>OFF | TOTAL<br>99999999<br>99999999<br>99999999<br>99999999<br>9999 | DATE<br>xxxx-xx-xx<br>xxxx-xx-xx<br>xxxx-xx-xx<br>xxxx-xx- | TIME<br>xx:xx:xx<br>xx:xx:xx<br>xx:xx:xx<br>xx:xx:xx | FUNCTION<br>ON<br>OFF<br>ON<br>OFF<br>RMT_OFF | TOTAL<br>99999999<br>99999999<br>99999999<br>99999999<br>9999 |
|                                                                                                    |                                                                   |                                                               |                                                            |                                                      |                                               |                                                               |

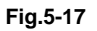

Power ON/OFF logs are output.

- Note that cases that the power was turned OFF with the main switch (not with the [ON/OFF] button on the control panel) will not be displayed.

| Item     | Content                                                                                            |
|----------|----------------------------------------------------------------------------------------------------|
| DATE     | Date that the power was turned ON or OFF                                                           |
| TIME     | Time that the power was turned ON or OFF                                                           |
| FUNCTION | Whether the power was turned ON or OFF, or if it was turned ON or OFF with a remote reset function |
| TOTAL    | Total counter data when the power was turned OFF and then back ON                                  |

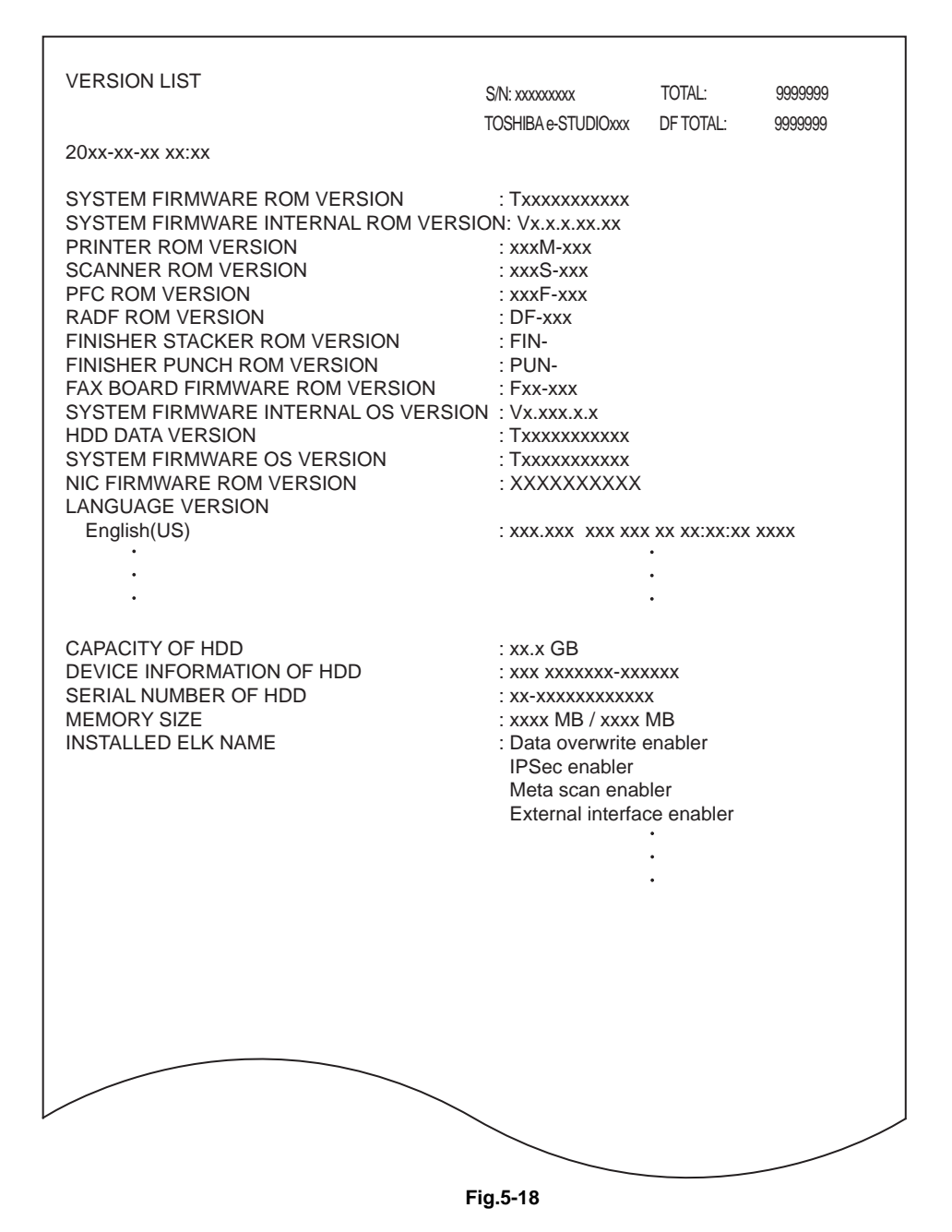

The list of versions is output.

#### Notes:

Some of the characters in the fonts that are used to print the version list are not supported. As a result, the language names under LANGUAGE VERSION may not be printed correctly when printing the version list.

5

Fig.5-19

The file of the engine firmware log is output (but it is not printed out).

| TOTAL COUNTER L  | -IST S/N: xxxxx  | XXXX               | FIN S/N: xxxxxxxxx | TOTAL    | : 99999999 |
|------------------|------------------|--------------------|--------------------|----------|------------|
| 20xx-xx-xx xx:xx | TOSHIBA          | e-STUDIOxxx        |                    | DF TOTAL | : 9999999  |
|                  |                  |                    |                    |          |            |
| PRINT COUNTER    |                  |                    |                    |          |            |
|                  | COPY             | FAX                | PRINTER            | LIST     | TOTAL      |
| SMALL            | XXXXXX           | XXXXXX             | XXXXXX             | XXXXXX   | XXXXXX     |
|                  | XXXXX            | XXXXXX             | XXXXX              | XXXXXX   |            |
| TOTAL            | ~~~~~            | ~~~~~              | ~~~~~              | ~~~~~    | ^^^^       |
|                  |                  |                    |                    |          |            |
| SCAN COUNTER     |                  |                    |                    |          |            |
| TOTAL            |                  |                    |                    |          |            |
|                  | FULL COLOR       | BLACK              | TOTAL              |          |            |
| COPY             | XXXXXX           | XXXXXX             | XXXXXX             |          |            |
| NETWORK          | XXXXXX           | XXXXXX             | XXXXXX             |          |            |
| TOTAL            | XXXXXX           | XXXXXX             | XXXXXX             |          |            |
|                  |                  |                    |                    |          |            |
| COPY             | FULL COLOR       | BLACK              | τοται              |          |            |
| SMALL            | XXXXXX           | XXXXXX             | XXXXXX             |          |            |
| LARGE            | XXXXXX           | XXXXXX             | XXXXXX             |          |            |
| TOTAL            | *****            | XXXXXX             | XXXXXX             |          |            |
| FAX              |                  |                    |                    |          |            |
| 014411           | FULL COLOR       | BLACK              | TOTAL              |          |            |
| LARGE            | XXXXXX<br>XXXXXX | XXXXXXX<br>XXXXXXX | XXXXXX<br>XXXXXX   |          |            |
| TOTAL            | XXXXXX           | XXXXXX             | XXXXXX             |          |            |
|                  |                  |                    |                    |          |            |
| NETWORK          |                  | BLACK              | τοται              |          |            |
| SMALL            | XXXXXX           | XXXXXX             | XXXXXX             |          |            |
| LARGE            | XXXXXX           | XXXXXX             | XXXXXX             |          |            |
| TOTAL            | XXXXXX           | XXXXXX             | XXXXXX             |          |            |
|                  |                  |                    |                    |          |            |
| CALIBRATION COU  | NTER             |                    | : 0                |          |            |
|                  |                  |                    |                    |          |            |
|                  |                  |                    |                    |          |            |
|                  |                  |                    |                    |          |            |
|                  |                  |                    |                    |          |            |
|                  |                  |                    |                    |          |            |
|                  |                  |                    |                    |          |            |
|                  |                  |                    |                    |          |            |
|                  |                  |                    |                    |          |            |
|                  |                  |                    |                    |          |            |
|                  |                  |                    |                    |          |            |
|                  |                  |                    |                    |          |            |
|                  |                  |                    |                    |          |            |
|                  |                  |                    |                    |          |            |
|                  |                  |                    |                    |          |            |
|                  |                  | $\sim$             |                    |          |            |
|                  |                  |                    |                    |          |            |
|                  |                  |                    |                    |          | -          |
|                  |                  | Fig.5-20           |                    |          |            |

The list of total counter is output.

• (05) adjustment value/(08) setting value difference

| 05 DIFFERE<br>xx-xx-xx xx:x | NCE LIST<br>x                                                                               |                                                                                             | S/N: xxxxxxxxx<br>TOSHIBA e-STUE | DIOxxxx | TOTAL:<br>DF TOTAL: | 9999999<br>9999999 |
|-----------------------------|---------------------------------------------------------------------------------------------|---------------------------------------------------------------------------------------------|----------------------------------|---------|---------------------|--------------------|
| CODE                        | BACKUP                                                                                      | CURRENT                                                                                     | CODE                             | BAC     | KUP                 | CURRENT            |
| * 2400                      | 128                                                                                         | 160                                                                                         |                                  |         |                     |                    |
|                             | •<br>•<br>•<br>•<br>•<br>•<br>•<br>•<br>•<br>•<br>•<br>•<br>•<br>•<br>•<br>•<br>•<br>•<br>• | •<br>•<br>•<br>•<br>•<br>•<br>•<br>•<br>•<br>•<br>•<br>•<br>•<br>•<br>•<br>•<br>•<br>•<br>• |                                  |         |                     |                    |
|                             |                                                                                             |                                                                                             |                                  |         |                     |                    |

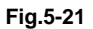

The value differences between the factory default and the current value of [05 Adjustment mode] and [08 Setting mode] in the FS Menu can be printed or output with a CSV file.

The mark "\*" or "+" will be added to the left side of the code in the following cases.

"\*": If there is a difference

"+": If there is no backed up value

#### Notes:

- Back-up data of the factory default are automatically created when the automatic gamma adjustment of the easy set-up mode has been completed during the unpacking and setting up of the equipment. The back-up file will be retained even if the system firmware is upgraded. However, the file will be deleted when the HDD is formatted or replaced.
- When the easy set-up mode is restarted while a specified value such as 4 through 9 is set for FS-08-9022 (Production process management status for easy setup), the back-up file stored during unpacking and setting-up is deleted after the completion of the automatic gamma adjustment and a new one is created while the value as of then is stored.
- When no back-up file exists
   When FS-30-121 (122) is performed, the equipment returns to the ready state of the 30 LIST PRINT MODE without performing printing.
   When FS-30-221 (222) is performed, the equipment returns to the ready state of the 30 LIST PRINT MODE and the error message "The file cannot be saved." appears on the panel.

## 5.11 FAX

Adjustment and setting of the fax functions can be performed. Select [FAX] in the FS Menu and press [NEXT]. The following modes are displayed. 11 FAX CLEAR MODE 12 FAX LIST PRINT MODE 13 FAX FUNCTION MODE 19 RAM EDIT MODE

#### Notes:

The data automatically received during the self-diagnostic mode are sometimes not printed. Therefore, be sure to disconnect the modular code form the line connector (LINE1, LINE2) of the equipment before starting the self-diagnostic mode. After the equipment is released from the self-diagnostic mode, reconnect the modular code.

## 5.11.1 11 FAX CLEAR MODE

(1) Select [FAX] in the FS Menu and press [NEXT]. Select [11 FAX CLEAR MODE] and press [NEXT].

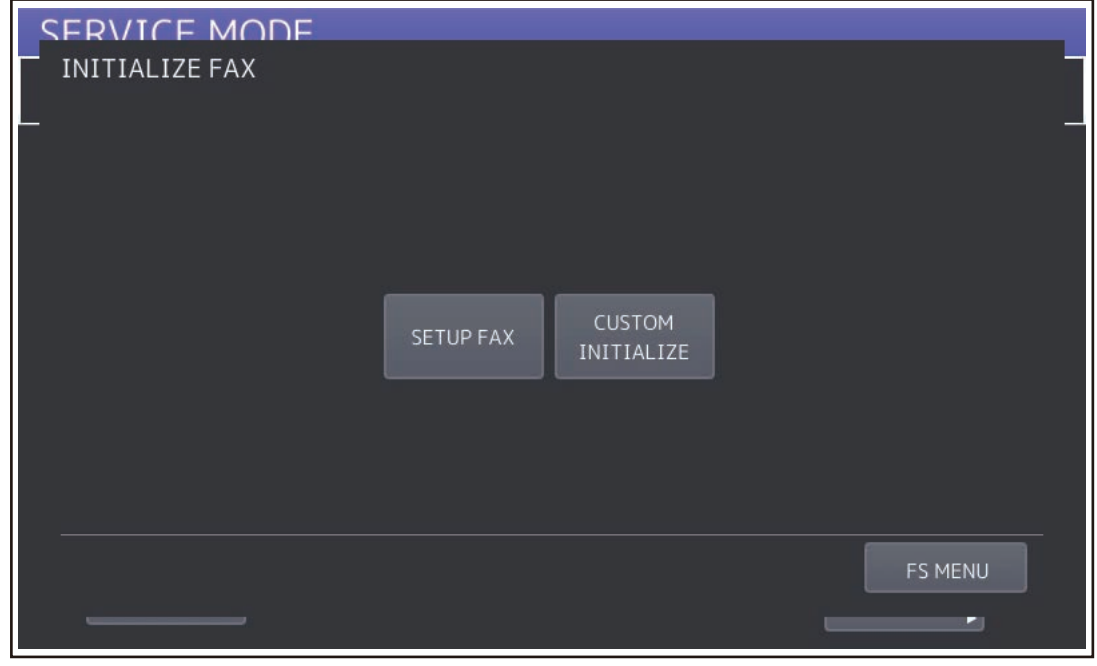

Fig.5-22

[SET UP FAX] and [CUSTOM INITIALZE] are displayed.

#### [A] FAX Set-up

The destination of the fax can be set.

- (1) Press [SETUP FAX].
- (2) Select the destination and press [OK].

| SEI |                         |   |
|-----|-------------------------|---|
| 1   | INITIALIZE FAX          |   |
|     | Select a region of FAX. | _ |
|     | FAX REGIONS             |   |
|     | JAPAN                   |   |
|     | ASIA(SINGAPORE)         |   |
|     | AUSTRALIA               | 1 |
|     | HONG KONG               | 6 |
|     | UNITED STATES/CANADA    |   |
|     | GERMANY                 |   |
| -   |                         |   |
|     | CANCELOK                |   |
| )   |                         | _ |

Fig.5-23

#### [B] [CUSTOM INITIALZE]

Various FAX memories are initialized in the FAX clearing mode

- Memory Areas
  - User registration area (SRAM) ID registration area Home position
  - Image data area (HDD, SRAM)
     Transmission file
     Reception file
     Image data file management area
     F-code box information
  - System setting area (NVRAM) Settings in the [13 FAX FUNCTION MODE] Areas 100 - 999

#### <Operation procedure>

(1) Press [CUSTOM INITIALZE].

|                | F |            |              |       |
|----------------|---|------------|--------------|-------|
| INITIALIZE FAX |   |            |              |       |
| _              |   |            |              | _     |
|                |   |            |              |       |
|                |   |            |              |       |
|                |   |            |              |       |
|                |   |            |              |       |
|                |   | CLEAK DATA | SYSTEM SETUP |       |
|                |   |            |              |       |
|                |   |            |              |       |
|                |   |            |              |       |
|                |   |            |              | CLOSE |
|                |   |            |              |       |

Fig.5-24

(2) Select the mode.

[INIT MEMORY]: Initializes the user registration area (SRAM) so that there are no data stored. Initializes the system setting area (NVRAM) so that its value is reset to the default setting. [CLEAR DATA]: Initializes the image data area (HDD, SRAM) so that there are no data stored. [SYSTEM SETUP]: Initializes the system setting area (NVRAM) so that its value is reset to the default setting.

## 5.11.2 12 FAX LIST PRINT MODE

The setting contents of the fax function can be output.

(1) Select [FAX] in the FS Menu and press [NEXT]. Select [12 FAX LIST PRINT MODE] and press [NEXT].

| ( |                                               |              |
|---|-----------------------------------------------|--------------|
| Г | 12 FAX LIST PRINT MODE                        |              |
|   |                                               |              |
|   |                                               |              |
|   | LIST NAME                                     |              |
|   | Protocol trace list (Line1)                   |              |
|   | Protocol trace list (Line2)                   |              |
|   | Error count list (transmis./recept.) (Line 1) | 1            |
|   | Error count list (transmis./recept.) (Line 2) | 2            |
|   | ERROR COUNT LIST (IFAX)                       |              |
|   | ERROR COUNT LIST (SCAN)                       | $\mathbf{v}$ |
|   |                                               |              |
|   | PRINT FS ME                                   | NU           |
|   |                                               |              |

Fig.5-25

(2) Select the list and press [PRINT].

The names of the lists in [12 FAX LIST PRINT MODE] are shown below.

- Protocol trace list (Line1)
- Protocol trace list (Line2)
- Error count list (transmis./recept.) (Line 1)
- Error count list (transmis./recept.) (Line 2)
- ERROR COUNT LIST (IFAX)
- ERROR COUNT LIST (SCAN)
- Function List for Maintenance
- Memory dump list (system)
- Memory dump list (FAX/LINE1)
- Memory dump list (FAX/LINE2)
- SUPPLY ORDER LIST

## 5.11.3 13 FAX FUNCTION MODE

Various fax functions can be set.

Operation procedure: Refer to SELF-DIAGNOSIS CODE.

## 5.11.4 19 RAM EDIT MODE

This is a mode for the special adjustments and settings. (This is not used generally.)

## 5.12 01 Control Panel Check Mode

The following items can be checked with this mode.

- LCD back light blinking and brightness
- LCD display
- · Confirmation of hard keys (buttons on the control panel) performance
- LEDs blinking
- Performance of digital keys (ten key option)

LCD touch sensor

USB storage device connection

Notes:

- To check the performance of the digital keys, connect the ten key option before starting this mode.
- It is not possible to return to the HS Menu from [01 Control Panel Check]. To quit [01 Control Panel Check], display the LCD backlight check screen (Fig. A) and then press the [ON/OFF] button for a few seconds to shut down.

## 5.12.1 Screen transition

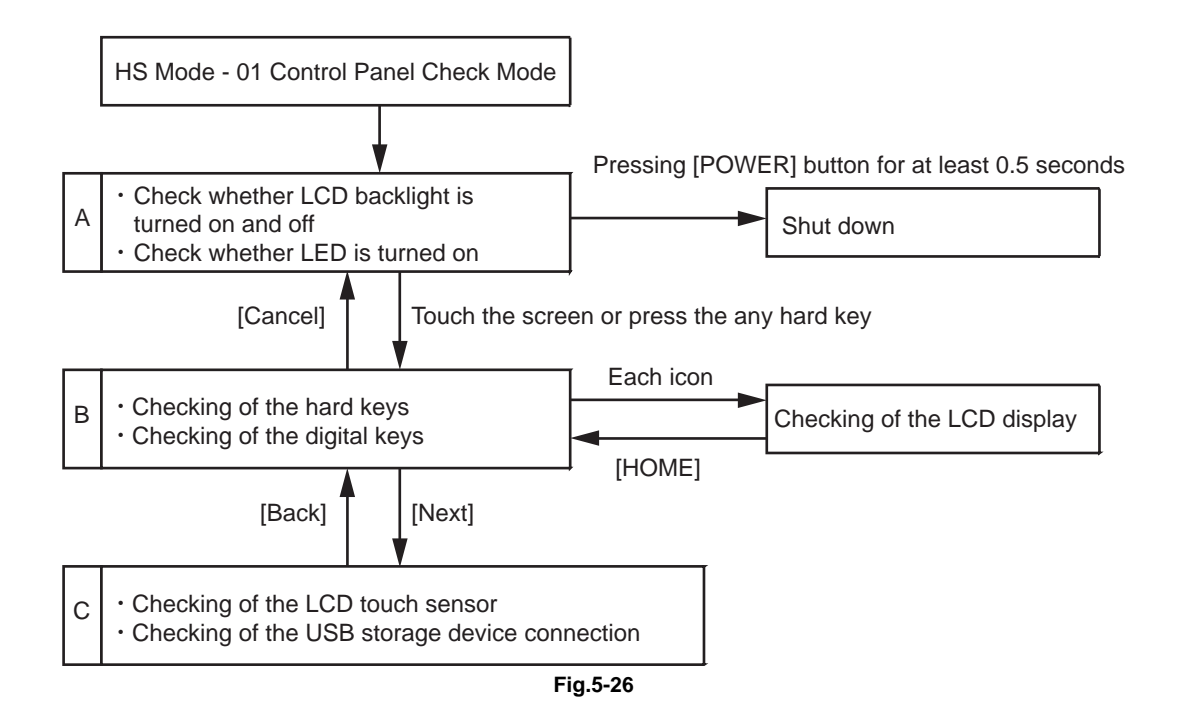

## 5.12.2 Checking of the LCD back light and LEDs

By pressing [01 Control Panel Check], the LCD back light blinks in 3-second intervals. Moreover, all LEDs are lit.

#### **Remarks:**

 By touching the screen or pressing any hard key, the screen is shifted to the hard key confirmation screen.

## 5.12.3 Checking of the LCD display, hard keys and digital keys

#### [A] Checking of the LCD display

By pressing the icon on the touch panel, the LCD display (Picture 1-15) confirmation screen is displayed.

#### Remarks:

• The screen is returned to this one when the [HOME] button is pressed on each screen.

#### [B] Checking of the hard keys

By pressing each hard key, a particular text is displayed and the blinking condition of the LED is changed.

The following table shows each text and performance when the key is pressed.

| Hard key                                         | Text           | Performance                                                      |
|--------------------------------------------------|----------------|------------------------------------------------------------------|
| ON/OFF<br>(Pressing for at least<br>0.5 seconds) | MAIN POWER     | The [MEMORY RX] LED is turned OFF.                               |
| ENERGY SAVER                                     | ENERGY SAVER   | The [ENERGY SAVER] LED is turned OFF.                            |
| ACCESS                                           | ACCESS         | The [PRINT DATA] LED is turned OFF.                              |
| HOME                                             | HOME           | The [!] LED is turned OFF.                                       |
| Programable key 1                                | P-1            | The LCD back light is made darker by each pressing. (10 levels)  |
| Programable key 2                                | P-2            | The LCD back light is made lighter by each pressing. (10 levels) |
| FUNCTION CLEAR                                   | FUNCTION CLEAR | The [FUNCTION CLEAR] LED is turned OFF.                          |
| START                                            | START          | The [START] LED is turned OFF.                                   |

The text is displayed only while the key is being pressed. Each LED is turned OFF only while the key is being pressed.

#### [C] Checking of the digital keys for Ten Key option

By pressing each digital key, a particular text is displayed. The following table shows each text when the key is pressed.

| digital key | Text     |
|-------------|----------|
| 1           | OP-1     |
| 2           | OP-2     |
| 3           | OP-3     |
| 4           | OP-4     |
| 5           | OP-5     |
| 6           | OP-6     |
| 7           | OP-7     |
| 8           | OP-8     |
| 9           | OP-9     |
| 0           | OP-0     |
| *           | OP-*     |
| #           | OP-#     |
| С           | OP-CLEAR |

**Remarks:** 

- By pressing each icon on screen, the LCD display confirmation screen is displayed.
- The screen is shifted to the LCD touch sensor and USB storage device confirmation screen by your pressing [NEXT] in the LCD display confirmation screen is displayed.

# 5.12.4 Checking of the LCD touch sensor and USB storage device connection

The screen is shifted to the LCD touch sensor and USB storage device confirmation screen by pressing [NEXT].

#### [A] Checking of the LCD touch sensor

It can be checked whether the operations of swipe, pinch-out (enlargement) and pinch-in (reduction) are correctly detected on the screen. When the above operation is performed on the screen, an arrow which indicates the one detected by the touch sensor and a message are displayed. Moreover, when any of [LH], [LL], [RH] or [RL] located on each corner of the screen is pressed, the calibration condition of the touched position can be checked.

#### [B] Checking of the USB storage device connection

[USB Connection Failed] is displayed.

It can be checked whether a USB storage device inserted into the USB port is connected properly. Install a USB storage device and press the [START] button.

When a USB storage device is connected properly, [USB Connection Success] is displayed. If not, [USB Connection Failed] is displayed.

#### Remarks: :

It is not possible to return to the HS Menu from [01 Control Panel Check]. Return to the LCD back light blinking and brightness screen to shut down the equipment by pressing the [POWER] button for a few seconds.

5

## 5.13 73 Firmware Assist Mode

## 5.13.1 Overview

This mode enables you to operate the HDD partition, delete the HDD data and backup/restore the encryption key and license.

The Functions in this mode are below.

| Functions                        | Content                                         |
|----------------------------------|-------------------------------------------------|
| Clear Software Update Error Flag | Clearing update error flag                      |
| Format Root Partition            | Formatting data storage partition               |
| Format HDD                       | Creating HDD partition                          |
| Key Backup/Restore               | Backing up/restoring encryption key and license |
| Erase HDD Securely               | Erasing HDD securely                            |
| Clear Service Tech Password      | Clearing service password                       |
| Disable Fast boot                | Disabling faster boot                           |
| Clear SRAM                       | Formatting SRAM data                            |
| Erase SRAM Securely              | Erasing SRAM securely                           |

## 5.13.2 Operation procedure

(1) Perform [HS-73] by pressing [73 Firmware Assist]. The following screen is displayed.

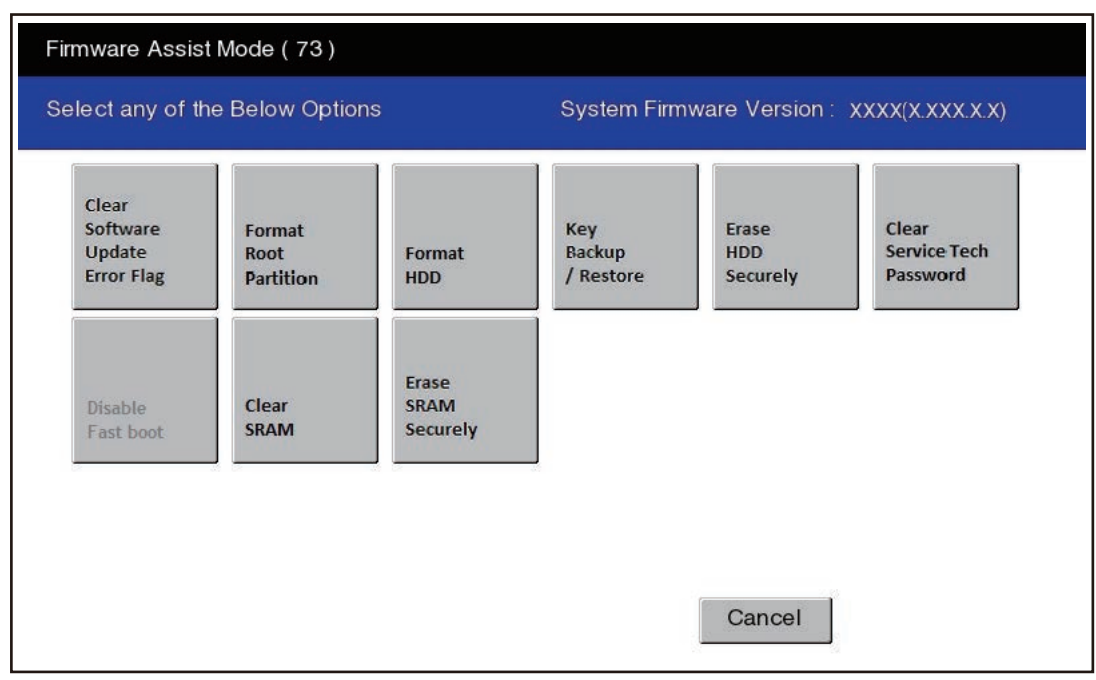

Fig.5-27

(2) Press the icon to operate.

## 5

#### [A] Clearing update error flag (Clear Software Update Error Flag)

Even if the firmware downloading has been completed normally, the Recovery Mode may accidentally start up and an F600 error occurs when the power is turned ON again. In this case, clear the Update Error flags used in the download process with this function. (Normally, the flags are automatically cleared in the download process.)

Also in the case the Recovery Mode accidentally starts up after the replacement of SRAM, the flags are cleared with this function.

#### [B] Formatting data storage partition (Format Root Partition)

When a defect occurs on the UI data, etc. which are stored in the HDD, the partition with the stored UI data, etc. is formatted with this function.

Do not use this function since it is not normally necessary. HDD data must be installed after performing this function.

#### [C] Creating HDD partition (Format HDD)

When the HDD is replaced or UI data, etc. are downloaded using the USB storage, it is necessary to format a partition in the HDD before downloading. In this case, the partition is created in the HDD with this function.

Notes:

- Perform the HDD partition formatting only when a new HDD is installed since all data in the current HDD are erased by this operation.
- When this operation has been done, do not perform SRAM data formatting (Clear SRAM) before the normal start-up.

#### [D] Backing up/restoring encryption key and license (Key Backup Restore)

When the SRAM or the SYS board is replaced or initialized, the encryption key and license are erased. Therefore, they need to be backed up or restored with this function.

| Firmware Assist Mode ( 73 )                             |                                                                                                    |                       |                                          |                                                |
|---------------------------------------------------------|----------------------------------------------------------------------------------------------------|-----------------------|------------------------------------------|------------------------------------------------|
| Key Backup Restore<br>Select any of the Below Option    | System Firmware Version:                                                                                                    |                       |                                          |                                                |
| KeySRAM<br>FROM-LicenceSRAM<br>FROM-ADIKeySRAM<br>FROM- | HDDENCKEY(F100_1/2)<br>HDDDECKEY(F100_1/2)<br>SIGKEY(F109_2)<br>EncParam(F109_3)<br>LICENCE(F109_4)<br>MachineInfo(F900)<br>AGLENCKEY(F109_5)<br>AGLDECKEY(F109_5)<br>AdminPassword(F109_6) | :<br>:<br>:<br>:<br>: | SRAM<br>OK<br>OK<br>OK<br>OK<br>OK<br>OK | FROM<br>OK<br>OK<br>OK<br>OK<br>OK<br>OK<br>OK |

Fig.5-28

The following table shows the relationship between each Key or License and icon.

| Key or License name    | lcon    |
|------------------------|---------|
| HDDENCKEY [F100_1/2]   | Key     |
| HDDDECKEY [F100_1/2]   | Key     |
| SIGKEY [F109_2]        | Key     |
| EncParam [F109_3]      | Key     |
| LICENSE [F109_4]       | License |
| MachineInfo [F900]     | Key     |
| AGLENCKEY [F109_5]     | ADIKey  |
| AGLDECKEY [F109_5]     | ADIKey  |
| AdminPassword [F109_6] | ADIKey  |

\* When "KeyBroken" or "KeyNull" is displayed on the SRAM row: Backs up the encryption Key or License in SRAM when the icon is pressed

\* When "KeyBroken" or "KeyNull" is displayed on the FROM row: Recovers the encryption Key or License in SRAM when the icon is pressed

#### [E] Erasing HDD securely (Erase HDD Securely)

This function is used when installing Data Overwrite Enabler (GP-1070) or before discarding the HDD. It overwrites all the used areas on the HDD with the selected data, and makes it unusable. After selecting this function, specify the level below to be overwritten. This setting is the overwriting method complying with DoD 5220.22-M.

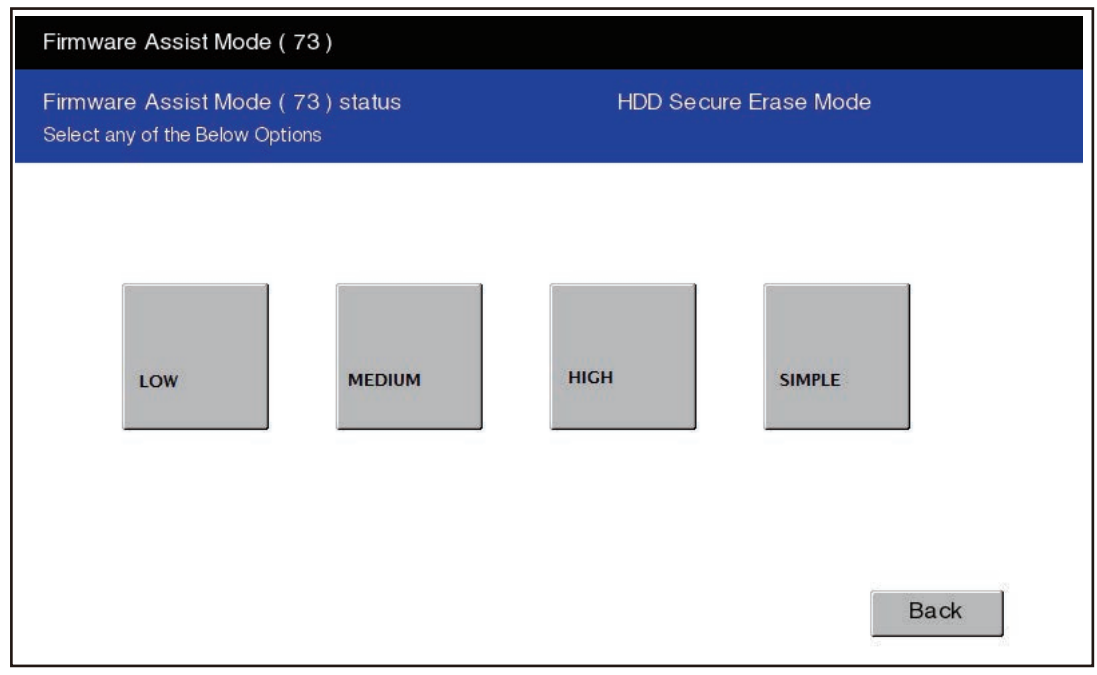

Fig.5-29

LOW (Normally use this setting.)

This is the standard overwriting method. "00-FF-Random-Verify" Once

#### MEDIUM

This overwriting method is more secure than LOW. The erasing time is between LOW and HIGH. "00-FF-Random" three times repeatedly -Verify

#### HIGH

This is the most secure overwriting method. It takes the longest time to erase data. "00-FF-Random" five times repeatedly -Verify SIMPLE

This is the simple overwriting method. It takes the shortest time to erase data. Overwrite the Random data once

The reconfirmation screen is displayed when the icon is pressed.

Press [OK]: Processing starts.

Press [Back]: The screen returns to the previous one.

Notes:

When this operation has been done, do not perform SRAM data formatting (Clear SRAM) before the normal start-up.

#### [F] Formatting SRAM data (Clear SRAM)

When SRAM is replaced with a new one, abnormal values may be written in the new SRAM. SRAM data must be formatted with this function for such case.

Notes:

- This function is required only when a new SRAM is installed.
- Do not perform this function in cases other than the installation of a new SRAM because all data in the SRAM will be deleted with this function.
- When this operation has been done, do not perform HDD partition creation (Format HDD) before the normal start-up.

#### [G] Erasing SRAM securely (Erase SRAM Securely)

This function is used before discarding the SRAM.

It overwrites all the used areas on the SRAM with the selected data, and makes it unusable. Immediately after selecting this function, the processing starts and is completed.

#### [H] Clearing service password (Clear Service Tech Password)

This function is needed after the HDD is replaced.

When the HDD is replaced, the service password stored in the new one is set as a blank. Therefore, its password is copied to the SRAM so that both passwords become the same with this function. The setting is enabled when the equipment is started up in the normal mode after performing this function.

#### [I] Disable Fast boot

This function disables faster boot (\*). Therefore, this can be operated while faster start is enabled.

\* Faster start: The start-up method which can shorten the time for starting by approx. 5 seconds by starting up the equipment in the normal mode or while selecting the menu from the exclusive file. (There is no effect on the recovery from hibernation.)

Once the power is turned ON while the [HOME], [RESET] and [START] buttons are pressed simultaneously, a file for faster start is created and it becomes available. It will take approx. 3 minutes to create a file for faster start. When the file creation is completed, the equipment will automatically start in the normal mode.

- \* Faster start can also be disabled by the following operations.
  - Firmware update
  - HS-73  $\rightarrow$  [Format HDD]
  - Data Overwrite Enabler (GP-1070) installation or settings change
  - Security level change
  - HS-75  $\rightarrow$  [Initialize HDD]
  - HS-59 → [Restore SRAM Data from USB]

## 5.14 74 HDD assist mode

## 5.14.1 Overview

This mode is available only when the security HDD (Secure HDD) is mounted in the equipment. It enables you to check the type of the mounted HDD, revert the Secure HDD to the factory default.

Functions of 74 HDD Assist mode

- Checks the type (Secure or Normal) of the mounted HDD.
- Disposes of Secure HDD data safely without any of leakage.
- Deletes image data when reusing a used Secure HDD.

### 5.14.2 Operation procedure

(1) Perform [HS-74] by pressing [74 HDD Assist]. Then, the type of the mounted HDD appears on the screen.

| HDD Assist Mode (74)                                  |        |
|-------------------------------------------------------|--------|
| Current HDD Type Secure HDD<br>Select Menu            |        |
| Revert<br>Factory Initial<br>Status HDD Remove<br>Key |        |
|                                                       | Cancel |

Fig.5-30

When a security HDD is mounted: Secure HDD When a normal HDD is mounted: Normal HDD

(2) Press the icon to operate.

#### Tips:

If the HDD type cannot be identified, "Unknown HDD" may appear on the screen. P. 8-212 " [F106\_1] Secure HDD error: HDD type detection error"

#### Notes:

When "Normal HDD" is displayed, items 1 and 2 are not selectable. If you select any of 1 and 2 and press the [START] button, the error message "Operation Failed. Press SoftPower Key to Switch Off." appears.

## 5.14.3 Functions

#### [A] Revert Factory Initial Status HDD

Select this to dispose of the Secure HDD as well as the equipment.

When this item is selected, all data in the HDD are deleted and the HDD is reverted to its initial status at the factory shipment.

The following screen is displayed when [Revert Factory Initial Status HDD] is pressed.

| HDD Assist Mode (74)                        |                     |
|---------------------------------------------|---------------------|
| Current HDD Type: Secur<br>Select Menu      | e HDD               |
| Revert<br>Factory Initial<br>Status HDD Key | Cancel OK<br>Cancel |

Fig.5-31

Press [OK] to carry out the operation.

When the operation is finished, the result appears on the menu.

Tips:

If the equipment is started in the normal mode with this condition, an HDD mounting error occurs.

#### [B] Remove Key

Select this to reuse the Secure HDD as well as the equipment. When this item is selected, image data in the HDD are deleted. This operation requires approx. 20 minutes since the partition must be rebuilt.

The following screen is displayed when [Remove Key] is pressed.

| HDD Assist Mode                         | 74)                                                                            |  |
|-----------------------------------------|--------------------------------------------------------------------------------|--|
| Current HDD Type<br>Select Menu         | : Secure HDD                                                                   |  |
| Revert<br>Factory Initial<br>Status HDD | Confirmation Screen         Key       Are you sure ???         Cancel       OK |  |
|                                         | Cancel                                                                         |  |

Fig.5-32

Press [OK] to carry out the operation.

When the operation is finished, the result appears on the menu.

Tips:

After this operation, the equipment becomes reusable without reinstalling the firmware.

## 5.15 75 File System Recovery Mode

## 5.15.1 Overview

This is a mode to check if there is any damage to the file system (HDD) and recover it if necessary. Use this mode only in the following cases.

- There is a possibility of damage to the file system (HDD).
- There is an apparent damage to the file system (HDD), requiring recovery or initialization.

This mode enables you to have the following functions.

| Content        | Functions                                                                                                    |
|----------------|----------------------------------------------------------------------------------------------------|
| Check F/S      | Checks the file system.                                                                                                   |
| Recovery F/S   | Recovers the file system.                                                                                                 |
| Initialize HDD | Initializes partitions in the HDD.                                                                                        |
| Initialize DB  | Initializes database (LDAP DB / log DB / language DB /<br>AppMgmt DB / HomeScreen DB / JobHistory DB / AppLicense<br>DB). |
| SMART Info     | Displays the various information in the HDD.                                                                              |
| DISK Info      | Displays the usage rate of HDD.                                                                                           |
| HDD Utility    | Initializes log files.                                                                                                    |

## 5.15.2 Operation procedure

(1) Perform [HS-75] by pressing [75 File System Recovery]. The following screen appears.

| File System(F/S | 6) Recovery Mod | e (75)            |                  |                  |                                           |
|-----------------|-----------------|-------------------|------------------|------------------|-------------------------------------------|
| Select Menu     |                 |                   | System Firm      | nware Version: ) | <xxx(x.xxx.x.x)< td=""></xxx(x.xxx.x.x)<> |
| Check<br>F/S    | Recovery<br>F/S | Initialize<br>HDD | Initialize<br>DB | SMART<br>Info    | DISK<br>Info                              |
| HDD<br>Utility  |                 |                   |                  |                  |                                           |
|                 |                 |                   |                  | Cancel           |                                           |

Fig.5-33

(2) Press the icon to operate.

#### Notes:

• Do not turn the power OFF with the [MAIN POWER] button after the processing has started (while the processing is being performed).

5

• After the processing is completed, a beep sounds 4 times and either "Completed" or "Failed" appears on the screen.

## 5.15.3 Functions

#### [A] Check of the File System (Check F/S)

In case that particular service calls occur or there is a possibility of damage to the file system, the status of each partition in the HDD can be checked.

| File System(F/S) Recovery Mode(75) |               |                                          |  |  |
|------------------------------------|---------------|------------------------------------------|--|--|
| Check F/S > Select Partition       |               | System Firmware Version: xxxx(x.xxx.x.x) |  |  |
|                                    | □ /           | /encryption *                            |  |  |
|                                    | /rollback     | ☐ /platform                              |  |  |
|                                    | /work         |                                          |  |  |
|                                    | /registration |                                          |  |  |
|                                    | 🔲 /backup     |                                          |  |  |
|                                    | 🔲 /imagedata  |                                          |  |  |
|                                    | /application  |                                          |  |  |
|                                    | /storage      |                                          |  |  |
|                                    |               | Cancel OK                                |  |  |

Fig.5-34

Explanation for each item

ALL: Checks all partitions.

/: Checks root partition only.

Other: Checks each partition shown above.

Tips:

More than one partition can be selected. (A check mark is displayed at the selected item.)

\* If damage is discovered, recover or initialize the file system (HDD).

#### [B] Recovery of the File System (Recovery F/S)

In case that an error occurs during the file system check, each partition can be recovered.

| File System(F/S) Recovery Mode(75) |               |                                          |  |  |
|------------------------------------|---------------|------------------------------------------|--|--|
| Recovery F/S > Select Partition    |               | System Firmware Version: xxxx(x.xxx.x.x) |  |  |
| 🔲 ALL                              | □ /           | /encryption *                            |  |  |
|                                    | /rollback     | ☐ /platform                              |  |  |
|                                    | /work         |                                          |  |  |
|                                    | /registration |                                          |  |  |
|                                    | 🔲 /backup     |                                          |  |  |
|                                    | 🔲 /imagedata  |                                          |  |  |
|                                    | /application  |                                          |  |  |
|                                    | □ /storage    |                                          |  |  |
|                                    |               | Cancel OK                                |  |  |

Fig.5-35

Explanation for each item

ALL: Recovers all partitions.
/: Recovers root partition only.
Other: Recovers each partition shown above.
Tips: More than one partition can be selected. (A check mark is displayed at the selected item.)

\* If an error occurs during recovery, initialize the file system (HDD).

5

#### [C] Initialize the File System (Initialize HDD)

In case that an error occurs during the file system check and the partition cannot be recovered with the recovery, each partition can be initialized.

It is recommended to export the user information such as address book before performing this function.

| File System(F/S) Recovery Mode(75) |               |                                          |  |  |
|------------------------------------|---------------|------------------------------------------|--|--|
| Initialize HDD > Select Partition  |               | System Firmware Version: xxxx(x.xxx.x.x) |  |  |
|                                    | /work         |                                          |  |  |
|                                    | /registration |                                          |  |  |
|                                    | 🔲 /backup     |                                          |  |  |
|                                    | 🔲 /imagedata  |                                          |  |  |
|                                    | /application  |                                          |  |  |
|                                    | /storage      |                                          |  |  |
|                                    | /encription   |                                          |  |  |
|                                    | 🔲 /TAT        |                                          |  |  |
|                                    |               | Cancel OK                                |  |  |

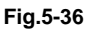

#### Explanation for each item

ALL: Initializes partitions other than root one and creates initial files.

Others: Initializes each partition.

#### Tips:

More than one partition can be selected. (A check mark is displayed at the selected item.)

#### Notes:

- If initialization is carried out by selecting [ALL] or [/encryption], applications and OS data in the equipment are also initialized. In this case, the applications and the file system must be reinstalled. Install the system software (HD Data) by performing [49] -> [4] after initialization.
- If [ALL] is selected, minimal data necessary for normal startup are automatically recovered.
- If initialization is carried out by selecting [ALL], the log database is also initialized. Back up the data before initializing if necessary.
- If [ALL] is selected, do not perform SRAM data formatting (Clear SRAM) before the normal startup.

#### [D] Initialize the DB (Initialize DB)

In case that particular service calls occur or there is a possibility of damage to the databases, each one can be initialized.

| File System(F/S) Recovery Mode(75) |                                           |
|------------------------------------|-------------------------------------------|
| Initialize DB > Select DB          | System Firmware Version : xxxx(x.xxx.x.x) |
| LDAP DB                            |                                           |
| Log DB(Log,Msg)                    |                                           |
| Language DB                        |                                           |
| AppMgmt DB                         |                                           |
| HomeScreen DB                      |                                           |
| JobHistory DB                      |                                           |
| AppLicense DB                      |                                           |
|                                    |                                           |
|                                    | Cancel OK                                 |

Fig.5-37

Explanation for each item

LDAP DB: Initializes address book data and the user information database.

Log DB(Log,Msg): Initializes job log data and the message database.

Language DB: Initializes the language database.

AppMgmt DB: Initializes the application database.

HomeScreen DB: Initializes the home screen database.

JobHistory DB: Initializes the job history database.

AppLicense DB: Initializes the application license database.

#### Tips:

Once the databases are selected, they are initialized.

#### [E] Displaying various data in the HDD (SMART Info)

Various data in the HDD can be displayed. (Data equivalent to the setting contents of 08-9065 are displayed.)

When this item is selected, data in the HDD embedded in the equipment are displayed. "---" is displayed for the items not supported.

| File System(F/S) Recovery Mode ( $75$ )                                                                                                    |                                                                                                    |                                                                                                    |                                                                            |  |
|----------------------------------------------------------------------------------------------------|----------------------------------------------------------------------------------------------------|----------------------------------------------------------------------------------------------------|----------------------------------------------------------------------------|--|
| SMART Info > Select Page                                                                                                    |                                                                                                    | Systen                                                                                               | n Firmware Version: xxxx(x.xxx.x.x)                                        |  |
| D NAME<br>01 Read Error Rate<br>02 Throughput Performance<br>03 Spin Up Time<br>04 Spin Start / Stop Count<br>05 Re-allocated Sector Count<br>06 Read Channel Margin<br>07 Seek Error Rate<br>08 Seek Time Performance<br>09 Power-On Hours<br>0a Spin Retry Count<br>0b Calibration Retry Count<br>0c Power Cycle Count<br>0f Shock Sense Count<br>c1 Load Cycle Count<br>c2 Temperature<br>c3 ECC On the Fly Count<br>c4 Re-allocation Event Count<br>c5 Current Pending Sector Count<br>c6 Off-Line Scan Unc Sector Count<br>c6 Off-Line Scan Unc Sector Count<br>0 Model : TOSHIBA XXXXXXXXXX | VALUE<br>0<br>0<br>1330<br>2007<br>0<br>0<br>618<br>0<br>0<br>618<br>0<br>0<br>2288<br>31<br><br>0<br>0<br>0<br>0<br>0<br>0<br>0<br>0<br>0<br>0<br>0<br>0<br>0<br>0<br>0<br>0 | NAV<br>100<br>100<br>100<br>100<br>100<br>100<br>99<br>139<br>100<br>100<br>100<br>100<br>100<br>100 | Worst<br>100<br>100<br>100<br>100<br>100<br>100<br>100<br>99<br>100<br>100 |  |

Fig.5-38

#### Tips:

NAV: Normalized Attribute Value

Indicates the value of the specified HDD condition as compared to the manufacturer's optimum value.

Worst: Worst Ever Normalized Attribute Value

Indicates the worst value of NAV permitted by the manufacturer.

#### Notes:

The values of NAV and Worst should be treated as a rough reference since their basis may differ depending on the specification of HDD manufacturers.
### [F] Displaying usage rate of each partition (DISK Info)

The usage rate of each partition can be checked. When this item is selected, the usage rate of each partition is displayed.

| File System(F/S) Recovery Mod                                                                                                    | le (75)                                                                              |                                                                                                    |
|----------------------------------------------------------------------------------------------------|--------------------------------------------------------------------------------------|----------------------------------------------------------------------------------------------------|
| DISK Info                                                                                                    |                                                                                      | System Firmware Version: XXXX(X.XXX.X.X)                                                                                                    |
| Partition name<br>/<br>/rollback<br>/work<br>/registration<br>/backup<br>/imagedata<br>/application<br>/storage<br>/encryption<br>/platform | A⊔(MByte)<br>4911<br>25070<br>2960<br>976<br>32125<br>95623<br>120903<br>976<br>4911 | FREE(MByte)       USE(%)       STATUS         1115       71.8%       MT:OK         4629       0.2%       MT:OK         23291       1.9%       MT:OK         206       19.7%       MT:OK         907       0.1%       MT:OK         9063       0.1%       MT:OK         90683       0.1%       MT:OK         114680       0.0%       MT:OK         948       0.2%       MT:OK         4608       0.6%       MT:OK |
|                                                                                                    |                                                                                      | Back                                                                                                    |

Fig.5-39

### [G] Initialization of log file (HDD Utility)

Log files for researching can be deleted. Since only a certain amount of log files for researching is usually stored in the work area of an HDD, the use of this mode is not necessary. In case the performance level of the equipment is lowered (e.g.: the response of the control panel becomes extremely slow), make use of this mode. This phenomenon may be resolved.

# 5.16 76 SRAM Maintenance Mode

# 5.16.1 Overview

This is a mode in which you can clear particular errors such as F800 or F900. The processing contents of this mode are the same as those for [Clear SRAM] in [HS-73].

Functions of 76 SRAM Maintenance Mode

- Sets the serial number of this equipment.
- Clears F800 error.
- Clears F900 error.

# 5.16.2 Operation procedure

(1) Perform [HS-76] by pressing [76 SRAM Maintenance Mode]. Then the following screen is displayed.

| SRAM Maintena           | nce Mode (76)            |                      |                        |                        |
|-------------------------|--------------------------|----------------------|------------------------|------------------------|
| Select any of th        | e Below Option           | l :                  | System Firm            | ware Version:          |
| Turn<br>Line Mode<br>ON | Turn<br>Line Mode<br>OFF | Set Serial<br>Number | Reset Date<br>and Time | SRAM Re-<br>Initialize |
| Clear<br>SRAM           |                          |                      |                        |                        |
|                         |                          |                      |                        | Cancel                 |

Fig.5-40

(2) Press the icon to operate.

#### Notes:

- [Turn Line Mode ON] or [Turn Line Mode OFF] starts once each icon is pressed.
- When [Reset Date and Time], [SRAM Re-Initialize] or [Clear SRAM] is pressed, the confirmation screen appears.

# 5.16.3 Functions

# [A] Turn Line Mode ON (Manufacturing mode ON)

The equipment enters into the manufacturing mode.

## [B] Turn Line Mode OFF (Manufacturing mode OFF)

The equipment enters into the service mode.

## [C] Set Serial Number (Setting serial number)

When replacing SYS-SRAM, select this to set the serial number of the equipment since it must be done in advance of recovery from SRAM backup data.

- Clear SRAM first and then set the serial number in this mode.
- Recover from SRAM backup data after setting the serial number. Refer to 
  P. 12-2 "12.1.4 Cloning procedure"

Key in the serial number of this equipment and press [OK].

SRAM Maintenance Mode (76) Set MFP SerialNumber SERIAL NUMBER XXXXXXXXXX 2 3 6 8 9 0 5 a p α b n m CapsLock Shift Space Back Space Clear Cancel OK

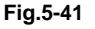

# [D] Reset Date and Time

Select this to clear an F800 error which occurred when the date and time were set as after the end of the year 2037 or when the actual end of the year 2037 has come.

• After selecting this, start the equipment in the normal mode to reset the date and time.

### [E] SRAM Re-Initialize

Since an F900 error cannot be cleared in the 73 Firmware Assist mode, use this function to clear the error in the following cases:

- When the SRAM and the SYS board are replaced at the same time
- When the SRAM is initialized with wrong destination at the replacement of the SRAM

Refer to 🛄 P. 9-24 "9.2.5 Precautions and procedure when replacing the SRAM".

# [F] Clear SRAM

Select this to clear all SRAM data when replacing SYS-SRAM. Replace the SRAM and then clear the SRAM data. After clearing the SRAM data, initialize SRAM following its replacement procedure. Refer to P. 9-24 "9.2.5 Precautions and procedure when replacing the SRAM".

#### Notes:

When this operation has been done, do not perform HDD partition creation (Format HDD) before the normal start-up.

# 5.17 Pixel Counter

# 5.17.1 Outline

# [1] Outline

Pixel counter is a function that counts the number of dots emitted by writing light source and converts it into the print ratio (%) per standard paper size. This "Print ratio (%) per standard paper size" is called Pixel count (%).

This function enables you to know how each user uses the equipment and to grasp the tendency of toner consumption (number of output pages per cartridge).

However, since some of the factors in "2" below are not taken into account by the pixel counter, its accuracy does sometimes not match the actual toner consumption.

# [2] Factors affecting toner consumption

Standard number of output pages per cartridge shows the average number of output pages under the condition that the data of print ratio 5% is printed on the standard paper size (A4/LT) at a normal temperature and humidity.

However, users do not always print under the above condition. As for the type of original, copy/print mode and environment, each user has different tendency, and as a result, the number of output pages per cartridge becomes different depending on the user.

The major factors affecting toner consumption are as follows:

- Original/Data coverage
- Original/Data density
- Original/Print mode
- Density setting
- Print Pattern

Character images (e.g. Text) consume more toner than solid images even though they may have the same density. This is due to the "edge effect".

- Number of pages per job Toner consumption testing is made in the "continuous running mode". More toner is required when printing in the non-continuous running mode.
- Number of image quality control Image quality control is performed automatically when the device is switched on, when it returns from sleep mode, and also during continuous running. Toner consumption may vary depending on the number of image quality adjustments performed during operation.
- Paper
  - The size, feeding direction and type of paper influence toner consumption.
- Environmental conditions
- Temperature and Humidity affect toner consumption.
- Others

In addition to the above, there are other factors that may influence toner consumption. These include variations between individual products, life of consumable, bias voltages, Drum surface potential, etc.

The general relations between the above 4 factors and toner consumption per output page in the copy function are as follows:

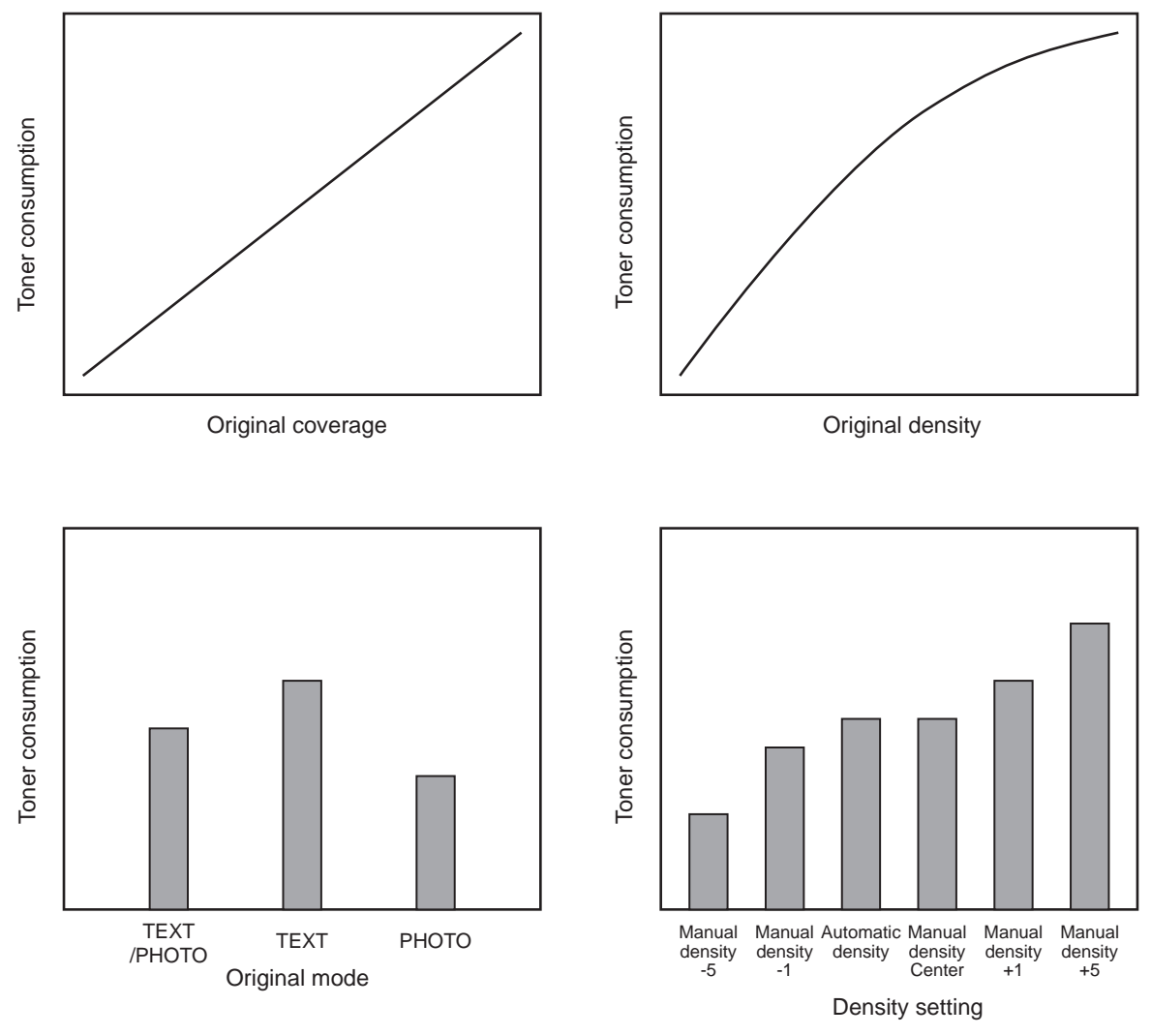

Fig.5-42 Factors affecting toner consumption and the tendency

### [3] Details of pixel counter

Toner cartridge reference and service technician reference
 The pixel counter function in this equipment has 2 references, toner cartridge reference and service technician reference.

#### Toner cartridge reference

This is a system that accumulates data between the installation of a new toner cartridge and next installation.

The installation of new toner cartridge is judged when the total number of pixel count or output pages after the detection of toner cartridge empty has exceeded the threshold.

The threshold to be used is selectable in the FS-08-6506 between the pixel count and output pages (0: Output pages 1: Pixel counter). The threshold of pixel count is set in the FS-08-6508 and that of output pages is set in the FS-08-6507. When the new toner cartridge is judged as installed, the data related with the previous cartridge is cleared and replaced with the data after the installation of new cartridge. Clearing of the counter of the toner cartridge reference is performed in the FS-08-6503.

#### Service technician reference

This is a system that accumulates data between clearing the counter of the service technician reference by service technician and subsequently clearing the same counter. Clearing of the counter of the service technician reference is performed in the FS-08-6502.

 Print count (number of output pages) The number of output pages shown at the pixel counter is counted after converting all paper sizes to the standard paper size (A4/LT). Printing on other than the standard size is converted by paper area ratio. The standard paper size is set in the FS-08-6500.

The examples of conversion are as follows:

#### Ex.)

When printing on A4/LT size:

Counts the number of output pages as the print count.

When printing on A3/LD size:

Counts the number of output pages multiplied by 2 as the print count. (Area ratio to A4/LT: 200%)

When printing on B4 size:

Counts the number of output pages multiplied by 1.49 as the print count. (Area ratio to A4: 149%)

When printing on LG size:

Counts the number of output pages multiplied by 1.27 as the print count. (Area ratio to LT: 127%) Pixel count (%)

Pixel count (%) shows the ratio of the emitting pixels of the writing light source to all pixels on standard paper.

The examples of pixel count are as follows:

#### Notes:

•

In the following examples, 'solid copy' is considered to be 100%. But since the image has 4 margins, it never becomes 100% actually.

#### Ex.)

Printing 5 pages on A4/LT size with solid copy (writing light source emit to all pixels.)  $\rightarrow$  Pixel count: 100%, Print count: 5

Printing 5 pages on A4/LT size with blank copy (writing light source never emit.)  $\rightarrow$  Pixel count: 0%, Print count: 5

Printing 2 pages on A4/LT size with solid copy (writing light source emit to all pixels.) Printing 2 pages on A4/LT size with blank copy (writing light source never emit.)  $\rightarrow$  Pixel count: 50%, Print count: 4

Printing 3 pages on A4/LT size with 6% of writing light source emission Printing 1 page on A4/LT size with 2% of writing light source emission  $\rightarrow$  Pixel count: 5%, Print count: 4

Printing 2 pages on A3/LD size with solid copy (writing light source emit to all pixels.)  $\rightarrow$  Pixel count: 100%, Print count: 4

Printing 2 pages on A3/LD size with 6% of writing light source emission  $\rightarrow$  Pixel count: 6%, Print count: 4

Average pixel count (%) and latest pixel count (%)
 There are 2 types of the value calculated as the pixel count, average pixel count (%) and latest pixel count (%).

Average pixel count (%)

The average value of all pixel count data after each reference data is cleared is calculated and displayed.

Latest pixel count (%) The value is displayed for printing just before the pixel counter is confirmed.

• Type of calculated data

Since this is multifunctional, the data of pixel count is calculated for each function. The following list is the information that can be confirmed by LCD screen. But actually, more information can be confirmed by the FS-08.

See after-mentioned "5)-Display in the FS-08 for details.

|                  | —: Without data           |                              |  |
|------------------|---------------------------|------------------------------|--|
|                  | Toner cartridge reference | Service technician reference |  |
| Copier function  | 0                         | 0                            |  |
| Printer function | 0                         | 0                            |  |
| FAX function     | 0                         | 0                            |  |
| Total            | 0                         | 0                            |  |

O: With data

Table 5-1 Type of calculated data

• Setting related with the pixel counter function

#### Standard paper size setting

The standard paper size (A4 or LT) to convert it into the pixel count is selected (FS-08-6500).

#### Pixel counter display setting

Whether or not to display the pixel counter on the LCD screen is selected (FS-08-6504).

#### **Display reference setting**

The reference when displaying the pixel counter on the LCD screen (toner cartridge reference or service technician reference) is selected (FS-08-6505).

#### Determination counter of toner empty

This is the counter to determine the replacement of new toner cartridge after the toner empty is detected.

After the toner empty is detected by the auto-toner sensor, this counter checks if toner empty is not detected one more time while the specified number of pixel count or output pages is counted.

#### **Pixel counter clearing**

There are 3 types for the pixel count clear as follows:

FS-08-6501: All information related to the pixel count is cleared.

FS-08-6502: All information related to the service technician reference pixel count is cleared.

FS-08-6503: All information related to the toner cartridge reference pixel count is cleared.

# [4] Relation between pixel count and toner consumption

The user's printing out the image with large coverage or high density may cause the large value of pixel count. And the setting that toner consumption becomes high in the original mode or density setting may cause it as well.

In this case, the replacement cycle of toner cartridge is faster than the standard number of output pages. Therefore, this trend needs to be grasped for the service.

The relation between pixel count and number of output pages per cartridge is as follows:

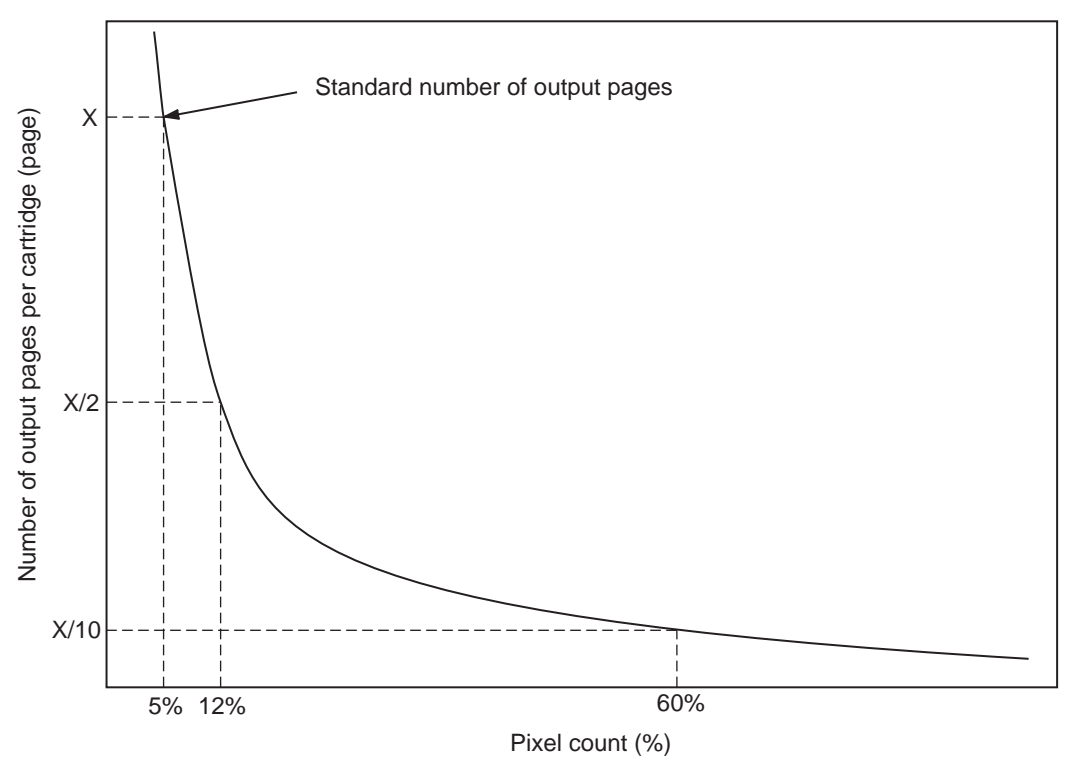

Fig.5-43 Pixel count and number of output pages per cartridge

# [5] Pixel counter confirmation

• Display on LCD screen

Whether or not to display the pixel counter on the LCD screen is selected (0: Displayed, 1: Not displayed) in the setting mode (FS-08-6504), and whether or not to display it at the service technician reference or toner cartridge reference is selected (0: Service technician reference, 1: Toner cartridge reference) in the FS-08-6504.

The following screen is displayed when the buttons, [COUNTER] and [PIXEL COUNTER] are pressed in this order after "Displayed" is selected with the code above and the power is, as usual, turned ON. (The displayed buttons are depending on the FS-08-6505.)

When [TONER CARTRIDGE] is pressed, the following screen appears.

| TONER CARTRIDGE         |      |         |                  |
|-------------------------|------|---------|------------------|
|                         |      |         |                  |
|                         |      |         |                  |
|                         |      |         |                  |
| II                      |      |         |                  |
|                         | Сору | Printer | TOTAL            |
| Print Count [LT/A4]     | Ø    | Ø       | 0                |
| Average Pixel Count [%] | 0    | Ø       | Ø                |
| Latest Pixel Count [%]  | 0    | Ø       | Ø                |
|                         |      |         |                  |
| ·                       |      |         |                  |
|                         |      |         | CLOSE            |
|                         |      | 201-    | 22:38 JOB STATUS |

Fig.5-44 Information screen of toner cartridge reference

When [SERVICE] is pressed, the following screen appears.

|                         |      |         | 2                |
|-------------------------|------|---------|------------------|
| SERVICE                 |      |         |                  |
|                         |      |         |                  |
|                         |      |         |                  |
|                         |      |         |                  |
|                         |      |         |                  |
|                         | Сору | Printer | TOTAL            |
| Print Count [LT/A4]     | 0    | 0       | 0                |
| Average Pixel Count [%] | 0    | 0       | 0                |
| Latest Pixel Count [%]  | 0    | 0       | 0                |
|                         |      |         |                  |
| ·                       |      |         |                  |
|                         |      |         | CLOSE            |
|                         |      | 2013    | 22:38 JOB STATUS |

Fig.5-45 Information screen of service technician reference (full color)

• Data list printing

The data for pixel counter can be printed in FS-30 LIST PRINT MODE. FS-9S-104: The data of the toner cartridge reference is printed. FS-9S-105: The data of service technician reference is printed.

| PIXEL COUNTER                                | CODE LIST<br>S/N: XXXXXXXX<br>TOSHIBA e-STU                           | JDIOxxx             | FIN S/N: xxxxxxxxx | TOTAL:<br>DF TOTAL: | 9999999<br>99999999 |
|----------------------------------------------|-----------------------------------------------------------------------|---------------------|--------------------|---------------------|---------------------|
| TONERCARTRIDO                                | GE<br>COLOR                                                           | PPC                 | PRN F              | AX ·                | TOTAL               |
| 0 20xx-xx-xx<br>1 20xx-xx-xx<br>2 20xx-xx-xx | Print Count[LT/A4]<br>Average Pixel Count[%]<br>Latest Pixel Count[%] | 181<br>2.70<br>6.15 | 45<br>1.74<br>0.39 | :                   | 226<br>2.51<br>0.39 |

#### Fig.5-46 Data list of toner cartridge reference

| PIXEL  | COUNTER    | CODE LIST      | S/N: xxxxxxxx<br>TOSHIBA e-STUDIOxxx |      | FIN S/N: xxxxxxxxx | TOTAL:<br>DF TOTAL | 9999999<br>.: 9999999 |
|--------|------------|----------------|--------------------------------------|------|--------------------|--------------------|-----------------------|
| 20xx-x | X-XX XX:XX |                |                                      |      |                    |                    |                       |
|        |            |                |                                      |      |                    |                    |                       |
| SERV   | ICEMAN     |                |                                      |      |                    |                    |                       |
| NO.    | DATE       | COLOR          |                                      | PPC  | PRN I              | -AX                | TOTAL                 |
| 0      | 20xx-xx-xx | Print Count[L  | Г/А4]                                | 181  | 45                 |                    | 226                   |
| 1      | 20xx-xx-xx | Average Pixel  | Count[%]                             | 2.70 | 1.74               |                    | 2.51                  |
| 2      | 20xx-xx-xx | Latest Pixel C | Count[%]                             | 6.15 | 0.39               |                    | 0.39                  |
|        |            |                |                                      |      |                    |                    |                       |
|        |            |                |                                      |      |                    |                    |                       |
|        |            |                |                                      | _    |                    |                    |                       |

Fig.5-47 Data list of service technician reference

 Display in the FS-08 SETTING MODE Information of pixel count can be also checked in the 08 SETTING MODE.

### Print count, pixel count

|          |                         | Toner cartridge<br>reference | Service technician<br>reference |
|----------|-------------------------|------------------------------|---------------------------------|
| Copier   | Print count (page)      | 6563                         | 6558                            |
| function | Average pixel count (%) | 6623                         | 6602                            |
|          | Latest pixel count (%)  | 6724                         | 6616                            |
| Printer  | Print count (page)      | 6565                         | 6560                            |
| function | Average pixel count (%) | 6629                         | 6603                            |
|          | Latest pixel count (%)  | 6725                         | 6617                            |
| FAX      | Print count (page)      | 6566                         | 6561                            |
| function | Average pixel count (%) | 6635                         | 6604                            |
|          | Latest pixel count (%)  | 6644                         | 6618                            |
| Total    | Average pixel count (%) | 6634                         | 6605                            |

#### Pixel count code table

#### Notes:

 By entering the sub code at the above code, the pixel count distribution can be displayed dividing into 10 ranges. The sub codes are as follows.

 0: 0 - 5%
 1: 5.1 - 10%
 2: 10.1 - 15%
 3: 15.1 - 20%
 4: 20.1 - 25%

 5: 25.1 - 30%
 6: 30.1 - 40%
 7: 40.1 - 60%
 8: 60.1 - 80%
 9: 80.1 - 100%

#### Other information

Toner cartridge replacement counter The toner cartridge replacement count is displayed. (08-6576)

Toner cartridge reference count started date The toner cartridge reference count started date is displayed. (08-6522)

Service technician reference cleared date The service technician reference cleared date is displayed.(08-6510) The date (08-6502 was performed) is stored.

Toner cartridge reference cleared date The toner cartridge reference cleared date is displayed. The date (08-6503 was performed) is stored.

# 5.18 Batch Setting for Self-Diagnostic Codes

# 5.18.1 General description

The setting files encrypted in which each setting value has been written can be stored in a USB storage device. Installing this USB storage device in the equipment and reading a setting file enables the batch setting for the self-diagnostic codes.

- After the batch setting is performed, a result file is stored in the USB storage device.
- A maximum of 100 codes can be set in one file. If a code has sub codes, each of them is counted as one code.

#### Notes:

This function is not available if an automatic execution script such as a log collection is stored in a USB storage device.

# 5.18.2 Applicable codes

This function is available for the codes, whose values can be set by the service technicians, FS-05/08/13.

Notes:

- The codes only displaying the values and the ones acquiring or clearing the values by automatic execution are not included.
- When a value of the code which exchanges another one sequentially is changed, another one is altered in conjunction with it.
- Setting of the codes FS-08-8911 and FS-08-9000 is not possible.

# 5.18.3 Setting files

## [1] Setting files

An encrypted file in which the setting values for each code to be changed is written in an XML format. A maximum of 100 codes can be set in one file. If a code has sub codes, each of them is counted as one code.

File name: Apply a name by employing the usable characters for an FAT32 format (extension: .diag).

File format: xml format

Notes:

- A setting file has to be encrypted by a dedicated encryption tool to be stored in a USB storage device.
- A setting file has to be located in the 1st or 2nd layer of the root folder of a USB storage device. (Do not locate it in the 3rd or lower layer.)
- No other automatic execution script has to be located in the same layer in which a setting file is stored.

# [2] Example

<Policy>
<Data>
<Category-05/>
<Category-08>
<Code>
<MainCode>8724</MainCode>
<Value>1</Value>
</Code>
<Code>
<MainCode>9240</MainCode>
<Value>2</Value>
</Code>
<Code>
<Code>
<Code>
<Code>
<Code>
<Code>
<Code>

```
<MainCode>9264</MainCode>
<SubCode>1</SubCode>
<Value>1</Value>
</Code>
</Category-08>
<Category-13/>
</Data>
</Policy>
```

Notes:

- The setting value of the code in step 10 is written by inserting a comma to divide the values.
   E.g.: 08-4106 <Value>128,128</Value>
- Setting is carried out in order of written.
- The read-only codes and the execution codes are skipped to continue the processing if they are included.
- Even if writing of the setting value has failed, the processing will not stop and writing into the setting file will continue to its end. After the processing has been completed, the result of writing of all codes is stored in a result file and then a message indicating partial success will be displayed.
- Storing of a result file is not desired, add "<ResultFile>false</ResultFile>" under "<Policy>". Example

<Policy>
<ResultFile>false</ResultFile>
<Data>
<Category-05/>
<Category-08>
<Code>
<MainCode>8724</MainCode>
<Value>1</Value>
</Code>

# 5.18.4 Result files

# [1] Result files

A file in which success or failure of the replacement of the setting values for each code included in the setting files is written. A result file is stored in a USB storage device after this code is performed.

File name: DIG\_ RESULT\_XXXX\_yymmddhhmmss.xml (XXXX: Serial No.) File format: xml format

# [2] Example

<Policy>

```
<Data>
  <Category-05/>
  <Category-08>
     <Code>
       <MainCode>8724</MainCode>
       <RESULT>SUCCESS</RESULT>
     </Code>
     <Code>
       <MainCode>9240</MainCode>
       <RESULT>FAILED</RESULT>
     </Code>
     <Code>
       <MainCode>9264</MainCode>
       <SubCode>1</SubCode>
       <RESULT>UNSPECIFIED</RESULT>
     </Code>
  </Category-08>
```

© 2016, 2017 TOSHIBA TEC CORPORATION All rights reserved

<Category-13/>

</Data>

- </Policy>
- \* SUCCESS Values are updated successfully.
- \* FAILED Update of values fails.
- \* UNSPECIFIED No codes written exist.
  - A value to be set is outside the assignable range.

#### Notes:

- A result file is stored in the root folder of a USB storage device.
- As for the codes whose values have been altered caused by batch setting of another one, their items, such as the code number, value changed and success/failure of the change, are not described in a result file.
- In case an unavailable code for writing is included in the setting file, the processing will continue and then a message indicating partial success will be displayed after the setting of all codes has been completed. Unavailable codes for writing are displayed in the list by pressing [View]. When [OK] is pressed on the screen of the message indicating partial success or the list screen, the display is returned to the BASIC screen.

# 5.18.5 Operation procedure

- 1. Enter into the Classic mode with [FS-08].
- 2. Install a USB storage device, in which setting files are stored, in the MFP.
- 3. Key in [3673] and then press the [START] button.
- 4. Select a setting file.

| Setting                    |     |
|----------------------------|-----|
| 100 % 3673                 |     |
| Select a setting file.     |     |
|                            |     |
| Setting File / Folder Name |     |
| XXXXXXXXXXXXX.diag         |     |
|                            |     |
|                            | 001 |
|                            | 001 |
|                            |     |
|                            |     |
|                            |     |
| Return OK Ca               |     |

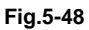

- 5. Press [OK].
- 6. Setting for all codes included in the setting file are completed, the BASIC screen of the 08 mode appears.
- 7. Remove the USB storage device.

5

# 6. SETTING / ADJUSTMENT

# 6.1 Image Related Adjustment

# 6.1.1 Adjustment Order

This chapter mainly explains the procedures for image related adjustment. When replacing components which have other specified instructions for adjustment, those specified instructions are to be obeyed in priority. In the following diagram, the solid lines with arrow lead to essential adjustments, while the dotted lines lead to adjustments to be performed if necessary.

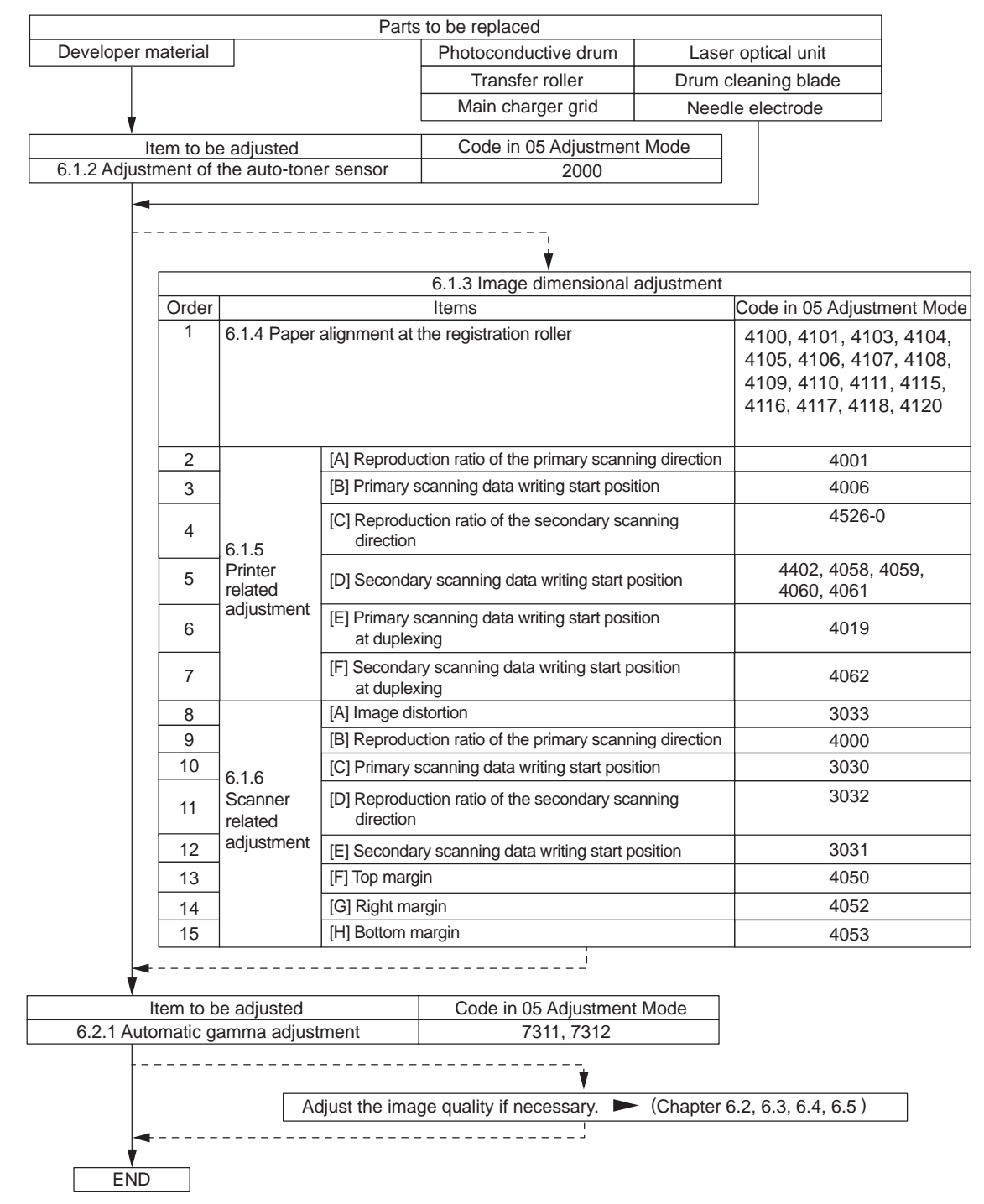

Fig.6-1

e-STUDIO2008A/2508A/3008A/3508A/4508A/5008A SETTING / ADJUSTMENT

# 6.1.2 Adjustment of Auto-Toner Sensor

When the developer material is replaced, adjust the auto-toner sensor in the following procedure.

- (1) Install the process unit into the equipment.
- (2) Perform FS-05-2000.

The display changes as follows.

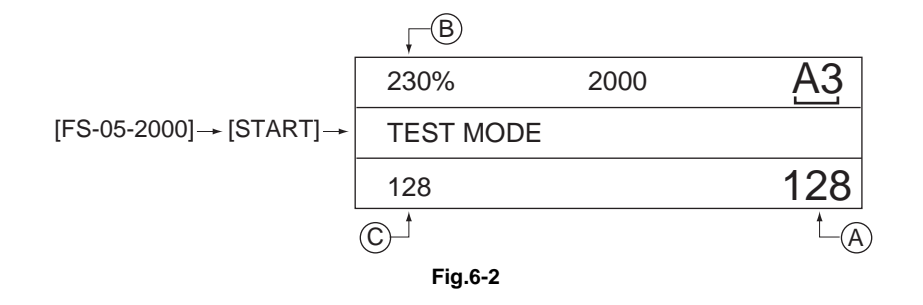

#### Notes:

- A indicates the controlled value of the auto-toner sensor output. Press the Up or Down button to change the value.
- B indicates the output voltage of the auto-toner sensor (2.30 V in the above case). The drum, developer unit, etc. are in operation.
- C indicates the latest adjustment value.
- (3) After about two minutes, the value B automatically starts changing.

| 230%      | 2000 | A3   |
|-----------|------|------|
| TEST MODE |      | WAIT |
| 128       |      | 128  |

| Fig.6 | <u>3-3</u> |
|-------|------------|
|-------|------------|

(4) After a short time, the value B becomes stable and the display changes as follows.

| , ─B      |         |     |
|-----------|---------|-----|
| 240%      | 2000    | A3  |
| ADJUSTMEI | NT MODE |     |
| 128       |         | 150 |
|           |         | t_A |
|           |         |     |

- Fig.6-4
- (5) Check if the value B is within the range of 234 to 246 (the output voltage range of the auto-toner sensor is 2.34 V to 2.46 V).

(6) If the value B is not within the range of 234 to 246, press the Up or Down button to adjust the value manually.

#### Notes:

The relation between the button and the values A and B is as follows.

| Button to be pressed | Value A   | Value B   |
|----------------------|-----------|-----------|
| Up                   | Increased | Increased |
| Down                 | Decreased | Decreased |

## (7) Press [OK].

The drum, developer unit, etc. are stopped and the following is displayed.

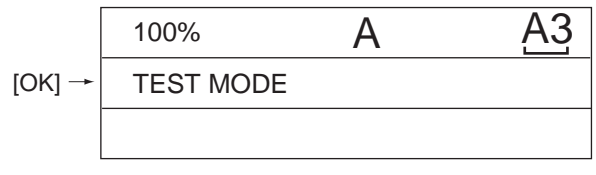

Fig.6-5

(8) Turn the power OFF.

(9) Install the toner cartridge.

# 6.1.3 Image Dimensional Adjustment

There are several adjustment items in the image dimensional adjustment, as listed below. When adjusting these items, the following adjustment order should strictly be observed.

|                                            |                                                           | Item to be adjusted                                                                                         | Code in 05 Adjustment Mode            |
|--------------------------------------------|-----------------------------------------------------------|----------------------------------------------------------------------------------------------------|---------------------------------------|
| 1.                                         | Paper alignmen                                            | 4100, 4101, 4103, 4104, 4105,<br>4106, 4107,4108, 4109, 4110,<br>4111, 4115, 4116, 4117, 4118,<br>4120      |                                       |
| 2.                                         | Printer related                                           | Reproduction ratio of the primary scanning direction                                                        | 4001                                  |
|                                            | ımage<br>dimensional                                      | Primary scanning data writing start position                                                                | 4006                                  |
| adjustment                                 | adjustment                                                | Reproduction ratio of the secondary scanning<br>direction<br>(Fine adjustment of main motor rotation speed) | 4526-0                                |
|                                            |                                                           | Secondary scanning data writing start position                                                              | 4402, 4058, 4059, 4060, 4061,<br>4560 |
|                                            | Primary scanning data writing start position at duplexing | 4019                                                                                                    |                                       |
|                                            |                                                           | Secondary scanning data writing start position at duplexing                                                 | 4062                                  |
| 3. Scanner                                 |                                                           | Image distortion                                                                                            | 3033                                  |
| related image<br>dimensional<br>adiustment | dimensional<br>adjustment                                 | Reproduction ratio of the primary scanning direction                                                        | 4000                                  |
|                                            |                                                           | Primary scanning data writing start position                                                                | 3030                                  |
|                                            |                                                           | Reproduction ratio of the secondary scanning direction                                                      | 3032                                  |
|                                            |                                                           | Secondary scanning data writing start position                                                              | 3031                                  |
|                                            |                                                           | Top margin                                                                                                  | 4050                                  |
|                                            |                                                           | Right margin                                                                                                | 4052                                  |
|                                            |                                                           | Bottom margin                                                                                               | 4053                                  |

#### [Procedure to key in adjustment values]

In accordance with the procedure described below, adjust the value of each item so that the measured values obtained from test copies satisfy the specification. By pressing [TEST COPY] in the ready state of 05 Adjustment Mode, single sided test copying in the normal copy mode can be performed.

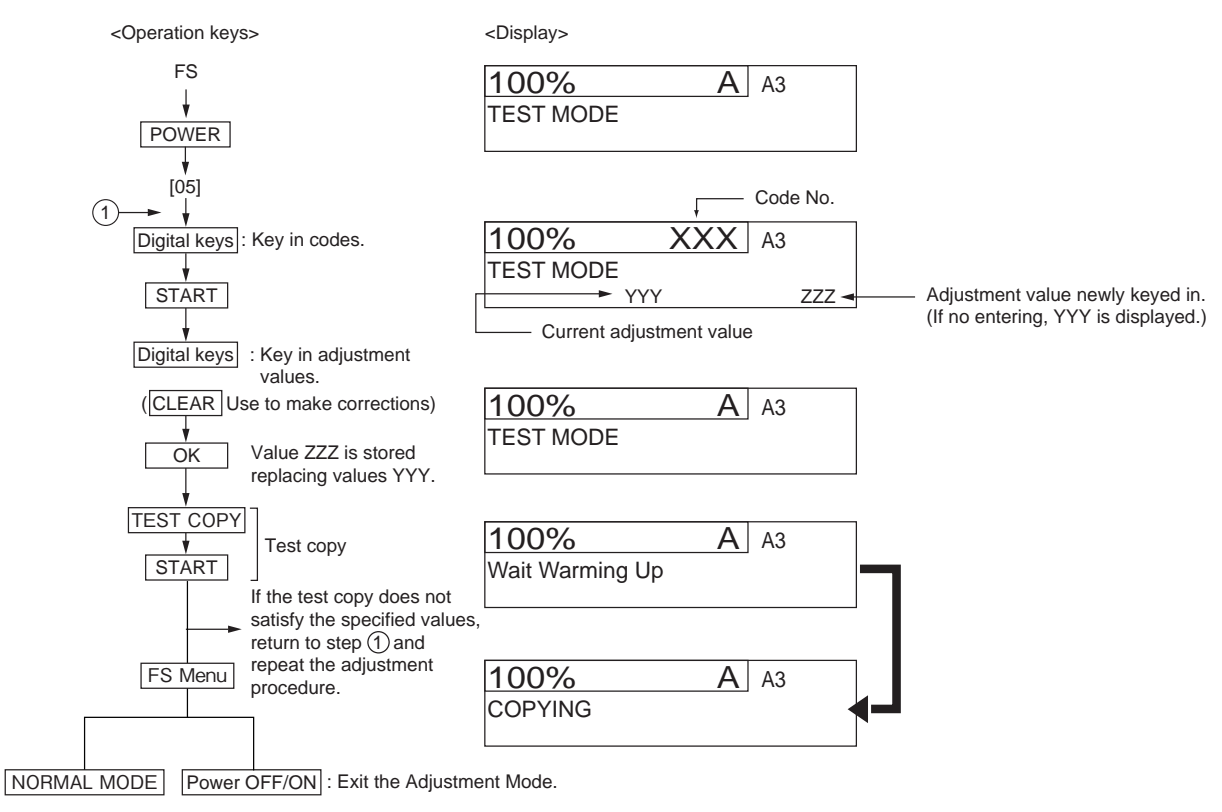

Fig.6-6

# 6.1.4 Paper alignment at the registration roller

# [A] Adjustment with touch panel

Paper alignment at the registration roller can be adjusted in the following procedure by performing the code FS-05-4579.

1. Select the drawer.

| ADJUSTMENT |      |        |    |
|------------|------|--------|----|
| 100 % 4579 |      |        |    |
| TEST MODE  |      |        |    |
|            |      |        |    |
|            |      |        |    |
| CST1       | TLCF |        |    |
| CCTD       |      |        |    |
| CS12       |      |        |    |
| CST3       | ADU  |        |    |
|            |      |        |    |
| CST4       | SFB  |        |    |
|            |      |        |    |
|            |      |        |    |
|            |      | CANCEL | ОК |
|            |      |        |    |

Fig.6-7

2. Select the paper size.

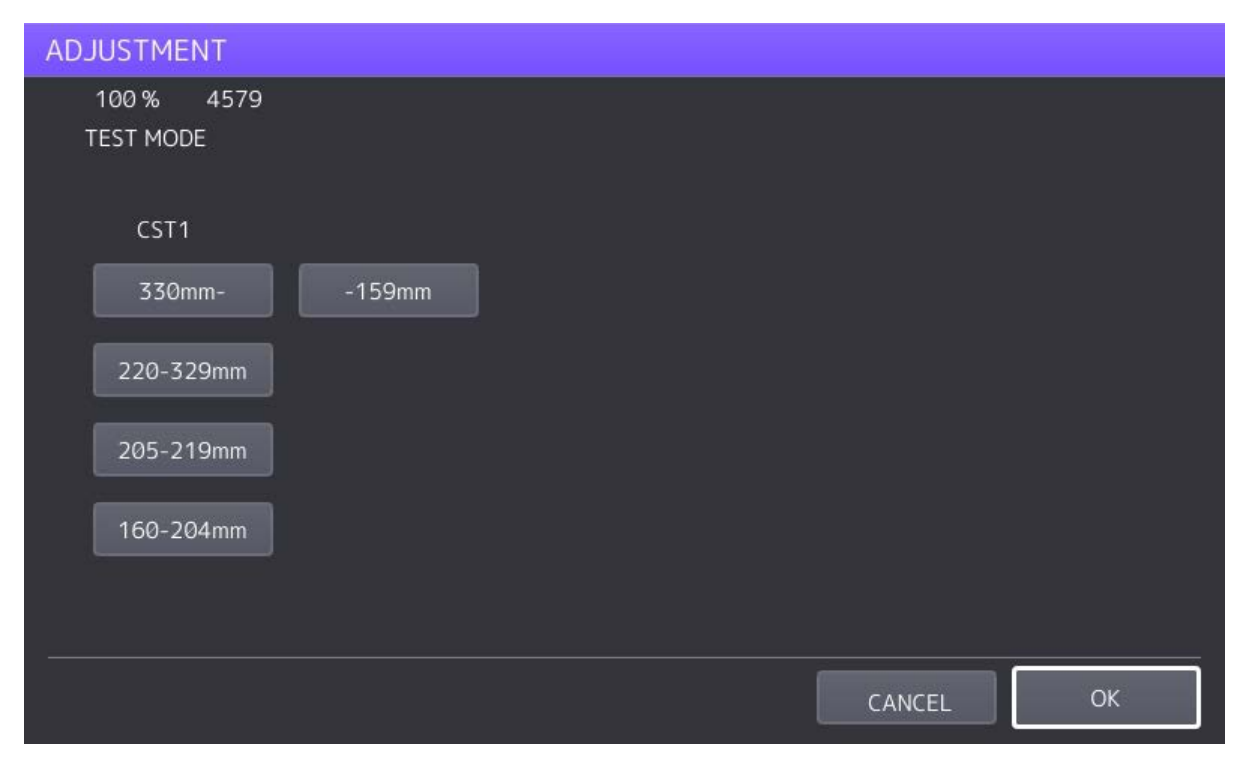

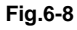

#### 3. Select the media type.

| 100 % 4579           |            |
|----------------------|------------|
| TEST MODE            |            |
| CST1 330mm-<br>PLAIN | 1 2 3      |
| ТНІСК                | 4 5 6      |
|                      | 7 8 9      |
|                      | 0<br>CLEAR |
|                      | CANCEL     |

Fig.6-9

4. Key in the adjustment value.

| ADJUSTMENT                    |       |        |       |    |
|-------------------------------|-------|--------|-------|----|
| 100 % 4579<br>TEST MODE<br>34 |       |        |       |    |
| CST1 330mm-                   | PLAIN | 1      | 2     | 3  |
| ТНІСК                         |       | 4      | 5     | 6  |
|                               |       | 7      | 8     | 9  |
|                               |       | _      | 0     |    |
|                               |       |        | CLEAR |    |
|                               |       | CANCEL |       | ОК |

Fig.6-10

- 5. Press [OK] to finish the adjustment.
- \* Press the [FUNCTION CLEAR] button to return to the previous menu.

| Drawer      | Code | Sub code  | Paper size<br>(Select the paper size<br>with the sub code.)                                                                      | Paper type*                   |
|-------------|------|-----------|----------------------------------------------------------------------------------------------------|-------------------------------|
| 1st drawer  | 4100 | 0,1,2,3,4 | 0: 330 mm or longer                                                                                                    | Plain/Recycled/Thick          |
| (CST1)      | 4115 | 0,1,2,3,4 | (13.0 inches or                                                                                                    | Thick1/Thick2/Thick3          |
| 2nd drawer  | 4101 | 0,1,2,3,4 | longer)                                                                                                    | Plain/Recycled/Thick          |
| (CST2)      | 4116 | 0,1,2,3,4 | (8.7-12.9 inches)                                                                                                    | Thick1/Thick2/Thick3/Envelope |
| 3rd drawer  | 4108 | 0,1,2,3,4 | 2: 205-219 mm<br>(8.1-8.6 inches)<br>3: 160-204 mm<br>(6.3-8.0 inches)<br>4: 159 mm or<br>shorter<br>(6.26 inches or<br>shorter) | Plain/Recycled/Thick          |
| (CST3)      | 4117 | 0,1,2,3,4 |                                                                                                    | Thick1/Thick2/Thick3/Envelope |
| 4th drawer  | 4109 | 0,1,2,3,4 |                                                                                                    | Plain/Recycled/Thick          |
| (CST4)      | 4118 | 0,1,2,3,4 |                                                                                                    | Thick1/Thick2/Thick3/Envelope |
| Bypass feed | 4103 | 0,1,2,3,4 |                                                                                                    | Plain/Recycled/Thick/Thin     |
|             | 4104 | 0,1,2,3,4 |                                                                                                    | Thick1                        |
|             | 4105 | 0,1,2,3,4 |                                                                                                    | Thick2/Envelope               |
|             | 4106 | 0,1,2,3,4 |                                                                                                    | Thick3                        |
|             | 4107 | 0,1,2,3,4 |                                                                                                    | OHP                           |
| ADU         | 4110 | 0,1,2,3,4 |                                                                                                    | Plain/Recycled/Thick          |
|             | 4120 | 0,1,2,3,4 |                                                                                                    | Thick1/Thick2/Thick3          |
| LCF         | 4111 | -         | -                                                                                                    | Plain                         |

## [B] The aligning amount is adjusted by using the following codes in 05 Adjustment Mode.

\*Weight:

Thin: 52 to 59 g/m<sup>2</sup> (14 lb. Bond to 16 lb. Bond)

Plain: 60 to 80 g/m<sup>2</sup> (16 lb. Bond to 22 lb. Bond)

Thick: 81 to 105 g/m<sup>2</sup> (22 lb. Bond to 28 lb. Bond)

Thick 1: 106 to 163 g/m<sup>2</sup> (28 lb. Bond to 60 lb. Cover (90 lb. Index))

Thick 2: 164 to 209 g/m<sup>2</sup> (61 lb. Cover to 77.3 lb. Cover (115.7 lb. Index))

Thick 3: 210 to 256 g/m<sup>2</sup> (140 lb. Index)

### Notes:

- Long size: 330 mm or longer (13.0 inches or longer) Middle size: 220-239 mm (8.7-12.9 inches) Short size: 219 mm or shorter (8.6 inches or shorter)
- 2. The adjustment of "Post card" is for Japan only.

(1) Perform the test print according to the following procedure.

<Procedure>

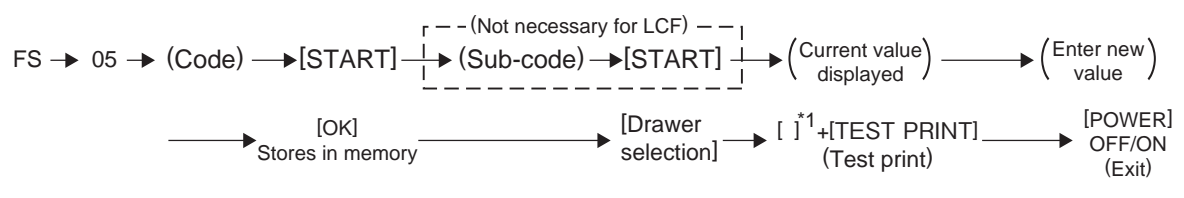

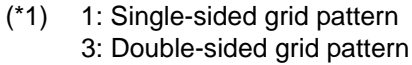

(2) Check if any transfer void is occurring. If there is a transfer problem, try the values in descending order as "31" → "30" → "29"... until the transfer void disappears. At the same time, confirm if any paper jam occurs. Also, when the aligning amount has been increased, this may increase the scraping noise caused by the paper and the film sheet as it is transported by the registration roller. If this scraping noise is annoying, try to decrease the value.

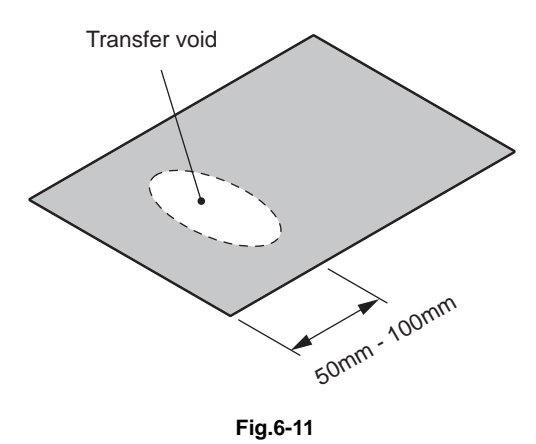

(3) Perform the same procedure for all paper sources.

#### Notes:

When paper thinner than specified is used, paper jams may occur frequently at the registration section. In this case, it is advisable to change (or reduce) the aligning amount. However, if the aligning amount is reduced too much, this may cause the shift of leading edge position. So, when adjusting the aligning amount, try to choose the appropriate amount while confirming the leading edge position is not shifted.

# 6.1.5 Image dimensional adjustment at the printing section

This adjustment is performed by using the chart output from the equipment. Select the appropriate chart in accordance with the adjustment orientation. Moreover, after performing this adjustment, check that no gap has occurred in the following adjustments.

Scanner : D P. 6-12 "[C] Reproduction ratio of the secondary scanning direction" RADF : D P. 6-93 "6.12.6 Adjustment of copy ratio"

Type 1: Adjustment to make the size of an image match

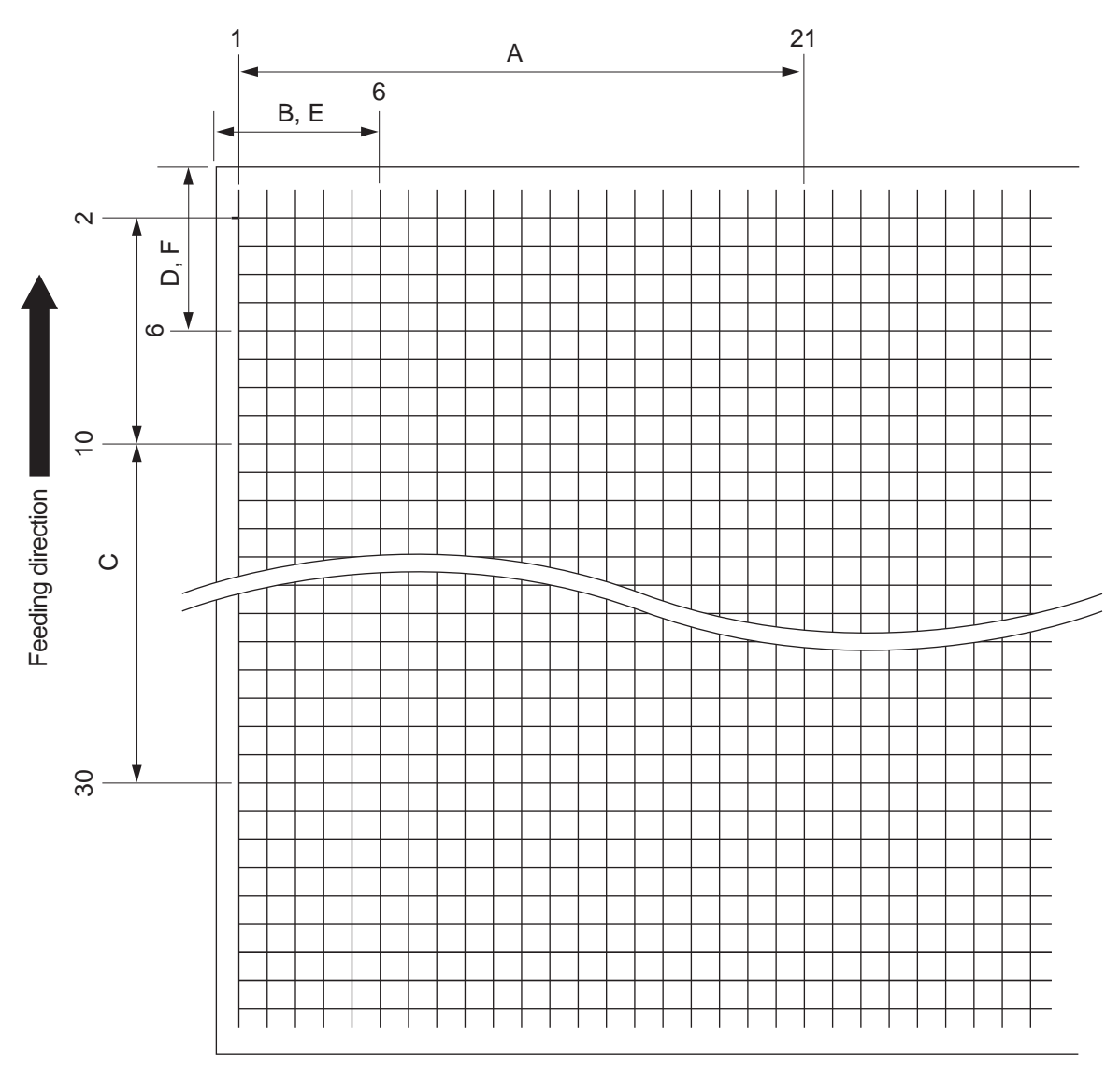

#### Fig.6-12 Grid pattern

|   | Adjustment<br>Tolerance | Detail of adjustment                                                      |      |  |  |
|---|-------------------------|---------------------------------------------------------------------------|------|--|--|
| Α | 200 ± 0.5mm             | P. 6-12 "[A] Reproduction ratio of the primary scanning direction"        | 05-1 |  |  |
| В | 52 ± 0.5mm              | P. 6-12 "[B] Primary scanning data writing start position"                |      |  |  |
| С | 200 ± 0.5mm             | P. 6-12 "[C] Reproduction ratio of the secondary scanning direction"      |      |  |  |
| D | 52 ± 0.5mm              | P. 6-13 "[D] Secondary scanning data writing start position"              |      |  |  |
| Е | 52 ± 0.5mm              | P. 6-14 "[E] Primary scanning data writing start position at duplexing"   | 05-3 |  |  |
| E | 52 ± 0.5mm              | P. 6-15 "[F] Secondary scanning data writing start position at duplexing" | 1    |  |  |

Type 2: Adjustment to make the void width match

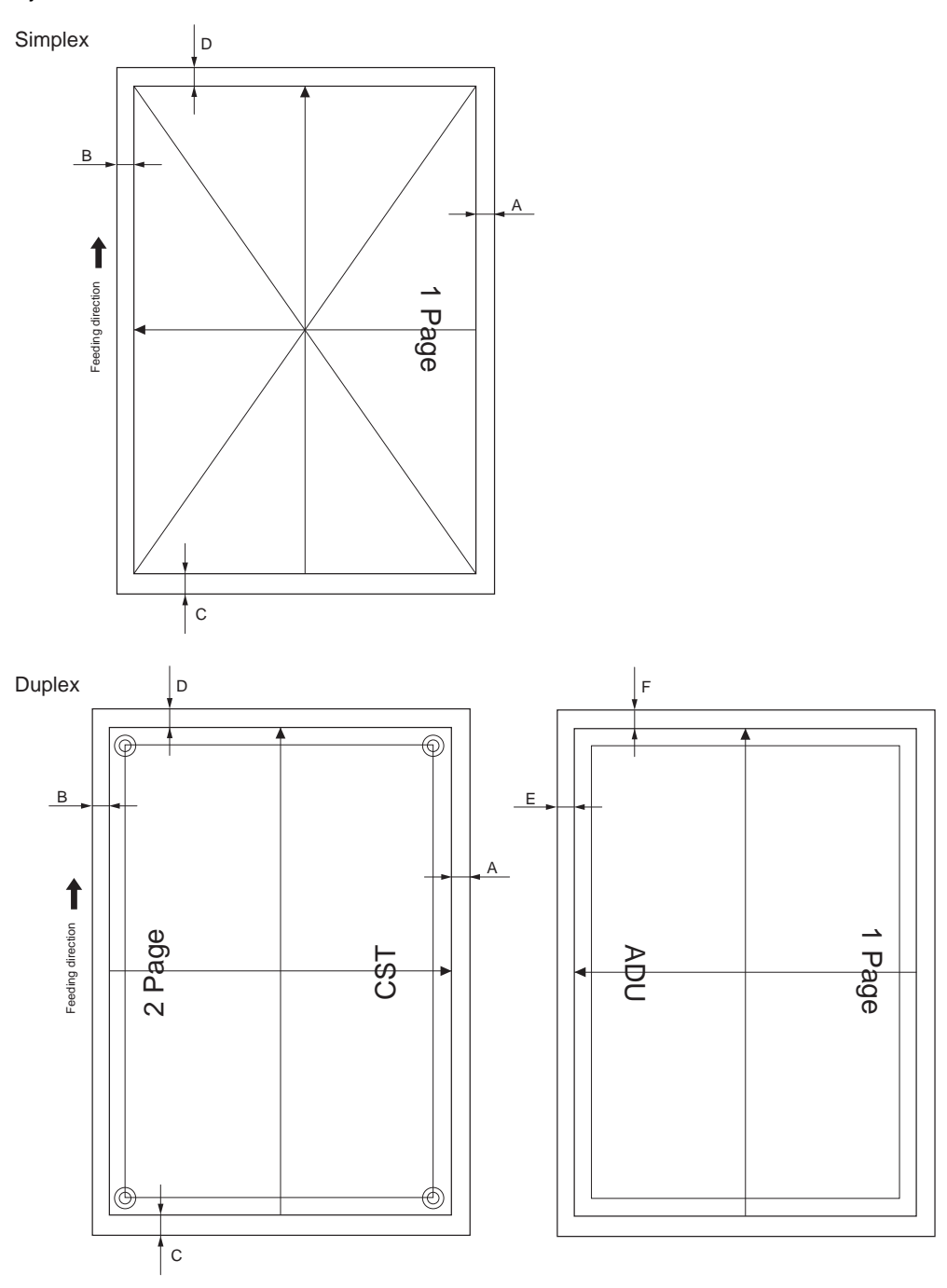

#### Fig.6-13 Grid pattern

|   | Adjustment<br>Tolerance | Detail of adjustment                                                      |        |  |  |
|---|-------------------------|---------------------------------------------------------------------------|--------|--|--|
| Α | 4.2 ± 0.5mm             | P. 6-12 "[A] Reproduction ratio of the primary scanning direction"        | 05-315 |  |  |
| В | 4.2 ± 0.5mm             | P. 6-12 "[B] Primary scanning data writing start position"                |        |  |  |
| С | 4.2 ± 0.5mm             | P. 6-12 "[C] Reproduction ratio of the secondary scanning direction"      |        |  |  |
| D | 4.2 ± 0.5mm             | P. 6-13 "[D] Secondary scanning data writing start position"              |        |  |  |
| E | 4.2 ± 0.5mm             | P. 6-14 "[E] Primary scanning data writing start position at duplexing"   | 05-316 |  |  |
| F | 4.2 ± 0.5mm             | P. 6-15 "[F] Secondary scanning data writing start position at duplexing" |        |  |  |

# [A] Reproduction ratio of the primary scanning direction

- 1. Print out the chart in the ready state of FS-05 (Classic mode).
  - Press FS-05-1 or FS-05-315  $\rightarrow$  [TEST PRINT].
  - \* Use A3/LD from the 2nd drawer.
- 2. Check that the distance A of each chart is within the acceptable range. 05-1 200 ± 0.5 mm
  - 05-315 4.2 ± 0.5 mm
- 3. If not, use the following procedure to change the values and measure the distance A again. <Procedure>
  - FS-05-4001 → [START]
  - → (Key in a value (acceptable values: 0 to 255))
  - $\rightarrow$  [OK] (Stored in the memory)
  - → "100% A" is displayed →Key in the chart number → [TEST PRINT] → (A chart is printed out.)
    - \* The larger the adjustment value is, the longer the distance A becomes (approx. 0.1 mm/step).

## [B] Primary scanning data writing start position

- 1. Print out the chart in the ready state of FS-05 (Classic mode).
  - Press FS-05-1 or FS-05-315 → [TEST PRINT].
  - \* Use A3/LD from the 2nd drawer.
- 2. Check that the distance B of each chart is within the acceptable range. 05-1 52  $\pm$  0.5 mm
  - 05-315 4.2 ± 0.5 mm
- 3. If not, use the following procedure to change the values and measure the distance B again. <Procedure>

FS-05-4006 → [START]

- → (Key in a value (acceptable values: 0 to 255))
- $\rightarrow$  [OK] (Stored in the memory)
- → "100% A" is displayed →Key in the chart number → [TEST PRINT] → (A chart is printed out.)
   \* The larger the adjustment value is, the longer the distance B becomes (approx. 0.0423 mm/ step).

### Notes:

Make sure the first line of the grid pattern (05-1) is printed out since the line is occasionally vanished.

### [C] Reproduction ratio of the secondary scanning direction

- 1. Print out the chart in the ready state of FS-05 (Classic mode).
  - Press FS-05-1 or FS-05-315  $\rightarrow$  [TEST PRINT].
  - \* Use A3/LD from the 2nd drawer.
- 2. Check that the distance C of each chart is within the acceptable range.
  - 05-1 200 ± 0.5 mm \*
  - 05-315  $4.2 \pm 0.5 \text{ mm}$
  - \* For A3/LD, it is recommended to adjust the distance C above within the range of 199.5 mm and 200 mm otherwise the margin of the trailing edge may be deleted.
- 3. If not, use the following procedure to change the values and measure the distance C again.
  - <Procedure> FS-05-4526-0 → [START]
  - $\rightarrow$  (Key in a value (acceptable values: 0 to 255))
  - $\rightarrow$  [OK] (Stored in the memory)
  - $\rightarrow$  "100% A" is displayed  $\rightarrow$ Key in the chart number  $\rightarrow$  [TEST PRINT]  $\rightarrow$  (A chart is printed out.)
    - \* The larger the adjustment value is, the longer the distance C becomes (approx. 0.25 mm/ step).

## [D] Secondary scanning data writing start position

Performing the code FS-05-4402 covers this adjustment for all paper sources. The adjustment for each paper source is also available.

#### For all paper sources

| Code | Paper size | Acceptable value | Remarks                                       |
|------|------------|------------------|-----------------------------------------------|
| 4402 | A3/LD      | 0 to 200         | Perform the adjustment for all paper sources. |

#### For each paper source

| Order for adjustment | Paper source | Code | Paper size | Acceptable<br>value | Remarks |
|----------------------|--------------|------|------------|---------------------|---------|
| 1                    | 2nd drawer   | 4059 | A3/LD      | 0 to 100            |         |
| 2                    | 1st drawer   | 4058 | A4/LT      | 0 to 100            |         |
| 3                    | LCF*         | 4561 | A4/LT      | 0 to 100            |         |
| 4                    | 3rd drawer   | 4060 | A4/LT      | 0 to 100            |         |
| 5                    | 4th drawer   | 4560 | A4/LT      | 0 to 100            |         |
| 6                    | Bypass feed  | 4061 | A4/LT      | 0 to 100            |         |

\* When the LCF is installed, adjustment of the PFP (the 3rd and 4th drawers) is unnecessary. When the PFP is installed, adjustment of the LCF is unnecessary.

- 1. Print out the chart in the ready state of FS-05 (Classic mode).
  - Press FS-05-1 or FS-05-315 → [TEST PRINT].
    - Use A3/LD from the 2nd drawer.
- Check that the distance D of each chart is within the acceptable range. 05-1 52 ± 0.5 mm 05-315 4.2 ± 0.5 mm
- 3. If not, use the following procedure to change the values and measure the distance D again. <Procedure>
  - FS-05  $\rightarrow$  (Key in the code shown above)  $\rightarrow$  [START]
  - $\rightarrow$  (Key in an acceptable value shown above)
  - $\rightarrow$  [OK] (Stored in the memory)
  - → "100% A" is displayed →Key in the chart number → [TEST PRINT] → (A chart is printed out.)
    - \* The larger the adjustment value is, the shorter the distance D becomes (approx. 0.1 mm/ step).

# [E] Primary scanning data writing start position at duplexing

## Notes:

Make sure the first line of the grid pattern (05-3) is printed out since the line is occasionally vanished.

# [E-1] Adjustment for long-sized paper

- 1. Print out the chart in the ready state of FS-05 (Classic mode).
  - Press FS-05-3 or FS-05-316 → [TEST PRINT].
  - \* Use A3/LD from the 2nd drawer.
- 2. Check that the distance  ${\sf E}$  of each chart is within the acceptable range.
  - 05-3 52 ± 0.5 mm
  - 05-316 4.2 ± 0.5 mm
- 3. If not, use the following procedure to change the values and measure the distance E again. <Procedure>
  - $\mathsf{FS-05-4019} \rightarrow [\mathsf{START}] \rightarrow [0] \rightarrow [\mathsf{START}]$
  - → (Key in a value (acceptable values: 0 to 255))
  - $\rightarrow$  [OK] (Stored in the memory)
  - → "100% A" is displayed →Key in the chart number → [TEST PRINT] → (A chart is printed out.)
     \* The larger the adjustment value is, the longer the distance E becomes (approx. 0.04 mm/ step).

## [E-2] Adjustment for short-sized paper

- 1. Print out the chart in the ready state of FS-05 (Classic mode). Press FS-05-3 or FS-05-316 → [TEST PRINT].
  - Use A4/LT from the 1st drawer.
- 2. Check that the distance E of each chart is within the acceptable range.
  - 05-3 52 ± 0.5 mm
  - 05-316 4.2 ± 0.5 mm
- If not, use the following procedure to change the values and measure the distance E again.
   <Procedure>
  - $\mathsf{FS-05-4019} \twoheadrightarrow [\mathsf{START}] \twoheadrightarrow [\mathsf{1}] \twoheadrightarrow [\mathsf{START}]$
  - $\rightarrow$  (Key in a value (acceptable values: 0 to 255))
  - $\rightarrow$  [OK] (Stored in the memory)
  - → "100% A" is displayed →Key in the chart number → [TEST PRINT] → (A chart is printed out.)
     \* The larger the adjustment value is, the longer the distance E becomes (approx. 0.04 mm/ step).

### [E-3] Adjustment for medium-sized paper (Length: 220 mm to 329 mm)

- Print out the chart in the ready state of FS-05 (Classic mode). Press FS-05-3 or FS-05-316 → [TEST PRINT].
  - \* Use A4/LT from the 1st drawer.
- 2. Check that the distance  ${\sf E}$  of each chart is within the acceptable range.
  - 05-3 52 ± 0.5 mm
  - 05-316 4.2 ± 0.5 mm
- 3. If not, use the following procedure to change the values and measure the distance E again. <Procedure>
  - $\mathsf{FS-05-4019} \twoheadrightarrow [\mathsf{START}] \twoheadrightarrow [2] \twoheadrightarrow [\mathsf{START}]$
  - → (Key in a value (acceptable values: 0 to 255))
  - $\rightarrow$  [OK] (Stored in the memory)
  - → "100% A" is displayed →Key in the chart number → [TEST PRINT] → (A chart is printed out.)
    - \* The larger the adjustment value is, the longer the distance E becomes (approx. 0.04 mm/ step).

### [F] Secondary scanning data writing start position at duplexing

- 1. Print out the chart in the ready state of FS-05 (Classic mode).
  - Press FS-05-3 or 05-316  $\rightarrow$  [TEST PRINT].
  - \* Use A3/LD from the 2nd drawer.
- Check that the distance F of each chart is within the acceptable range.
   05-3 52 ± 0.5 mm
   05-316 4.2 ± 0.5 mm
- 3. If not, use the following procedure to change the values and measure the distance F again. <Procedure>
  - Press FS-05-4062 → [START] button
  - $\rightarrow$  Key in a value (acceptable values: 0 to 255)  $\rightarrow$  [OK] (Stored in the memory)
  - → "100% A" is displayed →Key in the chart number → [TEST PRINT] → (A chart is printed out.)
    - The larger the adjustment value is, the longer the distance F becomes (approx. 0.10 mm/ step).

### Notes:

Make sure the first line of the grid pattern (05-3) is printed out since the line is occasionally vanished.

<Adjustment procedure summarization for A to F> Type 1: Adjustment to make the size of an image match FS-05  $\rightarrow$  [1] ([3] for duplexing)  $\rightarrow$  [TEST PRINT]

- A: FS-05-4001 (2nd drawer, A3/LD)  $\rightarrow$  200±0.5 mm (0.15 mm/step)
- B: FS-05-4006 (2nd drawer, A3/LD)  $\rightarrow$  52±0.5 mm (0.04 mm/step)
- C: FS-05-4526-0 (2nd drawer, A3/LD) → 200±0.5 mm (0.25 mm/step)
- D: FS-05-4402 (2nd drawer, A3/LD)  $\rightarrow$  52±0.5 mm (0.1 mm/step)
- FS-05-4058 (1st drawer, A4/LT) FS-05-4059 (2nd drawer, A3/LD) FS-05-4060 (3rd drawer, A4/LT) FS-05-4560 (4th drawer, A4/LT) FS-05-4061 (Bypass feed, A4/LT)
- E: FS-05-4019-0 (2nd drawer, A3/LD) → 52±0.5 mm (0.04 mm/step) FS-05-4019-1 (1st drawer, A4/LT) FS-05-4019-2 (A4-R/LT-R)
- F: FS-05-4062 (2nd drawer, A3/LD)  $\rightarrow$  52±0.5 mm (0.1 mm/step)

Type 2: Adjustment to make the void width match

 $FS-05 \rightarrow 315(316 \text{ for duplexing}) \rightarrow [TEST PRINT]$ 

- A: FS-05-4001 (2nd drawer, A3/LD)  $\rightarrow$  4.2±0.5 mm (0.1 mm/step)
- B: FS-05-4006 (2nd drawer, A3/LD) → 4.2±0.5 mm (0.04 mm/step)
- C: FS-05-4526-0 (2nd drawer, A3/LD)  $\rightarrow$  4.2±0.5 mm (0.1 mm/step)
- D: FS-05-4402 (2nd drawer, A3/LD) → 4.2±0.5 mm (0.1 mm/step) FS-05-4058 (1st drawer, A4/LT) FS-05-4059 (2nd drawer, A3/LD) FS-05-4060 (3rd drawer, A4/LT) FS-05-4560 (4th drawer, A4/LT) FS-05-4061 (Bypass feed, A4/LT)
- E: FS-05-4019-0 (2nd drawer, A3/LD) → 4.2±0.5 mm (0.04 mm/step) FS-05-4019-1 (1st drawer, A4/LT) FS-05-4019-2 (A4-R/LT-R)
- F: FS-05-4062 (2nd drawer, A3/LD)  $\rightarrow$  4.2±0.5 mm (0.1 mm/step)

# 6.1.6 Scanner related adjustment

# [A] Image distortion

Notes:

- The specification of the distortion is 1 mm to 200 mm when a drawer equipped as standard is used, and is 3 mm to 200 mm when an optional drawer (PFP and LCF) is used.
- Do not perform this adjustment when the distortion is within the above value. If the adjustment has failed, fogging or a C260 error will occur.
- This adjustment is for the distortion in the scanning section. Therefore, do not use this to correct paper skew at paper feeding.
- When performing the adjustment, marginally rotate the screw by approximately one quarter while checking the image.

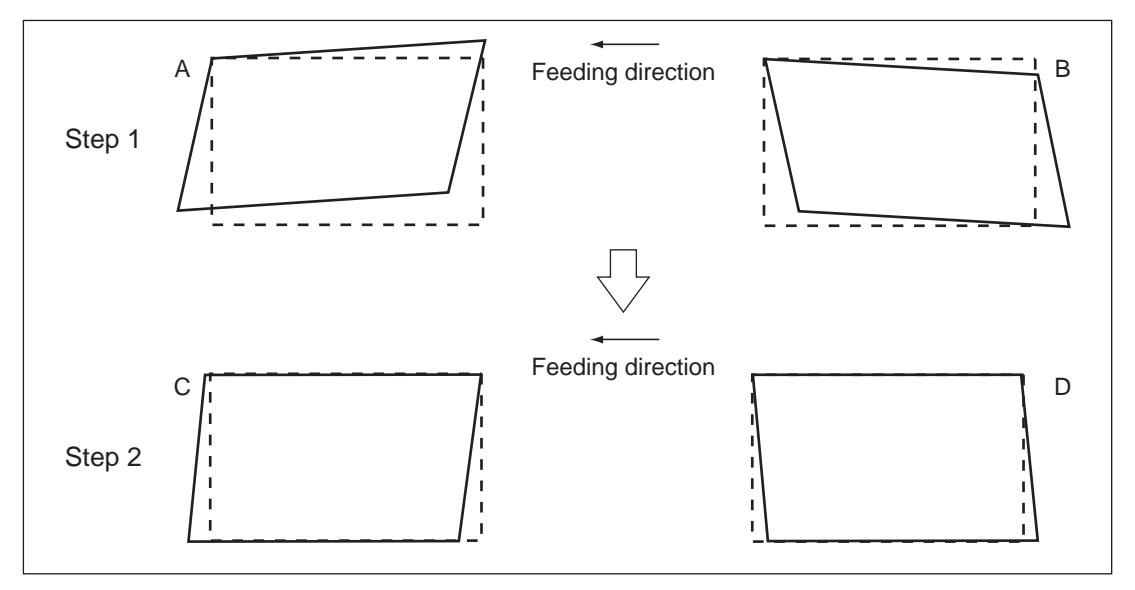

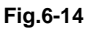

- (1) While pressing [0] and [5] simultaneously, turn the power ON.
- (2) Press [TEST COPY]  $\rightarrow$  [START] to make a copy of any image on a sheet of A3/LD paper.
- (3) Key in [3033] and press the [START] button to move the carriage to the adjustment position.
- (4) Make an adjustment in the order of step 1 and 2.

<u>Step 1</u>

In case of A:

Tighten the mirror-3 adjustment screw (Rear) [1] (CW).

In case of B:

Loosen the mirror-3 adjustment screw (Rear) [1] (CCW).

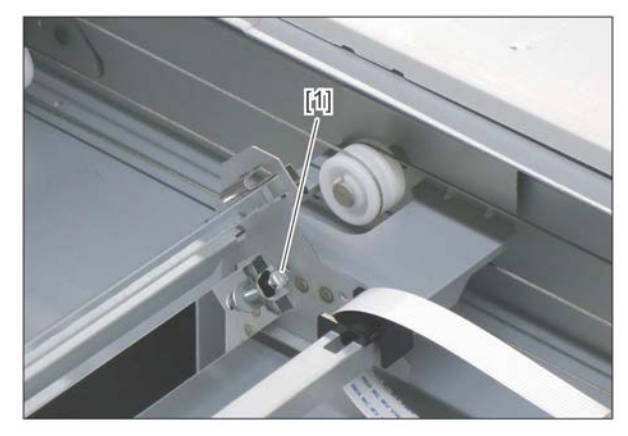

Fig.6-15

<u>Step 2</u>

In case of C:

Tighten the mirror-1 adjustment screw (Rear) [1] (CW). In case of D:

Loosen the mirror-1 adjustment screw (Rear) [1] (CCW).

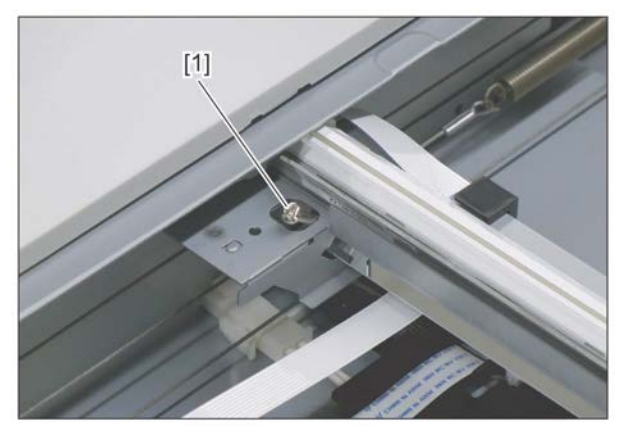

Fig.6-16

- (5) Apply the screw locking agents to the adjustment screws. (2 areas)
  Recommended screw lock agent
  - Manufacturer: Three Bond Product name: 1401E

#### [B] Reproduction ratio of the primary scanning direction

- (1) Perform FS-05. → (05 Adjustment Mode)
- (2) Place a ruler on the original glass (along the direction from the rear to the front of the equipment).
- (3) Press [TEST COPY] → [START] to make a copy at the mode of A3/LD, 100% and the 2nd drawer (refer to \*).
- (4) Measure the distance A from 10 mm to 270 mm of the copied image of the ruler.
- (5) Check if the distance A is within the range of 260±0.5 mm.
- (6) If not, use the following procedure to change values and repeat the steps (3) to (5) above.
   <Procedure>
  - FS-05-4000 → [START]
  - → (Key in a value (acceptable values: 0 to 255))
  - $\rightarrow$  Press [OK] (stored in the memory).
  - → ("100% A" is displayed.)
  - \* The larger the adjustment value is, the higher the reproduction ratio and the longer the distance A become.(approx. 0.1 mm/step)

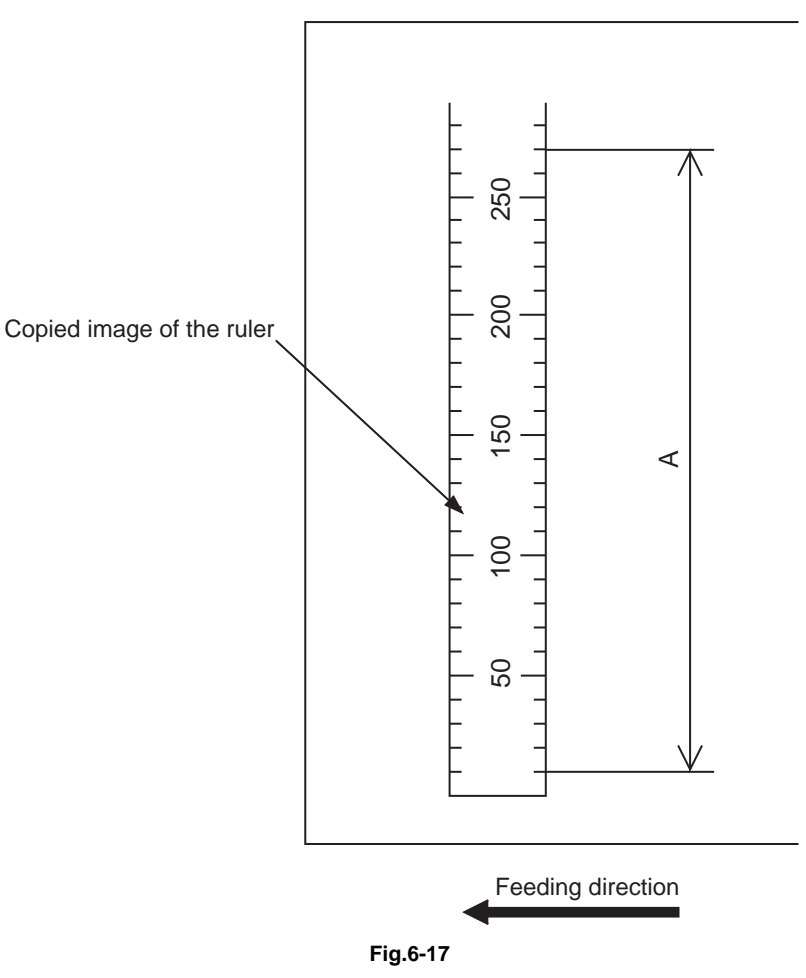

#### [C] Primary scanning data writing start position

- (1) Perform FS-05. → (05 Adjustment Mode)
- (2) Place a ruler on the original glass with its leading edge pushed against the rear side and its side along the original scale on the left.
- (3) Press [TEST COPY] → [START] to make a copy at the mode of A3 (LD), 100% and the 2nd drawer (Refer to \*).
- (4) Measure the distance B from the left edge of the paper to 10 mm of the copied image of the ruler.
- (5) Check if the distance B is within the range of  $10\pm0.5$  mm.
- (6) If not, use the following procedure to change values and repeat the steps (3) to (5) above.
   <Procedure>
   FS-05-3030 → [START]
  - $\rightarrow$  (Key in a value (acceptable values: 0 to 255))
  - $\rightarrow$  Press [OK] (stored in the memory).
  - $\rightarrow$  ("100% A" is displayed.)
  - \* The smaller the adjustment value is, the more the image is shifted to the left and the distance B becomes narrower. (approx. 0.04 mm/step)

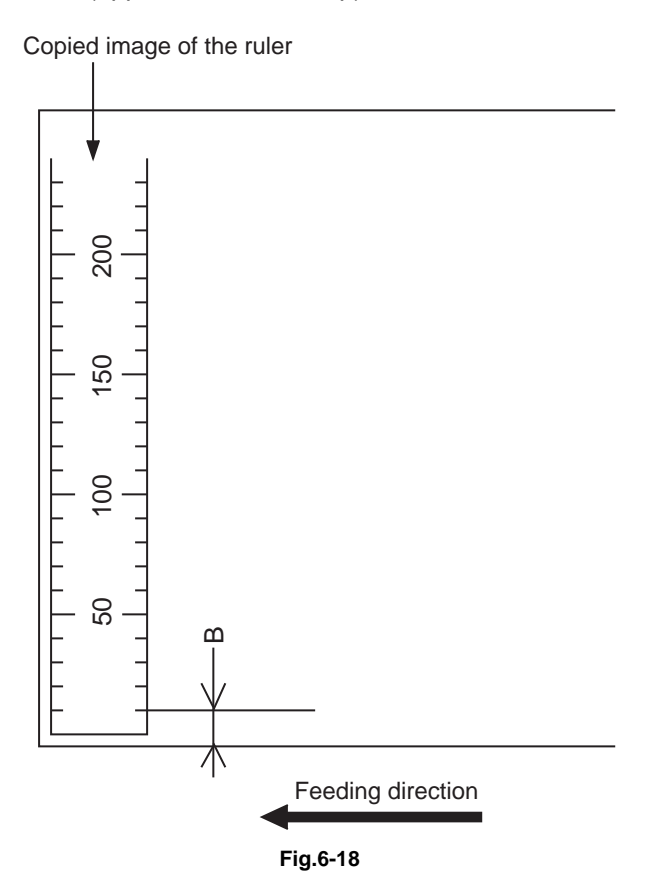

#### [D] Reproduction ratio of the secondary scanning direction

- (1) Perform FS-05.  $\rightarrow$  (05 Adjustment Mode)
- Place a ruler on the original glass with its leading edge pushed against the original scale on the (2) left.
- (3) Press [TEST COPY] → [START] to make a copy at the mode of A3 (LD), 100% and the 2nd drawer (Refer to \*).
- (4) Measure the distance C from 200 mm to 400 mm of the copied image of the ruler.
- (5) Check if the distance C is within the range of 200±0.5 mm.
- (6) If not, use the following procedure to change values and repeat steps (3) to (5) above. <Procedure>

FS-05-3032 → [START]

- → (Key in a value (acceptable values: 63 to 193))
- → Press [OK] (stored in the memory).
- $\rightarrow$  ("100% A" is displayed.)
- \* The smaller the adjustment value is, the lower the reproduction ratio becomes. (approx. 0.018%/step)

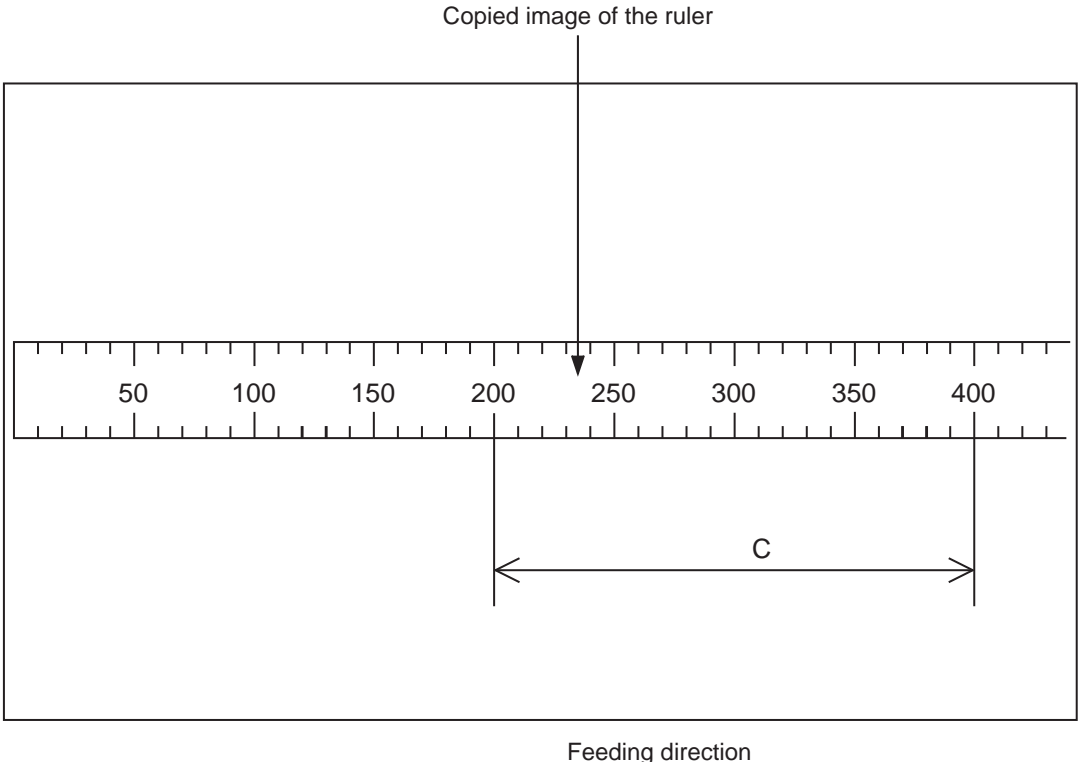

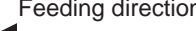

Fig.6-19
#### [E] Secondary scanning data writing start position

- (1) Perform FS-05.  $\rightarrow$  (05 Adjustment Mode)
- (2) Place a ruler on the original glass with its leading edge pushed against the original scale on the left.
- (3) Press [TEST COPY] → [START] to make a copy at the mode of A3 (LD), 100% and the 2nd drawer (Refer to \*).
- (4) Measure the distance D from the leading edge of the paper to 10 mm of the copied image of the ruler.
- (5) Check if the distance D is within the range of 10±0.5 mm.
- (6) If not, use the following procedure to change values and repeat the steps (3) to (5) above.
   <Procedure>

FS-05-3031 → [START]

- $\rightarrow$  (Key in a value (acceptable values: 90 to 166))
- → Press [OK] (stored in the memory).
- → ("100% A" is displayed.)
- \* The larger the adjustment value is, the longer the distance D becomes (approx. 0.08 mm/ step).

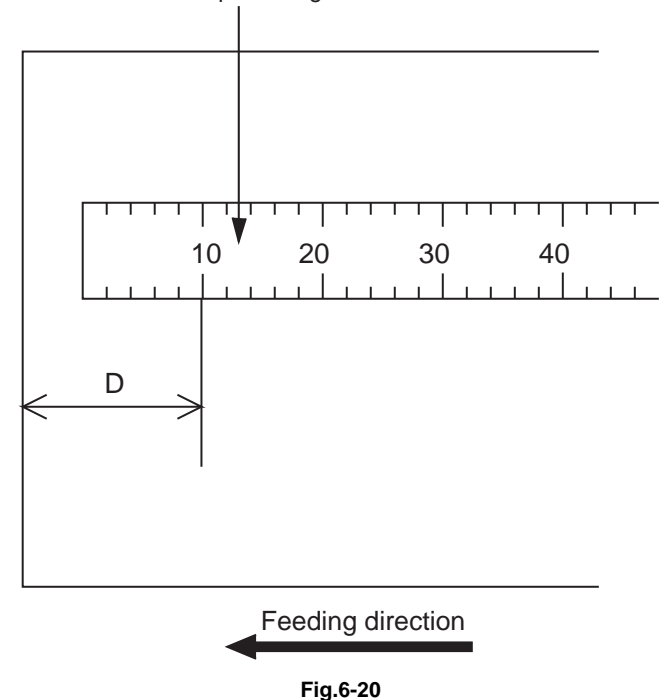

#### Copied image of the ruler

### [F] Top margin

- (1) Perform FS-05.  $\rightarrow$  (Adjustment Mode)
- (2) Open the original cover or DF.
- (3) Press [TEST COPY] → [START] to make a copy at the mode of A3/LD, 100%, Text/Photo and the 2nd drawer (Refer to \*).
- (4) Measure the blank area E at the leading edge of the copied image.
- (5) Check if the blank area E is within the range of  $4.2 \pm 0.5$  mm.
- (6) If not, use the following procedure to change values and repeat the steps (3) to (5) above.
   <Procedure>
  - FS-05-4050 → [START]
  - → (Key in a value (acceptable values: 0 to 255))
  - $\rightarrow$  Press [OK] (stored in the memory).
  - → ("100% A" is displayed.)
  - \* The larger the adjustment value is, the wider the blank area becomes (approx. 0.04 mm/ step).

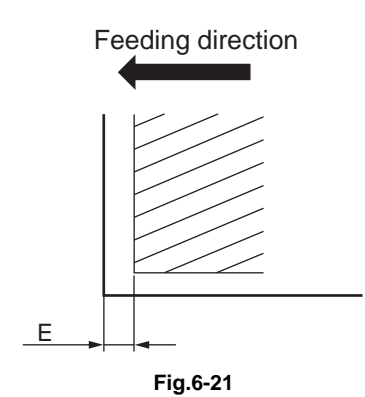

#### [G] Right margin

- (1) Perform FS-05.  $\rightarrow$  (05 Adjustment Mode)
- (2) Open the original cover or DF.
- (3) Press [TEST COPY] → [START] to make a copy at the mode of A3/LD, 100%, Text/Photo and the 2nd drawer (Refer to \*).
- (4) Measure the blank area F at the right side of the copied image.
- (5) Check if the blank area F is within the range of  $4.2 \pm 1.0$  mm.
- (6) If not, use the following procedure to change values and repeat the steps (3) to (5) above.
   <Procedure>
  - FS-05-4052 → [START]
  - → (Key in a value (acceptable values: 0 to 255))
  - $\rightarrow$  Press [OK] (stored in the memory).
  - → ("100% A" is displayed.)
  - \* The larger the adjustment value is, the wider the blank area at the right side becomes (approx. 0.04 mm/step).

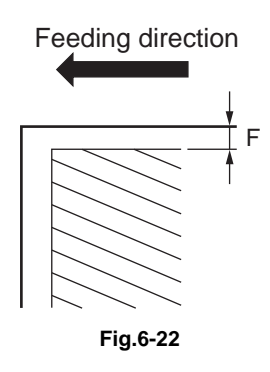

6

#### [H] Bottom margin

- (1) Perform FS-05.  $\rightarrow$  (Adjustment Mode)
- (2) Open the original cover or DF.
- (3) Press [TEST COPY] → [START] to make a copy at the mode of A3/LD, 100%, Text/Photo and the 2nd drawer (Refer to \*).
- (4) Measure the blank area G at the trailing edge of the copied image.
- (5) Check if the blank area G is within the range of  $4.2 \pm 1.0$  mm.
- (6) If not, use the following procedure to change values and repeat the steps (3) to (5) above.
   <Procedure>
  - FS-05-4053 → [START]
  - → (Key in value (acceptable values: 0 to 255))
  - $\rightarrow$  Press [OK] (stored in the memory).
  - → ("100% A" is displayed.)
  - \* The larger the adjustment value is, the wider the blank area at the trailing edge becomes (approx. 0.04 mm/step).

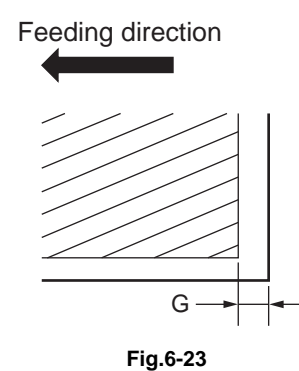

#### Image Quality Adjustment (Copying Function) 6.2

#### 6.2.1 Automatic gamma adjustment (600dpi)

When the reproduction of gradation is not appropriate, it can be corrected by performing this automatic gamma adjustment. At the parts replacement and in case the gradation reproduction of the image is not satisfactory, make this adjustment as described below.

- (1) When unpacking or any of the following parts has been replaced, be sure to make this adjustment:
  - Photoconductive drum
- Developer material
- Laser optical unit

- Transfer roller
- Main charger grid
- Drum cleaning blade

- SRAM
- (2) Be sure to perform this adjustment whenever HDD data are cleared.

#### < 05 Adjustment Mode >

| Code | Item to be adjusted     | Chart Number | Contents                                                                                                    |
|------|-------------------------|--------------|----------------------------------------------------------------------------------------------------|
| 7311 | Copy,<br>Print (600dpi) | 93           | When the reproduction of gradation is not<br>appropriate, it can be corrected by performing this<br>automatic gamma adjustment. |

#### <Procedure>

- (1) Perform FS-05. → 05 Adjustment Mode
- (2) Select the A4/LT drawer. Key in "93" and press [TEST PRINT] to print a "Patch chart for gamma adjustment".
- (3) Place the patch chart for the adjustment printed in step (2) on the original glass by putting its printed side face down and aligning its side with 2 black squares to the original scale.
- (4) Key in a code and press the [START] button.
- (5) If the adjustment is finished properly, press [OK] to have its results reflected. (To cancel the reflection of adjustment results, press [CANCEL].) In the case of an abnormal ending, "ADJUSTMENT ERROR" is shown. Press [CANCEL] to clear the error display. When it is cleared, the control panel display will return to the ready state. Then, check if the patch chart on the original glass is placed in the wrong direction or if it is placed inclined on the original glass, and then repeat step (3) and afterward.

#### Notes:

Adjustment for both copy and print (600dpi) is performed at the same time.

## 6.2.2 Density adjustment

Adjusts the center density.

< 05 Adjustment Mode >

|                | 0     | riginal moo | de          |                                     |                                                                                                    |
|----------------|-------|-------------|-------------|-------------------------------------|----------------------------------------------------------------------------------------------------|
| Text/<br>Photo | Photo | Text        | User Custom | Item to be adjusted                 | Remarks                                                                                                    |
| 7114           | 7116  | 7115        | 7134        | Manual density mode<br>center value | The larger the value is, the<br>darker the image becomes.<br>Acceptable values: 0 to<br>255 (Default: 128) |
| 7123           | 7125  | 7124        | 7137        | Automatic density mode              | The larger the value is, the darker the image becomes.<br>Acceptable values: 0 to 255 (Default: 128)       |

Make a test copy and compare the image obtained with the current settings; if necessary, make adjustment using the following procedure.

<Procedure>

- (1) Perform FS-05.
- (2) Key in a code and press the [START] button.
- (3) Key in an adjustment value.

(To correct the keyed-in value, press [CLEAR].)

- (4) Press [OK] to store the value.  $\rightarrow$  The equipment goes back to the ready state.
- (5) Press [TEST COPY] and then the [START] button. Then perform test copying.
- (6) If the desired image density has not been attained, repeat step (1) to (5).

### Notes:

## 6.2.3 Gamma balance adjustment

The density can be adjusted by regulating the gamma balance. The adjustment can be performed by selecting its density area from the following: low density, medium density and high density. < 05 Adjustment Mode >

| Language and screen |        |        | n              |                     |                                      |
|---------------------|--------|--------|----------------|---------------------|--------------------------------------|
| Text/<br>Photo      | Photo  | Text   | User<br>custom | Item to be adjusted | Remarks                              |
| 7190-0              | 7192-0 | 7191-0 | 7189-0         | Low density         | The larger the value is, the density |
| 7190-1              | 7192-1 | 7191-1 | 7189-1         | Medium density      | darker.                              |
| 7190-2              | 7192-2 | 7191-2 | 7189-2         | High density        | (Default: 128)                       |

#### Notes:

• Changing the adjustment setting influences the adjacent density area slightly. E.g.: When the value of the medium density is larger, the adjacent areas in the low density and high density range will become slightly darker.

#### <Procedure>

- (1) Perform FS-05.
- (2) Key in the code for an item to be adjusted and then press the [START] button.
- (3) Key in a number for the density area to be adjusted (0, 1 or 2), and then press the [START] button.
  - 0: Low density 1: Medium density 2: High density
- (4) Key in an adjustment value.(To correct the keyed-in value, press [CLEAR].)
- (5) Press [OK] to store the value in memory. The equipment goes back to the ready state.
- (6) For resetting the value, repeat step (2) to (5).
- (7) Press [TEST COPY] and then the [START] button. Then perform test copying.
- (8) If the desired image density has not been attained, repeat step (2) to (7).

### Notes:

## 6.2.4 Background adjustment

The density of the background can be adjusted as follows. < 05 Adjustment Mode >

| Original mode  |       |      |                |                                        |                                                                                              |
|----------------|-------|------|----------------|----------------------------------------|----------------------------------------------------------------------------------------------|
| Text/<br>Photo | Photo | Text | User<br>Custom | Item to be adjusted                    | Remarks                                                                                      |
| 7100           | 7102  | 7101 | 7106           | Background adjustment<br>(Auto/Manual) | The larger the value is, the darker<br>the background becomes.<br>Acceptable values:0 to 255 |
| 7086           | -     | -    | -              | Background adjustment<br>(Only Manual) | (Default: 128)                                                                               |

Make a test copy and compare the image obtained with the current settings; if necessary, make adjustment using the following procedure.

### <Procedure>

Procedure is same as that of P. 6-26 "6.2.2 Density adjustment".

#### Notes:

To check an image of [User Custom], use the one copied in the normal startup.

## 6.2.5 Sharpness adjustment

If you want to make copy images look softer or sharper, perform the following adjustment.

< 05 Adjustment Mode >

| Original mode  |       |      |                |                      |                                                                                                    |
|----------------|-------|------|----------------|----------------------|----------------------------------------------------------------------------------------------------|
| Text/<br>Photo | Photo | Text | User<br>Custom | Item to be adjusted  | Remarks                                                                                                    |
| 7056           | 7058  | 7057 | 7249           | Sharpness adjustment | The larger the value is, the sharper<br>the image becomes; while the<br>smaller the value is, the softer the<br>image becomes. The smaller the<br>value is, the less moire tends to<br>appear.<br>Acceptable values: 0 to 255<br>(Default: 128) |

Make a test copy and compare the image obtained with the current settings; if necessary, make adjustment using the following procedure.

#### <Procedure>

Procedure is same as that of D P. 6-26 "6.2.2 Density adjustment".

### Notes:

## 6.2.6 Setting range correction

The values of the background peak in the range correction can be switched to "varied" or "fixed" in the following codes. If they are fixed, the range correction is performed with standard values. The values of the background peak affect the reproduction of the background density.

< 05 Adjustment Mode >

|                | Original mod | de          |                     |                                                              |  |
|----------------|--------------|-------------|---------------------|--------------------------------------------------------------|--|
| Text/<br>Photo | Text         | User Custom | Item to be adjusted | Remarks                                                      |  |
| 7286           | 7287         | 7237        | Manual density mode | 0: Background peak / fixed<br>1: Background peak /<br>varied |  |

Make a test copy and compare the image obtained with the current settings; if necessary, make adjustment using the following procedure.

<Procedure>

Procedure is same as that of D P. 6-26 "6.2.2 Density adjustment".

Notes:

To check an image of [User Custom], use the one copied in the normal startup.

## 6.2.7 Adjustment of smudged text in black

The smudged/faint text can be set at the following codes. < 05 Adjustment Mode >

| Original mode  |      |                |                                        |                                                                                                    |
|----------------|------|----------------|----------------------------------------|----------------------------------------------------------------------------------------------------|
| Text/<br>Photo | Text | User<br>custom | Item to be adjusted                    | Remarks                                                                                                    |
| 7097           | 7098 | 7252           | Adjustment of smudged<br>text in black | When a larger value is set, black text becomes<br>thinner. When a smaller value is set, it becomes<br>thicker.<br>Acceptable values: 0 to 4 (Default: 2)<br><b>Notes:</b><br>Remember the image specifications and life<br>span of the replacing parts may not meet<br>the standard when the setting value is<br>changed from the default value. |

### <Procedure>

Procedure is same as that of D P. 6-26 "6.2.2 Density adjustment".

### Notes:

## 6.2.8 Emission level adjustment

The emission level can be adjusted as follows. This adjustment adjusts the dot size.

| Text/<br>Photo | Text   | Item to be adjusted | Remarks                                                |
|----------------|--------|---------------------|--------------------------------------------------------|
| 7218-0         | 7219-0 | Emission level 0/4  | The smaller the value is, the smaller the emission     |
| 7218-1         | 7219-1 | Emission level 1/4  | level becomes. Therefore, the smaller dot is           |
| 7218-2         | 7219-2 | Emission level 2/4  | Acceptable values: 0 to 255                            |
| 7218-3         | 7219-3 | Emission level 3/4  | (Default: Level 0/4: 0, Level 1/4: 63, Level 2/4: 127, |
| 7218-4         | 7219-4 | Emission level 4/4  | Level 3/4: 191, Level 4/4: 255)                        |

<05 Adjustment Mode>

Make a test copy and compare the image obtained with the current settings; if necessary, make adjustments according to the following procedure.

<Procedure>

- (1) Perform FS-05.
- (2) Key in a code and press the [START] button.
- (3) Key in a sub-code and press the [START] button.
- (4) Key in an adjustment value. (To correct a value once keyed in, press [CLEAR].)
- (5) Press [OK] to store the value.  $\rightarrow$  The equipment goes back to the ready state.
- (6) Press [TEST COPY] and then press the [START] button to make a test copy.
- (7) If the desired image quality has not been attained, repeat step (2) to (6).

### Notes:

- Change the setting value increment of 8 as a guide.
- Be sure to confirm the image when the setting value is changed.
- The setting value must increase as the emission level number (0 to 4) becomes higher. Do not increase this order when setting the values.

# 6.2.9 Judgment threshold adjustment for blank originals (common for copy and scan)

The judgment level is adjusted for automatic identification of whether the original set is blank or not. This adjustment is made when "OMIT BLANK PAGE" is selected on the control panel.

The adjustment value is simultaneously applied to all modes at PPC and scanning.

< 05 Adjustment Mode >

| Code | Item to be adjusted                               | Remarks                                                                                                    |
|------|---------------------------------------------------|----------------------------------------------------------------------------------------------------|
| 7618 | Judgment threshold adjustment for blank originals | The larger the value is, the more an original tends to be<br>judged as a blank sheet.<br>Acceptable values: 0 to 255 (Default: 128) |

<Procedure>

The procedure is the same as that of 🛄 P. 6-26 "6.2.2 Density adjustment".

# 6.2.10 Background offsetting adjustment for DF (common for copy, scan and fax)

The background level for scanning originals with the DF is adjusted when the background fogging at the scanning of a manually-set original and an original used with the DF is different. This is to adjust the level of the background image removed when the scanning of the originals with the DF is performed. < 05 Adjustment Mode >

| Color mode | Code | Remarks                                                                                                    |
|------------|------|----------------------------------------------------------------------------------------------------|
| Monochrome | 7025 | The larger the value is, the darker the background density becomes.<br>Acceptable values: 0 to 255 (Default: 128) |

<Procedure>

Procedure is same as that of P. 6-26 "6.2.2 Density adjustment".

# 6.2.11 Background offsetting adjustment in back side for DSDF (common for copy, scan and fax)

The background level for scanning the back side of originals with the DSDF can be adjusted when there is a different background fogging level at the scanning of the back and front sides with the DSDF. This is to adjust the level of the background image removed when the scanning of the back side of the original with the DSDF is performed.

The adjustment value is applied to both the front and back sides.

< 05 Adjustment Mode >

| Color mode | Code | Remarks                                                                                                    |
|------------|------|----------------------------------------------------------------------------------------------------|
| Common     | 7024 | The larger the adjustment value, the darker the background becomes.<br>Acceptable values: 0 to 255<br>(Default: 128) |

<Procedure>

The procedure is the same as that of D P. 6-26 "6.2.2 Density adjustment".

## 6.2.12 RADF scan noise reduction

The noise reduction level for streaks can be adjusted with the following codes when a scan job is performed using the ADF

< 05 Adjustment Mode >

| Code           |      | Itom to bo |                |                         |                                                                                                    |
|----------------|------|------------|----------------|-------------------------|----------------------------------------------------------------------------------------------------|
| Text/<br>photo | Text | Photo      | User<br>custom | adjusted                | Remarks                                                                                                    |
| 7151           | 7152 | 7153       | 7150           | Scan noise<br>reduction | When the value decreases, the effect of reducing<br>streaks becomes larger.<br>When the value increases, the effect of reducing<br>streaks becomes smaller.<br>When "0" is set, this function is disabled.<br>Acceptable values: 0 to 200<br>(Default: 100) |
|                |      |            |                |                         | Notes:<br>If too small a value is set, the text may not<br>be printed clearly.                                                                                                    |

<Procedure>

Procedure is same as that of D P. 6-26 "6.2.2 Density adjustment".

#### Notes:

To check an image of [User Custom], use the one copied in the normal startup.

6

#### 6.3 Image Quality Adjustment (Printing Function)

#### 6.3.1 Automatic gamma adjustment

When the reproduction of gradation is not appropriate, it can be corrected by performing this automatic gamma adjustment. At the parts replacement and in case the gradation reproduction of the image is not satisfactory, make this adjustment as described below.

- (1) When unpacking or any of the following parts has been replaced, be sure to make this adjustment:
  - Photoconductive drum
- Developer material
- Laser optical unit

- Transfer roller
- Drum cleaning blade
- Main charger grid
- SRAM
- (2) Be sure to perform this adjustment whenever HDD data are cleared.

## < 05 Adjustment Mode >

| Code | Item to be adjusted    | Chart Number | Contents                                                                                      |
|------|------------------------|--------------|-----------------------------------------------------------------------------------------------|
| 7311 | Copy/Print<br>(600dpi) | 93           | When the reproduction of gradation is not appropriate, it can be corrected by performing this |
| 7312 | Print<br>(1200dpi)     | 253          | automatic gamma adjustment.                                                                   |

### <Procedure>

- (1) Perform FS-05. → 05 Adjustment Mode
- (2) Select the A4/LT drawer. Key in "93" and press [TEST PRINT] to print a "Patch chart for gamma adjustment".
- (3) Place the patch chart for the adjustment printed in step (2) on the original glass by putting its printed side face down and aligning its side with 2 black squares to the original scale.
- Key in a code and press the [START] button. (4)
- (5) If the adjustment is finished properly, press [OK] to have its results reflected.
  - (To cancel the reflection of adjustment results, press [CANCEL].)

In the case of an abnormal ending, "ADJUSTMENT ERROR" is shown.

Press [CANCEL] to clear the error display. When it is cleared, the control panel display will return to the ready state. Then, check if the patch chart on the original glass is placed in the wrong direction or if it is placed inclined on the original glass, and then repeat step (3) and afterward.

### Notes:

600dpi adjustment for both copy and print is performed at the same time.

## 6.3.2 Gamma balance adjustment

The density is adjusted by adjusting the gamma balance. The adjustment is performed by selecting its density area from the following: low density, medium density and high density. <05 Adjustment Mode>

|         | PS     | PS     |        |        | XPS    |        | Item to be                         |                              |
|---------|--------|--------|--------|--------|--------|--------|------------------------------------|------------------------------|
| Mode    | Smooth | Detail | Smooth | Detail | Smooth | Detail | adjusted<br>Item to be<br>adjusted | Remarks                      |
| 600dpi  | 7315-0 | 7316-0 | 7317-0 | 7318-0 | 7319-0 | 7320-0 | Low<br>density                     | The larger the value is, the |
|         | 7315-1 | 7316-1 | 7317-1 | 7318-1 | 7319-1 | 7320-1 | Medium<br>density                  | density of the item to be    |
|         | 7315-2 | 7316-2 | 7317-2 | 7318-2 | 7319-2 | 7320-2 | High<br>density                    | adjusted<br>becomes          |
| 1200dpi | 7309-0 | 7310-0 | -      | -      | -      | -      | Low<br>density                     | Acceptable                   |
|         | 7309-1 | 7310-1 | -      | -      | -      | -      | Medium<br>density                  | 255<br>(Default: 128)        |
|         | 7309-2 | 7310-2 | -      | -      | -      | -      | High<br>density                    |                              |

| Modo   | Auto (PS) |          |        | Item to be     | Bomorko                                                  |
|--------|-----------|----------|--------|----------------|----------------------------------------------------------|
| woue   | Text      | Graphics | Image  | adjusted       | Remains                                                  |
| 600dpi | 7360-0    | 7361-0   | 7362-0 | Low density    | The larger the value is, the density of                  |
|        | 7360-1    | 7361-1   | 7362-1 | Medium density | the item to be adjusted becomes                          |
|        | 7360-2    | 7361-2   | 7362-2 | High density   | darker.<br>Acceptable values: 0 to 255<br>(Default: 128) |

| Modo   | Auto (XPS) |          |        | Item to be     | Bomorko                                                  |  |
|--------|------------|----------|--------|----------------|----------------------------------------------------------|--|
| woue   | Text       | Graphics | Image  | adjusted       | Rellarks                                                 |  |
| 600dpi | 7366-0     | 7367-0   | 7368-0 | Low density    | The larger the value is, the density of                  |  |
|        | 7366-1     | 7367-1   | 7368-1 | Medium density | the item to be adjusted becomes                          |  |
|        | 7366-2     | 7367-2   | 7368-2 | High density   | darker.<br>Acceptable values: 0 to 255<br>(Default: 128) |  |

### Notes:

Changing the adjustment setting influences the adjacent density area slightly. E.g.: When the value of the medium density is larger, the adjacent areas in the low density and high density range will become slightly darker.

### <Procedure>

- (1) Perform FS-05.
- (2) Key in the codes to be adjusted (language and screen) and press the [START] button.
- (3) Key in the value corresponding to the density area to be adjusted (0, 1 or 2) and press the [START] button.
  - 0: Low density 1: Medium density 2: High density
- (4) Key in the adjustment value. (To correct the value once keyed in, press [CLEAR].)
- (5) Press [OK] to store the value in memory.  $\rightarrow$  The equipment goes back to the ready state.
- (6) For resetting the value, repeat step (2) to (5).
- (7) Turn the power OFF and then back ON. Then perform printing.
- (8) If the image density has not been attained, repeat step (2) to (7).

## 6.3.3 Upper limit value in the Toner Saving Mode (1200dpi)

The upper limit value of the density when "Toner save" is selected in the Custom tab of the printer driver can be adjusted.

< 05 Adjustment Mode >

| Mode    | Code | Remarks                                                                                                    |
|---------|------|----------------------------------------------------------------------------------------------------|
| 1200dpi | 7302 | The smaller the value is, the lighter the density of image becomes.<br>Acceptable values: 0 to 255 (Default: 176) |

<Procedure>

The procedure is the same as that of DP. 6-33 "6.3.2 Gamma balance adjustment".

## 6.3.4 Thin line width lower limit adjustment

< 05 Adjustment Mode >

| Mode    | Code | Remarks                                                                                                    |
|---------|------|----------------------------------------------------------------------------------------------------|
| 600dpi  | 8240 | Sets the lower limit value of the thin line width when "Distinguish Thin Lines" is                                                                                             |
| 1200dpi | 8241 | selected in the screen selecting menu of the printer driver.<br>The larger the value is, the thicker (darker) the thin line becomes.<br>Acceptable values: 1 to 9 (Default: 2) |

<Procedure>

The procedure is the same as that of D P. 6-36 "6.3.8 Adjustment of smudged text in black".

## 6.3.5 Emission level adjustment

The emission level in the e-Filing printing (Monochrome/binary), the Network FAX and the Internet FAX can be adjusted as follows. This adjustment adjusts the dot size.

<05 Adjustment Mode>

| Code   | Item to be adjusted | Function            | Remarks                                          |
|--------|---------------------|---------------------|--------------------------------------------------|
| 7350-0 | Emission level 0/4  | Network FAX,        | The smaller the value is, the smaller the        |
| 7350-1 | Emission level 1/4  | Internet FAX        | emission level becomes. Therefore, the           |
| 7350-2 | Emission level 2/4  |                     | Acceptable values: 0 to 255                      |
| 7350-3 | Emission level 3/4  |                     | (Default Level 0/4: 0, Level 1/4: 63, Level 2/4: |
| 7350-4 | Emission level 4/4  |                     | 127, Level 3/4: 191, Level 4/4: 255)             |
| 7356-0 | Emission level 0/4  | e-Filing printing   |                                                  |
| 7356-1 | Emission level 1/4  | (Monochrome/binary) |                                                  |
| 7356-2 | Emission level 2/4  |                     |                                                  |
| 7356-3 | Emission level 3/4  |                     |                                                  |
| 7356-4 | Emission level 4/4  |                     |                                                  |

### <Procedure>

The procedure is the same as that of 🛄 P. 6-30 "6.2.8 Emission level adjustment".

#### Notes:

- Change the setting value increment of 8 as a guide.
- Be sure to confirm the image when the setting value is changed.
- The setting value must increase as the emission level number (0 to 4) becomes higher. Do not increase this order when setting the values.

## 6.3.6 Density adjustment of graphic lines (1200dpi)

This adjustment is available regardless of whether "Distinguish Thin Lines" of the printer driver is selected or not.

## < 05 Adjustment Mode >

Density adjustment

| Code   | Remarks                                                                                                    |
|--------|----------------------------------------------------------------------------------------------------|
| 8242-0 | The density of the line in Black in the line density range specified by 8243-0 or 8243-1 can be adjusted.<br>The larger the value is, the darker the line density becomes.<br>Acceptable value: 0 to 5 (Default: 3) |

#### Effective range

| Code   | Remarks                                                                                                    |
|--------|----------------------------------------------------------------------------------------------------|
| 8243-0 | The effective range (lower limit) of the density adjustment for the line in Black can be set. Acceptable value: 0 to 255 (Default: 1)      |
| 8243-1 | The effective range (upper limit) of the density adjustment for the line in Black can be set.<br>Acceptable value: 0 to 255 (Default: 200) |

### Notes:

Be sure to set the values of the upper and lower limit properly so that they are not set in reverse.

<Procedure>

The procedure is the same as that of 🛄 P. 6-33 "6.3.2 Gamma balance adjustment".

## 6.3.7 Gradation switching for black mode printing text

The gradation level of the TEXT object in black mode printing can be switched.

< 05 Adjustment Mode >

| Mode                    | PS     | PCL    | XPS    | Remarks                                                                                                    |
|-------------------------|--------|--------|--------|----------------------------------------------------------------------------------------------------|
| Monochrome<br>(600dpi)  | 7386-0 | 7386-1 | 7386-2 | 0: Text reproduction priority (Text with medium density will be reproduced darker.)                                                 |
| Monochrome<br>(1200dpi) | 7387   | -      | -      | 1: Gradation reproduction priority (Text with medium density will be reproduced lighter.)<br>Acceptable values: 0 to 1 (Default: 0) |

<Procedure>

The procedure is the same as that of D P. 6-36 "6.3.8 Adjustment of smudged text in black".

## 6.3.8 Adjustment of smudged text in black

The smudged/faint text can be set at the following codes.

< 05 Adjustment Mode >

| Mada    | Language |      |      | Pomorko                                                        |  |
|---------|----------|------|------|----------------------------------------------------------------|--|
| wode    | PS       | PCL  | XPS  | - Kemarks                                                      |  |
| 600dpi  | 7325     | 7326 | 7327 | When a larger value is set, black text becomes thinner. When a |  |
| 1200dpi | 7305     | -    | -    | Acceptable values: 0 to 9 (Default: 5)                         |  |

<Procedure>

- (1) Perform FS-05.
- (2) Key in a code and press the [START] button.
- (3) Key in an adjustment value.(To correct the keyed-in value, press [CLEAR].)
- (4) Press [OK] to store the value. The equipment goes back to the ready state.
- (5) Turn the power OFF and then back ON to perform printing job.
- (6) If the desired text density has not been attained, repeat step (2) to (5).

## 6.4 Image Quality Adjustment (Scanning Function)

## 6.4.1 Gamma balance adjustment

The density is adjusted by adjusting the gamma balance. The adjustment is performed by selecting its density area from the following: low density, medium density and high density.

| <05 | Adjustment | Mode> |
|-----|------------|-------|
|-----|------------|-------|

| Oi             | Black<br>riginal mo | de             | Gray Item to be | Pomarks        |                                                        |
|----------------|---------------------|----------------|-----------------|----------------|--------------------------------------------------------|
| Text/<br>Photo | Photo               | User<br>custom | Scale           | adjusted       | Remarks                                                |
| 7485-0         | 7487-0              | 7480-0         | 7488-0          | Low density    | The larger the value is, the density of the item to be |
| 7485-1         | 7487-1              | 7480-1         | 7488-1          | Medium density | Acceptable values:                                     |
| 7485-2         | 7487-2              | 7480-2         | 7488-2          | High density   | 0 10 255 (Delault. 126)                                |

#### Notes:

Changing the adjustment setting influences the adjacent density area slightly.

E.g.: When the value of the medium density is larger, the adjacent areas in the low density and high density range will become slightly darker.

#### <Procedure>

- (1) Perform FS-05.
- (2) Key in the code corresponding to the desired original mode and press the [START] button.
- (3) Key in the value corresponding to the density area to be adjusted (0, 1 or 2) and press the [START] button.

0: Low density (L), 1: Medium density (M), 2: High density (H)

- (4) Key in the adjustment value. (To correct the value once keyed in, press [CLEAR].)
- (5) Press [OK] to store the value in memory.  $\rightarrow$  The equipment goes back to the ready state.
- (6) For resetting the value, repeat step (2) to (5).
- (7) Turn the power OFF and then back ON. Then perform scanning.
- (8) If the desired image has not been attained, repeat step (2) to (7).

## 6.4.2 RGB Color balance adjustment

The color balance of the images scanned in the color mode can be adjusted.

<05 Adjustment Mode>

| Original mode | Item to be adjusted |        |        | Bomarke                                                                                   |
|---------------|---------------------|--------|--------|-------------------------------------------------------------------------------------------|
| Original mode | Red                 | Green  | Blue   |                                                                                           |
| Text/Photo    | 8425-0              | 8425-1 | 8425-2 | When a larger value is set, red becomes darker. When                                      |
| Text          | 8426-0              | 8426-1 | 8426-2 | a smaller value is set, it becomes lighter.<br>Acceptable values: 0 to 255 (Default: 128) |
| Photo         | 8427-0              | 8427-1 | 8427-2 |                                                                                           |
| Custom        | 8428-0              | 8428-1 | 8428-2 |                                                                                           |

<Procedure>

- (1) Perform FS-05.
- (2) Key in the code corresponding to the desired original mode and press the [START] button.
- (3) Key in the value corresponding to the sub code to be adjusted (0, 1 or 2) and press the [START] button.
  - 0: Red, 1: Green, 2: Blue
- (4) Key in the adjustment value. (Acceptable values: 0 to 255) (To correct the value once keyed in, press [CLEAR].)

- (5) Press [OK] to store the value in memory.
   → The equipment goes back to the ready state.
- (6) Turn the power ON again. Scan an original and check the images.
- (7) If the desired image has not been attained, repeat step (1) to (6).

## 6.4.3 Density adjustment

Adjusts the center density.

<05 Adjustment Mode>

| Color          |      |       |                | Item to be adjusted            | Remarks                                                                                                 |
|----------------|------|-------|----------------|--------------------------------|----------------------------------------------------------------------------------------------------|
| Original mode  |      |       |                |                                |                                                                                                    |
| Text<br>/Photo | Text | Photo | User<br>custom | ,                              |                                                                                                    |
| 8339           | 8340 | 8341  | 8380           | Manual density center<br>value | The larger the value is, the darker the image becomes.<br>Acceptable values: 0 to 255<br>(Default: 128) |

<05 Adjustment Mode>

|                | Bl<br>Origin | ack<br>al mode |                | Gray  | Item to be                     | Remarks                                                |  |
|----------------|--------------|----------------|----------------|-------|--------------------------------|--------------------------------------------------------|--|
| Text/<br>Photo | Text         | Photo          | User<br>custom | Scale | adjusted                       |                                                        |  |
| 7444           | 7445         | 7446           | 7475           | 7447  | Manual density<br>center value | The larger the value is, the darker the image becomes. |  |
| 7456           | 7457         | 7458           | 7478           | 7459  | Automatic density              | (Default: 128)                                         |  |

### <Procedure>

- (1) Perform FS-05.
- (2) Key in a code and press the [START] button.
- (3) Key in an adjustment value (acceptable values: 0 to 255). (To correct a value once keyed in, press [CLEAR].)
- (4) Press [OK] to store the value in memory.  $\rightarrow$  The equipment goes back to the ready state.
- (5) Turn the power OFF and then back ON. Then perform scanning.
- (6) If the desired image quality has not been attained, repeat step (1) to (5).

## 6.4.4 Background adjustment (Color)

The adjustment level of background center value is adjusted. <05 Adjustment Mode>

| Code | Original mode | Remarks                                                 |  |  |  |
|------|---------------|---------------------------------------------------------|--|--|--|
| 8309 | Text/Photo    | The larger the value is, the background becomes darker. |  |  |  |
| 8310 | Text          | Acceptable values: 0 to 255 (Default: 128)              |  |  |  |
| 8311 | Photo         |                                                         |  |  |  |
| 8370 | User custom   |                                                         |  |  |  |

If the setting value is changed, each step for the background adjustment performed by using the buttons will be affected.

<Procedure>

The procedure is the same as that of Department P. 6-38 "6.4.3 Density adjustment".

## 6.4.5 Background adjustment (Black/Grayscale)

<05 Adjustment Mode>

| Code | Color mode | Original mode | Remarks                                               |
|------|------------|---------------|-------------------------------------------------------|
| 7436 | Black      | Text/Photo    | The larger the value is, the background becomes       |
| 7437 |            | Text          | darker.<br>Acceptable values: 0 to 255 (Default: 128) |
| 7438 |            | Photo         |                                                       |
| 7441 |            | Custom mode   | -                                                     |
| 7439 | Grayscale  | -             |                                                       |

<Procedure>

The procedure is the same as that of Department P. 6-38 "6.4.3 Density adjustment".

## 6.4.6 Judgment threshold for ACS

The judgment level is adjusted for the automatic identification of whether the original set on the glass is black or color. Namely, this is to adjust the judgment level used when "Auto Color" is selected at color modes.

<05 Adjustment Mode>

| Code | Item to be adjusted           | Contents                                                                                                    |
|------|-------------------------------|----------------------------------------------------------------------------------------------------|
| 7630 | Judgment threshold<br>for ACS | The larger the value is, the more an original tends to be judged as black even at the Auto Color Mode. The smaller the value is, the more it tends to be judged as color.<br>Acceptable values: 0 to 255 (Default: 70) |

<Procedure>:

The procedure is the same as that of Department P. 6-38 "6.4.3 Density adjustment".

## 6.4.7 Sharpness adjustment

If you want to make scan images look softer or sharper, perform the following adjustment. The adjustment can be made for each of the color modes and original modes independently. <05 Adjustment Mode>

| Code | Color mode | Original mode                                                                                                    | Contents                                                      |
|------|------------|----------------------------------------------------------------------------------------------------|---------------------------------------------------------------|
| 8335 | Full Color | Text                                                                                                    | The larger the value is, the sharper the image becomes; while |
| 8336 |            | Photo the smaller the value is, the softer the image becomes.<br>The smaller the value is, the less moire tends to appear. | The smaller the value is, the less moire tends to appear.     |
| 8354 |            | Text/Photo                                                                                                    | The acceptable values are 0 to 255 (Default: 128)             |
| 8375 |            | User custom                                                                                                    |                                                               |
| 7430 | Black      | Text/Photo                                                                                                    |                                                               |
| 7431 |            | Text                                                                                                    |                                                               |
| 7432 |            | Photo                                                                                                    |                                                               |
| 7470 |            | User custom                                                                                                    |                                                               |
| 7433 | Gray Scale | -                                                                                                    |                                                               |

### Notes:

You have to make adjustment by balancing between moire and sharpness.

<Procedure>

The procedure is the same as that of 🛄 P. 6-38 "6.4.3 Density adjustment".

## 6.4.8 Contrast adjustment

The contrast of the images scanned in the color mode can be adjusted. <05 Adjustment Mode>

| Original mode | Code | Remarks                                                                 |  |  |  |
|---------------|------|-------------------------------------------------------------------------|--|--|--|
| Text/Photo    | 8419 | When a larger value is set, the contrast becomes higher. When a smaller |  |  |  |
| Text          | 8420 | value is set, it becomes lower.                                         |  |  |  |
| Photo         | 8421 | Acceptable values: 0 to 255 (Default: 128)                              |  |  |  |
| Custom        | 8422 |                                                                         |  |  |  |

<Procedure>

- (1) Perform FS-05.
- (2) Key in the code corresponding to the desired original mode and press the [START] button.
- (3) Key in the adjustment value. (Acceptable values: 0 to 255) (To correct the value once keyed in, press [CLEAR].)
- (4) Press [OK] to store the value in memory.
- → The equipment goes back to the ready state.
- (5) Turn the power ON again. Scan an original and check the images.
- (6) If the desired image has not been attained, repeat step (1) to (5).

## 6.4.9 Fine adjustment of black density

The density of black side on scanned image is adjusted at color-scanning. <05 Adjustment Mode>

| Code | Original mode | Remarks                                                              |  |  |  |
|------|---------------|----------------------------------------------------------------------|--|--|--|
| 8314 | Text / Photo  | The larger the value is, the black side of the image becomes darker. |  |  |  |
| 8315 | Text          | Acceptable values: 0 to 4 (Default: Text/Photo: 1, Others: 0)        |  |  |  |
| 8316 | Photo         |                                                                      |  |  |  |
| 8371 | User custom   |                                                                      |  |  |  |

Notes:

Be careful for the value not to be too large since the gradation is reproduced worse in darker side.

<Procedure>

The procedure is the same as that of  $\square$  P. 6-38 "6.4.3 Density adjustment".

## 6.4.10 RGB conversion method selection

The color space conversion method of image is decided at color-scanning. <05 Adjustment Mode>

| Code | Original mode | Remarks                                       |
|------|---------------|-----------------------------------------------|
| 8319 | Text /Photo   | 0: sRGB, 1: AppleRGB, 2: ROMMRGB, 3: AdobeRGB |
| 8320 | Text          | (Default: 0)                                  |
| 8321 | Photo         |                                               |
| 8372 | User custom   |                                               |

## <Procedure>

The procedure is the same as that of D P. 6-38 "6.4.3 Density adjustment".

## 6.4.11 Adjustment of saturation

The saturation of the scanned image is adjusted for color-scanning. <05 Adjustment Mode>

| Code | Original mode | Remarks                                                  |
|------|---------------|----------------------------------------------------------|
| 8324 | Text / Photo  | The larger the value is, the brighter the image becomes. |
| 8325 | Text          | Acceptable values: 0 to 255 (Default: 128)               |
| 8326 | Photo         |                                                          |
| 8373 | User custom   |                                                          |

<Procedure>

The procedure is the same as that of D P. 6-38 "6.4.3 Density adjustment".

# 6.4.12 Background offsetting adjustment for DF (common for copy, scan and fax)

<05 Adjustment Mode>

| Color mode | Code | Remarks                                                       |
|------------|------|---------------------------------------------------------------|
| Color      | 7026 | The larger the adjustment value is, the darker the background |
| Black      | 7025 | Acceptable values: 0 to 255 (Default: 128)                    |

<Procedure>

The procedure is the same as that of D P. 6-38 "6.4.3 Density adjustment".

# 6.4.13 Background offsetting adjustment in back side for DSDF (common for copy, scan and fax)

The background level for scanning the back side of originals with the DSDF can be adjusted when there is a different background fogging level at the scanning of the back and front sides with the DSDF. This is to adjust the level of the background image removed when the scanning of the back side of the original with the DSDF is performed.

The adjustment value is applied to both the front and back sides.

< 05 Adjustment Mode >

| Color mode | Code | Remarks                                                                                                    |
|------------|------|----------------------------------------------------------------------------------------------------|
| Common     | 7024 | The larger the adjustment value, the darker the background becomes.<br>Acceptable values: 0 to 255<br>(Default: 128) |

<Procedure>

The procedure is the same as that of D P. 6-26 "6.2.2 Density adjustment".

## 6.4.14 Adjustment of the capacity and image quality of SlimPDF

The compression quality or the resolution is adjusted to reduce the file capacity of a SlimPDF or improve its quality.

< 05 Adjustment Mode >

| Code | Item to be<br>adjusted                                           | Remarks                                                                                                    |
|------|------------------------------------------------------------------|----------------------------------------------------------------------------------------------------|
| 9104 | Compression<br>quality of<br>SlimPDF<br>background<br>processing | The smaller the value, the less the file capacity and the lower the image quality becomes. The larger the value, the greater the file capacity and the higher the image quality becomes.<br>Acceptable values: 0 to 10 (Default: 5) |

| Code | Item to be<br>adjusted                               | Remarks                                                                                                    |
|------|------------------------------------------------------|----------------------------------------------------------------------------------------------------|
| 9107 | Resolution of<br>SlimPDF<br>background<br>processing | The smaller the value, the less the file capacity and the lower the image quality becomes. The larger the value, the greater the file capacity and the higher the image quality becomes.<br>0: 75dpi<br>1: 100dpi<br>2: 150dpi<br>3: 200dpi<br>Acceptable values: 0 to 3 (Default: 1) |

<Procedure>

- (1) Perform FS-05.
- (2) Key in the codes to be adjusted and press the [START] button.
- (3) Key in the adjustment value. (To correct a value once keyed in, press [CLEAR].)
- (4) Press [OK] to store the value in memory. -> The equipment goes back to the ready state.
- (5) Let the equipment restart. Acquire the SlimPDF file and check it.
- (6) If the desired image quality has not been attained, repeat step (1) to (5).

#### 6.4.15 Surrounding void amount adjustment

The void amount around the network scanned image is adjusted.

In network scanning, since the void amount is very small in stored images, a shadow may appear around the scanned image due to the subtle difference in the original sizes. This shadow can be eliminated by adjusting the setting value.

The setting value is applied to all resolutions and color modes.

< 05 Adjustment Mode >

| Code | Item to be adjusted                | Remark                                                                                                    |
|------|------------------------------------|----------------------------------------------------------------------------------------------------|
| 7489 | Surrounding void amount adjustment | When the value increases, the blank area around the scanned image becomes wider, and the data on the image decrease.<br>Acceptable values: 0 to 255 (Default: 0)<br>The setting value "1" is equal to 1 dot with 600 dpi. (The value "24" is equal to approx. 1 mm.) |

<Procedure>

The procedure is the same as that of P. 6-26 "6.2.2 Density adjustment".

#### 6.4.16 Judgment threshold adjustment for blank originals (common for copy and fax)

The judgment level is adjusted for automatic identification of whether the original set is blank or not. This adjustment is made when "OMIT BLANK PAGE" is selected on the control panel. The adjustment value is simultaneously applied to all modes at PPC and scanning.

< 05 Adjustment Mode >

| Code | Item to be adjusted                                  | Remarks                                                                                                    |
|------|------------------------------------------------------|----------------------------------------------------------------------------------------------------|
| 7618 | Judgment threshold adjustment<br>for blank originals | The larger the value is, the more an original tends to be<br>judged as a blank sheet.<br>Acceptable values: 0 to 255 (Default: 128) |

<Procedure>

The procedure is the same as that of P. 6-26 "6.2.2 Density adjustment".

## 6.4.17 JPEG compression level adjustment

The compression level for saving the scanned data in the JPEG format can be adjusted as follows.

< 05 Adjustment Mode >

| Code   | Item to be adjusted | Remark                                                                      |
|--------|---------------------|-----------------------------------------------------------------------------|
| 8304-0 | High quality        | The larger the value is, the better the quality becomes, and the larger the |
| 8304-1 | Standard            | size of file becomes.                                                       |
| 8304-2 | Low quality         | Acceptable values: 0 to 255 (Default: 128)                                  |

<Procedure>

Procedure is same as that of December P. 6-38 "6.4.3 Density adjustment".

## 6.4.18 DF scan noise reduction

The noise reduction level for streaks can be adjusted with the following codes when a scan job is performed using the DF.

< 05 Adjustment Mode >

| Color          |      |       |                |                            |                                                                                                    |
|----------------|------|-------|----------------|----------------------------|----------------------------------------------------------------------------------------------------|
| Original mode  |      |       |                | Item to be                 | Remarks                                                                                                    |
| Text/<br>photo | Text | Photo | User<br>custom | adjusted                   |                                                                                                    |
| 8413           | 8414 | 8415  | 8412           | DF scan noise<br>reduction | When the value decreases, the effect of reducing<br>streaks becomes larger.<br>When the value increases, the effect of reducing<br>streaks becomes smaller.<br>When "0" is set, this function is disabled.<br>Acceptable values: 0 to 200<br>(Default: 100)<br><b>Notes:</b><br>If too small a value is set, the text may not<br>be printed clearly. |

| Black          |      |       |               |                |                               |                                                                                                    |
|----------------|------|-------|---------------|----------------|-------------------------------|----------------------------------------------------------------------------------------------------|
| Original mode  |      |       |               |                | Item to be                    | Remarks                                                                                                    |
| Text/<br>photo | Text | Photo | Gray<br>scale | User<br>custom |                               |                                                                                                    |
| 7401           | 7402 | 7403  | 7404          | 7400           | DF scan<br>noise<br>reduction | When the value decreases, the effect of<br>reducing streaks becomes larger.<br>When the value increases, the effect of<br>reducing streaks becomes smaller.<br>When "0" is set, this function is disabled.<br>Acceptable values: 0 to 200<br>(Default: 100) |
|                |      |       |               |                |                               | Notes:<br>If too small a value is set, the text<br>may not be printed clearly.                                                                                                    |

<Procedure>

Procedure is same as that of III P. 6-26 "6.2.2 Density adjustment".

## 6.5 Image Quality Adjustment (FAX Function)

## 6.5.1 Density adjustment

Adjusts the center density. <05 Adjustment Mode>

| Color | Original mode  |        | Item to be |                                |                                                        |
|-------|----------------|--------|------------|--------------------------------|--------------------------------------------------------|
| mode  | Text/<br>Photo | Text * | Photo      | adjusted                       | Remarks                                                |
| Black | 7533           | 7534   | 7535       | Manual density<br>center value | The larger the value is, the darker the image becomes. |
|       | 7542           | -      | 7543       | Automatic density mode         | Acceptable values. 0 to 255 (Default: 128)             |

Since the gradation in this mode is reproduced in a binary image (black and white), this adjustment should be a simple binary threshold adjustment.

<Procedure>

- (1) Perform FS-05.
- (2) Key in a code and press the [START] button.
- (3) Key in an adjustment value.
- (To correct the value once keyed in, press [CLEAR].)
  (4) Press [OK] to store the value. → The equipment goes back to the ready state.
- (4) Fress [OK] to store the value.  $\rightarrow$  The equipment gr (5) To set it again, repeat step (2) to (4).
- (6) Turn the power OFF.

#### <Confirmation>

If possible, perform a Fax transmission and check the adjusted density with the image on the recipient's side.

## 6.5.2 Emission level adjustment

The emission level in the fax function can be set. In this setting the size of dots is adjusted.

<05 Adjustment Mode>

| Code   | Item to be adjusted | Remarks                                                                                                    |
|--------|---------------------|----------------------------------------------------------------------------------------------------|
| 7595-0 | Emission level 0/4  | The smaller the value is, the smaller the emission                                                                                            |
| 7595-1 | Emission level 1/4  | level becomes. Therefore, the smaller dot is                                                                                                  |
| 7595-2 | Emission level 2/4  | <ul> <li>reproduced accordingly.</li> <li>Acceptable values: 0 to 255</li> <li>(Default: Level 0/4: 0 Level 1/4: 63 Level 2/4: 127</li> </ul> |
| 7595-3 | Emission level 3/4  |                                                                                                    |
| 7595-4 | Emission level 4/4  | Level 3/4: 191, Level 4/4: 255)                                                                                                    |

### <Procedure>

The procedure is the same as that of DP. 6-30 "6.2.8 Emission level adjustment".

#### <Confirmation>

Check the emission level setting with the actual fax data received, if possible.

#### Notes:

- Change the setting value increment of 8 as a guide.
- Be sure to confirm the image when the setting value is changed.
- The setting value must increase as the emission level number (0 to 4) becomes higher. Do not increase this order when setting the values.

# 6.5.3 Background offsetting adjustment for DF (common for copy, scan and fax)

<05 Adjustment Mode>

| Color mode | Code | Remarks                                                       |
|------------|------|---------------------------------------------------------------|
| Color      | 7026 | The larger the adjustment value is, the darker the background |
| Black      | 7025 | Acceptable values: 0 to 255 (Default: 128)                    |

<Procedure>

The procedure is the same as that of Department P. 6-38 "6.4.3 Density adjustment".

# 6.5.4 Background offsetting adjustment in back side for DSDF (common for copy, scan and fax)

The background level for scanning the back side of originals with the DSDF can be adjusted when there is a different background fogging level at the scanning of the back and front sides with the DSDF. This is to adjust the level of the background image removed when the scanning of the back side of the original with the DSDF is performed.

The adjustment value is applied to both the front and back sides.

< 05 Adjustment Mode >

| Color mode | Code | Remarks                                                                                                    |  |
|------------|------|----------------------------------------------------------------------------------------------------|--|
| Common     | 7024 | The larger the adjustment value, the darker the background becomes.<br>Acceptable values: 0 to 255<br>(Default: 128) |  |

<Procedure>

The procedure is the same as that of D P. 6-26 "6.2.2 Density adjustment".

## 6.6 Adjustment of High-Voltage Transformer

When replacing the high-voltage transformer, you must check each output adjustment of the main charger bias, developer bias, transfer bias, transfer cleaning bias (positive), transfer cleaning bias (negative) and separation bias.

## 6.6.1 Adjustment

## [1] Preparation

| Items to check                  |                       | Developer Bias                                                                                                    | Main Charger                                                                              | Transfer Bias,<br>Transfer Cleaning<br>Bias (positive),<br>Transfer Cleaning<br>Bias (negative)                                               | Separation<br>Charger                                                  |  |
|---------------------------------|-----------------------|----------------------------------------------------------------------------------------------------|-------------------------------------------------------------------------------------------|----------------------------------------------------------------------------------------------------|------------------------------------------------------------------------|--|
| Process Unit                    |                       | Take the process unit out of the equipment, an then install the high-voltage transformer jig to the unit.                                                                                                    |                                                                                           |                                                                                                    |                                                                        |  |
| High-Voltage<br>Transformer Jig |                       | Install the high-voltage transformer jig in the equipment.<br><b>Notes:</b><br>Connect the green cable of the high-voltage transformer jig to ground on the<br>equipment frame.<br>P. 6-47 "[A] Installation of the high-voltage transformer jig". |                                                                                           |                                                                                                    |                                                                        |  |
| Digital<br>Tester               | (+) terminal          | Connect with the<br>black cable (thick<br>line) of the high-<br>voltage<br>transformer jig.                                                                                                    | Connect with the<br>red cable (thick<br>line) of the high-<br>voltage<br>transformer jig. | Connect with the red<br>cable (thin line) of the<br>high-voltage<br>transformer jig.                                                          | Connect with the gray cable of the high-voltage transformer jig.       |  |
|                                 | () terminal           | Connect with the black cable (thin line) of the high-voltage transformer jig.                                                                                                    |                                                                                           |                                                                                                    |                                                                        |  |
|                                 | Function switch       | DC                                                                                                    |                                                                                           |                                                                                                    |                                                                        |  |
|                                 | Full-scale<br>(range) | 1000 V                                                                                                    |                                                                                           | 200 μΑ                                                                                                    |                                                                        |  |
|                                 | Remarks               | Use a digital tester with an input resistance of 10 M $\Omega$ (RMS value) or higher.                                                                                                    |                                                                                           |                                                                                                    |                                                                        |  |
| How to turn ON the power        |                       | Attach the door switch jig and start with the adjustment mode [05] while the front cover opened.                                                                                                    |                                                                                           |                                                                                                    |                                                                        |  |
| Note                            |                       | P. 6-49 "[B]<br>Connection for<br>developer bias<br>adjustment"                                                                                                    | P. 6-49 "[C]<br>Connection for<br>main charger<br>adjustment"                             | P. 6-50 "[D]<br>Connection the transfer<br>bias, transfer cleaning<br>bias (positive) and<br>transfer cleaning bias<br>(negative) adjustment" | P. 6-50 "[E]<br>Connection for<br>separation<br>charger<br>adjustment" |  |

## [A] Installation of the high-voltage transformer jig

The high-voltage transformer jig is composed of 2 cables and 1 adapter with a harness.

Attach them to the process unit as shown in the figure.

- \* Black cable (thick line): Use the screw for the jig. (M3 x 8)
- \* Red cable (thick line): Use the screw for the process unit.
- \* Adapter: Use the screw for the process unit.

#### Notes:

The adjustment may damage the drum. Therefore be sure to replace the drum with the one that you brought (or the one for measurement) before starting the adjustment.

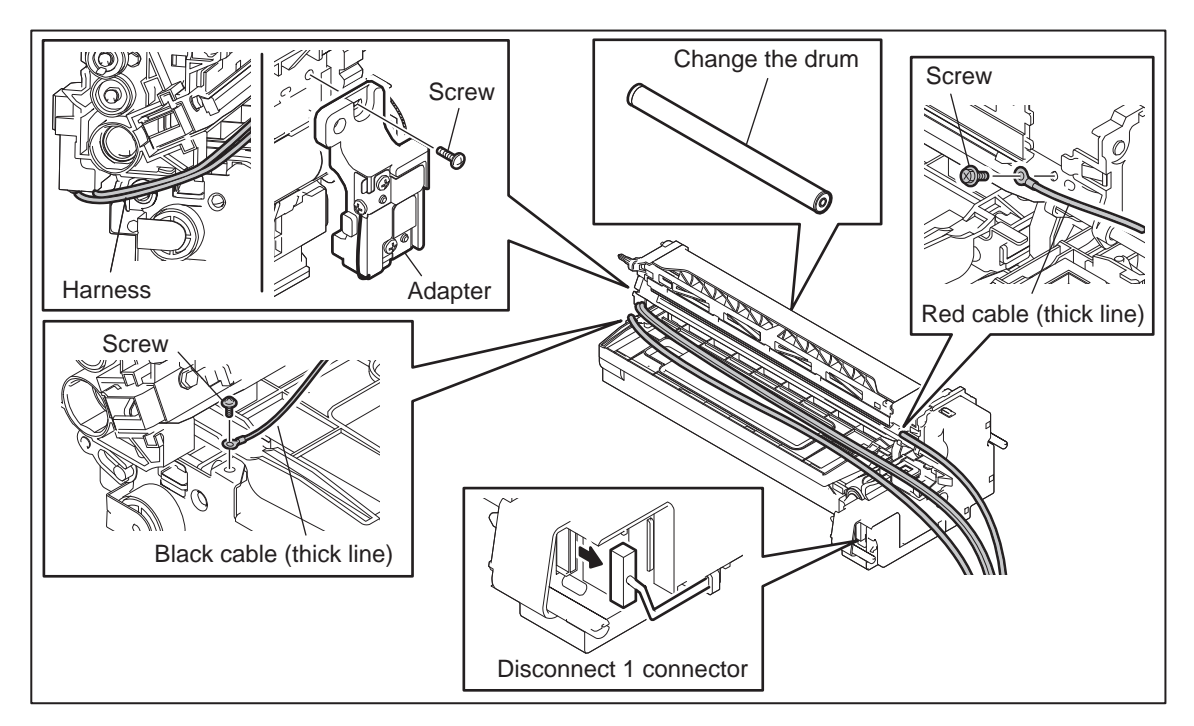

Fig.6-24

- (1) Open the automatic duplexing unit.
- (2) Open the front cover and take off the toner cartridge.
- (3) Loosen 2 screws and pull out the process unit [1].

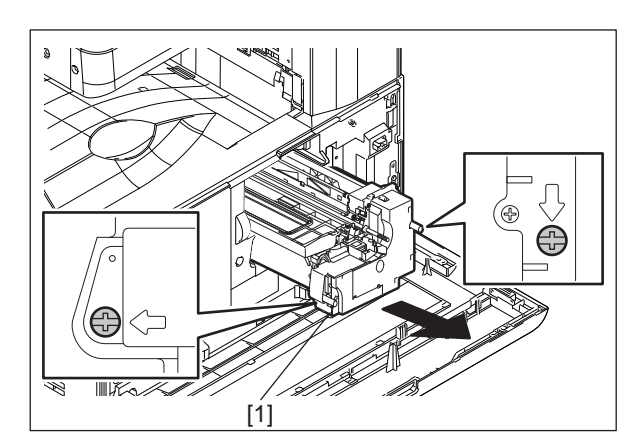

Fig.6-25

(4) Install the high-voltage transformer jig [1] and fix it with 2 screws.

Notes:

Be careful not to let the connector and the harness be caught.

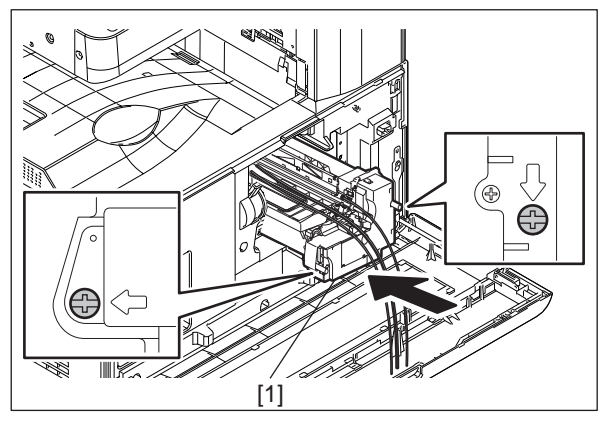

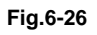

(5) Fix the green cable [2] of the high-voltage transformer jig to the frame of the equipment.

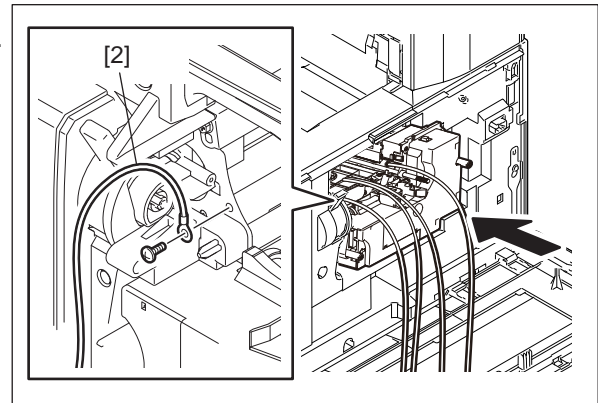

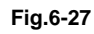

Fig.6-28

e-STUDIO2008A/2508A/3008A/3508A/4508A/5008A SETTING / ADJUSTMENT

(6) Install the door switch jig [3].
(7) Take off the transfer roller unit.
(8) Close the automatic duplexing unit.

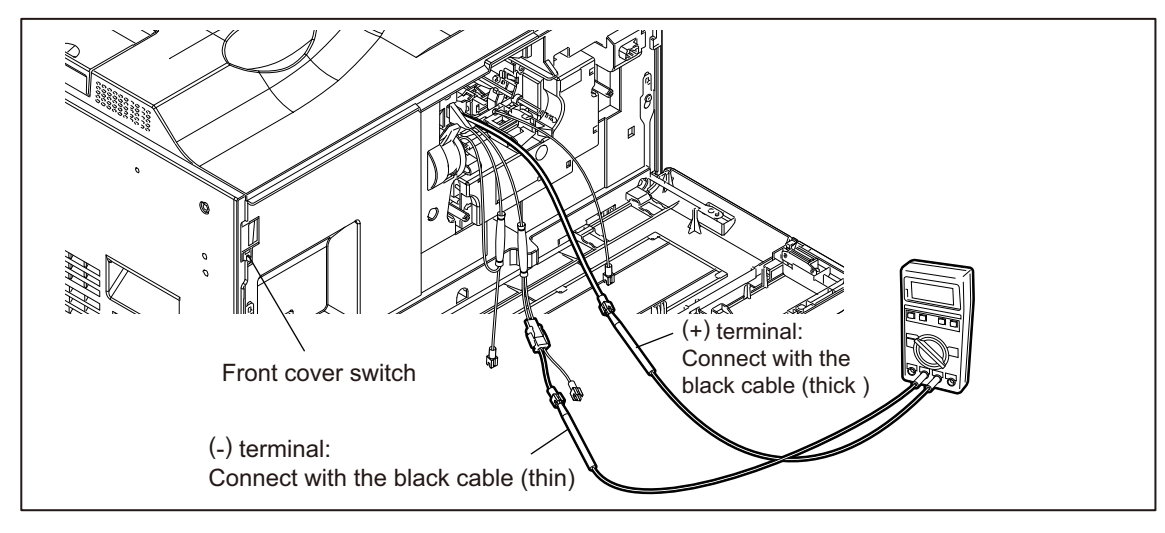

Fig.6-29

### [C] Connection for main charger adjustment

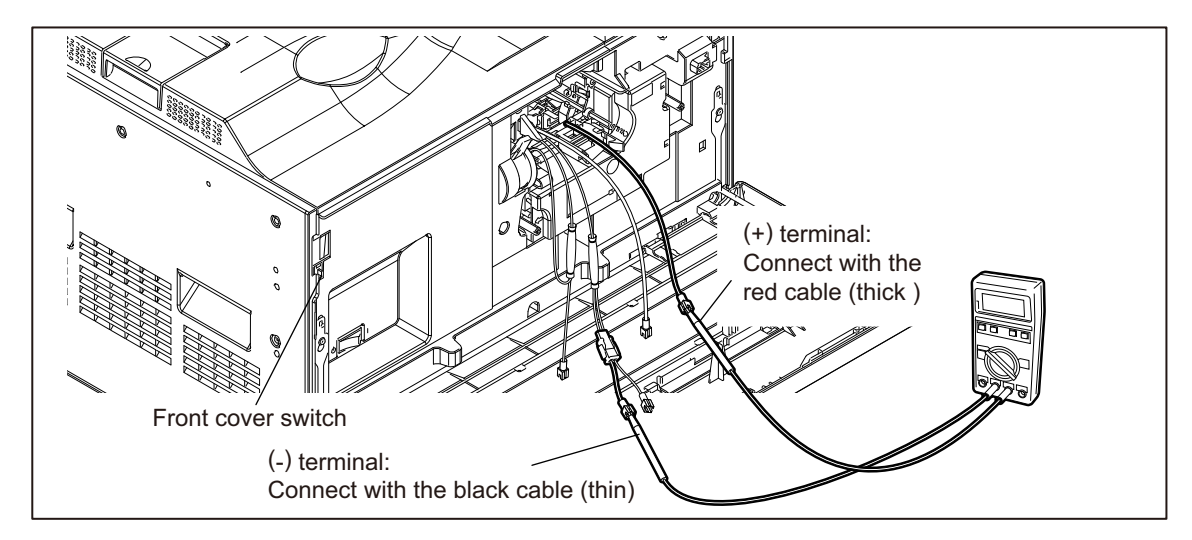

Fig.6-30

[D] Connection the transfer bias, transfer cleaning bias (positive) and transfer cleaning bias (negative) adjustment

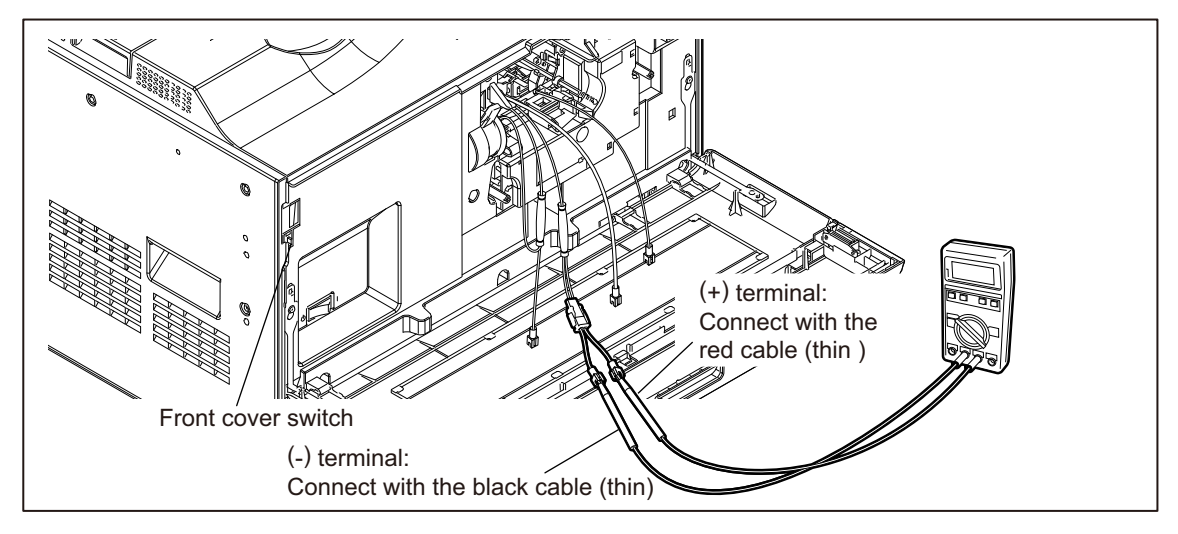

Fig.6-31

### [E] Connection for separation charger adjustment

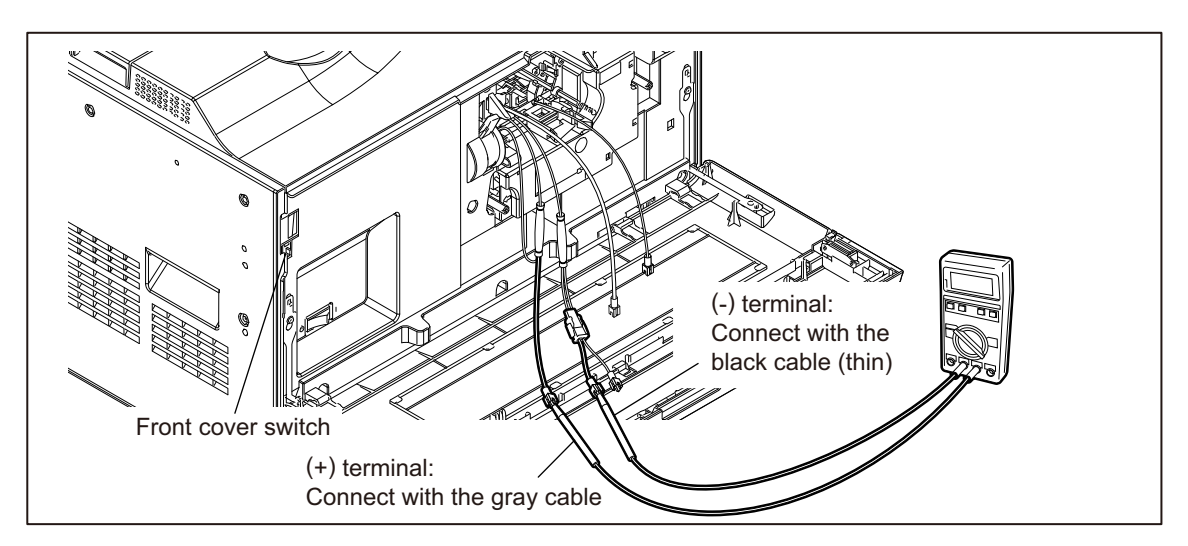

Fig.6-32

## [2] Operation

#### Notes:

When adjusting output of high-voltage transformer, make sure to use the high-voltage transformer jig.

Connect the digital testers as described in "[1] Preparation", and follow the procedure on the next page to adjust the output from the main charger, developer bias charger, transfer charger and separation charger.

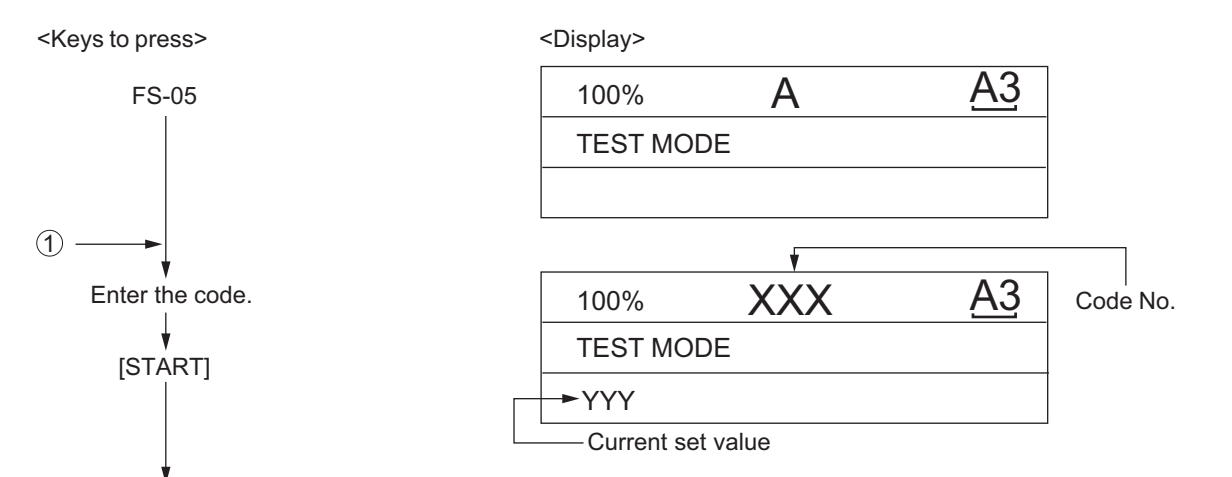

[UP] or [DOWN]: Adjust the value "YYY" to satisfy the following table.

| ltom                                | Code | Adjustment value |                  |  |
|-------------------------------------|------|------------------|------------------|--|
| liem                                |      | 20/25/30 ppm     | 35/45/50 ppm     |  |
| Developer bias                      | 2020 | -268 <u>+</u> 5V | ←                |  |
| Main charger bias                   | 2040 | -407 ± 5V        | -429 <u>+</u> 5V |  |
| Transfer bias                       | 2052 | 16±0.5μA         | 23±0.5μA         |  |
| Separation bias                     | 2078 | -4±0.5μA         | ←                |  |
| Transfer cleaning<br>bias(positive) | 2083 | 10 ± 0.5μA       | 18±0.5μA         |  |
| Transfer cleaning<br>bias(negative) | 2084 | -3±0.5μA         | ←                |  |

[OK] : Adjusted value "YYY" is stored in memory.

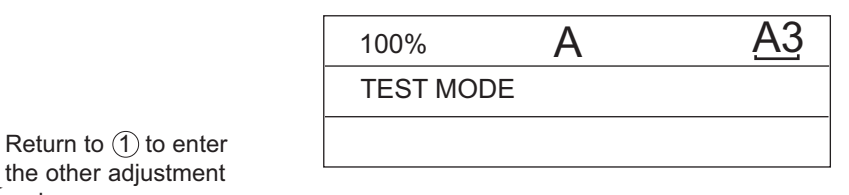

[POWER] : OFF/ON

code.

Fig.6-33

6

## 6.6.2 Precautions

## [1] Developer bias

## Note for adjustment

Adjust the developer bias if fogging occurs over the entire image even though the main charger grid voltage and toner density are appropriate. However, the following may occur if the developer bias is lowered too much:

- Image contrast becomes low.
- Image is patchy or blurred.
- The carrier in the developer material adheres to the photoconductive drum, causing scratches around the cleaner.

## [2] Transfer

## Items to check before adjustment

Blotched image or poor transfer can be also caused by matters other than defective adjustment of transfer output. Check the following items before adjusting the transfer charger. If there is no problem, adjust the output of the transfer.

- Are the transfer roller unit, transfer roller and power supply spring properly installed? Is there any foreign matter or damage on the transfer roller surface? Is the transfer guide deformed?
- Is the process unit properly installed? Is the developer magnetic brush in contact with the drum? Is the process unit worked correctly? Is the toner density low?
- Is the copy paper fed straight? Is the copy paper abnormally moist?
- Is the rotation of the registration roller normal?
- Is the separation output different from the set value?
- Is the developer bias value an appropriate one?

## Note for adjustment

When blotched image appear:

• If blotched image appear in halftone areas, lower the transfer output value. Remember that transfer performance becomes low if the transfer output value is lowered too much.

### When poor transfer occurs:

Increase the transfer output value under the following conditions. Remember that blotched image appear if the transfer output value is increased too much.

- Poor transfer occurs although the transfer roller unit, transfer roller and power supply spring are properly installed and no abnormality exists on the appearance of the transfer roller.
- Thick paper has been frequently used.

## [3] Separation

## Items to check before adjustment

Poor paper separation from the drum can be also caused by matters other than defective adjustment of the separation output. Check the following items before making an adjustment. If there is no problem, adjust the output of the separation charger.

- Are the erasing needle and the power supply bracket dirty or dislocated?
- Is the mode selected properly according to the paper weight?
- Is the process unit installed properly? Is the developer magnetic brush in contact with the drum? Is the process unit worked correctly? Is the toner density low?
- Is the copy paper fed straight? Is the copy paper abnormally moist?
- Is the rotation of the registration roller normal?
- Is the output of the main charger normal?
- Is the developer bias an appropriate value?
- Is the transfer output different from the set value?
- Is the separation finger in contact with the drum surface?

### Note for adjustment

### When poor paper separation occurs:

Increase the separation output value under the following conditions. Note that poor transfer occurs if the separation output value is too high.

- · Poor separation occurs even though the separation needle is not dirty.
- Thin paper has been frequently used.

### When poor transfer occurs:

• Decrease the separation output value when poor transfer occurs. Remember that the separation performance becomes low if the separation output value is decreased too much.

## 6.7 Scanner

## 6.7.1 Adjustment carriages-1 positions

- Take off the RADF/DSDF.
   P. 4-167 "4.13.2 Reversing Automatic Document Feeder"
- (2) Take off the right top cover. P. 4-4 "4.1.8 Right top cover"
- (3) Take off the original glass. P. 4-15 "4.3.1 Original glass"
- (4) Take off the left top cover. P. 4-3 "4.1.5 Left top cover"
- (5) Move the carriage-1[1] toward the exit side. **Notes:**

## otes:

Rotate the drive pulley to move the carriage.

(6) Loosen the 2 fixing screws of the wire. Tighten the screws by aligning the sections[5] and [6] of the carriage-1 with the inside of the exit side frame [2].

## Notes:

Confirm that they are aligned properly through the windows [3] and [4] of the exit side frame [2].

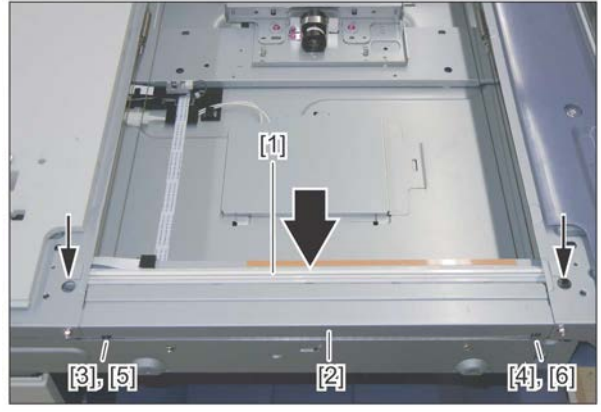

Fig.6-34

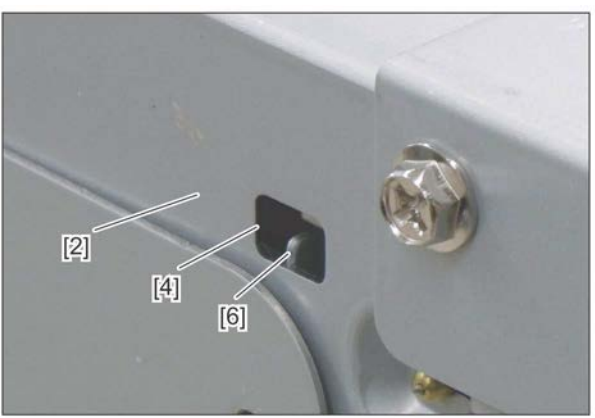

Fig.6-35

## 6.7.2 Position adjustment of CCD lens unit

Count the number of lines and write it down for later reference before removing the CCD lens unit. When installing the CCD lens unit, the same number of lines needs to be visible. P. 4-16 "4.3.5 Lens unit/CCD driving PC board"

## 6.7.3 Belt tension adjustment of the Scan motor

- (1) Take off the rear cover.
- (2) Hook the belt tension jig[1] to the motor bracket[2] and hook section of the flame[3].
- (3) Loosen the screws [4] and [5].
- (4) The scan motor [6] is pulled by the belt tension jig [1]. When it is stopped, tighten the screws in order of [4] and [5].
- (5) Remove the belt tension jig[1].

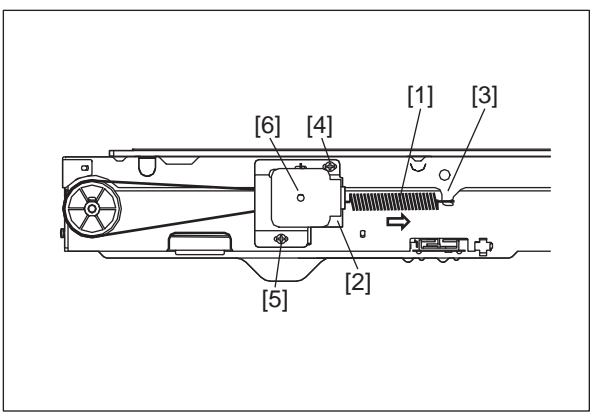

Fig.6-36

6 - 55

## 6.8 Paper Feeding System

## 6.8.1 Adjusting the clearance of the paper and side guides

If the clearance between the paper and the side guides is too wide, it can be adjusted to between 0 and 1 mm using the following procedure (the clearance between the paper and the guides is 1 to 2 mm including both front and rear sides).

<Procedure>

- (1) Take out the drawer.
- (2) Move the side guide[1]. Loosen 2 screws.

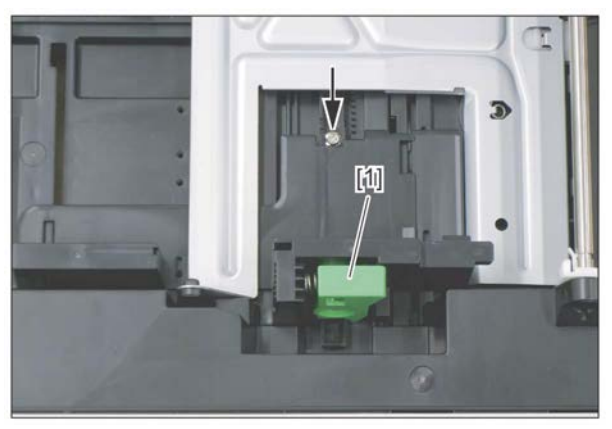

Fig.6-37

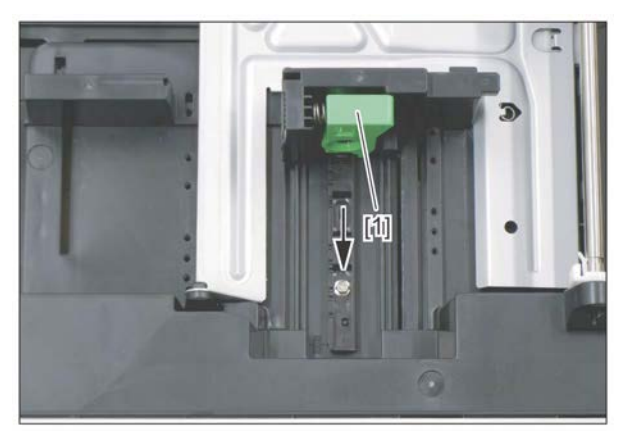

Fig.6-38

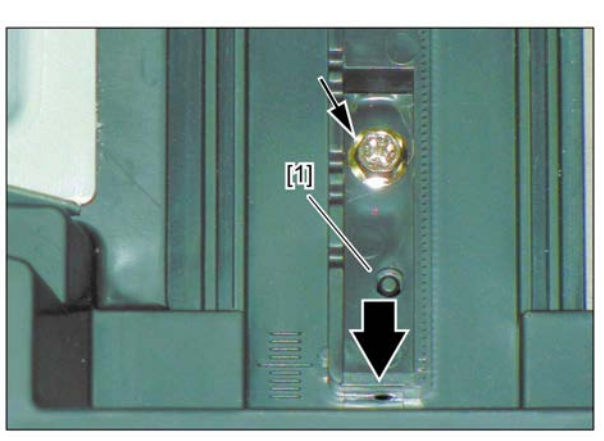

Fig.6-39

(3) Move the side guide adjustment piece[1] to the front and tighten the screws (by 0.5 mm).
# 6.8.2 Separation roller pressure force adjustment

Generally paper jams and multiple feeding often occur as the life end of the roller approaches. However, if they often occur even though its life has not yet reached its replacement timing, or if the life end comes much earlier than the scheduled replacement timing, the jams and multiple feeding can be suppressed by adjusting the pressure force of the separation roller.

In this method, however, when the roller life becomes longer, jams and multiple feeding may occur frequently, and when the jams and multiple feeding are suppressed, the roller life may become shorter. Therefore, perform this adjustment while checking the status carefully, and if necessary, give a sufficient explanation to users.

#### <Adjustment procedure>

Take off the drawer feeding unit.
 P. 4-54 "4.5.14 1st drawer paper feed unit"

P. 4-57 "4.5.16 2nd drawer paper feed unit"

(2) Remove 1 screw, and then screw it temporarily into the oblong hole which is located next to it.

Notes:

Make a mark for the installation position of the holder [1] in advance.

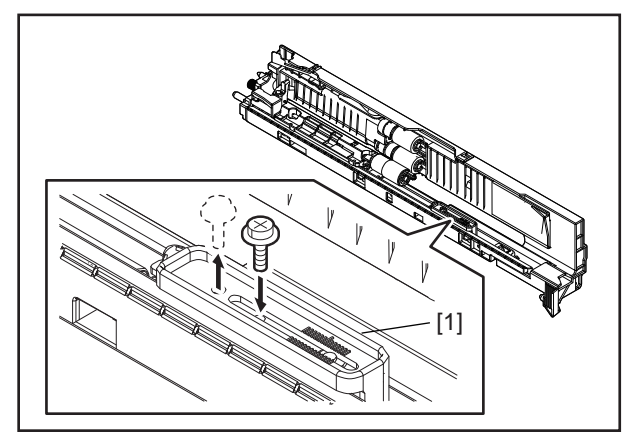

Fig.6-40

(3) Move the holder [1].

#### Remarks:

- Moving in the direction of A: The roller life will become longer (but multiple feeding may occur frequently).
- Moving in the direction of B: Multiple feeding will be suppressed (but the roller life may become shorter).

#### Notes:

The recommended moving distance of the holder [1] is within 1 or 2 scale marks.

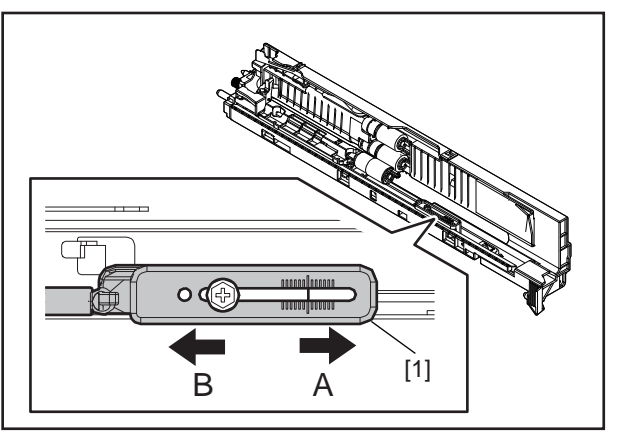

Fig.6-41

# 6.9 Adjustment of Developer Unit

## 6.9.1 Doctor-to-sleeve gap

Adjustment tool to use: Doctor-sleeve jig <Procedure>

- (1) Perform FS-05-2390.
- (2) Take out the process unit from the equipment.
- (3) Take out the developer unit from the process unit.
- (4) Remove 2 screws and take off the developer material cover and discharge the developer material.

#### Notes:

Discharge the developer material from the rear side, being careful not to let it be scattered on the gear.

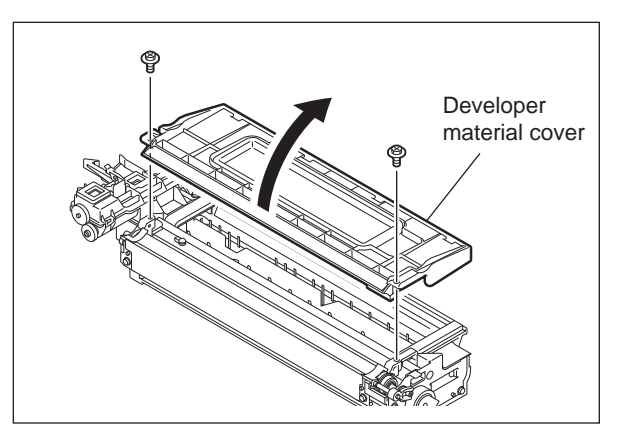

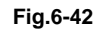

(5) Turn the adjustment screw to widen the gap so that the jig can be inserted in it. (Turning the screw clockwise widens the gap)

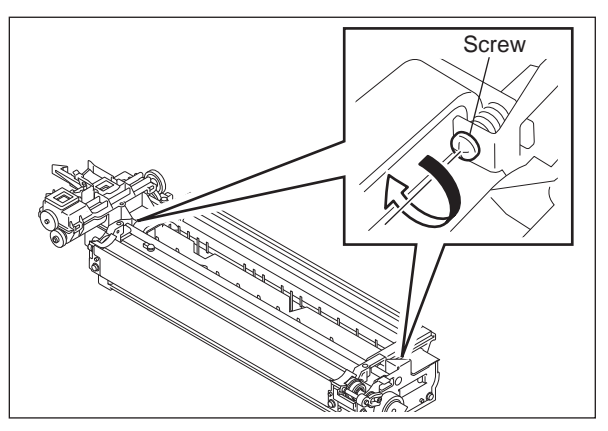

(6) Insert the gauge with the thickness "0.45" of the doctor sleeve jig into the gap between the developer sleeve and doctor blade after lifting up the toner scattering prevention sheet.

Adjust the screws with the doctor blade to push the doctor sleeve jig lightly.

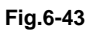

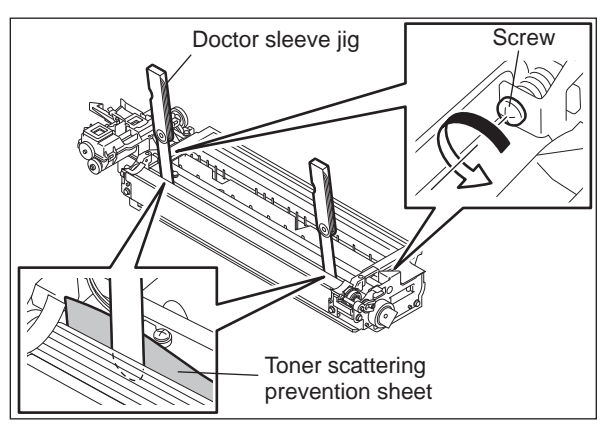

(7) Insert the gauge "0.40" of the doctor sleeve jig into the gap between the developer sleeve and doctor blade. Confirm that the jig moves smoothly to the front and rear side, and the gauge "0.50" cannot be inserted into the gap.

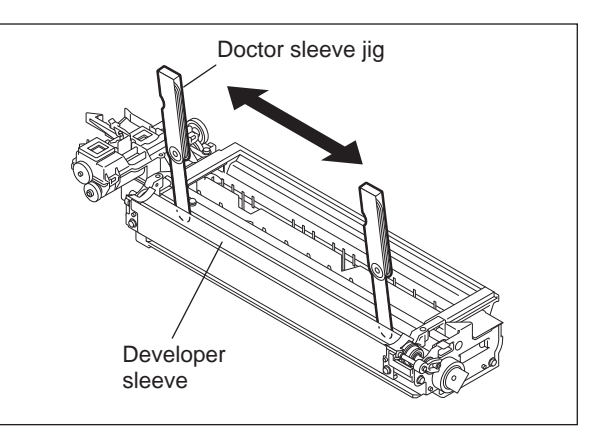

Fig.6-45

(8) Confirm that the side seals are attached on the toner scattering prevention sheet.

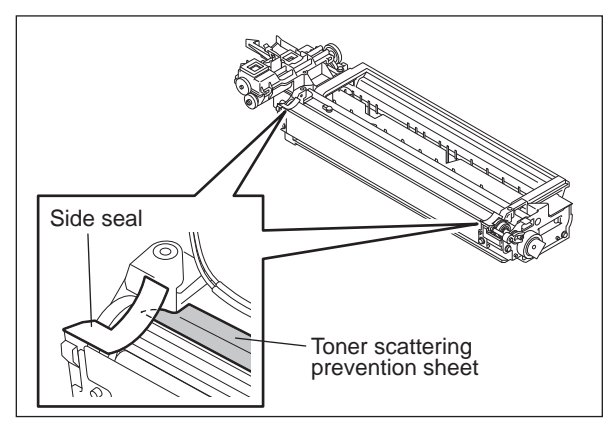

(9) Attach the developer material cover and tighten 2 screws.

#### Notes:

 After the developer material has been replaced, adjust the auto-toner sensor. (See P. 6-2 "6.1.2 Adjustment of Auto-Toner Sensor".)

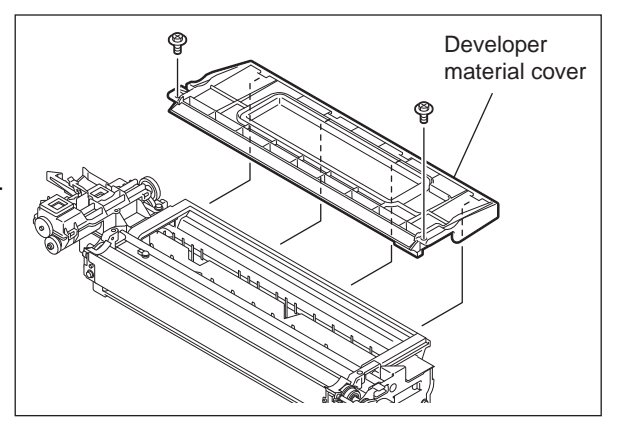

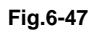

2. When installing the developer unit upper cover, make sure that the side seal comes between the developer unit upper cover and rubber seal on the cover.

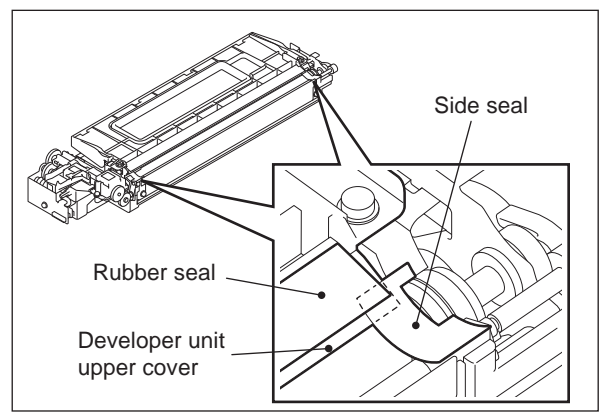

Fig.6-48

# 6.10 Fuser Unit

# 6.10.1 Adjustment of the thermostat Gap

Perform this adjustment when the following parts are replaced or disassembled.

- Fuser roller
- Center thermostat
- Side thermostat

Adjustment tool to use: Non-contact thermistor/thermostat gap jig (Thick side)

#### Notes:

- Wait until the fuser unit is completely cooled down, and then start the adjustment.
- Place the fuser unit on a flat surface.
- Make sure that the pressure roller is pressed.
- Be careful not to damage the fuser roller and jig.

#### <Adjustment procedure>

- (1) Take off the fuser unit.P. 4-116 "4.10.1 Fuser unit"
- (2) Take off the front side cover, rear side cover, and fuser roller cover.
  - P. 4-118 "4.10.2 Front side cover"
     P. 4-118 "4.10.3 Rear side cover"
     P. 4-118 "4.10.4 Fuser roller cover"
- (3) Take off the fuser roller separation finger installed in the window in which the side thermostat[1] can be seen.
   P. 4-119 "4.10.6 Separation finger"
- (4) Remove 1 screw and take off the bracket [2].

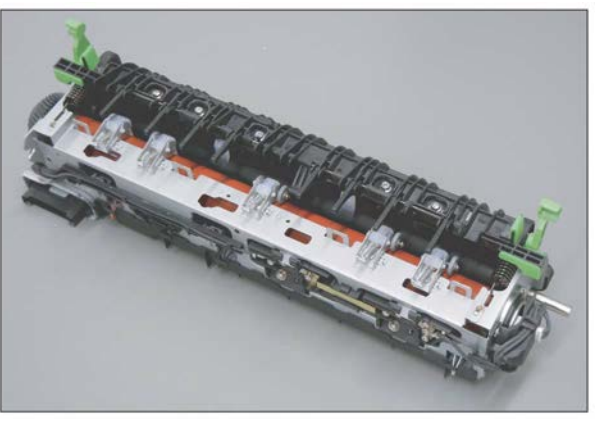

Fig.6-49

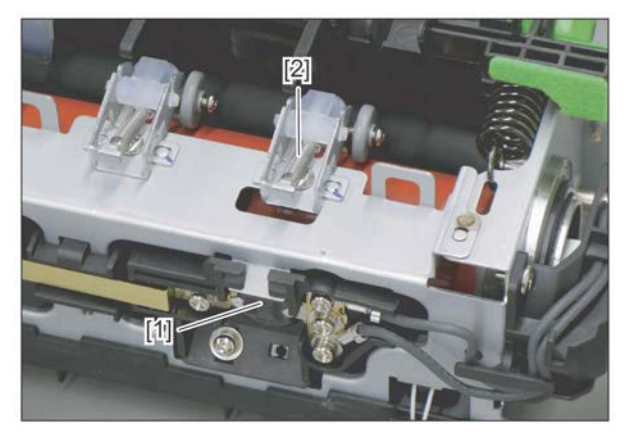

(5) Insert the jig [2] between the side thermostat
[3] and the fuser roller [4] through the window
[1] in which the side thermostat [3] can be seen. Then confirm that the portion of the jig coming out of the window falls within the specified range of the scales.

#### Notes:

- The jig should be inserted under its own weight.
- (6) If the gap is not at the specified value, remove 1 screw of the side thermostat and screw it in the adjustment hole [1]. Then adjust the gap and tighten the screw. Repeat the confirmation of step 5 until the portion falls within the specified range.

(7) Check the gap between the center thermostat [1] and the fuser roller as in the same manner. Adjust it if needed.

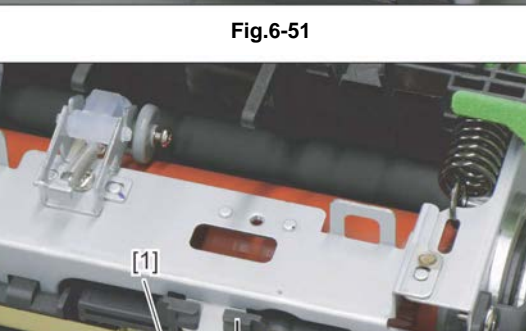

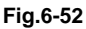

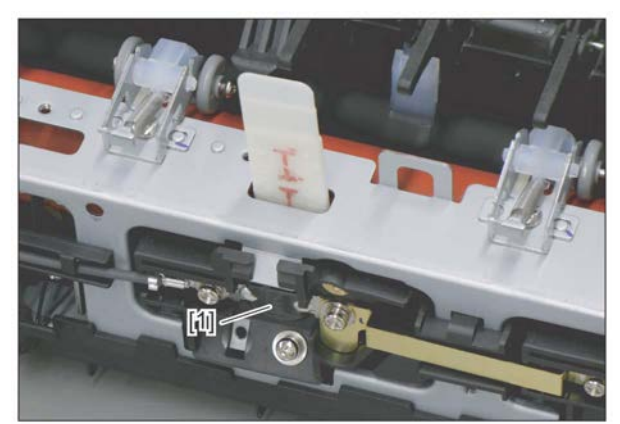

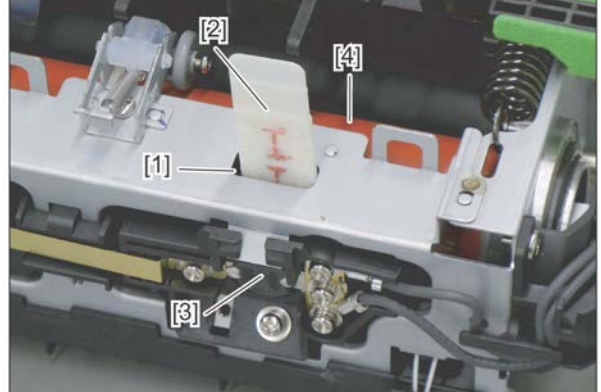

# 6.11 Adjustment of the DSDF

## 6.11.1 Adjustment of Position

Perform this adjustment when the DSDF is not installed in the correct position.

#### Notes:

Check if the image adjustment for the equipment is performed properly before this adjustment of the DSDF. (See the Service Manual of the applicable equipment.)

## [A] Checking

(1) Open the DSDF and install 2 positioning pins.

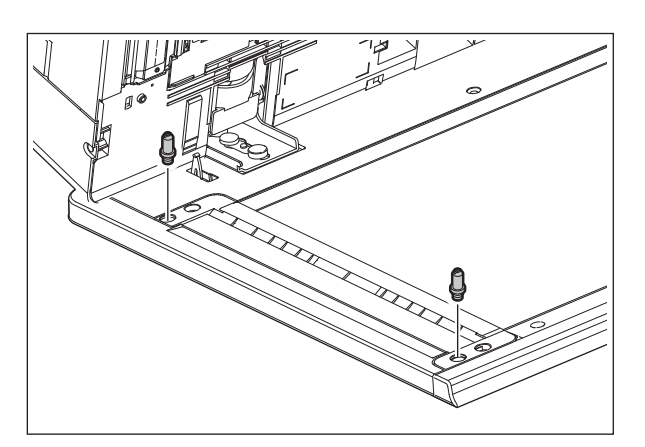

(2) Remove the platen sheet.

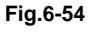

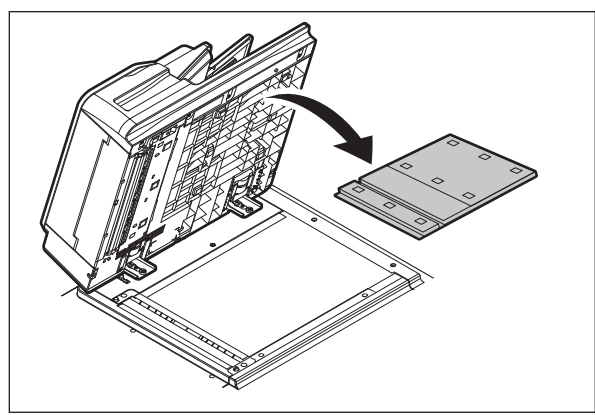

Fig.6-55

(3) Close the DSDF and check if the positioning pins fit the holes on the DSDF.

#### Notes:

If the positioning pins cannot be fitted into the holes on the DSDF properly, go to P. 6-65 "[B] Adjustment" to adjust the position of the DSDF and then install it.

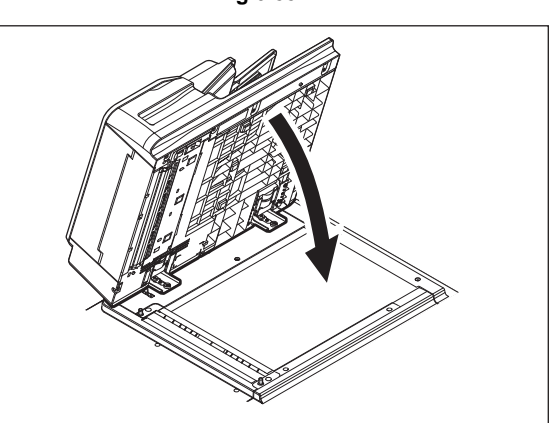

(4) Place the platen sheet on the original glass and align it to the top left corner. Close the DSDF gently and open it to check if the platen sheet is attached properly.

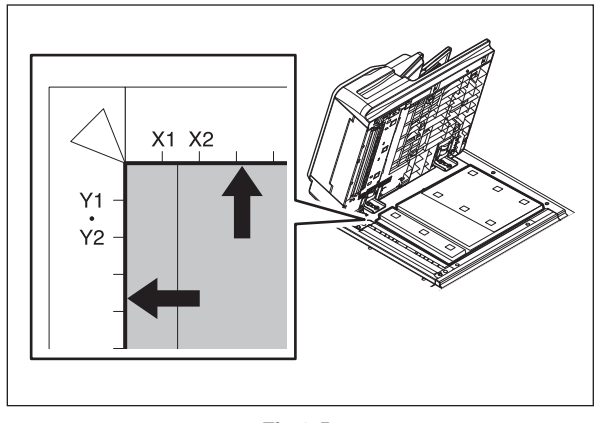

Fig.6-57

### [B] Adjustment

If the pins cannot be fitted into the holes, perform the adjustment according to the following procedure.

(1) Remove the brackets on the hinges.

(2) Loosen fixing screws.

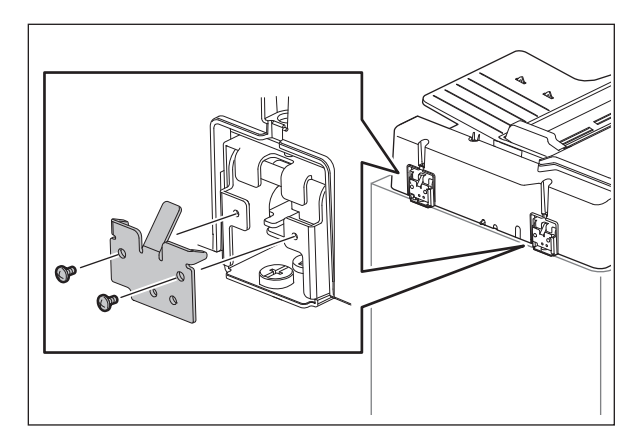

Fig.6-58

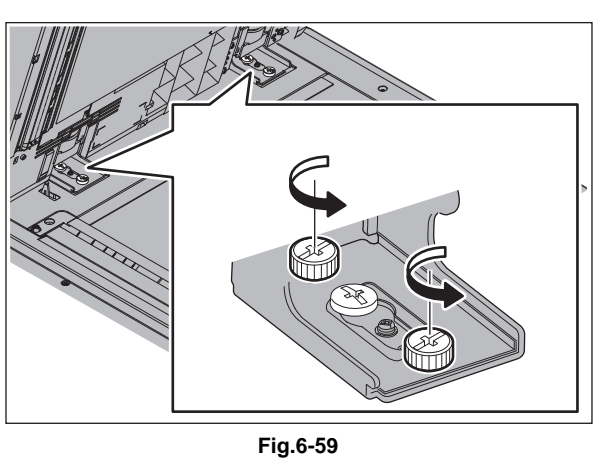

(3) Position the pins with the holes on the DSDF by moving it so that the pins fit into the holes when the DSDF is closed.

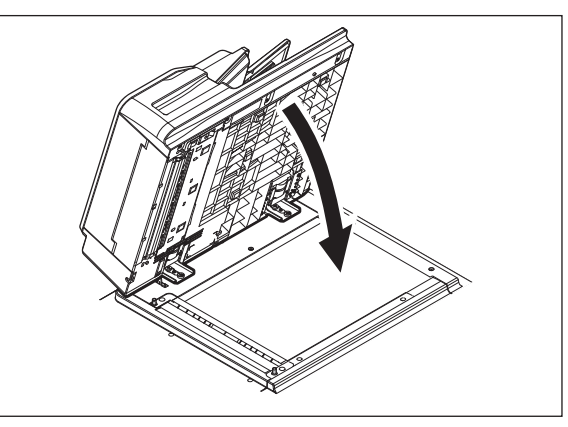

Fig.6-60

© 2016, 2017 TOSHIBA TEC CORPORATION All rights reserved

6 - 65

(4) Tighten the fixing screws of the rear side.

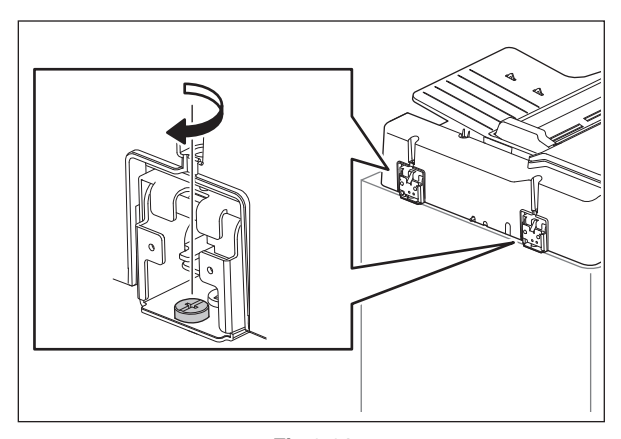

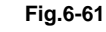

(5) Tighten the fixing screws of the front side.

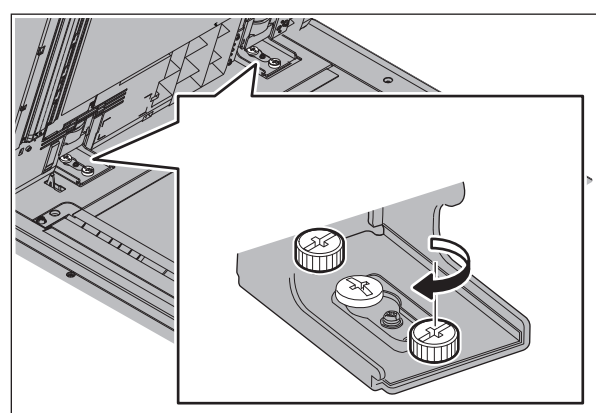

Fig.6-62

(6) Install the brackets on the hinges.

(7) Place the platen sheet on the original glass and align it to the top left corner.

Close the DSDF gently and open it to check if the platen sheet is attached properly.

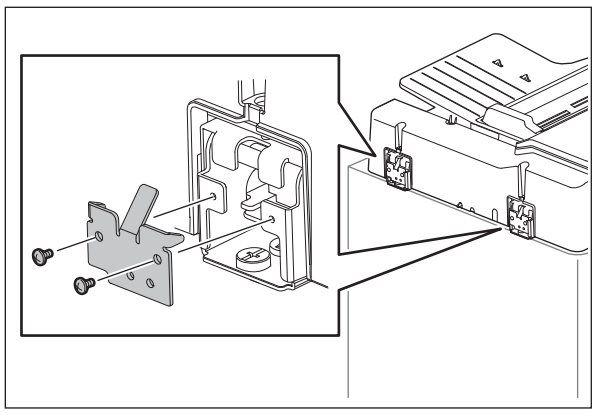

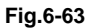

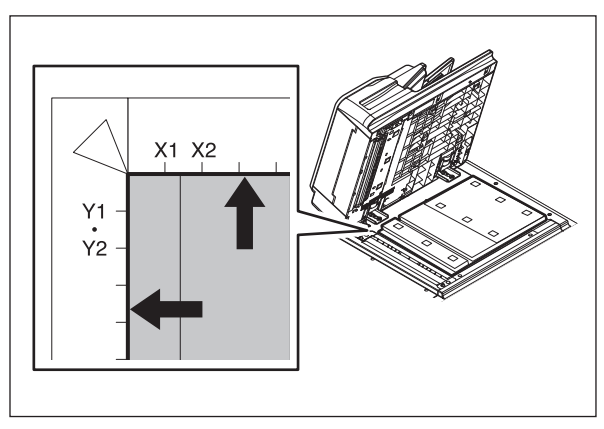

Fig.6-64

# 6.11.2 Adjustment of Height

#### Notes:

Check if the image adjustment for the equipment is performed properly before this adjustment of the DSDF. (See the Service Manual of the applicable equipment.)

## [A] Checking

- (1) Close the DSDF.
- (2) Light the exposure lamp.
  - Perform FS-03-267.
- (3) Visually check the gap between platen guide holder "A" and upper surface of the cover "B" from the left hand side of the equipment. If the value is not within the tolerance, perform the adjustment according to the following procedure.

[Tolerance of the gap] Rear side: 0 - 0.5 mm Front side: 0 mm

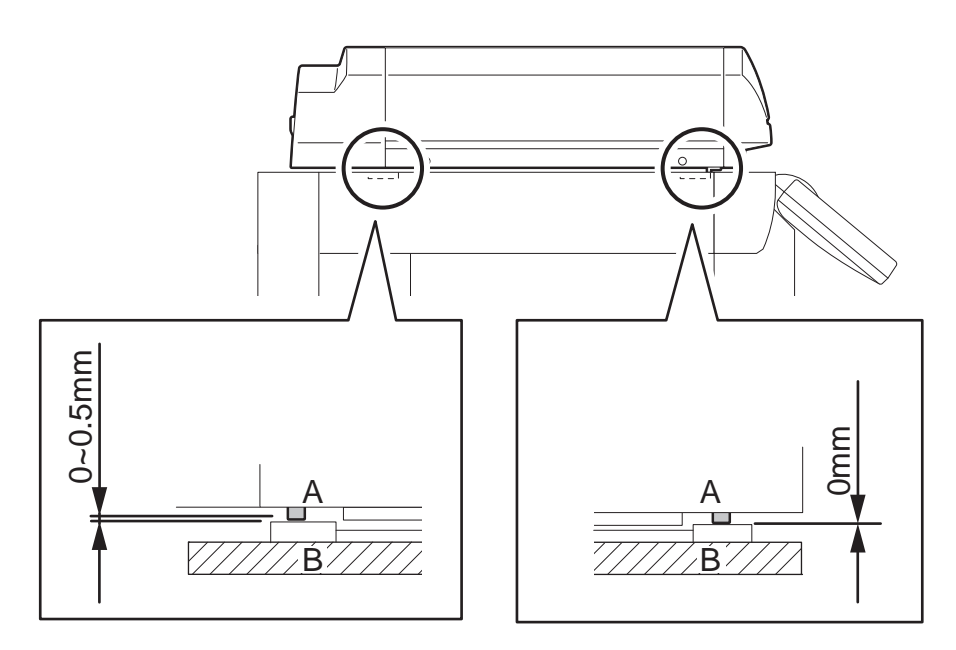

Fig.6-65

## [B] Adjustment

- (1) Close the DSDF.
- (2) Adjust it by turning the adjustment screws on the hinges.
  - Adjust the height on the rear side by means of the screw on the hinge on the feed side of the DSDF.

Turn it clockwise: Heightened Turn it counterclockwise: Lowered

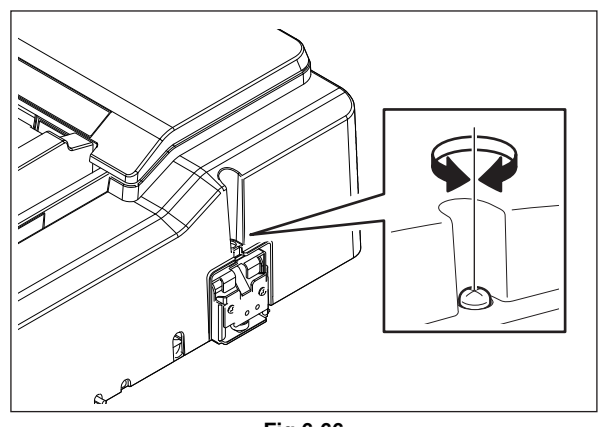

Fig.6-66

• Adjust the gap on the front side by means of the screw on the hinge on the exit side of the DSDF.

Turn it clockwise: Lowered Turn it counterclockwise: Heightened

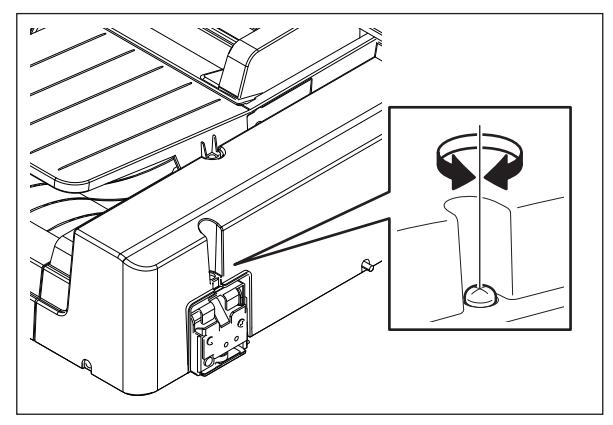

# 6.11.3 Adjustment of Skew

## Notes:

- Check if the image adjustment for the equipment is performed properly before this adjustment of the DSDF. (See the Service Manual of the applicable equipment.)
- The DSDF position adjustment shall be adjusted properly.

## [A] Checking

Check the image using the chart (original) with vertical and horizontal lines in the following procedure.

Simplex (front side) copying

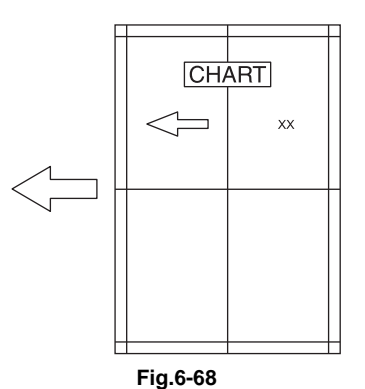

- (1) Place the chart provided as an original with its face up on the original tray of the DSDF, select [Sort mode] and [1 Sided -> 1 Sided] and then press the [START] button.
- (2) Superimpose the chart on the copy and check the inclination of the copy image.

Duplex (back side) copying

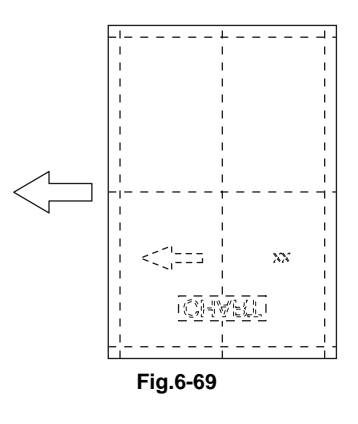

- (1) Place the chart provided as an original with its face down on the original tray of the DSDF, select [Sort mode] and [2 Sided -> 2 Sided] and then press the [START] button.
- (2) Superimpose the chart on the copy and check the inclination of the copy image.

## [B] Adjustment

#### Simplex (front side) copying

(1) Change the fixing screws of the front side to the shoulder head screw (service parts).

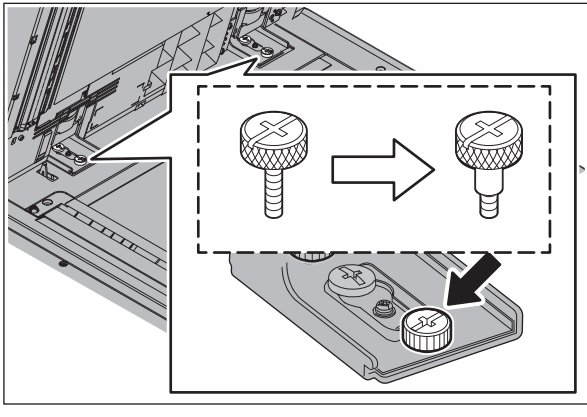

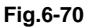

(2) Turn the adjustment screw while checking the scale of the hinge.

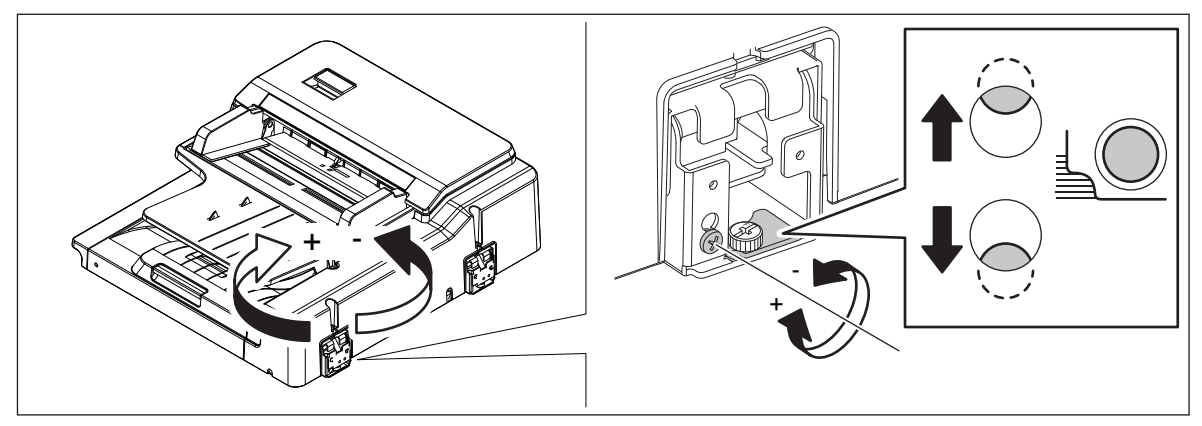

Fig.6-71

(3) If the image skew is "C" as shown in the figure below, shift the aligning plate in the direction of "-", and if "D", shift it to "+".

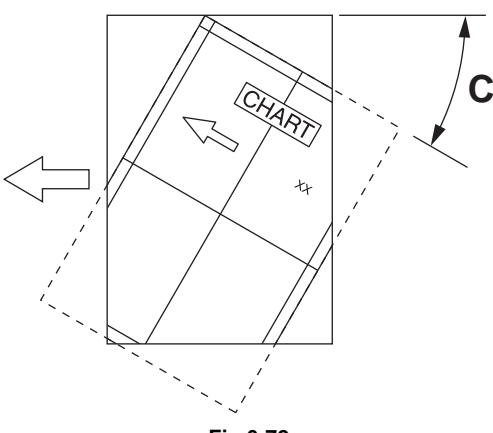

Fig.6-72 Shift the aligning plate in the direction of "-".

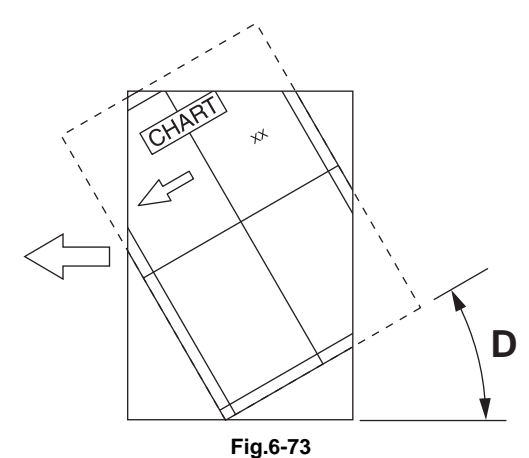

Shift the aligning plate in the direction of "+".

(4) Check the skew of the copy image by using a chart.

Duplex (back side) copying

- (1) Remove the DSDF front side cover. (Refer to the service manual of applicable model.)
- (2) Clarify the attachment position of the plate by drawing a marking-off line.

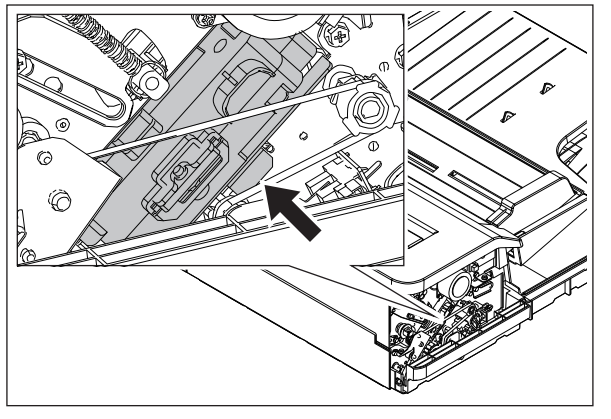

Fig.6-74

(3) Loosen 1 screw.

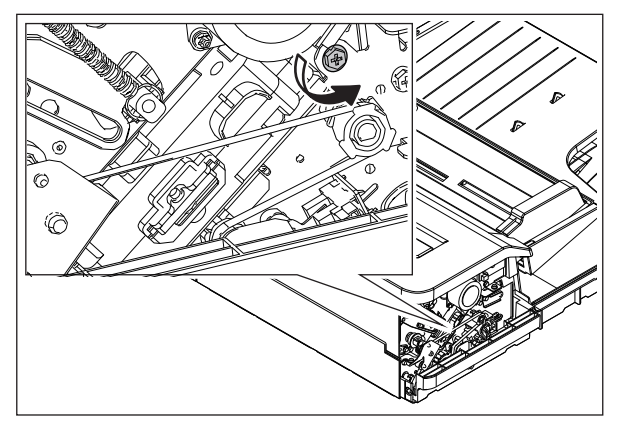

Fig.6-75

(4) If the image skew is "C" as shown in the figure below, shift the aligning plate in the direction of "-", and if "D", shift it to "+".

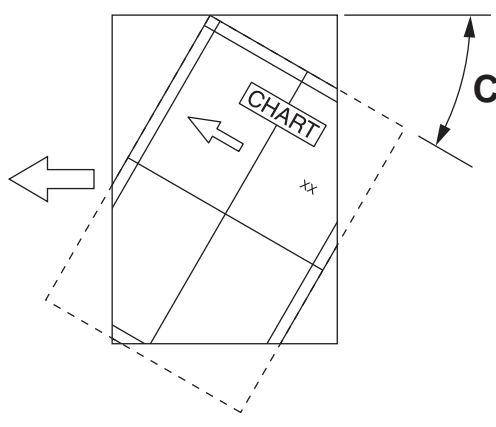

Fig.6-76 Shift the aligning plate in the direction of "-".

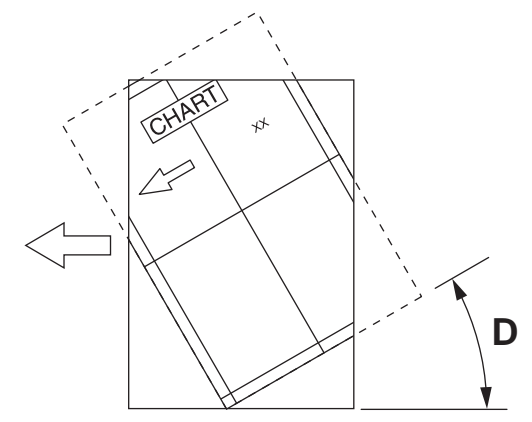

Fig.6-77 Shift the aligning plate in the direction of "+".

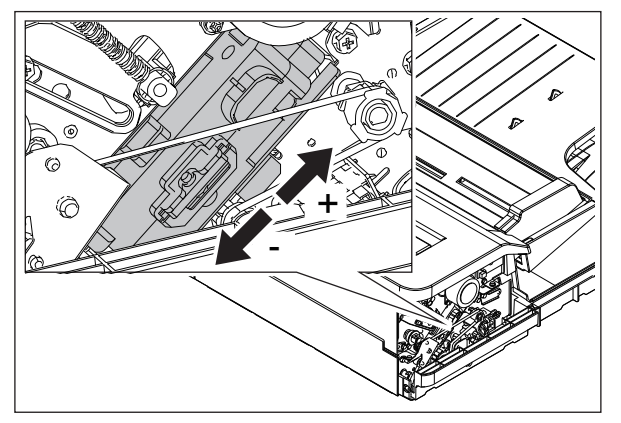

Fig.6-78

- (5) Tighten the screw loosened in step (3). Check the skew of the copy image by using a chart.
- (6) Install the DSDF front side cover.

# 6.11.4 Adjustment of the Leading Edge Position

## Notes:

Check if the image adjustment for the equipment is performed properly before this adjustment of the DSDF. (See the Service Manual of the applicable equipment.) Also, the DSDF position and height shall be adjusted properly.

## [A] Checking

Check the image using the chart (original) with vertical and horizontal lines in the following procedure.

Simplex (front side) copying

- (1) Place the chart provided as an original with its face up on the original tray of the DSDF, select [Sort mode] and [1 Sided -> 1 Sided] and then press the [START] button.
- (2) Superimpose the chart on the copy and check the leading edge E of the chart and F of the copy.

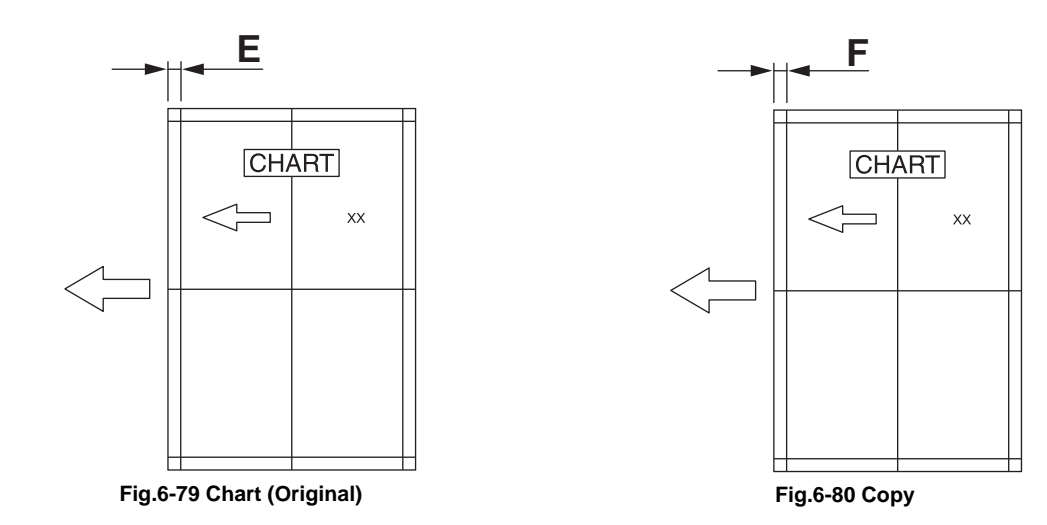

Duplex (back side) copying

- (1) Place the chart provided as an original with its face down on the original tray of the DSDF, select [Sort mode] and [2 Sided -> 2 Sided] and then press the [START] button.
- (2) Superimpose the chart on the copy and check the leading edge E of the chart and F of the copy.

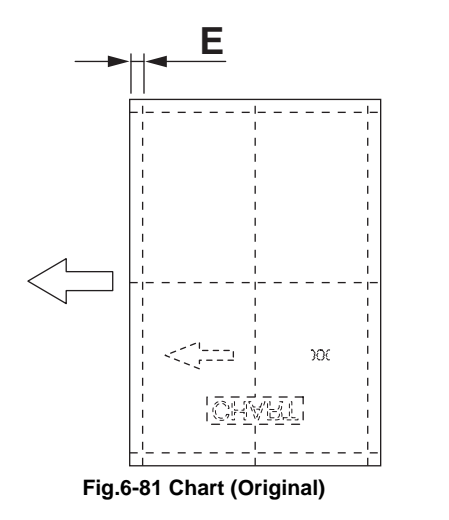

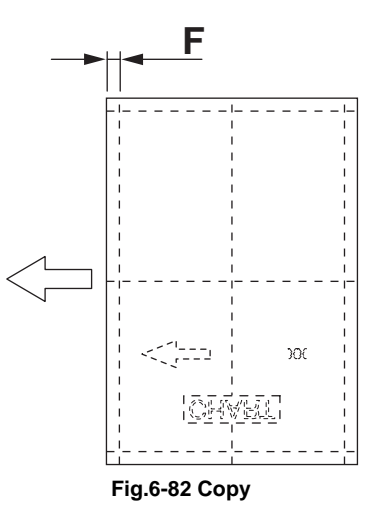

6

## [B] Adjustment

Simplex (front side) copying

- (1) Perform FS-05-3044.
- (2) Enter the value.

## Notes:

Changing one value shifts the copy image by 0.1 mm.

- If the leading edge (F) margin of the copy image is larger than the (E) margin of the chart, enter a value smaller than the current one.
- If the leading edge (F) margin of the copy image is smaller than the (E) margin of the chart, enter a value larger than the current one.
- (3) Press [OK].

## Duplex (back side) copying

- (1) Perform FS-05-3045.
- (2) Enter the value.
  - If the leading edge (F) margin of the copy image is larger than the (E) margin of the chart, enter a value smaller than the current one.
  - If the leading edge (F) margin of the copy image is smaller than the (E) margin of the chart, enter a value larger than the current one.

### Notes:

Changing one value shifts the copy image by 0.1 mm.

(3) Press [OK].

# 6.11.5 Adjustment of Horizontal Position

## Notes:

Check if the image adjustment for the equipment is performed properly before this adjustment of the DSDF.

(See the Service Manual of the applicable equipment.)

Also, the DSDF position and height shall be adjusted properly.

## [A] Checking

Check the image using the chart (original) with a center line in the following procedure.

- (1) Place the chart provided as an original with its face up on the original tray of the DSDF.
- (2) Select the [Sort mode] and press the [START] button.
- (3) Fold the copy in half and check if the center line is misaligned.

### [B] Adjustment

- (1) Perform FS-05-3043.
  - If the center line of the copy image is shifted to the front side of the equipment, enter a value larger than the current one.

#### Notes:

Changing one value shifts the copy image by 0.0423 mm.

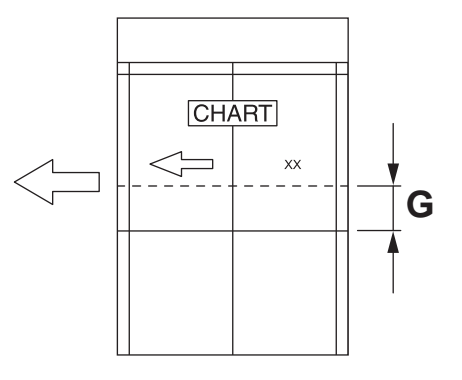

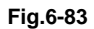

• If the center line of the copy image is shifted to the rear side of the equipment, enter a value smaller than the current one.

#### Notes:

Changing one value shifts the copy image by 0.0423 mm.

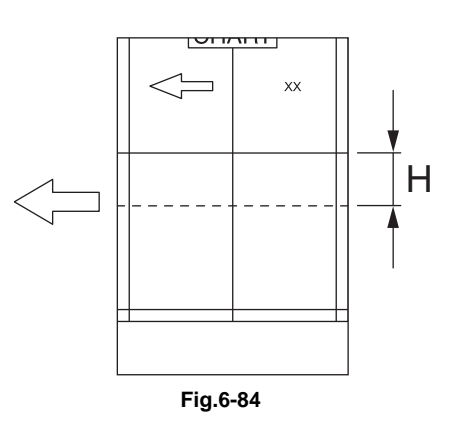

(2) Press [OK].

6

# 6.11.6 Adjustment of Copy Ratio

## Notes:

Check if the image adjustment for the equipment is performed properly before this adjustment of the DSDF.

(See the Service Manual of the applicable equipment.)

Also, the DSDF position and height shall be adjusted properly.

## [A] Checking

Check the image using the chart (original) with vertical and horizontal lines in the following procedure.

- (1) Place the chart provided as an original with its face up on the original tray of the DSDF.
- (2) Select the [Sort mode] and press the [START] button.
- (3) Superimpose the chart on the copy and check the image dimension "I".

## [B] Adjustment

- (1) Perform FS-05-3042.
  - If the copy image dimension "I" is larger than the chart dimension, enter a value smaller than the current one.
  - If the copy image dimension "I" is smaller than the chart dimension, enter a value larger than the current one.

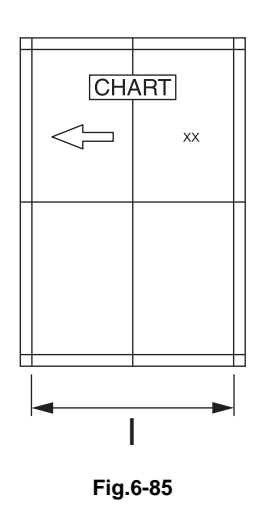

(2) Press [OK].

## 6.11.7 DSDF read-in sensor-1 adjustment

#### [A] DSDF read-in sensor-1 automatic adjustment

#### Notes:

When the DSDF control PC board or the DSDF read-in sensor-1 is replaced, be sure to perform this adjustment.

#### (1) Perform FS-05-3210.

#### Notes:

- Be sure to close all of the DSDF cover before the adjustment is performed.
- Check that there is no paper on the DSDF read-in sensor-1 so that the light is not shielded.

#### [B] DSDF read-in sensor-1 manual adjustment

#### Notes:

When the DSDF read-in sensor-1 is replaced or re-installed, perform this manual adjustment.

- (1) Take off the DSDF left cover. (Refer to the service manual of applicable model.)
- (2) Close the original jam access cover and the DSDF.
- (3) Perform FS-05-3221.

#### Notes:

Be sure not to close or open the original jam access cover and the DSDF until step (5) is finished. If you do so, the adjustment value will be reset. In this case, repeat the adjustment from step (2).

(4) Loosen 1 prism adjustment screw.

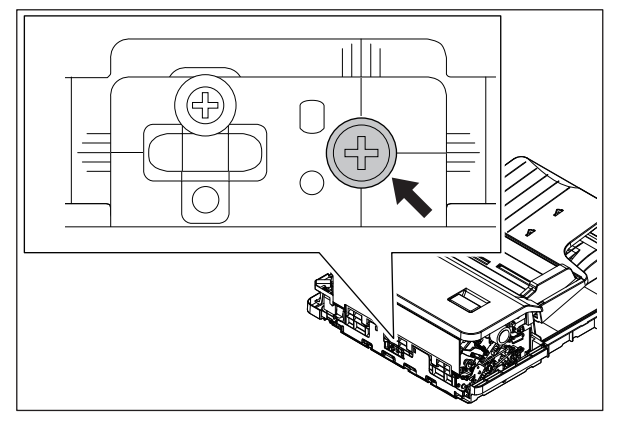

(5) Slide the prism vertically. When the prism comes to the proper adjustment position, LED1 on the DSDF control PC board lights. At this position, tighten 1 prism adjustment screw.

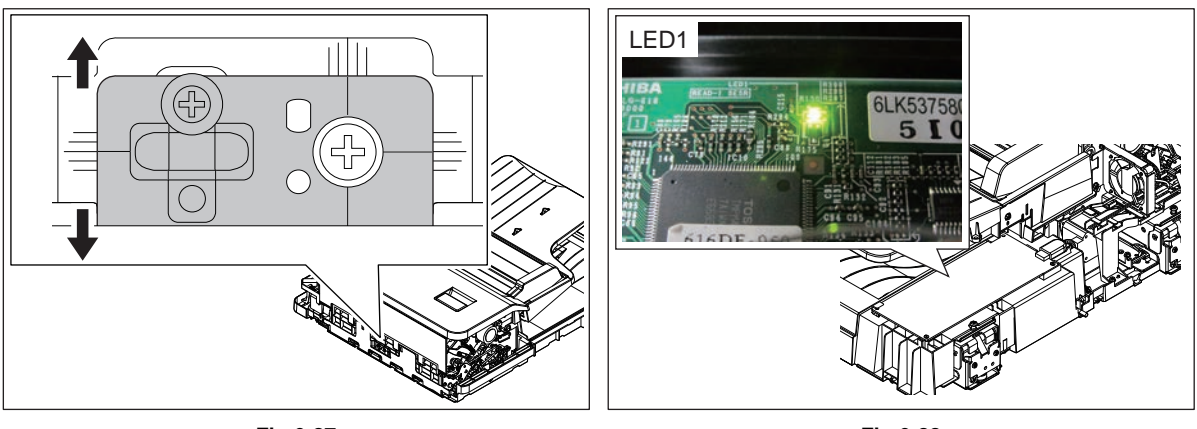

Fig.6-87

Fig.6-88

(6) Perform automatic adjustment (FS-05-3210).

#### Notes:

After the manual adjustment is performed, be sure to do the automatic one.

(7) Turn the power OFF and install the cover.

## 6.11.8 Platen Sheet

If a shadow-like dark area appears on the edge of the image, reset the platen sheet.

(8) Open the RADF and remove the platen sheet.

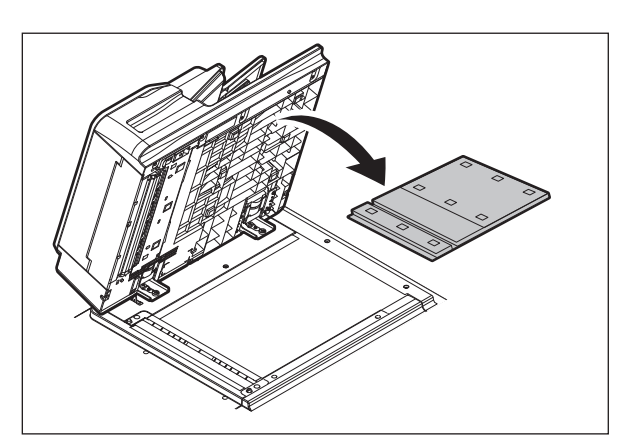

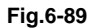

(9) Place the platen sheet on the original glass and align it to the top left corner. Close the DSDF gently and open it to check if the platen sheet is attached properly.

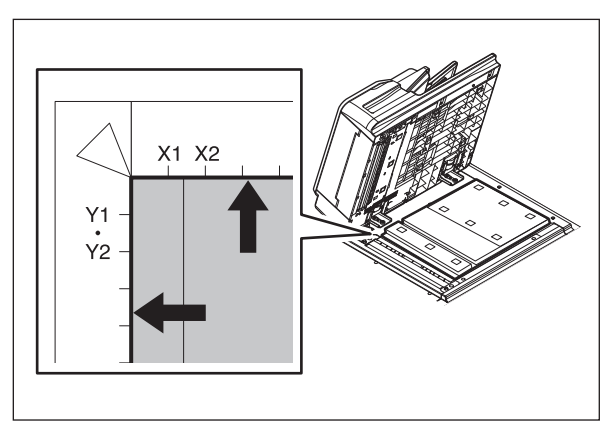

# 6.12 Adjustment of the RADF

# 6.12.1 Adjustment of RADF position

Perform this adjustment when the RADF is not installed in the correct position.

#### Notes:

Check if the image adjustment for the equipment is performed properly before this adjustment of the RADF.

## [A] Checking

 Open the RADF and install 2 positioning pins (the positioning pins are installed to the back side of the hinge which is on the left side of the RADF).

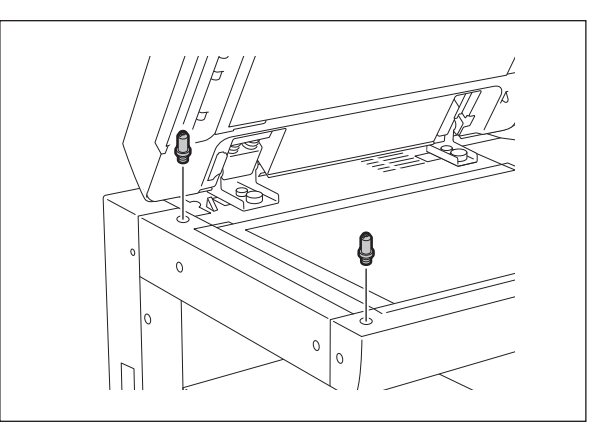

(2) Remove the platen sheet.

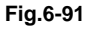

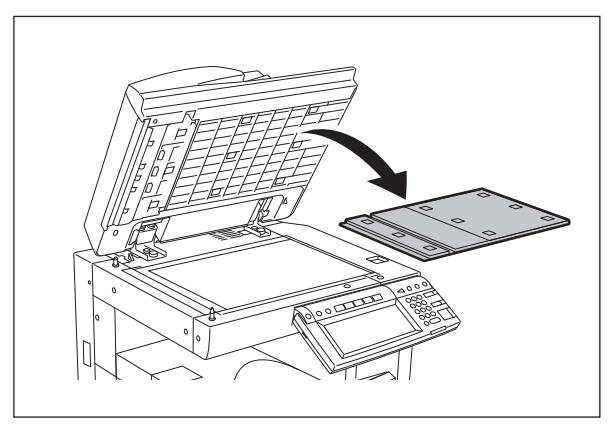

Fig.6-92

(3) Close the RADF and check if the positioning pins fit the holes on the RADF.

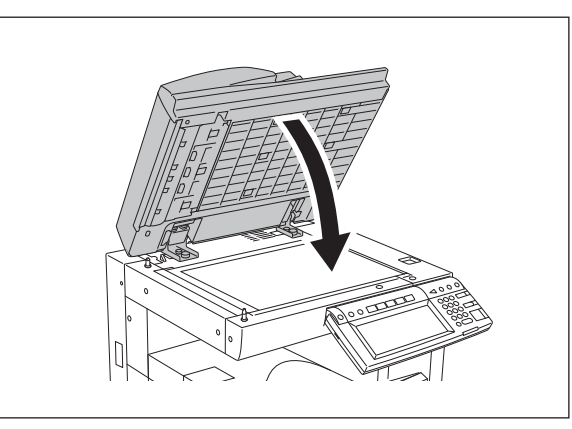

## [B] Adjustment

If the pins cannot be fitted into the holes, perform the adjustment according to the following procedure.

(1) Remove the right-hand hinge screw at the rear side.

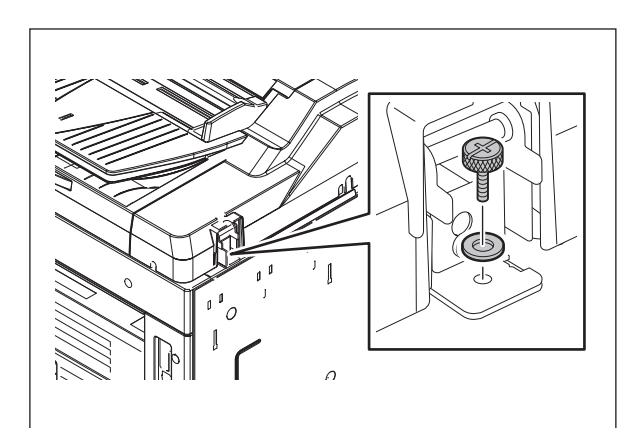

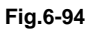

(2) Remove the bracket on the left-hand hinge.

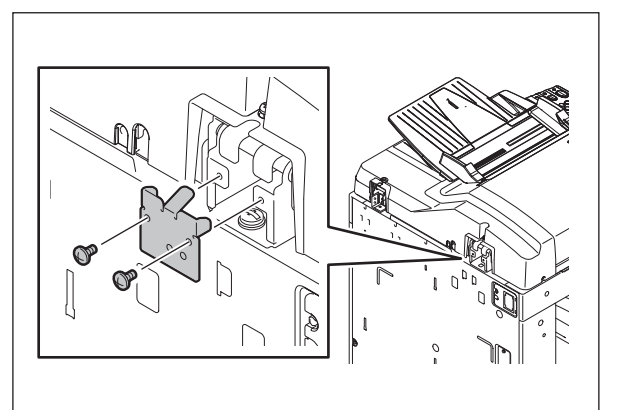

(3) Loosen the left-hand hinge screw at the rear side.

Fig.6-95

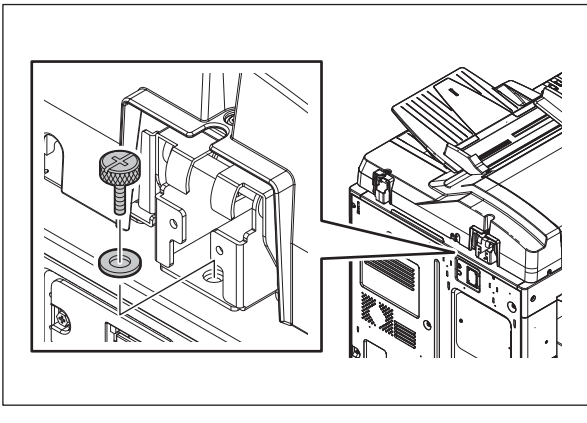

(4) Loosen the hinge screws at the front side.

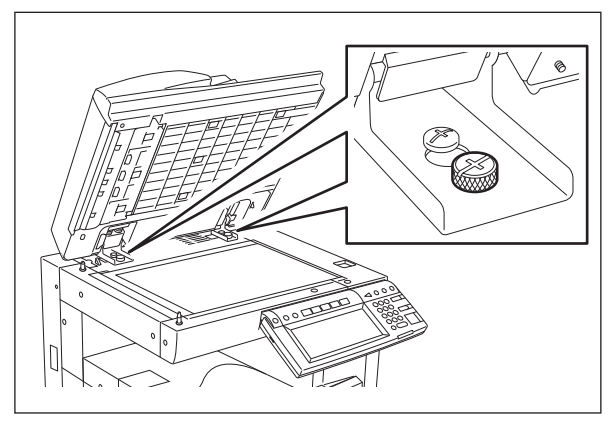

Fig.6-97

(5) Position the pins with the holes on the RADF by moving it so that the pins fit into the holes when the RADF is closed.

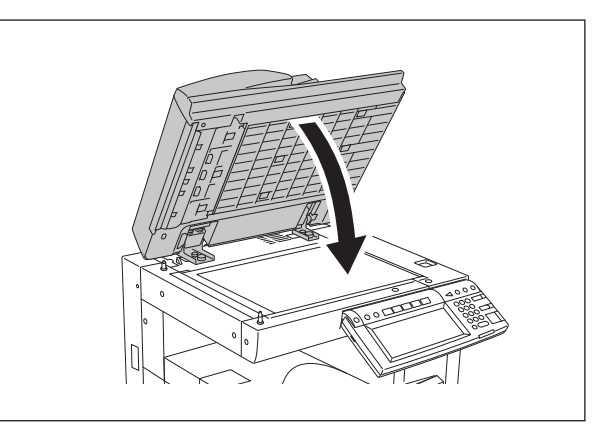

Fig.6-98

(6) Tighten the left-hand hinge screw at the rear side.

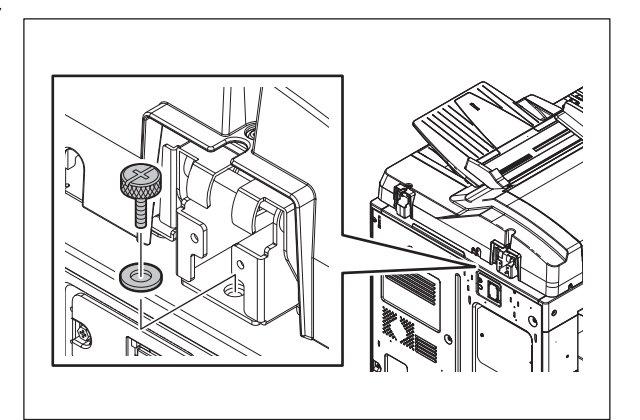

Fig.6-99

(7) Match the screw hole positions.

#### Notes:

Turn it clockwise: It moves toward the rear side.

Turn it counterclockwise: It moves toward the front side.

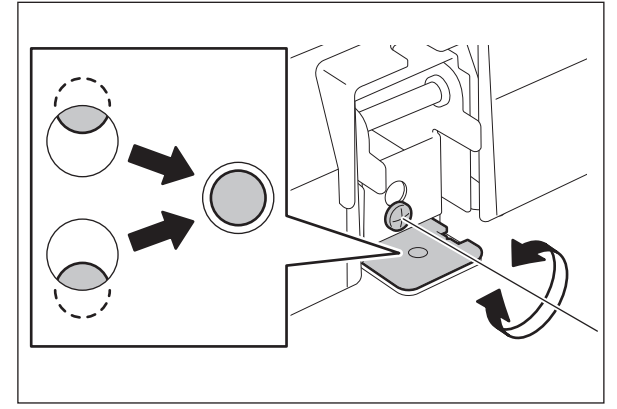

Fig.6-100

(8) Install the right-hand hinge screw at the rear side.

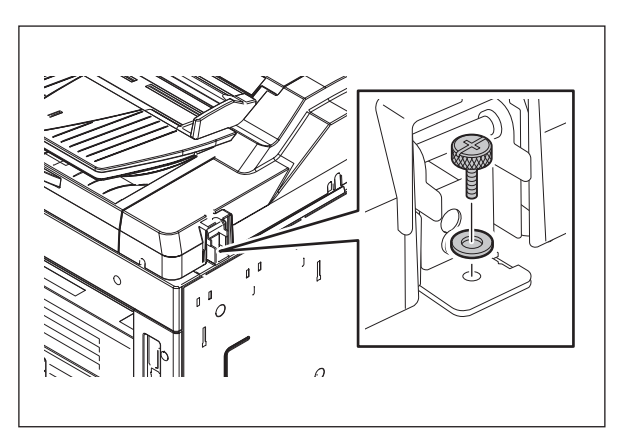

Fig.6-101

(9) Install the bracket on the left-hand hinge.

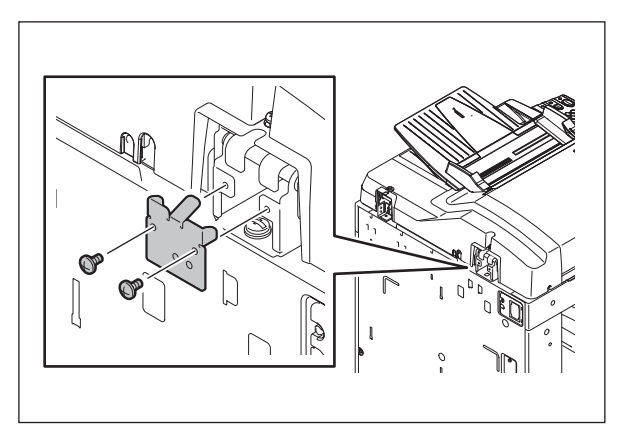

(10) Loosen the hinge screws at the front side.

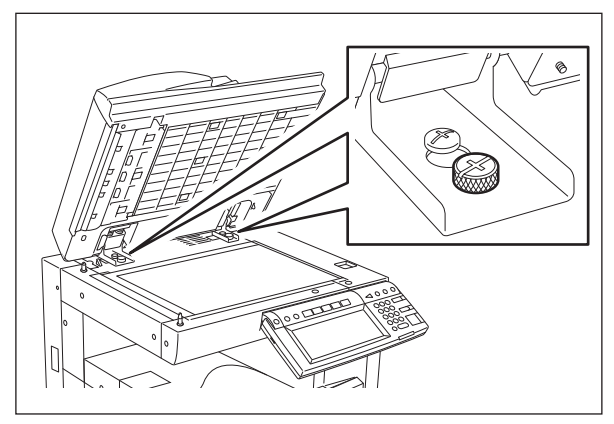

Fig.6-103

(11) Place the platen sheet on the original glass and align it to the top left corner. Close the RADF gently and open it to check if the platen sheet is attached properly.

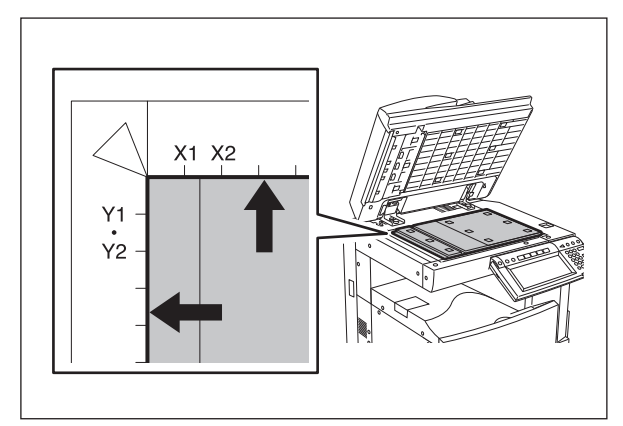

Fig.6-104

# 6.12.2 Adjustment of RADF height

### Notes:

Check if the image adjustment for the equipment is performed properly before this adjustment of the RADF.

## [A] Checking

- (1) Close the RADF.
- (2) Light the exposure lamp.
  - Perform FS-03.
  - Key in [267] and then press the [START] button. The exposure lamp is turned ON for a given length of time.
- (3) Visually check the gap between platen guide holder "A" and upper surface of the original glass "B" from the left hand side of the equipment. If the value is not within the tolerance, perform the adjustment according to the following procedure.

[Tolerance of the gap] Rear side: 0 - 0.5 mm Front side: 0 mm

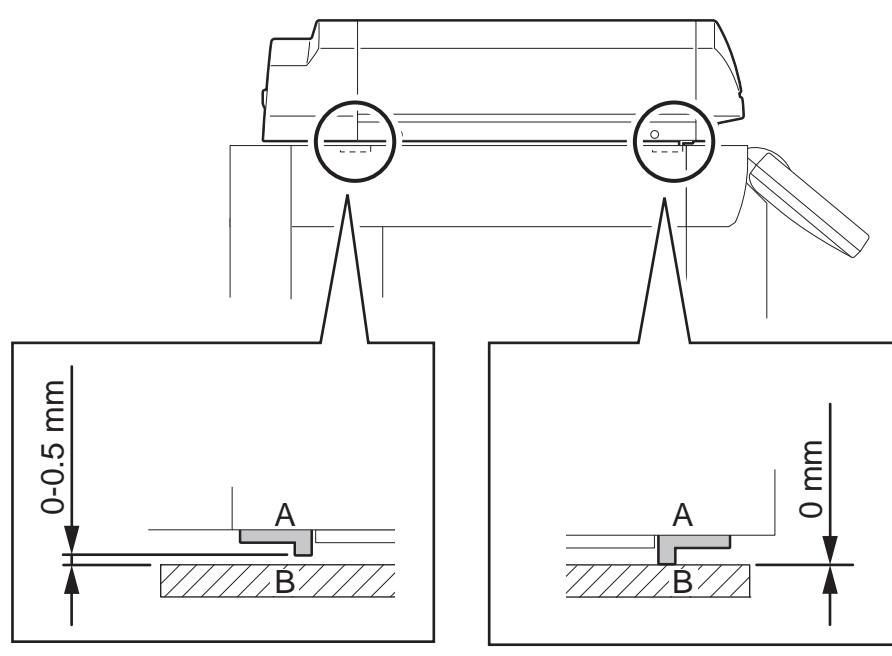

Fig.6-105

## [B] Adjustment

- (1) Close the RADF.
- (2) Adjust it by turning the adjustment screws on the hinges.
  - Adjust the height on the rear side by means of the screw on the hinge on the feed side of the RADF.

Turn it clockwise ...... Heightened Turn it counterclockwise ....... Lowered

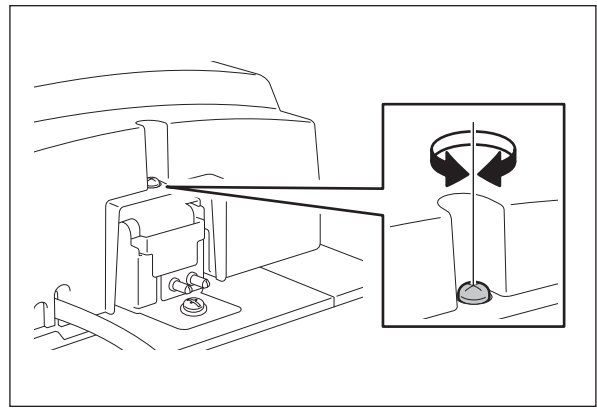

Fig.6-106

• Adjust the gap on the rear side by means of the screw on the hinge on the feed side of the RADF.

Turn it clockwise ...... Lowered Turn it counterclockwise ......... Heightened

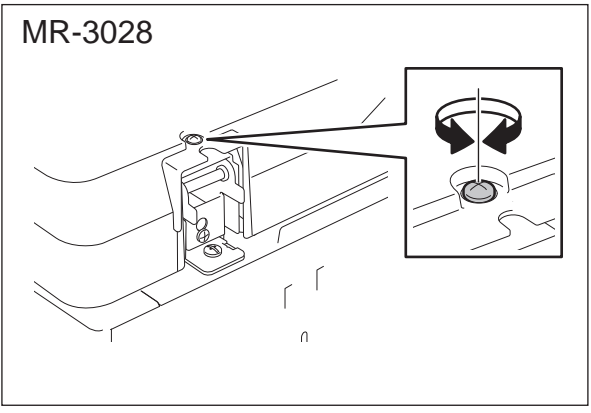

Fig.6-107

# 6.12.3 Adjustment of skew

#### Notes:

Check if the image adjustment for the equipment is performed properly before this adjustment of the RADF. Also, the RADF position and height shall be adjusted properly.

## [A] Checking

Check the image using the chart (original) with vertical and horizontal lines in the following procedure.

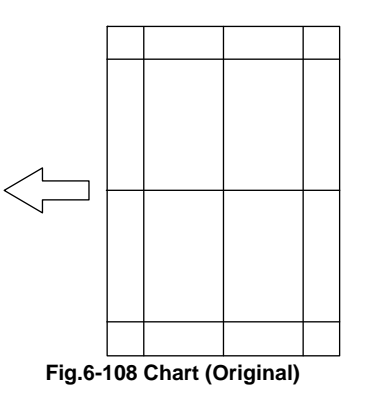

#### Simplex copying:

- (1) Place the chart provided as an original with its face up on the original tray of the RADF, select [Sort] and  $[1 \rightarrow 1 \text{ Simplex}]$  and then press the [START] button.
- (2) Superimpose the chart on the copy and check the inclination of the copy image.

#### Duplex copying:

- (1) Place the chart provided as an original with its face down on the original tray of the RADF, select [Sort] and  $[2 \rightarrow 2$  Duplex] and then press the [START] button.
- (2) Superimpose the chart on the copy and check the inclination of the copy image.

Simplex copying:

(1) Shift the aligning plate with the scale as the guide shown in the figure below to adjust the skew.

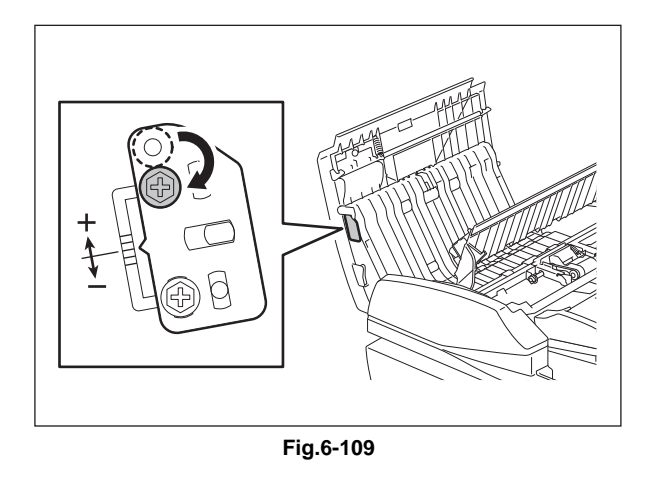

(2) If the image skew is "C" as shown in the figure below, shift the aligning plate in the direction of "+", and if "D", shift it to "-".

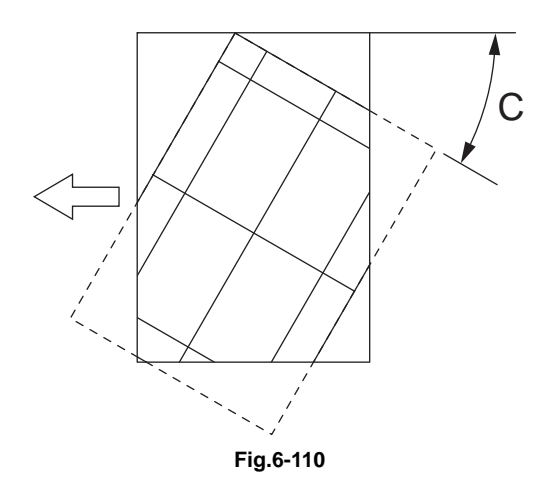

Shift the aligning plate in the direction of "+".

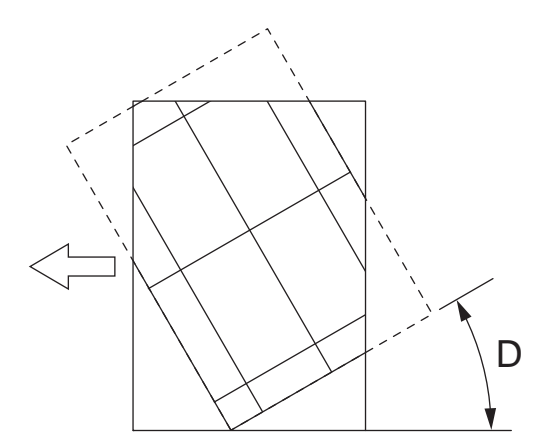

Fig.6-111 Shift the aligning plate in the direction of "-".

Duplex copying:

(1) Shift the aligning plate with the scale as the guide shown in the figure below to adjust the skew.

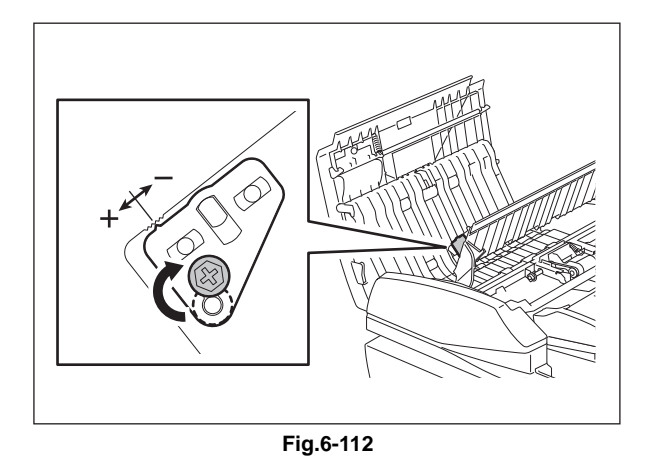

(2) If the image skew is "C" as shown in the figure below, shift the aligning plate in the direction of "-", and if "D", shift it to "+".

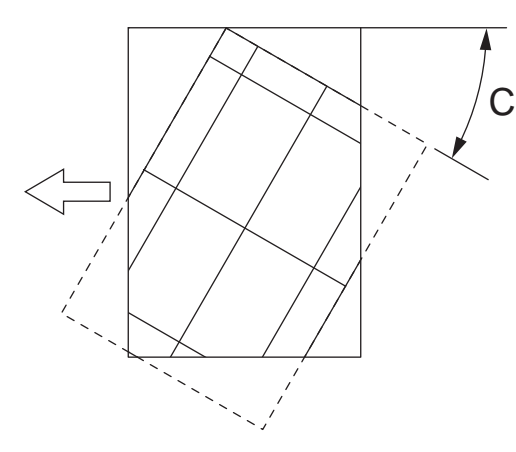

Fig.6-113 Shift the aligning plate in the direction of "-".

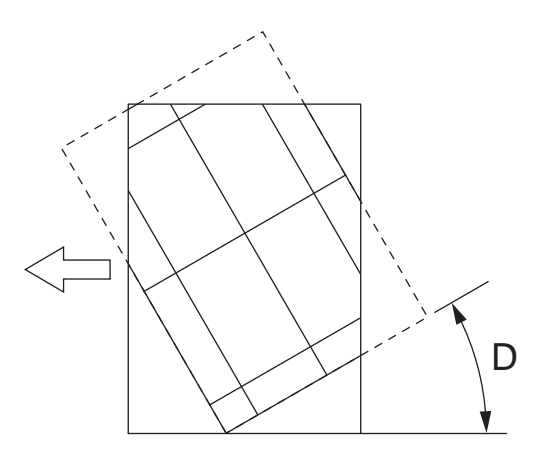

Fig.6-114 Shift the aligning plate in the direction of "+".

# 6.12.4 Adjustment of the leading edge position

## Notes:

Check if the image adjustment for the equipment is performed properly before this adjustment of the RADF. Also, the RADF position and height shall be adjusted properly.

## [A] Checking

Check the image using the chart (original) with vertical and horizontal lines in the following procedure.

Simplex copying:

- (1) Place the chart provided as an original with its face up on the original tray of the RADF, select [Sort] and  $[1 \rightarrow 1 \text{ Simplex}]$  and then press the [START] button.
- (2) Superimpose the chart on the copy and check the leading edge E of the chart and F of the copy.

Duplex copying:

- (1) Place the chart provided as an original with its face down on the original tray of the RADF, select [Sort] and  $[2 \rightarrow 2$  Duplex] and then press the [START] button.
- (2) Superimpose the chart on the copy and check the leading edge E of the chart and F of the copy.

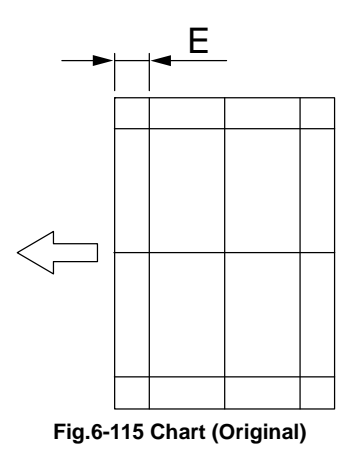

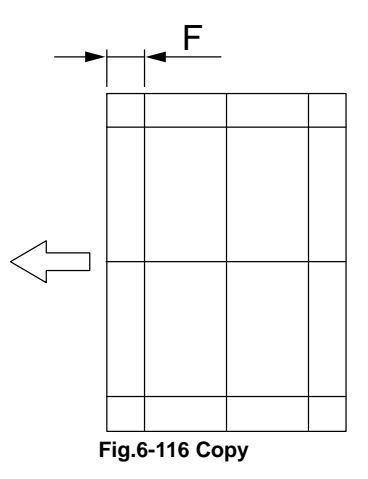

### [B] Adjustment

#### Simplex copying:

- (1) Perform FS-05-3044.
- (2) Enter the value.
  - If the leading edge (F) margin of the copy image is larger than the (E) margin of the chart, enter a value smaller than the current one.

#### Notes:

Changing one value shifts the copy image by 0.2 mm.

• If the leading edge (F) margin of the copy image is smaller than the (E) margin of the chart, enter a value larger than the current one.

#### Notes:

Changing one value shifts the copy image by 0.2 mm.

(3) Press [OK].

#### Duplex copying:

- (1) Perform FS-05-3045.
- (2) Enter the value.
  - If the leading edge (F) margin of the copy image is larger than the (E) margin of the chart, enter a value smaller than the current one.

#### Notes:

Changing one value shifts the copy image by 0.2 mm.

• If the leading edge (F) margin of the copy image is smaller than the (E) margin of the chart, enter a value larger than the current one.

#### Notes:

Changing one value shifts the copy image by 0.2 mm.

(3) Press [OK].

# 6.12.5 Adjustment of horizontal position

### Notes:

Check if the image adjustment for the equipment is performed properly before this adjustment of the RADF. Also, the RADF position and height shall be adjusted properly.

## [A] Checking

Check the image using the chart (original) with a center line in the following procedure.

- (1) Place the chart provided as an original with its face up on the original tray of the RADF.
- (2) Select the [Sort] and then press the [START] button.
- (3) Fold the copy in half and check if the center line is misaligned.

## [B] Adjustment

- (1) Perform FS-05-3043.
  - If the center line of the copy image is shifted to the front side of the equipment, enter a value larger than the current one.

#### Notes:

Changing one value shifts the copy image by 0.042 mm.

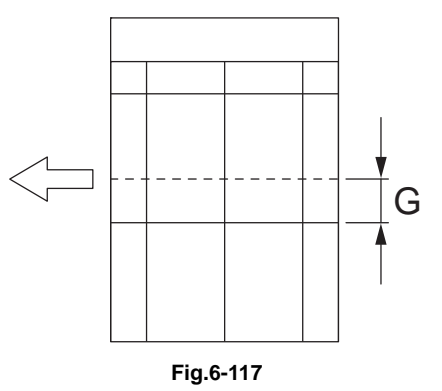

• If the center line of the copy image is shifted to the rear side of the equipment, enter a value smaller than the current one.

#### Notes:

Changing one value shifts the copy image by 0.042 mm.

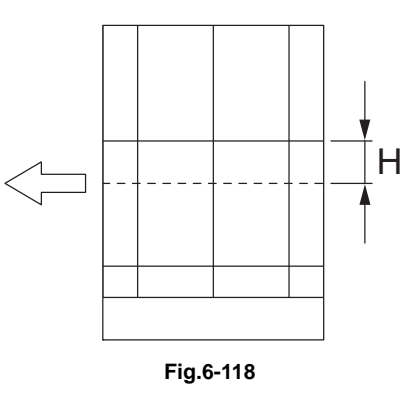

(2) Press [OK].
## 6.12.6 Adjustment of copy ratio

#### Notes:

Check if the image adjustment for the equipment is performed properly before this adjustment of the RADF. Also, the RADF position and height shall be adjusted properly.

## [A] Checking

Check the image using the chart (original) with vertical and horizontal lines in the following procedure.

- (1) Place the chart provided as an original with its face up on the original tray of the RADF.
- (2) Select the [Sort] and then press the [START] button.
- (3) Superimpose the chart on the copy and check the image dimension "I".

#### [B] Adjustment

- (1) Perform FS-05-3042.
  - If the copy image dimension "I" is larger than the chart dimension, enter a value smaller than the current one.
  - If the copy image dimension "I" is smaller than the chart dimension, enter a value larger than the current one.

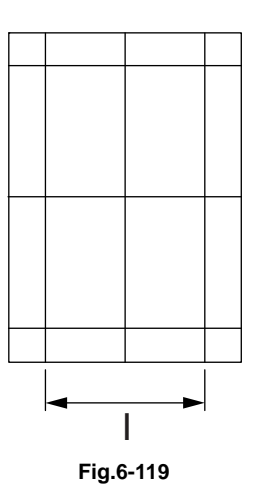

#### Notes:

When the value increases by "1", the reproduction ratio of the secondary scanning direction when using the RADF increases by approx. 0.1%.

(2) Press [OK].

# 6.12.7 RADF Separation roller pressure force adjustment

In some cases the life of the separation roller may be shortened or paper jams (E712, E721) and multiple feeding (E724) may occur regardless of the operation frequency of the equipment. This comes from the weight or edge status of paper used and the amount of paper dust.

Generally paper jams and multiple feeding often occur as the life end of the roller approaches. However, if they often occur even though its life has not yet reached its replacement timing, or if the life end comes much earlier than the scheduled replacement timing, the jams and multiple feeding can be suppressed by adjusting the pressure force of the separation roller.

In this method, however, when the roller life becomes longer, jams and multiple feeding may occur frequently, and when the jams and multiple feeding are suppressed, the roller life may become shorter. Therefore, perform this adjustment while checking the status carefully, and if necessary, give a sufficient explanation to users.

## [A] Adjustment procedure

- (1) Open the jam access cover.
- (2) Take off the paper feeder unit [1].

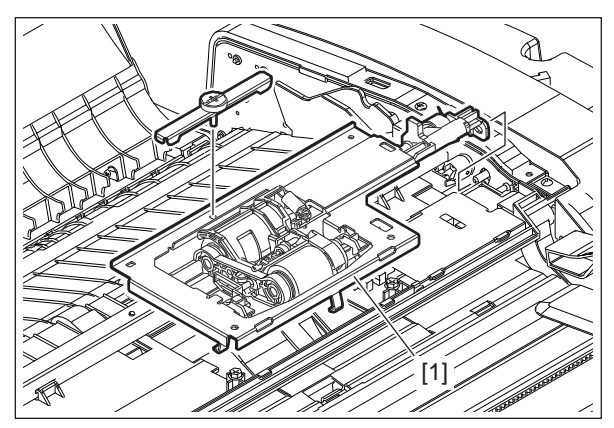

Fig.6-120

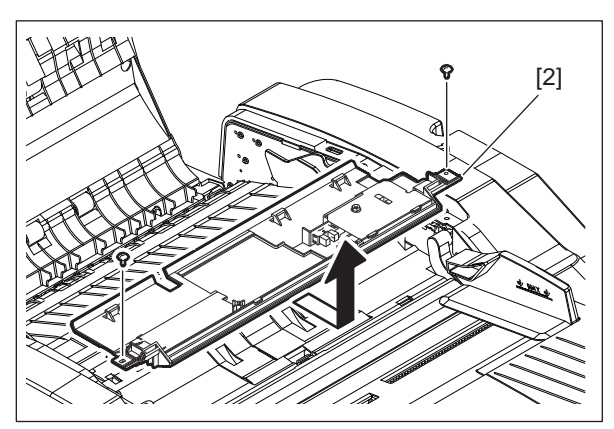

(3) Remove 2 screws. Lift up the feeder upper guide [2] by sliding it to the right.

#### Notes:

Do not pull the harness too strong.

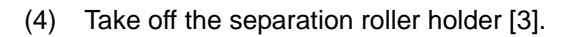

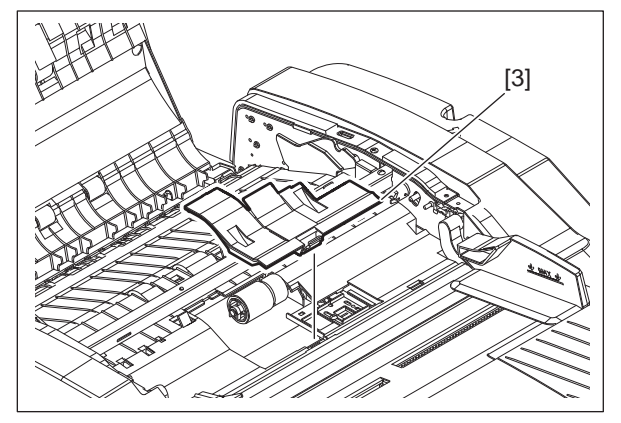

Fig.6-121

Fig.6-122

(5) While holding the bracket [5] with your hand, remove the screw [4].

#### Notes:

When installing or taking off the bracket [5], keep it setting up because it is tensed with a spring to L direction.

- (6) Move the bracket [5].
  - Move to the direction R: Paper jams (E712, E721) will be suppressed. The roller life will become longer (but multiple feeding may occur frequently).
  - Move to the direction L: Multiple feeding will be suppressed (but the roller life may become shorter).
  - The upper limit of the movement of the bracket for the adjustment is 1 scale. If the bracket is moved by 2 scales, deterioration of the pressure spring may occur.
- (7) Tighten the screw [4].

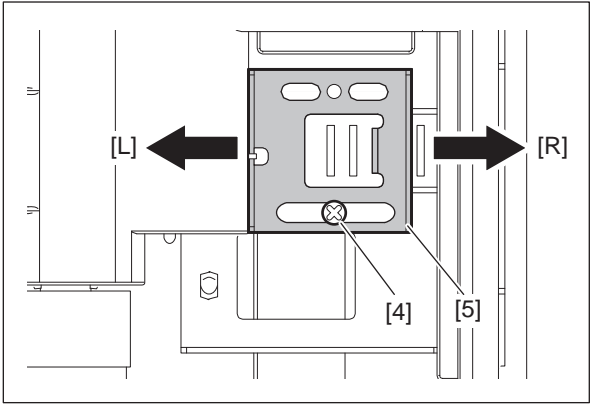

Fig.6-123

# 6.13 Adjustment of the Inner Finisher

### Notes:

- Before performing each adjustment, make sure that all covers (incl. those of the finisher and equipment) are closed. Otherwise, no power is supplied to the Finisher and the adjustment may not be performed properly.
- Do not enter a value which exceeds the range of the adjustment value. Although such value can be entered depending on the models, adjustment will be performed with the default value.

# 6.13.1 Alignment position adjustment

## [A] Alignment position adjustment (front)

This adjustment is performed in the Adjustment Mode (FS-05-4822-0) of the equipment.

| Adjustment scale     | 0.2mm                                                         |                                                 |
|----------------------|---------------------------------------------------------------|-------------------------------------------------|
| Adjustable range     | -3.4 mm to 3.4 mm                                             |                                                 |
| Adjustment value     | -17 to 17 (Default value: 0)                                  |                                                 |
| Adjustment direction | Increasing the value The alignment plate moves to the center. |                                                 |
|                      | Decreasing the value                                          | The alignment plate moves to the edge of paper. |

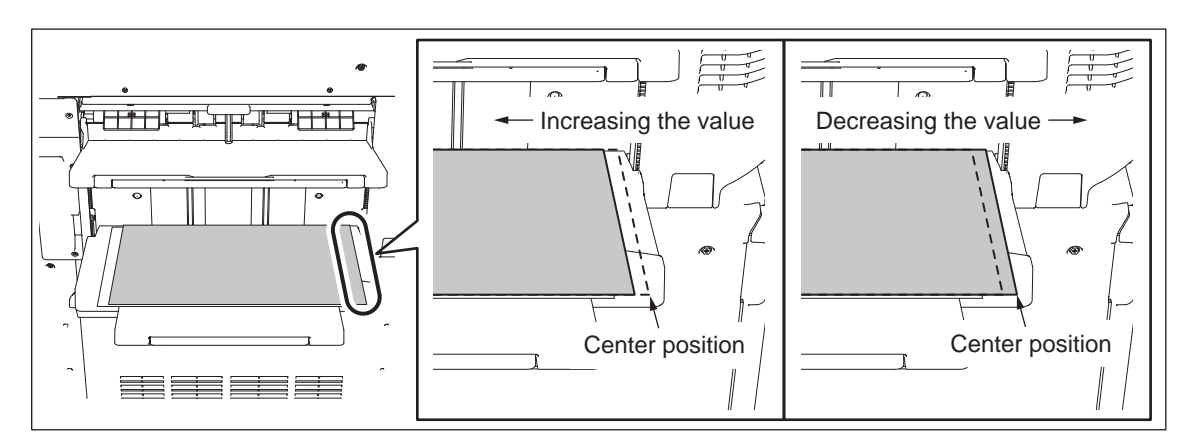

Fig.6-124

#### [B] Alignment position adjustment (rear)

This adjustment is performed in the Adjustment Mode (FS-05-4822-1) of the equipment.

| Adjustment scale     | 0.2mm                                                         |                                                 |
|----------------------|---------------------------------------------------------------|-------------------------------------------------|
| Adjustable range     | -3.4 mm to 3.4 mm                                             |                                                 |
| Adjustment value     | -17 to 17 (Default value: 0)                                  |                                                 |
| Adjustment direction | Increasing the value The alignment plate moves to the center. |                                                 |
|                      | Decreasing the value                                          | The alignment plate moves to the edge of paper. |

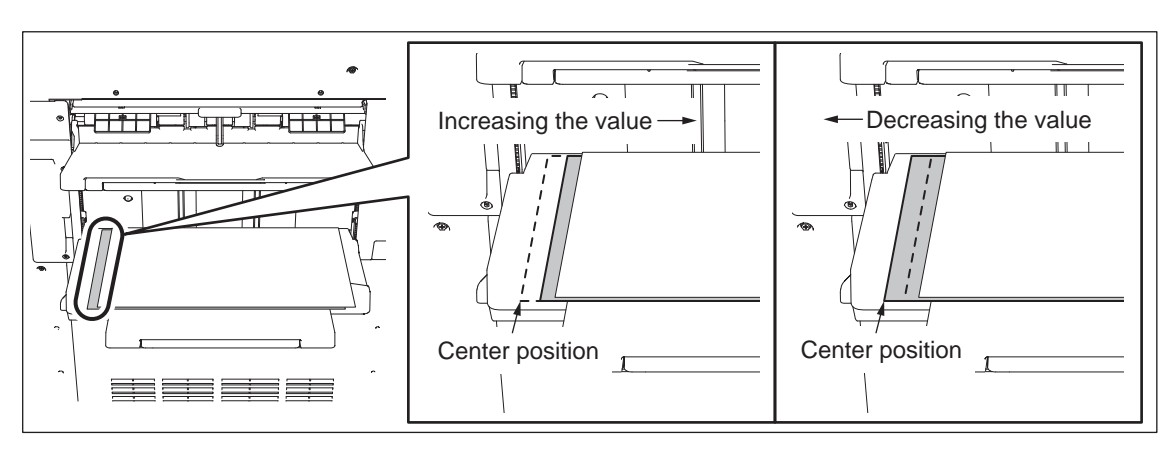

Fig.6-125

## 6.13.2 Stapling position adjustment

#### [A] Stapling position adjustment (rear 1-point / paper output direction: portrait)

This adjustment is performed in the Adjustment Mode (FS-05-4823-0) of the equipment.

| Adjustment scale     | 0.2mm                        |                                                                                       |  |
|----------------------|------------------------------|---------------------------------------------------------------------------------------|--|
| Adjustable range     | -3.4 mm to 3.4 mm            |                                                                                       |  |
| Adjustment value     | -17 to 17 (Default value: 0) |                                                                                       |  |
| Adjustment direction | Increasing the value         | The distance between the stapling position and the edge of the paper becomes longer   |  |
|                      | Decreasing the value         | The distance between the stapling position and the edge of the paper becomes shorter. |  |

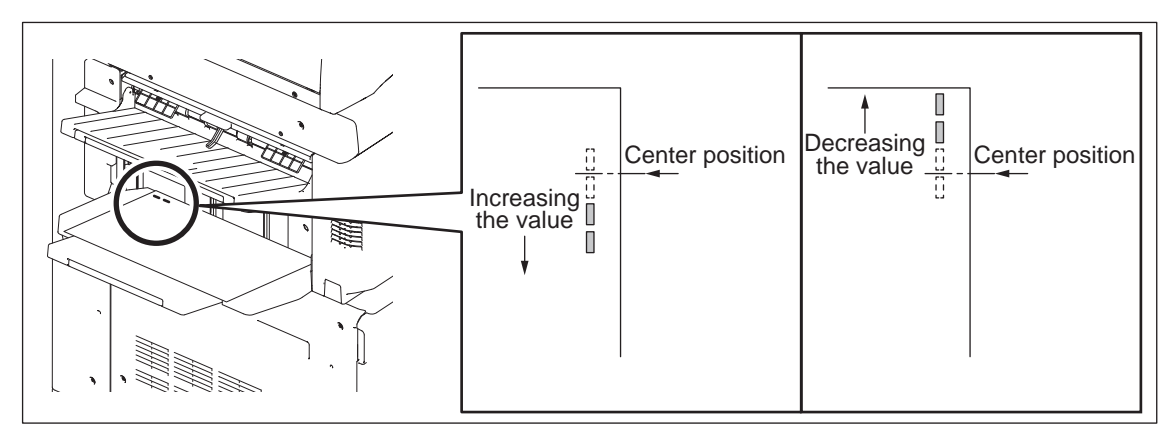

Fig.6-126

6

#### [B] Stapling position adjustment (rear 1-point / paper output direction: landscape)

This adjustment is performed in the Adjustment Mode (FS-05-4823-1) of the equipment.

| Adjustment scale     | 0.2mm                        |                                                                                       |  |
|----------------------|------------------------------|---------------------------------------------------------------------------------------|--|
| Adjustable range     | -3.4mm to 3.4 mm             |                                                                                       |  |
| Adjustment value     | -17 to 17 (Default value: 0) |                                                                                       |  |
| Adjustment direction | Increasing the value         | The distance between the stapling position and the edge of the paper becomes longer   |  |
|                      | Decreasing the value         | The distance between the stapling position and the edge of the paper becomes shorter. |  |

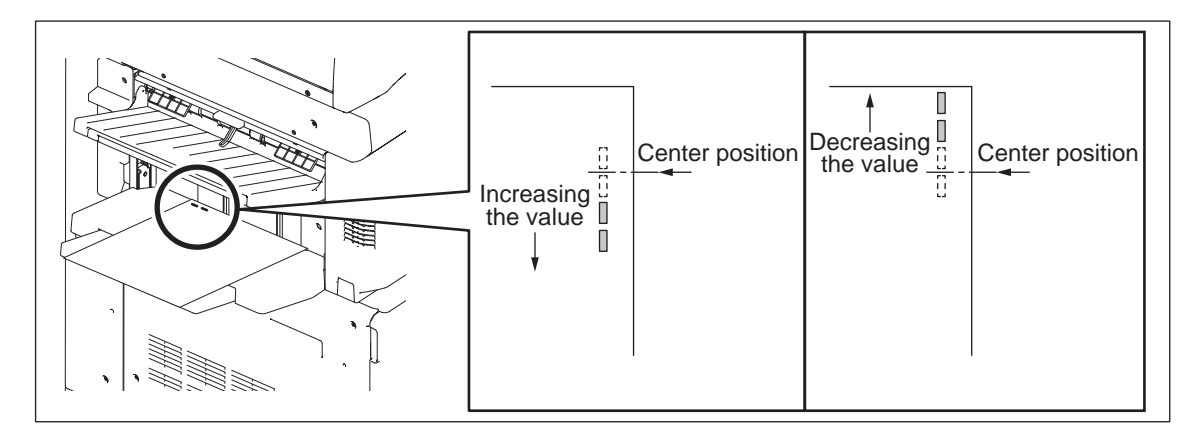

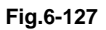

#### [C] Stapling position adjustment (front 1-point / paper output direction: portrait)

This adjustment is performed in the Adjustment Mode (FS-05-4823-2)of the equipment.

| Adjustment scale     | 0.2mm                        |                                                                                       |  |
|----------------------|------------------------------|---------------------------------------------------------------------------------------|--|
| Adjustable range     | -3.4 mm to 3.4 mm            |                                                                                       |  |
| Adjustment value     | -17 to 17 (Default value: 0) |                                                                                       |  |
| Adjustment direction | Increasing the value         | The distance between the stapling position and the edge of the paper becomes shorter. |  |
|                      | Decreasing the value         | The distance between the stapling position and the edge of the paper becomes longer.  |  |

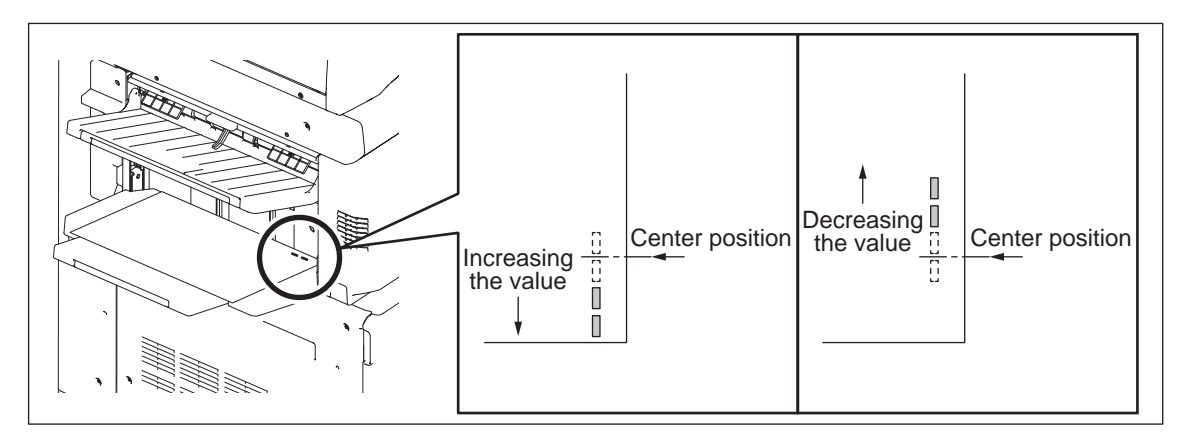

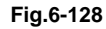

#### [D] Stapling position adjustment (front 1-point / paper output direction: landscape)

This adjustment is performed in the Adjustment Mode (FS-05-4823-3) of the equipment.

| Adjustment scale     | 0.2mm                        |                                                                                       |  |
|----------------------|------------------------------|---------------------------------------------------------------------------------------|--|
| Adjustable range     | -3.4 mm to 3.4 mm            |                                                                                       |  |
| Adjustment value     | -17 to 17 (Default value: 0) |                                                                                       |  |
| Adjustment direction | Increasing the value         | The distance between the stapling position and the edge of the paper becomes shorter. |  |
|                      | Decreasing the value         | The distance between the stapling position and the edge of the paper becomes longer.  |  |

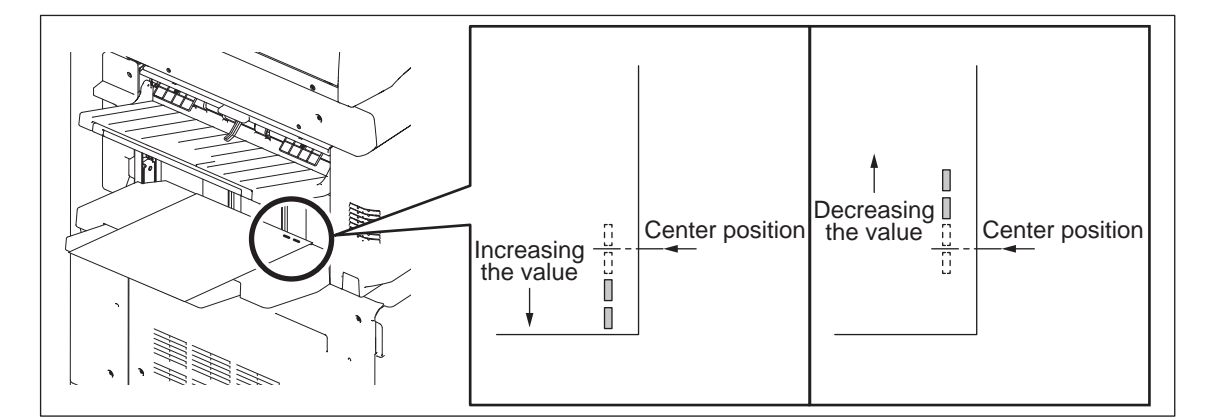

#### Fig.6-129

#### [E] Stapling position adjustment (center 2-point)

This adjustment is performed in the Adjustment Mode (FS-05-4823-4) of the equipment.

| Adjustment scale     | 0.2mm                        |                                                                                 |  |
|----------------------|------------------------------|---------------------------------------------------------------------------------|--|
| Adjustable range     | -3.4 mm to 3.4 mm            |                                                                                 |  |
| Adjustment value     | -17 to 17 (Default value: 0) |                                                                                 |  |
| Adjustment direction | Increasing the value         | The stapling position moves farther to the front side from the center position. |  |
|                      | Decreasing the value         | The stapling position moves farther to the rear side from the center position.  |  |

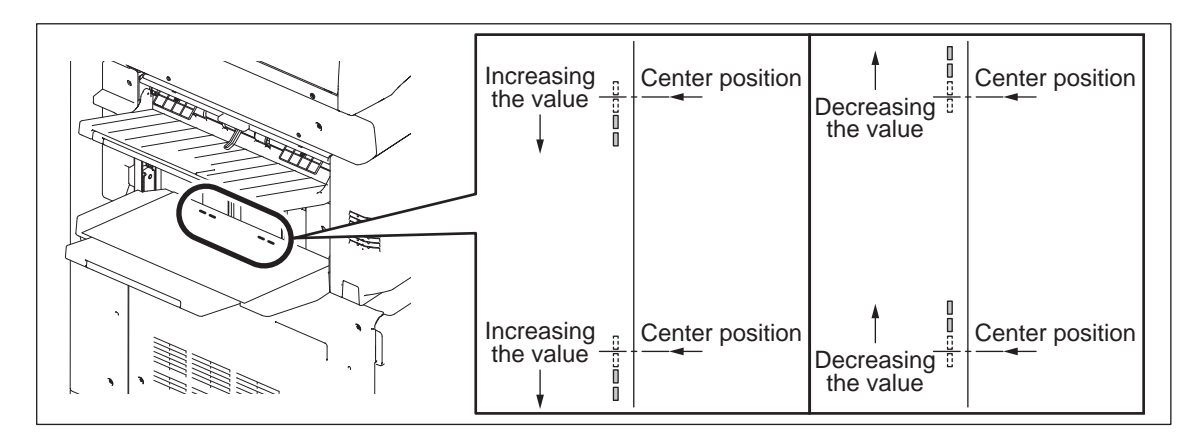

Fig.6-130

6

# 6.13.3 Punch hole position adjustment

This adjustment is performed in the Adjustment Mode (FS-05-4825) of the equipment.

| Adjustment scale     | 0.2mm                        |                                                                                         |  |
|----------------------|------------------------------|-----------------------------------------------------------------------------------------|--|
| Adjustable range     | -3.4 mm to 2.4 mm            |                                                                                         |  |
| Adjustment value     | -17 to 12 (Default value: 0) |                                                                                         |  |
| Adjustment direction | Increasing the value         | The distance between the punch hole and the trailing edge of the paper becomes shorter. |  |
|                      | Decreasing the value         | The distance between the punch hole and the trailing edge of the paper becomes longer.  |  |

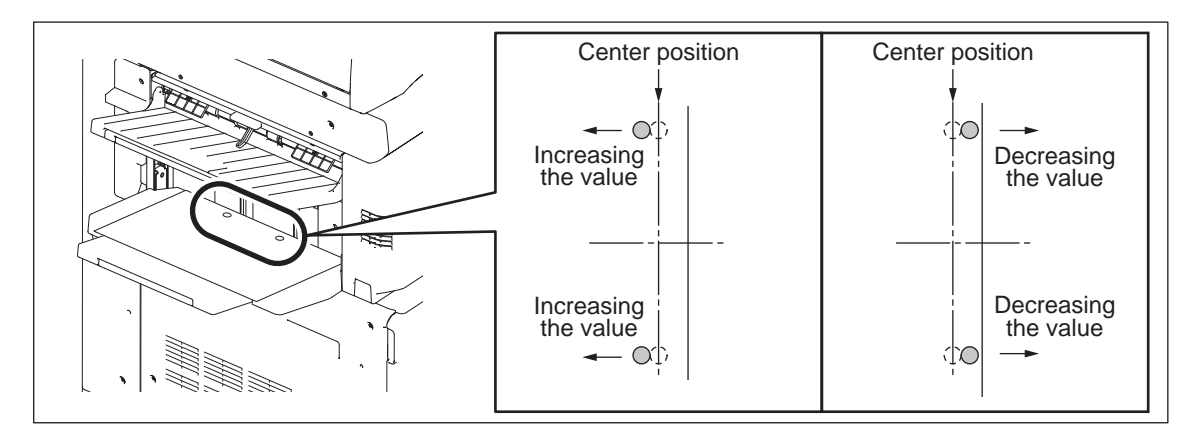

Fig.6-131

# 6.14 Adjustment of the Console Finisher

#### Notes:

Before performing each adjustment, make sure that all covers (incl. those of the finisher and host machine) are closed. Otherwise, the power is not supplied to the finisher and the adjustment may not be performed properly.

## 6.14.1 Adjusting the alignment position

Perform this adjustment after replacing the Finisher control board or when the alignment position must be changed for some reason.

### [A] Adjustment with self-diagnostic mode

| Item to be a | adjusted  | Code         | Remarks                                                  |
|--------------|-----------|--------------|----------------------------------------------------------|
| Horizontal   | A-series  | FS-05-4838-1 | Adjusts the horizontal position of the paper. When a     |
| position of  | paper     |              | positive value is set, the pitch of the alignment plate  |
| the paper    | LT-series | FS-05-4838-2 | becomes smaller. When a negative value is set, the pitch |
|              | paper     |              | of the alignment plate becomes larger.                   |
|              | 1-1       |              | 0: Finisher not installed                                |
|              |           |              | 1: -2.10mm 2: -1.68mm 3: -1.26mm 4: -0.84mm              |
|              |           |              | 5: -0.42mm 6: 0.00mm 7: +0.42mm 8: +0.84mm               |
|              |           |              | 9: +1.26mm 10: +1.68mm 11: +2.10mm                       |

### [B] Adjustment with DIP-SW

If the adjustment values can be confirmed from the pre-change board, check them from the connected equipment and then set them into the post-change board.

A4-size adjustment value check: Perform FS-05-4838-1.

LT-size adjustment value check: Perform FS-05-4838-2.

If the adjustment values cannot be confirmed, perform the adjustment in the following procedure. Adjustment must be performed with 2 types of adjustment sheets for the A4 and LT series. The adjustment value of A4 will be applied to the operation with A3, A4, A4-R, B4, B5, FOLIO, 8K, 16K. The adjustment value of LT will be applied to the operation with LD, LG, LT, LT-R, COMP, 13 LG, 8.5"

- SQ.
- (1) Turn OFF the power of the equipment.
- (2) Remove 1 screw and take off the board access cover [1].
- (3) Set the SW1 [2] on the Finisher control board as shown in the figures below.

Adjusting for A4 size paper: Turn ON pin 2 and 4. Adjusting for LT size paper: Turn ON pin 1, 2, and 4.

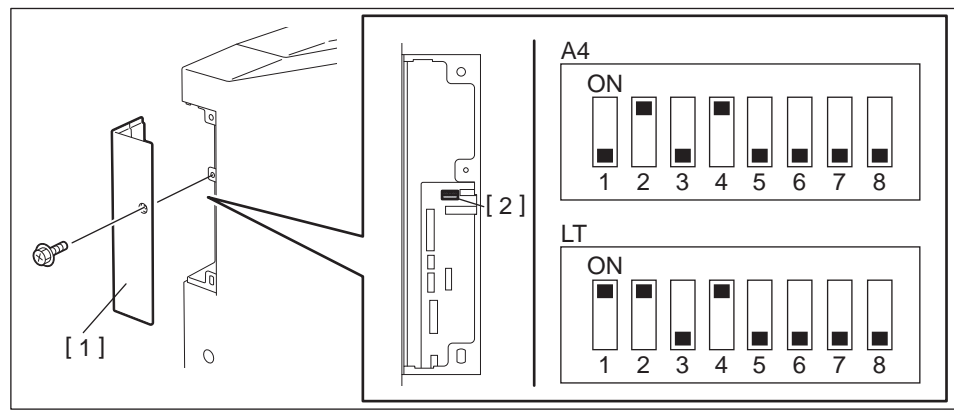

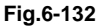

(4) Perform HS mode.

The alignment plate moves to the A4 or LT size position and stops. (It stops at the position of -5 steps from the center value of the adjustment range.)

(5) Press [Button1] to adjust the alignment position.
Every time [Button1] is pressed, the alignment plate shifts 1 step (0.419 mm/step) toward the "+ "direction. (The gap between the alignment plates becomes narrower.)
Adjustment range is from -5 to +5 steps.
If [Button1] is pressed when the alignment position is at the "+5 step", the plate will return to the home position and then moves to the position of "-5 step".

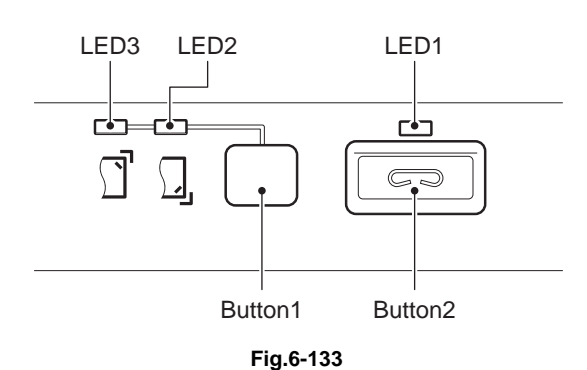

(6) Place the adjustment sheet [1] on the process tray and adjust the position to make the gap between paper and the alignment plate [2] "0".

Then setting is performed at a value that is one smaller than the adjustment value.

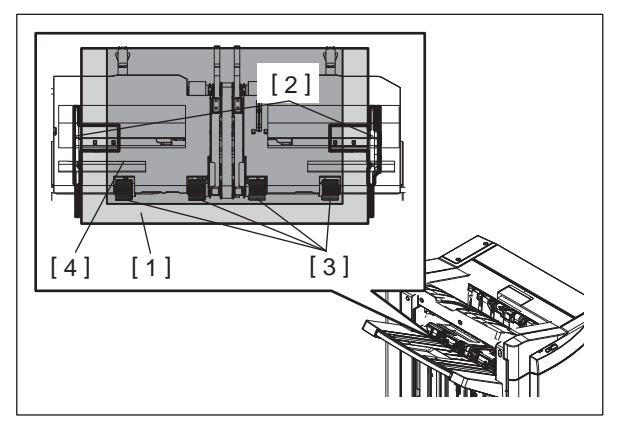

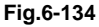

#### Remarks:

- Use an adjustment sheet [1] made of plastic resin which is light and accurate in measurement (e.g. OHP film).
- To reduce frictional resistance with the vertical alignment roller [3] on the process tray, place a sheet of B5 paper [4] beneath the adjustment sheet [1] on the vertical alignment roller [3].
- Confirm the gap between paper and the alignment plate [2] by moving the adjustment sheet [1] forward and backward to reduce affect by backlash of the gear of the side alignment plate.
- (7) When the adjustment is completed, press the [Button2] on the finisher control panel to store the adjustment value in memory.

When the value is stored normally, the [LED1] on the control panel will blink for a number of times that corresponds to the adjustment value set for the equipment.

See the following table for the number of times the [LED1] blinks and its corresponding adjustment value.

| Number of Blinking | Adjustment Value<br>(Steps from the center value) | Distance from the center value (mm) |
|--------------------|---------------------------------------------------|-------------------------------------|
| 1                  | -5                                                | -2.095                              |
| 2                  | -4                                                | -1.676                              |
| 3                  | -3                                                | -1.257                              |
| 4                  | -2                                                | -0.838                              |
| 5                  | -1                                                | -0.419                              |
| 6                  | 0                                                 | Center value                        |
| 7                  | 1                                                 | 0.419                               |
| 8                  | 2                                                 | 0.838                               |
| 9                  | 3                                                 | 1.257                               |
| 10                 | 4                                                 | 1.676                               |
| 11                 | 5                                                 | 2.095                               |

- (8) Turn OFF the power of the equipment.
- (9) Turn OFF all bits of the SW1 on the Finisher control board.
- (10) Install the board access cover.

6

# 6.14.2 Adjusting the stapling position

Perform this adjustment after replacing the Finisher control board or when the stapling position must be changed for some reason.

### [A] Adjustment with self-diagnostic mode

| Item to be<br>adjusted | Code         | Remarks                                                                                                    |
|------------------------|--------------|----------------------------------------------------------------------------------------------------|
| Stapling position      | FS-05-4838-3 | Adjusts the stapling position. When a positive value is set, it shifts toward the rear side. When a negative value is set, it shifts toward the front side.<br>0: Finisher not installed<br>1: -2.16mm 2: -1.89mm 3: -1.62mm 4: -1.35mm<br>5: -1.08mm 6: -0.81mm 7: -0.54mm 8: -0.27mm<br>9: ±0.00mm 10: +0.27mm 11: +0.54mm 12: +0.81mm<br>13: +1.08mm 14: +1.35mm 15: +1.62mm 16: +1.89mm<br>17: +2.16mm |

### [B] Adjustment with DIP-SW

If the adjustment values can be confirmed from the pre-change board, check them from the connected equipment and then set them into the post-change board.

Adjustment value check (common for A4-size and LT-size): Perform FS-05-4838-3.

If the adjustment values cannot be confirmed, perform the adjustment in the following procedure.

- (1) Turn OFF the power of the equipment.
- (2) Remove 1 screw and take off the board access cover [1].
- (3) Set the SW1 [2] on the Finisher control board as shown in the figures below.

When adjusting the rear side for A4 size paper: Turn ON pin 1, 3, and 4.

When adjusting the front side for A4 size paper: Turn ON pin 3 and 4.

When adjusting the rear side for LT size paper: Turn ON pin 1, 2, 3, and 4.

When adjusting the front side for LT size paper: Turn ON pin 2, 3, and 4.

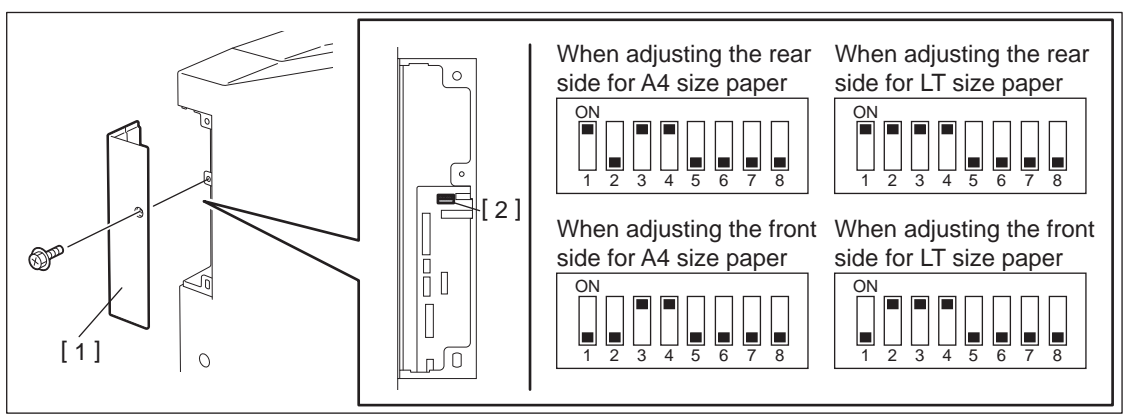

Fig.6-135

#### Remarks:

Although there are four setting types for the SW1 as shown above, perform only one of them since the adjustment values are used in common.

(4) Perform HS mode.

The alignment plate moves to the rear or front side stapling position and stops. (It stops at the position of -16 steps from the center value of the adjustment range.)

(5) Press [Button 1] to adjust the stapling position.

Every time [Button 1] is pressed, the alignment plate shifts 2 steps (0.27 mm) toward the "+" direction. (It moves toward the rear side.)

Adjustment range is from -16 to +16 steps. If [Button 1] is pressed when the alignment position is at the "+16 steps", the plate will return to the home position and then moves to the position of "- 16 steps".

#### Remarks:

Stapling for checking the position can be done by pressing [Button 2] with sheets placed on the finishing tray. (stapled on the rear side)

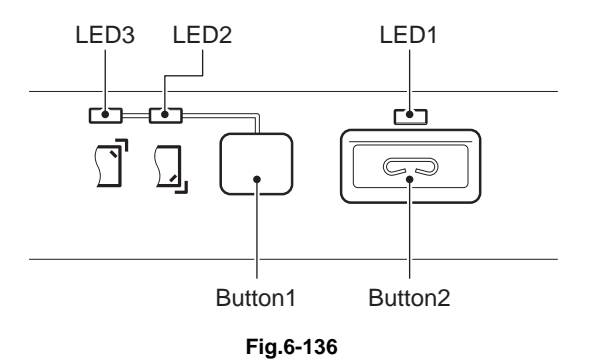

#### **Remarks:**

- Use an adjustment sheet [1] made of plastic resin which is light and accurate in measurement (e.g. OHP film).
- To reduce frictional resistance with the vertical alignment roller [3] on the process tray, place a sheet of B5 paper [4] beneath the adjustment sheet [1] on the vertical alignment roller [3].
- Confirm the gap between paper and the alignment plate [2] by moving the adjustment sheet [1] forward and backward to reduce affect by backlash of the gear of the side alignment plate.

(6) When the adjustment is completed, press [Button 2] on the finisher control panel to store the adjustment value in memory without sheets on the finishing tray.

When the value is stored normally, [LED 1] on the control panel will blink for a number of times that corresponds to the adjustment value set for the equipment.

See the following table for the number of times [LED 1] blinks and its corresponding adjustment value.

| Number of blinking | Adjustment Value<br>(Steps from the center value) | Distance from the centervalue (mm) |
|--------------------|---------------------------------------------------|------------------------------------|
| 1                  | -16                                               | -2.16                              |
| 2                  | -14                                               | -1.89                              |
| 3                  | -12                                               | -1.62                              |
| 4                  | -10                                               | -1.35                              |
| 5                  | -8                                                | -1.08                              |
| 6                  | -6                                                | -0.81                              |
| 7                  | -4                                                | -0.54                              |
| 8                  | -2                                                | -0.27                              |
| 9                  | 0                                                 | Center value                       |
| 10                 | +2                                                | +0.27                              |
| 11                 | +4                                                | +0.54                              |
| 12                 | +6                                                | +0.81                              |
| 13                 | +8                                                | +1.08                              |
| 14                 | +10                                               | +1.35                              |
| 15                 | +12                                               | +1.62                              |
| 16                 | +14                                               | +1.89                              |
| 17                 | +16                                               | +2.16                              |

- (7) Turn OFF the power of the equipment.
- (8) Turn OFF all bits of the SW1 on the Finisher control board.
- (9) Install the board access cover.

# 6.15 Adjustment of the Saddle Stitch Finisher

#### Notes:

Before performing each adjustment, make sure that all covers (incl. those of the finisher and host machine) are closed. Otherwise, the power is not supplied to the finisher and the adjustment may not be performed properly.

## 6.15.1 Adjusting the Alignment Position

Perform this adjustment after replacing the Finisher control board or when the alignment position must be changed for some reason.

### [A] Adjustment with self-diagnostic mode

| Item to be adjusted                    |                                         | Code                         | Remarks                                                                                                    |
|----------------------------------------|-----------------------------------------|------------------------------|----------------------------------------------------------------------------------------------------|
| Horizontal<br>position of<br>the paper | A-series<br>paper<br>LT-series<br>paper | FS-05-4838-1<br>FS-05-4838-2 | Adjusts the horizontal position of the paper. When a<br>positive value is set, the pitch of the alignment plate<br>becomes smaller. When a negative value is set, the pitch<br>of the alignment plate becomes larger.<br>0: Finisher not installed<br>1: -2.10mm 2: -1.68mm 3: -1.26mm 4: -0.84mm<br>5: -0.42mm 6: 0.00mm 7: +0.42mm 8: +0.84mm<br>9: +1.26mm 10: +1.68mm 11: +2.10mm |

### [B] Adjustment with DIP-SW

If the adjustment values can be confirmed from the pre-change board, check them from the connected equipment and then set them into the post-change board.

A4-size adjustment value check: Perform FS-05-4838-1.

LT-size adjustment value check: Perform FS-05-4838-2.

If the adjustment values cannot be confirmed, perform the adjustment in the following procedure. Adjustment must be performed with 2 types of adjustment sheets for the A4 and LT series. The adjustment value of A4 will be applied to the operation with A3, A4, A4-R, B4, B5, FOLIO, 8K, 16K. The adjustment value of LT will be applied to the operation with LD, LG, LT, LT-R, COMP, 13 LG, 8.5" SQ.

- (1) Turn OFF the power of the equipment.
- (2) Remove 2 screws and take off the board access cover [1].
- (3) Set the SW1 on the Finisher control board as shown in the figures below.
   Adjusting for A4 size paper: Turn ON pin 2 and 4.
   Adjusting for LT size paper: Turn ON pin 1, 2, and 4.

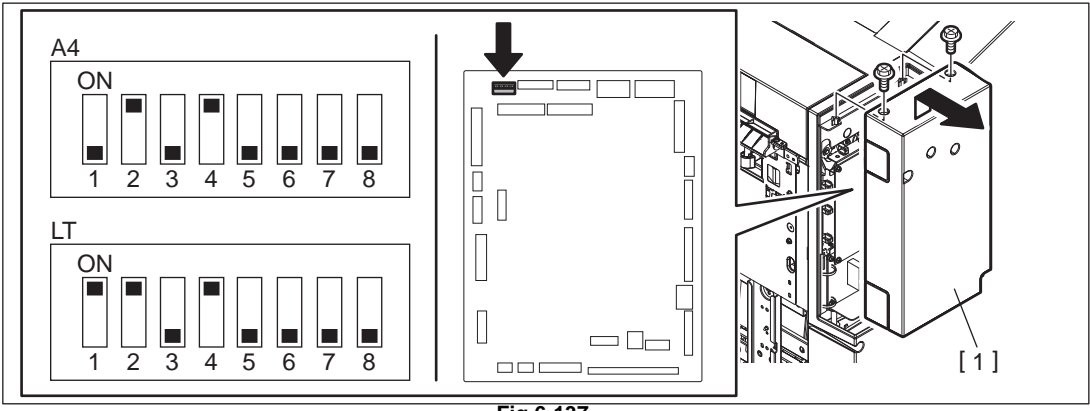

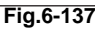

(4) Perform HS mode.

The alignment plate moves to the A4 or LT size position and stops. (It stops at the position of -5 steps from the center value of the adjustment range.)

(5) Press [Button1] to adjust the alignment position.
Every time [Button1] is pressed, the alignment plate shifts 1 step (0.419 mm/step) toward the "+ "direction. (The gap between the alignment plates becomes narrower.)
Adjustment range is from -5 to +5 steps.
If [Button1] is pressed when the alignment position is at the "+5 step", the plate will return to the home position and then moves to the position of "-5 step".

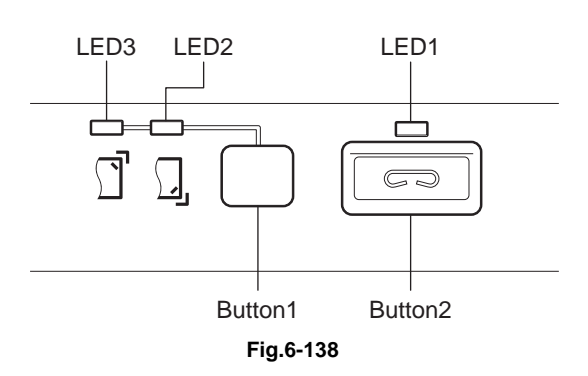

(6) Place the adjustment sheet [1] on the process tray and adjust the position to make the gap between paper and the alignment plate [2] "0".

Then setting is performed at a value that is one smaller than the adjustment value.

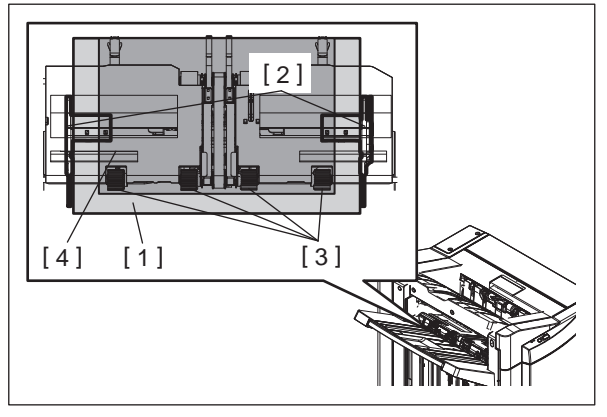

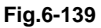

#### Remarks:

- Use an adjustment sheet [1] made of plastic resin which is light and accurate in measurement (e.g. OHP film).
- To reduce frictional resistance with the vertical alignment roller [3] on the process tray, place a sheet of B5 paper [4] beneath the adjustment sheet [1] on the vertical alignment roller [3].
- Confirm the gap between paper and the alignment plate [2] by moving the adjustment sheet [1] forward and backward to reduce affect by backlash of the gear of the side alignment plate.
- (7) When the adjustment is completed, press [Button2] on the finisher control panel to store the adjustment value in memory.

When the value is stored normally, the [LED1] on the control panel will blink for a number of times that corresponds to the adjustment value set for the equipment.

See the following table for the number of times the [LED1] blinks and its corresponding adjustment value.

| Number of Blinking | Adjustment Value<br>(Steps from the center value) | Distance from the center value (mm) |
|--------------------|---------------------------------------------------|-------------------------------------|
| 1                  | -5                                                | -2.095                              |
| 2                  | -4                                                | -1.676                              |
| 3                  | -3                                                | -1.257                              |
| 4                  | -2                                                | -0.838                              |
| 5                  | -1                                                | -0.419                              |
| 6                  | 0                                                 | Center value                        |
| 7                  | 1                                                 | 0.419                               |
| 8                  | 2                                                 | 0.838                               |
| 9                  | 3                                                 | 1.257                               |
| 10                 | 4                                                 | 1.676                               |
| 11                 | 5                                                 | 2.095                               |

- (8) Turn OFF the power of the equipment.
- (9) Turn OFF all bits of the SW1 on the Finisher control board.
- (10) Install the board access cover.

6

# 6.15.2 Adjusting the Stapling Position

Perform this adjustment after replacing the Finisher control board or when the stapling position must be changed for some reason.

### [A] Adjustment with self-diagnostic mode

| Item to be<br>adjusted | Code         | Remarks                                                                                                    |
|------------------------|--------------|----------------------------------------------------------------------------------------------------|
| Stapling position      | FS-05-4838-3 | Adjusts the stapling position. When a positive value is set, it shifts toward the rear side. When a negative value is set, it shifts toward the front side.<br>0: Finisher not installed<br>1: -2.16mm 2: -1.89mm 3: -1.62mm 4: -1.35mm<br>5: -1.08mm 6: -0.81mm 7: -0.54mm 8: -0.27mm<br>9: ±0.00mm 10: +0.27mm 11: +0.54mm 12: +0.81mm<br>13: +1.08mm 14: +1.35mm 15: +1.62mm 16: +1.89mm<br>17: +2.16mm |

#### [B] Adjustment with DIP-SW

If the adjustment values can be confirmed from the pre-change board, check them from the connected equipment and then set them into the post-change board.

Adjustment value check (common for A4-size and LT-size): Perform FS-05-4838-3.

If the adjustment values cannot be confirmed, perform the adjustment in the following procedure.

- (1) Turn OFF the power of the equipment.
- (2) Remove 2 screws and take off the board access cover [1].
- (3) Set the SW1 on the Finisher control board as shown in the figures below.

When adjusting the rear side for A4 size paper: Turn ON pin 1, 3, and 4.

When adjusting the front side for A4 size paper: Turn ON pin 3 and 4.

When adjusting the rear side for LT size paper: Turn ON pin 1, 2, 3, and 4.

When adjusting the front side for LT size paper: Turn ON pin 2, 3, and 4.

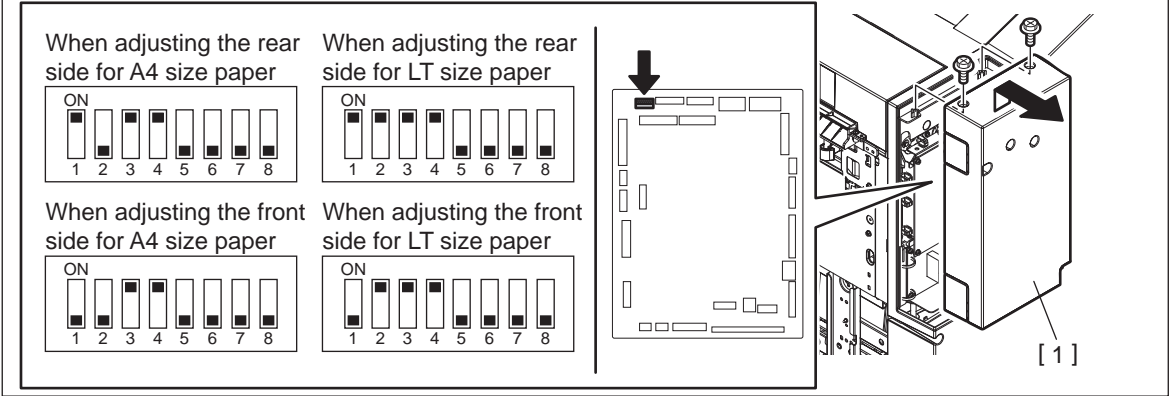

#### Fig.6-140

#### Remarks:

Although there are four setting types for the SW1 as shown above, perform only one of them since the adjustment values are used in common.

(4) Perform HS mode.

The alignment plate moves to the rear or front side stapling position and stops. (It stops at the position of -16 steps from the center value of the adjustment range.)

(5) Press [Button 1] to adjust the stapling position.

Every time [Button 1] is pressed, the alignment plate shifts 2 steps (0.27 mm) toward the "+" direction. (It moves toward the rear side.) Adjustment range is from -16 to +16 steps. If [Button 1] is pressed when the alignment position is

at the "+16 steps", the plate will return to the home position and then moves to the position of "-16 steps".

#### **Remarks:**

Stapling for checking the position can be done by pressing [Button 2] with sheets placed on the finishing tray. (stapled on the rear side)

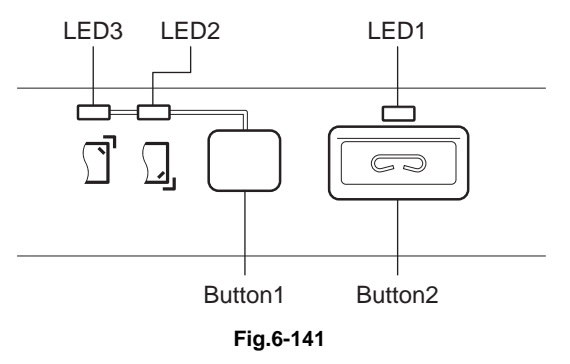

(6) When the adjustment is completed, press [Button 2] on the finisher control panel to store the adjustment value in memory without sheets on the finishing tray. When the value is stored normally, [LED 1] on the control panel will blink for a number of times that corresponds to the adjustment value set for the equipment. See the following table for the number of times [LED 1] blinks and its corresponding adjustment value.

| Number of blinking | Adjustment Value<br>(Steps from the center value) | Distance from the centervalue (mm) |
|--------------------|---------------------------------------------------|------------------------------------|
| 1                  | -16                                               | -2.16                              |
| 2                  | -14                                               | -1.89                              |
| 3                  | -12                                               | -1.62                              |
| 4                  | -10                                               | -1.35                              |
| 5                  | -8                                                | -1.08                              |
| 6                  | -6                                                | -0.81                              |
| 7                  | -4                                                | -0.54                              |
| 8                  | -2                                                | -0.27                              |
| 9                  | 0                                                 | Center value                       |
| 10                 | +2                                                | +0.27                              |
| 11                 | +4                                                | +0.54                              |
| 12                 | +6                                                | +0.81                              |

| Number of blinking | Adjustment Value<br>(Steps from the center value) | Distance from the centervalue (mm) |
|--------------------|---------------------------------------------------|------------------------------------|
| 13                 | +8                                                | +1.08                              |
| 14                 | +10                                               | +1.35                              |
| 15                 | +12                                               | +1.62                              |
| 16                 | +14                                               | +1.89                              |
| 17                 | +16                                               | +2.16                              |

- (7) Turn OFF the power of the equipment.
- (8) Turn OFF all bits of the SW1 on the Finisher control board.
- (9) Install the board access cover.

# 6.15.3 Stapling/folding position adjustment in saddle stitch unit

Perform this adjustment when the saddle control PC board was replaced or the stapling/folding position must be changed for some reason.

Prepare 2 types of booklet samples using the main unit and use them for adjustment accordingly.

(1) Create 2 types of booklet samples (1 set each) using the main unit.

|                 | Sample 1          | Sample 2          |
|-----------------|-------------------|-------------------|
| Media type      | Recommended paper | Recommended paper |
| Paper size      | A4                | A3                |
| Number of sheet | 5 sheets          | 5 sheets          |

(2) Measure the stapling and folding positions of the samples, and then perform adjustment accordingly.

For stapling and folding, paper on the stacker of the stacker unit is moved to an exclusive mechanism for stapling or folding. Therefore adjustment must be performed individually for the folding stopping position of the stacker and the stapling stopping position.

\*Check the folding position at the centerfold page of the sample.

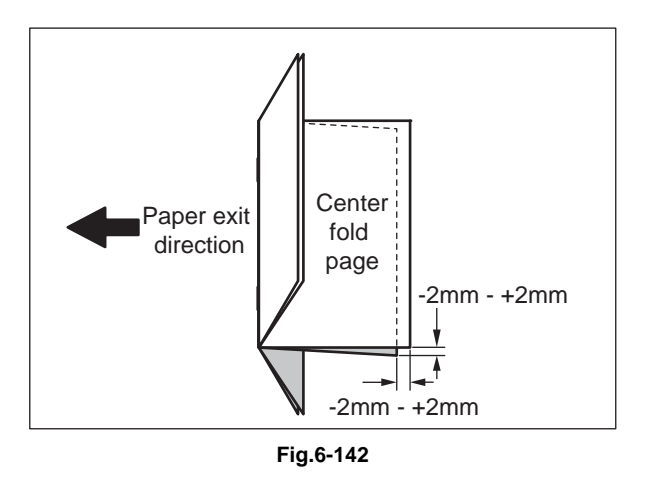

\* Check the stapling position at the centerfold page of the sample.

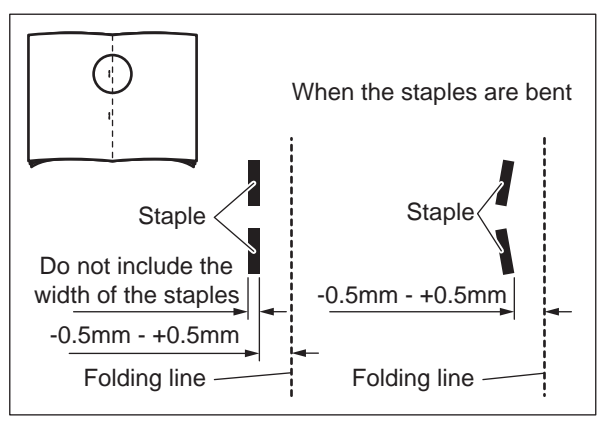

Fig.6-143

#### Notes:

Perform adjustment for the folding position first because the stapling position must be adjusted referring to the folding line.

| Phenomenon                                                        | Contents                                                                                | Adjustment                                                                                                    |
|-------------------------------------------------------------------|-----------------------------------------------------------------------------------------|----------------------------------------------------------------------------------------------------|
| Folding position<br>Specified<br>folding position<br>Stacker hook | When the folding position is deviates<br>from the specified one by more than<br>-2.0 mm | Increase the value of the folding<br>position adjustment in order to move<br>the folding stopping position (the<br>position of the stapling hooks) of the<br>stacker upward.<br>P. 6-115 "[A] Adjustment with<br>self-diagnostic mode"     |
| דדו־ט.טיי                                                         | When the folding position is deviates                                                   | Decrease the value of the folding                                                                                                    |
| Specified<br>folding position<br>Folding position<br>Stacker hook | from the specified one by more than 2.0 mm                                              | position adjustment in order to move<br>the folding stopping position (the<br>position of the stapling hooks) of the<br>stacker downward.<br>P. 6-115 "[A] Adjustment with<br>self-diagnostic mode"                                        |
| Fig.6-145                                                         |                                                                                         |                                                                                                    |
| Stacker hook                                                      | When the stapling position is<br>deviated from the specified one<br>more than -0.50 mm  | Decrease the value of the stapling<br>position adjustment in order to move<br>the stapling stopping position (the<br>position of the stapling hooks) of the<br>stacker downward.<br>P. 6-115 "[A] Adjustment with<br>self-diagnostic mode" |
| Fig.6-146                                                         |                                                                                         |                                                                                                    |
| Folding position<br>Stapling position<br>Stacker hook             | When the stapling position is<br>deviated from the specified one<br>more than 0.50 mm   | Increase the value of the stapling<br>position adjustment in order to move<br>the stapling stopping position (the<br>position of the stapling hooks) of the<br>stacker upward.<br>P. 6-115 "[A] Adjustment with<br>self-diagnostic mode"   |
| 1 19:0-141                                                        |                                                                                         |                                                                                                    |

# 6.15.4 Folding position adjustment

### [A] Adjustment with self-diagnostic mode

Perform the adjustment from the connected equipment.

If the adjustment values can be confirmed from the pre-change board, check them from the connected equipment and then set them into the post-change board.

LD-size and A3-size adjustment value check: Perform FS-05-4838-6. LG-size, B4-size, A4R-size, and 8K-size adjustment value check: Perform FS-05-4838-7.

| Item to be adjusted               |                                  | Code                                 | Remarks                                                                                                    |
|-----------------------------------|----------------------------------|--------------------------------------|----------------------------------------------------------------------------------------------------|
| Saddle stitch<br>folding position | A3,LD<br>Other than<br>A3 and LD | Code<br>FS-05-4838-6<br>FS-05-4838-7 | Adjusts the saddle stitch folding position in the paper<br>feeding direction. When a positive value is set, it<br>shifts toward the trailing edge of the paper (stacker<br>hook side). When a negative value is set, it shifts<br>toward the leading edge of the paper.<br>0: Finisher not installed<br>1: -1.4mm 2: -1.2mm 3: -1.0mm 4: -0.8mm<br>5: -0.6mm 6: -0.4mm 7: -0.2mm 8: 0.0mm<br>9: +0.2mm 10: +0.4mm 11: +0.6mm 12: +0.8mm |
|                                   |                                  |                                      | 13: +1.0mm 14: +1.2mm 15: +1.4mm                                                                                                    |

## 6.15.5 Stapling position adjustment

## [A] Adjustment with self-diagnostic mode

Perform the adjustment from the connected equipment.

If the adjustment values can be confirmed from the pre-change board, check them from the connected equipment and then set them into the post-change board.

LD-size and A3-size adjustment value check: Perform FS-05-4838-4. LG-size, B4-size, A4R-size, and 8K-size adjustment value check: Perform FS-05-4838-5.

| Item to be adjusted  |                         | Code         | Remarks                                                                                                    |
|----------------------|-------------------------|--------------|----------------------------------------------------------------------------------------------------|
| Saddle stitch        | A3,LD                   | FS-05-4838-4 | Adjusts the saddle stitch stapling position in the paper                                                                                                    |
| stapling<br>position | Other than<br>A3 and LD | FS-05-4838-5 | feeding direction. When a positive value is set, it shifts<br>toward the trailing edge of the paper (stacker hook<br>side). When a negative value is set, it shifts toward the<br>leading edge of the paper.<br>0: Finisher not installed<br>1: -2.8mm 2: -2.4mm 3: -2.0mm 4: -1.8mm<br>5: -1.2mm 6: -0.8mm 7:-0.4mm 8: 0.0mm<br>9: +0.4mm 10: +0.8mm 11: +1.2mm 12: +1.6mm<br>13: +2.0mm 14: +2.4mm 15: +2.8mm |

## 6.15.6 Saddle Stitch Skew Adjustment

Perform this adjustment when the folding position for saddle stitching is tilted.

- (1) Turn OFF the power of the equipment.
- (2) Open the cover, pull out the saddle stitch section, and then loosen the 2 screws.

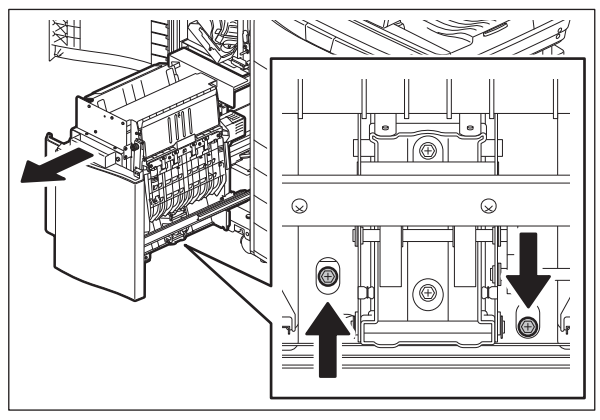

Fig.6-148

(3) Rotate the adjustment screw slightly.

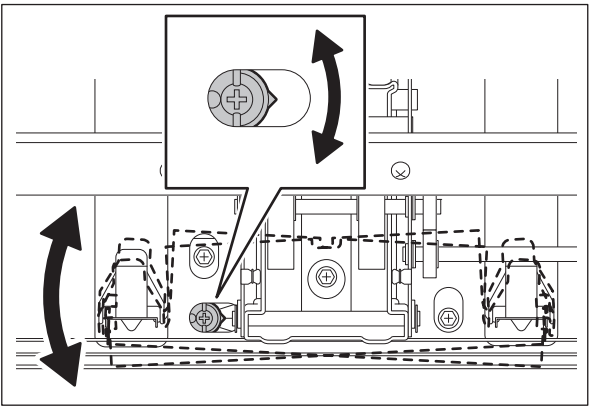

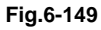

(4) Tighten the 2 screws, return the saddle stitch section, and then close the cover.

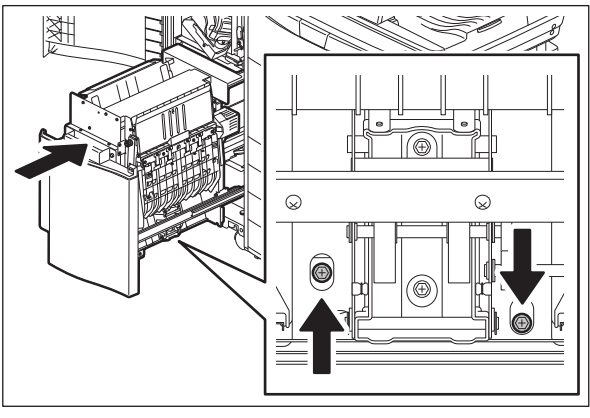

Fig.6-150

# 6.16 Adjustment of Hole punch unit

# 6.16.1 Destination setting of hole punch control PC board

This setting is performed when the hole punch control PC board (HP) [1] is replaced with a DIP switch [2] on it.

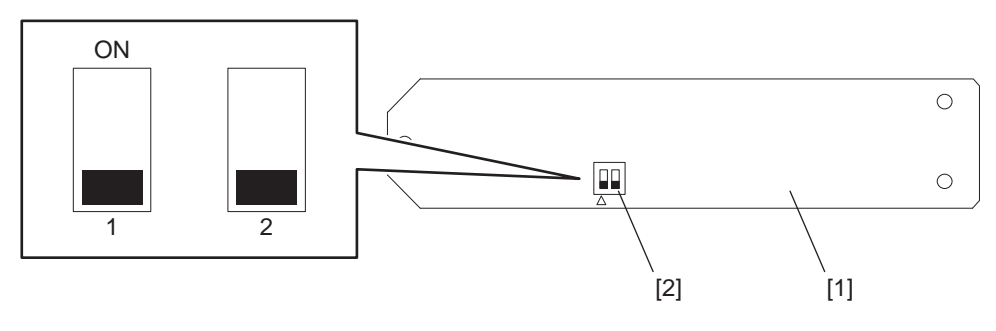

#### Fig.6-151

Refer to the table below for the destination settings.

| Destination                   | Number of punch holes | DIP switch |     |
|-------------------------------|-----------------------|------------|-----|
| Destination                   | Number of punch noies | 1          | 2   |
| MJ-6011E (Europe/Japan/China) | 2 holes               | OFF        | OFF |
| MJ-6011N (North America)      | 2/3 holes             | ON         | OFF |
| MJ-6011F (France)             | 4 holes               | OFF        | ON  |
| MJ-6011S (Sweden)             | 4 holes               | ON         | ON  |

# 6.16.2 Stopping Position Adjustment (MJ-6105)

This adjustment can change the position where paper transport stops during the punching operation. Perform this adjustment when you adjust the punching position on the paper in the transporting direction.

## [A] Adjustment with self-diagnostic mode

| Item to be<br>adjusted | Code         | Remarks                                                                                                    |
|------------------------|--------------|----------------------------------------------------------------------------------------------------|
| Hole punch position    | FS-05-4838-0 | Adjusts the hole punch position in the paper feeding direction.<br>When a positive value is set, it shifts toward the feeding side. When<br>a negative value is set, it shifts toward the exit side.<br>0: Finisher not installed<br>1: -1.10mm 2: -0.88mm 3:-0.66mm 4: -0.44mm<br>5: -0.22mm 6: 0.00mm 7: +0.22mm 8: +0.44mm<br>9: +0.66mm 10: +0.88mm 11: +1.10mm |

## [B] Adjustment with DIP-SW

If the adjustment values can be confirmed from the pre-change board, check them from the connected equipment and then set them into the post-change board. Adjustment value check: Perform FS-05-4838-0.

If the adjustment values cannot be confirmed, perform the adjustment in the following procedure.

- (1) Turn the power of the equipment OFF.
- (2) Take off the board access cover [1] of the Finisher. Then set SW1 (DIP-SW) [2] on the finisher control PC board as shown below.

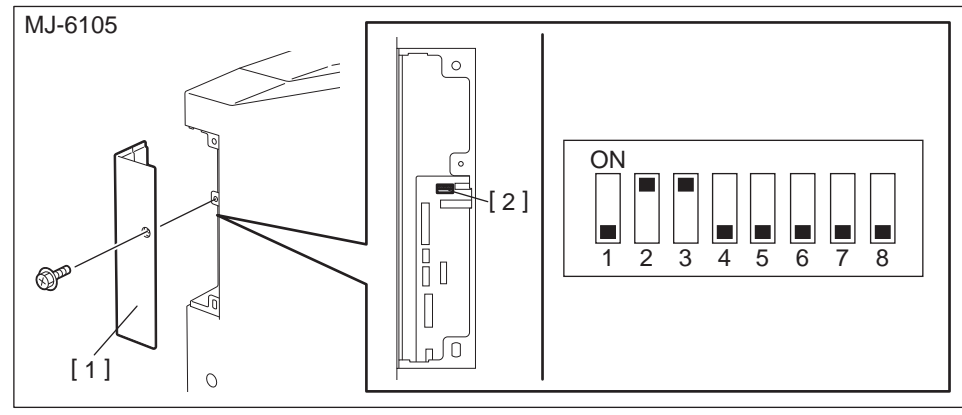

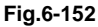

- (3) Turn the power of the equipment ON. The finisher enters into the stopping position adjustment mode.
- (4) LED1 on the finisher control panel blinks. The number of times it blinks indicates the current adjustment value.
- (5) Press Button1 on the finisher control panel to change the adjustment value. The number of times LED1 blinks changes in ascending order (e.g. 1, 2, 3... 11) each time you press Button1.

| Number of LED1'sAdjustment Valueblinking(Steps from the center value) |    | Distance from the center value |
|-----------------------------------------------------------------------|----|--------------------------------|
| 1                                                                     | -5 | 1.10 mm                        |
| 2                                                                     | -4 | 0.88 mm                        |

| Number of LED1's<br>blinking | Adjustment Value<br>(Steps from the center value) | Distance from the center value |
|------------------------------|---------------------------------------------------|--------------------------------|
| 3                            | -3                                                | 0.66 mm                        |
| 4                            | -2                                                | 0.44 mm                        |
| 5                            | -1                                                | 0.22 mm                        |
| 6                            | 0                                                 | 0 mm (Center value)            |
| 7                            | +1                                                | 0.22 mm                        |
| 8                            | +2                                                | 0.44 mm                        |
| 9                            | +3                                                | 0.66 mm                        |
| 10                           | +4                                                | 0.88 mm                        |
| 11                           | +5                                                | 1.10 mm                        |

#### Notes:

When the adjustment value goes further in minus numbers in the table above, the distance between the paper edge and the holes becomes wider. When it goes further in plus numbers, this distance becomes narrower.

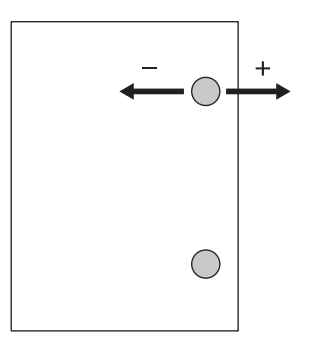

- (6) When the value change is completed, press Button2 on the finisher control panel to determine the adjustment value. (The adjustment value is written into the flash ROM.)
- (7) Turn the power of the equipment OFF.
- (8) Turn all the bits of SW1 (DIP-SW) on the finisher control PC board OFF.
- (9) Install the board access cover of the Finisher.

# 7. PREVENTIVE MAINTENANCE (PM)

# 7.1 General Description

The purpose of preventive maintenance (PM) is to maintain the quality level of this equipment by periodically inspecting and cleaning this equipment and also replacing the parts whose replacement timing has come according to the maintenance contract. There are PM kits packaged for each unit or a group of parts with the same replacement number of output pages, allowing you to carry out efficient parts replacement.

Also to maintain the quality level of the equipment, overhauling is required when a specified number of pages has been printed or when a specified period of time has passed, regardless of the number of output pages.

# 7.2 PM Display

## 7.2.1 General description

The maintenance times of the PM parts vary depending on the state of the parts, for example, if one part is replaced due to a problem during the operation, the maintenance time of another part will change accordingly. In this equipment, the optimal maintenance time corresponding to each part is displayed on the control panel LCD.

The [process unit (K)] explained below is a photoconductive drum or a cleaner unit which includes a photoconductive drum. The [developer material (K)] explained below is a developer material or a developer unit which includes a developer material. The [PM part other than the process unit] explained below is a fuser roller or a fuser unit which includes a fuser roller.

# 7.2.2 PM display conditions

The conditions of the PM display consist of the codes of the 08 Setting Mode for "the setting value treated as a threshold of the PM display", "the counter indicating the current number of prints and driving time" and "the setting value which determines the display conditions".

The PM timing is displayed when the counter exceeds the setting value according to the display condition based on "the setting value which determines the display conditions".

• Setting value treated as a threshold of the PM display

## Notes:

When "0" is entered as the setting value, PM timing is not displayed.

FS-08-6190: Setting value of PM counter [process unit (K)]

FS-08-6191: Setting value of PM time counter [process unit (K)]

FS-08-5554: Setting value of PM counter [developer material (K)]

FS-08-5555: Setting value of PM time counter [developer material (K)]

FS-08-5562: Setting value of PM counter [parts other than the PM parts of the process unit] FS-08-5563: Setting value of PM time counter [parts other than the PM parts of the process unit]

- Counter indicating the current number of prints and driving time FS-08-6194: Current value of PM counter [process unit (K)] FS-08-6195: Current value of PM time counter [process unit (K)] FS-08-5568: Current value of PM counter [developer material (K)] FS-08-5569: Current value of PM time counter [developer material (K)] FS-08-5576: Current value of PM counter [parts other than the PM parts of the process unit] FS-08-5577: Current value of PM time counter [parts other than the PM parts of the process unit]
- Setting value which determines the display conditions
  - FS-08-6198: Switching of output pages/driving counts at PM [process unit (K)] FS-08-5581: Switching of output pages/driving counts at PM [developer material (K)] FS-08-5585: Switching of output pages/driving counts at PM [parts other than the PM parts of the

process unit]

For example, you can set the conditions of the PM display of the [process unit (K)] as follows.

| PM display by specifying the number of prints                                                            | <ol> <li>Key in "0" for FS-08-6198 (Switching of output pages/driving counts at PM [process unit (K)]).</li> <li>Key in the value of the number of prints for the PM display other than "0" for FS-08-6190 (Setting value of PM counter [process unit (K)]).</li> </ol>                                                                                                    |
|----------------------------------------------------------------------------------------------------|----------------------------------------------------------------------------------------------------|
| PM display by specifying the driving time                                                                | <ol> <li>Key in "1" for FS-08-6198 (Switching of output pages/driving counts at PM [process unit (K)]).</li> <li>Key in the value of the driving time for the PM display other than "0" for FS-08-6191 (Setting value of PM time counter [process unit (K)]).</li> </ol>                                                                                                    |
| PM display by the earlier one:<br>when the number of prints or the<br>driving time reaches the set value | <ol> <li>Key in "2" for FS-08-6198 (Switching of output pages/driving counts at PM [process unit (K)]).</li> <li>Key in the value of the number of sheets for the PM display other than "0" for FS-08-6190 (Setting value of PM counter [process unit (K)]).</li> <li>Key in the value of the driving time other than "0" for FS-08-6191 (Setting value of PM time counter [process unit (K)]).</li> </ol> |

If the value of FS-08-9891 (Warning message on the touch panel when PM time has come) is set to "0: No warning notification", the PM display is not performed regardless of the settings above. (Default value is "1: Display warning notification")

# 7.2.3 PM display contents

When the counter value exceeds the setting value, the equipment notifies you of when the maintenance time has come by displaying the message "Time for periodic maintenance \*\*\*\*" on the control panel LCD. "\*\*\*\*" in the message is a 4-digit hexadecimal number code. This number is allocated in the following manner, therefore the parts needing maintenance can be identified.

| PM parts of the process unit (K)                  | : 0008 |
|---------------------------------------------------|--------|
| PM parts of the developer material (K)            | : 0080 |
| Parts other than the PM parts of the process unit | : 0100 |

If multiple parts have reached the maintenance time, the sum of the corresponding code values listed above is displayed in hexadecimal numbers.

For example, if the peripheral parts of the process units (K) and developer material (K) reach the maintenance time, the 4-digit hexadecimal number code will be "0188" in hexadecimal numbers: 0008+0080+0100=0188.

## 7.2.4 Clearing counter

The counter indicating "current number of prints and driving time" used for the PM display function is reset by entering "0" in it or clearing it in the 20 PM support mode.

Notes:

Even if "0" is entered in the PM management setting value of the 08 Setting Mode, the corresponding counter for the PM display is not reset. Be sure to clear the counter in the 20 PM Support Mode when the maintenance is finished.

The reset condition of each counter is as follows:

- FS-08-6194: Current value of PM counter [process unit (K)]
- FS-08-6195: Current value of PM time counter [process unit (K)] When the current value of "CLEANER/DRUM" on the main screen or "DRUM" on the sub-screen in the PM support mode is cleared, the counter is reset.
- FS-08-5568: Current value of PM time counter [developer material (K)]
- FS-08-5569: Current value of PM time counter [developer material (K)] When the current value of "DEVELOPER" on the main screen or "DEVELOPER" on the sub-screen in the PM support mode is cleared, the counter is reset.
- FS-08-5576: Current value of PM counter [parts other than the PM parts of the process unit]
- FS-08-5577: Current value of PM time counter [parts other than the PM parts of the process unit]
- FS-08-6225: Number of output pages (Thick paper 1)
- FS-08-6226: Number of output pages (Thick paper 2)
- FS-08-6227: Number of output pages (Thick paper 3)
- FS-08-6228: Number of output pages (OHP film)
- FS-08-6244: Counter for tab paper
- FS-08-6247: Counter for envelope When the current value of "FUSER" on the main screen or "FUSER ROLLER" on the sub screen in the PM support mode is cleared, the counter is reset.

#### Notes:

The following counters are cleared by executing the EPU replacement mode.

FS-08-6194: Current value of PM counter [process unit (K)]

FS-08-6195: Current value of PM time counter [process unit (K)]

FS-08-5568: Current value of PM counter [developer material (K)]

FS-08-5569: Current value of PM time counter [developer material (K)]

# 7.3 General Descriptions for PM Procedure

Perform the preventive maintenance in the following timing.

- 20ppm: every 80,000 sheets
- 25ppm: every 100,000 sheets
- 30ppm: every 120,000 sheets
- 35ppm: every 125,000 sheets
- 45ppm: every 150,000 sheets
- 50ppm: every 150,000 sheets
- (1) Preparation
  - Ask the user about the current conditions of the equipment and note them down.
  - Before starting maintenance, make some sample copies and store them.
  - See the replacement record and check the parts to be replaced in the 20 PM Support Mode or 30 List Printing Mode.
    - 20 PM Support Mode: Perform FS-20 30 List Printing Mode: Perform FS-30-103

| PM SUPPORT CODE LIST<br>20xx -04-09 13:16 | S/N : Cxxxxxxxx<br>TOSHIBA e-STUDIOxxx | FIN S/N : FIN S/N                 | I-xxxxxx TC<br>DF | DTAL : 2146<br>F TOTAL : 1213 |
|-------------------------------------------|----------------------------------------|-----------------------------------|-------------------|-------------------------------|
| UNIT                                      | OUTPUT PAGES<br>DEVELOP COUNTS         | PM OUTPUT PAGES<br>DEVELOP COUNTS | DRIVE COUNTS      | PM DRIVE COUNTS               |
| DRUM                                      | 1957                                   | 1957                              | 10870             | 170000                        |
| DRUM BLADE                                | 1957                                   | 1957                              | 10870             | 170000                        |
| GRID                                      | 1957                                   | 1957                              | 10870             | 170000                        |
| NEEDLE ELECTRODE                          | 1957                                   | 1957                              | 10870             | 170000                        |
| SEPARATION FINGER (DRUM)                  | 1077                                   | 1077                              | 3766              | 170000                        |
| RECOVERRY BLADE                           | 1077                                   | 1077                              | 3766              | 170000                        |
| DEVELOPER                                 | 1077                                   | 1077                              | 3766              | 170000                        |
| TRANSFER ROLLER                           | 1077                                   | 1077                              | 3766              | 170000                        |
| OZONE FILTER                              | 1077                                   | 1077                              | 3766              | 170000                        |
| FUSER ROLLER                              | 1077                                   | 1077                              | 9547              | 170000                        |
| PRESS ROLLER                              | 1077                                   | 1077                              | 9547              | 170000                        |
| SEPARATION FINGER (FUSER)                 | 1077                                   | 1077                              | 9547              | 170000                        |
| PICK UP ROLLER (1st CST.)                 | 1077                                   | 1077                              | 9547              | 170000                        |
| FEED ROLLER (1st CST.)                    | 1077                                   | 1077                              | 9547              | 170000                        |
| SEP ROLLER (1st CST.)                     | 1077                                   | 1077                              | 9547              | 170000                        |
| PICK LIP ROLLER (2nd CST)                 | 1077                                   | 1077                              | 9547              | 170000                        |

Fig. 7-1

- Turn OFF the power and make sure to unplug the equipment.
- (2) Perform a preventive maintenance using the following checklist and illustrations. Refer to the Service Manual if necessary.
- (3) Plug in the equipment after the maintenance has been finished. Then turn ON the power and make some copies to confirm that the equipment is working properly.

# 7.4 PM Support Mode

# 7.4.1 General description

The timing for the parts replacement usually depends on the number of output pages ever printed after they were replaced before. However, the life span of them changes depending on the general use of users and the environment in which the equipment is placed. Therefore, it is necessary to consider not only the number of output pages but also the drive counts when deciding the timing for the parts replacement in order to utilize the parts and materials effectively.

This equipment has the PM support mode, which makes it possible to see the general use of each part (the number of output pages, drive counts) and replacement record and to do a counter clearing operation more efficiently when replacing.

The replacement record can be printed out in the 30 List Printing Mode.

## 7.4.2 Operational flow and operational screen

## [1] Operational flow

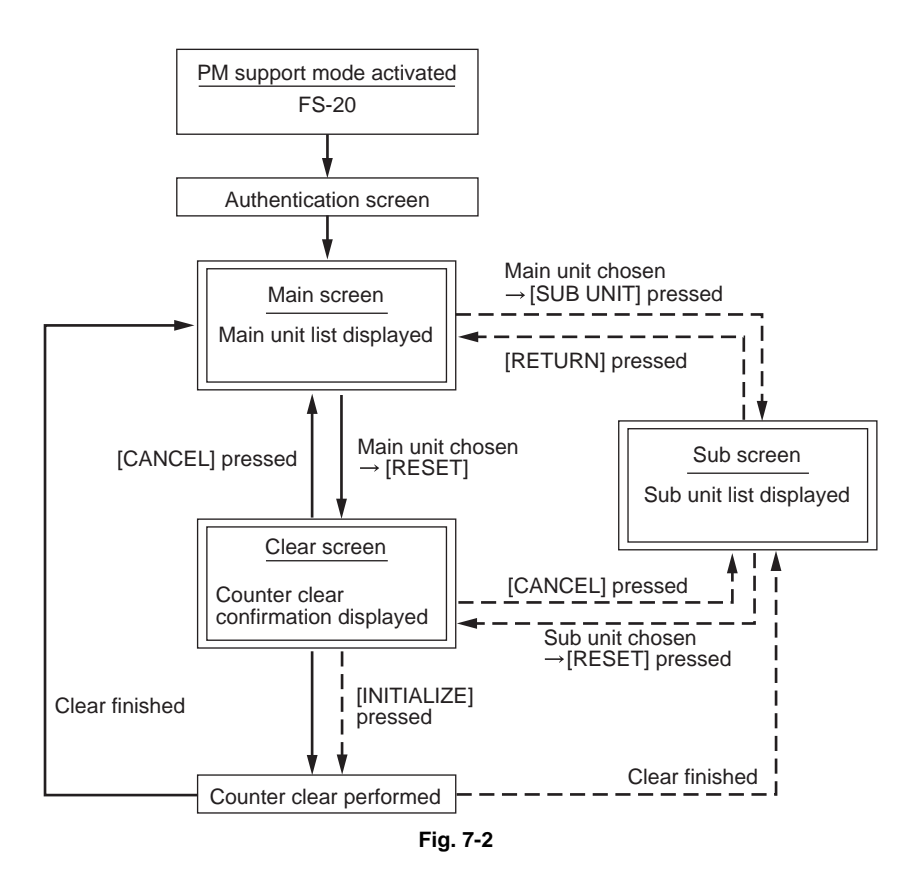

- \* When the authentication screen appears, press [OK]. (Enter the password, if one has been set.)
- \* The screen goes back to the main screen when the counter clear is executed or the [CANCEL] button is pressed after moving from the main screen, while it goes back to the sub screen after moving from the sub screen.

7

## [2] Operational screen

1. Main screen

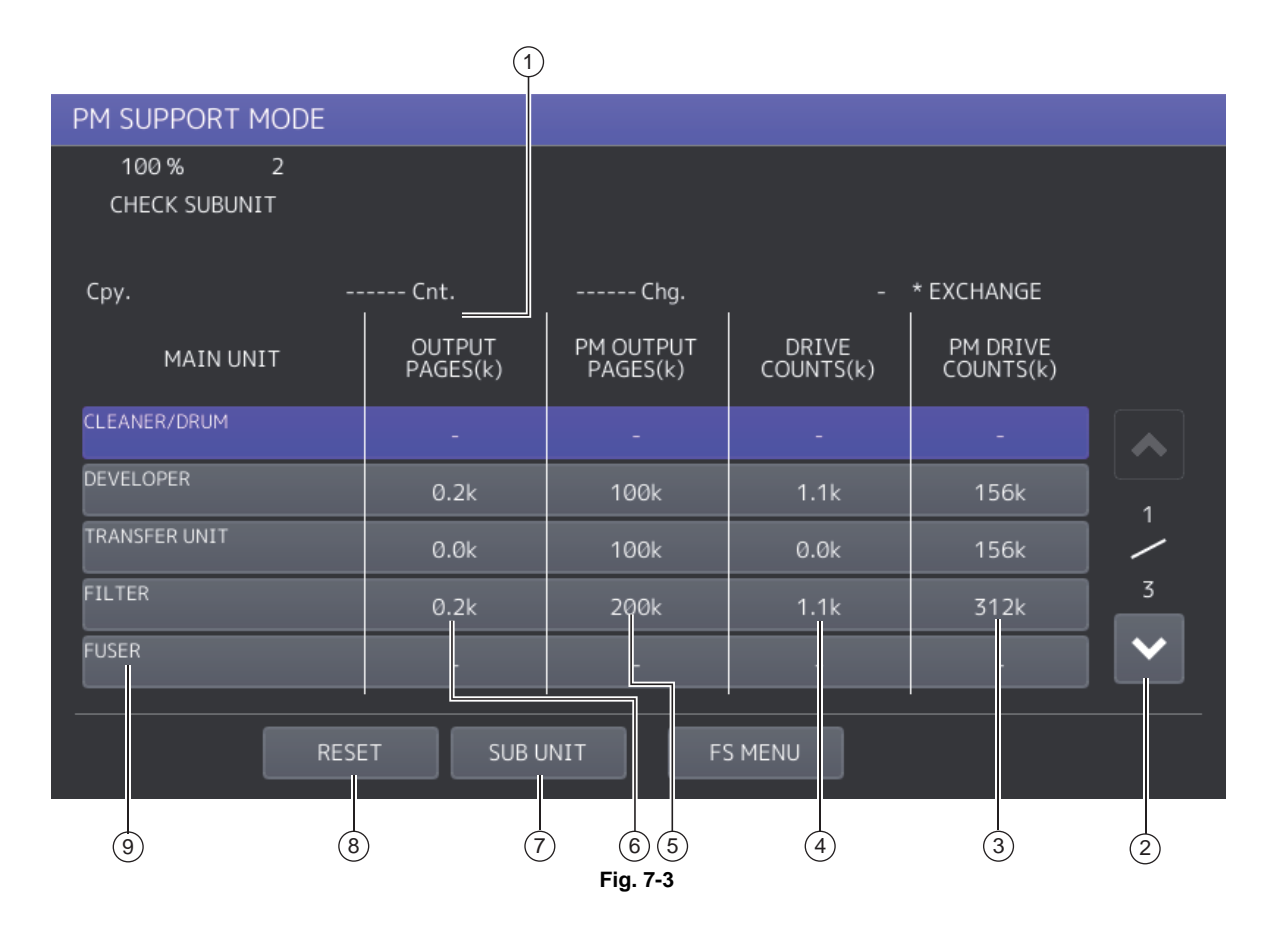

- ① Displaying of the number of print / develop pages (Page/D. cnt), drive counts (Cnt.) and previous replacement date (Chg.) for a chosen unit When the replacement date for the sub unit is different, press the [SUB UNIT] button to move to the sub screen and see each information, otherwise information is not displayed
- 2 Moving to the next/previous page
- ③ Displaying of the standard number of drive counts to replace the unit parts
- Displaying of the present drive counts
   "\*" is displayed next to the present number when the number of drive counts has exceeded its PM standard number.
- Displaying of the present number of print / develop pages
   When there are differences among the sub units (parts), "\_" is displayed and "CHECK SUBUNIT" is displayed at the top
   "\*" is displayed next to the present number when the number of print / develop pages has exceeded its PM standard number.
- 6 Displaying of the standard number of print / develop pages to replace the unit parts
- Moving to the sub screen of the selected unit
- 8 Moving to the clear screen to clear the selected unit counters 4 and 6, including all sub unit (parts) counters belonging to that unit When the unit is not selected, all counters are cleared.
- (9) Displaying of the main unit name

Notes:

• "—" is always displayed at the drive counts section for the reversing automatic document feeder (RADF) and feed unit.

• The paper source differs depending on the structure of options, however, "0.0k" is displayed in "OUTPUT PAGES (k)" and its standard number of output pages is displayed in "PM OUTPUT PAGES (k)" even for the installed paper source.

#### 2. Sub screen

|                         | C                      |                       |                    |                       |   |
|-------------------------|------------------------|-----------------------|--------------------|-----------------------|---|
| PM SUPPORT MODE         |                        |                       |                    |                       |   |
| 100 % 2<br>TEST MODE    |                        |                       |                    |                       |   |
| Сру.                    | 253 Cnt                | 1114 Chg.             | 0000/00/00         | * EXCHANGE            |   |
| SUB UNIT                | OUTPUT<br>PAGES(k)     | PM OUTPUT<br>PAGES(k) | DRIVE<br>COUNTS(k) | PM DRIVE<br>COUNTS(k) |   |
| DRUM<br>II              | 0.2k                   | 100k                  | 1.1k               | 156k                  |   |
| DRLM BLADE              | 0.2k                   | 100k                  | 1.1k               | 155k                  |   |
| GRID                    | 0.2k                   | 100k                  | 1.1k               | 155k                  |   |
| NEEDLE ELECTRODE        | 0.2k                   | 100k                  | 1.1k               | 155k                  | 2 |
| SEPARATION FINGER(DRUM) | 0.2k                   | 103k                  | 1.1k               | 155k                  |   |
|                         |                        |                       |                    |                       |   |
| 9 8                     | $\overrightarrow{7}$ ( |                       | (4)                | 3                     | 2 |
|                         |                        | Fig. 7-4              |                    |                       |   |

- Displaying of the number of print / develop pages and drive counts and previous replacement date for a chosen sub unit
- 2 Moving to the next/previous page
- ③ Displaying of the standard number of drive counts to replace the sub unit (parts)
- Displaying of the present drive counts
   "\*" is displayed next to the present number when the number of drive counts has exceeded its PM standard number.
- 5 Displaying of the standard number of print / develop pages to replace the sub unit (parts)
- Displaying of the present number of print / develop pages
   "\*" is displayed next to the present number when the number of print / develop pages has exceeded its PM standard number.
- Displaying of the sub unit (parts) name
- 8 Moving to the clear screen to clear the selected unit (parts) counters
- 9 Back to the main screen

| PM SUPPORT MODE      |                        |            |            |
|----------------------|------------------------|------------|------------|
| 100 % 2<br>TEST MODE |                        |            |            |
| Сру.                 | Cnt.                   | Chg        | * EXCHANGE |
| COUNTER RESET        | CLEANER/DRUM<br>CANCEL | INITIALIZE |            |

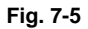

- (1) When the [INITIALIZE] button is pressed, "Present number of print / develop pages" and Present driving counts" are cleared and "Previous replacement date" is updated.
- (2) When the [CANCEL] button is pressed, the counter is not cleared and the display returns to the main or sub screen.
### [3] LCD screen display list

#### Notes:

The name inside [] is displayed on the LCD screen.

| Main screen                      | Sub-screen                                                                                                    |
|----------------------------------|----------------------------------------------------------------------------------------------------|
| Drum/cleaner unit [CLEANER/DRUM] | Drum [DRUM]<br>Drum cleaning blade [DRUM BLADE]<br>Main charger grid [GRID]<br>Needle electrode [NEEDLE ELECTRODE]<br>Separation finger for drum [SEPARATION FINGER (DRUM)]<br>Recovery blade [RECOVERY BLADE] |
| Developer unit [DEVELOPER]       | Developer [DEVELOPER]                                                                                                    |
| Transfer unit [TRANSFER UNIT]    | TRANSFER ROLLER[TRANSFER ROLLER]                                                                                                    |
| Filter [FILTER]                  | Ozone filter [OZONE FILTER]                                                                                                    |
| Fuser unit [FUSER]               | Fuser roller [FUSER ROLLER]<br>Pressure roller [PRESS ROLLER]<br>Separation finger for fuser roller [SEPARATION FINGER (FUSER)]                                                                                |
| Upper drawer [1st CST.]          | Pickup roller [PICK UP ROLLER (1st CST.)]<br>Feed roller [FEED ROLLER (1st CST.)]<br>Separation roller [SEP ROLLER (1st CST.)]                                                                                 |
| Lower drawer [2nd CST.]          | Pickup roller [PICK UP ROLLER (2nd CST.)]<br>Feed roller [FEED ROLLER (2nd CST.)]<br>Separation roller [SEP ROLLER (2nd CST.)]                                                                                 |
| Bypass unit [SFB]                | Feed roller [FEED ROLLER (SFB)]<br>Separation pad [SEP PAD (SFB)]                                                                                                    |
| Document feeder [DF]             | Pickup roller [PICK UP ROLLER (DF)]<br>Feed roller [FEED ROLLER (DF)]<br>Separation roller [SEP ROLLER (DF)]                                                                                                   |
| LCF [LCF]                        | Pickup roller [PICK UP ROLLER (LCF)]<br>Feed roller [FEED ROLLER (LCF)]<br>Separation roller [SEP ROLLER (LCF)]                                                                                                |
| PFP upper drawer [3rd CST.]      | Pickup roller [PICK UP ROLLER (3rd CST.)]]<br>Feed roller [FEED ROLLER (3rd CST.)]<br>Separation roller [SEP ROLLER (3rd CST.)]                                                                                |
| PFP lower drawer [4th CST.]      | Pickup roller [PICK UP ROLLER (4th CST.)]<br>Feed roller [FEED ROLLER (4th CST.)]<br>Separation roller [SEP ROLLER (4th CST.)]                                                                                 |

# 7.5 Work flow of parts replacement

The timing for the parts replacement usually depends on the number of output pages ever made after they were replaced before. However, its drive counts time is also to be considered when replacing the parts. Even if the number of output pages has reached the level of replacement, for instance, the part may still be usable with its drive counts not reaching the specified drive counts. On the other hand, the part may need replacement even if the number of output pages has not reached the level of replacement with its driving time exceeding the specified drive counts. The life span of some parts such as feed roller is heavily dependent on the number of output pages rather than the drive counts. The following work flow diagram shows how to judge the timing of replacement with the number of output pages and the drive counts.

#### Example 1: When the number of output pages has reached the specified level

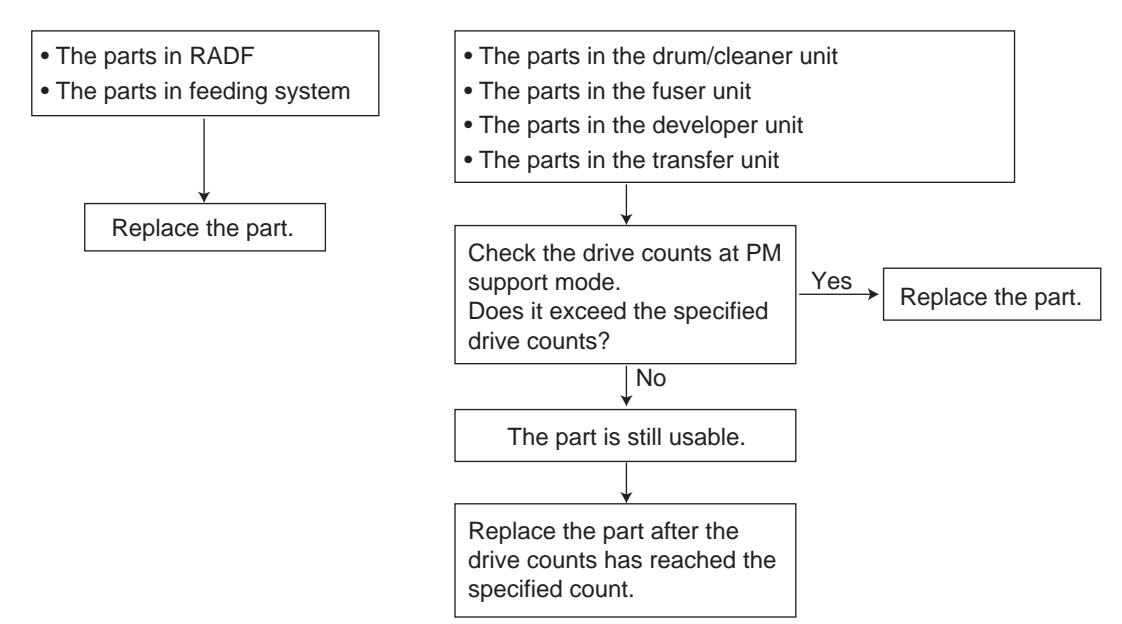

# Example 2: When the image failure occurred before the number of output pages has reached the specified level

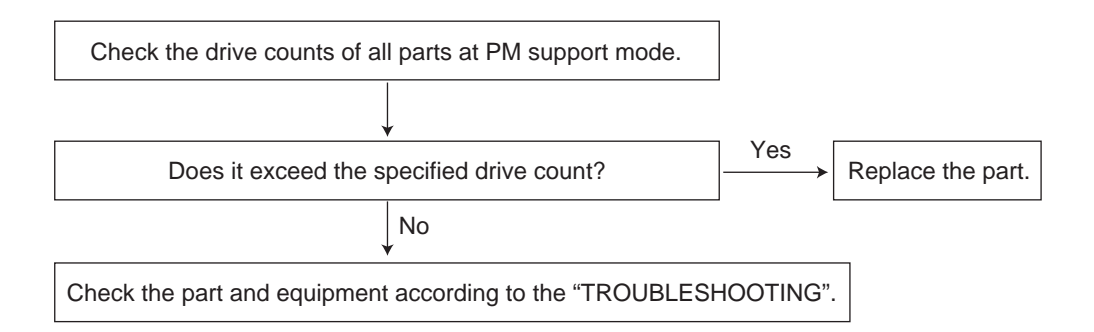

# 7.6 21 EPU Replacement Mode

## 7.6.1 General description

As this equipment complies with the ERU (Easy Replacement Unit) rule, the EPUs (drum/cleaner unit, developer unit) of this equipment can be removed or reinstalled easily.

When each EPU is replaced with a new unit at PM, the IC chip in the EPU board installed at the bottom of the developer unit detects whether a new or an old unit is installed. When the IC chip memory judges that the installed unit is a new one, the series of operations required at the replacement (counter reset for supply items in the EPU, auto-toner sensor initial adjustment and automatic gamma adjustment) is smoothly performed.

Notes:

If only the supply items in the EPU at PM are to be replaced, perform the life counter reset for each supply item; if developer material is to be replaced, perform the auto-toner sensor adjustment and the automatic gamma adjustment in the 20 PM Support Mode as described in Chapter 5.

### 7.6.2 Operation flow

The following is the operation flow.

#### Advance preparation

A4/LT size papers need to be loaded in the cassette for automatic gamma adjustment. Before performing the EPU replacement mode, load the A4/LT size papers into the cassette, then set the cassette paper size.

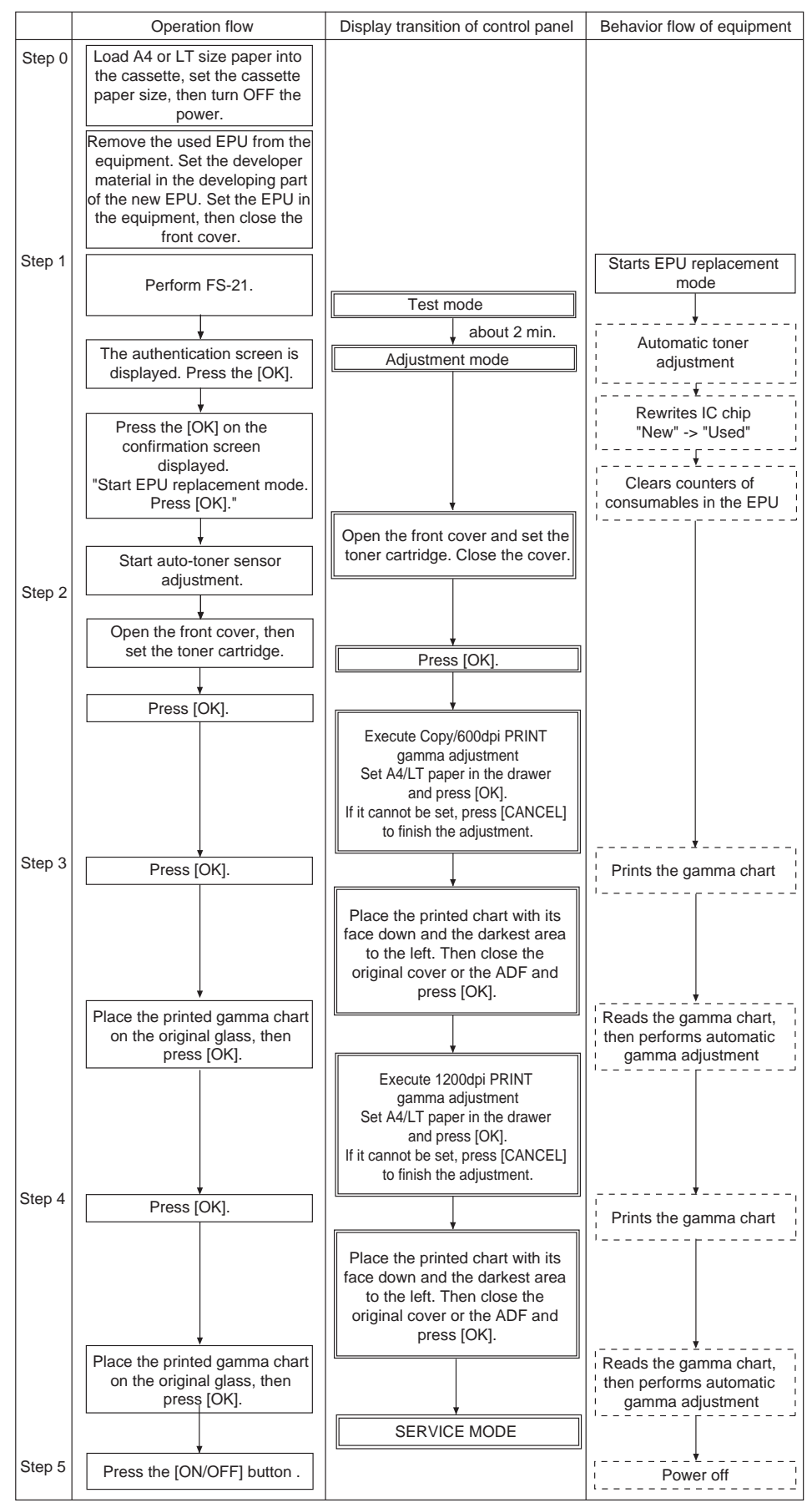

Fig. 7-6

© 2016, 2017 TOSHIBA TEC CORPORATION All rights reserved

### 7.6.3 Counters to be cleared

- FS-08-6250: Drum counter
- FS-08-6258: Drum cleaning blade counter
- FS-08-6274: Main charger grid counter
- FS-08-6282: Needle electrode counter
- FS-08-6272: Drum separation finger counter
- FS-08-6436: Recovery blade counter
- FS-08-6300: Developer material counter
- FS-08-6194: K-PM counter current value
- FS-08-6195: K-PM time counter current value
- FS-08-5568: Developer material-K PM counter current value
- FS-08-5569: Developer material-K PM time counter current value

### 7.6.4 Precautions

- When the power is turned ON in the normal mode or during warming-up in the normal mode, the error code C3D1 appears after a new EPU unit (with new IC chip data) is installed. This indicates that the installed EPU unit has not been set up. Turn the power OFF and then perform FS-21. Then the equipment enters the EPU replacing mode.
- After Performing FS-21, the error code C3D2 appears after an old EPU unit (with old IC chip data) is installed. This is for preventing the equipment from detecting that the installed unit is a new one and performing wrong operations such as supply item counter reset. In this case, turn the power OFF and then back ON in the normal mode. The equipment returns to its normal operations.
- If IC chip information is not written as "used IC chip" in step 1, an error (C3D0) is displayed. If it occurs, perform the maintenance of each part according to the Troubleshooting.
- If you press [CANCEL] in step 3, the 21 EPU Replacement Mode ends without automatic gamma adjustment being performed.
- If [Adjustment error Press [OK] to perform the adjustment again or [CANCEL] to finish it.] is displayed in step 4, this means that the automatic gamma adjustment has failed. Check that the original is placed on the original glass in the correct direction, and press [OK] to start the adjustment again. If you press [CANCEL], the adjustment is cancelled and the 21 EPU Replacement Mode ends.
- If automatic gamma adjustment is not performed in the 21 EPU Replacement Mode, the default gamma slope angle is used. To obtain optimal image quality, perform the adjustment according to the procedure in the "Automatic gamma adjustment" in the chapter of "Image Quality Adjustment".
- If the 21 EPU Replacement Mode does not function, check that the value of FS-08-4556 (Detection setting of new or old EPU) is set to "1: Enabled". If this value is set to "0: Disabled", the EPU replacement mode does not function.

# 7.6.5 To allow the equipment to detect a recycled unit as a new one after replacement

To recycle an old EPU after replacement and also let the equipment detect that it is a new one, the supply items in the EPU and the IC chip data in the EPU board must be replaced.

In this case, the EPU board itself must be replaced with a new one (service part).

If the EPUs are replaced in the 20 PM Support Mode instead of the 21 EPU Replacement Mode noted in this chapter, the replacement of the EPU board is not necessary.

Information in the IC chip can be confirmed with FS-08-4555-0 (Information check of new or old EPU memory). The display of [0xff00(NEW)] indicates a new IC chip while [0x00ff(OLD)] indicates a used one. A hexadecimal value ending with "-" indicates that invalid data have been entered.

# 7.7 Fuser Unit Status Detection Mode

### 7.7.1 General description

As this equipment complies with the ERU provisions (Easy Replacement Unit), the fuser unit can be removed or reinstalled without any problem.

The fuse (service part) for detection of a new fuser unit can be installed in the unit. The circuit determining the fuser unit status judges whether the fuser unit is new or used by detecting the status of the fuse. In addition, when the circuit detects that a new fuser unit is connected, it supplies current to blow out the fuse to clear the fuser-related life counters.

#### Notes:

If only the supply parts in the fuser unit are to be replaced at PM, perform life counter clearing for each one in the PM support mode as described in this chapter.

### 7.7.2 Operational flow

(1) When replacing supply parts or the fuser unit at PM, install a new fuse in it.

#### Notes:

If a fuser unit with an installed fuse is selected, replace that the fuse with a new one because it will have been blown out.

- (2) Install the fuser unit in the equipment.
- (3) Turn the power ON. If the fuser unit is then judged determined to be new, the fuser-related life counters are automatically cleared.

### 7.7.3 Counters to be cleared

- FS-08-6346: Fuser roller counter
- FS-08-6350: Pressure roller counter
- FS-08-6368: Fuser roller separation finger counter
- FS-08-6225: Number of output pages (Thick paper 1)
- FS-08-6226: Number of output pages (Thick paper 2)
- FS-08-6227: Number of output pages (Thick paper 3)
- FS-08-6228: Number of output pages (OHP film)
- FS-08-6247: Counter for envelopes
- FS-08-6244: Counter for tab paper

### 7.7.4 Precautions

When the counters are not cleared, though the fuser unit is new, check that the value of the code FS-08-4549 is set at "0". If the value is "1", change it to "0", turn the power OFF and then back ON. Then check the counter values again.
 FS-08-4549 (Detection setting of new or old fuser unit) 0: Enabled, 1: Disabled

1 3-00-4343 (Delection setting of new of old fuser unit) 0. Enabled, 1. Disabled

When the fuse is not blown out, though the fuser unit is new, a C4C0 error occurs. In this case, replace the fuse and turn the power OFF and then back ON, or remove the fuse and clear the counters in the PM support mode.

7

# 7.8 Preventive Maintenance Checklist

The following is the check items of each unit at preventive maintenance.

| Cleaning                                                                                                   | Lubrication/Coating                                                                                                    | Replacement                                                                              | Operation check                                               |
|----------------------------------------------------------------------------------------------------|----------------------------------------------------------------------------------------------------|------------------------------------------------------------------------------------------|---------------------------------------------------------------|
| <ul> <li>A: Clean with alcohol</li> <li>B: Clean with soft pad,<br/>cloth or vacuum<br/>cleaner</li> </ul> | L: Launa 40<br>SI: Silicon oil<br>W1: White grease (Molykote EM-<br>30L)<br>W2: White grease (Molykote HP-<br>300)<br>AV: Alvania No.2<br>FL: Floil (GE-334C)<br>CG: Conductive grease (KS-660)<br>C: Coating material<br>(SANKOL CFD-409M) | Value: Replacement<br>cycle<br>R1: Replacement<br>R3: Replace if<br>deformed or damaged. | O After cleaning or replacement, confirm there is no problem. |

Symbols/Values used in the checklist

#### Notes:

• Perform cleaning and lubricating in the following timing. Lubricate the replacement parts according to the replacement cycle.

| Model | Replacement cycle    |
|-------|----------------------|
| 20ppm | every 80,000 sheets  |
| 25ppm | every 100,000 sheets |
| 30ppm | every 120,000 sheets |
| 35ppm | every 125,000 sheets |
| 45ppm | every 150,000 sheets |
| 50ppm | every 150,000 sheets |

- Values under "Replacement" indicate the replacement cycle for the e-STUDIO2008A/2508A/ 3008A/3508A/4508A/5008A.
- The replacement cycle of the parts in the feeding section equals to the number of sheets fed from each paper source.
- Be careful not to put oil on the rollers, belts and belt pulleys when lubricating.

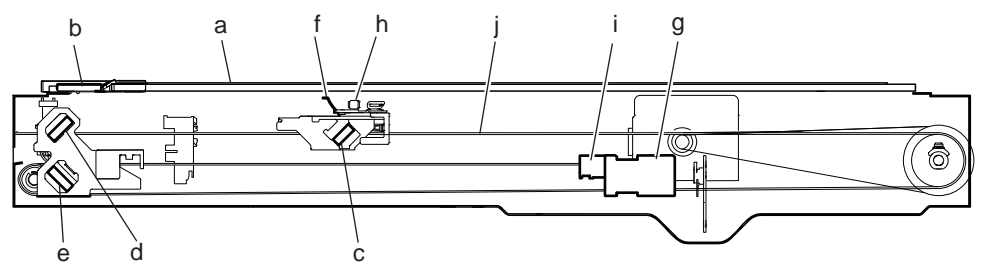

| Fig  |   | 7 | -7 |
|------|---|---|----|
| 1 19 | • |   | -  |

|   | Items to check                      | Cleaning | Lubrication | Replacement<br>(x 1,000 sheets) | Operation<br>check | Parts list<br><p-l></p-l> |
|---|-------------------------------------|----------|-------------|---------------------------------|--------------------|---------------------------|
| а | Original glass                      | A or B   |             |                                 |                    | 21-2                      |
| b | ADF original glass                  | В        |             |                                 |                    | 21-3                      |
| с | Mirror 1                            | В        |             |                                 |                    | 22-1                      |
| d | Mirror 2                            | В        |             |                                 |                    | 23-1                      |
| е | Mirror 3                            | В        |             |                                 |                    | 23-1                      |
| f | Reflector                           | В        |             |                                 |                    | 22-1                      |
| g | Lens                                | В        |             |                                 |                    | 11-9                      |
| h | Exposure lamp                       |          |             | R3                              | 0                  | 22-3<br>22-1              |
| i | Automatic original detection sensor | В        |             |                                 | 0                  | 11-12                     |
| j | Slide sheet<br>(front and rear)     | В        |             | R3                              |                    | -                         |

\* a, b. Original glass/ADF original glass

Clean both sides of the original glass and ADF original glass. Make sure that there is no dust on the mirrors-1, -2, -3 and lens after cleaning. Then install the original glass and ADF original glass.

#### Notes:

- Make sure that there is no fingerprints or oil staining on part of the original glass on where the original scale is mounted since the shading correction plate is located below the scale to be scanned.
- Do not use such solvents as alcohol when cleaning the surface of the ADF original glass, because it is coated so as not to be scratched by originals.
- When cleaning the original glass with alcohol, do so only for the stained areas because fog may appear.

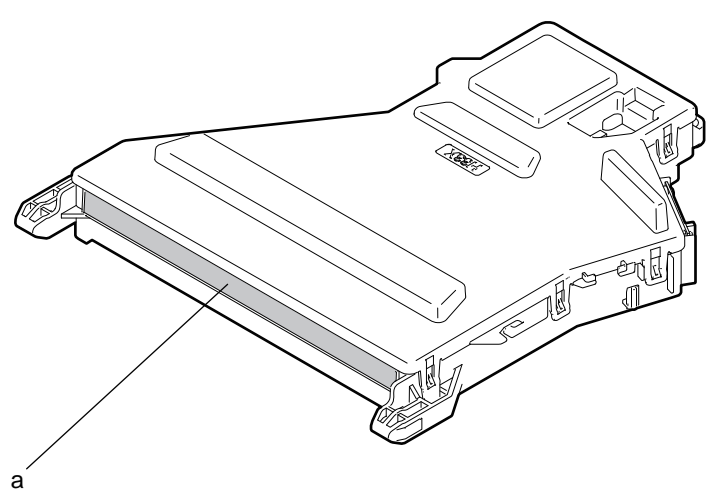

Fig. 7-8

|   | Items to check | Cleaning | Lubrication | Replacement<br>(x 1,000 sheets) | Operation<br>check | Parts list<br><p-l></p-l> |
|---|----------------|----------|-------------|---------------------------------|--------------------|---------------------------|
| а | Slit glass     | В        |             |                                 |                    | 10-1                      |

# 7.8.3 Paper feeding section

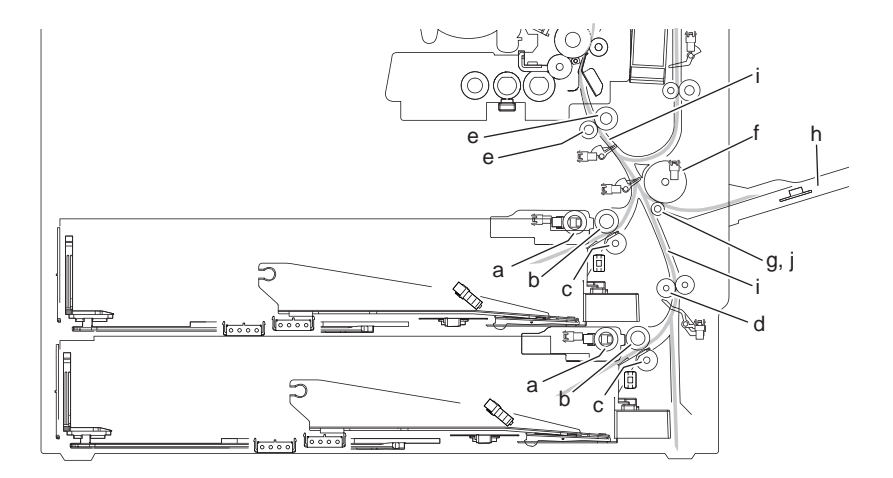

Fig. 7-9

|   | Items to check                  | Cleaning | Lubrication | Replacement<br>(x 1,000 sheets) | Operation<br>check | Parts list<br><p-l></p-l> |
|---|---------------------------------|----------|-------------|---------------------------------|--------------------|---------------------------|
| а | Pickup roller                   |          |             | R1<br>80/80/80/80/80/80         |                    | 16-29                     |
| b | Feed roller                     |          |             | R1<br>80/80/80/80/80/80         |                    | 16-43                     |
| С | Separation roller               |          | AV, W2      | R1<br>80/80/80/80/80/80         |                    | 16-30                     |
| d | Transport roller                | A        |             | R3                              |                    | 16-35                     |
| е | Registration roller             | A        |             | R3                              |                    | 12-17<br>20-3             |
| f | Bypass Feed roller              |          |             | R1<br>80/80/80/80/80/80         |                    | 19-19                     |
| g | Bypass Separation roller        |          | AV, W2      | R1<br>80/80/80/80/80/80         |                    | 19-37                     |
| h | Bypass tray                     | В        |             |                                 |                    | 18-2<br>18-13             |
| i | Paper guide                     | В        |             |                                 |                    |                           |
| j | Bypass separation roller holder |          | W2          |                                 |                    | 19-24                     |

\* e. Registration roller (Pusher)

Apply 2 rice-sized grains of white grease (Molykote EM-30L) to the 2 contact points of the registration roller (rubber) and the pusher.

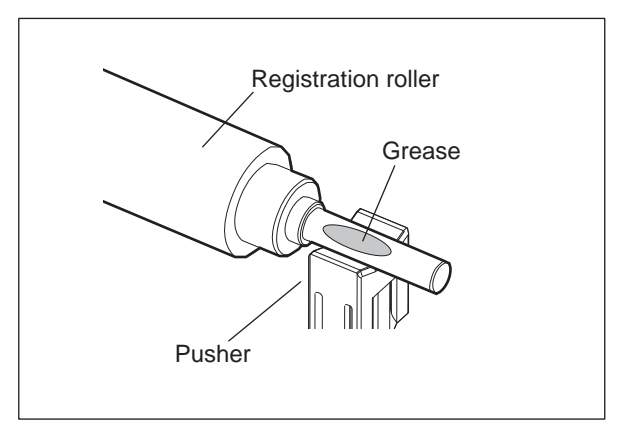

Fig. 7-10

## 7.8.4 Drum related section

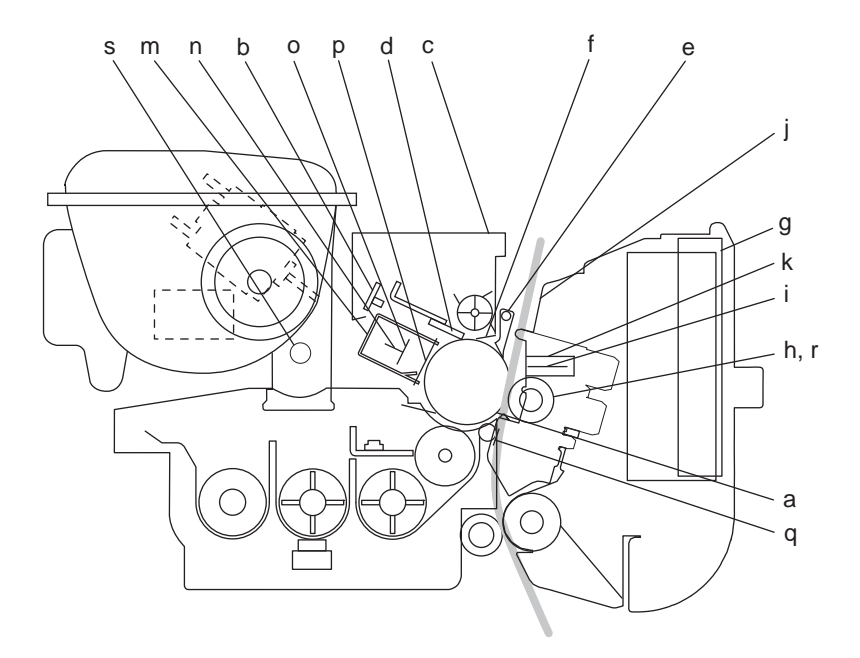

Fig. 7-11

|   | Items to check             | Cleaning | Lubrication | Replacement<br>(x 1,000 sheets)   | Operation<br>check | Parts list<br><p-l></p-l> |
|---|----------------------------|----------|-------------|-----------------------------------|--------------------|---------------------------|
| а | Photoconductive drum       |          |             | R1<br>80/100/120/125/<br>150/150  |                    |                           |
| b | Discharge LED              | В        |             |                                   |                    | 26-32                     |
| С | Whole cleaner unit         | В        |             |                                   |                    |                           |
| d | Drum cleaning blade        |          |             | R1<br>80/100/120/125/<br>150/150  |                    | 26-8                      |
| е | Separation finger for drum |          |             | R1<br>80/100/120/125/<br>150/150  |                    | 26-12                     |
| f | Recovery blade             | В        |             | R1<br>80/100/120/125/<br>150/150  |                    | 26-10                     |
| g | Ozone filter               |          |             | R1<br>240/200/240/250/<br>300/300 |                    | 12-14                     |
| h | Transfer roller            |          |             | R1<br>80/100/120/125/<br>150/150  |                    | 25-1<br>25-5              |
| i | Separation needle          | В        |             | R3                                |                    | 25-1<br>25-11             |
| j | Transfer guide             | В        |             |                                   |                    | 25-1<br>25-2              |
| k | Separation cover           | В        |             |                                   |                    | 26-12                     |
| m | Main charger case          | В        |             |                                   |                    | 24-1                      |
| n | Needle electrode           |          |             | R1<br>80/100/120/125/<br>150/150  |                    | 24-1<br>24-6              |

|   | Items to check                   | Cleaning | Lubrication | Replacement<br>(x 1,000 sheets)  | Operation<br>check | Parts list<br><p-l></p-l> |
|---|----------------------------------|----------|-------------|----------------------------------|--------------------|---------------------------|
| 0 | Main charger wire<br>cleaner     |          |             | R3                               | 0                  | 24-1<br>24-14             |
| р | Main charger grid                |          |             | R1<br>80/100/120/125/<br>150/150 |                    | 24-1<br>24-11             |
| q | Front-transfer guide             | В        |             |                                  |                    | 25-1<br>25-14             |
| r | Transfer roller gear             | В        |             |                                  |                    | 25-9                      |
| S | Toner cartridge drive gear shaft |          | W1          |                                  |                    |                           |
| t | Contact point of terminals       | В        |             |                                  |                    |                           |

#### \* d. Drum cleaning blade

Since the edge of the blade is vulnerable and can be easily damaged by factors such as the adherence of paper dust. Replace the cleaning blade with new ones if poor images are printed due to the damaged blade regardless of the number of output pages if which have been made.

#### \* e. Separation fingers for drum

The paper jam may be caused if the tip of the separation finger is damaged or deformed. If there is any problem with it, replace the finger with a new one regardless of the number of output pages which have been made.

If any mark which was made by the finger appears on the printed image, clean the tip of the finger.

#### Notes:

- Wipe the tip of the finger lightly with a dry cloth trying not to deform it.
- Do not leave the lint on the tip.
- Apply patting powder to the tip of the fingers and drum surface after replacing or cleaning them to reduce the load on the drum surface by the finger.
- \* f. Recovery blade

Replace the recovery blade regardless the number of output pages if the edge of the blade get damaged.

When cleaning the inside of the cleaner unit, be careful of the following in order not to damage the film attached on the toner recovery auger:

- Do not use an air blower for cleaning (Use a vacuum cleaner).
- When using a vacuum cleaner, be careful not to hit the nozzle of the vacuum cleaner to the film.
- When rotating the toner recovery auger, rotate it only in the same direction as that for transporting toner.

#### \* h. Transfer roller

If there is damage on the roller, replace it even if the replacement time has not come.

\* i. Separation needle

When cleaning the separation needle, be careful not to bend the needlepoint or leave lint on the needlepoint. If removing the dust is difficult, use brush to remove it.

\* j. Transfer guide

If there is paper dust in the whole transfer unit including the transfer guide, wipe them with a dry cloth. If the transfer guide is removed, clean the wall inside the unit.

- \* m, n. Main charger case/Needle electrode
  - Clean the main charger case with a cloth soaked in water and squeezed tightly, and then wipe them with a dry cloth.
  - Clean the needle electrode only with the main charger cleaner.
  - Replace the needle electrode with a new one if it is damaged regardless of the number of output pages which have been mode.

#### Notes:

Do not touch the needle electrode with your bare hand when attaching the needle electrode.

© 2016, 2017 TOSHIBA TEC CORPORATION All rights reserved

# 7.8.5 Developer section

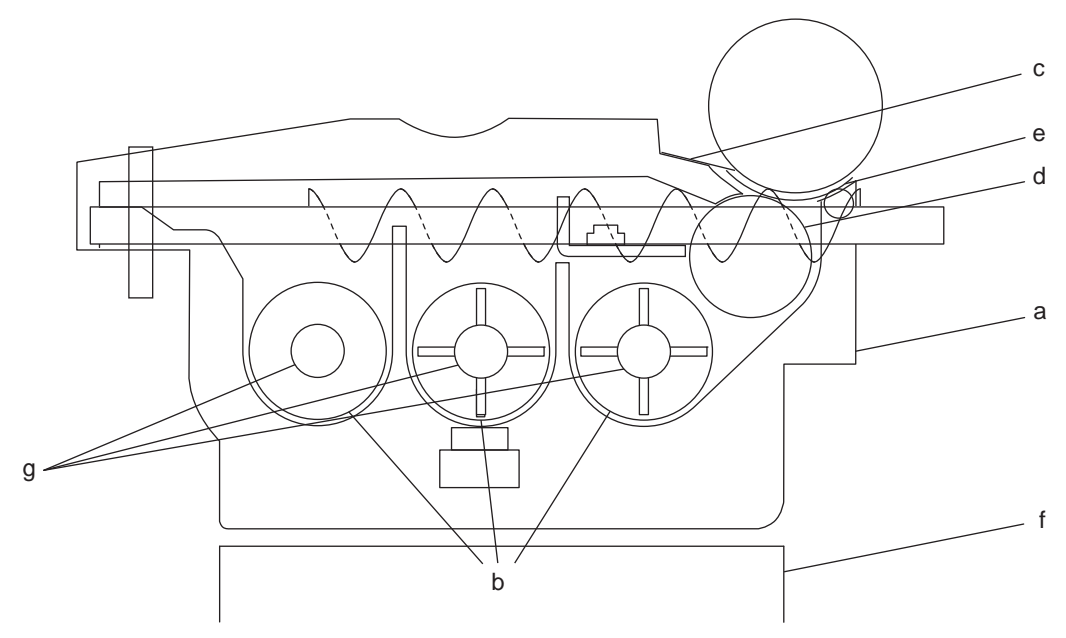

Fig. 7-12

|   | Items to check            | Cleaning | Lubrication | Replacement<br>(x 1,000 sheets)  | Operation<br>check | Parts list<br><p-l></p-l> |
|---|---------------------------|----------|-------------|----------------------------------|--------------------|---------------------------|
| а | Whole developer unit      | В        |             |                                  |                    |                           |
| b | Developer material        |          |             | R1<br>80/100/120/125/<br>150/150 |                    |                           |
| с | Front shield              | В        |             | R3                               |                    | 27-32                     |
| d | Guide roller              | В        |             |                                  |                    | 27-26<br>27-37            |
| е | Side shield               | В        |             | R3                               |                    | 27-30<br>27-31            |
| f | Developer unit lower stay | В        |             |                                  |                    |                           |
| g | Oil seal (6 pcs.)         |          | AV          | R3                               |                    | 27-1<br>28-8<br>28-12     |

- \* a. Do not use alcohol for cleaning the developer unit.
- b. Developer material After replacing the developer material, be sure to perform the auto-toner adjustment.
   P. 6-2 "6.1.2 Adjustment of Auto-Toner Sensor"
- \* g. Oil seal

Mixer unit (Shafts of mixers 1, 2 and 3) 6 pcs.

During replacement, coat the oil seal with grease (Alvanian No.2).

- Push in a new oil seal parallel to the mounting hole section of the developer frame or outside of the holder.
  - \* Pay attention to the direction in which the oil seal is attached. (See figure on right.)
- (2) Apply an even coat of grease to the inside of the oil seal.
  - Amount: About two small drops
- (3) Wipe off any grease the exudes from the inside.

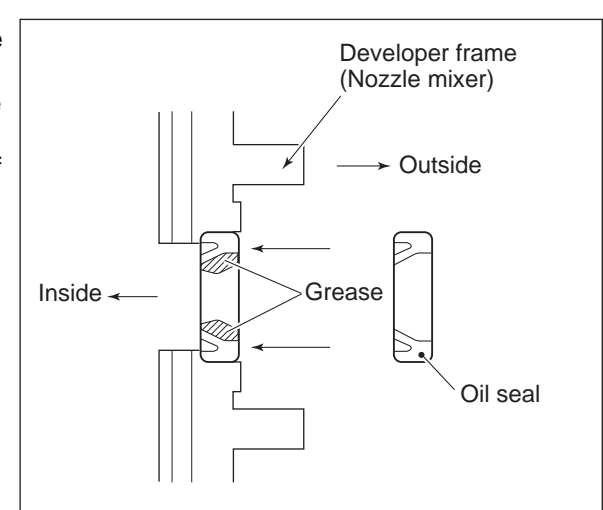

Fig. 7-13

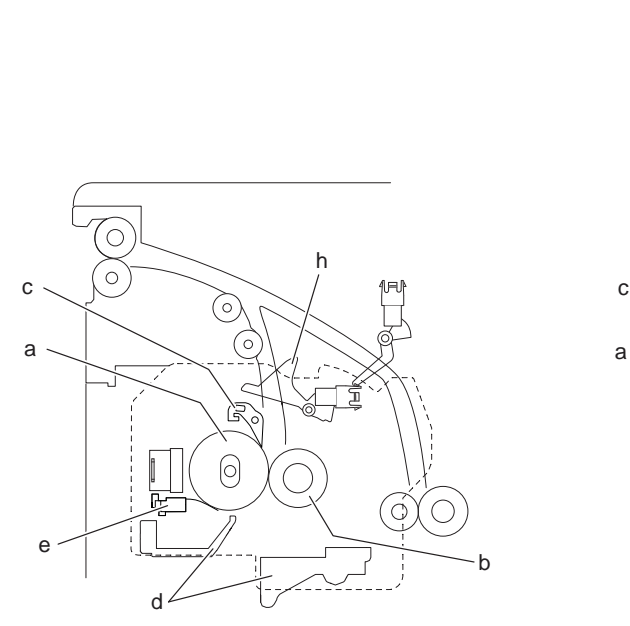

[ 20ppm/25ppm/30ppm ]

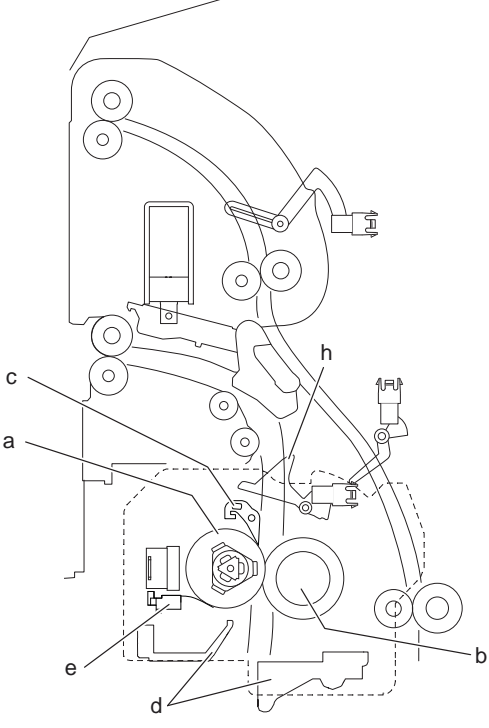

[ 35ppm/45ppm/50ppm ]

Fig. 7-14

|   | Items to check                        | Cleaning | Lubrication | Replacement<br>(x 1,000 sheets)   | Operation<br>check | Parts list<br><p-l></p-l> |
|---|---------------------------------------|----------|-------------|-----------------------------------|--------------------|---------------------------|
| а | Fuser roller                          | A        |             | R1<br>240/200/240/250/<br>300/300 |                    | 31-15                     |
| b | Pressure roller                       | A        |             | R1<br>240/200/240/250/<br>300/300 |                    | 31-20                     |
| С | Separation finger for<br>fuser roller | A        |             | R1<br>240/200/240/250/<br>300/300 |                    | 31-26                     |
| d | Fuser unit entrance guide             | А        |             |                                   |                    | 30-11<br>31-12            |
| е | Thermistor (3 pcs.)                   | А        |             | R3                                |                    | 31-4                      |
| f | Drive gear (tooth face and shaft)     |          | W2          | R3                                |                    | 31-17                     |
| g | Fuser roller gear                     |          |             | R3                                |                    | 31-17                     |
| h | Exit sensor actuator                  | А        |             |                                   |                    | 32-24                     |

\* a. Fuser roller

Do not deform or damage the fuser roller during the cleaning.

\* b. Pressure roller

Do not deform or damage the pressure roller during the replacing. Do not deform or damage the pressure roller during the cleaning.

\* c. Separation fingers for fuser roller

The paper jam may be caused if the tip of the finger is damaged or deformed. If there is any problem with it, replace the finger with a new one regardless of the number of output pages which have been made. Do not damage the tip of the finger during the cleaning. The finger may be damaged if the toner adhering to the tip of it is scraped off forcibly. Replace the finger if the toner is sticking to it heavily.

\* e. Thermistor

Clean the thermistor with alcohol if the toner or dirt is sticking to it when the fuser roller is replaced.

Do not deform or damage the thermistor during the cleaning. Replace the thermistor with a new one if it is damaged or deformed regardless of degree.

Be sure to perform the fuser thermistor correction when it is removed or replaced.

\* h. Exit sensor actuator

If toner has adhered, wipe it off with alcohol.

# 7.8.7 Paper exit section / Reverse section

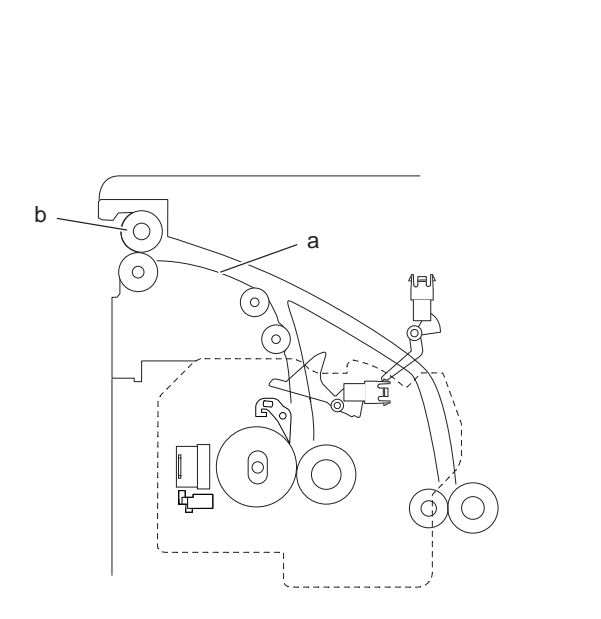

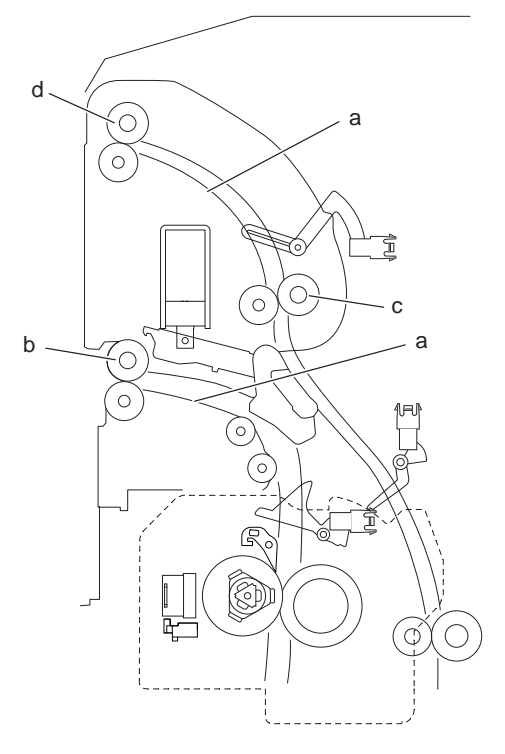

[ 20ppm/25ppm/30ppm ]

[ 35ppm/45ppm/50ppm ]

Fig. 7-15

|   | Items to check                            | Cleaning | Lubrication | Replacement<br>(x 1,000 sheets) | Operation<br>check | Parts list<br><p-l></p-l> |
|---|-------------------------------------------|----------|-------------|---------------------------------|--------------------|---------------------------|
| а | Exit/reverse guide                        | А        |             |                                 |                    | 39-8                      |
|   | Exit/reverse guide (Upper)                | А        |             |                                 |                    | 39-20                     |
| b | Exit roller (20ppm/25ppm/<br>30ppm)       | A        |             | R3                              |                    | 39-11                     |
|   | Lower exit roller (35ppm/<br>45ppm/50ppm) | A        |             | R3                              |                    | 39-11                     |
| с | Reverse roller                            | А        |             | R3                              |                    | 31-32                     |
| d | Upper exit roller                         | А        |             | R3                              |                    | 39-31                     |
| е | Drive gear                                |          | W1          |                                 |                    | 39-24<br>39-47            |
| f | Conductive bushing                        |          | CG          |                                 |                    | 39-40                     |

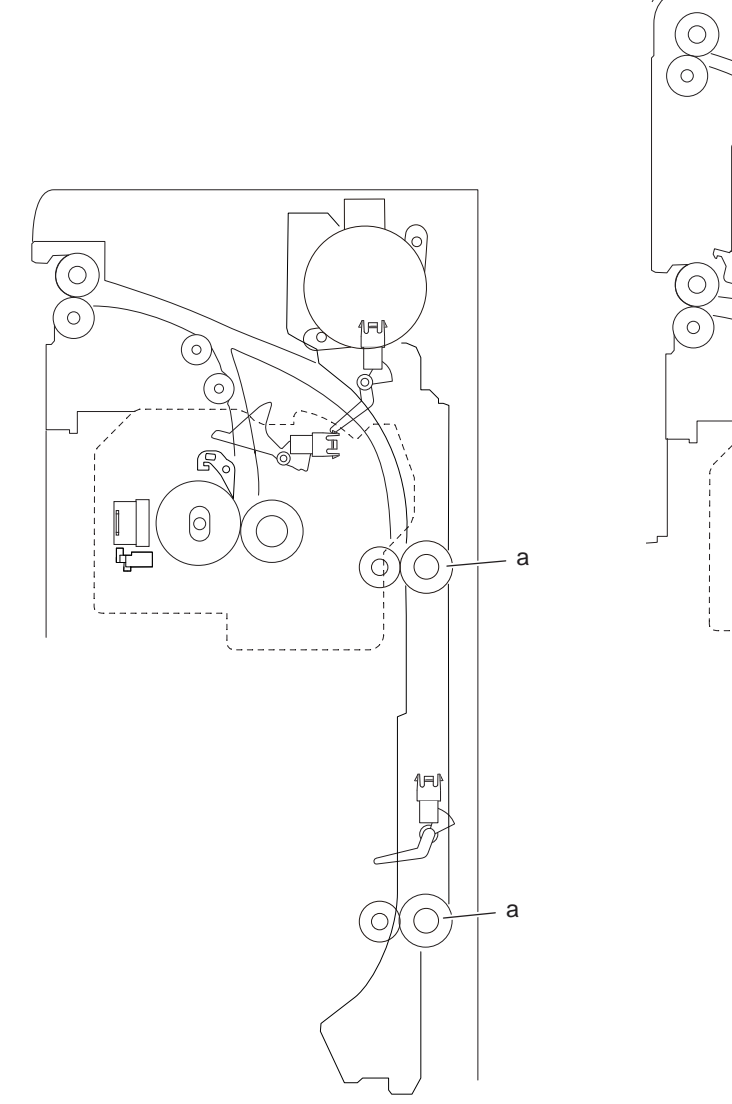

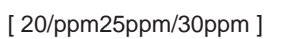

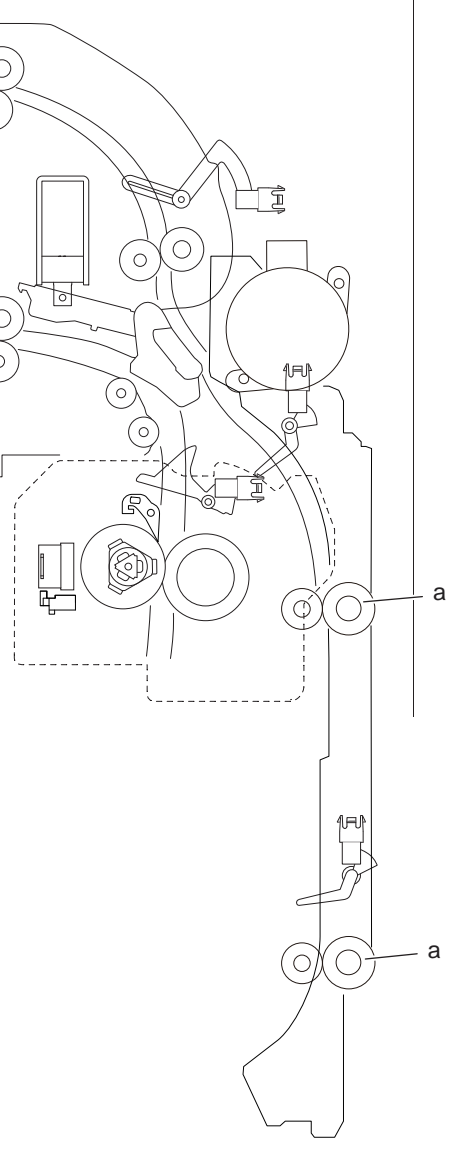

[ 35ppm/45ppm/50ppm ]

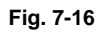

| Items to check |                                       | Cleaning Lubrication |    | Replacement<br>(x 1,000 sheets) | Operation<br>check | Parts list<br><p-l></p-l> |
|----------------|---------------------------------------|----------------------|----|---------------------------------|--------------------|---------------------------|
| а              | Transport roller<br>(upper and lower) | A                    |    | R3                              |                    | 33-10                     |
| b              | Drive gear                            |                      | W1 |                                 |                    | 33-14                     |

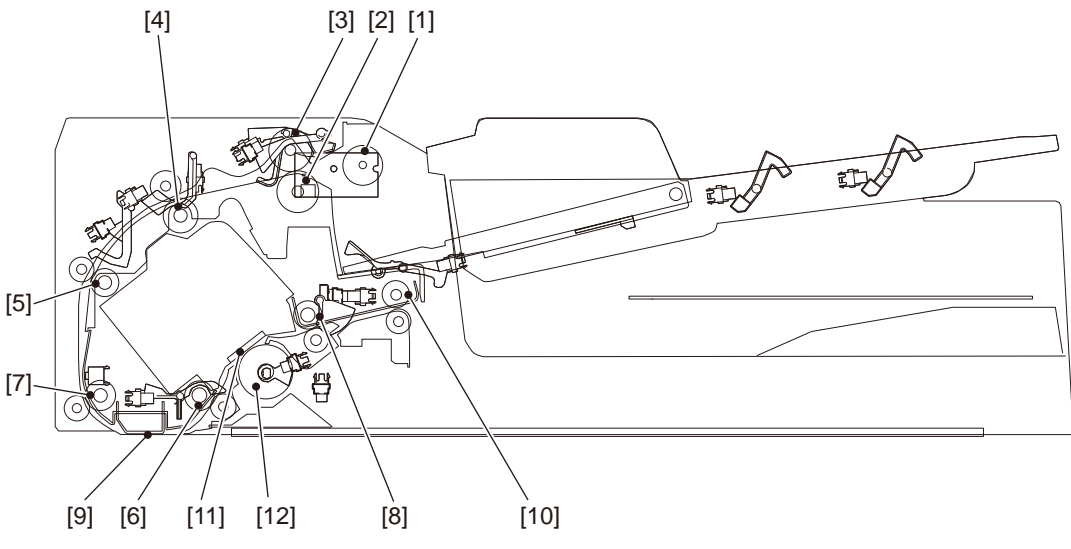

| Fig. | 7-17 |
|------|------|
|------|------|

|    | Items to check           | Cleaning | Lubrication/<br>Coating | Replacement<br>(x 1,000 sheets) | Operation<br>check | Parts list<br><p-l></p-l> |
|----|--------------------------|----------|-------------------------|---------------------------------|--------------------|---------------------------|
| 1  | DSDF pickup roller       | A        |                         | R1<br>120                       |                    |                           |
| 2  | DSDF separation roller   | A        |                         | R1<br>120                       |                    |                           |
| 3  | DSDF feed roller         | A        |                         | R1<br>120                       |                    |                           |
| 4  | DSDF registration roller | A        |                         |                                 |                    |                           |
| 5  | Pre-read roller-1        | А        |                         |                                 |                    |                           |
| 6  | Pre-read roller-2        | А        |                         |                                 |                    |                           |
| 7  | Post-read roller-1       | А        |                         |                                 |                    |                           |
| 8  | Post-read roller-2       | А        |                         |                                 |                    |                           |
| 9  | Reading guide            | А        |                         |                                 |                    |                           |
| 10 | DSDF exit roller         | А        |                         |                                 |                    |                           |
| 11 | DSDF-CCD original glass  | В        |                         |                                 |                    |                           |
| 12 | Shading plate            | А        |                         |                                 |                    |                           |

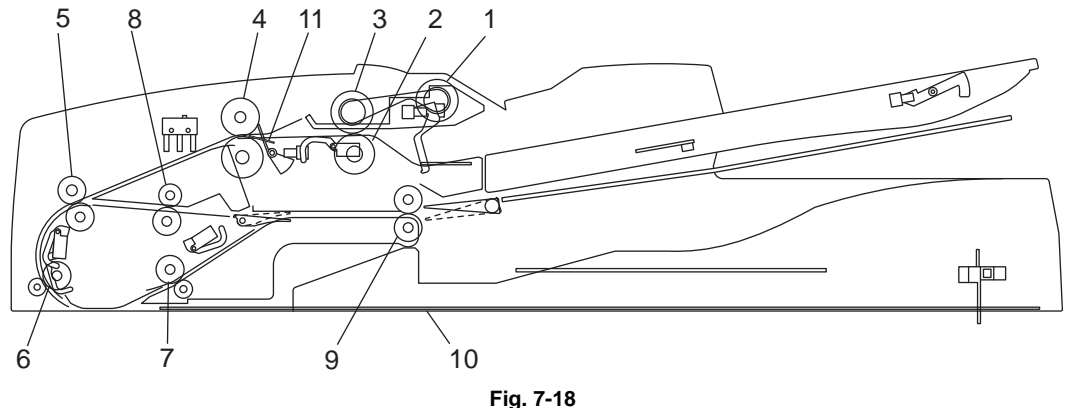

| Fig. | 7-1 | 8 |
|------|-----|---|
|------|-----|---|

| Items to check |                                  |          |                         | Replac              | ement                        |                    | Parte               |
|----------------|----------------------------------|----------|-------------------------|---------------------|------------------------------|--------------------|---------------------|
|                |                                  | Cleaning | Lubrication/<br>Coating | (x 1,000<br>sheets) | (x 1,000<br>drive<br>counts) | Operation<br>check | list<br><p-l></p-l> |
| 1              | Pickup roller                    | A        |                         | R1<br>120           | -                            |                    | 5-27                |
| 2              | Separation roller                | A        |                         | R1<br>120           | -                            |                    | 4-10                |
| 3              | Feed roller                      | A        |                         | R1<br>120           | -                            |                    | 5-27                |
| 4              | Registration roller              | А        |                         |                     |                              |                    | 4-30                |
| 5              | Intermediate transfer roller     | A        |                         |                     |                              |                    | 3-13                |
| 6              | Front read roller                | А        |                         |                     |                              |                    | 3-14                |
| 7              | Rear read roller                 | А        |                         |                     |                              |                    | 3-1                 |
| 8              | Reverse registration roller      | A        |                         |                     |                              |                    | 3-10                |
| 9              | Exit/reverse roller              | А        |                         |                     |                              |                    | 4-25                |
| 10             | Platen sheet                     | A or B   |                         |                     |                              |                    | 1-25                |
| 11             | Registration roller front sheet* |          |                         | R1<br>120           |                              |                    |                     |

Registration roller front sheet: Attached on the feeder lower guide. \*

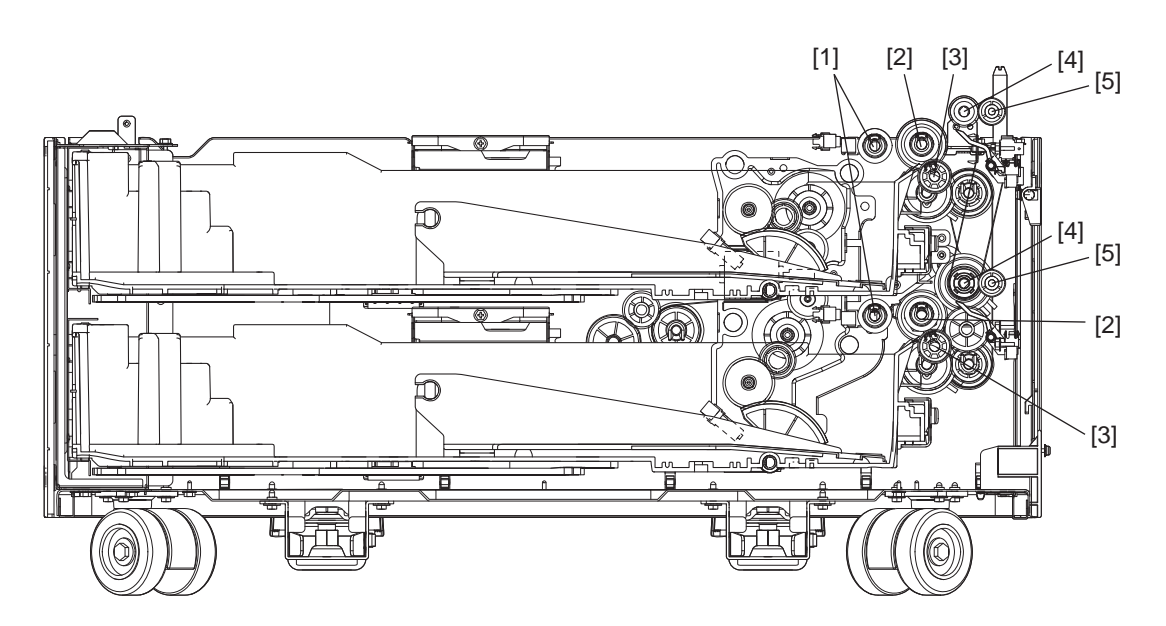

Fig. 7-19

|   |                                                                                                    | ems to check Cleaning Cleaning Lubrication/<br>Coating Sheets) Cleaning Cleaning Cleani |    |                                                          | Parts<br>list<br><p-l></p-l> |  |              |
|---|----------------------------------------------------------------------------------------------------|----------------------------------------------------------------------------------------------------|----|----------------------------------------------------------|------------------------------|--|--------------|
|   | Items to check                                                                                     |                                                                                                    |    | Operation<br>check                                       |                              |  |              |
| 1 | Pickup roller<br>(upper/lower)                                                                     | A                                                                                                    |    | 80<br>or every<br>2.5 years,<br>whichever<br>comes first |                              |  | 5-26         |
| 2 | Feed roller<br>(upper/lower)                                                                       | A                                                                                                    |    | 80<br>or every<br>2.5 years,<br>whichever<br>comes first |                              |  | 5-26         |
| 3 | Separation roller<br>(upper/lower)                                                                 | A                                                                                                    |    | 80<br>or every<br>2.5 years,<br>whichever<br>comes first |                              |  | 5-30         |
| 4 | Transport roller<br>(tooth face)                                                                   | A                                                                                                    |    | R                                                        |                              |  | 2-35<br>2-40 |
| 5 | Idling roller<br>(upper/lower)<br>Clean the inner diameter<br>of the idle roller and the<br>shaft. | A                                                                                                    | W1 |                                                          |                              |  | 4-2          |
| 6 | Paper guide                                                                                        | В                                                                                                    |    |                                                          |                              |  | 4-1<br>4-11  |

# 7.8.12 LCF

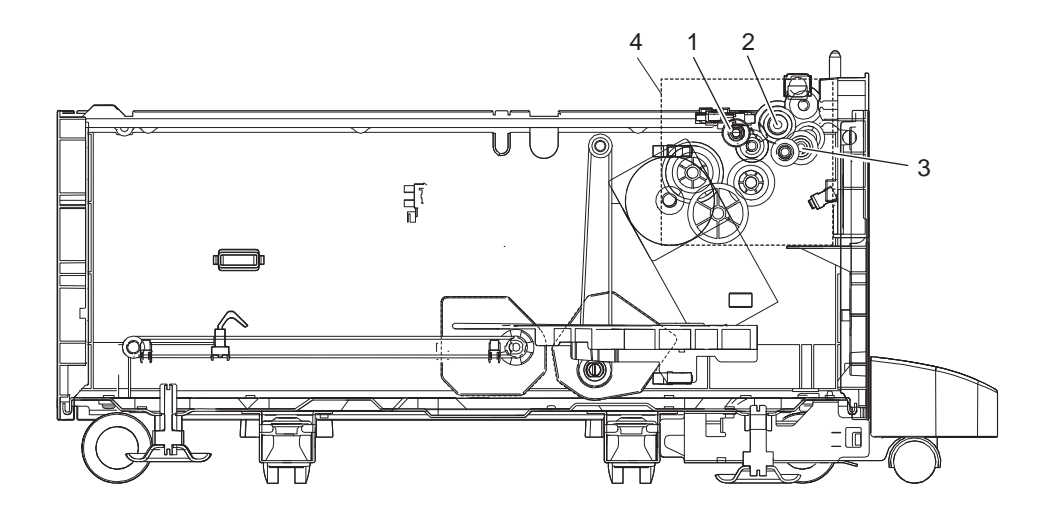

| Fig. 7 | 7-20 |
|--------|------|
|--------|------|

|   |                            |          |                         | Replac              | ement                        |                    | Parts               |
|---|----------------------------|----------|-------------------------|---------------------|------------------------------|--------------------|---------------------|
|   | Items to check             | Cleaning | Lubrication/<br>Coating | (x 1,000<br>sheets) | (x 1,000<br>drive<br>counts) | Operation<br>check | list<br><p-l></p-l> |
| 1 | Pickup roller              | А        |                         | 160                 |                              |                    | 4-4                 |
| 2 | Feed roller                | А        |                         | 160                 |                              |                    | 4-3                 |
| 3 | Separation roller          | А        |                         | 160                 |                              |                    | 5-8                 |
| 4 | Drive gear<br>(tooth face) |          | W1                      |                     |                              |                    | -                   |

# 7.8.13 Job separator (MJ-5014)

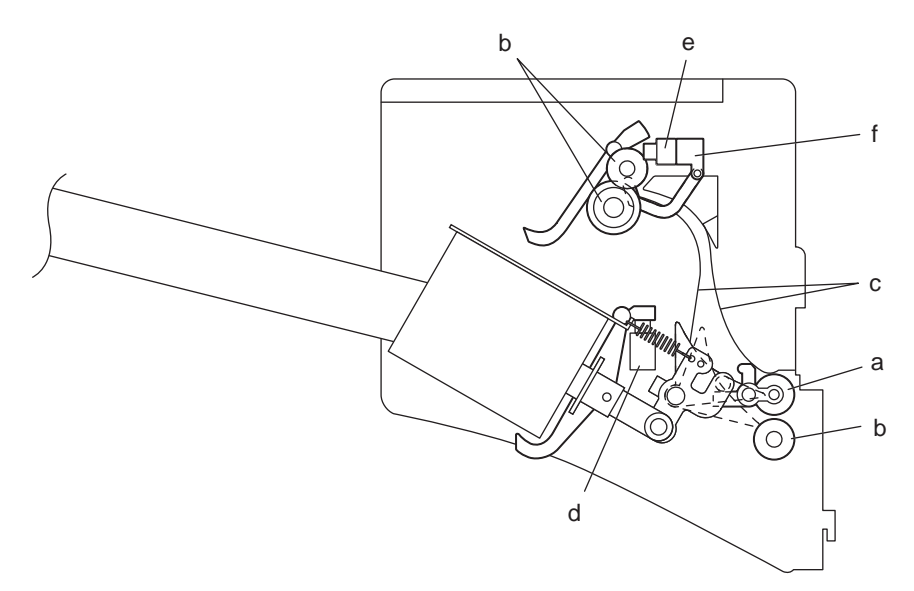

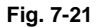

|   | Items to check         | Cleaning | Lubrication | Replacement<br>(x 1,000 sheets) | Operation<br>check | Parts list<br><p-l></p-l> |
|---|------------------------|----------|-------------|---------------------------------|--------------------|---------------------------|
| а | Idling roller          | A or B   | W1          |                                 |                    |                           |
| b | Other rollers          | A or B   |             |                                 |                    |                           |
| с | Paper guide            | A or B   |             |                                 |                    |                           |
| d | JSP upper stuck sensor | В        |             |                                 | 0                  | 1-51                      |
| е | JSP lower stuck sensor | В        |             |                                 | 0                  | 1-12                      |
| f | JSP paper jam sensor   | В        |             |                                 | 0                  |                           |

\* a. Idling roller

Apply one-rice-grain-amount of white grease (Molykote EM-30L) to each part A in the figure below.

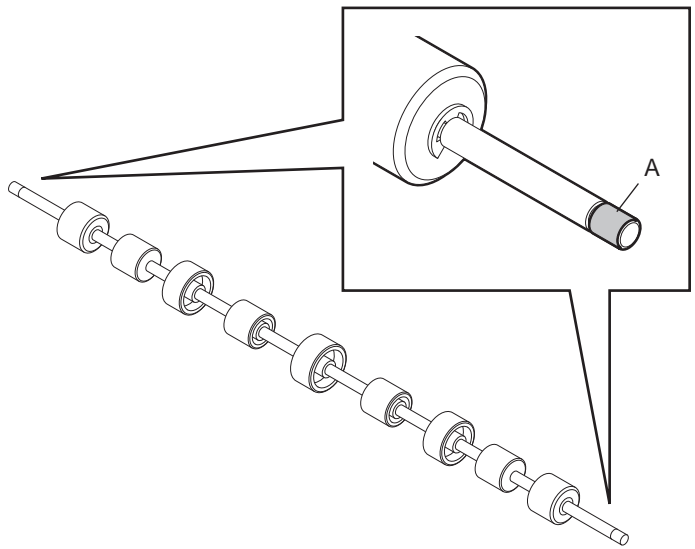

Fig. 7-22

# 7.8.14 Inner Finisher

| Item                                        | Interval                                           | Description        | Remarks                                      |
|---------------------------------------------|----------------------------------------------------|--------------------|----------------------------------------------|
| Transport roller                            | Every 30,000 of paper feeding times                | Cleaning           | Wipe with a                                  |
| Small roller in the paper transport section |                                                    |                    | cloth soaked in<br>water and then<br>tightly |
| Transport path and guides                   |                                                    |                    | squeezed.                                    |
| Transport path sensor                       |                                                    |                    | Wipe with a dry cloth.                       |
| Grease application to drive unit            | As needed                                          | Applying<br>grease | EM-50L                                       |
| Paper detection sensor                      | Minimum maintenance interval set for the equipment | Cleaning           | Wipe with a dry cloth or alco-<br>hol        |

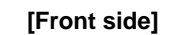

[Rear side]

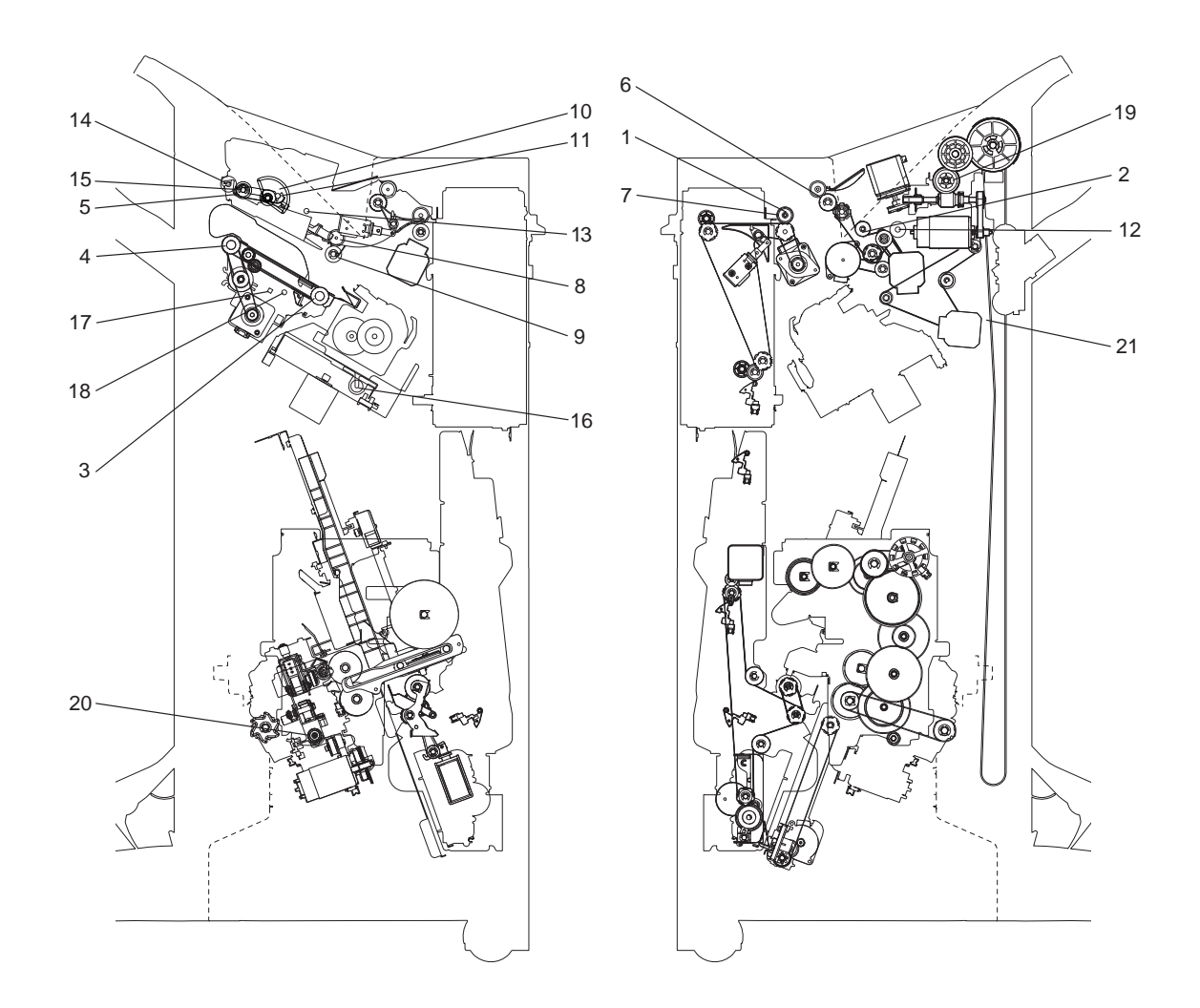

Fig. 7-23

|    | Items to check                                     | Cleaning | Lubrication | Replacement<br>(x1,000) | Operation<br>check | Parts list<br>(P-I) | Remarks |
|----|----------------------------------------------------|----------|-------------|-------------------------|--------------------|---------------------|---------|
| 1  | Entrance sensor (S1)                               | А        |             |                         |                    |                     |         |
| 2  | Transport sensor (S2)                              | А        |             |                         |                    |                     |         |
| 3  | Stack transport roller-1                           | А        |             |                         |                    |                     |         |
| 4  | Stack transport roller-2                           | А        |             |                         |                    |                     |         |
| 5  | Buffer roller                                      | А        |             |                         |                    |                     |         |
| 6  | Exit roller                                        | А        |             |                         |                    |                     |         |
| 7  | Entrance roller                                    | А        |             |                         |                    |                     |         |
| 8  | Transport roller                                   | А        |             |                         |                    |                     |         |
| 9  | Paddle                                             |          |             | 1,000                   |                    |                     |         |
| 10 | Front assist guide<br>cam/Rear assist guide<br>cam |          | С           |                         |                    |                     | *а      |
| 11 | Buffer roller link                                 |          | W3          |                         |                    |                     | *b      |
| 12 | Shaft                                              |          | W3          |                         |                    |                     | *с      |

e-STUDIO2008A/2508A/3008A/3508A/4508A/5008A PREVENTIVE MAINTENANCE (PM)

© 2016, 2017 TOSHIBA TEC CORPORATION All rights reserved

|    | Items to check                        | Cleaning | Lubrication | Replacement<br>(x1,000) | Operation<br>check | Parts list<br>(P-I) | Remarks |
|----|---------------------------------------|----------|-------------|-------------------------|--------------------|---------------------|---------|
| 13 | Buffer tray shaft                     |          | W3          |                         |                    |                     | *d      |
| 14 | Pinch roller shaft                    |          | W3          |                         |                    |                     | *е      |
| 15 | Buffer roller shaft                   |          | W3          |                         |                    |                     | *f      |
| 16 | Stapler carrier shaft                 |          | W3          |                         |                    |                     | *g      |
| 17 | Rack gear (Aligning plate)            |          | W3          |                         |                    |                     | *h      |
| 18 | Finishing tray shaft                  |          | W3          |                         |                    |                     | *i      |
| 19 | Movable tray drive gear               |          | W2          |                         |                    |                     | *j      |
| 20 | Additional folding unit carrier shaft |          | W3          |                         |                    |                     | *k      |
| 21 | Grate-shaped guide                    | А        | С           |                         |                    |                     | *       |

#### \*a Front assist guide cam/Rear assist guide cam

Apply coating material (SANKOL CFD-409M) by using a cleaning brush to the portion on the guide with which the all around the assist guide cam [1].

- \* Use a cleaning brush (4407915710 BRUSH-33) because cloth contaminated with the coating material shall be treated as industrial waste.
- \* Do not apply coating material (Molykote PD-910) to the rubber section of the grate-shaped tray.
- \* When coating material adheres to the skin, rinse it well with water.
- \* The brush with which the coating agent (SANKOL CFD-409M) was applied must be exclusive for coating. Do not use it to clean other areas.

#### \*b. Buffer roller link

Apply an adequate amount of white grease (Molykote EM-30L) to the entire buffer roller link [2].

#### \*c. Shaft

Apply an adequate amount of white grease (Molykote EM-30L) to the entire shaft [3].

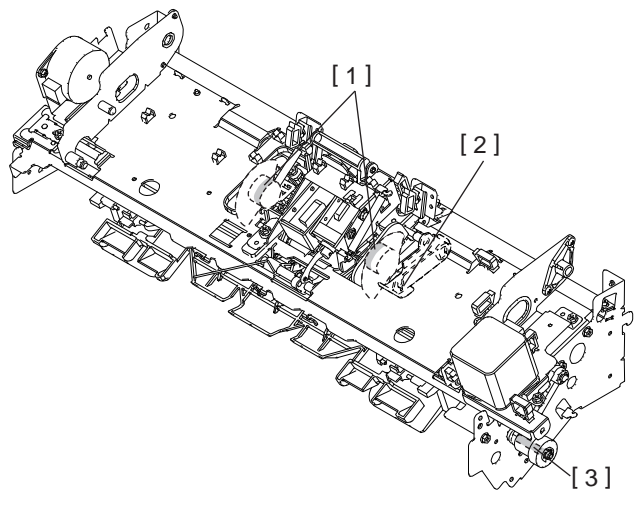

Fig. 7-24

\*d. Buffer tray shaft

Apply an adequate amount of white grease (Molykote EM-30L) to the entire buffer tray shaft [1].

#### \*e. Pinch roller shaft

Apply an adequate amount of white grease (Molykote EM-30L) to the entire pinch roller shaft [2].

#### \*f. Buffer roller shaft

Apply an adequate amount of white grease (Molykote EM-30L) to the entire buffer roller shaft [3].

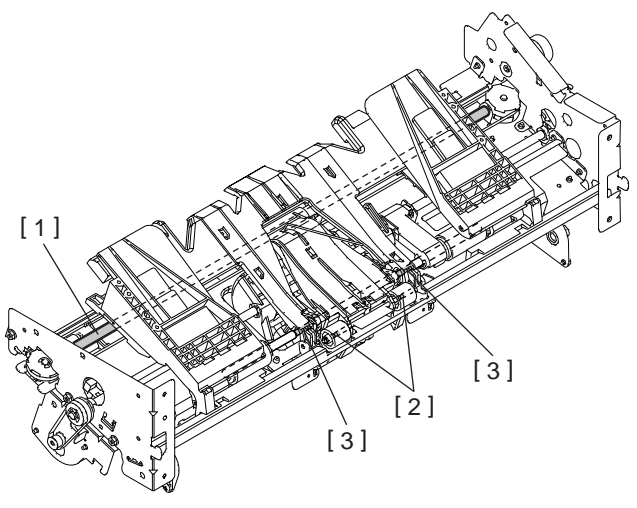

Fig. 7-25

#### \*g. Stapler carrier shaft

Apply an adequate amount of white grease (Molykote EM-30L) to the entire stapler carrier shaft [1].

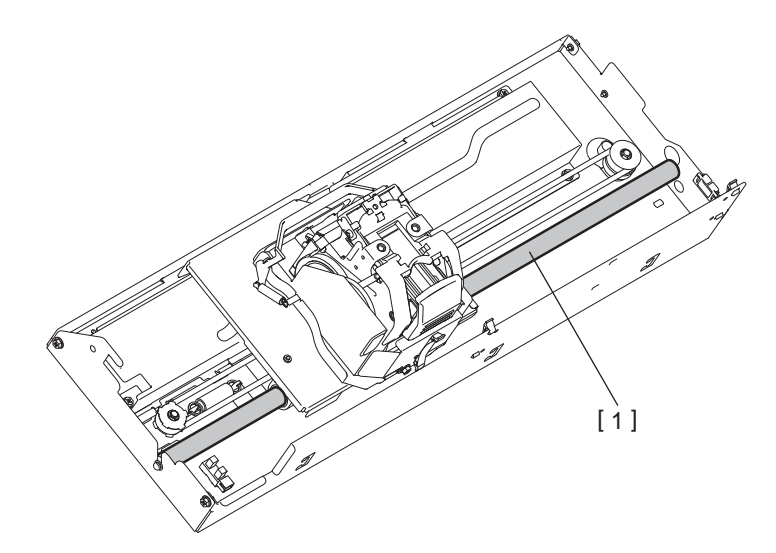

Fig. 7-26

7

- \*h. Rack gear (Aligning plate)
- \*i. Finishing tray shaft
  - 1. Take off the junction box unit.
    - \* If the hole punch unit is installed, take it off beforehand.
  - 2. Apply oil as follows through the opening which shows up when the junction box unit has been removed.

Apply an adequate amount of white grease (Molykote EM-30L) to the gear teeth of the rack gear [1] which drive the aligning plate, and the entire finishing tray shaft [2].

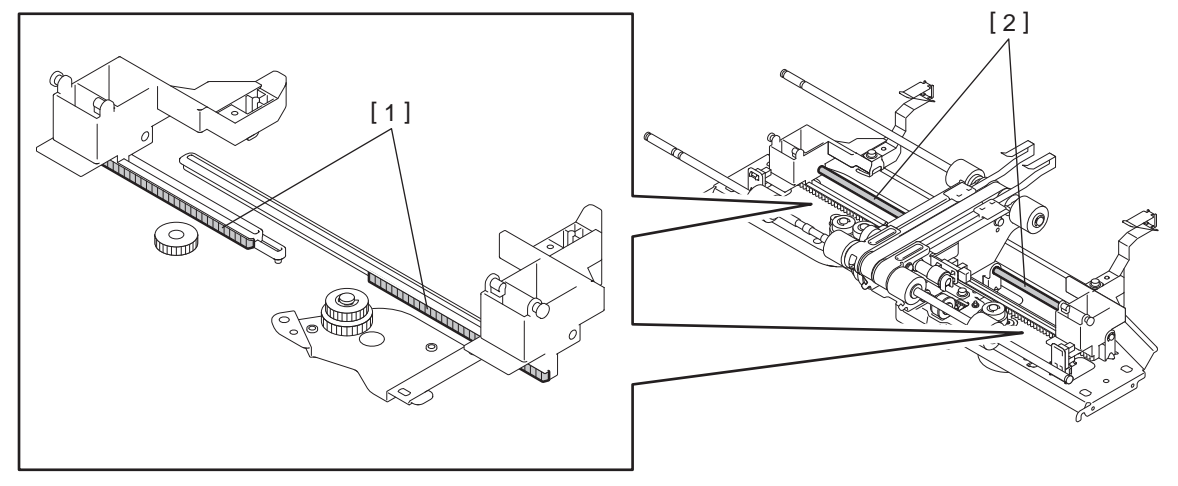

Fig. 7-27

\*j. Movable tray drive gear

Apply an adequate amount of white grease (Molykote HP-300) to the gear teeth of the movable tray drive gear [1].

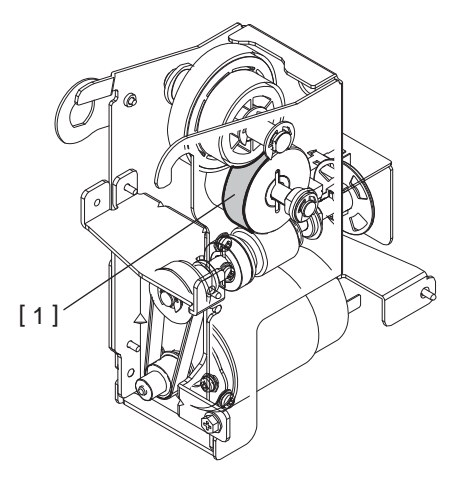

Fig. 7-28

\*k Additional folding unit carrier shaft

Apply an adequate amount of white grease (Molykote EM-30L) to the entire Additional folding unit carrier shaft [1].

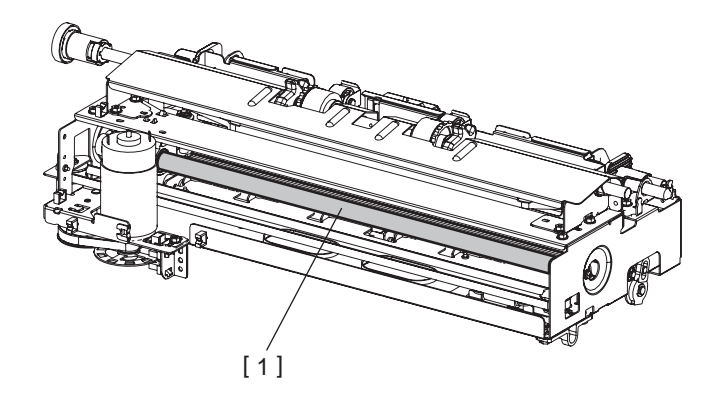

Fig. 7-29

\*I Grate-shaped guide

When an abnormal noise occurs in the grate-shaped guide or the trailing edge of the paper stacked on the tray is dirty, apply coating material (SANKOL CFD-409M) by using a cleaning brush to the portion on the guide with which the paper edge is in contact.

- \* Use a cleaning brush (4407915710 BRUSH-33) because cloth contaminated with the coating material shall be treated as industrial waste.
- \* Do not apply coating material (Molykote PD-910) to the rubber section of the grate-shaped tray.
- \* When coating material adheres to the skin, rinse it well with water.
- \* The brush with which the coating agent (SANKOL CFD-409M) was applied must be exclusive for coating. Do not use it to clean other areas.

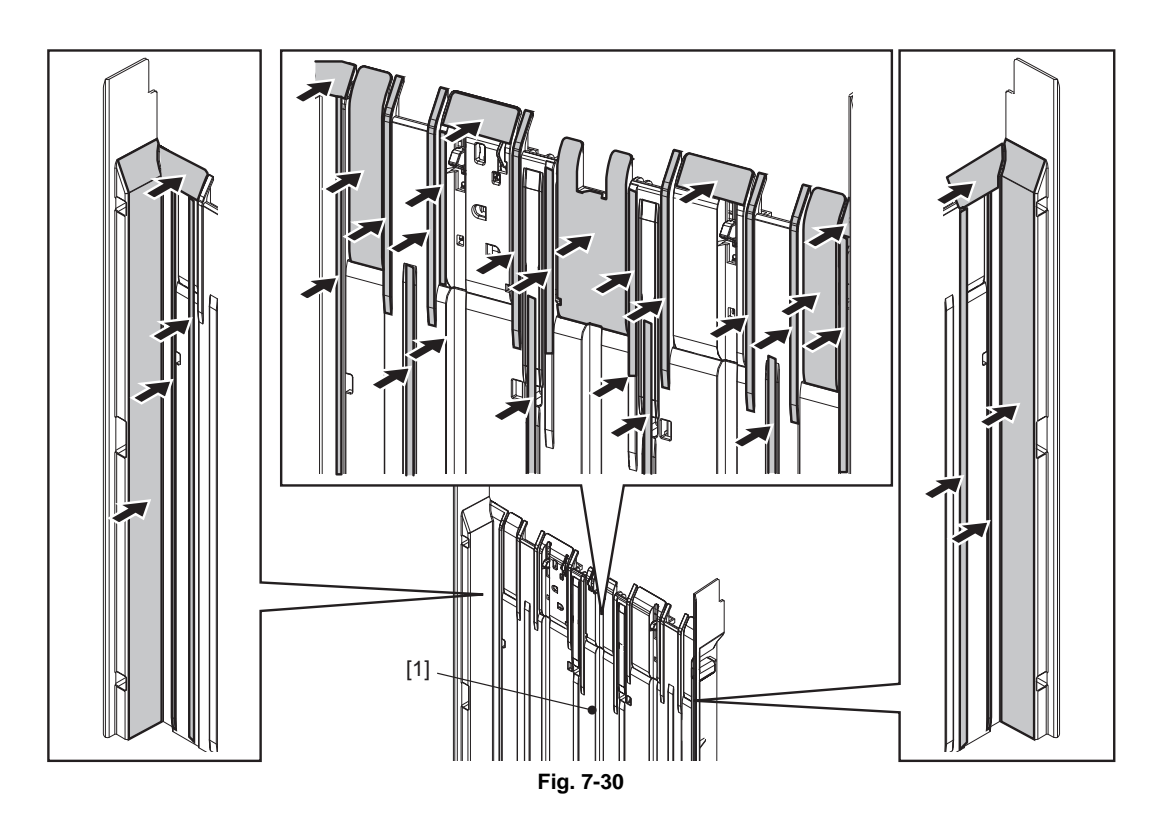

### 7.8.16 Hole punch unit (MJ-6105)

| Items to check*1 |                         | Cleaning                                    | Lubrication<br>*2 | Replacement<br>(x1,000) | Operation<br>check | Parts list<br>(P-I)<br>*3 |
|------------------|-------------------------|---------------------------------------------|-------------------|-------------------------|--------------------|---------------------------|
| 1                | Transport roller        | А                                           |                   |                         | 0                  |                           |
| 2                | Sensors                 | В                                           |                   |                         |                    |                           |
| 3                | Drive gears             |                                             | W1                |                         | 0                  |                           |
| 4                | Punched scrap container | Dispose of<br>the<br>punched<br>paper bits. |                   |                         |                    |                           |
| 5                | Punching unit<br>*4     |                                             |                   | R1<br>1000              |                    |                           |

\*1: Perform maintenance in the timing of preventive maintenance of the equipment.

\*2: Be careful not to put oil on the rollers, belts and belt pulleys when lubricating.

\*3: Page-Item (P-I) is described in the column of the Parts list.

\*4: This unit may require replacement once or more over the period of machine warranty because of deterioration or damage. Replace them as needed.

# 7.9 Machine Refreshing Checklist

Symbols/value used in the checklist

| ltem                  | Description                                                                                                    |  |  |  |  |
|-----------------------|----------------------------------------------------------------------------------------------------|--|--|--|--|
| Cleaning              | A: Clean with alcohol<br>B: Clean with soft pad, cloth or vacuum cleaner                                                                                                    |  |  |  |  |
| Lubrication / Coating | <ul><li>W1: White grease (Molykote EM-30L)</li><li>W2: White grease (Molykote HP-300)</li></ul>                                                                                                    |  |  |  |  |
| Replacement           | <ul> <li>Value: Replacement cycle</li> <li>R1: Replacement</li> <li>R2: For preventive maintenance, check if the parts are damaged and replace them as required. If the parts are not replaced at the machine refreshing interval, inspect them at the subsequent PM.</li> <li>R3: Replace if deformed or damaged. If the parts are not replaced at the machine refreshing interval, inspect them at the subsequent PM.</li> <li>R4: Lubrication recommended: If the parts are not lubricated at the machine refreshing interval, inspect their lubrication status at the subsequent PM.</li> </ul> |  |  |  |  |
| Operation check       | O: After cleaning or replacement, confirm there is no problem.                                                                                                    |  |  |  |  |

#### Notes:

- When performing machine refreshment, check the items in the preventive maintenance checklist in addition to the items in the machine refreshing checklist.
- Perform cleaning and lubricating in the following timing. Lubricate the replacement parts according to the replacement cycle.

| Model | Replacement cycle |  |  |
|-------|-------------------|--|--|
| 20ppm | 400,000 sheets    |  |  |
| 25ppm | 500,000 sheets    |  |  |
| 30ppm | 600,000 sheets    |  |  |
| 35ppm | 625,000 sheets    |  |  |
| 45ppm | 750,000 sheets    |  |  |
| 50ppm | 750,000 sheets    |  |  |

- The value in the "Replacement" field of the table below indicates the replacement number of output pages in either the black mode.
- The replacement cycle of the parts in the feeding section equals to the number of sheets fed from each paper source.
- Be careful not to put oil on the rollers, belts and belt pulleys when lubricating.
- Parts list <P-I> represents the page item in "e-STUDIO207L/257/307/357/457/507 Service Parts List".

| Items to check |                          | Cleaning | Lubrication | Replacement<br>(x 1,000 sheets) | Operation<br>check | Parts list<br><p-l></p-l> |
|----------------|--------------------------|----------|-------------|---------------------------------|--------------------|---------------------------|
| 1              | Drum drive unit          |          | W1          | R4                              |                    | -                         |
| 2              | Development drive unit   |          | W1          | R4                              |                    | -                         |
| 3              | Paper feeding drive unit |          | W1          | R4                              |                    | -                         |
| 4              | Fuser unit drive gear    |          | W1          | R4                              |                    | -                         |

# 7.10 Precautions for Storing and Handling Supplies

### 7.10.1 Precautions for storing TOSHIBA supplies

#### 1. Toner/Developer

Toner and developer should be stored in a place where the ambient temperature is between 10°C to 35°C (no condensation), and should also be protected against direct sunlight during transportation.

2. Photoconductive drum

Like the toner and developer, photoconductive drum should be stored in a dark place where the ambient temperature is between 10°C to 35°C (no condensation). Be sure to avoid places where drums may be subjected to high humidity, chemicals and/or their fumes.

3. Drum cleaning blade

This item should be stored in a flat place where the ambient temperature is between 10°C to 35°C, and should also be protected against high humidity, chemicals and/or their fumes.

4. Fuser roller / Pressure roller

Avoid places where the rollers may be subjected to high humidity, chemicals and/or their fumes.

- 5. Paper
  - Avoid storing paper in places where it may be subjected to high humidity. After a package is opened, be sure to place and store it in a storage bag.
  - When using thick paper whose weight is 157 g/m2 or more, select that which is being stored in a place where the temperature is 19 to 25 degrees C and the RH is 45 to 70%.
- 6. Transfer roller

Transfer roller should be stored in a place where the ambient temperature is between 10°C to 35°C (no condensation). Be sure to avoid places where transfer roller may be subjected to high humidity, chemicals and/or their fumes.

7

# 7.10.2 Checking and cleaning of photoconductive drum

#### 1. Use of gloves

If fingerprints or oil adhere to the drum surface, the property of the photoconductive drum may degrade, affecting the quality of the print image. So, do not touch the drum surface with your bare hands.

2. Handling precautions

As the photoconductive drum surface is very sensitive, be sure to handle the drum carefully when installing and removing it so as not damage its surface.

Be sure to apply "patting powder" (lubricant) to the entire surface of the drum (including both ends of the drum where OPC is not coated) when replacing the drum. When the drum has been replaced with a new one, the drum counter (the Setting Mode FS-08-6250-0, 3, 6 and 7) must be cleared to 0 (zero).

This clearing can be performed in the 20 PM Support Mode.

#### Notes:

- Application of patting powder is for reducing the friction between the drum and cleaning blade. If the application of patting powder is neglected, the drum and cleaning blade may be damaged.
- When paper fibers or thread adhere to the cleaning blade edge, they may reduce the cleaning efficiency and, in addition, may damage the blade and the drum. Be sure to remove any fibers found adhering to the blade.
- 3. Installation of the equipment and storage of drum

Avoid installing the equipment where it may be subjected to high temperature, high humidity, chemicals and/or their fumes.

Do not place the light drum in a location where it is exposed to direct sunlight or high intensity light such as near a window. Otherwise the drum will fatigue, and will not produce sufficient image density immediately after being installed in the equipment.

4. Cleaning the drum

At preventive maintenance calls, wipe the entire surface of the drum clean using the designated cleaning cotton. Use sufficiently thick cleaning cotton (dry soft pad) so as not to scratch the drum surface inadvertently with your fingertips or nails. Also, remove your rings and wristwatch before starting cleaning work to prevent accidental damage to the drum.

Do not use alcohol, selenium refresher and other organic solvents or silicon oil as they will have an adverse effect on the drum.

5. Scratches on photoconductive drum surface

If the surface is scratched in such a way that the aluminum substrate is exposed, no print image will be produced on this area. In addition, the cleaning blade will be damaged so replacement with a new drum will be necessary.

 Collecting used photoconductive drums Regarding the recovery and disposal of used photoconductive drums, we recommend following the relevant local regulations or rules.
## 7.10.3 Checking and cleaning of drum cleaning blade

### 1. Handling precautions

Pay attention to the following points as the cleaning blade life is determined by the condition of its edge:

- Do not allow hard objects to hit or rub against blade edge.
- Do not rub the edge with a cloth or soft pad.
- Do not leave oil (or fingerprints, etc.) on the edge.
- Do not apply solvents such as paint thinner to the blade.
- Do not allow paper fibers or dirt to contact the blade edge.
- Do not place the blade near a heat source.
- 2. Cleaning procedure

Clean the blade edge with a cloth moistened with water and squeezed lightly.

#### Notes:

- Remove the cleaning and recovery blades before sucking the dirt from the cleaner.

- It should be cleaned by suction since the PET sheet attached to the toner recovery auger may be damaged if air blowing is used. Be careful not to allow the suction nozzle to contact with the PET sheet. This may damage the PET sheet.

## 7.10.4 Checking and cleaning of fuser roller and pressure roller

- 1. Handling precautions
  - Fuser roller

Do not leave any oil (fingerprints, etc.) on the fuser roller.

Be careful not to allow any hard object to hit or rub against the fuser roller, or it may be damaged, possibly resulting in poor cleaning.

- Pressure roller

Do not leave any oil (fingerprints, etc.) on the pressure roller.

- 2. Checking
  - Check for stain and damage on the fuser and pressure rollers, and clean if necessary.
  - Check the separation guide and fingers and check for chipped tips.
  - Check the thermistors for proper contact with the pressure roller.
  - Check the fused and fixed condition of the toner.
  - Check the gap between the entrance guide and pressure roller.
  - Check the fuser roller for proper rotation.
- 3. Cleaning procedure

When fuser roller and pressure roller become dirty, they will cause jamming. If this happens, wipe the surface clean with a piece of soft cloth. For easier cleaning, clean the roller white they are still warm.

#### Notes:

Be careful not to rub the fuser roller and pressure roller surface with your nails or hard objects because it can be easily damaged. Do not use silicone oil on the fuser roller and pressure roller.

## 7.10.5 Checking and replacing the transfer roller

### 1. Handling precautions

- Wear gloves to avoid touching the drum surface with your bare hands.
- Do not allow oil or fingerprints to come in contact with the surface.
- Do not hit or scratch the surface.
- Make sure you do not get any bits of thread, etc. on the surface.
- Do not allow solvent, such as thinner, to come in contact with the surface.
- Keep away from a source of heat.
- 2. Cleaning procedure

If bits of thread or similar adhere to the surface, remove them with gloves or a pair of tweezers. Be careful that the roller surface is not damaged by the points of the tweezers.

# 7.11 PM KIT

A PM kit is a package that includes replacement parts for each unit.

| KIT name          | Component                          | Qty. | P-I          |
|-------------------|------------------------------------|------|--------------|
| DEV-KIT-5008A     | Drum cleaning blade                | 1    | 26-8         |
|                   | Recovery blade                     | 1    | 26-10        |
|                   | Separation finger for drum         | 3    | 26-12        |
|                   | Main charger grid                  | 1    | 24-11        |
|                   | Needle electrode                   | 2    | 24-6         |
|                   | Transfer roller                    | 1    | 25-5         |
|                   | Developer material                 | 1    | -            |
| FR-KIT-5008A      | Fuser roller                       | 1    | 31-15        |
|                   | Pressure roller                    | 1    | 31-20B       |
|                   | Separation finger for fuser roller | 5    | 31-26        |
|                   | Ozone filter                       | 1    | 13-14        |
| FR-KIT-3008A      | Fuser roller                       | 1    | 31-20        |
|                   | Pressure roller                    | 1    | 31-20A       |
|                   | Separation finger for fuser roller | 5    | 31-26        |
|                   | Ozone filter                       | 1    | 12-14        |
| ROL-KIT-FC30-U *1 | Feed roller                        | 1    | 16-29        |
|                   | Transport roller                   | 1    | 16-43        |
|                   | Separation roller                  | 1    | 16-30        |
| DF-KIT-3031 *2    | Pickup roller                      | 1    | 5-13         |
|                   | Feed roller                        | 1    | 5-13         |
|                   | Separation roller                  | 1    | 4-10         |
|                   | Registration roller front sheet    | 3    | 4-38<br>4-39 |
| ROL-KIT-1026 *3   | Pick up roller                     | 1    | 4-4          |
|                   | Feed roller                        | 1    | 4-3          |
|                   | Separation roller                  | 1    | 5-8          |

\* 1. For Equipment drawer / PFP drawer / Drawer Module

\* 2. For RADF

\* 3. For LCF

# 7.12 Maintenance Part List

The parts used for the maintenance of this equipment are as follows.

| No. | Item                          | Purpose                                                               | Parts list<br><p-l></p-l> |
|-----|-------------------------------|-----------------------------------------------------------------------|---------------------------|
| 1   | Door switch jig               | Used to adjust high-voltage transformer.                              | 101-1                     |
| 2   | Brush                         | Cleaning inside of the equipment                                      | 101-2                     |
| 3   | Doctor sleeve jig             | Measuring the gap between the development sleeve and the doctor blade | 101-3                     |
| 4   | Wire holder jig               | Fixing the wire at the assembly of the carriage wire                  | 101-5                     |
| 5   | Belt tension jig              | Adjusting the belt tension at the installation of the scan motor      | 101-6                     |
| 6   | High-voltage transformer jig  | Used to adjust high-voltage transformer.                              | 101-7                     |
| 7   | Drum bag                      | Storing the drum                                                      | 102-21                    |
| 8   | Patting powder                | For photoconductive drum                                              | 101-17                    |
| 9   | Color test chart (TCC-2)      | For test print (A4/LT)                                                | 101-22                    |
| 10  | Color test chart (TCC-3)      | For test print (A3/LD)                                                | 101-23                    |
| 11  | Fuser unit fuse               | For fuser unit                                                        | 101-18                    |
| 12  | Thermostat gap adjustment jig | Used to adjust the gap between the thermostat and the fuser roller    | 101-9                     |

\* "P-I" represents the page item in the parts list.

Refer to "e-STUDIO2008A/2508A/3008A/3508A/4508A/5008A Service Parts List".

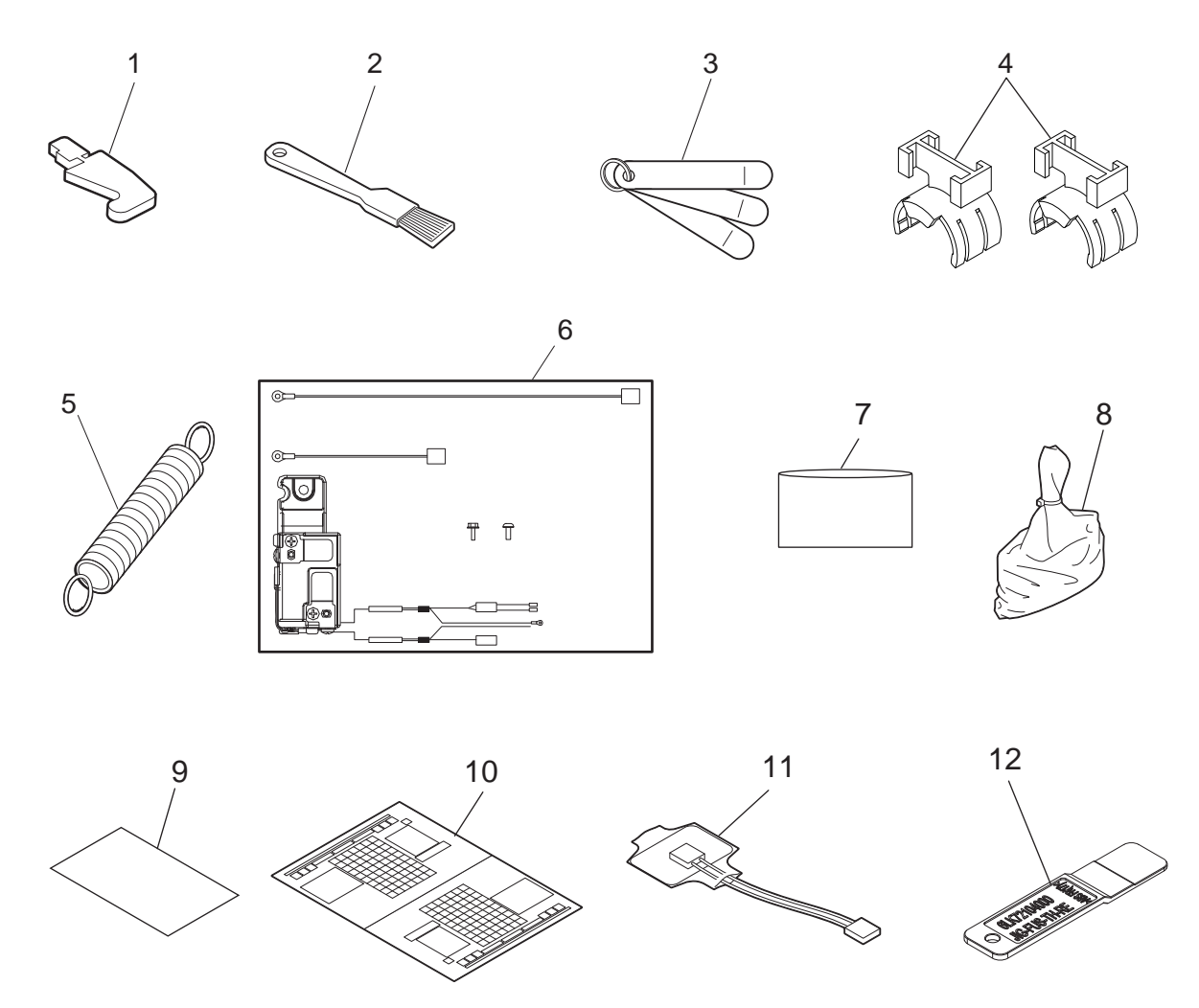

Fig. 7-31

7

# 7.13 Grease List

| Symbol | Grease name                       | Туре                  | Color                 | Volume | Container | Parts list<br><p-l>*</p-l> |
|--------|-----------------------------------|-----------------------|-----------------------|--------|-----------|----------------------------|
| L      | Launa 40                          | Lubricating oil       | Yellow or transparent | 100 cc | Oiler     | 101-11                     |
| W1     | White grease (Molykote EM-30L)    | Grease                | White                 | 100 g  | Bottle    | 101-14                     |
| W2     | White grease (Molykote<br>HP-300) | Heat-resisting grease | White                 | 10 g   | Bottle    | 101-12B                    |
| AV     | Alvania No.2                      | Grease                | Amber                 | 100 g  | Tube      | 101-13                     |
| FL     | FLOIL (GE-334C)                   | Conductive grease     | Black                 | 20 g   | Bottle    | 101-15                     |
| SI     | Silicon oil                       | Lubricating oil       | Transparent           | 100 cc | Bottle    | 101-16                     |

The greases used for the maintenance of this equipment are as follows.

# 8. ERROR CODE AND TROUBLESHOOTING

## 8.1 General Descriptions

This chapter explains the procedures for solving troubles occurring in the equipment.

When a trouble occurs, check if an error code is displayed on the LCD screen of the control panel first. If displayed, refer to "8.2Error Code List" to figure out the classification and contents of the error, and then refer to "8.3Diagnosis and Prescription for Each Error Code" to remove its cause.

If not displayed and the equipment does not operate properly or images are not printed properly, refer to "8.4Troubleshooting for the Image" to remove its cause.

The cause of a trouble in the equipment may be a minor failure. Check the items below first.

- 1. Is there any problem with the power cable?
- \* Check if the power cable is inserted securely. When it is almost removed or not inserted securely, power voltage may become unstable, causing a trouble in the equipment.
- 2. Are the connectors connected securely?
- \* Reconnect them securely. Even if they are apparently inserted, there may be a contact failure. Carefully check if the connection is secured especially after the disassembly or replacement of parts.

#### Notes:

If unusual odor is detected or if smoke or fire comes out of the equipment, immediately turn the power OFF.

Even in the cases other than the above, fully observe safety precautions. If any PC board or HDD shall be replaced, refer to P. 9-1 "9. REPLACEMENT OF PC BOARDS/HDD".

## 8.1.1 If a problem continues even after performing all troubleshooting.

If a problem continues even after performing all troubleshooting and technical tips, report the problem to the appropriate Toshiba service center along with the following information. This information will help the service center understand your problem and take quick action to find the solution.

- 1. Serial Number
- 2. List Print
  - Refer to the appropriate Service Manual for the detailed procedure to obtain a List Print.
  - A. Enter the value given below to obtain a List Print by CSV file.
    - FS-30-300: All CSV files
  - B. Enter the value given below to obtain a List Print by printing it out.
    - FS-30-101: 05 ADJUSTMENT MODE
    - FS-30-102: 08 SETTING MODE
    - FS-30-104: Pixel counter data (Toner cartridge standard)
    - FS-30-106: Error history (1000 cases max)
    - FS-30-108: Firmware update log (200 cases max)
    - FS-30-110: Power on/off log (100 cases max)
- 3. For image-related problems, collect image samples with the problem areas and the feeding direction marked first. Then provide information about the media type and weight, and the print data / spool files for duplicating the problem.
- 4. For abnormal acoustic noise, describe the situation in as much detail as possible.
- 5. For hardware-related problems, provide photos of any broken parts, paper jams, etc. In case of paper jams, include the type of paper and its manufacturer.
- 6. For software-related problems, provide list prints, TopAccess Logs and the detailed procedure needed to duplicate the problem.
- \* This is the minimum information required to report a complaint. It would be appreciated if you could obtain additional information.
- \* Follow the directions of the service center if they request additional information as each issue is unique to some degree.

## 8.1.2 Collection of debug logs with a USB device

## [1] General description

The purpose of collecting the debug logs is to acquire the information for analyzing problems which occurred during the MFP's operation. In such a case, you can collect the debug logs by inserting a USB device into the MFP. Even if the power has to be turned OFF with the main power switch after a problem occurs, the debug logs will be saved in the MFP (up to 3 logs). If the debug logs have already been saved in the MFP, they also can be collected.

The following information is included in the USB debug logs.

Internal operation, Job history, HDD/memory usage status, etc. (Personal/Corporate information (address book) not included)

When the debug logs are collected, also do so for the following information. since it may be difficult to investigate only using the debug log.

- List print mode [FS-30-300: All CSV files]
- Job logs below in TopAccess -> [Logs] -> [Export Logs]
  - Print Job Log Export
  - Fax Transmission Journal Export
  - Fax Reception Journal Export
  - Scan Log Export
  - Messages Log Export
- Problem occurrence time

Or the time when the customer called if it is difficult to work out when it occurred

• Status of when you collected the debug log

As in the example below, check the status to know if the problem occurred at the debug log collection or how the customer recovered it.

E.g.

- You checked the problem and connected a USB device to the equipment.
- No problem occurred when an attempt to collect the debug log was made; however the customer did turn the main power switch OFF when the problem occurred, so the log can be collected.

8

### [2] Collection procedure

1. Note

When collecting a log, be sure to obtain consent from the user in advance and get the dedicated script file from the service center.

2. About USB devices

Be sure to format the USB device with FAT16/32 beforehand. (Recommend size: 2GB or more)

- 3. Advance preparation of collection
- Store the dedicated script file to the root directory of the USB device.
- 4. Procedure for collecting debug logs
  - 1. Insert USB device, in which the dedicated script file is stored, into the MFP while the power is ON.
  - 2. The LED in the MFP starts blinking after the USB device has been inserted.
  - 3. When the collection of the debug logs is finished, beeping is heard.
  - 4. After the beeping has stopped, remove the USB device.

### Notes:

- Do not remove the USB device while the LED in the MFP is blinking.
- If the LED does not start blinking after the USB device is inserted and a few minutes have passed, try the procedure from step 1 again.
- If there is no beeping after the LED starts blinking (about 20 minutes), try procedure from step 1 again.
- If the USB device is inserted when the MFP is not ready, the debug logs cannot be collected.
- 5. Collected debug logs
  - When the collection of the debug logs is completed, the compressed file of the collected logs is stored in the root directory of the USB device.
    - File name: XXXX.YYYYMMDDHHmmSS

(XXXX= Serial number of the equipment, YYYY= year, MM= month, DD= day, HH= hour, mm= minute, SS= second)

- After the debug logs have been collected, be sure to send them to the service center together with a report.

## 8.1.3 Traceability label

A traceability label on which a management No. at the manufacturing has been printed is attached to some units. If a problem occurs in a unit, report it to the appropriate Toshiba service center along with the traceability label information to help them to understand it.

### [1] Management No.

A management No. consists of 13 digits with letters of the alphabet and numbers. The following shows the meaning of each block.

From the 1st to 4th digits: Classification From the 5th to 10th digits: Production date From the 11th to 13th digits: Sequential numbers

|   | Classi   | ficatior | ١        | Production date Sequentia numbers |          |   | ial<br>s |   |          |    |          |          |         |
|---|----------|----------|----------|-----------------------------------|----------|---|----------|---|----------|----|----------|----------|---------|
| 1 | 2        | 3        | 4        | 5                                 | 6        | 7 | 8        | 9 | 10       | 11 | 12       | 13       | digits) |
| 1 | <b>2</b> | <b>2</b> | <b>4</b> | 1                                 | <b>2</b> | 3 | <b>4</b> | 5 | <b>6</b> | 1  | <b>2</b> | <b>3</b> |         |

### [2] Applicable units

A traceability label is attached to the following units.

| No. | Unit                               | Remarks |
|-----|------------------------------------|---------|
| 1   | Main motor drive unit              |         |
| 2   | Paper feed drive unit              |         |
| 3   | Scanner                            |         |
| 4   | Laser optical unit                 |         |
| 5   | Process unit                       |         |
| 6   | Fuser unit                         |         |
| 7   | Automatic Duplexing Unit (ADU)     |         |
| 8   | Board case (SYS board / LGC board) |         |
| 9   | Switching regulator                |         |

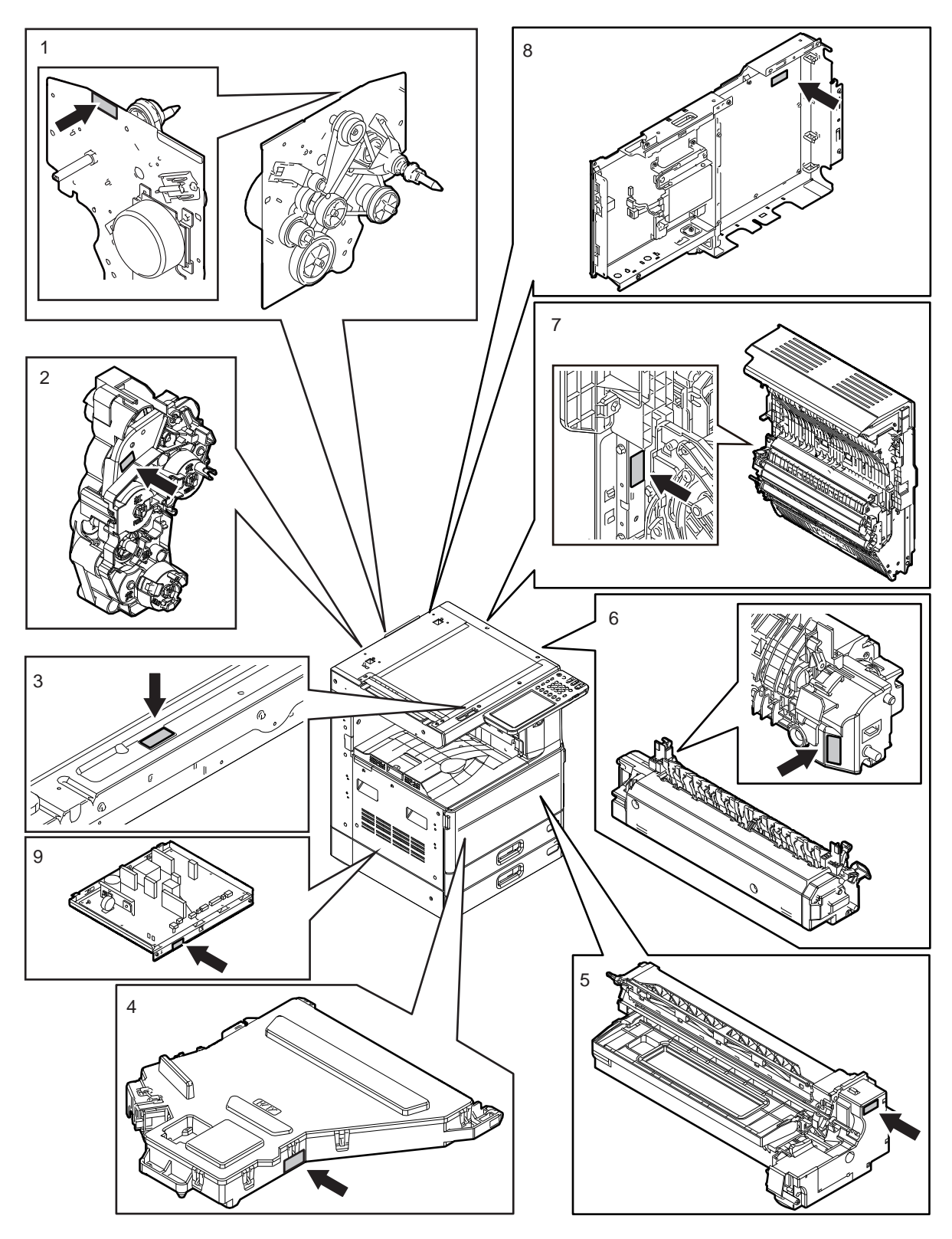

Fig.8-1

## 8.2 Error Code List

The following error codes is displayed at the upper right of the screen when the "CLEAR PAPER" or "CALL SERVICE" symbol is blinking.

### **Remarks:**

Elision character of the "Error code display media" Panl: Control panel JLog: JobLog (TopAccess Print Log - Scan Log) ML: Message Log (TopAccess Message Log) Noti: Notification CSV: CSV output (List print) Y: Yes 2nd: An error status has been detected twice (= error code has been determined)

## 8.2.1 Jam

| Error code | Classification   | Contents                                                                                                    | Troubleshooting |
|------------|------------------|----------------------------------------------------------------------------------------------------|-----------------|
| E010       | Paper exit jam   | Jam not reaching the exit sensor: The paper which<br>has passed through the fuser unit does not reach<br>the exit sensor.                                                            | P. 8-66         |
| E020       |                  | Stop jam at the exit sensor: The trailing edge of the paper does not pass the exit sensor after its leading edge has reached this sensor.                                            | P. 8-66         |
| E030       | Other jam        | Power-ON jam: The paper is remaining on the paper transport path when power is turned ON.                                                                                            | P. 8-94         |
| E061       |                  | Incorrect paper size setting for upper drawer: The size of paper in the 1st drawer differs from size setting of the equipment.                                                       | P. 8-95         |
| E062       |                  | Incorrect paper size setting for lower drawer: The size of paper in the 2nd drawer differs from size setting of the equipment.                                                       | P. 8-95         |
| E063       |                  | Incorrect paper size setting for PFP upper drawer:<br>The size of paper in the 3rd drawer differs from size<br>setting of the equipment.                                             | P. 8-95         |
| E064       | -                | Incorrect paper size setting for PFP lower drawer:<br>The size of paper in the 4th drawer differs from size<br>setting of the equipment.                                             | P. 8-95         |
| E065       |                  | Incorrect paper size setting for bypass tray: The size of paper in the bypass tray differs from size setting of the equipment.                                                       | P. 8-95         |
| E090       | _                | Image data delay jam: Image data to be printed cannot be prepared.                                                                                                    | P. 8-97         |
| E0A0       |                  | Image transport ready time-out jam                                                                                                    | P. 8-97         |
| E110       | Paper misfeeding | ADU misfeeding (Paper not reaching the registration sensor): The paper which has passed through ADU does not reach the registration sensor during duplex printing.                   | P. 8-80         |
| E120       |                  | Bypass misfeeding (Paper not reaching the 1st transport sensor): The paper fed from the bypass tray does not reach the 1st transport sensor.                                         | P. 8-81         |
| E130       |                  | 1st drawer misfeeding (Paper not reaching the 1st transport sensor): The paper fed from the 1st drawer does not reach the 1st transport sensor.                                      | P. 8-82         |
| E140       |                  | 2nd drawer misfeeding (Paper not reaching the 2nd transport sensor): The paper fed from the 2nd drawer does not reach the 2nd transport sensor.                                      | P. 8-83         |
| E150       |                  | PFP upper drawer misfeeding (Paper not reaching<br>the PFP upper drawer feed sensor): The paper fed<br>from the PFP upper drawer does not reach the PFP<br>upper drawer feed sensor. | P. 8-84         |

| Error code | Classification      | Contents                                                                                                    | Troubleshooting |
|------------|---------------------|----------------------------------------------------------------------------------------------------|-----------------|
| E160       | Paper misfeeding    | PFP lower drawer misfeeding (Paper not reaching<br>the PFP lower drawer feed sensor): The paper fed<br>from the PFP lower drawer does not reach the PFP<br>lower drawer feed sensor.                              | P. 8-85         |
| E190       |                     | LCF misfeeding (Paper not reaching the LCF transport sensor): The paper fed from the LCF does not reach the LCF feed sensor.                                                                                      | P. 8-86         |
| E200       | Paper transport jam | 1st drawer transport jam (Paper not reaching the registration sensor): The paper does not reach the registration sensor after it has passed the 1st transport sensor.                                             | P. 8-67         |
| E210       |                     | 2nd drawer transport jam (Paper not reaching the registration sensor): The paper does not reach the registration sensor after it has passed the 1st transport sensor.                                             | P. 8-67         |
| E220       |                     | 2nd drawer transport jam (Paper not reaching the<br>1st transport sensor): The paper does not reach the<br>1st transport sensor after it has passed the lower<br>drawer feed sensor.                              | P. 8-69         |
| E270       |                     | Bypass transport jam (paper not reaching the registration sensor): The paper does not reach the registration sensor after it has passed the 1st transport sensor.                                                 | P. 8-68         |
| E300       |                     | PFP upper drawer transport jam (Paper not<br>reaching the registration sensor): The paper does<br>not reach the registration sensor after it has passed<br>the 1st transport sensor.                              | P. 8-67         |
| E310       |                     | PFP upper drawer transport jam (Paper not<br>reaching the 1st transport sensor): The paper does<br>not reach the 1st transport sensor after it has<br>passed the 2nd transport sensor.                            | P. 8-69         |
| E320       |                     | PFP upper drawer transport jam (Paper not<br>reaching the 2nd transport sensor): The paper does<br>not reach the 2nd transport sensor after it has<br>passed the PFP upper drawer feed sensor.                    | P. 8-70         |
| E330       |                     | PFP lower drawer transport jam (Paper not<br>reaching the registration sensor): The paper does<br>not reach the registration sensor after it has passed<br>the 1st transport sensor.                              | P. 8-67         |
| E340       |                     | PFP lower drawer transport jam (Paper not<br>reaching the 1st transport sensor): The paper does<br>not reach the 1st transport sensor after it has<br>passed the PFP lower drawer feed sensor.                    | P. 8-69         |
| E350       |                     | PFP lower drawer transport jam (Paper not<br>reaching the 2nd transport sensor): The paper does<br>not reach the 2nd transport sensor after it has<br>passed the PFP upper drawer feed sensor.                    | P. 8-70         |
| E360       |                     | PFP lower drawer transport jam (Paper not<br>reaching the PFP upper drawer feed sensor): The<br>paper does not reach the PFP upper drawer feed<br>sensor after it has passed the PFP lower drawer<br>feed sensor. | P. 8-78         |
| E3C0       |                     | LCF transport jam (Paper not reaching the registration sensor): The paper does not reach the registration sensor after it has passed the 1st transport sensor.                                                    | P. 8-67         |
| E3D0       |                     | LCF transport jam (Paper not reaching the 1st transport sensor): The paper does not reach the 1st transport sensor after it has passed the 2nd transport sensor.                                                  | P. 8-69         |

| Error code | Classification                       | Contents                                                                                                    | Troubleshooting |
|------------|--------------------------------------|----------------------------------------------------------------------------------------------------|-----------------|
| E3E0       | Paper transport jam                  | LCF transport jam (Paper not reaching the 2nd transport sensor): The paper does not reach the 2nd transport sensor after it has passed the LCF feed sensor.                                                            | P. 8-70         |
| E410       | Cover open jam                       | Front cover open jam: The front cover has opened during printing.                                                                                                    | P. 8-87         |
| E420       |                                      | PFP side cover open jam: The PFP side cover has opened during printing.                                                                                                    | P. 8-88         |
| E430       |                                      | ADU open jam: The ADU has opened during printing.                                                                                                    | P. 8-89         |
| E440       |                                      | Feed cover open jam: The feed cover has opened during printing.                                                                                                    | P. 8-90         |
| E450       |                                      | LCF jam access cover open jam: The jam access side cover has opened during printing.                                                                                                    | P. 8-91         |
| E480       |                                      | Bridge unit open jam: The bridge unit has opened during printing.                                                                                                    | P. 8-92         |
| E490       |                                      | Job separator cover open jam: The job separator cover has opened during printing.                                                                                                    | P. 8-93         |
| E510       | Paper transport jam<br>(ADU section) | Jam not reaching the ADU entrance sensor: The paper does not reach the ADU entrance sensor after it is switchbacked in the exit section.                                                                               | P. 8-71         |
| E520       |                                      | Stop jam in the ADU: The paper does not reach the ADU exit sensor after it has passed the ADU entrance sensor.                                                                                                    | P. 8-73         |
| E550       | Other jam                            | Paper remaining jam on the transport path: The paper is remaining on the transport path when printing is finished (caused by a multiple paper feeding).                                                                | P. 8-95         |
| E551       |                                      | Paper remaining jam on the transport path (when a service call occurs)                                                                                                    | P. 8-96         |
| E552       |                                      | Paper remaining jam on the transport path (when the cover is closed)                                                                                                    | P. 8-96         |
| E570       | Paper transport jam                  | Jam not reaching the reverse sensor: The paper which has passed the exit sensor does not reach the reverse sensor.                                                                                                    | P. 8-74         |
| E580       |                                      | Stop jam at the reverse sensor: The trailing edge of<br>the paper does not pass the reverse sensor after its<br>leading edge has reached this sensor.                                                                  | P. 8-74         |
| E712       | RADF jam                             | Jam not reaching the registration sensor: The original fed from the original feeding tray does not reach the registration sensor.                                                                                      | P. 8-99         |
| E714       |                                      | Feed signal reception jam: The feed signal is received even no original exists on the original feeding tray.                                                                                                    | P. 8-99         |
| E717       | Paper feed section jam               | Original not reaching the DSDF original feed sensor<br>jam: The original does not reach the DSDF feed<br>sensor even though original feeding has started.                                                              | P. 8-100        |
| E718       |                                      | Original setting jam / Original tray lift abnormality:<br>The original tray lift does not work.                                                                                                    | P. 8-100        |
| E721       | RADF jam                             | Jam not reaching the read sensor: The original<br>does not reach the read sensor after it has passed<br>the registration sensor (when scanning obverse<br>side) or the reverse sensor (when scanning reverse<br>side). | P. 8-101        |
| E722       |                                      | Jam not reaching the exit sensor (during scanning):<br>The original which passed the read sensor does not<br>reach the exit sensor when it is transported from the<br>scanning section to exit section.                | P. 8-102        |

| Error code | Classification              | Contents                                                                                                    | Troubleshooting |
|------------|-----------------------------|----------------------------------------------------------------------------------------------------|-----------------|
| E724       | RADF jam                    | Stop jam at the registration sensor: The trailing<br>edge of the original does not pass the registration<br>sensor after its leading edge has reached this<br>sensor.                          | P. 8-102        |
| E725       |                             | Stop jam at the read sensor: The trailing edge of the original does not pass the read sensor after its leading edge has reached this sensor.                                                   | P. 8-103        |
| E726       |                             | Transport/exit signal reception jam: RADF receives<br>the transport/exit reception signal from the<br>equipment when no original is at the exposure<br>waiting position.                       | P. 8-103        |
| E727       | Paper transport section jam | Original not reaching the DSDF read-in sensor-2<br>jam: The original does not reach the DSDF read-in<br>sensor-2 after it has passed through the DSDF<br>read-in sensor-1.                     | P. 8-104        |
| E729       |                             | Original stopping at the DSDF read-in sensor-2<br>jam: The trailing edge of the original does not pass<br>through the DSDF read-in sensor-2 after its leading<br>edge has reached this sensor. | P. 8-104        |
| E72A       |                             | DSDF original scanning start time-out jam:<br>Preparation of the page memory has not been<br>completed within a specified time.                                                                | P. 8-105        |
| E731       | RADF jam                    | Stop jam at the original exit/reverse sensor: The trailing edge of the original does not pass the original exit/reverse sensor after its leading edge has reached this sensor.                 | P. 8-105        |
| E762       | Paper remaining jam         | Original remaining at the DSDF registration sensor jam: The DSDF registration sensor remains turned ON.                                                                                        | P. 8-105        |
| E769       | -                           | Original remaining at the DSDF feed sensor jam:<br>The DSDF feed sensor remains turned ON.                                                                                                    | P. 8-106        |
| E770       |                             | Original remaining at the DSDF original width<br>sensor-1 jam: The DSDF original width detection<br>sensor-1 remains turned ON.                                                                | P. 8-106        |
| E771       |                             | Original remaining at the DSDF original width detection sensor-2 jam: The DSDF original width detection sensor-2 remains turned ON.                                                            | P. 8-107        |
| E774       |                             | Original remaining at the DSDF read-in sensor-1 jam: The DSDF read-in sensor-1 remains turned ON.                                                                                              | P. 8-107        |
| E775       |                             | Original remaining at the DSDF read-in sensor-2 jam: The DSDF read-in sensor-2 remains turned ON.                                                                                              | P. 8-108        |
| E777       |                             | Original remaining at the DSDF exit sensor jam:<br>The DSDF exit sensor remains turned ON.                                                                                                    | P. 8-108        |
| E860       | RADF jam                    | RADF jam access cover open: The RADF jam access cover has opened during RADF operation.                                                                                                    | P. 8-108        |
| E870       |                             | RADF open jam: RADF has opened during RADF operation.                                                                                                    | P. 8-109        |

| Error code | Classification                     | Contents                                                                                                    | Troubleshooting |
|------------|------------------------------------|----------------------------------------------------------------------------------------------------|-----------------|
| E910       | Finisher jam<br>(Bridge unit)      | Jam at the bridge unit transport sensor-1: The paper does not reach the bridge unit transport sensor-1 after it has passed the exit sensor.                                                                                                    | P. 8-110        |
| E920       |                                    | Stop jam at the bridge unit transport sensor-1: The trailing edge of the paper does not pass the bridge unit transport sensor-1 after its leading edge has reached the sensor.                                                                                                    | P. 8-110        |
| E930       |                                    | Jam at the bridge unit transport sensor-2: The trailing edge of the paper does not reach the bridge unit transport sensor-2 after its leading edge has reached the bridge unit transport sensor-1.                                                                                            | P. 8-111        |
| E940       |                                    | Stop jam at the bridge unit transport sensor-2: The trailing edge of the paper does not reach the bridge unit transport sensor-2 after its leading edge has reached the bridge unit transport sensor-2.                                                                                       | P. 8-111        |
| E950       | Job separator jam                  | Jam not reaching the job separator transport<br>sensor: The paper has passed through the exit<br>sensor does not reach the job separator transport<br>sensor.                                                                                                    | P. 8-112        |
| E951       |                                    | Stop jam at the job separator transport sensor: The trailing edge of the paper does not pass the job separator transport sensor.                                                                                                    | P. 8-112        |
| E9F0       | Finisher jam<br>(Puncher unit)     | Punching jam: An error occurs during the detecting<br>of the home position of the punch motor. This<br>occurs when an attempt is made to punch paper<br>which has been multiply fed from the equipment<br>and exceeds the punching capability. [MJ-1042(MJ-<br>6011) / MJ-1109/1110(MJ-6105)] | P. 8-113        |
| EA10       | Finisher jam<br>(Finisher section) | Paper transport delay jam: Paper does not reach the entrance sensor of the Finisher. [MJ-1042]                                                                                                    | P. 8-114        |
|            |                                    | The paper which has passed the bridge unit does not reach the inlet sensor. [MJ-1109/1110]                                                                                                    | P. 8-114        |
| EA20       | -                                  | Paper transport stop jam: Paper has reached the<br>entrance sensor but does not pass through it (paper<br>is remaining for a longer period than specified).<br>[MJ-1042]                                                                                                    | P. 8-115        |
|            |                                    | Paper transport stop jam:<br>The paper does not pass through the inlet sensor.<br>The paper which has passed through the inlet<br>sensor does not reach the feeding sensor.<br>[MJ-1109/1110]                                                                                                 | P. 8-115        |
| EA21       |                                    | Paper size error jam: Paper does not reach the sensor because the paper is shorter than spec. [MJ-1109/1110]                                                                                                    | P. 8-116        |
| EA22       |                                    | Paper transport jam (Finisher paper punching edge detection sensor): The paper position sensor on the Finisher transport path detects paper shorter than the acceptable paper size. [MJ-1109/1110(MJ-6105)]                                                                                   | P. 8-117        |

| Error code | Classification                     | Contents                                                                                                    | Troubleshooting |
|------------|------------------------------------|----------------------------------------------------------------------------------------------------|-----------------|
| EA23       | Finisher jam<br>(Finisher section) | Paper transport jam (transport sensor): Paper being transported on the Finisher transport path is stopped at the outlet sensor at 27.56 inches or longer. [MJ-1109/1110]                                                                       | P. 8-117        |
| EA24       |                                    | Paper transport jam (between entrance and transport sensors): The leading edge of paper which has passed the entrance sensor on the Finisher transport path does not reach the transport sensor. [MJ-1109/1110]                                | P. 8-118        |
| EA25       |                                    | Paper transport jam in the Finisher (after paper<br>stack exit): Paper is detected in the finishing tray<br>sensor after the paper stack has exited from the<br>finishing tray. [MJ-1042]                                                      | P. 8-119        |
|            |                                    | Paper transport jam (after paper stack exit): The finishing tray paper detection sensor detects paper after a stack of paper exits from the finishing tray. [MJ-1109/1110]                                                                     | P. 8-119        |
| EA26       |                                    | Paper transport jam in the Finisher (stop command request): The equipment is required to stop during the transporting of paper in the Finisher. [MJ-1042]                                                                                      | P. 8-120        |
|            |                                    | Paper transport jam (stop command request): A command to stop equipment operation is received while paper is being transported in the Finisher. [MJ-1109/1110]                                                                                 | P. 8-120        |
| EA27       |                                    | Paper transport jam (paper not inserted): The equipment detects a paper-not-inserted jam but the entrance sensor is turned ON before the equipment is stopped. [MJ-1109/1110]                                                                  | P. 8-120        |
| EA28       |                                    | Paper transport jam (paper holder plate operation delay): An attempt to start the arm assisting operation for dropping paper on the finishing tray is made, but the previous arm assisting operation has not yet been finished. [MJ-1109/1110] | P. 8-121        |
| EA29       |                                    | Paper transport jam (stack transport delay): The<br>buffer tray is extended to drop a stack of paper on<br>the finishing tray but the previous stack has not yet<br>exited. [MJ-1109/1110]                                                     | P. 8-121        |

| Error code | Classification                     | Contents                                                                                                    | Troubleshooting      |
|------------|------------------------------------|----------------------------------------------------------------------------------------------------|----------------------|
| EA2A       | Finisher jam<br>(Finisher section) | Paper transport jam in the Finisher (between the<br>entrance path and middle path sensor): The leading<br>edge of the paper has passed the entrance path<br>sensor, but does not reach the middle path sensor<br>in the Finisher Unit transport path. [MJ-1042] | P. 8-122             |
| EA2B       |                                    | Paper transport jam in the Finisher (middle path<br>sensor): The paper remains at the middle path<br>sensor for a longer period than specified while<br>being transported on the Finisher Unit transport<br>path. [MJ-1042]                                     | P. 8-123             |
| EA2C       |                                    | Paper transport jam in the Finisher (between the<br>entrance path and sub-path sensor): The leading<br>edge of the paper has passed the entrance sensor,<br>but does not reach the sub-path sensor in the<br>Finisher Unit transport path. [MJ-1042]            | P. 8-123             |
| EA2D       |                                    | Paper transport jam in the Finisher (sub-path<br>sensor): The paper remains at the sub-path sensor<br>for a longer period than specified while being<br>transported on the Finisher Unit transport path.<br>[MJ-1042]                                           | P. 8-124             |
| EA2E       |                                    | Paper transport remaining jam in the Finisher (sub-<br>path sensor): Paper is detected in the sub-path<br>sensor when the power is turned ON or the cover is<br>closed. [MJ-1042]                                                                               | P. 8-125             |
| EA31       |                                    | Paper transport remaining jam in the Finisher:<br>Paper is detected in the entrance path sensor or<br>middle path sensor when the power is turned ON or<br>the cover is closed. [MJ-1042]                                                                       | P. 8-125             |
|            |                                    | Transport path paper remaining jam.<br>[MJ-1109/1110]                                                                                                    | P. 8-126             |
| EA32       |                                    | Exit paper remaining jam in the Finisher: Paper is detected in the finishing tray sensor when the power is turned ON. [MJ-1042]                                                                                                    | P. 8-127             |
|            |                                    | Exit paper remaining jam. [MJ-1109/1110]                                                                                                    | P. 8-127             |
| EA40       |                                    | Finisher cover open jam:<br>The finisher cover is opened during paper transport.<br>[MJ-1042]<br>Cover open error:                                                                                                    | P. 8-128             |
|            |                                    | The front cover or stationary tray cover is opened during paper transport. [MJ-1109/1110]                                                                                                    | P. 8-128             |
| EA50       |                                    | Stapling jam: Stapling is not performed properly.<br>[MJ-1042/1109/1110]                                                                                                    | P. 8-129<br>P. 8-129 |
| EA60       |                                    | Early arrival jam: A paper jam occurs because<br>paper from the equipment arrives at the Finisher<br>too early. [MJ-1042/1109/1110]                                                                                                    | P. 8-130             |
| EA70       |                                    | Stack exit belt home position error: The stack exit belt is not at the home position. [MJ-1109/1110]                                                                                                    | P. 8-131             |
| EA90       | Finisher jam<br>(Saddle Stitcher   | Door open jam: The delivery cover or inlet cover has opened during printing. [MJ-1110]                                                                                                    | P. 8-133             |
| EAA0       | section)                           | Paper remaining in Saddle Stitch Finisher: Paper remaining in Saddle Stitch Finisher [MJ-1110]                                                                                                    | P. 8-134             |
| EAB0       |                                    | Paper transport jam in Saddle Stitch Finisher:<br>Paper transport jam in Saddle Stitch Finisher<br>[MJ-1110]                                                                                                    | P. 8-135             |
| EAB1       |                                    | Short paper jam: Short paper jam (Saddle Stitch Finisher) [MJ-1110]                                                                                                    | P. 8-137             |
| EAD0       | Other jam                          | Print end command time-out jam: The printing has<br>not finished normally because of the<br>communication error between the SYS board and<br>LGC board at the end of printing.                                                                                  | P. 8-98              |

| Error code | Classification      | Contents                                                                                                    | Troubleshooting |
|------------|---------------------|----------------------------------------------------------------------------------------------------|-----------------|
| EAE0       | Finisher jam        | Receiving time-out jam: The printing has been<br>interrupted because of the communication error<br>between the equipment and finisher when the<br>paper is transported from the equipment to the<br>finisher.                                                                | P. 8-138        |
| EAF1       |                     | Stack exit roller nip motor home position detection<br>error: The detection of the home position of the<br>stack exit roller nip motor ends abnormally. This<br>error may occur if paper is jammed while being<br>transported, so it is treated as a paper jam.<br>[MJ-1042] | P. 8-131        |
| EAF2       |                     | Stapler unit sliding motor home position detection<br>error: The detection of the home position of the<br>stapler unit sliding motor ends abnormally. This<br>error may occur if paper is jammed while being<br>transported, so it is treated as a paper jam.<br>[MJ-1042]   | P. 8-132        |
| EAFA       |                     | Catching motor motor home position detection error                                                                                                    | P. 8-133        |
| EAFB       |                     | Stapler movement error (paper jam) [MJ-1109/1110]                                                                                                    | P. 8-184        |
| EAFC       |                     | Movable tray height error (paper jam) [MJ-1109/<br>1110]                                                                                                    | P. 8-180        |
| EAFD       |                     | Movable tray movement error (paper jam) [MJ-<br>1109/1110]                                                                                                    | P. 8-180        |
| EAFE       |                     | Paper holding cam position error (paper jam) [MJ-<br>1109/1110]                                                                                                    | P. 8-178        |
| EB30       |                     | Ready time-out jam: The equipment judges that the paper transport to the finisher is disabled because of the communication error between the equipment and finisher at the start of printing.                                                                                | P. 8-138        |
| EB50       | Paper transport jam | Paper remaining on the transport path: The multiple feeding of preceding paper caused the misfeeding of upcoming paper.                                                                                                    | P. 8-75         |
| EB60       |                     | Paper remaining on the transport path: The multiple feeding of preceding paper caused the misfeeding of upcoming paper (redetection after no jam is detected at [EB50]).                                                                                                    | P. 8-78         |

| Error code | Classification | Contents                                                                                                    | Troubleshooting |
|------------|----------------|----------------------------------------------------------------------------------------------------|-----------------|
| ED10       | Finisher jam   | Skew adjustment motor (M1) home position<br>detection abnormality: The Skew adjustment motor<br>is not at the home position. [MJ-1109/1110 (MJ-<br>6105)]                | P. 8-139        |
| ED11       |                | Sideways adjustment motor (M2) home position detection error: The Sideways adjustment motor is not at the home position. [MJ-1109/1110 (MJ-6105)]                        | P. 8-139        |
| ED13       |                | Front alignment plate home position error: The front alignment plate is not at the home position. [MJ-1109/1110]                                                         | P. 8-140        |
| ED14       |                | Rear alignment plate home position error: The rear alignment plate is not at the home position. [MJ-1109/1110]                                                           | P. 8-140        |
| ED15       |                | Paddle home position error: The paddle is not at the home position. [MJ-1109/1110]                                                                                       | P. 8-141        |
| ED16       |                | Buffer tray home position error: The buffer tray is not at the home position. [MJ-1109/1110]                                                                             | P. 8-141        |
| EF10       |                | Paper not supported for Saddle Stitch Finisher:<br>Unsupported paper size, type and an excess<br>number of pages for stapling are selected. [MJ-<br>1110]                | P. 8-142        |
| EF11       |                | Saddle Stitch Finisher stapling error (front): Front stapling is not correctly done. [MJ-1110]                                                                           | P. 8-142        |
| EF12       |                | Saddle Stitch Finisher stapling error (rear): Rear stapling is not correctly done. [MJ-1110]                                                                             | P. 8-142        |
| EF13       |                | Saddle stitch unit paper holding home position detection error: The paper holding home position cannot be detected. [MJ-1110]                                            | P. 8-143        |
| EF14       | Finisher jam   | Saddle paper exit jam: Outputting paper is not completed within a fixed time. [MJ-1106/1108]                                                                             | P. 8-143        |
| EF15       | _              | Saddle Stitch Finisher side alignment motor home position detection abnormality: The side alignment motor home position cannot be detected. [MJ-1110]                    | P. 8-144        |
| EF16       |                | Saddle Stitch Finisher stacker motor home position detection abnormality: The stacker motor home position cannot be detected. [MJ-1110]                                  | P. 8-144        |
| EF17       |                | Saddle Stitch Finisher folding blade home position detection abnormality: The folding blade home position cannot be detected. [MJ-1110]                                  | P. 8-145        |
| EF18       |                | Saddle Stitch Finisher additional folding roller home<br>position detection abnormality: The additional<br>folding roller home position cannot be detected.<br>[MJ-1110] | P. 8-145        |
| EF19       |                | Saddle paper folding jam: Fold processed paper cannot be transported to the additional folding roller. [MJ-1110]                                                         | P. 8-146        |
| EF20       |                | Saddle stacker jam: Transported paper cannot be detected in the stacker. [MJ-1110]                                                                                       | P. 8-146        |

## 8.2.2 Service call

| Error code | Classification                       | Contents                                                                                                    | Troubleshooting |
|------------|--------------------------------------|----------------------------------------------------------------------------------------------------|-----------------|
| C010       | Drive system<br>related service call | Main motor abnormality: The main motor is not rotating normally.                                                                                                    | P. 8-147        |
| C040       | Paper feeding<br>system related      | PFP motor abnormality: The PFP motor is not rotating normally.                                                                                                    | P. 8-148        |
| C130       | service call                         | 1st drawer tray abnormality: The tray-up motor-1 is not rotating or the upper drawer tray is not moving normally.                                                                                                    | P. 8-149        |
| C140       |                                      | 2nd drawer tray abnormality: The tray-up motor-2 is not rotating or the lower drawer tray is not moving normally.                                                                                                    | P. 8-149        |
| C150       |                                      | PFP upper drawer tray abnormality: The PFP upper drawer tray motor is not rotating or the PFP upper drawer tray is not moving normally.                                                                                                    | P. 8-150        |
| C160       |                                      | PFP lower drawer tray abnormality: The PFP lower<br>drawer tray motor is not rotating or the PFP lower drawer<br>tray is not moving normally.                                                                                                    | P. 8-150        |
| C180       |                                      | LCF tray-up motor abnormality: The LCF tray-up motor is not rotating or the LCF tray is not moving normally.                                                                                                    | P. 8-151        |
| C1A0       |                                      | LCF end fence motor abnormality: The LCF end fence motor is not rotating or the LCF end fence is not moving normally.                                                                                                    | P. 8-152        |
| C1B0       |                                      | LCF transport motor abnormality: The LCF transport motor is not rotating normally.                                                                                                    | P. 8-153        |
| C260       | Scanning system related service call | Peak detection error: Lighting of the exposure lamp<br>(white reference) is not detected when power is turned<br>ON.                                                                                                    | P. 8-154        |
| C262       |                                      | Communication error                                                                                                    | P. 8-155        |
| C270       |                                      | Carriage home position sensor not turning OFF within a specified period of time: The carriage does not shift from its home position in a specified period of time.                                                                                          | P. 8-156        |
| C280       |                                      | Carriage home position sensor not turning ON within a specified period of time: The carriage does not reach to its home position in a specified period of time.                                                                                             | P. 8-157        |
| C290       |                                      | Scanner fuse blowout: 24V power for the scanning system is not supplied at the scanner warming-up after power-ON.                                                                                                    | P. 8-158        |
| C3D0       | Process related<br>service call      | EPU board memory overwriting error: The overwriting of the EPU board memory fails.                                                                                                    | P. 8-159        |
| C3D1       |                                      | EPU board memory new parts detection error: The EPU board detects the process unit as a new unit when the equipment is started in the normal mode.                                                                                                    | P. 8-159        |
| C3D2       |                                      | EPU board memory old parts detection error: The EPU board cannot detect the new process unit when the equipment is started in the 21 EPU replacement mode.                                                                                                  | P. 8-160        |
| C411       | Fuser unit related service call      | Thermistor / heater lamp abnormality at power-ON:<br>Abnormality of service call the thermistor is detected<br>when power is turned ON or the temperature of the fuser<br>roller does not rise in a specified period of time after<br>power is turned ON.   | P. 8-162        |
| C412       |                                      | Thermistor / heater lamp abnormality at power-ON:<br>Abnormality of service call the thermistor is detected<br>when power is turned ON or the temperature of the fuser<br>roller does not rise in a specified period of time after<br>power is turned ON.   | P. 8-162        |
| C443       |                                      | Heater lamp abnormality after abnormality judgment:<br>Abnormality of service call the thermistor is detected<br>when power is turned ON or the temperature of the fuser<br>roller does not rise in a specified period of time after<br>power is turned ON. | P. 8-163        |

| Error code | Classification                                    | Contents                                                                                                    | Troubleshooting |
|------------|---------------------------------------------------|----------------------------------------------------------------------------------------------------|-----------------|
| C445       | Fuser unit related service call                   | Heater lamp abnormality after abnormality judgment:<br>Abnormality of service call the thermistor is detected<br>when power is turned ON or the temperature of the fuser<br>roller does not rise in a specified period of time after<br>power is turned ON | P. 8-163        |
| C447       |                                                   | Heater lamp abnormality after abnormality judgment:<br>Abnormality of service call the thermistor is detected or<br>the temperature of the fuser roller does not rise in a<br>specified period of time.                                                    | P. 8-163        |
| C449       |                                                   | Heater lamp abnormality after abnormality judgment: The temperature of the fuser roller has exceeded the range.                                                                                                    | P. 8-163        |
| C450       |                                                   | Heater lamp abnormality after abnormality judgment:<br>Abnormality of the thermistor is detected during printing.                                                                                                    | P. 8-163        |
| C452       |                                                   | Heater lamp abnormality after abnormality judgment:<br>Abnormality of the thermistor is detected during ready<br>state.                                                                                                    | P. 8-163        |
| C4B0       |                                                   | Fusing error counter for out-of-specifications                                                                                                    | P. 8-163        |
| C4C0       |                                                   | Fuser unit new/old detection fuse abnormality                                                                                                    | P. 8-164        |
| C550       | Optional communication                            | RADF I/F error: Communication error has occurred between the RADF and the scanner.                                                                                                    | P. 8-165        |
| C551       | related service call                              | Document feeder model detection error: An optional document feeder that is not compatible to this equipment is installed.                                                                                                    | P. 8-165        |
| C552       | DSDF error                                        | DSDF abnormality: An abnormality occurs in the DSDF.                                                                                                    | P. 8-166        |
| C553       | DSDF-CCD<br>module error                          | Peak detection error: he light source of the DSDF-CCD module does not light, or there is a detection error of the light source.                                                                                                    | P. 8-166        |
| C554       | Communication error                               | AFE communication error: Communication error between the DSDF-CCD module and SYS board.                                                                                                    | P. 8-167        |
| C580       | Optional<br>communication<br>related service call | ACommunication error between LGC board and finisher                                                                                                    | P. 8-167        |
| C5A0       | Circuit related                                   | EEPROM communication abnormality (LGC board)                                                                                                    | P. 8-171        |
| C5A1       | service call                                      | EEPROM data abnormality (LGC board)                                                                                                    | P. 8-171        |
| C730       | EEPROM error                                      | DSDF EEPROM format error: An abnormality occurs<br>while the data are being written in the EEPROM of the<br>DSDF.                                                                                                    | P. 8-168        |
| C7B0       | Initial time-out                                  | Initial time-out error: The initialization is not completed within the specified time.                                                                                                    | P. 8-168        |
| C8C0       | Read-in sensor<br>error                           | DSDF read-in sensor-1 automatic adjustment error: An adjustment value becomes outside the specified one during DSDF read-in sensor-1 automatic adjustment.                                                                                                 | P. 8-168        |
| C8E0       | Optional<br>communication<br>related service call | ADF communication abnormality: The system has to be stopped because the control abnormality occurred                                                                                                    | P. 8-169        |
| F115       | Time-out error                                    | S-VDEN ON signal time-out error - The scanning job has not finished normally.                                                                                                    | P. 8-169        |
| F116       | Time-out error                                    | S-VDEN OFF signal time-out error - The scanning job has not finished normally.                                                                                                    | P. 8-169        |
| F117       | Time-out error                                    | S-VDEN ON (back side) signal time-out error - The scanning job has not finished normally.                                                                                                    | P. 8-169        |
| F118       | Time-out error                                    | S-VDEN OFF (back side) signal time-out error - The scanning job has not finished normally.                                                                                                    | P. 8-169        |
| F11A       | Time-out error                                    | Communication error between the SYS board and the CCD board                                                                                                    | P. 8-169        |
| F11B       | Time-out error                                    | Communication error between the SYS board and the DSDF-CCD module                                                                                                    | P. 8-170        |
| C911       | Circuit related service call                      | Toner cartridge IC chip abnormality                                                                                                    | P. 8-161        |
| C940       | Circuit related service call                      | Engine-CPU abnormality                                                                                                    | P. 8-171        |
| C970       | Process related service call                      | High-voltage transformer abnormality: Leakage of the main charger is detected.                                                                                                    | P. 8-161        |

| Error code | Classification                             | Contents                                                                                                    | Troubleshooting |
|------------|--------------------------------------------|----------------------------------------------------------------------------------------------------|-----------------|
| CA10       | Laser optical unit<br>related service call | Polygonal motor abnormality: The polygonal motor is not rotating normally.                                                                       | P. 8-175        |
| CA20       |                                            | H-Sync detection error: H-Sync detection PC board cannot detect laser beams.                                                                     | P. 8-175        |
| CB00       | Finisher related                           | Finisher not connected                                                                                                    | P. 8-176        |
| CB01       | service call                               | Finisher communication error                                                                                                    | P. 8-176        |
| CB10       |                                            | Entrance motor abnormality: The entrance motor is not rotating normally. [MJ-1109/1110]                                                          | P. 8-176        |
| CB11       |                                            | Buffer tray guide motor abnormality: The buffer tray guide motor is not rotating or the buffer tray guide is not moving normally. [MJ-1109/1110] | P. 8-177        |
| CB13       |                                            | Finisher exit motor abnormality [MJ-1109/1110]                                                                                                   | P. 8-177        |
| CB14       |                                            | Paper holding arm motor abnormality [MJ-1109/1110]                                                                                               | P. 8-178        |
| CB15       |                                            | Catching motor abnormality [MJ-1109/1110]                                                                                                    | P. 8-178        |
| CB30       |                                            | Movable tray shift motor abnormality: The movable tray<br>shift motor or the movable tray does not work properly.<br>[MJ-1042]                   | P. 8-179        |
|            |                                            | Movable tray shift motor abnormality: The movable tray shift motor is not rotating or the movable tray is not moving normally. [MJ-1109/1110]    | P. 8-180        |

| Error code | Classification   | Contents                                                                                                    | Troubleshooting |
|------------|------------------|----------------------------------------------------------------------------------------------------|-----------------|
| CB31       | Finisher related | Movable tray paper-full detection error: The actuator of                                                                                                    | P. 8-180        |
|            | service call     | the movable tray paper-full detection sensor does not move smoothly. [MJ-1109/1110]                                                                                |                 |
| CB40       |                  | Rear alignment motor abnormality: The rear alignment                                                                                                    | P. 8-181        |
|            |                  | motor is not rotating or the rear align ment plate is not moving normally. [MJ-1042/1109/1110]                                                                     | P. 8-182        |
| CB50       |                  | Staple motor abnormality: The detection of the home position of the stapler unit ends abnormally. [MJ-1042]                                                        | P. 8-182        |
|            |                  | Stapler home position error: The stapler home position sensor does not work. [MJ-1109/1110]                                                                        | P. 8-183        |
| CB51       |                  | Staple unit sliding motor abnormality: The detection of the home position of the stapler unit sliding ends abnormally.                                             | P. 8-183        |
|            |                  |                                                                                                    | P. 8-184        |
|            |                  | Stapler shift home position error: The stapler is not at the home position. [MJ-1109/1110]                                                                         |                 |
| CB60       |                  | Stapler shift motor abnormality: Stapler shift motor is not rotating or staple unit is not moving normally. [MJ-1109/1110]                                         | P. 8-184        |
| CB80       |                  | Finisher control PC board backup RAM error: An error occurs during the writing of data into the EEPROM of the Finisher. [MJ-1042]                                  | P. 8-185        |
|            |                  | Backup RAM data abnormality: Abnormality of checksum value on finisher controller PC board is detected when the power is turned ON. [MJ-1109/1110]                 | P. 8-185        |
| CB81       |                  | Flash ROM abnormality: Abnormality of checksum value<br>on finisher controller PC board is detected when the<br>power is turned ON. [MJ-1109/1110]                 | P. 8-185        |
| CB82       |                  | Finisher - Main CPU program error [MJ-1109/1110]                                                                                                    | P. 8-186        |
| CB83       |                  | Saddle Stitch Finisher - Main CPU program error [MJ-<br>1110]                                                                                                    | P. 8-186        |
| CB84       |                  | Hole Punch Unit - Main CPU program error [MJ-1109/<br>1110 (MJ-6105)]                                                                                              | P. 8-186        |
| CB92       |                  | Saddle Stitch Finisher RAM abnormality [MJ-1110]                                                                                                    | P. 8-186        |
| CB93       |                  | Additional folding motor abnormality [MJ-1110]                                                                                                    | P. 8-187        |
| CB94       |                  | Saddle transport motor abnormality [MJ-1110]                                                                                                    | P. 8-187        |
| CB95       |                  | Stacker motor abnormality [MJ-1110]                                                                                                    | P. 8-188        |
| CBA0       |                  | Front saddle stapler home position error: The stapler home position detection is abnormally operated and finished. [MJ-1110]                                       | P. 8-188        |
| CBB0       |                  | Rear saddle stapler home position error: The stapler<br>home position detection is abnormally operated and<br>finished. [MJ-1110]                                  | P. 8-188        |
| CBC0       |                  | Saddle Stitch Finisher side alignment motor (M15)<br>abnormality: The alignment motor is not rotating or the<br>alignment plate is not working properly. [MJ-1110] | P. 8-189        |
| CBE0       |                  | Saddle Stitch Finisher folding motor (M17) abnormality:<br>The folding motor is not rotating or the folding roller is not<br>moving normally. [MJ-1110]            | P. 8-189        |
| CC02       |                  | Stack exit roller nip home position detection error: The detection of the home position of the stack exit roller nip ends abnormally. [MJ-1042]                    | P. 8-190        |
| CC20       |                  | Saddle communication error [MJ-1110]                                                                                                    | P. 8-190        |
| CC30       |                  | Stack transport motor abnormality: The stack transport motor is not rotating or the stack transport belt is not moving normally. [MJ-1109/1110]                    | P. 8-190        |
| CC31       |                  | Transport motor abnormality: The transport motor is not rotating or the stack transport roller -1 and -2 is not rotating normally. [MJ-1109/1110]                  | P. 8-191        |

| Error code | Classification                                    | Contents                                                                                                    | Troubleshooting |
|------------|---------------------------------------------------|----------------------------------------------------------------------------------------------------|-----------------|
| CC41       | Finisher related                                  | Paper holder cam home position abnormality: The paper                                                                                                    | P. 8-191        |
|            | service call                                      | holder cam is not at the home position. [MJ-1109/1110]                                                                                                    |                 |
| CC51       |                                                   | [MJ-6011] Punch unit sliding motor (M12) abnormality                                                                                                    | P. 8-192        |
|            |                                                   | [MJ-1109/1110 (MJ-6105)] Sideways adjustment motor<br>(M2) abnormality: Sideways adjustment motor is not<br>rotating or puncher is not shifting normally.                                 | P. 8-192        |
| CC52       |                                                   | Skew adjustment motor (M1) abnormality: Skew adjustment motor is not rotating or puncher is not shifting normally. [MJ-1109/1110 (MJ-6105)]                                               | P. 8-193        |
| CC54       |                                                   | [MJ-1042] Paper detection sensors abnormality (S24 and S25)                                                                                                    | P. 8-193        |
| CC60       |                                                   | Punch motor abnormality: Punch motor is not rotating or puncher is not shifting normally.]                                                                                                | P. 8-194        |
| CC61       |                                                   | Punch motor abnormality [MJ-1042]:                                                                                                    | P. 8-194        |
|            |                                                   | Punch motor (M3) home position detection error: Punch motor is not rotating or puncher is not shifting normally. [MJ-1109/1110 (MJ-6105)]                                                 | P. 8-195        |
| CC71       |                                                   | Punch ROM checksum error: Abnormality of checksum value on Hole punch controller PC board is detected when the power is turned on. [MJ-1109/1110 (MJ-6105)]                               | P. 8-195        |
| CC72       |                                                   | Punch RAM read/write error: Abnormality of checksum value on Hole punch controller PC board is detected when the power is turned on. [MJ-1109/1110 (MJ-6105)]                             | P. 8-195        |
| CC80       |                                                   | Front alignment plate home position detection error: The detection of the home position ends abnormally because the front alignment plate has not worked properly. [MJ-1042]              | P. 8-196        |
|            |                                                   | Front alignment motor abnormality: The front alignment motor is not rotating or the front alignment plate is not moving normally. [MJ-1109/1110]                                          | P. 8-196        |
| CC93       | Finisher related service call                     | Knurled roller shift solenoid abnormality: An abnormality occurs in the knurled roller shift solenoid. [MJ-1042]                                                                          | P. 8-197        |
| CC94       |                                                   | 1st fan motor abnormality: The 1st fan motor is locked abnormally. [MJ-1042]                                                                                                    | P. 8-197        |
| CDE0       |                                                   | Paddle motor abnormality: The paddle motor does not rotate properly. [MJ-1109/1110]                                                                                                    | P. 8-198        |
| CE00       | Optional<br>communication<br>related service call | Communication error between finisher unit and puncher<br>unit: Communication error between the finisher controller<br>PC board and punch controller PC board. [MJ-1109/1110<br>(MJ-6105)] | P. 8-170        |
| CE50       | Process related<br>service call                   | Temperature/humidity sensor abnormality: The output value of this sensor is out of a specified range.                                                                                     | P. 8-160        |
| CE90       |                                                   | Drum thermistor abnormality: The output value of the drum thermistor-K is out of a specified range.                                                                                       | P. 8-160        |
| CF10       | Finisher related service call                     | Communication module reading failure. [MJ-1109/1110]                                                                                                    | P. 8-198        |
| F070       | Communication related service call                | Communication error between System-CPU and Engine-CPU                                                                                                    | P. 8-174        |
| F074       |                                                   | Communication error between the system-CPU and the engine-CPU                                                                                                    | P. 8-174        |
| F090       | Circuit related service call                      | SRAM abnormality on the SYS board                                                                                                    | P. 8-172        |
| F100_0     | Other service call                                | HDD format error: Operation of HDD key data fails.                                                                                                    | P. 8-199        |
| F100_1     |                                                   | HDD format error: Encryption key data of either the SYS board or the SRAM are damaged.                                                                                                    | P. 8-199        |
| F100_2     |                                                   | HDD format error: Encryption key data of both the SYS board and the SRAM are damaged.                                                                                                    | P. 8-200        |
| F100_3     |                                                   | Serial number value error                                                                                                    | P. 8-201        |
| F101_0     |                                                   | HDD connection error (HDD connection cannot be detected.)                                                                                                    | P. 8-202        |

| F101_1     Other service call     Root partition mount error (HDD formating fails). The<br>HDD cannot be connected<br>(mounted) caused by damage to areas other than those<br>described in the F101_1 and F101_10 errors.     P. 8-202       F101_3     Partition mount error. The HDD cannot be connected<br>(mounted) caused by damage to areas other than those<br>described in the F101_1 and F101_4 to F101_9 errors.     P. 8-202       F101_4     Partition mount error. The HDD cannot be connected<br>(mounted) caused by damage to areas other than those<br>described in the F101_1 and F101_4 to F101_9 errors.     P. 8-203       F101_5     Partition mount error. The HDD cannot be connected<br>(mounted) caused by damage to the "/mounted/ caused by damage to the "/mounted/<br>caused by damage to the "/storage" partition.     P. 8-205       F101_6     Partition mount error. The HDD cannot be connected<br>(mounted) caused by damage to the "/storage" partition.     P. 8-206       F101_8     Partition mount error. The HDD cannot be connected<br>(mounted) caused by damage to the "/storage" partition.     P. 8-208       F101_10     Partition mount error. The HDD cannot be connected<br>(mounted) daused by damage to the "/storage" partition.     P. 8-208       F101_11     Partition mount error. The HDD cannot be connected<br>(mounted) daused by damage to the "/storage" partition.     P. 8-208       F101_12     Partition mount error. The HDD cannot be connected<br>(mounted) caused by damage to the "/storage" partition.     P. 8-208       F101_11 </th <th>Error code</th> <th>Classification</th> <th>Contents</th> <th>Troubleshooting</th>                                                                                                    | Error code                | Classification       | Contents                                                                                                    | Troubleshooting                   |
|----------------------------------------------------------------------------------------------------|---------------------------|----------------------|----------------------------------------------------------------------------------------------------|-----------------------------------|
| F101_2     Partition mount error: The HDD cannot be connected (mounted) caused by damage to areas other than those described in the F101_1 and F101_4 to F101_9 errors.     P. 8-202       F101_3     Partition mount error: The HDD cannot be connected (mounted) caused by damage to areas other than those described in the F101_1 and F101_4 to F101_9 errors.     P. 8-202       F101_4     Partition mount error: The HDD cannot be connected (mounted) caused by damage to the "knotk" partition.     P. 8-203       F101_5     Partition mount error: The HDD cannot be connected (mounted) caused by damage to the "knotk" partition.     P. 8-204       F101_6     Partition mount error: The HDD cannot be connected (mounted) caused by damage to the "knotk" partition.     P. 8-205       F101_7     Partition mount error: The HDD cannot be connected (mounted) caused by damage to the "knotk" partition.     P. 8-206       F101_9     Partition mount error: The HDD cannot be connected (mounted) caused by damage to the "knotk" partition.     P. 8-208       F101_10     Partition mount error: The HDD cannot be connected (mounted) caused by damage to the "knotk" partition.     P. 8-208       F101_11     Partition mount error: The HDD cannot be connected (mounted) caused by damage to the "knotk" partition.     P. 8-208       F101_12     Partition mount error: The HDD cannot be connected (mounted) caused by damage to the "knotk" partition.     P. 8-208       F101_13                                                                                                    | F101_1                    | Other service call   | Root partition mount error (HDD formatting fails.): The<br>HDD cannot be connected (mounted) caused by damage<br>to the areas in which the program is mainly stored | P. 8-202                          |
| F101_3   Partition mount error: The HDD cannot be connected (mounted) caused by damage to areas other than those described in the F101_1 and F101_4 to F101_9 errors.   P. 8-203     F101_4   Partition mount error: The HDD cannot be connected (mounted) caused by damage to the "work" partition.   P. 8-203     F101_5   Partition mount error: The HDD cannot be connected (mounted) caused by damage to the "registration"   P. 8-204     F101_6   Partition mount error: The HDD cannot be connected (mounted) caused by damage to the "registration"   P. 8-205     F101_7   Partition mount error: The HDD cannot be connected (mounted) caused by damage to the "storage" partition.   P. 8-205     F101_8   Partition mount error: The HDD cannot be connected (mounted) caused by damage to the "storage" partition.   P. 8-207     F101_9   Partition mount error: The HDD cannot be connected (mounted) caused by damage to the "storage" partition.   P. 8-208     F101_10   Partition mount error: The HDD cannot be connected (mounted) caused by damage to the "storage" partition.   P. 8-209     F101_112   Partition mount error: The HDD cannot be connected (mounted) caused by damage to the "storage" partition.   P. 8-203     F101_12   Partition mount error: The HDD cannot be connected (mounted) caused by damage to the "storage" partition.   P. 8-201     F101_112   Partition mount error: The HDD cannot be connected (mounted) caused by damage to the "stora                                                                                                    | F101_2                    |                      | Partition mount error: The HDD cannot be connected<br>(mounted) caused by damage to areas other than those<br>described in the F101_1 and F101_4 to F101_9 errors.  | P. 8-202                          |
| F101_4   Partition mount error: The HDD cannot be connected (mounted) caused by damage to the "/work" partition.   P.8-203     F101_5   Partition mount error: The HDD cannot be connected (mounted) caused by damage to the "/registration" partition.   P.8-204     F101_6   Partition mount error: The HDD cannot be connected (mounted) caused by damage to the "/magedata" partition.   P. 8-205     F101_7   Partition mount error: The HDD cannot be connected (mounted) caused by damage to the "/magedata" partition.   P. 8-206     F101_8   Partition mount error: The HDD cannot be connected (mounted) caused by damage to the "/reprint" magedata" partition.   P. 8-208     F101_9   Partition mount error: The HDD cannot be connected (mounted) caused by damage to the "/reprint" partition.   P. 8-208     F101_10   Partition mount error: The HDD cannot be connected (mounted) due to damage to the "application" partition.)   P. 8-208     F101_11   Partition mount error: The HDD cannot be connected (mounted) due to damage to the "application" partition.)   P. 8-203     F101_12   Partition mount error: The HDD cannot be connected (mounted) caused by damage to the "application" partition.)   P. 8-203     F101_13   Frod_14   P. 8-203   P. 8-203     F104   F105   P. 8-211   HDD tarteror: Annot earnot be connected (mounted) caused by damage to the "application" partition.)   P. 8-211 <                                                                                                    | F101_3                    |                      | Partition mount error: The HDD cannot be connected (mounted) caused by damage to areas other than those described in the F101_1 and F101_4 to F101_9 errors.        | P. 8-202                          |
| F101_5   Partition mount error: The HDD cannot be connected<br>(mounted) caused by damage to the "/registration"<br>partition.   P. 8-204     F101_6   Partition mount error: The HDD cannot be connected<br>(mounted) caused by damage to the "/magedata"<br>partition.   P. 8-205     F101_7   Partition mount error: The HDD cannot be connected<br>(mounted) caused by damage to the "/imagedata"<br>partition.   P. 8-206     F101_9   Partition mount error: The HDD cannot be connected<br>(mounted) caused by damage to the "/storage" partition.   P. 8-208     F101_9   Partition mount error: The HDD cannot be connected<br>(mounted) caused by damage to the "/application" partition.)   P. 8-209     F101_10   Partition mount error (The HDD cannot be connected<br>(mounted) due to damage to the "application" partition.)   P. 8-209     F101_112   Partition mount error (The HDD cannot be connected<br>(mounted) due to damage to the "application" partition.)   P. 8-209     F101_12   Partition mount error (The HDD cannot be connected<br>(mounted) due to damage to the "application" partition.)   P. 8-210     F101_113   Error due to damage to file (Damage to the file in the "/<br>imagedata" partition) partition.)   P. 8-211     F102   F104   HDD tarteror: HDD cannot be connected<br>(mounted) caused by damage to the file in the "/<br>imagedata" partition)   P. 8-211     F105   F106   Secure HDD error: Allonent be conneted<br>(mounted) caused to damage to the file                                                                                                    | F101_4                    |                      | Partition mount error: The HDD cannot be connected (mounted) caused by damage to the "/work" partition.                                                             | P. 8-203                          |
| F101_6   Partition mount error: The HDD cannot be connected<br>(mounted) caused by damage to the "backup" partition.   P. 8-205     F101_7   Partition mount error: The HDD cannot be connected<br>(mounted) caused by damage to the "storage" partition.   P. 8-206     F101_8   Partition mount error: The HDD cannot be connected<br>(mounted) caused by damage to the "storage" partition.   P. 8-208     F101_9   Partition mount error: The HDD cannot be connected<br>(mounted) caused by damage to the "storage" partition.   P. 8-208     F101_10   Partition mount error The HDD cannot be connected<br>(mounted) caused by damage to the "vacrytion"<br>partition.   P. 8-209     F101_12   Partition mount error (The HDD cannot be connected<br>(mounted) caused by damage to the "vacrytication" partition.)   P. 8-203     F101_13   Error due to damage to file (Damage to the file in the "/<br>imagedata" partition).   P. 8-210     F102   Partition mount error (File link error in the "work"<br>partition).   P. 8-211     F103   HDD start error: HDD cannot be connected<br>(secure HDD error: Abnormality is detected in the data of<br>HDD.   P. 8-211     F104   HDD start error: Abnormality is detected in the data of<br>HDD.   P. 8-211     F106_0   Secure HDD error: Abnormality is detected in the data of<br>HDD.   P. 8-212     F106_1   Secure HDD error: Abn encrytion key download<br>operation error   P. 8-213                                                                                                    | F101_5                    |                      | Partition mount error: The HDD cannot be connected (mounted) caused by damage to the "/registration" partition.                                                     | P. 8-204                          |
| F101_7   Partition mount error: The HDD cannot be connected<br>(mounted) caused by damage to the "imagedata"<br>partition.   P. 8-206     F101_8   Partition mount error: The HDD cannot be connected<br>(mounted) caused by damage to the "storage" partition.   P. 8-207     F101_9   Partition mount error: The HDD cannot be connected<br>(mounted) caused by damage to the "storage" partition.   P. 8-208     F101_10   Partition mount error: The HDD cannot be connected<br>(mounted) caused by damage to the "importantion.)   P. 8-209     F101_12   Partition mount error (The HDD cannot be connected<br>(mounted) due to damage to the "importantion.)   P. 8-203     F101_13   Error due to damage to file (Damage to the file in the "/<br>imagedata" partition) partition.)   P. 8-211     F102   HDD start error: HDD cannot be conne "Ready" state.   P. 8-211     F103   HDD transfer time-out: Reading/writig cannot be<br>performed in the specified period of time.   P. 8-211     F104   HDD atte error: Abnormality is detected in the data of<br>HDD.   P. 8-211     F106_1   Secure HDD error: Abnormality is detected on the data of<br>HDD.   P. 8-212     F106_1   Secure HDD error: Able encryption key download   P. 8-213     F106_2   Secure HDD error: Authentication random number<br>generation error   P. 8-213     F106_3   Secure HDD error: Authentication Admin                                                                                                    | F101_6                    |                      | Partition mount error: The HDD cannot be connected (mounted) caused by damage to the "/backup" partition.                                                           | P. 8-205                          |
| F101_8   Partition mount error: The HDD cannot be connected   P. 8-207     F101_9   Partition mount error: The HDD cannot be connected<br>(mounted) caused by damage to the "kroncyption"<br>partition.   P. 8-208     F101_10   Partition mount error (The HDD cannot be connected<br>(mounted) due to damage to the "kroncyption"<br>partition.   P. 8-209     F101_12   Partition mount error (The HDD cannot be connected<br>(mounted) due to damage to the 'kroncy' partition.)   P. 8-203     F101_12   Partition mount error (File link error in the "kronck"   P. 8-203     Partition   Partition partition.)   P. 8-210     F101_13   Error due to damage to the lile in the "/<br>imagedata" partition) partition.)   P. 8-211     F104   HDD tan error: ThD cannot become 'Ready' state.   P. 8-211     F105   HDD tata error: HDD cannot become 'Ready' state.   P. 8-211     F106   Bo ther error   P. 8-211     F106   Secure HDD error: Illegal disk replacement detected<br>(Secure HDD error: ADI encryption key download   P. 8-212     F106_1   Secure HDD error: Scure HDD authentication Admin<br>Password generation error   P. 8-213     F106_5   Secure HDD error: Authentication data transmission error   P. 8-214     F106_6   Secure HDD error: Error caused by reason other than<br>F106_0 to 5 errors.   P                                                                                                    | F101_7                    |                      | Partition mount error: The HDD cannot be connected (mounted) caused by damage to the "/imagedata" partition.                                                        | P. 8-206                          |
| F101_9   Partition mount error: The HDD cannot be connected<br>(mounted) caused by damage to the "/encryption"<br>partition.   P. 8-208     F101_10   Partition mount error (The HDD cannot be connected<br>(mounted) due to damage to the "/application" partition.)   P. 8-203     F101_12   Partition mount error (File link error in the "/work"<br>partition)   P. 8-203     F101_13   Error due to damage to the "/application" partition.)   P. 8-210     F102   F101   Error due to damage to file (Damage to the file in the "/<br>imagedata" partition.)   P. 8-211     F103   HDD start error: HDD cannot become 'Ready' state.   P. 8-211     F104   HDD tata error: Abnormality is detected in the data of<br>HDD.   P. 8-211     F105   HDD other error   P. 8-211     F106_0   Secure HDD error: HDD type detection error   P. 8-212     F106_1   Secure HDD error: ADI encryption key download<br>operation error   P. 8-213     F106_2   Secure HDD error: Authentication random number<br>generation error   P. 8-213     F106_5   Secure HDD error: Authentication data transmission error   P. 8-214     F106_6   Secure HDD error: Consistency error: Consistency check operation<br>error.   P. 8-214     F106_10   Key consistency error: Signature Check poperation<br>error.   P. 8-214 <td>F101_8</td> <td></td> <td>Partition mount error: The HDD cannot be connected (mounted) caused by damage to the "/storage" partition.</td> <td>P. 8-207</td>                                                                                                    | F101_8                    |                      | Partition mount error: The HDD cannot be connected (mounted) caused by damage to the "/storage" partition.                                                          | P. 8-207                          |
| F101_10   Partition mount error (The HDD cannot be connected (mounted) due to damage to the "/application" partition.)   P. 8-209     F101_12   Partition mount error (File link error in the "/work"   P. 8-203     F101_13   Error due to damage to file (Damage to the file in the "/ limagedata" partition)   P. 8-210     F101_13   Error due to damage to file (Damage to the file in the "/ limagedata" partition) partition.)   P. 8-210     F102   HDD start error: HDD cannot become 'Ready' state.   P. 8-211     F103   HDD transfer time-out: Reading/writing cannot be performed in the specified period of time.   P. 8-211     F104   HDD data error: Abnormality is detected in the data of HDD.   P. 8-211     F106_0   Secure HDD error: Illegal disk replacement detected (Secure HDD error: HDD torror: HDD type detection error   P. 8-212     F106_1   Secure HDD error: Abl encryption key download   P. 8-213     F106_3   Secure HDD error: Abl encryption key download   P. 8-213     F106_4   Secure HDD error: Abl encryption key download   P. 8-213     generation error   Secure HDD error: Abl encryption key download   P. 8-214     F106_5   Secure HDD error: Abl encryption Attantication atta transmission error   P. 8-214     F106_6   F106_0 to 5 errors.   P. 8-214                                                                                                    | F101_9                    |                      | Partition mount error: The HDD cannot be connected (mounted) caused by damage to the "/encryption" partition.                                                       | P. 8-208                          |
| F101_12   Partition mount error (File link error in the "/work"   P. 8-203     F101_13   Error due to damage to file (Damage to the file in the "/<br>imagedata" partition) partition.)   P. 8-210     F102   HDD start error: HDD cannot become 'Ready' state.   P. 8-211     F103   HDD transfer time-out: Reading/writing cannot be<br>performed in the specified period of time.   P. 8-211     F104   HDD data error: Abnormality is detected in the data of<br>HDD.   P. 8-211     F105   Secure HDD error: Bligal disk replacement detected<br>(Secure HDD Exchange to Normal HDD)   P. 8-212     F106_1   Secure HDD error: ADI encryption key download<br>operation error   P. 8-213     F106_3   Secure HDD error: Authentication random number<br>generation error   P. 8-213     F106_4   Secure HDD error: Authentication data transmission error   P. 8-214     F106_6   Secure HDD error: Consistency check operation<br>error.   P. 8-214     F106_10   F.   P. 8-214   P. 8-214     F106_10   Key consistency error: SRAM encryption AES key data<br>damage.   P. 8-215     F109_1   Key consistency error: Signature Check public key<br>damage.   P. 8-216     F109_3   Key consistency error: Ibo encryption parameter   P. 8-216     F109_4   Key consisten                                                                                                    | F101_10                   |                      | Partition mount error (The HDD cannot be connected (mounted) due to damage to the "/application" partition.)                                                        | P. 8-209                          |
| F101_13   Error due to damage to file (Damage to the file in the "/ imagedata" partition.)   P. 8-210     F102   HDD start error: HDD canot become 'Ready' state.   P. 8-211     F104   HDD transfer time-out: Reading/writing cannot be performed in the specified period of time.   P. 8-211     F105   HDD data error: Abnormality is detected in the data of HDD.   P. 8-211     F106_0   Web other error   P. 8-211     F106_1   Secure HDD error: HDD top detection error   P. 8-212     F106_2   Secure HDD error: ADI encryption key download operation error   P. 8-213     F106_3   Secure HDD error: ADI encryption key download operation error   P. 8-214     F106_4   Secure HDD error: Authentication random number generation error   P. 8-214     F106_5   Secure HDD error: Authentication random number generation error   P. 8-214     F106_6   Secure HDD error: Caused by reason other than F. 8-214   P. 8-214     F106_10   F. 8-214   P. 8-214   P. 8-214     F106_10   F. 8-214   P. 8-214   P. 8-214     F106_10   F. 8-214   P. 8-214   P. 8-214     F106_10   F. 8-214   P. 8-214   P. 8-214     F109_0   Key consistency                                                                                                    | F101_12                   |                      | Partition mount error (File link error in the "/work" partition)                                                                                                    | P. 8-203                          |
| F102   HDD start error: HDD cannot become 'Ready' state.   P. 8-211     F103   HDD transfer time-out: Reading/writing cannot be performed in the specified period of time.   P. 8-211     F104   HDD data error: Abnormality is detected in the data of HDD.   P. 8-211     F106_0   Secure HDD error: Illegal disk replacement detected (Secure HDD error: HDD type detection error   P. 8-212     F106_1   Secure HDD error: ADI encryption key download operation error   P. 8-213     F106_3   Secure HDD error: Secure HDD authentication Admin Password generation error   P. 8-213     F106_4   Secure HDD error: Authentication random number generation error   P. 8-214     F106_5   Secure HDD error: Error caused by reason other than P. 8-214   P. 8-214     F106_6   F106_10   P. 8-214   P. 8-214     F106_10   F106_10   P. 8-214   P. 8-214     F106_10   Key consistency error: Consistency check operation error   P. 8-214     F109_1   Key consistency error: SRAM encryption AES key data damage.   P. 8-216     F109_3   Key consistency error: Signature Check public key data damage.   P. 8-216     F109_4   Key consistency error: license data damage.   P. 8-218     F109_4   Key consistency error: licen                                                                                                    | F101_13                   |                      | Error due to damage to file (Damage to the file in the "/ imagedata" partition) partition.)                                                                         | P. 8-210                          |
| F103   HDD transfer time-out: Reading/writing cannot be performed in the specified period of time.   P. 8-211     F104   HDD data error: Abnormality is detected in the data of HDD.   P. 8-211     F105   F106_0   Secure HDD error: Illegal disk replacement detected (Secure HDD error: HDD type detection error P. 8-212     F106_1   Secure HDD error: ADI encryption key download operation error   P. 8-213     F106_2   Secure HDD error: ADI encryption key download operation error   P. 8-213     F106_4   Secure HDD error: Authentication random number generation error   P. 8-213     F106_5   Secure HDD error: Authentication data transmission error   P. 8-214     F106_6   Secure HDD error: Coused by reason other than P. 8-214   P. 8-214     F106_6   Secure HDD error: Consistency check operation error   P. 8-214     F106_6   Secure HDD error: Secure HDD error: Berror caused by reason other than P. 8-214   P. 8-214     F106_10   P. 8-214   P. 8-214     F106_10   Rey consistency error: Consistency check operation error   P. 8-215     F109_1   Key consistency error: Signature Check public key data damage.   P. 8-216     F109_2   Key consistency error: Signature Check public key qamage.   P. 8-216     F109_3   Key                                                                                                    | F102                      |                      | HDD start error: HDD cannot become 'Ready' state.                                                                                                    | P. 8-211                          |
| F104HDD data error: Abnormality is detected in the data of<br>HDD.P. 8-211F105F106_0P. 8-211Secure HDD error: Illegal disk replacement detected<br>(Secure HDD Exchange to Normal HDD)P. 8-211F106_1Secure HDD error: HDD type detection errorP. 8-212F106_2Secure HDD error: ADI encryption key download<br>operation errorP. 8-213F106_3Secure HDD error: ADI encryption key download<br>operation errorP. 8-213F106_4Secure HDD error: Authentication random number<br>generation errorP. 8-213F106_5Secure HDD error: Authentication data transmission errorP. 8-214F106_6Secure HDD error: Authentication data transmission errorP. 8-214F106_7Secure HDD error: Consistency check operation<br>error.P. 8-214F106_10F106_0 to 5 errors.P. 8-214F106_10F106_0 to 5 errors.P. 8-214F109_0Key consistency error: Consistency check operation<br>error.P. 8-215F109_1Key consistency error: SRAM encryption AES key data<br>damage.P. 8-216F109_3Key consistency error: HDD encryption parameter<br>damage.P. 8-216F109_4Key consistency error: Icense data damage.P. 8-216F109_5Key consistency error: Icense data damage.P. 8-216                                                                                                    | F103                      |                      | HDD transfer time-out: Reading/writing cannot be performed in the specified period of time.                                                                         | P. 8-211                          |
| F105HDD other errorP. 8-211F106_0Secure HDD error: Illegal disk replacement detected<br>(Secure HDD Exchange to Normal HDD)P. 8-211F106_1Secure HDD error: HDD type detection errorP. 8-212F106_2Secure HDD error: ADI encryption key download<br>operation errorP. 8-213F106_3Secure HDD error: Secure HDD authentication Admin<br>Password generation errorP. 8-213F106_4Secure HDD error: Authentication random number<br>generation errorP. 8-214F106_5Secure HDD error: Authentication data transmission errorP. 8-214F106_6Secure HDD error: Error caused by reason other than<br>F106_10P. 8-214F106_10F106_10P. 8-214F109_0Key consistency error: Consistency check operation<br>error.P. 8-215F109_1Key consistency error: Signature Check public key<br>damage.P. 8-216F109_3Key consistency error: HDD encryption parameter<br>damage.P. 8-218F109_4Key consistency error: Encryption key for Secure HDD isP. 8-218                                                                                                    | F104                      |                      | HDD data error: Abnormality is detected in the data of HDD.                                                                                                    | P. 8-211                          |
| F106_0Secure HDD error: Illegal disk replacement detected<br>(Secure HDD Exchange to Normal HDD)P. 8-211F106_1Secure HDD error: HDD type detection errorP. 8-212F106_2Secure HDD error: ADD encryption key download<br>operation errorP. 8-213F106_3Secure HDD error: Secure HDD authentication Admin<br>Password generation errorP. 8-213F106_4Secure HDD error: Authentication random number<br>generation errorP. 8-213F106_5Secure HDD error: Authentication data transmission errorP. 8-214F106_6Secure HDD error: Error caused by reason other than<br>F106_10P. 8-214F106_10P. 8-214P. 8-214F109_0Key consistency error: Consistency check operation<br>error.P. 8-215F109_1Key consistency error: SRAM encryption AES key data<br>damage.P. 8-216F109_3Key consistency error: HDD encryption parameter<br>damage.P. 8-218F109_4Key consistency error: Icense data damage.P. 8-218F109_5Key consistency error: Encryption key for Secure HDD is<br>error.P. 8-218                                                                                                    | F105                      |                      | HDD other error                                                                                                    | P. 8-211                          |
| F106_1Secure HDD Excitatings is Normal IDDF106_2Secure HDD error: HDD type detection errorP. 8-212F106_3Secure HDD error: ADI encryption key download<br>operation errorP. 8-213F106_4Secure HDD error: Secure HDD authentication Admin<br>Password generation errorP. 8-213F106_5Secure HDD error: Authentication random number<br>generation errorP. 8-213F106_6Secure HDD error: Authentication data transmission errorP. 8-214F106_7Secure HDD error: Error caused by reason other than<br>F106_0 to 5 errors.P. 8-214F106_10P. 8-214P. 8-214F106_10P. 8-214P. 8-214F109_0Key consistency error: Consistency check operation<br>error.P. 8-215F109_1Key consistency error: Signature Check public key<br>damage.P. 8-216F109_3Key consistency error: HDD encryption parameter<br>damage.P. 8-218F109_4Key consistency error: Icense data damage.P. 8-218F109_4Key consistency error: Encryption key for Secure HDD is<br>error.P. 8-218                                                                                                    | F106_0                    | -                    | Secure HDD error: Illegal disk replacement detected                                                                                                    | P. 8-211                          |
| F106_2Secure HDD error: ADI encryption key download<br>operation errorP. 8-212F106_3Secure HDD error: Secure HDD authentication Admin<br>Password generation errorP. 8-213F106_4Secure HDD error: Authentication random number<br>generation errorP. 8-213F106_5Secure HDD error: Authentication data transmission errorP. 8-214F106_6Secure HDD error: Error caused by reason other than<br>F106_0 to 5 errors.P. 8-214F106_10P. 8-214P. 8-214F106_10P. 8-214P. 8-214F106_10P. 8-214P. 8-214F106_10F106_0 to 5 errors.P. 8-214F109_1Key consistency error: Consistency check operation<br>error.P. 8-215F109_1Key consistency error: SRAM encryption AES key data<br>damage.P. 8-216F109_3Key consistency error: HDD encryption parameter<br>damage.P. 8-218F109_4Key consistency error: Iccnse data damage.P. 8-218F109_4Key consistency error: Encryption key for Secure HDD is<br>per Secure HDD isP. 8-218                                                                                                    | F106_1                    |                      | Secure HDD error: HDD type detection error                                                                                                    | P. 8-212                          |
| F106_3Secure HDD error: Secure HDD authentication Admin<br>Password generation errorP. 8-213F106_4Secure HDD error: Authentication random number<br>generation errorP. 8-213F106_5Secure HDD error: Authentication data transmission errorP. 8-214F106_6Secure HDD error: Error caused by reason other than<br>F106_0 to 5 errors.P. 8-214F106_10P. 8-214P. 8-214F106_10P. 8-214P. 8-214F106_10P. 8-214P. 8-214F106_10F. 8-214P. 8-214F109_0Key consistency error: Consistency check operation<br>error.P. 8-215F109_1Key consistency error: SRAM encryption AES key data<br>damage.P. 8-216F109_3Key consistency error: HDD encryption parameter<br>damage.P. 8-218F109_4Key consistency error: Icense data damage.P. 8-218F109_5Key consistency error: Encryption key for Secure HDD is<br>performed to the process of the performed to the process of the performed to the process of the performed to the performed to the perform                                                                                                    | F106_2                    |                      | Secure HDD error: ADI encryption key download<br>operation error                                                                                                    | P. 8-212                          |
| F106_4Secure HDD error: Authentication random number<br>generation errorP. 8-213F106_5Secure HDD error: Authentication data transmission errorP. 8-214F106_6Secure HDD error: Error caused by reason other than<br>F106_0 to 5 errors.P. 8-214F106_7P. 8-214P. 8-214F106_10P. 8-214F106_10P. 8-214F109_0P. 8-214F109_1Key consistency error: Consistency check operation<br>error.P. 8-215F109_1Key consistency error: SRAM encryption AES key data<br>damage.P. 8-216F109_3Key consistency error: HDD encryption parameter<br>damage.P. 8-218F109_4Key consistency error: license data damage.P. 8-218F109_5Key consistency error: Encryption key for Secure HDD is<br>performed to the performed error:P. 8-219                                                                                                    | F106_3                    |                      | Secure HDD error: Secure HDD authentication Admin<br>Password generation error                                                                                      | P. 8-213                          |
| F106_5Secure HDD error: Authentication data transmission errorP. 8-214F106_6Secure HDD error: Error caused by reason other than<br>F106_0 to 5 errors.P. 8-214F106_10P. 8-214F106_10P. 8-214F106_UND<br>EFP. 8-214F109_0Key consistency error: Consistency check operation<br>error.P. 8-215F109_1Key consistency error: SRAM encryption AES key data<br>damage.P. 8-216F109_3Key consistency error: HDD encryption parameter<br>damage.P. 8-216F109_4Key consistency error: Encryption key for Secure HDD is<br>EN 2015P. 8-218F109_5Key consistency error: Encryption key for Secure HDD is<br>EN 2015P. 8-218                                                                                                    | F106_4                    |                      | Secure HDD error: Authentication random number generation error                                                                                                    | P. 8-213                          |
| F106_6Secure HDD error: Error caused by reason other than<br>F106_7P. 8-214F106_8P. 8-214P. 8-214F106_10P. 8-214F106_UND<br>EFP. 8-214F109_0Rey consistency error: Consistency check operation<br>error.P. 8-215F109_1Key consistency error: SRAM encryption AES key data<br>damage.P. 8-216F109_2Key consistency error: Signature Check public key<br>damage.P. 8-216F109_4Key consistency error: HDD encryption parameter<br>damage.P. 8-218F109_4Key consistency error: Encryption key for Secure HDD is<br>P. 8-218P. 8-218F109_15Key consistency error: Encryption key for Secure HDD is<br>for Secure HDD is<br>P. 8-218P. 8-218                                                                                                    | F106_5                    |                      | Secure HDD error: Authentication data transmission error                                                                                                    | P. 8-214                          |
| F106_7P. 8-214F106_8P. 8-214F106_10P. 8-214F106_UNDP. 8-214F109_0P. 8-214F109_1Key consistency error: Consistency check operation<br>error.F109_1Key consistency error: SRAM encryption AES key data<br>damage.F109_2Key consistency error: Signature Check public key<br>damage.F109_3Key consistency error: HDD encryption parameter<br>damage.F109_4Key consistency error: Encryption key for Secure HDD is<br>key consistency error: Encryption key for Secure HDD is<br>P. 8-218                                                                                                    | F106 6                    |                      | Secure HDD error: Error caused by reason other than                                                                                                    | P. 8-214                          |
| F106_8   P. 8-214     F106_10   P. 8-214     F106_UND   P. 8-214     F109_0   Rey consistency error: Consistency check operation error.     F109_1   Key consistency error: SRAM encryption AES key data damage.     F109_2   Key consistency error: Signature Check public key data damage.     F109_3   Key consistency error: HDD encryption parameter damage.     F109_4   Key consistency error: license data damage.     F109_5   Key consistency error: Encryption key for Secure HDD is P. 8-218                                                                                                    | <br>F106_7                |                      | F106_0 to 5 errors.                                                                                                    | P. 8-214                          |
| F106_10   P. 8-214     F106_UND   P. 8-214     EF   Key consistency error: Consistency check operation error.     F109_0   Key consistency error: SRAM encryption AES key data damage.     F109_2   Key consistency error: Signature Check public key data damage.     F109_3   Key consistency error: HDD encryption parameter damage.     F109_4   Key consistency error: license data damage.     F109_5   Key consistency error: license data damage.     F109_4   Key consistency error: Encryption key for Secure HDD is parameter HDD is parameter HDD is paramete                                                                                                    | F106_8                    |                      |                                                                                                    | P. 8-214                          |
| F106_UND   F106_UND     EF   P. 8-214     F109_0   Key consistency error: Consistency check operation error.     F109_1   Key consistency error: SRAM encryption AES key data damage.     F109_2   Key consistency error: Signature Check public key data damage.     F109_3   Key consistency error: HDD encryption parameter damage.     F109_4   Key consistency error: license data damage.     F109_5   Key consistency error: Encryption key for Secure HDD is parameter the secure HDD is parameter the secure the secure the secure the secure the secure the secure the secure the secure the secure the secure the secure the secure the secure the secure the secure the secure the secure the secure the secure the secure the secure the secure the secure the secure the secure the secure                                                                                                    | F106_10                   |                      |                                                                                                    | P. 8-214                          |
| EF   F109_0     F109_1   Key consistency error: Consistency check operation error.     F109_1   Key consistency error: SRAM encryption AES key data damage.     F109_2   Key consistency error: Signature Check public key damage.     F109_3   Key consistency error: HDD encryption parameter damage.     F109_4   Key consistency error: license data damage.     F109_4   Key consistency error: Encryption key for Secure HDD is the secure HDD is the secu                                                                                                    | F106_UND                  |                      |                                                                                                    | P. 8-214                          |
| F109_1   Key consistency error: SRAM encryption AES key data   P. 8-215     F109_2   Key consistency error: Signature Check public key   P. 8-216     F109_3   Key consistency error: HDD encryption parameter   P. 8-216     F109_4   Key consistency error: license data damage.   P. 8-218     F109_5   Key consistency error: Encryption key for Secure HDD is consistency error: Encryption key for Secure HDD is consistency error   P. 8-219                                                                                                    | F109_0                    |                      | Key consistency error: Consistency check operation error.                                                                                                    | P. 8-215                          |
| F109_2   Key consistency error: Signature Check public key damage.   P. 8-216     F109_3   Key consistency error: HDD encryption parameter damage.   P. 8-216     F109_4   Key consistency error: license data damage.   P. 8-218     F109_5   Key consistency error: Encryption key for Secure HDD is parameter p. 8-219   P. 8-219                                                                                                    | F109_1                    |                      | Key consistency error: SRAM encryption AES key data damage.                                                                                                    | P. 8-215                          |
| F109_3 Key consistency error: HDD encryption parameter P. 8-216   F109_4 Key consistency error: license data damage. P. 8-218   F109_5 Key consistency error: Encryption key for Secure HDD is P. 8-219                                                                                                    | F109_2                    |                      | Key consistency error: Signature Check public key damage.                                                                                                    | P. 8-216                          |
| F109_4   Key consistency error: license data damage.   P. 8-218     F109_5   Key consistency error: Encryption key for Secure HDD is 2012 TOSHIPA TEC COPPORTION LIPIDATE CONTROL OF CONTROL OF CONTR | F109_3                    |                      | Key consistency error: HDD encryption parameter damage.                                                                                                    | P. 8-216                          |
| F109 5 Key consistency error: Encryption key for Secure HDD is P. 8-219                                                                                                    | F109_4                    |                      | Key consistency error: license data damage.                                                                                                    | P. 8-218                          |
| e-STUDIO2008A/2008A/3008A/3008A/4508A/5008A                                                                                                    | F109_5<br>© 2016, 2017 TO | SHIBA TEC CORPORATIC | Key consistency error: Encryption key for Secure HDD is<br>e-STUDIO2008A/2508A/30                                                                                   | P. 8-219<br>08A/3508A/4508A/5008A |

| Error code | Classification                        | Contents                                                                                       | Troubleshooting |
|------------|---------------------------------------|------------------------------------------------------------------------------------------------|-----------------|
| F109_6     | Other service call                    | Key consistency error: Administrator password error for Secure HDD authentication.             | P. 8-221        |
| F110       | Communication<br>related service call | Communication error between System-CPU and<br>Scanner-CPU                                      | P. 8-174        |
| F111       |                                       | Scanner response abnormality                                                                   | P. 8-174        |
| F120       | Other service call                    | Database abnormality: Database is not operating normally.                                      | P. 8-223        |
| F121       |                                       | Database abnormality (user information management database)                                    | P. 8-223        |
| F122       |                                       | Database abnormality (Message/Job log management database)                                     | P. 8-224        |
| F124       |                                       | Database abnormality: Database is<br>not operating normally. (Language management<br>database) | P. 8-224        |
| F130       |                                       | Invalid MAC address                                                                            | P. 8-224        |
| F131       |                                       | Error due to damage to filtering setting file                                                  | P. 8-225        |
| F140       |                                       | ASIC format error                                                                              | P. 8-225        |
| F200       |                                       | Data Overwrite option (GP-1070) disabled                                                       | P. 8-225        |
| F350       | Circuit related                       | SYS board abnormality                                                                          | P. 8-172        |
| F400       | service call                          | SYS board cooling fan abnormality                                                              | P. 8-173        |
| F510       | Other service call                    | Application start error                                                                        | P. 8-225        |
| F520       |                                       | Operating system start error                                                                   | P. 8-226        |
| F521       |                                       | Integrity check error                                                                          | P. 8-226        |
| F550       |                                       | Encryption partition error                                                                     | P. 8-226        |
| F600       |                                       | Firmware update error                                                                          | P. 8-226        |
| F700       |                                       | Overwrite error                                                                                | P. 8-227        |
| F800       |                                       | Date error                                                                                     | P. 8-227        |
| F900       |                                       | Model information error                                                                        | P. 8-227        |
| F901       |                                       | Communication error                                                                            | P. 8-228        |

# 8.2.3 Error in Internet FAX / Scanning Function

1. Internet FAX related error

| Error | Classification                | Message                                  | Contonto                              | Error code display media Tro |    |    |      |    | Troubles |          |
|-------|-------------------------------|------------------------------------------|---------------------------------------|------------------------------|----|----|------|----|----------|----------|
| code  | Classification                | wessaye                                  | Contents                              | Panl                         | JL | ML | Noti | Cf | Pjl      | hooting  |
| 1C10  | Internet fax related error    |                                          | System access<br>abnormality          | -                            | Y  | -  | Y    | -  | -        | P. 8-229 |
| 1C11  | Internet fax related error    |                                          | Insufficient<br>memory                | -                            | Y  | -  | Y    | -  | -        | P. 8-229 |
| 1C12  | Internet fax related error    |                                          | Message reception<br>error            | -                            | Y  | -  | Y    | -  | -        | P. 8-229 |
| 1C13  | Internet fax related error    |                                          | Message<br>transmission error         | -                            | Y  | -  | Y    | -  | -        | P. 8-229 |
| 1C14  | Internet fax related error    |                                          | Invalid parameter                     | -                            | Y  | -  | Y    | -  | -        | P. 8-229 |
| 1C15  | Internet fax related error    |                                          | Exceeding file<br>capacity            | -                            | Y  | -  | Y    | -  | -        | P. 8-230 |
| 1C30  | Internet fax related error    |                                          | Directory creation failure            | -                            | Y  | -  | Y    | -  | -        | P. 8-230 |
| 1C31  | Internet fax related error    |                                          | File creation failure                 | -                            | Y  | -  | Y    | -  | -        | P. 8-230 |
| 1C32  | Internet fax related error    |                                          | File deletion failure                 | -                            | Y  | -  | Y    | -  | -        | P. 8-229 |
| 1C33  | Internet fax related error    |                                          | File access failure                   | -                            | Y  | -  | Y    | -  | -        | P. 8-230 |
| 1C40  | Internet fax related error    |                                          | Image conversion<br>abnormality       | -                            | Y  | -  | Y    | -  | -        | P. 8-230 |
| 1C60  | Internet fax related error    | Syntax error,<br>command<br>unrecognized | HDD full failure<br>during processing | -                            | Y  | -  | Y    | -  | -        | P. 8-231 |
| 1C61  | Internet fax<br>related error |                                          | Address book<br>reading failure       | -                            | Y  | -  | Y    | -  | -        | P. 8-231 |
| 1C63  | Internet fax related error    |                                          | Terminal IP<br>address unset          | -                            | Y  | -  | Y    | -  | -        | P. 8-231 |
| 1C64  | Internet fax related error    |                                          | Terminal mail<br>address unset        | -                            | Y  | -  | Y    | -  | -        | P. 8-231 |
| 1C65  | Internet fax related error    |                                          | SMTP address<br>unset                 | -                            | Y  | -  | Y    | -  | -        | P. 8-231 |
| 1C66  | Internet fax related error    |                                          | Server time-out<br>error              | -                            | Y  | -  | Y    | -  | -        | P. 8-232 |
| 1C69  | Internet fax related error    |                                          | SMTP server<br>connection error       | -                            | Y  | -  | Y    | -  | -        | P. 8-232 |
| 1C6B  | Internet fax related error    |                                          | Terminal mail<br>address error        | -                            | Y  | -  | Y    | -  | -        | P. 8-232 |
| 1C6C  | Internet fax related error    |                                          | Destination mail<br>address error     | -                            | Y  | -  | Y    | -  | -        | P. 8-232 |
| 1C6D  | Internet fax related error    |                                          | System error                          | -                            | Y  | -  | Y    | -  | -        | P. 8-232 |
| 1C70  | Internet fax related error    |                                          | SMTP client OFF                       | -                            | Y  | -  | Y    | -  | -        | P. 8-233 |
| 1C71  | Internet fax related error    |                                          | SMTP<br>authentication<br>error       | -                            | Y  | -  | Y    | -  | -        | P. 8-233 |
| 1C72  | Internet fax related error    |                                          | POP before SMTP<br>error              | -                            | Y  | -  | Y    | -  | -        | P. 8-233 |
| 1CC0  | Internet fax related error    |                                          | Job canceling                         | -                            | Y  | -  | Y    | -  | -        |          |

| Error Classification Message |                               | Message | Contents      | Error code display media |    |      |    |     |         | Troubles |
|------------------------------|-------------------------------|---------|---------------|--------------------------|----|------|----|-----|---------|----------|
| code                         | Message                       | Panl    |               | JL                       | ML | Noti | Cf | Pjl | hooting |          |
| 1CC1                         | Internet fax<br>related error |         | Power failure | -                        | Y  | -    | Y  | -   | -       | P. 8-233 |

### 2. RFC related error

| Error | Error Classification Mossage Contents |                                               |                                                                                                    |      | Error code display media |    |      |    |     | Troubles |
|-------|---------------------------------------|-----------------------------------------------|----------------------------------------------------------------------------------------------------|------|--------------------------|----|------|----|-----|----------|
| code  | Classification                        | Wessaye                                       | Contents                                                                                                    | Panl | JL                       | ML | Noti | Cf | Pjl | hooting  |
| 2500  | RFC related<br>error                  | Syntax error,<br>command<br>unrecognized      | HOST NAME error<br>(RFC: 500)<br>Destination mail<br>address error<br>(RFC: 500)<br>Terminal mail<br>address error<br>(RFC: 500) | -    | Y                        | -  | Y    | -  | -   | P. 8-234 |
| 2501  | RFC related<br>error                  | Syntax error in<br>parameters or<br>arguments | HOST NAME error<br>(RFC: 501)<br>Destination mail<br>address error<br>(RFC: 501)<br>Terminal mail<br>address error<br>(RFC: 501) | -    | Y                        | -  | Y    | -  | -   | P. 8-234 |
| 2503  | RFC related<br>error                  | Bad sequence of commands                      | Destination mail<br>address error<br>(RFC: 503)                                                                                  | -    | Y                        | -  | Y    | -  | -   | P. 8-234 |
| 2504  | RFC related<br>error                  | Command<br>parameter not<br>implemented       | HOST NAME error<br>(RFC: 504)                                                                                                    | -    | Y                        | -  | Y    | -  | -   | P. 8-234 |
| 2550  | RFC related<br>error                  | Mailbox<br>unavailable                        | Destination mail<br>address error<br>(RFC: 550)                                                                                  | -    | Y                        | -  | Y    | -  | -   | P. 8-234 |
| 2551  | RFC related<br>error                  | User not local                                | Destination mail<br>address error<br>(RFC: 551)                                                                                  | -    | Y                        | -  | Y    | -  | -   | P. 8-234 |
| 2552  | RFC related<br>error                  | Insufficient system storage                   | Terminal/<br>Destination<br>address error<br>(RFC: 552)                                                                          | -    | Y                        | -  | Y    | -  | -   | P. 8-234 |
| 2553  | RFC related<br>error                  | Mailbox name not allowed                      | Destination mail<br>address error<br>(RFC: 553)                                                                                  | -    | Y                        | -  | Y    | -  | -   | P. 8-235 |

### 3. Remote scanning related error

| Error | Classification                      | Message                                                                               | Contents                                                           | Erro | Troubles |    |      |    |     |          |
|-------|-------------------------------------|---------------------------------------------------------------------------------------|--------------------------------------------------------------------|------|----------|----|------|----|-----|----------|
| code  | Classification                      |                                                                                       |                                                                    | Panl | JL       | ML | Noti | Cf | Pjl | hooting  |
| 2A00  | Remote<br>scanning<br>related error |                                                                                       | Successful<br>completion<br>(BoxInTA)                              |      |          |    |      |    |     |          |
| 2A20  | Remote<br>scanning<br>related error | Failed to acquire resource                                                            | System<br>management<br>module resource<br>acquiring failure       | -    | Y        | -  | -    | -  | -   | P. 8-235 |
| 2A31  | Remote<br>scanning<br>related error | WS Scan function is not available                                                     | WS Scan disabled                                                   | -    | Y        | -  | -    | -  | -   | P. 8-235 |
| 2A40  | Remote<br>scanning<br>related error | System fatal error                                                                    | System error                                                       | -    | Y        | -  | -    | -  | -   | P. 8-235 |
| 2A50  | Remote<br>scanning<br>related error | Job canceling                                                                         | Job canceling                                                      | -    | Y        | -  | -    | -  | -   |          |
| 2A51  | Remote<br>scanning<br>related error | Power failure                                                                         | Power failure                                                      | -    | Y        | -  | -    | -  | -   | P. 8-235 |
| 2A60  | Remote<br>scanning<br>related error | Authentication for WS Scan failed                                                     | WS Scan user<br>authentication<br>failure                          | -    | Y        | -  | -    | -  | -   | P. 8-236 |
| 2A70  | Remote<br>scanning<br>related error | Insufficient<br>permission to<br>execute<br>RemoteScan                                | Remote Scan<br>privilege check<br>error                            | -    | -        | Y  | -    | -  | -   | P. 8-236 |
| 2A71  | Remote<br>scanning<br>related error | Insufficient<br>permission to<br>execute WS Scan                                      | WS Scan privilege<br>check error                                   | -    | Y        | -  | -    | -  | -   | P. 8-236 |
| 2A72  | Remote<br>scanning<br>related error | Insufficient<br>permission to<br>access e-Filing box<br>using scan utility            | e-Filing data<br>access privilege<br>check error (Scan<br>Utility) | -    | -        | Y  | -    | -  | -   | P. 8-236 |
| 2A73  | Remote<br>scanning<br>related error | Insufficient<br>permission to<br>execute<br>Addressbook<br>Export/Import<br>operation | Error in the<br>address book<br>operation privilege<br>check       | -    | -        | -  | -    | -  | -   |          |
| 2AD0  | Remote<br>scanning<br>related error | Backup operation<br>of e-Filing data<br>from Backup/<br>Restore Utility is<br>done    | e-Filing data<br>backing up                                        | -    | -        | -  | -    | -  | -   |          |
| 2AD1  | Remote<br>scanning<br>related error | Restore operation<br>of e-Filing data<br>from Backup/<br>Restore Utility is<br>done   | e-Filing data<br>restoring                                         | -    | -        | -  | -    | -  | -   |          |
| 2AD2  | Remote<br>scanning<br>related error | Archive operation<br>of e-Filing data is<br>done                                      | e-Filing data<br>archiving                                         | -    | -        | -  | -    | -  | -   |          |
| 2AD3  | Remote<br>scanning<br>related error | Restore operation<br>of e-Filing data is<br>done                                      | Archived e-Filing data restoring                                   | -    | -        | -  | -    | -  | -   |          |

| Error | Classification                      | Message                                            | Contents                                       | Erro | Troubles |    |      |    |     |         |
|-------|-------------------------------------|----------------------------------------------------|------------------------------------------------|------|----------|----|------|----|-----|---------|
| code  | code                                |                                                    |                                                | Panl | JL       | ML | Noti | Cf | Pjl | hooting |
| 2AD4  | Remote<br>scanning<br>related error | e-Filing data was<br>downloaded by<br>scan utility | e-Filing data<br>downloading (Scan<br>Utility) | -    | -        | -  | -    | -  | -   |         |

### 4. Electronic Filing related error

| Error | Classification                | Message                                                                 | Contents                                                                                         | Erro | Troubles |    |      |    |     |          |
|-------|-------------------------------|-------------------------------------------------------------------------|--------------------------------------------------------------------------------------------------|------|----------|----|------|----|-----|----------|
| code  | Classification                |                                                                         |                                                                                                  | Panl | JL       | ML | Noti | Cf | Pjl | hooting  |
| 2B00  | e-Filing box related error    |                                                                         | Doc saving<br>successful                                                                         | -    | Y        | -  | Y    | -  | -   |          |
| 2B01  | e-Filing box<br>related error |                                                                         | Successful<br>completion<br>(BoxPrnTA)                                                           | -    | -        | -  | -    | -  | -   |          |
| 2B11  | e-Filing box<br>related error | Job status failed                                                       | Job status<br>abnormality                                                                        | -    | Y        | -  | Y    | -  | -   | P. 8-237 |
| 2B20  | e-Filing box related error    | Failed to access file                                                   | File library function error                                                                      | -    | Y        | -  | Y    | -  | -   | P. 8-237 |
| 2B30  | e-Filing box<br>related error | Insufficient disk<br>space                                              | Insufficient disk<br>space in /BOX<br>partition                                                  | -    | Y        | -  | Y    | -  | -   | P. 8-237 |
| 2B31  | e-Filing box<br>related error | Failed to access<br>Electronic Filing                                   | Status of the<br>specified e-Filing<br>box or folder is<br>undefined or being<br>created/deleted | -    | Y        | -  | Y    | -  | -   | P. 8-237 |
| 2B50  | e-Filing box<br>related error | Failed to process<br>image                                              | Image library error                                                                              | -    | Y        | -  | Y    | -  | -   | P. 8-237 |
| 2B51  | e-Filing box related error    | Failed to print<br>images from the<br>document box                      | List library error                                                                               | -    | Y        | -  | Y    | -  | -   | P. 8-238 |
| 2B71  | e-Filing box<br>related error | Document(s)<br>expire(s) in a few<br>days                               | There are<br>documents which<br>will expire in a few<br>days                                     | -    | -        | Y  | Y    | -  | -   |          |
| 2B80  | e-Filing box<br>related error | Hard Disk space<br>for Electronic Filing<br>nearly full                 | Hard disk space in<br>/BOX partition is<br>nearly full (90%)                                     | -    | -        | Y  | Y    | -  | -   |          |
| 2B90  | e-Filing box<br>related error | Insufficient<br>Memory                                                  | Insufficient<br>memory capacity                                                                  | -    | Y        | -  | Y    | -  | -   | P. 8-237 |
| 2BA0  | e-Filing box<br>related error | Invalid Box<br>password specified                                       | Invalid Box<br>password                                                                          | -    | Y        | -  | Y    | -  | -   | P. 8-238 |
| 2BA1  | e-Filing box<br>related error | Incorrect paper<br>size / invalid color<br>mode / invalid<br>resolution | The specified<br>paper size, color<br>mode or resolution<br>is not available                     | -    | -        | -  | Y    | -  | -   | P. 8-238 |
| 2BB0  | e-Filing box<br>related error | Job canceled                                                            | Job canceling                                                                                    | -    | Y        | -  | Y    | -  | -   |          |
| 2BB1  | e-Filing box<br>related error | Power failure<br>occurred                                               | Power failure                                                                                    | -    | Y        | -  | Y    | -  | -   | P. 8-238 |
| 2BC0  | e-Filing box<br>related error | System fatal error                                                      | Fatal failure<br>occurred                                                                        | -    | Y        | -  | Y    | -  | -   | P. 8-237 |
| 2BD0  | e-Filing box<br>related error | Power failure<br>occurred during e-<br>Filing restoring                 | Power failure<br>during restoring of<br>e-Filing                                                 | -    | -        | Y  | Y    | -  | -   | P. 8-238 |
| 2BD1  | e-Filing box<br>related error | e-Filing Box<br>Storage is<br>initialized.                              | e-Filing box is initialized.                                                                     | -    | -        | Y  | Y    | -  | -   |          |
| 2BE0  | e-Filing box<br>related error | Failed to get<br>machine<br>parameter                                   | Machine<br>parameter reading<br>error                                                            | -    | Y        | -  | Y    | -  | -   | P. 8-238 |
| 2BF0  | e-Filing box related error    | Maximum number<br>of page range is<br>reached                           | Exceeding the<br>maximum number<br>of pages                                                      | -    | Y        | -  | Y    | -  | -   | P. 8-239 |

| Error | Classification                | Message                                           | Contents                                        | Erro | Troubles |    |      |    |     |          |
|-------|-------------------------------|---------------------------------------------------|-------------------------------------------------|------|----------|----|------|----|-----|----------|
| code  |                               |                                                   |                                                 | Panl | JL       | ML | Noti | Cf | Pjl | hooting  |
| 2BF1  | e-Filing box<br>related error | Maximum number<br>of document range<br>is reached | Exceeding the<br>maximum number<br>of documents | -    | Y        | -  | Y    | -  | -   | P. 8-239 |
| 2BF2  | e-Filing box<br>related error | Maximum number<br>of folder range is<br>reached   | Exceeding the<br>maximum number<br>of folders   | -    | Y        | -  | Y    | -  | -   | P. 8-239 |

#### 5. E-mail related error

| Error | Classification          | Message                                         | Contonto                                                 | Erro | Troubles |    |      |    |     |          |
|-------|-------------------------|-------------------------------------------------|----------------------------------------------------------|------|----------|----|------|----|-----|----------|
| code  | Classification          |                                                 | Contents                                                 | Panl | JL       | ML | Noti | Cf | Pjl | hooting  |
| 2C00  | E-mail related<br>error |                                                 | Communication<br>successful<br>completion                | -    | Y        | -  | Y    | -  | -   |          |
| 2C01  | E-mail related<br>error |                                                 | Transferring<br>completion (fax<br>reception)            | -    | Y        | -  | Y    | -  | -   |          |
| 2C02  | E-mail related<br>error |                                                 | Transferring<br>completion (Email<br>reception)          | -    | Y        | -  | Y    | -  | -   |          |
| 2C04  | E-mail related<br>error |                                                 | Notification<br>transmission<br>successful<br>completion | -    | Y        | -  | Y    | -  | -   |          |
| 2C10  | E-mail related<br>error | Illegal Job status                              | System access<br>abnormality                             | -    | Y        | -  | Y    | -  | -   | P. 8-239 |
| 2C11  | E-mail related<br>error | Not enough memory                               | Insufficient<br>memory                                   | -    | Y        | -  | Y    | -  | -   | P. 8-239 |
| 2C12  | E-mail related<br>error | Illegal Job status                              | Message reception error                                  | -    | Y        | -  | Y    | -  | -   | P. 8-240 |
| 2C13  | E-mail related<br>error | Illegal Job status                              | Message<br>transmission error                            | -    | Y        | -  | Y    | -  | -   | P. 8-240 |
| 2C14  | E-mail related<br>error | Invalid parameter specified                     | Invalid parameter                                        | -    | Y        | -  | Y    | -  | -   | P. 8-240 |
| 2C15  | E-mail related<br>error | Email size<br>exceeded limit or<br>maximum size | Exceeding file<br>capacity                               | -    | Y        | -  | Y    | -  | -   | P. 8-240 |
| 2C20  | E-mail related<br>error | Illegal Job status                              | System<br>management<br>module access<br>abnormality     | -    | Y        | -  | Y    | -  | -   | P. 8-240 |
| 2C21  | E-mail related<br>error | Illegal Job status                              | Job control module access abnormality                    | -    | Y        | -  | Y    | -  | -   | P. 8-240 |
| 2C22  | E-mail related<br>error | Illegal Job status                              | Job control module access abnormality                    | -    | Y        | -  | Y    | -  | -   | P. 8-240 |
| 2C30  | E-mail related<br>error | Failed to create directory                      | Directory creation failure                               | -    | Y        | -  | Y    | -  | -   | P. 8-241 |
| 2C31  | E-mail related<br>error | Failed to create file                           | File creation failure                                    | -    | Y        | -  | Y    | -  | -   | P. 8-241 |
| 2C32  | E-mail related<br>error | Failed to delete file                           | File deletion failure                                    | -    | Y        | -  | Y    | -  | -   | P. 8-239 |
| 2C33  | E-mail related<br>error | Failed to create file                           | File access failure                                      | -    | Y        | -  | Y    | -  | -   | P. 8-241 |
| 2C40  | E-mail related<br>error | Failed to convert<br>image file format          | Image conversion abnormality                             | -    | Y        | -  | Y    | -  | -   | P. 8-241 |
| 2C43  | E-mail related<br>error | Encryption error.<br>Failed to create file      | Encryption error                                         | -    | Y        | -  | Y    | -  | -   | P. 8-241 |
| 2C44  | E-mail related<br>error | Creating the image file was not permitted       | Encryption PDF<br>enforced mode<br>error                 | -    | Y        | -  | Y    | -  | -   | P. 8-241 |
| 2C45  | E-mail related<br>error | Failed in making meta data                      | Meta data creation<br>error (Scan to<br>Email)           | -    | Y        | -  | Y    | -  | -   | P. 8-241 |
| Error | Classification          | Massaga                                                       | Contonts                                            | Erro | lia | Troubles |      |    |     |          |
|-------|-------------------------|---------------------------------------------------------------|-----------------------------------------------------|------|-----|----------|------|----|-----|----------|
| code  | Classification          | wessaye                                                       | Contents                                            | Panl | JL  | ML       | Noti | Cf | Pjl | hooting  |
| 2C60  | E-mail related<br>error | Failed to process<br>your Job.<br>Insufficient disk<br>space. | HDD full failure<br>during processing               | -    | Y   | -        | Y    | -  | -   | P. 8-242 |
| 2C61  | E-mail related<br>error | Failed to read<br>AddressBook                                 | Address book<br>reading failure                     | -    | Y   | -        | Y    | -  | -   | P. 8-242 |
| 2C62  | E-mail related<br>error | Not enough<br>memory                                          | Memory acquiring failure                            | -    | Y   | -        | Y    | -  | -   | P. 8-241 |
| 2C63  | E-mail related<br>error | Invalid Domain<br>Address                                     | Terminal IP<br>address unset                        | -    | Y   | -        | Y    | -  | -   | P. 8-242 |
| 2C64  | E-mail related<br>error | Invalid Domain<br>Address                                     | Terminal mail<br>address unset                      | -    | Y   | -        | Y    | -  | -   | P. 8-242 |
| 2C65  | E-mail related<br>error | Failed to connect to SMTP server                              | SMTP address<br>unset                               | -    | Y   | -        | Y    | -  | -   | P. 8-242 |
| 2C66  | E-mail related<br>error | Failed to connect to SMTP server                              | Server time-out<br>error                            | -    | Y   | -        | Y    | -  | -   | P. 8-243 |
| 2C69  | E-mail related<br>error | Failed to connect to SMTP server                              | SMTP server<br>connection error                     | -    | Y   | -        | Y    | -  | -   | P. 8-243 |
| 2C6A  | E-mail related<br>error | Failed to send E-<br>Mail message                             | HOST NAME error<br>(No RFC error)                   | -    | Y   | -        | Y    | -  | -   | P. 8-243 |
| 2C6B  | E-mail related<br>error | Invalid address<br>specified in From:<br>field                | Terminal mail<br>address error                      | -    | Y   | -        | Y    | -  | -   | P. 8-243 |
| 2C6C  | E-mail related<br>error | Invalid address<br>specified in To:<br>field                  | Destination mail<br>address error (No<br>RFC error) | -    | Y   | -        | Y    | -  | -   | P. 8-243 |
| 2C70  | E-mail related<br>error | SMTP service is<br>not available                              | SMTP client OFF                                     | -    | Y   | -        | Y    | -  | -   | P. 8-244 |
| 2C71  | E-mail related<br>error | Failed SMTP<br>Authentication                                 | SMTP<br>authentication<br>error                     | -    | Y   | -        | Y    | -  | -   | P. 8-244 |
| 2C72  | E-mail related<br>error | POP Before SMTP<br>Authentication<br>Failed                   | POP before SMTP<br>error                            | -    | Y   | -        | Y    | -  | -   | P. 8-244 |
| 2CC0  | E-mail related<br>error | Job canceled                                                  | Job canceling                                       | -    | Y   | -        | Y    | -  | -   |          |
| 2CC1  | E-mail related<br>error | Power failure<br>occurred                                     | Power failure                                       | -    | Y   | -        | Y    | -  | -   | P. 8-244 |

#### 6. File sharing related error

| Error | Classification                | Mossago                                            | Contonto                                                                                        | Erro | or co | de di | splay | Troubles |     |          |
|-------|-------------------------------|----------------------------------------------------|-------------------------------------------------------------------------------------------------|------|-------|-------|-------|----------|-----|----------|
| code  | Classification                | Message                                            | Contents                                                                                        | Panl | JL    | ML    | Noti  | Cf       | Pjl | hooting  |
| 2D00  | File sharing related error    |                                                    | Successful<br>completion (saving<br>in a local directory)                                       | -    | Y     | -     | Y     | -        | -   |          |
| 2D01  | File sharing related error    |                                                    | Successful<br>completion (saving<br>in REMOTE)                                                  | -    | Y     | -     | Y     | -        | -   |          |
| 2D02  | File sharing<br>related error |                                                    | Successful<br>completion (saving<br>of a received<br>FaxtoFile/&File in a<br>local directory)   | -    | Y     | -     | Y     | -        | -   |          |
| 2D03  | File sharing<br>related error |                                                    | Successful<br>completion (saving<br>of a received<br>FaxtoFile/&File in<br>REMOTE)              | -    | Y     | -     | Y     | -        | -   |          |
| 2D04  | File sharing<br>related error |                                                    | Successful<br>completion (saving<br>of a received<br>EmailtoFile/&File in<br>a local directory) | -    | Y     | -     | Y     | -        | -   |          |
| 2D05  | File sharing<br>related error |                                                    | Successful<br>completion (saving<br>of a received<br>EmailtoFile/&File in<br>REMOTE)            | -    | Y     | -     | Y     | -        | -   |          |
| 2D10  | File sharing related error    | Illegal Job status                                 | System access<br>abnormality                                                                    | -    | Y     | -     | Y     | -        | -   | P. 8-245 |
| 2D11  | File sharing<br>related error | Not enough<br>memory                               | Insufficient<br>memory                                                                          | -    | Y     | -     | Y     | -        | -   | P. 8-245 |
| 2D12  | File sharing<br>related error | Illegal Job status                                 | Message reception error                                                                         | -    | Y     | -     | Y     | -        | -   | P. 8-245 |
| 2D13  | File sharing<br>related error | Illegal Job status                                 | Message<br>transmission error                                                                   | -    | Y     | -     | Y     | -        | -   | P. 8-245 |
| 2D14  | File sharing<br>related error | Invalid parameter specified                        | Invalid parameter                                                                               | -    | Y     | -     | Y     | -        | -   | P. 8-245 |
| 2D15  | File sharing<br>related error | Document size<br>exceeded limit or<br>maximum size | Exceeding the maximum size for file sharing                                                     | -    | Y     | -     | Y     | -        | -   | P. 8-246 |
| 2D30  | File sharing<br>related error | Failed to create<br>directory                      | Directory creation failure                                                                      | -    | Y     | -     | Y     | -        | -   | P. 8-246 |
| 2D31  | File sharing<br>related error | Failed to create file                              | File creation failure                                                                           | -    | Y     | -     | Y     | -        | -   | P. 8-246 |
| 2D32  | File sharing<br>related error | Failed to delete file                              | File deletion failure                                                                           | -    | Y     | -     | Y     | -        | -   | P. 8-245 |
| 2D33  | File sharing<br>related error | Failed to create file                              | File access failure                                                                             | -    | Y     | -     | Y     | -        | -   | P. 8-246 |
| 2D40  | File sharing related error    | Failed to convert<br>image file format             | Image conversion abnormality                                                                    | -    | Y     | -     | Y     | -        | -   | P. 8-246 |
| 2D43  | File sharing related error    | Encryption error.<br>Failed to create file         | Encryption error                                                                                | -    | Y     | -     | Y     | -        | -   | P. 8-246 |
| 2D44  | File sharing related error    | Creating the image<br>file was not<br>permitted    | Encryption PDF<br>enforced mode<br>error                                                        | -    | Y     | -     | Y     | -        | -   | P. 8-246 |

| Error | Classification                | Massaga                                                                                  | Contonto                                                                                  | Error code display media Panl JL ML Noti Cf Pjl |    |    |      | Troubles |     |          |
|-------|-------------------------------|------------------------------------------------------------------------------------------|-------------------------------------------------------------------------------------------|-------------------------------------------------|----|----|------|----------|-----|----------|
| code  | Classification                | Message                                                                                  | Contents                                                                                  | Panl                                            | JL | ML | Noti | Cf       | Pjl | hooting  |
| 2D45  | File sharing<br>related error | Failed in making meta data                                                               | Meta data creation<br>error (Scan to File)                                                | -                                               | Y  | -  | Y    | -        | -   | P. 8-247 |
| 2D62  | File sharing related error    | Failed to connect<br>to network<br>destination. Check<br>destination path                | File server connection failure                                                            | -                                               | Y  | -  | Y    | -        | -   | P. 8-247 |
| 2D63  | File sharing related error    | Specified network<br>path is invalid.<br>Check destination<br>path                       | Invalid network<br>path                                                                   | -                                               | Y  | -  | Y    | -        | -   | P. 8-247 |
| 2D64  | File sharing<br>related error | Logon to file server<br>failed. Check<br>username and<br>password                        | Login failure                                                                             | -                                               | Y  | -  | Y    | -        | -   | P. 8-247 |
| 2D65  | File sharing<br>related error | There are too<br>many documents<br>in the folder. Failed<br>in creating new<br>document. | New document<br>creation failure<br>caused by an<br>excess of<br>documents in a<br>folder | -                                               | Y  | -  | Y    | -        | -   | P. 8-247 |
| 2D66  | File sharing related error    | Failed To Process<br>your Job.<br>Insufficient Storage<br>space.                         | Storage capacity<br>full failure during<br>processing                                     | -                                               | Y  | -  | Y    | -        | -   | P. 8-248 |
| 2D67  | File sharing<br>related error | FTP service is not<br>available                                                          | FTP service not<br>available                                                              | -                                               | Y  | -  | Y    | -        | -   | P. 8-248 |
| 2D68  | File sharing related error    | File Sharing<br>service is not<br>available                                              | File sharing service not available                                                        | -                                               | Y  | -  | Y    | -        | -   | P. 8-248 |
| 2D69  | File sharing<br>related error | NetWare service is<br>not available                                                      | NetWare service<br>not available                                                          | -                                               | Y  | -  | Y    | -        | -   | P. 8-248 |
| 2DA0  | File sharing<br>related error | Expired scan<br>documents deleted<br>from share folder                                   | Periodical deletion<br>of scanned<br>documents has<br>been completed<br>properly.         | -                                               | -  | Y  | Y    | -        | -   |          |
| 2DA1  | File sharing<br>related error | Expired Sent Fax<br>documents deleted<br>from shared folder                              | Periodical deletion<br>of transmitted fax<br>documents has<br>been completed<br>properly. | -                                               | -  | Y  | Y    | -        | -   |          |
| 2DA2  | File sharing<br>related error | Expired Received<br>Fax documents<br>deleted from<br>shared folder                       | Periodical deletion<br>of received fax<br>documents has<br>been completed<br>properly.    | -                                               | -  | Y  | Y    | -        | -   |          |
| 2DA3  | File sharing<br>related error | Scanned<br>documents in<br>shared folder<br>deleted upon<br>user's request               | Manual deletion of<br>scanned<br>documents has<br>been completed<br>properly.             | -                                               | -  | Y  | Y    | -        | -   |          |
| 2DA4  | File sharing<br>related error | Sent Fax<br>Documents in<br>shared folder<br>deleted upon<br>user's request.             | Manual deletion of<br>transmitted fax<br>documents has<br>been completed<br>properly.     | -                                               | -  | Y  | Y    | -        | -   |          |

8

| Error | Cleasification                | Massage                                                                          | Contonto                                                                                    | Error code display media |    |    |      |    | lia | Troubles |
|-------|-------------------------------|----------------------------------------------------------------------------------|---------------------------------------------------------------------------------------------|--------------------------|----|----|------|----|-----|----------|
| code  | Classification                | message                                                                          | Contents                                                                                    | Panl                     | JL | ML | Noti | Cf | Pjl | hooting  |
| 2DA5  | File sharing<br>related error | Received Fax<br>Documents in<br>shared folder<br>deleted upon<br>user's request. | Manual deletion of<br>received fax<br>documents has<br>been completed<br>properly.          | -                        | -  | Y  | Y    | -  | -   |          |
| 2DA6  | File sharing<br>related error | Failed to delete file                                                            | File deletion failure                                                                       | -                        | -  | Y  | Y    | -  | -   | P. 8-245 |
| 2DA7  | File sharing<br>related error | Failed to acquire resource.                                                      | Resource<br>acquiring failure                                                               | -                        | -  | Y  | Y    | -  | -   | P. 8-245 |
| 2DC0  | File sharing<br>related error | Job canceled                                                                     | Job canceling                                                                               | -                        | Y  | -  | Y    | -  | -   |          |
| 2DC1  | File sharing<br>related error | Power failure<br>occurred                                                        | Power failure                                                                               | -                        | Y  | -  | Y    | -  | -   | P. 8-248 |
| 2E00  | File sharing related error    |                                                                                  | Successful<br>completion (saving<br>in a USB storage)                                       | -                        | Y  | -  | Y    | -  | -   |          |
| 2E01  | File sharing<br>related error |                                                                                  | Successful<br>completion (saving<br>of a received<br>FaxtoFile/&File in a<br>USB storage)   | -                        | Y  | -  | Y    | -  | -   |          |
| 2E02  | File sharing<br>related error |                                                                                  | Successful<br>completion (saving<br>of a received<br>EmailtoFile/&File in<br>a USB storage) | -                        | Y  | -  | Y    | -  | -   |          |
| 2E10  | File sharing related error    | Failed to store<br>document(s) in<br>USB folder.                                 | System access<br>abnormality in USB<br>storage                                              | -                        | Y  | -  | Y    | -  | -   | P. 8-249 |
| 2E11  | File sharing related error    | Failed to store<br>document(s) in<br>USB folder.                                 | Insufficient<br>memory capacity<br>for USB storage                                          | -                        | Y  | -  | Y    | -  | -   | P. 8-249 |
| 2E12  | File sharing related error    | Failed to store<br>document(s) in<br>USB folder.                                 | Message reception<br>error in USB<br>storage                                                | -                        | Y  | -  | Y    | -  | -   | P. 8-249 |
| 2E13  | File sharing related error    | Failed to store<br>document(s) in<br>USB folder.                                 | Message<br>transmission error<br>in USB storage                                             | -                        | Y  | -  | Y    | -  | -   | P. 8-249 |
| 2E14  | File sharing related error    | Failed to store<br>document(s) in<br>USB folder.                                 | Invalid parameter for USB storage                                                           | -                        | Y  | -  | Y    | -  | -   | P. 8-249 |
| 2E15  | File sharing related error    | Document size<br>exceeded limit or<br>maximum size                               | Exceeding the<br>maximum size for<br>file sharing                                           | -                        | Y  | -  | Y    | -  | -   | P. 8-249 |
| 2E30  | File sharing related error    | Failed to store<br>document(s) in<br>USB folder                                  | Directory creation<br>failure in USB<br>storage                                             | -                        | Y  | -  | Y    | -  | -   | P. 8-250 |
| 2E31  | File sharing related error    | Failed to store<br>document(s) in<br>USB folder                                  | File creation failure in USB storage                                                        | -                        | Y  | -  | Y    | -  | -   | P. 8-250 |
| 2E32  | File sharing related error    | Failed to store<br>document(s) in<br>USB folder                                  | File deletion failure in USB storage                                                        | -                        | Y  | -  | Y    | -  | -   | P. 8-250 |
| 2E33  | File sharing related error    | Failed to store<br>document(s) in<br>USB folder                                  | File access failure in USB storage                                                          | -                        | Y  | -  | Y    | -  | -   | P. 8-250 |

| Error | Classification                | Massaga                                                                               | Contonto                                                             | Error code display media |    |    |      |    |     | Troubles |
|-------|-------------------------------|---------------------------------------------------------------------------------------|----------------------------------------------------------------------|--------------------------|----|----|------|----|-----|----------|
| code  | Classification                | wessage                                                                               | Contents                                                             | Panl                     | JL | ML | Noti | Cf | Pjl | hooting  |
| 2E40  | File sharing related error    | Failed to convert<br>image file format                                                | Image conversion<br>abnormality in USB<br>storage                    | -                        | Y  | -  | Y    | -  | -   | P. 8-250 |
| 2E43  | File sharing related error    | Encryption error.<br>Failed to create<br>file.                                        | Encryption failure<br>in USB storage                                 | -                        | Y  | -  | Y    | -  | -   | P. 8-251 |
| 2E44  | File sharing related error    | Creating the image<br>file was not<br>permitted                                       | Encryption PDF<br>enforced mode<br>error in USB<br>storage           | -                        | -  | -  | Y    | -  | -   | P. 8-251 |
| 2E45  | File sharing related error    | Failed in making<br>meta data                                                         | Meta data creation<br>error in USB<br>storage (Scan to<br>File)      | -                        | Y  | -  | Y    | -  | -   | P. 8-251 |
| 2E65  | File sharing<br>related error | There are too<br>many documents<br>in folders. Failed in<br>creating new<br>document. | File creation error<br>due to insufficient<br>USB folder<br>capacity | -                        | Y  | -  | Y    | -  | -   | P. 8-251 |
| 2E66  | File sharing related error    | Failed To Process<br>your Job.<br>Insufficient Storage<br>space.                      | HDD full failure<br>during USB<br>storage process                    | -                        | Y  | -  | Y    | -  | -   | P. 8-251 |
| 2EC0  | File sharing related error    | Job canceled                                                                          | Job canceling                                                        | -                        | Y  | -  | Y    | -  | -   |          |
| 2EC1  | File sharing<br>related error | Power Failure Job<br>Aborted                                                          | Power failure in USB storage                                         | -                        | Y  | -  | Y    | -  | -   | P. 8-252 |

#### 7. E-mail reception related error

| Error | Classification                       | Massaga                                                                                                    | Contonto                                      | Erro | Error code display media |    |      |    |     | Troubles |
|-------|--------------------------------------|----------------------------------------------------------------------------------------------------|-----------------------------------------------|------|--------------------------|----|------|----|-----|----------|
| code  | Classification                       | message                                                                                                    | Contents                                      | Panl | JL                       | ML | Noti | Cf | Pjl | hooting  |
| 3000  | E-mail<br>reception<br>related error |                                                                                                    | E-mail reception is<br>completed<br>properly. | -    | Y                        | -  | Y    | -  | -   |          |
| 3A10  | E-mail<br>reception<br>related error | MIME Error has<br>been detected in<br>the received mail.                                                      | E-mail MIME error                             | -    | Y                        | -  | Y    | -  | -   | P. 8-252 |
| 3A20  | E-mail<br>reception<br>related error | Analyze Error has<br>been detected in<br>the received mail.                                                   | E-mail analysis<br>error                      | -    | Y                        | -  | Y    | -  | -   | P. 8-252 |
| 3A30  | E-mail<br>reception<br>related error | Whole partial mails<br>were not reached<br>by timeout.                                                        | Partial mail time-<br>out error               | -    | Y                        | -  | Y    | -  | -   | P. 8-252 |
| 3A40  | E-mail<br>reception<br>related error | Partial Mail Error<br>has been detected<br>in the received<br>mail.                                           | Partial mail related<br>error                 | -    | Y                        | -  | Y    | -  | -   | P. 8-252 |
| 3A50  | E-mail<br>reception<br>related error | HDD Full Error has<br>been occurred in<br>this mail.                                                          | Insufficient HDD capacity error               | -    | Y                        | -  | Y    | -  | -   | P. 8-253 |
| 3A70  | E-mail<br>reception<br>related error | Receiving partial<br>mail was<br>aborted since the<br>partial mail setting<br>has been changed<br>to Disable. | Error of partial mail interruption            | -    | Y                        | -  | Y    | -  | -   | P. 8-253 |
| 3A80  | E-mail<br>reception<br>related error | Partial mail was<br>received during the<br>partial mail setting<br>is disabled.                               | Partial mail<br>reception setting<br>OFF      | -    | Y                        | -  | Y    | -  | -   | P. 8-253 |
| 3B10  | E-mail<br>reception<br>related error | Format Error has<br>been detected in<br>the received mail.                                                    | E-mail format error                           | -    | Y                        | -  | Y    | -  | -   | P. 8-252 |
| 3B20  | E-mail<br>reception<br>related error | Content-Type Error<br>has been detected<br>in the received<br>mail.                                           | Content-Type error                            | -    | Y                        | -  | Y    | -  | -   | P. 8-253 |
| 3B40  | E-mail<br>reception<br>related error | Decode Error has<br>been detected in<br>the received mail.                                                    | E-mail decode<br>error                        | -    | Y                        | -  | Y    | -  | -   | P. 8-252 |
| 3B50  | E-mail<br>reception<br>related error | Received Email<br>data was broken. It<br>was deleted from<br>mail server.                                     | Received mail data deletion                   |      |                          |    |      |    |     |          |
| 3C10  | E-mail<br>reception<br>related error | Tiff Analyze Error<br>has been detected<br>in the received<br>mail.                                           | TIFF analysis error                           | -    | Y                        | -  | Y    | -  | -   | P. 8-254 |
| 3C13  | E-mail<br>reception<br>related error | Tiff Analyze Error<br>has been detected<br>in the received<br>mail.                                           | TIFF analysis error                           | -    | Y                        | -  | Y    | -  | -   | P. 8-254 |
| 3C20  | E-mail<br>reception<br>related error | Tiff Compression<br>Error has been<br>detected in the<br>received mail.                                       | TIFF compression<br>error                     | -    | Y                        | -  | Y    | -  | -   | P. 8-254 |

| Error | Classification                       | Massaga                                                                                           | Contents                                          | Error code display media |    |    |      |    | lia | Troubles |
|-------|--------------------------------------|---------------------------------------------------------------------------------------------------|---------------------------------------------------|--------------------------|----|----|------|----|-----|----------|
| code  | Classification                       | wessage                                                                                           | Contents                                          | Panl                     | JL | ML | Noti | Cf | Pjl | hooting  |
| 3C30  | E-mail<br>reception<br>related error | Tiff Resolution<br>Error has been<br>detected in the<br>received mail.                            | TIFF resolution<br>error                          | -                        | Y  | -  | Y    | -  | -   | P. 8-254 |
| 3C40  | E-mail<br>reception<br>related error | Tiff Paper Size<br>Error has been<br>detected in the<br>received mail.                            | TIFF paper size<br>error                          | -                        | Y  | -  | Y    | -  | -   | P. 8-254 |
| 3C50  | E-mail<br>reception<br>related error | Offramp<br>Destination Error<br>has been detected<br>in the received<br>mail.                     | Offramp<br>destination error                      | -                        | Y  | -  | Y    | -  | -   | P. 8-255 |
| 3C60  | E-mail<br>reception<br>related error | Offramp Security<br>Error has been<br>detected in the<br>received mail.                           | Offramp security<br>error                         | -                        | Y  | -  | Y    | -  | -   | P. 8-255 |
| 3C70  | E-mail<br>reception<br>related error | Power Failure has<br>been occurred in<br>Email receiving.                                         | Power failure                                     | -                        | Y  | -  | Y    | -  | -   | P. 8-255 |
| 3C90  | E-mail<br>reception<br>related error | OffRamp Fax<br>transmission<br>disable error has<br>been detected in<br>the received mail.        | OffRamp fax<br>transmission<br>disable error      | -                        | Y  | -  | Y    | -  | -   | P. 8-255 |
| 3D10  | E-mail<br>reception<br>related error | SMTP Destination<br>Error has been<br>detected in the<br>received mail. This<br>mail was deleted. | Destination<br>address error                      | -                        | -  | Y  | Y    | -  | -   | P. 8-255 |
| 3D20  | E-mail<br>reception<br>related error | Offramp<br>Destination<br>limitation Error has<br>been detected in<br>the received mail.          | Maximum number<br>of offramp<br>destination error | -                        | -  | Y  | Y    | -  | -   | P. 8-256 |
| 3D30  | E-mail<br>reception<br>related error | Fax Board Error<br>has been occurred<br>in the received<br>mail.                                  | No fax board error                                | -                        | -  | Y  | Y    | -  | -   | P. 8-256 |
| 3E10  | E-mail<br>reception<br>related error | POP3 Connection<br>Error has been<br>occurred in the<br>received mail.                            | POP3 server<br>connection error                   | -                        | -  | Y  | Y    | -  | -   | P. 8-256 |
| 3E20  | E-mail<br>reception<br>related error | POP3 Connection<br>Timeout Error has<br>been occurred in<br>the received mail.                    | POP3 server<br>connection time-<br>out error      | -                        | -  | Y  | Y    | -  | -   | P. 8-256 |
| 3E30  | E-mail<br>reception<br>related error | POP3 Login Error<br>has been occurred<br>in the received<br>mail.                                 | POP3 login error                                  | -                        | -  | Y  | Y    | -  | -   | P. 8-256 |
| 3E40  | E-mail<br>reception<br>related error | POP3 Login Error<br>occurred in the<br>received mail.                                             | POP3 login<br>method error                        | -                        | -  | Y  | Y    | -  | -   | P. 8-257 |

| Error | Classification                       | Massaga                                                                                                    | Contonto       | Error code display media |    |    |      |    |     | Troubles |
|-------|--------------------------------------|----------------------------------------------------------------------------------------------------|----------------|--------------------------|----|----|------|----|-----|----------|
| code  | Classification                       | wessage                                                                                                    | Contents       | Panl                     | JL | ML | Noti | Cf | Pjl | hooting  |
| 3F10  | E-mail<br>reception<br>related error | File I/O Error has<br>been occurred<br>in this mail. The<br>mail could not be<br>received until File I/<br>O is recovered. | File I/O error | -                        | -  | Y  | Y    | -  | -   | P. 8-257 |
| 3F20  | E-mail<br>reception<br>related error | File I/O Error has<br>been occurred<br>in this mail. The<br>mail could not be<br>received until File I/<br>O is recovered. | File I/O error | -                        | Y  | -  | Y    | -  | -   | P. 8-257 |

## 8.2.4 Printer function error

Following codes are displayed at the end of the user name on the print job log screen.

| Error | Classification | ADSS20M | Contents                                                                                                    | ts Error code display media<br>Panl JL ML Noti Cf Pjl |    |    | Troubles |    |     |          |
|-------|----------------|---------|----------------------------------------------------------------------------------------------------|-------------------------------------------------------|----|----|----------|----|-----|----------|
| code  | Classification | Wessage | Contents                                                                                                    | Panl                                                  | JL | ML | Noti     | Cf | Pjl | hooting  |
| 4000  | Printer error  | -       | Successful<br>completion                                                                                                    | -                                                     | -  | -  | -        | -  | Y   |          |
| 4011  | Printer error  | -       | Print job<br>cancellation: A<br>print job (copy, list<br>print, network print)<br>is deleted from the<br>print job screen.                                                                                                    | -                                                     | -  | -  | -        | -  | Y   | P. 8-258 |
| 4021  | Printer error  | -       | Power failure at<br>print job<br>processing: The<br>power of the<br>equipment is<br>turned OFF during<br>a print job (copy,<br>list print, network<br>print) process.                                                                                                    | -                                                     | -  | -  | -        | -  | Y   | P. 8-258 |
| 4031  | Printer error  | -       | HDD full during<br>print: A large<br>amount of image<br>data is saved in an<br>HDD at private<br>print or invalid<br>network print.                                                                                                    | -                                                     | -  | -  | -        | -  | Y   | P. 8-258 |
| 4032  | Printer error  | -       | Exceeding the<br>upper limit of the<br>registration<br>number for the<br>sharing jobs:<br>No more sharing<br>jobs can be<br>registered because<br>its registration<br>number as a<br>personal or<br>functional has<br>reached the upper<br>limit. (A specific<br>error for the<br>Serverless<br>Location Free Print<br>function) | -                                                     | -  | -  | -        | -  | Y   | P. 8-258 |
| 4033  | Printer error  | -       | A sharing job<br>cannot be<br>registered since<br>the applicable<br>address has not<br>been found from<br>the list used for the<br>Serverless<br>Location Free Print<br>function. (A<br>specific error for<br>the Serverless<br>Location Free Print<br>function)                                                                 | -                                                     | -  | -  | -        | -  | Y   | P. 8-258 |

| Error | Classification | Massaga | Contonts                                                                                                    | Error code display media |    |    |      |    |     | Troubles |
|-------|----------------|---------|----------------------------------------------------------------------------------------------------|--------------------------|----|----|------|----|-----|----------|
| code  | Classification | wessage | Contents                                                                                                    | Panl                     | JL | ML | Noti | Cf | Pjl | hooting  |
| 4041  | Printer error  | -       | User<br>authentication<br>error: The user<br>who intended to<br>print a document is<br>not registered as a<br>user.                                                     | -                        | -  | -  | -    | -  | Y   | P. 8-259 |
| 4042  | Printer error  | -       | Department<br>authentication<br>error: The<br>department whose<br>code is specified<br>for a print job is not<br>registered.                                            | -                        | -  | -  | -    | -  | Y   | P. 8-259 |
| 4043  | Printer error  | -       | Project<br>authentication<br>error: The project<br>whose code is<br>specified for a<br>print job is not<br>registered.                                                  | -                        | Y  | -  | _    | -  | Y   | P. 8-259 |
| 4045  | Printer error  | -       | Problem in LDAP<br>server connection<br>or LDAP server<br>authorization<br>settings.                                                                                    | -                        | -  | -  | -    | -  | Y   | P. 8-259 |
| 4111  | Printer error  | -       | Quota over error<br>(no quota in a<br>department and<br>user): The number<br>of the assigned<br>pages set by the<br>department and<br>user management<br>has reached 0. | -                        | -  | -  | -    | -  | Y   | P. 8-259 |
| 4112  | Printer error  | -       | Quota over error<br>(no quota in a<br>user): The number<br>of the assigned<br>pages set by the<br>user management<br>has reached 0.                                     | -                        | -  | -  | -    | -  | Y   | P. 8-260 |
| 4113  | Printer error  | -       | Quota over error<br>(no quota in a<br>department): The<br>number of the<br>assigned pages set<br>by the department<br>management has<br>reached 0.                      | -                        | -  | -  | -    | -  | Y   | P. 8-260 |
| 4121  | Printer error  | -       | Job canceling due to external counter error.                                                                                                    | -                        | -  | -  | -    | -  | Y   | P. 8-260 |

| Error | Classification | Massaga | Contents                                                                                                    | Error code display media |    |    |      |    | Troubles |          |
|-------|----------------|---------|----------------------------------------------------------------------------------------------------|--------------------------|----|----|------|----|----------|----------|
| code  | Classification | Message | Contents                                                                                                    | Panl                     | JL | ML | Noti | Cf | Pjl      | hooting  |
| 4211  | Printer error  | -       | Printing data<br>storing limitation<br>error: Printing with<br>its data being<br>stored to the HDD<br>temporarily (Proof<br>print, Private print,<br>Scheduled print,<br>etc.) has been<br>performed. | -                        | -  | -  | -    | -  | Y        |          |
| 4212  | Printer error  | -       | e-Filing storing<br>limitation error:<br>Printing with its<br>data being stored<br>to the HDD (print<br>and e-Filing, print<br>to e-Filing, etc.)<br>has been<br>performed.                           | -                        | -  | -  | -    | -  | Y        | P. 8-260 |
| 4213  | Printer error  | -       | File storing<br>limitation error: The<br>file storing function<br>is set to "disabled".                                                                                                    | -                        | -  | -  | -    | -  | Y        | P. 8-260 |
| 4214  | Printer error  | -       | Fax / internet fax<br>transmission<br>limitation error: The<br>fax / internet fax<br>transmission<br>function or the<br>network fax /<br>internet fax<br>function is set to<br>"disabled".            | -                        | -  | -  | -    | -  | Y        | P. 8-261 |
| 4221  | Printer error  | -       | Private-print-only<br>error: Jobs other<br>than Private print<br>ones have been<br>performed.                                                                                                    | -                        | -  | -  | -    | -  | Y        |          |
| 4231  | Printer error  | -       | Hardcopy security<br>printing error: A<br>hardcopy security<br>printing job has<br>been performed<br>when the function<br>is restricted.                                                              |                          | -  | -  |      | -  | Y        | P. 8-261 |
| 4241  | Printer error  | -       | No Printer kit /<br>Printer function<br>disabled                                                                                                    | -                        | -  | -  | -    | -  | Y        | P. 8-260 |
| 4242  | Printer error  | -       | No Scanner kit /<br>Scanner function<br>disabled                                                                                                    | -                        | -  | -  | -    | -  | Y        | P. 8-260 |
| 4243  | Printer error  | -       | Sharing job - An<br>error caused by not<br>having a license                                                                                                    | -                        | -  | -  | -    | -  | Y        |          |
| 4244  | Printer error  | -       | Sharing job - An<br>error caused by<br>function disabled                                                                                                    | -                        | -  | -  | -    | -  | Y        |          |

| Error | Classification | Massaga                                    | Contents                                                                                                    | Erro | or co | de di | splay | Troubles |     |          |
|-------|----------------|--------------------------------------------|----------------------------------------------------------------------------------------------------|------|-------|-------|-------|----------|-----|----------|
| code  | Classification | Message                                    | Contents                                                                                                    | Panl | JL    | ML    | Noti  | Cf       | Pjl | hooting  |
| 4245  | Printer error  | -                                          | OCR functions<br>not available                                                                                                    | -    | -     | -     | -     | -        | Y   | P. 8-261 |
| 4311  | Printer error  | -                                          | No privilege to perform a job                                                                                                    | -    | -     | -     | -     | -        | Y   | P. 8-261 |
| 4312  | Printer error  | -                                          | No privilege to store a file                                                                                                    | -    | -     | -     | -     | -        | Y   | P. 8-262 |
| 4313  | Printer error  | -                                          | No privilege for e-<br>Filing storage: No<br>privilege to store e-<br>Filing data is given.<br>(e-Filing storage<br>permission)                                                                                                    | -    | -     | -     | -     | -        | Y   | P. 8-262 |
| 4314  | Printer error  | -                                          | No privilege for fax<br>/ internet fax<br>transmission: No<br>privilege to send a<br>fax or internet fax<br>jobs is given. (Fax /<br>internet fax<br>transmission<br>permission)                                                                                                    | -    | -     | -     | -     | -        | Y   | P. 8-262 |
| 4411  | Printer error  | -                                          | <ul> <li>Image data<br/>creation failure:</li> <li>Data or a file<br/>whose printing is<br/>attempted may be<br/>corrupted.</li> <li>Network print:<br/>Data are<br/>corrupted or<br/>invalid.</li> <li>Direct print: A<br/>file is corrupted<br/>or not in a<br/>supported<br/>format.</li> </ul> | -    | -     | -     | -     | -        | Y   | P. 8-262 |
| 4412  | Printer error  | -                                          | Double-sign<br>encoding error: A<br>double-sign<br>encoding error has<br>occurred because<br>the PDF file is<br>encrypted in a<br>forbidden language<br>or in a language<br>not supported.                                                                                                    | -    | -     | -     | -     | -        | Y   | P. 8-262 |
| 4511  | Printer error  | Print failure due to<br>connection timeout | In the case the<br>print data is not<br>sent from the client<br>PC during printing<br>and print ends in<br>error, or connection<br>is not disconnected<br>from the PC,<br>timeout error is<br>detected.                                                                                            | -    | -     | Y     | -     | -        | Y   | -        |

| Error | Classification              | Mossago                                                               | Contonts                                                                                                    | Erro | or co | de di | splay | med | lia | Troubles             |
|-------|-----------------------------|-----------------------------------------------------------------------|----------------------------------------------------------------------------------------------------|------|-------|-------|-------|-----|-----|----------------------|
| code  | Classification              | wessage                                                               | Contents                                                                                                    | Panl | JL    | ML    | Noti  | Cf  | Pjl | hooting              |
| 4521  | Printer error               | Cannot print due to connection limit                                  | In the case the<br>MFP reaches the<br>max. number of<br>connections and<br>cannot receive a<br>job                                                                                                    | -    | -     | Y     | -     | -   | Y   | -                    |
| 4522  | Printer error               | Registered print<br>job number<br>reached to limit<br>during printing | Since the MFP<br>nears the Workflow<br>Full, reception of<br>the jobs is limited.                                                                                                    | -    | -     | Y     | -     | -   | Y   | -                    |
| 4523  | Printer error               | Storage full<br>occurred during<br>printing                           | Since the MFP<br>nears the HDD<br>Full, reception of<br>the jobs is limited.                                                                                                    | -    | -     | Y     | -     | -   | Y   | -                    |
| 4611  | Printer error Printer error | -                                                                     | Font download<br>failure (exceeding<br>the maximum<br>number of<br>registrations): A<br>new font cannot be<br>registered because<br>the number of fonts<br>registered in this<br>equipment has<br>already reached<br>the limit.<br>Font download<br>failure (HDD full): A<br>new font cannot be<br>registered because<br>there is insufficient<br>space in the font<br>storage area of this | -    | -     | -     | -     | -   | Y   | P. 8-262<br>P. 8-262 |
| 4613  | Printer error               | -                                                                     | Font download<br>failure (others): A<br>new font cannot be<br>registered due to<br>other<br>abnormalities.                                                                                                    | -    | -     | -     | -     | -   | Y   | P. 8-263             |
| 4621  | Printer error               | -                                                                     | Downloaded font<br>deletion failure:<br>The specified font<br>cannot be deleted<br>because it does<br>not exist, it is<br>undeletable or any<br>another<br>abnormality has<br>occurred.                                                                                                    | -    | -     | -     | -     | -   | Y   | P. 8-263             |
| 4F10  | Printer error               | -                                                                     | Printing has not<br>been performed<br>successfully due to<br>other<br>abnormalities.                                                                                                    | -    | -     | -     | -     | -   | Y   | P. 8-263             |

8

# 8.2.5 TopAccess related error/Communication error with external application

| Error | Classification         | Mossago                                             | Contonts                                                                                                    | Erre | or co | de di | splay | med | ia  | Troubles |
|-------|------------------------|-----------------------------------------------------|----------------------------------------------------------------------------------------------------|------|-------|-------|-------|-----|-----|----------|
| code  | Classification         | wessaye                                             | Contents                                                                                                    | Panl | JL    | ML    | Noti  | Cf  | Pjl | hooting  |
| 5012  | Communication<br>error | TOSHIBA Global<br>remote monitoring<br>system error | Authentication<br>error: A temporary<br>password entered<br>in this equipment<br>by downloading<br>from e-Bridge is<br>invalid, or the<br>permanent<br>password set in e-<br>Bridge is invalid. | -    | -     | Y     | Y     | -   | -   | P. 8-264 |
| 5013  | Communication<br>error | TOSHIBA Global<br>remote monitoring<br>system error | Communication<br>error between e-<br>Bridge:<br>Communication is<br>attempted while e-<br>Bridge is enabled<br>for some reason<br>such as a version<br>upgrade.                                 | -    | -     | Y     | -     | -   | -   | P. 8-264 |
| 5014  | Communication<br>error | TOSHIBA Global<br>remote monitoring<br>system error | No SSL certificate:<br>There is no SSL<br>certificate or the<br>certificate is not in<br>a correct file<br>format.                                                                              | -    | -     | Y     | -     | -   | -   | P. 8-264 |
| 5015  | Communication<br>error | TOSHIBA Global<br>remote monitoring<br>system error | Invalid SSL<br>certificate error:<br>The SSL certificate<br>is incorrect                                                                                                    | -    | -     | Y     | -     | -   | -   | P. 8-264 |
| 5016  | Communication<br>error | TOSHIBA Global<br>remote monitoring<br>system error | Expired SSL<br>certificate error:<br>The SSL certificate<br>is expired.                                                                                                    | -    | -     | Y     | -     | -   | -   | P. 8-264 |
| 5017  | Communication<br>error | TOSHIBA Global<br>remote monitoring<br>system error | Other SSL<br>certificate related<br>error: The SSL<br>certificate is<br>invalid.                                                                                                    | -    | -     | Y     | -     | -   | -   | P. 8-265 |
| 5018  | Communication error    | TOSHIBA Global<br>remote monitoring<br>system error | Invalid DNS error:<br>The DNS address<br>is incorrect.                                                                                                    | -    | -     | Y     | -     | -   | -   | P. 8-265 |
| 5019  | Communication<br>error | TOSHIBA Global<br>remote monitoring<br>system error | Connection error:<br>Settings for the<br>initial URL and<br>proxy are incorrect.                                                                                                    | -    | -     | Y     | -     | -   | -   | P. 8-265 |
| 501A  | Communication<br>error | TOSHIBA Global<br>remote monitoring<br>system error | Proxy error:<br>Settings for the IP<br>address or port are<br>incorrect.                                                                                                    | -    | -     | Y     | -     | -   | -   | P. 8-265 |
| 501B  | Communication<br>error | TOSHIBA Global<br>remote monitoring<br>system error | No URL (host/port)<br>or invalid path: The<br>initial URL is<br>incorrect.                                                                                                    | -    | -     | Y     | -     | -   | -   | P. 8-265 |

| Error | Classification         | Mossago                                                                | Contonts                                                                                                    | Error code display media |    |    |      |    | lia | Troubles |
|-------|------------------------|------------------------------------------------------------------------|----------------------------------------------------------------------------------------------------|--------------------------|----|----|------|----|-----|----------|
| code  | Classification         | Message                                                                | Contents                                                                                                    | Panl                     | JL | ML | Noti | Cf | Pjl | hooting  |
| 5020  | Communication<br>error | The first<br>registration was<br>completed.                            | Initial registration completion                                                                                        | -                        | -  | Y  | -    | -  | -   |          |
| 5021  | Communication<br>error | Communication<br>with TOSHIBA<br>Remote monitoring<br>system succeeded | Successful<br>communication<br>with an eBR2<br>server                                                                  | -                        | -  | Y  | -    | -  | -   |          |
| 5030  | Communication<br>error |                                                                        | An error has<br>occurred in the<br>HTTP<br>communication                                                               | -                        | -  | Y  | -    | -  | -   | P. 8-266 |
| 50FF  | Communication error    |                                                                        | A fatal error has<br>occurred in the<br>MFP.                                                                           | -                        | -  | Y  | -    | -  | -   | P. 8-266 |
| 5110  | Communication error    |                                                                        | Toner cartridge detection error                                                                                        | -                        | -  | -  | -    | -  | -   | P. 8-266 |
| 5211  | Communication error    |                                                                        | PM counter excess                                                                                                    |                          |    |    |      |    |     |          |
| 5212  | Communication<br>error |                                                                        | Appears when the<br>time for main<br>charger cleaning<br>comes (at the<br>output of approx.<br>every 10,000<br>sheets) | -                        | -  | Y  | Y    | -  | -   |          |
| 5310  | Communication error    |                                                                        | Toner-K empty                                                                                                    |                          |    |    |      |    |     |          |
| 5400  | Communication error    | Succeeded in MFP registration                                          | MFP registration<br>success                                                                                            | -                        | -  | Y  | Y    | -  | -   |          |
| 5410  | Communication<br>error | TOSHIBA Global<br>remote monitoring<br>system error                    | MFP registration<br>error                                                                                              | -                        | -  | Y  | Y    | -  | -   | P. 8-266 |
| 5411  | Communication error    | TOSHIBA Global<br>remote monitoring<br>system error                    | MFP registration lock error                                                                                            | -                        | -  | Y  | Y    | -  | -   | P. 8-266 |
| 5412  | Communication<br>error | TOSHIBA Global<br>remote monitoring<br>system error                    | Server busy error                                                                                                    | -                        | -  | Y  | Y    | -  | -   | P. 8-267 |
| 5413  | Communication<br>error | TOSHIBA Global<br>remote monitoring<br>system error                    | Server error                                                                                                    | -                        | -  | Y  | Y    | -  | -   | P. 8-267 |
| 5414  | Communication error    | TOSHIBA Global<br>remote monitoring<br>system error                    | Invalid device file<br>error                                                                                           | -                        | -  | Y  | Y    | -  | -   | P. 8-267 |
| 5415  | Communication error    | TOSHIBA Global<br>remote monitoring<br>system error                    | Communication<br>error                                                                                                 | -                        | -  | Y  | Y    | -  | -   | P. 8-267 |
| 5416  | Communication error    | TOSHIBA Global<br>remote monitoring<br>system error                    | Setting files /<br>system software<br>update error                                                                     | -                        | -  | Y  | Y    | -  | -   | P. 8-267 |
| 5417  | Communication<br>error | TOSHIBA Global<br>remote monitoring<br>system error                    | System software<br>error                                                                                               | -                        | -  | Y  | Y    | -  | -   | P. 8-268 |

| Error | Classification         | Massaga                                     | Contonts                                                                                                    | Error code display media |    |    |      |    |     | Troubles |
|-------|------------------------|---------------------------------------------|----------------------------------------------------------------------------------------------------|--------------------------|----|----|------|----|-----|----------|
| code  | Classification         | Messaye                                     | Contents                                                                                                    | Panl                     | JL | ML | Noti | Cf | Pjl | hooting  |
| 5BD0  | Communication<br>error | Power failure<br>occurred during<br>restore | Power supply has<br>been cut off during<br>the restoration of<br>the database sent<br>from TopAccess.            | -                        | -  | Y  | Y    | -  | -   | P. 8-268 |
| 5C10  | Communication<br>error | FAX Unit is not attached.                   | Network fax is<br>disabled because<br>no fax unit is<br>installed.                                               | -                        | -  | Y  | Y    | -  | -   | P. 8-268 |
| 5C11  | Communication<br>error | Security error on<br>Address Book.          | A network fax job<br>has failed because<br>the specified<br>address is not<br>registered in the<br>address book. | -                        | -  | Y  | Y    | -  | -   | P. 8-268 |

### 8.2.6 MFP access error

| Error | Classification      | Mossago                                                                                       | Contonts                                                                                                   | Erre | or co | de di | splay | med | lia | Troubles |
|-------|---------------------|-----------------------------------------------------------------------------------------------|----------------------------------------------------------------------------------------------------|------|-------|-------|-------|-----|-----|----------|
| code  | Classification      | Messaye                                                                                       | Contents                                                                                                   | Panl | JL    | ML    | Noti  | Cf  | Pjl | hooting  |
| 6000  | MFP access<br>error | Successful user login                                                                         | User login success to an MFP                                                                               | -    | -     | Y     | Y     | -   | -   |          |
| 6001  | MFP access<br>error | Failed user login                                                                             | User login failure to an MFP                                                                               | -    | -     | Y     | Y     | -   | -   |          |
| 6002  | MFP access<br>error | Successful user<br>logout                                                                     | User logout<br>success from an<br>MFP: Manual<br>logout                                                    | -    | -     | Y     | Y     | -   | -   |          |
| 6003  | MFP access<br>error | Successful user<br>logout (Session<br>Time Out)                                               | User logout<br>success from an<br>MFP: Automatic<br>logout                                                 | -    | -     | Y     | Y     | -   | -   |          |
| 6004  | MFP access<br>error | Successful User<br>Box Authentication                                                         | Authentication<br>success of a user<br>box password                                                        | -    | -     | Y     | Y     | -   | -   |          |
| 6005  | MFP access<br>error | Failed User Box<br>Authentication                                                             | Authentication<br>failure of a user<br>box password                                                        | -    | -     | Y     | Y     | -   | -   |          |
| 6006  | MFP access<br>error | User login<br>information was<br>broken                                                       | UserToken binding failure                                                                                  | -    | -     | Y     | Y     | -   | -   |          |
| 6007  | MFP access<br>error | Failed user login                                                                             | User login to MFP<br>failure                                                                               | -    | -     | Y     | Y     | -   | -   | P. 8-269 |
| 6008  | MFP access<br>error | Failed to connect<br>on External LDAP<br>server for Role<br>Base Access<br>Control            | Connection failure<br>to an external Role<br>Base Access<br>Control (LDAP)<br>server                       | -    | -     | Y     | Y     | -   | -   | P. 8-269 |
| 6009  | MFP access<br>error | Failed user<br>login(Authenticatio<br>n server<br>connection error)                           | User login failure to<br>an MFP (during<br>NIC initialization)                                             | -    | -     | Y     | Y     | -   | -   |          |
| 600A  | MFP access<br>error | Department code<br>has not been<br>assigned to the<br>user                                    | Department code<br>not assigned to a<br>user                                                               | -    | -     | Y     | Y     | -   | -   |          |
| 6010  | MFP access<br>error | Cannot find the<br>Home Directory.                                                            | Home directory not found                                                                                   | -    | -     | Y     | Y     | -   | -   |          |
| 6011  | MFP access<br>error | Failed to register<br>the user by<br>automatically(Maxi<br>mum number of<br>registered users) | User automatic<br>registration failure<br>(due to an upper<br>limit of the user<br>registration<br>number) | -    | -     | Y     | Y     | -   | -   |          |
| 6013  | MFP access<br>error | Failed to connect<br>on the<br>authentication<br>server                                       | Connection failure<br>to an<br>authentication<br>server                                                    | -    | -     | Y     | Y     | -   | -   | P. 8-269 |
| 6014  | MFP access<br>error | Detected the<br>authentication<br>server that can not<br>be connected                         | Inaccessible<br>authentication<br>server detection                                                         | -    | -     | Y     | Y     | -   | -   | P. 8-269 |
| 6031  | MFP access<br>error | Illegal CL code                                                                               | Invalid setting:<br>Invalid CL code                                                                        | -    | -     | Y     | Y     | -   | -   |          |

8

| Error | Classification      | Massaga                                                                                                   | Contonto                                                                                                    | Error code display media |    |    |      |    |     | Troubles |
|-------|---------------------|----------------------------------------------------------------------------------------------------|----------------------------------------------------------------------------------------------------|--------------------------|----|----|------|----|-----|----------|
| code  | Classification      | wessage                                                                                                   | Contents                                                                                                    | Panl                     | JL | ML | Noti | Cf | Pjl | hooting  |
| 6032  | MFP access<br>error | Illegal period                                                                                            | Card related error                                                                                               | -                        | -  | Y  | Y    | -  | -   | P. 8-269 |
| 6033  | MFP access<br>error | No entering record                                                                                        | Card related error                                                                                               | -                        | -  | Y  | Y    | -  | -   | P. 8-270 |
| 6034  | MFP access<br>error | Illegal entering record                                                                                   | Card related error                                                                                               | -                        | -  | Y  | Y    | -  | -   | P. 8-270 |
| 6035  | MFP access<br>error | Illegal SSFC<br>settings of MFP.                                                                          | Invalid setting:<br>Invalid flag<br>information (not set<br>in an MFP)                                           | -                        | -  | Y  | Y    | -  | -   |          |
| 6036  | MFP access<br>error | Unmatch settings<br>and card info.                                                                        | Invalid setting:<br>Invalid flag<br>information<br>(Information<br>between an MFP<br>and card does not<br>match) | -                        | -  | Y  | Y    | -  | -   |          |
| 6037  | MFP access<br>error | You cannot be used.                                                                                       | Permission flag for use not available                                                                            | -                        | -  | Y  | Y    | -  | -   | P. 8-270 |
| 6040  | MFP access<br>error | Failed to read the card                                                                                   | Card<br>authentication:<br>Read error                                                                            | -                        | -  | Y  | Y    | -  | -   |          |
| 6041  | MFP access<br>error | Card<br>Authentication<br>Failed because of<br>Card Reading<br>Error                                      | Card<br>authentication                                                                                           | -                        | -  | Y  | Y    | -  | -   | P. 8-270 |
| 6042  | MFP access<br>error | Card<br>Authentication<br>Failed because of<br>setting Error                                              | Card<br>authentication                                                                                           | -                        | -  | Y  | Y    | -  | -   | P. 8-270 |
| 6043  | MFP access<br>error | Card<br>Authentication<br>Failed because the<br>card information<br>was duplicated on<br>the card server. | Card<br>authentication<br>failure (duplication<br>of card information)                                           | -                        | -  | Y  | Y    | -  | -   |          |
| 6044  | MFP access<br>error | Communication<br>Error of<br>CardNotificcation                                                            | Card notification failure (Stage2)                                                                               | -                        | -  | Y  | Y    | -  | -   |          |
| 6066  | MFP access<br>error | PIN Authentication<br>Failed because the<br>PIN code was<br>duplicated on the<br>PIN server.              | PIN authentication<br>failure (duplication<br>of a PIN code)                                                     | -                        | -  | Y  | Y    | -  | -   |          |
| 6100  | MFP access<br>error | User account is<br>locked                                                                                 | User account<br>locking out                                                                                      | -                        | -  | Y  | Y    | -  | -   | P. 8-270 |
| 6101  | MFP access<br>error | Box is locked                                                                                             | e-Filing box locking out                                                                                         | -                        | -  | Y  | Y    | -  | -   | P. 8-271 |
| 6102  | MFP access<br>error | Failed to login<br>because the user<br>account had been<br>locked out.                                    | User account is being locked out.                                                                                | -                        | -  | Y  | Y    | -  | -   | P. 8-271 |
| 6103  | MFP access<br>error | Failed to access<br>Box because the<br>Box had been<br>locked out.                                        | e-Filing box is being locked out.                                                                                | -                        | -  | Y  | Y    | -  | -   | P. 8-271 |

| Error | Classification      | Massaga                                                                         | Contonte                                              | Error code display media Panl JL ML Noti Cf Pjl |    |    |      |    | ia  | Troubles |
|-------|---------------------|---------------------------------------------------------------------------------|-------------------------------------------------------|-------------------------------------------------|----|----|------|----|-----|----------|
| code  | Classification      | wessaye                                                                         | Contents                                              | Panl                                            | JL | ML | Noti | Cf | Pjl | hooting  |
| 6121  | MFP access<br>error | SecureErase fails                                                               | Automatic secure<br>erase failure                     | -                                               | -  | Y  | Y    | -  | -   | P. 8-271 |
| 6130  | MFP access<br>error | Successfully<br>verified clock with<br>Time Server                              | Synchronization<br>success to a time<br>server        | -                                               | -  | Y  | Y    | -  | -   |          |
| 6131  | MFP access<br>error | SNTP server<br>synchronization<br>failure                                       | Synchronization<br>with an SNTP<br>server has failed. | -                                               | -  | Y  | Y    | -  | -   | P. 8-271 |
| 6150  | MFP access<br>error | Print Log full<br>(100% Used) Log<br>OverWrite will be<br>start                 | Print log database<br>full                            | -                                               | -  | Y  | Y    | -  | -   | P. 8-271 |
| 6151  | MFP access<br>error | Print Log near full<br>(95% Used)                                               | Print log database<br>nearly full (95%)               | -                                               | -  | Y  | Y    | -  | -   | P. 8-272 |
| 6152  | MFP access<br>error | Print Log near full<br>(90% Used)                                               | Print log database<br>nearly full (90%)               | -                                               | -  | Y  | Y    | -  | -   | P. 8-272 |
| 6153  | MFP access<br>error | Print Log near full<br>(80% Used)                                               | Print log database<br>nearly full (80%)               | -                                               | -  | Y  | Y    | -  | -   | P. 8-272 |
| 6154  | MFP access<br>error | Print Log near full<br>(70% Used)                                               | Print log database<br>nearly full (70%)               | -                                               | -  | Y  | Y    | -  | -   | P. 8-272 |
| 6160  | MFP access<br>error | Scan Log full<br>(100% Used) Log<br>OverWrite will be<br>start                  | Scan log database<br>full                             | -                                               | -  | Y  | Y    | -  | -   | P. 8-272 |
| 6161  | MFP access<br>error | Scan Log near full<br>(95% Used)                                                | Scan log database nearly full (95%)                   | -                                               | -  | Y  | Y    | -  | -   | P. 8-272 |
| 6162  | MFP access<br>error | Scan Log near full<br>(90% Used)                                                | Scan log database nearly full (90%)                   | -                                               | -  | Y  | Y    | -  | -   | P. 8-273 |
| 6163  | MFP access<br>error | Scan Log near full (80% Used)                                                   | Scan log database nearly full (80%)                   | -                                               | -  | Y  | Y    | -  | -   | P. 8-273 |
| 6164  | MFP access<br>error | Scan Log near full<br>(70% Used)                                                | Scan log database nearly full (70%)                   | -                                               | -  | Y  | Y    | -  | -   | P. 8-273 |
| 6170  | MFP access<br>error | FAX_Transmission<br>Log full (100%<br>Used) Log<br>OverWrite will be<br>started | Fax transmission database full                        | -                                               | -  | Y  | Y    | -  | -   | P. 8-273 |
| 6171  | MFP access<br>error | FAX_Transmission<br>Log near full (95%<br>Used)                                 | Fax transmission<br>database nearly<br>full (95%)     | -                                               | -  | Y  | Y    | -  | -   | P. 8-273 |
| 6172  | MFP access<br>error | FAX_Transmission<br>Log near full (90%<br>Used)                                 | Fax transmission<br>database nearly<br>full (90%)     | -                                               | -  | Y  | Y    | -  | -   | P. 8-273 |
| 6173  | MFP access<br>error | FAX_Transmission<br>Log near full (80%<br>Used)                                 | Fax transmission<br>database nearly<br>full (80%)     | -                                               | -  | Y  | Y    | -  | -   | P. 8-273 |
| 6174  | MFP access<br>error | FAX_Transmission<br>Log near full (70%<br>Used)                                 | Fax transmission<br>database nearly<br>full (70%)     | -                                               | -  | Y  | Y    | -  | -   | P. 8-274 |
| 6180  | MFP access<br>error | FAX_Receive Log<br>full (100% Used)<br>Log OverWrite will<br>be start           | Fax reception<br>database full                        | -                                               | -  | Y  | Y    | -  | -   | P. 8-274 |
| 6181  | MFP access<br>error | FAX_Receive Log<br>near full (95%<br>Used)                                      | Fax reception<br>database nearly<br>full (95%)        | -                                               | -  | Y  | Y    | -  | -   | P. 8-274 |

| Error | Classification      | Maaaaaa                                                               | Contonto                                                         | Erro | or code display media |    |      |    |     | Troubles |
|-------|---------------------|-----------------------------------------------------------------------|------------------------------------------------------------------|------|-----------------------|----|------|----|-----|----------|
| code  | Classification      | wessage                                                               | Contents                                                         | Panl | JL                    | ML | Noti | Cf | Pjl | hooting  |
| 6182  | MFP access<br>error | FAX_Receive Log<br>near full (90%<br>Used)                            | Fax reception<br>database nearly<br>full (90%)                   | -    | -                     | Y  | Y    | -  | -   | P. 8-274 |
| 6183  | MFP access<br>error | FAX_Receive Log<br>near full (80%<br>Used)                            | Fax reception<br>database nearly<br>full (80%)                   | -    | -                     | Y  | Y    | -  | -   | P. 8-274 |
| 6184  | MFP access<br>error | FAX_Receive Log<br>near full (70%<br>Used)                            | Fax reception<br>database nearly<br>full (70%)                   | -    | -                     | Y  | Y    | -  | -   | P. 8-274 |
| 6190  | MFP access<br>error | Message Log full<br>(100% Used) Log<br>OverWrite will be<br>start     | Message log<br>database full                                     | -    | -                     | Y  | Y    | -  | -   | P. 8-275 |
| 6191  | MFP access<br>error | Message Log near<br>full (95% Used)                                   | Message log<br>database nearly<br>full (95%)                     | -    | -                     | Y  | Y    | -  | -   | P. 8-275 |
| 6192  | MFP access<br>error | Message Log near<br>full (90% Used)                                   | Message log<br>database nearly<br>full (90%)                     | -    | -                     | Y  | Y    | -  | -   | P. 8-275 |
| 6193  | MFP access<br>error | Message Log near<br>full (80% Used)                                   | Message log<br>database nearly<br>full (80%)                     | -    | -                     | Y  | Y    | -  | -   | P. 8-275 |
| 6194  | MFP access<br>error | Message Log near<br>full (70% Used)                                   | Message log<br>database nearly<br>full (70%)                     | -    | -                     | Y  | Y    | -  | -   | P. 8-275 |
| 61C0  | MFP access<br>error | Application Log full<br>(100% Used) Log<br>OverWrite will be<br>start | Application log<br>database full                                 | -    | -                     | Y  | Y    | -  | -   |          |
| 61C1  | MFP access<br>error | Application Log<br>near full (95%<br>Used)                            | Application log<br>database nearly<br>full (95%)                 | -    | -                     | Y  | Y    | -  | -   |          |
| 61C2  | MFP access<br>error | Application Log<br>near full (90%<br>Used)                            | Application log<br>database nearly<br>full (90%)                 | -    | -                     | Y  | Y    | -  | -   |          |
| 61C3  | MFP access<br>error | Application Log<br>near full (80%<br>Used)                            | Application log<br>database nearly<br>full (80%)                 | -    | -                     | Y  | Y    | -  | -   |          |
| 61C4  | MFP access<br>error | Application Log<br>near full (70%<br>Used)                            | Application log<br>database nearly<br>full (70%)                 | -    | -                     | Y  | Y    | -  | -   |          |
| 6200  | MFP access<br>error | Service Technician<br>changed Security<br>Level                       | Security level<br>change of an MFP<br>by a service<br>technician | -    | -                     | Y  | Y    | -  | -   |          |
| 6220  | MFP access<br>error | Administrator's<br>setting wizard is<br>finished                      | Execution of the<br>administrator<br>setting wizard              | -    | -                     | -  | -    | -  | -   |          |
| 6221  | MFP access<br>error | Security settings<br>are changed by<br>Administrator                  | Security setting<br>items change by<br>an administrator          | -    | -                     | -  | -    | -  | -   |          |
| 6240  | MFP access<br>error | User account<br>password is not<br>pursuant to<br>Security Policy     | A user password is outside the security policy.                  | -    | -                     | -  | -    | -  | -   |          |

| Error | Classification | Massaga            | Contents             | Erro | lia | Troubles |      |    |     |         |
|-------|----------------|--------------------|----------------------|------|-----|----------|------|----|-----|---------|
| code  | Classification | wessaye            | Contents             | Panl | JL  | ML       | Noti | Cf | Pjl | hooting |
| 6241  | MFP access     | eFiling Box        | An e-Filing box      | -    | -   | -        | -    | -  | -   |         |
|       | error          | password is not    | password is          |      |     |          |      |    |     |         |
|       |                | pursuant to        | outside the security |      |     |          |      |    |     |         |
|       |                | Security Policy    | policy.              |      |     |          |      |    |     |         |
| 6260  | MFP access     | User Information   | User information     | -    | -   | -        | -    | -  | -   |         |
|       | error          | updated            | change               |      |     |          |      |    |     |         |
| 6261  | MFP access     | Role Information   | Role information     | -    | -   | -        | -    | -  | -   |         |
|       | error          | updated            | change               |      |     |          |      |    |     |         |
| 6262  | MFP access     | Role in Group is   | Group role           | -    | -   | -        | -    | -  | -   |         |
|       | error          | edited             | information change   |      |     |          |      |    |     |         |
| 6280  | MFP access     | Selfsigned         | Self-signed          | -    | -   | -        | -    | -  | -   |         |
|       | error          | Certificate        | certification        |      |     |          |      |    |     |         |
|       |                | generated          | generation           |      |     |          |      |    |     |         |
| 6281  | MFP access     | Server Certificate | Server certification | -    | -   | -        | -    | -  | -   |         |
|       | error          | generated          | generation           |      |     |          |      |    |     |         |
| 6282  | MFP access     | Failed to add      | Certification        | -    | -   | -        | -    | -  | -   |         |
|       | error          | certificate        | addition failure     |      |     |          |      |    |     |         |
| 6283  | MFP access     | Cryptographic key  | Encryption key       | -    | -   | -        | -    | -  | -   |         |
|       | error          | generated          | generation           |      |     |          |      |    |     |         |

#### 8.2.7 Maintenance error

| Error | Classification       | Massaga                                                                  | Contonto                                                                           | Erre | or co | Troubles |      |    |     |          |
|-------|----------------------|--------------------------------------------------------------------------|------------------------------------------------------------------------------------|------|-------|----------|------|----|-----|----------|
| code  | Classification       | Message                                                                  | Contents                                                                           | Panl | JL    | ML       | Noti | Cf | Pjl | hooting  |
| 7101  | Maintenance<br>error | Failed to update<br>Copier Firmware                                      | System firmware<br>installation failure                                            | -    | -     | Y        | Y    | -  | -   | P. 8-276 |
| 7103  | Maintenance<br>error | Failed to update<br>Copier Main ROM                                      | Engine firmware<br>installation failure                                            | -    | -     | Y        | Y    | -  | -   | P. 8-276 |
| 7105  | Maintenance<br>error | Failed to update<br>Copier Scanner<br>ROM                                | Scanner firmware installation failure                                              | -    | -     | Y        | Y    | -  | -   | P. 8-276 |
| 7109  | Maintenance<br>error | Failed to update<br>Printer Driver                                       | Printer driver<br>upload failure                                                   | -    | -     | Y        | Y    | -  | -   | P. 8-276 |
| 710B  | Maintenance<br>error | Failed to update<br>Point And Print                                      | Point and Print data upload failure                                                | -    | -     | Y        | Y    | -  | -   | P. 8-276 |
| 710F  | Maintenance<br>error | Failed to install<br>Language Pack                                       | Language pack<br>installation failure                                              | -    | -     | Y        | Y    | -  | -   | P. 8-276 |
| 7111  | Maintenance<br>error | Failed to install<br>Patch                                               | Patch installation failure                                                         | -    | -     | Y        | Y    | -  | -   | P. 8-276 |
| 7113  | Maintenance<br>error | Failed to install<br>Plugin                                              | Plug-in installation failure                                                       | -    | -     | Y        | Y    | -  | -   | P. 8-276 |
| 7115  | Maintenance<br>error | Failed to update<br>HDD Data                                             | HDD data<br>installation failure                                                   | -    | -     | Y        | Y    | -  | -   | P. 8-276 |
| 7117  | Maintenance<br>error | Failed to update<br>Reversing<br>Automatic<br>Document Feeder<br>ROM     | DF firmware<br>installation failure                                                | -    | -     | Y        | Y    | -  | -   | P. 8-276 |
| 711A  | Maintenance<br>error | Cleared License<br>Key                                                   | Electronic key<br>clear                                                            | -    | -     | Y        | Y    | -  | -   |          |
| 711C  | Maintenance<br>error | Successfully<br>removed License<br>Key                                   | Electronic key<br>returning success                                                | -    | -     | Y        | Y    | -  | -   |          |
| 711D  | Maintenance<br>error | Failed to remove<br>License Key                                          | License key<br>returning failure                                                   | -    | -     | Y        | Y    | -  | -   | P. 8-276 |
| 711E  | Maintenance<br>error | Successfully<br>installed License<br>Key                                 | Electronic key<br>installation<br>success                                          | -    | -     | Y        | Y    | -  | -   |          |
| 711F  | Maintenance<br>error | Failed to install<br>License Key                                         | License key<br>installation failure                                                | -    | -     | Y        | Y    | -  | -   | P. 8-277 |
| 7136  | Maintenance<br>error | Successfully<br>imported EWB<br>error screen file                        | EWB error screen<br>file importing<br>success                                      | -    | -     | Y        | Y    | -  | -   |          |
| 7137  | Maintenance<br>error | Failed to imported<br>EWB error screen<br>file                           | EWB error screen<br>file importing<br>failure                                      | -    | -     | Y        | Y    | -  | -   |          |
| 7154  | Maintenance<br>error | Rebuilt the Log DB<br>by Log DB<br>corruption                            | LogDB rebuilding<br>caused by damage<br>on it                                      | -    | -     | Y        | Y    | -  | -   |          |
| 71A4  | Maintenance<br>error | Failed in<br>consistency<br>confirmation of<br>cryptographic key         | Cryptographic key<br>consistency<br>confirmation failure                           | -    | -     | Y        | Y    | -  | -   | P. 8-282 |
| 71AA  | Maintenance<br>error | Invalid Error<br>Occurd while<br>getting Certificate<br>from SCEP server | Invalid error<br>occurred while<br>getting certification<br>from an SCEP<br>server | -    | -     | Y        | Y    | -  | -   | P. 8-283 |

| Error | Classification       | Massaga                                                                         | Contonts                                                                             | Erro | or co | code display media |      |    |     | Troubles |
|-------|----------------------|---------------------------------------------------------------------------------|--------------------------------------------------------------------------------------|------|-------|--------------------|------|----|-----|----------|
| code  | Classification       | wessage                                                                         | Contents                                                                             | Panl | JL    | ML                 | Noti | Cf | Pjl | hooting  |
| 71AB  | Maintenance<br>error | Timeout Error<br>Occurd while<br>getting Certificate<br>from SCEP server        | Timeout error<br>occurred while<br>getting certification<br>from an SCEP<br>server   | -    | -     | Y                  | Y    | -  | -   | P. 8-283 |
| 71AC  | Maintenance<br>error | File Save Error<br>Occurd while<br>getting Certificate<br>from SCEP server      | File save error<br>occurred while<br>getting certification<br>from an SCEP<br>server | -    | -     | Y                  | Y    | -  | -   | P. 8-283 |
| 71B0  | Maintenance<br>error | Failed to decrypt<br>Software Package                                           | Software package<br>file decryption<br>failure                                       | -    | -     | Y                  | Y    | -  | -   | P. 8-284 |
| 71B2  | Maintenance<br>error | Successfully<br>updated Laser<br>ROM                                            | Laser firmware<br>installation<br>success                                            | -    | -     | Y                  | Y    | -  | -   |          |
| 71B3  | Maintenance<br>error | Failed to update<br>Laser ROM                                                   | Laser firmware<br>installation failure                                               | -    | -     | Y                  | Y    | -  | -   |          |
| 71B4  | Maintenance<br>error | Successfully<br>updated Finisher<br>ROM                                         | Finisher firmware<br>installation<br>success                                         | -    | -     | Y                  | Y    | -  | -   |          |
| 71B5  | Maintenance<br>error | Failed to update<br>Finisher ROM                                                | Finisher firmware<br>installation failure                                            | -    | -     | Y                  | Y    | -  | -   |          |
| 71B6  | Maintenance<br>error | Successfully<br>updated Saddle<br>ROM                                           | Saddle firmware installation failure                                                 | -    | -     | Y                  | Y    | -  | -   |          |
| 71B7  | Maintenance<br>error | Failed to update<br>Saddle ROM                                                  | Saddle firmware<br>installation failure                                              | -    | -     | Y                  | Y    | -  | -   |          |
| 71B8  | Maintenance<br>error | Successfully<br>updated Punch<br>ROM                                            | Punch firmware<br>installation<br>success                                            | -    | -     | Y                  | Y    | -  | -   |          |
| 71B9  | Maintenance<br>error | Failed to update<br>Punch ROM                                                   | Punch firmware<br>installation failure                                               | -    | -     | Y                  | Y    | -  | -   |          |
| 71BA  | Maintenance<br>error | Successfully<br>updated UI Data                                                 | UI data installation success                                                         | -    | -     | Y                  | Y    | -  | -   |          |
| 71BB  | Maintenance<br>error | Failed to update UI<br>Data                                                     | UI data installation failure                                                         | -    | -     | Y                  | Y    | -  | -   |          |
| 71BC  | Maintenance<br>error | Successfully<br>rollback UI Data                                                | UI data recovery<br>success                                                          | -    | -     | Y                  | Y    | -  | -   |          |
| 71BD  | Maintenance<br>error | Failed to rollback<br>UI Data                                                   | UI data recovery<br>failure                                                          | -    | -     | Y                  | Y    | -  | -   |          |
| 7210  | Maintenance<br>error | Successful<br>synchronization of<br>User Management<br>information              | User management<br>information<br>synchronization<br>success                         | -    | -     | Y                  | Y    | -  | -   |          |
| 7211  | Maintenance<br>error | Failed to<br>synchronize User<br>Management<br>information                      | User management<br>information<br>synchronization<br>failure                         | -    | -     | Y                  | Y    | -  | -   |          |
| 7212  | Maintenance<br>error | Failed to<br>synchronize User<br>Management<br>information (setting<br>mistake) | User management<br>information<br>synchronization<br>failure (incorrect<br>setting)  | -    | -     | Y                  | Y    | -  | -   |          |

| Error |                      |                                                                                         | Ormitanta                                                            | Erro | or co | de di | splay | med | lia | Troubles |
|-------|----------------------|-----------------------------------------------------------------------------------------|----------------------------------------------------------------------|------|-------|-------|-------|-----|-----|----------|
| code  | Classification       | Message                                                                                 | Contents                                                             | Panl | JL    | ML    | Noti  | Cf  | Pjl | hooting  |
| 7213  | Maintenance<br>error | Failed to<br>synchronize User<br>Management<br>information for<br>some Secondary<br>MFP | Some user<br>management<br>information<br>synchronization<br>failure | -    | -     | Y     | Y     | -   | -   |          |
| 7220  | Maintenance<br>error | Successful<br>synchronization of<br>AddressBook                                         | Address book<br>delivery success                                     | -    | -     | Y     | Y     | -   | -   |          |
| 7221  | Maintenance<br>error | Failed to<br>synchronize<br>AddressBook                                                 | Address book<br>delivery failure                                     | -    | -     | Y     | Y     | -   | -   |          |
| 7222  | Maintenance<br>error | Failed to<br>synchronize<br>AddressBook for<br>some Secondary<br>MFP                    | Some address<br>book delivery<br>failure                             | -    | -     | Y     | Y     | -   | -   |          |
| 7230  | Maintenance<br>error | Added new Project<br>Code                                                               | Project creation                                                     | -    | -     | Y     | Y     | -   | -   |          |
| 7231  | Maintenance<br>error | Edited Project<br>Code                                                                  | Project edition                                                      | -    | -     | Y     | Y     | -   | -   |          |
| 7232  | Maintenance<br>error | Removed a Project<br>Code                                                               | Project deletion                                                     | -    | -     | Y     | Y     | -   | -   |          |
| 7233  | Maintenance<br>error | Successfully<br>exported Project<br>Code                                                | Project export<br>success                                            | -    | -     | Y     | Y     | -   | -   |          |
| 7234  | Maintenance<br>error | Failed to export<br>Project Code                                                        | Project export<br>failure                                            | -    | -     | Y     | Y     | -   | -   |          |
| 7235  | Maintenance<br>error | Download Project<br>Code.                                                               | Exported project downloading                                         | -    | -     | Y     | Y     | -   | -   |          |
| 7236  | Maintenance<br>error | Successfully<br>imported Project<br>Code                                                | Project import<br>success                                            | -    | -     | Y     | Y     | -   | -   |          |
| 7237  | Maintenance<br>error | Failed to import<br>Project Code                                                        | Project import<br>failure                                            | -    | -     | Y     | Y     | -   | -   |          |
| 7238  | Maintenance<br>error | Failed to import<br>some Project Code                                                   | Some project<br>import failure                                       | -    | -     | Y     | Y     | -   | -   |          |
| 7272  | Maintenance<br>error | Successfully<br>updated FAX<br>FIRMWARE1                                                | Fax firmware1<br>installation<br>success                             | -    | -     | Y     | Y     | -   | -   |          |
| 7273  | Maintenance<br>error | Failed to update<br>FAX FIRMWARE1                                                       | Fax firmware1 installation failure                                   | -    | -     | Y     | Y     | -   | -   |          |
| 7274  | Maintenance<br>error | Successfully<br>updated FAX<br>FIRMWARE2                                                | Fax firmware2<br>installation<br>success                             | -    | -     | Y     | Y     | -   | -   |          |
| 7275  | Maintenance<br>error | Failed to update<br>FAX FIRMWARE2                                                       | Fax firmware2 installation failure                                   | -    | -     | Y     | Y     | -   | -   |          |
| 7276  | Maintenance<br>error | Successfully<br>updated NIC<br>FIRMWARE                                                 | NIC firmware<br>installation<br>success                              | -    | -     | Y     | Y     | -   | -   |          |
| 7277  | Maintenance<br>error | Failed to update<br>NIC FIRMWARE                                                        | NIC firmware<br>installation failure                                 | -    | -     | Y     | Y     | -   | -   |          |

| Error | Classification       | Massaga                                                                               | Contents                                                                                             | Error code display media |    |    | e display media Trou | Troubles |     |         |
|-------|----------------------|---------------------------------------------------------------------------------------|----------------------------------------------------------------------------------------------------|--------------------------|----|----|----------------------|----------|-----|---------|
| code  | Classification       | wessage                                                                               | Contents                                                                                             | Panl                     | JL | ML | Noti                 | Cf       | Pjl | hooting |
| 72A0  | Maintenance<br>error | Notification events<br>that were<br>registered from an<br>application were<br>deleted | Deletion of event<br>notification<br>destination<br>information<br>registered from an<br>application | -                        | -  | Y  | Y                    | -        | -   |         |
| 7300  | Maintenance<br>error | Successfully<br>installed<br>Application                                              | An application is installed.                                                                         | -                        | -  | Y  | Y                    | -        | -   |         |
| 7301  | Maintenance<br>error | Failed to install<br>Application                                                      | Installation of an application fails.                                                                | -                        | -  | Y  | Y                    | -        | -   |         |
| 7302  | Maintenance<br>error | Successfully<br>uninstalled<br>Application                                            | An application is uninstalled.                                                                       | -                        | -  | Y  | Y                    | -        | -   |         |
| 7303  | Maintenance<br>error | Failed to uninstall<br>Application                                                    | Uninstallation of an application fails.                                                              | -                        | -  | Y  | Y                    | -        | -   |         |
| 7304  | Maintenance<br>error | Successfully<br>updated<br>Application                                                | An application is updated.                                                                           | -                        | -  | Y  | Y                    | -        | -   |         |
| 7305  | Maintenance<br>error | Failed to update<br>Application                                                       | Updating of an application fails.                                                                    | -                        | -  | Y  | Y                    | -        | -   |         |
| 7311  | Maintenance<br>error | Failed to start<br>Application                                                        | Start of an application fails.                                                                       | -                        | -  | Y  | Y                    | -        | -   |         |
| 7313  | Maintenance<br>error | Application was<br>terminated<br>abnormally                                           | An application<br>ends abnormally.                                                                   | -                        | -  | Y  | Y                    | -        | -   |         |
| 7320  | Maintenance<br>error | Application license was activated.                                                    | The license of an application is enabled.                                                            | -                        | -  | Y  | Y                    | -        | -   |         |
| 7321  | Maintenance<br>error | Failed to activation<br>of application<br>license                                     | Enabling of the license for an application fails.                                                    | -                        | -  | Y  | Y                    | -        | -   |         |
| 7322  | Maintenance<br>error | Application license was inactivated.                                                  | The license of an application is disabled.                                                           | -                        | -  | Y  | Y                    | -        | -   |         |
| 7323  | Maintenance<br>error | Failed to<br>inactivation of<br>application license                                   | Disabling of the license for an application fails.                                                   | -                        | -  | Y  | Y                    | -        | -   |         |
| 7330  | Maintenance<br>error | The expiration date<br>of the license of the<br>application<br>approaches.            | The validated date<br>of the license for<br>an application will<br>nearly have<br>expired.           | -                        | -  | Y  | Y                    | -        | -   |         |
| 7331  | Maintenance<br>error | The time limit of the application license expired.                                    | The validity date of<br>the license for an<br>application has<br>expired.                            | -                        | -  | Y  | Y                    | -        | -   |         |

#### 8.2.8 Network error

| Error Oleastication Management |                |                                                    |                                                                      | Error code display media |    |    |      |    |     | Troubles |
|--------------------------------|----------------|----------------------------------------------------|----------------------------------------------------------------------|--------------------------|----|----|------|----|-----|----------|
| code                           | Classification | wessage                                            | Contents                                                             | Panl                     | JL | ML | Noti | Cf | Pjl | hooting  |
| 8000                           | Network error  | Static IPv4<br>duplicated address<br>detected      | IPv4 address<br>conflict                                             | -                        | -  | Y  | Y    | -  | -   | P. 8-285 |
| 8011                           | Network error  | Link Local address<br>of IPv6 was<br>duplicated.   | IPv6 link local<br>address conflict                                  | -                        | -  | Y  | Y    | -  | -   | P. 8-285 |
| 8012                           | Network error  | Manual address of<br>IPv6 was<br>duplicated.       | IPv6 manual<br>address conflict                                      | -                        | -  | Y  | Y    | -  | -   | P. 8-285 |
| 8013                           | Network error  | Stateless address<br>of IPv6 was<br>duplicated.    | IPv6 stateless<br>address conflict                                   | -                        | -  | Y  | Y    | -  | -   | P. 8-285 |
| 8014                           | Network error  | Stateful address of<br>IPv6 was<br>duplicated.     | IPv6 stateful<br>address conflict                                    | -                        | -  | Y  | Y    | -  | -   | P. 8-285 |
| 8021                           | Network error  | N/A                                                |                                                                      | -                        | -  | Y  | Y    | -  | -   |          |
| 8022                           | Network error  | Authentication<br>Failure                          | 802.1X<br>authentication<br>failure                                  | -                        | -  | Y  | Y    | -  | -   | P. 8-285 |
| 8023                           | Network error  | Can not contact<br>Authentication<br>Server/Switch | Connection failure<br>to an<br>authentication<br>server and a switch | -                        | -  | Y  | Y    | -  | -   | P. 8-285 |
| 8024                           | Network error  | Certificate<br>verification Failure                | Failure in<br>verification of<br>certification                       | -                        | -  | Y  | Y    | -  | -   | P. 8-286 |
| 8031                           | Network error  | No IKE proposal<br>chosen                          | Ipsec error for<br>IKEv1 certification<br>failure                    | -                        | -  | Y  | Y    | -  | -   | P. 8-286 |
| 8032                           | Network error  | IKE Certificate<br>Authentication<br>failed        | Ipsec error for<br>wrong proposal<br>selection                       | -                        | -  | Y  | Y    | -  | -   | P. 8-286 |
| 8033                           | Network error  | IKE Pre-shared<br>key Authentication<br>failed     | Ipsec error for<br>shared key<br>authentication<br>failure           | -                        | -  | Y  | Y    | -  | -   | P. 8-286 |
| 8034                           | Network error  | Invalid Certificate                                | Ipsec error for<br>invalid certificate<br>upload                     | -                        | -  | Y  | Y    | -  | -   | P. 8-286 |
| 8035                           | Network error  | Certificate Type<br>unsupported                    | Ipsec error for non-<br>supported<br>certification                   | -                        | -  | Y  | Y    | -  | -   | P. 8-286 |
| 8036                           | Network error  | Invalid certificate<br>authority                   | Ipsec error for<br>invalid certification<br>of authentication        | -                        | -  | Y  | Y    | -  | -   | P. 8-287 |
| 8037                           | Network error  | Certificate<br>unavailable                         | Ipsec error for certification disable                                | -                        | -  | Y  | Y    | -  | -   | P. 8-287 |
| 8038                           | Network error  | No ISAKMP SA<br>established                        | Ipsec error for SA<br>non-existing                                   | -                        | -  | Y  | Y    | -  | -   | P. 8-287 |
| 8039                           | Network error  | Invalid Signature                                  | Ipsec error for<br>invalid signature<br>for certification            | -                        | -  | Y  | Y    | -  | -   | P. 8-287 |
| 803A                           | Network error  | No IKEv2 proposal<br>chosen                        | Ipsec error for<br>wrong selection of<br>proposal                    | -                        | -  | Y  | Y    | -  | -   | P. 8-287 |

 $\textcircled{\sc 0}$  2016, 2017 TOSHIBA TEC CORPORATION All rights reserved

| Error | Classification | Message                                          | Contents                                                                                           | Error code display media Trouble |    |    |      |    |     |          |
|-------|----------------|--------------------------------------------------|----------------------------------------------------------------------------------------------------|----------------------------------|----|----|------|----|-----|----------|
| code  | code           |                                                  | Contents                                                                                           | Panl                             | JL | ML | Noti | Cf | Pjl | hooting  |
| 803B  | Network error  | IKEv2 Certificate<br>Authentication<br>failed    | Ipsec error for<br>IKEv2 certification<br>failure                                                  | -                                | -  | Y  | Y    | -  | -   | P. 8-288 |
| 803C  | Network error  | IKEv2 Secret key<br>Authentication<br>failed     | Ikev2 error for<br>IKEv2 if secret key<br>authentication<br>failed                                 | -                                | -  | Y  | Y    | -  | -   | P. 8-288 |
| 803D  | Network error  | Falling Back to<br>IKEv1                         | Ipsec error if peer<br>does not support<br>IKEv2 and falling<br>back to IKEv1                      | -                                | -  | Y  | Y    | -  | -   | P. 8-288 |
| 803E  | Network error  | ISAKMP SA<br>unusable (deleted)                  | Ipsec error if<br>ISAKMP SA is<br>uncreated or<br>destroyed due to<br>some uncertain<br>conditions | -                                | -  | Y  | Y    | -  | -   | P. 8-288 |
| 803F  | Network error  | Crypto operation failed                          | Ipsec error for<br>IKEv2 if crypto<br>operation failed                                             | -                                | -  | Y  | Y    | -  | -   | P. 8-288 |
| 8040  | Network error  | Invalid key<br>information                       | Ipsec error for<br>IKEv2 if key info is<br>invalid                                                 | -                                | -  | Y  | Y    | -  | -   | P. 8-289 |
| 8041  | Network error  | CA not trusted                                   | Ipsec error for<br>IKEv2 if CA is not<br>trusted                                                   | -                                | -  | Y  | Y    | -  | -   | P. 8-289 |
| 8042  | Network error  | Authentication<br>Method mismatch                | Ipsec error for<br>authentication<br>method<br>inconsistency                                       | -                                | -  | Y  | Y    | -  | -   | P. 8-289 |
| 8043  | Network error  | IKE Version<br>mismatch                          | Ipsec error for<br>version<br>inconsistency                                                        | -                                | -  | Y  | Y    | -  | -   | P. 8-289 |
| 8044  | Network error  | Encapsulation<br>mode mismatch                   | Ipsec error for<br>encapsulation<br>inconsistency                                                  | -                                | -  | Y  | Y    | -  | -   | P. 8-289 |
| 8045  | Network error  | Peer IP Address<br>mismatch                      | Ipsec error for peer<br>ip inconsistency                                                           | -                                | -  | Y  | Y    | -  | -   | P. 8-289 |
| 8046  | Network error  | Local IP Address<br>mismatch                     | Ipsec error for local<br>ip inconsistency                                                          | -                                | -  | Y  | Y    | -  | -   | P. 8-290 |
| 8047  | Network error  | Local ID mismatch                                | Ipsec error for local<br>id inconsistency                                                          | -                                | -  | Y  | Y    | -  | -   | P. 8-290 |
| 8048  | Network error  | Remote ID<br>mismatch                            | Ipsec error for<br>remote id<br>inconsistency                                                      | -                                | -  | Y  | Y    | -  | -   | P. 8-290 |
| 8049  | Network error  | IPsec Remote IP<br>mismatch                      | Ipsec error for<br>remote ip<br>inconsistency                                                      | -                                | -  | Y  | Y    | -  | -   | P. 8-290 |
| 804A  | Network error  | IKEv1/IKEv2<br>Timed out                         | Ipsec error for<br>IKEv2 timeout                                                                   | -                                | -  | Y  | Y    | -  | -   | P. 8-290 |
| 804B  | Network error  | Invalid manual key<br>data                       | Ipsec error for<br>invalid of id manual<br>key                                                     | -                                | -  | Y  | Y    | -  | -   | P. 8-290 |
| 8061  | Network error  | Secure Update to<br>Primary IPv4<br>DDNS failed. | Update error for secure primary DDNS                                                               | -                                | -  | Y  | Y    | -  | -   | P. 8-291 |

| Error | Classification | Mossago                                                                 | Contonts                                                                            | Erro | or co | de di | splay | med | ia  | Troubles |
|-------|----------------|-------------------------------------------------------------------------|-------------------------------------------------------------------------------------|------|-------|-------|-------|-----|-----|----------|
| code  | Classification | wessage                                                                 | Contents                                                                            | Panl | JL    | ML    | Noti  | Cf  | Pjl | hooting  |
| 8062  | Network error  | Secure Update to<br>Secondary IPv4<br>DDNS failed                       | Update error for<br>secure secondary<br>DDNS                                        | -    | -     | Y     | Y     | -   | -   | P. 8-291 |
| 8063  | Network error  | Secure Update to<br>Primary IPv6<br>DDNS failed.                        | Update error for<br>IPv6 secure<br>primary DDNS                                     | -    | -     | Y     | Y     | -   | -   | P. 8-291 |
| 8064  | Network error  | Secure Update to<br>Secondary IPv6<br>DDNS failed                       | Update error for<br>IPv6 secure<br>secondary DDNS                                   | -    | -     | Y     | Y     | -   | -   | P. 8-291 |
| 8065  | Network error  | IPv6 Update to<br>Primary DDNS<br>failed.                               | Update error for<br>IPv6 primary<br>DDNS                                            | -    | -     | Y     | Y     | -   | -   | P. 8-291 |
| 8066  | Network error  | IPv6 Update to<br>Secondary DDNS<br>failed.                             | Update error for<br>IPv6 secondary<br>DDNS                                          | -    | -     | Y     | Y     | -   | -   | P. 8-291 |
| 8067  | Network error  | IPv4 Update to<br>Primary DDNS<br>failed.                               | Update error for<br>IPv4 primary<br>DDNS                                            | -    | -     | Y     | Y     | -   | -   | P. 8-291 |
| 8068  | Network error  | IPv4 Update to<br>Secondary DDNS<br>failed.                             | Update error for<br>IPv4 secondary<br>DDNS                                          | -    | -     | Y     | Y     | -   | -   | P. 8-291 |
| 8069  | Network error  | Invalid TSIG/<br>SIG(0) Key file<br>uploaded                            | This message is<br>displayed when the<br>key file for SIG(0)<br>or TSIG is invalid. | -    | -     | Y     | Y     | -   | -   | P. 8-291 |
| 8101  | Network error  | Wireless<br>association with<br>Access point<br>failure                 | Wireless<br>connection in the<br>Access point<br>failure                            | -    | -     | Y     | Y     | -   | -   | P. 8-291 |
| 8102  | Network error  | Unable to contact<br>Access point                                       | Connection of MFP<br>to the Access point<br>with a specified<br>SSID failure        | -    | -     | Y     | Y     | -   | -   | P. 8-291 |
| 8103  | Network error  | Certificate verification Failure                                        | Wireless certificate verification failure                                           | -    | -     | Y     | Y     | -   | -   | P. 8-292 |
| 8121  | Network error  | Domain - General<br>Failure during<br>Authentication                    | Domain:<br>Authentication<br>failure                                                | -    | -     | Y     | Y     | -   | -   | P. 8-292 |
| 8122  | Network error  | Domain - Invalid<br>Username or<br>Password                             | Domain: Invalid<br>user name or<br>password                                         | -    | -     | Y     | Y     | -   | -   | P. 8-292 |
| 8123  | Network error  | Domain - Server<br>not present in<br>Network                            | Domain: Invalid<br>server                                                           | -    | -     | Y     | Y     | -   | -   | P. 8-292 |
| 8124  | Network error  | Domain - User<br>account is disabled<br>on Server                       | Domain: Invalid<br>user account                                                     | -    | -     | Y     | Y     | -   | -   | P. 8-292 |
| 8125  | Network error  | Domain - User<br>account has<br>expired and cannot<br>be used for logon | Domain: Expired<br>user account<br>(cannot be used for<br>logon)                    | -    | -     | Y     | Y     | -   | -   | P. 8-293 |
| 8126  | Network error  | Domain - User<br>account is locked<br>and cannot be<br>used for logon   | Domain: Locked<br>user account<br>(cannot be used for<br>logon)                     | -    | -     | Y     | Y     | -   | -   | P. 8-293 |

| Error | Classification | Classification Message Contents                                                                            |                                                                                                    | Erro | or co | de di | splay | med | ia  | Troubles |
|-------|----------------|----------------------------------------------------------------------------------------------------|----------------------------------------------------------------------------------------------------|------|-------|-------|-------|-----|-----|----------|
| code  | Classification | wessaye                                                                                                    | Contents                                                                                                    | Panl | JL    | ML    | Noti  | Cf  | Pjl | hooting  |
| 8127  | Network error  | Domain - Invalid<br>logon hours for the<br>User                                                            | Domain: Invalid<br>logon hours                                                                                      | -    | -     | Y     | Y     | -   | -   | P. 8-293 |
| 8128  | Network error  | Active Directory<br>Domain - Clock<br>Skew error due to<br>difference in Time<br>between Server<br>and MFP | Active directory<br>domain: Clock<br>skew error (due to<br>difference in time<br>between the server<br>and the MFP) | -    | -     | Y     | Y     | -   | -   | P. 8-293 |
| 8129  | Network error  | Active Directory<br>Domain - Kerberos<br>Ticket has expired<br>and cannot be<br>used for<br>Authentication | Active directory<br>domain: Expired<br>Kerberos ticket<br>(cannot be used for<br>authentication)                    | -    | -     | Y     | Y     | -   | -   | P. 8-293 |
| 812A  | Network error  | Active Directory<br>Domain -<br>Verification of the<br>Ticket has failed                                   | Active directory<br>domain: Kerberos<br>ticket<br>authentication<br>failure                                         | -    | -     | Y     | Y     | -   | -   | P. 8-294 |
| 812B  | Network error  | Active Directory<br>Domain - The<br>Domain specified<br>could not be found                                 | Active directory<br>domain: Invalid<br>realm name                                                                   | -    | -     | Y     | Y     | -   | -   | P. 8-294 |

### 8.2.9 Notification

| Error | Classification | Maaaaga                                                               | Error code display med                                                     |      |    | dia | Troubles |    |     |         |
|-------|----------------|-----------------------------------------------------------------------|----------------------------------------------------------------------------|------|----|-----|----------|----|-----|---------|
| code  | Classification | wessage                                                               | Contents                                                                   | Panl | JL | ML  | Noti     | Cf | Pjl | hooting |
| D101  | Information    |                                                                       | Paper presence/<br>absence in the<br>LCF                                   | -    | -  | -   | Y        | Y  | -   |         |
| D102  | Information    |                                                                       | Paper presence/<br>absence in the<br>SFB                                   | -    | -  | -   | Y        | Y  | -   |         |
| D103  | Information    | Paper Empty in<br>Drawer 1 - Please<br>Add Paper.                     | Paper presence/<br>absence in the<br>CST1                                  | -    | -  | Y   | Y        | Y  | -   |         |
| D104  | Information    |                                                                       | Paper presence/<br>absence in the<br>CST2                                  | -    | -  | -   | Y        | Y  | -   |         |
| D105  | Information    |                                                                       | Paper presence/<br>absence in the<br>PFP1                                  | -    | -  | -   | Y        | Y  | -   |         |
| D106  | Information    |                                                                       | Paper presence/<br>absence in the<br>PFP2                                  | -    | -  | -   | Y        | Y  | -   |         |
| D201  | Information    | Front Cover Open -<br>Please Close<br>Cover.                          | Front cover                                                                | -    | -  | Y   | Y        | Y  | -   |         |
| D202  | Information    | Paper Feeding<br>Cover Open -<br>Please Close<br>Cover.               | Paper feed cover<br>of the equipment                                       | -    | -  | Y   | Y        | Y  | -   |         |
| D204  | Information    | Lower Side Cover<br>Open - Please<br>Close Cover.                     | Tandem LCF cover<br>(taking off of the<br>LCF (large<br>capacitor feeder)) | -    | -  | Y   | Y        | Y  | -   |         |
| D205  | Information    | Lower Side Cover<br>Open - Please<br>Close Cover.                     | Paper feed cover<br>of the PFP (side<br>cover)                             | -    | -  | Y   | Y        | Y  | -   |         |
| D206  | Information    | Automatic<br>Duplexing Unit<br>Cover Open -<br>Please Close<br>Cover. | ADU cover / unit                                                           | -    | -  | Y   | Y        | Y  | -   |         |
| D207  | Information    | Relay Unit Cover<br>Open - Please<br>Close Cover.                     | Bridge unit<br>transport cover                                             | -    | -  | Y   | Y        | Y  | -   |         |
| D209  | Information    | Finisher Joint<br>Cover Open -<br>Please Close<br>Cover.              | Finisher joint<br>(when a hanging<br>finisher is taken off)                | -    | -  | Y   | Y        | Y  | -   |         |
| D20A  | Information    | Finisher Door<br>Open - Please<br>Close Door.                         | Finisher door                                                              | -    | -  | Y   | Y        | Y  | -   |         |
| D20E  | Information    | Lower Tray<br>Delivery Cover<br>Open - Please<br>Close Cover          | Saddle stitch<br>stapler connection                                        | -    | -  | Y   | Y        | Y  | -   |         |
| D20F  | Information    | Punch Unit Front<br>Cover Open -<br>Please Close<br>Cover.            | Front cover of the punch unit                                              | -    | -  | Y   | Y        | Y  | -   |         |

| Error | Error Classification Massage Contents Error c |                                                         | Error code display media                                  |      |    |    |      |    | Troubles |         |
|-------|-----------------------------------------------|---------------------------------------------------------|-----------------------------------------------------------|------|----|----|------|----|----------|---------|
| code  | Classification                                | wessage                                                 | Contents                                                  | Panl | JL | ML | Noti | Cf | Pjl      | hooting |
| D211  | Information                                   | Job Separator<br>Cover Open -<br>Please Close<br>Cover. | Job separator<br>cover                                    | -    | -  | Y  | Y    | Y  | -        |         |
| D217  | Information                                   | Finisher Door<br>Open - Please<br>Close Door.           | Upper cover of the finisher (OPEN: eB2)                   | -    | -  | Y  | Y    | Y  | -        |         |
| D301  | Information                                   | Black Toner Empty<br>- Please Refill.                   | Toner-K empty                                             | -    | -  | Y  | Y    | Y  | -        |         |
| D311  | Information                                   |                                                         | Non-genuine<br>toner-K                                    | -    | -  | -  | Y    | Y  | -        |         |
| D321  | Information                                   |                                                         | Toner-K nearly                                            | -    | -  | -  | Y    | Y  | -        |         |
| D341  | Information                                   | Black Toner Empty<br>- Please Refill.                   | Cartridge-K empty                                         | -    | -  | Y  | Y    | Y  | -        |         |
| D351  | Information                                   |                                                         | Developer<br>material-K<br>replacing period               | -    | -  | Y  | Y    | Y  | -        |         |
| D401  | Information                                   | Close Drawer 1                                          | Drawer 1 (upper drawer open: eB2)                         | -    | -  | Y  | Y    | Y  | -        |         |
| D402  | Information                                   | Close Drawer 2                                          | Drawer 2 (lower<br>drawer open: eB2)                      | -    | -  | Y  | Y    | Y  | -        |         |
| D403  | Information                                   | Close Drawer 3                                          | Drawer 3 (PFP<br>upper drawer<br>open: eB2)               | -    | -  | Y  | Y    | Y  | -        |         |
| D404  | Information                                   | Close Drawer 4                                          | Drawer 4 (PFP<br>lower drawer open:<br>eB2)               | -    | -  | Y  | Y    | Y  | -        |         |
| D405  | Information                                   | Close large<br>capacity feeder<br>(LCF)                 | Paper supply door<br>of the tandem LCF<br>(LCF open: eB2) | -    | -  | Y  | Y    | Y  | -        |         |
| D407  | Information                                   | Close large<br>capacity feeder<br>(LCF)                 | Paper supply door<br>of the tandem LCF<br>(left side)     | -    | -  | Y  | Y    | Y  | -        |         |
| D712  | Information                                   | Add/Remove<br>Drawer 3                                  | Drawer 3<br>installation/removal                          | -    | -  | Y  | Y    | Y  | -        |         |
| D713  | Information                                   | Add/Remove<br>Drawer 4                                  | Drawer 4<br>installation/removal                          | -    | -  | Y  | Y    | Y  | -        |         |
| D718  | Information                                   | Add/Remove<br>Large Capacity<br>Feeder                  | LCF installation/<br>removal                              | -    | -  | Y  | Y    | Y  | -        |         |
| D730  | Information                                   | Add/Remove<br>Finisher                                  | Finisher<br>installation/removal                          | -    | -  | Y  | Y    | Y  | -        |         |
| D731  | Information                                   | Add/Remove<br>Saddle Finisher                           | Saddle stitch unit installation/removal                   | -    | -  | Y  | Y    | Y  | -        |         |
| D732  | Information                                   | Add/Remove Hole<br>Punch Unit                           | Hole punch unit installation/removal                      | -    | -  | Y  | Y    | Y  | -        |         |
| D751  | Information                                   | Add/Remove<br>Relay Unit                                | Bridge unit<br>installation/removal                       | -    | -  | Y  | Y    | Y  | -        |         |
| D7B0  | Information                                   | Add/Remove Fax<br>Unit(Line1)                           | Fax (line1)<br>installation/removal                       | -    | -  | Y  | Y    | Y  | -        | -       |
| D7B1  | Information                                   | Add/Remove Fax<br>Unit(Line2)                           | Fax (line2)<br>installation/removal                       | -    | -  | Y  | Y    | Y  | -        |         |
| D7E0  | Information                                   | Add/Remove Coin<br>Controller                           | Coin controller<br>installation/removal                   | -    | -  | Y  | Y    | Y  | -        |         |

| Error | Classification | Massaga                        | Error code display media            |      |    |    | lia  | Troubles |     |         |
|-------|----------------|--------------------------------|-------------------------------------|------|----|----|------|----------|-----|---------|
| code  | Classification | wessaye                        | Contents                            | Panl | JL | ML | Noti | Cf       | Pjl | hooting |
| D7E1  | Information    | Add/Remove Key<br>Copy Counter | Key counter<br>installation/removal | -    | -  | Y  | Y    | Y        | -   |         |
| D800  | Information    | The machine was shut down      |                                     | -    | -  | Y  | Y    | Y        | -   |         |
| D801  | Information    | Turned on the power            |                                     | -    | -  | Y  | Y    | Y        | -   |         |
| D802  | Information    | Gone into the energy save mode |                                     | -    | -  | Y  | Y    | Y        | -   |         |
| D803  | Information    | Gone into the sleep mode       |                                     | -    | -  | Y  | -    | Y        | -   |         |
| D804  | Information    | The machine was rebooted       |                                     | -    | -  | Y  | Y    | Y        | -   |         |
| DA01  | Information    |                                | Fax board line 1 malfunction        |      |    |    |      |          |     |         |
| DA02  | Information    |                                | Fax board line 2 malfunction        |      |    |    |      |          |     |         |

# 8.2.10 Error history

In the setting mode (08-9703), the latest twenty groups of error data will be displayed. Display example

| EA10       | 99999999         | 2013-07-11 17:05:32 | 064      | 064      | 2362_1000_0000_0_<br>XXXXXXXXXX |
|------------|------------------|---------------------|----------|----------|---------------------------------|
| Error code | Total<br>counter | YYYY-MM-DD HH:MM:SS | MMM      | NNN      | ABCD_EFHI_JLOP_Q<br>_R          |
| 4 digits   | 8 digits         | 14 digits           | 3 digits | 3 digits | 23 digits                       |

| А | Paper source                                                                                                    |
|---|----------------------------------------------------------------------------------------------------|
|   | 0: Not selected 1: Bypass feed 2: LCF 3: Upper drawer 4: Lower drawer 5: PFP upper                                                                                                    |
|   | drawer 6: PFP lower drawer 7: Unused 8: Unused                                                                                                    |
| В | Paper size code                                                                                                    |
|   | 0: A5/ST 1: A5-R 2: ST-R 3: LT 4: A4 5: B5-R 6: LT-R 7: A4-R 8: OTHER/UNIV 9: B5<br>A: FOLIO/COMP B: LG C: B4 D: LD E: A3 F: 13" LG G: Unused H: A6-R I: Postcard<br>J: 8.5SQ K: Unused L: Unused M: 8K N: 16K-R O: 16K P: Envelope COM10 Q:<br>Envelope DL R: Envelope Monarch S: Envelope (lengthwise, No. 3) T: Envelope<br>(lengthwise, No. 4) U: Unused V: Unused Z: Not selected a: Envelope Kaku-2 |
| С | Sort mode/staple mode                                                                                                    |
|   | 0: Non-sort/Non-staple 1: Group 2: Sort 7: Front staple 8: Double staple 9: Rear staple A: Saddle stitch B: Center fold C: Top Left D: Top Right E: Top Center F: Left Center                                                                                                    |
| D | ADF mode                                                                                                    |
|   | 0: Unused 1: AUTO FEED (SADF) 2: STACK FEED                                                                                                    |
| Е | APS/AMS mode                                                                                                    |
|   | 0: Not selected 1: APS 2: AMS                                                                                                    |
| F | Duplex mode                                                                                                    |
|   | Copy:<br>0: Single-sided/Single-sided 1: Book 2: Double-sided/Single-sided 4: Double-sided/<br>Duplex copying<br>8: Single-sided/Duplex copying                                                                                                    |
|   | Printer<br>0: Single-sided 8: Double-sided                                                                                                    |
|   | FAX<br>0: Single-sided 8: Double-sided                                                                                                    |
|   | e-Filing<br>0: Single-sided 8: Double-sided                                                                                                    |
|   | List printing<br>0: Single-sided -                                                                                                    |
| Н | Image shift                                                                                                    |
|   | 0: Unused 1: Book 2: Left 3: Right 4: Top 5: Bottom 6: Book+Top 7: Book+Bottom 8: Left+Top 9: Left+Bottom A: Right+Top B: Right+Bottom                                                                                                    |
| 1 | Editing                                                                                                    |
|   | 0: Unused 1: Masking 2: Trimming 3: Mirror image 4: Positive/negative reverse 5: Unused                                                                                                    |
| J | Edge erase/Dual-page                                                                                                    |
|   | 0: Unused 1: Edge erase 2: Dual-page 3: Edge erase & Dual-page                                                                                                    |
| К | Unused                                                                                                    |

| L   | Function                                                                                                    |
|-----|----------------------------------------------------------------------------------------------------|
|     | 0: Unused 1: Copying 2: FAX/Internet FAX transmission                                                                                            |
|     | 3: FAX/Internet FAX/E-mail reception printing 4: Unused 5: Printing/List print                                                                   |
|     | 6: Scan/E-mail transmission                                                                                                    |
| MMM | Primary scanning reproduction ratio (Display in hexadecimal)                                                                                     |
|     | Mx256)+(Mx16)+M                                                                                                    |
| NNN | Secondary scanning reproduction ratio (Display in hexadecimal)                                                                                   |
|     | (Nx256)+(Nx16)+N                                                                                                    |
| 0   | Mode                                                                                                    |
|     | 0: Auto color 1: Full color 2: Black 3: Unused 4: Unused 5: Gray scale (scan)                                                                    |
|     | 6: Unused 7: Unused                                                                                                    |
| Р   | Media type                                                                                                    |
|     | 0: Plain paper 1: Thick 1 2: Thick 2 3: Thick 3 4: Unused 5: Unused 6: Unused 7: Paper 8: Unused 9: Unused A: This paper 8: OHP film C: Thick 1/ |
|     | reverse D: Thick 2/ reverse F: Thick 3/ reverse F: Unused G: Unused H: Unused                                                                    |
|     | I Envelope I. Tab paper K: Plain paper / reverse I : Becycled paper / reverse M: Thin                                                            |
|     | paper / reverse N: Unused O: Unused P: Envelope /reverse Q: Thick R: Thick /                                                                     |
|     | reverse S to Z: Unused a: User type 1 b: User type 2 c: User type 3 d: User type 4                                                               |
|     | e: User type 5 f: User type 6 g: User type 7 h: User type 8 i: User type 9 j: User type                                                          |
|     | 10                                                                                                    |
| Q   | RADF size mixed                                                                                                    |
|     | 0: Unused 1: Size mixed 2: Single-size document                                                                                                  |
| R   | Workflow ID: 10-digit ID                                                                                                    |

# 8.3 Diagnosis and Prescription for Each Error Code

## 8.3.1 Check item

| Check item      | Contents                                                                                                    |
|-----------------|----------------------------------------------------------------------------------------------------|
| Sensor check    | <ul><li>Check the sensor in the test mode.</li><li>Check that there is no dust on the sensor.</li><li>Check that the actuator is correctly operated.</li></ul>                        |
| Connector check | <ul> <li>Check that the connector is not disconnected.</li> <li>Check that the pins are not deformed and do not come off.</li> <li>Disconnect and reconnect the connector.</li> </ul> |
| Harness check   | Check if the harnesses are open circuited.                                                                                                    |
| Motor check     | <ul> <li>Check the motor in the test mode.</li> <li>Check that there is no abnormality in the driving section.</li> <li>Check that there is no abnormality in the roller.</li> </ul>  |
| Board check     | Check if the board is short circuited or open circuited.                                                                                                    |

# 8.3.2 Paper exit jam

#### [E010] Leading edge of paper not reaching the exit sensor [E020] Trailing edge of paper not passing the exit sensor

| Classification | Error content                    |
|----------------|----------------------------------|
| Paper exit jam | Jam not reaching the exit sensor |
|                | Stop jam at the exit sensor      |

| Proce<br>dure | Check item                                                                                                    | Result    | Measure                                                                                                    | Next<br>Step |
|---------------|----------------------------------------------------------------------------------------------------|-----------|----------------------------------------------------------------------------------------------------|--------------|
| 1             | Open the Automatic<br>duplexing unit. Is there<br>any paper on the transport<br>path?                                | Yes<br>No | Remove the paper.                                                                                                    | 2            |
| 2             | 2 Check if the reverse unit is installed properly.                                                                   | Yes       |                                                                                                    | 3            |
|               |                                                                                                    | No        | Be sure to perform correct installation<br>P. 4-132 "4.11.1 Reverse unit <35ppm/<br>45ppm/50ppm>"                                                                                                    |              |
| 3             | Is the exit sensor working?                                                                                          | Yes       |                                                                                                    | 4            |
|               | (Perform the input check<br>in the test mode: FS-03-<br>[ALL]OFF/[9]/[C])                                            | No        | <ul> <li>Check if the connector of the exit sensor is disconnected.</li> <li>Check if the connector CN308 on the LGC board is disconnected.</li> <li>Check if the connector pins are disconnected and the harnesses are open circuited.</li> <li>Check if the conductor pattern on the LGC board is short circuited or open circuited.</li> <li>Replace the exit sensor</li> <li>Replace the LGC board</li> </ul>                                 |              |
| 4             | 4 Is the registration roller<br>clutch working?<br>(Perform the output check<br>in the test mode: FS-03-<br>108/158) | Yes       |                                                                                                    | 5            |
|               |                                                                                                    | No        | <ul> <li>Check if the connector of the registration roller clutch is disconnected.</li> <li>Check if the connector CN318 on the LGC board is disconnected.</li> <li>Check if the connector pins are disconnected and the harnesses are open circuited.</li> <li>Check if the conductor pattern on the LGC board is short circuited or open circuited.</li> <li>Replace the registration roller clutch.</li> <li>Replace the LGC board.</li> </ul> |              |
| 5             | Registration roller                                                                                                  |           | <ul> <li>Check the registration roller. Replace it if it is worn out.</li> </ul>                                                                                                    |              |

| Parts to be replaced       | Remark |
|----------------------------|--------|
| Exit sensor                |        |
| LGC board                  |        |
| Registration roller clutch |        |
| Registration roller        |        |
# 8.3.3 Paper transport jam

[E200] Paper fed from the upper drawer not reaching the registration sensor
[E210] Paper fed from the lower drawer not reaching the registration sensor
[E300] Paper fed from the PFP upper drawer not reaching the registration sensor
[E330] Paper fed from the PFP lower drawer not reaching the registration sensor
[E3C0] Paper fed from the LCF not reaching the registration sensor

| Classification      | Error content                              |
|---------------------|--------------------------------------------|
| Paper transport jam | Paper not reaching the registration sensor |

| Proce<br>dure | Check item                                                                                 | Result | Measure                                                                                                    | Next<br>Step |
|---------------|--------------------------------------------------------------------------------------------|--------|----------------------------------------------------------------------------------------------------|--------------|
| 1             | Open the Automatic                                                                         | Yes    | Remove the paper.                                                                                                    |              |
|               | duplexing unit. Is there<br>paper in front of the<br>registration sensor?                  | No     |                                                                                                    | 2            |
| 2             | Is the registration sensor                                                                 | Yes    |                                                                                                    | 3            |
|               | working?<br>(Perform the input check<br>in the test mode: FS-03-<br>[ALL]OFF/[9]/[A])      | Νο     | <ul> <li>Check if the connector of the registration sensor is disconnected.</li> <li>Check if the connector CN318 on the LGC board is disconnected.</li> <li>Check if the connector pins are disconnected and the harnesses are open circuited</li> <li>Check if the conductor pattern on the LGC board is short circuited or open circuited.</li> <li>Replace the registration sensor.</li> <li>Replace the LGC board.</li> </ul>                                                |              |
| 3             | Are the (high-speed/low-                                                                   | Yes    |                                                                                                    | 4            |
|               | speed) clutches working?<br>(Perform the output check<br>in the test mode: 03-203,<br>205) | No     | <ul> <li>Check if the connectors of the (high-speed/low-speed) transport clutches are disconnected.</li> <li>Check if the connector CN318 on the LGC board is disconnected.</li> <li>Check if the connector pins are disconnected and the harnesses are open circuited.</li> <li>Check if the conductor pattern on the LGC board is short circuited or open circuited.</li> <li>Replace the (high-speed/low-speed) transport clutches.</li> <li>Replace the LGC board.</li> </ul> |              |
| 4             | Feed roller<br>Separation roller<br>Pickup roller<br>Transfer roller                       |        | <ul> <li>Check the condition of the feed roller,<br/>separation roller and pickup roller of each<br/>paper source, and replace them if they are<br/>worn out.</li> <li>Check the transport roller. Replace it if it is<br/>worn out.</li> </ul>                                                                                                    |              |

| Parts to be replaced                    | Remark |
|-----------------------------------------|--------|
| Registration roller                     |        |
| LGC board                               |        |
| High-speed/low-speed transport clutches |        |
| Feed roller                             |        |

8

| Parts to be replaced | Remark |
|----------------------|--------|
| Separation roller    |        |
| Pickup roller        |        |
| Transfer roller      |        |

#### [E270] Bypass transport jam (Paper not reaching the registration sensor)

| Classification      | Error content                            |
|---------------------|------------------------------------------|
| Paper transport jam | Jam not reaching the registration sensor |

| Proce<br>dure | Check item                                                                                                    | Result    | Measure                                                                                                    | Next<br>Step |
|---------------|----------------------------------------------------------------------------------------------------|-----------|----------------------------------------------------------------------------------------------------|--------------|
| 1             | Open the Automatic<br>duplexing unit. Is there                                                                      | Yes<br>No | Remove the paper.                                                                                                    | 2            |
|               | registration sensor?                                                                                                |           |                                                                                                    |              |
| 2             | Is the registration sensor<br>working?<br>(Perform the input check<br>in the test mode: FS-03-<br>[ALL]OFF/[9]/[A]) | Yes<br>No | <ul> <li>Check if the connector of the registration sensor is disconnected.</li> <li>Check if the connector CN318 on the LGC board is disconnected.</li> <li>Check if the connector pins are disconnected and the harnesses are open circuited.</li> <li>Check if the conductor pattern on the LGC board is short circuited or open circuited.</li> <li>Replace the registration sensor.</li> <li>Replace the LGC board.</li> </ul> | 3            |
| 3             | Is the bypass feed clutch<br>working?<br>(Perform the output check<br>in the test mode: FS-03-<br>204)              | Yes       | <ul> <li>Check if the connector of the bypass feed clutch is disconnected.</li> <li>Check if the connector CN321 on the LGC board is disconnected.</li> <li>Check if the connector pins are disconnected and the harnesses are open circuited.</li> <li>Check if the conductor pattern on the LGC board is short circuited or open circuited.</li> <li>Replace the bypass feed clutch.</li> <li>Replace the LGC board.</li> </ul>   | 4            |
| 4             | Registration roller                                                                                                 |           | Check the registration roller. Replace it if it is worn out.                                                                                                    |              |

| Parts to be replaced | Remark |
|----------------------|--------|
| Registration sensor. |        |
| LGC board            |        |
| Bypass feed clutch   |        |
| Registration roller  |        |

#### [E220] Paper fed from the lower drawer not reaching the 1st transport sensor [E310] Paper fed from the PFP upper drawer not reaching the 1st transport sensor [E340] Paper fed from the PFP lower drawer not reaching the 1st transport sensor [E3D0] Paper fed from the LCF not reaching the 1st transport sensor

| Classification      | Error content                             |
|---------------------|-------------------------------------------|
| Paper transport jam | Jam not reaching the 1st transport sensor |

| Proce<br>dure | Check item                                                                                              | Result    | Measure                                                                                                    | Next<br>Step |
|---------------|----------------------------------------------------------------------------------------------------|-----------|----------------------------------------------------------------------------------------------------|--------------|
| 1             | Open the Automatic<br>duplexing unit. Is there<br>paper in front of the 1st<br>transport sensor?        | Yes<br>No | Remove the paper.                                                                                                    | 2            |
| 2             | Is the 1st transport sensor                                                                             | Yes       |                                                                                                    | 3            |
|               | working?<br>(Perform the input check<br>in the test mode: FS-03-<br>[ALL]OFF/[9]/[B])                   | Νο        | <ul> <li>Check if the connector of the 1st transport sensor is disconnected. (J661, J659)</li> <li>Check if the connector CN318 on the LGC board is disconnected.</li> <li>Check if the connector pins are disconnected and the harnesses are open circuited.</li> <li>Check if the conductor pattern on the LGC board is short circuited or open circuited.</li> <li>Replace the 1st transport sensor.</li> <li>Replace the LGC board.</li> </ul>                                |              |
| 3             | 3 Are the (high-speed/low-                                                                              | Yes       |                                                                                                    | 4            |
|               | speed) transport clutches<br>working?<br>(Perform the output check<br>in the test mode: 03-203,<br>205) | Νο        | <ul> <li>Check if the connectors of the (high-speed/low-speed) transport clutches are disconnected.</li> <li>Check if the connector CN318 on the LGC board is disconnected.</li> <li>Check if the connector pins are disconnected and the harnesses are open circuited.</li> <li>Check if the conductor pattern on the LGC board is short circuited or open circuited.</li> <li>Replace the (high-speed/low-speed) transport clutches.</li> <li>Replace the LGC board.</li> </ul> |              |
| 4             | Feed roller<br>Separation roller<br>Pickup roller<br>Transfer roller                                    |           | <ul> <li>Check the condition of the feed roller,<br/>separation roller and pickup roller of each<br/>paper source, and replace them if they are<br/>worn out.</li> <li>Check the transport roller. Replace it if it is<br/>worn out.</li> </ul>                                                                                                    |              |

| Parts to be replaced | Remark |
|----------------------|--------|
| 1st transport sensor |        |
| LGC board            |        |
| Feed roller          |        |
| Separation roller    |        |
| Pickup roller        |        |
| Transfer roller      |        |

#### [E320] Paper fed from the PFP upper drawer not reaching the 2nd transport sensor [E350] Paper fed from the PFP lower drawer not reaching the 2nd transport sensor [E3E0] Paper fed from the LCF not reaching the 2nd transport sensor

| Classification      | Error content                             |
|---------------------|-------------------------------------------|
| Paper transport jam | Jam not reaching the 2nd transport sensor |

| Proce<br>dure | Check item                                                                          | Result    | Measure                                                                                                    | Next<br>Step |
|---------------|-------------------------------------------------------------------------------------|-----------|----------------------------------------------------------------------------------------------------|--------------|
| 1             | Open the side cover. Is<br>there paper in front of the<br>2nd transport sensor?     | Yes<br>No | Remove the paper.                                                                                                    | 2            |
| 2             | Is the 2nd transport sensor                                                         | Yes       |                                                                                                    | 3            |
|               | working?<br>(Perform the input check<br>in the test mode: FS-03-<br>[F2]ON/[4]/[D]) | No        | <ul> <li>Check if the connector of the 2nd transport sensor is disconnected.</li> <li>Check if the connector CN318 on the LGC board is disconnected.</li> <li>Check if the connector pins are disconnected and the harnesses are open circuited.</li> <li>Check if the conductor pattern on the LGC board is short circuited or open circuited.</li> <li>Replace the 2nd transport sensor.</li> <li>Replace the LGC board.</li> </ul>                                                                                                    |              |
| 3             | Is the PFP transport clutch                                                         | Yes       | •                                                                                                    | 4            |
|               | working? (Perform the<br>output check in the test<br>mode: 03-225)                  | No        | <ul> <li>Check if the connector of the PFP transport clutch is disconnected.</li> <li>Check if any of the connectors CN241 and CN247 on the PFP board is disconnected.</li> <li>Check if the connector CN315 on the LGC board is disconnected.</li> <li>Check if the connector pins are disconnected and the harnesses are open circuited.</li> <li>Check if the conductor patterns on the PFP board and LGC board are short circuited or open circuited.</li> <li>Replace the PFP transport clutch.</li> <li>Replace the LGC board.</li> </ul> |              |
| 4             | Feed roller<br>Separation roller]<br>Pickup roller<br>Transfer roller               |           | <ul> <li>Check the condition of the feed roller,<br/>separation roller and pickup roller of each<br/>paper source, and replace them if they are<br/>worn out.</li> <li>Check the transport roller. Replace it if it is<br/>worn out.</li> </ul>                                                                                                    |              |

| Parts to be replaced  | Remark |
|-----------------------|--------|
| 2nd transport sensor. |        |
| LGC board             |        |
| PFP transport clutch  |        |
| PFP board             |        |
| Feed roller           |        |
| Separation roller     |        |
| Pickup roller         |        |

| Parts to be replaced | Remark |
|----------------------|--------|
| Transfer roller      |        |

# [E510] ADU stack jam (paper not reaching the ADU entrance sensor)

| Classification                    | Error content                            |
|-----------------------------------|------------------------------------------|
| Paper transport jam (ADU section) | Jam not reaching the ADU entrance sensor |

| Proce<br>dure | Check item                                                                                                   | Result | Measure                                                                                                    | Next<br>Step |
|---------------|----------------------------------------------------------------------------------------------------|--------|----------------------------------------------------------------------------------------------------|--------------|
| 1             | Open the ADU. Is there                                                                                       | Yes    | Remove the paper.                                                                                                    |              |
|               | any paper in front of the ADU entrance sensor?                                                               | No     |                                                                                                    | 2            |
| 2             | Is the ADU entrance                                                                                          | Yes    |                                                                                                    | 3            |
|               | sensor working? (Perform<br>the input check in the test<br>mode: FS-03-[ALL]OFF/<br>[9]/[G])                 | No     | <ul> <li>Check if the connector of the ADU entrance sensor is disconnected.</li> <li>Check if the connector CN321 on the LGC board is disconnected.</li> <li>Check if the connector pins are disconnected and the harnesses are open circuited.</li> <li>Check if the conductor patterns on the ADU board and LGC board are short circuited or open circuited.</li> <li>Replace the ADU entrance sensor.</li> <li>Replace the LGC board.</li> </ul>                                                                                                    |              |
| 3             | Is the exit motor / reverse                                                                                  | Yes    |                                                                                                    | 4            |
|               | motor (rotating in reverse)<br>working?<br>(Perform the output check<br>in the test mode: FS-03-<br>121/171) | No     | <ul> <li>[20ppm/25ppm/30ppm]</li> <li>Check if the connector of the exit motor is disconnected. (J609, J611)</li> <li>Check if the connector CN324 on the LGC board is disconnected.</li> <li>Check if the connector pins are disconnected and the harnesses are open circuited.</li> <li>Replace the exit motor.</li> <li>Replace the LGC board.</li> <li>[35ppm/45ppm/50ppm]</li> <li>Check if the connector CN307 on the LGC board is disconnected.</li> <li>Check if the connector pins are disconnected.</li> <li>Check if the connector CN307 on the LGC board is disconnected.</li> <li>Check if the connector pins are disconnected and the harnesses are open circuited.</li> <li>Check if the connector CN307 on the LGC board is disconnected.</li> <li>Check if the connector pins are disconnected and the harnesses are open circuited.</li> <li>Replace the reverse motor.</li> <li>Replace the LGC board.</li> </ul> |              |
| 4             | ADU                                                                                                    |        | • Check the rollers in the ADU and the exit roller / upper exit roller / reverse roller of the equipment. Replace them if they are worn out.                                                                                                    |              |

| Parts to be replaced              | Remark |
|-----------------------------------|--------|
| ADU entrance sensor               |        |
| LGC board                         |        |
| Exit motor / Reverse motor        |        |
| Rollers in the ADU                |        |
| Exit roller / Upper exit roller / |        |
| Reverse roller                    |        |

## [E520] ADU transport jam (paper not reaching the ADU exit sensor

| Classification                    | Error content                        |
|-----------------------------------|--------------------------------------|
| Paper transport jam (ADU section) | Jam not reaching the ADU exit sensor |

| Proce<br>dure | Check item                                                                                                    | Result    | Measure                                                                                                    | Next<br>Step |
|---------------|----------------------------------------------------------------------------------------------------|-----------|----------------------------------------------------------------------------------------------------|--------------|
| 1             | Open the ADU. Is there                                                                                          | Yes       | Remove the paper.                                                                                                    |              |
|               | any paper in front of the ADU exit sensor?                                                                      | No        |                                                                                                    | 2            |
| 2             | Is the ADU exit sensor<br>working?<br>(Perform the input check<br>in the test mode: FS-03-<br>[ALL]OFF/[9]/[H]) | Yes<br>No | <ul> <li>Check if the connector of the ADU exit sensor is disconnected.</li> <li>Check if the connector CN321 on the LGC board is disconnected.</li> <li>Check if the connector pins are disconnected and the harnesses are open circuited.</li> <li>Check if the conductor patterns on the LGC board or ADU board are short circuited or open circuited.</li> <li>Replace the ADU exit sensor.</li> <li>Replace the ADU board.</li> </ul>                                                                        | 3            |
|               |                                                                                                    |           | Replace the LGC board.                                                                                                    |              |
| 3             | Is the ADU motor<br>working? (Perform the<br>output check in the test<br>mode: FS-03-110/160)                   | No        | <ul> <li>Check if the connector of the ADU motor is disconnected.</li> <li>Check if the connector CN420 and CN422 on the ADU board is disconnected.</li> <li>Check if the connector CN321 on the LGC board is disconnected.</li> <li>Check if the connector pins are disconnected and the harnesses are open circuited.</li> <li>Check if the conductor patterns on the LGC board and ADU board are short circuited or open circuited.</li> <li>Replace the ADU motor.</li> <li>Replace the LGC board.</li> </ul> | 4            |
| 4             | ADU                                                                                                    |           | • Check the rollers in the ADU. Replace them if they are worn out.                                                                                                    |              |

| Parts to be replaced | Remark |
|----------------------|--------|
| ADU exit sensor      |        |
| ADU motor            |        |
| LGC board            |        |
| ADU exit sensor      |        |
| ADU board            |        |
| Rollers in the ADU   |        |

#### [E570] Jam not reaching the reverse sensor [E580] Stop jam at the reverse sensor

| Classification      | Error content                       |
|---------------------|-------------------------------------|
| Paper transport jam | Jam not reaching the reverse sensor |
|                     | Stop jam at the reverse sensor      |

| Proce<br>dure | Check item                                                                                      | Result    | Measure                                                                                                    | Next<br>Step |
|---------------|-------------------------------------------------------------------------------------------------|-----------|----------------------------------------------------------------------------------------------------|--------------|
| 1             | Checking of paper                                                                               |           | <ul> <li>Open the ADU and remove paper if there is<br/>any on the transport path.</li> <li>* If the error still occurs, check the following:</li> </ul>                                                                                                    | 2            |
| 2             | Check if the reverse unit is                                                                    | Yes       |                                                                                                    | 3            |
|               | installed properly.                                                                             | No        | Be sure to perform correct installation<br>P. 4-132 "4.11.1 Reverse unit <35ppm/<br>45ppm/50ppm>"                                                                                                    |              |
| 3             | Check if the fuser unit is                                                                      | Yes       |                                                                                                    | 4            |
|               | installed properly.                                                                             | No        | Be sure to perform correct installation<br>P. 8-324 "8.4.26 Image Skewing on Paper<br>Trailing Edge"                                                                                                    |              |
| 4             | Is the reverse sensor                                                                           | Yes       |                                                                                                    | 5            |
|               | working? (Perform the<br>input check in the test<br>mode: FS-03-[ALL]OFF/<br>[9]/[D])           | No        | <ul> <li>Check if the connector pins are disconnected or the harnesses are open circuited between the reverse sensor and the connector on the LGC board. Correct if there is any (CN321, CN420, CN421) abnormality.</li> <li>Check if the conductor patterns on the LGC board or ADU board are short circuited or open circuited.</li> <li>Replace the reverse sensor.</li> <li>Replace the ADU board.</li> <li>Replace the LGC board.</li> </ul>     |              |
| 5             | Is the reverse gate<br>working? (Perform the<br>input check in the test<br>mode: FS-03-222/223) | Yes<br>No | <ul> <li>Check if the connector pins are disconnected or the harnesses are open circuited between the reverse solenoid and the connector on the LGC board. Correct if there is any (CN307, J609, J610) abnormality.</li> <li>Check if the conductor patterns on the LGC board is short circuited or open circuited.</li> <li>Check if the gate guide is deformed.</li> <li>Replace the reverse gate</li> <li>Replace the reverse solenoid.</li> </ul> | 6            |

| Proce<br>dure | Check item                                       | Result | Measure                                                                                                    | Next<br>Step |
|---------------|--------------------------------------------------|--------|----------------------------------------------------------------------------------------------------|--------------|
| 6             | Is the reverse motor<br>working? (Perform the    | Yes    | Check the reverse roller and upper exit roller.<br>Replace it if it is worn out.                                                                                                    |              |
|               | output check in the test<br>mode: FS-03-120/121) | No     | <ul> <li>Check if the connector pins are disconnected or the harnesses are open circuited between the reverse motor and the connector on the LGC board. Correct if there is any abnormality. (CN321, CN420, CN422)</li> <li>Replace the reverse motor.</li> <li>Replace the ADU board.</li> <li>Replace the LGC board.</li> </ul> |              |
|               |                                                  | 1      |                                                                                                    |              |

| Parts to be replaced  | Remark |
|-----------------------|--------|
| Reverse sensor        |        |
| LGC board             |        |
| Reverse gate solenoid |        |
| Reverse gate          |        |
| Reverse roller        |        |
| Upper exit roller     |        |
| Reverse motor         |        |
| ADU board             |        |

#### [EB50] Paper left on the transport path due to multiple feeding

| Classification      | Error content                                                    |
|---------------------|------------------------------------------------------------------|
| Paper transport jam | The multiple feeding of preceding paper caused the misfeeding of |
|                     | upcoming paper.                                                  |

#### When the paper is fed from the upper drawer:

| Proce<br>dure | Check item                                       | Result | Measure                                                                                                    | Next<br>Step |
|---------------|--------------------------------------------------|--------|----------------------------------------------------------------------------------------------------|--------------|
| 1             | ADU                                              |        | Open the ADU and remove paper if there is any on the transport path.                                                                                                    | 2            |
| 2             | Is the registration sensor working? (Perform the | Yes    | Check the rollers. Replace them if they are worn out                                                                                                    | 3            |
|               | input check: FS-03-<br>[ALL]OFF/[9]/[A])         | No     | Replace the registration sensor.                                                                                                    | 3            |
| 3             | LGC board                                        |        | <ol> <li>Check if the connector CN318 on the LGC<br/>board is disconnected.</li> <li>Check if the connector pins are<br/>disconnected or the harnesses are open<br/>circuited. (J659, J660)</li> <li>Check if the conductor patterns on the LGC<br/>board are short circuited or open circuited.</li> </ol> |              |

| Parts to be replaced          | Remark |
|-------------------------------|--------|
| Registration sensor           |        |
| LGC board                     |        |
| Rollers on the transport path |        |

8

When the paper is fed from the bypass tray:

| Proce<br>dure | Check item                                                        | Result | Measure                                                                                                    | Next<br>Step |
|---------------|-------------------------------------------------------------------|--------|----------------------------------------------------------------------------------------------------|--------------|
| 1             | ADU                                                               |        | Open the ADU and remove paper if there is any on the transport path.                                                                                                    | 2            |
| 2             | Is the 1st transport sensor                                       | Yes    |                                                                                                    | 3            |
|               | working? (Perform the<br>input check: FS-03-<br>[ALL]OFF/[9]/[B]) | No     | Replace the 1st transport sensor.                                                                                                    | 3            |
| 3             | Is the registration sensor working? (Perform the                  | Yes    | Check the rollers. Replace them if they are worn out                                                                                                    | 4            |
|               | input check in the test<br>mode: FS-03-[ALL]OFF/<br>[9]/[A])      | No     | Replace the registration sensor.                                                                                                    | 4            |
| 4             | LGC board                                                         |        | <ol> <li>Check if the connector CN318 on the LGC<br/>board is disconnected.</li> <li>Check if the connector pins are<br/>disconnected or the harnesses are open<br/>circuited. (J659, J660, J661)</li> <li>Check if the conductor patterns on the LGC<br/>board are short circuited or open circuited.</li> <li>Replace the LGC board.</li> </ol> |              |

| Parts to be replaced          | Remark |
|-------------------------------|--------|
| 1st transport sensor          |        |
| LGC board                     |        |
| Registration sensor           |        |
| Rollers on the transport path |        |

When the paper is fed from the lower drawer:

| Proce<br>dure | Check item                                       | Result | Measure                                                                                                    | Next<br>Step |
|---------------|--------------------------------------------------|--------|----------------------------------------------------------------------------------------------------|--------------|
| 1             | ADU                                              |        | Open the ADU and remove paper if there is any on the transport path.                                                                                                    | 2            |
| 2             | Is the registration sensor working? (Perform the | Yes    | Check the rollers. Replace them if they are worn out                                                                                                    | 3            |
|               | input check: FS-03-<br>[ALL]OFF/[9]/[A])         | No     | Replace the registration sensor.                                                                                                    | 3            |
| 3             | LGC board                                        |        | <ol> <li>Check if the connector CN318 on the LGC<br/>board is disconnected.</li> <li>Check if the connector pins are<br/>disconnected or the harnesses are open<br/>circuited. (J659, J660)</li> <li>Check if the conductor patterns on the LGC<br/>board are short circuited or open circuited.</li> <li>Replace the LGC board.</li> </ol> |              |

| Parts to be replaced          | Remark |
|-------------------------------|--------|
| Registration sensor           |        |
| LGC board                     |        |
| Rollers on the transport path |        |

## When the paper is fed from the PFP or LCF

| 1       Feed cover       Open the feed cover and remove paper if there is any on the transport path.       2         2       Is the 2nd transport sensor working? (Perform the input check: FS-03- [F2]ON/[4]/[D])       Yes       Check the rollers. Replace them if they are worn out       3         3       LGC board       No       Replace the 2nd transport sensor.       3         3       LGC board       1. Check if the connector CN318 on the LGC board is disconnected.       2. Check if the connector pins are disconnected or the harnesses are open circuited. (J686, J688)         3       Check if the conductor patterns on the LGC board are short circuited or open circuited.                                                                                                    | Proce<br>dure | Check item                                        | Result | Measure                                                                                                    | Next<br>Step |
|----------------------------------------------------------------------------------------------------|---------------|---------------------------------------------------|--------|----------------------------------------------------------------------------------------------------|--------------|
| 2       Is the 2nd transport sensor working? (Perform the input check: FS-03- [F2]ON/[4]/[D])       Yes       Check the rollers. Replace them if they are worn out       Sensor (F2)ON/[4]/[D])         3       LGC board       No       Replace the 2nd transport sensor.       Sensor (F2)ON/[4]/[D])         3       LGC board       1. Check if the connector CN318 on the LGC board is disconnected.       Sensor (F2)ON/[4]/[D])         3       LGC board       1. Check if the connector pins are disconnected.       Sensor (F2)ON/[4]/[D])         3       LGC board       1. Check if the connector pins are disconnected.       Sensor (F2)ON/[4]/[D])         3       LGC board       1. Check if the connector pins are disconnected or the harnesses are open circuited.       Sensor (F2)ON/[4]/[5]ON/[4]/[5]ON/[4]/[5]ON/[4]/[5]ON/[4]/[5]ON/[4]/[5]ON/[4]/[5]ON/[4]/[5]ON/[4]/[5]ON/[4]/[5]ON/[4]/[5]ON/[4]/[5]ON/[4]/[5]ON/[4]/[5]ON/[4]/[5]ON/[4]/[5]ON/[4]/[5]ON/[4]/[5]ON/[4]/[5]ON/[4]/[5]ON/[4]/[5]ON/[4]/[5]ON/[4]/[5]ON/[5]ON/[4]/[5]ON/[4]/[5]ON/[4]/[5]ON/[4]/[5]ON/[4]/[5]ON/[4]/[5]ON/[4]/[5]ON/[5]ON/[4]/[5]ON/[4]/[5]ON/[4]/[5]ON/[4]/[5]ON/[4]/[5]ON/[4]/[5]ON/[4]/[5]ON/[4]/[5]ON/[4]/[5]ON/[4]/[5]ON/[5]ON/[4]/[5]ON/[5]ON | 1             | Feed cover                                        |        | Open the feed cover and remove paper if there is any on the transport path.                                                                                                    | 2            |
| input check: FS-03-<br>[F2]ON/[4]/[D])       No       Replace the 2nd transport sensor.       3         3       LGC board       1. Check if the connector CN318 on the LGC board is disconnected.       2. Check if the connector pins are disconnected or the harnesses are open circuited. (J686, J688)       3. Check if the conductor patterns on the LGC board are short circuited or open circuited.                                                                                                    | 2             | Is the 2nd transport sensor working? (Perform the | Yes    | Check the rollers. Replace them if they are worn out                                                                                                    | 3            |
| <ul> <li>3 LGC board</li> <li>1. Check if the connector CN318 on the LGC board is disconnected.</li> <li>2. Check if the connector pins are disconnected or the harnesses are open circuited. (J686, J688)</li> <li>3. Check if the conductor patterns on the LGC board are short circuited or open circuited.</li> <li>4. Replace the LGC board.</li> </ul>                                                                                                    |               | input check: FS-03-<br>[F2]ON/[4]/[D])            | No     | Replace the 2nd transport sensor.                                                                                                    | 3            |
|                                                                                                    | 3             | LGC board                                         |        | <ol> <li>Check if the connector CN318 on the LGC<br/>board is disconnected.</li> <li>Check if the connector pins are<br/>disconnected or the harnesses are open<br/>circuited. (J686, J688)</li> <li>Check if the conductor patterns on the LGC<br/>board are short circuited or open circuited.</li> <li>Replace the LGC board.</li> </ol> |              |

| Parts to be replaced          | Remark |
|-------------------------------|--------|
| LGC board                     |        |
| 2nd transport sensor          |        |
| Rollers on the transport path |        |

#### [EB60] Paper left on the transport path due to multiple feeding

| Classification      | Error content                                                    |
|---------------------|------------------------------------------------------------------|
| Paper transport jam | The multiple feeding of preceding paper caused the misfeeding of |
|                     | upcoming paper                                                   |

| Proce<br>dure | Check item                                                                                                    | Result    | Measure                                                                                                    | Next<br>Step |
|---------------|----------------------------------------------------------------------------------------------------|-----------|----------------------------------------------------------------------------------------------------|--------------|
| 1             | Open the Automatic<br>duplexing unit. Is there<br>any paper in front of the<br>registration sensor?                 | Yes<br>No | Remove the paper.                                                                                                    | 2            |
| 2             | Is the registration sensor<br>working?<br>(Perform the input check<br>in the test mode: FS-03-<br>[ALL]OFF/[9]/[A]) | Yes<br>No | <ul> <li>Check if the connector CN318 on the LGC board is disconnected.</li> <li>Check if the connector of the registration sensor is disconnected. (J659, J660)</li> <li>Check if the connector pins are disconnected and the harnesses are open circuited.</li> <li>Check if the conductor pattern on the LGC board is short circuited or open circuited.</li> <li>Replace the registration sensor.</li> <li>Replace the LGC board.</li> </ul> | 3            |
| 3             | Roller                                                                                                    |           | Check the rollers. Replace them if they are<br>worn out.                                                                                                    |              |

| Parts to be replaced          | Remark |
|-------------------------------|--------|
| Registration sensor           |        |
| LGC board                     |        |
| Rollers on the transport path |        |

#### [E360] Paper fed from the PFP lower drawer not reaching the PFP upper drawer feed sensor

| Classification      | Error content                                     |
|---------------------|---------------------------------------------------|
| Paper transport jam | Jam not reaching the PFP upper drawer feed sensor |

| Proce<br>dure | Check item                                                             | Result | Measure           | Next<br>Step |
|---------------|------------------------------------------------------------------------|--------|-------------------|--------------|
| 1             | Open the PFP side cover.                                               | Yes    | Remove the paper. |              |
|               | Is there any paper in front<br>of the PFP upper drawer<br>feed sensor? | No     |                   | 2            |

| Proce<br>dure | Check item                                                                                      | Result | Measure                                                                                                    | Next<br>Step |
|---------------|-------------------------------------------------------------------------------------------------|--------|----------------------------------------------------------------------------------------------------|--------------|
| 2             | Is the PFP upper drawer                                                                         | Yes    |                                                                                                    | 3            |
|               | feed sensor working?<br>(Perform the input check<br>in the test mode: FS-03-<br>[F2]ON/[0]/[C]) | No     | <ul> <li>Check if the connector of the PFP upper drawer feed sensor is disconnected.</li> <li>Check if either of the connectors CN247, J959 or J975 on the PFP board is disconnected.</li> <li>Check if the connector CN318 on the LGC board is disconnected.</li> <li>Check if the connector pins are disconnected and the harnesses are open circuited.</li> <li>Check if the conductor patterns on the PFP board and LGC board are short circuited or open circuited.</li> <li>Replace the PFP upper drawer feed sensor.</li> <li>Replace the LGC board.</li> </ul> |              |
| 3             | Is the PFP feed clutch                                                                          | Yes    |                                                                                                    | 4            |
|               | working? (Perform the<br>output check in the test<br>mode: FS-03-226, FS-03-<br>228)            | Νο     | <ul> <li>Check if the connector of the PFP transport clutch is disconnected.</li> <li>Check if any of the connectors CN241, CN247 or J957 on the PFP board is disconnected.</li> <li>Check if the connector CN315 on the LGC board is disconnected.</li> <li>Check if the connector pins are disconnected and the harnesses are open circuited.</li> <li>Check if the conductor patterns on the PFP board and LGC board are short circuited or open circuited.</li> <li>Replace the PFP transport clutch.</li> <li>Replace the LGC board.</li> </ul>                   |              |
| 4             | Feed roller<br>Separation roller<br>Pickup roller<br>PFP transfer roller                        |        | <ul> <li>Check the condition of the feed roller,<br/>separation roller and pickup roller of each<br/>paper source, and replace them if they are<br/>worn out.</li> <li>Check the PFP transport roller. Replace it if<br/>it is worn out.</li> </ul>                                                                                                    |              |

| Parts to be replaced         | Remark |
|------------------------------|--------|
| PFP upper drawer feed sensor |        |
| PFP board                    |        |
| LGC board                    |        |
| PFP transport clutch         |        |
| Feed roller                  |        |
| Separation roller            |        |
| Pickup roller                |        |
| PFP transport roller         |        |

# 8.3.4 Paper misfeeding

# [E110] ADU misfeeding

| Classification   | Error content                             |
|------------------|-------------------------------------------|
| Paper misfeeding | Jam not reaching the registration sensor) |

| Proce<br>dure | Check item                                                                                                    | Result    | Measure                                                                                                    | Next<br>Step |
|---------------|----------------------------------------------------------------------------------------------------|-----------|----------------------------------------------------------------------------------------------------|--------------|
| 1             | Open the ADU. Is there                                                                                              | Yes       | Remove the paper.                                                                                                    |              |
|               | any paper in front of the registration sensor?                                                                      | No        |                                                                                                    | 2            |
| 2             | Is the registration sensor<br>working?<br>(Perform the input check<br>in the test mode: FS-03-<br>[ALL]OFF/[9]/[A]) | Yes<br>No | <ul> <li>Check if the connector of the 1st transport sensor is disconnected.</li> <li>Check if the connector CN318 on the LGC board is disconnected.</li> <li>Check if the connector pins are disconnected and the harnesses are open circuited.</li> <li>Check if the conductor pattern on the LGC board is short circuited or open circuited.</li> <li>Replace the 1st registration sensor.</li> <li>Replace the LGC board.</li> </ul>                                                                 | 3            |
| 3             | Is the ADU clutch                                                                                                   | Yes       |                                                                                                    | 4            |
|               | working? (Perform the<br>output check in the test<br>mode: FS-03-110/160)                                           | No        | <ul> <li>Check if the connector of the ADU motor is disconnected. (J691)</li> <li>Check if the connector CN321 on the LGC board is disconnected.</li> <li>Check if the connector CN422 and CN420 on the ADU board is disconnected.</li> <li>Check if the connector pins are disconnected and the harnesses are open circuited.</li> <li>Check if the conductor pattern on the LGC board is short circuited or open circuited.</li> <li>Replace the ADU motor.</li> <li>Replace the ADU board.</li> </ul> |              |
| 4             | Rollers in the ADU                                                                                                  |           | • Check the rollers in the ADU. Replace them if they are worn out.                                                                                                    |              |

| Parts to be replaced | Remark |
|----------------------|--------|
| ADU motor            |        |
| LGC board            |        |
| ADU board            |        |
| Rollers in the ADU   |        |

## [E120] Bypass misfeeding

| Classification   | Error content                             |
|------------------|-------------------------------------------|
| Paper misfeeding | Jam not reaching the 1st transport sensor |

| Proce<br>dure | Check item                                                                                                    | Result    | Measure                                                                                                    | Next<br>Step |
|---------------|----------------------------------------------------------------------------------------------------|-----------|----------------------------------------------------------------------------------------------------|--------------|
| 1             | Open the Automatic<br>duplexing unit. Is there<br>any paper in front of the<br>1st transport sensor?                                                                                                    | Yes<br>No | Remove the paper.                                                                                                    | 2            |
| 2             | Is the 1st transport sensor<br>working?<br>(Perform the input check<br>in the test mode: FS-03-<br>[ALL]OFF/[9]/[B])                                                                                                   | Yes<br>No | <ul> <li>Check if the connector of the 1st transport<br/>sensor is disconnected. (J661, J659)</li> <li>Check if the connector CN316 on the LGC<br/>board is disconnected.</li> <li>Check if the connector pins are<br/>disconnected and the harnesses are open<br/>circuited.</li> <li>Check if the conductor pattern on the LGC<br/>board is short circuited or open circuited.</li> <li>Replace the 1st transport sensor.</li> <li>Replace the LGC board.</li> </ul>                                | 3            |
| 3             | Is the bypass feed clutch<br>working? (Perform the<br>output check in the test<br>mode: 03-204)<br>Is the bypass paper<br>sensor working? (Perform<br>the input check in the test<br>mode: FS-03-[ALL]OFF/<br>[2]/[E]) | Yes       | <ul> <li>Check if the connector of the bypass feed clutch and bypass paper sensor are disconnected. (J695, J696, J699)</li> <li>Check if the connector CN321 on the LGC board is disconnected.</li> <li>Check if the connector pins are disconnected and the harnesses are open circuited.</li> <li>Check if the conductor pattern on the LGC board is short circuited or open circuited.</li> <li>Replace the bypass feed clutch and bypass paper sensor.</li> <li>Replace the LGC board.</li> </ul> | 4            |
| 4             | Bypass feed roller<br>Separation pad                                                                                                    |           | • Check the bypass feed roller and separation roller. Replace them if they are worn out.                                                                                                    |              |
| 1 of tree     | Parts to be replaced                                                                                                    |           | Remark                                                                                                    |              |
|               | isport sensor                                                                                                    |           |                                                                                                    |              |
|               |                                                                                                    |           |                                                                                                    |              |
| Bypass        |                                                                                                    |           |                                                                                                    |              |

Bypass feed roller

Bypass separation roller

## [E130] 1st drawer misfeeding (paper not reaching the 1st transport sensor)

| Classification   | Error content                             |
|------------------|-------------------------------------------|
| Paper misfeeding | Jam not reaching the 1st transport sensor |

| Proce<br>dure | Check item                                                                                                    | Result    | Measure                                                                                                    | Next<br>Step |
|---------------|----------------------------------------------------------------------------------------------------|-----------|----------------------------------------------------------------------------------------------------|--------------|
| 1             | Open the Automatic<br>duplexing unit. Is there<br>any paper in front of the                                          | Yes<br>No | Remove the paper.                                                                                                    | 2            |
|               | 1st transport sensor?                                                                                                |           |                                                                                                    |              |
| 2             | Is the 1st transport sensor<br>working?<br>(Perform the input check<br>in the test mode: FS-03-<br>[ALL]OFF/[9]/[B]) | Yes<br>No | <ul> <li>Check if the connector of the 1st transport sensor is disconnected. (J661, J659)</li> <li>Check if the connector CN318 on the LGC board is disconnected.</li> <li>Check if the connector pins are disconnected and the harnesses are open circuited.</li> <li>Check if the conductor pattern on the LGC board is short circuited or open circuited.</li> <li>Replace the 1st transport sensor.</li> <li>Replace the LGC board.</li> </ul>                   | 3            |
| 3             | Is the 1st drawer feed                                                                                               | Yes       |                                                                                                    | 4            |
|               | clutch working?<br>(Perform the output check<br>in the test mode: FS-03-<br>201)                                     | No        | <ul> <li>Check if the connector of the 1st drawer<br/>feed clutch is disconnected. (J666)</li> <li>Check if the connector CN316 on the LGC<br/>board is disconnected.</li> <li>Check if the connector pins are<br/>disconnected and the harnesses are open<br/>circuited.</li> <li>Check if the conductor pattern on the LGC<br/>board is short circuited or open circuited.</li> <li>Replace the 1st drawer feed clutch.</li> <li>Replace the LGC board.</li> </ul> |              |
| 4             | 1st drawer feed roller<br>Separation roller<br>Pickup roller                                                         |           | <ul> <li>Check the 1st drawer feed roller, separation<br/>roller and pickup roller.<br/>Replace them if they are worn out.</li> </ul>                                                                                                    |              |

| Parts to be replaced         | Remark |
|------------------------------|--------|
| 1st transport sensor.        |        |
| LGC board                    |        |
| 1st drawer feed clutch       |        |
| 1st drawer feed roller       |        |
| 1st drawer separation roller |        |
| 1st drawer pickup roller     |        |

#### [E140] 2nd drawer misfeeding (paper not reaching the 2nd transport sensor)

| Classification   | Error content                             |
|------------------|-------------------------------------------|
| Paper misfeeding | Jam not reaching the 2nd transport sensor |

| Proce<br>dure | Check item                                                                          | Result | Measure                                                                                                    | Next<br>Step |
|---------------|-------------------------------------------------------------------------------------|--------|----------------------------------------------------------------------------------------------------|--------------|
| 1             | Open the feed cover. Is                                                             | Yes    | Remove the paper.                                                                                                    |              |
|               | there any paper in front of the 2nd transport sensor?                               | No     |                                                                                                    | 2            |
| 2             | Is the 2nd transport sensor                                                         | Yes    |                                                                                                    | 3            |
|               | working?<br>(Perform the input check<br>in the test mode: FS-03-<br>[F2]ON/[4]/[D]) | No     | <ul> <li>Check if the connector of the 2nd transport sensor is disconnected. (J676)</li> <li>Check if the connector CN318 on the LGC board is disconnected.</li> <li>Check if the connector pins are disconnected and the harnesses are open circuited.</li> <li>Check if the conductor pattern on the LGC board is short circuited or open circuited.</li> <li>Replace the 2nd transport sensor.</li> <li>Replace the LGC board.</li> </ul> |              |
| 3             | Is the 2nd drawer feed                                                              | Yes    |                                                                                                    | 4            |
|               | clutch working?<br>(Perform the output check<br>in the test mode: FS-03-<br>202)    | Νο     | <ul> <li>Check if the connector of the 2nd drawer feed clutch is disconnected.</li> <li>Check if the connector CN316 on the LGC board is disconnected.</li> <li>Check if the connector pins are disconnected and the harnesses are open circuited.</li> <li>Check if the conductor pattern on the LGC board is short circuited or open circuited.</li> <li>Replace the 2nd drawer feed clutch.</li> <li>Replace the LGC board.</li> </ul>    |              |
| 4             | 2nd drawer feed roller<br>Separation roller<br>Pickup roller                        |        | Check the 2nd drawer feed roller,<br>separation roller and pickup roller. Replace<br>them if they are worn out.                                                                                                    |              |
|               | Parts to be replaced                                                                |        | Remark                                                                                                    |              |

| Parts to be replaced         | Remark |
|------------------------------|--------|
| 2nd transport sensor         |        |
| LGC board                    |        |
| 2nd drawer feed clutch       |        |
| 2nd drawer feed roller       |        |
| 2nd drawer separation roller |        |
| 2nd drawer pickup roller     |        |

#### [E150] PFP upper drawer misfeeding (paper not reaching the PFP upper drawer feed sensor)

| Classification   | Error content                                     |
|------------------|---------------------------------------------------|
| Paper misfeeding | Jam not reaching the PFP upper drawer feed sensor |

| Proce<br>dure | Check item                                                                                                    | Result    | Measure                                                                                                    | Next<br>Step |
|---------------|----------------------------------------------------------------------------------------------------|-----------|----------------------------------------------------------------------------------------------------|--------------|
| 1             | Open the PFP side cover.<br>Is there any paper in front<br>of the PFP upper drawer<br>feed sensor?                         | Yes<br>No | Remove the paper.                                                                                                    | 2            |
| 2             | Is the PFP upper drawer<br>feed sensor working?<br>(Perform the input check<br>in the test mode: FS-03-<br>[F2]ON/[0]/[C]) | Yes<br>No | <ul> <li>Check if the connector of the PFP upper drawer feed sensor is disconnected.</li> <li>Check if either of the connectors CN241 or CN247 on the PFP board is disconnected.</li> <li>Check if the connector CN315 on the LGC board is disconnected.</li> <li>Check if the connector pins are disconnected and the harnesses are open circuited.</li> <li>Check if the conductor patterns on the PFP board and LGC board are short circuited or open circuited.</li> <li>Replace the PFP upper drawer feed sensor.</li> <li>Replace the LGC board.</li> </ul> | 3            |
| 3             | Is the PFP upper drawer<br>feed clutch working?<br>(Perform the output check<br>in the test mode: FS-03-<br>226)           | Yes<br>No | <ul> <li>Check if the connector of the PFP upper<br/>drawer feed clutch is disconnected.</li> <li>Check if any of the connectors CN241 and<br/>CN246 on the PFP board is disconnected.</li> </ul>                                                                                                    | 4            |
|               |                                                                                                    |           | <ul> <li>Check if the connector CN315 on the LGC board is disconnected.</li> <li>Check if the connector pins are disconnected and the harnesses are open circuited.</li> <li>Check if the conductor patterns on the PFP board and LGC board are short circuited or open circuited.</li> <li>Replace the PFP upper drawer feed clutch.</li> <li>Replace the PFP board.</li> <li>Replace the LGC board.</li> </ul>                                                                                                    |              |
| 4             | PFP upper drawer feed<br>roller<br>Separation roller<br>Pickup roller                                                      |           | <ul> <li>Check the PFP upper drawer feed roller,<br/>separation roller and pickup roller.<br/>Replace them if they are worn out.</li> </ul>                                                                                                    |              |

| Parts to be replaced               | Remark |
|------------------------------------|--------|
| PFP upper drawer feed sensor       |        |
| PFP board                          |        |
| LGC board                          |        |
| PFP upper drawer feed clutch       |        |
| PFP upper drawer feed roller       |        |
| PFP upper drawer separation roller |        |
| PFP upper drawer pickup roller     |        |

#### [E160] PFP lower drawer misfeeding (paper not reaching the PFP lower drawer feed sensor)

| Classification   | Error content                                     |
|------------------|---------------------------------------------------|
| Paper misfeeding | Jam not reaching the PFP lower drawer feed sensor |

| Proce<br>dure | Check item                                                                                                    | Result    | Measure                                                                                                    | Next<br>Step |
|---------------|----------------------------------------------------------------------------------------------------|-----------|----------------------------------------------------------------------------------------------------|--------------|
| 1             | Open the PFP side cover.<br>Is there any paper in front<br>of the PFP lower drawer<br>feed sensor?                         | Yes<br>No | Remove the paper.                                                                                                    | 2            |
| 2             | Is the PFP lower drawer<br>feed sensor working?<br>(Perform the input check<br>in the test mode: FS-03-<br>[F2]ON/[0]/[D]) | Yes<br>No | <ul> <li>Check if the connector of the PFP lower drawer feed sensor is disconnected.</li> <li>Check if either of the connectors CN241 or CN247 on the PFP board is disconnected.</li> <li>Check if the connector CN315 on the LGC board is disconnected.</li> <li>Check if the connector pins are disconnected and the harnesses are open circuited.</li> <li>Check if the conductor patterns on the PFP board and LGC board are short circuited or open circuited.</li> <li>Replace the PFP lower drawer feed sensor.</li> <li>Replace the LGC board.</li> </ul>                           | 3            |
| 3             | Is the PFP lower drawer                                                                                                    | Yes       |                                                                                                    | 4            |
|               | teed clutch working?<br>(Perform the output check<br>in the test mode: FS-03-<br>228)                                      | No        | <ul> <li>Check if the connector of the PFP lower<br/>drawer feed clutch is disconnected.</li> <li>Check if any of the connectors CN241 and<br/>CN246 on the PFP board is disconnected.</li> <li>Check if the connector CN315 on the LGC<br/>board is disconnected.</li> <li>Check if the connector pins are<br/>disconnected and the harnesses are open<br/>circuited.</li> <li>Check if the conductor patterns on the PFP<br/>board and LGC board are short circuited or<br/>open circuited.</li> <li>Replace the PFP lower drawer feed clutch.</li> <li>Replace the LGC board.</li> </ul> |              |
| 4             | PFP lower drawer feed<br>roller<br>Separation roller<br>Pickup roller                                                      |           | <ul> <li>Check the PFP lower drawer feed roller,<br/>separation roller and pickup roller.<br/>Replace them if they are worn out.</li> </ul>                                                                                                    |              |

| Parts to be replaced               | Remark |
|------------------------------------|--------|
| PFP lower drawer feed sensor.      |        |
| PFP board                          |        |
| LGC board                          |        |
| PFP lower drawer feed clutch       |        |
| PFP lower drawer feed roller,      |        |
| PFP lower drawer separation roller |        |
| PFP lower drawer pickup roller     |        |

## [E190] LCF misfeeding (paper not reaching the LCF transport sensor)

| Classification   | Error content                             |
|------------------|-------------------------------------------|
| Paper misfeeding | Jam not reaching the LCF transport sensor |

| Proce<br>dure | Check item                                                                                                    | Result    | Measure                                                                                                    | Next<br>Step |
|---------------|----------------------------------------------------------------------------------------------------|-----------|----------------------------------------------------------------------------------------------------|--------------|
| 1             | Open the LCF side cover.<br>Is there any paper in front<br>of the LCF transport<br>sensor?                         | Yes<br>No | Remove the paper.                                                                                                    | 2            |
| 2             | Is the LCF transport<br>sensor working?<br>(Perform the input check<br>in the test mode: FS-03-<br>[F1]ON/[9]/[F]) | Yes<br>No | <ul> <li>Check if the connector of the LCF transport sensor is disconnected.</li> <li>Check if either of the connectors CN1 or CN2 on the LCF board is disconnected.</li> <li>Check if the connector CN315 on the LGC board is disconnected.</li> <li>Check if the connector pins are disconnected and the harnesses are open circuited.</li> <li>Check if the conductor patterns on the LCF board and LGC board are short circuited or open circuited.</li> <li>Replace the LCF transport sensor.</li> <li>Replace the LCF board.</li> </ul> | 3            |
| 3             | Is the LCF feed clutch                                                                                             | Yes       |                                                                                                    | 4            |
|               | working? (Perform the<br>output check in the test<br>mode: FS-03-209)                                              | No        | <ul> <li>Check if the connector of the LCF feed clutch is disconnected.</li> <li>Check if any of the connectors CN1 and CN6 on the LCF board is disconnected.</li> <li>Check if the connector CN315 on the LGC board is disconnected.</li> <li>Check if the connector pins are disconnected and the harnesses are open circuited.</li> <li>Check if the conductor patterns on the LCF board and LGC board are short circuited or open circuited.</li> <li>Replace the LCF feed clutch.</li> <li>Replace the LGF board.</li> </ul>             |              |
| 4             | LCF feed roller<br>Separation roller<br>Pickup roller                                                              |           | <ul> <li>Check the LCF feed roller, separation roller<br/>and pickup roller.<br/>Replace them if they are worn out.</li> </ul>                                                                                                    |              |

| Parts to be replaced  | Remark |
|-----------------------|--------|
| LCF transport sensor  |        |
| LCF board             |        |
| LGC board             |        |
| LCF feed clutch       |        |
| LCF feed roller       |        |
| LCF separation roller |        |
| LCF pickup roller     |        |

e-STUDIO2008A/2508A/3008A/3508A/4508A/5008A ERROR CODE AND TROUBLESHOOTING

# 8.3.5 Cover open jam

# [E410] Front cover opened during printing

| Classification | Error content        |
|----------------|----------------------|
| Cover open jam | Front cover open jam |

| Proce<br>dure | Check item                                                                                                    | Result | Measure                                                                                                    | Next<br>Step |
|---------------|----------------------------------------------------------------------------------------------------|--------|----------------------------------------------------------------------------------------------------|--------------|
| 1             | Is the front cover open?                                                                                             | Yes    | Close the cover.                                                                                                    |              |
|               |                                                                                                    | No     |                                                                                                    | 2            |
| 2             | Is the front cover switch                                                                                            | Yes    |                                                                                                    | 3            |
|               | working?<br>(Perform the input check<br>in the test mode: FS-03-<br>[ALL]OFF/[7]/[C])                                | No     | <ul> <li>Check if the connector of the front cover<br/>switch is disconnected.</li> <li>Check if the connector CN319 on the LGC<br/>board is disconnected.</li> <li>Check if the connector pins are<br/>disconnected and the harnesses are open<br/>circuited.</li> <li>Check if the conductor pattern on the LGC<br/>board is short circuited or open circuited.</li> <li>Replace the front cover switch.</li> <li>Replace the LGC board.</li> </ul> |              |
| 3             | Is the voltage of 24V being                                                                                          | Yes    |                                                                                                    | 4            |
|               | supplied from the power<br>supply unit?<br>(Perform the input check<br>in the test mode: FS-03-<br>[ALL]OFF/[7]/[D]) | No     | <ul> <li>Check if the connector for 24 V power supply is disconnected.</li> <li>Check if the connector CN301 on the LGC board is disconnected.</li> <li>Check if the connector pins are disconnected and the harnesses are open circuited.</li> <li>Check if the conductor pattern on the LGC board is short circuited or open circuited.</li> <li>Replace the LGC board.</li> </ul>                                                                  |              |
| 4             | LGC board                                                                                                    |        | Replace the LGC board.                                                                                                    |              |
|               | Parts to be replaced                                                                                                 |        | Remark                                                                                                    |              |

| Parts to be replaced | Remark |
|----------------------|--------|
| Front cover switch   |        |
| LGC board            |        |

#### [E420] PFP side cover opened during printing

| Classification | Error content           |
|----------------|-------------------------|
| Cover open jam | PFP side cover open jam |

| Proce<br>dure | Check item                                                                                                    | Result    | Measure                                                                                                    | Next<br>Step |
|---------------|----------------------------------------------------------------------------------------------------|-----------|----------------------------------------------------------------------------------------------------|--------------|
| 1             | Is the PFP side cover open?                                                                                                    | Yes       | Remove the paper if there is any, then close the cover.                                                                                                    |              |
|               |                                                                                                    | No        |                                                                                                    | 2            |
| 2             | Is the PFP side cover<br>opening/closing switch<br>working?<br>(Perform the input check<br>in the test mode: FS-03-<br>[F2]ON/[0]/[A]) | Yes<br>No | <ul> <li>Check if the connector of the PFP side cover opening/closing switch is disconnected.</li> <li>Check if either of the connectors CN241 or CN247 on the PFP board is disconnected.</li> <li>Check if the connector CN315 on the LGC board is disconnected.</li> <li>Check if the connector pins are disconnected and the harnesses are open circuited.</li> <li>Check if the conductor patterns on the PFP board and LGC board are short circuited or open circuited.</li> <li>Replace the PFP side cover opening/ closing switch.</li> </ul> | 3            |
|               |                                                                                                    |           | <ul><li>Replace the PFP board.</li><li>Replace the LGC board.</li></ul>                                                                                                    |              |
| 3             | Replacing board                                                                                                    |           | <ul><li>Replace the PFP board.</li><li>Replace the LGC board.</li></ul>                                                                                                    |              |

| Parts to be replaced           | Remark |
|--------------------------------|--------|
| PFP side cover opening/closing |        |
| switch                         |        |
| PFP board                      |        |
| LGC board                      |        |

## [E430] ADU opened during printing

LGC board

| Classification | Error content |
|----------------|---------------|
| Cover open jam | ADU open jam  |

| Proce<br>dure | Check item                                                                                           | Result | Measure                                                                                                    | Next<br>Step |
|---------------|----------------------------------------------------------------------------------------------------|--------|----------------------------------------------------------------------------------------------------|--------------|
| 1             | Is the ADU open?                                                                                     | Yes    | Remove the paper if there is any, then close the ADU.                                                                                                    |              |
|               |                                                                                                    | No     |                                                                                                    | 2            |
| 2             | Is the ADU opening/                                                                                  | Yes    |                                                                                                    | 3            |
|               | closing switch working?<br>(Perform the input check<br>in the test mode: FS-03-<br>[ALL]OFF/[7]/[A]) | No     | <ul> <li>Check if the connector of the ADU opening/<br/>closing switch is disconnected.</li> <li>Check if the connector CN311 on the LGC<br/>board is disconnected.</li> <li>Check if the connector pins are<br/>disconnected and the harnesses are open<br/>circuited.</li> <li>Check if the conductor patterns on the LGC<br/>board are short circuited or open circuited.</li> <li>Replace the ADU opening/closing switch.</li> <li>Replace the LGC board.</li> </ul> |              |
| 3             | Replacing board                                                                                      |        | Replace the LGC board.                                                                                                    |              |
| ADU op        | Parts to be replaced<br>bening/closing switch                                                        |        | Remark                                                                                                    |              |

## [E440] Feed cover opened during printing

| Classification | Error content       |
|----------------|---------------------|
| Cover open jam | Feed cover open jam |

| Proce<br>dure | Check item                                                                                         | Result | Measure                                                                                                    | Next<br>Step |
|---------------|----------------------------------------------------------------------------------------------------|--------|----------------------------------------------------------------------------------------------------|--------------|
| 1             | Is the feed cover open?                                                                            | Yes    | Remove the paper if there is any, then close the cover.                                                                                                    |              |
|               |                                                                                                    | No     |                                                                                                    | 2            |
| 2             | Is the feed cover opening/                                                                         | Yes    |                                                                                                    | 3            |
|               | closing switch working?<br>(Perform the input check<br>in the test mode: FS-03-<br>[F2]ON/[4]/[A]) | No     | <ul> <li>Check if the connector of the feed cover opening/closing switch is disconnected.</li> <li>Check if the connector CN318 on the LGC board is disconnected.</li> <li>Check if the connector pins are disconnected and the harnesses are open circuited.</li> <li>Check if the conductor pattern on the LGC board is short circuited or open circuited.</li> <li>Replace the feed cover opening/closing switch.</li> <li>Replace the LGC board.</li> </ul> |              |
| 3             | Replacing board                                                                                    |        | Replace the LGC board.                                                                                                    |              |
|               | •                                                                                                  |        |                                                                                                    | •            |

| Parts to be replaced              | Remark |
|-----------------------------------|--------|
| Feed cover opening/closing switch |        |
| LGC board                         |        |

#### [E450] LCF jam access cover opened during printing

| Classification | Error content                 |
|----------------|-------------------------------|
| Cover open jam | LCF jam access cover open jam |

| Proce<br>dure | Check item                                                                                                    | Result    | Measure                                                                                                    | Next<br>Step |
|---------------|----------------------------------------------------------------------------------------------------|-----------|----------------------------------------------------------------------------------------------------|--------------|
| 1             | Is the LCF jam access cover open?                                                                                                    | Yes       | Remove the paper if there is any, then close the cover.                                                                                                    | 2            |
|               |                                                                                                    | NO        |                                                                                                    | 2            |
| 2             | Is the LCF jam access<br>cover opening/closing<br>switch working?<br>(Perform the input check<br>in the test mode: FS-03-<br>[F1]ON/[9]/[A]) | Yes<br>No | <ul> <li>Check if the connector of the LCF jam access cover opening/closing switch is disconnected.</li> <li>Check if either of the connectors CN1 or CN7 on the LCF board is disconnected.</li> <li>Check if the connector CN315 on the LGC board is disconnected.</li> <li>Check if the connector pins are disconnected and the harnesses are open circuited.</li> <li>Check if the conductor patterns on the LCF board and LGC board are short circuited or open circuited.</li> <li>Replace the LCF jam access cover opening/closing switch.</li> <li>Replace the LCF board.</li> </ul> | 3            |
| 3             | Replacing board                                                                                                    |           | <ul><li>Replace the LCF board.</li><li>Replace the LGC board.</li></ul>                                                                                                    |              |

| Parts to be replaced                         | Remark |
|----------------------------------------------|--------|
| LCF jam access cover opening/ closing switch |        |
| LCF board                                    |        |
| LGC board                                    |        |

# [E480] Bridge unit opened during printing

| Classification | Error content        |
|----------------|----------------------|
| Cover open jam | Bridge unit open jam |

| Proce<br>dure | Check item                                                                                          | Result | Measure                                                                                                    | Next<br>Step |
|---------------|----------------------------------------------------------------------------------------------------|--------|----------------------------------------------------------------------------------------------------|--------------|
| 1             | Is the bridge unit open?                                                                            | Yes    | Remove the paper if there is any, then close the unit.                                                                                                    |              |
|               |                                                                                                    | No     |                                                                                                    | 2            |
| 2             | Is the bridge unit opening/                                                                         | Yes    |                                                                                                    | 3            |
|               | closing switch working?<br>(Perform the input check<br>in the test mode:<br>FS-03-[ALL]OFF/[7]/[B]) | No     | <ul> <li>Check if the connector of the bridge unit opening/closing switch is disconnected.</li> <li>Check if the connector CN311 on the LGC board is disconnected.</li> <li>Check if the connector pins are disconnected and the harnesses are open circuited.</li> <li>Check if the conductor pattern on the LGC board is short circuited or open circuited.</li> <li>Replace the bridge unit opening/closing switch.</li> <li>Replace the LGC board.</li> </ul> |              |
| 3             | Replacing board                                                                                     |        | Replace the LGC board.                                                                                                    |              |
|               | Parts to be replaced                                                                                |        | Remark                                                                                                    |              |

| Parts to be replaced            | Remark |
|---------------------------------|--------|
| The bridge unit opening/closing |        |
| switch                          |        |
| LGC board                       |        |

#### [E490] Job separator cover opened during printing

| Classification | Error content                |
|----------------|------------------------------|
| Cover open jam | Job separator cover open jam |

| Proce<br>dure | Check item                                                      | Result    | Measure                                                                                                    | Next<br>Step |
|---------------|-----------------------------------------------------------------|-----------|----------------------------------------------------------------------------------------------------|--------------|
| 1             | Is the JSP cover open?                                          | Yes       | Remove the paper if there is any, then close the cover.                                                                                                    |              |
|               |                                                                 | No        |                                                                                                    | 2            |
| 2             | Is the JSP cover switch<br>working?<br>(Perform the input check | Yes<br>No | Check if the connector of the JSP cover<br>switch is disconnected.                                                                                                    | 3            |
|               | in the test mode: FS-03-<br>[ALL]OFF/[7]/[B])                   |           | <ul> <li>Check if either of the connectors CN260 or<br/>CN261 on the JSP board is disconnected.</li> <li>Check if the connector CN311 on the LGC<br/>board is disconnected.</li> <li>Check if the connector pins are<br/>disconnected and the harnesses are open<br/>circuited.</li> <li>Check if the conductor patterns on the JSP<br/>board and LGC board are short circuited or<br/>open circuited.</li> <li>Replace the JSP cover switch.</li> <li>Replace the JSP board.</li> <li>Replace the LGC board.</li> </ul> |              |
| 3             | Replacing board                                                 |           | <ul><li>Replace the JSP board.</li><li>Replace the LGC board.</li></ul>                                                                                                    |              |
|               | Parts to be replaced                                            |           | Remark                                                                                                    |              |
| JSP co        | ver switch                                                      |           |                                                                                                    |              |
| JSP bo        | ard                                                             |           |                                                                                                    |              |

LGC board

# 8.3.6 Other jam

#### [E030] Paper remaining inside the equipment at power-ON

| Classification | Error content |
|----------------|---------------|
| Other jam      | Power-ON jam  |

| Proce<br>dure | Check item                                                                                                    | Result | Measure                                                                                                    | Next<br>Step |
|---------------|----------------------------------------------------------------------------------------------------|--------|----------------------------------------------------------------------------------------------------|--------------|
| 1             | Open the cover of the unit/                                                                                                    | Yes    | Remove the paper.                                                                                                    |              |
|               | area whose picture is<br>blinking on the control<br>panel. Is there any paper<br>on the transport path?<br>(Refer to the following<br>table.) | No     |                                                                                                    | 2            |
| 2             | Is the sensor in the                                                                                                    | Yes    |                                                                                                    | 3            |
|               | jamming area working?<br>(Perform the input check<br>in the test mode: refer to<br>the following table.)                                      | No     | <ul> <li>Check if the connector of the sensor is disconnected.</li> <li>Check if any of the connectors on the LGC board is disconnected.</li> <li>Check if the connector pins are disconnected and the harnesses are open circuited.</li> <li>Check if the conductor pattern on the LGC board is short circuited or open circuited.</li> <li>Replace the sensor</li> <li>Replace the LGC board.</li> </ul> |              |
| 3             | LGC board                                                                                                    |        | Replace the LGC board.                                                                                                    |              |

| Parts to be replaced | Remark                       |
|----------------------|------------------------------|
| Sensor               | Refer to the following table |
| LGC board            |                              |

Relation between the jamming area and the corresponding sensors and covers (If a jam is occurring in the ADU, LCF, PFP or JSP check the board in each unit.)

| Jamming area                | Cover                    | Sensor                         | Test mode / Input check |
|-----------------------------|--------------------------|--------------------------------|-------------------------|
| Registration area           | Automatic duplexing      | Registration sensor            | FS-03-[ALL]OFF/[9]/[A]  |
|                             | unit                     | 1st transport sensor           | FS-03-[ALL]OFF/[9]/[B]  |
| Exit area                   | Automatic duplexing unit | Exit sensor                    | FS-03-[ALL]OFF/[9]/[C]  |
| ADU                         | ADU                      | ADU entrance sensor            | FS-03-[ALL]OFF/[9]/[G]  |
|                             |                          | ADU exit sensor                | FS-03-[ALL]OFF/[9]/[H]  |
| Feeding area<br>(Main unit) | Feed cover               | 2nd transport sensor           | FS-03-[F2]ON/[4]/[D]    |
| LCF                         | LCF side cover           | LCF feed sensor                | FS-03-[F1]ON/[9]/[F]    |
| PFP                         | PFP side cover           | PFP upper drawer feed sensor   | FS-03-[F2]ON/[0]/[C]    |
|                             |                          | PFP lower drawer feed sensor   | FS-03-[F2]ON/[0]/[D]    |
| Bridge unit                 | Bridge unit              | Bridge unit transport sensor-1 | FS-03-[ALL]OFF/[0]/[A]  |
|                             |                          | Bridge unit transport sensor-2 | FS-03-[ALL]OFF/[0]/[B]  |
| JSP                         | JSP cover                | JSP feed sensor                | FS-03-[ALL]OFF/[0]/[A]  |

[E061] Incorrect paper size setting for upper drawer [E062] Incorrect paper size setting for lower drawer [E063] Incorrect paper size setting for PFP upper drawer [E064] Incorrect paper size setting for PFP lower drawer [E065] Incorrect paper size setting for bypass tray

| Classification | Error content                                                    |
|----------------|------------------------------------------------------------------|
| Other jam      | The size of paper in the drawer differs from size setting of the |
|                | equipment.                                                       |

| Check item | Measures                                                                                                    |
|------------|----------------------------------------------------------------------------------------------------|
| Paper size | <ul> <li>If any paper remains in the equipment or drawer, remove it. Match the paper size of the drawer setting and the one in the drawer.</li> <li>* Paper size detection is performed at the first sheet of paper when the drawer is opened or closed, or when the power of the equipment is turned ON.</li> </ul> |

#### [E550] Paper remaining on the transport path

| Classification | Error content                             |
|----------------|-------------------------------------------|
| Other jam      | Paper remaining jam on the transport path |

| Proce<br>dure | Check item                                                                                                    | Result    | Measure                                                                                                    | Next<br>Step |
|---------------|----------------------------------------------------------------------------------------------------|-----------|----------------------------------------------------------------------------------------------------|--------------|
| 1             | Open the cover of the unit/<br>area whose picture is<br>blinking on the control<br>panel. Is there any paper<br>on the transport path? | Yes<br>No | Remove the paper.                                                                                                    | 2            |
| 2             | Check if the reverse unit is                                                                                                    | Yes       |                                                                                                    | 3            |
|               | installed properly.                                                                                                    | No        | Be sure to perform correct installation<br>P. 4-132 "4.11.1 Reverse unit <35ppm/<br>45ppm/50ppm>"                                                                                                    |              |
| 3             | Is the sensor in the                                                                                                    | Yes       |                                                                                                    | 4            |
|               | jamming area working?<br>(Perform the input check<br>in the test mode: refer to<br>the following table)                                | No        | <ul> <li>Check if the connector of the sensor is disconnected.</li> <li>Check if any of the connectors on the LGC board is disconnected.</li> <li>Check if the connector pins are disconnected and the harnesses are open circuited.</li> <li>Check if the conductor pattern on the LGC board is short circuited or open circuited.</li> <li>Replace the sensor.</li> <li>Replace the LGC board.</li> </ul> |              |
| 4             | LGC board                                                                                                    |           | Replace the LGC board.                                                                                                    |              |
|               |                                                                                                    |           |                                                                                                    |              |

| Parts to be replaced | Remark                       |
|----------------------|------------------------------|
| Sensor               | Refer to the following table |
| LGC board            |                              |

Relation between the jamming area and the corresponding sensors/covers (If a jam is occurring in the ADU, LCF, PFP or JSP check the board in each unit.)

| Jamming area                | Cover                    | Sensor                         | Test mode/Input check  |
|-----------------------------|--------------------------|--------------------------------|------------------------|
| Registration area           | Automatic duplexing      | Registration sensor            | FS-03-[ALL]OFF/[9]/[A] |
|                             | unit                     | 1st transport sensor           | FS-03-[ALL]OFF/[9]/[B] |
| Exit area                   | Automatic duplexing unit | Exit sensor                    | FS-03-[ALL]OFF/[9]/[C] |
| ADU                         | ADU                      | ADU entrance sensor            | FS-03-[ALL]OFF/[9]/[G] |
|                             |                          | ADU exit sensor                | FS-03-[ALL]OFF/[9]/[H] |
| Feeding area<br>(Main unit) | Feed cover               | 2nd transport sensor           | FS-03-[F2]ON/[4]/[D]   |
| LCF                         | LCF side cover           | LCF feed sensor                | FS-03-[F1]ON/[9]/[F]   |
| PFP                         | PFP side cover           | PFP upper drawer feed sensor   | FS-03-[F2]ON/[0]/[C]   |
|                             |                          | PFP lower drawer feed sensor   | FS-03-[F2]ON/[0]/[D]   |
| Bridge unit                 | Bridge unit              | Bridge unit transport sensor-1 | FS-03-[ALL]OFF/[0]/[A] |
|                             |                          | Bridge unit transport sensor-2 | FS-03-[ALL]OFF/[0]/[B] |
| JSP                         | JSP cover                | JSP feed sensor                | FS-03-[ALL]OFF/[0]/[A] |
| Finisher                    | Finisher door            | Sensors in the finisher        | -                      |

#### [E551] Paper remaining jam on the transport path (when a service call occurs) [E552] Paper remaining jam on the transport path (when the cover is closed)

| Classification | Error content                                                                                                    |
|----------------|----------------------------------------------------------------------------------------------------|
| Other jam      | Paper remaining on the transport path when printing is finished<br>(when a service call occurs) (E551)<br>Paper remaining on the transport path when printing is finished<br>(when the cover is closed) (E552) |

| Step | Check Item                       | Result | Measure                                                                                                    | Next<br>Step |
|------|----------------------------------|--------|----------------------------------------------------------------------------------------------------|--------------|
| 1    | Jamming transport path           |        | Open the cover of the unit/area whose<br>picture is flashing on the control panel<br>and remove any paper on the transport<br>path. |              |
| 2    | Sensor in the jamming area       |        | <ul> <li>Sensor check (Refer to the table below)</li> <li>Harness check</li> <li>Connector check</li> </ul>                         |              |
| 3    | LGC board                        |        | <ul><li>Harness check</li><li>Connector check</li><li>Board check</li></ul>                                                         | _            |
|      | If the jam is occurring in the A | DU, LC | F or PFP, check the board in each unit.                                                                                             |              |

| Parts to be replaced       | Remark                    |
|----------------------------|---------------------------|
| Sensor in the jamming area | Refer to the table below. |
| LGC board                  |                           |

| Jamming area       | Cover          | Sensor                 | Test Mode/Input check  |
|--------------------|----------------|------------------------|------------------------|
| Paper path section | Side cover     | Registration sensor    | FS-03-[ALL]OFF/[9]/[A] |
|                    |                | 1st transport sensor   | FS-03-[ALL]OFF/[9]/[B] |
| Fuser              | Fuser / paper  | Exit sensor            | FS-03-[ALL]OFF/[9]/[C] |
| exit unit          | Reverse sensor | FS-03-[ALL]OFF/[9]/[D] |                        |

| Jamming area | Cover          | Sensor                        | Test Mode/Input check  |
|--------------|----------------|-------------------------------|------------------------|
| ADU          | Duplexing unit | ADU exit sensor               | FS-03-[ALL]OFF/[9]/[H] |
|              | Cover          | ADU entrance sensor           | FS-03-[ALL]OFF/[9]/[G] |
| Bypass unit  | Duplexing unit | Bypass paper sensor           | FS-03-[ALL]OFF/[2]/[E] |
| Feeding area | Paper feed     | LCF Transport sensor          | FS-03-[F1]ON/[9]/[F]   |
|              | cover          | Lower drawer feed sensor      | FS-03-[F2]ON/[0]/[D]   |
|              |                | Upper drawer feed sensor      | FS-03-[F2]ON/[0]/[C]   |
|              |                | 2nd transport sensor          | FS-03-[F2]ON/[4]/[D]   |
| Bridge kit   | Bridge unit    | Bridge kit transport sensor-1 | FS-03-[ALL]OFF/[0]/[A] |
|              | cover          | Bridge kit transport sensor-2 | FS-03-[ALL]OFF/[0]/[B] |
| Finisher     | Finisher door  | Sensors in the finisher       | -                      |

#### [E090] Image data delay jam

| Classification  | Error item                                                                                                    |  |
|-----------------|----------------------------------------------------------------------------------------------------|--|
| Other paper jam | Image data to be printed cannot be prepared.                                                                                                    |  |
|                 |                                                                                                    |  |
| Check item      | Measures                                                                                                    |  |
| Other           | <ul> <li>Remove the paper remained in front of the registration sensor)</li> <li>Check if the error is cleared by turning the power OFF and then back ON.</li> </ul> |  |
| SYS board       | <ul><li>Connector check</li><li>Main memory check</li><li>Board check</li></ul>                                                                                      |  |
| LGC board       | <ul><li>Connector check</li><li>Board check</li></ul>                                                                                                    |  |
| HDD             | <ul><li>Connector check</li><li>HDD check</li></ul>                                                                                                    |  |
| Replace parts   | Remarks                                                                                                    |  |
| SYS board       |                                                                                                    |  |
| LGC board       |                                                                                                    |  |
| HDD             |                                                                                                    |  |
| Main memory     |                                                                                                    |  |

## [E0A0] Image transport ready time-out jam

| Classification  | Error content                      |
|-----------------|------------------------------------|
| Other paper jam | Image transport ready time-out jam |

| Check item | Measures                                                                                                    |
|------------|----------------------------------------------------------------------------------------------------|
| LGC board  | <ul> <li>Flat cable check (SYS board - LGC board)</li> <li>Connector check (CN309)</li> <li>Board check</li> </ul> |
| SYS board  | <ul> <li>Flat cable check (SYS board - LGC board)</li> <li>Connector check (CN131)</li> <li>Board check</li> </ul> |

| Parts to be replaced | Remark |
|----------------------|--------|
| LGC board            |        |
| SYS board            |        |
| Flat cable           |        |

## [EAD0] Print end command time-out jam

| Classification  | Error content                                                                                                    |
|-----------------|----------------------------------------------------------------------------------------------------|
| Other paper jam | The printing has not finished normally because of an error occurring<br>on the interface between the SYS board and the engine firmware at<br>the end of printing. |

| Check item           | Measures                                                                                              |
|----------------------|----------------------------------------------------------------------------------------------------|
| Power                | <ul> <li>Check if the error is cleared by turning the power OFF and</li> <li>then back ON.</li> </ul> |
| SYS board            | <ul><li>Connector check</li><li>Board check</li></ul>                                                 |
| LGC board            | <ul><li>Connector check</li><li>Board check</li></ul>                                                 |
| Parts to be replaced | Remark                                                                                                |
| SYS board            |                                                                                                    |
| LGC board            |                                                                                                    |

# 8.3.7 RADF jam

# [E712] Jam not reaching the original registration sensor

| Classification | Error content                                     |
|----------------|---------------------------------------------------|
| RADF jam       | Jam not reaching the original registration sensor |

| Check item                                        | Measures                                                                                                    |
|---------------------------------------------------|----------------------------------------------------------------------------------------------------|
| Pickup roller<br>Feed roller<br>Separation roller | Clean them if there are stained.                                                                                                    |
| Original registration sensor                      | <ul> <li>Sensor check (Perform the input check: FS-03-[F2]ON[7]/[H])</li> <li>Connector check (CN74, J88, J86)</li> <li>Harness check</li> </ul> |
| RADF board                                        | <ul> <li>Board check</li> <li>Connector check (CN74)</li> <li>Harness check</li> </ul>                                                           |

| Parts to be replaced         | Remark                        |
|------------------------------|-------------------------------|
| Original registration sensor |                               |
| RADF board                   |                               |
| Pickup roller                | Replace it if it is worn out  |
| Feed roller                  | Replace it if it is worn out. |
| Separation roller            | Replace it if it is worn out. |

## [E714] Feed signal reception jam

| Classification | Error content             |
|----------------|---------------------------|
| RADF jam       | Feed signal reception jam |

| Check item            | Measures                                                                                                    |
|-----------------------|----------------------------------------------------------------------------------------------------|
| Original Empty sensor | <ul> <li>Sensor check (Perform the input check: FS-03-[F2]ON[7]/[B])</li> <li>Lever check</li> <li>Connector check (CN75, J92, J96)</li> <li>Harness check</li> </ul> |
| RADF board            | <ul> <li>Board check</li> <li>Connector check (CN75)</li> <li>Harness check</li> </ul>                                                                                |
|                       |                                                                                                    |

| Parts to be replaced  | Remark |
|-----------------------|--------|
| Original Empty sensor |        |
| RADF board            |        |

8 - 99

#### [E717] Original not reaching the DSDF original feed sensor jam

| Classification | Error content                                                                              |
|----------------|--------------------------------------------------------------------------------------------|
| DSDF jam       | The original does not reach the DSDF feed sensor even though original feeding has started. |

| Check item            | Measures                                                                                                    |
|-----------------------|----------------------------------------------------------------------------------------------------|
| DSDF feed sensor      | <ul> <li>Check if the DSDF feed sensor is working properly. (Perform the input check: FS-03-[F2]ON/[8]/[E])</li> <li>Replace the DSDF feed sensor.</li> </ul>              |
| Connector             | Check if the connectors (J974, J950 and CN74) on the DSDF control PC board are disconnected from the DSDF feed sensor or the harnesses are open circuited. Correct if any. |
| DSDF feed motor       | Check if the DSDF feed motor is working properly.                                                                                                    |
| Connector             | Check if the connectors (J990 and CN77) on the DSDF control<br>PC board are disconnected from the DSDF feed motor or the<br>harnesses are open circuited. Correct if any.  |
| DSDF control PC board | Replace the DSDF control PC board.                                                                                                    |
| Douto to he venieced  | Dements                                                                                                    |
| Parts to be replaced  | Remark                                                                                                    |
| DSDF feed sensor      |                                                                                                    |
| DSDF feed motor       |                                                                                                    |
| DSDF control PC board |                                                                                                    |

#### [E718] Original setting jam / Original tray lift abnormality

# A paper jam which may occur when the original tray lift is working (before the original feeding operation)

| Classification | Error content                                                                                                    |
|----------------|----------------------------------------------------------------------------------------------------|
| DSDF jam       | The original tray lift has been driven to raised or lowered and the DSDF tray lift upper limit sensor / DSDF tray lift lower limit sensor has not been turned ON within a specified time. |

| Check item                                                                                                    | Measures                                                                                                    |  |
|----------------------------------------------------------------------------------------------------|----------------------------------------------------------------------------------------------------|--|
| <ul> <li>When a paper jam has occur<br/>initial operation or when an or</li> </ul>                                                                                | red after an original is set, during original feeding, during the<br>original is pulled out                                                                                                    |  |
| Malfunction                                                                                                    | <ul> <li>Check whether an operation to apply a load to the original tray has been performed while it is being raised or lowered.</li> <li>Check if there is a foreign matter in the tray lifting section. If there is any, remove it, open and then close the cover to release the paper jam status. If there is none, take the following measure.</li> </ul> |  |
| When the original tray lift is I                                                                                                    | being rising (When a paper jam has occurred after the original                                                                                                    |  |
| placed or during original fee                                                                                                    | ding)                                                                                                    |  |
| DSDF tray lift upper limit sensor                                                                                                    | <ul> <li>There will be an abnormality in the DSDF tray lift upper limit sensor when an error occurs while the tray is rising. (Perform the output check: FS-03-[F2]ON/[6]/[E])</li> <li>Check if the sensor is damaged, the connector is disconnected or the harness is open circuited. If yes, replace any of them.</li> </ul>                               |  |
| • When the original tray lift is being lowering (When a paper jam has occurred if an original is pulled out during the initial operation or the operation itself) |                                                                                                    |  |

| Check item                                                                                                    | Measures                                                                                                    |
|----------------------------------------------------------------------------------------------------|----------------------------------------------------------------------------------------------------|
| DSDF tray lift lower limit sensor                                                                                                    | <ul> <li>There will be an abnormality in the DSDF tray lift lower limit sensor when an error occurs while the tray is lowering. (Perform the output check: FS-03-[F2]ON/[6]/[F])</li> <li>Check if the sensor is damaged, the connector is disconnected or the harness is open circuited. If yes, replace any of them.</li> </ul> |
| When the rising or lowering of the second second seco | of the original tray lift does not work                                                                                                    |
| DSDF tray-up clutch                                                                                                    | <ul> <li>There will be an abnormality in the DSDF tray-up clutch if it does not work.</li> <li>Check if the clutch is damaged, the connector is disconnected or the harness is open circuited. If yes, replace any of them.</li> </ul>                                                                                            |
| DSDF separation motor                                                                                                    | <ul> <li>There will be an abnormality in the DSDF separation motor if it does not work. (Perform the output check: FS-03-291/292)</li> <li>Check if the motor is damaged, the connector is disconnected or the harness is open circuited. If yes, replace any of them.</li> </ul>                                                 |
| • All                                                                                                    |                                                                                                    |
| DSDF control PC board                                                                                                    | Check that there is no abnormality on the DSDF control PC board<br>when operation failure has occurred in the DSDF tray lift upper<br>limit sensor, DSDF tray lift lower limit sensor, DSDF tray-up clutch<br>or DSDF separation motor. If yes, replace any of them.                                                              |
| Parts to be replaced                                                                                                    | Remark                                                                                                    |
| DSDF tray lift upper limit sensor                                                                                                    |                                                                                                    |
| DSDF tray lift lower limit sensor                                                                                                    |                                                                                                    |
| DSDF tray-up clutch                                                                                                    |                                                                                                    |
| DSDF separation motor                                                                                                    |                                                                                                    |
| DSDF control PC board                                                                                                    |                                                                                                    |

## [E721] Jam not reaching the read sensor

| Classification | Error content                    |
|----------------|----------------------------------|
| RADF jam       | Jam not reaching the read sensor |

| Phenomenon of paper jamming | Check item                            | Measures                                                                                                    |
|-----------------------------|---------------------------------------|----------------------------------------------------------------------------------------------------|
| All                         | Registration<br>sensor<br>Read roller | Clean the registration roller and the read roller if they are stained.                                                                           |
|                             | Read sensor                           | <ul> <li>Sensor check (Perform the input check: FS-03-<br/>[F2]ON[7]/[G])</li> <li>Connector check (CN75, J94)</li> <li>Harness check</li> </ul> |
|                             | RADF board                            | <ul><li>Board check</li><li>Connector check (CN75)</li><li>Harness check</li></ul>                                                               |

| Parts to be replaced            | Remark                        |
|---------------------------------|-------------------------------|
| Reading start guide of the RADF |                               |
| Paper guide of the RADF         |                               |
| Read sensor                     |                               |
| RADF board                      |                               |
| Registration roller             | Replace it if it is worn out. |
| Read roller                     | Replace it if it is worn out. |

8

#### [E722] Jam not reaching the original exit/reverse sensor (during scanning)

| Classification | Error content                                                       |
|----------------|---------------------------------------------------------------------|
| RADF jam       | Jam not reaching the original exit/reverse sensor (during scanning) |

| Check item                   | Measures                                                                                                    |
|------------------------------|----------------------------------------------------------------------------------------------------|
| Oneek item                   | incusures                                                                                                    |
| Read roller                  | Clean the read roller if it is stained.                                                                                                    |
| Original exit/reverse sensor | <ul> <li>Sensor check (Perform the input check: FS-03-[F2]ON[7]/[E])</li> <li>Connector check (CN75, J93)</li> <li>Harness check</li> </ul> |
| RADF board                   | <ul> <li>Board check</li> <li>Connector check (CN75)</li> <li>Harness check</li> </ul>                                                      |
|                              |                                                                                                    |
| Parts to be replaced         | Remark                                                                                                    |
| Original exit/reverse sensor |                                                                                                    |
| RADF board                   |                                                                                                    |
| Read roller                  | Replace it if it is worn out.                                                                                                    |

#### [E724] Stop jam at the registration sensor

| Classification | Error content                       |
|----------------|-------------------------------------|
| RADF jam       | Stop jam at the registration sensor |

| Check item                        | Measures                                                                                                    |
|-----------------------------------|----------------------------------------------------------------------------------------------------|
| Registration roller               | Clean the registration roller if it is stained.                                                                                                  |
| Registration sensor               | <ul> <li>Sensor check (Perform the input check: FS-03-[F2]ON[7]/[H])</li> <li>Connector check (CN74, J88, J86)</li> <li>Harness check</li> </ul> |
| RADF board                        | <ul> <li>Board check</li> <li>Connector check (CN74)</li> <li>Harness check</li> </ul>                                                           |
| Original width detection sensor-1 | <ul> <li>Sensor check (Perform the input check: FS-03-[F2]ON[8]/[F])</li> <li>Connector check (CN74, J86, J89)</li> <li>Harness check</li> </ul> |
| Original width detection sensor-2 | <ul> <li>Sensor check (Perform the input check: FS-03-[F2]ON[8]/[G])</li> <li>Connector check (CN74, J86, J90)</li> <li>Harness check</li> </ul> |

| Parts to be replaced              | Remark                        |  |
|-----------------------------------|-------------------------------|--|
| Registration sensor               |                               |  |
| RADF board                        |                               |  |
| Registration roller               | Replace it if it is worn out. |  |
| Original width detection sensor-1 |                               |  |
| Original width detection sensor-2 |                               |  |
#### [E725] Stop jam at the read sensor

| Classification | Error content               |
|----------------|-----------------------------|
| RADF jam       | Stop jam at the read sensor |

| Check item                             | Measures                                                                                                    |
|----------------------------------------|----------------------------------------------------------------------------------------------------|
| Read roller                            | Clean the read roller if it is stained.                                                                                                    |
| Read sensor                            | <ul> <li>Sensor check (Perform the input check: FS-03-[F2]ON[7]/[G])</li> <li>Connector check (CN75, J94)</li> <li>Harness check</li> </ul> |
| Original intermediate transport sensor | <ul> <li>Sensor check (Perform the input check: FS-03-[F2]ON[7]/[F])</li> <li>Connector check (CN75, J94)</li> <li>Harness check</li> </ul> |
| RADF board                             | <ul> <li>Board check</li> <li>Connector check (CN75)</li> <li>Harness check</li> </ul>                                                      |

| Parts to be replaced                   | Remark                        |
|----------------------------------------|-------------------------------|
| Read sensor                            |                               |
| RADF board                             |                               |
| Read roller                            | Replace it if it is worn out. |
| Original intermediate transport sensor |                               |

## [E726] Transport/exit signal reception jam

| Classification | Error content                       |
|----------------|-------------------------------------|
| RADF jam       | Transport/exit signal reception jam |

| Check item             | Measures                                                                                                    |
|------------------------|----------------------------------------------------------------------------------------------------|
| RADF board             | <ul><li>Board check</li><li>Connector check</li><li>Harness check</li></ul>                                                                                        |
| SYS board              | <ul><li>Board check</li><li>Connector check</li><li>Harness check</li></ul>                                                                                        |
| Switching power supply | <ul> <li>Check if the 24V and 5V outputs of the switching power supply are normal.</li> <li>Board check</li> <li>Connector check</li> <li>Harness check</li> </ul> |

| Parts to be replaced   | Remark |
|------------------------|--------|
| RADF board             |        |
| SYS board              |        |
| Switching power supply |        |

8

## [E727] Original not reaching the DSDF read-in sensor-2 jam

| Classification | Error content                                                      |
|----------------|--------------------------------------------------------------------|
| DSDF jam       | The original does not reach the DSDF read-in sensor-2 after it has |
|                | passed through the DSDF read-in sensor-1.                          |

| Check item            | Measures                                                                                                    |
|-----------------------|----------------------------------------------------------------------------------------------------|
| Roller                | Clean the post-read roller-1 if it is stained.                                                                                                    |
| Installation          | Check if the DSDF is installed properly.                                                                                                    |
| DSDF read-in sensor-2 | <ul> <li>Check if the DSDF read-in sensor-2 is working properly.<br/>(Perform the input check: FS-03-[F2]ON/[6]/[D])</li> <li>Replace the DSDF read-in sensor-2.</li> </ul>     |
| Connector             | Check if the connectors (J984, J956 and CN75) on the DSDF control PC board are disconnected from the DSDF read-in sensor-2 or the harnesses are open circuited. Correct if any. |
| DSDF control PC board | Replace the DSDF control PC board.                                                                                                    |
| Parts to be replaced  | Remark                                                                                                    |
| DSDF read-in sensor-2 | Keinark                                                                                                    |
| DSDF control PC board |                                                                                                    |

## [E729] Original stopping at the DSDF read-in sensor-2 jam

| Classification | Error content                                                    |
|----------------|------------------------------------------------------------------|
| DSDF jam       | The trailing edge of the original does not pass through the DSDF |
|                | read-in sensor-2 after its leading edge has reached this sensor. |

| Check item            | Measures                                                                                                    |
|-----------------------|----------------------------------------------------------------------------------------------------|
| Roller                | Clean the pre-read roller-2 if it is stained.                                                                                                    |
| DSDF read-in sensor-2 | <ul> <li>Check if the DSDF read-in sensor-2 is working properly.<br/>(Perform the input check: FS-03-[F2]ON/[6]/[D])</li> <li>Replace the DSDF read-in sensor-2.</li> </ul>                                                                        |
| Connector             | Check if the connectors (J984, J956 and CN75) on the DSDF control PC board are disconnected from the DSDF read-in sensor-2 or the harnesses are open circuited. Correct if any.                                                                    |
| DSDF exit motor       | <ul> <li>Check if the DSDF exit motor is working properly.</li> <li>Check if the connectors (J991 and CN77) on the DSDF control PC board are disconnected from the DSDF exit motor or the harnesses are open circuited. Correct if any.</li> </ul> |
| DSDF control PC board | Replace the DSDF control PC board.                                                                                                    |

| Parts to be replaced  | Remark |
|-----------------------|--------|
| DSDF read-in sensor-2 |        |
| DSDF exit motor       |        |
| DSDF control PC board |        |

#### [E72A] DSDF original scanning start time-out jam

| Classification | Error content                                                                  |
|----------------|--------------------------------------------------------------------------------|
| DSDF jam       | Preparation of the page memory has not been completed within a specified time. |

| Check item                  | Measures                                                 |
|-----------------------------|----------------------------------------------------------|
| Reproducing ability         | Release the paper jam and reattempt copying or scanning. |
| Parts to be replaced Remark |                                                          |
| -                           |                                                          |

#### [E731] Stop jam at the original exit/reverse sensor

| Classification | Error content                                |
|----------------|----------------------------------------------|
| RADF jam       | Stop jam at the original exit/reverse sensor |

| Check item                                       | Measures                                                                                                    |
|--------------------------------------------------|----------------------------------------------------------------------------------------------------|
| Exit roller                                      | Clean the exit roller if it is stained.                                                                                                    |
| Stop jam at the original exit/<br>reverse sensor | <ul> <li>Sensor check (Perform the input check: FS-03-[F2]ON[7]/[E])</li> <li>Connector check (J93, CN75)</li> <li>Harness check</li> </ul> |
| RADF board                                       | <ul> <li>Board check</li> <li>Connector check (CN75)</li> <li>Harness check</li> </ul>                                                      |

| Parts to be replaced | Remark                        |
|----------------------|-------------------------------|
| Exit sensor          |                               |
| RADF board           |                               |
| Exit roller          | Replace it if it is worn out. |

#### [E762] Original remaining at the DSDF registration sensor jam

| Classification | Error content                                   |
|----------------|-------------------------------------------------|
| DSDF jam       | The DSDF registration sensor remains turned ON. |

| Check item               | Measures                                                                                                    |
|--------------------------|----------------------------------------------------------------------------------------------------|
| Transport path           | Check if there is a paper or foreign matter in the transport path of the DSDF.                                                                                                    |
| DSDF registration sensor | <ul> <li>Check if the DSDF registration sensor is working properly.<br/>(Perform the input check: FS-03-[F2]ON/[7]/[H])</li> <li>Replace the DSDF registration sensor.</li> </ul>  |
| Connector                | Check if the connectors (J975, J950 and CN74) on the DSDF control PC board are disconnected from the DSDF registration sensor or the harnesses are open circuited. Correct if any. |
| DSDF control PC board    | Replace the DSDF control PC board.                                                                                                    |
|                          |                                                                                                    |
| Parts to be replaced     | Remark                                                                                                    |
| DSDF registration sensor |                                                                                                    |

DSDF control PC board

## [E769] Original remaining at the DSDF feed sensor jam

| Classification | Error content                           |
|----------------|-----------------------------------------|
| DSDF jam       | The DSDF feed sensor remains turned ON. |

| Check item            | Measures                                                                                                    |
|-----------------------|----------------------------------------------------------------------------------------------------|
| Connector             | Check if the connectors (J974, J950 and CN74) on the DSDF control PC board are disconnected from the DSDF feed sensor or the harnesses are open circuited. Correct if any. |
| DSDF feed sensor      | <ul> <li>Check if the DSDF feed sensor is working properly. (Perform the input check: FS-03-[F2]ON/[8]/[E])</li> <li>Replace the DSDF feed sensor.</li> </ul>              |
| DSDF control PC board | Replace the DSDF control PC board.                                                                                                    |

| Parts to be replaced  | Remark |
|-----------------------|--------|
| DSDF feed sensor      |        |
| DSDF control PC board |        |

#### [E770] Original remaining at the DSDF original width detection sensor-1 jam

| Classification | Error content                                                 |
|----------------|---------------------------------------------------------------|
| DSDF jam       | The DSDF original width detection sensor-1 remains turned ON. |

| Check item                             | Measures                                                                                                    |
|----------------------------------------|----------------------------------------------------------------------------------------------------|
| Connector                              | Check if the connectors (J972, J950 and CN75) on the DSDF control PC board are disconnected from the DSDF original width detection sensor-1 or the harnesses are open circuited. Correct if any.          |
| DSDF original width detection sensor-1 | <ul> <li>Check if the DSDF original width detection sensor-1 is working properly. (Perform the input check: FS-03-[F2]ON/[8]/[F])</li> <li>Replace the DSDF original width detection sensor-1.</li> </ul> |
| DSDF control PC board                  | Replace the DSDF control PC board.                                                                                                    |

| Parts to be replaced                   | Remark |
|----------------------------------------|--------|
| DSDF original width detection sensor-1 |        |
| DSDF control PC board                  |        |

## [E771] Original remaining at the DSDF original width detection sensor-2 jam

| Classification | Error content                                                 |
|----------------|---------------------------------------------------------------|
| DSDF jam       | The DSDF original width detection sensor-2 remains turned ON. |

| Check item                             | Measures                                                                                                    |
|----------------------------------------|----------------------------------------------------------------------------------------------------|
| Connector                              | Check if the connectors (J973, J950 and CN75) on the DSDF control PC board are disconnected from the DSDF original width detection sensor-2 or the harnesses are open circuited. Correct if any.          |
| DSDF original width detection sensor-2 | <ul> <li>Check if the DSDF original width detection sensor-2 is working properly. (Perform the input check: FS-03-[F2]ON/[8]/[G])</li> <li>Replace the DSDF original width detection sensor-2.</li> </ul> |
| DSDF control PC board                  | Replace the DSDF control PC board.                                                                                                    |

| Parts to be replaced                   | Remark |
|----------------------------------------|--------|
| DSDF original width detection sensor-2 |        |
| DSDF control PC board                  |        |

## [E774] Original remaining at the DSDF read-in sensor-1 jam

| Classification | Error content                                |
|----------------|----------------------------------------------|
| DSDF jam       | The DSDF read-in sensor-1 remains turned ON. |

| Check item            | Measures                                                                                                    |
|-----------------------|----------------------------------------------------------------------------------------------------|
| Roller                | Clean the post-read roller-1 if it is stained.                                                                                                    |
| Connector             | Check if the connectors (J983, J956 and CN75) on the DSDF control PC board are disconnected from the DSDF read-in sensor-1 or the harnesses are open circuited. Correct if any.                  |
| DSDF read-in sensor-1 | <ul> <li>Check if the DSDF read-in sensor-1 is working properly.<br/>(Perform the input check: FS-03-[F2]ON/[7]/[G])</li> <li>Perform the DSDF read-in sensor-1 automatic adjustment.</li> </ul> |
| DSDF control PC board | Replace the DSDF control PC board.                                                                                                    |
|                       |                                                                                                    |
| Parts to be replaced  | Remark                                                                                                    |
| DSDF read-in sensor-1 |                                                                                                    |
| DSDF control PC board |                                                                                                    |

## [E775] Original remaining at the DSDF read-in sensor-2 jam

| Classification | Error content                                |
|----------------|----------------------------------------------|
| DSDF jam       | The DSDF read-in sensor-2 remains turned ON. |

| Check item            | Measures                                                                                                    |
|-----------------------|----------------------------------------------------------------------------------------------------|
| Roller                | Clean the pre-read roller-2 if it is stained.                                                                                                    |
| Connector             | Check if the connectors (J984, J956 and CN75) on the DSDF control PC board are disconnected from the DSDF read-in sensor-2 or the harnesses are open circuited. Correct if any. |
| DSDF read-in sensor-2 | <ul> <li>Check if the DSDF read-in sensor-2 is working properly.<br/>(Perform the input check: FS-03-[F2]ON/[6]/[D])</li> <li>Replace the DSDF read-in sensor-2.</li> </ul>     |
| DSDF control PC board | Replace the DSDF control PC board.                                                                                                    |
|                       |                                                                                                    |
| Parts to be replaced  | Remark                                                                                                    |
| DSDF read-in sensor-2 |                                                                                                    |
| DSDF control PC board |                                                                                                    |

#### [E777] Original remaining at the DSDF exit sensor jam

| Classification | Error content                           |
|----------------|-----------------------------------------|
| DSDF jam       | The DSDF exit sensor remains turned ON. |

| Check item            | Measures                                                                                                    |
|-----------------------|----------------------------------------------------------------------------------------------------|
| Roller                | Clean the DSDF exit roller if it is stained.                                                                                                    |
| Connector             | Check if the connectors (J985, J957 and CN75) on the DSDF control PC board are disconnected from the DSDF exit sensor or the harnesses are open circuited. Correct if any. |
| DSDF exit sensor      | <ul> <li>Check if the DSDF exit sensor is working properly. (Perform the input check: FS-03-[F2]ON/[7]/[E])</li> <li>Replace the DSDF sensor.</li> </ul>                   |
| DSDF control PC board | Replace the DSDF control PC board.                                                                                                    |
|                       |                                                                                                    |
| Parts to be replaced  | Remark                                                                                                    |
| DSDF exit sensor      |                                                                                                    |

## [E860] RADF jam access cover open

DSDF control PC board

| Classification | Error content              |
|----------------|----------------------------|
| RADF jam       | RADF jam access cover open |

| Check item                   | Measures                                                                                                    |
|------------------------------|----------------------------------------------------------------------------------------------------|
| RADF jam access cover sensor | <ul> <li>Switch check (Perform the input check: FS-03-[F2]ON[7]/[C])</li> <li>Connector check (CN75, J92, J97)</li> <li>Harness check</li> </ul> |
| RADF board                   | <ul> <li>Board check</li> <li>Connector check (CN75)</li> <li>Harness check</li> </ul>                                                           |

| Parts to be replaced  | Remark |
|-----------------------|--------|
| RADF jam access cover |        |
| sensor                |        |
| RADF board            |        |

## [E870] RADF open jam

| Classification | Error content |
|----------------|---------------|
| RADF jam       | RADF open jam |

| Check item           | Measures                                                                                                    |
|----------------------|----------------------------------------------------------------------------------------------------|
| Platen sensor        | <ul> <li>Sensor check (Perform the input check: FS-03-[F2]ON[7]/[D])</li> <li>Connector check (CN121, J1003, J1004)</li> <li>Harness check</li> </ul> |
| LGC board            | <ul> <li>Board check</li> <li>Connector check (CN121)</li> <li>Harness check</li> </ul>                                                               |
| Parts to be replaced | Remark                                                                                                    |

| Parts to be replaced | Remark |
|----------------------|--------|
| Platen sensor        |        |
| LGC board            |        |

## 8.3.8 Finisher jam

## [1] Jam in bridge unit

#### [E910] Paper not reaching the bridge unit transport sensor-1 [E920] Paper stopping at the bridge unit transport sensor-1

| Classification     | Error content                                         |
|--------------------|-------------------------------------------------------|
| Jam in bridge unit | Paper not reaching the bridge unit transport sensor-1 |
|                    | Paper stopping at the bridge unit transport sensor-1  |

| Phenomenon of paper jamming                   | Check item                                                   | Measures                                                                                                    |
|-----------------------------------------------|--------------------------------------------------------------|----------------------------------------------------------------------------------------------------|
| There are scratches on the leading paper edge |                                                              | Replace it if needed.Check if the guide is not deformed. Replace it if needed.                                                                                                    |
| All                                           | Drawer                                                       | Check that paper is not skewed in the side guides of the drawer.                                                                                                    |
|                                               | Bridge unit<br>exit                                          | Check that Mylar on the bridge unit exit is not deformed. Replace it if needed. (E920)                                                                                                    |
|                                               | Finisher                                                     | Check if paper jamming occurs in the finisher.                                                                                                    |
|                                               | Bridge unit<br>transport<br>sensor-1<br>(entrance<br>sensor) | <ul> <li>Sensor check (Perform the input check: FS-03-<br/>[ALL]OFF[0]/[A])</li> <li>Connector check (CN311, J607, J801)</li> <li>Harness check</li> </ul>                                                                                                    |
|                                               | Bridge unit<br>gate solenoid                                 | <ul> <li>Solenoid check (Perform the output check: FS-<br/>03-232)</li> <li>Connector check (CN311, J607, J801)</li> <li>Harness check</li> </ul>                                                                                                    |
|                                               | LGC board                                                    | <ul><li>Board check</li><li>Connector check (CN311)</li><li>Harness check</li></ul>                                                                                                    |
|                                               | Bridge unit                                                  | <ul> <li>Does the transport roller of the bridge unit work<br/>when the main motor is rotated? (Perform the<br/>output check: FS-03-101/151)</li> <li>Check the drive system of the equipment and<br/>bridge unit.</li> <li>Check if the rollers in exit section, bridge unit<br/>and pressure spring are worn out.</li> </ul> |

| Parts to be replaced                             | Remark |
|--------------------------------------------------|--------|
| Bridge unit transport sensor-1 (entrance sensor) |        |
| LGC board                                        |        |
| Bridge unit gate solenoid                        |        |

## [E930] Paper not reaching the bridge unit transport sensor-2 [E940] Paper stopping at the bridge unit transport sensor-2

| Classification     | Error content                                                                                                 |
|--------------------|----------------------------------------------------------------------------------------------------|
| Jam in bridge unit | Paper not reaching the bridge unit transport sensor-2<br>Paper stopping at the bridge unit transport sensor-2 |

| Check item                                      | Measures                                                                                                    |
|-------------------------------------------------|----------------------------------------------------------------------------------------------------|
| Bridge unit transport sensor-2<br>(exit sensor) | <ul> <li>Sensor check (Perform the input check: FS-03-[ALL]OFF[0]/[B])</li> <li>Connector check (CN311, J607, J802)</li> <li>Harness check</li> </ul>                                                                                                    |
| LGC board                                       | <ul><li>Board check</li><li>Connector check (CN311)</li><li>Harness check</li></ul>                                                                                                    |
| Bridge unit                                     | <ul> <li>Does the transport roller of the bridge unit work when the main motor is rotated? (Perform the output check: FS-03-101/151)</li> <li>Check the drive system of the equipment and bridge unit.</li> <li>Check if the rollers in exit section, bridge unit and pressure spring are worn out.</li> </ul> |
|                                                 |                                                                                                    |

| Parts to be replaced           | Remark |
|--------------------------------|--------|
| Bridge unit transport sensor-2 |        |
| (exit sensor)                  |        |
| LGC board                      |        |

#### [2] Job separator jam [E950] Jam not reaching the JSP feed sensor [E951] Stop jam at the JSP feed sensor

| Classification    | Error content                                                                                         |
|-------------------|----------------------------------------------------------------------------------------------------|
| Job separator jam | Jam not reaching the job separator transport sensor<br>Stop jam at the job separator transport sensor |

| Proce<br>dure | Check item                                                                        | Result | Measure                                                                                                    | Next<br>Step |
|---------------|-----------------------------------------------------------------------------------|--------|----------------------------------------------------------------------------------------------------|--------------|
| 1             | Open the JSP cover. Is                                                            | Yes    | Remove the paper.                                                                                                    |              |
|               | there any paper on the transport path?                                            | No     |                                                                                                    | 2            |
| 2             | Is the JSP feed sensor                                                            | Yes    |                                                                                                    | 3            |
|               | working?<br>(Perform the input check<br>in the test mode: 03-<br>[FAX]ON/[3]/[D]) | No     | <ul> <li>Check if the connector of the JSP feed sensor is disconnected.</li> <li>Check if either of the connectors CN260 or CN262 on the JSP board is disconnected.</li> <li>Check if the connector CN311 on the LGC board is disconnected.</li> <li>Check if the connector pins are disconnected and the harnesses are open circuited.</li> <li>Check if the conductor patterns on the JSP board and LGC board are short circuited or open circuited.</li> <li>Replace the JSP feed sensor.</li> <li>Replace the LGC board.</li> </ul> |              |
| 3             | Replacing board                                                                   |        | <ul><li>Replace the JSP board.</li><li>Replace the LGC board.</li></ul>                                                                                                    |              |

| Parts to be replaced | Remark |
|----------------------|--------|
| JSP feed sensor      |        |
| JSP board            |        |
| LGC board            |        |

## [3] Paper jam in puncher unit [E9F0] Punching jam

| Classification  | Error content |
|-----------------|---------------|
| Finisher jam    | Punching jam  |
| (Punch section) |               |

MJ-1042 (When MJ-6011 is installed)

| Probable cause                                                            | Checking and measures                                                                                                    |
|---------------------------------------------------------------------------|----------------------------------------------------------------------------------------------------|
| Punch unit sliding motor<br>abnormality                                   | Check if the electrical continuity of the coil is normal. If electricity is not conducted, replace the motor.                                                                                                    |
| Punch sliding unit home position sensor abnormality                       | Measure the voltage on TP26 on the hole punch control PC board. Then check that the measured voltage is 1V or lower when not shielded and within the range of $5V\pm5\%$ when shielded. If the voltage does not fall within the range mentioned, replace the sensor. |
| Paper detection sensor (light-<br>receiving/light-emitting) (S24/<br>S25) | Measure the voltage on 8 pin of CN6 on the hole punch control PC board. Then check that the measured voltage is 3.0V or higher when not shielded and 1.2 or lower when shielded. If the voltage does not fall within the range mentioned, replace the sensor.        |
| Faulty cables and connectors                                              | Check if the electrical continuity between the connector terminals is<br>normal. If electricity is not conducted, replace the connector. (Hole<br>punch control PC board: CN3, CN4, CN5, CN6, CN7)                                                                   |
| Hole punch control PC board abnormality                                   | If the error still occurs after replacing the sensor and the connector, replace the hole punch control PC board.                                                                                                    |
| Finisher control PC board (FIN) abnormality                               | Replace the finisher control PC board (FIN).                                                                                                    |

## MJ-1109/1110 (When MJ-6105 is installed)

| Check item                       | Measures                                                                                         |
|----------------------------------|--------------------------------------------------------------------------------------------------|
| Paper                            | Check if there is any paper on the transport path of the equipment<br>and remove it if there is. |
| Punch motor (M3)                 | <ul><li>Motor check</li><li>Connector check</li><li>Harness check</li></ul>                      |
| Punch HP sensor (S4)             | <ul><li>Sensor check</li><li>Connector check</li><li>Harness check</li></ul>                     |
| Punch sensor (S5)                | <ul><li>Sensor check</li><li>Connector check</li><li>Harness check</li></ul>                     |
| Hole punch control PC board (HP) | <ul><li>Board check</li><li>Connector check</li><li>Harness check</li></ul>                      |

| Parts to be replaced             | Remark |
|----------------------------------|--------|
| Punch HP sensor (S4)             |        |
| Punch sensor (S5)                |        |
| Punch motor (M3)                 |        |
| Hole punch control PC board (HP) |        |

8

## [4] Paper jam in finisher section [EA10] 1st transport motor (M8) fault/ 2nd transport motor (M4) fault

| Classification     | Error content             |
|--------------------|---------------------------|
| Finisher jam       | Paper transport delay jam |
| (Finisher section) |                           |

#### MJ-1042

| Probable cause                              | Checking and measures                                                                                                    |
|---------------------------------------------|----------------------------------------------------------------------------------------------------|
| 1st transport motor (M8)<br>abnormality     | Check if the electrical continuity of the coil is normal. If electricity is not conducted, replace the motor.                                                                       |
| Faulty cables and connectors                | Check if the electrical continuity between the connector terminals is<br>normal. If electricity is not conducted, replace the connector.<br>(Finisher control PC board (FIN): CN22) |
| 2nd transport motor (M4)<br>abnormality     | Check if the electrical continuity of the coil is normal. If electricity is not conducted, replace the motor.                                                                       |
| Faulty cables and connectors                | Check if the electrical continuity between the connector terminals is<br>normal. If electricity is not conducted, replace the connector.<br>(Finisher control PC board (FIN): CN14) |
| Finisher control PC board (FIN) abnormality | If the error still occurs after replacing the motor and the connector, exchange the finisher control PC board (FIN).                                                                |

## [EA10] Transport delay jam (paper not inserted)

| Classification                | Error content                            |
|-------------------------------|------------------------------------------|
| Paper jam in finisher section | Transport delay jam (paper not inserted) |

| Check item                               | Measures                                                                                                    |
|------------------------------------------|----------------------------------------------------------------------------------------------------|
| Paper                                    | Check if there is any paper in the finisher or on the transport path of the equipment and remove it if there is.                                                                                                    |
| Feeding sensor (S22)                     | Check if there is a disconnection of the connector, incorrect<br>installation or breakage of the feeding sensor (S22). If there is,<br>reinstall the sensor correctly or replace it.                                                                                                    |
| Transport path switching solenoid (SOL5) | Check that the gap between the transfer guide surface and the<br>upper surface of the flapper tip is in the acceptable range according<br>to the status of the transport path switching solenoid (SOL5)<br>(solenoid OFF: 1.5 to 2.1 mm, solenoid ON: 2.3 to 2.9 mm). If it is<br>not, adjust it.<br>Check the harness between the transport path switching solenoid<br>(SOL5) and the finisher controller board (CN1). If there is any<br>abnormality, correct it. |
| Entrance motor (M1)                      | Check the harness between the entrance motor (M1) and the finisher controller board (CN17). If there is any abnormality, correct it.                                                                                                    |
| Finisher control PC board (FIN)          | <ul> <li>Board check</li> <li>Connector check (CN1, CN17)</li> <li>Harness check</li> </ul>                                                                                                    |
| Parts to be replaced                     | Remark                                                                                                    |
| Feeding sensor (S22)                     |                                                                                                    |

| Parts to be replaced      | Remark |
|---------------------------|--------|
| Transport path switching  |        |
| Entrance motor (M1)       |        |
| Finisher control PC board |        |
| (FIN)                     |        |

## [EA20] 1st transport motor (M8) fault/ 2nd transport motor (M4) fault

| Classification     | Error content             |
|--------------------|---------------------------|
| Finisher jam       | Paper transport delay jam |
| (Finisher section) |                           |

#### MJ-1042

| Probable cause                              | Checking and measures                                                                                                    |
|---------------------------------------------|----------------------------------------------------------------------------------------------------|
| 1st transport motor (M8)<br>abnormality     | Check if the electrical continuity of the coil is normal. If electricity is not conducted, replace the motor.                                                                       |
| Faulty cables and connectors                | Check if the electrical continuity between the connector terminals is<br>normal. If electricity is not conducted, replace the connector.<br>(Finisher control PC board (FIN): CN22) |
| 2nd transport motor (M4)<br>abnormality     | Check if the electrical continuity of the coil is normal. If electricity is not conducted, replace the motor.                                                                       |
| Faulty cables and connectors                | Check if the electrical continuity between the connector terminals is<br>normal. If electricity is not conducted, replace the connector.<br>(Finisher control PC board (FIN): CN14) |
| Finisher control PC board (FIN) abnormality | If the error still occurs after replacing the motor and the connector, exchange the finisher control PC board (FIN).                                                                |

## [EA20] Paper transport stop jam (entrance sensor)

| Classification                | Error content                              |
|-------------------------------|--------------------------------------------|
| Paper jam in finisher section | Paper transport stop jam (entrance sensor) |

#### MJ-1109/1110

Assist guide

| Check item                      | Measures                                                                                                    |
|---------------------------------|----------------------------------------------------------------------------------------------------|
| Paper                           | Check if there is any paper in the finisher or on the transport path of the equipment and remove it if there is. |
| Entrance sensor (S1)            | <ul><li>Sensor check</li><li>Connector check</li><li>Harness check</li></ul>                                     |
| Finisher control PC board (FIN) | <ul> <li>Board check</li> <li>Connector check (CN8)</li> <li>Harness check</li> </ul>                            |
| Assist guide                    | Check that there is no abnormality in the adjustment for its height.                                             |
|                                 |                                                                                                    |
| Parts to be replaced            | Remark                                                                                                    |
| Entrance sensor (S1)            |                                                                                                    |
| Finisher control PC board (FIN) |                                                                                                    |

## [EA21] Paper size error jam (transport sensor)

| Classification                | Error content                           |
|-------------------------------|-----------------------------------------|
| Paper jam in finisher section | Paper size error jam (transport sensor) |

| Check item                      | Measures                                                                                                    |
|---------------------------------|----------------------------------------------------------------------------------------------------|
| Paper                           | <ul> <li>Check if there is any paper in the finisher or on the transport path of the equipment and remove it if there is.</li> <li>Use paper accepted in the specifications.</li> </ul> |
| Entrance sensor (S1)            | <ul><li>Sensor check</li><li>Connector check</li><li>Harness check</li></ul>                                                                                                    |
| Transport sensor (S2)           | <ul><li>Sensor check</li><li>Connector check</li><li>Harness check</li></ul>                                                                                                    |
| Finisher control PC board (FIN) | <ul> <li>Board check</li> <li>Connector check (CN8)</li> <li>Harness check</li> </ul>                                                                                                   |
| Parts to be replaced            | Pomark                                                                                                    |

| Parts to be replaced      | Remark |
|---------------------------|--------|
| Entrance sensor (S1)      |        |
| Transport sensor (S2)     |        |
| Finisher control PC board |        |
| (FIN)                     |        |

## [EA22] Paper size error jam (punch paper edge sensor)

| Classification                | Error content                                  |
|-------------------------------|------------------------------------------------|
| Paper jam in finisher section | Paper size error jam (punch paper edge sensor) |

#### MJ-1109/1110 (MJ-6105)

| Check item                              | Measures                                                                                                    |
|-----------------------------------------|----------------------------------------------------------------------------------------------------|
| Paper                                   | Check if there is any paper in the finisher or on the transport path of the equipment and remove it if there is. |
| Entrance sensor (S1)                    | <ul><li>Sensor check</li><li>Connector check</li><li>Harness check</li></ul>                                     |
| Transport sensor (S2)                   | <ul><li>Sensor check</li><li>Connector check</li><li>Harness check</li></ul>                                     |
| Paper position sensor (Hole punch unit) | <ul> <li>Sensor check (S6-1, S6-2)</li> <li>Connector check (CN1, CN4, CN5)</li> <li>Harness check</li> </ul>    |
| Finisher control PC board (FIN)         | <ul> <li>Board check</li> <li>Connector check (CN8)</li> <li>Harness check</li> </ul>                            |

| Parts to be replaced               | Remark          |
|------------------------------------|-----------------|
| Entrance sensor (S1)               |                 |
| Transport sensor (S2)              |                 |
| Paper position sensor (S6-1, S6-2) | Hole punch unit |
| Finisher control PC board (FIN)    |                 |

### [EA23] Paper transport stop jam (transport sensor)

MJ-1109/MJ-1110

| Classification                | Error content                               |
|-------------------------------|---------------------------------------------|
| Paper jam in finisher section | Paper transport stop jam (transport sensor) |

| Check item                         | Measures                                                                                                    |
|------------------------------------|----------------------------------------------------------------------------------------------------|
| Paper                              | Check if there is any paper in the finisher or on the transport path of the equipment and remove it if there is. |
| Transport sensor (S2)              | <ul><li>Sensor check</li><li>Connector check</li><li>Harness check</li></ul>                                     |
| Finisher control PC board<br>(FIN) | <ul><li>Board check</li><li>Connector check (CN8)</li><li>Harness check</li></ul>                                |
|                                    |                                                                                                    |
| Parts to be replaced               | Remark                                                                                                    |
|                                    |                                                                                                    |

| Transport sensor (S2)           |  |
|---------------------------------|--|
| Finisher control PC board (FIN) |  |

8

## [EA24] Paper transport stop jam (between entrance & transport sensor)

| Classification                           | Error content                                                                                                    |
|------------------------------------------|----------------------------------------------------------------------------------------------------|
| Paper jam in finisher section            | Paper transport stop jam (between entrance and transport sensor)                                                                                                    |
|                                          |                                                                                                    |
| Check item                               | Measures                                                                                                    |
| Paper                                    | Check if there is any paper in the finisher or on the transport path of the equipment and remove it if there is.                                                                                                    |
| Pinch roller arm                         | Check the position of pinch roller arm. If it is down, fix its mechanism.                                                                                                    |
| Transport path switching solenoid (SOL5) | <ul> <li>Check that the gap between the transfer guide surface and the upper surface of the flapper tip is in the acceptable range according to the status of the transport path switching solenoid (SOL5) (solenoid OFF: 1.5 to 2.1 mm, solenoid ON: 2.3 to 2.9 mm). If it is not, adjust it.</li> <li>Check the harness between the transport path switching solenoid (SOL5) and the finisher controller board (CN1). If there is any abnormality, correct it.</li> </ul> |
| Entrance sensor (S1)                     | <ul><li>Sensor check</li><li>Connector check</li><li>Harness check</li></ul>                                                                                                    |
| Transport sensor (S2)                    | <ul><li>Sensor check</li><li>Connector check</li><li>Harness check</li></ul>                                                                                                    |
| Entrance motor (M1)                      | <ul><li>Motor check</li><li>Connector check</li><li>Harness check</li></ul>                                                                                                    |
| Finisher control PC board (FIN)          | <ul><li>Board check</li><li>Connector check (CN8, CN17)</li><li>Harness check</li></ul>                                                                                                    |

| Parts to be replaced                     | Remark |
|------------------------------------------|--------|
| Transport path switching solenoid (SOL5) |        |
| Entrance sensor (S1)                     |        |
| Transport sensor (S2)                    |        |
| Entrance motor (M1)                      |        |
| Finisher control PC board (FIN)          |        |

## [EA25] Stack exit motor (M5) abnormality

| Classification                | Error content                       |
|-------------------------------|-------------------------------------|
| Paper jam in finisher section | Paper transport jam in the Finisher |

#### MJ-1042

| Probable cause                              | Checking and measures                                                                                                    |
|---------------------------------------------|----------------------------------------------------------------------------------------------------|
| Stack exit motor (M5)<br>abnormality        | Check if the electrical continuity of the coil is normal. If electricity is not conducted, replace the motor.                                                                        |
| Faulty cables and connectors                | Check if the electrical continuity between the connector terminals is<br>normal. If electricity is not conducted, replace the connectors.<br>(Finisher control PC board (FIN): CN14) |
| Finisher control PC board (FIN) abnormality | If the error still occurs after replacing the motor, sensor and connectors, exchange the finisher control PC board (FIN).                                                            |

#### [EA25] Paper transport stop jam (after paper stack exit)

| Classification                | Error content                                     |
|-------------------------------|---------------------------------------------------|
| Paper jam in finisher section | Paper transport stop jam (after paper stack exit) |

| Check item                                  | Measures                                                                                                    |
|---------------------------------------------|----------------------------------------------------------------------------------------------------|
| Paper                                       | Check if there is any paper in the finisher or on the transport path of<br>the equipment and remove it if there is. |
| Finishing tray paper detection sensor (S12) | <ul> <li>Sensor check</li> <li>Connector check (CN25)</li> <li>Harness check</li> </ul>                             |
| Finisher control PC board (FIN)             | <ul><li>Board check</li><li>Connector check (CN25)</li><li>Harness check</li></ul>                                  |

| Parts to be replaced                        | Remark |
|---------------------------------------------|--------|
| Finishing tray paper detection sensor (S12) |        |
| Finisher control PC board (FIN)             |        |

#### [EA26] Paper transport stop jam (stop command request)

#### MJ-1042

| Classification                | Error content                                     |
|-------------------------------|---------------------------------------------------|
| Paper jam in finisher section | The equipment sends a stop signal during feeding. |

| Check item | Measures                                                                                                    |
|------------|----------------------------------------------------------------------------------------------------|
| Finisher   | <ul> <li>Check if the harness connecting the equipment and the finisher controller PC board is disconnected or open circuited.</li> <li>Check if the conductor pattern on the finisher controller PC board is open circuited or short circuited.</li> <li>Update the finisher firmware.</li> <li>Replace the finisher control PC board.</li> </ul> |
| LGC board  | <ul> <li>Check if the harness connecting the finisher and the LGC board<br/>on the equipment is disconnected or open circuited.</li> <li>Connector check</li> <li>Check if the conductor pattern on the LGC board is open<br/>circuited or short circuited.</li> <li>Replace the LGC board.</li> </ul>                                             |

| Parts to be replaced      | Remark |
|---------------------------|--------|
| Finisher control PC board |        |
| (FIN)                     |        |
| LGC board (LGC)           |        |

## [EA26] Paper transport stop jam (stop command request) [EA27] Paper transport stop jam (paper not inserted)

| Classification                | Error content                                          |
|-------------------------------|--------------------------------------------------------|
| Paper jam in finisher section | [EA26] Paper transport stop jam (stop command request) |
|                               | [EA27] Paper transport stop jam (paper not inserted)   |

| Check item                      | Measures                                                                                                    |
|---------------------------------|----------------------------------------------------------------------------------------------------|
| Paper                           | Check if there is any paper in the finisher or on the transport path of the equipment and remove it if there is. |
| Entrance sensor (S1)            | <ul> <li>Sensor check</li> <li>Connector check (CN8)</li> <li>Harness check</li> </ul>                           |
| Finisher control PC board (FIN) | <ul> <li>Board check</li> <li>Connector check (CN8)</li> <li>Harness check</li> </ul>                            |

| Parts to be replaced            | Remark |
|---------------------------------|--------|
| Entrance sensor (S1)            |        |
| Finisher control PC board (FIN) |        |

#### [EA28] Paper transport stop jam (paper holder plate operation delay)

## MJ-1109/MJ-1110

| Classification                | Error content                                                 |
|-------------------------------|---------------------------------------------------------------|
| Paper jam in finisher section | Paper transport stop jam (paper holder plate operation delay) |

| Check item                      | Measures                                                                                                    |
|---------------------------------|----------------------------------------------------------------------------------------------------|
| Paper                           | Check if there is any paper in the finisher or on the transport path of the equipment and remove it if there is.            |
| Assist guide                    | Is there any mechanical problem when the assist guide is rotated?<br>If there is any mechanical problem, fix its mechanism. |
| Assist guide motor (M10)        | <ul> <li>Motor check</li> <li>Connector check (CN10)</li> <li>Harness check</li> </ul>                                      |
| Finisher control PC board (FIN) | <ul> <li>Board check</li> <li>Connector check (CN10)</li> <li>Harness check</li> </ul>                                      |

| Parts to be replaced      | Remark |
|---------------------------|--------|
| Assist guide motor (M10)  |        |
| Finisher control PC board |        |
| (FIN)                     |        |

## [EA29] Paper transport stop jam (stack transport delay)

#### MJ-1109/MJ-1110

| Classification                | Error content                                    |
|-------------------------------|--------------------------------------------------|
| Paper jam in finisher section | Paper transport stop jam (stack transport delay) |

| Check item                      | Measures                                                                                                    |
|---------------------------------|----------------------------------------------------------------------------------------------------|
| Paper                           | Check if there is any paper in the finisher or on the transport path of the equipment and remove it if there is.                                                               |
| Buffer tray guide               | Is there any mechanical problem when the buffer tray guide is opened and closed while the buffer roller is kept raised? If there is any mechanical problem, fix its mechanism. |
| Buffer tray guide motor (M2)    | <ul> <li>Motor check</li> <li>Connector check (CN10)</li> <li>Harness check</li> </ul>                                                                                         |
| Finisher control PC board (FIN) | <ul><li>Board check</li><li>Connector check (CN8)</li><li>Harness check</li></ul>                                                                                              |

| Parts to be replaced         | Remark |
|------------------------------|--------|
| Buffer tray guide motor (M2) |        |
| Finisher control PC board    |        |
| (FIN)                        |        |

8 - 121

## [EA2A] Paper transport jam in the Finisher (Entrance path - middle path sensor)

| Classification                | Error content                                                            |
|-------------------------------|--------------------------------------------------------------------------|
| Paper jam in finisher section | Paper transport jam in the Finisher (Entrance path - middle path sensor) |

| Probable cause                              | Checking and measures                                                                                                    |
|---------------------------------------------|----------------------------------------------------------------------------------------------------|
| 1st transport motor (M8)<br>abnormality     | Check if the electrical continuity of the coil is normal. If electricity is not conducted, replace the motor.                                                                                                    |
| 2nd transport motor (M4)<br>abnormality     | Check if the electrical continuity of the coil is normal. If electricity is not conducted, replace the motor.                                                                                                    |
| Entrance path sensor (S19)<br>abnormality   | Measure the voltage on TP86 on the finisher control PC board (FIN). Then check that the measured voltage is 1V or lower when not shielded and within the range of $3.3V\pm5\%$ when shielded. If the voltage does not fall within the range mentioned, replace the sensor.   |
| Middle path sensor (S7)<br>abnormality      | Measure the voltage on TP84 on the finisher control PC board (FIN). Then check that the measured voltage is $1V$ or lower when not shielded and within the range of $3.3V\pm5\%$ when shielded. If the voltage does not fall within the range mentioned, replace the sensor. |
| Faulty cables and connectors                | Check if the electrical continuity between the connector terminals is<br>normal. If electricity is not conducted, replace the connector.<br>(Finisher control PC board (FIN): CN6, CN14, CN22)                                                                               |
| Finisher control PC board (FIN) abnormality | If the error still occurs after replacing the sensor and the connector, replace the finisher control PC board (FIN).                                                                                                    |

#### [EA2B] Paper transport jam in the Finisher (Middle path sensor)

| Classification                | Error content                                            |
|-------------------------------|----------------------------------------------------------|
| Paper jam in finisher section | Paper transport jam in the Finisher (Middle path sensor) |

MJ-1042

| Probable cause                              | Checking and measures                                                                                                    |
|---------------------------------------------|----------------------------------------------------------------------------------------------------|
| 2nd transport motor (M4)<br>abnormality     | Check if the electrical continuity of the coil is normal. If electricity is not conducted, replace the motor.                                                                                                    |
| Entrance path sensor (S19)<br>abnormality   | Measure the voltage on TP86 on the finisher control PC board (FIN). Then check that the measured voltage is $1V$ or lower when not shielded and within the range of $3.3V\pm5\%$ when shielded. If the voltage does not fall within the range mentioned, replace the sensor. |
| Middle path sensor (S7)<br>abnormality      | Measure the voltage on TP84 on the finisher control PC board (FIN). Then check that the measured voltage is $1V$ or lower when not shielded and within the range of $3.3V\pm5\%$ when shielded. If the voltage does not fall within the range mentioned, replace the sensor. |
| Faulty cables and connectors                | Check if the electrical continuity between the connector terminals is<br>normal. If electricity is not conducted, replace the connector.<br>(Finisher control PC board (FIN): CN6, CN14, CN22)                                                                               |
| Finisher control PC board (FIN) abnormality | If the error still occurs after replacing the sensor and the connector, replace the finisher control PC board (FIN).                                                                                                    |

## [EA2C] Paper transport jam in the Finisher (Entrance path - sub-path sensor)

| Classification                | Error content                                                         |
|-------------------------------|-----------------------------------------------------------------------|
| Paper jam in finisher section | Paper transport jam in the Finisher (Entrance path - sub-path sensor) |

| Probable cause                            | Checking and measures                                                                                                    |
|-------------------------------------------|----------------------------------------------------------------------------------------------------|
| 1st transport motor (M8)<br>abnormality   | Check if the electrical continuity of the coil is normal. If electricity is not conducted, replace the motor.                                                                                                    |
| 2nd transport motor (M4)<br>abnormality   | Check if the electrical continuity of the coil is normal. If electricity is not conducted, replace the motor.                                                                                                    |
| Entrance path sensor (S19)<br>abnormality | Measure the voltage on TP86 on the finisher control PC board (FIN). Then check that the measured voltage is 1V or lower when not shielded and within the range of $3.3V\pm5\%$ when shielded. If the voltage does not fall within the range mentioned, replace the sensor. |
| Sub-path sensor (S8)<br>abnormality       | Measure the voltage on TP85 on the finisher control PC board (FIN). Then check that the measured voltage is 1V or lower when not shielded and within the range of $3.3V\pm5\%$ when shielded. If the voltage does not fall within the range mentioned, replace the sensor. |

| Probable cause                                          | Checking and measures                                                                                                    |
|---------------------------------------------------------|----------------------------------------------------------------------------------------------------|
| Stationary tray full detection sensor (S11) abnormality | Measure the voltage on TP26 on the finisher control PC board (FIN). Then check that the measured voltage is $1V$ or lower when not shielded and within the range of $3.3V\pm5\%$ when shielded. If the voltage does not fall within the range mentioned, replace the sensor. |
| Faulty cables and connectors                            | Check if the electrical continuity between the connector terminals is<br>normal. If electricity is not conducted, replace the connector.<br>(Finisher control PC board (FIN): CN6, CN10, CN14, CN22)                                                                         |
| Finisher control PC board (FIN) abnormality             | If the error still occurs after replacing the sensor and the connector, replace the finisher control PC board (FIN).                                                                                                    |

## [EA2D] Paper transport jam in the Finisher (Sub-path sensor)

| Classification                | Error content                                         |
|-------------------------------|-------------------------------------------------------|
| Paper jam in finisher section | Paper transport jam in the Finisher (Sub-path sensor) |

| Probable cause                                          | Checking and measures                                                                                                    |
|---------------------------------------------------------|----------------------------------------------------------------------------------------------------|
| 2nd transport motor (M4)<br>abnormality                 | Check if the electrical continuity of the coil is normal. If electricity is not conducted, replace the motor.                                                                                                    |
| Entrance path sensor (S19)<br>abnormality               | Measure the voltage on TP86 on the finisher control PC board (FIN). Then check that the measured voltage is 1V or lower when not shielded and within the range of $3.3V\pm5\%$ when shielded. If the voltage does not fall within the range mentioned, replace the sensor.   |
| Sub-path sensor (S8)<br>abnormality                     | Measure the voltage on TP85 on the finisher control PC board (FIN). Then check that the measured voltage is $1V$ or lower when not shielded and within the range of $3.3V\pm5\%$ when shielded. If the voltage does not fall within the range mentioned, replace the sensor. |
| Stationary tray full detection sensor (S11) abnormality | Measure the voltage on TP26 on the finisher control PC board (FIN). Then check that the measured voltage is 1V or lower when not shielded and within the range of $3.3V\pm5\%$ when shielded. If the voltage does not fall within the range mentioned, replace the sensor.   |
| Faulty cables and connectors                            | Check if the electrical continuity between the connector terminals is<br>normal. If electricity is not conducted, replace the connector.<br>(Finisher control PC board (FIN): CN6, CN10, CN14, CN22)                                                                         |
| Finisher control PC board (FIN) abnormality             | If the error still occurs after replacing the sensor and the connector, replace the finisher control PC board (FIN).                                                                                                    |

## [EA2E] Paper transport remaining jam in the Finisher (sub-path sensor)

| Classification                | Error content                                                   |
|-------------------------------|-----------------------------------------------------------------|
| Paper jam in finisher section | Paper transport remaining jam in the Finisher (sub-path sensor) |

#### MJ-1042

| Probable cause                                          | Checking and measures                                                                                                    |
|---------------------------------------------------------|----------------------------------------------------------------------------------------------------|
| Entrance path sensor (S19)<br>abnormality               | Measure the voltage on TP86 on the finisher control PC board (FIN). Then check that the measured voltage is $1V$ or lower when not shielded and within the range of $3.3V\pm5\%$ when shielded. If the voltage does not fall within the range mentioned, replace the sensor. |
| Sub-path sensor (S8)<br>abnormality                     | Measure the voltage on TP85 on the finisher control PC board (FIN). Then check that the measured voltage is 1V or lower when not shielded and within the range of 3.3V±5% when shielded. If the voltage does not fall within the range mentioned, replace the sensor.        |
| Stationary tray full detection sensor (S11) abnormality | Measure the voltage on TP26 on the finisher control PC board (FIN). Then check that the measured voltage is 1V or lower when not shielded and within the range of 3.3V±5% when shielded. If the voltage does not fall within the range mentioned, replace the sensor.        |
| Faulty cables and connectors                            | Check if the electrical continuity between the connector terminals is<br>normal. If electricity is not conducted, replace the connector.<br>(Finisher control PC board (FIN): CN6, CN10, CN22)                                                                               |
| Finisher control PC board (FIN) abnormality             | If the error still occurs after replacing the sensor and the connector, replace the finisher control PC board (FIN).                                                                                                    |

### [EA31] Transport jam in Finisher

| Classification                | Error content                                 |
|-------------------------------|-----------------------------------------------|
| Paper jam in finisher section | Paper transport remaining jam in the Finisher |

| Probable cause                            | Checking and measures                                                                                                    |
|-------------------------------------------|----------------------------------------------------------------------------------------------------|
| Entrance path sensor (S19)<br>abnormality | Measure the voltage on TP86 on the finisher control PC board (FIN). Then check that the measured voltage is 1V or lower when not shielded and within the range of $3.3V\pm5\%$ when shielded. If the voltage does not fall within the range mentioned, replace the sensor.   |
| Middle path sensor (S7)<br>abnormality    | Measure the voltage on TP84 on the finisher control PC board (FIN). Then check that the measured voltage is $1V$ or lower when not shielded and within the range of $3.3V\pm5\%$ when shielded. If the voltage does not fall within the range mentioned, replace the sensor. |
| Sub-path sensor (S8)<br>abnormality       | Measure the voltage on TP85 on the finisher control PC board (FIN). Then check that the measured voltage is $1V$ or lower when not shielded and within the range of $3.3V\pm5\%$ when shielded. If the voltage does not fall within the range mentioned, replace the sensor. |

| Probable cause                              | Checking and measures                                                                                                    |
|---------------------------------------------|----------------------------------------------------------------------------------------------------|
| Faulty cables and connectors                | Check if the electrical continuity between the connector terminals is<br>normal. If electricity is not conducted, replace the connector.<br>(Finisher control PC board (FIN): CN6, CN22) |
| Finisher control PC board (FIN) abnormality | If the error still occurs after replacing the sensor and the connector, exchange the finisher control PC board (FIN).                                                                    |

## [EA31] Transport path paper remaining jam

| Classification                | Error content                      |
|-------------------------------|------------------------------------|
| Paper jam in finisher section | Transport path paper remaining jam |

| Measures                                                                                                    |
|----------------------------------------------------------------------------------------------------|
| Check if there is any paper in the finisher or on the transport path of<br>the equipment and remove it if there is. |
| <ul><li>Sensor check</li><li>Connector check (CN8)</li><li>Harness check</li></ul>                                  |
| <ul> <li>Sensor check (S22)</li> <li>Connector check (CN1)</li> <li>Harness check</li> </ul>                        |
| <ul> <li>Remove any paper dust in and around the sensors (S6-1 and<br/>S6-2) and clean them.</li> </ul>             |
| <ul> <li>Sensor check (S6-1, S6-2)</li> <li>Connector check (CN1, CN4, CN5)</li> <li>Harness check</li> </ul>       |
| <ul><li>Sensor check</li><li>Connector check (CN8)</li><li>Harness check</li></ul>                                  |
| <ul> <li>Board check</li> <li>Connector check (CN1, CN8)</li> <li>Harness check</li> </ul>                          |
| Remark                                                                                                    |
|                                                                                                    |
|                                                                                                    |

| Entrance sensor (S1)               |                 |
|------------------------------------|-----------------|
| Feeding sensor (S22)               |                 |
| Paper position sensor (S6-1, S6-2) | Hole punch unit |
| Transport sensor (S2)              |                 |
| Finisher control PC board (FIN)    |                 |

## [EA32] Finishing tray paper detection error

| Classification                | Error content            |
|-------------------------------|--------------------------|
| Paper jam in finisher section | Exit paper remaining jam |

#### MJ-1042

| Probable cause                              | Checking and measures                                                                                                    |
|---------------------------------------------|----------------------------------------------------------------------------------------------------|
| Finishing tray sensor (S4)<br>abnormality   | Measure the voltage on TP14 on the finisher control PC board (FIN). Then check that the measured voltage is 1V or lower when not shielded and within the range of $3.3V\pm5\%$ when shielded. If the voltage does not fall within the range mentioned, replace the sensor. |
| Faulty cables and connectors                | Check if the electrical continuity between the connector terminals is normal. If electricity is not conducted, replace the connector. (Finisher control PC board (FIN): CN5)                                                                                               |
| Finisher control PC board (FIN) abnormality | If the error still occurs after replacing the sensor and the connector, exchange the finisher control PC board (FIN).                                                                                                    |

## [EA32] Exit paper remaining jam

| Classification                | Error content            |
|-------------------------------|--------------------------|
| Paper jam in finisher section | Exit paper remaining jam |

| Check item                      | Measures                                                                                                    |
|---------------------------------|----------------------------------------------------------------------------------------------------|
| Paper                           | Check if there is any paper in the finisher or on the transport path of the equipment and remove it if there is. |
| Processing tray sensor (S12)    | <ul><li>Sensor check</li><li>Connector check</li><li>Harness check</li></ul>                                     |
| Finisher control PC board (FIN) | <ul> <li>Board check</li> <li>Connector check (CN25)</li> <li>Harness check</li> </ul>                           |
| Parts to be replaced            | Remark                                                                                                    |
| Processing tray sensor (S12)    |                                                                                                    |
| Finisher control PC board (FIN) |                                                                                                    |

## [EA40] Cover open detection error

| Classification                | Error content    |
|-------------------------------|------------------|
| Paper jam in finisher section | Cover open error |

#### MJ-1042

| Probable cause                                    | Checking and measures                                                                                                    |
|---------------------------------------------------|----------------------------------------------------------------------------------------------------|
| Sub-path opening/closing sensor (S12) abnormality | Measure the voltage on TP12 on the finisher control PC board (FIN). Then check that the measured voltage is 1V or lower when not shielded and within the range of $3.3V\pm5\%$ when shielded. If the voltage does not fall within the range mentioned, replace the sensor. |
| Front cover switch (SW1)<br>abnormality           | Measure the voltage on TP77 on the finisher control PC board (FIN). Then check that the measured voltage is 1V or lower when the switch is ON and within the range of $3.3V\pm5\%$ when OFF. If the voltage does not fall within the range mentioned, replace the switch.  |
| Faulty cables and connectors                      | Check if the electrical continuity between the connector terminals is<br>normal. If electricity is not conducted, replace the connector.<br>(Finisher control PC board (FIN): CN10, CN13)                                                                                  |
| Finisher control PC board (FIN) abnormality       | If the error still occurs after replacing the switches, sensor and connector, exchange the finisher control PC board (FIN).                                                                                                    |

## [EA40] Cover open error

| Classification                | Error content    |
|-------------------------------|------------------|
| Paper jam in finisher section | Cover open error |

| Check item                      | Measures                                                         |
|---------------------------------|------------------------------------------------------------------|
| Cover                           | Close the front cover or the stationary tray if they are opened. |
| Front cover switch (SW1)        | Sensor check                                                     |
|                                 | Connector check                                                  |
|                                 | Harness check                                                    |
| Stationary tray opening/closing | Sensor check                                                     |
| switch (SW2)                    | Connector check                                                  |
|                                 | Harness check                                                    |
| Finisher controller board       | Connector check (CN14)                                           |
|                                 | Board check                                                      |

| Parts to be replaced                         | Remark           |
|----------------------------------------------|------------------|
| Cover locking bracket                        | If it is broken. |
| Front cover switch (SW1)                     |                  |
| Stationary tray opening/closing switch (SW2) |                  |
| Finisher controller board (FIN)              |                  |

## [EA50] Stapling jam

| Classification                | Error content |
|-------------------------------|---------------|
| Paper jam in finisher section | Stapling jam  |

#### MJ-1042

| Probable cause                      | Checking and measures                                             |
|-------------------------------------|-------------------------------------------------------------------|
|                                     |                                                                   |
| Staple unit stapling start position | Measure the voltage on TP23 on the finisher control PC board      |
| sensor (S17) abnormality            | (FIN). Then check that the measured voltage is 1V or lower        |
|                                     | when the sensor is ON and within the range of $3.3V\pm5\%$ when   |
|                                     | OFF. If the voltage does not fall within the range mentioned,     |
|                                     | replace the staple unit.                                          |
| Staple unit staple empty sensor     | Measure the voltage on TP24 on the finisher control PC board      |
| (S18) abnormality                   | (FIN). Then check that the measured voltage is 1V or lower        |
|                                     | when the sensor is ON and within the range of $3.3V\pm5\%$ when   |
|                                     | OFF. If the voltage does not fall within the range mentioned.     |
|                                     | replace the staple unit.                                          |
| Foulty ophics and connectors        | Check if the electrical continuity between the connector          |
| Faulty caples and connectors        | check if the electrical continuity between the connector          |
|                                     | terminals is normal. If electricity is not conducted, replace the |
|                                     | connectors. (Finisher control PC board (FIN): CN17)               |
| Finisher control PC board (FIN)     | If the error still occurs after replacing the staple unit and the |
| abnormality                         | connectors, exchange the finisher control PC board (FIN).         |

#### [EA50] Stapling jam

| Classification                | Error content |
|-------------------------------|---------------|
| Paper jam in finisher section | Stapling jam  |

#### MJ-1109/1110

| Check item                         | Measures                                                                                                    |
|------------------------------------|----------------------------------------------------------------------------------------------------|
| Stapler                            | <ul> <li>Check if there is any paper in the finisher or on the transport path of the equipment or on the finishing tray. Remove it if there is</li> <li>Is the jam cleared by taking off the staple cartridge from the finisher and removing the staple sheet slid from the staple case?</li> <li>If the actuator of the stapler safety sensor (S11) does not move smoothly, remove its clip from the side and then reattach it.</li> <li>Connector check</li> <li>Harness check</li> </ul> |
| Finisher controller PC board (FIN) | <ul> <li>Board check</li> <li>Connector check (CN19)</li> <li>Harness check</li> </ul>                                                                                                    |
| Parts to be replaced               | Remark                                                                                                    |
|                                    |                                                                                                    |

| Parts to be replaced               | Remark |
|------------------------------------|--------|
| Stapler                            |        |
| Finisher controller PC board (FIN) |        |

8

## [EA60] Early arrival jam

| Classification                | Error content     |
|-------------------------------|-------------------|
| Paper jam in finisher section | Early arrival jam |

#### MJ-1042

| Probable cause                              | Checking and measures                                                                                                    |
|---------------------------------------------|----------------------------------------------------------------------------------------------------|
| Entrance path sensor (S19)<br>abnormality   | Measure the voltage on TP86 on the finisher control PC board (FIN). Then check that the measured voltage is 1V or lower when not shielded and within the range of $3.3V\pm5\%$ when shielded. If the voltage does not fall within the range mentioned, replace the sensor. |
| Faulty cables and connectors                | Check if the electrical continuity between the connector terminals is<br>normal. If electricity is not conducted, replace the connector.<br>(Finisher control PC board (FIN): CN22)                                                                                        |
| Finisher control PC board (FIN) abnormality | If the error still occurs after replacing the sensor and the connector, exchange the finisher control PC board (FIN).                                                                                                    |

| Check item                         | Measures                                                                                                    |
|------------------------------------|----------------------------------------------------------------------------------------------------|
| Paper                              | Check if there is any paper in the finisher or on the transport path of the equipment and remove it if there is. |
| Feeding sensor (S22)               | <ul> <li>Sensor check(S22)</li> <li>Connector check (CN1)</li> <li>Harness check</li> </ul>                      |
| Finisher controller PC board (FIN) | <ul> <li>Board check</li> <li>Connector check (CN1)</li> <li>Harness check</li> </ul>                            |
|                                    |                                                                                                    |

| Parts to be replaced         | Remark |
|------------------------------|--------|
| Feeding sensor (S22)         |        |
| Finisher controller PC board |        |
| (FIN)                        |        |

## [EA70] Stack exit belt home position error

| Classification                | Error content                       |
|-------------------------------|-------------------------------------|
| Paper jam in finisher section | Stack exit belt home position error |

#### MJ-1109/1110

| Check item                                | Measures                                                                                                    |
|-------------------------------------------|----------------------------------------------------------------------------------------------------|
| Stack belt exit home position sensor (S9) | Check if there is a disconnection of the connector, incorrect installation or breakage of the stack belt exit home position sensor (S9). If there is, reinstall the sensor correctly or replace it. |
|                                           | Check if the connector (CN25) on the finisher controller PC board is disconnected from the stack belt exit home position sensor (S9) and the harnesses are open circuited. Correct if any.          |
| Stack transport motor (M8)                | Check if the connector (CN18) on the finisher controller PC board is disconnected from the stack transport motor (M8) and the harnesses are open circuited. Correct if any.                         |

| Parts to be replaced                      | Remark |
|-------------------------------------------|--------|
| Stack belt exit home position sensor (S9) |        |
| Stack transport motor (M8)                |        |
| Finisher controller PC board (FIN)        |        |

# **[EAF1] Stack exit roller nip home position detection error** MJ-1042

| Replacement part                                                                      | Measure                                                                                                    |
|---------------------------------------------------------------------------------------|----------------------------------------------------------------------------------------------------|
| Stack exit roller shift motor (M6)<br>Stack exit roller home position<br>sensor (S13) | The stack exit roller home position sensor (S13) does not detect<br>that the exit roller is not at the upper position after the stack exit<br>roller motor (M6) has been driven in the specified time when the<br>exit roller is moved down. |
|                                                                                       | The stack exit roller home position sensor (S13) does not detect<br>that the exit roller is at the upper position after the stack exit<br>roller shift motor (M6) has been driven in the specified time<br>when the exit roller is moved up. |

# [EAF2] Stapler unit sliding motor home position detection error MJ-1042

| Classification                | Error content                                                                         |
|-------------------------------|---------------------------------------------------------------------------------------|
| Paper jam in finisher section | The detection of the home position of the stapler unit sliding motor ends abnormally. |

| Error                                                                              | Timing of detection                                                                                                    |
|------------------------------------------------------------------------------------|----------------------------------------------------------------------------------------------------|
| Staple unit sliding motor (M7)<br>Staple unit sliding home position<br>sensor (S3) | The turning OFF of the staple unit sliding home position sensor (S3) is<br>not detected when the staple unit is moved from a point where this<br>sensor is turned ON to one point where this sensor is turned OFF after<br>the staple unit sliding motor (M7) has been driven at the specified<br>number of pulse. |
|                                                                                    | The turning ON of the staple unit sliding home position sensor (S3) is<br>not detected when the staple unit is moved from a point where this<br>sensor is turned OFF to one point where this sensor is turned ON after<br>the staple unit sliding motor (M7) has been driven at the specified<br>number of pulse.  |

| Probable cause                                            | Checking and measures                                                                                                    |
|-----------------------------------------------------------|----------------------------------------------------------------------------------------------------|
| Staple unit sliding motor (M7)<br>abnormality             | Check if the electrical continuity of the coil is normal. If electricity is not conducted, replace the staple unit.                                                                                                    |
| Staple unit sliding home position sensor (S3) abnormality | Measure the voltage on TP18 on the finisher control PC board (FIN). Then check that the measured voltage is 1V or lower when not shielded and within the range of $3.3V\pm5\%$ when shielded. If the voltage does not fall within the range mentioned, replace the sensor. |
| Faulty cables and connectors                              | Check if the electrical continuity between the connector terminals is<br>normal. If electricity is not conducted, replace the connectors. (Finisher<br>control PC board (FIN): CN3, CN18)                                                                                  |
| Finisher control PC board (FIN) abnormality               | If the error still occurs after replacing the staple unit, sensors and connectors, exchange the finisher control PC board (FIN).                                                                                                    |

#### [EAFA] Catching motor home position detection error

| Classification                | Error content                                      |
|-------------------------------|----------------------------------------------------|
| Paper jam in finisher section | Catching motor motor home position detection error |

#### MJ-1109/1110

| Check item                             | Measures                                                                                                    |
|----------------------------------------|----------------------------------------------------------------------------------------------------|
| Catching motor (M21)                   | Is there any mechanical problem when the catching motor is rotated? If there is any mechanical problem, fix its mechanism.                                              |
| Catching home position sensor<br>(S52) | <ul><li>Sensor check</li><li>Connector check</li><li>Harness check</li></ul>                                                                                            |
| Harness                                | Check if the connector on the finisher controller PC board is disconnected from the catching home position sensor and the harnesses are open circuited. Correct if any. |
| Finisher controller PC board (FIN)     | <ul><li>Board check</li><li>Connector check</li><li>Harness check</li></ul>                                                                                             |

| Parts to be replaced                | Remark |
|-------------------------------------|--------|
| Catching home position sensor (S52) |        |
| Harness                             |        |
| Finisher controller PC board (FIN)  |        |

## [5] Paper jam in saddle stitcher section [EA90] Saddle stitch unit open error

| Classification                                  | Error item                                                                                                    |
|-------------------------------------------------|----------------------------------------------------------------------------------------------------|
| Paper jam in saddle stitch section              | Door open jam                                                                                                    |
|                                                 |                                                                                                    |
| Check item                                      | Measures                                                                                                    |
| Saddle stitch unit                              | Close the saddle stitch unit if it is open.                                                                                                    |
| Paper                                           | Remove any paper on the stacker.                                                                                                    |
| Saddle stitch unit opening/closing switch (SW5) | Check if there is a disconnection of the connector, incorrect<br>installation or breakage of the saddle stitch unit opening/<br>closing switch (SW5). If there is, reinstall the sensor correctly<br>or replace it. |
|                                                 | Check if the harness between the saddle stitch unit opening/<br>closing switch (SW5) and the CN26 of the finisher controller<br>PC board (FIN) is disconnected or open circuited. Correct if<br>so.                 |
| Deulase negla                                   | Demorte                                                                                                    |

| Replace parts                                   | Remarks |
|-------------------------------------------------|---------|
| Saddle stitch unit opening/closing switch (SW5) |         |
| Finisher controller PC board (FIN)              |         |

## [EAA0] Paper remaining in Saddle Stitch Unit

| Classification            | Error item                            |
|---------------------------|---------------------------------------|
| Finisher jam              | Paper remaining in saddle stitch unit |
| (Saddle stitcher section) |                                       |

| Check item                                   | Measures                                                                                                    |
|----------------------------------------------|----------------------------------------------------------------------------------------------------|
| Paper                                        | <ul> <li>Check if there is any paper in the finisher, saddle stitcher<br/>or the on the transport path of the equipment. Remove it if<br/>there is.</li> <li>Use paper accepted in the specifications.</li> </ul>                                                    |
|                                              | Do not use the paper shorter than the specification.                                                                                                    |
| Junction box paper detection sensor<br>(S26) | <ul> <li>Sensor check(S26)</li> <li>Connector check(CN1)</li> <li>Harness check</li> </ul>                                                                                                    |
| Transport path-2 sensor (S27)                | <ul><li>Sensor check(S27)</li><li>Connector check(CN3)</li><li>Harness check</li></ul>                                                                                                    |
| Transport path-3 sensor (S28)                | <ul> <li>Sensor check(S28)</li> <li>Connector check(CN3)</li> <li>Harness check</li> </ul>                                                                                                    |
| Ejecting roller sensor(S29)                  | <ul><li>Sensor check(S29)</li><li>Connector check(CN3)</li><li>Harness check</li></ul>                                                                                                    |
| Harness                                      | Check if the flat cable between the finisher control PC board (FIN) and the saddle control PC board (SDL) is disconnected or open circuited. Correct if so. (Replace the harness if open circuited. Reconnect the connector securely if there is any disconnection.) |
| Finisher control PC board (FIN)              | <ul> <li>Board check</li> <li>Connector check(CN21)</li> <li>Harness check</li> </ul>                                                                                                    |
| Saddle control PC board (SDL)                | <ul><li>Board check</li><li>Connector check(CN3, CN6)</li><li>Harness check</li></ul>                                                                                                    |
| Replace parts                                | Remarks                                                                                                    |
| Junction box paper detection sensor          |                                                                                                    |

| Replace parts                             | Remarks |
|-------------------------------------------|---------|
| Junction box paper detection sensor (S26) |         |
| Transport path-2 sensor (S27)             |         |
| Transport path-3 sensor (S28)             |         |
| Ejecting roller sensor (S29)              |         |
| Finisher control PC board (FIN)           |         |
| Saddle control PC board (SDL)             |         |

## [EAB0] Paper transport jam in Saddle Stitch Unit

| Classification            | Error item                                |
|---------------------------|-------------------------------------------|
| Finisher jam              | Paper transport jam in saddle stitch unit |
| (Saddle stitcher section) |                                           |

#### MJ-1110

| Check item                                   | Measures                                                                                                    |
|----------------------------------------------|----------------------------------------------------------------------------------------------------|
| Paper                                        | <ul> <li>Check if there is any paper in the finisher, saddle stitcher<br/>or the on the transport path of the equipment. Remove it if<br/>there is.</li> <li>Use paper accepted in the specifications.</li> </ul>                                                                                                    |
|                                              | Do not use the paper longer than the specification.                                                                                                    |
| Transport roller                             | Fix any mechanical problem occurring when the transfer roller is rotated.                                                                                                    |
| Feeding sensor (S22)                         | <ul> <li>Sensor check(S22)</li> <li>Connector check (CN1)</li> <li>Harness check</li> </ul>                                                                                                    |
| Junction box paper detection sensor<br>(S26) | <ul> <li>Sensor check(S26)</li> <li>Connector check(CN1)</li> <li>Harness check</li> </ul>                                                                                                    |
| Transport path-2 (S27)                       | <ul> <li>Sensor check(S27)</li> <li>Connector check(CN3)</li> <li>Harness check</li> </ul>                                                                                                    |
| Transport path-3 (S28)                       | <ul><li>Sensor check(S28)</li><li>Connector check(CN3)</li><li>Harness check</li></ul>                                                                                                    |
| Ejecting roller sensor(S29)                  | <ul><li>Sensor check(S29)</li><li>Connector check(CN3)</li><li>Harness check</li></ul>                                                                                                    |
| Saddle transport motor (M16)                 | <ul><li>Motor check(M16)</li><li>Connector check(CN5)</li><li>Harness check</li></ul>                                                                                                    |
| Transport path switching solenoid (SOL5)     | Check that the gap between the transfer guide surface and<br>the upper surface of the flapper tip is in the acceptable range<br>according to the status of the transport path switching<br>solenoid (SOL5) (solenoid OFF: 1.5 to 2.1 mm, solenoid ON:<br>2.3 to 2.9 mm). If it is not, adjust it.<br>Check if the harness between the transport path switching<br>solenoid (SOL5) and the CN1 of the finisher controller PC<br>board (FIN) is disconnected or open circuited. Correct if so. |
| Entrance motor (M1)                          | <ul> <li>Motor check(M1)</li> <li>Connector check(CN17)</li> <li>Harness check</li> </ul>                                                                                                    |
| Harness                                      | Check if the flat cable between the finisher control PC board (FIN) and the saddle control PC board (SDL) is disconnected or open circuited. Correct if so. (Replace the harness if open circuited. Reconnect the connector securely if there is any disconnection.)                                                                                                    |
| Finisher control PC board (FIN)              | <ul><li>Board check</li><li>Connector check(CN21)</li><li>Harness check</li></ul>                                                                                                    |
| Saddle control PC board (SDL)                | <ul> <li>Board check</li> <li>Connector check(CN3, CN6)</li> <li>Harness check</li> </ul>                                                                                                    |

8

| Replace parts                       | Remarks |
|-------------------------------------|---------|
| Junction box paper detection sensor |         |
| (S26)                               |         |
| Feeding sensor (S22)                |         |
| Transport path-2 (S27)              |         |
| Transport path-3 (S28)              |         |
| Ejecting roller sensor (S29)        |         |
| Saddle transport motor (M16)        |         |
| Entrance motor (M1)                 |         |
| Transport path switching solenoid   |         |
| (SOL5)                              |         |
| Saddle control PC board (SDL)       |         |
| Finisher controller board (FIN)     |         |

#### [EAB1] Short paper jam in Saddle Stitch Unit

| Classification            | Error item                            |
|---------------------------|---------------------------------------|
| Finisher jam              | Short paper jam in saddle stitch unit |
| (Saddle stitcher section) |                                       |

#### MJ-1110

| Check item                                | Measures                                                                                                    |
|-------------------------------------------|----------------------------------------------------------------------------------------------------|
| Paper                                     | <ul> <li>Check if there is any paper in the finisher, saddle stitcher<br/>or the on the transport path of the equipment. Remove it if<br/>there is.</li> <li>Use paper accepted in the specifications.</li> </ul>                                                    |
| Feeding sensor (S22)                      | <ul> <li>Sensor check (S22)</li> <li>Connector check (CN1)</li> <li>Harness check</li> </ul>                                                                                                    |
| Junction box paper detection sensor (S26) | <ul><li>Sensor check (S26)</li><li>Connector check (CN1)</li><li>Harness check</li></ul>                                                                                                    |
| Transport path-2 sensor (S27)             | <ul><li>Sensor check (S27)</li><li>Connector check (CN3)</li><li>Harness check</li></ul>                                                                                                    |
| Transport path-3 sensor (S28)             | <ul><li>Sensor check (S28)</li><li>Connector check (CN3)</li><li>Harness check</li></ul>                                                                                                    |
| Ejecting roller sensor (S29)              | <ul><li>Sensor check (S29)</li><li>Connector check (CN3)</li><li>Harness check</li></ul>                                                                                                    |
| Harness                                   | Check if the flat cable between the finisher control PC board (FIN) and the saddle control PC board (SDL) is disconnected or open circuited. Correct if so. (Replace the harness if open circuited. Reconnect the connector securely if there is any disconnection.) |
| Finisher control PC board (FIN)           | <ul><li>Board check</li><li>Connector check (CN1, CN21)</li><li>Harness check</li></ul>                                                                                                    |
| Saddle control PC board (SDL)             | <ul><li>Connector check (CN3, CN6)</li><li>Board check</li></ul>                                                                                                    |
| Replace parts                             | Remarks                                                                                                    |
| Feeding sensor (S22)                      |                                                                                                    |
| Junction box paper detection sensor (S26) |                                                                                                    |
| Transport path-2 sensor (S27)             |                                                                                                    |
| Transport path-3 sensor (S28)             |                                                                                                    |

Ejecting roller sensor (S29) Finisher control PC board (FIN) Saddle control PC board (SDL)

## [EAE0] Receiving time-out jam

| Classification  | Error content          |
|-----------------|------------------------|
| Other paper jam | Receiving time-out jam |

| Check item           | Measures                                                                                                    |
|----------------------|----------------------------------------------------------------------------------------------------|
| Finisher             | <ul> <li>Is the finisher working?</li> <li>Check if the voltage (24V) is being supplied to the finisher.</li> <li>Check if the harness connecting the I/F connector of the finisher side and LGC board is open circuited.</li> <li>Connector check</li> </ul> |
| LGC board            | <ul> <li>Connector check(CN314, J612)</li> <li>Check if the harness connecting the finisher and LGC board is open circuited.</li> <li>Check if the conductor pattern on the LGC board is short circuited or open circuited.</li> </ul>                        |
| Parts to be replaced | Pomork                                                                                                    |

| Parts to be replaced | Remark |
|----------------------|--------|
| LGC board            |        |
| Harness              |        |

## [EB30] Ready time-out jam

| Classification | Error content      |
|----------------|--------------------|
| Finisher jam   | Ready time-out jam |

| Check item | Measures                                                                                                    |
|------------|----------------------------------------------------------------------------------------------------|
| Finisher   | Check if the connector on the equipment is disconnected from the finisher or the harnesses are open circuited. Correct if any. |

| Parts to be replaced         | Remark |
|------------------------------|--------|
| LGC board                    |        |
| Finisher controller PC board |        |
#### [ED10] Skew adjustment motor (M1) home position detection abnormality

#### MJ-1109/1110 (when MJ-6105 is installed)

| Classification  | Error content                                                  |
|-----------------|----------------------------------------------------------------|
| Other paper jam | Skew adjustment motor (M1) home position detection abnormality |

| Check item                                                                       | Measures                                                                                                    |
|----------------------------------------------------------------------------------|----------------------------------------------------------------------------------------------------|
| Paper                                                                            | <ul> <li>Check if there is any paper in the hole punch unit, finisher or the on the transport path of the equipment. Remove it if there is.</li> <li>Use paper accepted in the specifications.</li> </ul>  |
| Skew adjustment motor (M1)                                                       | Rotate skew adjustment motor and fix its mechanism if it does not rotate smoothly.                                                                                                    |
| Skew HP sensor (S2)<br>Skew adjustment motor (M1)<br>Hole punch control PC board | Check if the connectors on the hole punch controller PC board (HP board) are disconnected from the skew HP sensor (S2) and the skew adjustment motor, or the harnesses are open circuited. Correct if any. |

| Parts to be replaced             | Remark |
|----------------------------------|--------|
| Skew adjustment motor (M1)       |        |
| Skew HP sensor (S2)              |        |
| Hole punch control PC board (HP) |        |

#### [ED11] Sideways adjustment motor (M2) home position detection error

MJ-1109/1110 (when MJ-6105 is installed)

| Classification  | Error content                                                |
|-----------------|--------------------------------------------------------------|
| Other paper jam | Sideways adjustment motor (M2) home position detection error |

| Check item                                                                                                    | Measures                                                                                                    |
|----------------------------------------------------------------------------------------------------|----------------------------------------------------------------------------------------------------|
| Paper                                                                                                    | <ul> <li>Check if there is any paper in the hole punch unit, finisher or the on the transport path of the equipment. Remove it if there is.</li> <li>Use paper accepted in the specifications.</li> </ul>                    |
| Sideways adjustment motor (M2)                                                                                   | Rotate sideways adjustment motor and fix its mechanism if it does not rotate smoothly.                                                                                                    |
| Sideways deviation HP sensor<br>(S3)<br>Sideways adjustment motor<br>(M2)<br>Hole punch control PC board<br>(HP) | Check if the connectors on the hole punch controller PC board (HP board) are disconnected from the sideways deviation HP sensor (S3) and the sideways adjustment motor, or the harnesses are open circuited. Correct if any. |

| Parts to be replaced                 | Remark |
|--------------------------------------|--------|
| Sideways adjustment motor (M2)       |        |
| Sideways deviation HP sensor<br>(S3) |        |
| Hole punch control PC board (HP)     |        |

8 - 139

# [ED13] Front alignment plate home position error

| Classification  | Error content                             |
|-----------------|-------------------------------------------|
| Other paper jam | Front alignment plate home position error |

#### MJ-1109/1110

| Check item                                      | Measures                                                                                                    |
|-------------------------------------------------|----------------------------------------------------------------------------------------------------|
| Front alignment plate                           | Move the front alignment plate.<br>Fix any mechanical problem.                                                                                                    |
| Front alignment plate home position sensor (S7) | Check if there is a disconnection of the connector, incorrect installation or breakage of the front alignment plate home position sensor (S7). If there is, reinstall the sensor correctly or replace it. |
|                                                 | Check if the connector (CN25) on the finisher controller PC board is disconnected from the front alignment plate home position sensor (S7) and the harnesses are open circuited. Correct if so.           |
| Front alignment motor (M5)                      | Check if the connector (CN18) on the finisher controller PC board is disconnected from the front alignment motor (M5) and the harnesses are open circuited. Correct if so.                                |

| Parts to be replaced                            | Remark |
|-------------------------------------------------|--------|
| Front alignment plate home position sensor (S7) |        |
| Front alignment motor (M5)                      |        |
| Finisher controller PC board (FIN)              |        |

# [ED14] Rear alignment plate home position error

| Classification  | Error content                            |
|-----------------|------------------------------------------|
| Other paper jam | Rear alignment plate home position error |

#### MJ-1109/1110

| Check item                                     | Measures                                                                                                    |
|------------------------------------------------|----------------------------------------------------------------------------------------------------|
| Rear alignment plate                           | Move the rear alignment plate.                                                                                                    |
| Rear alignment plate home position sensor (S8) | Check if there is a disconnection of the connector, incorrect<br>installation or breakage of the rear alignment plate home position<br>sensor (S8). If there is, reinstall the sensor correctly or replace it. |
|                                                | Check if the connector (CN25) on the finisher controller PC board is disconnected from the rear alignment plate home position sensor (S8) and the harnesses are open circuited. Correct if so.                 |
| Rear alignment motor (M6)                      | Check if the connector (CN18) on the finisher controller PC board is disconnected from the rear alignment motor (M6) and the harnesses are open circuited. Correct if so.                                      |

| Parts to be replaced                           | Remark |
|------------------------------------------------|--------|
| Rear alignment plate home position sensor (S8) |        |
| Rear alignment motor (M6)                      |        |
| Finisher controller PC board (FIN)             |        |

# [ED15] Paddle home position error

| Classification  | Error content              |
|-----------------|----------------------------|
| Other paper jam | Paddle home position error |

#### MJ-1109/1110

| Check item                                                                     | Measures                                                                                                    |
|--------------------------------------------------------------------------------|----------------------------------------------------------------------------------------------------|
| Paddle                                                                         | Rotate the paddle. If there is any mechanical problem, fix its mechanism.                                                                                                    |
| Paddle home position sensor<br>Paddle motor<br>Finisher controller PC<br>board | Check if the connectors (CN15, CN16) on the finisher control PC board are disconnected from the paddle home position sensor (S3) and the paddle motor (M3), or the harnesses are open circuited. Correct if any. |
|                                                                                |                                                                                                    |
| Parts to be replaced                                                           | Remark                                                                                                    |
| Paddle motor (M3)                                                              |                                                                                                    |
| Paddle home position sensor (S3)                                               |                                                                                                    |
| Finisher control PC board (FIN)                                                |                                                                                                    |

# [ED16] Buffer tray home position error

| Classification  | Error content                   |
|-----------------|---------------------------------|
| Other paper jam | Buffer tray home position error |

#### MJ-1109/1110

| Check item                            | Measures                                                                                                    |  |
|---------------------------------------|----------------------------------------------------------------------------------------------------|--|
| Buffer tray guide                     | Open and close the buffer tray guide.<br>Fix any mechanical problem.                                                                                                    |  |
| Buffer tray home position sensor (S5) | Check if there is a disconnection of the connector, incorrect<br>installation or breakage of the buffer tray home position sensor (S5)<br>If there is, reinstall the sensor correctly or replace it. |  |
|                                       | Check if the connector (CN11) on the finisher controller PC board is disconnected from the buffer tray home position sensor (S5) and the harnesses are open circuited. Correct if so.                |  |
| Assist arm motor (M10)                | Check if the connector (CN10) on the finisher controller PC board is disconnected from the assist arm motor (M10) and the harnesses are open circuited. Correct if so.                               |  |
| Buffer tray guide motor (M2)          | Check if the connector (CN10) on the finisher controller PC board is disconnected from the buffer tray guide motor (M2) and the harnesses are open circuited. Correct if so.                         |  |

| Parts to be replaced                  | Remark |
|---------------------------------------|--------|
| Buffer tray home position sensor (S5) |        |
| Assist arm motor (M10)                |        |
| Buffer tray guide motor (M2)          |        |
| Finisher controller PC board (FIN)    |        |

8

#### [EF10] Paper not supported for Saddle Stitch Unit

#### MJ-1110

Check the paper size, paper type, or number of pages for stapling. Change them if they are unsupported.

#### [EF11] Saddle Stitch Finisher stapling error (front)

#### MJ-1110

| Classification                       | Error item                                                                                                    |
|--------------------------------------|----------------------------------------------------------------------------------------------------|
| Finisher jam (Saddle stitch section) | Front stapling is not correctly done.                                                                                                    |
| Check item                           | Measures                                                                                                    |
| Paper                                | <ul> <li>Check if there is any paper in the hole punch unit, finisher<br/>or the on the transport path of the equipment. Remove it if<br/>there is.</li> <li>Use paper accepted in the specifications.</li> </ul> |
| Staple cartridge (front side)        | • Is the jam released by taking off the front staple cartridge from the Finisher and removing the staple sheet slid from the staple case?                                                                         |
| Front saddle stapler drive unit      | <ul><li>Unit check</li><li>Connector check</li><li>Harness check</li></ul>                                                                                                    |
| Saddle control PC board (SDL)        | <ul><li>Connector check (CN2)</li><li>Board check</li></ul>                                                                                                    |
| Replace parts                        | Remarks                                                                                                    |
| Front saddle stapler drive unit      |                                                                                                    |
| Saddle control PC board (SDL)        |                                                                                                    |

#### [EF12] Saddle Stitch Finisher stapling error (rear)

| M.   | J-1 | 11 | 1 | 0 |
|------|-----|----|---|---|
| 1410 |     |    |   | 0 |

| Classification                       | Error item                                                                                                    |
|--------------------------------------|----------------------------------------------------------------------------------------------------|
| Finisher jam (Saddle stitch section) | Rear stapling is not correctly done.                                                                                                    |
|                                      |                                                                                                    |
| Check item                           | Measures                                                                                                    |
| Paper                                | <ul> <li>Check if there is any paper in the hole punch unit, finisher or the on the transport path of the equipment. Remove it if there is.</li> <li>Use paper accepted in the specifications.</li> </ul> |
| Staple cartridge (rear side)         | • Is the jam released by taking off the rear staple cartridge from the Finisher and removing the staple sheet slid from the staple case?                                                                  |
| Rear saddle stapler drive unit       | <ul><li>Unit check</li><li>Connector check</li><li>Harness check</li></ul>                                                                                                    |
| Saddle control PC board (SDL)        | <ul><li>Connector check (CN1)</li><li>Board check</li></ul>                                                                                                    |
|                                      |                                                                                                    |
| Replace parts                        | Remarks                                                                                                    |
| Rear saddle stapler drive unit       |                                                                                                    |
| Saddle control PC board (SDL)        |                                                                                                    |

# [EF13] Saddle stitch unit paper holding home position detection error

#### MJ-1110

| Classification                       | Error item                                                                                                    |
|--------------------------------------|----------------------------------------------------------------------------------------------------|
| Finisher jam (Saddle stitch section) | The paper holder home position cannot be detected.                                                                                                    |
|                                      |                                                                                                    |
| Check item                           | Measures                                                                                                    |
| Paper holding cam                    | • Is there any mechanical problem when the paper holding cam is rotated? Correct if so.                                                                                                    |
| Paper holding home position sensor   | Sensor check                                                                                                    |
| (S38)                                | Connector check                                                                                                    |
|                                      | Harness check                                                                                                    |
| Paper holding clutch (CLT4)          | Check if the harness between the saddle control PC board (SDL) and the paper holding clutch (CLT4) is disconnected or open circuited. Correct if so. (Replace the harness if open circuited. Reconnect the connector securely if there is any disconnection.)  |
| Saddle transport motor (M16)         | Check if the harness between the saddle control PC board (SDL) and the saddle transport motor (M16) is disconnected or open circuited. Correct if so. (Replace the harness if open circuited. Reconnect the connector securely if there is any disconnection.) |
| Saddle control PC board (SDL)        | <ul><li>Connector check (CN5)</li><li>Board check</li></ul>                                                                                                    |
|                                      |                                                                                                    |

| Replace parts                            | Remarks |
|------------------------------------------|---------|
| Paper holding home position sensor (S38) |         |
| Paper holding clutch (CLT4)              |         |
| Saddle transport motor (M16)             |         |
| Saddle control PC board (SDL)            |         |

# [EF14] Saddle paper exit jam

|  | MJ | -1 | 11 | 0 |
|--|----|----|----|---|
|--|----|----|----|---|

| Classification                       | Error item                                                                                                    |
|--------------------------------------|----------------------------------------------------------------------------------------------------|
| Finisher jam (Saddle stitch section) | Outputting paper is not completed within a fixed time.                                                                                                    |
|                                      | ·<br>                                                                                                    |
| Check item                           | Measures                                                                                                    |
| Paper                                | • Is there any paper remaining in the paper transport path of the equipment or the saddle stitch section of the Finisher?                                                                                                    |
| Exit sensor (S31)                    | <ul><li>Sensor check</li><li>Connector check (CN7)</li><li>Harness check</li></ul>                                                                                                    |
| Harness                              | Check if the harness between the finisher controller PC board (FIN) and the saddle control PC board (SDL) is disconnected or open circuited. Correct if so. (Replace the harness if open circuited. Reconnect the connector securely if there is any disconnection.) |
| Finisher control PC board (FIN)      | <ul> <li>Board check</li> <li>Connector check (CN21)</li> <li>Harness check</li> </ul>                                                                                                    |
| Saddle control PC board (SDL)        | <ul><li>Connector check (CN6, CN7)</li><li>Board check</li></ul>                                                                                                    |

| Replace parts                      | Remarks |
|------------------------------------|---------|
| Exit sensor (S31)                  |         |
| Saddle control PC board (SDL)      |         |
| Finisher controller PC board (FIN) |         |

#### [EF15] Saddle Stitch Finisher side alignment motor home position detection abnormality

#### MJ-1110

| Classification                            | Frror item                                                                                    |
|-------------------------------------------|-----------------------------------------------------------------------------------------------|
|                                           | The side eliment mater have negitive econet he detected                                       |
| Finisher Jam (Saddle stitch section)      | The side alignment motor nome position cannot be detected.                                    |
| Chack itam                                | Moseuros                                                                                      |
| Check item                                | MedSules                                                                                      |
| Jog                                       | <ul> <li>Is there any mechanical problem when the jog is moved?<br/>Correct if so.</li> </ul> |
| Side alignment home position sensor       | Sensor check                                                                                  |
| (\$36)                                    | Connector check                                                                               |
|                                           | Harness check                                                                                 |
| Side alignment motor (M15)                | Motor check                                                                                   |
|                                           | Connector check                                                                               |
|                                           | Harness check                                                                                 |
| Saddle control PC board (SDL)             | Connector check (CN4)                                                                         |
|                                           | Board check                                                                                   |
|                                           |                                                                                               |
| Replace parts                             | Remarks                                                                                       |
| Side alignment home position sensor (S36) |                                                                                               |
| Side alignment motor (M15)                |                                                                                               |

#### [EF16] Saddle Stitch Finisher stacker motor home position detection abnormality

#### MJ-1110

Saddle control PC board (SDL)

| Classification                       | Error item                                                                                                |
|--------------------------------------|----------------------------------------------------------------------------------------------------|
| Finisher jam (Saddle stitch section) | The stacker motor home position cannot be detected.                                                       |
|                                      |                                                                                                    |
| Check item                           | Measures                                                                                                  |
| Stacker carrier                      | <ul> <li>Is there any mechanical problem when the stacker carrier<br/>is moved? Correct if so.</li> </ul> |
| Stacker home position sensor (S33)   | Sensor check                                                                                              |
|                                      | Connector check                                                                                           |
|                                      | Harness check                                                                                             |
| Stacker motor (M14)                  | Motor check                                                                                               |
|                                      | Connector check                                                                                           |
|                                      | Harness check                                                                                             |
| Saddle control PC board (SDL)        | Connector check (CN8)                                                                                     |
|                                      | Board check                                                                                               |
| De la contra                         | <b>D</b> ecords                                                                                           |
| Replace parts                        | Remarks                                                                                                   |
| Stacker home position sensor (S33)   |                                                                                                    |
| Stacker motor (M14)                  |                                                                                                    |
| Saddle control PC board (SDL)        |                                                                                                    |

# [EF17] Saddle Stitch Finisher folding blade home position detection abnormality

#### MJ-1110

| Classification                       | Error item                                                                              |
|--------------------------------------|-----------------------------------------------------------------------------------------|
| Finisher jam (Saddle stitch section) | The folding blade home position cannot be detected.                                     |
|                                      |                                                                                         |
| Check item                           | Measures                                                                                |
| Folding blade cam                    | • Is there any mechanical problem when the folding blade cam is rotated? Correct if so. |
| Folding blade home position sensor   | Sensor check                                                                            |
| (S35)                                | Connector check (CN12)                                                                  |
|                                      | Harness check                                                                           |
| Folding blade clutch (CLT3)          | Clutch check                                                                            |
|                                      | Connector check (CN13)                                                                  |
|                                      | Harness check                                                                           |
| Saddle control PC board (SDL)        | Connector check (CN12, CN13)                                                            |
|                                      | Board check                                                                             |
| Banlass nexts                        | Democla                                                                                 |
| Replace parts                        | Remarks                                                                                 |
| Folding blade home position sensor   |                                                                                         |
| (S35)                                |                                                                                         |
| Folding blade clutch (CLT3)          |                                                                                         |
| Saddle control PC board (SDL)        |                                                                                         |

# [EF18] Saddle Stitch Finisher additional folding roller home position detection abnormality

#### MJ-1110

| Classification                       | Error item                                                                                                    |  |
|--------------------------------------|----------------------------------------------------------------------------------------------------|--|
| Finisher jam (Saddle stitch section) | The additional folding roller home position cannot be detected.                                                      |  |
| Chook itom                           | Maaauraa                                                                                                    |  |
| Check item                           | Measures                                                                                                    |  |
| Additional folding carrier           | <ul> <li>Is there any mechanical problem when the additional<br/>folding carrier is moved? Correct if so.</li> </ul> |  |
| Additional folding home position     | Sensor check                                                                                                    |  |
| sensor (S39)                         | Connector check (CN7)                                                                                                |  |
| Additional folding motor oncodor     | Harnoss shock                                                                                                    |  |
| sensor (S42)                         |                                                                                                    |  |
| Additional folding motor (M20)       | • Motor check. Check if the motor and timing belt is installed                                                       |  |
|                                      | properly.                                                                                                    |  |
|                                      | Connector check (CN10)                                                                                               |  |
|                                      | Harness check                                                                                                    |  |
| Saddle control PC board (SDL)        | Connector check (CN7, CN10)                                                                                          |  |
| , , , , , , , , , , , , , , , , ,    | Board check                                                                                                    |  |
|                                      |                                                                                                    |  |
| Replace parts                        | Remarks                                                                                                    |  |

| Replace parts                                 | Remarks |
|-----------------------------------------------|---------|
| Additional folding home position sensor (S39) |         |
| Additional folding motor encoder sensor (S42) |         |
| Additional folding motor (M20)                |         |
| Saddle control PC board (SDL)                 |         |

8

# [EF19] Saddle paper folding jam

#### MJ-1110

| Classification                       | Error item                                                    |
|--------------------------------------|---------------------------------------------------------------|
| Classification                       | LITOI Item                                                    |
| Finisher jam (Saddle stitch section) | Fold processed paper cannot be transported to the additional  |
|                                      | folding roller                                                |
|                                      |                                                               |
| Check item                           | Measures                                                      |
| Paper                                | • Is there any paper remaining in the paper transport path in |
| -1 -                                 | the equipment or the saddle stitch section of the Finisher?   |
| Exit transport sensor (S41)          | Sensor check                                                  |
|                                      | Connector check (CN7)                                         |
|                                      | Harness check                                                 |
| Saddle control PC board (SDL)        | Connector check (CN7)                                         |
|                                      | Board check                                                   |
| <b>–</b>                             | <b>_</b>                                                      |
| Replace parts                        | Remarks                                                       |
| Exit transport sensor (S41)          |                                                               |
| Saddle control PC board (SDL)        |                                                               |

# [EF20] Saddle stacker jam

MJ-1110

| Classification                       | Error item                                                                                                    |
|--------------------------------------|----------------------------------------------------------------------------------------------------|
| Finisher jam (Saddle stitch section) | Transported paper cannot be detected in the stacker.                                                                                            |
| Check item                           | Maggurag                                                                                                    |
| Check item                           | MiedSuleS                                                                                                    |
| Paper                                | <ul> <li>Is there any paper remaining in the paper transport path in<br/>the equipment or the saddle stitch section of the Finisher?</li> </ul> |
| Stacker paper detection sensor (S30) | <ul><li>Sensor check</li><li>Connector check (CN3)</li><li>Harness check</li></ul>                                                              |
| Saddle control PC board (SDL)        | <ul><li>Connector check (CN3)</li><li>Board check</li></ul>                                                                                     |
|                                      |                                                                                                    |
| Replace parts                        | Remarks                                                                                                    |
| Stacker paper detection sensor (S30) |                                                                                                    |
| Saddle control PC board (SDL)        |                                                                                                    |

# 8.3.9 Drive system related service call

# [C010] Main motor is abnormal

| Classification                    | Error content          |
|-----------------------------------|------------------------|
| Drive system related service call | Main motor is abnormal |

| dure | Check item               | Result | Measure                                             | Step |
|------|--------------------------|--------|-----------------------------------------------------|------|
| 1 1  | s the main motor         | Yes    |                                                     | 2    |
| v    | working? (Perform the    | No     | 1. Check if the connector (CN650, CN651) of         |      |
| 0    | butput check in the test |        | the main motor is disconnected.                     |      |
| n    | node: 03-101/151)        |        | 2. Check if the connector CN303 on the LGC          |      |
|      |                          |        | board is disconnected.                              |      |
|      |                          |        | 3. Check if the connector pins are                  |      |
|      |                          |        | disconnected and the harnesses are open circuited.  |      |
|      |                          |        | 4. Check if the conductor patterns on the main      |      |
|      |                          |        | motor board and LGC board are short                 |      |
|      |                          |        | circuited or open circuited.                        |      |
|      |                          |        | 5. Replace the main motor.                          |      |
|      |                          |        | 6. Replace the LGC board.                           |      |
| 2 A  | Are there any damage or  | Yes    |                                                     | 3    |
| S    | scratches on the main    | No     | <ol> <li>Check if the connector pins are</li> </ol> |      |
| n    | notor board?             |        | disconnected and the harnesses are open             |      |
|      |                          |        | circuited.                                          |      |
|      |                          |        | 2. Check if the conductor patterns on the main      |      |
|      |                          |        | motor board and LGC board are short                 |      |
|      |                          |        | 3 Replace the main motor                            |      |
|      |                          |        | 4. Replace the LGC board.                           |      |
| 3 L  | GC board                 |        | 1. Check if the PLL lock signal CN303-7             |      |
|      |                          |        | output from the LGC board is always level           |      |
|      |                          |        | "L"?                                                |      |
|      |                          |        | 2. Check if the voltage supplied to the CPU         |      |
|      |                          |        | input terminal IC22-98 is always "L"?               |      |
|      |                          |        | 3. Replace the LGC board.                           |      |

| Parts to be replaced | Remark |
|----------------------|--------|
| Main motor           |        |
| LGC board            |        |

# 8.3.10 Paper feeding system related service call

# [C040] PFP motor is abnormal

| Classification                       | Error content          |
|--------------------------------------|------------------------|
| Paper feeding system related service | PFP motor is abnormal. |
| call                                 |                        |

| Proce<br>dure | Check item                                                     | Result | Measure                                                                                                    | Next<br>Step |
|---------------|----------------------------------------------------------------|--------|----------------------------------------------------------------------------------------------------|--------------|
| 1             | Is the PFP motor working?                                      | Yes    |                                                                                                    | 2            |
|               | (Perform the output check<br>in the test mode: 03-109/<br>159) | No     | <ol> <li>Check if the signal line connector J952 of<br/>the PFP motor is disconnected.</li> <li>Check if the connector CN245 on the PFP<br/>board is disconnected.</li> <li>Check if the connector CN241 on the PFP<br/>board is disconnected.</li> <li>Check if the connector CN315 on the LGC<br/>board is disconnected.</li> <li>Check if the connector pins are<br/>disconnected and the harnesses are open<br/>circuited.</li> <li>Check if the conductor patterns on the PFP<br/>motor board, PFP board and LGC board are<br/>short circuited or open circuited.</li> <li>Replace the PEP motor</li> </ol> |              |
| 2             | Is the LED on the PFP                                          | Yes    |                                                                                                    | 3            |
|               | motor board lit without flickering?                            | No     | <ol> <li>Check if the connector pins are<br/>disconnected and the harnesses are open<br/>circuited.</li> <li>Check if the conductor patterns on the PFP<br/>motor board, PFP board and LGC board are<br/>short circuited or open circuited.</li> <li>Replace the PFP motor.</li> </ol>                                                                                                    |              |
| 3             | PFP board<br>LGC board                                         |        | <ol> <li>Check if the PLL lock signal CN245-7<br/>output from the PFP board is always "L"<br/>level.</li> <li>Check if the voltage supplied to the<br/>microcomputer input terminal IC5-17 is<br/>always "L" level.</li> <li>Replace the PFP board.</li> <li>Replace the LGC board.</li> </ol>                                                                                                    |              |

| Parts to be replaced | Remark |
|----------------------|--------|
| PFP motor            |        |
| PFP board            |        |
| LGC board            |        |

# [C130] 1st drawer tray is abnormal [C140] 2nd drawer tray is abnormal

| Classification                       | Error content               |
|--------------------------------------|-----------------------------|
| Paper feeding system related service | 1st drawer tray is abnormal |
| call                                 | 2nd drawer tray is abnormal |

| Proce<br>dure | Check item                                                                                                    | Result | Measure                                                                                                    | Next<br>Step |
|---------------|----------------------------------------------------------------------------------------------------|--------|----------------------------------------------------------------------------------------------------|--------------|
| 1             | Does the tray go up?                                                                                            | Yes    |                                                                                                    | 2            |
|               | (Perform the output check<br>in the test mode: FS-03-<br>242, FS-03-243)                                        | No     | <ol> <li>Check if the connector of the upper tray-up<br/>motor is disconnected.</li> <li>Check if the connector of the lower tray-up<br/>motor is disconnected (J677).</li> <li>Check if the connector CN318 on the LGC<br/>board is disconnected.</li> <li>Check if the connector pins are<br/>disconnected and the harnesses are open<br/>circuited.</li> <li>Check if the conductor pattern on the LGC<br/>board is short circuited or open circuited.</li> </ol> |              |
| 2             | Is the tray-up sensor                                                                                           | Yes    |                                                                                                    | 3            |
|               | working?<br>(Perform the input check<br>in the test mode: FS-03-<br>[ALL]OFF/[0]/[E], FS-03-<br>[F2]ON/[4]/[E]) | No     | <ol> <li>Check if the connector of the sensor is<br/>disconnected.</li> <li>Check if the connector CN316 on the LGC<br/>board is disconnected.</li> <li>Check if the slit reaches the sensor.</li> <li>Check if the connector pins are<br/>disconnected and the harnesses are open<br/>circuited.</li> <li>Check if the conductor pattern on the LGC<br/>board is short circuited or open circuited.</li> </ol>                                                      |              |
| 3             | LGC board                                                                                                    |        | <ol> <li>Check if the conductor pattern on the LGC<br/>board is short circuited or open circuited.</li> <li>Replace the LGC board.</li> </ol>                                                                                                    |              |

| Parts to be replaced                                   | Remark |
|--------------------------------------------------------|--------|
| LGC board                                              |        |
| Upper tray-up motor<br>Lower tray-up motor             |        |
| 1st drawer tray-up sensor<br>2nd drawer tray-up sensor |        |

# [C150] PFP upper drawer tray is abnormal [C160] PFP lower drawer tray is abnormal

| Classification                       | Error content                     |
|--------------------------------------|-----------------------------------|
| Paper feeding system related service | PFP upper drawer tray is abnormal |
| call                                 | PFP lower drawer tray is abnormal |

| Proce<br>dure | Check item                                                                                                    | Result    | Measure                                                                                                    | Next<br>Step |
|---------------|----------------------------------------------------------------------------------------------------|-----------|----------------------------------------------------------------------------------------------------|--------------|
| 1             | Does the tray go up?<br>(Perform the output check<br>in the test mode: FS-03-<br>278, FS-03-280)                                       | Yes<br>No | <ol> <li>Check if the connector of the tray-up motor<br/>is disconnected. (J967, J961, CN244)</li> <li>Check if any of the connectors CN241 and<br/>CN244 on the PFP board is disconnected.</li> <li>Check if the connector CN315 on the LGC<br/>board is disconnected.</li> <li>Check if the connector pins are<br/>disconnected and the harnesses are open<br/>circuited.</li> <li>Check if the conductor patterns on the PFP<br/>board and LGC board are short circuited or<br/>open circuited.</li> </ol>                                              | 2            |
| 2             | Is the tray-up sensor<br>working?<br>(Perform the input check<br>in the test mode: FS-03-<br>[F1]ON/[5]/[A], FS-03-<br>[F1]ON/[5]/[E]) | Yes       | <ol> <li>Check if the connector of the sensor is<br/>disconnected. (J972, J966, J970, J965)</li> <li>Check if any of the connectors CN241 and<br/>CN246 on the PFP board is disconnected.</li> <li>Check if the connector CN315 on the LGC<br/>board is disconnected.</li> <li>Check if the slit reaches the sensor.</li> <li>Check if the connector pins are<br/>disconnected and the harnesses are open<br/>circuited.</li> <li>Check if the conductor patterns on the PFP<br/>board and LGC board are short circuited or<br/>open circuited.</li> </ol> | 3            |
| 3             | LGC board                                                                                                    |           | <ol> <li>Check if the conductor pattern on the LGC<br/>board is short circuited or open circuited.</li> <li>Replace the LGC board.</li> </ol>                                                                                                    |              |
| 4             | PFP board                                                                                                    |           | <ol> <li>Check if the conductor pattern on the PFP<br/>board is short circuited or open circuited.</li> <li>Replace the PFP board.</li> </ol>                                                                                                    |              |

| Parts to be replaced | Remark |
|----------------------|--------|
| PFP board            |        |
| LGC board            |        |
| Tray-up motor        |        |
| Tray-up sensor       |        |

# [C180] LCF tray-up motor is abnormal

| Classification                            | Error content                 |
|-------------------------------------------|-------------------------------|
| Paper feeding system related service call | LCF tray-up motor is abnormal |

| Proce<br>dure | Check item                                                                                                    | Result    | Measure                                                                                                    | Next<br>Step |
|---------------|----------------------------------------------------------------------------------------------------|-----------|----------------------------------------------------------------------------------------------------|--------------|
| 1             | Does the tray move?<br>(Perform the output check<br>in the test mode: FS-03-<br>271)                                                                                                    | Yes<br>No | <ol> <li>Does the tray move? (Perform the output<br/>check in the test mode: FS-03-271)</li> <li>Check if the connector of the LCF tray-up<br/>motor is disconnected. (CN5, CN50)</li> <li>Check if any of the connectors CN1 and<br/>CN5 on the LCF board is disconnected.</li> <li>Check if the connector CN315 on the LGC<br/>board is disconnected.</li> <li>Check if the connector pins are<br/>disconnected and the harnesses are open<br/>circuited.</li> <li>Check if the conductor patterns on the LCF<br/>board and LGC board are short circuited or<br/>open circuited.</li> </ol> | 2            |
| 2             | Are the LCF tray bottom<br>sensor and LCF feeding<br>side bottom sensor<br>working?<br>(Perform the input check<br>in the test mode: FS-03-<br>[F1]ON/[8]/[A], FS-03-<br>[F1]ON/[8]/[E]) | Yes       | <ol> <li>Check if the connectors of the sensors are<br/>disconnected. (CN205, CN200, CN64)</li> <li>Check if any of the connectors CN1, CN2<br/>and CN6 on the LCF board is disconnected.</li> <li>Check if the connector CN315 on the LGC<br/>board is disconnected.</li> <li>Check if the slit reaches the sensors.</li> <li>Check if the connector pins are<br/>disconnected and the harnesses are open<br/>circuited.</li> <li>Check if the conductor patterns on the LCF<br/>board and LGC board are short circuited or<br/>open circuited.</li> </ol>                                   | 3            |
| 3             | LGC board                                                                                                    |           | <ol> <li>Check if the conductor pattern on the LGC<br/>board is short circuited or open circuited.</li> <li>Replace the LGC board.</li> </ol>                                                                                                    |              |
| 4             | LCF board                                                                                                    |           | <ol> <li>Check if the conductor pattern on the LCF<br/>board is short circuited or open circuited.</li> <li>Replace the LCF board.</li> </ol>                                                                                                    |              |

| Parts to be replaced    | Remark |
|-------------------------|--------|
| LCF board               |        |
| LGC board               |        |
| LCF tray-up motor       |        |
| LCF tray-up sensor      |        |
| LCF feeding side bottom |        |
| sensor                  |        |

# [C1A0] LCF end fence motor is abnormal

| Classification                       | Error content                   |
|--------------------------------------|---------------------------------|
| Paper feeding system related service | LCF end fence motor is abnormal |
| call                                 |                                 |

| Proce<br>dure | Check item                                                                                                    | Result    | Measure                                                                                                    | Next<br>Step |
|---------------|----------------------------------------------------------------------------------------------------|-----------|----------------------------------------------------------------------------------------------------|--------------|
| 1             | Is the LCF end fence<br>motor working? (Perform<br>the output check in the<br>test mode: FS-03-207)                        | Yes<br>No | <ol> <li>Check if the connector of the LCF end fence<br/>motor is disconnected. (CN5, CN51)</li> <li>Check if any of the connectors CN100 and<br/>CN101 on the LCF board is disconnected.</li> <li>Check if the connector CN315 on the LGC<br/>board is disconnected.</li> <li>Check if the connector pins are<br/>disconnected and the harnesses are open<br/>circuited.</li> <li>Check if the conductor patterns on the LCF<br/>board and LGC board are short circuited or<br/>open circuited.</li> </ol>                                                            | 2            |
| 2             | Are the LCF end fence                                                                                                    | Yes       |                                                                                                    | 3            |
|               | home/stop position<br>sensors working?<br>(Perform the input check<br>in the test mode: 03-<br>[FAX]OFF/[5]/[D], /[5]/[C]) | No        | <ol> <li>Check if the connectors of the sensors are<br/>disconnected. (CN4, CN40, CN400, N402,<br/>CN403)</li> <li>Check if either of the connectors CN1 or<br/>CN4 on the LCF board is disconnected.</li> <li>heck if the connector CN315 on the LGC<br/>board is disconnected.</li> <li>Check if the slit reaches the sensors.</li> <li>Check if the connector pins are<br/>disconnected and the harnesses are open<br/>circuited.</li> <li>Check if the conductor patterns on the LCF<br/>board and LGC board are short circuited or<br/>open circuited.</li> </ol> |              |
| 3             | LGC board                                                                                                    |           | <ol> <li>Check if the conductor pattern on the LGC<br/>board is short circuited or open circuited.</li> <li>Replace the LGC board.</li> </ol>                                                                                                    |              |
| 4             | LCF board                                                                                                    |           | <ol> <li>Check if the conductor pattern on the LCF<br/>board is short circuited or open circuited.</li> <li>Replace the LCF board.</li> </ol>                                                                                                    |              |

| Parts to be replaced        | Remark |
|-----------------------------|--------|
| LCF board                   |        |
| LGC board                   |        |
| LCF end fence motor         |        |
| LCF end fence home position |        |
| sensor                      |        |
| LCF end fence stop position |        |
| sensor                      |        |

# [C1B0] LCF transport motor abnormality

| Classification               | Error content                                                    |
|------------------------------|------------------------------------------------------------------|
| Paper feeding system related | The LCF transport motor is not rotating normally (when paper can |
| service call                 | be fed from any drawer except the LCF).                          |

| Proce<br>dure        | Check item                                                                              | Result             | Measure                                                                                                    | Next<br>Step |
|----------------------|-----------------------------------------------------------------------------------------|--------------------|----------------------------------------------------------------------------------------------------|--------------|
| 1                    | Is the LCF transport motor<br>working? (Perform the<br>output check: FS-03-122/<br>172) | or Yes<br>No<br>2/ | <ul> <li>Check if the connector CN3, CN30 of the LCF transport motor is disconnected.</li> <li>Check if the signal line connector CN100 on the LCF board is disconnected.</li> <li>Check if the power line connector CN101 on</li> </ul>                                                                                                    | 2            |
|                      |                                                                                         |                    | <ul> <li>the LCF board is disconnected.</li> <li>Check if the connector CN315 on the LGC board is disconnected.</li> <li>Check if the connector pins are disconnected or the harnesses are open circuited.</li> <li>Check if the conductor patterns on the LCF transport motor board, LCF board and LGC board are short circuited or open circuited.</li> </ul>                                                                                               |              |
| 2                    | LCF transport motor                                                                     |                    | <ul> <li>Check if the connector pins are disconnected or the harnesses are open circuited.</li> <li>Check if the conductor patterns on the LCF transport motor board, LCF board and LGC board are short circuited or open circuited.</li> <li>Check if the PLL lock signal CN102-3 pin output from the LCF board is always "L" level.</li> <li>Check if the voltage supplied to the microcomputer input terminal IC103-17 pin is always "L" level.</li> </ul> |              |
| Parts to be replaced |                                                                                         |                    | Remark                                                                                                    |              |
| LCF tra              | LCF transport motor                                                                     |                    |                                                                                                    |              |

LCF board LGC board

# 8.3.11 Scanning system related service call

# [C260] Peak detection error

| Classification                       | Error content        |
|--------------------------------------|----------------------|
| Scanning system related service call | Peak detection error |

| Proce<br>dure | Check item                | Result                                                                                                    | Measure                                                                                                    | Next Step                                     |  |
|---------------|---------------------------|----------------------------------------------------------------------------------------------------|----------------------------------------------------------------------------------------------------|-----------------------------------------------|--|
| 1             | Is the exposure lamp lit? | Yes                                                                                                    | It is lit.                                                                                                    | 2                                             |  |
|               | (Output check: FS-03-267) | No It is not lit.                                                                                                    |                                                                                                    | 3                                             |  |
| 2             | Shading correction plate  | <ol> <li>Check if there is any scratch or stain on the shading correction plate.</li> <li>Check if the shading correction plate is any scratch or dirt</li> <li>Check if the mirror is tilted.         <ul> <li>Check that the lens is reflected in the mirror looking at carriage-1 from an upper position.</li> <li>Check that the mirror is secured at the leaf spring.</li> </ul> </li> <li>Notes: Do not turn the mirror adjustment screw more than necessary.</li> </ol> |                                                                                                    |                                               |  |
|               | Mirror                    |                                                                                                    |                                                                                                    |                                               |  |
|               | Carriage                  | <ol> <li>Che<br/>poin</li> <li>Che</li> <li>Che<br/>dise</li> </ol>                                                                                                    | eck if the carriage is tilted by moving it to the lef<br>at.<br>eck if the wire fixing screw is loosened.<br>eck if the movement of the carriage is unstable<br>engagement of the carriage roller.                                                                   | t stopping                                    |  |
|               | Exposure lamp             | <ol> <li>Che<br/>the</li> <li>Che<br/>the</li> <li>Wh<br/>catc</li> </ol>                                                                                                    | eck if the exposure lamp is flickering when it is<br>eck if the connector is properly connected all the<br>board of LED lamp unit.<br>ile the carriage is being driven, check if the ha<br>thes it or interferes with it.                                            | turned on.<br>he way in<br>rness              |  |
|               | CCD board                 | <ol> <li>Che<br/>the</li> <li>Che<br/>scre</li> <li>Rej</li> </ol>                                                                                                    | eck if the connector is properly connected all the CCD board.<br>ECD board.<br>Eck if the CCD board or the lens unit is tilted. C<br>w is securely tightened.<br>Dace the lens unit.                                                                                 | ne way in<br>heck if the                      |  |
|               | SYS board                 | <ol> <li>Che<br/>the</li> <li>Che<br/>the</li> <li>Che<br/>CCI</li> <li>Rej</li> </ol>                                                                                                    | eck if the connector is properly connected all the<br>SYS board. (CN120, CN123)<br>eck if there is any abnormality in the parts mou<br>SYS board or in the appearance of the SYS bo<br>eck if the voltage is output from the power sup<br>D.<br>place the SYS board. | ne way in<br>unted on<br>pard.<br>ply for the |  |
| 3             | Exposure lamp             | <ol> <li>Check if the connector is properly connected to the board LED lamp unit.</li> <li>Check if there are any scratches or damage on the board LED lamp unit.</li> <li>Replace the exposure lamp unit.</li> </ol>                                                                                                    |                                                                                                    |                                               |  |
|               | Harness                   | <ol> <li>Che<br/>abne</li> <li>Che<br/>scra</li> <li>Rep</li> </ol>                                                                                                    | ick if wiring of the harness (CN125 on the SYS<br>ormal.<br>ick if the harness (CN125 on the SYS board) h<br>atch on it or is open circuited or caught anywhe<br>place the harness (CN125 on the SYS board).                                                         | board) is<br>has any<br>ere.                  |  |

| Parts to be replaced | Remark |
|----------------------|--------|
| LED lamp unit        |        |
| Lens unit            |        |
| SYS board            |        |
| Harness              |        |

# [C262] Communication error

| Classification                  | Error content                                         |
|---------------------------------|-------------------------------------------------------|
| Scanning system related service | Communication error between the CCD board and the SYS |
| call                            | board                                                 |

| Proce<br>dure | Check item | Measure                                                                                                    |
|---------------|------------|----------------------------------------------------------------------------------------------------|
| 1             | Lens unit  | <ol> <li>Check if the connector is properly connected all the way in<br/>the CCD board.</li> <li>Check if there is any abnormality in the appearance of parts<br/>mounted on the CCD board.</li> <li>Check if +5V is output to the lens unit.</li> <li>Check if the voltage is output from the CCD board.</li> <li>Replace the Lens unit.</li> </ol>                                                                                                    |
| 2             | SYS board  | <ol> <li>Check if the connector is properly connected all the way in<br/>the SYS board. (CN120)</li> <li>Check if there is any abnormality in the appearance of parts<br/>mounted on the SYS board.</li> <li>Check if +5V is output to the SYS board.</li> <li>Replace the SYS board.</li> </ol>                                                                                                    |
| 3             | Harnesses  | <ol> <li>Check if the harness has any scratch on it or is open<br/>circuited or caught anywhere.</li> <li>Check if there is any abnormality in the connector terminal<br/>or the contacting surface of the flat cable.</li> <li>Replace the harness between the SYS board and the CCD<br/>board.</li> </ol>                                                                                                    |
| 4             | RADF/DSDF  | <ol> <li>Turn the power OFF, disconnect the communication cable<br/>of the RADF/DSDF from the equipment and turn the power<br/>ON again. Then check if the error is reproduced.</li> <li>If the error is reproduced, check if there is any abnormality<br/>in the communication cable and the connector between the<br/>RADF/DSDF and the equipment.</li> <li>Replace the communication cable between the RADF/DSDF<br/>and the equipment.</li> <li>Replace the RADF/DSDF.</li> </ol> |

| Parts to be replaced | Remark |
|----------------------|--------|
| Lens unit            |        |
| SYS board            |        |
| Harnesses            |        |
| RADF/DSDF            |        |

# [C270] Carriage home position sensor not going OFF within a specified time / Downloading firmware with an incorrect model

| Classification                  | Error content                                                  |  |
|---------------------------------|----------------------------------------------------------------|--|
| Scanning system related service | Carriage home position sensor not going OFF within a specified |  |
| call                            | time / Downloading firmware with an incorrect model            |  |

| 1 | Carriage locking                                                                      |     |                                                                                                    | Step |
|---|---------------------------------------------------------------------------------------|-----|----------------------------------------------------------------------------------------------------|------|
|   | Carriage locking                                                                      |     | Check if the carriage locking screw for packaging is attached.                                                                                                    |      |
| 2 | Are the carriages slightly moved to the feeding                                       | Yes | Check if the circuits of the CCD board are abnormal.                                                                                                    |      |
|   | direction?/Are the<br>carriages staying at a<br>position other than home<br>position? | No  |                                                                                                    | 3    |
| 3 | CCD board                                                                             |     | <ul> <li>Check if the connector pin is disconnected<br/>or the harness is short circuited or open<br/>circuited. (CN001)</li> <li>Check if the conductor pattern on the CCD<br/>board is short circuited or open circuited.</li> <li>If the model of the firmware downloaded is<br/>incorrect, a C270 error (exposure lamp<br/>blinks twice) occurs. If the exposure lamp<br/>blinks twice, download the correct firmware.</li> </ul> |      |
| 4 | Carriage home position sensor                                                         |     | <ol> <li>Check if the harness of the carriage home<br/>position sensor is connected properly.<br/>(CN121, J002)</li> <li>Check if the harness is caught or open<br/>circuited.</li> </ol>                                                                                                    |      |
| 5 | SYS board                                                                             |     | <ol> <li>Check if the connector of the SYS board<br/>(CN120, CN121, CN124, CN105) is<br/>connected properly.</li> <li>Check if the mounted parts on the SYS<br/>board are damaged or abnormal.</li> <li>Check if 24 V (CN105) on the SYS board is<br/>short circuited.</li> <li>Check if 24 V is supplied to the SYS board<br/>(CN105).</li> </ol>                                                                                    |      |
| 6 | Scan motor                                                                            |     | <ol> <li>Check if the belt tension is loosened.</li> <li>Check if the motor fixing screw is loosened.</li> <li>Check if the carriage wire and the timing<br/>belt come off.</li> <li>Check if the connector (CN124) is<br/>connected to the motor properly.</li> <li>Check if the harness of the motor is caught<br/>or open circuited.</li> <li>Clear the SRAM</li> </ol>                                                            |      |

| Parts to be replaced          | Remark |
|-------------------------------|--------|
| CCD board                     |        |
| Carriage home position sensor |        |
| Carriage home position sensor |        |
| harness                       |        |

| Parts to be replaced | Remark |
|----------------------|--------|
| SYS board            |        |
| Scan motor           |        |
| Scan motor harness   |        |

# [C280] Carriage home position sensor not going ON within a specified time

| Classification                       | Error content                                                      |
|--------------------------------------|--------------------------------------------------------------------|
| Scanning system related service call | Carriage home position sensor not going ON within a specified time |

| Procedure | Check item                    | Measures                                                                                                    |
|-----------|-------------------------------|----------------------------------------------------------------------------------------------------|
| 1         | Carriage locking              | Check if the carriage locking screw for packaging is attached.                                                                                                    |
| 2         | Carriage hole position sensor | <ol> <li>Check if the harness is properly connected to the<br/>sensor.</li> <li>Check if the harness is caught or open circuited.</li> </ol>                                                                                                    |
| 3         | SYS board                     | <ol> <li>Check if the harness (CN121, J002) of the carriage<br/>home position sensor is connected properly.</li> <li>Check if the mounted parts on the SYS board are<br/>damaged or abnormal.</li> <li>Check if 24 V (CM105) on the SYS board is short<br/>circuited.</li> <li>Check if 24 V is supplied to the SYS board (CN105).</li> </ol> |
| 4         | Scan motor                    | <ol> <li>Check if the belt tension is loosened (if the motor<br/>screw is loosened).</li> <li>Check if the carriage wire and the timing belt come off.</li> <li>Check if the connector (CN124) is connected to the<br/>motor properly.</li> <li>Check if the harness of the motor is caught or open<br/>circuited.</li> </ol>                 |

| Parts to be replaced                     | Remark |
|------------------------------------------|--------|
| Carriage home position sensor            |        |
| Carriage home position sensor<br>harness |        |
| SYS board                                |        |
| Scan motor                               |        |
| Scan motor harness                       |        |

8

# [C290] Scanner fuse blowout

| Classification          | Error content                                                     |
|-------------------------|-------------------------------------------------------------------|
| Scanning system related | The scanning system does not operate due to a blowout of the fuse |
| service call            | in the scanning system.                                           |

| <b>•</b> ••••••                   |        | ••                                                                                                    |
|-----------------------------------|--------|----------------------------------------------------------------------------------------------------|
| Check item                        | Result | Measure                                                                                                    |
| Is 24V supplied to the SYS board? | Yes    | <ul> <li>Check the following because the signal for checking 24V on the SYS board is abnormal.</li> <li>1. Check if the scanner CPU (IC26) is damaged or abnormal.</li> <li>2. Check if the mounted parts on the SYS board are damaged or abnormal.</li> <li>3. Check if 24V on the SYS board is short circuited.</li> <li>4. Check if 24V is supplied to the SYS board (CN125)</li> </ul>                                                                                               |
|                                   | No     | <ol> <li>Check if 24V is supplied to the STS board (CN125).</li> <li>Check if the 24V supply harness is properly connected<br/>to the connector (CN125).</li> <li>Check if 24V and SG on the SYS board are short<br/>circuited.</li> <li>Check if the power supply is short circuited by pulling<br/>out the supply harness on the SYS board (CN125).</li> <li>Check if the fuse on the LVPS (F203) is open circuited.</li> <li>Check if there is no abnormality on the LVPS.</li> </ol> |

| Parts to be replaced | Remark |
|----------------------|--------|
| SYS board            |        |
| Fuse (F203)          |        |
| Power supply harness |        |
| LVPS                 |        |

# 8.3.12 Process related service call

# [C3D0] EPU board memory overwriting error

| Classification               | Error content                      |
|------------------------------|------------------------------------|
| Process related service call | EPU board memory overwriting error |

| Check item           | Measure                                                                                                    |
|----------------------|----------------------------------------------------------------------------------------------------|
| Process unit         | Check if the process unit is properly installed, and check if the connector pins that are connected to the equipment are disconnected or have any abnormality such as deformation. |
| EPU memory board     | Check if the harness connected to the connector J451 on the EPU board has any abnormality.                                                                                         |
| Parts to be replaced | Remark                                                                                                    |
| EPU memory board     |                                                                                                    |

#### [C3D1] EPU board memory new parts detection error

LGC board

LGC board

| Classification               | Error content                              |
|------------------------------|--------------------------------------------|
| Process related service call | EPU board memory new parts detection error |

| Check item           | Measure                                                                                                    |
|----------------------|----------------------------------------------------------------------------------------------------|
| Process unit         | <ol> <li>If the process unit has been replaced with a new one before<br/>the equipment is started, turn the power OFF and then back<br/>ON in the EPU replacement mode.</li> <li>If the process unit has not been replaced, check the<br/>following.</li> <li>Check if the process unit is properly installed, and check if<br/>the connector pins that are connected to the equipment are<br/>disconnected or have any abnormality such as deformation.</li> <li>Check if the harness connected to the connector J451 on<br/>the EPU board has any abnormality.</li> </ol> |
| Parts to be replaced | Remark                                                                                                    |
| EPU memory board     |                                                                                                    |

#### e-STUDIO2008A/2508A/3008A/3508A/4508A/5008A ERROR CODE AND TROUBLESHOOTING

# [C3D2] EPU board memory old parts detection error

| Classification               | Error content                              |
|------------------------------|--------------------------------------------|
| Process related service call | EPU board memory old parts detection error |

| Check item                       | Measure                                                                                                    |
|----------------------------------|----------------------------------------------------------------------------------------------------|
| Process unit<br>EPU memory board | <ol> <li>Check if the process unit is a new one. If it is a new one, check the following:</li> <li>Check if the process unit is properly installed, and check if the connector pins that are connected to the equipment are disconnected or have any abnormality such as deformation.</li> <li>Check if the harness connected to the connector J451 on the EPU board has any abnormality.</li> </ol> |
| But to Landa Land                | <b>B I</b>                                                                                                    |

| Parts to be replaced | Remark |
|----------------------|--------|
| EPU memory board     |        |
| LGC board            |        |

#### [CE50] Temperature/humidity sensor abnormality

| Classification               | Contents                                |
|------------------------------|-----------------------------------------|
| Process related service call | Temperature/humidity sensor abnormality |

| Check Item                                                                                                    | Result | Measure                                                                                      |
|----------------------------------------------------------------------------------------------------|--------|----------------------------------------------------------------------------------------------|
| Is the connector CN320 on the LGC board or the connector of the                                                                               | Yes    | <ol> <li>Connect the connector securely. Replace the<br/>harness.</li> </ol>                 |
| temperature/humidity sensor<br>disconnected?<br>Is the harness between the LGC<br>board and the temperature/<br>humidity sensor disconnected? | No     | <ol> <li>Replace the temperature/humidity sensor.</li> <li>Replace the LGC board.</li> </ol> |

| Replacement part            | Remark |
|-----------------------------|--------|
| Temperature/humidity sensor |        |
| LGC board                   |        |

#### [CE90] Drum thermistor abnormal

| Classification               | Contents                                                                                                    |
|------------------------------|----------------------------------------------------------------------------------------------------|
| Process related service call | Drum thermistor abnormal                                                                                                    |
| Check Item                   | Measure                                                                                                    |
| LGC board<br>Process unit    | <ol> <li>Thermistor check (Perform the input check: FS-03-[F1]ON/<br/>[3])</li> <li>Check if there is any abnormality on the connector between<br/>the equipment and the process unit.</li> <li>Is the harness between the LGC board and the drawer<br/>connector for process unit disconnected? (J451, J454, J626)</li> <li>Is the harness inside of the process unit and the harness of<br/>the drum thermistor disconnected?</li> <li>Is the connector CN319 on the LGC board, or the connector<br/>of the drum thermistor disconnected?</li> </ol> |
|                              |                                                                                                    |

| Replacement part | Remark |
|------------------|--------|
| Drum thermistor  |        |
| EPU memory board |        |
| LGC board        |        |

# [C911] The toner IC chip access is abnormal

| Classification                       | Contents                                                         |
|--------------------------------------|------------------------------------------------------------------|
| Toner cartridge related service call | The toner IC chip access is abnormal.                            |
|                                      |                                                                  |
| Check Item                           | Measure                                                          |
| 1. Toner cartridge                   | 1. Check if the recommended toner cartridge is used.             |
|                                      | 2. Check if the CTRG board is installed properly.                |
|                                      | 3. Wipe the contact point with a soft cloth if it's stained.     |
|                                      | 4. Avoid touching the contact point.                             |
| 2. CTIF board                        | 1. Check if the contact-point spring is deformed.                |
|                                      | 2. Check if the contact-point spring is returned to its original |
|                                      | position when it is pushed.                                      |
|                                      | 3. Check if the CTIF board is installed properly.                |
| 3. LGC board                         | 1. Check if there is no abnormality on the LGC board.            |
|                                      | 2. Check if the conductor pattern on the LGC board is open or    |
|                                      | short circuited.                                                 |
|                                      | 3. Check if the connector CN325 is disconnected.                 |
| 4. Harness                           | 1. Check the harness connecting the LGC board and the CTIF       |
|                                      | board.                                                           |
|                                      | 2. Check the connectors (CN325 at the LGC board and CN231        |
|                                      | at the CTIF board).                                              |
|                                      |                                                                  |

| Parts to be replaced | Remark |
|----------------------|--------|
| Toner cartridge      |        |
| CTIF board           |        |
| LGC board            |        |
| Harness              |        |

#### [C970] High-voltage transformer abnormality

| Classification               | Contents                                                                                          |
|------------------------------|---------------------------------------------------------------------------------------------------|
| Process related service call | High-voltage transformer abnormality                                                              |
|                              |                                                                                                   |
| Check Item                   | Measure                                                                                           |
| High-voltage section         | 1. Is the main charger installed securely?                                                        |
|                              | <ol> <li>Check if the spring of high-voltage supply contact point is<br/>deformed.</li> </ol>     |
|                              | 3. Check if the needle electrode is broken or the main charger grid is deformed.                  |
|                              | 4. Check if any foreign matters is on the needle electrode or the main charger grid.              |
|                              | 5. Check if the transfer roller and the separation needle are installed securely.                 |
|                              | <ol> <li>Check if the transfer roller or the separation needle is<br/>removed.</li> </ol>         |
|                              | 7. Check if there is any foreign matter attached on the transfer roller or the separation needle. |

8 - 161

#### CAUTION

Be sure to turn OFF the power and unplug the power cable beforehand when checking the heater.

The fuser unit itself or the part of the unit remains heated and the capacitors are still charged after a while the power cable is unplugged. So make sure the unit is cooled down enough before checking.

#### [C411/C412] Thermistor / heater lamp abnormality at power-ON

| Classification                  | Error content                                    |  |
|---------------------------------|--------------------------------------------------|--|
| Fuser unit related service call | Thermistor / heater lamp abnormality at power-ON |  |

| Procedure | Check item                       | Measures                                                                                                    |
|-----------|----------------------------------|----------------------------------------------------------------------------------------------------|
| 1         | Fuser unit                       | <ul> <li>Check that the fuser unit is installed properly.</li> <li>Check if the drawer connector of the fuser unit is damaged or its connection is detected.</li> </ul>                                                                                                    |
| 2         | Power voltage                    | Check if the power voltage is normal.(Is the voltage during the operation $\pm 10\%$ of the rated voltage?)                                                                                                    |
| 3         | Thermistor                       | <ul> <li>Check if the center, side and front thermistor are installed properly.</li> <li>Check if the harnesses of the center, side and front thermistor are open circuited.</li> <li>Check if the connectors of the center, side and front thermistor are disconnected (J623, J621, CN308).</li> </ul>                                                                                                    |
| 4         | Power supply unit and fuser unit | <ul> <li>Is the fuser unit installed correctly?</li> <li>Check if the heater lamp is broken.</li> <li>Check if the terminal of the heater lamp is attached securely.</li> <li>Check if the center and side thermostat are blown</li> <li>Check if the drawer connector is damaged or its connection is detected.</li> <li>Check if the connectors of the power supply unit are disconnected (CN504, CN508).</li> <li>Check if the power supply unit is abnormal.</li> </ul> |
| 5         | LGC board                        | <ul> <li>Check if the connectors CN301 and CN308 are disconnected.</li> <li>Check if the conductor pattern on the LGC board is short circuited or open circuited.</li> </ul>                                                                                                    |
| 6         | Status counter                   | <ul> <li>After repairing the matter which caused the error [C411/C412], perform the following:</li> <li>Perform FS-08-2002.</li> <li>Change the current status counter value "1", "2" or "4" to "0".</li> <li>Turn the power OFF and then back ON. Make sure that the equipment enters the normal ready state.</li> </ul>                                                                                                    |

| Parts to be replaced | Remark |
|----------------------|--------|
| Power supply unit.   |        |
| Thermistor           |        |
| LGC board            |        |

#### [C443/C445/C447/C449/C450/C452] Heater lamp abnormality after abnormality judgment

| Classification                  | Error content                                      |
|---------------------------------|----------------------------------------------------|
| Fuser unit related service call | Heater lamp abnormality after abnormality judgment |

#### Check the procedures 1 to 6 for [C411/C412].

| Procedure | Check item               | Measures                                                                                                    |
|-----------|--------------------------|----------------------------------------------------------------------------------------------------|
| 7         | Clear the status counter | Change the current status counter value "3", "5", "6", "7",<br>"8", "9", "19", "21", "22", "23", "25", "27", "29", "45" or "62"<br>to "0" for [C44X], taking the same procedure as that for<br>[C41X].                                                                                                    |
|           |                          | <ul> <li>* The status counter value is as follows in the following cases.</li> <li>C443: "3" is written in the status counter.</li> <li>C445: "5" is written in the status counter.</li> <li>C447: "7" or "8" is written in the status counter.</li> <li>C449: "9", "19", "21", "22", "23", "25", "27", "29" or "45" is written in the status counter.</li> <li>C450: "6" is written in the status counter.</li> <li>C452: "62" is written in the status counter.</li> </ul>                 |
|           |                          | <ul> <li>* [C443][C445] The temperature of the fuser roller does not rise within a specified period after the power is turned ON.</li> <li>* [C447] The fusing temperature is 40 degrees C or lower.</li> <li>* [C449] The fusing temperature is above 240 degrees C.</li> <li>* [C450] Thermistor abnormality during printing.</li> <li>* [C452] The temperature between the center and edge. thermistors differs by more than 100 degrees C when reaching the Ready temperature</li> </ul> |

#### [C4B0] Fusing error counter for out-of-specifications

| Classification                  | Error content                                  |
|---------------------------------|------------------------------------------------|
| Fuser unit related service call | Fusing error counter for out-of-specifications |

| Check item                  | Measure                                                                                                    |
|-----------------------------|----------------------------------------------------------------------------------------------------|
| 1. Check the LGC board      | <ol> <li>Check if the conductor pattern on the LGC board is open or<br/>short circuited.</li> <li>Check if the EEPROM is installed properly.</li> <li>Replace the LGC board.</li> </ol> |
| 2. Clear the status counter | <ol> <li>Change the value of the status counter (FS-08-2002) to "0".</li> <li>Turn the power OFF and then back ON. Make sure that the equipment enters the normal status.</li> </ol>    |

| Parts to be replaced | Remark |
|----------------------|--------|
| LGC board            |        |

# [C4C0] Fuser unit new/old detection fuse abnormality

| Classification                  | Error content                                 |
|---------------------------------|-----------------------------------------------|
| Fuser unit related service call | Fuser unit new/old detection fuse abnormality |

| Check item               | Measure                                                                                                    |
|--------------------------|----------------------------------------------------------------------------------------------------|
| 1. Check the fuser unit. | <ol> <li>Are the connectors disconnected?</li> <li>Are the harnesses open circuited?</li> <li>Replace the fuser unit.</li> </ol>               |
| 2. Check the PC board    | <ol> <li>Are the connectors disconnected?</li> <li>Are the harnesses short circuited or open circuited?</li> <li>Replace the board.</li> </ol> |
| Parts to be replaced     | Remark                                                                                                    |

| Parts to be replaced | Remark |
|----------------------|--------|
| Fuser unit.          |        |
| PC board             |        |

# 8.3.14 Optional communication related service call

# [C550] DF I/F error

| Classification                 | Error content |
|--------------------------------|---------------|
| Optional communication related | DF I/F error  |
| service call                   |               |

| Check item                         | Measure                                                                                                    |
|------------------------------------|----------------------------------------------------------------------------------------------------|
| RADF board / DSDF control PC board | <ul> <li>Check if the harness connecting the RADF board / DSDF control PC board and SYS board is disconnected or open circuited. (CN122, J12, CN71)</li> <li>Check if the conductor pattern on the RADF board / DSDF control PC board is short circuited or open circuited.</li> <li>Connector check</li> </ul>                                                                                                    |
| SYS board                          | <ul> <li>Check if the conductor pattern on the SYS board is short circuited or open circuited.</li> <li>Check the connector (CN122) of the SYS board.</li> <li>Check if the connectors on the SYS board are disconnected from the RADF board / the DSDF control PC board or the harnesses are open circuited. Correct if any.</li> <li>Check the SYS board (IC25, IC28).</li> <li>Replace the SYS board.</li> </ul> |

| Parts to be replaced         | Remark |
|------------------------------|--------|
| RADF board / DSDF control PC |        |
| board                        |        |
| SYS board                    |        |

# [C551] Document feeder model detection error

| Classification                 | Error content                                  |
|--------------------------------|------------------------------------------------|
| RADF/DSDF related service call | Incorrect RADF/DSDF installed to the equipment |

| Check item     | Measure                                                                                                    |
|----------------|----------------------------------------------------------------------------------------------------|
| RADF/DSDF      | <ul> <li>Check if the installed RADF/DSDF is an option exclusively set for the model.</li> <li>Replace the RADF/DSDF with the one exclusively set for the model.</li> </ul>                                                                                                    |
| DSDF I/F board | <ul> <li>Check the DSDF I/F board installation.</li> <li>Check the connector (CN89) of the DSDF I/F board.</li> <li>Check if the connectors on the DSDF I/F board are disconnected from the DSDF control PC board or the harnesses are open circuited. Correct if any.</li> <li>Replace the DSDF I/F board.</li> </ul> |
| SYS board      | <ul><li>Check the connector (CN129) of the SYS board.</li><li>Replace the SYS board.</li></ul>                                                                                                    |

| Parts to be replaced       | Remark |
|----------------------------|--------|
| RADF/DSDF                  |        |
| RADF board, DSDF I/F board |        |
| SYS board                  |        |

# [C552] DSDF abnormality

| Classification    | Error content    |
|-------------------|------------------|
| DSDF service call | DSDF abnormality |

| Check item            | Measures                                                                                                    |
|-----------------------|----------------------------------------------------------------------------------------------------|
| Connector             | Check if the connectors (CN70, CN71 and J97) connected the DSDF and the equipment are connected properly.                      |
| Firmware              | Update the firmware of the DSDF.                                                                                               |
| Connector             | <ul> <li>Check if the connectors of the DSDF control PC board are connected properly.</li> <li>Replace the harness.</li> </ul> |
| DSDF control PC board | Replace the DSDF control PC board.                                                                                             |
| Dente te he replaced  | Demont                                                                                                    |
| Parts to be replaced  | Kemark                                                                                                    |
| DSDF control PC board |                                                                                                    |

# [C553] Peak detection error

| Classification    | Error content                                                    |
|-------------------|------------------------------------------------------------------|
| DSDF service call | The light source of the DSDF-CCD module does not light, or there |
|                   | is a detection error of the light source.                        |

| Check item      | Measures                                                                                                    |
|-----------------|----------------------------------------------------------------------------------------------------|
| HDMI cable      | Check if the HDMI cables (CN78 and CN90) are connected properly.                                                                                                    |
| DSDF I/F board  | <ul> <li>Check if the DSDF I/F board is installed in the SYS board properly.</li> <li>Check the connector (CN89) of the DSDF I/F board.</li> <li>Check if the connectors on the DSDF I/F board are disconnected from the DSDF control PC board or the harnesses are open circuited. Correct if any.</li> <li>Replace the DSDF control board.</li> </ul> |
| Connector       | <ul> <li>Check if the connectors of the SYS board and the DSDF control PC board are connected properly.</li> <li>Replace the harness.</li> </ul>                                                                                                    |
| Power supply    | <ul> <li>Check if 24V is supplied to the DSDF control PC board properly.</li> <li>Check the connector of the power supply of the DSDF control PC board: CN70 Pins 1 and 2.</li> <li>Check the connector of the power supply of the SYS board: CN122 Pins 19 and 20.</li> </ul>                                                                          |
| DSDF exit motor | <ul> <li>Check if the DSDF exit motor is working properly.</li> <li>Check if the connectors (J991 and CN77) on the DSDF control PC board are disconnected from the DSDF exit motor or the harnesses are open circuited. Correct if any.</li> </ul>                                                                                                    |
| DSDF-CCD module | <ul> <li>Check if the connectors of the DSDF-CCD module and the DSDF control PC board are connected properly.</li> <li>Check that there is no abnormality in the DSDF-CCD module.</li> </ul>                                                                                                    |
| SYS board       | <ul> <li>Check the connector (CN122) of the SYS board.</li> <li>Check the SYS board (IC31, IC32).</li> <li>Replace the SYS board.</li> </ul>                                                                                                    |

| Parts to be replaced | Remark |
|----------------------|--------|
| DSDF I/F board       |        |
| DSDF exit motor      |        |
| DSDF-CCD module      |        |
| SYS board            |        |

# [C554] AFE communication error

| Classification    | Error content                                                 |
|-------------------|---------------------------------------------------------------|
| DSDF service call | Communication error between the DSDF-CCD module and SYS board |

| Check item           | Measures                                                                                                    |
|----------------------|----------------------------------------------------------------------------------------------------|
| HDMI cable           | Check if the HDMI cables (CN78 and CN90) are connected properly.                                                                                                    |
| DSDF I/F board       | <ul> <li>Check if the DSDF I/F board is installed in the SYS board properly.</li> <li>Check the connector (CN89) of the DSDF I/F board.</li> <li>Check if the connectors on the DSDF I/F board are disconnected from the DSDF control PC board or the harnesses are open circuited. Correct if any.</li> <li>Check the DSDF I/F board (IC6, IC9, IC204).</li> <li>Replace the DSDF I/F board.</li> </ul> |
| Connector            | <ul> <li>Check if the connectors of the SYS board and the DSDF control PC board are connected properly.</li> <li>Replace the harness.</li> </ul>                                                                                                    |
| DSDF-CCD module      | <ul> <li>Check if the connectors of the DSDF-CCD module and the DSDF control PC board are connected properly.</li> <li>Check that there is no abnormality in the DSDF-CCD module.</li> </ul>                                                                                                    |
| SYS board            | <ul> <li>Check the connector (CN129) of the SYS board.</li> <li>Check the SYS board (IC26).</li> <li>Replace the SYS board.</li> </ul>                                                                                                    |
| Parts to be replaced | Remark                                                                                                    |
| DSDF I/F board       |                                                                                                    |
| DSDF-CCD module      |                                                                                                    |

# [C580] Communication error between LGC board and finisher

| Classification                              | Error content                                      |
|---------------------------------------------|----------------------------------------------------|
| Optional communication related service call | Communication error between LGC board and finisher |

| Check item | Measure                                      |
|------------|----------------------------------------------|
| Finisher   | Check if the specified finisher is attached. |

SYS board

#### [C730] DSDF EEPROM format error

| Classification    | Error content                                                                     |
|-------------------|-----------------------------------------------------------------------------------|
| DSDF service call | An abnormality occurs while the data are being written in the EEPROM of the DSDF. |

| Check item            | Measures                                                                                                    |
|-----------------------|----------------------------------------------------------------------------------------------------|
| Adjustment            | Perform the DSDF read-in sensor-1 automatic adjustment.                                                                                        |
| DSDF control PC board | If this error still persists after the DSDF read-in sensor-1<br>automatic adjustment has been performed, replace the DSDF<br>control PC board. |
| Parts to be replaced  | Remark                                                                                                    |
| DSDF control PC board |                                                                                                    |

#### [C7B0] Initial time-out error

| Classification    | Error content                                                  |
|-------------------|----------------------------------------------------------------|
| DSDF service call | The initialization is not completed within the specified time. |

| Check item           | Measures                                                     |
|----------------------|--------------------------------------------------------------|
| Reproducing ability  | Turn the power OFF and then back ON to check the occurrence. |
| DSDF shading sheet   | Clean the DSDF shading sheet.                                |
|                      |                                                              |
| Parts to be replaced | Remark                                                       |
| DSDF shading sheet   |                                                              |

#### [C8C0] DSDF read-in sensor-1 automatic adjustment error

| Classification    | Error content                                                                                            |
|-------------------|----------------------------------------------------------------------------------------------------|
| DSDF service call | An adjustment value becomes outside the specified one during DSDF read-in sensor-1 automatic adjustment. |

| Check item            | Measures                                                                                                    |
|-----------------------|----------------------------------------------------------------------------------------------------|
| DSDF read-in sensor-1 | <ul> <li>Perform the DSDF read-in sensor-1 adjustment manually.</li> <li>If the LED does not light even if the adjustment has been performed, check the DSDF read-1 sensor-1 and the DSDF control PC board.</li> <li>Check if the connector on the DSDF control PC board is disconnected from the DSDF read-in sensor-1 or the harnesses are open circuited. Correct if any.</li> <li>Replace the DSDF read-in sensor-1.</li> </ul> |
| DSDF control PC board | Replace the DSDF control PC board.                                                                                                    |
|                       |                                                                                                    |

| Parts to be replaced  | Remark |
|-----------------------|--------|
| DSDF read-in sensor-1 |        |
| DSDF control PC board |        |

#### [C8E0] RADF communication protocol abnormality

| Classification                              | Error content                           |
|---------------------------------------------|-----------------------------------------|
| Optional communication related service call | RADF communication protocol abnormality |

| Check item | Measure                                             |
|------------|-----------------------------------------------------|
| RADF       | Turn the power OFF and then back ON to check if the |
|            | equipment operates normally.                        |

# [F115] S-VDEN ON signal time-out error [F116] S-VDEN OFF signal time-out error [F117] S-VDEN ON (back side) signal time-out error [F118] S-VDEN OFF (back side) signal time-out error

| Classification    | Error content                               |
|-------------------|---------------------------------------------|
| DSDF service call | The scanning job has not finished normally. |

| Check item            | Measures                                                                                                    |
|-----------------------|----------------------------------------------------------------------------------------------------|
| Reproducing ability   | Turn the power OFF and then back ON to check the occurrence.                                                             |
| Harness               | Check if the connectors of the DSDF control PC board and SYS board are disconnected or the harnesses are open circuited. |
| DSDF control PC board | Replace the DSDF control PC board.                                                                                       |
| SYS board             | Replace the SYS board.                                                                                                   |

| Parts to be replaced  | Remark |
|-----------------------|--------|
| DSDF control PC board |        |
| SYS board             |        |

#### [F11A] Communication error between the SYS board and the CCD board

| Classification      | Error content                                               |
|---------------------|-------------------------------------------------------------|
| Communication error | Communication error between the SYS board and the CCD board |

| Check item          | Measures                                                                                                    |
|---------------------|----------------------------------------------------------------------------------------------------|
| Reproducing ability | Turn the power OFF and then back ON to check the occurrence.                                                                                                    |
| SYS board           | <ul> <li>Check if the connectors of the CCD board and SYS board are disconnected or the harnesses are open circuited. (CN120, CN001)</li> <li>Check if there is no abnormality in the SYS board.</li> </ul> |
|                     |                                                                                                    |

| Parts to be replaced | Remark |
|----------------------|--------|
| Harness              |        |
| SYS board            |        |

#### [F11B] Communication error between the SYS board and the DSDF-CCD module

| Classification      | Error content                                                         |
|---------------------|-----------------------------------------------------------------------|
| Communication error | Communication error between the SYS board and the DSDF-<br>CCD module |

| Check item          | Measures                                                                                                    |
|---------------------|----------------------------------------------------------------------------------------------------|
| Reproducing ability | Turn the power OFF and then back ON to check the occurrence.                                                                                                    |
| SYS board           | <ul> <li>Check the connector (CN129) of the SYS board.</li> <li>Check the SYS board (IC26).</li> <li>Replace the SYS board.</li> </ul>                                                                                                    |
| HDMI cable          | Check if the HDMI cables (CN78 and CN90) are connected properly.                                                                                                    |
| DSDF I/F board      | <ul> <li>Check if the DSDF I/F board is installed in the SYS board properly.</li> <li>Check the connector (CN89) of the DSDF I/F board.</li> <li>Check if the connectors on the DSDF I/F board are disconnected from the DSDF control PC board or the harnesses are open circuited. Correct if any.</li> <li>Check the DSDF I/F board (IC6, IC9, IC204).</li> <li>Replace the DSDF I/F board.</li> </ul> |
| Connector           | <ul> <li>Check if the connectors of the SYS board and the DSDF control PC board are connected properly.</li> <li>Replace the harness.</li> </ul>                                                                                                    |
| DSDF-CCD module     | <ul> <li>Check if the connectors of the DSDF-CCD module and the DSDF control PC board are connected properly.</li> <li>Check that there is no abnormality in the DSDF-CCD module.</li> </ul>                                                                                                    |

| Parts to be replaced | Remark |
|----------------------|--------|
| Harness              |        |
| SYS board            |        |
| DSDF I/F board       |        |
| DSDF-CCD module      |        |

#### [CE00] Communication error between finisher and puncher unit

| Classification                              | Contents                                                                                                    |
|---------------------------------------------|----------------------------------------------------------------------------------------------------|
| Optional communication related service call | Communication error between finisher and punch unit:<br>Communication error between finisher controller PC board and<br>punch controller PC board |

#### MJ-1109/1110 (MJ-6105)

| Check Item                       | Measure                                                                                                    |
|----------------------------------|----------------------------------------------------------------------------------------------------|
| Hole punch control PC board (HP) | <ul> <li>Check the connectors and harnesses between the hole punch control PC board (HP) and the finisher control PC board.</li> <li>Board check</li> </ul> |
|                                  |                                                                                                    |

| Replacement part                 | Measure |
|----------------------------------|---------|
| Hole punch control PC board (HP) |         |
| Finisher control PC board        |         |

# 8.3.15 Circuit related service call

# [C5A0] EEPROM communication abnormality (LGC board)

| Classification               | Error content                                |
|------------------------------|----------------------------------------------|
| Circuit related service call | EEPROM communication abnormality (LGC board) |

| Check item           | Measure                                    |
|----------------------|--------------------------------------------|
| EEPROM               | Check if the EEPROM is installed properly. |
|                      |                                            |
| Parts to be replaced | Remark                                     |
| EEPROM               |                                            |
| LGC board            |                                            |

#### [C5A1] EEPROM data abnormality (LGC board)

| Classification               | Contents                            |  |
|------------------------------|-------------------------------------|--|
| Circuit related service call | EEPROM data abnormality (LGC board) |  |
| Check item                   | Measure                             |  |
| Olleck itelli                | ineasure                            |  |
| EEPROM                       | EEPROM check                        |  |
| LGC board                    | IC socket check                     |  |
|                              | Board check                         |  |
|                              |                                     |  |
| Replacement part             | Remark                              |  |
| EEPROM                       |                                     |  |
| LGC board                    |                                     |  |

#### [C940] Engine-CPU abnormality

| Classification               | Contents                                                                                             |
|------------------------------|----------------------------------------------------------------------------------------------------|
| Circuit related service call | Engine-CPU abnormality                                                                               |
| Check Item                   | Measure                                                                                              |
| Main power switch            | Turn OFF the main power switch, then back ON.                                                        |
| Engine-CPU and FROM          | Check if the conductor pattern between the Engine-CPU and FROM is short circuited or open circuited. |
| LGC board                    | Board check                                                                                          |
| Replacement part             | Measure                                                                                              |
| LGC board                    |                                                                                                    |

# [F090] SRAM abnormality on the SYS board

| Classification               | Contents                                                                                  |
|------------------------------|-------------------------------------------------------------------------------------------|
| Circuit related service call | SRAM abnormality on the SYS board                                                         |
|                              |                                                                                           |
| Check Item                   | Measure                                                                                   |
| SRAM                         | <ol> <li>Check that the SRAM is installed properly.</li> </ol>                            |
|                              | 2. Shut down the equipment.                                                               |
|                              | 3. Perform [FS-08].                                                                       |
|                              | 4. Press [CLASSIC].                                                                       |
|                              | 5. When "SRAM REQUIRES INITIALIZATION" appears on the                                     |
|                              | LCD screen, confirm the destination and press the [START]                                 |
|                              | button. If the destination is incorrect, enter the number for                             |
|                              | the correct one and press the [START] button.                                             |
|                              | 6. When the confirmation message appears on the LCD                                       |
|                              | screen, press [INITIALIZE]. (SRAM initialization starts.)                                 |
|                              | <ol> <li>Enter the serial number of the equipment correctly. (FS-08-<br/>9601)</li> </ol> |
|                              | 8. Initialize the NIC information. (FS-08-9083)                                           |
|                              | 9. Shut down the equipment.                                                               |
|                              | 10.Perform [FS-05].                                                                       |
|                              | 11. Press [CLASSIC].                                                                      |
|                              | 12.Perform "Data transfer of characteristic value of scanner".                            |
|                              | (FS-05-3203, FS-05-3240)                                                                  |
|                              | 13.By using the [93] [TEST PRINT] test pattern, perform                                   |
|                              | "Automatic gamma adjustment" <ppc>. (FS-05-7311)</ppc>                                    |
|                              | 14.Reboot the equipment.                                                                  |
|                              | 15. If the error still occurs, replace the SRAM.                                          |
| SYS board                    | Board check                                                                               |
| Replacement part             | Remark                                                                                    |

| Replacement part | Remark |
|------------------|--------|
| SRAM             |        |
| SYS board        |        |

# [F350] SYS board abnormality

| Classification                      | Contents                                                                                                    |
|-------------------------------------|----------------------------------------------------------------------------------------------------|
| Circuit related service call        | SYS board abnormality                                                                                                    |
|                                     | M                                                                                                    |
| Check Item                          | measure                                                                                                    |
| SYS board                           | Board check                                                                                                    |
| Combination of the firmware version | <ul> <li>Check the combination of the firmware version of the system firmware, system software, engine firmware, and scanner firmware.</li> <li>Reinstall the firmware of correct combination.</li> </ul> |
| Replacement part                    | Remark                                                                                                    |
| SYS board                           |                                                                                                    |

# [F400] SYS board cooling fan abnormality

| Classification               | Contents                                                                               |
|------------------------------|----------------------------------------------------------------------------------------|
| Circuit related service call | SYS board cooling fan abnormality                                                      |
|                              |                                                                                        |
| Check Item                   | Measure                                                                                |
| SYS board cooling fan        | Check if the fan is rotating properly. If not, check if any foreign object is adhered. |
| SYS board                    | Check the connector (CN117) and relay connector.                                       |
|                              |                                                                                        |
| Replacement part             | Remark                                                                                 |
| SYS board                    |                                                                                        |
| SYS board cooling fan        |                                                                                        |

8

# 8.3.16 Communication related service call

[F070] Communication error between System-CPU and Engine-CPU [F074] Communication error between System-CPU and Engine-CPU (Engine-CPU response abnormality)

| Classification                     | Error content                                         |
|------------------------------------|-------------------------------------------------------|
| Communication related service call | Communication error between System-CPU and Engine-CPU |

| Check item             | Measure                                                                                                    |
|------------------------|----------------------------------------------------------------------------------------------------|
| Error code             | <ul> <li>Turn the power OFF and then back ON using the main<br/>power switch, and then check if the error code changes to<br/>another one.</li> <li>If it changes to another one, follow the procedure for the<br/>changed error code.</li> </ul>                                                                                                    |
| Check firmware version | <ul> <li>Check the version of the system firmware on the SYS board.</li> <li>Check the version of the engine firmware on the LGC board.</li> </ul>                                                                                                    |
| Board check            | <ul> <li>Check if the connector (CN131, CN132) on the SYS board and the connector (CN309, CN310) on the LGC board are completely inserted.</li> <li>Check if the connector pin between the SYS board connectors (CN131, CN132) and the LGC board connectors (CN309, CN310) is disconnected.</li> <li>Check if the connector CN301 on the LGC board and the connector CN512 on the PS-ACC are completely inserted.</li> <li>Check if the conductor patterns on the LGC board and SYS board are short circuited or open circuited</li> </ul> |
| Harness                | <ul><li>Connector check</li><li>Harness check</li></ul>                                                                                                    |
| Parts to be replaced   | Remark                                                                                                    |
| LGC board              |                                                                                                    |
| SYS board              |                                                                                                    |
| Harness                |                                                                                                    |

#### [F110] Communication error between system CPU and scanner CPU [F111] Scanner response abnormality

| Classification                | Error content                                          |
|-------------------------------|--------------------------------------------------------|
| Communication related service | Communication error between system CPU and scanner CPU |
| call                          | Scanner response abnormality                           |

| Check item        | Measure                                                                                                    |
|-------------------|----------------------------------------------------------------------------------------------------|
| Reproducibility   | Turn the power OFF and then back ON using the main power switch.                                                                                              |
| Check ROM version | Check the version of the system ROM and the scanner ROM on the SYS board.                                                                                     |
| Board check       | <ul> <li>Check if the conductor pattern on the SYS board is short<br/>circuited or open circuited.</li> <li>Connector check</li> <li>Harness check</li> </ul> |
|                   |                                                                                                    |

| Parts to be replaced | Remark |
|----------------------|--------|
| SYS board.           |        |
### 8.3.17 Laser optical unit related service call

### [CA10] Polygonal motor is abnormal

| Classification                          | Error content               |
|-----------------------------------------|-----------------------------|
| Laser optical unit related service call | Polygonal motor is abnormal |

| Proce<br>dure | Check item                                                                | Result | Measure                                                                                                    | Next<br>Step |
|---------------|---------------------------------------------------------------------------|--------|----------------------------------------------------------------------------------------------------|--------------|
| 1             | 1 Is the polygonal motor<br>rotating? (Perform the<br>input check: FS-03- | Yes    | <ol> <li>Check if the conductor pattern on the LGC<br/>board is short circuited or open circuited.</li> <li>Replace the LGC board.</li> </ol>                                                                                                    |              |
|               | [ALL]OFF/[5]/[B])                                                         | No     | <ol> <li>Check if the connector of the harness is<br/>disconnected between LGC board (CN306)<br/>and the laser optical unit. Reconnect it<br/>securely if so.<br/>Even if the connector is not apparently<br/>disconnected, it may be connected loosely.<br/>Therefore check carefully that it is secure.</li> <li>Check if the harness is open circuited and<br/>the connector pin is disconnected.</li> <li>Check if the conductor pattern on the LGC<br/>board is short circuited or open circuited.</li> <li>Replace the laser optical unit.</li> <li>Replace the LGC board.</li> </ol> |              |

| Parts to be replaced | Remark |
|----------------------|--------|
| LGC board            |        |
| Laser optical unit   |        |

#### [CA20] H-Sync detection error

| Classification                     | Error content |
|------------------------------------|---------------|
| Laser optical unit related service |               |
| call                               |               |

| Proce<br>dure | Check item                                                                                                    | Result | Measure                                                                                                    | Next<br>Step |
|---------------|----------------------------------------------------------------------------------------------------|--------|----------------------------------------------------------------------------------------------------|--------------|
| 1             | 1 Are the harness open<br>circuited and the<br>connectors disconnected<br>between the LGC board<br>(CN304) and the laser<br>optical unit? | Yes    | <ol> <li>Even if the connector is not apparently<br/>disconnected, it may be connected loosely.<br/>Therefore check carefully that it is secure.</li> </ol> |              |
|               |                                                                                                    | No     | <ol> <li>Replace the LGC board.</li> <li>Replace the laser optical unit</li> </ol>                                                                          |              |

| Parts to be replaced | Remark |
|----------------------|--------|
| LGC board            |        |
| Laser optical unit   |        |

8 - 175

### 8.3.18 Finisher related service call

#### [CB00] Finisher not connected

#### [CB01] Finisher communication error

| Classification                | Error content                                                  |
|-------------------------------|----------------------------------------------------------------|
| Finisher related service call | Finisher not connected: Communication error has occurred       |
|                               | between the equipment and finisher.                            |
|                               | Finisher communication error: Communication error has occurred |
|                               | between the equipment and finisher.                            |

| Check item | Measure                                                                                                    |
|------------|----------------------------------------------------------------------------------------------------|
| Finisher   | <ul> <li>Check if the harness connecting the equipment and the finisher control PC board is disconnected or open circuited.</li> <li>Check if the conductor pattern on the finisher control PC board is open circuited or short circuited.</li> <li>Update the finisher firmware.</li> <li>Replace the finisher control PC board.</li> </ul> |
| LGC board  | <ul> <li>Check if the harness connecting the finisher and the LGC board<br/>on the equipment is disconnected or open circuited.</li> <li>Connector check (CN314)</li> <li>Check if the conductor pattern on the LGC board is open<br/>circuited or short circuited.</li> <li>Replace the LGC board.</li> </ul>                               |

| Parts to be replaced            | Remark |
|---------------------------------|--------|
| Finisher control PC board (FIN) |        |
| LGC board (LGC)                 |        |

#### [CB10] Entrance motor abnormality

| Classification                | Contents                                                                 |
|-------------------------------|--------------------------------------------------------------------------|
| Finisher related service call | Entrance motor abnormality: The entrance motor is not rotating normally. |

#### MJ-1109/1110

| Check Item                      | Measure                                                                                                    |
|---------------------------------|----------------------------------------------------------------------------------------------------|
| Feeding roller                  | Rotate the feeding roller.                                                                                                    |
|                                 | Fix any mechanical problem.                                                                                                    |
| Entrance motor (M1)             | Check if the connector (CN17) on the finisher controller PC board is disconnected from the entrance motor (M1) and the harnesses are open circuited. Correct if so. |
| Replacement part                | Remark                                                                                                    |
| Entrance motor (M1)             |                                                                                                    |
| Finisher control PC board (FIN) |                                                                                                    |

#### [CB11] Buffer tray guide motor abnormality

A [CB11] error occurs if the [ED16] error occurs three times in succession or the [ED16] error occurs during the initialization.

| Classification                | Contents                                                         |
|-------------------------------|------------------------------------------------------------------|
| Finisher related service call | Buffer tray guide motor abnormality: The buffer tray guide motor |
|                               | is not rotating or the buffer tray guide is not moving normally. |

#### MJ-1109/1110

| Check Item                   | Measure                                                                                                    |
|------------------------------|----------------------------------------------------------------------------------------------------|
| Buffer tray guide            | Raise the buffer roller and open/close the buffer tray guide.<br>Fix any mechanical problem.                                                                                    |
| Buffer tray guide motor (M2) | Check if the connector (CN10) on the finisher control PC board<br>is disconnected from the buffer tray guide motor (M2) and the<br>harnesses are open circuited. Correct if so. |
| Penlacement part             | Remark                                                                                                    |

| Replacement part                | Remark |
|---------------------------------|--------|
| Buffer tray guide motor (M2)    |        |
| Finisher control PC board (FIN) |        |

#### [CB13] Finisher exit motor (M11) abnormality

MJ-1109/1110

| Classification                  | Error item                                                                                              |
|---------------------------------|----------------------------------------------------------------------------------------------------|
| Finisher related service call   | The exit motor is not rotating or the exit roller is not moving normally.                               |
| Check item                      | Measures                                                                                                |
| Exit roller                     | <ul> <li>Is there any mechanical problem when the exit roller is<br/>rotated? Correct if so.</li> </ul> |
| Exit motor (M11).               | <ul> <li>Motor check</li> <li>Connector check (CN15)</li> <li>Harness check</li> </ul>                  |
| Finisher control PC board (FIN) | <ul><li>Connector check (CN15)</li><li>Board check</li></ul>                                            |
| Replace parts                   | Remarks                                                                                                 |
| Exit motor (M11)                |                                                                                                    |
| Finisher control PC board (FIN) |                                                                                                    |

### [CB14] Assist arm motor (M10) abnormality [EAFE] Paper holding cam position error (paper jam) MJ-1109/1110

| Classification                  | Error item                                                                                    |
|---------------------------------|-----------------------------------------------------------------------------------------------|
| Finisher related service call   | The assist arm motor is not rotating or the paper pusher cam is not moving normally.          |
| Check item                      | Measures                                                                                      |
| Paper pusher cam                | <ul> <li>Is there any mechanical problem when the paper pusher<br/>cam is rotated?</li> </ul> |
| Assist arm motor (M10)          | <ul> <li>Motor check</li> <li>Connector check (CN10)</li> <li>Harness check</li> </ul>        |
| Finisher control PC board (FIN) | <ul><li>Connector check (CN10)</li><li>Board check</li></ul>                                  |
| Replace parts                   | Remarks                                                                                       |
| Assist arm motor (M10)          |                                                                                               |
| Finisher control PC board (FIN) |                                                                                               |

# [CB15] Catching motor abnormality MJ-1109/1110

| Classification                  | Error item                                                                                                    |
|---------------------------------|----------------------------------------------------------------------------------------------------|
| Finisher related service call   | Catching motor abnormality                                                                                                    |
|                                 |                                                                                                    |
| Check item                      | Measures                                                                                                    |
| Catching motor (M21)            | Is there any mechanical problem when the catching motor is rotated? If there is any mechanical problem, fix its mechanism.                                     |
| Harness                         | Check if the connector on the finisher controller PC board is disconnected from the catching motor (M21) and the harnesses are open circuited. Correct if any. |
| Finisher control PC board (FIN) | <ul><li>Harness check</li><li>Connector check</li><li>Board check</li></ul>                                                                                    |
| Bonlago parto                   | Pomorko                                                                                                    |
| Replace parts                   | Remarks                                                                                                    |
| Catching motor (M21)            |                                                                                                    |
| Harness                         |                                                                                                    |
| Finisher control PC board (FIN) |                                                                                                    |

# [CB30] Movable tray shift motor (M1) abnormality, Movable tray paper top detection error MJ-1042

| MJ-1042                                                                                                    |                                                                                                    |
|----------------------------------------------------------------------------------------------------|----------------------------------------------------------------------------------------------------|
| Classification                                                                                                    | Contents                                                                                                    |
| Finisher related service call                                                                                                    | Movable tray shift motor abnormality: The movable tray shift<br>motor is not rotating or the movable tray is not moving normally.                                                                                                    |
| Error                                                                                                    | Timing of detection                                                                                                    |
| Movable tray shift motor (M1)<br>Stack top detection solenoid<br>(SOL1)<br>Stack top detection sensor-1 (S1)<br>Stack top detection sensor-2 (S2<br>Movable tray lower limit sensor<br>(S14) | A locking signal is detected after the specified time *while the movable tray is moving.<br>* A locking signal is not monitored from the start driving the motor until the specified time has passed.                                                                                           |
|                                                                                                    | The stack top position of paper is not detected after the movable tray shift motor (M1) is driven in the specified time when the movable tray is moved up.                                                                                                    |
|                                                                                                    | The lower limit position of the stack top of paper is not detected<br>after the movable tray shift motor (M1) has been driven in the<br>specified time during the initial movement of the movable tray.                                                                                         |
|                                                                                                    | The turning OFF of the movable tray lower limit sensor (S14) is<br>not detected when the movable tray is moved from a point<br>where this sensor is turned ON to one point where this sensor is<br>turned OFF after the movable tray shift motor (M1) has been<br>driven in the specified time. |

| Probable cause                                       | Checking and measures                                                                                                    |
|------------------------------------------------------|----------------------------------------------------------------------------------------------------|
| Movable tray                                         | <ul><li>If there is mechanical problem when the movable tray is moved, fix the mechanism.</li><li>When installing the finisher, exercise care not to forget to remove the small left cover.</li></ul>                                                                      |
|                                                      |                                                                                                    |
|                                                      | • Check there is any obstacle which obstructs of operation under a movable tray. Remove any obstacles from the area of the movable tray operation.                                                                                                    |
| Movable tray shift motor (M1)<br>abnormality         | Check if the electrical continuity of the coil is normal. If electricity is not conducted, replace the motor.                                                                                                    |
| Movable tray lower limit sensor<br>(S14) abnormality | Measure the voltage on TP17 on the finisher control PC board (FIN). Then check that the measured voltage is 1V or lower when not shielded and within the range of $3.3V\pm5\%$ when shielded. If the voltage does not fall within the range mentioned, replace the sensor. |
| Faulty cables and connectors                         | Check if the electrical continuity among the connector terminals<br>is normal. If electricity is not conducted, replace the connectors.<br>(Finisher control PC board (FIN): CN4, CN10)                                                                                    |
| Finisher control PC board (FIN) abnormality          | If the error still occurs after replacing the motor, sensors and connectors, exchange the finisher control PC board (FIN).                                                                                                    |
| Stack top detection solenoid (SOL1) abnormality      | Check if the electrical continuity of the coil is normal. If electricity is not conducted, replace the solenoid.                                                                                                    |

| Probable cause                                   | Checking and measures                                                                                                    |
|--------------------------------------------------|----------------------------------------------------------------------------------------------------|
| Stack top detection sensor-1 (S1)<br>abnormality | Measure the voltage on TP11 on the finisher control PC board (FIN). Then check that the measured voltage is 1V or lower when not shielded and within the range of $3.3V\pm5\%$ when shielded. If the voltage does not fall within the range mentioned, replace the sensor. |
| Stack top detection sensor-2 (S2)<br>abnormality | Measure the voltage on TP20 on the finisher control PC board (FIN). Then check that the measured voltage is 1V or lower when not shielded and within the range of $3.3V\pm5\%$ when shielded. If the voltage does not fall within the range mentioned, replace the sensor. |
| Faulty cables and connectors                     | Check if the electrical continuity between the connector terminals is normal. If electricity is not conducted, replace the connector. (Finisher control PC board (FIN): CN3)                                                                                               |
| Finisher control PC board (FIN) abnormality      | If the error still occurs after replacing the solenoid, sensors and connector, exchange the finisher control PC board (FIN).                                                                                                    |

#### [CB30] Movable tray shift motor abnormality [EAFC] Movable tray height error (paper jam)

| Classification                | Contents                                                                                                    |
|-------------------------------|----------------------------------------------------------------------------------------------------|
| Finisher related service call | Movable tray shift motor abnormality: The movable tray shift motor is not rotating or the movable tray is not moving normally. |

#### MJ-1109/1110

| Check item                      | Measures                                                                                                    |
|---------------------------------|----------------------------------------------------------------------------------------------------|
| Movable tray                    | If there is mechanical problem when the movable tray is moved, fix the mechanism.                                       |
| Movable tray shift motor (M12)  | Check the connectors and harnesses between the movable tray shift motor (M12) and the finisher control PC board (CN19). |
| Movable tray position A, B, and | Connector check (CN20)                                                                                                  |
| C sensors (S13, S14 and S15)    | Sensor check                                                                                                    |
|                                 | Harness check                                                                                                    |
|                                 |                                                                                                    |
| Parts to be replaced            | Remark                                                                                                    |
| Moyable tray shift motor (M12)  |                                                                                                    |

| Fails to be replaced                                         | Remark |
|--------------------------------------------------------------|--------|
| Movable tray shift motor (M12)                               |        |
| Movable tray position A, B, and C sensors (S13, S14 and S15) |        |
| Finisher control PC board (FIN)                              |        |

#### [CB31] Movable tray paper-full detection error [EAFD] Movable tray movement error (paper jam)

| Classification                | Contents                                                                                                    |
|-------------------------------|----------------------------------------------------------------------------------------------------|
| Finisher related service call | Movable tray paper-full detection error: The actuator of the movable tray paper-full detection sensor does not move smoothly. |

MJ-1109/1110

| Check item                                                      | Measures                                                                                                    |
|-----------------------------------------------------------------|----------------------------------------------------------------------------------------------------|
| Movable tray paper-full sensor<br>(S16)                         | Fix any mechanical problem occurring when the actuator is moved.                                                                                                    |
|                                                                 | Check if there is a disconnection of the connector, incorrect<br>installation or breakage of the movable tray paper-full sensor (S16).<br>If there is, reinstall the sensor correctly or replace it. |
|                                                                 | Check if the connector (CN22) on the finisher controller PC board is disconnected from the movable tray paper-full sensor (S16) and the harnesses are open circuited. Correct if so.                 |
| Movable tray position A, B, and<br>C sensors (S13, S14 and S15) | <ul> <li>Connector check (CN20)</li> <li>Sensor check</li> <li>Harness check</li> </ul>                                                                                                    |
|                                                                 |                                                                                                    |

| Parts to be replaced                                         | Remark |
|--------------------------------------------------------------|--------|
| Movable tray paper-full sensor (S16)                         |        |
| Movable tray position A, B, and C sensors (S13, S14 and S15) |        |
| Finisher control PC board (FIN)                              |        |

**[CB40] Front alignment motor abnormality** \* You receive a [CB40] error when the [ED13] error occurs three times in succession. MJ-1042

| Classification                                                                 | Contents                                                                                                    |
|--------------------------------------------------------------------------------|----------------------------------------------------------------------------------------------------|
| Finisher related service call                                                  | Rear alignment motor abnormality: The rear alignment motor is not rotating or the rear alignment plate is not moving normally.                                                                                                    |
| Error                                                                          | Timing of detection                                                                                                    |
| Rear alignment motor (M3)<br>Rear alignment plate home<br>position sensor (S6) | The turning OFF of the rear alignment plate home position<br>sensor (S6) is not detected when the rear alignment plate is<br>moved from a point where this sensor is turned ON to one point<br>where this sensor is turned OFF after the rear alignment motor<br>(M3) has been driven at the specified number of pulse. |
|                                                                                | The turning ON of the rear alignment plate home position<br>sensor (S6) is not detected when the rear alignment plate is<br>moved from a point where this sensor is turned OFF to one<br>point where this sensor is turned ON after the rear alignment<br>motor (M3) has been driven at the specified number of pulse.  |

| Probable cause                                             | Checking and measures                                                                                                    |
|------------------------------------------------------------|----------------------------------------------------------------------------------------------------|
| Rear alignment motor (M3)<br>abnormality                   | Check if the electrical continuity of the coil is normal. If electricity is not conducted, replace the motor.                                                                                                    |
| Rear alignment plate home position sensor (S6) abnormality | Measure the voltage on TP16 on the finisher control PC board (FIN). Then check that the measured voltage is 1V or lower when not shielded and within the range of $3.3V\pm5\%$ when shielded. If the voltage does not fall within the range mentioned, replace the sensor. |
| Faulty cables and connectors                               | Check if the electrical continuity between the connector terminals is normal. If electricity is not conducted, replace the connectors. (Finisher control PC board (FIN): CN5, CN12)                                                                                        |
| Finisher control PC board (FIN) abnormality                | If the error still occurs after replacing the motor, sensor and connectors, exchange the finisher control PC board (FIN).                                                                                                    |

#### [CB40] Rear alignment motor abnormality

You receive a [CB40] error when the [ED13] error occurs three times in succession.

| Classification                | Contents                                                         |
|-------------------------------|------------------------------------------------------------------|
| Finisher related service call | Rear alignment motor abnormality: The rear alignment motor is    |
|                               | not rotating or the rear alignment plate is not moving normally. |

#### MJ-1109/1110

| Check Item                      | Measure                                                                                                    |
|---------------------------------|----------------------------------------------------------------------------------------------------|
| Rear alignment plate            | If there is mechanical problem when the rear alignment plate is moved, fix the mechanism.                          |
| Rear alignment motor (M6)       | Check the connectors and harnesses between the rear alignment motor (M6) and the finisher control PC board (CN18). |
|                                 |                                                                                                    |
| Replacement part                | Remark                                                                                                    |
| Rear alignment motor (M6)       |                                                                                                    |
| Finisher control PC board (FIN) |                                                                                                    |

#### [CB50] Staple motor (M10) abnormality

MJ-1042

| Error                                                                      | Timing of detection                                                                                                    |
|----------------------------------------------------------------------------|----------------------------------------------------------------------------------------------------|
| Stapler motor (M10)<br>Staple unit clinching home position<br>sensor (S16) | The staple unit clinching home position sensor (S16) does not detect the opening of the staple unit after the stapler motor (M10) has been driven reversely in the specified time from the closing during the initial movement of the staple unit.                                                                           |
|                                                                            | The staple unit clinching home position sensor (S16) does not<br>detect the opening of the staple unit in the specified time from<br>the closing during the clinching movement of the staple unit,<br>and also this sensor does not detect the opening by the reverse<br>rotation of the motor after the stapler is stopped. |
|                                                                            | The staple unit clinching home position sensor (S16) does not detect the closing of the staple unit after the specified time during the clinching movement of the staple unit.                                                                                                    |
|                                                                            | The staple unit clinching home position sensor (S16) does not detect the opening of the staple unit at the start of the clinching.                                                                                                    |

| Probable cause                                                           | Checking and measures                                                                                                    |
|--------------------------------------------------------------------------|----------------------------------------------------------------------------------------------------|
| Staple motor (M10) abnormality                                           | Check if the electrical continuity of the coil is normal. If electricity is not conducted, replace the staple unit.                                                                                                    |
| Staple unit clinching home position sensor (S16) abnormality             | Measure the voltage on CN16 on the finisher control PC board (FIN). Then check that the measured voltage is 1V or lower when the sensor is ON and within the range of $3.3V\pm5\%$ when OFF. If the voltage does not fall within the range mentioned, replace the staple unit. |
| Staple unit improper clinching<br>prevention sensor (S15)<br>abnormality | Measure the voltage on TP25 on the finisher control PC board (FIN). Then check that the measured voltage is 1V or lower when not shielded and within the range of $3.3V\pm5\%$ when shielded. If the voltage does not fall within the range mentioned, replace the sensor.     |
| Faulty cables and connectors                                             | Check if the electrical continuity between the connector terminals is normal. If electricity is not conducted, replace the connectors. (Finisher control PC board (FIN): CN16, CN17)                                                                                           |
| Finisher control PC board (FIN) abnormality                              | If the error still occurs after replacing the motor, sensors, switch<br>and connectors, exchange the finisher control PC board (FIN).                                                                                                    |

#### [CB50] Stapler home position error

You receive a [CB50] error when the [EA50] error occurs three times in succession.

| Classification                | Contents                                                                     |
|-------------------------------|------------------------------------------------------------------------------|
| Finisher related service call | Stapler home position error: The stapler home position sensor does not work. |

#### MJ-1109/1110

| Check item                | Measures                                                                                                    |
|---------------------------|----------------------------------------------------------------------------------------------------|
| Stapler                   | <ul> <li>Check the connectors and harnesses between the stapler and finisher controller PC board (CN2).</li> <li>Check the harnesses in the stapler.</li> </ul> |
|                           |                                                                                                    |
| Parts to be replaced      | Remark                                                                                                    |
| Stapler                   |                                                                                                    |
| Finisher control PC board |                                                                                                    |
| (FIN)                     |                                                                                                    |

### [CB51] Staple unit sliding motor (M7) abnormality

MJ-1042

| Error                                                                              | Timing of detection                                                                                                    |
|------------------------------------------------------------------------------------|----------------------------------------------------------------------------------------------------|
| Staple unit sliding motor (M7)<br>Staple unit sliding home position<br>sensor (S3) | The turning OFF of the staple unit sliding home position sensor (S3) is not detected when the staple unit is moved from a point where this sensor is turned ON to one point where this sensor is turned OFF after the staple unit sliding motor (M7) has been driven at the specified number of pulse. |
|                                                                                    | The turning ON of the staple unit sliding home position sensor (S3) is not detected when the staple unit is moved from a point where this sensor is turned OFF to one point where this sensor is turned ON after the staple unit sliding motor (M7) has been driven at the specified number of pulse.  |

| Probable cause                                            | Checking and measures                                                                                                    |
|-----------------------------------------------------------|----------------------------------------------------------------------------------------------------|
| Staple unit sliding motor (M7)<br>abnormality             | Check if the electrical continuity of the coil is normal. If electricity is not conducted, replace the staple unit.                                                                                                    |
| Staple unit sliding home position sensor (S3) abnormality | Measure the voltage on TP18 on the finisher control PC board (FIN). Then check that the measured voltage is 1V or lower when not shielded and within the range of $3.3\pm5\%$ when shielded. If the voltage does not fall within the range mentioned, replace the sensor. |
| Faulty cables and connectors                              | Check if the electrical continuity between the connector terminals is normal. If electricity is not conducted, replace the connectors. (Finisher control PC board (FIN): CN3, CN18)                                                                                       |
| Finisher control PC board (FIN) abnormality               | If the error still occurs after replacing the staple unit, sensors<br>and connectors, exchange the finisher control PC board (FIN).                                                                                                    |

#### [CB51] Stapler shift home position error [EAFB] Stapler movement error (paper jam)

| Classification                | Contents                                                                    |
|-------------------------------|-----------------------------------------------------------------------------|
| Finisher related service call | Stapler shift home position error: The stapler is not at the home position. |

#### MJ-1109/1110

| Check item                              | Measures                                                                                                    |
|-----------------------------------------|----------------------------------------------------------------------------------------------------|
| Stapler                                 | Move the stapler.                                                                                                    |
| Stapler unit home position sensor (S10) | Check if there is a disconnection of the connector, incorrect<br>installation or breakage of the stapler unit home position sensor<br>(S10). If there is, reinstall the sensor correctly or replace it. |
|                                         | Check if the connector (CN27) on the finisher controller PC board is disconnected from the stapler unit home position sensor (S10) and the harnesses are open circuited. Correct if so.                 |
| Stapler unit shift motor (M9)           | Check if the connector (CN15) on the finisher control PC board is disconnected from the stapler unit shift motor (M9) and the harnesses are open circuited. Correct if so.                              |

| Parts to be replaced                    | Remark |
|-----------------------------------------|--------|
| Stapler unit home position sensor (S10) |        |
| Stapler unit shift motor (M9)           |        |
| Finisher control PC board (FIN)         |        |

#### [CB60] Stapler unit shift motor abnormality

| Classification                | Contents                                                                                                    |
|-------------------------------|----------------------------------------------------------------------------------------------------|
| Finisher related service call | Stapler shift motor abnormality: Stapler shift motor is not rotating or staple unit is not moving normally. |

#### MJ-1109/1110

| Check Item                    | Measure                                                                                                    |
|-------------------------------|----------------------------------------------------------------------------------------------------|
| Stapler                       | If there is mechanical problem when the stapler is moved, fix the mechanism.                                           |
| Stapler unit shift motor (M9) | Check the connectors and harnesses between the stapler unit shift motor (M9) and the finisher control PC board (CN15). |
| Deple compart port            | Domorik                                                                                                    |
| Replacement part              | Remark                                                                                                    |
| Stapler unit shift motor (M9) |                                                                                                    |

Finisher control PC board (FIN)

#### [CB80] Finisher control PC board (FIN) backup RAM error

| Classification                | Contents                                                                                                    |
|-------------------------------|----------------------------------------------------------------------------------------------------|
| Finisher related service call | Backup RAM data abnormality: Abnormality of checksum value<br>on finisher controller PC board is detected when the power is<br>turned ON. |

#### MJ-1042

| Error          | Timing of detection                                                                                                    |
|----------------|----------------------------------------------------------------------------------------------------|
| EEPROM         | Data readout check is performed after data writing and the result of the data readout check does not conform to the written data. |
|                | The equipment does not enter the ready status after the specified time has passed from data writing.                              |
| Probable cause | Checking and measures                                                                                                    |

| Probable cause                  | Checking and measures                                         |
|---------------------------------|---------------------------------------------------------------|
| Finisher control PC board (FIN) | Replace the finisher control PC board (FIN) as the cause is a |
| abnormality                     | fault in the IC of the backup RAM.                            |

# [CB80] Backup RAM data abnormality MJ-1109/1110

| Classification                  | Contents                                                                                                    |
|---------------------------------|----------------------------------------------------------------------------------------------------|
| Finisher related service call   | Backup RAM data abnormality: Abnormality of checksum value<br>on finisher controller PC board is detected when the power is<br>turned ON. |
|                                 |                                                                                                    |
| Check Item                      | Measure                                                                                                    |
| Main power switch               | Turn OFF the main power switch, then back ON.                                                                                             |
|                                 |                                                                                                    |
| Replacement part                | Remark                                                                                                    |
| Finisher control PC board (FIN) |                                                                                                    |

#### [CB81] Flash ROM abnormality

MJ-1109/1110

| Classification                  | Contents                                                                                                    |
|---------------------------------|----------------------------------------------------------------------------------------------------|
| Finisher related service call   | Flash ROM abnormality: Abnormality of checksum value on finisher control PC board is detected when the power is turned ON. |
|                                 |                                                                                                    |
| Check Item                      | Measure                                                                                                    |
| Main power switch               | Turn OFF the main power switch, then back ON.                                                                              |
| Finisher control PC board (FIN) | Board check                                                                                                    |
|                                 |                                                                                                    |
| Replacement part                | Remark                                                                                                    |
| Finisher control PC board (FIN) |                                                                                                    |

### [CB82] Finisher main program error MJ-1109/1110

| Classification                  | Error item                                                                                                   |
|---------------------------------|----------------------------------------------------------------------------------------------------|
| Finisher related service call   | Finisher main program error                                                                                  |
| Check item                      | Measures                                                                                                    |
| Finisher control PC board (FIN) | <ul> <li>Update the firmware version of the finisher control PC board (FIN).</li> <li>Board check</li> </ul> |
| Replace parts                   | Remarks                                                                                                    |
| Finisher control PC board (FIN) |                                                                                                    |

#### [CB83] Saddle main program error

MJ-1110

| Classification                | Error item                                                                                                 |
|-------------------------------|----------------------------------------------------------------------------------------------------|
| Finisher related service call | Saddle main program error                                                                                  |
| Check item                    | Measures                                                                                                   |
| Saddle control PC board (SDL) | <ul> <li>Update the firmware version of the saddle control PC board (SDL).</li> <li>Board check</li> </ul> |
| Replace parts                 | Remarks                                                                                                    |
| Saddle control PC board (SDL) |                                                                                                    |

#### [CB84] Punch unit main program error

MJ-1109/1110 (When MJ-6105 is installed)

| Classification                   | Error item                                                                                                    |
|----------------------------------|----------------------------------------------------------------------------------------------------|
| Finisher related service call    | Hole Punch Unit - Main CPU program error                                                                      |
| Check item                       | Measures                                                                                                    |
| Hole punch control PC board (HP) | <ul> <li>Update the firmware version of the hole punch control PC board (HP).</li> <li>Board check</li> </ul> |
| Replace parts                    | Remarks                                                                                                    |
| Hole punch control PC board (HP) |                                                                                                    |

#### [CB92] Saddle Stitch Finisher RAM abnormality

MJ-1110

| Classification                | Error item                                                                                                    |
|-------------------------------|----------------------------------------------------------------------------------------------------|
| Finisher related service call | Saddle Stitch Finisher RAM abnormality                                                                                                    |
| Check item                    | Measures                                                                                                    |
| Reproducibility               | Turn the power OFF and then back ON.                                                                                                    |
| Saddle control PC board (SDL) | <ul> <li>Check if the conductor pattern on the saddle control PC board (SDL) is open circuited or short circuited.</li> <li>Board check</li> </ul> |
| Poplaco parts                 | Pomarke                                                                                                    |

| Replace parts                 | Remarks |
|-------------------------------|---------|
| Saddle control PC board (SDL) |         |

### [CB93] Saddle Stitch Finisher additional folding motor abnormality MJ-1110

| Classification                 | Error item                                                                                                    |
|--------------------------------|----------------------------------------------------------------------------------------------------|
| Finisher related service call  | An abnormal interruption of the encoder pulse of the                                                                 |
|                                | additional folding motor occurs.                                                                                     |
|                                | The [CB93] error also occurs when the error [EF18] has                                                               |
|                                | occurred consecutively for 3 times.                                                                                  |
| Check item                     | Measures                                                                                                    |
| Additional folding carrier     | <ul> <li>Is there any mechanical problem when the additional<br/>folding carrier is moved? Correct if so.</li> </ul> |
| Additional folding motor (M20) | Motor check                                                                                                    |
|                                | Connector check (CN10)                                                                                               |
|                                | Harness check                                                                                                    |
| Saddle control PC board (SDL)  | Connector check (CN10)                                                                                               |
|                                | Board check                                                                                                    |
| Donlogo norto                  | Pomorko                                                                                                    |
| Replace parts                  | Remarks                                                                                                    |
| Additional folding motor (M20) |                                                                                                    |
| Saddle control PC board (SDL)  |                                                                                                    |

#### [CB94] Saddle transport motor abnormality

MJ-1110

| Classification                | Error item                                                                                                    |
|-------------------------------|----------------------------------------------------------------------------------------------------|
| Finisher related service call | Saddle transport motor abnormality or the motor is not<br>moving normally. Paper holding mechanism or transport path<br>switching solenoid abnormality.<br>The [CB94] error also occurs when the error [EAB0] or [EF13]<br>has occurred consecutively for 3 times. |

| Check item                    | Measures                                                                                        |
|-------------------------------|-------------------------------------------------------------------------------------------------|
| Transport roller              | <ul> <li>Is there any mechanical problem when the transport<br/>rollers are rotated?</li> </ul> |
| Saddle transport motor (M16)  | <ul> <li>Motor check</li> <li>Connector check (CN5)</li> <li>Harness check</li> </ul>           |
| Saddle control PC board (SDL) | <ul><li>Connector check (CN5)</li><li>Board check</li></ul>                                     |
| Replace parts                 | Remarks                                                                                         |
| Saddle transport motor (M16)  |                                                                                                 |
| Saddle control PC board (SDL) |                                                                                                 |

8 - 187

## [CB95] Saddle Stitch Finisher stacker motor abnormality MJ-1110

| Classification                | Error item                                                                                 |
|-------------------------------|--------------------------------------------------------------------------------------------|
| Finisher related service call | The [CB95] error also occurs when the error [EF16] has occurred consecutively for 3 times. |

| Check item                    | Measures                                                                              |
|-------------------------------|---------------------------------------------------------------------------------------|
| Stacker carrier               | Is there any mechanical problem when the stacker carrier is moved?                    |
| Stacker motor (M14)           | <ul> <li>Motor check</li> <li>Connector check (CN8)</li> <li>Harness check</li> </ul> |
| Saddle control PC board (SDL) | <ul><li>Connector check (CN8)</li><li>Board check</li></ul>                           |
| Replace parts                 | Remarks                                                                               |

| Replace parts           | Remarks |
|-------------------------|---------|
| Stacker motor           |         |
| Saddle control PC board |         |

### [CBA0] Front saddle stapler home position error MJ-1110

| Classification                   | Error item                                                              |
|----------------------------------|-------------------------------------------------------------------------|
| Finisher related service call    | The detection of the home position of the stapler unit ends abnormally. |
| Check item                       | Measures                                                                |
| Front saddle stapler clinch unit | <ul><li>Harness check</li><li>Connector check</li></ul>                 |
| Saddle control PC board (SDL)    | <ul><li>Connector check (CN2)</li><li>Board check</li></ul>             |
| Replace parts                    | Remarks                                                                 |
| Front saddle stapler clinch unit |                                                                         |
| Saddle control PC board (SDL)    |                                                                         |

#### [CBB0] Rear saddle stapler home position error

MJ-1110

| Classification                  | Error item                                                              |
|---------------------------------|-------------------------------------------------------------------------|
| Finisher related service call   | The detection of the home position of the stapler unit ends abnormally. |
| Check item                      | Measures                                                                |
| Rear saddle stapler clinch unit | Harness check                                                           |
| Saddle control PC board (SDL)   | Connector check (CN1)                                                   |
|                                 | Board check                                                             |
| Replace parts                   | Remarks                                                                 |
| Rear saddle stapler clinch unit |                                                                         |
| Saddle control PC board (SDL)   |                                                                         |

# [CBC0] Saddle Stitch Finisher side alignment motor (M15) abnormality $\rm MJ\text{-}1110$

| Classification                | Error item                                                                                                    |
|-------------------------------|----------------------------------------------------------------------------------------------------|
| Finisher related service call | <ul> <li>The side alignment motor (M15) is not rotating or the jog is not moving normally.</li> <li>The [CBC0] error also occurs when the error [EF15] has occurred consecutively for 3 times.</li> </ul> |

| Check item                    | Measures                                                                 |
|-------------------------------|--------------------------------------------------------------------------|
| Saddle stitch unit            | Is there any mechanical problem when the jog is moved?<br>Correct if so. |
| Side alignment motor (M15)    | <ul><li>Harness check</li><li>Connector check (CN4)</li></ul>            |
| Saddle control PC board (SDL) | <ul><li>Connector check (CN4)</li><li>Board check</li></ul>              |
| Replace parts                 | Remarks                                                                  |
| Side alignment motor (M15)    |                                                                          |
| Saddle control PC board (SDL) |                                                                          |

#### [CBE0] Saddle Stitch Finisher folding motor (M17) abnormality

MJ-1110

\* You receive a [CBE0] error when the [EF17] error occurs three times in succession.

| Classification                | Contents                                                    |
|-------------------------------|-------------------------------------------------------------|
| Finisher related service call | An encoder pulse interruption error or rotation abnormality |
|                               | occurs in the saddle stitch finisher folding motor.         |
| Check Item                    | Measure                                                     |
| Folding motor encoder sensor  | Sensor check (S34)                                          |
| (S34)                         | Connector check (CN13)                                      |
|                               | Harness check                                               |
| Folding motor (M17)           | Harness check                                               |
|                               | Connector check (CN19)                                      |
| Saddle control PC board (SDL) | Connector check (CN13, CN19)                                |
|                               | Board check                                                 |
| Replacement part              | Measure                                                     |
| Folding motor encoder sensor  |                                                             |
| (\$34)                        |                                                             |
| Folding motor (M17)           |                                                             |
| Saddle control PC board (SDL) |                                                             |

# [CC02] Stack exit roller nip home position detection error MJ-1042

| Replacement part                                                                      | Measure                                                                                                    |
|---------------------------------------------------------------------------------------|----------------------------------------------------------------------------------------------------|
| Stack exit roller shift motor (M6)<br>Stack exit roller home position<br>sensor (S13) | The stack exit roller home position sensor (S13) does not detect<br>that the exit roller is not at the upper position after the stack exit<br>roller motor (M6) has been driven in the specified time when the<br>exit roller is moved down. |
|                                                                                       | The stack exit roller home position sensor (S13) does not detect<br>that the exit roller is at the upper position after the stack exit<br>roller shift motor (M6) has been driven in the specified time<br>when the exit roller is moved up. |

#### [CC20] Saddle communication error

MJ-1110

| Classification                  | Contents                                                     |
|---------------------------------|--------------------------------------------------------------|
| Finisher related service call   | Saddle communication error: Communication error between      |
|                                 | finisher control PC board and saddle control PC board        |
|                                 |                                                              |
| Check Item                      | Measure                                                      |
| Finisher control PC board (FIN) | Connector check                                              |
|                                 | Harness check                                                |
|                                 | Board check                                                  |
| Saddle control PC board (SDL)   | Connector check                                              |
|                                 | Harness check                                                |
|                                 | Board check                                                  |
| Finisher control PC board (FIN) | Update the firmware version of the finisher control PC board |
|                                 | (FIN).                                                       |
| Saddle control PC board (SDL)   | Update the firmware version of the saddle control PC board   |
|                                 | (SDL).                                                       |
|                                 |                                                              |
| Replacement part                | Remark                                                       |
| Finisher control PC board (FIN) |                                                              |
| Saddle control PC board (SDL)   |                                                              |

#### [CC30] Stack transport motor abnormality

\* You receive a [CC30] error when the [EA70] error occurs three times in succession.

| Classification                | Contents                                                         |
|-------------------------------|------------------------------------------------------------------|
| Finisher related service call | Stack transport motor abnormality: The stack transport motor is  |
|                               | not rotating of the stack transport beit is not moving normally. |

#### MJ-1109/1110

| Check item                 | Measures                                                                                                    |
|----------------------------|----------------------------------------------------------------------------------------------------|
| Stack transport belt       | Move the stack transport belt.<br>Fix any mechanical problem.                                                                                                    |
| Stack transport motor (M8) | Check if the connector (CN18) on the finisher control PC board is disconnected from the stack transport motor (M8) and the harnesses are open circuited. Correct if so. |

| Parts to be replaced            | Remark |
|---------------------------------|--------|
| Stack transport motor (M8)      |        |
| Finisher control PC board (FIN) |        |

[CC31] Transport motor abnormality \* You receive a [CC31] error when the [ED12] error occurs three times in succession.

| Classification                | Contents                                                          |
|-------------------------------|-------------------------------------------------------------------|
| Finisher related service call | Transport motor abnormality: The transport motor is not rotating  |
|                               | or the stack transport roller -1 and -2 is not rotating normally. |

#### MJ-1109/1110

| Check item                      | Measures                                                                                                    |
|---------------------------------|----------------------------------------------------------------------------------------------------|
| Stack transport roller -1       | Rotate the stack transport roller -1 and -2.                                                                                                    |
| Stack transport roller -2       | Fix any mechanical problem.                                                                                                    |
| Transport motor                 | Check if the connector (CN15) on the finisher control PC board is disconnected from the transport motor (M7) and the harnesses are open circuited. Correct if so. |
| Parts to be replaced            | Remark                                                                                                    |
| Transport motor (M7)            |                                                                                                    |
| Finisher control PC board (FIN) |                                                                                                    |

#### [CC41] Paper holder cam home position abnormality

| Classification                | Contents                                                                                      |
|-------------------------------|-----------------------------------------------------------------------------------------------|
| Finisher related service call | Paper holder cam home position abnormality: The paper holder cam is not at the home position. |

#### MJ-1109/1110

| Check item                             | Measures                                                                                                    |
|----------------------------------------|----------------------------------------------------------------------------------------------------|
| Paper pusher cam                       | Rotate the paper pusher cam.                                                                                                    |
|                                        | Fix any mechanical problem.                                                                                                    |
| Paper holder home position sensor (S6) | Check if the connector (CN11) on the finisher control PC board is disconnected from the paper holder home position sensor (S6) and the harnesses are open circuited. Correct if so. |
|                                        |                                                                                                    |
| Parts to be replaced                   | Remark                                                                                                    |
| Paper holder home position sensor (S6) |                                                                                                    |
| Finisher control PC board (FIN)        |                                                                                                    |

# [CC51] Punch unit sliding motor (M12) abnormality MJ-1042

| Error                                                                              | Timing of detection                                                                                                    |
|------------------------------------------------------------------------------------|----------------------------------------------------------------------------------------------------|
| Punch unit sliding motor (M12)<br>Punch sliding unit home position<br>sensor (S23) | The punch sliding unit is not slid after sliding request is sent.                                                                                                    |
|                                                                                    | The punch sliding unit home position sensor (S23) does not<br>detect that the unit is at its home position after the specified<br>time when the unit is returned to the home position, or this<br>sensor does not detect that the unit is out of its home position<br>after the specified time when the unit is released. |
|                                                                                    | The punch sliding unit home position sensor (S23) does not<br>detect that the unit is at its home position after the specified<br>time when the unit is moved, or this sensor does not detect that<br>the unit is at its home position when the unit is released.                                                         |

| Probable cause                                            | Checking and measures                                                                                                    |
|-----------------------------------------------------------|----------------------------------------------------------------------------------------------------|
| Punch unit sliding motor (M12)<br>abnormality             | Check if the electrical continuity of the coil is normal. If electricity is not conducted, replace the motor.                                                                                                    |
| Punch sliding unit home position sensor (S23) abnormality | Measure the voltage on TP26 on the hole punch control PC board (HP). Then check that the measured voltage is $1V$ or lower when not shielded and within the range of $5V\pm5\%$ when shielded. If the voltage does not fall within the range mentioned, replace the sensor. |
| Faulty cables and connectors                              | Check if the electrical continuity between the connector terminals is normal. If electricity is not conducted, replace the connector. (Hole punch control PC board (HP): CN3, CN4, CN5, CN6, CN7)                                                                           |
| Hole punch control PC board (HP) abnormality              | If the error still occurs after replacing the motor, sensor and connectors, exchange the hole punch control PC board (HP).                                                                                                    |

#### [CC51] Sideways adjustment motor (M2) abnormality

MJ-1109/1110 (When MJ-6105 is installed)

\* You receive a [CC51] error when the [ED11] error occurs three times in succession or occurs during the initialization.

| Classification                | Contents                                                                                                    |
|-------------------------------|----------------------------------------------------------------------------------------------------|
| Finisher related service call | Sideways adjustment motor (M2) abnormality: Sideways adjustment motor is not rotating or puncher is not shifting normally. |
|                               |                                                                                                    |

| Check Item                                   | Measure                                                                                                    |
|----------------------------------------------|----------------------------------------------------------------------------------------------------|
| Paper                                        | If there is any paper remaining on the transport path, remove the paper.                                                                                                    |
| Sideways adjustment motor (M2)               | <ul> <li>If there is mechanical problem when the sideways adjustment motor (M2) is rotated, fix the mechanism.</li> <li>Check the connector (CN10) and harnesses between the hole punch control PC board (HP) and sideways adjustment motor (M2).</li> </ul> |
| Sideways deviation home position sensor (S3) | <ul><li>Sensor check</li><li>Harness check</li><li>Connector check (CN8)</li></ul>                                                                                                    |

| Replacement part                             | Remark |
|----------------------------------------------|--------|
| Sideways adjustment motor (M2)               |        |
| Sideways deviation home position sensor (S3) |        |
| Hole punch control PC board (HP)             |        |

#### [CC52] Skew adjustment motor (M1) abnormality

MJ-1109/1110 (When MJ-6105 is installed)

Skew adjustment motor (M1) Hole punch control PC board (HP)

\* The [CC52] error occurs when the [ED10] error occurs three times in succession or during the initial operation.

| Ole e elfie e tie e            | 0 - m to m to                                                                                                    |
|--------------------------------|----------------------------------------------------------------------------------------------------|
| Classification                 | Contents                                                                                                    |
| Finisher related service call  | Skew adjustment motor (M1) abnormality: Skew adjustment                                                                                                    |
|                                | motor is not rotating or puncher is not shifting normally.                                                                                                    |
|                                |                                                                                                    |
| Check Item                     | Measure                                                                                                    |
| Paper                          | If there is any paper remaining on the transport path, remove the paper.                                                                                                    |
| Skew adjustment motor (M1)     | <ul> <li>If there is mechanical problem when the skew adjustment motor (M1) is rotated, fix the mechanism.</li> <li>Check the connector (CN10) and harnesses between the hole punch control PC board (HP) and skew adjustment motor (M1).</li> </ul> |
| Skew home position sensor (S2) | <ul> <li>Sensor check</li> <li>Harness check</li> <li>Connector check (CN10)</li> </ul>                                                                                                    |
| Replacement part               | Remark                                                                                                    |
| Skew home position sensor (S2) |                                                                                                    |

## [CC54] Abnormality of paper detection sensors (S24 and S25) MJ-1042

| Error                            | Timing of detection                                         |
|----------------------------------|-------------------------------------------------------------|
| Paper detection sensor (S24/S25) | The adjustment of the paper detection sensors (S24 and S25) |
| adjustment error                 | has been failed.                                            |

| Probable cause                                    | Checking and measures                                                                                                    |
|---------------------------------------------------|----------------------------------------------------------------------------------------------------|
| Paper detection sensors (S24 and S25) abnormality | Measure the voltage on pin CN6.8 on the hole punch control PC board (HP). Then check that the measured voltage is 3.0V or higher when not shielded and 1.2V or lower when shielded. If the voltage does not fall within the range mentioned, replace a couple of PC boards on either the light-receiving side or the light-emitting side. |
| Faulty cables and connectors                      | Check if the electrical continuity between the connector terminals is normal. If electricity is not conducted, replace the connector. (Hole punch control PC board (HP): CN4, CN5, CN6)                                                                                                    |
| Hole punch control PC board (HP) abnormality      | If the error still occurs after replacing the sensors and the connectors, exchange the hole punch control PC board (HP).                                                                                                    |

# [CC60, CC61] Punch motor abnormality MJ-1042

| Error                                                                                     | Timing of detection                                                                                                    |
|-------------------------------------------------------------------------------------------|----------------------------------------------------------------------------------------------------|
| Punch motor (M11)<br>Paper detection sensor (S24/S25)<br>Punch shaft home position sensor | The paper detection sensors (S24 and S25) do not emit light after specified time when they are selected                                                                                                    |
| (S26)<br>Rear punch shaft home position<br>sensor (S22)                                   | The level of the light-receiving amount is not lowered after the light-emitting amount of the paper detection sensors (S24 and S25) is adjusted to the lower limit.                                                       |
|                                                                                           | Punching is not performed after punching request is sent, or the punching request is sent during the punching.                                                                                                    |
|                                                                                           | The status of the punch shaft home position sensor (S26) or the rear punch shaft home position sensor (S22) is not changed after punching request is sent.                                                                |
|                                                                                           | A punching locking signal is detected consistently over the specified time.                                                                                                    |
|                                                                                           | The punch shaft home position sensor (S26) or the rear punch<br>shaft home position sensor (S22) does not detect that the shaft<br>is not at its home position at the start of punching or punch<br>waste full detection. |

| Probable cause                                          | Checking and measures                                                                                                    |
|---------------------------------------------------------|----------------------------------------------------------------------------------------------------|
| Punch motor (M11) abnormality                           | Check if the electrical continuity of the coil is normal. If                                                                                                    |
|                                                         | electricity is not conducted, replace the motor.                                                                                                    |
| Rear punch shaft home position sensor (S22) abnormality | Measure the voltage on TP25 on the hole punch control PC board (HP). Then check that the measured voltage is 1V or                                                                                                    |
|                                                         | lower when not shielded and within the range of $5V\pm5\%$ when shielded. If the voltage does not fall within the range mentioned, replace the sensor.                                                                                                    |
| Punch shaft home position sensor<br>(S26) abnormality   | Measure the voltage on TP24 on the hole punch control PC board (HP). Then check that the measured voltage is 1V or lower when not shielded and within the range of $5V\pm5\%$ when shielded. If the voltage does not fall within the range mentioned, replace the sensor.   |
| Punch motor clock sensor (S20)<br>abnormality           | Measure the voltage on TP27 on the hole punch control PC board (HP). Then check that the measured voltage is $1V$ or lower when not shielded and within the range of $5V\pm5\%$ when shielded. If the voltage does not fall within the range mentioned, replace the sensor. |
| Faulty cables and connectors                            | Check if the electrical continuity between the connector terminals is normal. If electricity is not conducted, replace the connector. (Hole punch control PC board (HP): CN2, CN5, CN6, CN7, CN8)                                                                           |
| Hole punch control PC board (HP) abnormality            | If the error still occurs after replacing the motor, sensors and connectors, exchange the hole punch control PC board (HP).                                                                                                    |

#### [CC61] Punch motor (M3) home position detection error

MJ-1109/1110 (When MJ-6105 is installed)

\* The [CC61] error occurs when the [E9F0] error occurs three times in succession or during the initial operation.

| Classification                  | Contents                                                                                                    |
|---------------------------------|----------------------------------------------------------------------------------------------------|
| Finisher related service call   | Punch motor (M3) home position detection error: Punch motor                                                                                                    |
|                                 | is not rotating or puncher is not shifting normally.                                                                                                    |
| Check Item                      | Measure                                                                                                    |
| Paper                           | If there is any paper remaining on the transport path, remove the paper.                                                                                                    |
| Punch motor (M3)                | <ul> <li>If there is mechanical problem when the punch motor (M3) is rotated, fix the mechanism.</li> <li>Check the connector (CN2) and harnesses between the hole punch control PC board (HP) and punch motor (M3).</li> </ul> |
| Punch home position sensor (S4) | <ul> <li>Sensor check</li> <li>Harness check</li> <li>Connector check (CN3)</li> </ul>                                                                                                    |
| Replacement part                | Remark                                                                                                    |
| Punch home position sensor (S4) |                                                                                                    |

#### [CC71] Punch ROM checksum error

Hole punch control PC board (HP)

Punch motor (M3)

MJ-1109/1110 (When MJ-6105 is installed)

| Classification                   | Contents                                                                                                    |
|----------------------------------|----------------------------------------------------------------------------------------------------|
| Finisher related service call    | Punch ROM checksum error: Abnormality of checksum value<br>on Hole punch controller PC board is detected when the power<br>is turned on. |
|                                  |                                                                                                    |
| Check Item                       | Measure                                                                                                    |
| Hole punch control PC board (HP) | Board check                                                                                                    |
|                                  |                                                                                                    |
| Replacement part                 | Measure                                                                                                    |
| Hole punch control PC board (HP) |                                                                                                    |

#### [CC72] Punch RAM read/write error

MJ-1109/1110 (When MJ-6105 is installed)

| Classification                   | Contents                                                                                                    |
|----------------------------------|----------------------------------------------------------------------------------------------------|
| Finisher related service call    | Punch RAM read/write error: Abnormality of checksum value on<br>Hole punch controller PC board is detected when the power is<br>turned on. |
| Check Item                       | Measure                                                                                                    |
| Hole punch control PC board (HP) | Board check                                                                                                    |
|                                  |                                                                                                    |

| Replacement part                 | Measure |
|----------------------------------|---------|
| Hole punch control PC board (HP) |         |

## [CC80] Front alignment motor (M2) abnormality MJ-1042

| Error                                                                            | Timing of detection                                                                                                    |
|----------------------------------------------------------------------------------|----------------------------------------------------------------------------------------------------|
| Front alignment motor (M2)<br>Front alignment plate home<br>position sensor (S5) | The turning OFF of the front alignment plate home position<br>sensor (S5) is not detected when the front alignment plate is<br>moved from a point where this sensor is turned ON to one point<br>where this sensor is turned OFF after the front alignment motor<br>(M2) has been driven at the specified number of pulse. |
|                                                                                  | The turning ON of the front alignment plate home position<br>sensor (S5) is not detected when the front alignment plate is<br>moved from a point where this sensor is turned OFF to one<br>point where this sensor is turned ON after the front alignment<br>motor (M2) has been driven at the specified number of pulse.  |

| Probable cause                                              | Checking and measures                                                                                                    |
|-------------------------------------------------------------|----------------------------------------------------------------------------------------------------|
| Front alignment motor (M2)<br>abnormality                   | Check if the electrical continuity of the coil is normal. If electricity is not conducted, replace the motor.                                                                                                    |
| Front alignment plate home position sensor (S5) abnormality | Measure the voltage on TP15 on the finisher control PC board (FIN). Then check that the measured voltage is 1V or lower when not shielded and within the range of $3.3V\pm5\%$ when shielded. If the voltage does not fall within the range mentioned, replace the sensor. |
| Faulty cables and connectors                                | Check if the electrical continuity between the connector terminals is normal. If electricity is not conducted, replace the connectors. (Finisher control PC board (FIN): CN5, CN12)                                                                                        |
| Finisher control PC board (FIN) abnormality                 | If the error still occurs after replacing the motor, sensor and connectors, exchange the finisher control PC board (FIN).                                                                                                    |

#### [CC80] Front alignment motor abnormality

\* You receive a [CC80] error when the [ED14] error occurs three times in succession.

| Classification                | Contents                                                          |
|-------------------------------|-------------------------------------------------------------------|
| Finisher related service call | Front alignment motor abnormality: The front alignment motor is   |
|                               | not rotating or the front alignment plate is not moving normally. |

#### MJ-1109/1110

| Check item                      | Measures                                                                                                    |
|---------------------------------|----------------------------------------------------------------------------------------------------|
| Front alignment plate           | If there is mechanical problem when the front alignment plate is moved, fix the mechanism.                          |
| Front alignment motor (M5)      | Check the connectors and harnesses between the front alignment motor (M5) and the finisher control PC board (CN18). |
|                                 |                                                                                                    |
| Parts to be replaced            | Remark                                                                                                    |
| Front alignment motor (M5)      |                                                                                                    |
| Finisher control PC board (FIN) |                                                                                                    |

# [CC93] Knurled roller shift solenoid abnormality MJ-1042

| Error                                                                                                    | Timing of detection                                                                                                    |
|----------------------------------------------------------------------------------------------------|----------------------------------------------------------------------------------------------------|
| Knurled roller shift solenoid (SOL3)<br>2nd transport motor (M4)<br>Knurled roller home position sensor<br>(S10) | The knurled roller home position sensor (S10) does not detect that the knurled roller is at the upper position after the 2nd transport motor (M4) has been driven at the specified number of pulses during the initial rising movement of the knurled roller.       |
|                                                                                                    | The knurled roller home position sensor (S10) does not detect that the knurled roller is not at the upper position after the 2nd transport motor (M4) has been driven at the specified number of pulses during the initial lowering movement of the knurled roller. |
|                                                                                                    | The knurled roller home position sensor (S10) does not detect that the knurled roller is at the upper position when the pressurization of stack exit movement is finished.                                                                                          |
| Gear                                                                                                    | Check the gear of transport unit in finishing section. When assembling the gear, align its rib to the protrusion as shown in the figure.                                                                                                    |
|                                                                                                    | Fig.8-2                                                                                                    |

### [CC94] Fan motor abnormality

| Error          | Timing of detection                                                                                                    |
|----------------|----------------------------------------------------------------------------------------------------|
| Fan motor (M9) | The turning ON of the fan locking signal is detected consistently after<br>the specified time*.<br>* A locking signal is not monitored from the start driving the motor until<br>the specified time has passed. |

#### [CDE0] Paddle motor abnormality

You receive a [CDE0] error when the [ED15] error occurs three times in succession or during the initial operation.

| Classification                | Contents                                                      |
|-------------------------------|---------------------------------------------------------------|
| Finisher related service call | Paddle motor abnormality: The paddle motor is not rotating or |
|                               | the paddle is not rotating normally.                          |

#### MJ-1109/1110

| Check Item                      | Measure                                                                                                    |
|---------------------------------|----------------------------------------------------------------------------------------------------|
| Paddle                          | Rotate the paddle.                                                                                         |
|                                 | Fix any mechanical problem.                                                                                |
| Paddle motor (M3)               | Check the connectors and harnesses between the paddle motor (M3) and the finisher control PC board (CN16). |
| Replacement part                | Remark                                                                                                    |
|                                 | Kennark                                                                                                    |
| Paddle motor (M3)               |                                                                                                    |
| Finisher control PC board (FIN) |                                                                                                    |

#### [CF10] Communication module writing failure

| Classification                | Contents                              |
|-------------------------------|---------------------------------------|
| Finisher related service call | Communication module writing failure. |

| Check item | Measure                                                                                                    |
|------------|----------------------------------------------------------------------------------------------------|
| Finisher   | <ul> <li>Check if the harness connecting the equipment and the finisher control PC board is disconnected or open circuited.</li> <li>Check if the conductor pattern on the finisher controller PC board is open circuited or short circuited.</li> <li>Update the finisher firmware.</li> </ul> |
| LGC board  | <ul> <li>Check if the harness connecting the finisher and the LGC board<br/>on the equipment is disconnected or open circuited.</li> <li>Connector check</li> <li>Check if the conductor pattern on the LGC board is open<br/>circuited or short circuited.</li> </ul>                          |

| Parts to be replaced            | Remark |
|---------------------------------|--------|
| Finisher control PC board (FIN) |        |
| LGC board                       |        |

### 8.3.19 Service call for others

#### [F100\_0] HDD format error (Operation failure of key data)

| Classification     | Contents                                                                                                    |
|--------------------|----------------------------------------------------------------------------------------------------|
| Other service call | HDD format error: Operation of HDD key data fails.                                                                                                    |
| Check item         | Measures                                                                                                    |
| Setting            | <ul> <li>Reboot the equipment.</li> <li>If it cannot be recovered, reinstall the software in the following procedure.</li> <li>1. Install the system firmware.</li> <li>Install the system firmware Updating with USB Device"</li> </ul> |

#### [F100\_1] HDD format error (HDD encryption key data damaged - one board)

| Classification        | Contents                                                                               |
|-----------------------|----------------------------------------------------------------------------------------|
| Other service call    | HDD format error: Encryption key data of either the SYS board or the SRAM are damaged. |
|                       |                                                                                        |
| Check item            | Measures                                                                               |
| Encryption key status | Check the displayed message (HS-73 Firmware Assist mode -                              |

Take appropriate countermeasures shown in the table below according to the messages displayed in "SRAM" and "FROM".

#### Remarks:

If the error is not cleared, reinstallation of the system firmware, system software and application is needed. (HS-49 Firmware Update mode)

P. 11-2 "11.2 Firmware Updating with USB Device"

| SRAM         | FROM         | Measure                                                                                                    |
|--------------|--------------|----------------------------------------------------------------------------------------------------|
| ОК           | AccessFailed | Replace the SYS board.<br>P. 9-20 "9.2.4 Precautions and procedures when replacing<br>the SYS board" (all steps)                                                                                                    |
| ОК           | KeyNull      | Recover the encryption key on the SYS board.                                                                                                    |
|              | KeyBroken    | Here P. 9-20 "9.2.4 Precautions and procedures when replacing the SYS board" ([D]Restore encryption key)                                                                                                    |
| AccessFailed | ОК           | Replace the SRAM. (USB backup data are not used)<br>P. 9-20 "9.2.4 Precautions and procedures when replacing<br>the SYS board" (all steps)                                                                                                    |
| KeyNull      | ОК           | Recover the encryption key on the SRAM.                                                                                                    |
| KeyBroken    |              | Here P. 9-24 "9.2.5 Precautions and procedure when replacing the SRAM" ([H]Backup encryption key (FROM -> SRAM))                                                                                                    |
| Keymismatch  | Keymismatch  | <the board="" error="" is="" occurs="" replaced="" sys="" the="" when=""><br/>Recover the encryption key on the SYS board. P. 9-20 "9.2.4 Precautions and procedures when replacing<br/>the SYS board" ([D]Restore encryption key) <the board="" error="" except="" is="" occurs="" replaced="" sys="" the="" when=""><br/>Replace the SRAM. P. 9-24 "9.2.5 Precautions and procedure when replacing<br/>the SRAM" (all steps)</the></the> |

#### [F100\_2] HDD format error (HDD encryption key data damaged - both boards)

| Classification        | Contents                                                                              |
|-----------------------|---------------------------------------------------------------------------------------|
| Other service call    | HDD format error: Encryption key data of both the SYS board and the SRAM are damaged. |
|                       |                                                                                       |
| Check item            | Measures                                                                              |
| Encryption key status | Check the displayed message. (HS-73 Firmware Assist mode - > Key Backup/Restore)      |

Take appropriate countermeasures shown in the table below according to the messages displayed in "SRAM" and "FROM".

#### Remarks:

If the error is not cleared, reinstallation of the system firmware / system software and application is needed. (HS-49 Firmware Update mode)

| SRAM         | FROM                  | Measure                                                                                                    |
|--------------|-----------------------|----------------------------------------------------------------------------------------------------|
| *            | AccessFailed          | <ul> <li>Replace the SYS board.</li> <li>P. 9-20 "9.2.4 Precautions and procedures when replacing the SYS board" (all steps)</li> <li><with all="" backup="" data="" data:="" key="" recovery="" usb=""></with></li> <li>1. Recover all the data on the SRAM.<br/>HS-59 SRAM Data Cloning mode -&gt; Restore SRAM Data from USB<br/>(For details, see "12.1.4Cloning procedure [B]Restore procedure")</li> <li>2. Recover the encryption key/license on the SYS board.<br/>Follow the procedures below noted in P. 9-20 "9.2.4<br/>Precautions and procedures when replacing the SYS board".</li> <li>[C] Restore ADI key (only when Secure HDD is installed)</li> <li>[D] Restore encryption key</li> </ul> |
| AccessFailed | *                     | Replace the SRAM.<br>P. 9-24 "9.2.5 Precautions and procedure when replacing<br>the SRAM" (for the SYS board, all steps)                                                                                                    |
| KeyBroken    | KeyNull/<br>KeyBroken | <no backup="" data="" usb=""> <ol> <li>Reinstall the system software.</li> <li>P. 11-2 "11.2 Firmware Updating with USB Device"</li> <li>With USB backup data: All key data recovery&gt;</li> <li>Recover all the data on the SRAM.<br/>HS-59 SRAM Data Cloning mode -&gt; Restore SRAM Data from USB<br/>(For details, see "12.1.4Cloning procedure [B]Restore procedure")</li> <li>Recover the encryption key/license on the SYS board.<br/>Follow the procedures below noted in P. 9-20 "9.2.4<br/>Precautions and procedures when replacing the SYS board".</li> <li>[C] Restore ADI key (only when Secure HDD is installed)</li> <li>[D] Restore encryption key</li> </ol></no>                         |

\* AccessFailed, KeyNull or KeyBroken

#### [F100\_3] Serial number value error

| Classification     | Contents                                                                                                    |
|--------------------|----------------------------------------------------------------------------------------------------|
| Other service call | Only the first two characters of the serial number are entered.<br>(The serial number is not completely entered.) |
|                    |                                                                                                    |
| Check item         | Measures                                                                                                    |
| Serial number      | Enter the serial number with [FS-08-9601].                                                                        |
|                    | If an F100_3 error occurs at the FS Menu startup, select HS-76                                                    |
|                    | SRAM clear mode -> Set Serial Number and enter the serial                                                         |
|                    | number.                                                                                                    |

#### [F101\_0] HDD connection error (HDD connection cannot be detected.)

#### [F101\_1] Root partition mount error (HDD formatting fails.)

[F101\_2][F101\_3] Partition mount error (The HDD cannot be connected (mounted) caused by damage to areas other than those described in the F101\_1 and F101\_4 to F101\_10 errors.)

| Classification     | Contents                                                                                                    |
|--------------------|----------------------------------------------------------------------------------------------------|
| Other service call | HDD unmounted: Connection of HDD cannot be detected.<br>Sub-code 0: HDD connection error (HDD connection cannot be<br>detected.)<br>Sub-code 1: Root partition mount error (HDD formatting fails.)<br>Sub-code 2, 3: Partition mount error (The areas other than<br>those described in the F101_1 and F101_4 to F101_10 errors<br>are damaged.) |

| Check item              | Measures                                                                                                    |
|-------------------------|----------------------------------------------------------------------------------------------------|
| HDD, SYS board, Setting | <ol> <li>Turn the power of the equipment OFF and check the connection of the HDD.</li> <li>Connector and harness check</li> <li>Check if the connector pins of the HDD are bent.</li> <li>Check if HDD for other equipment is not installed.</li> <li>Check if SRAM for other equipment is not installed.</li> <li>If the error still occurs after step 1, perform the following.</li> <li>Perform HS-73 Firmware Assist mode -&gt; Key Backup/Restore and check that each Key Status is "OK".</li> <li>If not, recover the key (press [Key] and select the menu, and then press [Execute]).</li> <li>If the error still persists after step 2, perform the following.</li> <li>Perform HS-73 Firmware Assist mode -&gt; Format HDD, and then install "System software" (HS-49 Firmware Update mode -&gt; SYSTEM SOFTWARE (HD Data)).</li> </ol> |
|                         | <ul> <li>Notes:<br/>The following items will be deleted by HS-73<br/>Firmware Assist mode -&gt; Format HDD.</li> <li>Message Log</li> <li>Job Log</li> <li>Spool Data (Print, Email reception)</li> <li>Template<br/>If F101_1 occurs with secure HDD or the error<br/>persists after performing step 3, perform step 3 after<br/>performing HS-74 HDD Assist mode -&gt; Revert<br/>Factory Initial Status HDD.</li> <li>If the error persists even after step 3, replace the HDD.</li> <li>If the error persists even after step 4, replace the HDD<br/>harness.</li> <li>If the error persists even after step 5, replace the SYS<br/>board.</li> </ul>                                                                                                    |

| Replacement part | Remark |
|------------------|--------|
| HDD              |        |
| HDD harness      |        |
| SYS board        |        |

# [F101\_4] Partition mount error (The HDD cannot be connected (mounted) caused by damage to the "/work" partition.)

| Classification     | Contents                                                                      |
|--------------------|-------------------------------------------------------------------------------|
| Other service call | HDD unmounted: Connection of HDD cannot be detected.                          |
|                    | Sub-code 4: Partition mount error (The "/work" partition is                   |
|                    | damaged.)                                                                     |
|                    | Sub-code 12: Partition mount error (File link error in the "/work" partition) |

| Check item              | Measures                                                                                                    |
|-------------------------|----------------------------------------------------------------------------------------------------|
| HDD, SYS board, Setting | <ol> <li>Turn the power of the equipment OFF and check the connection of the HDD.</li> <li>Connector and harness check</li> <li>Check if the connector pins of the HDD are bent.</li> <li>Check if HDD for other equipment is not installed.</li> <li>Check if SRAM for other equipment is not installed.</li> <li>Check if SRAM for other equipment is not installed.</li> <li>If the error still occurs after step 1, perform the following.</li> <li>Perform HS-73 Firmware Assist mode -&gt; Key Backup/Restore and check that each Key Status is "OK".</li> <li>If not, recover the key (press [Key] and select the menu, and then press [Execute]).</li> <li>If the error persists after step 2, perform HS-75 File System Recovery mode→Recovery F/S→/work, and then restart the equipment.</li> <li>If the error still persists after step 3, perform HS-75 File System Recovery mode→Initialize HDD→/work, and then restart the equipment.</li> <li>If the error still persists after step 4, perform the following.</li> <li>Perform HS-73 Firmware Assist mode -&gt; Format HDD, and then install "System Software (HD data)" with HS-49 Firmware Update mode.</li> </ol> |
|                         | <ul> <li>Notes:<br/>The following items will be deleted by performing HS-<br/>73 Firmware Assist mode -&gt; Format HDD.</li> <li>Message Log</li> <li>Job Log</li> <li>Spool Data (Print, Email reception)</li> <li>Template<br/>If the error persists after performing step 5, perform<br/>step 5 after performing HS-74 HDD Assist mode -&gt;<br/>Revert Factory Initial Status HDD.</li> <li>If the error persists even after step 5, replace the HDD.</li> <li>If the error persists even after step 6, replace the HDD<br/>harness.</li> <li>If the error persists even after step 7, replace the SYS<br/>board.</li> </ul>                                                                                                    |

| Replacement part | Remark |
|------------------|--------|
| HDD              |        |
| HDD harness      |        |
| SYS board        |        |

# [F101\_5] Partition mount error (The HDD cannot be connected (mounted) caused by damage to the "/registration" partition.)

| Classification          | Contents                                                                                                    |
|-------------------------|----------------------------------------------------------------------------------------------------|
| Other service call      | HDD unmounted: Connection of HDD cannot be detected.<br>Sub-code 5: Partition mount error (The "/registration" partition is<br>damaged.)                                                                                                    |
| Check item              | Measures                                                                                                    |
| HDD, SYS board, Setting | <ul> <li>I. Turn the power of the equipment OFF and check the connection of the HDD.</li> <li>Connector and harness check</li> <li>Check if the connector pins of the HDD are bent.</li> <li>Check if HDD for other equipment is not installed.</li> <li>Check if SRAM for other equipment is not installed.</li> <li>Check if SRAM for other equipment is not installed.</li> <li>If the error still occurs after step 1, perform the following.</li> <li>Perform HS-73 Firmware Assist mode -&gt; Key Backup/Restore and check that each Key Status is "OK".</li> <li>If not, recover the key (press [Key] and select the menu, and then press [Execute]).</li> <li>If the error persists after step 2, perform HS-75 File System Recovery mode→Recovery F/S→/registration, and then restart the equipment.</li> <li>If the error persists after step 3, perform HS-75 File System Recovery mode→Initialize HDD→/registration, and then restart the equipment.</li> <li>If the error still persists after step 4, perform the following.</li> <li>Perform HS-73 Firmware Assist mode -&gt; Format HDD, and then install "System Software (HD data)" with HS-49 Firmware Update mode.</li> <li>Notes: <ul> <li>The following items will be deleted by performing HS-73 Firmware Assist mode -&gt; Format HDD, and then install "System Software (HD data)" with HS-49 Firmware Update mode.</li> <li>Metessite Log</li> <li>Job Log</li> <li>Spool Data (Print, Email reception)</li> <li>Template</li> <li>If the error persists after performing step 5, perform step 5 after performing HS-74 HDD Assist mode -&gt; Revert Factory Initial Status HDD.</li> </ul> </li> <li>6. If the error persists even after step 5, replace the HDD.</li> <li>7. If the error persists even after step 5, replace the HDD.</li> </ul> |
|                         | <ol> <li>If the error persists even after step 7, replace the SYS board.</li> </ol>                                                                                                    |

| Replacement part | Remark |
|------------------|--------|
| HDD              |        |
| HDD harness      |        |
| SYS board        |        |

# [F101\_6] Partition mount error (The HDD cannot be connected (mounted) caused by damage to the "/backup" partition.)

| Classification        | Contents                                                                                                    |
|-----------------------|----------------------------------------------------------------------------------------------------|
| Other service call    | HDD unmounted: Connection of HDD cannot be detected.                                                        |
|                       | Sub-code 6: Partition mount error (The "/backup" partition is                                               |
|                       | damaged.)                                                                                                   |
| Check item            | Measures                                                                                                    |
| HDD SYS board Setting | 1 Turn the power of the equipment OFF and check the                                                         |
|                       | connection of the HDD                                                                                       |
|                       | - Connector and harness check                                                                               |
|                       | - Check if the connector pins of the HDD are bent.                                                          |
|                       | - Check if HDD for other equipment is not installed.                                                        |
|                       | - Check if SRAM for other equipment is not installed.                                                       |
|                       | 2. If the error still occurs after step 1, perform the following.                                           |
|                       | <ul> <li>Perform HS-73 Firmware Assist mode -&gt; Key</li> </ul>                                            |
|                       | Backup / Restore and check that each Key Status is "OK".                                                    |
|                       | <ul> <li>If not, recover the key (press [Key] and select the<br/>menu, and then press [Execute])</li> </ul> |
|                       | 3. If the error persists after step 2, perform HS-75 File                                                   |
|                       | System Recovery mode $\rightarrow$ Recovery F/S $\rightarrow$ /backup, and                                  |
|                       | then restart the equipment.                                                                                 |
|                       | 4. If the error persists after step 3, perform HS-75 File                                                   |
|                       | System Recovery mode $\rightarrow$ Initialize HDD $\rightarrow$ /backup, and                                |
|                       | then restart the equipment.                                                                                 |
|                       | 5. If the error still persists after step 4, perform the following.                                         |
|                       | <ul> <li>Perform HS-73 Firmware Assist mode -&gt; Format</li> </ul>                                         |
|                       | HDD, and then install "System Software (HD data)"                                                           |
|                       | with HS-49 Firmware Update mode.                                                                            |
|                       | Notes:                                                                                                    |
|                       | The following items will be deleted by performing HS-                                                       |
|                       | 73 Firmware Assist mode -> Format HDD.                                                                      |
|                       | Message Log                                                                                                 |
|                       | Job Log     Concel Date (Drint, Encell reconsticut)                                                         |
|                       | Spool Data (Print, Email reception)     Templete                                                            |
|                       | <ul> <li>It the error persists after performing step 5 perform</li> </ul>                                   |
|                       | step 5 after performing HS-74 HDD Assist mode ->                                                            |
|                       | Revert Factory Initial Status HDD.                                                                          |
|                       | 6. If the error persists even after step 5, replace the HDD.                                                |
|                       | 7. If the error persists even after step 6, replace the HDD                                                 |
|                       | harness.                                                                                                    |
|                       | 8. If the error persists even after step 7, replace the SYS                                                 |
|                       | board.                                                                                                    |

| Replacement part | Remark |
|------------------|--------|
| HDD              |        |
| HDD harness      |        |
| SYS board        |        |

# [F101\_7] Partition mount error (The HDD cannot be connected (mounted) caused by damage to the "/imagedata" partition.)

| Classification Contents                                                                                                    |
|----------------------------------------------------------------------------------------------------|
| Other service call HDD unmounted: Connection of HDD cannot be detected.                                                                                                    |
| Sub-code 7: Partition mount error (The "/imagedata" partition is                                                                                                    |
| damaged.)                                                                                                    |
| Check item Measures                                                                                                    |
| <ul> <li>HDD, SYS board, Setting</li> <li>1. Turn the power of the equipment OFF and check the connection of the HDD.</li> <li>Connector and harness check</li> <li>Check if the connector pins of the HDD are bent.</li> <li>Check if HDD for other equipment is not installed.</li> <li>Check if SRAM for other equipment is not installed.</li> <li>Check if SRAM for other equipment is not installed.</li> <li>If the error still occurs after step 1, perform the following</li> <li>Perform HS-73 Firmware Assist mode -&gt; Key Backup/Restore and check that each Key Status is "OK".</li> <li>If not, recover the key (press [Key] and select the menu, and then press [Execute]).</li> <li>If the error persists after step 2, perform HS-75 File System Recovery mode→Antitalize HDD→/imagedata, and then restart the equipment.</li> <li>If the error still persists after step 3, perform the following.</li> <li>Perform HS-73 Firmware Assist mode -&gt; Format HDD, and then install "System Software (HD data)" with HS-49 Firmware Assist mode -&gt; Format HDD, and then install "System Software (HD data)" with HS-49 Firmware Assist mode -&gt; Format HDD.</li> <li>Message Log</li> <li>Job Log</li> <li>Spool Data (Print, Email reception)</li> <li>Template</li> <li>If the error persists after performing step 5, perform step 5 after performing HS-74 HDD Assist mode -&gt;</li> </ul> |

| Replacement part | Remark |
|------------------|--------|
| HDD              |        |
| HDD harness      |        |
| SYS board        |        |

# [F101\_8] Partition mount error (The HDD cannot be connected (mounted) caused by damage to the "/storage" partition.)

| Other service call       HDD unmounted: Connection of HDD cannot be detected.<br>Sub-code 8: Partition mount error (The "/storage" partition is<br>damaged.)         Check item       Measures         HDD, SYS board, Setting       1. Turn the power of the equipment OFF and check the<br>connection of the HDD.<br>- Connector and harness check         HDD, SYS board, Setting       1. Turn the power of the equipment OFF and check the<br>connection of the HDD.<br>- Check if HDD for other equipment is not installed.         Check if HDD for other equipment is not installed.       Check if HDD for other equipment is not installed.         If the error still occurs after step 1, perform the following.<br>- Perform HS-73 Firmware Assist mode -> Key<br>Backup/Restore and check that each Key Status is<br>"OK".         If not, recover the key (press [Key] and select the<br>menu, and then press [Execute]).         If the error persists after step 2, perform HS-75 File<br>System Recovery mode->Recovery F/S->/storage, and<br>then restart the equipment.         If the error still persists after step 4, perform the<br>following.         Perform HS-73 Firmware Assist mode -> Format<br>HDD, and then install "System Software (HD data)"<br>with HS-49 Firmware Update mode.         Notes:       The following items will be deleted by performing HS-<br>73 Firmware Assist mode -> Format HDD.         • Message Log       • Job Log         • Job Log       • Spool Data (Print, Email reception)         • Template       If the error persists even after step 5, perform<br>step 5 after performing HS-74 HDD Assist mode -><br>Revert Factory Initial Status HDD.                     | Classification        | Contents                                                                                                    |
|----------------------------------------------------------------------------------------------------|-----------------------|----------------------------------------------------------------------------------------------------|
| Sub-code 8: Partition mount error (The "/storage" partition is damaged.)           Check item         Measures           HDD, SYS board, Setting         1. Turn the power of the equipment OFF and check the connection of the HDD.           - Connector and harness check         - Check if the connector pins of the HDD are bent.           - Check if HDD for other equipment is not installed.         - Check if HDD for other equipment is not installed.           2. If the error still occurs after step 1, perform the following.         - Perform HS-73 Firmware Assist mode -> Key Backup/Restore and check that each Key Status is "OK".           - If not, recover the key (press [Key] and select the menu, and then press [Execute]).         3. If the error still secovery mode->Accovery F/S->/storage, and then restart the equipment.           4. If the error still persists after step 3, perform HS-75 File System Recovery mode->Initialize HDD->/storage, and then restart the equipment.           5. If the error still persists after step 4, perform the following.           6. Perform HS-73 Firmware Assist mode -> Format HDD, and then install "System Software (HD data)" with HS-49 Firmware Assist mode -> Format HDD, and then install "System Software (HD data)" with HS-49 Firmware Assist mode -> Format HDD.           • Message Log         • Job Log           • Spool Data (Print, Email reception)         • Template           • If the error persists even after step 5, perform may step 5 after performing HS-74 HDD Assist mode -> Revert Factory Initial Status HDD.           6. If the error persists even aft                                                          | Other service call    | HDD unmounted: Connection of HDD cannot be detected.                                                                                                    |
| Image         Measures           HDD, SYS board, Setting         1. Turn the power of the equipment OFF and check the connection of the HDD.           - Connector and harness check         - Check if the connector pins of the HDD are bent.           - Check if the connector pins of the HDD are bent.         - Check if SRAM for other equipment is not installed.           - Check if SRAM for other equipment is not installed.         - Check if SRAM for other equipment is not installed.           2. If the error still occurs after step 1, perform the following.         - Perform HS-73 Firmware Assist mode -> Key Backup/Restore and check that each Key Status is "OK".           - If not, recover the key (press [Key] and select the menu, and then press [Execute]).         3. If the error persists after step 2, perform HS-75 File System Recovery mode→Recovery F/S→/storage, and then restart the equipment.           4. If the error sets after step 3, perform the following.         - Perform HS-73 Firmware Assist mode -> Format HDD, and then install "System Software (HD data)" with HS-49 Firmware Update mode.           Notes:         The following items will be deleted by performing HS-73 Firmware Assist mode -> Format HDD.           - Message Log         - Job Log           - Spool Data (Print, Email reception)         - Template           If the error persists even after step 5, perform step 5 after performing HS-74 HDD Assist mode -> Revert Factory Initial Status HDD.           6. If the error persists even after step 5, replace the HDD harmess.           8. If the                                                                                       |                       | Sub-code 8: Partition mount error (The "/storage" partition is                                                                                                    |
| Check item         Measures           HDD, SYS board, Setting         1. Turn the power of the equipment OFF and check the connection of the HDD.           - Connector and harness check         - Check if the connector pins of the HDD are bent.           - Check if RSAM for other equipment is not installed.         - Check if SAM for other equipment is not installed.           - Check if SAM for other equipment is not installed.         - Check if SAM for other equipment is not installed.           - If the error still occurs after step 1, perform the following.         - Perform HS-73 Firmware Assist mode -> Key Backup/Restore and check that each Key Status is "OK".           - If not, recover the key (press [Key] and select the menu, and then press [Execute]).         3. If the error persists after step 2, perform HS-75 File System Recovery mode->Recovery F/S->/storage, and then restart the equipment.           4. If the error still persists after step 4, perform the following.         - Perform HS-73 Firmware Assist mode -> Format HDD, and then install "System Software (HD data)" with HS-49 Firmware Assist mode.           Notes:         The following items will be deleted by performing HS-73 Firmware Assist mode -> Format HDD.            Message Log            Job Log            Spoi Data (Print, Email reception)            Template           If the error persists even after step 5, replace the HDD.            Message Log                                                                                                    |                       | damaged.)                                                                                                    |
| <ul> <li>HDD, SYS board, Setting</li> <li>1. Turn the power of the equipment OFF and check the connection of the HDD.</li> <li>Connector and harness check</li> <li>Check if the connector pins of the HDD are bent.</li> <li>Check if HDD for other equipment is not installed.</li> <li>Check if SRAM for other equipment is not installed.</li> <li>Check if Locurs after step 1, perform the following.</li> <li>Perform HS-73 Firmware Assist mode -&gt; Key Backup/Restore and check that each Key Status is "OK".</li> <li>If not, recover the key (press [Key] and select the menu, and then press [Execute]).</li> <li>If the error still persists after step 2, perform HS-75 File System Recovery mode—Recovery F/S—/storage, and then restart the equipment.</li> <li>If the error still persists after step 3, perform HS-75 File System Recovery mode—Network publication of the HDD./storage, and then restart the equipment.</li> <li>If the error still persists after step 4, perform the following.</li> <li>Perform HS-73 Firmware Assist mode -&gt; Format HDD, and then install "System Software (HD data)" with HS-49 Firmware Assist mode -&gt; Format HDD.</li> <li>Message Log</li> <li>Job Log</li> <li>Spool Data (Print, Email reception)</li> <li>Template</li> <li>If the error persists after step 5, perform step 5 after performing HS-74 HDD Assist mode -&gt; Revert Factory Initial Status HDD.</li> <li>If the error persists ender step 5, replace the HDD harness.</li> <li>If the error persists ender step 5, replace the HDD harness.</li> </ul>                                                                                                    | Check item            | Measures                                                                                                    |
| <ul> <li>In the point of the HDD.</li> <li>Connection of the HDD.</li> <li>Connector and harness check</li> <li>Check if HDD for other equipment is not installed.</li> <li>Check if HDD for other equipment is not installed.</li> <li>Check if SRAM for other equipment is not installed.</li> <li>If the error still occurs after step 1, perform the following.</li> <li>Perform HS-73 Firmware Assist mode -&gt; Key Backup/Restore and check that each Key Status is "OK".</li> <li>If not, recover the key (press [Key] and select the menu, and then press [Execute]).</li> <li>If the error persists after step 2, perform HS-75 File System Recovery mode-&gt;Recovery F/S-&gt;/storage, and then restart the equipment.</li> <li>If the error still persists after step 3, perform HS-75 File System Recovery mode-&gt;Initialize HDD-&gt;/storage, and then restart the equipment.</li> <li>If the error still persists after step 4, perform the following.</li> <li>Perform HS-73 Firmware Assist mode -&gt; Format HDD, and then install "System Software (HD data)" with HS-49 Firmware Update mode.</li> <li>Notes:</li> <li>The following items will be deleted by performing HS-73 Firmware Assist mode -&gt; Format HDD, a perform HDD.</li> <li>Message Log</li> <li>Job Log</li> <li>Spool Data (Print, Email reception)</li> <li>Template</li> <li>If the error persists after step 7, replace the HDD.</li> <li>If the error persists ender step 5, perform step 5 after performing HS-74 HDD Assist mode -&gt; Revert Factory Initial Status HDD.</li> <li>If the error persists ender step 5, replace the HDD harness.</li> <li>If the error persists even after step 5, replace the HDD harness.</li> </ul> | HDD SYS board Setting | 1 Turn the power of the equipment OFE and check the                                                                                                    |
| <ul> <li>Connector and harness check</li> <li>Check if the connector pins of the HDD are bent.</li> <li>Check if SRAM for other equipment is not installed.</li> <li>Check if SRAM for other equipment is not installed.</li> <li>If the error still occurs after step 1, perform the following.</li> <li>Perform HS-73 Firmware Assist mode -&gt; Key Backup/Restore and check that each Key Status is "OK".</li> <li>If not, recover the key (press [Key] and select the menu, and then press [Execute]).</li> <li>If the error persists after step 2, perform HS-75 File System Recovery mode→Recovery F/S→/storage, and then restart the equipment.</li> <li>If the error persists after step 3, perform HS-75 File System Recovery mode→Initialize HDD→/storage, and then restart the equipment.</li> <li>If the error still persists after step 4, perform the following.</li> <li>Perform HS-73 Firmware Assist mode -&gt; Format HDD, and then install "System Software (HD data)" with HS-49 Firmware Assist mode -&gt; Format HDD, and then install "System Software (HD data)" with HS-49 Firmware Assist mode -&gt; Format HDD.</li> <li>Message Log</li> <li>Job Log</li> <li>Spool Data (Print, Email reception)</li> <li>Template</li> <li>If the error persists after performing step 5, perform step 5 after performing HS-74 HDD Assist mode -&gt; Revert Factory Initial Status HDD.</li> <li>If the error persists after step 5, replace the HDD.</li> <li>If the error persists even after step 5, replace the HDD.</li> <li>If the error persists even after step 5, replace the HDD.</li> </ul>                                                                                                    |                       | connection of the HDD.                                                                                                    |
| <ul> <li>Check if the connector pins of the HDD are bent.</li> <li>Check if HDD for other equipment is not installed.</li> <li>Check if SRAM for other equipment is not installed.</li> <li>If the error still occurs after step 1, perform the following.</li> <li>Perform HS-73 Firmware Assist mode -&gt; Key<br/>Backup/Restore and check that each Key Status is<br/>"OK".</li> <li>If not, recover the key (press [Key] and select the<br/>menu, and then press [Execute]).</li> <li>If the error persists after step 2, perform HS-75 File<br/>System Recovery mode-&gt;Recovery F/S-&gt;/storage, and<br/>then restart the equipment.</li> <li>If the error persists after step 3, perform HS-75 File<br/>System Recovery mode-&gt;Initialize HDD-&gt;/storage, and<br/>then restart the equipment.</li> <li>If the error still persists after step 4, perform the<br/>following.</li> <li>Perform HS-73 Firmware Assist mode -&gt; Format<br/>HDD, and then install "System Software (HD data)"<br/>with HS-49 Firmware Update mode.</li> <li>Notes:<br/>The following items will be deleted by performing HS-<br/>73 Firmware Assist mode -&gt; Format HDD.</li> <li>Message Log</li> <li>Job Log</li> <li>Spool Data (Print, Email reception)</li> <li>Template<br/>If the error persists after performing step 5, perform<br/>step 5 after performing HS-74 HDD Assist mode -&gt;<br/>Revert Factory Initial Status HDD.</li> <li>If the error persists even after step 6, replace the HDD.</li> <li>If the error persists even after step 7, replace the HDD<br/>harness.</li> <li>If the error persists even after step 7, replace the SYS<br/>board.</li> </ul>                                                         |                       | - Connector and harness check                                                                                                    |
| <ul> <li>Check if HDD for other equipment is not installed.</li> <li>Check if SRAM for other equipment is not installed.</li> <li>If the error still occurs after step 1, perform the following.</li> <li>Perform HS-73 Firmware Assist mode -&gt; Key Backup/Restore and check that each Key Status is "OK".</li> <li>If not, recover the key (press [Key] and select the menu, and then press [Execute]).</li> <li>If the error persists after step 2, perform HS-75 File System Recovery mode -&gt;Recovery F/S&gt;/storage, and then restart the equipment.</li> <li>If the error persists after step 3, perform HS-75 File System Recovery mode -&gt;Intialize HDD&gt;/storage, and then restart the equipment.</li> <li>If the error still persists after step 4, perform the following.</li> <li>Perform HS-73 Firmware Assist mode -&gt; Format HDD, and then install "System Software (HD data)" with HS-49 Firmware Update mode.</li> <li>Notes: The following items will be deleted by performing HS-73 Firmware Assist after setp -&gt; Format HDD.</li> <li>Message Log</li> <li>Job Log</li> <li>Spool Data (Print, Email reception)</li> <li>Template If the error persists eafter performing step 5, perform step 5 after performing HS-74 HDD Assist mode -&gt; Revert Factory Initial Status HDD.</li> <li>If the error persists even after step 6, replace the HDD.</li> <li>If the error persists even after step 6, replace the HDD.</li> </ul>                                                                                                    |                       | - Check if the connector pins of the HDD are bent.                                                                                                    |
| <ul> <li>Check if SRAM for other equipment is not installed.</li> <li>If the error still occurs after step 1, perform the following.</li> <li>Perform HS-73 Firmware Assist mode -&gt; Key Backup/Restore and check that each Key Status is "OK".</li> <li>If not, recover the key (press [Key] and select the menu, and then press [Execute]).</li> <li>If the error persists after step 2, perform HS-75 File System Recovery mode→Recovery F/S→/storage, and then restart the equipment.</li> <li>If the error persists after step 3, perform HS-75 File System Recovery mode→Altecovery mode→/storage, and then restart the equipment.</li> <li>If the error still persists after step 4, perform the following.</li> <li>Perform HS-73 Firmware Assist mode -&gt; Format HDD, and then install "System Software (HD data)" with HS-49 Firmware Update mode.</li> <li>Notes:</li> <li>The following items will be deleted by performing HS-73 Firmware Assist mode -&gt; Format HDD.</li> <li>Message Log</li> <li>Job Log</li> <li>Spool Data (Print, Email reception)</li> <li>Template</li> <li>If the error persists even after step 5, perform step 5 after performing the F3 HDD Assist mode -&gt; Revert Factory Initial Status HDD.</li> <li>If the error persists even after step 5, replace the HDD.</li> <li>If the error persists even after step 5, replace the HDD.</li> <li>If the error persists even after step 5, replace the HDD.</li> </ul>                                                                                                    |                       | <ul> <li>Check if HDD for other equipment is not installed.</li> </ul>                                                                                                    |
| <ol> <li>If the error still occurs after step 1, perform the following.</li> <li>Perform HS-73 Firmware Assist mode -&gt; Key<br/>Backup/Restore and check that each Key Status is<br/>"OK".</li> <li>If not, recover the key (press [Key] and select the<br/>menu, and then press [Execute]).</li> <li>If the error persists after step 2, perform HS-75 File<br/>System Recovery mode→Recovery F/S→/storage, and<br/>then restart the equipment.</li> <li>If the error still persists after step 3, perform HS-75 File<br/>System Recovery mode→Initialize HDD→/storage, and<br/>then restart the equipment.</li> <li>If the error still persists after step 4, perform the<br/>following.</li> <li>Perform HS-73 Firmware Assist mode -&gt; Format<br/>HDD, and then install "System Software (HD data)"<br/>with HS-49 Firmware Update mode.</li> <li>Notes:<br/>The following items will be deleted by performing HS-<br/>73 Firmware Assist mode -&gt; Format HDD.</li> <li>Message Log</li> <li>Job Log</li> <li>Spool Data (Print, Email reception)</li> <li>Template<br/>If the error persists after performing step 5, perform<br/>step 5 after performing HS-74 HDD Assist mode -&gt;<br/>Revert Factory Initial Status HDD.</li> <li>If the error persists even after step 5, replace the HDD.</li> <li>If the error persists even after step 5, replace the HDD.</li> <li>If the error persists even after step 5, replace the HDD.</li> <li>If the error persists even after step 5, replace the HDD.</li> </ol>                                                                                                    |                       | <ul> <li>Check if SRAM for other equipment is not installed.</li> </ul>                                                                                                    |
| <ul> <li>Perform HS-73 Firmware Assist mode -&gt; Key<br/>Backup/Restore and check that each Key Status is<br/>"OK".</li> <li>If not, recover the key (press [Key] and select the<br/>menu, and then press [Execute]).</li> <li>If the error persists after step 2, perform HS-75 File<br/>System Recovery mode→Recovery F/S→/storage, and<br/>then restart the equipment.</li> <li>If the error persists after step 3, perform HS-75 File<br/>System Recovery mode→Initialize HDD→/storage, and<br/>then restart the equipment.</li> <li>If the error still persists after step 4, perform the<br/>following.</li> <li>Perform HS-73 Firmware Assist mode -&gt; Format<br/>HDD, and then install "System Software (HD data)"<br/>with HS-49 Firmware Update mode.</li> <li>Notes:<br/>The following items will be deleted by performing HS-<br/>73 Firmware Assist mode -&gt; Format HDD.</li> <li>Message Log</li> <li>Job Log</li> <li>Spool Data (Print, Email reception)</li> <li>Template<br/>If the error persists after performing step 5, perform<br/>step 5 after performing HS-74 HDD Assist mode -&gt;<br/>Revert Factory Initial Status HDD.</li> <li>If the error persists even after step 5, replace the HDD.</li> <li>If the error persists even after step 5, replace the HDD.</li> <li>If the error persists even after step 5, replace the HDD<br/>harmess.</li> <li>If the error persists even after step 7, replace the SYS<br/>board.</li> </ul>                                                                                                    |                       | 2. If the error still occurs after step 1, perform the following.                                                                                                    |
| <ul> <li>Backup/Restore and check that each Key Status is "OK".</li> <li>If not, recover the key (press [Key] and select the menu, and then press [Execute]).</li> <li>If the error persists after step 2, perform HS-75 File System Recovery mode→Recovery F/S→/storage, and then restart the equipment.</li> <li>If the error persists after step 3, perform HS-75 File System Recovery mode→Initialize HDD→/storage, and then restart the equipment.</li> <li>If the error still persists after step 4, perform the following.</li> <li>Perform HS-73 Firmware Assist mode -&gt; Format HDD, and then install "System Software (HD data)" with HS-49 Firmware Update mode.</li> <li>Notes: The following items will be deleted by performing HS-73 Firmware Assist mode -&gt; Format HDD.</li> <li>Message Log</li> <li>Job Log</li> <li>Spool Data (Print, Email reception)</li> <li>Template If the error persists after step 5, perform step 5 after performing HS-74 HDD Assist mode -&gt; Revert Factory Initial Status HDD.</li> <li>If the error persists even after step 5, replace the HDD harness.</li> <li>If the error persists even after step 7, replace the SYS board.</li> </ul>                                                                                                    |                       | - Perform HS-/3 Firmware Assist mode -> Key                                                                                                    |
| <ul> <li>If not, recover the key (press [Key] and select the menu, and then press [Execute]).</li> <li>If the error persists after step 2, perform HS-75 File System Recovery mode→Recovery F/S→/storage, and then restart the equipment.</li> <li>If the error persists after step 3, perform HS-75 File System Recovery mode→Initialize HDD→/storage, and then restart the equipment.</li> <li>If the error still persists after step 4, perform the following.</li> <li>Perform HS-73 Firmware Assist mode -&gt; Format HDD, and then install "System Software (HD data)" with HS-49 Firmware Update mode.</li> <li>Notes: <ul> <li>The following items will be deleted by performing HS-73 Firmware Assist mode -&gt; Format HDD.</li> <li>Message Log</li> <li>Job Log</li> <li>Spool Data (Print, Email reception)</li> <li>Template</li> <li>If the error persists after performing step 5, perform step 5 after performing HS-74 HDD Assist mode -&gt; Revert Factory Initial Status HDD.</li> </ul> </li> <li>If the error persists even after step 5, replace the HDD harness.</li> <li>If the error persists even after step 7, replace the SYS board.</li> </ul>                                                                                                    |                       | "OK"                                                                                                    |
| <ul> <li>menu, and then press [Execute]).</li> <li>3. If the error persists after step 2, perform HS-75 File System Recovery mode→Recovery F/S→/storage, and then restart the equipment.</li> <li>4. If the error persists after step 3, perform HS-75 File System Recovery mode→Initialize HDD→/storage, and then restart the equipment.</li> <li>5. If the error still persists after step 4, perform the following.</li> <li>Perform HS-73 Firmware Assist mode -&gt; Format HDD, and then install "System Software (HD data)" with HS-49 Firmware Update mode.</li> <li>Notes: <ul> <li>The following items will be deleted by performing HS-73 Firmware Assist mode -&gt; Format HDD,</li> <li>Message Log</li> <li>Job Log</li> <li>Spool Data (Print, Email reception)</li> <li>Template</li> <li>If the error persists after performing step 5, perform step 5 after performing HS-74 HDD Assist mode -&gt; Revert Factory Initial Status HDD.</li> </ul> </li> <li>6. If the error persists even after step 5, replace the HDD harness.</li> <li>8. If the error persists even after step 7, replace the SYS board.</li> </ul>                                                                                                    |                       | - If not, recover the key (press [Key] and select the                                                                                                    |
| <ul> <li>3. If the error persists after step 2, perform HS-75 File System Recovery mode→Recovery F/S→/storage, and then restart the equipment.</li> <li>4. If the error persists after step 3, perform HS-75 File System Recovery mode→Initialize HDD→/storage, and then restart the equipment.</li> <li>5. If the error still persists after step 4, perform the following. <ul> <li>Perform HS-73 Firmware Assist mode -&gt; Format HDD, and then install "System Software (HD data)" with HS-49 Firmware Update mode.</li> </ul> </li> <li>Notes: <ul> <li>The following items will be deleted by performing HS-73 Firmware Assist mode -&gt; Format HDD, and then install "System Software (HD data)" with HS-49 Firmware Update mode.</li> <li>Notes: <ul> <li>The following items will be deleted by performing HS-73 Firmware Assist mode -&gt; Format HDD.</li> <li>Message Log <ul> <li>Job Log</li> <li>Spool Data (Print, Email reception)</li> <li>Template</li> <li>If the error persists after performing step 5, perform step 5 after performing HS-74 HDD Assist mode -&gt; Revert Factory Initial Status HDD.</li> </ul> </li> <li>6. If the error persists even after step 5, replace the HDD harness.</li> <li>8. If the error persists even after step 7, replace the SYS board.</li> </ul> </li> </ul></li></ul>                                                                                                    |                       | menu, and then press [Execute]).                                                                                                    |
| <ul> <li>System Recovery mode→Recovery F/S→/storage, and then restart the equipment.</li> <li>4. If the error persists after step 3, perform HS-75 File System Recovery mode→Initialize HDD→/storage, and then restart the equipment.</li> <li>5. If the error still persists after step 4, perform the following.</li> <li>Perform HS-73 Firmware Assist mode -&gt; Format HDD, and then install "System Software (HD data)" with HS-49 Firmware Update mode.</li> <li>Notes: <ul> <li>The following items will be deleted by performing HS-73 Firmware Assist mode -&gt; Format HDD,</li> <li>Message Log</li> <li>Job Log</li> <li>Spool Data (Print, Email reception)</li> <li>Template</li> <li>If the error persists even after step 5, replace the HDD.</li> </ul> </li> <li>If the error persists even after step 5, replace the HDD harness.</li> <li>8. If the error persists even after step 7, replace the SYS board.</li> </ul>                                                                                                    |                       | 3. If the error persists after step 2, perform HS-75 File                                                                                                    |
| <ul> <li>then restart the equipment.</li> <li>4. If the error persists after step 3, perform HS-75 File<br/>System Recovery mode→Initialize HDD→/storage, and<br/>then restart the equipment.</li> <li>5. If the error still persists after step 4, perform the<br/>following.</li> <li>Perform HS-73 Firmware Assist mode -&gt; Format<br/>HDD, and then install "System Software (HD data)"<br/>with HS-49 Firmware Update mode.</li> <li>Notes:<br/>The following items will be deleted by performing HS-<br/>73 Firmware Assist mode -&gt; Format HDD.</li> <li>Message Log</li> <li>Job Log</li> <li>Spool Data (Print, Email reception)</li> <li>Template<br/>If the error persists eafter performing step 5, perform<br/>step 5 after performing HS-74 HDD Assist mode -&gt;<br/>Revert Factory Initial Status HDD.</li> <li>If the error persists even after step 5, replace the HDD<br/>harness.</li> <li>If the error persists even after step 7, replace the SYS<br/>board.</li> </ul>                                                                                                    |                       | System Recovery mode $\rightarrow$ Recovery F/S $\rightarrow$ /storage, and                                                                                                    |
| <ul> <li>4. If the error persists after step 3, perform HS-75 File System Recovery mode→Initialize HDD→/storage, and then restart the equipment.</li> <li>5. If the error still persists after step 4, perform the following. <ul> <li>Perform HS-73 Firmware Assist mode -&gt; Format HDD, and then install "System Software (HD data)" with HS-49 Firmware Update mode.</li> </ul> </li> <li>Notes: <ul> <li>The following items will be deleted by performing HS-73 Firmware Assist mode -&gt; Format HDD.</li> <li>Message Log</li> <li>Job Log</li> <li>Spool Data (Print, Email reception)</li> <li>Template <ul> <li>If the error persists after performing step 5, perform step 5 after performing HS-74 HDD Assist mode -&gt; Revert Factory Initial Status HDD.</li> </ul> </li> <li>6. If the error persists even after step 5, replace the HDD.</li> <li>7. If the error persists even after step 6, replace the HDD harness.</li> <li>8. If the error persists even after step 7, replace the SYS board.</li> </ul> </li> </ul>                                                                                                    |                       | then restart the equipment.                                                                                                    |
| <ul> <li>System Recovery mode-initialize HDD-/storage, and then restart the equipment.</li> <li>5. If the error still persists after step 4, perform the following. <ul> <li>Perform HS-73 Firmware Assist mode -&gt; Format HDD, and then install "System Software (HD data)" with HS-49 Firmware Update mode.</li> </ul> </li> <li>Notes: <ul> <li>The following items will be deleted by performing HS-73 Firmware Assist mode -&gt; Format HDD.</li> <li>Message Log</li> <li>Job Log</li> <li>Spool Data (Print, Email reception)</li> <li>Template</li> <li>If the error persists after performing step 5, perform step 5 after performing HS-74 HDD Assist mode -&gt; Revert Factory Initial Status HDD.</li> </ul> </li> <li>6. If the error persists even after step 5, replace the HDD harness.</li> <li>8. If the error persists even after step 7, replace the SYS board.</li> </ul>                                                                                                    |                       | 4. If the error persists after step 3, perform HS-75 File                                                                                                    |
| <ul> <li>5. If the error still persists after step 4, perform the following.</li> <li>Perform HS-73 Firmware Assist mode -&gt; Format HDD, and then install "System Software (HD data)" with HS-49 Firmware Update mode.</li> <li>Notes: <ul> <li>The following items will be deleted by performing HS-73 Firmware Assist mode -&gt; Format HDD.</li> <li>Message Log</li> <li>Job Log</li> <li>Spool Data (Print, Email reception)</li> <li>Template</li> <li>If the error persists after performing HS-74 HDD Assist mode -&gt; Revert Factory Initial Status HDD.</li> </ul> </li> <li>6. If the error persists even after step 5, replace the HDD harness.</li> <li>8. If the error persists even after step 7, replace the SYS board.</li> </ul>                                                                                                    |                       | System Recovery mode $\rightarrow$ initialize HDD $\rightarrow$ /storage, and                                                                                                    |
| <ul> <li>following.</li> <li>Perform HS-73 Firmware Assist mode -&gt; Format<br/>HDD, and then install "System Software (HD data)"<br/>with HS-49 Firmware Update mode.</li> <li>Notes:<br/>The following items will be deleted by performing HS-<br/>73 Firmware Assist mode -&gt; Format HDD.</li> <li>Message Log</li> <li>Job Log</li> <li>Spool Data (Print, Email reception)</li> <li>Template<br/>If the error persists after performing step 5, perform<br/>step 5 after performing HS-74 HDD Assist mode -&gt;<br/>Revert Factory Initial Status HDD.</li> <li>If the error persists even after step 5, replace the HDD<br/>harness.</li> <li>If the error persists even after step 7, replace the SYS<br/>board.</li> </ul>                                                                                                    |                       | 5. If the error still persists after step 4, perform the                                                                                                    |
| <ul> <li>Perform HS-73 Firmware Assist mode -&gt; Format<br/>HDD, and then install "System Software (HD data)"<br/>with HS-49 Firmware Update mode.</li> <li>Notes:<br/>The following items will be deleted by performing HS-<br/>73 Firmware Assist mode -&gt; Format HDD.</li> <li>Message Log</li> <li>Job Log</li> <li>Spool Data (Print, Email reception)</li> <li>Template<br/>If the error persists after performing step 5, perform<br/>step 5 after performing HS-74 HDD Assist mode -&gt;<br/>Revert Factory Initial Status HDD.</li> <li>If the error persists even after step 5, replace the HDD.</li> <li>If the error persists even after step 6, replace the HDD<br/>harness.</li> <li>If the error persists even after step 7, replace the SYS<br/>board.</li> </ul>                                                                                                    |                       | following                                                                                                    |
| <ul> <li>HDD, and then install "System Software (HD data)" with HS-49 Firmware Update mode.</li> <li>Notes: <ul> <li>The following items will be deleted by performing HS-73 Firmware Assist mode -&gt; Format HDD.</li> <li>Message Log</li> <li>Job Log</li> <li>Spool Data (Print, Email reception)</li> <li>Template</li> <li>If the error persists after performing HS-74 HDD Assist mode -&gt; Revert Factory Initial Status HDD.</li> </ul> </li> <li>6. If the error persists even after step 5, replace the HDD.</li> <li>7. If the error persists even after step 6, replace the HDD harness.</li> <li>8. If the error persists even after step 7, replace the SYS board.</li> </ul>                                                                                                    |                       | - Perform HS-73 Firmware Assist mode -> Format                                                                                                    |
| <ul> <li>with HS-49 Firmware Update mode.</li> <li>Notes: <ul> <li>The following items will be deleted by performing HS-73 Firmware Assist mode -&gt; Format HDD.</li> <li>Message Log</li> <li>Job Log</li> <li>Spool Data (Print, Email reception)</li> <li>Template</li> <li>If the error persists after performing step 5, perform step 5 after performing HS-74 HDD Assist mode -&gt; Revert Factory Initial Status HDD.</li> </ul> </li> <li>6. If the error persists even after step 5, replace the HDD.</li> <li>7. If the error persists even after step 6, replace the HDD harness.</li> <li>8. If the error persists even after step 7, replace the SYS board.</li> </ul>                                                                                                    |                       | HDD, and then install "System Software (HD data)"                                                                                                    |
| <ul> <li>Notes:<br/>The following items will be deleted by performing HS-<br/>73 Firmware Assist mode -&gt; Format HDD.</li> <li>Message Log</li> <li>Job Log</li> <li>Spool Data (Print, Email reception)</li> <li>Template</li> <li>If the error persists after performing step 5, perform<br/>step 5 after performing HS-74 HDD Assist mode -&gt;<br/>Revert Factory Initial Status HDD.</li> <li>If the error persists even after step 5, replace the HDD.</li> <li>T the error persists even after step 6, replace the HDD<br/>harness.</li> <li>If the error persists even after step 7, replace the SYS<br/>board.</li> </ul>                                                                                                    |                       | with HS-49 Firmware Update mode.                                                                                                    |
| <ul> <li>The following items will be deleted by performing HS-<br/>73 Firmware Assist mode -&gt; Format HDD.</li> <li>Message Log</li> <li>Job Log</li> <li>Spool Data (Print, Email reception)</li> <li>Template</li> <li>If the error persists after performing step 5, perform<br/>step 5 after performing HS-74 HDD Assist mode -&gt;<br/>Revert Factory Initial Status HDD.</li> <li>If the error persists even after step 5, replace the HDD.</li> <li>T the error persists even after step 6, replace the HDD<br/>harness.</li> <li>If the error persists even after step 7, replace the SYS<br/>board.</li> </ul>                                                                                                    |                       | Notes:                                                                                                    |
| <ul> <li>73 Firmware Assist mode -&gt; Format HDD.</li> <li>Message Log</li> <li>Job Log</li> <li>Spool Data (Print, Email reception)</li> <li>Template</li> <li>If the error persists after performing step 5, perform step 5 after performing HS-74 HDD Assist mode -&gt; Revert Factory Initial Status HDD.</li> <li>6. If the error persists even after step 5, replace the HDD.</li> <li>7. If the error persists even after step 6, replace the HDD harness.</li> <li>8. If the error persists even after step 7, replace the SYS board.</li> </ul>                                                                                                    |                       | The following items will be deleted by performing HS-                                                                                                    |
| <ul> <li>Message Log         <ul> <li>Job Log</li> <li>Spool Data (Print, Email reception)</li> <li>Template                  <ul></ul></li></ul></li></ul>                                                                                                    |                       | 73 Firmware Assist mode -> Format HDD.                                                                                                    |
| <ul> <li>Job Log</li> <li>Spool Data (Print, Email reception)</li> <li>Template         <ul> <li>If the error persists after performing step 5, perform step 5 after performing HS-74 HDD Assist mode -&gt; Revert Factory Initial Status HDD.</li> <li>If the error persists even after step 5, replace the HDD harness.</li> <li>If the error persists even after step 7, replace the SYS board.</li> </ul> </li> </ul>                                                                                                    |                       | Message Log                                                                                                    |
| <ul> <li>Spool Data (Print, Email reception)         <ul> <li>Template</li> <li>If the error persists after performing step 5, perform step 5 after performing HS-74 HDD Assist mode -&gt; Revert Factory Initial Status HDD.</li> <li>If the error persists even after step 5, replace the HDD harness.</li> <li>If the error persists even after step 7, replace the SYS board.</li> </ul> </li> </ul>                                                                                                    |                       | Job Log                                                                                                    |
| <ul> <li>Template         <ul> <li>If the error persists after performing step 5, perform step 5 after performing HS-74 HDD Assist mode -&gt; Revert Factory Initial Status HDD.</li> <li>If the error persists even after step 5, replace the HDD harness.</li> <li>If the error persists even after step 7, replace the SYS board.</li> </ul> </li> </ul>                                                                                                    |                       | Spool Data (Print, Email reception)                                                                                                    |
| <ul> <li>If the error persists after performing step 5, perform step 5 after performing HS-74 HDD Assist mode -&gt; Revert Factory Initial Status HDD.</li> <li>6. If the error persists even after step 5, replace the HDD.</li> <li>7. If the error persists even after step 6, replace the HDD harness.</li> <li>8. If the error persists even after step 7, replace the SYS board.</li> </ul>                                                                                                    |                       | Iemplate     If the amount of the second second secon |
| <ul> <li>Revert Factory Initial Status HDD.</li> <li>6. If the error persists even after step 5, replace the HDD.</li> <li>7. If the error persists even after step 6, replace the HDD harness.</li> <li>8. If the error persists even after step 7, replace the SYS board.</li> </ul>                                                                                                    |                       | If the error persists after performing step 5, perform                                                                                                    |
| <ul> <li>6. If the error persists even after step 5, replace the HDD.</li> <li>7. If the error persists even after step 6, replace the HDD harness.</li> <li>8. If the error persists even after step 7, replace the SYS board.</li> </ul>                                                                                                    |                       | Revert Factory Initial Status HDD                                                                                                    |
| <ul> <li>7. If the error persists even after step 6, replace the HDD harness.</li> <li>8. If the error persists even after step 7, replace the SYS board.</li> </ul>                                                                                                    |                       | 6 If the error persists even after step 5 replace the HDD                                                                                                    |
| <ul><li>harness.</li><li>8. If the error persists even after step 7, replace the SYS board.</li></ul>                                                                                                    |                       | 7. If the error persists even after step 6, replace the HDD.                                                                                                    |
| 8. If the error persists even after step 7, replace the SYS board.                                                                                                    |                       | harness.                                                                                                    |
| board.                                                                                                    |                       | 8. If the error persists even after step 7, replace the SYS                                                                                                    |
|                                                                                                    |                       | board.                                                                                                    |

| Replacement part | Remark |
|------------------|--------|
| HDD              |        |
| HDD harness      |        |
| SYS board        |        |

# [F101\_9] Partition mount error (The HDD cannot be connected (mounted) caused by damage to the "/encryption" partition.)

| Classification                  | Contents                                                                                                    |
|---------------------------------|----------------------------------------------------------------------------------------------------|
| Other service call H<br>S<br>da | IDD unmounted: Connection of HDD cannot be detected.<br>Sub-code 9: Partition mount error (The "/encryption" partition is<br>amaged.)                                                                                                    |
| Check item                      | Measures                                                                                                    |
| HDD, SYS board, Setting         | <ol> <li>Turn the power of the equipment OFF and check the connection of the HDD.</li> <li>Connector and harness check</li> <li>Check if the connector pins of the HDD are bent.</li> <li>Check if HDD for other equipment is not installed.</li> <li>Check if SRAM for other equipment is not installed.</li> <li>If the error still occurs after step 1, perform the following.</li> <li>Perform HS-73 Firmware Assist mode -&gt; Key Backup/Restore and check that each Key Status is "OK".</li> <li>If not, recover the key (press [Key] and select the menu, and then press [Execute]).</li> <li>If the error persists after step 2, perform HS-75 File System Recovery mode→Recovery F/S→/encryption, and then restart the equipment.</li> <li>If the error still persists after step 3, perform HS-75 File System Recovery mode→Initialize HDD→/encryption, and then restart the equipment.</li> <li>If the error still persists after step 4, perform the following.</li> <li>Perform HS-73 Firmware Assist mode -&gt; Format HDD, and then install "System Software (HD data)" with HS-49 Firmware Update mode.</li> <li>Notes:         <ul> <li>The following items will be deleted by performing HS-73 Firmware Assist mode -&gt; Format HDD, and then install "System Software (HD data)" with HS-49 Firmware Update mode.</li> <li>Message Log</li> <li>Job Log</li> <li>Spool Data (Print, Email reception)</li> <li>Template                 If the error persists even after step 5, replace the HDD.</li>                 If the error persists even after step 6, replace the HDD.</ul></li>                 If the error persists even after step 7, replace the SYS board.   </ol> |

| Replacement part | Remark |
|------------------|--------|
| HDD              |        |
| HDD harness      |        |
| SYS board        |        |

# [F101\_10] Partition mount error (The HDD cannot be connected (mounted) caused by damage to the "/application" partition.)

| Contents                                                                                                    |
|----------------------------------------------------------------------------------------------------|
| HDD unmounted: Connection of HDD cannot be detected.                                                                                                    |
| Sub-code 10: Partition mount error (The "/application" partition is damaged )                                                                                                    |
|                                                                                                    |
| Measures                                                                                                    |
| <ol> <li>Turn the power of the equipment OFF and check the connection of the HDD.</li> <li>Connector and harness check</li> <li>Check if the connector pins of the HDD are bent.</li> <li>Check if SRAM for other equipment is not installed.</li> <li>Check if SRAM for other equipment is not installed.</li> <li>Check if SRAM for other equipment is not installed.</li> <li>If the error still occurs after step 1, perform the following.</li> <li>Perform HS-73 Firmware Assist mode -&gt; Key Backup/Restore and check that each Key Status is "OK".</li> <li>If not, recover the key (press [Key] and select the menu, and then press [Execute]).</li> <li>If the error persists after step 2, perform HS-75 File System Recovery mode→Recovery F/S→/application, and then restart the equipment.</li> <li>If the error persists after step 3, perform HS-75 File System Recovery mode→Initialize HDD→/application, and then restart the equipment.</li> <li>If the error still persists after step 4, perform the following.</li> <li>Perform HS-73 Firmware Assist mode -&gt; Format HDD, and then install "System Software (HD data)" with HS-49 Firmware Update mode.</li> <li>Notes:         <ul> <li>The following items will be deleted by performing HS-73 Firmware Assist mode -&gt; Format HDD, and then install "System Software (HD data)" with HS-49 Firmware Update mode.</li> <li>Message Log</li> <li>Job Log</li> <li>Spool Data (Print, Email reception)</li> <li>Template                 If the error persists even after step 5, replace the HDD.</li>                 If the error persists even after step 5, replace the HDD.</ul></li>                 If the error persists even after step 5, replace the HDD.                      If the error persists even after step 5, replace the HDD.                      If the error persists even after step 5, replace the HDD.   </ol> |
|                                                                                                    |

| Replacement part | Remark |
|------------------|--------|
| HDD              |        |
| HDD harness      |        |
| SYS board        |        |

| Classification          | Contents                                                                                                    |
|-------------------------|----------------------------------------------------------------------------------------------------|
| Other service call      | HDD unmounted: Connection of HDD cannot be detected.<br>Sub-code 13: A file in the "/imagedata" partition is damaged.                                                                                                    |
| Chock itom              | Mogsuros                                                                                                    |
| HDD, SYS board, Setting | <ol> <li>Turn the power of the equipment OFF and check the connection of the HDD.</li> <li>Connector and harness check</li> <li>Check if the connector pins of the HDD are bent.</li> <li>Check if HDD for other equipment is not installed.</li> <li>Check if SRAM for other equipment is not installed.</li> <li>Check if SRAM for other equipment is not installed.</li> <li>If the error still occurs after step 1, perform the following.</li> <li>HS-75 File System Recovery mode → Recovery F/S → /imagedata, and then restart the equipment.</li> <li>Perform FS-FAX → 11 FAX CLEAR MODE → [CUSTOM INITIALZE] → [CLEAR DATA], and then restart the equipment.</li> <li>If the error persists after step 2, perform the following.</li> <li>Perform HS-73 Firmware Assist mode → Format HDD, and then install "System Software (HD data)" with HS 40 Firmware Index</li> </ol> |
|                         | <ul> <li>Notes:<br/>The following items will be deleted by performing HS-<br/>73 Firmware Assist mode → Format HDD.</li> <li>Message Log</li> <li>Job Log</li> <li>Spool Data (Print, Email reception)</li> <li>Template</li> <li>If the error persists even after step 3, perform the<br/>following and then reattempt step 3.</li> <li>HS-74 HDD Assist mode → Revert Factory Initial<br/>Status HDD.</li> <li>If the error persists even after step 4, replace the HDD.</li> <li>If the error persists even after step 5, replace the HDD<br/>harness.</li> <li>If the error persists even after step 6, replace the SYS<br/>board.</li> </ul>                                                                                                    |
| Replacement part        | Remark                                                                                                    |
| HDD                     |                                                                                                    |
| HDD harness             |                                                                                                    |

#### [F101\_13] Error due to damage to file (Damage to the file in the "/imagedata" partition) partition.)

SYS board
| Classification     | Contents                                                      |
|--------------------|---------------------------------------------------------------|
| Other service call | HDD start error: HDD cannot become "Ready" state.             |
|                    | HDD transfer time-out: Reading/writing cannot be performed in |
|                    | the specified period of time.                                 |
|                    | HDD data error: Abnormality is detected in the data of HDD.   |
|                    | HDD other error                                               |

| Check item       | Measures                                                                                                    |
|------------------|----------------------------------------------------------------------------------------------------|
| HDD              | <ul> <li>Connector and harness check</li> <li>Check if the connector pins of the HDD are bent.</li> <li>Perform the bad sector check (FS-08-9072). If the check result is OK, recover the data in the HDD. If the check result is failed, replace the HDD.</li> </ul> |
| Replacement part | Remark                                                                                                    |

| Replacement part | Remark |
|------------------|--------|
| HDD              |        |
| SYS board        |        |

# [F106\_0] Secure HDD error: Illegal disk replacement detected (Secure HDD Exchange to Normal HDD)

| Classification     | Error item                                                                  |
|--------------------|-----------------------------------------------------------------------------|
| Other service call | Secure HDD error: The Secure HDD has been replaced illegally to Normal HDD. |
|                    |                                                                             |
| Check item         | Measures                                                                    |
| Setting            | Check if the HDD has been replaced with a Normal HDD.                       |
|                    | 1. Start the equipment in the 4C mode: Perform HS-74                        |
|                    | HDD assist mode.                                                            |
|                    | 2. Check the type of the HDD shown on the top left of the                   |

|     | <ol> <li>Check the type of the HDD shown on the top left of the control panel display "Current HDD type".</li> <li>In case of Normal HDD, replace it with the original Secure HDD or a new Secure HDD.</li> </ol>                                                                                                    |
|-----|----------------------------------------------------------------------------------------------------|
|     | <ul> <li>Notes:<br/>To replace with the original Secure HDD, start the equipment in the normal mode and then reinstall system software only if any abnormality occurs.</li> <li>In case of "Secure HDD"<br/>Check each item in the Measures field for the HDD below.<br/>If the error still occurs, reinstall the system software.</li> </ul>                                                                                      |
| HDD | <ul> <li>Connector check</li> <li>Harness check</li> <li>Follow the procedure below if no abnormality is found in the check items above. <ol> <li>Perform HS-74 HDD assist mode&gt; Revert Factory Initial Status HDD</li> <li>Reinstall the system software.</li> </ol> </li> <li>If the error persists even after above step, replace the HDD. If the equipment operation disabled after above step, replace the HDD.</li> </ul> |

8

| Classification     | Error item                                                                                                    |
|--------------------|----------------------------------------------------------------------------------------------------|
| Other service call | Secure HDD error: HDD type detection fails.                                                                                                    |
| Check item         | Measures                                                                                                    |
| Setting            | If the error is not recovered after rebooting the equipment<br>or no abnormality is found on any check items for the HDD,<br>reinstall the system software.                                                                                                    |
| HDD                | <ul> <li>Connector check</li> <li>Harness check</li> <li>Perform HS-75 File system recovery mode.<br/>Check the file system and recover it if necessary.<br/>If the recovery fails, replace the HDD.<br/>If the equipment does not start in the HS-75 File system<br/>recovery mode, also replace the HDD.</li> <li>Check that either the Secure HDD or Normal HDD is<br/>mounted.</li> <li>Perform HS-74 HDD assist mode.</li> <li>Check the type of the HDD shown on the control panel<br/>display "Current HDD type".<br/>Normal status: Secure HDD or Normal HDD<br/>Abnormal status: Unknown HDD</li> <li>If "Unknown HDD" is displayed, reinstall the system<br/>software.</li> <li>If the error persists even after above step, replace the HDD.</li> <li>If the equipment operation disabled after above step,<br/>replace the HDD.</li> </ul> |

#### [F106\_1] Secure HDD error: HDD type detection error

# [F106\_2] Secure HDD error: Secure HDD encryption key download operation error

| Classification     | Error item                                                                                                    |
|--------------------|----------------------------------------------------------------------------------------------------|
| Other service call | Secure HDD error: Downloading of or consistency check for Secure HDD encryption key fails.                                                                                                    |
| Chook itom         | Maggurag                                                                                                    |
| Check item         |                                                                                                    |
| Setting            | <ul> <li>Checking of Secure HDD encryption key status</li> <li>1. Perform HS-73 Assist mode.</li> <li>2. Perform "Key Backup / Restore".</li> <li>3. Check the status of the Secure HDD encryption key on the Key Backup / Restore menu.</li> <li>4. After the operation is completed, shut down the equipment.</li> <li>In case both the ADIKey SRAM/FROM status are OK Reinstall the system firmware.</li> <li>In case either the ADIKey SRAM/FROM status is other than OK Restore the Secure HDD encryption key.</li> <li>In case both of the ADIKey SRAM/FROM status are other than OK Restore the Secure HDD encryption key.</li> </ul> |
| HDD                | If the error persists even after above step, replace the HDD.<br>If the equipment operation disabled after above step,<br>replace the HDD.                                                                                                    |

| [F106_3] Secure HDD error: Secure HDD | authentication Admin Passwore | d generation error |
|---------------------------------------|-------------------------------|--------------------|
|---------------------------------------|-------------------------------|--------------------|

| Classification     | Error item                                                    |
|--------------------|---------------------------------------------------------------|
| Other service call | Secure HDD error: The generation of Secure HDD                |
|                    | authentication Admin Password fails.                          |
| Oh e als item      |                                                               |
| Спеск Item         | measures                                                      |
| Setting            | Perform HS-73 Assist mode -> Format HDD, and then             |
|                    | install the system software by performing HS-49 Firmware      |
|                    | update mode -> SYSTEM SOFTWARE (HD Data).                     |
|                    |                                                               |
|                    | Notes:                                                        |
|                    | The following items will be deleted by performing HS-         |
|                    | 73 Assist mode -> Format HDD.                                 |
|                    | Message Log                                                   |
|                    | Job Log                                                       |
|                    | <ul> <li>Spool Data (Print, Email reception)</li> </ul>       |
|                    | Template                                                      |
| HDD                | If the error persists even after above step, replace the HDD. |
|                    | If the equipment operation disabled after above step,         |
|                    | replace the HDD.                                              |

# [F106\_4] Secure HDD error: Authentication random number generation error

| Classification     | Error item                                                                                                    |
|--------------------|----------------------------------------------------------------------------------------------------|
| Other service call | Secure HDD error: The generation of a random number for authentication data fails.                                                                                                    |
| Check item         | Measures                                                                                                    |
| Setting            | <ul> <li>Perform HS-73 Assist mode -&gt; Format HDD, and then install the system software by performing HS-49 Firmware update mode -&gt; SYSTEM SOFTWARE (HD Data).</li> <li>Notes:         <ul> <li>The following items will be deleted by performing HS-73 Assist mode -&gt; Format HDD.</li> <li>Message Log</li> <li>Job Log</li> <li>Spool Data (Print, Email reception)</li> <li>Template</li> </ul> </li> </ul> |
| HDD                | If the error persists even after above step, replace the HDD.<br>If the equipment operation disabled after above step,<br>replace the HDD.                                                                                                    |

| Classification     | Erroritem                                                                                                    |
|--------------------|----------------------------------------------------------------------------------------------------|
| Other service call | Secure HDD error: The transmission of authentication data                                                                                                    |
|                    | fails.                                                                                                    |
| Check item         | Measures                                                                                                    |
| Setting            | Perform HS-73 Assist mode -> Format HDD, and then<br>install the system software by performing HS-49 Firmware<br>update mode -> SYSTEM SOFTWARE (HD Data).                                                                                                    |
|                    | Notes:<br>The following items will be deleted by performing HS-<br>73 Assist mode -> Format HDD.<br>Message Log<br>Job Log<br>Spool Data (Print, Email reception)<br>Template                                                                                                    |
|                    | <ul> <li>In case this error occurred after returning SRAM data for<br/>SRAM cloning:<br/>Copy the Secure HDD key from FROM to SRAM.</li> <li>Perform HS-73 Assist mode.</li> <li>Select "Key Backup / Restore".</li> <li>Check the status of the Secure HDD key on the Key/<br/>Backup Restore menu.</li> <li>Select [ADIkey] twice.</li> <li>Check that copying of the Secure HDD key from the<br/>FROM to SRAM is selected.</li> <li>Press [Execute].</li> <li>When the restoring of the encryption key is completed,<br/>"Success" appears to the right-hand side of [ADIKey]<br/>FROM.</li> <li>After the operation has been completed, shut down the<br/>equipment.</li> </ul> |
| HDD                | If the error persists even after above step, replace the HDD.<br>If the equipment operation disabled after above step,<br>replace the HDD.                                                                                                    |

#### [F106\_5] Secure HDD error: Authentication data transmission error

# [F106\_6]/[F106\_7]/[F106\_8]/[F106\_10] /[F106\_UNDEF] Secure HDD error: Error caused by reason other than F106\_0 to 5 errors

| Classification     | Error item                                                                                                    |
|--------------------|----------------------------------------------------------------------------------------------------|
| Other service call | Secure HDD error: Error caused by reason other than F106_0                                                                                                    |
|                    | to 5 errors                                                                                                    |
|                    |                                                                                                    |
| Check item         | Measures                                                                                                    |
| Setting            | Perform HS-73 Assist mode -> Format HDD, and then<br>install the system software by performing HS-49 Firmware<br>update mode -> SYSTEM SOFTWARE (HD Data).                                                          |
|                    | Notes:                                                                                                    |
|                    | <ul> <li>The following items will be deleted by performing HS-<br/>73 Assist mode -&gt; Format HDD.</li> <li>Message Log</li> <li>Job Log</li> <li>Spool Data (Print, Email reception)</li> <li>Template</li> </ul> |

| Check item | Measures                                                               |
|------------|------------------------------------------------------------------------|
| HDD        | If the error persists even after above step, replace the HDD.          |
|            | If the equipment operation disabled after above step, replace the HDD. |

### [F109\_0] Key consistency error (Consistency check operation error)

| Classification     | Contents                                                                                                    |
|--------------------|----------------------------------------------------------------------------------------------------|
| Other service call | Key consistency error - Key consistency check on each key data fails.                                                                                                    |
| Check item         | Measures                                                                                                    |
| Setting            | <ul> <li>Reboot the equipment.</li> <li>If it cannot be recovered, reinstall the software in the following procedure.</li> <li>1. Install the system firmware.</li> <li>2. If the error cannot be solved after installing the system firmware, reinstall the system software and application program.</li> <li>P. 11-6 "11.2.4 Update procedure"(P. 11-6 "[A] Updating firmware")</li> </ul> |
| SRAM               | If the error is not cleared after the software reinstallation,<br>replace the SRAM.<br>P. 9-24 "9.2.5 Precautions and procedure when<br>replacing the SRAM"                                                                                                    |
| SYS board          | If the error is not cleared after this (see above), replace the SYS board.<br>P. 9-20 "9.2.4 Precautions and procedures when replacing the SYS board"                                                                                                    |
| Replacement part   | Remark                                                                                                    |
| SRAM               |                                                                                                    |

# [F109\_1] Key consistency error (SRAM encryption AES key data damage)

| Classification     | Contents                                                                                                    |
|--------------------|----------------------------------------------------------------------------------------------------|
| Other service call | Key consistency error - AES key data used for SRAM                                                                                                    |
|                    | encryption are damaged.                                                                                                    |
| Check item         | Measures                                                                                                    |
| Setting            | <ul> <li>Reboot the equipment.</li> <li>If it cannot be recovered, reinstall the software in the following procedure.</li> <li>1. Install the system firmware.</li> <li>2. If the error cannot be solved after installing the system firmware, reinstall the system software and application program.</li> <li>P. 11-6 "11.2.4 Update procedure"(P. 11-6 "[A] Updating firmware")</li> </ul> |

SYS board

| Classification     | Contents                                                                                                    |
|--------------------|----------------------------------------------------------------------------------------------------|
| Other service call | Key consistency error - Public key data used for Integrity Check are damaged.                                                                                                    |
| Check item         | Measures                                                                                                    |
| Setting            | <ul> <li>Reboot the equipment.</li> <li>If it cannot be recovered, reinstall the software in the following procedure.</li> <li>1. Install the system firmware.</li> <li>2. If the error cannot be solved after installing the system firmware, reinstall the system software and application program.</li> <li>IP. 11-6 "11.2.4 Update procedure"(IP. 11-6 "[A] Updating firmware")</li> </ul> |

#### [F109\_2] Key consistency error (Signature Check public key damage)

# [F109\_3] Key consistency error (HDD encryption parameter damage)

| Classification                     | Contents                                                                             |
|------------------------------------|--------------------------------------------------------------------------------------|
| Other service call                 | Key consistency error - Parameter used for HDD partition encryption are damaged.     |
| Check item                         | Measures                                                                             |
| Encryption key status confirmation | Check the message displayed by HS-73 Assist mode $\rightarrow$ Key Backup / Restore. |

Take measures given in the following table according to the messages displayed in the SRAM and FROM fields.

#### **Remarks:**

If the error is not cleared, reinstallation of the system firmware, system software and application is needed. (HS-49 Firmware update mode)

| SRAM         | FROM                  | Measure                                                                                                    |
|--------------|-----------------------|----------------------------------------------------------------------------------------------------|
| *            | AccessFailed          | <ul> <li>Replace the SYS board.</li> <li>P. 9-20 "9.2.4 Precautions and procedures when replacing the SYS board" (all steps)</li> <li><with all="" backup="" data="" data:="" key="" recovery="" usb=""></with></li> <li>1. Recover all the data on the SRAM.<br/>HS-59 SRAM data cloning mode → Restore SRAM Data from USB<br/>(For details, see "12.1.4Cloning procedure [B]Restore procedure")</li> <li>2. Recover the encryption key/license on the SYS board.<br/>Follow the procedures below noted in 	P. 9-20 "9.2.4<br/>Precautions and procedures when replacing the SYS board".</li> <li>[C] Restore ADI key (only when Secure HDD is installed)</li> <li>[D] Restore encryption key</li> </ul> |
| AccessFailed | *                     | Replace the SYS board.<br>P. 9-24 "9.2.5 Precautions and procedure when replacing<br>the SRAM" (for the SYS board, all steps)                                                                                                    |
| OK           | KeyNull/<br>KeyBroken | Recover the encryption key on the SYS board.<br>P. 9-20 "9.2.4 Precautions and procedures when replacing<br>the SYS board" ([D]Restore encryption key)                                                                                                    |

| SRAM                  | FROM                  | Measure                                                                                                    |
|-----------------------|-----------------------|----------------------------------------------------------------------------------------------------|
| AccessFailed          | ОК                    | Replace the SRAM.<br>P. 9-24 "9.2.5 Precautions and procedure when replacing<br>the SRAM" (all steps)                                                                                                    |
| KeyNull/<br>KeyBroken | ОК                    | Recover the encryption key on the SRAM.<br>P. 9-24 "9.2.5 Precautions and procedure when replacing<br>the SRAM" (for the SYS board, [H]Backup encryption key<br>(FROM -> SRAM))                                                                                                    |
| KeyNull/<br>KeyBroken | KeyNull/<br>KeyBroken | <no backup="" data="" usb=""> <ol> <li>Reinstall the system software.</li> <li>P. 11-2 "11.2 Firmware Updating with USB Device"</li> <li>With USB backup data: All key data recovery&gt;</li> <li>Recover all the data on the SRAM.<br/>HS-59 SRAM data cloning mode → Restore SRAM Data from USB<br/>(For details, see "12.1.4Cloning procedure [B]Restore procedure")</li> <li>Recover the encryption key/license on the SYS board.<br/>Follow the procedures below noted in III P. 9-20 "9.2.4<br/>Precautions and procedures when replacing the SYS board".</li> <li>[C] Restore ADI key (only when Secure HDD is installed)<br/>[D] Restore encryption key/<br/>[E] Restore license</li> </ol></no> |

\* AccessFailed, KeyNull or KeyBroken

#### [F109\_4] Key consistency error (license data damage)

| Classification                     | Contents                                                                             |
|------------------------------------|--------------------------------------------------------------------------------------|
| Other service call                 | Key consistency error - The license data are damaged.                                |
|                                    |                                                                                      |
| Check item                         | Measures                                                                             |
| Encryption key status confirmation | Check the message displayed by HS-73 Assist mode $\rightarrow$ Key Backup / Restore. |

Take appropriate countermeasures shown in the table below according to the messages displayed in the SRAM and FROM fields of LICENCE [F109\_4].

#### **Remarks:**

If the error is not cleared, reinstallation of the system firmware, system software and application is needed. (HS-49 Firmware update mode)

| SRAM Licence<br>Status | FROM Licence<br>Status | Measure                                                                                                    |
|------------------------|------------------------|----------------------------------------------------------------------------------------------------|
| *                      | AccessFailed           | <ul> <li>Replace the SYS board.</li> <li>P. 9-20 "9.2.4 Precautions and procedures when replacing the SYS board" (all steps)</li> <li><with all="" backup="" data="" data:="" key="" recovery="" usb=""></with></li> <li>1. Recover all the data on the board.<br/>HS-59 SRAM data cloning mode → Restore SRAM Data from USB<br/>(For details, see "12.1.4Cloning procedure [B]Restore procedure")</li> <li>2. Recover the encryption key/license on the SYS board.<br/>Follow the procedures below noted in P. 9-20 "9.2.4<br/>Precautions and procedures when replacing the SYS board".</li> <li>[C] Restore ADI key (only when Secure HDD is installed)</li> <li>[D] Restore encryption key</li> </ul> |
| AccessFailed           | *                      | Replace the SRAM.<br>P. 9-24 "9.2.5 Precautions and procedure when replacing<br>the SRAM" (all steps)                                                                                                    |
| KeyMismatch            | KeyMismatch            | <the board="" error="" is="" occurs="" replaced="" sys="" the="" when=""><br/>Recover the license on the SYS board. (Transfer the license<br/>from SRAM to FROM.) P. 9-20 "9.2.4 Precautions and procedures when replacing<br/>the SYS board"([E]Restore license) <the board="" error="" except="" is="" occurs="" replaced="" sys="" the="" when=""><br/>Recover the license on the SRAM. (Transfer the license from<br/>FROM to SRAM.) P. 9-24 "9.2.5 Precautions and procedure when replacing<br/>the SRAM"([I]Backup license (FROM -&gt; SRAM))</the></the>                                                                                                    |

\* AccessFailed or KeyMismatch

### [F109\_5] Key consistency error (encryption key for Secure HDD is damaged)

| Classification                     | Contents                                                                           |
|------------------------------------|------------------------------------------------------------------------------------|
| Other service call                 | Key consistency error - Encryption key for Secure HDD is damaged.                  |
| Check item                         | Measures                                                                           |
| Encryption key status confirmation | Check the message displayed by HS-73 Assist mode $\rightarrow$ Key Backup Restore. |

Take appropriate countermeasures shown in the table below according to the messages displayed in the SRAM and FROM fields of AGLENCKEY [F109\_5] / AGLDECKEY [F109\_5].

#### Remarks:

If the error is not cleared, reinstallation of the system firmware, system software and application is needed. (HS-49 Firmware update mode)

| SRAM                  | FROM                  | Measure                                                                                                    |
|-----------------------|-----------------------|----------------------------------------------------------------------------------------------------|
| *                     | AccessFailed          | <ul> <li>Replace the SYS board.</li> <li>P. 9-20 "9.2.4 Precautions and procedures when replacing the SYS board" (all steps)</li> <li><with all="" backup="" data="" data:="" key="" recovery="" usb=""></with></li> <li>1. Recover all the data on the SRAM.<br/>HS-59 SRAM data cloning mode → Restore SRAM Data from USB<br/>(For details, see "12.1.4Cloning procedure [B]Restore procedure")</li> <li>2. Recover the encryption key/license on the SYS board.<br/>Follow the procedures below noted in P. 9-20 "9.2.4<br/>Precautions and procedures when replacing the SYS board".</li> <li>[C] Restore ADI key (only when Secure HDD is installed)</li> <li>[D] Restore encryption key</li> <li>[E] Restore license</li> </ul> |
| AccessFailed          | *                     | Replace the SRAM.<br>P. 9-24 "9.2.5 Precautions and procedure when replacing<br>the SRAM" (all steps)                                                                                                    |
| ОК                    | KeyNull/<br>KeyBroken | Recover the ADI key on the SYS board.<br>P. 9-20 "9.2.4 Precautions and procedures when replacing<br>the SYS board" ([C]Restore ADI key)                                                                                                    |
| KeyNull/<br>KeyBroken | ОК                    | Recover the ADI key on the SRAM.<br>P. 9-24 "9.2.5 Precautions and procedure when replacing<br>the SRAM" ([G]Backup ADI key (FROM -> SRAM))                                                                                                    |

8

| SRAM                          | FROM                          | Measure                                                                                                    |
|-------------------------------|-------------------------------|----------------------------------------------------------------------------------------------------|
| SRAM<br>KeyNull/<br>KeyBroken | FROM<br>KeyNull/<br>KeyBroken | Measure <no backup="" data="" usb="">         1. Create the partition in the HDD, and reinstall the system software.         □ P. 9-15 "9.2.3 Precautions and procedures when replacing the HDD/SSD" (Perform step 3 or later in "[E] Replace / Format HDD")         <with all="" backup="" data="" data:="" key="" recovery="" usb="">         1. Recover all the data on the SRAM.         HS-59 SRAM data cloning mode → Restore SRAM Data from USB (For details, see "12.1.4Cloning procedure [B]Restore procedure")         2. Recover the encryption key/license on the SYS board.</with></no> |
|                               |                               | <ul> <li>Follow the procedures below noted in P. 9-20 "9.2.4</li> <li>Precautions and procedures when replacing the SYS board".</li> <li>[C] Restore ADI key (only when Secure HDD is installed)</li> <li>[D] Restore encryption key</li> <li>[E] Restore license</li> </ul>                                                                                                    |
| KeyMismatch                   | KeyMismatch                   | <the board="" error="" is="" occurs="" replaced="" sys="" the="" when=""> Recover the ADI key on the SYS board. (Transfer the ADI key from SRAM to FROM.) P. 9-20 "9.2.4 Precautions and procedures when replacing the SYS board"([C]Restore ADI key) <the board="" error="" except="" is="" occurs="" replaced="" sys="" the="" when=""> Recover the ADI key on the SRAM. (Transfer the ADI key from FROM to SRAM.) P. 9-24 "9.2.5 Precautions and procedure when replacing the SRAM"([G]Backup ADI key (FROM -&gt; SRAM))</the></the>                                                              |

\* AccessFailed or KeyMismatch

#### [F109\_6] Key consistency error (administrator password error for Secure HDD authentication)

| Classification                     | Contents                                                                            |
|------------------------------------|-------------------------------------------------------------------------------------|
| Other service call                 | Key consistency error - Administrator password error for Secure HDD authentication. |
| Check item                         | Measures                                                                            |
| Encryption key status confirmation | Check the message displayed by HS-73 Assist mode $\rightarrow$ Key Backup Restore.  |

Take appropriate countermeasures shown in the table below according to the messages displayed in the SRAM and FROM fields of AdminPassword [F109\_6].

#### Remarks:

If the error is not cleared, reinstallation of the system firmware, system software and application is needed. (HS-49 Firmware update mode)

| SRAM                  | FROM                  | Measure                                                                                                    |
|-----------------------|-----------------------|----------------------------------------------------------------------------------------------------|
| *                     | AccessFailed          | <ul> <li>Replace the SYS board.</li> <li>P. 9-20 "9.2.4 Precautions and procedures when replacing the SYS board" (all steps)</li> <li><with all="" backup="" data="" data:="" key="" recovery="" usb=""></with></li> <li>1. Recover all the data on the SRAM.<br/>HS-59 SRAM data cloning mode → Restore SRAM Data from USB<br/>(For details, see "12.1.4Cloning procedure [B]Restore procedure")</li> <li>2. Recover the encryption key/license on the SYS board.<br/>Follow the procedures below noted in P. 9-20 "9.2.4<br/>Precautions and procedures when replacing the SYS board".</li> <li>[C]Restore ADI key (only when Secure HDD is installed)<br/>[D]Restore encryption key</li> </ul> |
| AccessFailed          | *                     | Replace the SRAM.<br>P. 9-24 "9.2.5 Precautions and procedure when replacing<br>the SRAM" (all steps)                                                                                                    |
| ОК                    | KeyNull/<br>KeyBroken | Recover the ADI key on the SYS board.<br>P. 9-20 "9.2.4 Precautions and procedures when replacing<br>the SYS board" ([C]Restore ADI key)                                                                                                    |
| KeyNull/<br>KeyBroken | ОК                    | Recover the ADI key on the SRAM.<br>P. 9-24 "9.2.5 Precautions and procedure when replacing<br>the SRAM" ([G]Backup ADI key (FROM -> SRAM))                                                                                                    |

| SRAM        | FROM        | Measure                                                                                                    |
|-------------|-------------|----------------------------------------------------------------------------------------------------|
| KeyNull/    | KeyNull/    | <no backup="" data="" usb=""></no>                                                                                                    |
| KeyBroken   | KeyBroken   | <ol> <li>Create the partition in the HDD, and reinstall the system software.         <ul> <li>P. 9-15 "9.2.3 Precautions and procedures when replacing the HDD/SSD" (Perform step 3 or later in "[E] Replace / Format HDD")</li> <li>With USB backup data: All key data recovery&gt;</li> <li>Recover all the data on the SRAM.<br/>HS-59 SRAM data cloning mode → Restore SRAM Data from USB<br/>(For details, see "12.1.4Cloning procedure [B]Restore procedure")</li> </ul> </li> <li>Recover the encryption key/license on the SYS board.<br/>Follow the procedures below noted in P. 9-20 "9.2.4<br/>Precautions and procedures when replacing the SYS board".</li> <li>[C] Restore ADI key (only when Secure HDD is installed)<br/>[D] Restore encryption key/<br/>[E] Restore license</li> </ol> |
| KeyMismatch | KeyMismatch | <the board="" error="" is="" occurs="" replaced="" sys="" the="" when=""><br/>Recover the ADI key on the SYS board. (Transfer the ADI key<br/>from SRAM to FROM.)<br/>P. 9-20 "9.2.4 Precautions and procedures when replacing<br/>the SYS board"([C]Restore ADI key)<br/><the board="" error="" except="" is="" occurs="" replaced="" sys="" the="" when=""><br/>Recover the ADI key on the SRAM. (Transfer the ADI key from<br/>FROM to SRAM.)<br/>P. 9-24 "9.2.5 Precautions and procedure when replacing<br/>the SRAM"([G]Backup ADI key (FROM -&gt; SRAM))</the></the>                                                                                                    |

\* AccessFailed or KeyMismatch

#### [F120] Database abnormality

| Classification     | Error item                                                                                                    |
|--------------------|----------------------------------------------------------------------------------------------------|
| Other service call | Database abnormality: Database is not operating normally.                                                                                                    |
| Check item         | Measures                                                                                                    |
| Setting            | <ol> <li>Check that no jobs remain and rebuild the databases.<br/>(HS-75 File system recovery mode -&gt; Initialize database -<br/>&gt; LDAP DB and Log DB (Job,Msg).</li> <li>If the error is not recovered, reinstall the system software.<br/>(HS-49 Firmware update mode -&gt; System Software(HD data))</li> <li>Notes:         <ul> <li>If you rebuild the databases with a job remaining, delete it after finishing.</li> <li>When "Rebuilding all databases" is performed, all data including log/user/role/group/department information and address book data are deleted. If you back up the data in advance, they will be recovered by restoring them after rebuilding the database.</li> </ul> </li> </ol> |

# [F121] Database abnormality (user information management database)

| Classification     | Error item                                                                                                    |
|--------------------|----------------------------------------------------------------------------------------------------|
| Other service call | Login after the startup fails in any starting mode because user management database is corrupted.                                                                                                    |
|                    |                                                                                                    |
| Check item         | Measures                                                                                                    |
| Setting            | <ol> <li>Check that no jobs remain and rebuild the databases.</li> <li>Delete the data in the following procedure: HS-75 File<br/>system recovery mode → Initialize database → LDAP<br/>database (Note that all user, role, group and accounting<br/>data will be deleted.)</li> <li>If the error is not recovered, reinstall the system software.<br/>(HS-49 Firmware update mode -&gt; System Software(HD<br/>data))</li> <li>Notes:         <ul> <li>If you rebuild the databases with a job remaining,<br/>delete it after finishing.</li> <li>When "Rebuilding all databases" is performed, all<br/>data including log/user/role/group/department<br/>information and address book data are deleted. If<br/>you back up the data in advance, they will be<br/>recovered by restoring them after rebuilding the<br/>database.</li> </ul> </li> </ol> |

| Classification     | Error item                                                                                                    |
|--------------------|----------------------------------------------------------------------------------------------------|
| Other service call | Login after the startup fails in any starting mode because log                                                                                                    |
|                    | management database is corrupted.                                                                                                    |
|                    |                                                                                                    |
| Check item         | Measures                                                                                                    |
| Setting            | <ol> <li>Check that no jobs remain and rebuild the databases.</li> <li>Delete the data in the following procedure: HS-75 File<br/>system recovery mode → Initialize database → Log<br/>database (jobs and messages) (Note that all job and<br/>message logs will be deleted.)</li> <li>If the error is not recovered, reinstall the system software.<br/>(HS-49 Firmware update mode → System Software(HD<br/>data))</li> </ol> |
|                    | <ul> <li>Notes:</li> <li>If you rebuild the databases with a job remaining, delete it after finishing.</li> <li>When "Rebuilding all databases" is performed, all data including log/user/role/group/department information and address book data are deleted. If you back up the data in advance, they will be recovered by restoring them after rebuilding the database.</li> </ul>                                           |

#### [F122] Database abnormality (message/job log management database)

# [F124] Language DB damage error

| Classification     | Error item                                                                                                    |
|--------------------|----------------------------------------------------------------------------------------------------|
| Other service call | Login after the startup fails in any starting mode because language management database is corrupted.                                                                                                    |
| Check item         | Measures                                                                                                    |
| Setting            | <ol> <li>Delete the journal file: HS-75 File system recovery mode         <ul> <li>→ Initialize DB → Language DB</li> </ul> </li> <li>If the recovery is still not completed, reinstall the system software. (HS-49 Firmware update mode &gt; System Software(HD data))</li> </ol> |

# [F130] Invalid MAC address

| Classification     | Contents                                                                         |
|--------------------|----------------------------------------------------------------------------------|
| Other service call | Invalid MAC address                                                              |
|                    |                                                                                  |
| Check item         | Measures                                                                         |
| Setting            | This error occurs when the top 3 bytes of the MAC address is not "00" "80" "91". |
| SYS board          | Replace the SYS board                                                            |

#### [F131] Error due to damage to filtering setting file

| Classification       | Contents                                                                                                    |
|----------------------|----------------------------------------------------------------------------------------------------|
| Other service call   | The filtering function is not working properly due to the damage                                                                                                    |
|                      | to the file for the filtering setting.                                                                                                    |
| Check item           | Measures                                                                                                    |
| Setting              | <ol> <li>Check the bad sector of the HDD (FS-08-9072). If the<br/>result is "NG", replace the HDD.</li> </ol>                                                                                |
|                      | <ul> <li>Notes:<br/>It may take more than 30 minutes to finish the<br/>checking.</li> <li>2. Perform HS-73 Assist mode -&gt; Format HDD, and then<br/>reinstall the HDD software.</li> </ul> |
|                      | Notes:<br>User data will be deleted when HS-73 Assist mode -<br>> Format HDD is performed.                                                                                                   |
| Parts to be replaced | Remarks                                                                                                    |
| HDD                  |                                                                                                    |

# [F140] ASIC initialization error

| Classification       | Contents                                                 |
|----------------------|----------------------------------------------------------|
| Other service call   | ASIC initialization fails or memory accessing fails when |
|                      | software startup.                                        |
| Check item           | Measures                                                 |
| SYS board            | Connector check                                          |
|                      | Board check                                              |
| Main memory          | Check the installation                                   |
|                      | Main memory check                                        |
| Parts to be replaced | Remarks                                                  |
| SYS board            |                                                          |
| Main memory          |                                                          |

# [F200] Data Overwrite option (GP-1070) disabled

| Classification     | Contents                                                            |
|--------------------|---------------------------------------------------------------------|
| Other service call | Data Overwrite option (GP-1070) disabled                            |
|                    |                                                                     |
| Check item         | Measures                                                            |
| Setting            | Perform FS-08-3840 to install the Data Overwrite Enabler (GP-1070). |

# [F510] Application start error

| Classification     | Error item                      |
|--------------------|---------------------------------|
| Other service call | The application fails to start. |

8

| Check item | Measures                                                                                                    |
|------------|----------------------------------------------------------------------------------------------------|
| Setting    | <ol> <li>Reboot.</li> <li>If it has still not recovered, reinstall the system software.</li> <li>If it still persists after step 2, perform HS-73 Assist mode -<br/>&gt; Format HDD, and then reinstall the system software.</li> </ol> |
|            | User data will be deleted when HS-73 Assist mode -> Format HDD is performed.                                                                                                    |

# [F520] Operating system start error

| Classification     | Error item                                                                                                    |
|--------------------|----------------------------------------------------------------------------------------------------|
| Other service call | The operating system fails to start.                                                                                                    |
| Check item         | Measures                                                                                                    |
| Setting            | <ol> <li>Reboot.</li> <li>If it has still not recovered, reinstall the system software.</li> <li>If it still persists after step 2, perform HS-73 Assist mode -<br/>&gt; Format HDD, and then reinstall the system software.</li> <li>User data will be deleted when HS-73 Assist mode -&gt;<br/>Format HDD is performed.</li> </ol> |

# [F521] Integrity check error

| Classification     | Error item                                                                                                    |
|--------------------|----------------------------------------------------------------------------------------------------|
| Other service call | The program data fails to be authenticated.                                                                                                    |
| Check item         | Measures                                                                                                    |
| Setting            | <ul> <li>Restart the equipment.</li> <li>If the error is not recovered after restarting the equipment, reinstall software following the procedure below.</li> <li>1. Reinstall the system software and application program.</li> <li>I. P. 9-15 "9.2.3 Precautions and procedures when replacing the HDD/SSD"</li> </ul> |

# [F550] Encryption partition error

| Classification     | Error item                                                                                          |  |
|--------------------|----------------------------------------------------------------------------------------------------|--|
| Other service call | The encryption partition fails to be read and written.                                              |  |
|                    |                                                                                                    |  |
| Check item         | Measures                                                                                            |  |
| Setting            | <ul> <li>Recover the encryption key with HS-73 Assist mode -&gt;<br/>Key Backup/Restore.</li> </ul> |  |

# [F600] F/W update error

| Classification     | Error item                                                                                                    |
|--------------------|----------------------------------------------------------------------------------------------------|
| Other service call | The firmware fails to be updated.                                                                                                    |
| Check item         | Measures                                                                                                    |
| Setting            | <ol> <li>Perform HS-73 Assist mode -&gt; Clear Software Update<br/>Error Flag.</li> <li>Reinstall the firmware in error displayed on the F600 error<br/>screen.</li> </ol> |

# [F700] Overwrite error

| Classification     | Error item                                                          |
|--------------------|---------------------------------------------------------------------|
| Other service call | Overwriting fails.                                                  |
|                    |                                                                     |
| Check item         | Measures                                                            |
| Setting            | • If a service call occurs again after the reboot, replace the HDD. |

# [F800] Date error

| Classification     | Error item                                                                       |
|--------------------|----------------------------------------------------------------------------------|
| Other service call | The year 2038 problem                                                            |
|                    |                                                                                  |
| Check item         | Measures                                                                         |
| Setting            | Reset the date, and request the administrator to set the date and time.          |
|                    | <ol> <li>Perform HS-76 SRAM clear mode -&gt; Reset Date and<br/>Time.</li> </ol> |
|                    | 2. Request the administrator to set the date and time.                           |

# [F900] Model information error

| Classification     | Error item                                                                                                    |
|--------------------|----------------------------------------------------------------------------------------------------|
| Other service call | Machine information alignment error. The machine                                                                                                    |
|                    | information is damaged.                                                                                                    |
| Check item         | Measures                                                                                                    |
| Setting            | <ul> <li>Recover the machine information by means of the following procedure.</li> <li><machine information="" recovery=""></machine></li> <li>1. Perform HS-76 SRAM clear mode -&gt; SRAM Re-Initialize.</li> <li>2. After the operation is completed, shut down the equipment.</li> <li>* If it is not recovered, perform the following procedure.</li> <li>3. Perform HS-73 Assist mode -&gt; Key Backup/Restore.</li> <li>4. Press [Key] twice.</li> <li>5. Check that copying of the key from the FROM to SRAM is selected.</li> <li>6. Press [Execute].</li> <li>7. When the restoring of the key is completed, "Success" appears to the right-hand side of [Key] FROM.</li> <li>8. After the operation is completed, shut down the equipment.</li> </ul> |

8

# [F901] Communication error

| Classification     | Error item                                                                                                    |
|--------------------|----------------------------------------------------------------------------------------------------|
| Other service call | The information of the LGC board is damaged.     The LCC board is utility is not corresponding to the                                                                                                    |
|                    | equipment model is installed.                                                                                                    |
|                    |                                                                                                    |
| Check item         | Measures                                                                                                    |
| Harness            | Check all of the connector and harnesses connected to the LGC board.                                                                                                    |
| LGC board          | Check if the LGC board in which is corresponded to the equipment model is installed.<br>Check if the label color of the LGC board (indicated in the figure with the arrow) is corresponded to the equipment model (indicated on the rating label).<br>20ppm: White<br>25ppm: Pink<br>30ppm: Blue<br>35ppm: Yellow<br>45ppm: Green<br>50ppm: Red<br>• Position of the label to be checked<br>If they are not corresponding correctly, replace the LGC board with the correct one by referring to the procedures described below.<br>Reference: P. 9-29 "9.2.6 Procedures when replacing the LGC board" |
| Replacement part   | Remark                                                                                                    |
| Harness            |                                                                                                    |

LGC board

# 8.3.20 Error in Internet FAX / Scanning Function

#### Notes:

When formatting the HDD (HS-75 -> Initialize HDD -> Except /), all data in the shared folder, Electronic Filing, Address Book, template, etc. are erased. Back up these data before the initialization. Note that some of data cannot be backed up (Page 5-1).

# [1] Internet FAX related error

# [1C10] System access abnormality [1C32] File deletion failure

| Classification             | Error item                                                                                                    |
|----------------------------|----------------------------------------------------------------------------------------------------|
| Internet FAX related error | System access abnormality                                                                                                    |
|                            |                                                                                                    |
| Check item                 | Measures                                                                                                    |
| Setting                    | <ul> <li>Turn the power OFF and then back ON. Perform the job in error again.</li> <li>If the error still occurs, first, check if there are no jobs existing and then perform the HDD formatting (HS-75 -&gt; Initialize HDD -&gt; Except /).</li> </ul> |

#### [1C11] Insufficient memory

| Classification             | Error item                                                                                                    |
|----------------------------|----------------------------------------------------------------------------------------------------|
| Internet FAX related error | Insufficient memory                                                                                                    |
| Check item                 | Measures                                                                                                    |
| Setting                    | <ul> <li>When there are running jobs, perform the job in error again after the completion of the running jobs.</li> <li>If the error still occurs, turn the power OFF and then back ON, and perform the job again.</li> </ul> |

#### [1C12] Message reception error [1C13] Message transmission error

| Classification             | Error item                                                             |
|----------------------------|------------------------------------------------------------------------|
| Internet FAX related error | Message reception error                                                |
|                            | Message transmission error                                             |
|                            |                                                                        |
| Check item                 | Measures                                                               |
| Setting                    | • Turn the power OFF and then back ON. Perform the job in error again. |

# [1C14] Invalid parameter

| Classification             | Error item                                                                                                    |
|----------------------------|----------------------------------------------------------------------------------------------------|
| Internet FAX related error | Invalid parameter                                                                                                  |
| Check item                 | Measures                                                                                                    |
| Setting                    | When a template is used, form the template again                                                                   |
| Setting                    | <ul> <li>If the error still occurs, turn the power OFF and then back<br/>ON, and perform the job again.</li> </ul> |

# [1C15] Exceeding file capacity

| Classification             | Error item                                                                  |
|----------------------------|-----------------------------------------------------------------------------|
| Internet FAX related error | Exceeding file capacity                                                     |
| Check item                 | Measures                                                                    |
| Satting                    | <ul> <li>Depot and ovtend the "Maximum cond to E mail/iEAX size"</li> </ul> |

# [1C30] Directory creation failure [1C31] File creation failure [1C33] File access failure

| Classification             | Error item                                                                                                    |
|----------------------------|----------------------------------------------------------------------------------------------------|
| Internet FAX related error | Directory creation failure<br>File creation failure<br>File access failure                                                                           |
| Check item                 | Measures                                                                                                    |
| Setting                    | Check if the access privilege to the storage directory is<br>writable. Check if the server or local disk has a sufficient<br>space in disk capacity. |

# [1C40] Image conversion abnormality

| Classification             | Error item                                                             |
|----------------------------|------------------------------------------------------------------------|
| Internet FAX related error | Image conversion abnormality                                           |
|                            | -                                                                      |
| Check item                 | Measures                                                               |
| Setting                    | • Turn the power OFF and then back ON. Perform the job in error again. |
|                            | • Replace the main memory and perform the job again.                   |
| Replace parts              | Remarks                                                                |
| Main memory                |                                                                        |

#### [1C60] HDD full failure during processing

| Classification             | Error item                                                                                                    |
|----------------------------|----------------------------------------------------------------------------------------------------|
| Internet FAX related error | HDD full failure during processing                                                                                                    |
| Check item                 | Measures                                                                                                    |
| Officer herri              | Incusures                                                                                                    |
| Setting                    | <ul> <li>Delete the job in progress or being set or in the HOLD/<br/>PRIVATE/PROOF/INVALID, and perform it again.</li> <li>Check if the server or local disk has a sufficient space in disk capacity.</li> </ul> |
| Replace parts              | Remarks                                                                                                    |
| Main memory                |                                                                                                    |

#### [1C61] Address Book reading failure

| Classification             | Error item                                                                                                    |
|----------------------------|----------------------------------------------------------------------------------------------------|
| Internet FAX related error | Address Book reading failure                                                                                                    |
|                            |                                                                                                    |
| Check item                 | Measures                                                                                                    |
| Setting                    | <ul> <li>Turn the power OFF and then back ON. Perform the job in error again.</li> <li>Reset the data in the Address Book and perform the job again.</li> </ul> |

# [1C63] Terminal IP address unset

| Classification             | Error item                                                                                                    |
|----------------------------|----------------------------------------------------------------------------------------------------|
| Internet FAX related error | Terminal IP address unset                                                                                                    |
| Check item                 | Measures                                                                                                    |
| Setting                    | <ul> <li>Reset the Terminal IP address.</li> <li>Turn the power OFF and then back ON. Perform the job in error again.</li> </ul> |

#### [1C64] Terminal mail address unset

| Classification             | Error item                                                             |
|----------------------------|------------------------------------------------------------------------|
| Internet FAX related error | Terminal mail address unset                                            |
|                            |                                                                        |
| Check item                 | Measures                                                               |
| Setting                    | Reset the Terminal mail address.                                       |
|                            | • Turn the power OFF and then back ON. Perform the job in error again. |

# [1C65] SMTP mail address unset

| Classification             | Error item                                                             |
|----------------------------|------------------------------------------------------------------------|
| Internet FAX related error | SMTP mail address unset                                                |
|                            |                                                                        |
| Check item                 | Measures                                                               |
| Setting                    | Reset the SMTP address and perform the job.                            |
|                            | • Turn the power OFF and then back ON. Perform the job in error again. |

### [1C66] Server time-out error

| Classification             | Error item                                      |
|----------------------------|-------------------------------------------------|
| Internet FAX related error | Server time-out error                           |
| Check item                 | Measures                                        |
| Setting                    | Check if the SMTP server is operating properly. |

# [1C69] SMTP server connection error

| Classification             | Error item                                                                                                    |
|----------------------------|----------------------------------------------------------------------------------------------------|
| Internet FAX related error | SMTP server connection error                                                                                                    |
| Check item                 | Measures                                                                                                    |
| Setting                    | <ul> <li>Reset the login name or password of SMTP server and perform the job again.</li> <li>Check if the SMTP server is operating properly.</li> </ul> |

# [1C6B] Terminal mail address error

| Classification             | Error item                                                                                                    |
|----------------------------|----------------------------------------------------------------------------------------------------|
| Internet FAX related error | Terminal mail address error                                                                                                    |
| Check item                 | Measures                                                                                                    |
| Setting                    | <ul> <li>Check the SMTP Authentication method.</li> <li>Check if there is an illegal character in the Terminal mail address.</li> <li>Set the correct SMTP Authentication method or delete the illegal character and reset the appropriate Terminal mail address, then perform the job again.</li> </ul> |

# [1C6C] Destination mail address error

| Classification             | Error item                                                                                                    |
|----------------------------|----------------------------------------------------------------------------------------------------|
| Internet FAX related error | Destination mail address error                                                                                                    |
|                            |                                                                                                    |
| Check item                 | Measures                                                                                                    |
| Setting                    | <ul> <li>Check if there is an illegal character in the Destination mail address.</li> <li>Delete the illegal character and reset the appropriate Destination mail address, then perform the job again.</li> </ul> |

# [1C6D] System error

| Classification             | Error item                                                           |
|----------------------------|----------------------------------------------------------------------|
| Internet FAX related error | System error                                                         |
| Check item                 | Measures                                                             |
| Setting                    | Turn the power OFF and then back ON. Perform the job in error again. |
|                            | If the error still occurs, replace the SYS board.                    |
| Replace parts              | Remarks                                                              |
| SYS board                  |                                                                      |

# [1C70] SMTP client OFF

| Classification             | Error item                                                        |
|----------------------------|-------------------------------------------------------------------|
| Internet FAX related error | SMTP client OFF                                                   |
|                            |                                                                   |
| Check item                 | Measures                                                          |
| Setting                    | <ul> <li>Set the SMTP valid and perform the job again.</li> </ul> |

# [1C71] SMTP authentication ERROR

| Classification             | Error item                                                                                                    |
|----------------------------|----------------------------------------------------------------------------------------------------|
| Internet FAX related error | SMTP authentication ERROR                                                                                        |
|                            |                                                                                                    |
| Check item                 | Measures                                                                                                    |
| Setting                    | • Check that SMTP authentication method, login name and password are correct, then perform authentication again. |

# [1C72] POP Before SMTP ERROR

| Classification             | Error item                                                                                                    |
|----------------------------|----------------------------------------------------------------------------------------------------|
| Internet FAX related error | POP Before SMTP ERROR                                                                                          |
| Check item                 | Measures                                                                                                    |
| Setting                    | • Check that both the POP Before SMTP setting and POP3 setting are correct, then perform authentication again. |

# [1CC1] Power failure

| Classification             | Error item                                                  |
|----------------------------|-------------------------------------------------------------|
| Internet FAX related error | Power failure                                               |
| Check item                 | Measures                                                    |
| Setting                    | Check if the power cable is connected properly and it is    |
|                            | inserted securely.                                          |
|                            | <ul> <li>Check if the power voltage is unstable.</li> </ul> |

# [2] RFC related error

[2500] HOST NAME error (RFC: 500) / Destination mail address error (RFC: 500) / Terminal mail address error (RFC: 500)

[2501] HOST NAME error (RFC: 501) / Destination mail address error (RFC: 501) / Terminal mail address error (RFC: 501)

| Classification    | Error item                                                                                                    |
|-------------------|----------------------------------------------------------------------------------------------------|
| RFC related error |                                                                                                    |
| Check item        | Measures                                                                                                    |
| Setting           | <ul> <li>Check if the Terminal mail address and Destination mail address are correct.</li> <li>Check if the mail server is operating properly.</li> <li>Turn the power OFF and then back ON. Perform the job in error again.</li> </ul> |

#### [2503] Destination mail address error (RFC: 503)

#### [2504] HOST NAME error (RFC: 504) [2551] Destination mail address error (RFC: 551)

| Classification    | Error item                                                                                                    |
|-------------------|----------------------------------------------------------------------------------------------------|
| RFC related error |                                                                                                    |
| Check item        | Measures                                                                                                    |
| Setting           | <ul> <li>Check if the mail server is operating properly.</li> <li>Turn the power OFF and then back ON. Perform the job in error again.</li> <li>If the error still occurs, replace the SYS board.</li> </ul> |
| Replace parts     | Remarks                                                                                                    |
| SYS board         |                                                                                                    |

#### [2550] Destination mail address error (RFC: 550)

| Classification    | Error item                                          |
|-------------------|-----------------------------------------------------|
| RFC related error |                                                     |
|                   |                                                     |
| Check item        | Measures                                            |
| Setting           | Check the state of the mail box in the mail server. |

#### [2552] Terminal/Destination mail address error (RFC: 552)

| Classification    | Error item                                                                                                    |
|-------------------|----------------------------------------------------------------------------------------------------|
| RFC related error |                                                                                                    |
| Check item        | Measures                                                                                                    |
| Setting           | <ul> <li>Confirm the size on the mail server.</li> <li>Transmit again in text mode or with lower resolution or divide the document and transmit again.</li> <li>If the error still occurs, turn the power OFF and then back ON. Perform the job in error again.</li> </ul> |

#### [2553] Destination mail address error (RFC: 553)

| Classification    | Error item                                                                   |
|-------------------|------------------------------------------------------------------------------|
| RFC related error |                                                                              |
|                   |                                                                              |
| Check item        | Measures                                                                     |
| Setting           | • Check if there is an illegal character in the mail box in the mail server. |

# [3] Remote scanning related error

# [2A20] System management module resource acquiring failure

| Classification                | Error item                                                                                                    |
|-------------------------------|----------------------------------------------------------------------------------------------------|
| Remote scanning related error |                                                                                                    |
|                               |                                                                                                    |
| Check item                    | Measures                                                                                                    |
| Setting                       | <ul> <li>Retry the job in error.</li> <li>If the error still occurs, turn the power OFF and then back ON, then retry the job in error.</li> </ul> |

# [2A31] Disabled WS Scan

| Classification                | Error item                                                                                                    |
|-------------------------------|----------------------------------------------------------------------------------------------------|
| Remote scanning related error | A job is performed while WS Scan function is disabled.                                                               |
| Check item                    | Measures                                                                                                    |
| Setting                       | Check if WS Scan (Web Scanning Services) function is disabled on the TopAccess screen. If it is disabled, enable it. |

# [2A40] System error

| Classification                | Error item                                                          |
|-------------------------------|---------------------------------------------------------------------|
| Remote scanning related error |                                                                     |
|                               |                                                                     |
| Check item                    | Measures                                                            |
| Setting                       | • Turn the power OFF and then back ON, then retry the job in error. |

# [2A51] Power failure

| Classification                | Error item                                       |
|-------------------------------|--------------------------------------------------|
| Remote scanning related error |                                                  |
|                               |                                                  |
| Check item                    | Measures                                         |
| Setting                       | Check if the power supply voltage is inconstant. |

#### [2A60] WS Scan user authentication failure

| Classification                | Error item                                                                                                    |
|-------------------------------|----------------------------------------------------------------------------------------------------|
| Remote scanning related error | WS Scan for job authentication failed.                                                                                                    |
| Check item                    | Measures                                                                                                    |
| Setting                       | <ul> <li>When "1" (TTEC's WIA driver) is set for 08-9749 and also Windows Fax&amp;Scan is used Check if the user name that you used to log in Windows is a name registered as a user.</li> <li>When MFP panel or EWB Scan is used Check if the login user name is a name registered as a user.</li> </ul> |

# [2A70] Remote Scan privilege check error

| Classification                | Error item                                                  |  |
|-------------------------------|-------------------------------------------------------------|--|
| Remote scanning related error | A job is performed by a user without Remote Scan privilege. |  |
|                               |                                                             |  |
| Check item                    | Measures                                                    |  |
| Setting                       | Check if correct privilege is given to the user.            |  |

#### [2A71] WS Scan privilege check error

| Classification                | Error item                                              |  |
|-------------------------------|---------------------------------------------------------|--|
| Remote scanning related error | A job is performed by a user without WS Scan privilege. |  |
|                               |                                                         |  |
| Check item                    | Measures                                                |  |
| Setting                       | Check if correct privilege is given to the user.        |  |

# [2A72] e-Filing data access privilege check error (Scan Utility)

| Classification                | Error item                                                               |
|-------------------------------|--------------------------------------------------------------------------|
| Remote scanning related error | A user without e-Filing data access privilege tried to use Scan utility. |
|                               |                                                                          |
| Check item                    | Measures                                                                 |
| Setting                       | Check if correct privilege is given to the user.                         |

# [4] Electronic Filing related error

# [2B11] JOB status abnormality

[2B20] File library function error

### [2B30] Insufficient disk space in BOX partition

[2BC0] Fatal failure occurred

| Classification                  | Error item                                                                                                    |
|---------------------------------|----------------------------------------------------------------------------------------------------|
| Electronic Filing related error |                                                                                                    |
| Check item                      | Measures                                                                                                    |
| Setting                         | <ul> <li>Erase some data in the Electronic Filing or the shared folder and perform the job in error again (in case of [2B30]).</li> <li>Turn the power OFF and then back ON. Perform the job in error again.</li> <li>Check if there are no other running jobs and perform the HDD formatting (HS-75 -&gt; Initialize HDD -&gt; Clear Error Flag in Software Installation).</li> <li>If the recovery is still not completed, replace the SYS board.</li> </ul> |
| Replace parts                   | Remarks                                                                                                    |
| SYS board                       |                                                                                                    |

#### [2B31] Status of specified Electronic Filing or folder is undefined or being created/deleted

| Classification                  | Error item                                                                                                    |
|---------------------------------|----------------------------------------------------------------------------------------------------|
| Electronic Filing related error |                                                                                                    |
| Check item                      | Measures                                                                                                    |
| Setting                         | <ul> <li>Check if the specified Electronic Filing or folder exists. (If no, this error would not occur.)</li> <li>Delete the specified Electronic Filing or folder.</li> <li>Change the name of folder to be created.</li> <li>Perform the job in error again.</li> </ul> |

#### [2B50] Image library error [2B90] Insufficient memory capacity

| Classification                  | Error item                                                                                                    |
|---------------------------------|----------------------------------------------------------------------------------------------------|
| Electronic Filing related error |                                                                                                    |
| Check item                      | Measures                                                                                                    |
| Setting                         | <ul> <li>Turn the power OFF and then back ON. Perform the job in error again.</li> <li>If the error still occurs, replace the main memory.</li> <li>Delete the job in progress or being set or in the HOLD/<br/>PRIVATE/PROOF/INVALID, and retry the job in error.</li> </ul> |
| Replace parts                   | Remarks                                                                                                    |
| Main memory                     |                                                                                                    |

#### [2B51] List library error

| Classification                  | Error item                                                                                                    |
|---------------------------------|----------------------------------------------------------------------------------------------------|
| Electronic Filing related error |                                                                                                    |
| Check item                      | Measures                                                                                                    |
| Setting                         | <ul> <li>Check if the Function list can be printed.</li> <li>If it can be printed, retry the job which was in error.</li> <li>If it cannot be printed, replace the main memory.</li> <li>If it still cannot be printed, initialize the HDD (HS-75 -&gt;<br/>Initialize HDD -&gt; Clear Error Flag in Software Installation).</li> </ul> |

## [2BA0] Invalid Box password

| Classification                  | Error item                                                                                                    |
|---------------------------------|----------------------------------------------------------------------------------------------------|
| Electronic Filing related error |                                                                                                    |
| Check item                      | Measures                                                                                                    |
| Setting                         | <ul> <li>Check if the password is correct.</li> <li>Reset the password.</li> <li>When this error occurs when printing the data in the Electronic Filing, perform the printing with the administrator's password.</li> </ul> |

# [2BA1] A paper size or a color mode not supported in the Electronic Filing function is being selected.

| Classification                  | Error item                                                                              |
|---------------------------------|-----------------------------------------------------------------------------------------|
| Electronic Filing related error | A Paper size not supported in the Electronic Filing function is being selected.         |
|                                 | -<br>-<br>-                                                                             |
| Check item                      | Measures                                                                                |
| Setting                         | • The specified paper size, color mode or resolution cannot be used. Check the setting. |

# [2BB1] Power failure [2BD0] Power failure occurred during restoring of Electronic Filing

| Classification                  | Error item                                                                                                    |
|---------------------------------|----------------------------------------------------------------------------------------------------|
| Electronic Filing related error | Power failure                                                                                                    |
|                                 |                                                                                                    |
| Check item                      | Measures                                                                                                    |
| Setting                         | <ul><li>Check if the power cable is connected properly and it is inserted securely.</li><li>Check if the power voltage is unstable.</li></ul> |

#### [2BE0] Machine parameter reading error

| Classification                  | Error item                                                             |
|---------------------------------|------------------------------------------------------------------------|
| Electronic Filing related error |                                                                        |
|                                 |                                                                        |
| Check item                      | Measures                                                               |
| Setting                         | • Turn the power OFF and then back ON. Perform the job in error again. |

#### [2BF0] Exceeding maximum number of pages

| Classification                  | Error item                                                        |
|---------------------------------|-------------------------------------------------------------------|
| Electronic Filing related error |                                                                   |
|                                 | T                                                                 |
| Check item                      | Measures                                                          |
| Setting                         | • Reduce the number of inserting pages and perform the job again. |

# [2BF1] Exceeding maximum number of documents

| Classification                  | Error item                                                        |
|---------------------------------|-------------------------------------------------------------------|
| Electronic Filing related error |                                                                   |
|                                 |                                                                   |
| Check item                      | Measures                                                          |
| Setting                         | • Backup the documents in the box or folder to PC or delete them. |

#### [2BF2] Exceeding maximum number of folders

| Classification                  | Error item                                                    |
|---------------------------------|---------------------------------------------------------------|
| Electronic Filing related error |                                                               |
|                                 |                                                               |
| Check item                      | Measures                                                      |
| Setting                         | Backup the folders in the box or folder to PC or delete them. |

# [5] E-mail related error

#### [2C10] System access abnormality [2C32] File deletion failure

| Classification       | Error item                                                                                                    |
|----------------------|----------------------------------------------------------------------------------------------------|
| E-mail related error |                                                                                                    |
| Check item           | Measures                                                                                                    |
| Setting              | <ul> <li>Turn the power OFF and then back ON. Perform the job in error again.</li> <li>If the error still occurs, first, check if there are no jobs existing and then perform the HDD formatting (HS-75 -&gt; Initialize HDD -&gt; Clear Error Flag in Software Installation).</li> </ul> |

# [2C11] Insufficient memory

| Classification       | Error item                                                                                                    |
|----------------------|----------------------------------------------------------------------------------------------------|
| E-mail related error |                                                                                                    |
| Check item           | Measures                                                                                                    |
| Setting              | <ul> <li>When there are running jobs, perform the job in error again after the completion of the running jobs.</li> <li>If the error still occurs, turn the power OFF and then back ON, and perform the job again.</li> </ul> |

#### [2C12] Message reception error [2C13] Message transmission error

| Classification       | Error item                                                             |
|----------------------|------------------------------------------------------------------------|
| E-mail related error |                                                                        |
|                      |                                                                        |
| Check item           | Measures                                                               |
| Setting              | • Turn the power OFF and then back ON. Perform the job in error again. |

## [2C14] Invalid parameter

| Classification       | Error item                                                                                                    |
|----------------------|----------------------------------------------------------------------------------------------------|
| E-mail related error |                                                                                                    |
| Check item           | Measures                                                                                                    |
| Setting              | <ul> <li>When a template is used, form the template again.</li> <li>If the error still occurs, turn the power OFF and then back<br/>ON, and perform the job again.</li> </ul> |

#### [2C15] Exceeding file capacity

| Classification       | Error item                                                                                                    |
|----------------------|----------------------------------------------------------------------------------------------------|
| E-mail related error |                                                                                                    |
| Check item           | Measures                                                                                                    |
| Setting              | <ul> <li>Reset and extend the "Maximum send to E-mail/iFAX size"<br/>or reduce the number of pages and perform the job again.</li> </ul> |

#### [2C20] System management module access abnormality

## [2C21] Job control module access abnormality [2C22] Job control module access abnormality

| Classification       | Error item                                                                                                    |
|----------------------|----------------------------------------------------------------------------------------------------|
| E-mail related error |                                                                                                    |
| Check item           | Measures                                                                                                    |
| Setting              | <ul> <li>Turn the power OFF and then back ON. Perform the job in error again.</li> <li>Check if there are no other running jobs and perform the HDD formatting (HS-75 -&gt; Initialize HDD -&gt; Clear Error Flag in Software Installation).</li> <li>If the recovery is still not completed, replace the SYS board.</li> </ul> |
| Replace parts        | Remarks                                                                                                    |
| SYS board            |                                                                                                    |

# [2C30] Directory creation failure [2C31] File creation failure [2C33] File access failure

| Classification       | Error item                                                                                                    |
|----------------------|----------------------------------------------------------------------------------------------------|
| E-mail related error |                                                                                                    |
| Check item           | Μοροιικος                                                                                                    |
|                      |                                                                                                    |
| Setting              | <ul> <li>Check if the access privilege to the storage directory is writable.</li> <li>Check if the server or local disk has a sufficient space in</li> </ul> |
|                      | disk capacity.                                                                                                    |

#### [2C40] Image conversion abnormality [2C62] Memory acquiring failure

| Classification       | Error item                                                                               |
|----------------------|------------------------------------------------------------------------------------------|
| E-mail related error |                                                                                          |
| Check item           | Measures                                                                                 |
| Setting              | <ul> <li>Turn the power OFF and then back ON. Perform the job in error again.</li> </ul> |
|                      | <ul> <li>Replace the main memory and perform the job again.</li> </ul>                   |
| Replace parts        | Remarks                                                                                  |
| Main memory          |                                                                                          |

## [2C43] Encryption error

| Classification       | Error item                                                             |
|----------------------|------------------------------------------------------------------------|
| E-mail related error |                                                                        |
| Check item           | Measures                                                               |
| Setting              | • Turn the power OFF and then back ON. Perform the job in error again. |

# [2C44] Encryption PDF enforced mode error

| Classification       | Error item                                                                                                    |
|----------------------|----------------------------------------------------------------------------------------------------|
| E-mail related error |                                                                                                    |
| Check item           | Measures                                                                                                    |
| Setting              | <ul> <li>Reset the encryption and perform the job in error again.</li> <li>If an image file not encrypted is created, consult your administrators.</li> </ul> |

## [2C45] Meta data creation error (Scan to Email)

| Classification       | Error item                                                                                                    |
|----------------------|----------------------------------------------------------------------------------------------------|
| E-mail related error | Creation of meta data failed when a user tried to perform meta scan for Scan to Email.                                                                                      |
|                      |                                                                                                    |
| Check item           | Measures                                                                                                    |
| Setting              | Check the template settings. Perform the job in error again. If<br>the error still occurs, turn the power OFF and then back ON,<br>and then perform the job in error again. |

8

# [2C60] HDD full failure during processing

| Classification       | Error item                                                                                                    |
|----------------------|----------------------------------------------------------------------------------------------------|
| E-mail related error |                                                                                                    |
| Check item           | Measures                                                                                                    |
| Setting              | <ul> <li>Delete the job in progress or being set or in the HOLD/<br/>PRIVATE/PROOF/INVALID, and perform it again.</li> <li>Check if the server or local disk has a sufficient space in disk capacity.</li> <li>Check that there is enough space in the server or local disk.</li> </ul> |

# [2C61] Address Book reading failure

| Classification       | Error item                                                                                                    |
|----------------------|----------------------------------------------------------------------------------------------------|
| E-mail related error |                                                                                                    |
| Check item           | Measures                                                                                                    |
| Setting              | <ul> <li>Turn the power OFF and then back ON. Perform the job in error again.</li> <li>Reset the data in the Address Book and perform the job again.</li> </ul> |

# [2C63] Terminal IP address unset

| Classification       | Error item                                                             |
|----------------------|------------------------------------------------------------------------|
| E-mail related error |                                                                        |
|                      |                                                                        |
| Check item           | Measures                                                               |
| Setting              | Reset the Terminal IP address.                                         |
|                      | • Turn the power OFF and then back ON. Perform the job in error again. |

# [2C64] Terminal mail address unset

| Classification       | Error item                                                                                                    |
|----------------------|----------------------------------------------------------------------------------------------------|
| E-mail related error |                                                                                                    |
| Check item           | Measures                                                                                                    |
| Setting              | <ul> <li>Reset the Terminal mail address.</li> <li>Turn the power OFF and then back ON. Perform the job in error again.</li> </ul> |

# [2C65] SMTP address unset

| Classification       | Error item                                                                                                    |
|----------------------|----------------------------------------------------------------------------------------------------|
| E-mail related error |                                                                                                    |
| Check item           | Measures                                                                                                    |
| Setting              | <ul> <li>Reset the SMTP address and perform the job.</li> <li>Turn the power OFF and then back ON. Perform the job in error again.</li> </ul> |

#### [2C66] Server time-out error

| Classification       | Error item                                      |
|----------------------|-------------------------------------------------|
| E-mail related error |                                                 |
| Check item           | Measures                                        |
| Setting              | Check if the SMTP server is operating properly. |

# [2C69] SMTP server connection error

| Classification       | Error item                                                                                                    |
|----------------------|----------------------------------------------------------------------------------------------------|
| E-mail related error |                                                                                                    |
|                      |                                                                                                    |
| Check item           | Measures                                                                                                    |
| Setting              | <ul><li>Reset the login name and password of SMTP server and perform the job again.</li><li>Check if the SMTP server is operating properly.</li></ul> |

#### [2C6A] HOST NAME error (No RFC error)

| Classification       | Error item                                                                                                    |
|----------------------|----------------------------------------------------------------------------------------------------|
| E-mail related error |                                                                                                    |
|                      |                                                                                                    |
| Check item           | Measures                                                                                                    |
| Setting              | <ul> <li>Check if there is an illegal character in the device name.</li> <li>Delete the illegal character and reset the appropriate device name.</li> </ul> |

## [2C6B] Terminal mail address error

| Classification       | Error item                                                                                                    |
|----------------------|----------------------------------------------------------------------------------------------------|
| E-mail related error |                                                                                                    |
| Check item           | Measures                                                                                                    |
| Setting              | <ul> <li>Check the SMTP Authentication method.</li> <li>Check if there is an illegal character in the Terminal mail address.</li> <li>Set the correct SMTP Authentication method or delete the illegal character and reset the appropriate Terminal mail address, then perform the job again.</li> </ul> |

# [2C6C] Destination mail address error (No RFC error)

| Classification       | Error item                                                                                                    |
|----------------------|----------------------------------------------------------------------------------------------------|
| E-mail related error |                                                                                                    |
|                      |                                                                                                    |
| Check item           | Measures                                                                                                    |
| Setting              | <ul> <li>Check if there is an illegal character in the Destination mail address.</li> <li>Delete the illegal character and reset the appropriate Destination mail address, then perform the job again.</li> </ul> |

# [2C70] SMTP client OFF

| Classification       | Error item                                    |
|----------------------|-----------------------------------------------|
| E-mail related error |                                               |
| Check item           | Measures                                      |
| Setting              | Set the SMTP valid and perform the job again. |

# [2C71] SMTP authentication ERROR

| Classification       | Error item                                                                                                    |
|----------------------|----------------------------------------------------------------------------------------------------|
| E-mail related error |                                                                                                    |
| Check item           | Measures                                                                                                    |
| Setting              | <ul> <li>Check that SMTP authentication method, login name and<br/>password are correct, then perform authentication again.</li> </ul> |

#### [2C72] POP Before SMTP ERROR

| Classification       | Error item                                                                                                    |
|----------------------|----------------------------------------------------------------------------------------------------|
| E-mail related error |                                                                                                    |
| Check item           | Measures                                                                                                    |
| Setting              | • Check that both the POP Before SMTP setting and POP3 setting are correct, then perform authentication again. |

# [2CC1] Power failure

| Classification       | Error item                                                                                                    |
|----------------------|----------------------------------------------------------------------------------------------------|
| E-mail related error |                                                                                                    |
| Check item           | Measures                                                                                                    |
| Setting              | <ul> <li>Check if the power cable is connected properly and it is inserted securely.</li> <li>Check if the power voltage is unstable.</li> </ul> |

# [6] File sharing related error [2D10] System access abnormality [2D32] File deletion failure [2DA6] File deletion failure [2DA7] Resource acquiring failure

| Classification             | Error item                                                                                                    |
|----------------------------|----------------------------------------------------------------------------------------------------|
| File sharing related error | System access abnormality<br>File deletion failure<br>Resource acquiring failure                                                                                                    |
| Check item                 | Measures                                                                                                    |
| Setting                    | <ul> <li>Delete some files in the shared folder by using Explorer because of automatic/manual file deletion failure (in case of [2DA6])</li> <li>Turn the power OFF and then back ON. Perform the job in error again.</li> <li>If the error still occurs, first, check if there are no jobs existing and then perform the HDD formatting (HS-75 -&gt; Initialize HDD -&gt; Clear Error Flag in Software Installation).</li> </ul> |

#### [2D11] Insufficient memory

| Classification             | Error item                                                                                                    |
|----------------------------|----------------------------------------------------------------------------------------------------|
| File sharing related error | Insufficient memory                                                                                                    |
| Check item                 | Measures                                                                                                    |
| Setting                    | <ul> <li>When there are running jobs, perform the job in error again after the completion of the running jobs.</li> <li>If the error still occurs, turn the power OFF and then back ON, and perform the job again.</li> </ul> |

#### [2D12] Message reception error [2D13] Message transmission error

| Classification             | Error item                                                             |
|----------------------------|------------------------------------------------------------------------|
| File sharing related error | Message reception error                                                |
|                            | Message transmission error                                             |
|                            |                                                                        |
| Check item                 | Measures                                                               |
| Setting                    | • Turn the power OFF and then back ON. Perform the job in error again. |

#### [2D14] Invalid parameter

| Classification             | Error item                                                                                                    |
|----------------------------|----------------------------------------------------------------------------------------------------|
| File sharing related error | Invalid parameter                                                                                                    |
|                            |                                                                                                    |
| Check item                 | Measures                                                                                                    |
| Setting                    | <ul> <li>When a template is used, form the template again.</li> <li>If the error still occurs, turn the power OFF and then back ON, and perform the job again.</li> </ul> |

#### [2D15] Exceeding the maximum size for file sharing

| Classification             | Error item                                                                                         |  |
|----------------------------|----------------------------------------------------------------------------------------------------|--|
| File sharing related error | Exceeding the maximum size for file sharing                                                        |  |
|                            |                                                                                                    |  |
| Check item                 | Measures                                                                                           |  |
| Setting                    | • Divide the file in error into several files and retry. Or retry the job in a single-page format. |  |

# [2D30] Directory creation failure

# [2D31] File creation failure

# [2D33] File access failure

| Classification             | Error item                                                                                                    |  |
|----------------------------|----------------------------------------------------------------------------------------------------|--|
| File sharing related error | Directory creation failure                                                                                                    |  |
|                            | File creation failure                                                                                                    |  |
|                            | File access failure                                                                                                    |  |
|                            |                                                                                                    |  |
| Check item                 | Measures                                                                                                    |  |
| Setting                    | <ul> <li>Check if the access privilege to the storage directory is<br/>writable.</li> <li>Check if the approx or local dick has a sufficient approx in</li> </ul> |  |
|                            | disk capacity.                                                                                                    |  |

# [2D40] Image conversion abnormality

| Classification             | Error item                                                                                                    |  |
|----------------------------|----------------------------------------------------------------------------------------------------|--|
| File sharing related error | Image conversion abnormality                                                                                                    |  |
|                            |                                                                                                    |  |
| Check item                 | Measures                                                                                                    |  |
| Setting                    | <ul><li>Turn the power OFF and then back ON. Perform the job in error again.</li><li>Replace the main memory and perform the job again.</li></ul> |  |

# [2D43] Encryption error

| Classification             | Error item                                                             |  |
|----------------------------|------------------------------------------------------------------------|--|
| File sharing related error | Encryption error                                                       |  |
|                            |                                                                        |  |
| Check item                 | Measures                                                               |  |
| Setting                    | • Turn the power OFF and then back ON. Perform the job in error again. |  |

#### [2D44] Encryption PDF enforced mode error

| Classification             | Error item                                                                                                    |  |
|----------------------------|----------------------------------------------------------------------------------------------------|--|
| File sharing related error | Encryption PDF enforced mode error                                                                                                    |  |
|                            |                                                                                                    |  |
| Check item                 | Measures                                                                                                    |  |
| Setting                    | <ul> <li>Reset the encryption and perform the job in error again.</li> <li>If an image file not encrypted is created, consult your administrators.</li> </ul> |  |
#### [2D45] Meta data creation error (Scan to File)

| Classification             | Error item                                                                                                    |
|----------------------------|----------------------------------------------------------------------------------------------------|
| File sharing related error | Creation of meta data failed when a user tried to perform meta scan for Scan to File.                                                                                       |
|                            |                                                                                                    |
| Check item                 | Measures                                                                                                    |
| Setting                    | Check the template settings. Perform the job in error again. If<br>the error still occurs, turn the power OFF and then back ON,<br>and then perform the job in error again. |

#### [2D62] File server connection error

| Classification             | Error item                                  |  |
|----------------------------|---------------------------------------------|--|
| File sharing related error | File server connection error                |  |
|                            |                                             |  |
| Check item                 | Measures                                    |  |
| Setting                    | Check the IP address or path of the server. |  |
|                            | Check if the server is operating properly.  |  |

#### [2D63] Invalid network path

| Classification             | Error item                                                                                                    |
|----------------------------|----------------------------------------------------------------------------------------------------|
| File sharing related error | Invalid network path                                                                                                    |
|                            |                                                                                                    |
| Check item                 | Measures                                                                                                    |
| Setting                    | <ul> <li>Check the network path.</li> <li>If the path is correct, turn the power OFF and then back<br/>ON, and perform the job again.</li> </ul> |

# [2D64] Login failure

| Classification             | Error item    |  |
|----------------------------|---------------|--|
| File sharing related error | Login failure |  |
|                            |               |  |
| Check item                 | Measures      |  |
| 0.00                       |               |  |

#### [2D65] Exceeding documents in folder: Creating new document is failed

| Classification             | Error item                                                     |
|----------------------------|----------------------------------------------------------------|
| File sharing related error | Exceeding documents in folder: Creating new document is failed |
| Check item                 | Measures                                                       |
| Setting                    | Delete some documents in the folder.                           |

#### [2D66] Storage capacity full failure during processing

| Classification             | Error item                                                                                                    |
|----------------------------|----------------------------------------------------------------------------------------------------|
| File sharing related error | Storage capacity full failure during processing                                                                                                    |
| Check item                 | Measures                                                                                                    |
| Setting                    | <ul> <li>Delete the job in progress or being set or in the HOLD/<br/>PRIVATE/PROOF/INVALID, and perform it again.</li> <li>Check if the server or local disk has a sufficient space in<br/>disk capacity.</li> <li>Check that there is enough space in the server or local<br/>disk.</li> </ul> |

# [2D67] FTP service not available

| Classification             | Error item                                    |
|----------------------------|-----------------------------------------------|
| File sharing related error |                                               |
| Check item                 | Measures                                      |
| Setting                    | Check if the setting of FTP service is valid. |

#### [2D68] File sharing service not available

| Classification             | Error item                            |
|----------------------------|---------------------------------------|
| File sharing related error | File sharing service not available    |
| Check item                 | Measures                              |
| Setting                    | Check if the setting of SMB is valid. |

#### [2D69] NetWare service not available

| Classification             | Error item                                                                                                    |
|----------------------------|----------------------------------------------------------------------------------------------------|
| File sharing related error | When a user tried to perform Scan to File with NetWare protocol even though the NetWare setting is disabled, a message notifies the user that NetWare service is disabled. |
| Check item                 | Measures                                                                                                    |
| Setting                    | Check if the Netware setting is enabled.                                                                                                    |

# [2DC1] Power failure

| Classification             | Error item                                                                                                    |
|----------------------------|----------------------------------------------------------------------------------------------------|
| File sharing related error | Power failure                                                                                                    |
|                            |                                                                                                    |
| Check item                 | Measures                                                                                                    |
| Setting                    | <ul><li>Check if the power cable is connected properly and it is inserted securely.</li><li>Check if the power voltage is unstable.</li></ul> |

#### [2E10] USB storage system access abnormality

| Classification             | Error item                                                                                                    |
|----------------------------|----------------------------------------------------------------------------------------------------|
| File sharing related error | Job status is invalid.                                                                                                    |
| Check item                 | Measures                                                                                                    |
| Setting                    | Turn the power OFF and then back ON. Perform the job in<br>error again.<br>If the error still occurs, first, check if there are no jobs existing<br>and then perform HDD formatting (HS-75 -> Initialize HDD -><br>Clear Error Flag in Software Installation). |

#### [2E11] Insufficient memory capacity for USB storage

| Classification             | Error item                                                                                                    |
|----------------------------|----------------------------------------------------------------------------------------------------|
| File sharing related error | Memory in the USB folder is not sufficient.                                                                                                    |
|                            |                                                                                                    |
| Check item                 | Measures                                                                                                    |
| Setting                    | If there is a job in progress, perform the job in error again<br>after the job in progress is finished. If the error still occurs,<br>turn the power OFF and then back ON, and then perform the<br>job in error again. |

#### [2E12] Message reception error in USB storage [2E13] Message transmission error in USB storage

| Classification             | Error item                                                           |
|----------------------------|----------------------------------------------------------------------|
| File sharing related error | Job status is invalid.                                               |
|                            |                                                                      |
| Check item                 | Measures                                                             |
| Setting                    | Turn the power OFF and then back ON. Perform the job in error again. |

#### [2E14] Invalid parameter for USB storage

| Classification             | Error item                                                                                                    |
|----------------------------|----------------------------------------------------------------------------------------------------|
| File sharing related error | The specified parameter is invalid.                                                                                                    |
|                            |                                                                                                    |
| Check item                 | Measures                                                                                                    |
| Setting                    | If a template is being used, recreate the template. If the error still occurs, turn the power OFF and then back ON. Perform the job in error again. |

### [2E15] Exceeding maximum file capacity

| Classification             | Error item                                                       |
|----------------------------|------------------------------------------------------------------|
| File sharing related error | There are too many files in the folder.                          |
|                            |                                                                  |
| Check item                 | Measures                                                         |
| Setting                    | Delete some files in the folder. Perform the job in error again. |

#### [2E30] Directory creation failure in USB storage

| Classification             | Error item                                                                                                    |
|----------------------------|----------------------------------------------------------------------------------------------------|
| File sharing related error | Creation of a directory failed.                                                                                                    |
| Check item                 | Measures                                                                                                    |
| Setting                    | Check if access privilege to the storage directory is writable.<br>Check if the server or local disk has sufficient space in its disk<br>capacity. |

#### [2E31] File creation failure in USB storage

| Classification             | Error item                                                                                                    |
|----------------------------|----------------------------------------------------------------------------------------------------|
| File sharing related error | Creation of a file failed.                                                                                                    |
|                            |                                                                                                    |
| Check item                 | Measures                                                                                                    |
| Setting                    | Check if access privilege to the storage directory is writable.<br>Check if the server or local disk has sufficient space in its disk<br>capacity. |

# [2E32] File deletion failure in USB storage

| Classification             | Error item                                                                                              |
|----------------------------|----------------------------------------------------------------------------------------------------|
| File sharing related error | Deletion of a file failed.                                                                              |
| Check item                 | Magguras                                                                                                |
| Oneek heim                 | Micasures                                                                                               |
| Setting                    | Turn the power OFF and then back ON. Perform the job in error again                                     |
|                            |                                                                                                    |
|                            | and then perform HDD formatting (HS-75 -> Initialize HDD -> Clear Error Flag in Software Installation). |

# [2E33] File access failure in USB storage

| Classification             | Error item                                                                                                    |
|----------------------------|----------------------------------------------------------------------------------------------------|
| File sharing related error | Access to a file failed.                                                                                                    |
|                            |                                                                                                    |
| Check item                 | Measures                                                                                                    |
| Setting                    | Check if access privilege to the storage directory is writable.<br>Check if the server or local disk has sufficient space in its disk<br>capacity. |

#### [2E40] Image conversion abnormality in USB storage

| Classification             | Error item                                                                                                    |
|----------------------------|----------------------------------------------------------------------------------------------------|
| File sharing related error | Conversion of image file format failed.                                                                           |
|                            |                                                                                                    |
| Check item                 | Measures                                                                                                    |
| Setting                    | Turn the power OFF and then back ON. Perform the job in error again. Replace the main memory and then perform the |
|                            | job in error again.                                                                                               |

#### [2E43] Encryption failure in USB storage

| Classification             | Error item                                              |
|----------------------------|---------------------------------------------------------|
| File sharing related error | Creation of a file failed due to PDF encryption error.  |
|                            |                                                         |
| Check item                 | Measures                                                |
| Setting                    | Turn the power OFF and then back ON. Perform the job in |
|                            | error again.                                            |

# [2E44] Encryption PDF enforced mode error in USB storage

| Classification             | Error item                                                  |
|----------------------------|-------------------------------------------------------------|
| File sharing related error | Creation of an image file is not permitted.                 |
|                            |                                                             |
| Check item                 | Measures                                                    |
| Setting                    | Reset the encryption and perform the job in error again. To |

#### [2E45] Meta data creation error in USB storage (Scan to File)

| Classification             | Error item                                                                                                    |
|----------------------------|----------------------------------------------------------------------------------------------------|
| File sharing related error | Creation of meta data failed.                                                                                                    |
| Check item                 | Measures                                                                                                    |
| Setting                    | Check the template settings. Perform the job in error again. If<br>the error still occurs, turn the power OFF and then back ON,<br>and then perform the job in error again. |

#### [2E65] File creation error due to insufficient USB folder capacity

| Classification             | Error item                                                                        |
|----------------------------|-----------------------------------------------------------------------------------|
| File sharing related error | Creation of a new file failed because there were too many files in the USB folder |
| Check item                 | Measures                                                                          |
| Setting                    | Delete unnecessary files in the folder.                                           |

# [2E66] HDD full failure in USB storage

| Classification             | Error item                                                                                                    |
|----------------------------|----------------------------------------------------------------------------------------------------|
| File sharing related error | HDD became full while storing data in HDD.                                                                                                    |
| Check item                 | Measures                                                                                                    |
| Setting                    | Delete the job in progress or being set or in the HOLD/<br>PRIVATE/PROOF/INVALID, and perform it again.<br>Check if the server or local disk has a sufficient space in disk<br>capacity.<br>Check that there is enough space in the USB memory. |

#### [2EC1] Power failure in USB storage

| Classification             | Error item              |
|----------------------------|-------------------------|
| File sharing related error | Power failure occurred. |
|                            |                         |
| Check item                 | Μαρειτος                |
| oncok kom                  | ineasures               |

# [7] E-mail reception related error [3A10] E-mail MIME error

| Classification                 | Error item                                                                                                    |
|--------------------------------|----------------------------------------------------------------------------------------------------|
| E-mail reception related error | E-mail MIME error                                                                                                    |
|                                |                                                                                                    |
| Check item                     | Measures                                                                                                    |
| Setting                        | <ul> <li>The format of the mail is not corresponding to MIME 1.0.</li> <li>Request the sender to retransmit the mail in the format corresponding to MIME 1.0.</li> </ul> |

#### [3A20] E-mail analysis error [3B10] E-mail format error [3B40] E-mail decode error

| Classification                 | Error item                                                                                                    |
|--------------------------------|----------------------------------------------------------------------------------------------------|
| E-mail reception related error | E-mail analysis error<br>E-mail format error<br>E-mail decode error                                                                                                    |
| Check item                     | Measures                                                                                                    |
| Setting                        | <ul> <li>These errors occur when the mail data is damaged from<br/>the transmission to the reception of the mail.</li> <li>Request the sender to retransmit the mail.</li> </ul> |

#### [3A30] Partial mail time-out error

| Classification                 | Error item                                                                                                    |
|--------------------------------|----------------------------------------------------------------------------------------------------|
| E-mail reception related error | Partial mail time-out error                                                                                                    |
|                                |                                                                                                    |
| Check item                     | Measures                                                                                                    |
| Setting                        | <ul> <li>The partial mail is not received in a specified period of time.</li> <li>Request the sender to retransmit the partial mail, or set the time-out period of the partial mail longer.</li> </ul> |

# [3A40] Partial mail related error

| Classification                 | Error item                                                                                                    |
|--------------------------------|----------------------------------------------------------------------------------------------------|
| E-mail reception related error | Partial mail related error                                                                                                    |
|                                |                                                                                                    |
| Check item                     | Measures                                                                                                    |
| Setting                        | <ul> <li>The format of the partial mail is not corresponding to this equipment.</li> <li>Request the sender to remake and retransmit the partial mail in RFC2046 format.</li> </ul> |

#### [3A50] Insufficient HDD capacity error

| Classification                 | Error item                                                                                                    |
|--------------------------------|----------------------------------------------------------------------------------------------------|
| E-mail reception related error | Insufficient HDD capacity error                                                                                                    |
| Check item                     | Measures                                                                                                    |
| Setting                        | <ul> <li>These errors occur when the HDD capacity is not sufficient for a temporary concentration of the jobs, etc.</li> <li>Request the sender to retransmit after a certain period of time, or divide the mail into more than one.</li> <li>Insufficient HDD capacity error also occurs when printing is disabled for no printing paper.</li> <li>In this case, supply the printing paper.</li> </ul> |

# [3A70] Error of partial mail interruption

| Classification                 | Error item                                                                                                    |
|--------------------------------|----------------------------------------------------------------------------------------------------|
| E-mail reception related error | Error of partial mail interruption                                                                                                    |
|                                |                                                                                                    |
| Check item                     | Measures                                                                                                    |
| Setting                        | <ul> <li>This error occurs when the partial mail reception setting becomes OFF during the partial mail reception.</li> <li>Reset the partial mail reception setting ON and then request the sender to retransmit the mail.</li> </ul> |

#### [3A80] Partial mail reception setting OFF

| Classification                 | Error item                                                                                      |
|--------------------------------|-------------------------------------------------------------------------------------------------|
| E-mail reception related error |                                                                                                 |
| Check item                     | Measures                                                                                        |
| Setting                        | Reset the partial mail reception setting ON and then request the sender to retransmit the mail. |

# [3B20] Content-Type error

| Classification                 | Error item                                                                                                    |
|--------------------------------|----------------------------------------------------------------------------------------------------|
| E-mail reception related error | Content-Type error                                                                                                    |
|                                |                                                                                                    |
| Check item                     | Measures                                                                                                    |
| Setting                        | <ul> <li>The format of the attached file is not supported by this equipment (TIFF-FX).</li> <li>Request the sender to retransmit the file in TIFF-FX.</li> </ul> |

#### [3C10] TIFF analysis error [3C13] TIFF analysis error

| Classification                 | Error item                                                                                                    |
|--------------------------------|----------------------------------------------------------------------------------------------------|
| E-mail reception related error | TIFF analysis error                                                                                                    |
| Check item                     | Measures                                                                                                    |
| Setting                        | <ul> <li>These errors occur when the mail data is damaged from<br/>the transmission to the reception of the mail, or when the<br/>format of the attached file is not supported by this<br/>equipment (TIFF-FX).</li> <li>Request the sender to retransmit the mail.</li> </ul> |

# [3C20] TIFF compression error

| Classification                 | Error item                                                                                                    |
|--------------------------------|----------------------------------------------------------------------------------------------------|
| E-mail reception related error | TIFF compression error                                                                                                    |
| Check item                     | Measures                                                                                                    |
| Setting                        | <ul> <li>The compression method of the TIFF file is not acceptable<br/>for this equipment. (Acceptable: MH/MR/MMR/JBIG)</li> <li>Request the sender to retransmit the file in the acceptable<br/>compression method.</li> </ul> |

# [3C30] TIFF resolution error

| Classification                 | Error item                                                                                                    |
|--------------------------------|----------------------------------------------------------------------------------------------------|
| E-mail reception related error | TIFF resolution error                                                                                                    |
| Check item                     | Μορεμτος                                                                                                    |
| Setting                        | <ul> <li>The resolution of the TIFF file is not acceptable for this equipment. (Acceptable: 200 x 100, 200 x 200, 200 x 400, 400 x 400, 300 x 300 or equivalent)</li> <li>Request the sender to retransmit the file in the acceptable resolution.</li> </ul> |

# [3C40] TIFF paper size error

| Classification                 | Error item                                                                                                    |
|--------------------------------|----------------------------------------------------------------------------------------------------|
| E-mail reception related error | TIFF paper size error                                                                                                    |
| Check item                     | Measures                                                                                                    |
| Setting                        | <ul> <li>The paper size of the TIFF file is not acceptable for this equipment. (Acceptable: A4, B4, A3, B5, LT, LG, LD or ST)</li> <li>Request the sender to retransmit the file in the acceptable paper size.</li> </ul> |

#### [3C50] Offramp destination error

| Classification                 | Error item                                                                                                    |
|--------------------------------|----------------------------------------------------------------------------------------------------|
| E-mail reception related error | Offramp destination error                                                                                                    |
|                                |                                                                                                    |
| Check item                     | Measures                                                                                                    |
| Setting                        | <ul> <li>These errors occur when the FAX number of the offramp destination is incorrect.</li> <li>Request the sender to correct the FAX number of offramp destination and then retransmit the mail.</li> </ul> |

#### [3C60] Offramp security error

| Classification                 | Error item                                                                                                    |
|--------------------------------|----------------------------------------------------------------------------------------------------|
| E-mail reception related error | Offramp security error                                                                                                    |
|                                |                                                                                                    |
| Check item                     | Measures                                                                                                    |
| Setting                        | <ul> <li>These errors occur when the FAX number of the offramp destination is not on the Address Book.</li> <li>Check if the FAX number of the offramp destination is correctly entered or the number has not been changed.</li> </ul> |

# [3C70] Power failure error

| Classification                 | Error item                                                                                                    |
|--------------------------------|----------------------------------------------------------------------------------------------------|
| E-mail reception related error | Power failure error                                                                                                    |
|                                | ·                                                                                                    |
| Check item                     | Measures                                                                                                    |
| Setting                        | <ul> <li>Check if the mail is recovered after turning ON the power again.</li> <li>Request the sender to retransmit the mail if it is not recovered.</li> </ul> |

### [3C90] OffRamp Fax transmission disable error

| Classification                 | Error item                                                                                                    |
|--------------------------------|----------------------------------------------------------------------------------------------------|
| E-mail reception related error | OffRamp Fax transmission disable error                                                                                                    |
|                                |                                                                                                    |
| Check item                     | Measures                                                                                                    |
| Setting                        | <ul> <li>OffRamp Fax transmission disable error has been detected in the received mail.</li> <li>Confirm if the Fax Send Function of MFP setting is disable or not.</li> </ul> |

#### [3D10] Destination address error

| Classification                 | Error item                                                                                                    |
|--------------------------------|----------------------------------------------------------------------------------------------------|
| E-mail reception related error | Destination address error                                                                                                    |
| Check item                     | Measures                                                                                                    |
| Setting                        | <ul> <li>Check if the setting of the server or DNS is correct.<br/>Correct if any of the setting is incorrect.</li> <li>When the content of the setting is correct, confirm the sender if the destination is correct.</li> </ul> |

#### [3D20] Offramp destination limitation error

| Classification                 | Error item                                                                                        |  |
|--------------------------------|---------------------------------------------------------------------------------------------------|--|
| E-mail reception related error | Offramp destination limitation error                                                              |  |
|                                |                                                                                                   |  |
| Check item                     | Measures                                                                                          |  |
| Setting                        | <ul> <li>Inform the sender that the transfer of the FAX data over 40 is not supported.</li> </ul> |  |

# [3D30] FAX board error

| Classification                 | Error item                                                                                                    |
|--------------------------------|----------------------------------------------------------------------------------------------------|
| E-mail reception related error | FAX board error                                                                                                    |
|                                | -                                                                                                    |
| Check item                     | Measures                                                                                                    |
| Setting                        | <ul> <li>This error occurs when the FAX board is not installed or<br/>the FAX board has an abnormality.</li> <li>Check if the FAX board is correctly connected.</li> </ul> |

#### [3E10] POP3 server connection error

| Classification                 | Error item                                                                                                    |
|--------------------------------|----------------------------------------------------------------------------------------------------|
| E-mail reception related error | POP3 server connection error                                                                                                    |
|                                |                                                                                                    |
| Check item                     | Measures                                                                                                    |
| Setting                        | <ul> <li>Check if the IP address or domain name of the POP3<br/>server set for this equipment is correct, or check if POP3<br/>server to be connected is operating properly.</li> </ul> |

#### [3E20] POP3 server connection time-out error

| Classification                 | Error item                                                                                                    |
|--------------------------------|----------------------------------------------------------------------------------------------------|
| E-mail reception related error | POP3 server connection time-out error                                                                                                |
|                                |                                                                                                    |
| Check item                     | Measures                                                                                                    |
| Setting                        | <ul><li>Check if POP3 server to be connected is operating properly.</li><li>Check if the LAN cable is correctly connected.</li></ul> |

#### [3E30] POP3 login error

| Classification                 | Error item                                                                                                   |  |
|--------------------------------|----------------------------------------------------------------------------------------------------|--|
| E-mail reception related error | POP3 login error                                                                                             |  |
|                                |                                                                                                    |  |
| Check item                     | Measures                                                                                                    |  |
| Setting                        | <ul> <li>Check if the POP3 server login name and password set<br/>for this equipment are correct.</li> </ul> |  |

# [3E40] POP3 Login Type ERROR

| Classification                 | Error item                                                                                            |  |
|--------------------------------|----------------------------------------------------------------------------------------------------|--|
| E-mail reception related error | POP3 Login Type ERROR                                                                                 |  |
|                                |                                                                                                    |  |
| Check item                     | Measures                                                                                              |  |
| Setting                        | <ul> <li>Check that the login type (Auto, POP3 or APOP) to the<br/>POP3 server is correct.</li> </ul> |  |

# [3F10] File I/O error [3F20] File I/O error

| Classification                 | Error item                                                                                                    |
|--------------------------------|----------------------------------------------------------------------------------------------------|
| E-mail reception related error | File I/O error                                                                                                    |
| Check item                     | Measures                                                                                                    |
| Setting                        | <ul> <li>These errors occur when the mail data is not transferred properly to the HDD.</li> <li>Request the sender to retransmit the mail.</li> <li>Replace the HDD if the error still occurs after retransmission.</li> </ul> |

# 8.3.21 Printer function error

# [4011] Print job cancellation

| Classification         | Error item                                                |
|------------------------|-----------------------------------------------------------|
| Printer function error | Print job cancellation                                    |
|                        |                                                           |
| Check item             | Measures                                                  |
| Setting                | This message appears when deleting the job on the screen. |

# [4021] Print job power failure

| Classification         | Error item                                                                                                    |
|------------------------|----------------------------------------------------------------------------------------------------|
| Printer function error | Print job power failure                                                                                                    |
| Check item             | Measures                                                                                                    |
| Setting                | • When there are running jobs, perform the job in error again after the completion of the running jobs. If the error still occurs, turn the power OFF and then back ON, and perform the job again. |

## [4031] HDD full error

| Classification          | Error item                                                                                       |
|-------------------------|--------------------------------------------------------------------------------------------------|
| TopAccess related error | HDD full error                                                                                   |
|                         |                                                                                                  |
| Check item              | Measures                                                                                         |
| Setting                 | <ul> <li>Delete unnecessary private print jobs and invalid<br/>department print jobs.</li> </ul> |

#### [4032] Private-print-only error

| Classification          | Error item                                             |
|-------------------------|--------------------------------------------------------|
| TopAccess related error | Private-print-only error                               |
| Check item              | Measures                                               |
| Setting                 | Select "Private", and then perform the printing again. |

# [4033] Printing data storing limitation error

| Classification          | Error item                                                  |
|-------------------------|-------------------------------------------------------------|
| TopAccess related error | Printing data storing limitation error                      |
| Check item              | Measures                                                    |
| Setting                 | Select "Normal Print", and then perform the printing again. |

#### [4041] User authentication error

| Classification          | Error item                                                                               |
|-------------------------|------------------------------------------------------------------------------------------|
| TopAccess related error | User authentication error                                                                |
|                         |                                                                                          |
| Check item              | Measures                                                                                 |
| Setting                 | • Perform the authentication or register as a user, and then perform the printing again. |

#### [4042] Department authentication error

| Classification          | Error item                                                 |  |
|-------------------------|------------------------------------------------------------|--|
| TopAccess related error | Department authentication error                            |  |
|                         |                                                            |  |
| Check item              | Measures                                                   |  |
| Setting                 | Check department information registered in this equipment. |  |

#### [4043] Project authentication error

| Classification          | Error item                                              |
|-------------------------|---------------------------------------------------------|
| TopAccess related error | Project authentication error                            |
| Check item              | Measures                                                |
| Setting                 | Check project information registered in this equipment. |

#### [4045] Problem in LDAP server connection or LDAP server authorization settings

| Classification          | Error item                                                                                         |
|-------------------------|----------------------------------------------------------------------------------------------------|
| TopAccess related error | Problem in LDAP server connection or LDAP server authorization settings                            |
| Check item              | Measures                                                                                           |
| Setting                 | Confirm the administrator for the LDAP server connection<br>or LDAP server authorization settings. |

# [4111] Quota over error (The number of the assigned pages set by department and user management has reached 0.)

| Classification         | Error item                                                                                                    |
|------------------------|----------------------------------------------------------------------------------------------------|
| Printer function error | Quota over error (The number of the assigned pages set by department and user management has reached 0.)                                                                                                   |
| Check item             | Measures                                                                                                    |
| Setting                | • The number of the assigned pages set by the department<br>and the number of those assigned by user management<br>have both reached 0. Assign the number of the pages<br>again or perform initialization. |

# [4112] Quota over error (The number of the assigned pages set by user management has reached 0.

| Classification         | Error item                                                                                                    |
|------------------------|----------------------------------------------------------------------------------------------------|
| Printer function error | Quota over error (The number of the assigned pages set by user management has reached 0.                                                     |
| Check item             | Measures                                                                                                    |
| Setting                | • The number of the assigned pages set by the user management has reached 0. Assign the number of the pages again or perform initialization. |

# [4113] Quota over error (The number of the assigned pages set by department management has reached 0.

| Classification         | Error item                                                                                                    |
|------------------------|----------------------------------------------------------------------------------------------------|
| Printer function error | Quota over error (The number of the assigned pages set by department management has reached 0.                                                     |
|                        |                                                                                                    |
| Check item             | Measures                                                                                                    |
| Setting                | • The number of the assigned pages set by the department management has reached 0. Assign the number of the pages again or perform initialization. |

### [4121]Job canceling due to external counter error

| Classification          | Error item                                                                                                    |
|-------------------------|----------------------------------------------------------------------------------------------------|
| TopAccess related error | Job canceling due to external counter error                                                                                                    |
| Check item              | Measures                                                                                                    |
| Setting                 | <ol> <li>Drop a coin in. Perform the print job in error again.</li> <li>Insert a key card and then perform the print job in error again, or consult your administrator.</li> <li>Insert a key copy counter and then perform the print job in error again.</li> <li>Reset the scheduled print job and then perform the print job in error again.</li> </ol> |

# [4212] e-Filing storing limitation error

| Classification          | Error item                                                    |  |
|-------------------------|---------------------------------------------------------------|--|
| TopAccess related error | e-Filing storing limitation error                             |  |
|                         |                                                               |  |
| Check item              | Measures                                                      |  |
| Setting                 | • Select "Normal Print", and then perform the printing again. |  |

### [4213] Local file storing limitation error

| Classification          | Error item                                                                                 |
|-------------------------|--------------------------------------------------------------------------------------------|
| TopAccess related error | Local file storing limitation error                                                        |
|                         |                                                                                            |
| Check item              | Measures                                                                                   |
| Setting                 | <ul> <li>Select "Remote" (SMB/FTP) for the destination of the file<br/>to save.</li> </ul> |

#### [4214] Fax/Internet Fax transmission limitation error

| Classification          | Error item                                     |  |
|-------------------------|------------------------------------------------|--|
| TopAccess related error | Fax/Internet Fax transmission limitation error |  |
|                         |                                                |  |
| Check item              | Measures                                       |  |
| Setting                 | Check the settings of this equipment.          |  |

#### [4231] Hardcopy security printing error

| Classification          | Error item                                                                                                    |  |
|-------------------------|----------------------------------------------------------------------------------------------------|--|
| TopAccess related error | Hardcopy security printing error                                                                                |  |
|                         |                                                                                                    |  |
| Check item              | Measures                                                                                                    |  |
| Setting                 | • Hardcopy security printing cannot be performed because the function is restricted in the self-diagnosis mode. |  |

#### [4241] No Printer kit / Printer function disabled

| Classification         | Error item                                                                                               |
|------------------------|----------------------------------------------------------------------------------------------------|
| Printer function error | Printing functions are disabled since the Printer kit or Printer/<br>Scanner kit is not installed firmly |
| Check item             | Measures                                                                                                 |
| Setting                | Check that the Printer kit or Printer/Scanner kit is installed firmly.                                   |

#### [4242] No Scanner kit / Scanner function disabled

| Classification         | Error item                                                                                                    |
|------------------------|----------------------------------------------------------------------------------------------------|
| Scanner function error | Internet FAX or storing to a share folder function using a network fax driver is disabled since the Scanner kit is not installed firmly, but the Printer kit is installed. |
| Check item             | Measures                                                                                                    |
| Setting                | Check that the Scanner kit is installed firmly.                                                                                                    |

#### [4245] OCR functions not available

| Classification         | Error item                                                           |  |
|------------------------|----------------------------------------------------------------------|--|
| Printer function error | OCR functions not available                                          |  |
|                        |                                                                      |  |
| Check item             | Measures                                                             |  |
| Setting                | Check whether the OCR license or an extended memory<br>is installed. |  |

#### [4311] Not being authorized to perform JOB

| Classification          | Error item                                           |
|-------------------------|------------------------------------------------------|
| TopAccess related error | Not being authorized to perform JOB                  |
|                         |                                                      |
| Check item              | Measures                                             |
| Setting                 | Confirm the administrator for the JOB authorization. |

#### [4312] Not authorized to store a file

| Classification          | Error item                                                                                                  |
|-------------------------|----------------------------------------------------------------------------------------------------|
| TopAccess related error | Not authorized to store a file                                                                              |
| Check item              | Measures                                                                                                    |
| Setting                 | <ul> <li>The user has not been authorized to perform this<br/>operation. Ask your administrator.</li> </ul> |

#### [4313] No privilege for e-Filing storage [4314] No privilege for Fax / Internet FAX transmission

| Classification          | Error item                                                                                                    |
|-------------------------|----------------------------------------------------------------------------------------------------|
| TopAccess related error | No privilege for e-Filing storage<br>No privilege for Fax / Internet FAX transmission                           |
| Check item              | Measures                                                                                                    |
| Setting                 | <ul> <li>Check the privilege given, or request the administrator to<br/>add the necessary privilege.</li> </ul> |

#### [4411] Image data creation failure)

| Classification          | Error item                                                                                                    |
|-------------------------|----------------------------------------------------------------------------------------------------|
| TopAccess related error | Image data creation failure)                                                                                                    |
| Check item              | Mossures                                                                                                    |
| Check item              | Measures                                                                                                    |
| Setting                 | <ul> <li>Check if the file to be printed is broken. Perform printing again or use another printer driver.</li> <li>Network print: Perform the print job in error again, or use another printer driver (e.g.; PS3, Universal).</li> <li>Direct print: Check if the file is corrupted (e.g. checking if the file is displayed on your PC monitor), or check if the file format is supported by this equipment.</li> </ul> |

#### [4412] Double-sign encoding error

| Classification          | Error item                                                                                                    |
|-------------------------|----------------------------------------------------------------------------------------------------|
| TopAccess related error | Double-sign encoding error                                                                                                    |
|                         |                                                                                                    |
| Check item              | Measures                                                                                                    |
| Setting                 | <ul> <li>Printing using this function cannot be performed due to a<br/>decoding process error which occurs because the PDF file<br/>is encrypted incorrectly or encrypted in a language not<br/>supported.</li> </ul> |

#### [4611] Font download failure (reached the registration limit) [4612] Font download failure (HDD full)

| Classification          | Error item                                             |
|-------------------------|--------------------------------------------------------|
| TopAccess related error | Font download failure (reached the registration limit) |
|                         | Font download failure (HDD full)                       |
|                         |                                                        |
|                         |                                                        |
| Check item              | Measures                                               |

# [4613] Font download failure (others)

| Classification          | Error item                                                                                       |
|-------------------------|--------------------------------------------------------------------------------------------------|
| TopAccess related error | Font download failure (others)                                                                   |
|                         |                                                                                                  |
| Check item              | Measures                                                                                         |
| Setting                 | <ul> <li>Reattempt the downloading. Recreate font data and reattempt the downloading.</li> </ul> |

# [4621] Font deletion failure

| Classification          | Error item                                                                               |
|-------------------------|------------------------------------------------------------------------------------------|
| TopAccess related error | Font deletion failure                                                                    |
|                         |                                                                                          |
| Check item              | Measures                                                                                 |
| Setting                 | Check if the font to be deleted is registered (or pre-<br>registered) in this equipment. |

# [4F10] System abnormality

| Classification          | Error item                                                                                                    |
|-------------------------|----------------------------------------------------------------------------------------------------|
| TopAccess related error | Printing was not performed success fully due to other abnormalities.                                                                                                    |
| Check item              | Measures                                                                                                    |
| Setting                 | <ol> <li>Perform the job in error again. If the error still occurs, turn<br/>the power OFF and then back ON, and perform the job<br/>again.</li> <li>Collect the debug log with USB media.</li> <li>P. 8-3 "8.1.2 Collection of debug logs with a USB<br/>device"</li> <li>Initialize HDD.</li> <li>Refer to step 3 and later in [E]Replace / Format HDDin</li> <li>P. 9-15 "9.2.3 Precautions and procedures when<br/>replacing the HDD/SSD".</li> </ol> |

# 8.3.22 TopAccess related error

# [5012] Authentication error

| Classification                                | Error item                                                                                                    |
|-----------------------------------------------|----------------------------------------------------------------------------------------------------|
| Communication error with external application | A temporary password downloaded from e-Bridge and<br>entered in this equipment is not valid, or the permanent<br>password set in the e-Bridge is not valid. |

| Check item | Measures                                      |
|------------|-----------------------------------------------|
| Setting    | Confirm the user name and tentative password. |

#### [5013] e-Bridge communication error

| Classification                    | Error item                                                   |
|-----------------------------------|--------------------------------------------------------------|
| Communication error with external | Communication is attempted while the e-Bridge is enabled for |
| application                       | some reason such as version upgrade.                         |

| Check item | Measures                                          |
|------------|---------------------------------------------------|
| Setting    | Check if the MFP is connected to the eBR2 server. |

# [5014] No SSL certificate

| Classification                    | Error item                                                         |
|-----------------------------------|--------------------------------------------------------------------|
| Communication error with external | There is no SSL certificate or the certificate is not in a correct |
| application                       | file format.                                                       |

| Check item | Measures                             |
|------------|--------------------------------------|
| Setting    | Install the correct SSL certificate. |

#### [5015] Invalid SSL certificate

| Classification                    | Error item                    |
|-----------------------------------|-------------------------------|
| Communication error with external | SSL certificate is not valid. |
| application                       |                               |

| Check item | Measures                             |
|------------|--------------------------------------|
| Setting    | Install the correct SSL certificate. |

#### [5016] Expired SSL certificate

| Classification                    | Error item                  |
|-----------------------------------|-----------------------------|
| Communication error with external | SSL certificate is expired. |
| application                       |                             |

| Check item | Measures              |
|------------|-----------------------|
| Setting    | Set the correct time. |

#### [5017] Other SSL certificate related error

| Classification                    | Error item                  |
|-----------------------------------|-----------------------------|
| Communication error with external | SSL certificate is invalid. |
| application                       |                             |

| Check item | Measures                             |
|------------|--------------------------------------|
| Setting    | Install the correct SSL certificate. |

#### [5018] Invalid DNS error

| Classification                    | Error item              |
|-----------------------------------|-------------------------|
| Communication error with external | DNS address is invalid. |
| application                       |                         |

| Check item | Measures                                                      |
|------------|---------------------------------------------------------------|
| Setting    | Set the correct DNS address.                                  |
|            | If any setting is needed in DNS, consult your administrators. |

# [5019] Connection error

| Classification                    | Error item                                        |
|-----------------------------------|---------------------------------------------------|
| Communication error with external | Settings for initial URL and proxy are incorrect. |
| application                       |                                                   |

| Check item | Measures                                                |
|------------|---------------------------------------------------------|
| Setting    | Perform the correct settings for initial URL and proxy. |

# [501A] Proxy error

| Enormenn                                   |
|--------------------------------------------|
| ress or port for proxy setting is invalid. |
| r                                          |

| Check item | Measures                                                        |
|------------|-----------------------------------------------------------------|
| Setting    | Set the correct IP address or port for the proxy setting.       |
|            | If any setting is needed in proxy, consult your administrators. |

# [501B] No URL (host/port) or invalid path

| Classification                    | Error item              |
|-----------------------------------|-------------------------|
| Communication error with external | Initial URL is invalid. |
| application                       |                         |

| Check item | Measures                     |
|------------|------------------------------|
| Setting    | Set the correct initial URL. |

#### [5030] HTTP communication error

| Classification                    | Error item                         |
|-----------------------------------|------------------------------------|
| Communication error with external | An error in the HTTP communication |
| application                       |                                    |

| Check item | Measures                                                                                                  |
|------------|----------------------------------------------------------------------------------------------------|
| Setting    | Check the URL for communication.<br>Check that the valid IP address is assigned to connect to the server. |

#### [50FF] eBR2 internal error

| Classification     | Error item                        |
|--------------------|-----------------------------------|
| MFP internal error | A fatal error occurred in the MFP |

| Check item | Measures                             |
|------------|--------------------------------------|
| Setting    | Restart the MFP, and then try again. |

#### [5110] Toner cartridge detection error

| Classification          | Error item                                                                                                    |
|-------------------------|----------------------------------------------------------------------------------------------------|
| TopAccess related error | Toner cartridge detection error.                                                                                                    |
| Check item              | Measures                                                                                                    |
| Setting                 | <ul> <li>Check if the toner cartridge is installed properly.</li> <li>Check if the toner cartridge detection sensor operates properly.</li> </ul> |

#### [5410] MFP registration error / TOSHIBA Global remote monitoring system error

| Classification         | Error item                                                                                                    |
|------------------------|----------------------------------------------------------------------------------------------------|
| MFP registration error | An invalid registration by accessing a cloud server using a valid serial No. of the equipment has been performed. Or database in the cloud server has been damaged. Or the MFP is not registered on the cloud server. |
|                        |                                                                                                    |

| Check item                | Measures                                                       |
|---------------------------|----------------------------------------------------------------|
| Setting of a cloud server | Retry the registration. Contact the administrator of the cloud |
|                           | server.                                                        |

#### [5411] MFP registration lock error / TOSHIBA Global remote monitoring system error

| Classification         | Error item                                                                                                    |
|------------------------|----------------------------------------------------------------------------------------------------|
| MFP registration error | Data to be sent to a cloud server from the equipment has<br>been damaged or incorrect authentication data have been<br>sent. Or TOSHIBA equipment which has not been supported<br>by the cloud server has been tried to be registered. |
| Check item             | Measures                                                                                                    |
| None                   | Contact the administrator of the cloud server.                                                                                                    |

#### [5412] Server busy error / TOSHIBA Global remote monitoring system error

| Classification    | Error item                                                                                                    |
|-------------------|----------------------------------------------------------------------------------------------------|
| Server busy error | The server cannot handle periodic communication from the equipment due to overloading. This phenomenon occurs when a busy signal is sent from the server at the start of the periodic communication of the equipment. |
| Chack itom        | Moasuros                                                                                                    |

| Check item | Measures     |
|------------|--------------|
| None       | Not required |

#### [5413] Server error / TOSHIBA Global remote monitoring system error

| Classification            | Error item                                      |
|---------------------------|-------------------------------------------------|
| Server error              | A fatal error has occurred on the cloud server. |
|                           |                                                 |
| Check item                | Measures                                        |
| Setting of a cloud server | Contact the administrator of the cloud server.  |

#### [5414] Invalid device file error / TOSHIBA Global remote monitoring system error

| Classification            | Error item                                                                                                    |
|---------------------------|----------------------------------------------------------------------------------------------------|
| Invalid device file       | A device file to be sent to a cloud server from the equipment has been damaged.                                    |
| Check item                | Measures                                                                                                    |
| Communication environment | connection of network devices. If there is no problem with the network environment, reinstall the system software. |

#### [5415] Communication error / TOSHIBA Global remote monitoring system error

| Classification      | Error item                                                                     |
|---------------------|--------------------------------------------------------------------------------|
| Communication error | Communication with a cloud server has failed.                                  |
| Check item          | Measures                                                                       |
| Setting             | Check the connection and the settings of network devices and the cloud server. |

# [5416] Setting files / system software update error / TOSHIBA Global remote monitoring system error

| Classification                                                     | Error item                                                                                                    |  |
|--------------------------------------------------------------------|----------------------------------------------------------------------------------------------------|--|
| Update failure of system software / setting files of the equipment | The system software and the setting files of the equipment cannot be updated because there is an ongoing job.                                                    |  |
|                                                                    |                                                                                                    |  |
| Check item                                                         | Measures                                                                                                    |  |
| Communication environment                                          | Retry the update of the setting files and the system software.<br>If the same error occurs more than one time, contact the<br>administrator of the cloud server. |  |

#### [5417] System software error / TOSHIBA Global remote monitoring system error

| Classification                                           | Error item                                                                                                    |
|----------------------------------------------------------|----------------------------------------------------------------------------------------------------|
| Invalid system software / setting files of the equipment | The system software and the setting files of the equipment<br>that have been downloaded from a cloud server have been<br>damaged.                                                                                                    |
| Chook itom                                               | Maaauraa                                                                                                    |
| Check item                                               | weasures                                                                                                    |
| Communication environment                                | Retry the downloading of the setting files and the system<br>software.<br>Check if the network cable is disconnected. Check the<br>connection of network devices. If there is no problem with the<br>network environment, contact the administrator of the cloud<br>server. |

#### [5BD0] Power failure during restoration

| Classification          | Error item                                                                                                    |
|-------------------------|----------------------------------------------------------------------------------------------------|
| TopAccess related error | Power supply is cut off during the restoration of database sent from TopAccess                                                                                                    |
| Check item              | Measures                                                                                                    |
| Setting                 | <ul> <li>Check if the power cable is connected properly and is inserted securely.</li> <li>Check if the power voltage is unstable.</li> <li>Reattempt the restoration of the database (Address Book, templates, F-code (Mailbox) or user information).</li> </ul> |

#### [5C10] FAX Unit attachment error

| Classification          | Error item                                                                                                    |
|-------------------------|----------------------------------------------------------------------------------------------------|
| TopAccess related error | Network FAX is disabled because the FAX Unit is not attached                                                                                                    |
| Check item              | Measures                                                                                                    |
| Setting                 | <ul> <li>Check if the FAX Unit is attached.</li> <li>Check if there is any damage or abnormality on the FAX board.</li> <li>Check if the connector on the FAX board is connected properly.</li> </ul> |

#### [5C11] Network FAX transmission error

| Classification          | Error item                                                                                     |  |
|-------------------------|------------------------------------------------------------------------------------------------|--|
| TopAccess related error | The network FAX job failed because the specified address is not registered in the Address Book |  |
|                         |                                                                                                |  |
| Check item              | Measures                                                                                       |  |
| Setting                 | The address specified for the network FAX is not registered on the Address Book. Register it.  |  |

# 8.3.23 MFP access error

#### [6007] Unsuccessful User Login to MFP

| Classification   | Error item                                                                                     |
|------------------|------------------------------------------------------------------------------------------------|
| MFP access error | User authentication cannot be done because connection to the authentication server has failed. |
|                  |                                                                                                |
| Check item       | Measures                                                                                       |
| Setting          | Check if the operating status of the server and connection                                     |

#### [6008] Failed to connect on External Role Base Access Control (LDAP) Server

| Classification   | Error item                                                                                   |
|------------------|----------------------------------------------------------------------------------------------|
| MFP access error | User authentication cannot be done because connection to an external RBAC server has failed. |
| Check item       | Measures                                                                                     |
| Setting          | Check if the operating status of the server and connection from the MFP have been confirmed. |

#### [6013] Connection failure to the authentication server

| Classification   | Error item                                                                                                    |
|------------------|----------------------------------------------------------------------------------------------------|
| MFP access error | Failed to connect to the authentication server                                                                                                    |
| Check item       | Measures                                                                                                    |
| Setting          | Check that the server setting is proper by accessing<br>[TopAccess] -> [Administration] -> [Maintenance] -> [Directory<br>Service].<br>When "Auto" is selected as the authentication method, this<br>error may output to the log depending on the environment. |

#### [6014] The authentication server that cannot be accessed is detected

| Classification   | Error item                                                                                                    |
|------------------|----------------------------------------------------------------------------------------------------|
| MFP access error | The authentication server that cannot be accessed is detected                                                                                                    |
| Chack item       | Марацира                                                                                                    |
| Check item       | weasures                                                                                                    |
| Setting          | Check if the authentication server is down since the access to<br>the authentication server is not available. The unavailable<br>authentication server is accessed again if the time set in 08-<br>8788 passes or the power of the equipment is turned OFF<br>and back ON. |

#### [6032] Card related error: Expired card

| Classification   | Error item                                      |
|------------------|-------------------------------------------------|
| MFP access error | The card cannot be used because it has expired. |
| Check item       | Measures                                        |
| Setting          | Use a card with a valid expiration.             |

#### [6033] Card related error: Invalid flag data (no room-entry data)

| Classification   | Error item                                                             |
|------------------|------------------------------------------------------------------------|
| MFP access error | The card cannot be used because no room-entry data are recorded in it. |
| Check item       | Measures                                                               |
| Setting          | Use a correct card that has been used for entering the room.           |

#### [6034] Card related error: Invalid flag data (invalid card data)

| Classification   | Error item                                                                                       |
|------------------|--------------------------------------------------------------------------------------------------|
| MFP access error | The card cannot be used because the data required for the use of the card are not correctly set. |
| Check item       | Measures                                                                                         |
| Setting          | Use a valid card.                                                                                |

#### [6037] Flags not available

| Classification      | Error item                                                          |
|---------------------|---------------------------------------------------------------------|
| MFP access error    | The equipment or device cannot be used since no privilege is given. |
| Check item Measures |                                                                     |
| Setting             | Use the enable card or contact your administrator.                  |

#### [6041] Card authentication: Card related error

| Classification   | Error item                                                                                                    |
|------------------|----------------------------------------------------------------------------------------------------|
| MFP access error | The self-diagnostic code required for card authentication is not set in this equipment correctly.                                                               |
|                  |                                                                                                    |
| Check item       | Measures                                                                                                    |
| Setting          | Reattempt scanning. If the error still occurs after reattempting scanning for several times, card data may be corrupted or the card reader may be out of order. |

#### [6042] Card authentication: Card setting error

| Classification   | Error item                                                                                        |
|------------------|---------------------------------------------------------------------------------------------------|
| MFP access error | The self-diagnostic code required for card authentication is not set in this equipment correctly. |
| Check item       | Measures                                                                                          |
| MFP access error | Set the correct self-diagnostic code.                                                             |

#### [6100] User account locking out

| Classification   | Error item             |
|------------------|------------------------|
| MFP access error | User account is locked |
|                  |                        |
| ("bock itom      | Maacurac               |
| Check item       | Measures               |

#### [6101] e-Filing box locking out

| Classification   | Error item                                                                                                    |
|------------------|----------------------------------------------------------------------------------------------------|
| MFP access error | The e-Filing Box became inaccessible because an incorrect password has been entered for the specified number of times. |
|                  |                                                                                                    |
| Check item       | Measures                                                                                                    |
| Setting          | Retry access after a few minutes. For the locking period, ask your administrator.                                      |

#### [6102] User account being locking out

| Classification   | Error item                                                                   |
|------------------|------------------------------------------------------------------------------|
| MFP access error | Failed to login because the user account had been locked out                 |
| Check item       | Measures                                                                     |
| Setting          | Log into TopAccess as an administrator, and release the locked user account. |

#### [6103] e-Filing Box is locked out

| Classification   | Error item                                                                                                    |
|------------------|----------------------------------------------------------------------------------------------------|
| MFP access error | The e-Filing Box became inaccessible because an incorrect password has been entered for the specified number of times. |
| Check item       | Measures                                                                                                    |
| oncok item       | incasarcs                                                                                                    |
| Setting          | Retry access after a few minutes. For the locking period, ask your administrator.                                      |

#### [6121] Automatic Secure Erase failure

| Classification   | Error item                                                                                                    |
|------------------|----------------------------------------------------------------------------------------------------|
| MFP access error | The automatic secure erase fails.                                                                                                    |
| Check item       | Measures                                                                                                    |
| Setting          | Data overwriting failed for some reason. If the error still occurs after rebooting the equipment, start up using the following procedure: HS-73 Assist mode $\rightarrow$ Format HDD $\rightarrow$ Reinstallation of software or HDD replacement |

#### [6131] Clock skew failure to time server

| Classification   | Error item                                                                                                    |
|------------------|----------------------------------------------------------------------------------------------------|
| MFP access error | Clock skew failure to time server                                                                                                    |
| Check item       | Measures                                                                                                    |
| Setting          | Check that the time server works properly. Moreover, log into<br>TopAccess as an administrator, and check that the SNTP setting is<br>correct. |

# [6150] Print log DB full

| Classification   | Error item        |
|------------------|-------------------|
| MFP access error | Print log DB full |

| Check item | Measures                                                                |
|------------|-------------------------------------------------------------------------|
| Setting    | Perform Clear Log with TopAccess Logs>Export Logs>Print Job Log Export. |

# [6151] Print log DB near-full (95%

| Classification   | Error item                                                              |
|------------------|-------------------------------------------------------------------------|
| MFP access error | Print log DB near-full (95%)                                            |
|                  |                                                                         |
| Check item       | Measures                                                                |
| Setting          | Perform Clear Log with TopAccess Logs>Export Logs>Print Job Log Export. |

#### [6152] Print log DB near-full (90%)

| Classification   | Error item                   |
|------------------|------------------------------|
| MFP access error | Print log DB near-full (90%) |
|                  |                              |
| Check item       | Measures                     |
|                  |                              |

#### [6153] Print log DB near-full (80%)

| Classification   | Error item                                                              |
|------------------|-------------------------------------------------------------------------|
| MFP access error | Print log DB near-full (80%)                                            |
|                  |                                                                         |
| Check item       | Measures                                                                |
| Setting          | Perform Clear Log with TopAccess Logs>Export Logs>Print Job Log Export. |

#### [6154] Print log database near-full (70%)

| Classification   | Error item                   |
|------------------|------------------------------|
| MFP access error | Print log DB near-full (70%) |
|                  |                              |
| Check item       | Maasuras                     |
| Oneck item       | Medaules                     |

#### [6160] Scan log DB full

| Classification   | Error item                                                             |
|------------------|------------------------------------------------------------------------|
| MFP access error | Scan log DB full                                                       |
|                  |                                                                        |
| Check item       | Measures                                                               |
| Setting          | Perform Clear Log with TopAccess Logs>Export Logs>Scan Job Log Export. |

#### [6161] Scan log DB near-full (95%)

| Classification   | Error item                                                             |
|------------------|------------------------------------------------------------------------|
| MFP access error | Scan log DB near-full (95%)                                            |
|                  |                                                                        |
| Check item       | Measures                                                               |
| Setting          | Perform Clear Log with TopAccess Logs>Export Logs>Scan Job Log Export. |

### [6162] Scan log DB near-full (90%)

| Classification   | Error item                                                 |
|------------------|------------------------------------------------------------|
| MFP access error | Scan log DB near-full (90%)                                |
|                  |                                                            |
| Check item       | Measures                                                   |
| Setting          | Perform Clear Log with TopAccess Logs>Export Logs>Scan Job |
|                  | Log Export.                                                |

#### [6163] Scan log DB near-full (80%)

| Classification   | Error item                                                                |
|------------------|---------------------------------------------------------------------------|
| MFP access error | Scan log DB near-full (80%)                                               |
|                  |                                                                           |
| Check item       | Measures                                                                  |
| Setting          | Perform Clear Log with TopAccess Logs>Export Logs>Scan Job<br>Log Export. |

# [6164] Scan log DB near-full (70%)

| Classification   | Error item                                                             |
|------------------|------------------------------------------------------------------------|
| MFP access error | Scan log DB near-full (70%)                                            |
| Check item       | Measures                                                               |
| Setting          | Perform Clear Log with TopAccess Logs>Export Logs>Scan Job Log Export. |

#### [6170] FAX transmission log DB full

| Classification   | Error item                                                                            |
|------------------|---------------------------------------------------------------------------------------|
| MFP access error | FAX transmission log DB full                                                          |
| Check item       | Measures                                                                              |
| Setting          | Perform Clear Log with TopAccess Logs>Export Logs>Fax<br>Transmission Journal Export. |

#### [6171] FAX transmission log DB near-full (95%)

| Classification   | Error item                                            |
|------------------|-------------------------------------------------------|
| MFP access error | FAX transmission log DB near-full (95%)               |
|                  |                                                       |
| Check item       | Measures                                              |
| Setting          | Perform Clear Log with TopAccess Logs>Export Logs>Fax |
|                  | Transmission Journal Export.                          |

# [6172] FAX transmission log DB near-full (90%)

| Classification   | Error item                                                                            |
|------------------|---------------------------------------------------------------------------------------|
| MFP access error | FAX transmission log DB near-full (90%)                                               |
|                  |                                                                                       |
| Check item       | Measures                                                                              |
| Setting          | Perform Clear Log with TopAccess Logs>Export Logs>Fax<br>Transmission Journal Export. |

#### [6173] FAX transmission log DB near-full (80%)

| Classification   | Error item                              |
|------------------|-----------------------------------------|
| MFP access error | FAX transmission log DB near-full (80%) |

© 2016, 2017 TOSHIBA TEC CORPORATION All rights reserved

| Check item | Measures                                              |
|------------|-------------------------------------------------------|
| Setting    | Perform Clear Log with TopAccess Logs>Export Logs>Fax |
|            | Transmission Journal Export.                          |

# [6174] FAX transmission log DB near-full (70%)

| Classification   | Error item                                                                            |
|------------------|---------------------------------------------------------------------------------------|
| MFP access error | FAX transmission log DB near-full (70%)                                               |
|                  |                                                                                       |
| Check item       | Measures                                                                              |
| Setting          | Perform Clear Log with TopAccess Logs>Export Logs>Fax<br>Transmission Journal Export. |

#### [6180] FAX reception log DB full

| Classification   | Error item                |
|------------------|---------------------------|
| MFP access error | FAX reception log DB full |
|                  |                           |
| Check item       | Measures                  |
| ••••••           | incustres                 |

#### [6181] FAX reception log DB near-full (95%)

| Classification   | Error item                                            |
|------------------|-------------------------------------------------------|
| MFP access error | FAX reception log DB near-full (95%)                  |
|                  |                                                       |
| Check item       | Measures                                              |
| Setting          | Perform Clear Log with TopAccess Logs>Export Logs>Fax |
|                  | Reception Journal Export.                             |

#### [6182] FAX reception log DB near-full (90%)

| Classification   | Error item                           |
|------------------|--------------------------------------|
| MFP access error | FAX reception log DB near-full (90%) |
|                  |                                      |
|                  |                                      |
| Check item       | Measures                             |

# [6183] FAX reception log DB near-full (80%)

| Classification   | Error item                           |  |
|------------------|--------------------------------------|--|
| MFP access error | FAX reception log DB near-full (80%) |  |
|                  |                                      |  |
| Check item       | Moasuros                             |  |
| Check item       | Measures                             |  |

#### [6184] FAX reception log DB near-full (70%)

| Classification   | Error item                                                                         |
|------------------|------------------------------------------------------------------------------------|
| MFP access error | FAX reception log DB near-full (70%)                                               |
|                  |                                                                                    |
| Check item       | Measures                                                                           |
| Setting          | Perform Clear Log with TopAccess Logs>Export Logs>Fax<br>Reception Journal Export. |

#### [6190] Message log DB full

| Classification   | Error item                                                            |
|------------------|-----------------------------------------------------------------------|
| MFP access error | Message log DB full                                                   |
|                  |                                                                       |
| Check item       | Measures                                                              |
| Setting          | Perform Clear Log with TopAccess Logs>Export Logs>Message Log Export. |

# [6191] Message log DB near-full (95%)

| Classification   | Error item                                                            |
|------------------|-----------------------------------------------------------------------|
| MFP access error | Message log DB near-full (95%)                                        |
|                  |                                                                       |
| Check item       | Measures                                                              |
| Setting          | Perform Clear Log with TopAccess Logs>Export Logs>Message Log Export. |

#### [6192] Message log DB near-full (90%)

| Classification   | Error item                                                            |
|------------------|-----------------------------------------------------------------------|
| MFP access error | Message log DB near-full (90%)                                        |
|                  |                                                                       |
| Check item       | Measures                                                              |
| Setting          | Perform Clear Log with TopAccess Logs>Export Logs>Message Log Export. |

#### [6193] Message log DB near-full (80%)

| Classification   | Error item                                                            |
|------------------|-----------------------------------------------------------------------|
| MFP access error | Message log DB near-full (80%)                                        |
| Check item       | Measures                                                              |
| Setting          | Perform Clear Log with TopAccess Logs>Export Logs>Message Log Export. |

### [6194] Message log DB near-full (70%)

| Classification   | Error item                                                    |  |
|------------------|---------------------------------------------------------------|--|
| MFP access error | Message log DB near-full (70%)                                |  |
|                  |                                                               |  |
| Check item       | Measures                                                      |  |
| Setting          | Perform Clear Log with TopAccess Logs>Export Logs>Message Log |  |

# 8.3.24 Maintenance error

[7101] System firmware installation failure

[7103] Engine firmware installation failure

[7105] Scanner firmware installation failure

[7111] Patch installation failure

[7113] Plug-in installation failure

[7115] HDD data installation failure

[7117] DF firmware installation failure

| Classification    | Error item                                                                                                    |
|-------------------|----------------------------------------------------------------------------------------------------|
| Maintenance error | System firmware installation failed. ([7101])<br>Engine firmware installation failed. ([7103])<br>Scanner firmware installation failed. ([7105])<br>Patch installation failed. ([7111])<br>Plug-in installation failed. ([7113])<br>HDD data installation failed. ([7115]) |
|                   | DF firmware installation failed. ([7117])                                                                                                    |
| Check item        | Measures                                                                                                    |
|                   |                                                                                                    |

| Setting | Software package file may have a problem or may be  |
|---------|-----------------------------------------------------|
|         | corrupted. Check the software package file and then |
|         | reattempt the installation.                         |

#### [7109] Printer driver update failure

| Classification    | Error item                                                                                                    |  |
|-------------------|----------------------------------------------------------------------------------------------------|--|
| Maintenance error | Printer driver upload failed.                                                                                        |  |
|                   |                                                                                                    |  |
| Check item        | Measures                                                                                                    |  |
| Setting           | Printer driver file may have a problem or may be corrupted.<br>Check the package file and then reattempt the upload. |  |

#### [710B] Point and Print data installation failure

| Classification    | Error item                                               |
|-------------------|----------------------------------------------------------|
| Maintenance error | Point and Print data upload failed.                      |
|                   |                                                          |
| Check item        | Measures                                                 |
| Setting           | Point and Print data may have a problem or may be        |
|                   | corrupted. Check the package file and then reattempt the |
|                   | upload.                                                  |

#### [710F] Language Pack installation failure

| Classification    | Error item                                                                                                    |
|-------------------|----------------------------------------------------------------------------------------------------|
| Maintenance error | Language Pack installation failed.                                                                                        |
|                   |                                                                                                    |
| Check item        | Measures                                                                                                    |
| Setting           | Language Pack file may have a problem or may be corrupted.<br>Check the package file and then reattempt the installation. |

# [711D] License key returning failure

| Classification    | Error item                                                                                                    |
|-------------------|----------------------------------------------------------------------------------------------------|
| Maintenance error | The one-time dongle license fails to be returned to USB media.                                                                                                    |
| Check item        | Measures                                                                                                    |
| Setting           | Return the license to the USB media used for installing the license.<br>Check that the USB media is correctly installed.                                                                            |
|                   | Notes:<br>The GP-1080 IPSec Enabler cannot return to the USB<br>media due to license problem.<br>The GP-1070 Overwrite Enabler cannot return to the<br>USB media in the high security (08-8911: 3). |

#### [711F] License key installation failure

| Classification    | Error item                                         |
|-------------------|----------------------------------------------------|
| Maintenance error | The one-time dongle license fails to be installed. |
|                   |                                                    |
| Check item        | Measures                                           |
| Setting           | Check that the USB media is correctly installed.   |

# [7121] Unsuccessful Import of Address Book Data

| Classification    | Error item                               |
|-------------------|------------------------------------------|
| Maintenance error | The import of Address Book data failed.  |
|                   |                                          |
| Check item        | Measures                                 |
| Setting           | Check if you are importing a valid file. |

#### [7123] Unsuccessful Import of Template Data

| Classification    | Error item                               |
|-------------------|------------------------------------------|
| Maintenance error | The import of template data failed.      |
| Check item        | Measures                                 |
| Setting           | Check if you are importing a valid file. |

#### [7125] Unsuccessful Import of MailBox Data

| Classification    | Error item                               |
|-------------------|------------------------------------------|
| Maintenance error | The import of Mailbox data failed.       |
|                   |                                          |
| Check item        | Measures                                 |
| Setting           | Check if you are importing a valid file. |

#### [7127] Unsuccessful Import of Format File for Metascan

| Classification    | Error item                                  |  |
|-------------------|---------------------------------------------|--|
| Maintenance error | The import of Meta Scan format file failed. |  |
| Check item        | Measures                                    |  |
| Setting           | Check if you are importing a valid file.    |  |

#### [7129] Unsuccessful Import of User Information

| Classification    | Error item                               |
|-------------------|------------------------------------------|
| Maintenance error | The import of user information failed.   |
| Check item        | Measures                                 |
| Setting           | Check if you are importing a valid file. |

#### [712B] Unsuccessful Import of Role Information

| Classification    | Error item                               |
|-------------------|------------------------------------------|
| Maintenance error | The import of role information failed.   |
|                   |                                          |
| Check item        | Measures                                 |
| Setting           | Check if you are importing a valid file. |

#### [712D] Unsuccessful Import of Department Data

| Classification    | Error item                               |
|-------------------|------------------------------------------|
| Maintenance error | The import of department data failed.    |
|                   |                                          |
| Check item        | Measures                                 |
| Setting           | Check if you are importing a valid file. |

### [7131] Failed to import Print Data Converter

| Classification    | Error item                                 |
|-------------------|--------------------------------------------|
| Maintenance error | The import of Print Data Converter failed. |
|                   |                                            |
| Check item        | Measures                                   |
| Setting           | Check if you are importing a valid file.   |

#### [7132] Failed to import any users

| Classification    | Error item                                                                                                    |
|-------------------|----------------------------------------------------------------------------------------------------|
| Maintenance error | A part of the user information was not imported.                                                                                                    |
| Check item        | Measures                                                                                                    |
| Setting           | There is a possibility that the amount of user information has<br>exceeded the maximum for registration during the import or the file<br>contains invalid data. Check if you are importing a valid file and also<br>that the amount of user information does not exceed the maximum. |

#### [7133] Failed to import any user, role and group information

| Classification    | Error item                                                                                                    |
|-------------------|----------------------------------------------------------------------------------------------------|
| Maintenance error | A part of the user, role or group information was not imported.                                                                                                    |
| Check item        | Measures                                                                                                    |
| Setting           | There is a possibility that the amount of the combined user<br>information has exceeded the maximum for registration<br>during the import or the file contains invalid data. Check if you<br>are importing a valid file and also that the amount of the<br>combined user information does not exceed the maximum. |

#### [7134] Department data import partial failure

| Classification    | Error item                                                                                                    |
|-------------------|----------------------------------------------------------------------------------------------------|
| Maintenance error | A part of the department data was not imported.                                                                                                    |
|                   |                                                                                                    |
| Check item        | Measures                                                                                                    |
| Setting           | There is a possibility that the amount of department data has<br>exceeded the maximum for registration during the import or<br>the file contains invalid data. Check if you are importing a<br>valid file and also that the amount of department data does<br>not exceed the maximum. |

# [7139] Unsuccessful Acquisition of Certificate from SCEP Server

| Classification    | Error item                                                                                                    |
|-------------------|----------------------------------------------------------------------------------------------------|
| Maintenance error | Failed to import the certificate by SCEP                                                                            |
| Check item        | Measures                                                                                                    |
| Setting           | Check the SCEP server and the SCEP setting (automatic) in TopAccess Administration>Security>Certificate Management. |

#### [713B] Unsuccessful Import of Certificate from TopAccess

| Classification    | Error item                                                |
|-------------------|-----------------------------------------------------------|
| Maintenance error | Failed to import the certificate                          |
|                   |                                                           |
| Check item        | Measures                                                  |
| Setting           | Certificate may have a problem or be corrupted. Check the |

#### [713D] Unsuccessful Import of User Combined Data

| Classification    | Error item                                      |
|-------------------|-------------------------------------------------|
| Maintenance error | The import of combined user information failed. |
|                   |                                                 |
| Check item        | Measures                                        |
| Setting           | Check if you are importing a valid file.        |

#### [713F] Unsuccessful Import of All Data (Template/AddressBook/MailBox)

| Classification      | Error item                                                        |
|---------------------|-------------------------------------------------------------------|
| Maintenance error   | The import of all data (templates, Address Book, Mailbox) failed. |
| Check item Measures |                                                                   |
| Setting             | Check if you are importing a valid file.                          |

#### [7141] Unsuccessful Export of Address Book Data

| Classification    | Error item                                                              |
|-------------------|-------------------------------------------------------------------------|
| Maintenance error | The export of Address Book data failed.                                 |
|                   |                                                                         |
| Check item        | Measures                                                                |
| Setting           | Check if there is enough capacity in the HDD and then retry the export. |

#### [7143] Unsuccessful Export of Template Data

| Classification    | Error item                                                              |
|-------------------|-------------------------------------------------------------------------|
| Maintenance error | The export of template data failed.                                     |
|                   |                                                                         |
| Check item        | Measures                                                                |
| Setting           | Check if there is enough capacity in the HDD and then retry the export. |

# [7145] Unsuccessful Export of MailBox Data

| Classification    | Error item                                                              |
|-------------------|-------------------------------------------------------------------------|
| Maintenance error | The export of Mailbox data failed.                                      |
|                   |                                                                         |
| Check item        | Measures                                                                |
| Setting           | Check if there is enough capacity in the HDD and then retry the export. |

#### [7149] Unsuccessful Export of User Information

| Classification    | Error item                                                              |
|-------------------|-------------------------------------------------------------------------|
| Maintenance error | The export of user information failed.                                  |
|                   |                                                                         |
| Check item        | Measures                                                                |
| Setting           | Check if there is enough capacity in the HDD and then retry the export. |

#### [714B] Unsuccessful Export of Role Information

| Classification    | Error item                                                              |
|-------------------|-------------------------------------------------------------------------|
| Maintenance error | The export of role information failed.                                  |
|                   |                                                                         |
| Check item        | Measures                                                                |
| Setting           | Check if there is enough capacity in the HDD and then retry the export. |

#### [714D] Unsuccessful Export of Department Information

| Classification    | Error item                                                              |
|-------------------|-------------------------------------------------------------------------|
| Maintenance error | The export of department data failed.                                   |
|                   |                                                                         |
| Check item        | Measures                                                                |
| Setting           | Check if there is enough capacity in the HDD and then retry the export. |

#### [714F] Unsuccessful Export of ICC Profile

| Classification    | Error item                                                              |
|-------------------|-------------------------------------------------------------------------|
| Maintenance error | The export of ICC Profile failed.                                       |
|                   |                                                                         |
| Check item        | Measures                                                                |
| Setting           | Check if there is enough capacity in the HDD and then retry the export. |

#### [7151] Unsuccessful Export of Log Data

| Classification    | Error item                                                                                |
|-------------------|-------------------------------------------------------------------------------------------|
| Maintenance error | The export of log data failed.                                                            |
| Check item        | Measures                                                                                  |
| Setting           | Check if there is enough capacity in the HDD and the USB media and then retry the export. |

#### [715B] Unsuccessful Print Data Converter

| Classification    | Error item                                 |
|-------------------|--------------------------------------------|
| Maintenance error | The export of Print Data Converter failed. |
|                   |                                            |
| Check item        | Measures                                   |
|                   |                                            |

### [715D] Unsuccessful export of User Combined Data

| Classification    | Error item                                                              |
|-------------------|-------------------------------------------------------------------------|
| Maintenance error | The export of combined user information failed.                         |
|                   |                                                                         |
| Check item        | Measures                                                                |
| Setting           | Check if there is enough capacity in the HDD and then retry the export. |

#### [715F] Unsuccessful Export of All Data (Template/AddressBook/MailBox)

| Classification    | Error item                                                              |
|-------------------|-------------------------------------------------------------------------|
| Maintenance error | The export of all data (templates, Address Book, Mailbox) failed.       |
|                   |                                                                         |
| Check item        | Measures                                                                |
| Setting           | Check if there is enough capacity in the HDD and then retry the export. |

#### [7191] DDNS public key file upload failure

| Classification    | Error item                                                                                            |
|-------------------|----------------------------------------------------------------------------------------------------|
| Maintenance error | Failed to upload DDNS public key file                                                                 |
|                   |                                                                                                    |
| Check item        | Measures                                                                                              |
| Setting           | DDNS public key file may have a problem or be corrupted.<br>Check the file and perform the job again. |

#### [7193] DDNS private key file upload failure

| Classification    | Error item                                                                                             |
|-------------------|----------------------------------------------------------------------------------------------------|
| Maintenance error | Failed to upload DDNS private key file                                                                 |
|                   |                                                                                                    |
| Check item        | Measures                                                                                               |
| Setting           | DDNS private key file may have a problem or be corrupted.<br>Check the file and perform the job again. |

#### [71A2] Unsuccessful Addition of CA Certificate

| Classification    | Error item                                                                                                |
|-------------------|----------------------------------------------------------------------------------------------------|
| Maintenance error | Failed to add CA certificate                                                                              |
| Check item        | Measures                                                                                                  |
| Setting           | CA certificate may have a problem or be corrupted.<br>Check the CA certificate and perform the job again. |

#### [71A4] Cryptographic key consistency confirmation failure

| Classification    | Error item                                                                                                    |
|-------------------|----------------------------------------------------------------------------------------------------|
| Maintenance error | Cryptographic key consistency confirmation failed.                                                                                                    |
|                   |                                                                                                    |
| Check item        | Measures                                                                                                    |
| Setting           | Start up the equipment in the following procedure: HS-73 Firmware Assist $\rightarrow$ Key Backup / Restore Then overwrite the corrupted license key with a normal one. |

#### [71A6] Device certificate deletion failure

| Classification    | Error item                                 |
|-------------------|--------------------------------------------|
| Maintenance error | The deletion of device certificate failed. |
| Check item        | Measures                                   |
| Setting           | Restart the equipment and then retry.      |

# [71A8] CA certificate deletion failure

| Classification    | Error item                                 |  |
|-------------------|--------------------------------------------|--|
| Maintenance error | The deletion of the CA certificate failed. |  |
|                   |                                            |  |
| Check item        | Measures                                   |  |
| Setting           | Restart the equipment and then retry.      |  |

 $\ensuremath{\textcircled{\sc 0}}$  2016, 2017 TOSHIBA TEC CORPORATION All rights reserved
| Classification    | Error item                                                                                                    |
|-------------------|----------------------------------------------------------------------------------------------------|
| Maintenance error | Unidentified error occurred during certificate acquisition from SCEP server.                                                                                                |
|                   |                                                                                                    |
| Check item        | Measures                                                                                                    |
| Setting           | Check SCEP server and the SCEP setting (automatic) on the TopAccess screen as follows: TopAccess Administration $\rightarrow$ Security $\rightarrow$ Certificate Management |

## [71AA] Unidentified error during certificate acquisition from SCEP server

## [71AB] Timeout error during certificate acquisition from SCEP server

| Classification    | Error item                                                              |
|-------------------|-------------------------------------------------------------------------|
| Maintenance error | Timeout error occurred during certificate acquisition from SCEP server. |
|                   |                                                                         |
| Check item        | Measures                                                                |
|                   |                                                                         |

## [71AC] File save error during certificate acquisition from SCEP server

| Classification    | Error item                                                                                                    |
|-------------------|----------------------------------------------------------------------------------------------------|
| Maintenance error | File save error occurred during certificate acquisition from SCEP server.                                                                                                    |
| Check item        | Measures                                                                                                    |
| Setting           | File saving failed for some reason. If the error still occurs after rebooting the equipment, start up using the following procedure: HS-73 Assist mode $\rightarrow$ Format HDD $\rightarrow$ Reinstallation of software or HDD replacement |

## [71AD] Failed SCEP operation

| Classification    | Error item                                                                                                    |
|-------------------|----------------------------------------------------------------------------------------------------|
| Maintenance error | SCEP operation is failed                                                                                                    |
|                   |                                                                                                    |
| Check item        | Measures                                                                                                    |
| Setting           | Check SCEP server and the SCEP setting on the TopAccess<br>menu as follows:<br>[Administration] > [Security] > [Certificate Management] ><br>SCEP (Automatic) |

8

### [71B0] Software package file decryption failure

| Classification    | Error item                                                                                                    |
|-------------------|----------------------------------------------------------------------------------------------------|
| Maintenance error | Software package file decryption failed.                                                                                           |
| Check item        | Measures                                                                                                    |
| Setting           | Software package file may have a problem or may be corrupted. Check the software package file and then reattempt the installation. |

## [71D0] Factory Default Failure

| Classification      | Error item                            |
|---------------------|---------------------------------------|
| Maintenance error   | Factory default setting failed.       |
| Chaok item Messures |                                       |
| Check item          | iweasures                             |
| Setting             | Restart the equipment and then retry. |

## [71F1] Unsuccessful Creation of Clone File

| Classification    | Error item                                                                                  |
|-------------------|---------------------------------------------------------------------------------------------|
| Maintenance error | The creation of a clone file failed.                                                        |
| Check item        | Measures                                                                                    |
| Setting           | Check if there is enough capacity in the HDD and the USB media and then retry the creation. |

## [71F3] Unsuccessful Import of Clone Data

| Classification    | Error item                                                               |  |
|-------------------|--------------------------------------------------------------------------|--|
| Maintenance error | The import of clone data failed.                                         |  |
|                   |                                                                          |  |
| Check item        | Measures                                                                 |  |
| Setting           | The clone file may be invalid. Check the file and then retry the import. |  |

## [71F4] Failed to decrypt Clone file

| Classification    | Error item                                                                                                    |
|-------------------|----------------------------------------------------------------------------------------------------|
| Maintenance error | The decryption of a clone file failed.                                                                                      |
| Check item        | Measures                                                                                                    |
| Setting           | The clone file may be invalid or the password may be incorrect. Check the file and the password, and then retry the import. |

## [71F5] Failed to encrypt Clone file

| Classification    | Error item                                           |
|-------------------|------------------------------------------------------|
| Maintenance error | The encryption of a clone file failed.               |
|                   |                                                      |
| Check item        | Measures                                             |
| Setting           | Restart the equipment and then retry the encryption. |

## 8.3.25 Network error

## [8000] Static IPv4 address conflict

| Classification | Error item                                                 |
|----------------|------------------------------------------------------------|
| Network error  | IPv4 address overlaps.                                     |
|                |                                                            |
| Check item     | Measures                                                   |
| Setting        | Check if the same IP address is not used by other machine. |

## [8011] Linklocal Address Conflict

| Classification | Error item                                                 |  |
|----------------|------------------------------------------------------------|--|
| Network error  | Linklocal Address Conflict                                 |  |
|                |                                                            |  |
| Check item     | Measures                                                   |  |
| Setting        | Check if the same IP address is not used by other machine. |  |

#### [8012] Manual Address Conflict

| Classification | Error item                                                 |
|----------------|------------------------------------------------------------|
| Network error  | Manual IPv6 Address Conflict                               |
|                |                                                            |
| Check item     | Measures                                                   |
| Setting        | Check if the same IP address is not used by other machine. |

## [8013] Stateless Address Conflict

| Classification | Error item                                                 |
|----------------|------------------------------------------------------------|
| Network error  | Stateless Address Conflict                                 |
| Check item     | Measures                                                   |
| Setting        | Check if the same IP address is not used by other machine. |

#### [8014] Stateful Address Conflict

| Classification | Error item                                                 |
|----------------|------------------------------------------------------------|
| Network error  | Stateful Address Conflict                                  |
| Check item     | Measures                                                   |
| Setting        | Check if the same IP address is not used by other machine. |

## [8022] Authentication Failure

| Classification | Error item                       |  |
|----------------|----------------------------------|--|
| Network error  | Failed in 802.1X authentication. |  |
|                |                                  |  |
| Check item     | Measures                         |  |
| Setting        | Check the user credential.       |  |

## [8023] Can not contact Authentication Server/Switch

| Classification | Error item                                                |
|----------------|-----------------------------------------------------------|
| Network error  | Failed in connection to authentication server and switch. |
|                |                                                           |
| Check item     | Measures                                                  |
| Setting        | Check connectivity to switch or server.                   |

## [8024] Certificate verification Failure

| Classification | Error item                                 |
|----------------|--------------------------------------------|
| Network error  | Failed in verification of certificate.     |
| Check item     | Measures                                   |
| Setting        | Check if a valid certificate is installed. |

## [8031] IKEv1 certification failed

| Classification  | Error item                                                                                                    |
|-----------------|----------------------------------------------------------------------------------------------------|
| Network error   | Ipsec error for ikev1 certification failed                                                                                                    |
| Ob a she it sur | M                                                                                                    |
| Check Item      | Measures                                                                                                    |
| Setting         | <ol> <li>Check</li> <li>CA and user certificate in both MFP and remote peer -<br/>certificate timestamp and IPsec Certificate template<br/>should be valid.</li> <li>CRL DP server name is mapped in MFP's host table or<br/>DNS entry.</li> <li>Certificate against CRL.</li> </ol> |

## [8032] IKEv1 wrong proposal chosen

| Classification | Error item                                                                                                    |
|----------------|----------------------------------------------------------------------------------------------------|
| Network error  | Ipsec error for wrong proposal chosen                                                                                                    |
| Check item     | Measures                                                                                                    |
| Setting        | Check the IKEv1 IPsec proposal parameters (like encryption/<br>authentication algorithms, DH group, authentication methods)<br>in MFP and peer machine. |

## [8033] IKEv1 shared key authentication failed

| Classification | Error item                                             |  |
|----------------|--------------------------------------------------------|--|
| Network error  | Ipsec error if auth for shared key failed              |  |
|                |                                                        |  |
| Check item     | Measures                                               |  |
| Setting        | Mismatch in IKEv1 Pre Shared Key. Check the PSK in MFP |  |

## [8034] IKEv1 invalid certificate

| Classification | Error item                                                 |
|----------------|------------------------------------------------------------|
| Network error  | Ipsec error if invalid certificate uploaded                |
| Check item     | Measures                                                   |
| Setting        | Check the CA and User certificate in MFP and peer machine. |

## [8035] IKEv1 certificate not supported

| Classification      | Error item                               |
|---------------------|------------------------------------------|
| Network error       | Ipsec error if certificate not supported |
| Check item Measures |                                          |
| Setting             | Check the User certificate type.         |

## [8036] IKEv1 invalid certificate authentication

| Classification | Error item                                        |
|----------------|---------------------------------------------------|
| Network error  | Ipsec error if invalid certificate authentication |
|                |                                                   |
| Check Item     | measures                                          |
| Setting        | Check the CA certificate in MFP and Peer machine. |

## [8037] IKEv1 certificate unavailable

| Classification | Error item                                                                                        |
|----------------|---------------------------------------------------------------------------------------------------|
| Network error  | Ipsec error if certificate are not available                                                      |
|                |                                                                                                   |
| Check item     | Measures                                                                                          |
| Setting        | Certificate has been deleted from Certificate store.<br>Re-upload the corresponding certificates. |

## [8038] IKEv1 no SA established

| Classification | Error item                                                                                                    |
|----------------|----------------------------------------------------------------------------------------------------|
| Network error  | Ipsec error for SA is not present                                                                                                    |
| Check item     | Measures                                                                                                    |
| Setting        | <ul> <li>Check the IKEv1/IPsec proposal parameters (like encryption/ authentication algorithms, DH group, authentication methods) in MFP and peer machine.</li> <li>Check</li> <li>1. CA and user certificate in both MFP and remote peer - certificate timestamp and IPsec Certificate template.</li> </ul> |

## [8039] IKEv1 invalid signature

| Classification | Error item                                                                                               |
|----------------|----------------------------------------------------------------------------------------------------|
| Network error  | Ipsec error for invalid signature for certificate                                                        |
| Check item     | Measures                                                                                                 |
| Setting        | Mismatch in Signature payload (MAC or IV).<br>Check the CA and user certificate in MFP and peer machine. |

## [803A] IKEv2 wrong proposal chosen

| Classification | Error item                                                                                                    |
|----------------|----------------------------------------------------------------------------------------------------|
| Network error  | Ipsec error if proposal chosen is wrong                                                                                                    |
|                |                                                                                                    |
| Check item     | Measures                                                                                                    |
| Setting        | Check the IKEv2/IPsec proposal parameters (encryption/<br>authentication algorithms, DH group, authentication methods)<br>in MFP and peer machine. |

## [803B] IKEv2 Certificate failed

| Classification | Error item                                                                                                    |
|----------------|----------------------------------------------------------------------------------------------------|
| Network error  | Ipsec error for ikev2 certification failed                                                                                                    |
| Check item     | Measures                                                                                                    |
| Setting        | <ol> <li>Check</li> <li>CA and user certificate in both MFP and remote peer -<br/>certificate timestamp and IPsec Certificate template<br/>should be valid.</li> <li>CRL DP server name is mapped in MFP's host table or<br/>DNS entry.</li> <li>Certificate against CRL.</li> </ol> |

#### [803C] IKEv2 secret key authentication failed

| Classification | Error item                                      |
|----------------|-------------------------------------------------|
| Network error  | Ipsec error for ikev2 if secret key auth failed |
|                |                                                 |
| Check item     | Measures                                        |
|                |                                                 |

## [803D] IKEv2 falling back to IKEv1

| Classification | Error item                                                           |
|----------------|----------------------------------------------------------------------|
| Network error  | Ipsec error if peer does not support IKEv2 and falling back to IKEv1 |
|                |                                                                      |
| Check item     | Measures                                                             |
| Setting        | Remote machine is not supporting IKEv2. Going back to use IKEv1.     |

## [803E] IKEv2 ISAKMP SA unavailable

| Classification | Error item                                                                           |
|----------------|--------------------------------------------------------------------------------------|
| Network error  | Ipsec error if ISAKMP SA is not created of destroyed due to some uncertain condition |
| Check item     | Measures                                                                             |
| Setting        | Restart IPsec service on Peer and retry.                                             |

## [803F] IKEv2 cryptographic operation failed

| Classification | Error item                                                                                                    |
|----------------|----------------------------------------------------------------------------------------------------|
| Network error  | Ipsec error for ikev2 if crypto operation failed                                                                                |
|                |                                                                                                    |
| Check item     | Measures                                                                                                    |
| Setting        | If Certificates are being used, re-upload the corresponding certificates using Security Services. Restart IPsec Service on MFP. |

## [8040] IKEv2 invalid key information

| Classification | Error item                                   |
|----------------|----------------------------------------------|
| Network error  | Ipsec error for ikev2 if key info is invalid |
|                |                                              |
| Check item     | Measures                                     |
| Setting        | Check IKE settings in MFP and peer.          |

## [8041] IKEv2 CA not trusted

| Classification | Error item                                                                               |
|----------------|------------------------------------------------------------------------------------------|
| Network error  | Ipsec error for ikev2 if CA is not trusted                                               |
|                |                                                                                          |
| Check item     | Measures                                                                                 |
| Setting        | Check the CA certificate in MFP and peer machine.<br>Check the CA certificate timestamp. |

## [8042] IKEv2 Authentication method mismatch

| Classification | Error item                                                                             |  |
|----------------|----------------------------------------------------------------------------------------|--|
| Network error  | Ipsec error if authentication method is not matching                                   |  |
|                |                                                                                        |  |
| Check item     | Measures                                                                               |  |
| Setting        | Mismatch in IKE authentication type.<br>Check the Authentication type in MFP and peer. |  |

## [8043] IPsec IKE version mismatch

| Classification | Error item                                                         |
|----------------|--------------------------------------------------------------------|
| Network error  | Ipsec error if ike version is not matching                         |
| Check item     | Measures                                                           |
| Setting        | Mismatch in IKE version.<br>Check the IKE version in MFP and peer. |

#### [8044] IPsec encapsulation mismatch

| Classification | Error item                                               |
|----------------|----------------------------------------------------------|
| Network error  | Ipsec error for encapsulation is not matching            |
|                |                                                          |
| Check item     | Measures                                                 |
| Setting        | Check the IPsec mode (Transport/Tunnel) in MFP and peer. |

## [8045] IPsec Peer IP mismatch

| Classification | Error item                       |
|----------------|----------------------------------|
| Network error  | Ipsec error for peer ip mismatch |
|                |                                  |
| Check item     | Measures                         |
| Setting        | Remote Traffic selector mismatch |
|                |                                  |

## [8046] IPsec local IP mismatch

| Classification | Error item                                                                         |
|----------------|------------------------------------------------------------------------------------|
| Network error  | Ipsec error for local ip mismatch                                                  |
| Check item     | Measures                                                                           |
| Setting        | Local traffic selector mismatch.<br>Check the source address/port in IPsec filter. |

## [8047] IPsec local ID mismatch

| Classification | Error item                        |
|----------------|-----------------------------------|
| Network error  | Ipsec error for local id mismatch |
| Check item     | Measures                          |
| Setting        | Check the user certificate in MFP |

## [8048] IPsec Remote ID mismatch

| Classification | Error item                                  |  |
|----------------|---------------------------------------------|--|
| Network error  | Ipsec error for remote id mismatch          |  |
|                |                                             |  |
| Check item     | Measures                                    |  |
| Setting        | Check the user certificate in peer machine. |  |

## [8049] IPsec Remote IP mismatch

| Classification | Error item                                                                          |
|----------------|-------------------------------------------------------------------------------------|
| Network error  | Ipsec error for remote ip mismatch                                                  |
|                |                                                                                     |
| Check item     | Measures                                                                            |
| Setting        | Remote traffic selector mismatch.<br>Check the source address/port in IPsec filter. |

## [804A] IPsec IKE timeout

| Classification | Error item                                                                                                    |
|----------------|----------------------------------------------------------------------------------------------------|
| Network error  | Ipsec error for ike timeout                                                                                    |
|                |                                                                                                    |
| Check item     | Measures                                                                                                    |
| Setting        | Check the network connectivity between MFP and peer machine.<br>Select the Flush Connections Option and retry. |

## [804B] IPSec invalid manual key

| Classification | Error item                                                                                                    |
|----------------|----------------------------------------------------------------------------------------------------|
| Network error  | Ipsec error id manual key is not valid                                                                                 |
| Check item     | Measures                                                                                                    |
| Setting        | Check the Inbound and Outbound (ESP Encryption/<br>Authentication and AH Authentication) keys in MFP and<br>Remote PC. |

[8061] Secure primary DDNS update error

[8062] Secure secondary DDNS update error

[8063] IPv6 Secure primary DDNS update error

[8064] IPv6 Secure secondary DDNS update error

[8065] IPv6 primary DDNS update error

[8066] IPv6 secondary DDNS update error

[8067] IPv4 primary DDNS update error

## [8068] IPv4 secondary DDNS update error

| Classification | Error item                                               |
|----------------|----------------------------------------------------------|
| Network error  | Secure update to primary IPv4 server failed. ([8061])    |
|                | Secure update to secondary IPv4 server failed. ([8062])  |
|                | Secure update to primary IPv6 server failed. ([8063])    |
|                | Secure update to secondary IPv6 server failed. ([8064])  |
|                | IPv6 primary DDNS update error. ([8065])                 |
|                | IPv6 secondary DDNS update error. ([8066])               |
|                | IPv4 primary DDNS update error. ([8067])                 |
|                | IPv4 secondary DDNS update error. ([8068])               |
|                |                                                          |
| Check item     | Measures                                                 |
| Setting        | Check if there is any problem with DNS or DDNS settings. |

#### [8069] Invalid TSIG/SIG(0) Key file

| Classification | Error item                                                                 |
|----------------|----------------------------------------------------------------------------|
| Network error  | This message is displayed when the key file for SIG(0) or TSIG is invalid. |
| Check item     | Measures                                                                   |
| Setting        | Verify the TSIG/SIG(0) key files used.                                     |

#### [8101] Wireless association with Access point failure

| Classification | Error item                                                     |
|----------------|----------------------------------------------------------------|
| Network error  | Wireless association with Access point failure                 |
|                |                                                                |
| Check item     | Measures                                                       |
| Setting        | Verify the credentials used for association with Access point. |

#### [8102] MFP not able to contact the Access point with the specified SSID

| Classification | Error item                                                                                            |
|----------------|----------------------------------------------------------------------------------------------------|
| Network error  | MFP not able to contact the Access point with the specified SSID                                      |
|                |                                                                                                    |
| Check item     | Measures                                                                                              |
| Setting        | Verify the access point name setting and mechanism used for association same as Access Point setting. |

8 - 291

#### [8103] Wireless Certificate verification failure

| Classification | Error item                                            |
|----------------|-------------------------------------------------------|
| Network error  | Wireless Certificate verification failure             |
| Check item     | Measures                                              |
| Setting        | Verify the certificate settings used for association. |

## [8121] Domain authentication error: Domain authentication error

| Classification | Error item                                                                                       |
|----------------|--------------------------------------------------------------------------------------------------|
| Network error  | An unidentified domain authentication error occurred during the connection of domain controller. |
|                |                                                                                                  |
| Check item     | Measures                                                                                         |
| Setting        | Check the network configuration of this equipment and then reconnect to the domain controller.   |

#### [8122] Domain authentication error: Invalid user name or password

| Classification  | Error item                                                                                                    |
|-----------------|----------------------------------------------------------------------------------------------------|
| Network error   | Login is not permitted because the user name or a password for domain authentication is invalid.                                                      |
| Oh a she it sur | M                                                                                                    |
| Check Item      | Measures                                                                                                    |
| Setting         | Check if the user name and the password for this equipment<br>are correct. Specify upper- and lower-case characters<br>correctly when you enter them. |

#### [8123] Domain authentication error: Invalid server

| Classification | Error item                                                                                                    |
|----------------|----------------------------------------------------------------------------------------------------|
| Network error  | The server was not discovered during domain authentication.                                                                                                    |
|                |                                                                                                    |
| Check item     | Measures                                                                                                    |
| Setting        | Check if the server is down or the network configuration of<br>this equipment is correct. If domain name resolution is used,<br>check the DNS and DDNS settings. |

## [8124] Domain authentication error: Invalid user account

| Classification | Error item                                                                                                    |
|----------------|----------------------------------------------------------------------------------------------------|
| Network error  | The user account is invalid and not available for login for domain authentication                                  |
| Check item     | Measures                                                                                                    |
| Setting        | Check the setting to see if the user account noted in the Active<br>Directory Users and Computers window is valid. |

#### [8125] Domain authentication error: Expired user account

| Classification | Error item                                                                                                    |
|----------------|----------------------------------------------------------------------------------------------------|
| Network error  | The user account is expired and not available for login for domain authentication.                                    |
|                |                                                                                                    |
| Check item     | Measures                                                                                                    |
| Setting        | Check the setting to see if the user account noted in the Active Directory Users and Computers window is not expired. |

## [8126] Domain authentication error: User account lockout

| Classification | Error item                                                                            |
|----------------|---------------------------------------------------------------------------------------|
| Network error  | The user account is locked out and not available for login for domain authentication. |
| Check item     | Measures                                                                              |
| Setting        | Check the account lockout setting of the server.                                      |

## [8127] Domain authentication error: Invalid logon hours

| Classification | Error item                                                                                                  |
|----------------|----------------------------------------------------------------------------------------------------|
| Network error  | The logon hour is invalid and not available for login for domain authentication.                            |
| Check item     | Measures                                                                                                    |
| Setting        | Check the logon hour setting for the user account noted in the Active Directory Users and Computers window. |

#### [8128] Active Directory domain authentication error: Time delay between server and equipment

| Classification | Error item                                                                                                    |
|----------------|----------------------------------------------------------------------------------------------------|
| Network error  | There is a difference of 5 minutes or longer between the time<br>settings of this equipment and the server, and therefore the<br>login is not available for Active Directory domain<br>authentication. |
|                | •                                                                                                    |
| Check item     | Measures                                                                                                    |

| Check item | Measures                                                |
|------------|---------------------------------------------------------|
| Setting    | Set the time of this equipment and that of the domain   |
|            | controller the same. SNTP is recommended if there is an |
|            | SNTP server in the network.                             |

## [8129] Active Directory domain authentication error: Expired Kerberos ticket

| Classification | Error item                                                                                             |
|----------------|----------------------------------------------------------------------------------------------------|
| Network error  | The Kerberos ticket is expired and not available for login for Active Directory domain authentication. |
| Chook itom     | Maggurag                                                                                               |
| Check item     | Measures                                                                                               |
| Setting        | Check if the Kerberos ticket on the Kerberos server is expired.                                        |

#### [812A] Active Directory domain authentication error: Kerberos ticket authentication error

| Classification | Error item                                                                                                    |  |
|----------------|----------------------------------------------------------------------------------------------------|--|
| Network error  | Login is not available for Active Directory domain authentication due to a Kerberos ticket authentication error.                          |  |
| Check item     | Measures                                                                                                    |  |
| Setting        | Check if the user name and the password for this equipment are correct. If the error still occurs, ask your Windows Server administrator. |  |

## [812B] Active Directory domain authentication error: invalid realm name

| Classification | Error item                                                                                                    |  |
|----------------|----------------------------------------------------------------------------------------------------|--|
| Network error  | The realm name is invalid and not available for login for Active Directory domain authentication.                                                             |  |
|                |                                                                                                    |  |
| Check item     | Measures                                                                                                    |  |
| Setting        | Check if the realm name of this equipment for the Active Directory<br>server is correct. If the error still occurs, ask your Windows Server<br>administrator. |  |

# 8.4 Troubleshooting for the Image

# 8.4.1 Abnormality of image density / Gray balance

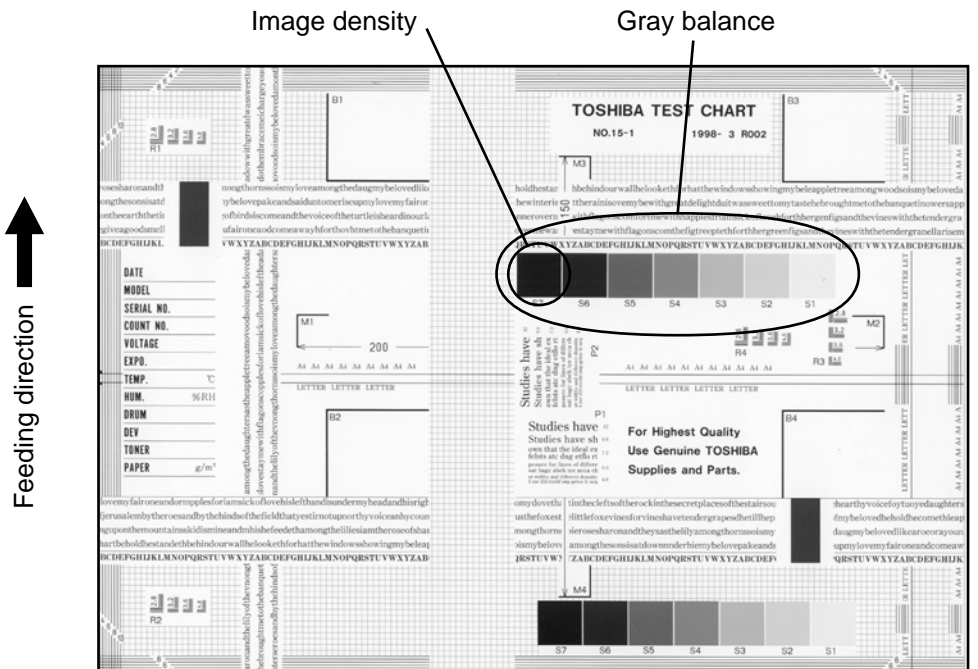

Fig.8-3

| Defective area       | Step | Check items                                     | Prescription                                    |
|----------------------|------|-------------------------------------------------|-------------------------------------------------|
| Density/Gray balance | 1    | Check the density/gray balance.                 | Adjust the density.                             |
| Printer section      | 2    | Check test print image (04-114).                | Go to step 4 if there is any problem on image.  |
| Scanner              | 3    | Are the original glass, mirrors and lens dirty? | Clean them.                                     |
| Printed image        | 4    | Is the image faded?                             | Perform troubleshooting for faded image.        |
|                      | 5    | Is background fogging occurring?                | Perform troubleshooting for background fogging. |
|                      | 6    | Is there a blotch on the image?                 | Perform troubleshooting for blotched image.     |
|                      | 7    | Is the image transferred normally?              | Perform troubleshooting for abnormal transfer.  |

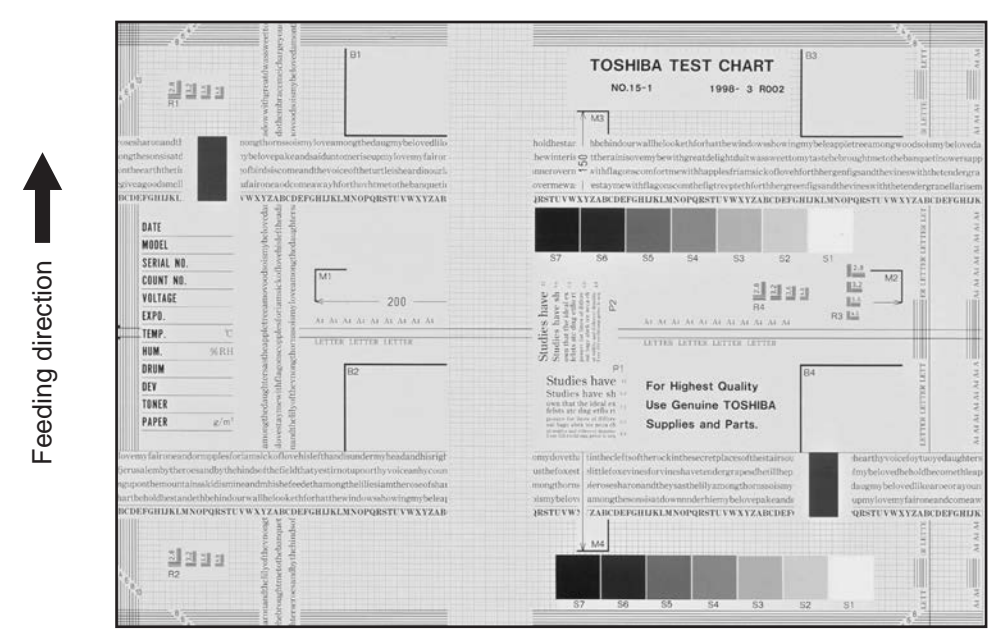

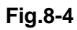

| Defective area                                                 | Step | Check items                                                              | Prescription                                                                                                |
|----------------------------------------------------------------|------|--------------------------------------------------------------------------|----------------------------------------------------------------------------------------------------|
| Adjustment                                                     | 1    | Perform the shading correction.                                          | Perform 05-3218.<br>If an error occurs, retry it. If the error<br>still persists, clean the original glass. |
| Density reproduction                                           | 2    | Check the reproduction of the image density.                             | Adjust the density.                                                                                         |
| Background reproduction                                        | 3    | Check the background reproduction.                                       | Adjust the background.                                                                                      |
| Printer section                                                | 4    | Check test print image (04-114).                                         | Go to step 5 if there is any problem on image.                                                              |
| Scanner                                                        | 5    | Are the original glass, mirrors and lens dirty?                          | Clean them.                                                                                                 |
| Auto-toner                                                     | 6    | Is the auto-toner sensor normal?                                         | Check the performance of the auto-<br>toner sensor and readjust.                                            |
|                                                                | 7    | Is the toner supplied normally?                                          | Check the motor and circuits.                                                                               |
| High-voltage transformer<br>(Main charger / Developer<br>bias) | 8    | Is the high-voltage transformer output defective?                        | Adjust the output, or replace the transformer.                                                              |
| Developer unit                                                 | 9    | Is the contact between the drum and developer material normal?           | Adjust the doctor-sleeve gap and polarity.                                                                  |
| Developer material/Toner/<br>Drum                              | 10   | Using the specified developer material, toner and drum?                  | Use the specified developer material, toner and drum.                                                       |
|                                                                | 11   | Have the developer material and drum reached their PM life?              | Replace the developer material and drum.                                                                    |
|                                                                | 12   | Is the storage environment of the toner cartridge 35°c less without dew? | Use the toner cartridge stored in the environment within specification.                                     |
| Drum cleaning blade                                            | 13   | Is the drum cleaned properly?                                            | Check the pressure of the drum cleaning blade.                                                              |
| Toner dusting                                                  | 14   | Is toner heaped on the seal of the developer unit?                       | Remove the toner and clean the developer unit.                                                              |

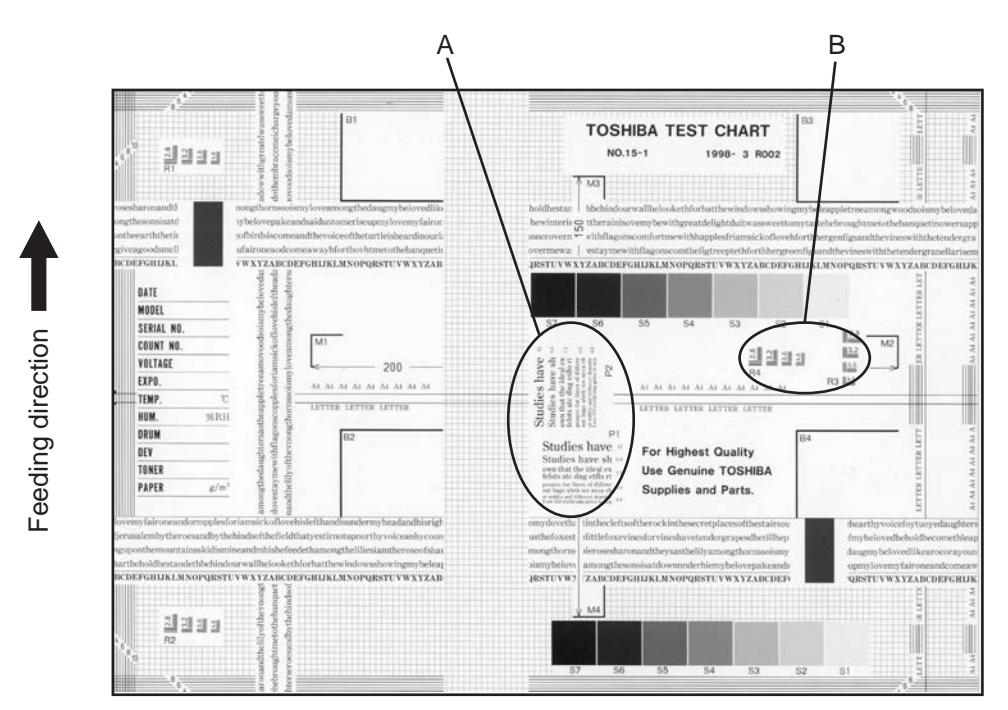

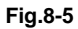

#### Moire

| Defective area             | Step | Check items                                  | Prescription                                                             |
|----------------------------|------|----------------------------------------------|--------------------------------------------------------------------------|
| Density reproduction       | 1    | Check the reproduction of the image density. | Adjust the density.                                                      |
| Parameter adjustment value | 2    | Check the image processing parameters.       | Check the adjustment value for sharpness.                                |
| Printer section            | 3    | Check test print image (04-114).             | When defects occur, perform the corresponding troubleshooting procedure. |

#### Lack of sharpness

| Defective area             | Step | Check items                                  | Prescription                                                                                                    |
|----------------------------|------|----------------------------------------------|----------------------------------------------------------------------------------------------------|
| Density reproduction       | 1    | Check the reproduction of the image density. | Adjust the density.                                                                                                    |
| Parameter adjustment value | 2    | Check the image processing parameters.       | Check the adjustment value for sharpness.                                                                                     |
| Printer section            | 3    | Check test print image (04-114).             | When defects occur, perform the corresponding troubleshooting procedure.                                                      |
|                            | 4    | Check the image processing parameters.       | Check the encircled areas A and B in<br>the image, and change the<br>sharpness intensity in the sharpness<br>adjustment mode. |

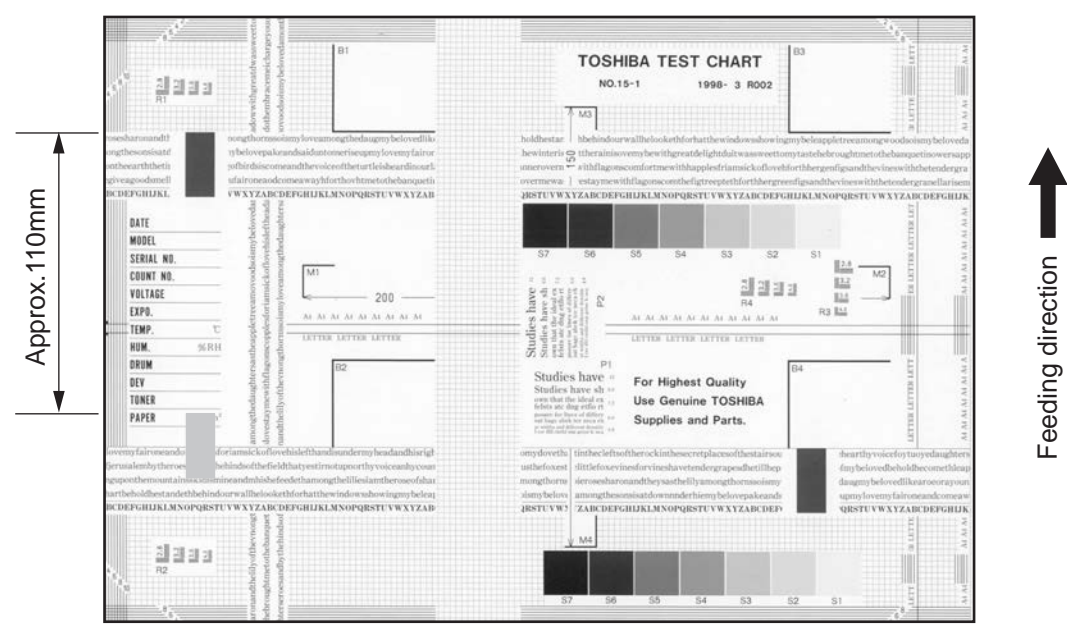

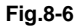

Toner offset (Shadow image appears approx.110mm toward the dark image.)

| Defective area     | Step | Check items                                                                                                    | Prescription                                                                                                    |
|--------------------|------|----------------------------------------------------------------------------------------------------|----------------------------------------------------------------------------------------------------|
| Density            | 1    | Is the density too high?                                                                                             | Adjust the density.                                                                                                    |
| Fuser unit         | 2    | Is the pressure of the fuser roller normal?                                                                          | Check the pressure releasing parts and pressurization mechanism.                                                                                                    |
|                    | 3    | Is the thermistor in contact with the fuser roller?                                                                  | Contact the thermistor with the fuser roller.                                                                                                    |
|                    | 4    | Is there a scratch on the fuser roller surface?                                                                      | Replace the fuser roller.                                                                                                    |
|                    | 5    | Has the fuser roller reached its PM life?                                                                            | Replace the fuser roller.                                                                                                    |
|                    | 6    | Is the setting temperature of the fuser roller normal?                                                               | Check the adjustment values of fuser<br>roller temperature?<br>FS-08-2120, 2010, 2009, 2140, 2100,<br>2101, 5285 (Only 35/45/50 ppm)                                |
|                    | 7    | Is the power supplied between the fuser<br>unit entrance guide and the registration<br>roller on the equipment side? | Check if the power supply bracket of the fuser unit is installed properly.                                                                                          |
| Paper              | 8    | Has the appropriate paper type been selected?                                                                        | Select a proper mode.                                                                                                    |
|                    | 9    | Is the setting temperature of the fuser roller in each paper type normal?                                            | Check the setting and correct it.<br>FS-08-2028, 2049, 2050, 2051, 2141,<br>2142, 2143, 2192, 2194, 2195<br>(08-5328, 5329, 5330, 5331, 5332:<br>Only 35/45/50 ppm) |
|                    | 10   | Using the recommended paper?                                                                                         | Use the recommended paper.                                                                                                    |
| Developer material | 11   | Using the specified developer material?                                                                              | Use the specified developer material and toner.                                                                                                    |
| Scanner            | 12   | Are the original glass (especially the position of shading correction plate), mirror and lens dirty?                 | Clean them.                                                                                                    |

| Defective area | Step | Check items                                                                                                    | Prescription                     |
|----------------|------|----------------------------------------------------------------------------------------------------|----------------------------------|
| Power supply   | 13   | Check if the power is being supplied to<br>the heater lamp.<br>Check that there is no abnormality in the<br>switching regulator. | Replace the switching regulator. |

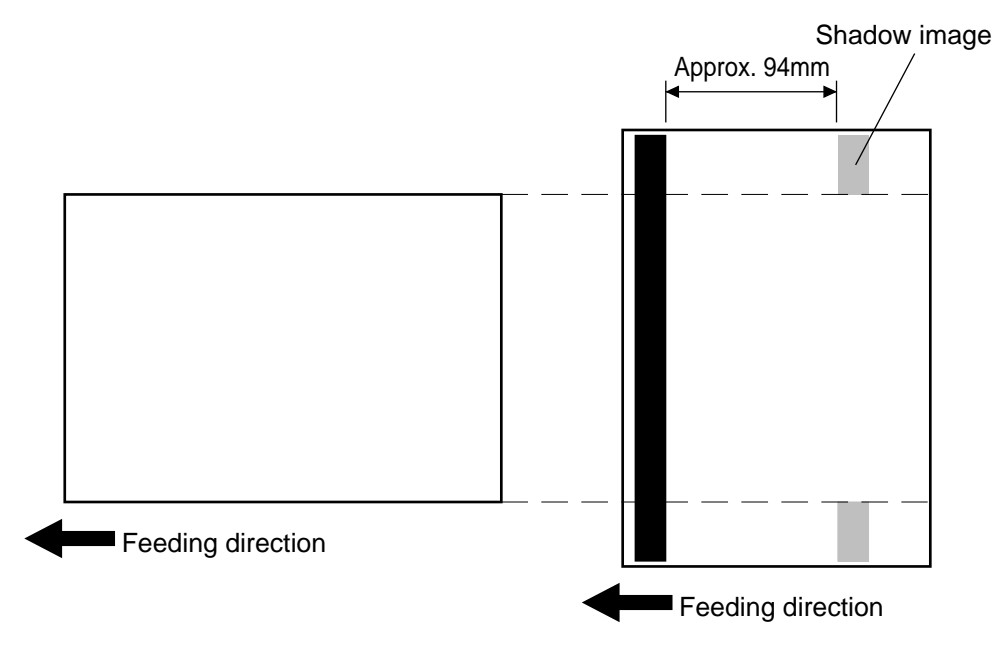

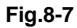

Toner offset (shadow image) sometimes appears at both edges of the paper when a wide-size sheet is printed following the continuous printing of narrow-size ones or rotate sort-printing. In such a case, change the setting of Wait between the printings of narrow-size and wide-size paper.

#### Notes:

- When the setting is changed, toner offset can be reduced; however, the performance (printing speed) will also be lowered accordingly. Therefore, the setting should only be changed depending on the occurrence frequency or corresponding to users' requests.
- The values below are the recommended ones. Therefore, adjust the values according to the situation.

## 1. Combined job

| Code         | Recommended setting value | Remarks                                            |
|--------------|---------------------------|----------------------------------------------------|
| FS-08-5455   | 5                         | Wait is carried out with a small number of sheets. |
| FS-08-5456-0 | 45                        | The Wait period is extended.                       |
| FS-08-5456-1 | 45                        |                                                    |
| FS-08-5456-2 | 45                        |                                                    |

## 2. When Ready is inserted between jobs

| Code       | Recommended setting value | Remarks                      |  |
|------------|---------------------------|------------------------------|--|
| FS-08-2074 | 3                         | The Wait period is extended. |  |

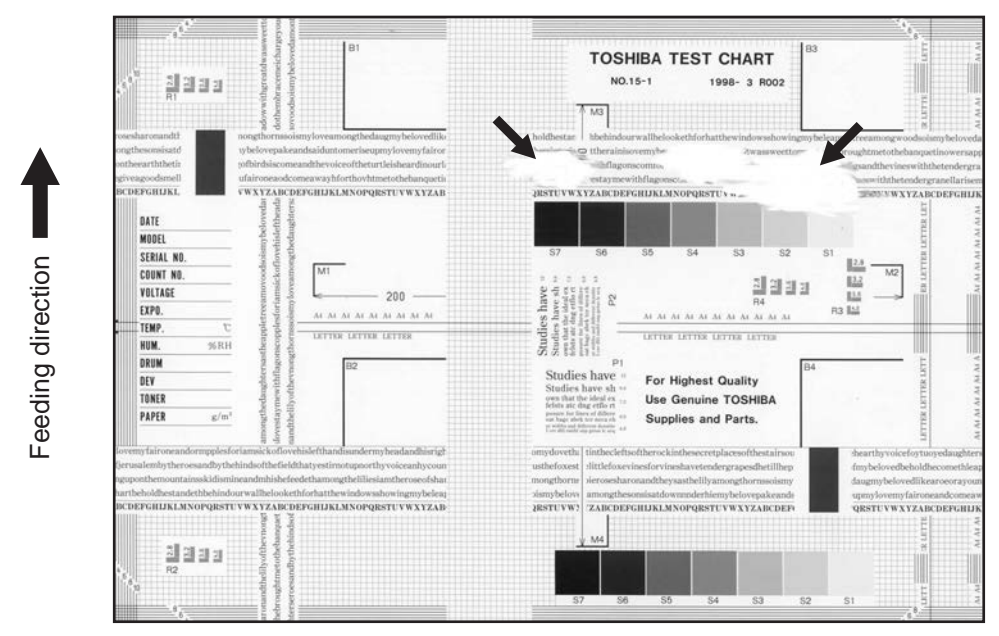

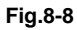

| Defective area  | Step | Check items                               | Prescription                                                                                      |
|-----------------|------|-------------------------------------------|---------------------------------------------------------------------------------------------------|
| Paper           | 1    | Is the paper in the drawer or LCF damp?   | Change paper. Avoid storing paper in damp place.                                                  |
| Bedewed scanner | 2    | Is the scanner bedewed?                   | Clean the scanner.                                                                                |
| Drum            | 3    | Is the drum surface wet or dirty?         | Wipe the drum with a piece of dry<br>cloth.<br>* Do not use alcohol or other<br>organic solvents. |
| Ozone exhaust   | 4    | Is the exhaust fan operating<br>properly? | Check the connection of connector.<br>Replace the ozone exhaust fan.                              |
|                 | 5    | Is the ozone filter stained or damaged?   | Replace the ozone filter.                                                                         |

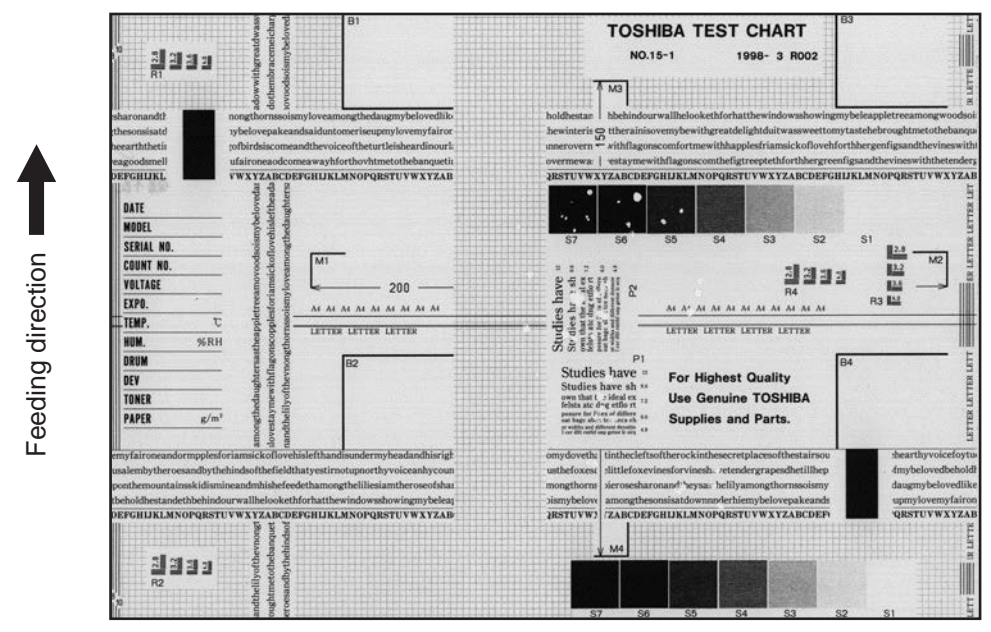

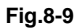

| Defective area                                    | Step                                         | Check items                                                                                                    | Prescription                                                                                                    |
|---------------------------------------------------|----------------------------------------------|----------------------------------------------------------------------------------------------------|----------------------------------------------------------------------------------------------------|
| Heater electric power                             | 1 Check if the connector contac<br>properly. |                                                                                                    | Correct it.                                                                                                    |
|                                                   | 2                                            | Is the heater shorted or broken?                                                                                                 | Replace the heater.                                                                                                    |
| Pressure between fuser roller and pressure roller | 3                                            | Are the pressure springs working properly?                                                                                       | Check and adjust the pressure springs.                                                                                                    |
| Fuser roller temperature                          | 4                                            | Is the temperature of the fuser roller normal?                                                                                   | Check the setting and correct it.<br>FS-08-2120, 2010, 2009, 2140, 515,<br>516, 5285 (Only 35/45/50 ppm)                                                              |
| Developer material/Toner                          | 5                                            | Using the specified developer material and toner?                                                                                | Use the specified developer material and toner.                                                                                                    |
| Paper                                             | 6                                            | Is the paper in the drawer or LCF damp?                                                                                          | Avoid storing paper in damp place.                                                                                                    |
|                                                   | 7                                            | Is the paper type corresponding to its mode?                                                                                     | Use the proper type of paper or select the proper mode.                                                                                                    |
|                                                   | 8                                            | Is the setting temperature of the fuser roller in each paper type normal?                                                        | Check the setting and correct it.<br>FS-08-2028, 2049, 2050, 2051,2141,<br>2142, 2143, 2192, 2194, 2195<br>(FS-08-5328, 5329, 5330, 5331,<br>5332: Only 35/45/50 ppm) |
|                                                   | 9                                            | Using the recommended paper?                                                                                                    | Use the recommended paper.                                                                                                    |
| Power supply                                      | 10                                           | Check if the power is being supplied<br>to the heater lamp.<br>Check that there is no abnormality in<br>the switching regulator. | Replace the switching regulator.                                                                                                    |

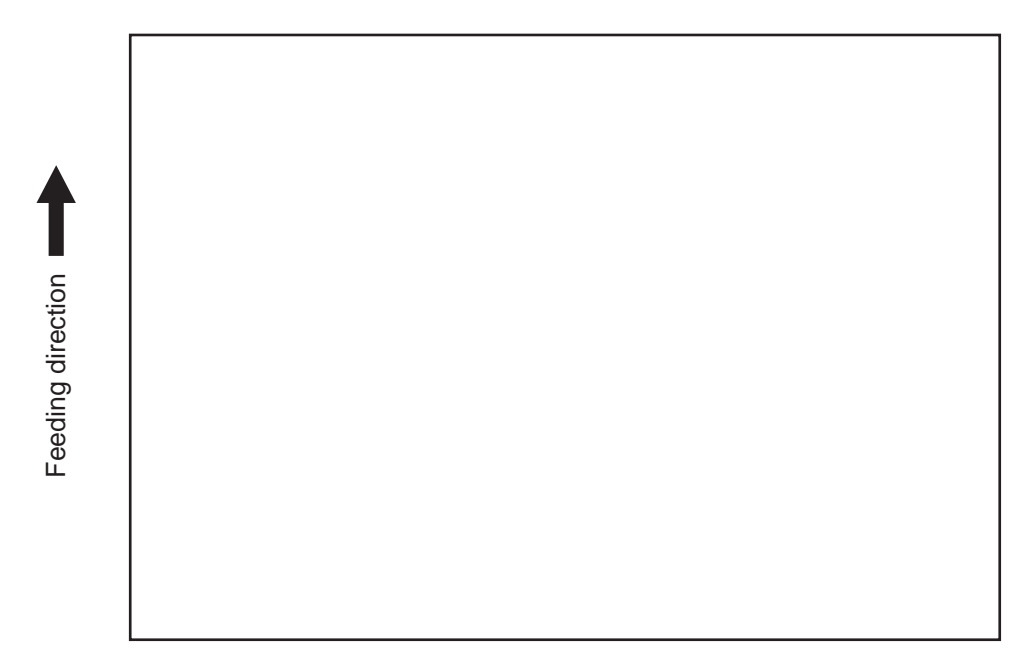

#### Fig.8-10

| Defective area                                     | Step | Check items                                                                                                | Prescription                                                          |
|----------------------------------------------------|------|----------------------------------------------------------------------------------------------------|-----------------------------------------------------------------------|
| Transfer roller unit                               | 1    | Is the power supplying spring of the transfer roller installed securely? (Is it almost detached?)          | Check the power supplying spring and reinstall it.                    |
| High-voltage transformer<br>(Transfer roller unit, | 2    | Is the high-voltage transformer output defective?                                                          | Adjust the output, or replace the transformer.                        |
| Developer bias)                                    | 3    | Are the connectors of the high-<br>voltage harness securely connected?<br>Is the harness open circuited?   | Reconnect the harness securely.<br>Replace the high-voltage harness.  |
| Developer unit                                     | 4    | Is the developer unit installed properly?                                                                  | Check and correct the engaging condition of the developer unit gears. |
|                                                    | 5    | Do the developer sleeve and mixers rotate?                                                                 | Check and fix the drive system of the developer unit.                 |
|                                                    | 6    | Is the developer material smoothly transported?                                                            | Remove the foreign matter from the developer material.                |
|                                                    | 7    | Has the magnetic brush phase been shifted?                                                                 | Adjust the developer polarity.                                        |
|                                                    | 8    | Is the doctor blade positioned properly?                                                                   | Adjust it using the doctor-sleeve jig.                                |
| Drum                                               | 9    | Is the drum rotating?                                                                                      | Check the drive system of the drum.                                   |
| CCD, SYS, LGC boards and harnesses                 | 10   | Are the connectors securely connected?<br>Check if the harnesses connecting the boards are open circuited. | Connect the connectors securely.<br>Replace the harness.              |

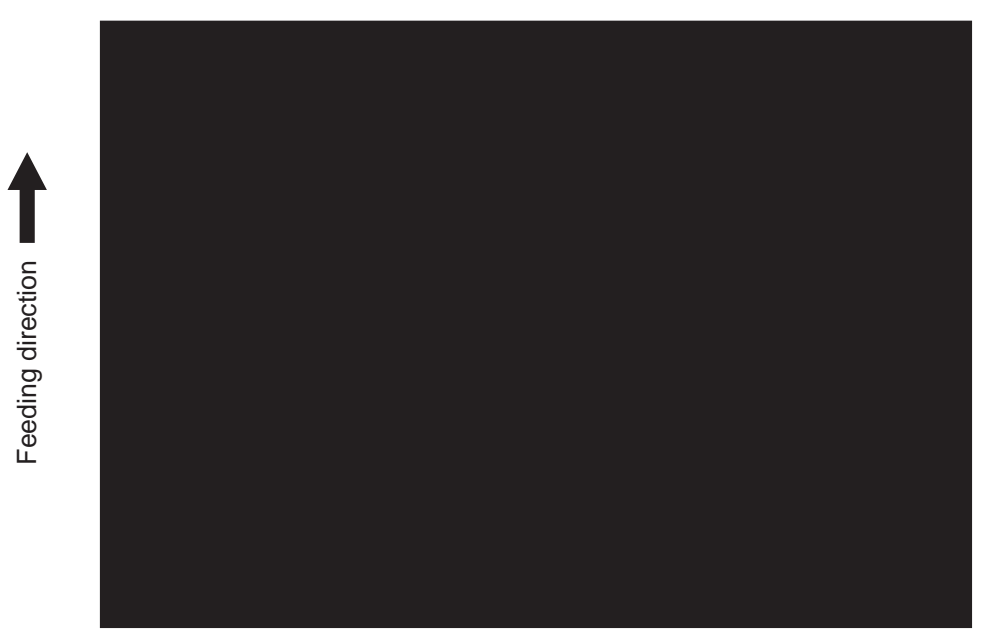

Fig.8-11

| Defective area                             | Step | Check items                                                                                                    | Prescription                                                                                                    |
|--------------------------------------------|------|----------------------------------------------------------------------------------------------------|----------------------------------------------------------------------------------------------------|
| Exposure lamp                              | 1    | Does the exposure lamp light?                                                                                    | Check if the connector contacts with<br>the exposure lamp terminal.<br>Replace the defective lamp.                                        |
| Scanner                                    | 2    | Is there any foreign matter on the light path?                                                                   | Remove it.                                                                                                    |
| Bedewed scanner and drum                   | 3    | Is the scanner or drum bedewed?                                                                                  | Clean the mirrors, lens and drum.<br>Keep the power cord plugged in all<br>through the day and night.<br>(For the model with damp heater) |
| Main charger                               | 4    | Is the main charger securely installed?                                                                          | Install it securely.                                                                                                    |
|                                            | 5    | Is the needle electrode broken?                                                                                  | Replace the needle electrode.                                                                                                    |
| High-voltage transformer<br>(Main charger) | 6    | Is the high-voltage transformer output defective?                                                                | Adjust the output, or replace the transformer.                                                                                            |
|                                            | 7    | Are the connectors of the high-<br>voltage harness securely connected?<br>Is the harness open circuited?         | Reconnect the harness securely.<br>Replace the high-voltage harness.                                                                      |
| CCD, SYS, LGC<br>boards and harnesses      | 8    | Are the connectors securely<br>connected?<br>Check if the harnesses connecting<br>the boards are open circuited. | Connect the connectors securely.<br>Replace the harness.                                                                                  |

## 8.4.10 White banding or white void (in the feeding direction)

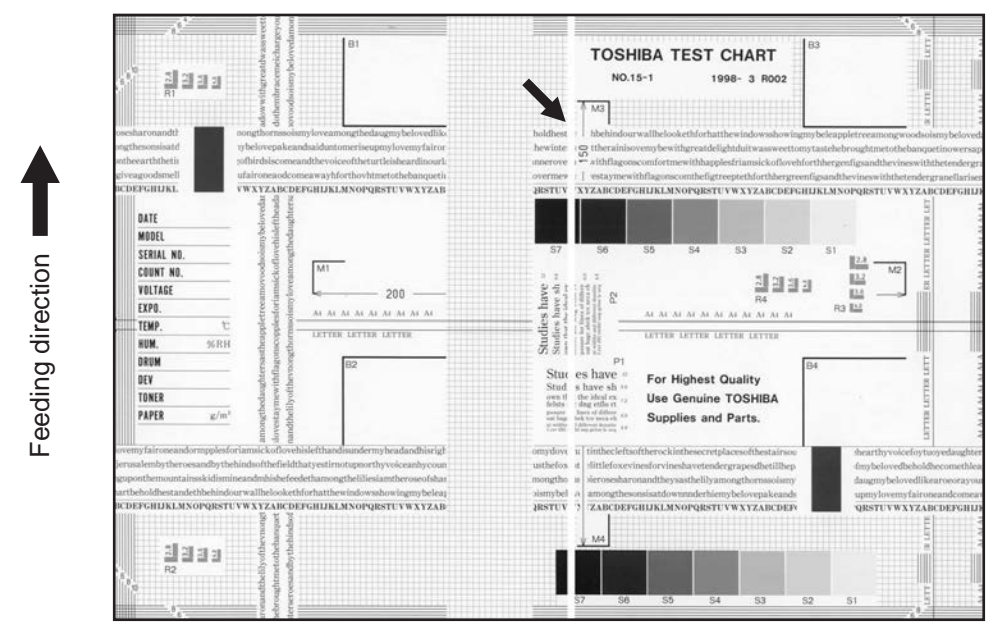

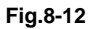

| Defective area     | Step | Check items                                                                                                    | Prescription                                                                                                    |
|--------------------|------|----------------------------------------------------------------------------------------------------|----------------------------------------------------------------------------------------------------|
| Laser optical unit | 1    | Is there a foreign matter or stain on the slit glass?                                                                          | Remove the foreign matter or stain.                                                                                                    |
| Main charger grid  | 2    | Is there a foreign matter or dew on the charger grid?                                                                          | Remove the foreign matter.                                                                                                    |
| Toner cartridge    | 3    | Is the adhered foreign matter blocking the laser light path?                                                                   | Remove the foreign matter.                                                                                                    |
| Developer unit     | 4    | Is the floated lid of the developer bottle blocking the laser light path?                                                      | Check the lid and place it properly.                                                                                                    |
|                    | 5    | Is the developer material transported properly?                                                                                | Remove the foreign matter if there is any. *1)                                                                                                    |
|                    | 6    | Is there a foreign matter or dew on the drum seal?                                                                             | Remove the foreign matter or dew.                                                                                                    |
|                    | 7    | Is the upper drum seal of the developer unit in contact with the drum?                                                         | Correct the position of the drum seal or replace it.                                                                                                    |
| Drum               | 8    | Is there a foreign matter on the drum surface?                                                                                 | Replace the drum. If there is a<br>convex foreign matter adhering to the<br>drum surface, it indicates that the<br>blade edge at this area is worn out. In<br>this case, replace both the drum and<br>the drum cleaning blade. |
| Transport path     | 9    | Does the toner image contact with<br>any foreign matter before the paper<br>enters the fusing section after the<br>separation? | Remove the foreign matter.                                                                                                    |
| Discharge LED      | 10   | Is any of the discharge LEDS off?                                                                                              | Replace the discharge LED.                                                                                                    |
| Scanner            | 11   | Is there a foreign matter on the light path?                                                                                   | Remove the foreign matter.                                                                                                    |
|                    | 12   | Are the original glass (especially the position of shading correction plate) mirror and lens dirty?                            | Clean them.                                                                                                    |

| Defective area | Step | Check items                                                               | Prescription               |
|----------------|------|---------------------------------------------------------------------------|----------------------------|
| Cleaner        | 13   | Is there any foreign matter, which contacts the drum on the cleaner stay? | Remove the foreign matter. |

\*1) Prescription for foreign matter in the doctor sleeve gap
Pull the doctor blade in the direction of the arrow.

- Rotate the gear.
- Remove the foreign matter that has come out on the developer sleeve.

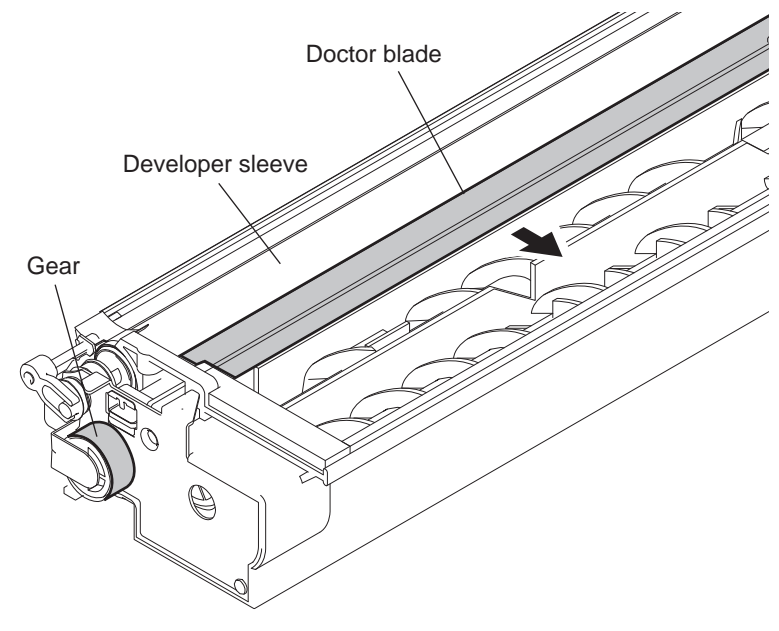

Fig.8-13

## 8.4.11 White banding (at right angle with the feeding direction)

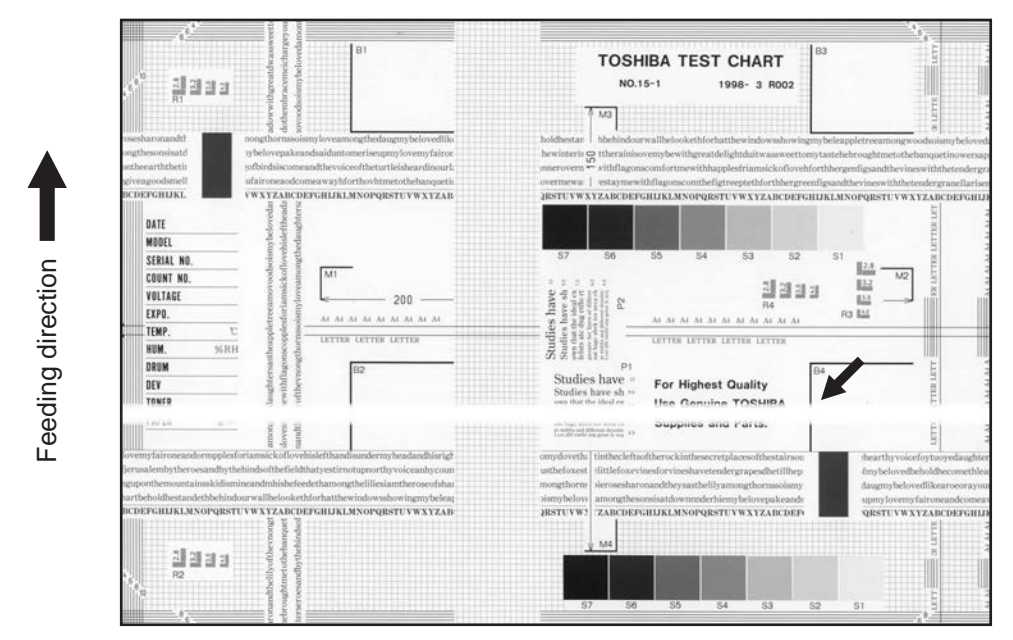

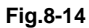

| Defective area                                                                        | Step | Check items                                                                                                    | Prescription                                                                                                    |
|---------------------------------------------------------------------------------------|------|----------------------------------------------------------------------------------------------------|----------------------------------------------------------------------------------------------------|
| Main charger                                                                          | 1    | Is there a foreign matter on the charger?                                                                                                    | Remove the foreign matter.                                                                                                    |
|                                                                                       | 2    | Is the connector in proper contact with the terminal?                                                                                                    | Clean or adjust the terminal.                                                                                                    |
| Drum                                                                                  | 3    | Is there any abnormality on the drum surface?                                                                                                    | Replace the drum.                                                                                                    |
| Discharge LED                                                                         | 4    | Does the discharge LED light normally?                                                                                                    | Replace the discharge LED or check the harness and the circuit.                                                                                                    |
| Developer unit                                                                        | 5    | Is the developer sleeve rotating<br>normally?<br>Is there any abnormality on the<br>sleeve surface?                                                                                                    | Check the drive system of the developer unit, or clean the sleeve surface.                                                                                                    |
| Drive system                                                                          | 6    | Are the drum and scanner jittering?                                                                                                    | Check each drive system.                                                                                                    |
| High-voltage transformer<br>(Main charger / Developer<br>bias / Transfer roller unit) | 7    | Is the high-voltage transformer output defective?                                                                                                    | Adjust the output, or replace the transformer.                                                                                                    |
| Transfer roller unit                                                                  | 8    | Is there any foreign matter adhering<br>to the transfer roller? Is there any<br>abnormality in the appearance of the<br>roller? Has the number of output<br>pages exceeded the threshold for the<br>life of the transfer roller? | Remove the foreign matter from the<br>roller surface. Replace the roller if<br>there is any abnormality in its<br>appearance. Also replace the roller if<br>the number of output pages has<br>exceeded the threshold of its life. |
| Feed system                                                                           | 9    | Is the aligning amount proper?                                                                                                    | Adjust the aligning amount.                                                                                                    |

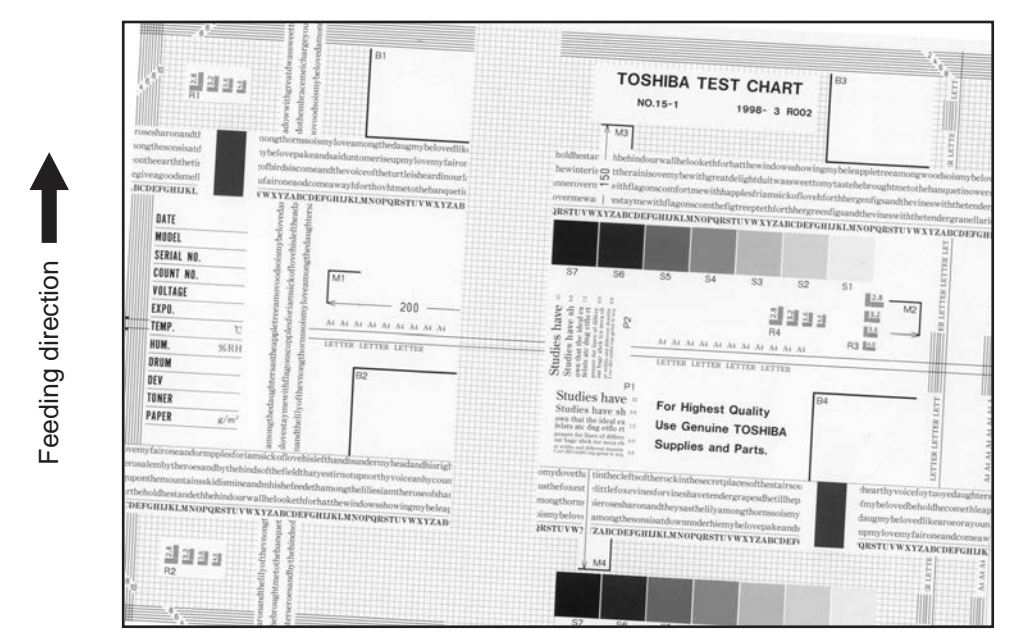

Fig.8-15

| Defective area         | Step | Check items                                                  | Prescription                                                                                                    |
|------------------------|------|--------------------------------------------------------------|----------------------------------------------------------------------------------------------------|
| Drawers<br>LCF         | 1    | Is the drawer or LCF properly installed?                     | Install the drawer or LCF properly.                                                                                                    |
|                        | 2    | Is there too much paper in the drawer<br>or LCF?             | Reduce paper to 550 or fewer sheets<br>in the drawer. Reduce paper to 1000<br>or fewer sheets in the feeding side<br>tray and the standby side tray of LCF,<br>respectively. |
|                        | 3    | Is the corner of the paper folded?                           | Change the direction of the paper and set it again.                                                                                                    |
|                        | 4    | Are the side guides of the drawer or LCF properly installed? | Adjust the position of the side guides.                                                                                                    |
| Feed roller            | 5    | Is the surface of the feed roller dirty?                     | Clean the feed roller surface with alcohol, or replace the roller.                                                                                                    |
| Rollers                | 6    | Are the roller and shaft secured?                            | Check and tighten the E-rings, pins, clips and setscrews.                                                                                                    |
| Registration roller    | 7    | Is the spring detached from the registration roller?         | Attach the spring correctly. Clean the roller if it is dirty.                                                                                                    |
| Pre-registration guide | 8    | Is the pre-registration guide properly installed?            | Correct it.                                                                                                    |
| Scanner                | 9    | Is the carriage-1 slanted?                                   | Adjust the carriage-1.                                                                                                    |

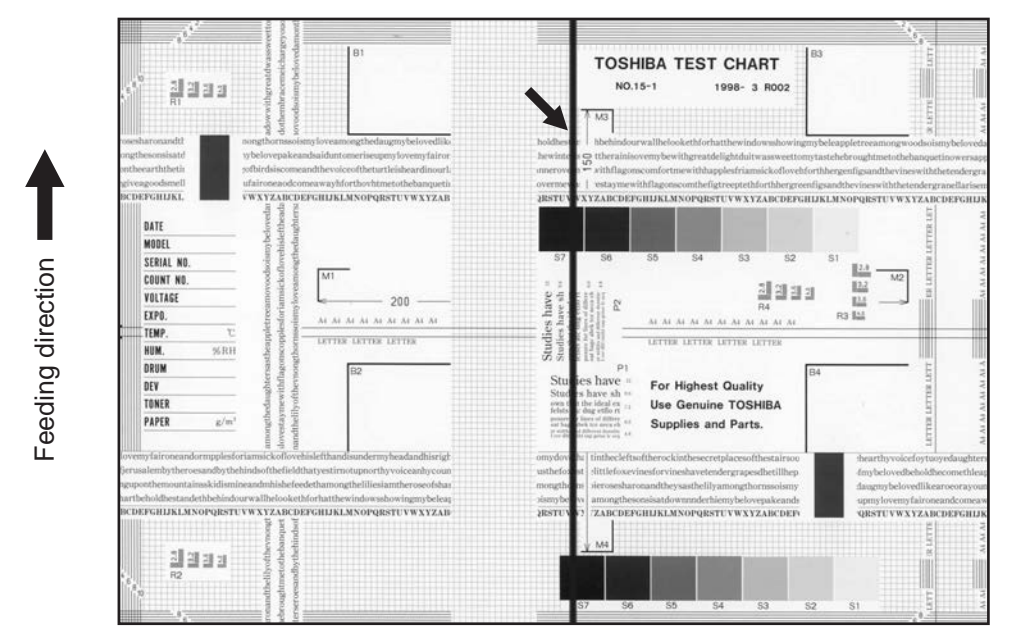

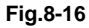

| Defective area | Step | Check items                                                                                                    | Prescription                                                                            |
|----------------|------|----------------------------------------------------------------------------------------------------|-----------------------------------------------------------------------------------------|
| Scanner        | 1    | Is there a foreign matter on the light path?                                                                                                    | Clean the slit, lens and mirrors.                                                       |
|                | 2    | Is there dust or stain on the shading correction plate or ADF original glass?                                                                              | Clean the plate.                                                                        |
|                | 3    | Disconnect the harness from the connector at the CCD board to confirm that no foreign matter is adhering to the connector and the terminal of the harness. | Clean the terminals of the connector<br>and the harness with an air blower or<br>brush. |
| Main charger   | 4    | Is there a foreign matter on the main charger grid?                                                                                                    | Remove the foreign matter.                                                              |
|                | 5    | Is the main charger grid dirty or deformed?                                                                                                    | Clean or replace the main charger grid.                                                 |
|                | 6    | Is there a foreign matter on the main charger?                                                                                                    | Remove the foreign matter.                                                              |
|                | 7    | Is the needle electrode dirty or deformed?                                                                                                    | Clean or replace the needle electrode.                                                  |
|                | 8    | Is there a foreign matter inside the main charger case?                                                                                                    | Remove the foreign matter.                                                              |
|                | 9    | Is the inside of the main charger case dirty?                                                                                                    | Clean the inside of the main charger case.                                              |
| Cleaner        | 10   | Is there paper dust sticking to the drum cleaning blade edge?                                                                                              | Clean or replace the cleaning blade.                                                    |
|                | 11   | Is the drum cleaning blade working properly?                                                                                                    | Check the pressurization of the drum cleaning blade.                                    |
|                | 12   | Has the used toner been recovered properly?                                                                                                    | Clean the toner recovery auger.                                                         |
| Fuser unit     | 13   | Is the fuser roller surface dirty or damaged?                                                                                                    | Clean or replace the fuser roller.                                                      |
|                | 14   | Is the thermistor dirty?                                                                                                    | Clean the thermistor.                                                                   |
| Drum           | 15   | Are there scratches on the drum surface?                                                                                                    | Replace the drum.                                                                       |

| Defective area     | Step | Check items                                                                                                    | Prescription                                                                            |
|--------------------|------|----------------------------------------------------------------------------------------------------|-----------------------------------------------------------------------------------------|
| Laser optical unit | 16   | Is there a foreign matter or stain on the slit glass?                                                                                                    | Remove the foreign matter or the stain.                                                 |
| SYS board          | 17   | Disconnect the harness (between the<br>CCD and the SYS board) from the<br>connector at the SYS board to<br>confirm that no foreign matter is<br>adhering to the connector and the<br>terminal of the harness. | Clean the terminals of the connector<br>and the harness with an air blower or<br>brush. |

## 8.4.14 Black banding (at right angle with the feeding direction)

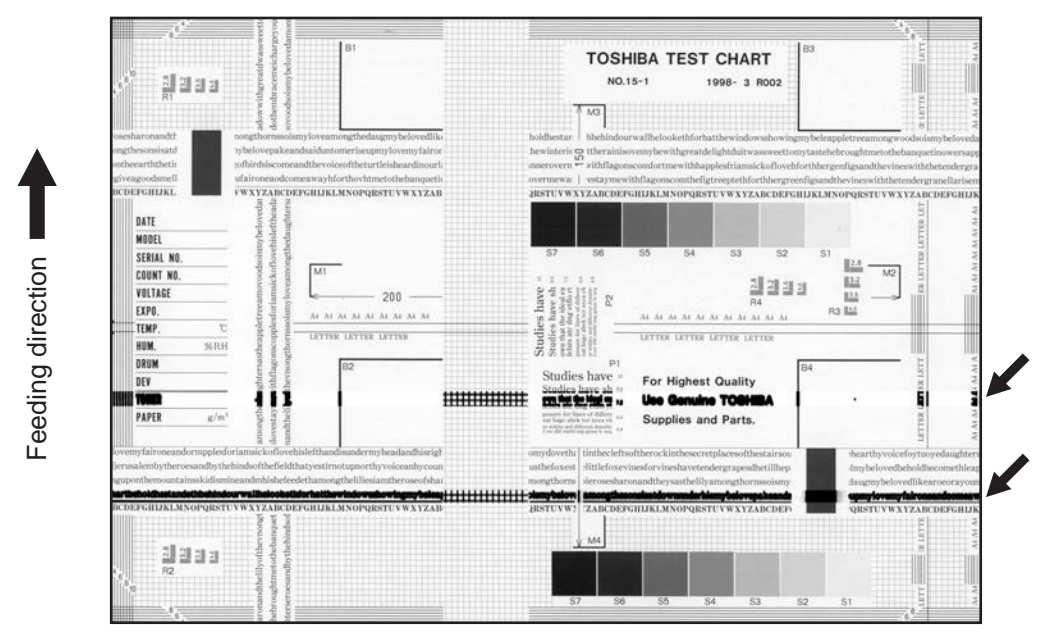

Fig.8-17

| Defective area                                                                        | Step | Check items                                                                              | Prescription                                                                           |
|---------------------------------------------------------------------------------------|------|------------------------------------------------------------------------------------------|----------------------------------------------------------------------------------------|
| Main charger                                                                          | 1    | Is the needle electrode dirty or deformed?                                               | Clean or replace the needle electrode.                                                 |
| Fuser unit                                                                            | 2    | Are the fuser roller, separation finger for fuser roller and thermistor dirty?           | Clean them.                                                                            |
|                                                                                       | 3    | Has the fuser roller and separation<br>finger for fuser roller reached their<br>PM life? | Replace them.                                                                          |
| High-voltage transformer<br>(Main charger / Developer<br>bias / Transfer roller unit) | 4    | Is the high-voltage transformer output defective?                                        | Adjust the output, or replace the transformer.                                         |
| Drum                                                                                  | 5    | Is there a deep scratch on the drum surface?                                             | Replace the drum if the scratch has reached the aluminum base.                         |
|                                                                                       | 6    | Is there thin scratch (drum pitting) on the drum surface?                                | Check and adjust the contact<br>condition of the cleaning blade and<br>recovery blade. |
| Scanner                                                                               | 7    | Is there a foreign matter on the carriage rail?                                          | Remove the foreign matter.                                                             |

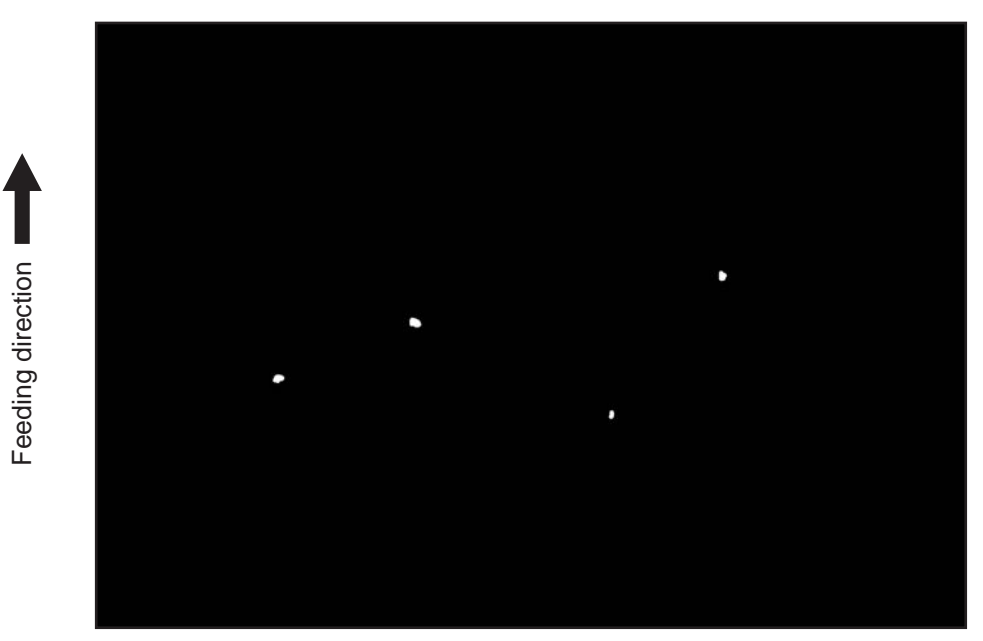

Fig.8-18

| Defective area                                                                        | Step | Check items                                                                                        | Prescription                                                                                                    |
|---------------------------------------------------------------------------------------|------|----------------------------------------------------------------------------------------------------|----------------------------------------------------------------------------------------------------|
| Developer unit,<br>Toner cartridge                                                    | 1    | Is the toner density in the developer material appropriate?                                        | Check and correct the auto-toner<br>sensor and toner supply operation.<br>Check if the amount of the toner is<br>sufficient in the toner cartridge. |
|                                                                                       | 2    | Is the doctor-sleeve gap proper?                                                                   | Adjust the doctor-sleeve gap.                                                                                                    |
| Developer material, Toner,<br>Drum                                                    | 3    | Using the specified developer material, toner and drum?                                            | Use the specified developer material, toner and drum.                                                                                               |
|                                                                                       | 4    | Have the developer material and drum reached their PM life?                                        | Replace the developer material and drum.                                                                                                    |
|                                                                                       | 5    | Is the storage environment of the toner cartridge 35°c or less without dew?                        | Use the toner cartridge stored in the environment with specification.                                                                               |
|                                                                                       | 6    | Is there any dent on the drum surface?                                                             | Replace the drum.                                                                                                    |
|                                                                                       | 7    | Is there any film forming on the drum?                                                             | Clean or replace the drum.                                                                                                    |
| Main charger                                                                          | 8    | Is there any foreign matter on the charger?                                                        | Remove it.                                                                                                    |
|                                                                                       | 9    | Is the needle electrode dirty or deformed?                                                         | Clean or replace the needle electrode.                                                                                                    |
| High-voltage transformer<br>(Main charger / Developer<br>bias / Transfer roller unit) | 10   | Is the high-voltage transformer output defective?                                                  | Adjust the output, or replace the transformer.                                                                                                    |
| Transfer roller unit                                                                  | 11   | Is there any foreign matter such as fiber in the paper transport area of the transfer roller unit? | Clean the transfer roller unit.                                                                                                    |
|                                                                                       | 12   | Is there any foreign matter on the transfer roller? Is there any abnormality on its appearance?    | Remove the foreign matter or replace the transfer roller.                                                                                           |

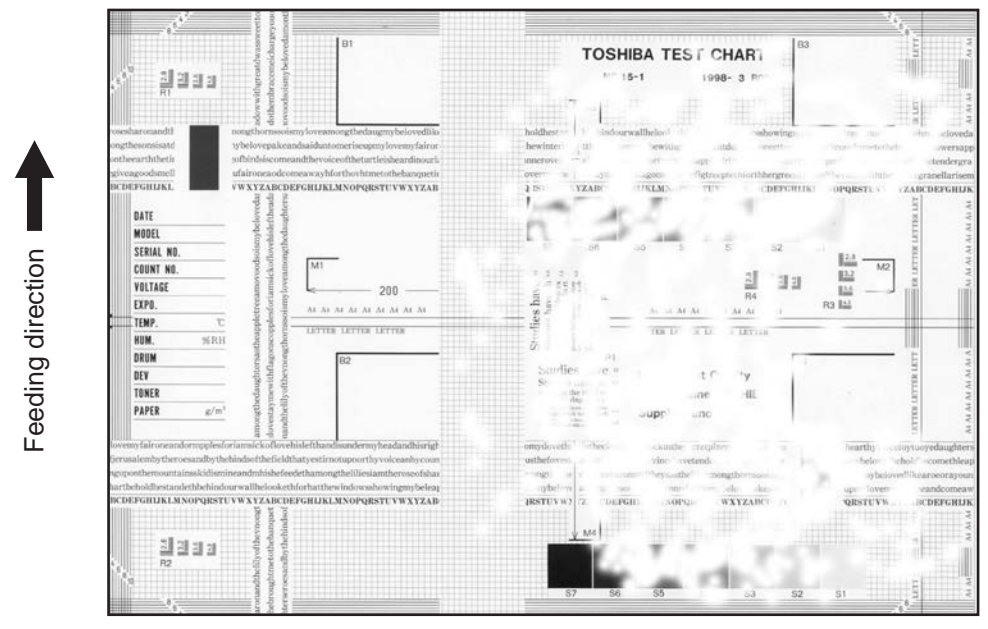

Fig.8-19

| Defective area                                     | Step | Check items                                                                                                    | Prescription                                                                                                    |
|----------------------------------------------------|------|----------------------------------------------------------------------------------------------------|----------------------------------------------------------------------------------------------------|
| Paper                                              | 1    | Is the paper in the drawer or LCF/<br>PFP curled?                                                                                                    | Reinsert the paper with the reverse side up or change the paper.                                                                                                    |
|                                                    | 2    | Is the paper in the drawer or LCF damp?                                                                                                    | Avoid storing paper in damp place.                                                                                                    |
|                                                    | 3    | Is the paper type corresponding to its mode?                                                                                                    | Select the proper mode.                                                                                                    |
|                                                    | 4    | Using the recommended paper?                                                                                                    | Use the recommended paper.                                                                                                    |
| Transfer roller unit                               | 5    | Is the transfer roller contacting with<br>the drum? Are the charger pushing-<br>spring and the transfer roller<br>pressure spring installed properly? | Check them and reinstall if required.                                                                                                    |
| Registration roller                                | 6    | Is there any abnormality related to<br>the registration roller or with the roller<br>itself?                                                          | Clean the roller if it is dirty. Securely<br>attach the springs if they are<br>detached. Replace the clutch if it is<br>defective. Adjust the rotation speed<br>of the roller. |
| High-voltage transformer<br>(Transfer roller unit) | 7    | Is the high-voltage transformer output defective?                                                                                                    | Adjust the output, or replace the transformer.                                                                                                    |

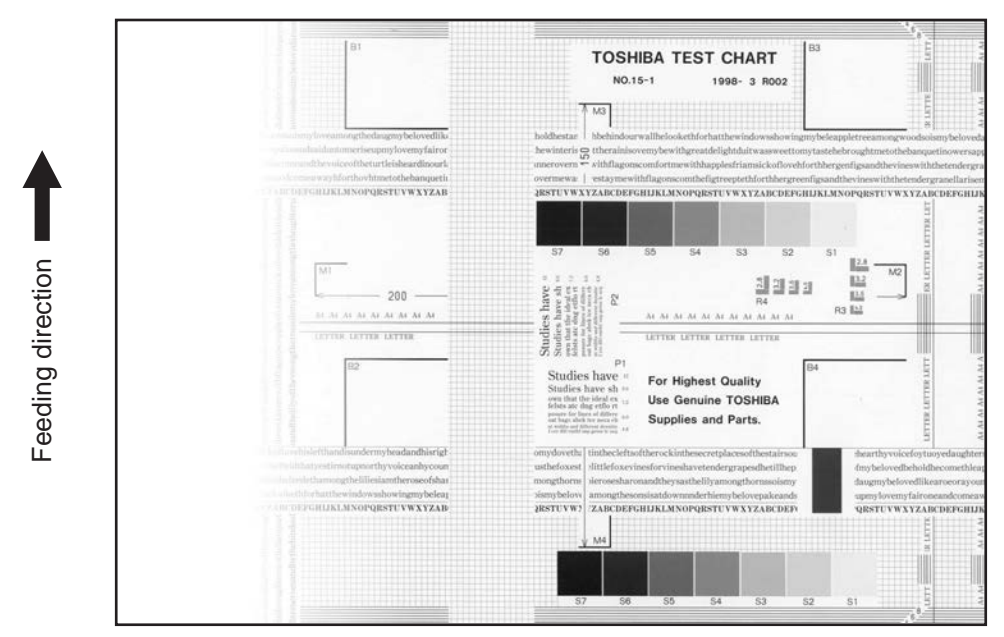

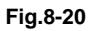

| Defective area       | Step | Check items                                                                                                    | Prescription                                                 |
|----------------------|------|----------------------------------------------------------------------------------------------------|--------------------------------------------------------------|
| Main charger         | 1    | Is the main charger dirty?                                                                                                    | Clean or replace the needle electrode and main charger grid. |
| Transfer roller unit | 2    | Is the transfer roller contacting with<br>the drum? Are the charger pushing-<br>spring and the transfer roller<br>pressure spring installed properly? | Check them and reinstall if required.                        |
| Laser optical unit   | 3    | Is there any foreign matter or stain on the slit glass?                                                                                               | Remove the foreign matter or stain.                          |
| Discharge LED        | 4    | Are the connectors of discharge LED harness securely connected?                                                                                       | Reconnect the harness securely.                              |
|                      | 5    | Is the discharge LED dirty?                                                                                                    | Clean the discharge LED.                                     |
|                      | 6    | Is any of the discharge LEDs off?                                                                                                    | Replace the discharge LED.                                   |
| Developer unit       | 7    | Is the magnetic brush in proper contact with the drum?                                                                                                | Adjust the doctor-sleeve gap.                                |
|                      | 8    | Is the developer sleeve pressurization mechanism working?                                                                                             | Check the mechanism.                                         |
|                      | 9    | Is the developer material transported normally?                                                                                                    | Remove foreign matters if there is any.                      |
| Scanner              | 10   | Is the original cover or RADF opened?                                                                                                    | Close the original cover or RADF.                            |
|                      | 11   | Are the original glass (especially the position of shading correction plate), mirror and lens dirty?                                                  | Clean them.                                                  |

# 8.4.18 Faded image (low density, abnormal gray balance)

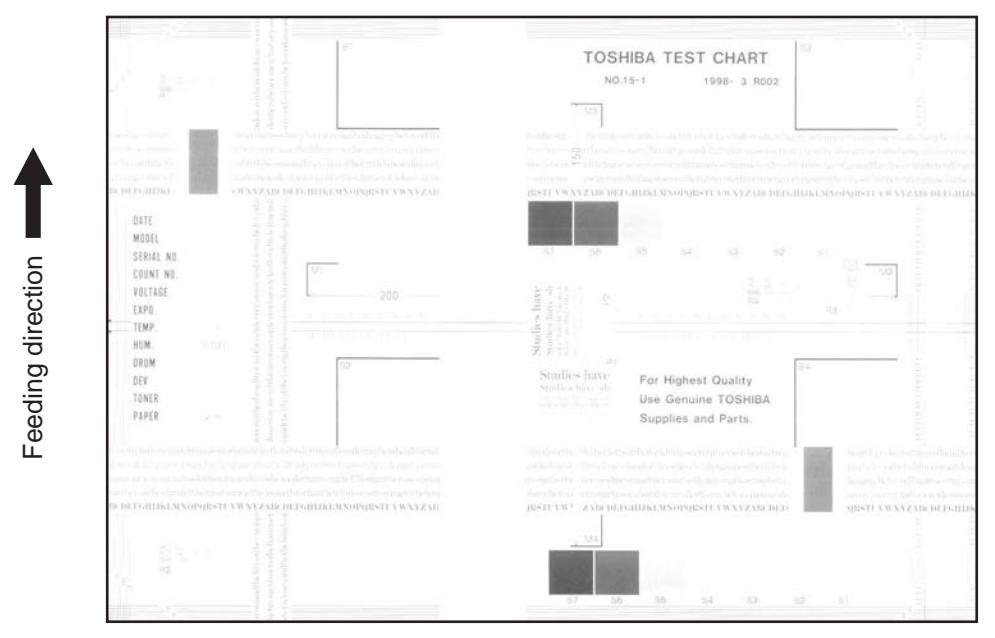

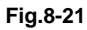

| Defective area           | Step | Check items                                                                                                    | Prescription                                                                                |
|--------------------------|------|----------------------------------------------------------------------------------------------------|---------------------------------------------------------------------------------------------|
| Toner empty              | 1    | Is "ADD TONER" symbol lit?                                                                                        | Replace the toner cartridge.                                                                |
| Auto-toner circuit       | 2    | Is there enough toner in the cartridge?                                                                           | Check the performance of the auto-<br>toner circuit.                                        |
|                          | 3    | Is the toner density in the developer material too low?                                                           | -                                                                                           |
| Toner motor              | 4    | Is the toner motor working normally?                                                                              | Check the toner motor and the motor drive.                                                  |
| Toner cartridge          | 5    | Is there any problem with the toner cartridge?                                                                    | Replace the toner cartridge.                                                                |
| Developer material       | 6    | Has the developer material reached its PM life?                                                                   | Replace the developer material.                                                             |
| Developer unit           | 7    | Is the magnetic brush in proper contact with the drum?                                                            | Check the installation of the developer unit.<br>Adjust the doctor-sleeve gap and polarity. |
|                          | 8    | Is the developer sleeve pressurization mechanism working?                                                         | Check the mechanism.                                                                        |
| Main charger             | 9    | Is the main charger dirty?                                                                                        | Clean it or replace the needle electrode and main charger grid.                             |
| Drum                     | 10   | Is "film-forming" occurring on the drum surface?                                                                  | Clean or replace the drum.                                                                  |
|                          | 11   | Has the drum reached its PM life?                                                                                 | Replace the drum.                                                                           |
| Transfer roller unit     | 12   | Is the transfer roller contacting with<br>the drum? Is the transfer roller<br>pressure spring installed properly? | Check them and reinstall if required.                                                       |
| High-voltage transformer | 13   | Is the setting for the high-voltage transformer proper?                                                           | Adjust the output from the high-<br>voltage transformer.                                    |
|                          | 14   | Are the connectors of the high-<br>voltage harness securely connected?<br>Is the harness open circuited?          | Reconnect the harness securely.<br>Replace the high-voltage harness.                        |
| Discharge LED            | 15   | Are the connectors of discharge LED harness securely connected?                                                   | Reconnect the harness securely.                                                             |

## 8.4.19 Image dislocation in feeding direction

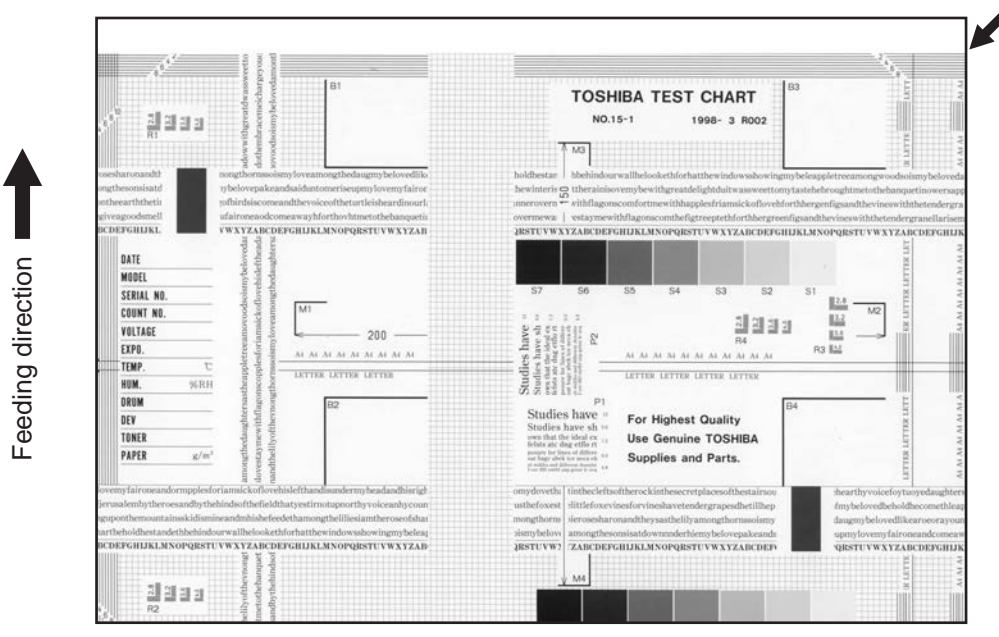

Fig.8-22

| Defective area                | Step | Check items                                                 | Prescription                                                                |
|-------------------------------|------|-------------------------------------------------------------|-----------------------------------------------------------------------------|
| Scanner/Printer<br>adjustment | 1    | Have the printed images been dislocated in the same manner? | Adjust the position of the leading edge of paper in the Adjustment Mode.    |
| Registration roller           | 2    | Is the registration roller dirty, or the spring detached?   | Clean the registration roller with alcohol.<br>Securely attach the springs. |
|                               | 3    | Is the registration roller working properly?                | Adjust or replace the gears if they are not engaged properly.               |
| Feed clutch                   | 4    | Is the feed clutch working properly?                        | Check the circuit or feed clutch, and replace them if necessary.            |
| Pre-registration guide        | 5    | Is the pre-registration guide installed properly?           | Install the guide properly.                                                 |

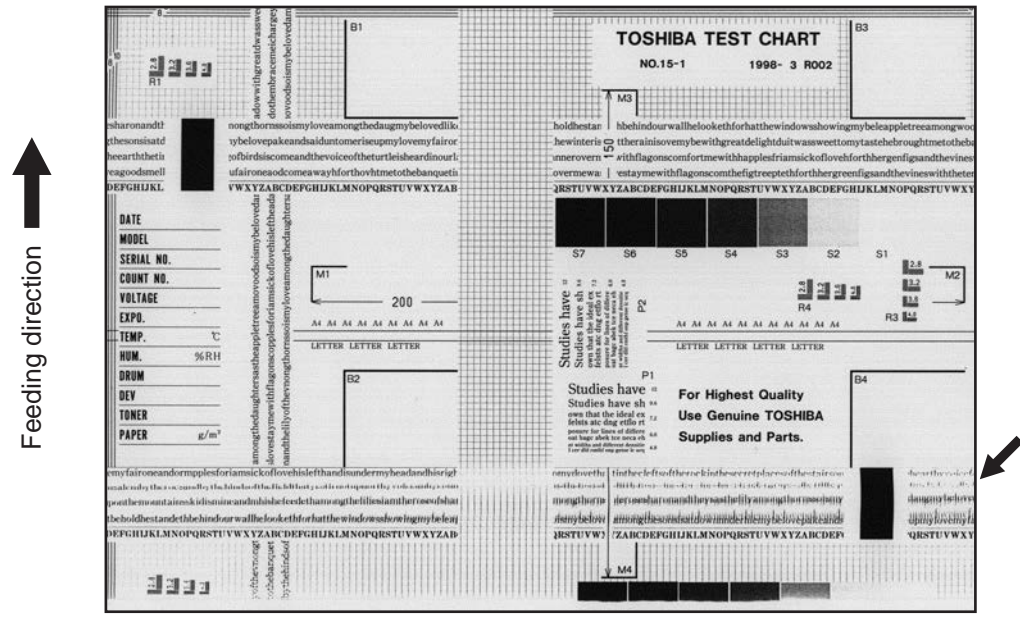

Fig.8-23

| Defective area                   | Step | Check items                                                 | Prescription                                                                                           |
|----------------------------------|------|-------------------------------------------------------------|----------------------------------------------------------------------------------------------------|
| _                                | 1    | Is the toner image on the drum normal?                      | If normal, perform steps 2 to 4.<br>Perform step 5 and followings in case<br>the image is abnormal.    |
| Registration roller              | 2    | Is the registration roller rotating normally?               | Check the registration roller area and springs for installation condition.                             |
| Fuser roller and pressure roller | 3    | Are the fuser roller and pressure roller rotating normally? | Check the fuser roller area.<br>Replace the rollers if necessary.                                      |
| Drum                             | 4    | Is there a big scratch on the drum?                         | Replace the drum.                                                                                      |
| Operation of carriage            | 5    | Is there any problem with the slide sheet?                  | Replace the slide sheet.                                                                               |
|                                  | 6    | Is there any problem with the carriage foot?                | Replace the carriage foot.                                                                             |
|                                  | 7    | Is the tension of the timing belt normal?                   | Adjust the tension.                                                                                    |
|                                  | 8    | Is there any problem with the drive system of the carriage? | Check the drive system of the carriage.                                                                |
| Scanner                          | 9    | Is the mirror secured?                                      | Secure it.                                                                                             |
| Drum drive system                | 10   | Is there any problem with the drive system of the drum?     | Check the drive system of the drum.<br>Clean or replace the gears if they<br>have stains or scratches. |

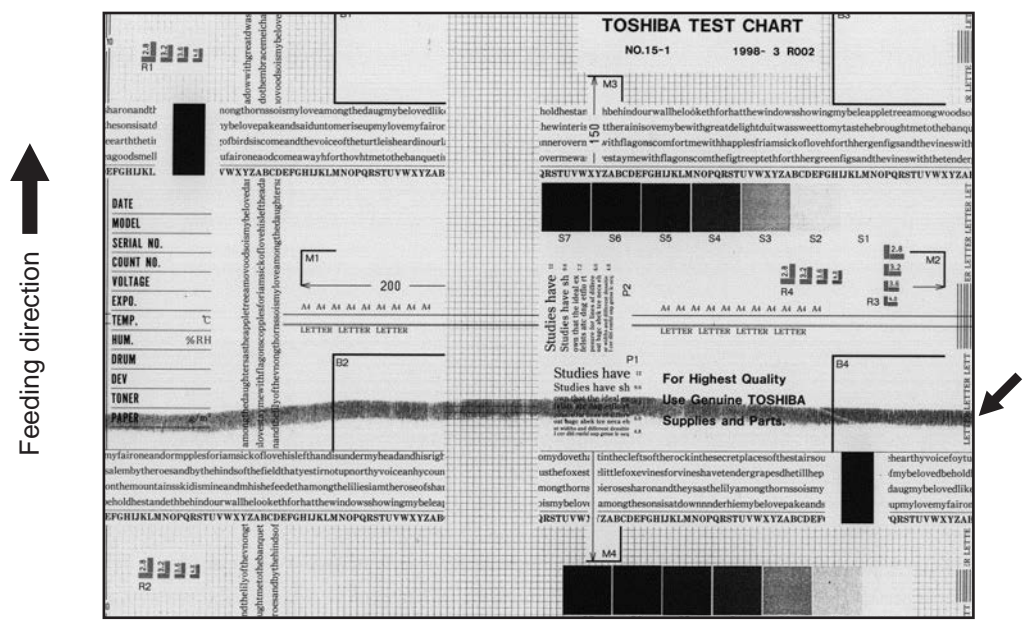

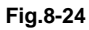

| Defective area       | Step | Check items                                                                      | Prescription                                                                                                    |
|----------------------|------|----------------------------------------------------------------------------------|----------------------------------------------------------------------------------------------------|
| Developer material   | 1    | Using the specified developer material?                                          | Use the specified developer material and toner.                                                                                              |
| Cleaner              | 2    | Is the cleaning blade in proper contact with the drum?                           | Check the cleaning blade.                                                                                                    |
|                      | 3    | Has the cleaning blade been turned up?                                           | Replace the cleaning blade.<br>Check and replace drum if<br>necessary.                                                                       |
| Toner recovery auger | 4    | Is the toner recovered normally?                                                 | Clean the toner recovery auger.<br>Check the pressure of the cleaning<br>blade.<br>Check if the toner recovery auger is<br>rotated properly. |
| Fuser unit           | 5    | Are there bubble-like scratches on the fuser roller (94 mm pitch on the image) ? | Replace the fuser roller. Check and adjust the temperature control circuit.                                                                  |
|                      | 6    | Has the fuser roller reached its PM life?                                        | Replace the fuser roller.                                                                                                    |
|                      | 7    | Is the pressure of the fuser roller normal?                                      | Check and adjust the mechanism.                                                                                                    |
|                      | 8    | Is the setting temperature of the fuser roller normal?                           | Check the setting and correct it.<br>FS-08-2009, 2010, 2101, 2120,<br>2140, (5285: 35/45/50 ppm)                                             |
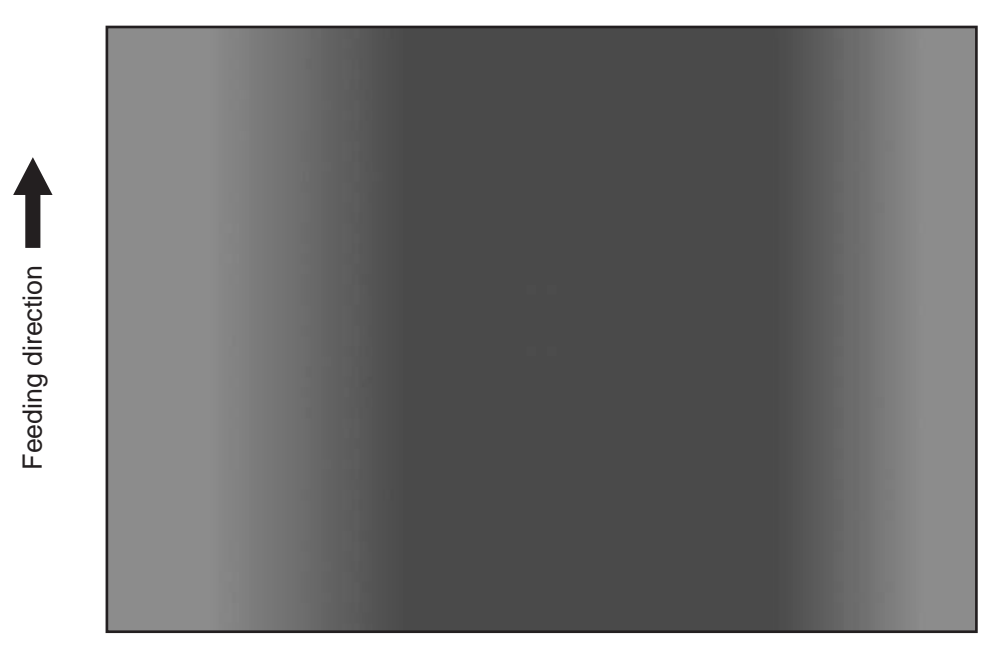

#### Fig.8-25

| Defective area | Step | Check items                                                                                                    | Prescription                              |
|----------------|------|----------------------------------------------------------------------------------------------------|-------------------------------------------|
| Original glass | 1    | Is the original glass dirty?                                                                                                    | Clean the original glass.                 |
| Main charger   | 2    | Are the needle electrode, main charger grid and main charger case dirty?                                                                  | Clean or replace them.                    |
| Discharge LED  | 3    | Is the discharge LED dirty?                                                                                                    | Clean the discharge LED.                  |
|                | 4    | Is any of the discharge LEDs off?                                                                                                    | Replace the discharge LED.                |
| Scanner        | 5    | Are the reflector, exposure lamp,<br>mirrors, lens, and original glass<br>(especially the position of shading<br>correction plate) dirty? | Clean them.                               |
| Exposure lamp  | 6    | Is the exposure lamp tilted?                                                                                                    | Adjust the position of the exposure lamp. |
|                | 7    | Is the exposure lamp discolored or degraded?                                                                                              | Replace the exposure lamp.                |

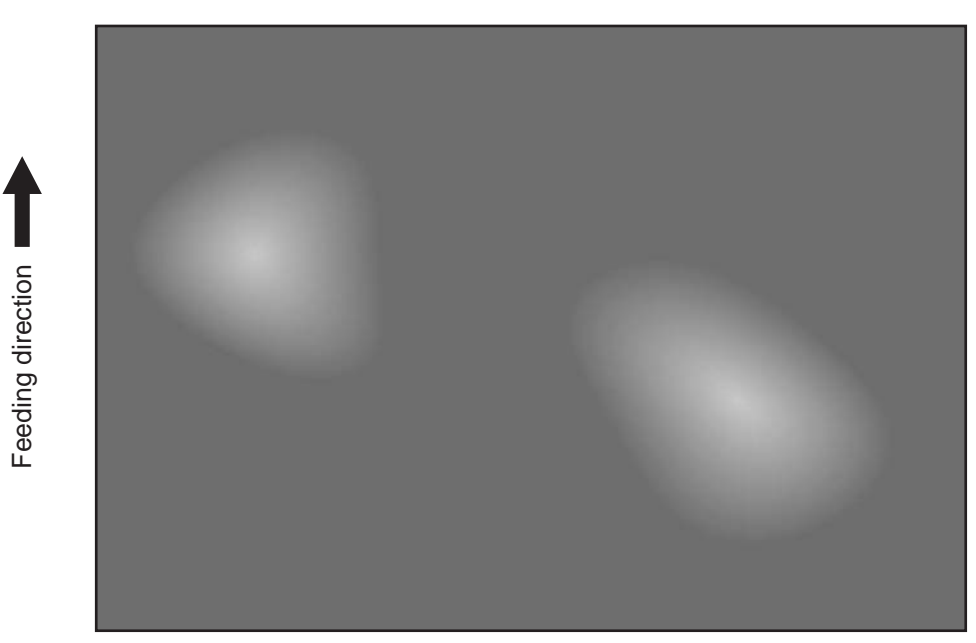

Fig.8-26

| Defective area                                     | Step | Check items                                                                                       | Prescription                                             |  |
|----------------------------------------------------|------|---------------------------------------------------------------------------------------------------|----------------------------------------------------------|--|
| Paper                                              | 1    | Is the paper type corresponding to its mode?                                                      | Check the paper type and mode.                           |  |
|                                                    | 2    | Is the paper too dry?                                                                             | Change the paper.                                        |  |
| Transfer roller unit                               | 3    | Is the power supplying spring of the transfer roller installed securely? (Is it almost detached?) | Check the power supplying spring and reinstall it.       |  |
| High-voltage transformer<br>(Transfer roller unit) | 4    | Is the output from the high-voltage transformer normal?                                           | Adjust the output. Replace the transformer if necessary. |  |
| Separation                                         | 5    | Is the output from the separation charger too high?                                               | Adjust the output, from the separation charger.          |  |

## 8.4.24 Black streaks on image leading edge during scanning

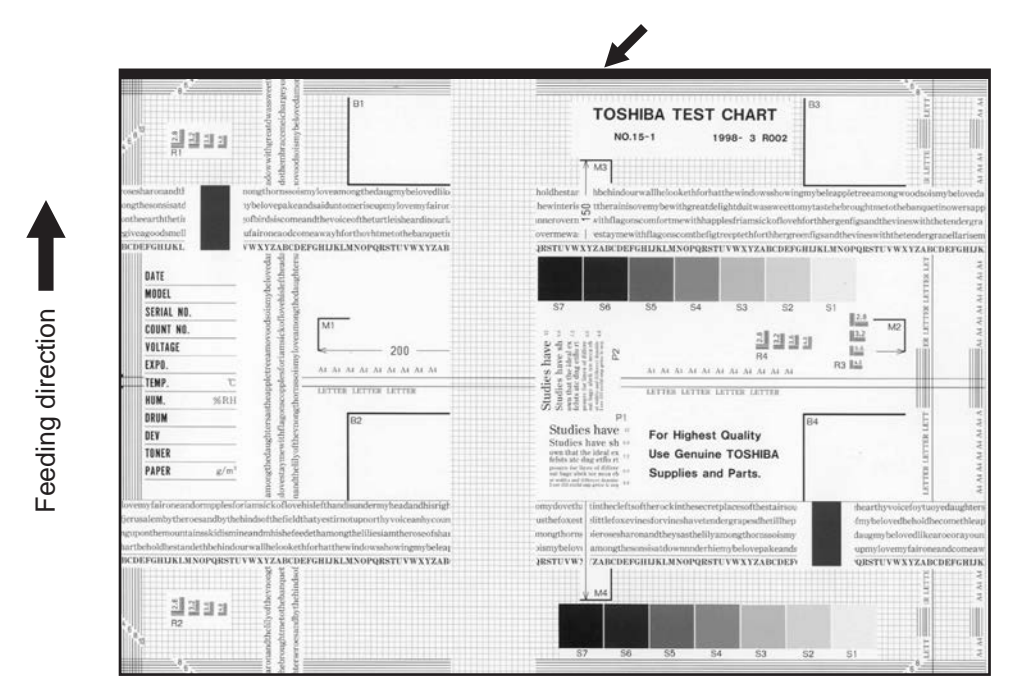

Fig.8-27

| Defective area | Step | Check items                                   | Prescription                                                                          |
|----------------|------|-----------------------------------------------|---------------------------------------------------------------------------------------|
| Scanner        | 1    | Amount of surrounding void (network scanning) | Perform 05-7489 to adjust the amount of the surrounding void during network scanning. |

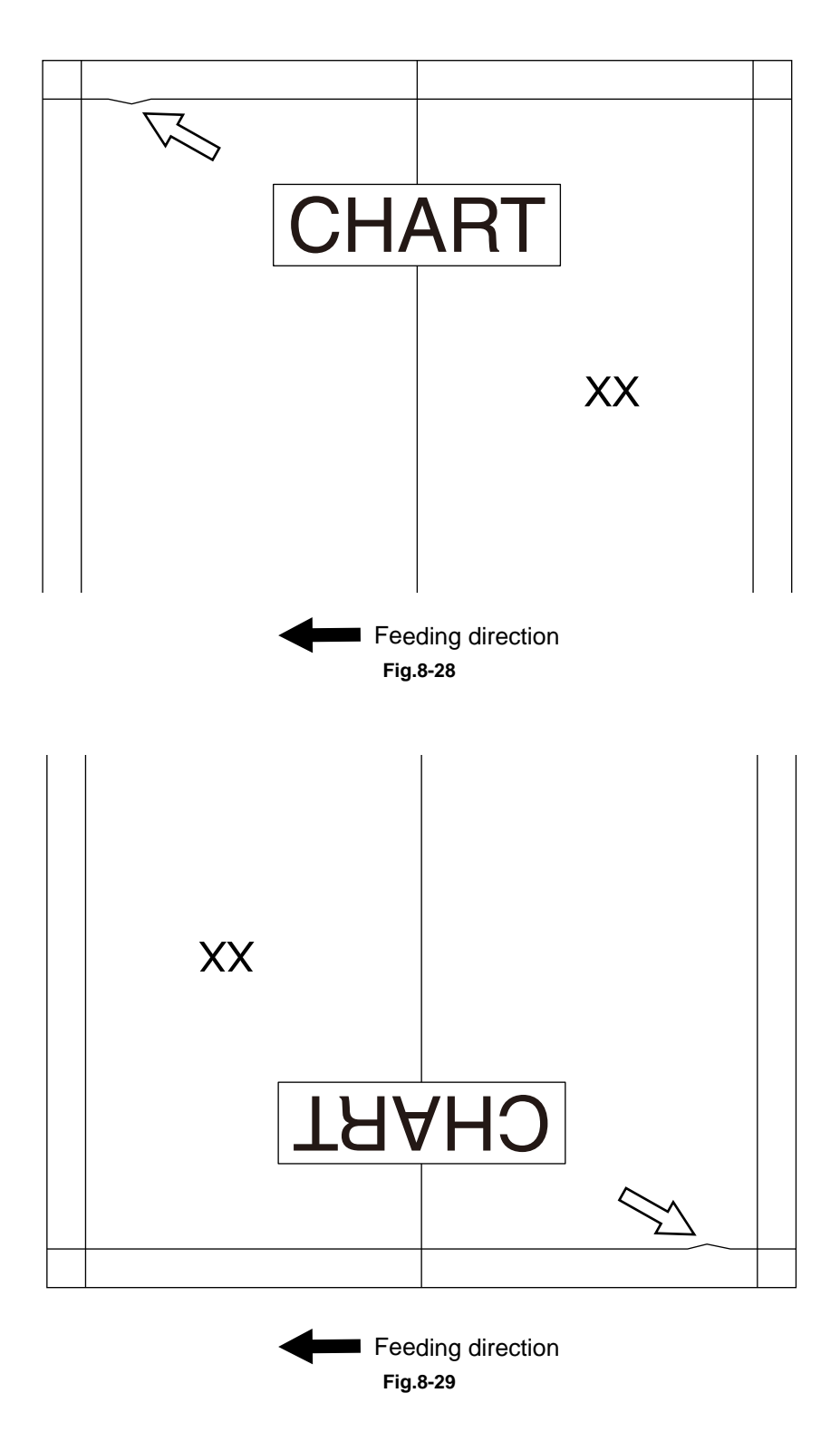

The image distortion (dogleg image) shown upper occur on the leading or trailing edge at the back side of the copied or scanned paper while the DSDF was used.

| Cause/Section | Step | Check item                                       | Measures                                                                                                    |
|---------------|------|--------------------------------------------------|----------------------------------------------------------------------------------------------------|
| DSDF          | 1    | Adjustment of position / Adjustment<br>of height | Check the installation condition of<br>the DSDF and confirm that there are<br>no abnormalities in the adjustment<br>for its position and height.<br>P. 6-63 "6.11.1 Adjustment of<br>Position"<br>P. 6-67 "6.11.2 Adjustment of<br>Height" |
|               | 2    | Adjustment of skew                               | Perform the adjustment of image<br>tilting at the back side.<br>P. 6-69 "6.11.3 Adjustment of<br>Skew"                                                                                                    |
|               |      |                                                  | Remarks:<br>The phenomenon tends to be<br>reduced if the CCD module is<br>moved in the "+" direction.<br>Perform the adjustment of image<br>tilting at the front side corresponding<br>to the tilted amount of the back side.              |
|               |      |                                                  | <ul> <li>Notes:</li> <li>When this adjustment is performed, an entire image may be tilted.</li> <li>Even if this adjustment is performed, a dogleg image will not be resolved completely.</li> </ul>                                       |

## 8.4.26 Image Skewing on Paper Trailing Edge

When a grid pattern is output, follow the procedure below if the image on the paper trailing edge is skewed by 1.0 mm or more.

[A] The rear side in the secondary scanning direction is longer than the front side. (Front < Rear)

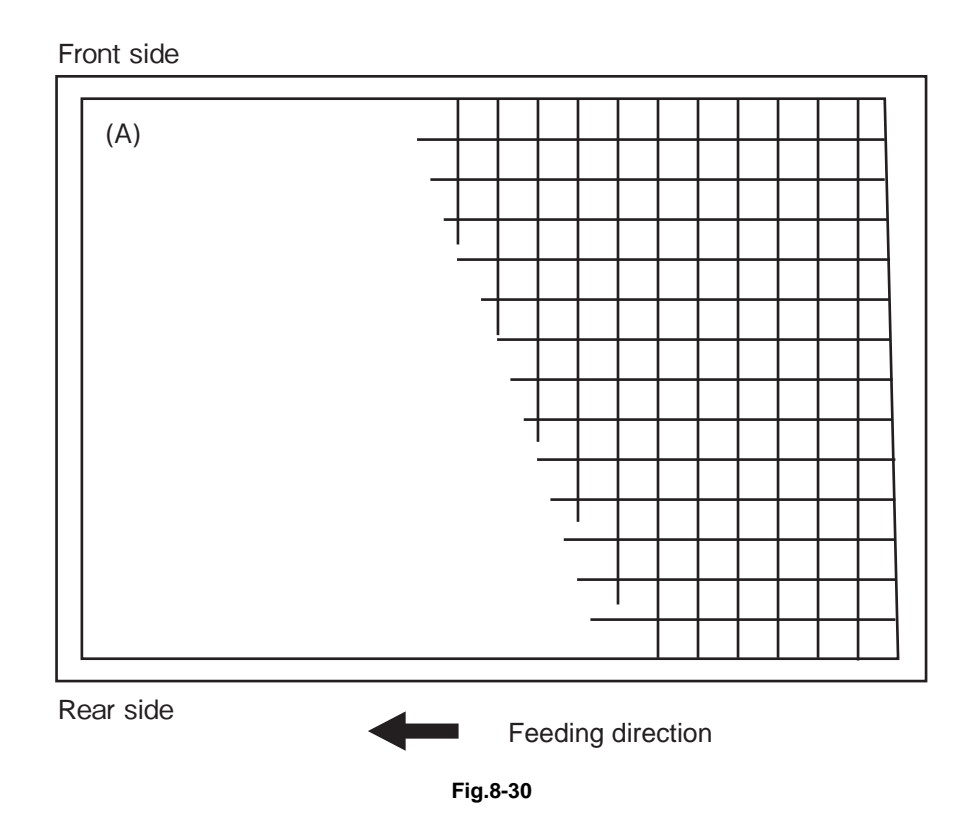

| Cause/Section | Step | Check Item            | Measure                                                                                                    |
|---------------|------|-----------------------|----------------------------------------------------------------------------------------------------|
| Fuser unit    | 1    | Fuser unit guide rail | <ul> <li>Adjust the fuser unit guide rail (Fig.8-31)</li> <li>1. Take off the fuser unit.</li> <li>2. Loosen the 1 screw [1] of the front guide rail in the fuser unit.</li> <li>3. Remove 1 screw [2] and attach it to the screw hole for adjustment [3].</li> <li>4. Move the guide rail upward by 1 mm. <ul> <li>Moving it by 1 mm changes the screw in the trailing edge by 0.65 mm.</li> <li>There is 1mm scale [4].</li> </ul> </li> <li>5. Tighten the 1 screw [1] of the front guide rail in the fuser unit.</li> <li>6. Install the fuser unit.</li> <li>7. Check that the image on the paper trailing edge is skewed by 1 mm or less after the adjustment.</li> </ul> |

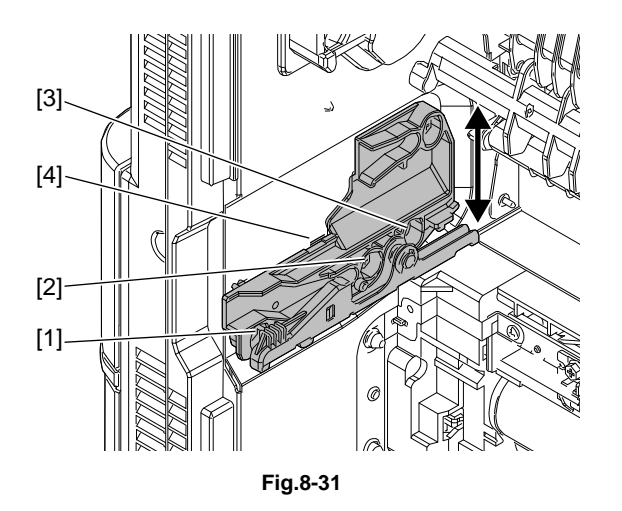

Adjust the fuser unit installation position within the range "A" as shown in the figure below. Upper limit: The first line from the center Lower limit: The first line from the center

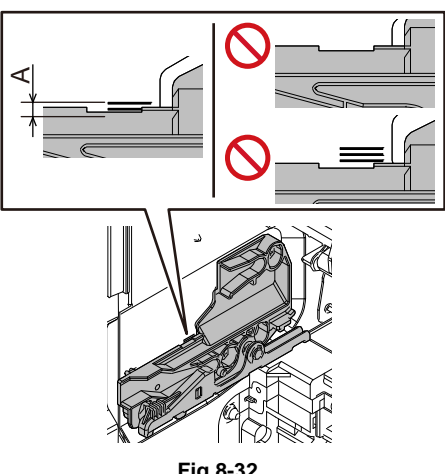

Fig.8-32

[B] The front side in the secondary scanning direction is longer than the rear side. (Front > Rear)

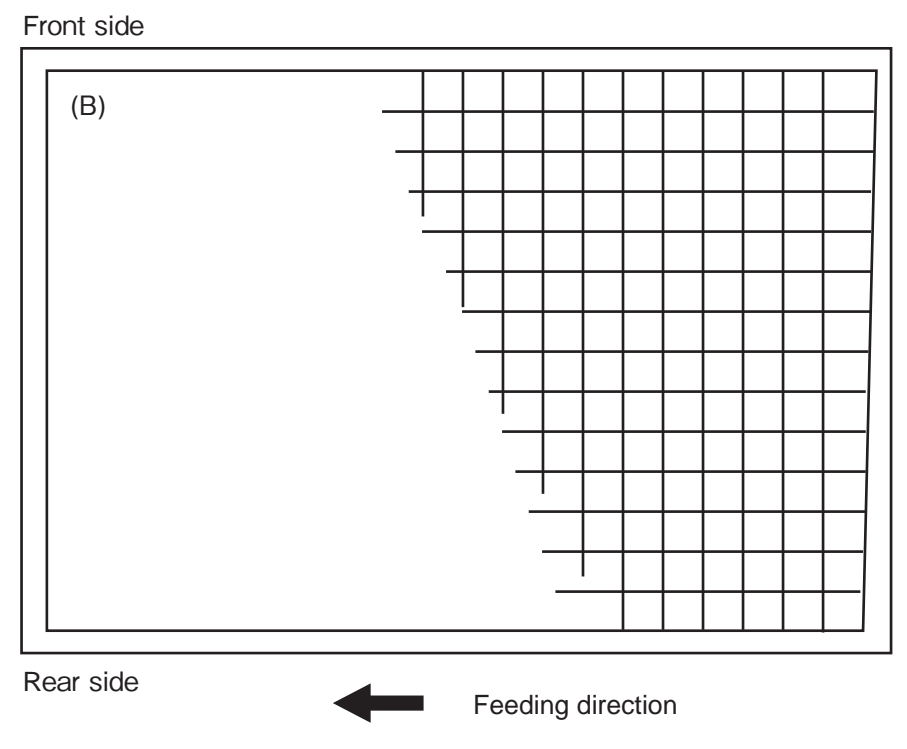

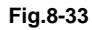

| Cause/Section | Step | Check Item            | Measure                                                                                                    |
|---------------|------|-----------------------|----------------------------------------------------------------------------------------------------|
| Fuser unit    | 1    | Fuser unit guide rail | <ul> <li>Adjust the fuser unit guide rail ( P. 8-327 "Fig.8-34 ")</li> <li>1. Take off the fuser unit.</li> <li>2. Loosen the 1 screw [1] of the front guide rail in the fuser unit.</li> <li>3. Remove 1 screw [2] and attach it to the screw hole for adjustment [3].</li> <li>4. Move the guide rail downward by 1 mm. <ul> <li>Moving it by 1 mm changes the screw in the trailing edge by 0.65 mm.</li> <li>There is 1mm scale [4].</li> </ul> </li> <li>5. Tighten the 1 screw [1] of the front guide rail in the fuser unit.</li> <li>6. Install the fuser unit.</li> <li>Check that the image on the paper trailing edge is skewed by 1 mm or less after the adjustment.</li> </ul> |

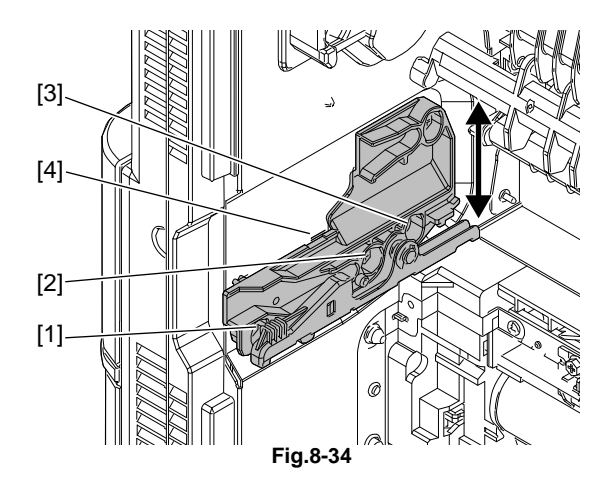

8

## 8.5 Other Errors

## 8.5.1 When "SET FUSER UNIT" is displayed.

When the signal for installing the fuser unit cannot be detected with the LGC board, "SET FUSER UNIT" appears.

In this case, check the following.

- 1. Check that the fuser unit is installed properly.
- 2. Check if the drawer connector of the fuser unit is damaged or its connection is detected.
- 3. Remove CN309 and check if the circuit between 1 pin and 7 pin is electrically conducted.
- 4. Replace the LGC board.

## 8.5.2 "Authentication Failed" is displayed

- Reset the service password Reset the service password by accessing [USER FUNCTIONS] -> [ADMIN] -> [GENERAL] -> [PASSWORD SETUP] -> [RESET SERVICE PASSWORD].
- Replace the SRAM.
   P. 9-24 "9.2.5 Precautions and procedure when replacing the SRAM".

## 8.5.3 Error code "M00" is displayed while updating firmware

| Check Item          | Measure                                                                |
|---------------------|------------------------------------------------------------------------|
| Switching regulator | <ul><li>Connector check (CN415)</li><li>Harness check</li></ul>        |
| LGC board           | <ul><li>Connector check (CN301, CN312)</li><li>Harness check</li></ul> |
|                     |                                                                        |
| Replacement part    | Remark                                                                 |
| Switching regulator |                                                                        |
| LGC board           |                                                                        |

### 8.5.4 "COVER OPEN" continues to be displayed

| Check Item                     | Measure                                                                                                    |
|--------------------------------|----------------------------------------------------------------------------------------------------|
| Front cover                    | <ul> <li>Confirm that both the front cover is closed.</li> <li>Confirm that the front cover interlock switch (SW2) is turned<br/>ON properly when the front cover is closed.</li> </ul>        |
| Automatic Duplexing Unit (ADU) | <ul> <li>Confirm that both the automatic duplexing unit (ADU) is closed.</li> <li>Confirm that the ADU interlock switch (SW3) is turned ON properly when the front cover is closed.</li> </ul> |
| LGC board                      | Replace the LGC board.                                                                                                    |
| Switching regulator            | Replace the switching regulator.                                                                                                    |
| Poplacomont part               | Pomark                                                                                                    |
| Replacement part               | Reillark                                                                                                    |
| LGC board                      |                                                                                                    |
| Switching regulator            |                                                                                                    |

## 8.5.5 The equipment does not start after the power has been turned ON.

#### [1] The LCD screen does not display after the power has been turned ON.

#### 1. General description

When the lamps on the control panel do not light or error codes are not displayed on the LCD screen after the power has been turned ON, perform this troubleshooting.

#### 2. Status LED / Power LED

After the power is turned ON, the status of the equipment from the startup until the end of system device initialization (the LCD screen works) is displayed by the status LED (8-bit) on the SYS board. When the equipment does not start or the LCD screen does not display after the power is turned ON, check this status LED on the SYS board in order to judge the corresponding troubleshooting. In addition to this, the power LED is lit when 12 VA power is being supplied to the SYS board.

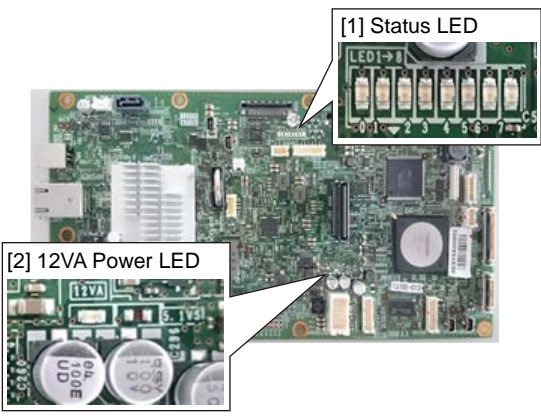

Fig.8-35

#### 3. Measures

When an error code is displayed, perform its troubleshooting.

If the LCD screen is turned OFF and an error code cannot be confirmed as a result, check the lighting condition of each LED and perform the troubleshooting by following the status below.

| LED            | Lighting<br>condition | SYS power LED | Troubleshooting                                                                                                    |
|----------------|-----------------------|---------------|----------------------------------------------------------------------------------------------------|
| Main Power LED | ON                    | -             | -                                                                                                    |
|                | OFF                   | ON            | <ul> <li>The 5 VS power is not supplied to the control panel.</li> <li>Check the connection of the harness of the control panel.</li> <li>Check if there is no abnormality in the parts of the control panel.</li> </ul>                                               |
|                |                       | OFF           | <ul> <li>The power is not supplied to the SYS board.</li> <li>Check the connection of the power harness of the SYS board.</li> <li>Check if there is no abnormality in the switching regulator.</li> <li>Check if there is no abnormality in the SYS board.</li> </ul> |

| LED          | Lighting condition | SYS power LED | Troubleshooting                                                                                                    |
|--------------|--------------------|---------------|----------------------------------------------------------------------------------------------------|
| Energy Saver | ON                 | -             | -                                                                                                    |
| LED          | Blinking           | -             | <ul> <li>When the Energy Saver LED is turned<br/>OFF after some times have passed:</li> <li>Initialization between the control panel<br/>and the SYS board is not completed.</li> <li>Check the connection of the harness<br/>of the control panel.</li> <li>SYS board abnormality (Check the<br/>lighting condition of the SYS power<br/>LED and the SYS status LED, and<br/>perform the measures described in<br/>the next table.)</li> </ul>                                                                                                    |
|              |                    | -             | <ul> <li>When the Energy Saver LED blinks<br/>even if some times have passed:<br/>The LCD is not turned ON after<br/>initialization between the control panel<br/>and the SYS board is completed.</li> <li>Check the connection of the harness<br/>of the control panel.</li> <li>Check if there is no abnormality in<br/>the parts of the control panel.</li> <li>SYS board abnormality (Check the<br/>lighting condition of the SYS power<br/>LED and the SYS status LED, and<br/>perform the measures described in<br/>the next table.)</li> </ul> |
|              | OFF                | ON            | <ul> <li>The 12 VA power is not supplied to the control panel.</li> <li>Check the connection of the harness of the control panel.</li> <li>Check if there is no abnormality in the parts of the control panel.</li> </ul>                                                                                                    |
|              |                    | OFF           | <ul> <li>The power is not supplied to the SYS board</li> <li>Check the connection of the power harness of the SYS board</li> <li>Check if there is no abnormality in the switching regulator.</li> <li>Check if there is no abnormality in the SYS board.</li> </ul>                                                                                                    |

| Power LED / Status LED | (on SYS board) |
|------------------------|----------------|
|------------------------|----------------|

| LED           |      | Lighting<br>condition | SYS board status                     | Troubleshooting                                                                                                    |
|---------------|------|-----------------------|--------------------------------------|----------------------------------------------------------------------------------------------------|
| Power LED     |      | OFF                   | Waiting for the power supply         | Check the connection of the switching regulator harness and the power supply harness.                                                                                                    |
| Status<br>LED | Bit7 | ON                    | Main memory<br>abnormality           | <ul> <li>Check the installation status of the main memory, and reinstall it if necessary.</li> <li>Perform calibration of the main memory at the startup.</li> <li>Replace the main memory or the SYS board.</li> </ul>    |
|               | Bit4 | ON                    | Network IC communication error       | Replace the SYS board.                                                                                                    |
|               | Bit3 | ON                    | ASIC detection error                 | Replace the SYS board.                                                                                                    |
|               | Bit2 | ON                    | HDD/SSD detection<br>error           | <ul> <li>When the error code is from F100 to F109, perform the HDD/SSD fault diagnosis by following each troubleshooting.</li> <li>If the LCD screen does not display, check the connection of the HDD harness.</li> </ul> |
|               | Bit1 | ON                    | Control panel<br>communication error | <ul> <li>Check the connection of the harness<br/>of the control panel.</li> <li>Check if there is no abnormality in<br/>the parts of the control panel.</li> </ul>                                                         |
|               | Bit0 | ON                    | Errors other than the above          | Replace the SYS board.                                                                                                    |

**Remarks:** 

• When Bit1 or Bit7 of the status LED is ON and an error code is displayed on the LCD screen, perform the troubleshooting for each error code.

• The lighting condition of the status LED is determined while Bit0 is turned OFF. Due to this, be sure to check the condition from Bit1 to Bit7 while Bit0 is turned OFF.

## 8.5.6 Countermeasure to Sudden Power Failure

|   | Phenomenon                                                                                                    | Check item                                                                                                    | Measures                                                                                                    |
|---|----------------------------------------------------------------------------------------------------|----------------------------------------------------------------------------------------------------|----------------------------------------------------------------------------------------------------|
| 1 | The [ENERGY SAVER]<br>button is lit. The power<br>supply is recovered by<br>pressing the [ENERGY<br>SAVER] button. | The mode is at the Sleep mode.                                                                                                    | Turn off the Sleep mode setting. Or change the setting.                                                                                                    |
| 2 | The power supply is recovered by pressing the [POWER] button.                                                      | The weekly timer has run.                                                                                                    | <ul> <li>Turn off the setting of the weekly timer. Or change the setting.</li> <li>Check if the time is set correctly.</li> </ul>                                                                       |
| 3 | The power supply is not<br>recovered even if the<br>[POWER] button is<br>pressed.                                  | <ul> <li>The harnesses of 12V or 24V are short circuited.</li> <li>Check if there is any abnormality, such as scratches or being caught on the harnesses of each board, and damage on the connector pins.</li> </ul>                                                                                                    | <ul> <li>Replace the harness.</li> <li>Replace the switching regulator.</li> </ul>                                                                                                    |
| 4 | The LED of the main power is not lit.                                                                              | <ul> <li>Check if there is any abnormality<br/>in the power cable.</li> <li>Check if there is any abnormality<br/>such as scratches or being<br/>caught on the harnesses for the<br/>inlet or the main power switch.</li> <li>Check if the fuses (F101/102) for<br/>the main power switch are cut.</li> <li>Check if the harness for the<br/>switching regulator is properly<br/>connected.</li> </ul> | <ul> <li>Replace the power cable.</li> <li>Replace the harnesses for<br/>the inlet, the main power<br/>switch and the switching<br/>regulator.</li> <li>Replace the switching<br/>regulator.</li> </ul> |
| 5 | The LED of the main power is lit.                                                                                  | <ul> <li>Check the voltage of the power connector (CN105) on the SYS board.</li> <li>The voltage of 5pin is lower than 4.8V.</li> <li>The voltage of 9pin is lower than 10.8V.</li> <li>The voltage of 5pin is 4.8V or more, that for 9pin is 0V and that for 1pin is 0V.</li> </ul>                                                                                                    | Replace the switching<br>regulator.                                                                                                    |
|   |                                                                                                    | <ul> <li>connector (CN105) on the SYS board.</li> <li>The voltage of 5pin is 4.8V or more, that for 9pin is 0V and that for 1pin is 4.8V or more.</li> </ul>                                                                                                    |                                                                                                    |

| Phenomenon          |                                                                                                    | Check item                                                                                                    | Measures                                                                                                    |  |
|---------------------|----------------------------------------------------------------------------------------------------|----------------------------------------------------------------------------------------------------|----------------------------------------------------------------------------------------------------|--|
| 6                   | Power supply failed at<br>warming up. (The LED of<br>the main power is lit.)                       | <ul> <li>Check if there is any abnormality in the fuser unit.</li> <li>Check if there is any abnormality in the terminal of the connector.</li> <li>Check if there is any abnormality in the installation of the thermistor and no dust on it.</li> </ul>                                                                      | <ul> <li>Repair the defective portions of the fuser unit.</li> <li>Replace the fuser unit.</li> </ul>                                                                                |  |
|                     |                                                                                                    | <ul> <li>Check if there is any abnormality in the LGC board.</li> <li>Check if the connectors of LGC board are disconnected, installed properly or their pins are damaged.</li> </ul>                                                                                                    | <ul><li>Replace the harness.</li><li>Replace the LGC board.</li></ul>                                                                                                    |  |
|                     |                                                                                                    | Check if there is any abnormality in the switching regulator.                                                                                                    | Replace the switching regulator.                                                                                                    |  |
| 7                   | Power supply failed when<br>the motor rotates.<br>Power supply failed when<br>the cover is closed. | <ul> <li>Check if there is any abnormality in the motor.</li> <li>Check if there is any abnormality which makes the motor disable to rotate.</li> <li>Check if there is any abnormality such as scratches or being caught on the harness of the motor.</li> </ul>                                                              | Release the problems or replace the motor and harness.                                                                                                    |  |
|                     |                                                                                                    | <ul><li>Check if there is any abnormality in the options.</li><li>Check if the problem is released when disconnecting the option.</li></ul>                                                                                                    | Check if there is any<br>abnormality in the<br>disconnected option and<br>release the problems.                                                                                      |  |
| 8                   | Power supply failed when<br>the ADU is opened and<br>closed.                                       | Check if there is any abnormality<br>such as scratches or being caught<br>on the harness for the ADU hinge.                                                                                                    | Replace the harness.                                                                                                    |  |
| 9                   | Power supply failed when<br>the DF is opened and<br>closed.                                        | <ul> <li>Check if there is any abnormality such as scratches or being caught on the harness for the DF and the scanner.</li> <li>Check if there is any abnormality such as scratches or being caught on the harness between the SYS board and the scanner. Check if there is any abnormality on the connector pins.</li> </ul> | Replace the harness.                                                                                                    |  |
| 10                  | The equipment is rebooted.                                                                         | An error occurred. (Depending on<br>the error, the equipment will reboot<br>at its first time and then a service call<br>will happen at its second time.)                                                                                                    | <ul> <li>Check the error code and release it.</li> <li>Check the installation status of the main memory, and reinstall it if necessary.</li> <li>Replace the main memory.</li> </ul> |  |
|                     | Replace parts                                                                                      | Remark                                                                                                    | (S                                                                                                    |  |
| Pov                 | wer cable                                                                                          |                                                                                                    |                                                                                                    |  |
| Switching regulator |                                                                                                    |                                                                                                    |                                                                                                    |  |

Fuser unit

| Replace parts         | Remarks |
|-----------------------|---------|
| Harnesses in question |         |
| Main memory           |         |

## 8.5.7 "Latch the developer unit" remains displayed

After the power is turned ON, "Latch the developer unit" is displayed on the panel. This display is not changed even if the developer unit is removed and then installed.

| Step                  | Check item                                | Measures                                                                                                    |  |  |
|-----------------------|-------------------------------------------|----------------------------------------------------------------------------------------------------|--|--|
| 1                     | Installation state of the develop<br>unit | <ul> <li>Remove and install the developer unit. Close the front cover.</li> <li>Check if the drawer connector is not connected sufficiently or its pin is not deformed.</li> </ul>         |  |  |
| 2                     | Change in the display                     | Check if the display is changed when the power is<br>turned OFF and then back ON. If an error indication is<br>displayed, perform its troubleshooting in accordance<br>with its procedure. |  |  |
| 3                     | SYS board                                 | <ul> <li>Connector check (CN132)</li> <li>Harness check</li> <li>Short circuited or open circuited check</li> </ul>                                                                        |  |  |
| 4                     | LGC board                                 | <ul> <li>Connector check (CN310)</li> <li>Harness check</li> <li>Short circuited or open circuited check</li> </ul>                                                                        |  |  |
|                       |                                           | <ul> <li>Connector check (CN319)</li> <li>Harness check</li> <li>Short circuited or open circuited check</li> </ul>                                                                        |  |  |
|                       |                                           | <ul> <li>Connector check (CN313)</li> <li>Harness check</li> <li>Short circuited or open circuited check</li> </ul>                                                                        |  |  |
| 5                     | EPU board                                 | <ul> <li>Connector check (CN451, CN453)</li> <li>Harness check</li> <li>Short circuited or open circuited check</li> </ul>                                                                 |  |  |
| 6                     | Flat cable                                | Check if there is any abnormality in the terminal of the flat cable between the SYS and LGC boards. Check if the flat cable is open circuited.                                             |  |  |
| 7                     | Harness                                   | Check if there is a short circuit or open circuit in the<br>harness (CN313) for connecting the LGC board and the<br>developer unit whose display is not changed.                           |  |  |
| Replacement part Rema |                                           | Remark                                                                                                    |  |  |
| Flat c                | able                                      |                                                                                                    |  |  |
| SYS board             |                                           |                                                                                                    |  |  |
| LGC board             |                                           |                                                                                                    |  |  |
| EPU board             |                                           |                                                                                                    |  |  |
| Developer unit        |                                           |                                                                                                    |  |  |

## 9. REPLACEMENT OF PC BOARDS/HDD

## 9.1 Removal and Installation of PC Boards/HDD

#### Notes:

When the PC board/HDD is replaced, refer to the respective Notes and Cautions of "Replacement of PC boards and HDD" in P. 9-12 "9.2 Precautions and Procedures for Replacing PC Boards and HDD/SSD".

## 9.1.1 SYS Board cover

- (1) Remove the rear cover. P. 4-6 "4.1.15 Rear cover"
- (2) Remove 2 screws and take off the SYS board cover [1] by sliding it toward the right side.

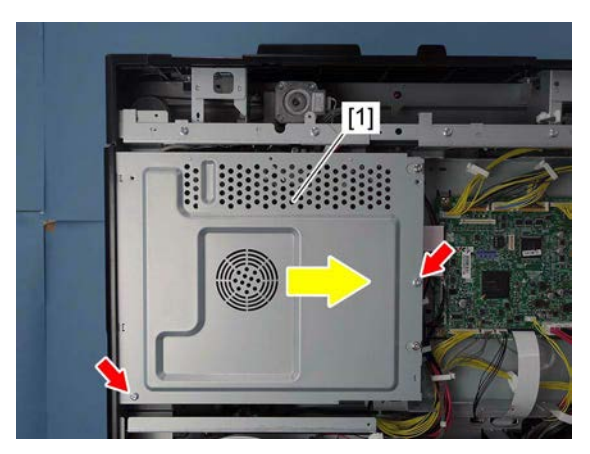

Fig. 9-1

## 9.1.2 SYS board cooling fan (M6)

- (1) Remove the SYS board cover. P. 9-1 "9.1.1 SYS Board cover"
- (2) Disconnect 1 connector [1] from the SYS board.
- (3) Lift 2 latches and remove the SYS board cooling fan [2] by sliding it toward you.

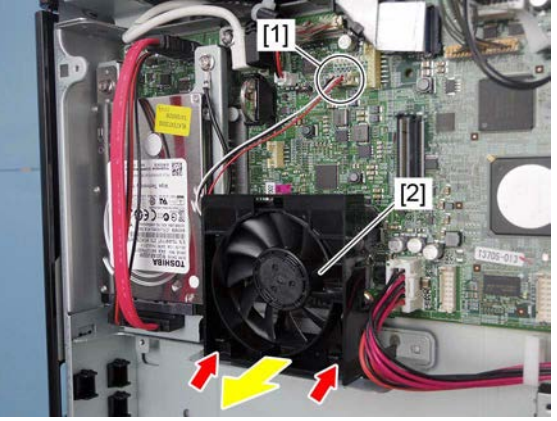

Fig. 9-2

## 9.1.3 Hard disk (HDD)

- (1) Remove the SYS board cover.
- (2) Remove 4 screws and disconnect 2 connectors [1], and then take off the HDD unit [2].

(3) Loosen 4 screws.

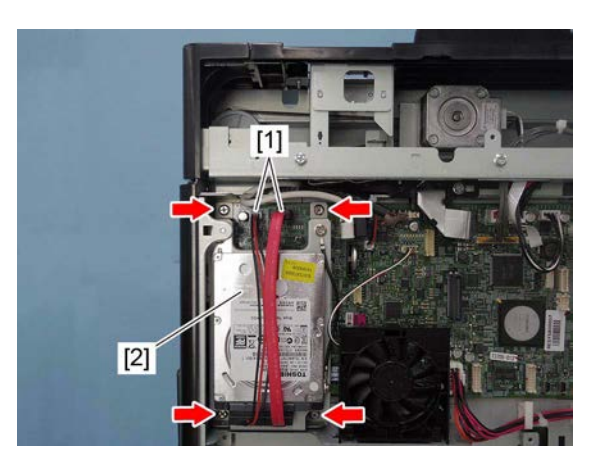

Fig. 9-3

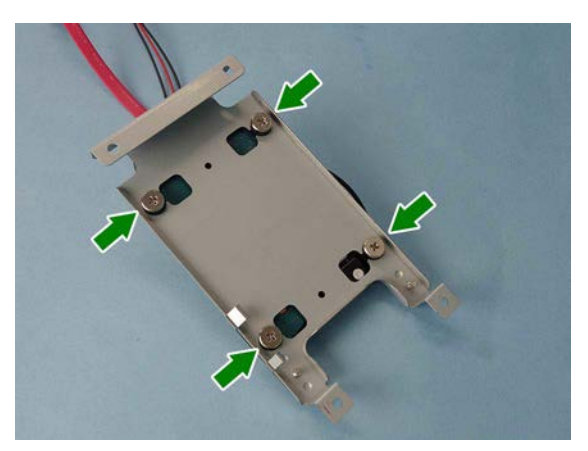

Fig. 9-4

(4) Remove 2 screws and take off the ground cable [3]. Remove the hard disk [4] from the bracket.

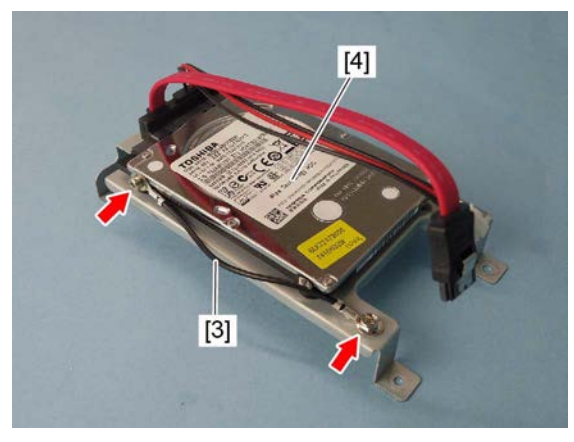

Fig. 9-5

## 9.1.4 SYS board

Notes:

- When the SYS board or main memory has been replaced, be sure to perform the calibration of memory.
- When performing the calibration of memory, press the [ENERGY SAVER] button and turn the power ON.
- When the equipment is started up normally, the calibration has been completed.
- If the calibration is not performed, the equipment may be not started up normally.
- (1) Remove the SYS Board cover. P. 9-1 "9.1.1 SYS Board cover"
- (2) If the DSDF is installed, remove the DSDF I/ F board.
  - P. 9-11 "9.1.12 DSDF I/F board"
- (3) Remove the HDD unit. P. 9-2 "9.1.3 Hard disk (HDD)"
- (4) Remove the SYS board cooling fan.P. 9-1 "9.1.2 SYS board cooling fan (M6)"
- (5) Remove 1 screw and take off the harness holder [1].

#### Notes:

- When installing the flat cable, be careful not to insert it at an angle.
- Do not apply pressure to or damage the edge of the flat cable.
- (6) Release the lock by pushing the both sides of the connector, remove the flat cable [2].

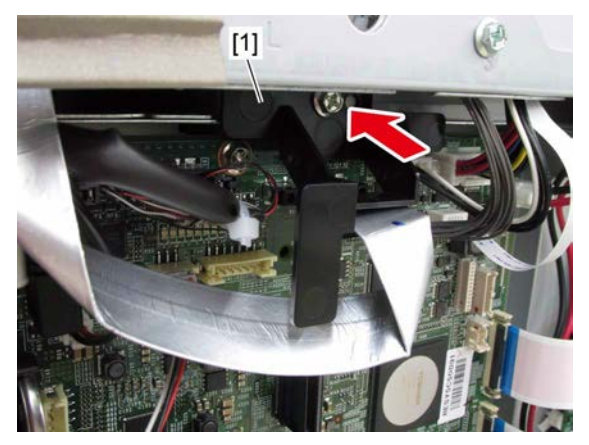

Fig. 9-6

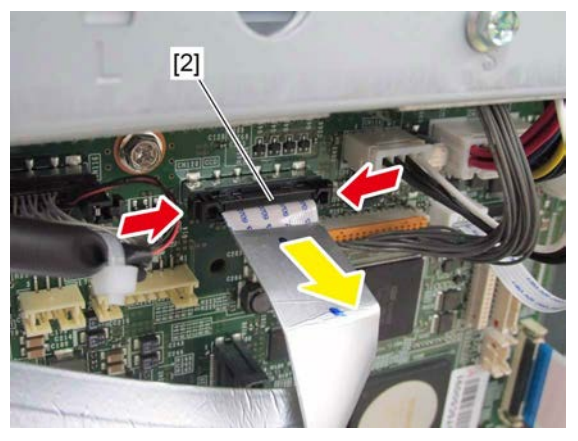

Fig. 9-7

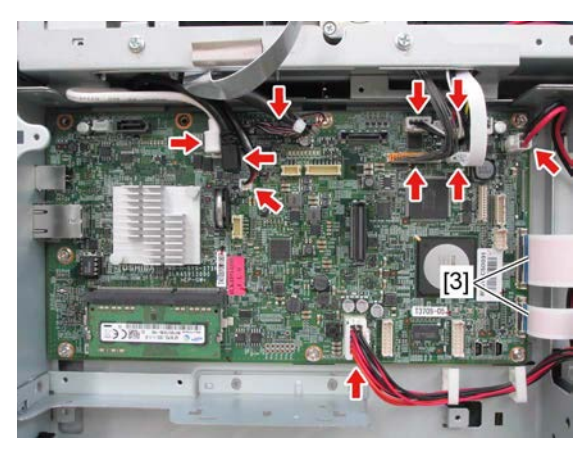

Fig. 9-8

(7) Disconnect 10 connectors from the SYS board. Remove 2 flat cables [3].

#### Notes:

- When installing the harnesses, be careful not to connect each different USB harness.
  - CN112: White USB harness

(The harness of the control panel) CN113: Black USB harness (The harness of the USB Hub

board)

e-STUDIO2008A/2508A/3008A/3508A/4508A/5008A REPLACEMENT OF PC BOARDS/HDD

- When removing the flat cables [3], pull out the flat cables [3] while pushing the actuators [4].
- When connecting the flat cables [3] to the actuators [4], connect them until a click sound is heard.

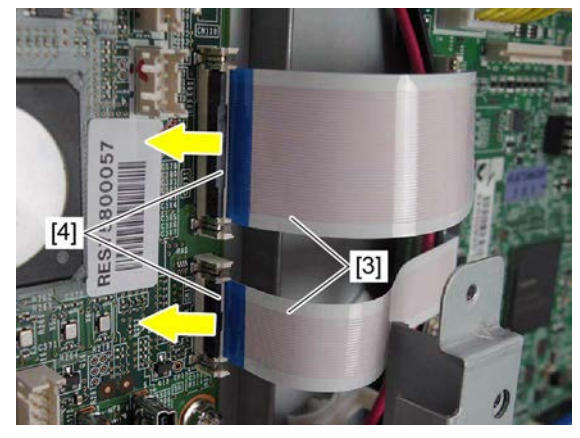

Fig. 9-9

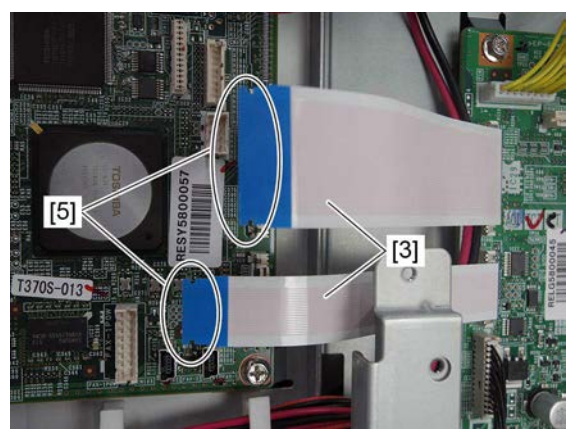

Fig. 9-10

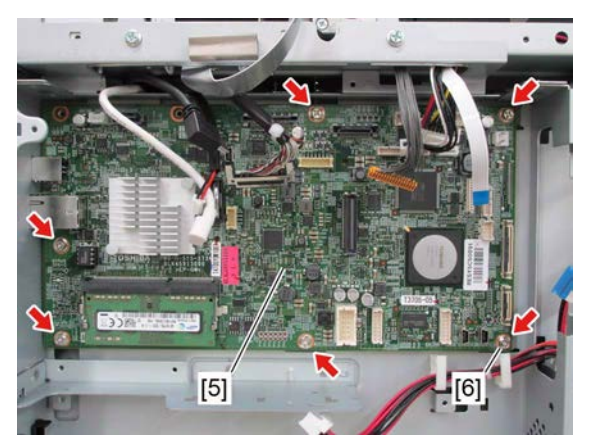

Fig. 9-11

#### Notes:

- When installing the flat cables [3], do not push them in strongly.
- When installing the flat cables [3], be careful not to insert them at an angle.
- Do not apply pressure to or damage the edge of the flat cables [5].

(8) Remove 6 screws and take off the SYS board [6].

#### Notes:

When attaching the SYS board, tighten the screw [5] first.

The SYS board to be installed differs depending on the models. Due to this, before replacing, be sure to check the color of the identification label on the SYS board to install the corresponding one in the equipment.

- SSD model: Gray
- HDD model: Pink

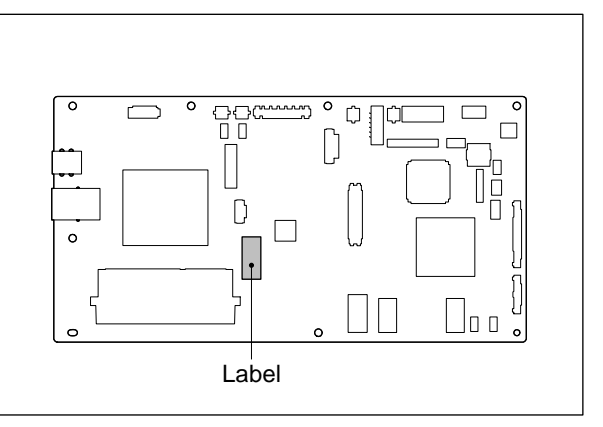

Fig. 9-12

## 9.1.5 LGC board

actuators [3].

- (1) Remove the rear cover. P. 4-6 "4.1.15 Rear cover"
- (2) Disconnect 16 connectors and remove the flat cable [2] connected to the LGC board [1].

(3) Remove 2 flat cables [4] while pushing the

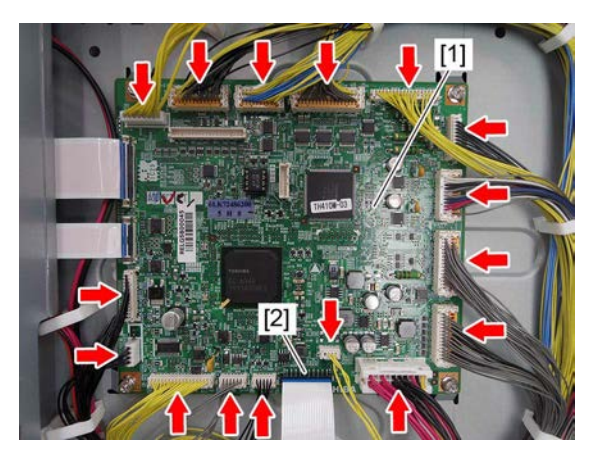

Fig. 9-13

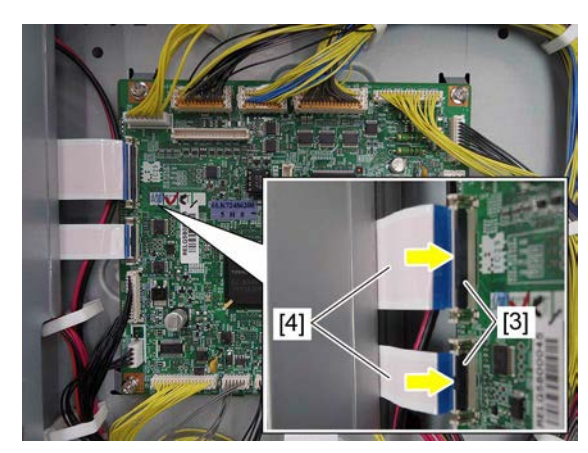

Fig. 9-14

- When removing the flat cables [4], pull out the flat cables [4] while pushing the actuators [3].
- When connecting the flat cables [4] to the actuators [3], connect them until a click sound is heard.

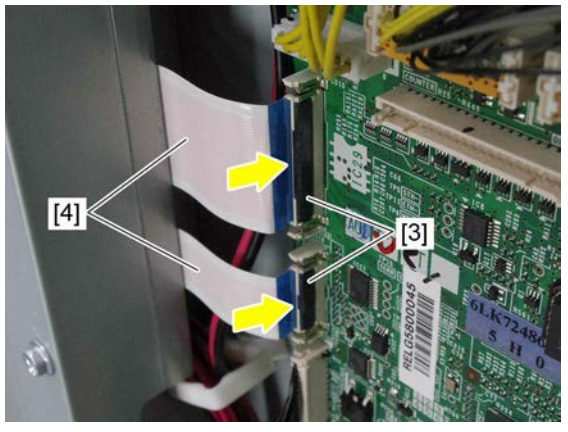

Fig. 9-15

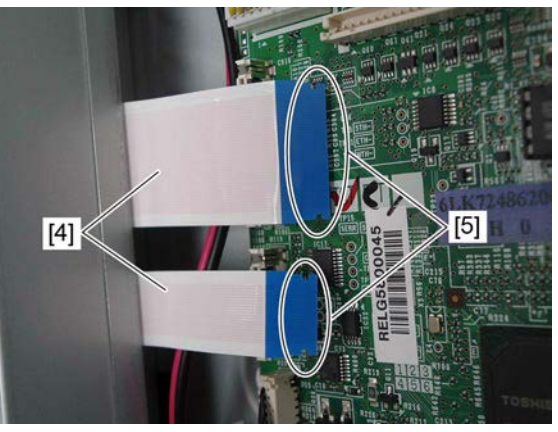

Fig. 9-16

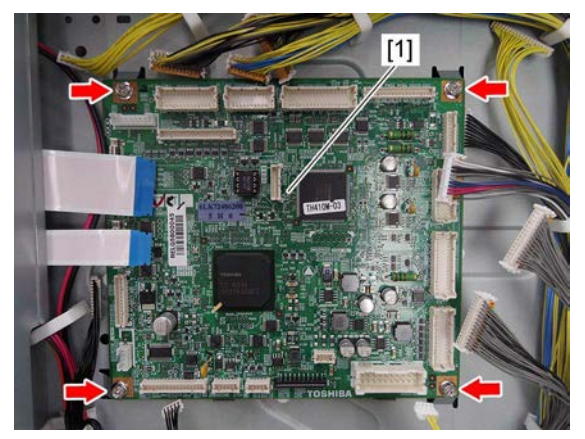

Fig. 9-17

#### Notes:

- When installing the flat cables [4], do not push them in strongly.
- When installing the flat cables [4], be careful not to insert them at an angle.
- Do not apply pressure to or damage the edge of the flat cables [5].

(4) Remove 4 screws and take off the LGC board [1].

The LGC board to be installed differs depending on the models. Due to this, before replacing, be sure to check the color of the identification label on the LGC board to install the corresponding one in the equipment.

- 20ppm: White
- 25ppm: Pink
- 30ppm: Blue
- 35ppm: Yellow
- 45ppm: Green
- 50ppm: Red

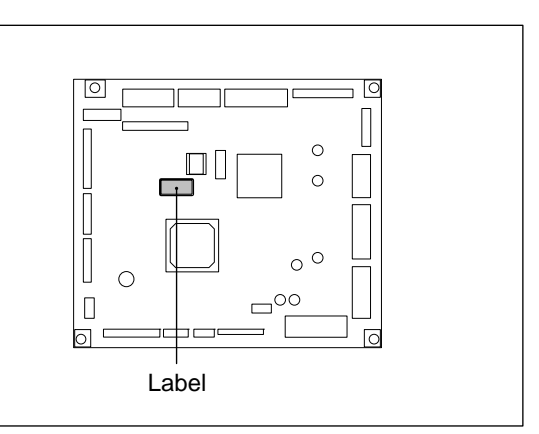

Fig. 9-18

## 9.1.6 Switching regulator

#### Notes:

Be sure to unplug the power cable before starting this work.

- (1) Remove the left cover. P. 4-1 "4.1.2 Left cover"
- (2) Release the harnesses from the harness clamps [1].
- (3) Remove 2 screws and slide the switching regulator unit [2] slightly toward you.

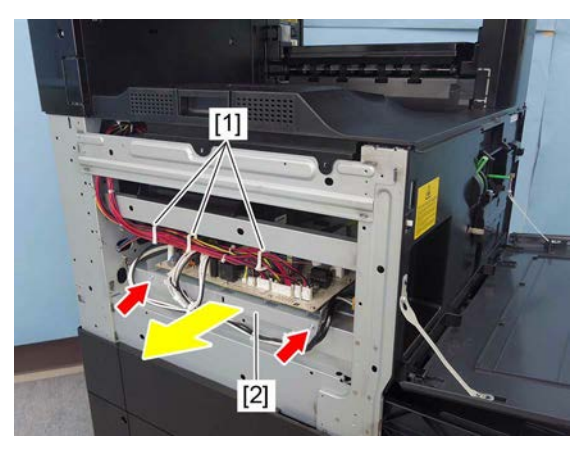

Fig. 9-19

(4) Disconnect 11 connectors. Slide the switching regulator unit [2] toward you and take it off.

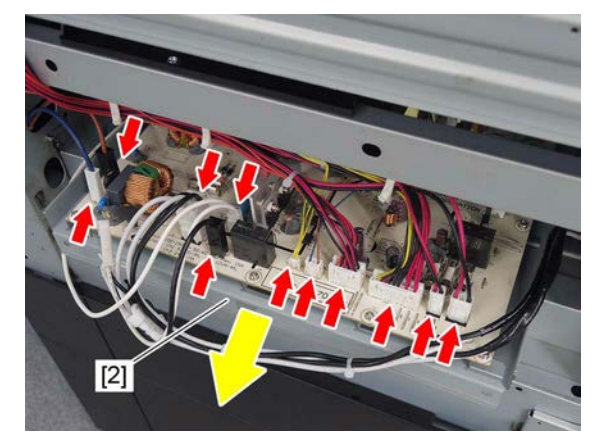

Fig. 9-20

(5) Remove 10 screws and take off the switching regulator [2].

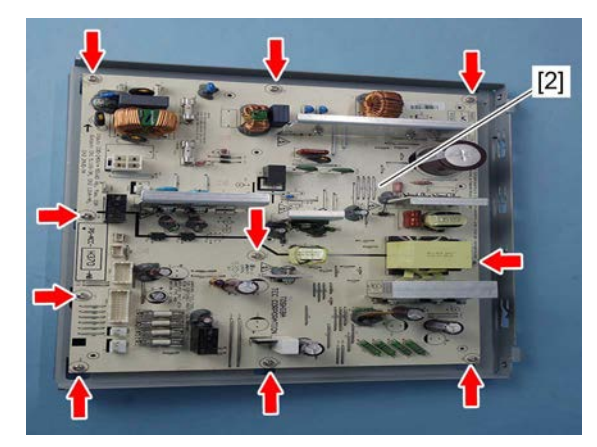

Fig. 9-21

#### High-voltage transformer (HVT) 9.1.7

#### Notes:

Be sure to unplug the power cable before starting this work.

- (1) Remove the rear cover. P. 4-6 "4.1.15 Rear cover"
- (2) Remove 5 screws.

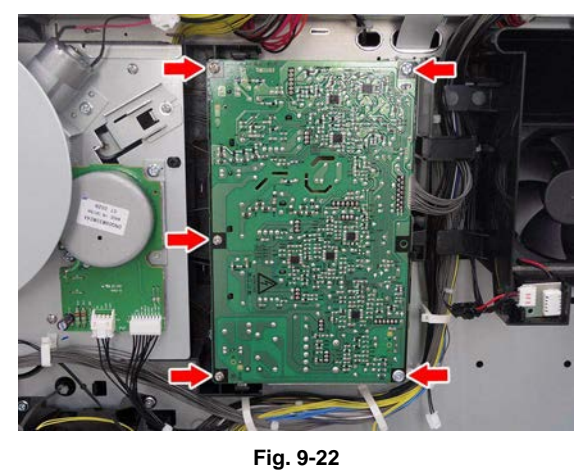

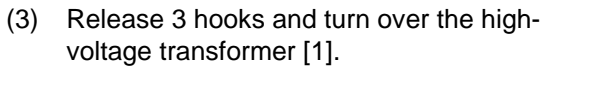

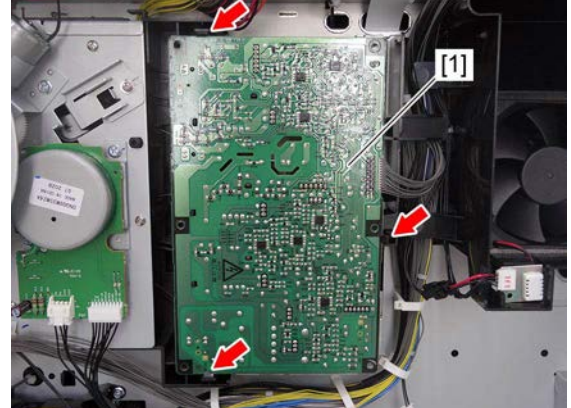

Fig. 9-23

(4) Disconnect 1 connector and remove the high-voltage transformer [1].

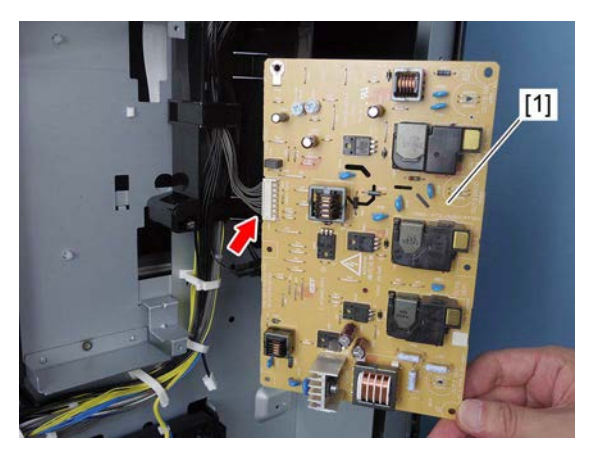

Fig. 9-24

## 9.1.8 SRAM

- (1) Remove the rear cover. P. 4-6 "4.1.15 Rear cover"
- (2) Remove the HDD unit. P. 9-2 "9.1.3 Hard disk (HDD)"
- (3) Remove the SRAM [2] from the SYS board [1].

#### Notes:

- Be careful not to damage the SRAM when removing the SRAM from the SYS board.
- When installing the SRAM, pay attention to the orientation. Install the SRAM with its concave portion up.

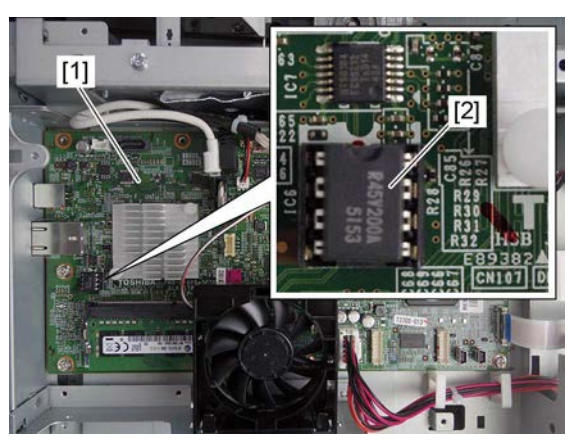

Fig. 9-25

9

## 9.1.9 Main memory (DIMM)

Notes:

- When the SYS board or main memory has been replaced, be sure to perform the calibration of memory.
- When performing the calibration of memory, press the [ENERGY SAVER] button and turn the power ON.
- When the equipment is started up normally, the calibration has been completed.
- If the calibration is not performed, the equipment may be not started up normally.
- Remove the SYS board cooling fan.
   P. 9-1 "9.1.2 SYS board cooling fan (M6)"
- (2) Remove the HDD unit.Image: Image: Ima
- (3) Release 2 latches and remove the main memory [2] from the SYS board [1].

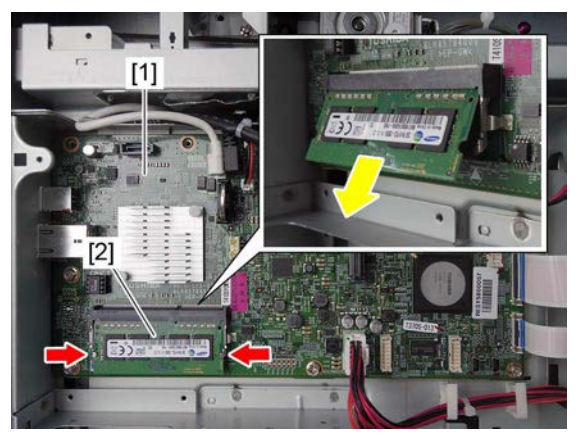

Fig. 9-26

## 9.1.10 EEPROM

- (1) Remove the rear cover. P. 4-6 "4.1.15 Rear cover"
- (2) Remove the EEPROM [2] from the LGC board [1].

#### Notes:

- Be careful not to damage the EEPROM when replacing the EEPROM.
- When installing the EEPROM, pay attention to the orientation. Install the EEPROM with its concave portion up.

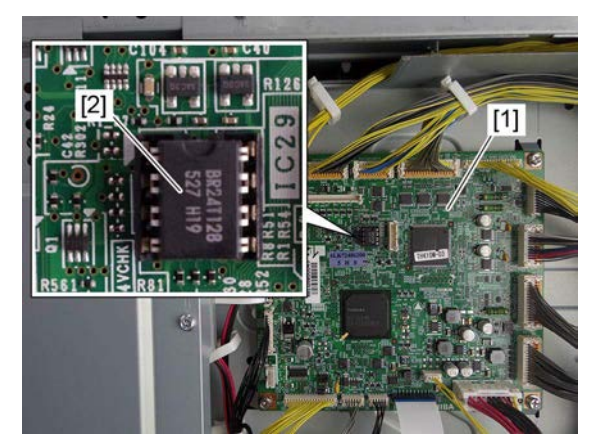

Fig. 9-27

## 9.1.11 Switching regulator cooling fan (M7)

- (1) Remove the rear cover. P. 4-6 "4.1.15 Rear cover"
- (2) Release 1 latch [1] and remove the temperature/humidity sensor [2].

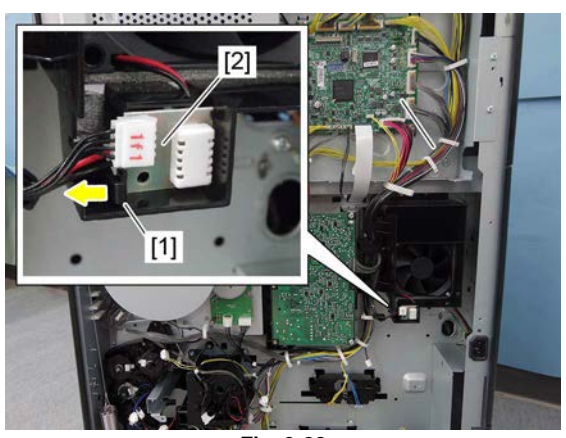

(3) Remove 2 screws and disconnect 1 connector [3], and then take off the switching regulator cooling fan [4].

Fig. 9-28

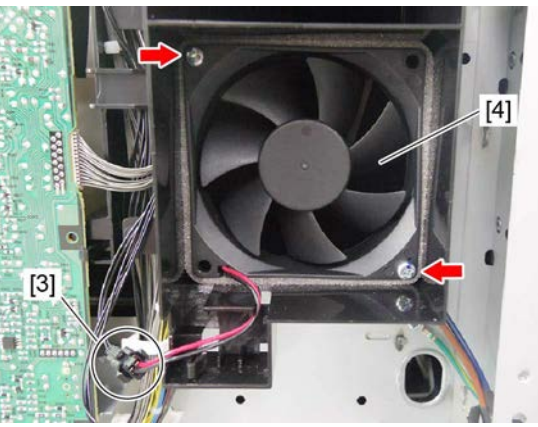

Fig. 9-29

## 9.1.12 DSDF I/F board

- (1) Remove the SYS board cover.
- (2) Remove 1 locking support and 2 screws, and then take off the DSDF I/F board.

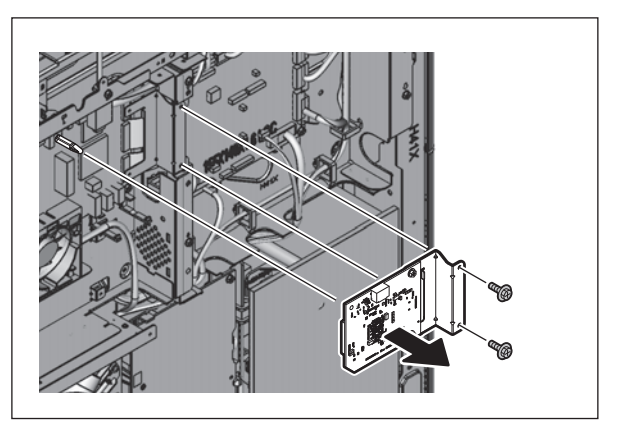

Fig. 9-30

# 9.2 Precautions and Procedures for Replacing PC Boards and HDD/SSD

## 9.2.1 Precautions when replacing PC boards

- If more than one of the LGC board and the SYS board require replacement, replace them in the following procedure.
  - 1. First, replace one of the board to be replaced.
  - 2. Turn the power ON and confirm that "READY" is displayed.
  - 3. Turn the power OFF.
  - 4. Replace another board that requires replacement.
  - 5. Repeat steps 2 to 4.
  - 6. Do not replace the LGC board and the EEPROM together.
- To replace the HDD/SSD, see the following procedure.
   P. 9-15 "9.2.3 Precautions and procedures when replacing the HDD/SSD"
- To replace the SYS board, see the following procedure.
   P. 9-20 "9.2.4 Precautions and procedures when replacing the SYS board"
- To replace the LGC board, see the following procedure.
   P. 9-29 "9.2.6 Procedures when replacing the LGC board"
- To replace the SRAM, see the following procedures.
   P. 9-24 "9.2.5 Precautions and procedure when replacing the SRAM"
- To replace the EEPROM, see the following procedures.
   P. 9-29 "9.2.7 Procedures and settings when replacing EEPROM"

## 9.2.2 HDD/SSD fault diagnosis

This code displays the HDD/SSD operation history, which is recorded in the HDD/SSD, on the control panel. HDD/SSD failure can be diagnosed or predicted with the information displayed.

1. Display

The following screen is displayed with setting code FS-08-9065. You can also refer to the same information by perform HS-75-[SMART Info].

| — HDD manufacturer Model name | HDD serial | number |       |       |
|-------------------------------|------------|--------|-------|-------|
| SETTING                       |            |        |       |       |
| 100 % 9065                    |            |        | _     |       |
| SYSTEM MODE                   |            |        |       |       |
|                               |            |        |       |       |
| TOSHIBA MQ01ABU032W 33PAW04   | WT         |        |       |       |
| ID NAME                       | VALUE      | NAV    | Worst |       |
| 01 Read Error Rate            | 0          | 100    | 100   |       |
| 02 Throughput Performance     | 0          | 100    | 100   |       |
| 03 Spin Up Time               | 1324       | 100    | 100   |       |
| 04 Spin Start/Stop Count      | 2033       | 100    | 100   |       |
| 05 Re-allocated Sector Count  | 0          | 100    | 100   |       |
| 06 Read Channel Margin        |            |        |       |       |
| 07 Seek Error Rate            | 0          | 100    | 100   |       |
| 08 Seek Time Performance      | 0          | 100    | 100   |       |
| 09 Power-On Hours             | 625        | 99     | 99    | 1 / 3 |
| Øa Spin Retry Count           | 0          | 139    | 100   |       |
|                               |            |        |       | ОК    |

Fig. 9-31

- Items supported differ depending on the HDD/SSD manufacturer.
- "---" is displayed on the VALUE, NAV and Worst columns if items are not supported.
- 2. Usage

The combination of the values of ID=05 and c5 is used to diagnose whether or not the HDD/SSD has a physical failure when HDD/SSD failure is suspected (service call F100-108 or 120 occurred).

| Result |                    | Description                                                       | Diagnosis                       |
|--------|--------------------|-------------------------------------------------------------------|---------------------------------|
| ID     | VALUE              | Description                                                       | Diagnosis                       |
| 05     | 0                  | Low possibility of physical failure                               | HDD/SSD                         |
| c5     | 0                  |                                                                   | replacement is not<br>required. |
| 05     | From 1 to 999      | Defective sector has been reassigned and HDD/SSD is               | HDD/SSD                         |
| c5     | 0                  | recovered.                                                        | replacement is not required.    |
| 05     | Any value          | High possibility of defective sector existence. (There will be a  | HDD/SSD                         |
| c5     | 1 or more          | possibility of physical failure depending on the use of HDD/SSD.) | replacement is<br>recommended.  |
| 05     | Either one is at   | High possibility of physical failure                              | HDD/SSD                         |
| c5     | least 1000.        |                                                                   | replacement is                  |
|        |                    |                                                                   | recommended.                    |
| 05     | All values are     | High possibility of physical failure (A HDD/SSD connector,        | HDD/SSD                         |
| c5     | displayed as<br>"" | harness or SYS board may be one of the causes.)                   | replacement is<br>recommended.  |

#### 3. ID=05 and c5

| ID | Name                         | Description                                      | Remarks                                          |
|----|------------------------------|--------------------------------------------------|--------------------------------------------------|
| 05 | Re-allocated Sector Count    | The number of sectors reassigned                 | This value tends to increase at HDD/SSD failure. |
| c5 | Current Pending Sector Count | The number of candidate sectors to be reassigned | This value tends to increase at HDD/SSD failure. |

#### 4. Description of each ID

| ID | Name                                     | Meaning                                                                                                    |  |  |
|----|------------------------------------------|----------------------------------------------------------------------------------------------------|--|--|
| 01 | Read Error Rate                          | This attribute is a measure of the read error rate.                                                                    |  |  |
| 02 | Throughput Performance                   | This attribute is a measure of the throughput performance.                                                             |  |  |
| 03 | Spin Up Time                             | This attribute is a measure of how quickly the drive is able to spin up from a spun down condition.                    |  |  |
| 04 | Spin Start/Stop Count                    | This attribute is a measure of the total number of spin ups from a spun down condition.                                |  |  |
| 05 | Re-allocated Sector Count                | This attribute is a measure of the total number of reallocated sectors.                                                |  |  |
| 07 | Seek Error Rate                          | This is a measure of the seek error rate.                                                                              |  |  |
| 08 | Seek Time Performance                    | This attribute is a measure of a drive's seek performance during normal online operations.                             |  |  |
| 09 | Power-On Hours                           | This attribute is a measure of the total time (hours or minutes depending on disk manufacturer) the drive has been on. |  |  |
| 0a | Spin Retry Count                         | This attribute is a measure of the total number of spin retries.                                                       |  |  |
| 0c | Power Cycle Count                        | This attribute is a measure of the number of times the drive has been turned on.                                       |  |  |
| c0 | Power off Retract Count                  | This attribute is a measure of the total number of emergency unloads.                                                  |  |  |
| c1 | Load Cycle Count                         | This attribute is a measure of the total number of load/<br>unloads.                                                   |  |  |
| c2 | Temperature                              | This attribute is a measure of the temperature in the HDD/<br>SSD.                                                     |  |  |
| c3 | ECC On the Fly Count                     | This attribute is a measure of the total number of the ECC On the Fly.                                                 |  |  |
| c4 | Reallocation Event Count                 | This attribute is a measure of the total number of the reallocation events.                                            |  |  |
| c5 | Current Pending Sector Count             | This attribute is a measure of the total number of candidate sectors to be reallocated.                                |  |  |
| c6 | Off-Line Scan Uncorrectable Sector Count | This attribute is a measure of the total number of uncorrectable sectors found during the off-line scan.               |  |  |
| c7 | Ultra DMA CRC Error Count (Rate)         | This attribute is a measure of the total number of errors found in data transfer in the Ultra-DMA mode.                |  |  |
| c8 | Write Error Rate                         | This attribute is a measure of the write error rate.                                                                   |  |  |

Notes:

"Over-range" appears when the digits of the numbers obtained from HDD/SSD exceed the acceptable

limit for being displayed on the touch panel. This is not shown as a failure.

## 9.2.3 Precautions and procedures when replacing the HDD/SSD

#### Notes:

- Replacing ADI-HDD with SSD is not possible.
- Replacing ADI-HDD with SATA-HDD is not possible. When replacing ADI-HDD, replace it with another ADI-HDD.
- When the HDD/SSD is replaced, it is necessary to back up the data in the HDD/SSD before replacing and to recover them after replacing.
- To maintain the security, ask users to perform the backup/restore for users' data/information in the HDD/SSD. The service technician can perform them only when users permit it.
- Some data in the HDD/SSD cannot be backed up and can be kept only on the paper.
- Do not replace the HDD/SSD and the SRAM together.
- When the HDD is replaced, do not perform SRAM data formatting (Clear SRAM) before the normal start-up.
- When the HDD/SSD is replaced, do not restore the back-up file before the normal start-up.

A procedure for replacing the HDD/SSD is shown below.

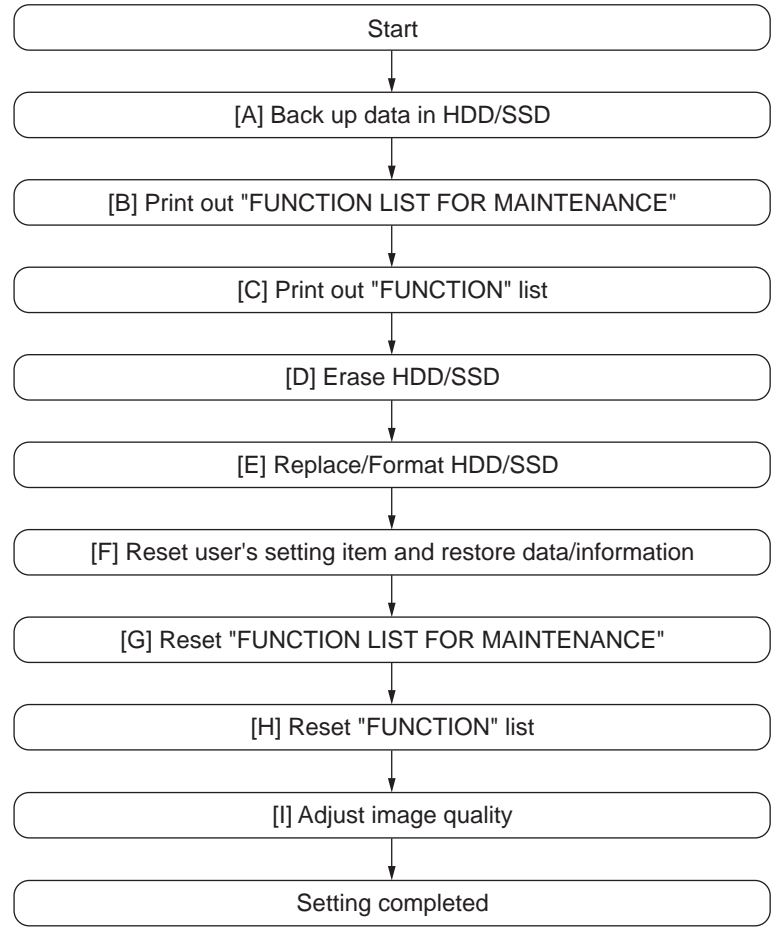

Fig. 9-32

### [A] Back up in HDD/SSD

Ask the user (machine administrator) to back up the data in the HDD/SSD. Refer to the table below for the type of data, availability and method of backup.

| Type of data in HDD/SSD                                                                                                    | Availability                         | Backup method                                                                                                    |  |
|----------------------------------------------------------------------------------------------------|--------------------------------------|----------------------------------------------------------------------------------------------------|--|
| Image data in the e-Filing                                                                                                    | HDD: Available<br>SSD: Not available | Archive them in the "e-Filing" of<br>TopAccess. As for the backup in<br>Box data, all data (selectable by the<br>box) can be backed up / restored in<br>one go by using "e-Filing Backup/<br>Restore Utility". |  |
| F-code information, Template<br>registration information, Address<br>book data                                                          | Available                            | Back them up in the "Administrator" menu of TopAccess.                                                                                                    |  |
| Department management data                                                                                                    | Available                            | Export them in "Administrator" menu of TopAccess.                                                                                                    |  |
| Log data (Print, Scan, FAX<br>(Transmission/Reception)                                                                                  | Available                            | Export them in the "Administrator"<br>menu of TopAccess. (Import cannot<br>be performed.)                                                                                                    |  |
| Data in the shared folder (Scanned data, Saved data of copy / FAX transmission)                                                         | HDD: Available<br>SSD: Not available | Copy them to the client computer<br>via the network. (The data which<br>have been copied to<br>the client computer cannot be<br>copied to the shared folder.)                                                  |  |
| Print waiting data (Copying data and<br>FAX reception data that are waiting to<br>be printed due to<br>the paper run-out and jam, etc.) | Not available                        | Finish printing them after supplying<br>paper or releasing the jam, etc.<br>(The data cannot be left.)                                                                                                    |  |
| Print job (Private print data, Schedule print data)                                                                                     | Not available                        | If any jobs are left, print them. (The data cannot be backed up.)                                                                                                    |  |
| FAX saved data (Confidential /<br>Bulletin board data)                                                                                  | Not available                        | Print them. (The data cannot be backed up.)                                                                                                    |  |
| Registration data for FAX<br>transmission (Delayed transmission /<br>Recovery transmission)                                             | Not available                        | Print them. (The data cannot be backed up.)                                                                                                    |  |

#### [B] Print out "FUNCTION LIST FOR MAINTENANCE"

- (1) Perform FS-12 (12 FAX LIST PRINT MODE).
- (2) Select "Function list for Maintenance" and then press [PRINT].

#### [C] Print out "FUNCTION" list

- (1) Press [USER FUNCTIONS] on the [HOME] screen.
- (2) Enter the password in [Administrator] tab and press [OK].

#### Notes:

Explain the procedure to the user (machine administrator) and ask him/her to enter his/her password.

- (3) Press [LIST/REPORT] and then [LIST].
- (4) Press [FUNCTION]. The "FUNCTION" list is printed out.

#### [D] Erase HDD/SSD

In case of the Secure HDD:

- (1) Perform HS-74-[Revert Factory Initial Status HDD] and then press [OK].
- (2) Turn the power OFF.

In case of Normal HDD/SSD:

- (1) Perform HS-73-[Erase HDD Security] and then press [OK].
- (2) Select any of "LOW", "MEDIUM", "HIGH" or "SIMPLE" and then press [OK].
- (3) Turn the power OFF.

#### [E] Replace / Format HDD

- (1) Confirm that the power is turned OFF.
- (2) Replace the HDD.(Refer to P. 9-2 "9.1.3 Hard disk (HDD)".)
- (3) Create the partitions on the HDD.
  1.Perform HS-73-[Format HDD] and then press [OK].
  2.When "Operation Complete" is displayed on the LCD, creating of the partitions is completed.
- (4) Turn the power OFF.
- (5) Format the service password.
  1. Perform HS-73-[Clear Service Tech Password] and then press [OK].
  2. When "Reset Complete" is displayed on the LCD, formatting of the service tech password is completed.
- (6) Turn the power OFF.
- (7) Update the system software using the USB device.See "
  P. 11-2 "11.2 Firmware Updating with USB Device" for details.
- (8) Turn the power OFF.
- (9) When the Fax Board (GD-1370) is installed, perform [CUSTOM INITIALIZE] → [INIT MEMORY] and [CLEAR DATA] in the FS-11 FAX CLEAR MODE. Then turn the power OFF.
- (10) Perform 08-9930 to check the version of the system software. Confirm the version displayed on the LCD, and then press [OK].
- (11) Initialization of NIC information (08-9083).
- (12) Turn the power OFF.

9

#### [F] Reset user's setting items and restore data/information

Ask the user (machine administrator) to reset the user's setting items and to restore data or information. Refer to the following for the reset and restore:

| Items to reset/restore                                                  | Method                                                |  |  |
|-------------------------------------------------------------------------|-------------------------------------------------------|--|--|
| Printer driver                                                          | Upload them in the "Administrator" menu of TopAccess. |  |  |
| F-code information, Template registering information, Address book data | Restore them in the "Administrator" menu of TopAccess |  |  |
| Department management data                                              | Import them in the "Administrator" menu of TopAccess. |  |  |
| Image data in the Electronic Filing                                     | Upload them in the "e-Filing" of TopAccess.           |  |  |

\* When the SSL is enabled, perform the setting of the following items again with "Create self-certificate" of TopAccess.

Country/Region Name State or Province Name Locality Name Organization Name Organizational Unit Name Common Name Email Address

\* When wireless LAN is used, perform the setting again on the LCD panel. (only when security with a certificate is used)

Also, upload the following certificate file with , "Install Certificate for Wireless LAN" of TopAccess.

CA certificate User certificate

#### [G] Reset "FUNCTION LIST FOR MAINTENANCE"

- (1) Print out "FUNCTION LIST FOR MAINTENANCE" after the HDD formatting.
- (2) Perform FS-13 (13 FAX Function Mode)
- (3) Compare the lists which were printed before and after the formatting to check the setting items having the different setting values. Set the value which was set before the formatting.
- (4) Turn the power OFF.
### [H] Reset "FUNCTION" list

Reset the initial setting of the fax function by referring to the "function list" which has been printed out. P. 9-16 "[C] Print out "FUNCTION" list"

- (1) Press [USER FUNCTIONS].
- (2) Press [ADMIN], enter the password, and then press [OK].

Notes:

Explain the user (machine administrator) about the next operation and ask him/her to enter his/ her password.

- (3) Press [FAX] and then [TERMINAL ID] to set each item.
- (4) Press [INITIAL SETUP] to set each item.

### [I] Adjust image quality

- Perform [FS-05-7311] to carry out "Automatic gamma adjustment <PPC>".
   P. 6-25 "6.2.1 Automatic gamma adjustment (600dpi)"
- (2) Turn the power OFF.

9

# 9.2.4 Precautions and procedures when replacing the SYS board

A procedure for SYS board replacement is shown below.

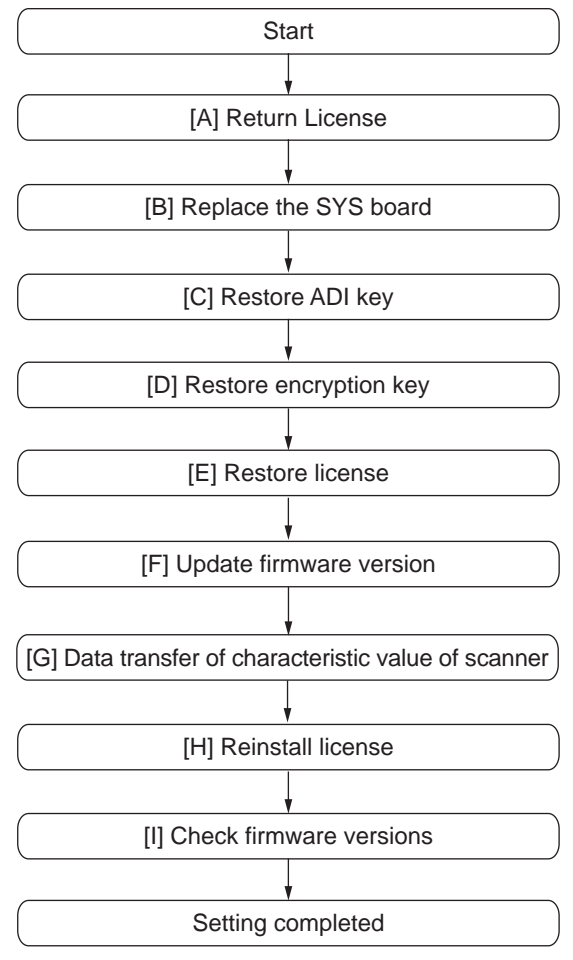

Fig. 9-33

## Notes:

- If the combination of the main memory and the SYS board has been changed in [B], be sure to perform the calibration of the main memory at the next startup.
- [C] is required only for the equipment in which the Secure HDD has been installed.

## [A] Return License

## Notes:

- If the 08 Setting Mode is not started up, "[A] Return License" can be omitted. In that case, reinstall the license with "[1] Re-registration when the board is replaced" if it is cleared since "[H] Reinstallation of License" cannot be performed.
- When installing the Data Overwrite Enabler (GP-1070) and security mode is setting High Security, set the security mode level (FS-08-8911) to "1" (Low level). Then restart the equipment.
- (1) Perform FS-08-3840.
- (2) Select the license to be returned, and then press [REMOVE].
- (3) Install the one-time dongle, which you used for uploading the selected license, in the equipment, and then press [OK].

- (4) The Remove screen is displayed, then press [YES]. If this screen is not displayed, check whether the one-time dongle is installed in the equipment properly.
- (5) After 10 to 40 seconds passes, the screen for notifying the success of performance is displayed. Then press [OK]. If this screen is not displayed or the screen for notifying the failure of performance is displayed, quit this operation by pressing [NO]/[CLOSE]. Then, check whether the one-time dongle, which you used for uploading the selected license, is installed in the equipment.
- (6) Check that the returned license is not displayed on the screen.

#### Tips:

If there are any other licenses to be returned, repeat from step (2). If there is no more licenses to be returned, press [CLOSE], and then turn the power OFF.

#### [B] Replace the SYS board

#### Notes:

Before replacing the SYS board, perform the following procedure. P. 9-12 "9.2.1 Precautions when replacing PC boards"

- (1) Confirm that the power is turned OFF.
- (2) Replace the SYS board.
- (3) Install main memory (DIMM) to the new SYS board (from the old SYS board).
- (4) Install SRAM to the new SYS board (from the old SYS board).

#### Notes:

When the combination of the main memory and the SYS board has been changed by replacing either of them, it is necessary to perform the calibration of the main memory at the next startup. To perform the calibration of the main memory, start up the equipment while pressing the [ENERGY SAVER] button.

E.g.:

To start up HS Menu, turn the power ON by pressing the [POWER] button while pushing the [HOME] and [START] buttons simultaneously.

#### [C] Restore ADI key

If the Secure HDD is installed, follow the steps below. To confirm the type of device, start up the equipment in the HS-74.

- (1) Perform HS-73.
- (2) Press [Key Backup/Restore].
- (3) Press [ADIKey], and then press [Execute].
- (4) Wait until the restoring of the encryption key is completed. "Success" is displayed.
- (5) Restart the equipment after the restoring is completed. If you want to perform the restoring of the license, do not restart the equipment but perform from (2) in "[D] Restore encryption key".

## [D] Restore encryption key

- (1) Perform HS-73.
- (2) Press [Key Backup/Restore].
- (3) Press [Key], and then press [Execute].
- (4) Wait until the restoring of the encryption key is completed. "Success" is displayed.
- (5) Restart the equipment after the restoring is completed. If you want to perform the restoring of the license, do not restart the equipment but perform from (2) in "[E] Restore license".

## [E] Restore license

- (1) Perform HS-73.
- (2) Press [Key Backup/Restore].
- (3) Press [License] and then [Execute].
- (4) Wait until the restoring of the license is completed. "Success" is displayed.
   \* Confirm that "OK" is indicated in all of the FROM column and then reboot the equipment.

## [F] Update firmware version

- Update the version of system firmware using the USB device.
   P. 11-2 "11.2 Firmware Updating with USB Device"
- (2) Update the version of scanner firmware with the USB device.

## [G] Data transfer of characteristic value of scanner

- (1) Perform FS-05-3203
- (2) Turn the power OFF.

### [H] Reinstall license

If the license was returned "[A] Return License", reinstall it with the following procedure.

- (1) Perform FS-08-3840.
- (2) Press [INSTALL].
- (3) Install the one-time dongle in the equipment (the one which you used for returning the selected license before replacing the equipment). Then press [OK].
- (4) Select the license to be installed, and then press [INSTALL].
- (5) The screen for notifying that the installation will be started is displayed. Then press [YES].
- (6) After 10 to 40 seconds have passed, the screen for notifying the success of the performance is displayed. Then press [OK]. If the screen for notifying a failure of the performance is displayed, quit this operation by pressing [NO]. Then check that the one-time dongle is installed properly in the equipment.
- (7) Check that the installed license is displayed on the license list.

#### Tips:

If there are any other licenses to be installed, repeat from step (2). If there are no other licenses to be installed, press [CLOSE], and then turn the power OFF.

### [I] Check firmware versions

- System firmware version (FS-08-9930)
- Scanner firmware version (FS-08-9902)

#### Notes:

If the security mode is changed from High Security to Low Security in the step "[A] Return License", set the value of FS-08-8911 to "3" (High Security).

# 9.2.5 Precautions and procedure when replacing the SRAM

## Notes:

- Do not replace the HDD and the SRAM together.
- Be careful not to damage the board when replacing the SRAM.
- When the SRAM is replaced, do not perform HDD partition creation (Format HDD) before the normal start-up.

A procedure for replacing the SRAM is shown below.

When disposing of the SRAM, perform the items in  $\square$  P. 9-36 "9.3.4 Precautions when disposing of the SRAM".

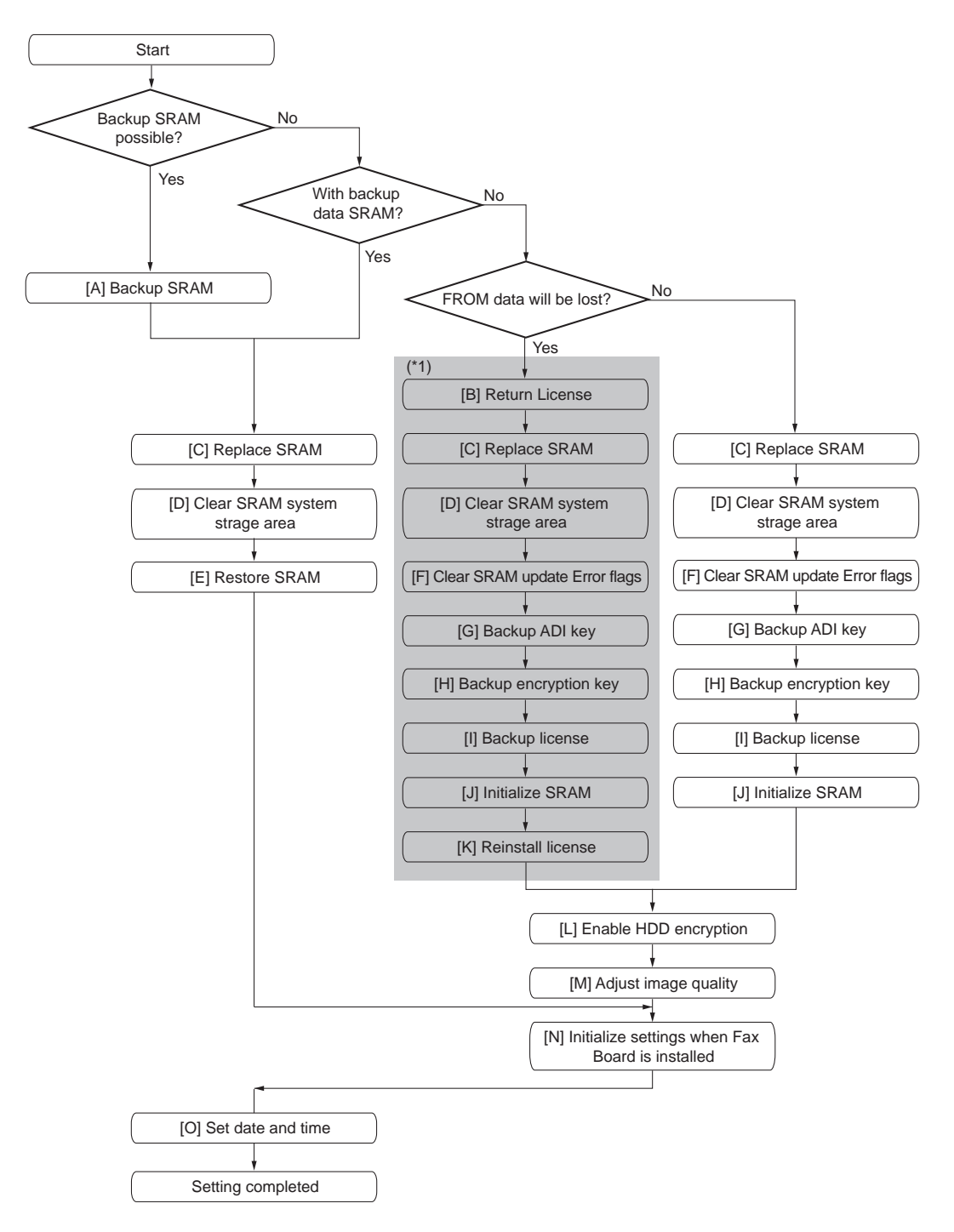

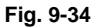

#### Notes:

- [G], [H] and [I] are required only for the equipment in which the Secure HDD has been installed.
- [H] and [I] are required only for the equipment in which a Normal HDD has been installed.
- Use the flow (\*1) when securely returning and reinstalling the license. Returning and reinstalling the license is required when it has been lost. The examples are as below.
   E.g. 1: When SRAM data are overwritten on the FROM mistakenly due to an incorrect

- E.g. 1: When SRAM data are overwritten on the FROM mistakenly due to an incorrect operation during the backup of the license

- E.g. 2: When the SYS board (SRAM) is damaged or the license data in the FROM are broken

## [A] Backup SRAM

Perform a backup before replacing the SRAM.

P. 12-2 "[A] Backup procedure"

## Notes:

If "[A] Backup SRAM" fails, proceed to "[B] Return License".

If "[A] Backup SRAM" succeeds, proceed to "[D] Clear SRAM system storage area".

## [B] Return License

## Notes:

When installing the Data Overwrite Enabler (GP-1070) and security mode is setting High Security, set the security mode level (FS-08-8911) to "1" (Low level). Then restart the equipment.

- (1) Perform FS-08-3840.
- (2) Select the license to be returned, and then press [REMOVE].
- (3) Install the one-time dongle, which you used for uploading the selected license, in the equipment, and then press [OK].
- (4) The Remove screen is displayed, then press [YES]. If this screen is not displayed, check whether the one-time dongle is installed in the equipment properly.
- (5) After 10 to 40 seconds passes, the screen for notifying the success of performance is displayed. Then press [OK]. If this screen is not displayed or the screen for notifying the failure of performance is displayed, quit this operation by pressing [NO]/[CLOSE]. Then, check whether the one-time dongle, which you used for uploading the selected license, is installed in the equipment.
- (6) Check that the returned license is not displayed on the screen.

## Tips:

If there are any other licenses to be installed, repeat from step (2). If there are no other licenses to be installed, press [CLOSE], and then turn the power OFF.

## [C] Replace SRAM

- (1) Confirm that the power is turned OFF.
- (2) Take off the Fax Board (GD-1370) if it is installed.
- (3) Replace the SRAM. P. 9-9 "9.1.8 SRAM"

## [D] Clear SRAM system storage area

- (1) Perform HS-76.
- (2) When "SRAM Clear Mode" appears on the LCD, press the [Clear SRAM].

- (3) When "SRAM Format Completed" is displayed on the LCD, initializing is completed.
- (4) Turn the power OFF.

### [E] Restore SRAM

- (1) Perform HS-76.
- (2) When "SRAM Clear Mode" appears on the LCD screen, press [Set Serial Number].
- (3) Key in the serial number printed on the label attached to the rear cover of the equipment and then press [OK].
- (4) "Set Serial Number was completed." is displayed.
- (5) Turn the power OFF.
- (6) If there are SRAM backup data, perform restoring.

   P. 12-3 "[B] Restore procedure"
- (7) Turn the power OFF after the restoring of SRAM is completed.

#### **Remarks:**

When the restoration is completed successfully, proceed to "P. 9-28 "[N] Initialize settings when FAX Board (GD-1370) is installed"".

## [F] Clear Software Update Error Flag

- (1) Perform HS-73.
- (2) Press Clear Software Update Error Flag.
- (3) When "Operation Complete" is displayed on the LCD, clearing the flag is completed.
- (4) Turn the power OFF.

## [G] Backup ADI key (FROM -> SRAM)

If the Secure HDD is installed, follow the steps below. To confirm the type of device, start up the equipment in HS-74.

- (1) Perform HS-73.
- (2) Press [Key Backup/Restore].
- (3) Press [ADIKey] and then [Execute].
- (4) Wait until the backup of the ADI key is completed. "Success" is displayed.
- (5) Restart the equipment after the backup is completed.
   If you want to perform the backup of the license, do not restart the equipment but perform from
   (3) in 
   P. 9-26 "[H] Backup encryption key (FROM -> SRAM)".
- (6) Turn the power OFF.

#### [H] Backup encryption key (FROM -> SRAM)

- (1) Perform HS-73.
- (2) Press [Key Backup/Restore].
- (3) Press [Key] and then [Execute].

- (4) Wait until the backup of the encryption key is completed. "Operation Complete" is displayed.
- (6) Turn the power OFF.

### [I] Backup license (FROM -> SRAM)

### Notes:

If "License SRAM to FROM" is performed by mistake, carry out the following procedure. P. 9-34 "[1] Re-registration when the board is replaced"

- (1) Perform HS-73.
- (2) Press [Key Backup/Restore].
- (3) Press [License] and then [Execute].
- (4) Wait until the backup of the license is completed. "Success" is displayed.
- (5) Restart the equipment after the backup is completed.
- (6) Turn the power OFF.
  - \* After the restoring is completed, check that "OK" is indicated in SRAM column. Then, restart the equipment.

### [J] Initialize SRAM

- (1) Perform FS-08.
- (2) Initialize the SRAM error.
  - 1. When "SRAM REQUIRES INITIALIZATION" is displayed on the LCD, check the destination and then press the [START] button.
    - If the destination is not correct, key in the correct one and then press the [START] button.
  - 2. After the confirmation message is displayed, press [OK].
- (3) Perform the initialization at the software version upgrade (FS-08-9030).
- (4) Initialize the NIC information (FS-08-9083).
- (5) Enter the serial number (FS-08-9601).
   Key in the serial number on the label attached to the rear cover of the equipment, and then press [OK].
- (6) Turn the power off.

#### [K] Reinstall license

If the license was returned in "[B] Return License", reinstall it with the following procedure.

- (1) Perform FS-05-3840.
- (2) Press [INSTALL].
- (3) Install the one-time dongle in the equipment (the one which you used for returning the selected license before replacing the equipment). Then press [OK].

9

- (4) Select the license to be installed, and then press [INSTALL].
- (5) The screen for notifying that the installation will be started is displayed. Then press [YES].
- (6) After 10 to 40 seconds have passed, the screen for notifying the success of the performance is displayed. Then press [OK]. If the screen for notifying a failure of the performance is displayed, quit this operation by pressing [NO]. Then check that the one-time dongle is installed properly in the equipment.
- (7) Check that the installed license is displayed on the license list.

### Tips:

- If there are any other licenses to be installed, repeat from step (2).
- If there are no other licenses to be installed, press [CLOSE], and then turn the power OFF.

### [L] Enable HDD encryption

If the HDD encryption function is used, follow the procedure below.

#### Notes:

When the installation of the license of the Data Overwrite Enabler (GP-1070) is required, be sure to do this before HDD encryption is performed. However, it is not necessary to do so for the models (NAD) in which the Data Overwrite Enabler (GP-1070) is installed as a standard.

- (1) Perform FS-08-8911.
- (2) Enable the encryption function.
  - For enabling HDD encryption only Set the value of FS-08-8911 to "1", and then set the value of FS-08-9379 to "1" (Security priority) or "2" (Performance priority).
  - For high security mode Set the value of FS-08-8911 to "3".
- (3) Turn the power OFF.

#### [M] Adjust image quality

- (1) Perform FS-05-3203 (Data transfer of characteristic value of scanner).
- (2) Perform FS-05-7165 (Automatic gamma adjustment" <PPC>).
   □ P. 6-25 "6.2.1 Automatic gamma adjustment (600dpi)"
- (3) Turn the power OFF.

#### [N] Initialize settings when FAX Board (GD-1370) is installed

- (1) Reinstall the FAX Board (GD-1370).
- (2) Perform FS-08-9001 (the destination of FAX).
- (3) Turn the power OFF.
- (4) Perform FS-13  $\rightarrow$  CUSTOM INITIALIZE  $\rightarrow$  INIT MEMORY.
- (5) Perform restart the MFP.
- (6) Set the dial type according to these buttons: [USER FUNCTIONS]  $\rightarrow$  [ADMIN]  $\rightarrow$  [FAX]  $\rightarrow$  [INITIAL SETUP]

## [O] Set date and time

Set the date and time according to these buttons. [USER FUNCTIONS]  $\rightarrow$  [ADMIN]  $\rightarrow$  [GENERAL]  $\rightarrow$  [CLOCK]  $\rightarrow$  [DATE/TIME]

# 9.2.6 Procedures when replacing the LGC board

Before replacing the LGC board, perform the following procedure.

- (1) Turn the power OFF.
- (2) Remove the LGC board. P. 9-5 "9.1.5 LGC board"
- (3) Install the removed LGC board's EEPROM into the new LGC board.
- (4) Attach the new LGC board.

## 9.2.7 Procedures and settings when replacing EEPROM

#### Notes:

- Before replacing the EEPROM, make sure to print out the current List print.
- Be careful not to damage the EEPROM when replacing the EEPROM.

A procedure for replacing the EEPROM is shown below.

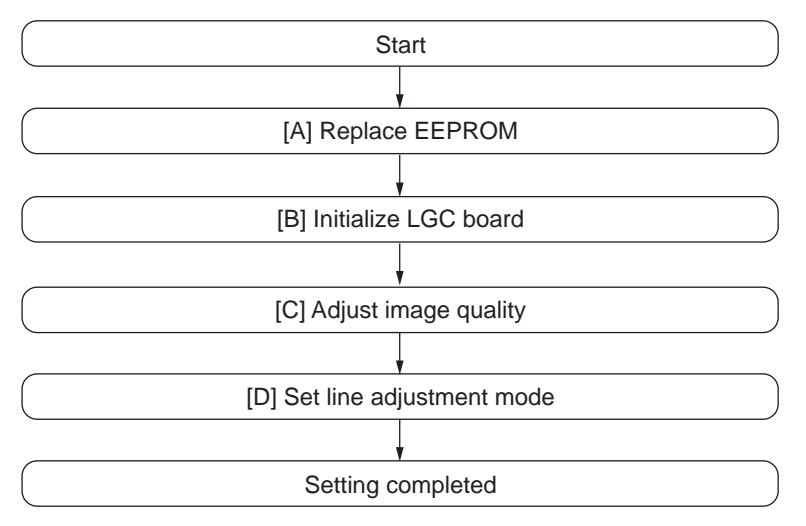

Fig. 9-35

#### [A] Replace EEPROM

- (1) Confirm that the power is turned OFF.
- (2) Replace the EEPROM. P. 9-10 "9.1.10 EEPROM"

9

## [B] Initialize LGC board

- (1) Check the destination printed on the white tape stuck on the equipment.
- (2) Perform "Destination display at SRAM initialization" (FS-08-9060).
- (3) Check whether the displayed destination (see the below figure) of the SRAM is the same as the one in step (1).

| SETTING            |    |
|--------------------|----|
| 100 % 9060         |    |
| SYSTEM MODE        |    |
|                    |    |
| SYS-SRAM : 2(JPD)  |    |
| ROM : T&&&SYOW&&&& |    |
| LGC-SRAM : 2(MJD)  |    |
|                    |    |
|                    |    |
|                    |    |
|                    |    |
|                    |    |
|                    |    |
|                    |    |
|                    | ОК |

Fig. 9-36

#### Remarks:

If the destinations are different, initialize the SRAM with reference to the following procedure. P. 9-24 "9.2.5 Precautions and procedure when replacing the SRAM"

(4) Perform "Printer all clear" (FS-08-9090).

(5) Press [INITIALIZE] to perform the initialization of the EEPROM.

| SETTING                     |        |            |  |
|-----------------------------|--------|------------|--|
| 100 % 9090<br>Are you sure? |        |            |  |
|                             |        |            |  |
| [                           | CANCEL | INITIALIZE |  |
|                             |        |            |  |
|                             |        |            |  |

Fig. 9-37

(6) Perform "Destination display at SRAM initialization" (FS-08-9060), and check whether the same destinations are displayed for the SRAM and the LGC board.

| SETTING            |   |
|--------------------|---|
| 100 % 9060         |   |
| SYSTEM MODE        |   |
|                    |   |
|                    |   |
| 515-5KAM : 2(JPD)  |   |
| ROM : T373SY0W1005 |   |
| LGC-SRAM : 2(JPD)  |   |
|                    |   |
|                    |   |
|                    |   |
|                    |   |
|                    |   |
|                    |   |
|                    |   |
|                    |   |
| ОК                 | ] |
|                    |   |

Fig. 9-38

#### Remarks:

If an error occurs during the initialization of the LGC board and the initialization fails, error messages are displayed on the touch panel. The error messages and the corresponding troubleshooting methods are shown below.

| Error message     | Troubleshooting                                                                                                    |
|-------------------|----------------------------------------------------------------------------------------------------|
| UNDEFINED MODEL   | Since the LGC board probably has a problem, replace it with a new one by following the procedure below.                                 |
| UNDEFINED VERSION | Recheck the destination of the SRAM. Since the SRAM probably has a problem, replace it with a new one by following the procedure below. |
| VERIFY ERROR      | Check whether the EEPROM (for the LGC board) is connected properly.                                                                     |

## [C] Adjust image quality

- (1) Reset the auto toner sensor.
  - 1. Turn the power OFF.
  - 2. Take off the developer unit.
    - 🕮 P. 4-97 "4.8.1 Developer unit"
  - 3. Discharge developer material in developer unit and make sure that the developer unit is completely empty. Or prepare empty developer unit.
  - P. 4-99 "4.8.2 Removing developer material"
  - 4. Install the developer material in developer unit, and then install the develope unit to the equipment. (Do not install the toner cartridge at this time.)
  - P. 4-100 "4.8.3 Filling developer unit with developer material"
  - 5. Perform automatic adjustment of auto-toner sensor (FS-05-2000).
  - 6. Turn the power OFF.
  - 7. Install the toner cartridge.

## Remarks:

- You can reset the auto-toner sensor by directly entering the adjustment values for FS-05-2001 with the Adjustment mode data list, which has been printed during normal operation of equipment such as when it is setup, when preventive maintenance (PM) is performed or when developer material is replaced, etc.
- (2) Perform printer related adjustment and scanner related adjustment.
  - P. 6-10 "6.1.5 Image dimensional adjustment at the printing section"
  - P. 6-16 "6.1.6 Scanner related adjustment" (with out [A])

## [D] Set line adjustment mode

- (1) Turn the power OFF.
- (2) Perform FS-08-9010.
- (3) Set "Line adjustment mode" to "0: For factory shipment".

## Notes:

Be sure to change the setting of "Line adjustment mode" (FS-08-9010) to "0: For factory shipment". Since "1: For line" is set for "Line adjustment mode" in [B] Initialize LGC board in EEPROM (for LGC board) supplied as a service part, number of prints is not counted unless it is changed.

## 9.2.8 Procedures and settings when replacing the Lens unit

When replacing the lens unit, follow the procedure below.

- (1) Confirm that the power is turned OFF.
- Replace the lens unit.
   P. 4-16 "4.3.5 Lens unit/CCD driving PC board"
- (3) Perform "Data transfer of characteristic value of scanner / SYS board  $\rightarrow$  Lens unit (FS-05-3209)".
- (4) Perform "Shading correction plate Automatic dust detection adjustment (FS-05-3218)".
- (5) Turn the power OFF.

## 9.2.9 Firmware confirmation after the PC board/HDD/SSD replacement

After replacing the PC board/HDD/SSD, check the firmware version in the setting mode (08) and confirm if the firmware combination is correct.

| Firmware                   | Code |
|----------------------------|------|
| System software            | 9900 |
| System firmware            | 9930 |
| Engine firmware            | 9901 |
| Scanner firmware           | 9902 |
| NIC firmware               | 9990 |
| DF firmware                | 9903 |
| Finisher firmware          | 9904 |
| Hole Punch Unit firmware   | 9944 |
| FAX board firmware (Line1) | 9905 |
| FAX board firmware (Line2) | 9969 |

The installed ROM versions and the registered optional Electronic License Keys can be confirmed in the list print mode following the procedure below.

- Perform [FS-30-111] to print out VERSION LIST.
   \* It is recommended to keep this list for future reinstallation such as the replacement of the SYS board.
- (2) Keep pressing [ON/OFF] until you hear a sound to shut down the equipment.

9

# 9.2.10 License re-registration using the one-time dongle

## [1] Re-registration when the board is replaced

The license registered using the one-time dongle can be re-registered only in the same equipment. When the SYS board or FRAM is replaced, follow the procedures for re-registration given below.

- (1) Perform FS-08-3840.
- (2) Press [INSTALL].
- (3) Install the one-time dongle in the equipment (the one which you used for registering the selected license), and then press [OK].
- (4) Select the license to be installed, and then press the [INSTALL].
- (5) The screen for notifying that the installation will be started is displayed. Then press [YES].
- (6) After 10 to 40 seconds have passed, the screen for notifying the success of the performance is displayed. Then press [OK]. If the screen for notifying a failure of the performance is displayed, quit this operation by pressing [CLOSE]. Then check that the one-time dongle, which you used for uploading the selected license, is installed in the equipment.
- (7) Check that the installed license is displayed on the license list.

## Tips:

If there are any other licenses to be returned, repeat from step (2). If there are no other licenses to be returned, press [CLOSE], and then turn the power OFF.

## Notes:

This procedure is available only with the one-time dongle used for the previous registration, since the model information registered in it is utilized. Use the same one-time dongle and the equipment when registering the license.

## [2] Re-registration when the equipment is replaced due to malfunction

When the equipment has to be replaced due to a malfunction, return the license registered in the equipment to the one-time dongle and register it to the new equipment following the procedure below.

## Notes:

It is not possible to re-register the license for the IPSec Enabler (GP-1080) into other equipment.

- (1) Perform FS-08-3840.
- (2) Select the license to be returned, and then press [REMOVE].
- (3) Install the one-time dongle in the equipment (the one which you used for uploading the selected license), and then press [OK].
- (4) The Remove screen is displayed. Then press [YES]. If this screen is not displayed, check that the one-time dongle is installed in the equipment properly.
- (5) After 10 to 40 seconds have passed, the screen for notifying the success of the performance is displayed. Then press [OK]. If the screen for notifying a failure of the performance is displayed, quit this operation by pressing [CLOSE]. Then check that the one-time dongle, which you used for uploading the selected license, is installed in the equipment.
- (6) Check that the returned license is not displayed on the screen.

#### Tips:

If there are any other licenses to be returned, repeat from step (2). If there are no other licenses to be returned, press [CLOSE], and then turn the power OFF.

- (7) Replace the equipment.
- (8) Perform FS-08-3840.
- (9) Press the [INSTALL].
- (10) Install the one-time dongle in the equipment (the one which you used for returning the selected license before replacing the equipment). Then press [OK].
- (11) Select the license to be installed, and then press [INSTALL].
- (12) The screen for notifying that the installation will be started is displayed. Then press [YES].
- (13) After 10 to 40 seconds have passed, the screen for notifying the success of the performance is displayed. Then press [OK]. If the screen for notifying a failure of the performance is displayed, quit this operation by pressing [NO] button. Then check that the one-time dongle is installed properly in the equipment.
- (14) Check that the installed license is displayed on the license list.

#### Tips:

If there are any other licenses to be installed, repeat from step (9). If there are no other licenses to be installed, press [CLOSE], and then turn the power OFF.

# 9.3 Precautions for Installation of GP-1070 and Disposal of HDD/ SSD/Board

# 9.3.1 Precautions for Installation of GP-1070

When installing the Data Overwrite Enabler (GP-1070), perform the following setting:

 $HS-73 \rightarrow [Erase HDD Securely]: HDD securely erasing$ 

This setting is the overwriting method complying with DoD 5220.22-M.

- 1. LOW: This is the normal overwriting method. (This setting is used normally.) "00-FF-Random-Verify" Once
- 2. MEDIUM: This overwriting method is more secure than LOW. The erasing time is between and HIGH.

"00-FF-Random" three times repeatedly -Verify

- 3. HIGH: This is the most secure overwriting method. It takes the longest time to erase data. "00-FF-Random" five times repeatedly -Verify
- 4. SIMPLE: This is the simple overwriting method. It takes the shortest time to erase data. Overwrite the Random data once

## 9.3.2 Precautions when disposing of the HDD/SSD

## [1] When disposing of Secure HDD

When disposing of Secure HDD, perform the following setting:

 $HS-74 \rightarrow [Revert factory initial status HDD]$ 

## [2] When disposing of Normal HDD/SSD

When disposing of Normal HDD/SSD, perform the following setting:

 $HS-73 \rightarrow [Erase HDD Securely] (HDD securely erasing)$ 

This setting is the overwriting method complying with DoD 5220.22-M.

- 1. LOW: This is the normal overwriting method. (This setting is used normally.) "00-FF-Random-Verify" Once
- 2. MEDIUM: This overwriting method is more secure than LOW. The erasing time is between and HIGH.

"00-FF-Random" three times repeatedly -Verify

- 3. HIGH: This is the most secure overwriting method. It takes the longest time to erase data. "00-FF-Random" five times repeatedly -Verify
- 4. SIMPLE: This is the simple overwriting method. It takes the shortest time to erase data. Overwrite the Random data once

# 9.3.3 Precautions when disposing of the SYS board

When disposing of the SYS board, data clearing is not required since important data, such as user information, etc. are stored in the SRAM.

# 9.3.4 Precautions when disposing of the SRAM

When disposing of the SRAM, perform HS-73  $\rightarrow$  Erase SRAM Securely (SRAM securely erasing) for security reasons.

## Notes:

If this is performed, the equipment cannot be started up.

# **10. REMOTE SERVICE**

There are following functions as Remote Service.

- 1. Auto Supply Order Automatically orders the toner by FAX or E-mail.
- Service Notification Notifies the status of the equipment to the service technician by E-mail or FAX.

To start in the self-diagnosis mode, turn OFF the power using the main power switch, then turn ON the power while two digital keys designated to each mode.

# 10.1 Auto Supply Order

## 10.1.1 Outline

Automatically orders the toner.

1. Placing an Order

There are two ways to place an order.

- FAX

Installation of the FAX board is required. If the FAX board has not been installed, it is regarded as OFF setting.

- E-mail (E-mail body + TIFF image)
- 2. Order Intervals

The Auto Supply Order is sent as indicated in the following steps.

- (1) Toner empty occurs.
- (2) The toner cartridge is replaced.
- (3) The toner empty counter is incremented when the total number of prints or the pixel counter value exceeds the threshold set in the following self-diagnostic code.

| Code           | Details                                                         | Contents                                                                                                    |
|----------------|-----------------------------------------------------------------|----------------------------------------------------------------------------------------------------|
| FS-08-<br>6506 | Toner empty determination counter                               | Selects the counter to determine toner empty.<br>0: Output pages<br>1: Pixel counter                                      |
| FS-08-<br>6507 | Threshold setting for toner empty determination (output pages)  | Sets the number of output pages to determine toner<br>empty. This setting is valid when "0" is set at FS-08-<br>6506.     |
| FS-08-<br>6508 | Threshold setting for toner empty determination (pixel counter) | Sets the number of the pixel counter value to determine toner empty. This setting is valid when "1" is set at FS-08-6506. |

e.g.) When "0" is set for FS-08-6506 and "50" is set for FS-08-6507 The toner empty counter is incremented when 50 sheets are printed after the toner cartridge has been replaced.

(4) When the accumulated number of toner empty times reaches the set condition, an order is placed automatically.

#### 3. If Order Failure Occurs

If some problems occur and the order cannot be placed after registering an order as a job, refer to the standard countermeasure for the FAX/E-mail transmission failure.

# 10.1.2 Setting item

To enable Auto Supply Order, the following settings are required.

### Notes:

When selecting E-mail to place an order, it is required that sending and receiving E-mails are available. Confirm the details to the administrator.

1. Self-diagnosis (08) Setting

As the default setting, the Auto Supply Order setting screen is not displayed on the touch panel. To display it, switching the Valid/Invalid setting (08-9783) is required.

- 0: Valid (FAX/Internet FAX)
- 1: Valid (FAX/Internet FAX/HTTP)\*
- 2: Invalid (Default)

When changing the setting value from "2" (default) to "0", the Auto Supply Order setting screen is displayed. (\* HTTP has not been supported yet.)

2. Touch Panel Setting

Each item is set from the Auto Supply Order screen on the touch panel.

Entering the password and customer information is required because the setting is made from the ADMIN screen. Setting it with the administrator is a must.

Basic setting

[ADMIN] > [SERVICE] > [SUPPLY ORDER SETUP] > [ORDER INFORMATION]

| AUTO SUPPLY ORDER  | Ordered by: [FAX], [MAIL], [HTTP] (*1) |
|--------------------|----------------------------------------|
| FAX NUMBER         | FAX number of supplier (*2)            |
| E-MAIL             | E-mail address of supplier (*3)        |
| CUSTOMER           | Customer information                   |
| NAME               |                                        |
| TEL NUMBER         |                                        |
| E-MAIL             | *                                      |
| ADDRESS            |                                        |
| SUPPLIER           | Supplier information                   |
| NAME               |                                        |
| ADDRESS            | *                                      |
| SERVICE TECHNICIAN | Service technician information         |
| NUMBER             | *                                      |
| NAME               | *                                      |
| TEL NUMBER         | *                                      |
| E-MAIL             | *                                      |

\*1 HTTP has not been supported yet.

\*2 The fax number of the supplier must be entered when an order is made by means of a fax.

\*3 The e-mail address of the supplier must be entered when an order is made by means of an e-mail.

 Detailed setting for the order [ADMIN] > [SERVICE] > [SUPPLY ORDER SETUP] > [TONER ORDERING]

| ***** TONER ORDER | Order information (TONER)             |
|-------------------|---------------------------------------|
| PART NUMBER       | Part number to be ordered             |
| CONDITION         | The number of conditions (*)          |
| QUANTITY          | The quantity to be ordered            |
| AUTO ORDER        | ON/OFF setting of order for each part |

\* The order is placed when the number of replacement reaches the number specified for the CONDITION.

 FAX number of this equipment (common information) [ADMIN] > [FAX] > [TERMINAL ID]

| ID NAME    | ID name of this equipment    |
|------------|------------------------------|
| FAX NUMBER | FAX number of this equipment |

 E-mail information of this equipment (common information) [ADMIN] > [E-MAIL]

| FROM ADDRESS | E-mail address of this equipment (*) |  |
|--------------|--------------------------------------|--|
| FROM NAME    | E-mail user name of this equipment   |  |

\* When sending an E-mail, validity of the address is checked. If the address is invalid, it is not sent.

- 3. Output of setting list of the Auto Supply Order
  - 1. Perform FS-12 (12 FAX LIST PRINT MODE).
  - 2. Select "SUPPLY ORDER LIST" and then press [PRINT].

## 10.1.3 Setting procedure

- (1) Perform FS-08-9783 and set the setting value to "0".
- (2) Turn the power OFF and then back ON.
- (3) Press [USER FUNCTIONS] on the HOME screen.
- (4) Press [ADMIN] tab.
  - When the Administrator Password has been set, the ADMINISTRATOR PASSWORD screen is displayed.

| ADMINISTRATOR PASSWORD |          |        |        | 2         |
|------------------------|----------|--------|--------|-----------|
|                        |          |        |        |           |
| ****                   | PASSWORD |        |        |           |
|                        |          |        |        |           |
|                        |          | CANCEL | 2:49 J | OB STATUS |

- (5) The keyboard appears upon your touching the entry box for a password. Enter the administrator password and then press [OK] or [CLOSE].
  - \* Confirm the password to the administrator.

(6) Press [SERVICE] in the ADMIN screen.

| 🐗 USER FUNCT | IONS        |                      |                           |                       | ?       |
|--------------|-------------|----------------------|---------------------------|-----------------------|---------|
|              |             |                      |                           |                       |         |
| GENERAL      | СОРУ        | FAX                  | FILE                      | E-MAIL                | 1       |
| INTERNET FAX | LIST/REPORT | PRINTER<br>/e-FILING | ()<br>WIRELESS<br>SETTING | Bluetooth<br>SETTINGS | 2       |
|              | 802.1X      | SETTINGS             | ▶ SERVICE                 |                       | OSE     |
| USER         | ADMIN       |                      |                           |                       |         |
|              |             |                      |                           | JOB S                 | TATUS 🕨 |

- (7) The SERVICE screen is displayed.
- (8) Press [SUPPLY ORDER SETUP].

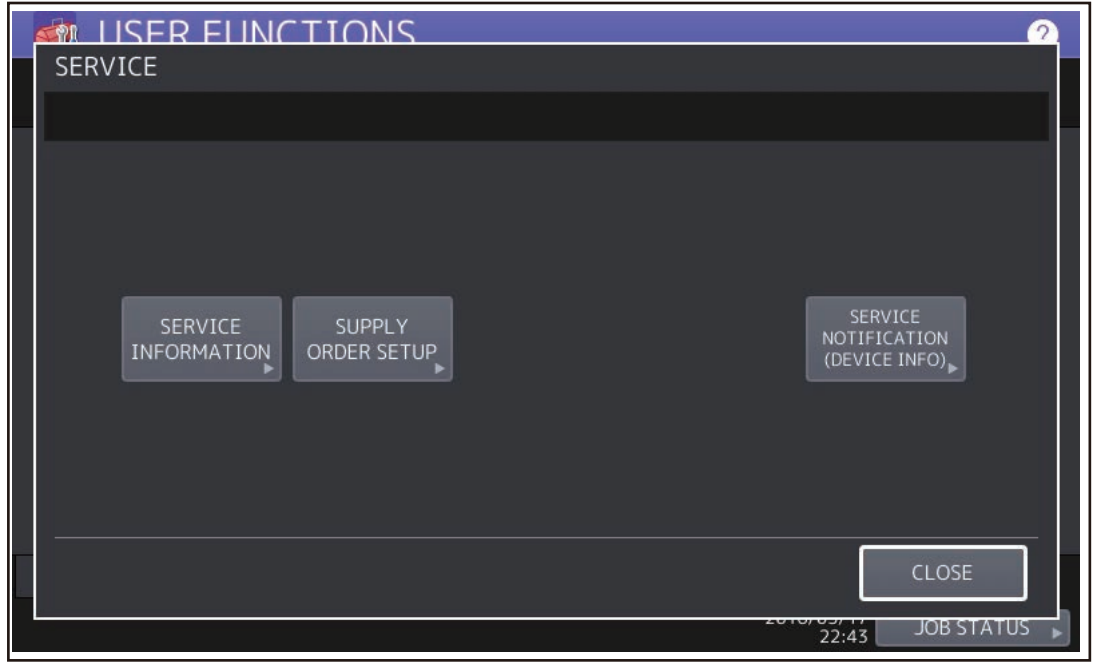

Fig.10-3

(9) Press [ORDER INFORMATION].

| 5  |                                     |
|----|-------------------------------------|
|    | SUPPLY ORDER SETUP                  |
| -1 |                                     |
|    |                                     |
|    |                                     |
|    |                                     |
|    | ORDER TONER<br>INFORMATION ORDERING |
|    |                                     |
|    |                                     |
|    |                                     |
|    |                                     |
|    | CLOSE                               |
|    | 2010/05/17 JOB STATUS               |

Fig.10-4

(10) The ORDER INFORMATION screen is displayed.

| ORDER INFORMATION |                  |
|-------------------|------------------|
|                   |                  |
| AUTO SUPPLY ORDER |                  |
| MAIL              | E-MAIL<br>URL    |
| OFF               |                  |
|                   | CANCEL           |
|                   | 22:44 JOB STATUS |

 (11) Press the buttons on the screen of ORDER INFORMATION to set the required item. [FAX]/[MAIL]/[OFF] ---Select [FAX] or [MAIL] for the transmitting way of order. (HTTP has not been supported yet.)
 [OFF]: Turn off the AUTO SUPPLY ORDER function.

[FAX NUMBER] --- Input the FAX number of supplier. (This must be entered when an order is transmitted by means of a fax.)

[E-MAIL] --- Input the E-mail address of supplier. (This must be entered when an order is transmitted by means of an e-mail.)

- (12) Press the scroll button.
- (13) The SUPPLIER screen is displayed.

|   | ORDER INFORMATION |     |                  |  |
|---|-------------------|-----|------------------|--|
| - |                   |     |                  |  |
|   | SUPPLIER          |     | ~                |  |
|   | NAME              |     |                  |  |
|   | ADDRESS           |     | $\frac{2}{2}$    |  |
|   | DESCRIPTION       |     |                  |  |
|   |                   |     |                  |  |
|   |                   | CAN | ICEL OK          |  |
|   |                   |     | 22:44 JOB STATUS |  |

Fig.10-6

- (14) Press the buttons of the screen of SUPPLIER to set the required item.
   [NAME] --- Input the name of supplier.
   [ADDRESS] --- Input the address of supplier.
- (15) Press [OK].

Press [OK] to register the entered information and then the screen returns to the (7) SERVICE screen.

Press [CANCEL] to cancel the entered information and then the screen returns to the (7) SERVICE screen.

10

(16) The SERVICE screen is displayed.

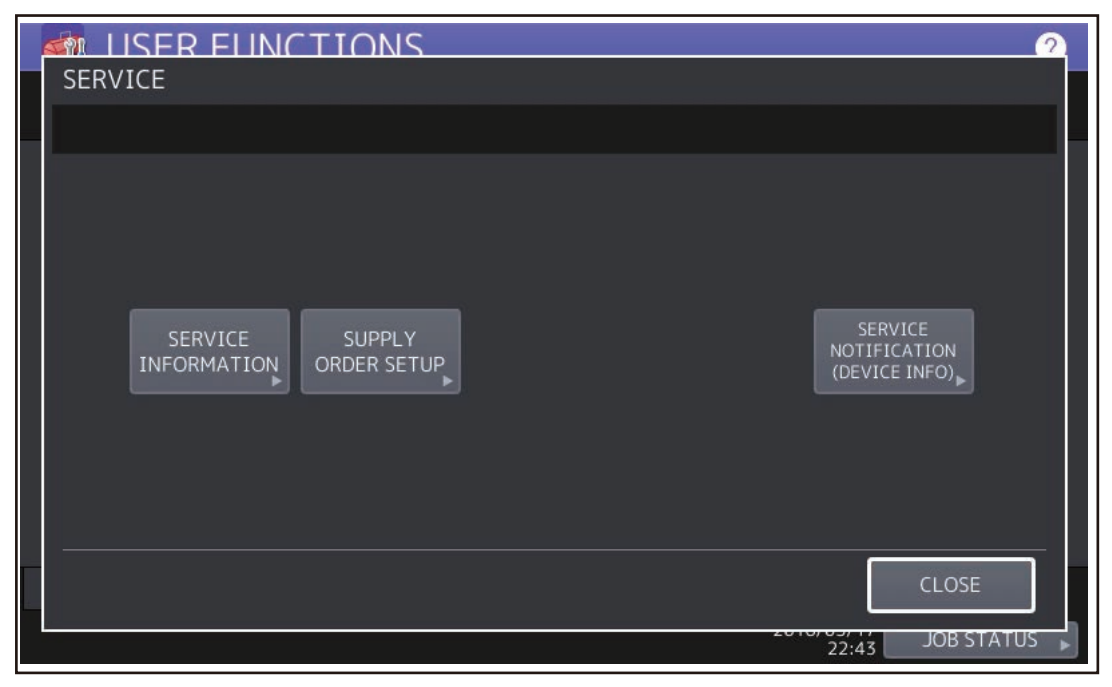

Fig.10-7

- (17) Press [SERVICE INFORMATION].
- (18) The CUSTOMER/SERVICE TECHNICIAN screen is displayed.

| 5 |                       |        |                 |       |  |
|---|-----------------------|--------|-----------------|-------|--|
|   | SERVICE INFORM        | 1ATION |                 |       |  |
| - |                       |        |                 |       |  |
|   | CUSTOMER              |        | SERVICE TECHNIC | IAN   |  |
|   | NAME                  |        | NUMBER          |       |  |
|   | TEL NUMBER            |        | NAME            |       |  |
|   | E-MAIL                |        | TEL NUMBER      |       |  |
|   | ADDRESS               |        | E-MAIL          |       |  |
|   |                       |        | <u> </u>        |       |  |
|   |                       |        | CANC            | EL OK |  |
|   | 2010/05/17 JOB STATUS |        |                 |       |  |

Fig.10-8

(19) Press the buttons of the screen of CUSTOMER/SERVICE TECHNICIAN to set the required item. **CUSTOMER** 

| [NAME]       | Input the name of customer.             |
|--------------|-----------------------------------------|
| [TEL NUMBER] | Input the telephone number of customer. |
| [E-MAIL]     | Input the E-mail address of customer.   |
| [ADDRESS]    | Input the address of customer.          |

#### SERVICE TECHNICIAN

| [NUMBER]     | Input the number of SERVICE TECHNICIAN.           |
|--------------|---------------------------------------------------|
| [NAME]       | Input the name of SERVICE TECHNICIAN.             |
| [TEL NUMBER] | Input the telephone number of SERVICE TECHNICIAN. |
| [E-MAIL]     | Input the E-mail address of SERVICE TECHNICIAN.   |

- (20) Press [OK] to register and complete the order information setting.
- (21) The SERVICE screen is returned.
- (22) Press [SUPPLY ORDER SETUP].

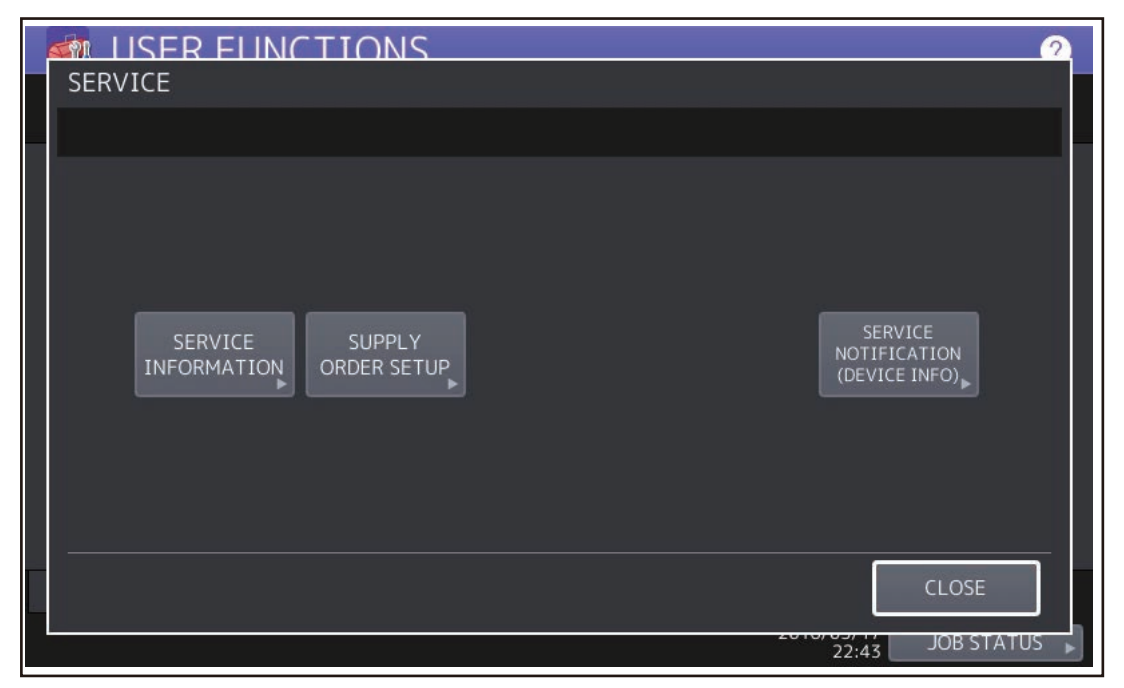

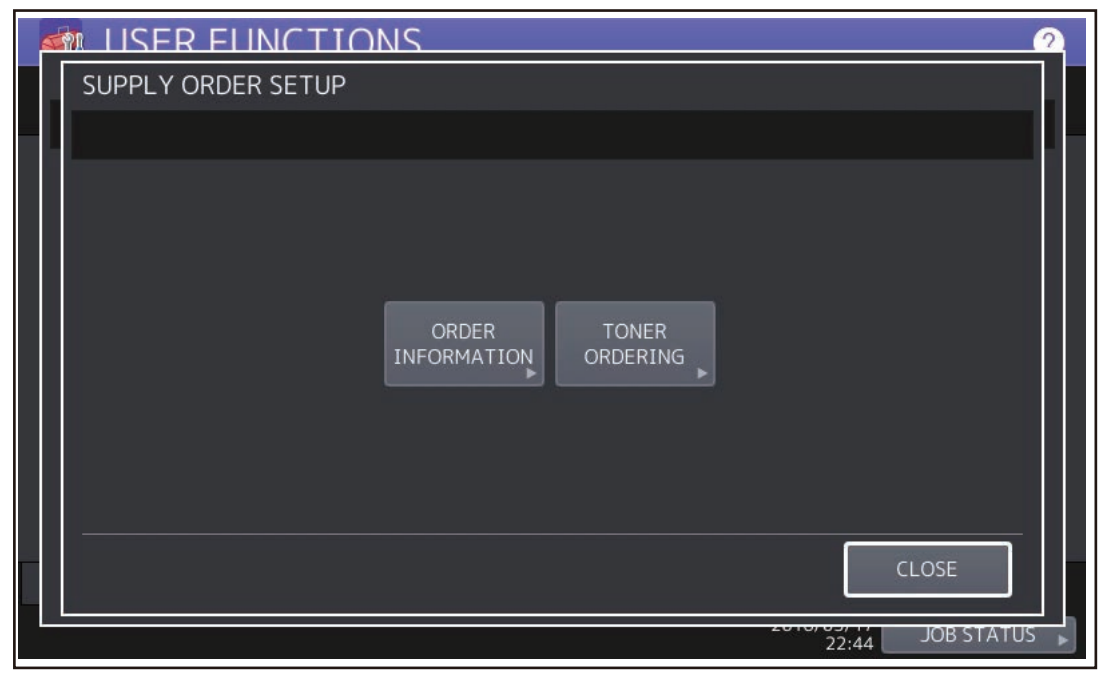

Fig.10-10

(24) Select the part to be ordered. (Press [TONER].)

| 1 | F |                  |  |
|---|---|------------------|--|
|   |   | TONER ORDERING   |  |
|   |   |                  |  |
|   |   |                  |  |
|   |   |                  |  |
|   |   |                  |  |
|   |   | TONER            |  |
|   |   |                  |  |
|   |   |                  |  |
|   |   |                  |  |
|   |   |                  |  |
|   |   | CLOSE            |  |
|   |   |                  |  |
|   |   | 13:22 JOB STATUS |  |

Fig.10-11

(25) Input the order information of TONER.

| BLACK(K) TONER ORDER  AUTO ORDER  PART NUMBER ON OFF OFF QUANTITY 1 | 1 |                               |
|---------------------------------------------------------------------|---|-------------------------------|
| AUTO ORDER<br>PART NUMBER ON<br>CONDITION 1 OFF<br>QUANTITY 1       |   | BLACK(K) TONER ORDER          |
| AUTO ORDER<br>PART NUMBER ON<br>CONDITION 1 OFF<br>QUANTITY 1       |   |                               |
| CONDITION 1 OFF                                                     |   | AUTO ORDER<br>PART NUMBER     |
|                                                                     |   | CONDITION 1 OFF<br>QUANTITY 1 |
|                                                                     |   | CANCEL OK                     |

| Fig.1 | 0-12 |
|-------|------|
|-------|------|

[PART NUMBER]Toner number[CONDITION]The order is placed when the accumulated number of toner empty times<br/>reaches the value set in here.[QUANTITY]Quantity to be ordered

### AUTO ORDER

[ON]/[OFF] Allows you to select whether each part to be ordered is placed automatically or not.

- (26) Press [OK] to register the setting of toner order.
- (27) The screen returns to the TONER ORDERING.
- (28) Press the [USER FUNCTION] button to be switched from the ADMIN screen on touch panel and returned to the BASIC screen, so that the setting of Auto Supply Order is finished.

#### Notes:

Auto Supply Order setting is also available from the following setting mode (08).

| Items                                                   | 08 code | Contents                                                                  |
|---------------------------------------------------------|---------|---------------------------------------------------------------------------|
| The transmitting way of order<br>[FAX] / [MAIL] / [OFF] | 9750    | 0: Ordered by FAX<br>1: Ordered by E-mail<br>2: Ordered by HTTP<br>3: OFF |
| SUPPLIER<br>[FAX NUMBER]                                | 9751    | Maximum 32 digits                                                         |
| SUPPLIER<br>[E-MAIL]                                    | 9752    | Maximum 192 letters                                                       |
| CUSTOMER<br>[NAME]                                      | 9756    | Maximum 50 letters                                                        |
| CUSTOMER<br>[TEL NUMBER]                                | 9757    | Maximum 32 letters                                                        |
| CUSTOMER<br>[E-MAIL]                                    | 9758    | Maximum 192 letters                                                       |
| CUSTOMER<br>[ADDRESS]                                   | 9759    | Maximum 100 letters                                                       |
| SUPPLIER<br>[NAME]                                      | 9764    | Maximum 50 letters                                                        |
| SUPPLIER<br>[ADDRESS]                                   | 9765    | Maximum 100 letters                                                       |
| SERVICE TECHNICIAN<br>[NUMBER]                          | 9760    | Maximum 5 digits                                                          |
| SERVICE TECHNICIAN<br>[NAME]                            | 9761    | Maximum 50 letters                                                        |
| SERVICE TECHNICIAN<br>[TEL NUMBER]                      | 9762    | Maximum 32 digits                                                         |
| SERVICE TECHNICIAN<br>[E-MAIL]                          | 9763    | Maximum 192 letters                                                       |
| Remarks<br>[DESCRIPTION]                                | 9766    | Maximum 128 letters                                                       |
| TONER<br>[PART NUMBER]                                  | 9776    | Maximum 20 digits                                                         |
| TONER<br>[CONDITION]                                    | 9778    | 1-99                                                                      |
| TONER<br>[QUANTITY]                                     | 9777    | 1-99                                                                      |

(29) The SERVICE screen is returned.

(30) Press [SERVICE NOTIFICATION (DEVICE INFO)].

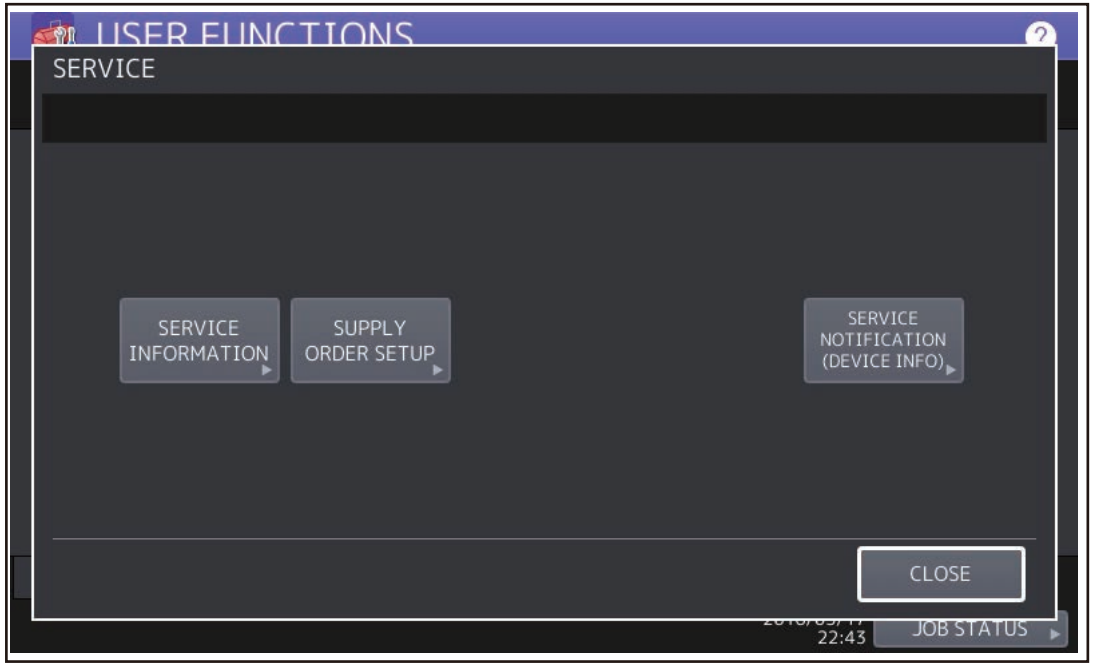

Fig.10-13

(31) Press [ON] or [OFF] in SERVICE NOTIFICATION (DEVICE INFO). When [OFF] is pressed, all functions related SERVICE NOTIFICATION (DEVICE INFO) become ineffective.

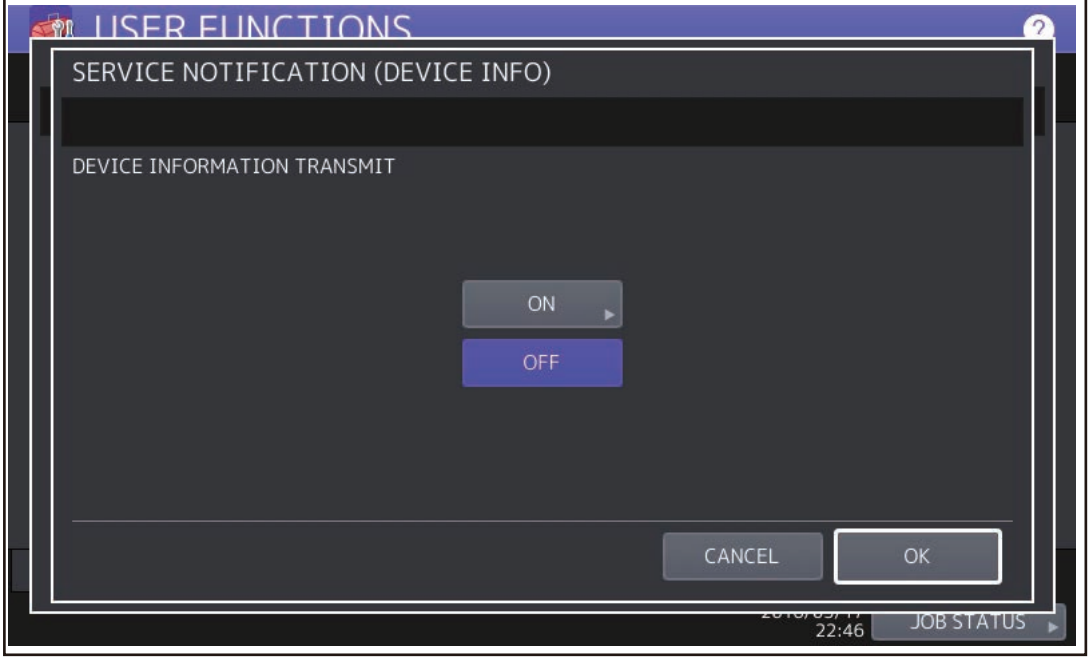

Fig.10-14

(32) When SERVICE NOTIFICATION (DEVICE INFO) is set to ON, the screen to set the notification date is displayed.

Then set the notification date with the following procedure.

|     | DEVICE INFORMATION DETAILS                                 |  |
|-----|------------------------------------------------------------|--|
| -1. |                                                            |  |
|     | SUN MON TUE WED Time : 03:00<br>THU FRI SAT CHANGE<br>DATE |  |
| -   | CANCEL                                                     |  |
|     | 2010/03/17 JOB STATUS                                      |  |

Fig.10-15

Set the date and time of the Total Counter.

The following 3 items can be specified for the date setting, and more than one day of the week also can be selected.

- Day of the week (More than one day can be selected.)
- Notify Date 1
- Notify Date 2
- Day of the week ([SUN] to [SAT])

Pressing [SUN] to [SAT] of the desired day makes transmission on every specified day. More than one day can be selected.

- \* This does not affect the settings of "Notify Date 1" and "Notify Date 2".
- Notify Date 1 and Notify Date 2 ([DATE])

Pressing [DATE] sets up to 2 dates on which you want to send data.

\* This is not affected by the specified day of the week.

| 5 |                   | IONS          | 2                                     |
|---|-------------------|---------------|---------------------------------------|
|   | DEVICE INFORMATIO | ON DETAILS    |                                       |
|   |                   |               |                                       |
|   |                   |               |                                       |
|   |                   |               |                                       |
|   |                   |               | · · · · · · · · · · · · · · · · · · · |
|   |                   | Notify Date 1 | 0                                     |
|   |                   | Notify Date 2 | Ø                                     |
|   |                   |               |                                       |
|   |                   |               |                                       |
|   |                   |               |                                       |
|   |                   |               | CANCEL OK                             |
|   |                   |               |                                       |
|   |                   |               | 22:47 JOB STATUS                      |

Fig.10-16

Key in the date (acceptable values: 0-31) in "Notify Date 1" or "Notify Date 2" and press [OK].

### • Time setting ([CHANGE])

Pressing [CHANGE] sets the time at which you want to send data. This is the time when data are sent with "Day of the week", "Notify Date 1" and "Notify Date 2".

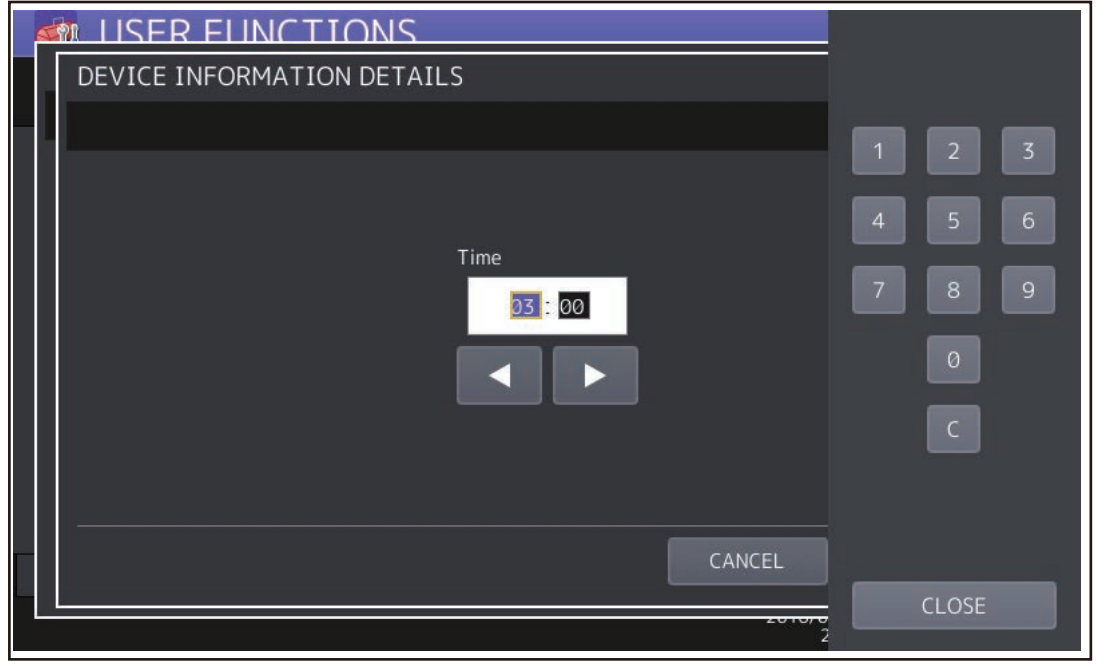

Fig.10-17

Key in the time (acceptable values: 00:00-23:59) in "Time".

Key in the time in the hour column of "Time", press the scroll button, key in the time in the minute column of "Time".

After all the settings are completed, press [OK].

(33) Press [CLOSE]. The setting completes.

# **10.1.4** Order sheet format

The sample of order sheet is as follows.

(1) FAX (This format is the same as that of TIFF image attached E-mail.)
 \*1. Part not to be ordered is not output. (Less space between the lines)

| DATE & TIME                                                                           |                | :99-99-'99 99:99                        |           |          |  |                   |           |                                    |  |  |  |
|---------------------------------------------------------------------------------------|----------------|-----------------------------------------|-----------|----------|--|-------------------|-----------|------------------------------------|--|--|--|
| CUSTOMER NAME                                                                         |                | ·XXXXXXXXXXXXXXXXXXXXXXXXXXXXXXXXXXXXXX |           |          |  |                   |           |                                    |  |  |  |
| CUSTOMER ADDRES                                                                       | SS             | ·XXXXXXXXXXXXXXXXXXXXXXXXXXXXXXXXXXXXXX |           |          |  |                   |           |                                    |  |  |  |
| CUSTOMER TEL NUI                                                                      | MBER           | :XXXXXXXXXXXXXXXXXXXXXXXXXXXXXXXXXXXXX  |           |          |  |                   |           |                                    |  |  |  |
| CUSTOMER E-MAIL                                                                       | ADDRESS        |                                         |           |          |  |                   |           |                                    |  |  |  |
| SERVICE TECHNICIAN NUMBER<br>SERVICE TECHNICIAN NAME<br>SERVICE TECHNICIAN TEL NUMBER |                | :XXXXXXXXXXXXXXXXXXXXXXXXXXXXXXXXXXXXX  |           |          |  |                   |           |                                    |  |  |  |
|                                                                                       |                |                                         |           |          |  | SERVICE TECHNICIA | AN E-MAIL | :xxxxxxxxxxxxxxxxxxxxxxxxxxxxxxxxx |  |  |  |
|                                                                                       |                |                                         |           |          |  | SUPPLIER NAME     |           | :xxxxxxxxxxxxxxxxxxxxxxxxxxxxxxxxx |  |  |  |
| SUPPLIER ADDRESS                                                                      |                | :xxxxxxxxxxxxxxxxxxxxxxxxxxxxxxx        |           |          |  |                   |           |                                    |  |  |  |
|                                                                                       |                | PART NUMBE                              | R         | QUANTITY |  |                   |           |                                    |  |  |  |
| TONER CARTRIDGE :                                                                     |                | XXXXXXXXXXX                             | XX        | 99 (*1)  |  |                   |           |                                    |  |  |  |
| DESCRIPTION AREA                                                                      |                |                                         |           |          |  |                   |           |                                    |  |  |  |
|                                                                                       |                |                                         |           |          |  |                   |           |                                    |  |  |  |
| DEVICE DESCRIPTION                                                                    |                | :xxxxxxxxxxxxxxxxxxxxxx                 |           |          |  |                   |           |                                    |  |  |  |
| SERIAL NUMBER                                                                         |                | :XXXXXXXXXXXXXXXXXXXXXXXXXXXXXXXXXXXXX  |           |          |  |                   |           |                                    |  |  |  |
| DEVICE FAX NUMBER                                                                     |                | :XXXXXXXXXXXXXXXXXXXXXXXXXXXXXXXXXXXXX  |           |          |  |                   |           |                                    |  |  |  |
| DEVICE E-MAIL ADDRESS                                                                 |                | :XXXXXXXXXXX                            | (XXXXXXX) | XXXXXX   |  |                   |           |                                    |  |  |  |
|                                                                                       | TOTAL          | BLACK                                   | FULL      | COLOR    |  |                   |           |                                    |  |  |  |
| PRINT COUNTER                                                                         | 0              | 0                                       |           |          |  |                   |           |                                    |  |  |  |
| SCAN COUNTER                                                                          | 0              | 0                                       | 0         |          |  |                   |           |                                    |  |  |  |
| TONER INFORMATIC                                                                      | DN             |                                         |           |          |  |                   |           |                                    |  |  |  |
| BLACK REMAININ                                                                        | IG QUANTITY (% | ):0000062                               |           |          |  |                   |           |                                    |  |  |  |
|                                                                                       |                |                                         |           |          |  |                   |           |                                    |  |  |  |

| DESCRIPTION AREA:      | Remarks        |
|------------------------|----------------|
| DEVICE DESCRIPTION:    | Model name     |
| SERIAL NUMBER:         | Serial number  |
| DEVICE FAX NUMBER:     | Fax number     |
| DEVICE E-MAIL ADDRESS: | E-mail address |

(2) E-MAIL (TIFF image attached with the E-mail is the same format with that of the FAX order sheet.)

SUBJECT: SUPPLY ORDER REQUEST

\*1. Part not to be ordered is not output. (Less space between the lines)

Date&Time: '08-04-14 00:17 Service Number: a1 MachineName: TOSHIBA e-STUDIOxxx SerialNumber: 1234567890 Device FAX Number: 456 Device Email: aaa@linux.nam1.local OrderInformation: BLACK PartNumber: BLACK-04 Quantity: 18 (\*1) CounterInformation: PrintCounter(Small) FullColor: 0 TwinColor: 0 Black: 150 (\*2) PrintCounter(Large) FullColor: 0 TwinColor: 0 Black: 0 (\*2) ScanCounter FullColor: 0 TwinColor: 0 Black: 7 (\*3)

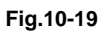

| Date&Time:                     | Order date and time                                           |  |
|--------------------------------|---------------------------------------------------------------|--|
| Service Number                 | Service engineer number                                       |  |
| MachineName:                   | Model name (MFP model name)                                   |  |
| SerialNumber:                  | Serial number                                                 |  |
| Device FAX Number:             | Fax number                                                    |  |
| Device Email:                  | E-mail address                                                |  |
| OrderInformation:              | Order information                                             |  |
| BLACK PartNumber:              | Black toner cartridge part number                             |  |
| Quantity:                      | Order quantity                                                |  |
| CounterInformation:            | Counter information                                           |  |
| PrintCounter (Small) FullColor | : 0 TwinColor: 0 Black <sup>*2</sup> :                        |  |
|                                | Print count (Small size) for Full color, Twin color and Black |  |
| PrintCounter (Large) FullColor | : 0 TwinColor: 0 Black <sup>*2</sup> :                        |  |
|                                | Print count (Large size) for Full color, Twin color and Black |  |
| ScanCounter FullColor: 0 Twir  | nColor: 0 Black: Scan count <sup>*3</sup>                     |  |
|                                | Scan count for Full color, Twin color and Black               |  |

\*2. "FullColor:0" and "TwinColor:0" do not change. The value for "Black:" is the counter value. \*3. "TwinColor:0" does not change. The values for "FullColor:" and "Black:" are the counter values.

#### (3) Result list

\*1. Part not to be ordered is not output. (Less space between the lines)

| CONFIRMATION          |              | SUPPLY ORDE    | SUPPLY ORDER FORM                                                                                                    |                    |  |  |  |
|-----------------------|--------------|----------------|----------------------------------------------------------------------------------------------------|--------------------|--|--|--|
|                       |              | ORDER SUCC     | ORDER SUCCESSFUL                                                                                                    |                    |  |  |  |
| DATE & TIME           |              | :99-99-'99     | 99:99                                                                                                    |                    |  |  |  |
| CUSTOMER NAME         |              | :XXXXXXX       | :XXXXXXXXXXXXXXXXXXXXXXXXXXXXXXXXXXXXXX                                                                                     |                    |  |  |  |
| CUSTOMER ADDRESS      |              | :XXXXXXX       | :XXXXXXXXXXXXXXXXXXXXXXXXXXXXXXXXXXXXXX                                                                                     |                    |  |  |  |
| CUSTOMER TEL NUMBER   |              | :XXXXXXX       | :XXXXXXXXXXXXXXXXXXXXXXXXXXXXXXXXXXXXXX                                                                                     |                    |  |  |  |
| CUSTOMER E-MAIL       | ADDRESS      | :XXXXXXX       | :XXXXXXXXXXXXXXXXXXXXXXXXXXXXXXXXXXXXXX                                                                                     |                    |  |  |  |
| SERVICE TECHNICIA     | AN NUMBER    | :XXXXXXX       | :XXXXXXXXXXXXXXXXXXXXXXXXXXXXXXXXXXXXXX                                                                                     |                    |  |  |  |
| SERVICE TECHNICIA     | N NAME       | :XXXXXXX       | :XXXXXXXXXXXXXXXXXXXXXXXXXXXXXXXXXXXXXX                                                                                     |                    |  |  |  |
| SERVICE TECHNICIA     | AN TEL NUMBI | ER :XXXXXXX    | :XXXXXXXXXXXXXXXXXXXXXXXXXXXXXXXXXXXXX                                                                                      |                    |  |  |  |
| SERVICE TECHNICIA     | AN E-MAIL    | :XXXXXXX       | <pre><xxxxxxxxxxxxxxxxxxxxxxxxxxxxxxxxxxxx< td=""><td>(XXXXXXXXXXXXXXXXX</td></xxxxxxxxxxxxxxxxxxxxxxxxxxxxxxxxxxxx<></pre> | (XXXXXXXXXXXXXXXXX |  |  |  |
| SUPPLIER NAME         |              | :XXXXXXX       | :XXXXXXXXXXXXXXXXXXXXXXXXXXXXXXXXXXXXX                                                                                      |                    |  |  |  |
| SUPPLIER ADDRESS      | 8            | :XXXXXXX       | :XXXXXXXXXXXXXXXXXXXXXXXXXXXXXXXXXXXXXX                                                                                     |                    |  |  |  |
|                       |              | PART NUMBE     | R QUAN                                                                                                    | NTITY              |  |  |  |
| TONER CARTRIDGE :     |              | XXXXXXXXX      | XXX 99                                                                                                    | (*1)               |  |  |  |
| DESCRIPTION AREA      |              |                |                                                                                                    |                    |  |  |  |
| DEVICE DESCRIPTION    |              | :xxxxxxxxx     | :xxxxxxxxxxxxxxxxxxxxx                                                                                                    |                    |  |  |  |
| SERIAL NUMBER         |              | :XXXXXXXXXX    | :XXXXXXXXXXXXXXXXXXXXXXXXXXXXXXXXXXXXX                                                                                      |                    |  |  |  |
| DEVICE FAX NUMBER     |              | :XXXXXXXXXX    | :XXXXXXXXXXXXXXXXXXXXXXXXXXXXXXXXXXXXX                                                                                      |                    |  |  |  |
| DEVICE E-MAIL ADDRESS |              | :XXXXXXXXXX    | :XXXXXXXXXXXXXXXXXXXXXXXXXXXXXXXXXXXXX                                                                                      |                    |  |  |  |
|                       | TOTAL        | BLACK          | FULL COLOF                                                                                                    | 3                  |  |  |  |
| PRINT COUNTER         | 0            | 0              |                                                                                                    |                    |  |  |  |
| SCAN COUNTER          | 0            | 0              | 0                                                                                                    |                    |  |  |  |
| TONER INFORMATIO      | N            |                |                                                                                                    |                    |  |  |  |
| BLACK REMAININ        | IG QUANTITY  | (%) : 00000059 |                                                                                                    |                    |  |  |  |
|                       |              |                |                                                                                                    |                    |  |  |  |
|                       |              |                |                                                                                                    |                    |  |  |  |

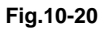

## ORDER SUCCESSFUL/FAILURE:

| DATE & TIME:                   |
|--------------------------------|
| CUSTOMER NAME:                 |
| CUSTOMER ADDRESS:              |
| CUSTOMER TEL NUMBER:           |
| CUSTOMER E-MAIL ADDRESS:       |
| SERVICE TECNICIAN NUMBER       |
| SERVICE TECHNICIAN NAME        |
| SERVICE TECHNICIAN TEL NUMBER: |
| SERVICE TECHNICIAN E-MAIL:     |
| SUPPLIER NAME:                 |
| SUPPLIER ADDRESS:              |
| PART NUMBER:                   |
| QUANTITY:                      |
| TONER CARTRIDGE:               |

Automatic supply ordering: transmission success or failure Order date and time Customer name Customer address Customer telephone number Customer E-mail address Service technician number Service technician name Service technician telephone number Service technician E-mail address Supplier name Supplier address Order part number Order quantity Toner cartridge
DESCRIPTION AREA: DEVICE DESCRIPTION: SERIAL NUMBER: DEVICE FAX NUMBER: DEVICE E-MAIL ADDRESS: PRINT COUNTER: SCAN COUNTER: TOTAL: BLACK: FULL COLOR: TONER INFORMATION Remarks Model name (MFP model name) Serial number Fax number E-mail address Print count Scan count Total Black Full color Black remaining quantity

# **10.2 Service Notification**

## 10.2.1 Outline

This function automatically notifies the status of the equipment to the service technician by E-mail or FAX. The following 5 are the items to be notified.

• Total Counter Transmit

When this function is effective, it notifies each counter information periodically (on the set date and time every month).

- Service Call Transmit (E-mail only) When this function is effective, it notifies the corresponding error code and such at a service call error.
- PM Counter Transmit

When this function is effective, it notifies that the PM timing has come when the present PM count has reached to its setting value, or the present PM driving count has reached to its setting value.

- Toner near-empty notification If this function is effective, it notifies each counter information and toner cartridge information when toner near-empty occurs.
- HDD alert notification When this function is effective, it notifies an alert for backing up or replacing the HDD.

# 10.2.2 Setting

### Notes:

When using this function, it is required that sending and receiving E-mails or FAXes are available. Confirm the details to the administrator.

### [1] Preparation

If the menu display of this function is disabled (not displayed), set it to be enabled (displayed) with the following code.

08-9604Setting of notification display

- 0: Invalid
- 1: Valid

### [2] Setting procedure

- (1) Press [USER FUNCTIONS] on the HOME screen and select the [ADMIN] tab. Then, enter the password and press [OK].
  - Confirm the password to the administrator.

| ADMINISTRATOR PASSWORD |          |        | 2 |
|------------------------|----------|--------|---|
|                        |          |        |   |
| * * * *                | PASSWORD |        |   |
|                        |          | CANCEL |   |

Fig.10-21

## (2) Press [SERVICE].

| I USER FUNCTIONS     |             |                      |                           |                       |         |
|----------------------|-------------|----------------------|---------------------------|-----------------------|---------|
|                      |             |                      |                           |                       |         |
| GENERAL              | COPY        | FAX                  | FILE                      | E-MAIL                | 1       |
| INTERNET FAX         | LIST/REPORT | PRINTER<br>/e-FILING | ()<br>WIRELESS<br>SETTING | Bluetooth<br>SETTINGS | 2       |
| CHANGE USER PASSWORD | 802.1       | X SETTINGS           | ▶ SERVICE                 |                       | DSE     |
| USER                 | ADMIN       | N                    |                           |                       |         |
|                      |             |                      |                           | JOB S.                | TATUS 🕨 |

Fig.10-22

(3) Press [SERVICE NOTIFICATION].

| SERVICE                                               | 2                                |
|-------------------------------------------------------|----------------------------------|
|                                                       |                                  |
|                                                       |                                  |
|                                                       |                                  |
| SERVICE SUPPLY SERVICE SUPPLY INFORMATION ORDER SETUP | ERVICE<br>FICATION<br>ICE INFO). |
|                                                       |                                  |
|                                                       |                                  |
|                                                       |                                  |
| 2010/05/1                                             | JOB STATUS                       |

Fig.10-23

- (4) Press [E-MAIL] or [FAX].
  - When [OFF] is pressed, all functions related Service Notification become ineffective.

| SERVICE NOTIFICATION 2 |
|------------------------|
|                        |
|                        |
|                        |
|                        |
| OFF E-MAIL FAX         |
|                        |
|                        |
|                        |
| CLOSE                  |
| 23:00 JOB STATUS       |

Fig.10-24

(5) Enter the e-mail address or fax number of the destination and press [OK]. A maximum of 3 addresses can be set. (The keyboard appears upon your touching the entry box for an e-mail address.)

| 6 |                      |                                                                       |
|---|----------------------|-----------------------------------------------------------------------|
|   | SERVICE NOTIFICATION |                                                                       |
| - |                      |                                                                       |
|   | E-MAIL               | TOTAL COUNTER TRANSMIT<br>ON OFF<br>PM COUNTER TRANSMIT<br>ON OFF     |
|   | E-MAIL               | WASTE TONER NEAR FULL TRANSMIT<br>ON OFF<br>TONER NEAR EMPTY TRANSMIT |
|   | ON OFF               | ON OFF<br>CANCEL OK                                                   |
|   |                      | 2010/05/11 JOB STATUS                                                 |

Fig.10-25

• Press [FAX NUMBER], key in the FAX number and then press [OK].

| SERVICE NOTIFICATION |                                                                                                    |
|----------------------|----------------------------------------------------------------------------------------------------|
|                      |                                                                                                    |
| FAX NUMBER           | TOTAL COUNTER TRANSMIT<br>ON OFF<br>PM COUNTER TRANSMIT<br>ON OFF<br>WASTE TONER NEAR FULL TRANSMIT<br>ON OFF<br>TONER NEAR EMPTY TRANSMIT<br>ON OFF |
|                      | CANCELOK                                                                                                    |
|                      | 22:46 JOB STATUS                                                                                                    |

Fig.10-26

(6) Press [ON] to notify or [OFF] not to notify each item for E-mail and FAX. When Total Count Transmit is set to ON, the screen to set the notification date is displayed. Then set the notification date with the following procedure.

|                                        | Q                |
|----------------------------------------|------------------|
| TOTAL COUNTER DETAILS                  |                  |
|                                        |                  |
| SUN MON TUE WED<br>THU FRI SAT<br>DATE | Time : 00:00     |
|                                        | CANCEL           |
|                                        | 01:58 JOB STATUS |

Fig.10-27

Set the date and time of the Total Counter.

The following 3 items can be specified for the date setting, and more than one day of the week also can be selected.

• Day of the week (More than one day can be selected.)

- Notify Date 1
- Notify Date 2

You can send the Total Counter immediately without the above settings by pressing [SEND NOW].

### • Day of the week ([Sunday] to [Saturday])

Pressing [SUN] to [SAT] of the desired day makes transmission on every specified day. More than one day can be selected.

\* This does not affect the settings of "Notify Date 1" and "Notify Date 2".

### • Notify Date 1 and Notify Date 2 ([DATE])

Pressing [DATE] sets up to 2 dates on which you want to send data.

\* This is not affected by the specified day of the week.

| ৰ্জ্য | LISER FUNCTI       | ONS           |        | <u> </u>   |
|-------|--------------------|---------------|--------|------------|
| 1     | TOTAL COUNTER DETA | ILS           |        |            |
|       |                    |               |        |            |
|       |                    |               |        |            |
|       |                    |               |        |            |
|       |                    |               |        |            |
|       |                    | Notify Date 1 | Ø      |            |
|       |                    | Notify Date 2 |        |            |
|       |                    | Notify Date 2 |        |            |
|       |                    |               |        |            |
|       |                    |               |        |            |
|       |                    |               | CANCEL |            |
|       |                    |               | CANCEL |            |
|       |                    |               | 2010/0 | JOB STATUS |

Fig.10-28

Key in the date (acceptable values: 0-31) in "Notify Date 1" or "Notify Date 2" and press [OK].

### • Time setting ([CHANGE])

Pressing [CHANGE] sets the time at which you want to send data. This is the time when data are sent with "Day of the week", "Notify Date 1" and "Notify Date 2".

|   | TOTAL COUNTER DETAILS |       |
|---|-----------------------|-------|
| - |                       |       |
|   |                       |       |
|   |                       | 4 5 6 |
|   | Time 00               | 7 8 9 |
|   |                       | 0     |
|   |                       | С     |
|   |                       |       |
|   | CANCEL                |       |
|   | 2010/0                | Close |

Fig.10-29

Key in the time (acceptable values: 00:00-23:59) in "Time".

Key in the time in the hour column of "Time", press the scroll button, key in the time in the minute column of "Time".

After all the settings are completed, press [OK]. The display returns to the screen in step (5).

(7) Press [OK]. The setting completes.

#### Notes:

- Service Notification setting is also available from the following setting mode (08).
- Set the service notification setting (FS-08-9793) to "1" or "2". Then sets the items (selfdiagnostic code) which you want to transmit to ON.

| Items                                                                    | 08 code    | Contents                                                                                                    |
|--------------------------------------------------------------------------|------------|----------------------------------------------------------------------------------------------------|
| Service Notification setting                                             | 9793       | 0: OFF (Invalid) 1:E-mail 2:FAX                                                                                                |
| E-mail address 1                                                         | 9794       | Maximum 192 letters                                                                                                    |
| E-mail address 2                                                         | 9607       | Maximum 192 letters                                                                                                    |
| E-mail address 3                                                         | 9608       | Maximum 192 letters                                                                                                    |
| FAX number                                                               | 9784       | Maximum 32 digits                                                                                                    |
| Total Counter Transmit setting                                           | 9795       | 0: OFF (Invalid) 1: ON (Valid)                                                                                                 |
| Total counter transmission date setting                                  | 9796       | 0 to 31                                                                                                    |
| Total counter transmission date setting(2)                               | 9880       | 0 to 31                                                                                                    |
| Day of total counter data transmission                                   | 9881       | 1 byte<br>00000000(0)-01111111(127)<br>From the 2nd bit - Sunday, Monday,<br>Tuesday, Wednesday, Thursday, Friday,<br>Saturday |
| Total counter transmission interval setting<br>(Hour/Hour/Minute/Minute) | 9606       | 00:00-23:59                                                                                                    |
| Service Call Transmit setting                                            | 9605       | 0: OFF (Invalid) 1: ON (Valid)                                                                                                 |
| PM Counter Transmit setting                                              | 9797       | 0: OFF (Invalid) 1: ON (Valid)                                                                                                 |
| Toner near empty Transmit setting                                        | FS-08-8538 | 0: OFF (Invalid) 1: ON (Valid)                                                                                                 |

© 2016, 2017 TOSHIBA TEC CORPORATION All rights reserved

# 10.2.3 Items to be notified

The items to be notified are shown below.

 Total Counter Transmit / PM Counter Transmit by E-mail Subject: Counter Notification (In case of the PM Counter Transmit, it is shown as "Periodical Maintenance Notification".)

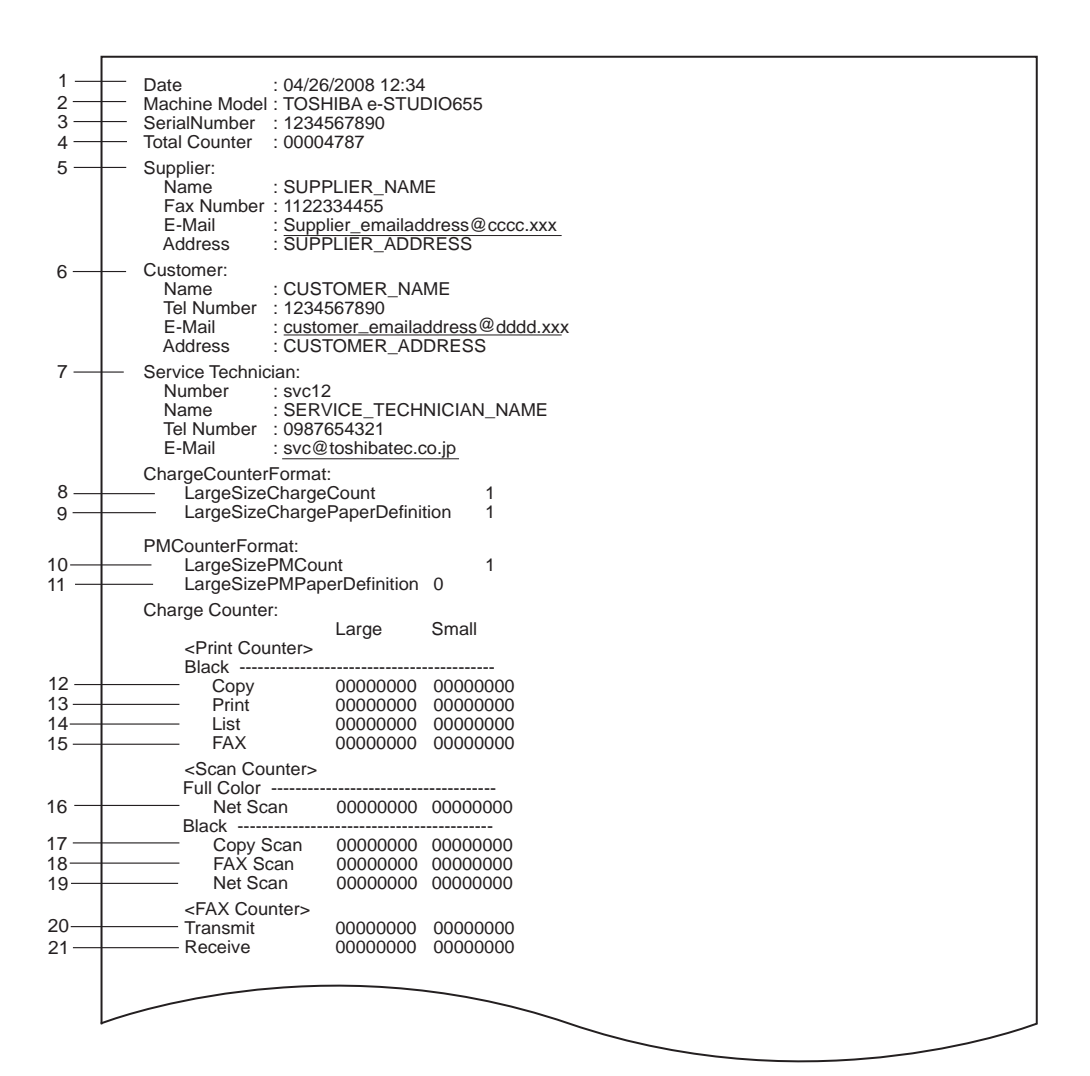

Fig.10-30

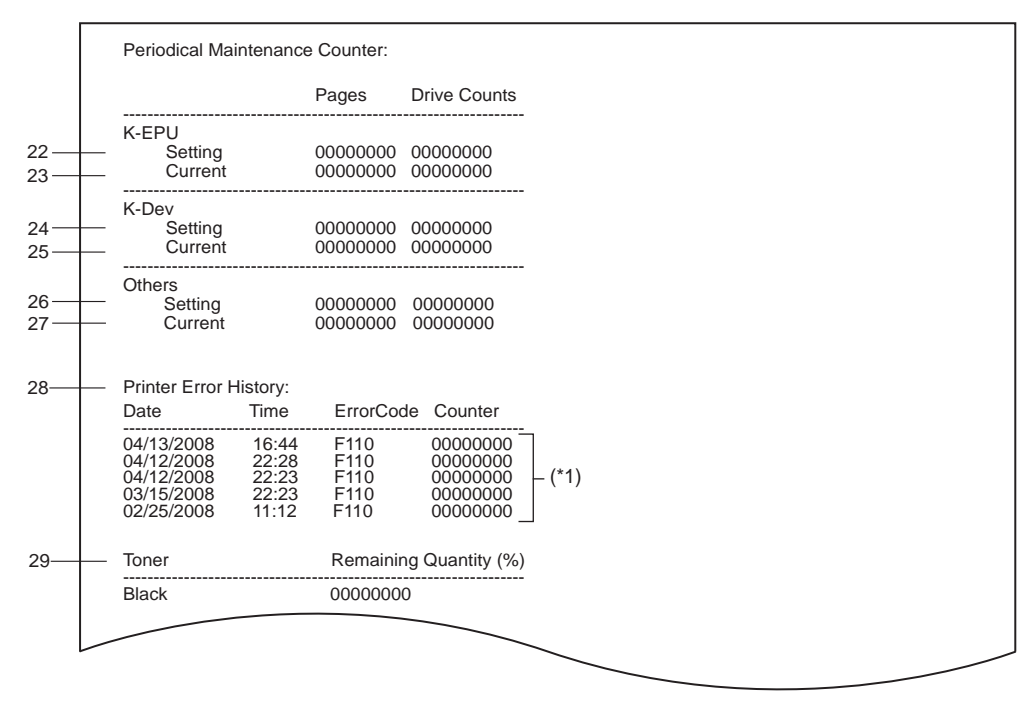

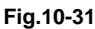

- 1. Date
- 2. Machine model name
- 3. Serial number
- 4. Total counter value
- 5. Supplier information
- 6. Customer information
- 7. Service technician information
- 8. Count setting of large-sized paper (Fee charging system counter)
- 9. Definition setting of large-sized paper (Fee charging system counter)
- 10. Count setting of large-sized paper (PM)
- 11. Definition setting of large-sized paper (PM)
- 12. Number of output pages in the Copier Function (BLACK)
- 13. Number of output pages in the Printer Function (BLACK)
- 14. Number of output pages at the List Print Mode (BLACK)
- 15. Number of output pages in the FAX Function (BLACK)
- 16. Number of scanning pages in the Network Scanning Function (Full color)
- 17. Number of scanning pages in the Copier Function (BLACK)
- 18. Number of scanning pages in the FAX Function (BLACK)
- 19. Number of scanning pages in the Network Scanning Function (BLACK)
- 20. Number of transmitted pages in the FAX Function (BLACK)
- 21. Number of received pages in the FAX Function (BLACK)
- 22. PM count setting value / PM driving count setting value [EPU (K)]
- 23. PM count present value / PM driving count present value [EPU (K)]
- 24. PM count setting value / PM driving count setting value [Developer material (K)]
- 25. PM count present value / PM driving count present value [Developer material (K)]
- 26. PM count setting value / PM driving count setting value [Other parts]
- 27. PM count present value / PM driving count present value [Other parts]
- 28. History of error
  - \*1 The latest 20 errors are displayed.
- 29. Toner remaining quantity (Black)

 Total Counter Transmit / PM Counter Transmit by FAX
\*1 In case of the PM Counter Transmit, the title is replaced to "PERIODICAL MAINTENANCE NOTIFICATION".

Sheet 1

|                          | COUNTER NOTIFICATION (*1)                                                                                        |                                                                                                    |
|--------------------------|----------------------------------------------------------------------------------------------------|----------------------------------------------------------------------------------------------------|
| 1 —<br>2 —<br>3 —<br>4 — | -DATE<br>-MACHINE MODEL<br>-SERIAL NUMBER<br>-TOTAL COUNTER                                                      | : 08/04/14 13:47<br>: TOSHIBA e-STUDIO655<br>: 1234567890<br>: 00004787                                                           |
| 5 —                      | CUSTOMER NAME<br>CUSTOMER ADDRESS<br>CUSTOMER TEL NUMBER<br>CUSTOMER E-MAIL ADDRESS<br>SERVICE TECHNICIAN NUMBER | : CUSTOMER_NAME<br>: CUSTOMER_ADDRESS<br>: 1234567890<br>: customer_emailaddress@dddd.xxx<br>: svc12<br>: SEPUICE_TECHNICIAN_NAME |
| 6—                       | SERVICE TECHNICIAN TEL NUMBER<br>SERVICE TECHNICIAN E-MAIL                                                       | : 0987654321<br>: svc@toshibatec.co.jp                                                                                            |
| 7 —                      | SUPPLIER NAME<br>SUPPLIER ADDRESS<br>SUPPLIER FAX NUMBER<br>SUPPLIER E-MAIL                                      | : SUPPLIER_NAME<br>: SUPPLIER_ADDRESS<br>: 5544332211<br>: supplier_emailaddress@ccccc.xxx                                        |
|                          |                                                                                                    |                                                                                                    |

Fig.10-32

|                                              | COUNTER NOTIFICATION (*1)                                                                                                    |                                  |
|----------------------------------------------|----------------------------------------------------------------------------------------------------|----------------------------------|
|                                              | CHARGE COUNTER FORMAT PM COUNTER FORMAT                                                                                                    |                                  |
| 8 —<br>9—                                    | LARGE SIZE CHARGE COUNT : 1 LARGE SIZE PM COUNT : 1<br>LARGE SIZE CHARGE PAPER DEFINITION : 1 LARGE SIZE PM PAPER DEFINITION : 0                                                                                                    |                                  |
|                                              | CHARGE COUNTER 10 11                                                                                                    |                                  |
| 12 —<br>13 —<br>14 —<br>15 —                 | PRINT COUNTER     SCAN COUNTER       BLACK     LARGE     SMALL     FULL COLOR     LARGE     SMALL       COPY     0000000     0000000     16     NET SCAN     00000000     00000000       PRINT     00000000     00000000     BLACK     LARGE     SMALL       LIST     00000000     00000000     17     COPY SCAN     00000000     00000000       FAX     00000000     00000000     18     FAX SCAN     00000000     00000000                                                                                                    |                                  |
| 20 —<br>21 —                                 | FAX COUNTER     LARGE     SMALL       TRANSMIT     00000000     0000000       RECEIVE     00000000     00000000                                                                                                    |                                  |
|                                              | PERIODICAL MAINTENANCE COUNTER                                                                                                    |                                  |
| 22 —<br>23 —<br>24 —<br>25 —<br>26 —<br>27 — | - SETTING VALUE     (K-EPU PAGES)     : 00000000     SETTING VALUE     (K-DEV DRIVE COUNTS)     : 00000000 -       - CURRENT VALUE     (K-EPU PAGES)     : 00000000     CURRENT VALUE     (K-DEV DRIVE COUNTS)     : 00000000 -       - SETTING VALUE     (K-EPU DRIVE COUNTS)     : 00000000     SETTING VALUE     (K-DEV DRIVE COUNTS)     : 00000000 -       - CURRENT VALUE     (K-EPU DRIVE COUNTS)     : 00000000     SETTING VALUE     (OTHERS PAGES)     : 00000000 -       - CURRENT VALUE     (K-EPU DRIVE COUNTS)     : 00000000     CURRENT VALUE     (OTHERS PAGES)     : 00000000 -       - SETTING VALUE     (K-DEV PAGES)     : 00000000     SETTING VALUE     (OTHERS DRIVE COUNTS)     : 00000000 -       - CURRENT VALUE     (K-DEV PAGES)     : 00000000     SETTING VALUE     (OTHERS DRIVE COUNTS)     : 00000000 -       - CURRENT VALUE     (K-DEV PAGES)     : 00000000     CURRENT VALUE     (OTHERS DRIVE COUNTS)     : 00000000 - | 28<br>29<br>30<br>31<br>32<br>33 |
| 34—                                          | - PRINTER ERROR HISTORY                                                                                                    |                                  |
|                                              | DATE     TIME     ERROR CODE     COUNTER     DATE     TIME     ERROR CODE     COUNTER     08/04/13     16:44     F110     0000000     08/04/13     16:44     F110     00000000     00000000     08/04/13     16:44     F110     00000000     00000000     08/04/13     16:44     F110     00000000     08/04/13     16:44     F110     00000000     08/04/13     16:44     F110     00000000     08/03/15     22:23     F110     00000000     08/04/13     16:44     F110     00000000     (*2)       08/02/25     11:12     F110     00000000     08/04/13     16:44     F110     00000000                                                                                                    |                                  |
| 35—                                          | TONER INFORMATION                                                                                                    |                                  |
|                                              | BLACK REMAINING QUANTITY (%) : 00000059                                                                                                    |                                  |
|                                              |                                                                                                    |                                  |

Fig.10-33

- 1. Date
- 2. Machine model name
- 3. Serial number
- 4. Total counter value
- 5. Customer information
- 6. Service technician information
- 7. Supplier information
- 8. Count setting of large-sized paper (Fee charging system counter)
- 9. Definition setting of large-sized paper (Fee charging system counter)
- 10. Count setting of large-sized paper (PM)
- 11. Definition setting of large-sized paper (PM)
- 12. Number of output pages in the Copier Function (BLACK)
- 13. Number of output pages in the Printer Function (BLACK)
- 14. Number of output pages at the List Print Mode (BLACK)
- 15. Number of output pages in the FAX Function (BLACK)

- 16. Number of scanning pages in the Network Scanning Function (Full color)
- 17. Number of scanning pages in the Copier Function (BLACK)
- 18. Number of scanning pages in the FAX Function (BLACK)
- 19. Number of scanning pages in the Network Scanning Function (BLACK)
- 20. Number of transmitted pages in the FAX Function (BLACK)
- 21. Number of received pages in the FAX Function (BLACK)
- 22. PM count setting value [EPU (K)]
- 23. PM count present value [EPU (K)]
- 24. PM driving count setting value [EPU (K)]
- 25. PM driving count present value [EPU (K)]
- 26. PM count setting value [Developer material (K)]
- 27. PM driving count present value [Developer material (K)]
- 28. PM driving count setting value [Developer material (K)]
- 29. PM driving count present value [Developer material (K)]
- 30. PM count setting value (Other parts)
- 31. PM driving count present value (Other parts)
- 32. PM driving count setting value (Other parts)
- 33. PM driving count present value (Other parts)
- 34. History of error
  - \*2 The latest 20 errors are displayed.
- 35. Toner remaining quantity (Black)

10

3. Toner near-empty notification by e-mail Subject: Toner Near-Empty Notification

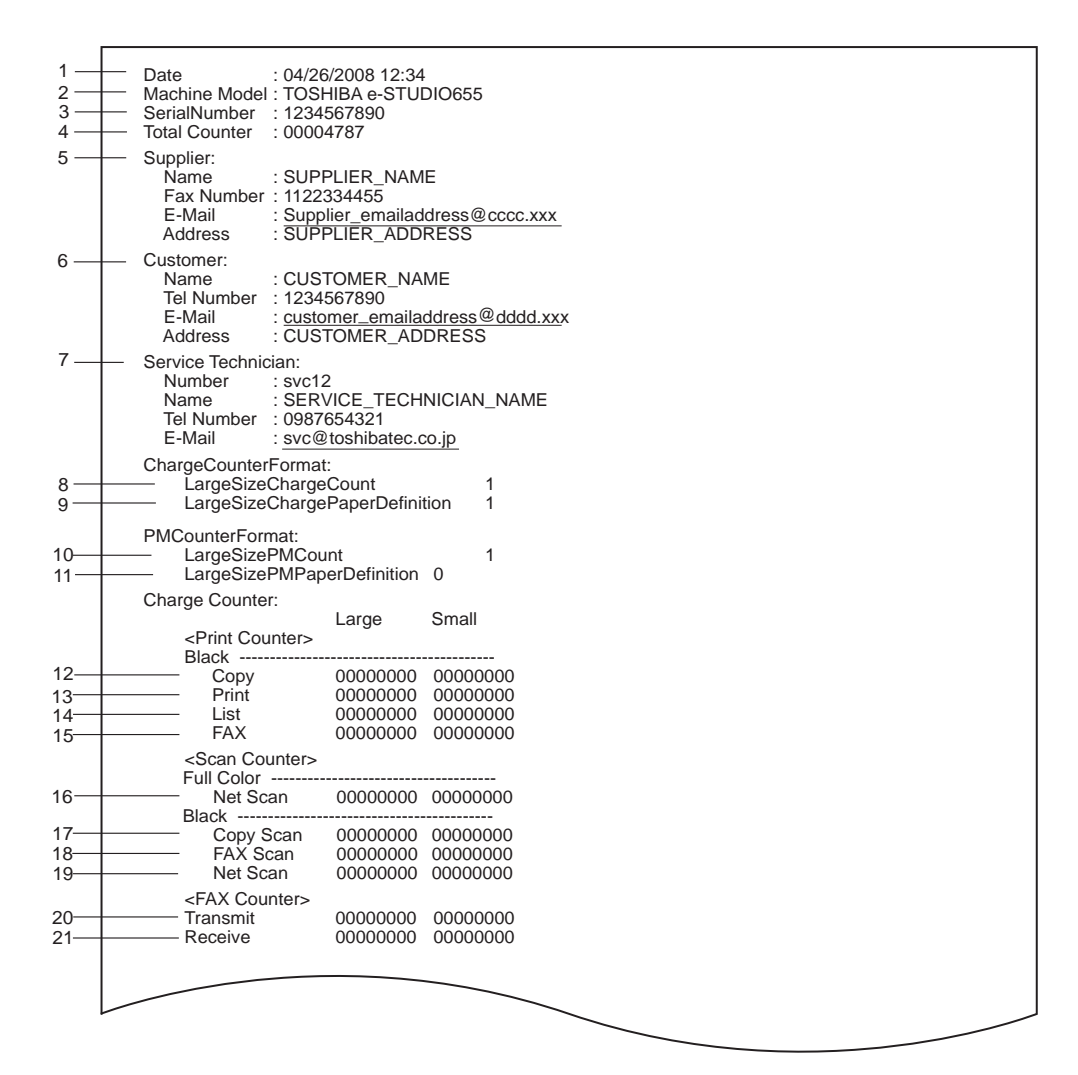

Fig.10-34

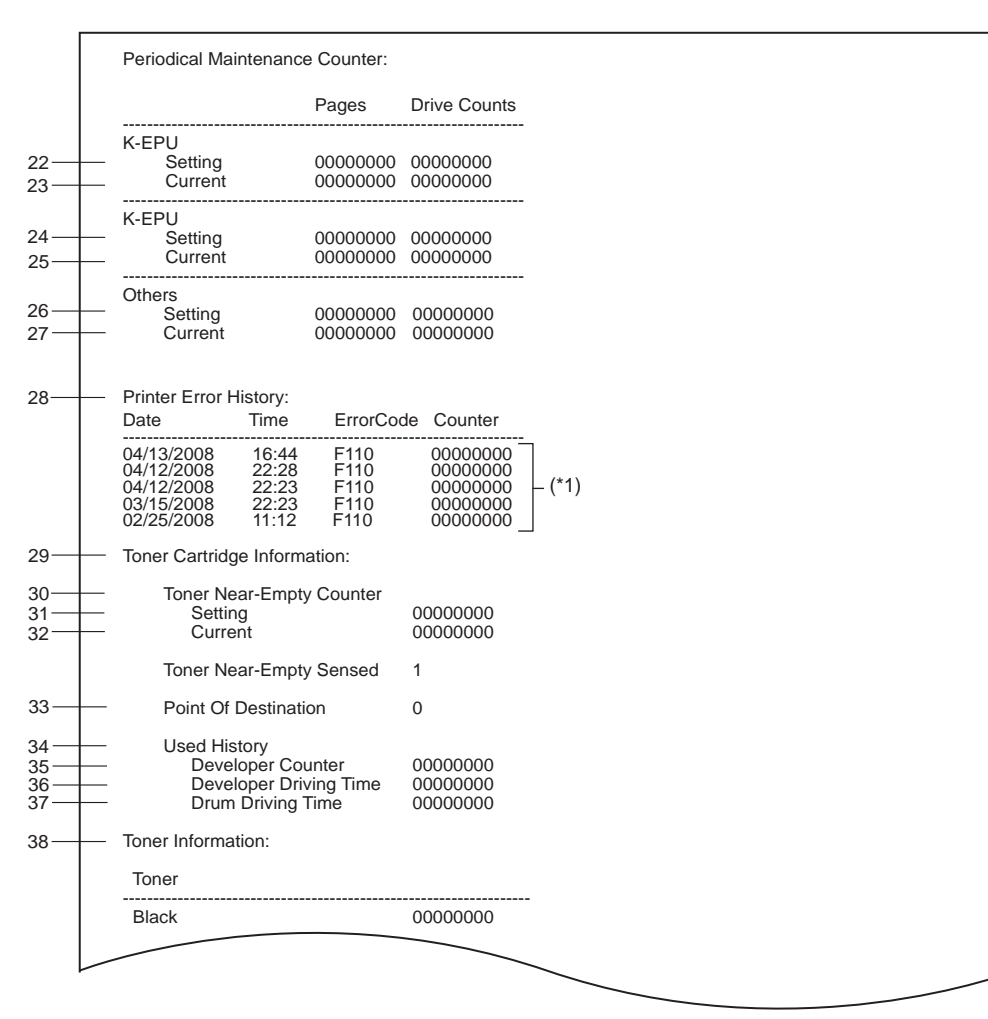

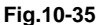

- 1. Date
- 2. Machine model name
- 3. Serial number
- 4. Total counter value
- 5. Supplier information
- 6. Customer information
- 7. Service technician information
- 8. Count setting of large-sized paper (Fee charging system counter)
- 9. Definition setting of large-sized paper (Fee charging system counter)
- 10. Count setting of large-sized paper (PM)
- 11. Definition setting of large-sized paper (PM)
- 12. Number of output pages in the Copier Function (BLACK)
- 13. Number of output pages in the Printer Function (BLACK)
- 14. Number of output pages at the List Print Mode (BLACK)
- 15. Number of output pages in the FAX Function (BLACK)
- 16. Number of scanning pages in the Network Scanning Function (Full color)
- 17. Number of scanning pages in the Copier Function (BLACK)
- 18. Number of scanning pages in the FAX Function (BLACK)
- 19. Number of scanning pages in the Network Scanning Function (BLACK)
- 20. Number of transmitted pages in the FAX Function (BLACK)

- 21. Number of received pages in the FAX Function (BLACK)
- 22. PM count setting value / PM driving count setting value [EPU (K)]
- 23. PM count present value / PM driving count present value [EPU (K)]
- 24. PM count setting value / PM driving count setting value [Developer material (K)]
- 25. PM count present value / PM driving count present value [Developer material (K)]
- 26. PM count setting value / PM driving count setting value [Other parts]
- 27. PM count present value / PM driving count present value [Other parts]
- 28. History error
- 29. Toner cartridge information
- 30. Toner near-empty counter
- 31. Setting value of toner cartridge rotation time counter
- 32. Current value of toner cartridge rotation time counter
- 33. Destination setting of toner cartridge
- 34. Usage History
- 35. Current value for total printed sheets of developer
- 36. Current value for developer driving time
- 37. Current value for drum driving time
  - \*1. The latest 20 errors are displayed.
- 38. Toner remaining quantity (Black)

### 4. Toner near-empty notification by FAX

### Sheet 1

|                          | TONER NEAR-EMPTY NOTIFICATION                                                                                      | (*1)                                                                                       |
|--------------------------|----------------------------------------------------------------------------------------------------|--------------------------------------------------------------------------------------------|
| 1 —<br>2 —<br>3 —<br>4 — | –DATE<br>–MACHINE MODEL<br>–SERIAL NUMBER<br>–TOTAL COUNTER                                                        | : 08/04/14 13:47<br>: TOSHIBA e-STUDIO655<br>: 1234567890<br>: 00004787                    |
| 5—                       | CUSTOMER NAME<br>CUSTOMER ADDRESS<br>CUSTOMER TEL NUMBER<br>CUSTOMER E-MAIL ADDRESS                                | : CUSTOMER_NAME<br>: CUSTOMER_ADDRESS<br>: 1234567890<br>: customer_emailaddress@dddd.xxx  |
| 6—                       | SERVICE TECHNICIAN NUMBER<br>SERVICE TECHNICIAN NAME<br>SERVICE TECHNICIAN TEL NUMBER<br>SERVICE TECHNICIAN E-MAIL | : svc12<br>: SERVICE_TECHNICIAN_NAME<br>: 0987654321<br>: svc@toshibatec.co.jp             |
| 7—                       | SUPPLIER NAME<br>SUPPLIER ADDRESS<br>SUPPLIER FAX NUMBER<br>SUPPLIER E-MAIL                                        | : SUPPLIER_NAME<br>: SUPPLIER_ADDRESS<br>: 5544332211<br>: supplier_emailaddress@ccccc.xxx |
|                          |                                                                                                    |                                                                                            |

Fig.10-36

| I                                            | COUNTER NOTIFICATION (*1)                                                                                                    |
|----------------------------------------------|----------------------------------------------------------------------------------------------------|
|                                              | CHARGE COUNTER FORMAT PM COUNTER FORMAT                                                                                                    |
| 8 —<br>9 —                                   | LARGE SIZE CHARGE COUNT : 1 LARGE SIZE PM COUNT : 1<br>LARGE SIZE CHARGE PAPER DEFINITION : 1                                                                                                    |
|                                              | CHARGE COUNTER 10 11                                                                                                    |
| 2<br>3<br>4<br>5                             | PRINT COUNTER     SCAN COUNTER       BLACK     LARGE     SMALL     FULL COLOR     LARGE     SMALL       COPY     0000000     0000000     16     NET SCAN     00000000     0000000       PRINT     00000000     0000000     BLACK     LARGE     SMALL       LIST     00000000     17     COPY SCAN     00000000     00000000       FAX     00000000     18     FAX SCAN     00000000     00000000                                                                                                    |
|                                              | FAX COUNTER                                                                                                    |
| 0<br>1                                       | LARGE     SMALL       TRANSMIT     00000000     00000000       RECEIVE     00000000     00000000                                                                                                    |
|                                              | PERIODICAL MAINTENANCE COUNTER                                                                                                    |
| 22 —<br>23 —<br>24 —<br>25 —<br>26 —<br>27 — | SETTING VALUE     (K-EPU PAGES)     : 00000000     SETTING VALUE     (K-DEV DRIVE COUNTS)     : 00000000     -       CURRENT VALUE     (K-EPU PAGES)     : 00000000     CURRENT VALUE     (K-DEV DRIVE COUNTS)     : 00000000     -       SETTING VALUE     (K-EPU DRIVE COUNTS)     : 00000000     SETTING VALUE     (K-DEV DRIVE COUNTS)     : 00000000     -       CURRENT VALUE     (K-EPU DRIVE COUNTS)     : 00000000     SETTING VALUE     (OTHERS PAGES)     : 00000000       CURRENT VALUE     (K-EPU DRIVE COUNTS)     : 00000000     CURRENT VALUE     (OTHERS PAGES)     : 00000000       SETTING VALUE     (K-DEV PAGES)     : 00000000     SETTING VALUE     (OTHERS DRIVE COUNTS)     : 00000000       CURRENT VALUE     (K-DEV PAGES)     : 00000000     SETTING VALUE     (OTHERS DRIVE COUNTS)     : 00000000       CURRENT VALUE     (K-DEV PAGES)     : 00000000     CURRENT VALUE     (OTHERS DRIVE COUNTS)     : 00000000                             |
| 4                                            | - PRINTER ERROR HISTORY                                                                                                    |
|                                              | DATE     TIME     ERROR CODE     COUNTER     DATE     TIME     ERROR CODE     COUNTER     DATE     TIME     ERROR CODE     COUNTER     O8/04/13     16:44     F110     00000000     08/04/13     16:44     F110     00000000     0000000     08/04/13     16:44     F110     00000000     08/04/13     16:44     F110     00000000     08/04/13     16:44     F110     00000000     08/03/15     22:23     F110     00000000     08/04/13     16:44     F110     00000000     08/02/25     11:12     F110     00000000     08/04/13     16:44     F110     00000000     08/04/13     16:44     F110     00000000     08/04/13     16:44     F110     00000000     08/04/13     16:44     F110     00000000     08/04/13     16:44     F110     00000000     08/04/13     16:44     F110     00000000     08/04/13     16:44     F110     00000000     08/04/13     16:44     F110     00000000     08/04/13     16:44     F110     00000000     08/04/13     16:44     F110 |
|                                              |                                                                                                    |
|                                              |                                                                                                    |
|                                              |                                                                                                    |

Fig.10-37

|                              | CO                                                               | UNTER N                                           | NOTIFICATIO                                      | N (*1)               |                                                                 |                                                                  |                                                   |                                                            |                                                                 |
|------------------------------|------------------------------------------------------------------|---------------------------------------------------|--------------------------------------------------|----------------------|-----------------------------------------------------------------|------------------------------------------------------------------|---------------------------------------------------|------------------------------------------------------------|-----------------------------------------------------------------|
| 34 —                         | - PRINTER EF                                                     | ROR HIS                                           | STORY                                            |                      |                                                                 |                                                                  |                                                   |                                                            |                                                                 |
|                              | DATE<br>08/04/13<br>08/04/12<br>08/04/12<br>08/03/15<br>08/02/25 | TIME<br>16:44<br>22:28<br>22:23<br>22:23<br>11:12 | ERROR C4<br>F110<br>F110<br>F110<br>F110<br>F110 | ODE                  | COUNTER<br>00000000<br>00000000<br>00000000<br>00000000<br>0000 | DATE<br>08/04/13<br>08/04/13<br>08/04/13<br>08/04/13<br>08/04/13 | TIME<br>16:44<br>16:44<br>16:44<br>16:44<br>16:44 | ERROR CODE<br>F110<br>F110<br>F110<br>F110<br>F110<br>F110 | COUNTER<br>00000000<br>00000000<br>00000000<br>00000000<br>0000 |
| 35—                          | - Toner Cartrid                                                  | lge Inforr                                        | nation:                                          |                      |                                                                 |                                                                  |                                                   |                                                            |                                                                 |
| 36—<br>37—<br>38—            | – Toner N<br>– Setti<br>– Curr                                   | lear-Emp<br>ing<br>ent                            | ty Counter                                       | 000                  | 00000                                                           |                                                                  |                                                   |                                                            |                                                                 |
|                              | Toner N                                                          | lear-Emp                                          | ty Sensed                                        | 1                    |                                                                 |                                                                  |                                                   |                                                            |                                                                 |
| 39—                          | Point O                                                          | f Destina                                         | tion                                             | 0                    |                                                                 |                                                                  |                                                   |                                                            |                                                                 |
| 40 —<br>41 —<br>42 —<br>43 — | Used Hi<br>Devi<br>Devi<br>Drur                                  | istory<br>eloper Co<br>eloper Dr<br>m Driving     | ounter<br>riving Time<br>Time                    | 0000<br>0000<br>0000 | 00000<br>00000<br>00000                                         |                                                                  |                                                   |                                                            |                                                                 |
|                              |                                                                  |                                                   |                                                  |                      |                                                                 |                                                                  |                                                   |                                                            |                                                                 |
|                              |                                                                  |                                                   |                                                  |                      |                                                                 |                                                                  |                                                   |                                                            |                                                                 |

Fig.10-38

- 1. Date
- 2. Machine model name
- 3. Serial number
- 4. Total counter value
- 5. Customer information
- 6. Service technician information
- 7. Supplier information
- 8. Count setting of large-sized paper (Fee charging system counter)
- 9. Definition setting of large-sized paper (Fee charging system counter)
- 10. Count setting of large-sized paper (PM)
- 11. Definition setting of large-sized paper (PM)
- 12. Number of output pages in the Copier Function (BLACK)
- 13. Number of output pages in the Printer Function (BLACK)
- 14. Number of output pages at the List Print Mode (BLACK)
- 15. Number of output pages in the FAX Function (BLACK)
- 16. Number of scanning pages in the Network Scanning Function (Full color)
- 17. Number of scanning pages in the Copier Function (BLACK)
- 18. Number of scanning pages in the FAX Function (BLACK)
- 19. Number of scanning pages in the Network Scanning Function (BLACK)
- 20. Number of transmitted pages in the FAX Function (BLACK)
- 21. Number of received pages in the FAX Function (BLACK)
- 22. PM count setting value [EPU (K)]
- 23. PM count present value [EPU (K)]
- 24. PM driving count setting value [EPU (K)]
- 25. PM driving count present value [EPU (K)]
- 26. PM count setting value [Developer material (K)]

- 27. PM driving count present value [Developer material (K)]
- 28. PM driving count setting value [Developer material (K)]
- 29. PM driving count present value [Developer material (K)]
- 30. PM count setting value (Other parts)
- 31. PM driving count present value (Other parts)
- 32. PM driving count setting value (Other parts)
- 33. PM driving count present value (Other parts)
- 34. History of error
- 35. Toner cartridge information
- 36. Toner near-empty counter
- 37. Setting value of toner cartridge rotation time counter
- 38. Current value of toner cartridge rotation time counter
- 39. Destination setting of toner cartridge
- 40. Usage History
- 41. Current value for total printed sheets of developer
- 42. Current value for developer driving time
- 43. Current value for drum driving time
  - \*2 The latest 20 errors are displayed.

#### 5. Service Call Transmit Subject: Service Call Notification

| 1 —  | – Date: 04/14/20  | 08 13:47  | ,                       |               |                  |  |  |
|------|-------------------|-----------|-------------------------|---------------|------------------|--|--|
|      | Machine Name      | e: e-STU  | DIO3520C Seria          | INumber:12345 | <u>67890</u>     |  |  |
|      |                   |           | 2                       |               | — 3              |  |  |
| 4 —  | -Function: Printe | er        |                         |               |                  |  |  |
| 5 —  | Severity: Error   |           |                         |               |                  |  |  |
| 6 —  | ErrorCode: XXXX   |           |                         |               |                  |  |  |
| 7 —  | Message:          |           |                         |               |                  |  |  |
|      | XXXXXXXXXXX       | XXXXXX    | <pre>xxxxxxxxxxxx</pre> | *****         | (XXXXXXXXXXXXXXX |  |  |
|      |                   |           |                         |               |                  |  |  |
| 8 —  | -Supplier:        |           |                         |               |                  |  |  |
|      | Name              | : SUPP    | LIER_NAME               |               |                  |  |  |
|      | Tel Number        | : 11223   | 34455                   |               |                  |  |  |
|      | E-Mail            | : supplie | er_emailaddress         | @cccc.xxx     |                  |  |  |
|      | Address           | : SUPP    | LIER_ADDRESS            | S             |                  |  |  |
|      |                   |           |                         |               |                  |  |  |
| 9 —  | -Customer:        |           |                         |               |                  |  |  |
|      | Name              | : CUST    | OMER_NAME               |               |                  |  |  |
|      | Tel Number        | : 12345   | 67890                   |               |                  |  |  |
|      | E-Mail            | : custon  | ner_emailaddres         | ss@dddd.xxx   |                  |  |  |
|      | Address           | : CUST    | OMER_ADDRE              | SS            |                  |  |  |
|      |                   |           |                         |               |                  |  |  |
| 10 — | -Service Techni   | cian:     |                         |               |                  |  |  |
|      | Number            | : svc12   |                         |               |                  |  |  |
|      | Name              | : SERV    | ICE_TECHNICIA           | AN_NAME       |                  |  |  |
|      | Tel Number        | : 09876   | 54321                   |               |                  |  |  |
|      | E-Mail            | : svc@t   | oshibatec.co.jp         |               |                  |  |  |
|      |                   |           |                         |               |                  |  |  |
|      |                   |           |                         |               |                  |  |  |
| 11 — | Printer Error Hi  | istory:   |                         |               |                  |  |  |
|      |                   |           |                         |               |                  |  |  |
|      | Date              | Time      | ErrorCode               | Counter       |                  |  |  |
|      | 0/1/13/2008       | 16·11     | <br>F110                |               | Г                |  |  |
|      | 04/12/2008        | 22.28     | F110                    |               |                  |  |  |
|      | 04/12/2008        | 22.20     | F110                    |               | – (*1)           |  |  |
|      | 03/15/2008        | 22.23     | F110                    |               |                  |  |  |
|      | 02/25/2008        | 11.12     | F110                    |               |                  |  |  |
|      | 02/20/2000        | 11.12     | 1110                    |               |                  |  |  |
| 12   | Toner Informati   | ion       |                         |               |                  |  |  |
| 12   |                   |           |                         |               |                  |  |  |
|      | Toner             |           |                         | Remaining (   | Quantity(%)      |  |  |
|      |                   |           |                         |               |                  |  |  |
|      | Black             |           |                         | 00000000      |                  |  |  |
|      |                   |           |                         |               |                  |  |  |
|      |                   |           |                         |               |                  |  |  |
|      |                   |           |                         |               |                  |  |  |

Fig.10-39

- 1. Date (When an error occurs)
- 2. Machine model name
- 3. Serial number
- 4. Function: Fixed at "Printer"
- 5. Severity: Fixed at "Error"
- 6. Error code
- 7. Error message: The content of error is displayed.
- 8. Supplier information
- 9. Customer information

- 10. Service technician information
- 11. History of error
  - \*1 The latest 20 errors are displayed.
- 12. Toner remaining quantity (Black)

### 6. HDD alert notification by E-mail Subject: HDD ALERT NOTIFICATION

|   | Date<br>Machine Model<br>Serial Number<br>F/W Ver.<br>Total Counter                                                                                                    | : 99-99-'99 99:99<br>: TOSHIBA e-STUDIOxxxx<br>:1234567890<br>: XXXXXXXXXXXXX<br>: 0000000                                                                                             |
|---|----------------------------------------------------------------------------------------------------|----------------------------------------------------------------------------------------------------|
|   | Supplier:                                                                                                    |                                                                                                    |
|   | Name<br>Tel Number<br>E-Mail<br>Address                                                                                                    |                                                                                                    |
|   | Customer:                                                                                                    |                                                                                                    |
|   | Name<br>Tel Number<br>E-Mail<br>Address                                                                                                    |                                                                                                    |
|   | Service Technician:                                                                                                    |                                                                                                    |
|   | Number<br>Name<br>Tel Number<br>E-Mail                                                                                                    | : XXXXXXXXXXXXXXXXXXXXXXXXXXXXXXXXXXXX                                                                                                    |
|   | HDD Model Number<br>HDD Serial Number                                                                                                    | : TOSHIBAXXXXXXXXXXXXXXXXXXXXXXXXXXXXXXXXXXXX                                                                                                    |
|   | SMART Information<br>Start/Stop Count<br>Reallocated Sect<br>Power-On hours<br>Drive Power Cycl<br>Shock Sense Cou<br>Power-Off Retrac<br>Load Cycle Coun<br>Temperature(Max<br>Reallocated Sect<br>Current Pending<br>CRC Error Count<br>Loaded Hours | :0     or Count <td:0< td="">     count   :0     e Count   :0     unt   :0     t Count   :0     imum)   :0     cimum)   :0     or Event   :0     Sector Count   :0     :0   :0</td:0<> |
|   | HDD Check Result                                                                                                    | : Please make a backup of HDD data.                                                                                                    |
|   |                                                                                                    |                                                                                                    |
| _ | -                                                                                                    |                                                                                                    |

Fig.10-40

#### 7. HDD alert notification by Fax

#### Sheet 1

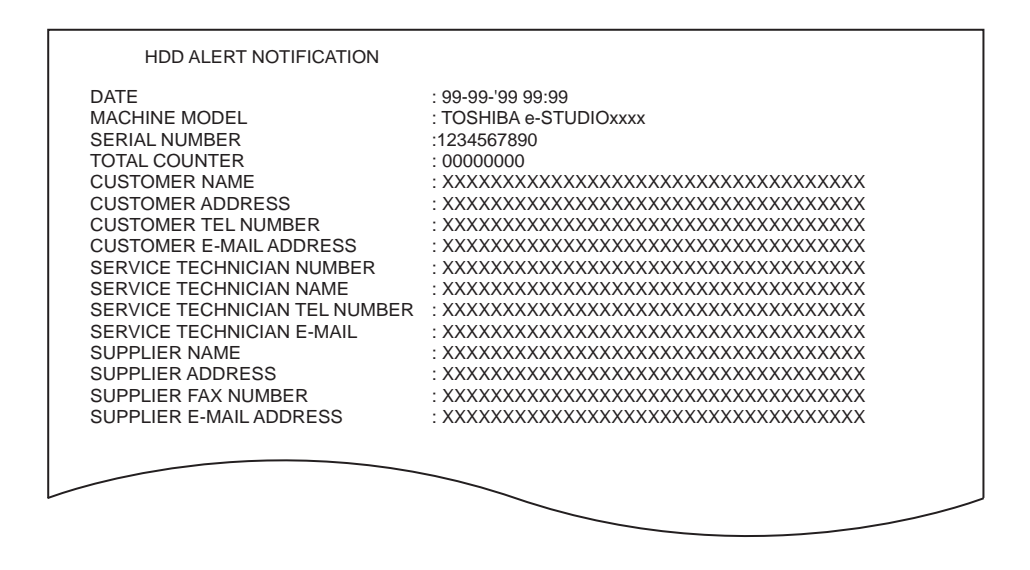

Fig.10-41

Sheet 2

| HDD ALERT NOTIFICATION                                                                                                    |                                                                    |
|----------------------------------------------------------------------------------------------------|--------------------------------------------------------------------|
| HDD MODEL NUMBER<br>HDD SERIAL NUMBER                                                                                                    | : TOSHIBAXXXXXXXXXXXXXXXXXXXXXXXXXXXXXXXXXXXX                      |
| SMART INFORMATION<br>START/STOP COUNT<br>REALLOCATED SECTOR COUNT<br>POWER-ON HOURS COUNT<br>DRIVE POWER CYCLE COUNT<br>SHOCK SENSE COUNT<br>POWER-OFF RETRACT COUNT<br>LOAD CYCLE COUNT<br>TEMPERATURE(MINIMUM)<br>TEMPERATURE(MAXIMUM)<br>REALLOCATED SECTOR EVENT<br>CURRENT PENDING SECTOR COUNT<br>CRC ERROR COUNT<br>LOADED HOURS | : 0<br>: 0<br>: 0<br>: 0<br>: 0<br>: 0<br>: 0<br>: 0<br>: 0<br>: 0 |
|                                                                                                    | : PLEASE MAKE A BACKUP OF HDD DATA.                                |

Fig.10-42

# **11. FIRMWARE UPDATING**

# 11.1 Overview

When you want to update the firmware to the latest one or the equipment becomes inoperable due to some defect in the firmware, updating can be performed as follows.

### Equipment

| Firmware         | Updating method |
|------------------|-----------------|
| System firmware  |                 |
| Engine firmware  |                 |
| Scanner firmware | USB device      |
| System software  |                 |
| NIC firmware     |                 |

#### Options

| Model name                                                 | Firmware                   | Updating method |
|------------------------------------------------------------|----------------------------|-----------------|
| Reversing Automatic Document<br>Feeder (RADF)<br>(MR-3031) | RADF firmware              |                 |
| Dual Scan Document Feeder<br>(DSDF)<br>(MR-4000)           | DSDF firmware              |                 |
| Finisher<br>(MJ-1042)                                      | Finisher firmware          |                 |
| Finisher<br>(MJ-1109)                                      | Finisher firmware          | USB device      |
| Finisher<br>(MJ-1110)                                      | Finisher firmware          |                 |
| Hole Punch Unit<br>(MJ-6105)                               | Hole punch unit firmware   |                 |
| FAX Unit                                                   | FAX board firmware (Line1) |                 |
| (GD-1370)                                                  | FAX board firmware (Line2) |                 |

#### Notes:

- Written firmware varies depending on the kinds of the boards provided as service parts. For updating, only the minimum firmware is installed on the system control PC board, logic PC board, scanning section control PC board and FAX board. The latest version of the firmware at the time of delivery is written on the RADF control PC board and finisher control PC board. When any of above boards is replaced with a new one in the field, check the other firmware version used and then update with a corresponding suitable version.
- "Can't fetch Ver." is displayed in the Installed Version field when the version of the installed firmware cannot be acquired properly. For example, if [HS-49] is carried out without your performing the normal startup after updating, this message will appear for some firmware.

# 11.2 Firmware Updating with USB Device

The software and firmware can be updated by means of a USB device in which an update package is stored. All necessary files for updating are stored in the package provided, so be sure to save all of them in the model specific folder.

For the data file for each firmware, refer to the following tables.

Notes:

When performing the update, use the latest program.

# 11.2.1 Updating methods

There are three types of updating methods by means of a USB device. The table below explains the differences.

| Method                           | File                          | Explanation                                                                                                    |
|----------------------------------|-------------------------------|----------------------------------------------------------------------------------------------------|
| Standard update Standard package |                               | Updating the file of a base version.                                                                                                    |
| Differential items<br>update     | Differential items<br>package | Updating the version by means of the package of only the<br>files which have been changed from the base. This<br>method is applied to the system firmware and the system<br>software. Since only the files which have been changed<br>are packaged, the data size is smaller than that for the<br>standard package. This method cannot be used for the<br>equipment whose HDD has been formatted. |
| Patch update                     | Patch                         | Updating can be done in a shorter time than the standard<br>one. This method is applied to the system firmware and<br>the system software only.                                                                                                    |

# 11.2.2 Firmware type and data file name for updating

# [A] Standard update

### Equipment

| Firmware         | Stored                                    | Data file name                          | Display                      |
|------------------|-------------------------------------------|-----------------------------------------|------------------------------|
| System firmware  | System control PC<br>board<br>(SYS board) | T410SF0Wxxxx.tar<br>* xxxx is version.  | SYSTEM FIRMWARE<br>(OS Data) |
| System software  | HDD                                       | T410HD0Wxxxx.tar<br>* xxxx is version.  | SYSTEM SOFTWARE<br>(HD Data) |
| Engine firmware  | Logic PC board<br>(LGC board)             | TH410MWW.xxx<br>* xxx is version.       | ENGINE FIRMWARE              |
| Scanner firmware | System control PC<br>board<br>(SYS board) | TH410SLGWW.xxx<br>* xxx is version.     | SCANNER FIRMWARE             |
| NIC firmware     | System control PC<br>board<br>(SYS board) | T410NIC0Wxxxx.tar<br>* xxxx is version. | NIC FIRMWARE                 |

### Option

| Firmware          | Stored               | Data file name    | Display           |
|-------------------|----------------------|-------------------|-------------------|
| RADF firmware     | DLG board            | H617DFWW.0xxx     | RADF FIRMWARE     |
|                   | (MR-3031)            | * xxx is version. |                   |
| DSDF firmware     | DLG board            | H616DFWW.xxx      | DSDF FIRMWARE     |
|                   | (MR-4000)            | * xxx is version. |                   |
| Finisher firmware | Finisher control PC  | FIN1042T.xxx      | FINISHER FIRMWARE |
| (MJ-1042)         | board                | * xxx is version. |                   |
| Finisher firmware | Finisher control PC  | FIN1109T.xxx      | FINISHER FIRMWARE |
| (MJ-1109)         | board                | * xxx is version. |                   |
| Finisher firmware | Finisher control PC  | FIN1110T.xxx      | FINISHER FIRMWARE |
| (MJ-1110)         | board                | * xxx is version. |                   |
| Hole punch unit   | Punch control PC     | PUN6105T.xxx      | PUNCH FIRMWARE    |
| firmware (MJ-     | board                | * xxx is version. |                   |
| 6105)             |                      |                   |                   |
| FAX firmware      | System control PC    | FAXH625T.xxx      | FAX FIRMWARE1,    |
| (GD-1370)         | board<br>(SVS board) | * xxx is version. | FAX FIRMWARE2     |
|                   |                      |                   |                   |

## [B] Patch update

| Firmware        | Stored                                    | Data file name                         | Display                       |
|-----------------|-------------------------------------------|----------------------------------------|-------------------------------|
| System firmware | System control PC<br>board<br>(SYS board) | T410SFPWxxxx.tar<br>* xxxx is version. | SYSTEM FIRMWARE<br>(OS DATA)  |
| System software | HDD                                       | T410HDPWxxxx.tar<br>* xxxx is version. | SYSTEM SOFTWARE<br>(HDD DATA) |

### [C] Differential items update

| Firmware        | Stored                                    | Data file name                         | Display                       |
|-----------------|-------------------------------------------|----------------------------------------|-------------------------------|
| System firmware | System control PC<br>board<br>(SYS board) | T410SFdWxxxx.tar<br>* xxxx is version. | SYSTEM FIRMWARE<br>(OS DATA)  |
| System software | HDD                                       | T410HDdWxxxx.tar<br>* xxxx is version. | SYSTEM SOFTWARE<br>(HDD DATA) |

# 11.2.3 Folder configuration of a USB device

### [A] Standard update

Store the data file for updating in the model specific folder. This configuration is an example. The number of files differs depending on the installed option.

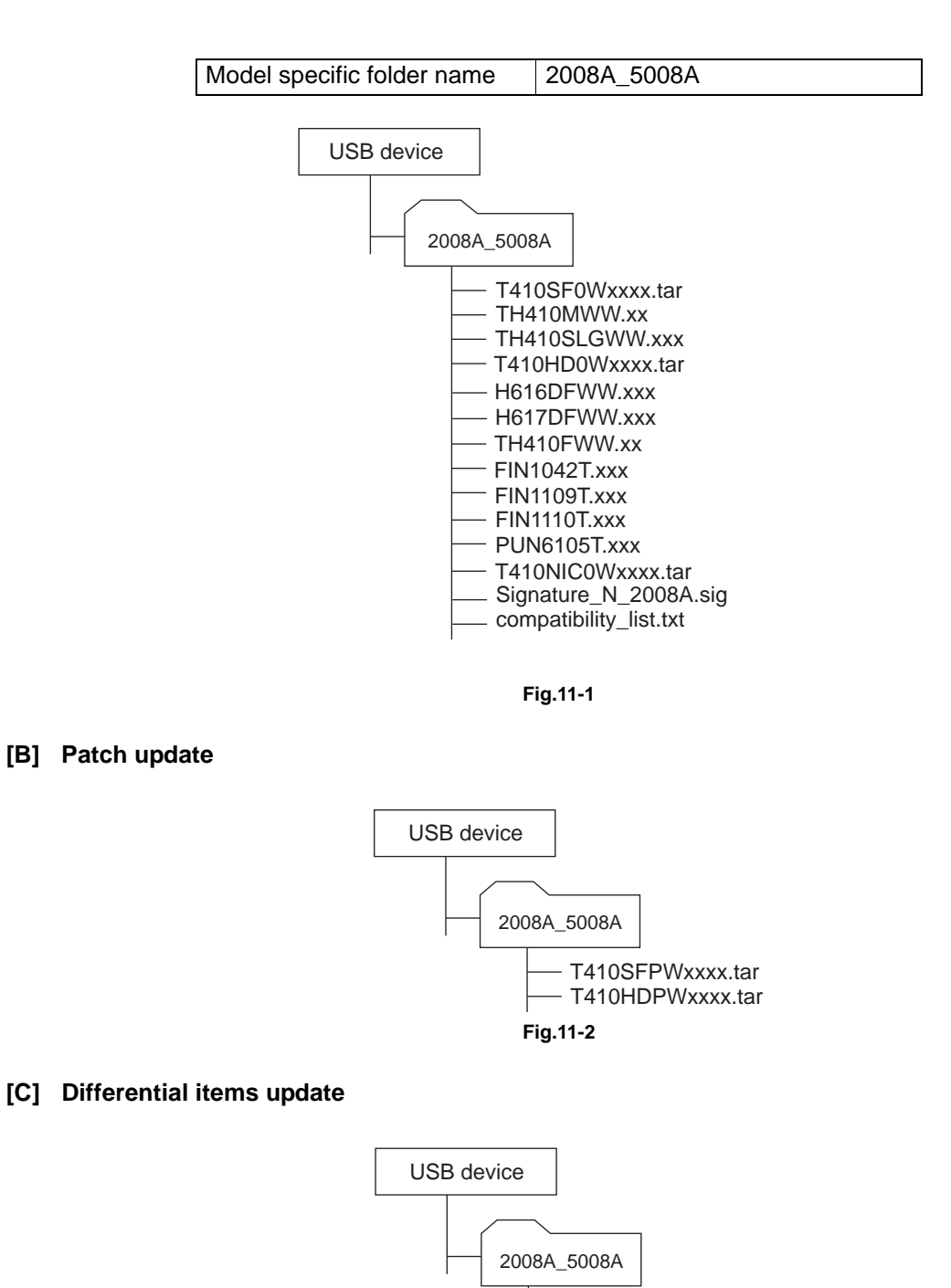

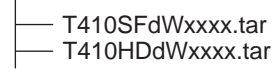

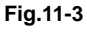

#### Notes:

- Since the date and time set in the equipment are recorded in the firmware update log, make sure that they are correct before updating the firmware.
- Never change the model specific folder name, since it is used for identifying the data file when the data files used for updating multiple models are stored in the USB device.

### Important:

- Only the USB devices which meet the following conditions should be used for updating. Be careful since updating with any device other than the above is never guaranteed.
  - A combination USB device with a flash memory (to be connected directly to the USB port) and its capacity is 2GB or more.
  - Operation of the USB device used for updating has been confirmed at the input check of this equipment (03 Test mode). ( P. 5-9 "5.4.2 Input check")
  - USB devices which comply with the following standards regulated by USB-IF (USB Implementers Forum)
    - Class number: 8 (=08h) (Mass-storage class)
    - Sub-class number: 6 (=06h) (SCSI transfer command set)
    - Protocol number: 80 (=50h) (Bulk-Only)
  - \* Most common USB devices comply with the specification above and can be used for updating. However, the operation in all the Multi Functional Digital Color Systems and Multi Functional Digital Systems is not necessarily guaranteed since the most of these devices are developed based on use in a PC environment (Windows or Macintosh). Therefore, check thoroughly that the device is operational in the equipment for which the updating will be performed when purchasing it.
- The USB devices complying with USB2.0 can be used for updating.
- Do not update the firmware by any storage device other than a flash memory (such as a USB connection type memory card reader, CD/DVD drive or hard disk), since it is never guaranteed.
- It is possible to store the model specific update program and the data file for updating directly in the root directory when you store the updating data file for one specific model in the USB device. However, if the model specific folder for the same model as that of the data file stored in the root directory already exists, this will have priority.

# 11.2.4 Update procedure

### Important:

- The file system of a USB device should be formatted in the FAT16 or FAT32 format. USB devices formatted in an NTFS or another format will not be able to be operated. The file system of a USB device can be confirmed by opening its property using Windows Explorer or such.
- Never shut down the equipment during the update. Firmware data and the following option data (if installed) could be damaged and may not be able to be operated properly.
  - Data Overwrite Enabler (GP-1070)
  - Meta Scan Enabler (GS-1010)
  - External Interface Enabler (GS-1020)
  - IPSec Enabler (GP-1080)
  - OCR Enabler (GS-1080/1085)
  - Multi Station Print Enabler (GS-1090/1095)

### [A] Updating firmware

(1) Connect the USB device to the PC and write the model specific folder in which the data file is stored.

Store the data file for updating in the model specific folder.

- (2) Press the [ON/OFF] button to shut down the equipment.
- (3) Start the HS Menu.
- (4) Connect the USB device [1] to the USB port [2].

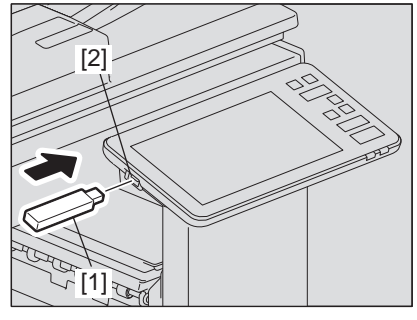

Fig.11-4

(5) Press [49 Firmware Update].

| Mode Select (HS                                              | 6 Menu )                 |                               |                          |                     |                              |
|--------------------------------------------------------------|--------------------------|-------------------------------|--------------------------|---------------------|------------------------------|
| Please Select De                                             | sired Mode               |                               | System Firmw             | vare Version: x     | XXX(X.XXX.X.X)               |
| 01<br>Control<br>Panel<br>Check<br>76<br>SRAM<br>Maintenance | 49<br>Firmware<br>Update | 59<br>SRAM<br>Data<br>Cloning | 73<br>Firmware<br>Assist | 74<br>HDD<br>Assist | 75<br>FileSystem<br>Recovery |
|                                                              |                          |                               |                          | Cancel              |                              |

Fig.11-5

(6) Select the update type. Normal Update Patch Update Diff Update

#### Notes:

The update file which is selected must be included in the model specific folder. There is no problem if updated files of different types are mixed.

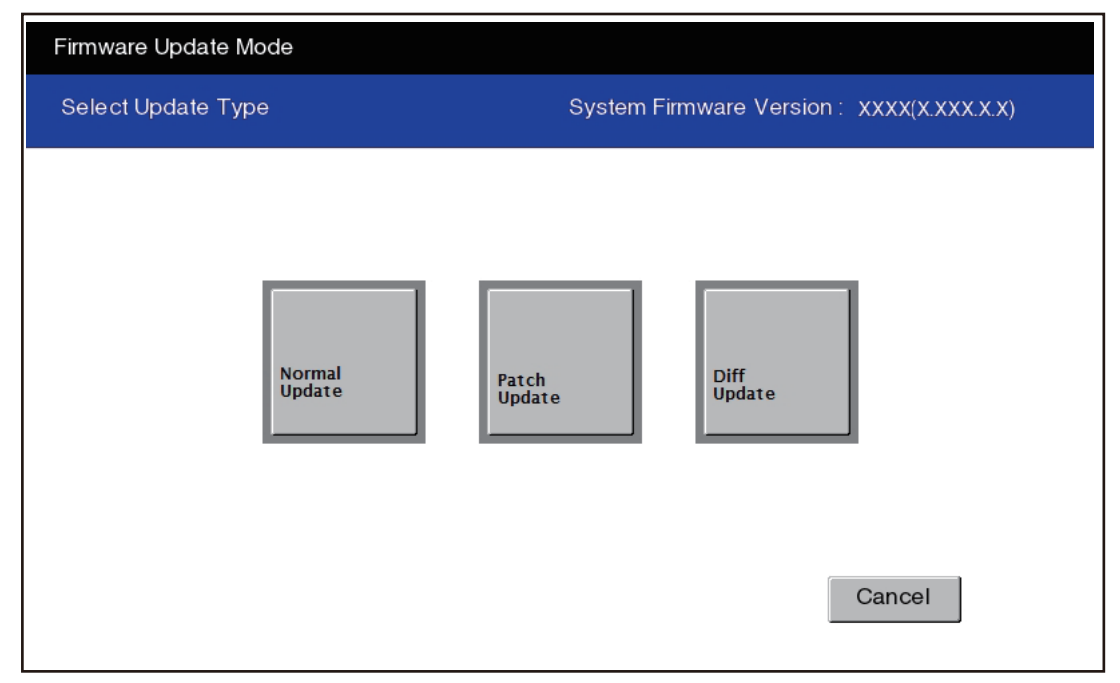

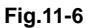

The screen for selecting items to be updated is displayed.

- Only the firmware which is included in the update file is displayed.
- The firmware whose version is later than the current one is being selected to be updated if there is such in the update file.

| rmware Update Mode          |                   |                          |
|-----------------------------|-------------------|--------------------------|
| heck Update Version         | System Firmware \ | /ersion: XXXX(X.XXX.X.X) |
|                             | Installed Version | Updater Version          |
| SYSTEM FIRMWARE ( OS DATA ) | TXXXSF0W1003      | TXXXSF0W1005             |
| SYSTEM SOFTWARE (HDD DATA)  | TXXXHD0W 1003     | TXXXHD0W 1003            |
| FILESYSTEM SOFTWARE         | TXXXRF0W1003      | TXXXRF0W1003             |
| APPLICATION SOFTWARE        | TXXXSY0W1003      | TXXXSY0W1003             |
|                             | THXXXMWW.003      | THXXXMWW.003             |
|                             | THXXXFWW.003      | THXXXFWW.003             |
| SCANNER FIRMWARE            | THXXXSLGWW.005    | THXXXSLGWW.007           |

Fig.11-7

#### Notes:

 The display of items on this screen varies depending on the types of data written on the USB device. Each item is displayed only when each data file is written on the USB device in the following conditions.

### [A] Standard update

| Item                       | Condition (xxx is version)                            |
|----------------------------|-------------------------------------------------------|
| SYSTEM FIRMWARE (OS DATA)  | T410SF0Wxxxx.tar is written.                          |
| SYSTEM SOFTWARE (HDD DATA) | T410HD0Wxxxx.tar is written.                          |
| ENGINE FIRMWARE            | TH410MWW.xxx is written.                              |
| SCANNER FIRMWARE           | TH410SLGWW.xxx is written.                            |
| RADF FIRMWARE              | H617DFWW.0xxx is written.                             |
|                            | (When MR-3031 is connected)                           |
| DSDF FIRMWARE              | H616DFWW.xxx is written.                              |
|                            | (When MR-4000 is connected)                           |
| NIC FIRMWARE               | 410NIC0Wxxxx.tar is written.                          |
| FAX FIRMWARE               | FAXH625TZxx is written.                               |
|                            | (When GD-1370 is connected.)                          |
| FINISHER FIRMWARE          | FIN1042T.xxx is written. (When MJ-1042 is connected.) |
|                            | FIN1109T.xxx is written. (When MJ-1109 is connected.) |
|                            | FIN1110T.xxx is written. (When MJ-1110 is connected.) |
| PUNCH FIRMWARE             | PUN6105T.xxx is written.                              |
|                            | (When MJ-6105 is connected.)                          |

### [B] Patch update

| Item                       | Condition (xxx is version)   |
|----------------------------|------------------------------|
| SYSTEM FIRMWARE (OS DATA)  | T410SFPWxxxx.tar is written. |
| SYSTEM SOFTWARE (HDD DATA) | T410HDPWxxxx.tar is written. |

### [C] Differential items update

| Item                       | Condition (xxx is version)   |
|----------------------------|------------------------------|
| SYSTEM FIRMWARE (OS DATA)  | T410SFdWxxxx.tar is written. |
| SYSTEM SOFTWARE (HDD DATA) | T410HDdWxxxx.tar is written. |

- If the USB device is not recognized properly, "USB device Not detected" message is displayed. In this case, disconnect the USB device and connect again within 3 minutes, or shut down the equipment and connect the device properly. Then repeat the procedure from (5).
- If any of the error messages below is displayed, confirm if the data file in the USB device is correct. Then repeat the procedure from (5).

| Error<br>number | Error message                                             | Cause                                                       |
|-----------------|-----------------------------------------------------------|-------------------------------------------------------------|
| 01              | Model specific update program XXXXXXXXXXXX is not stored. | No update file of this equipment exists in the USB storage. |

### (7) Select the item.

The item selected is highlighted and a check is marked at its left side. If you press the item once again, its selection is released.

| Item                      | Remarks                    |
|---------------------------|----------------------------|
| SYSTEM FIRMWARE(OS Data)  | Updating System firmware   |
| SYSTEM SOFTWARE (HD Data) | Updating System software   |
| ENGINE FIRMWARE           | Updating Engine firmware   |
| SCANNER FIRMWARE          | Updating Scanner firmware  |
| RADF FIRMWARE             | Updating RADF firmware     |
| (DSDF FIRMWARE)           | (Updating DSDF firmware)   |
| NIC FIRMWARE              | Updating NIC firmware      |
| FAX FIRMWARE              | Updating FAX firmware      |
| FINISHER FIRMWARE         | Updating Finisher firmware |
| PUNCH FIRMWARE            | Updating Punch firmware    |

(8) Press [OK].

Updating starts and the processing status is displayed on the screen.

| Status display during update         | Status display when update is completed |
|--------------------------------------|-----------------------------------------|
| SYSTEM FIRMWARE(OS Data) update in   | SYSTEM FIRMWARE(OS Data) Completed      |
| progress                             |                                         |
| SYSTEM SOFTWARE (HD Data) update in  | SYSTEM SOFTWARE (HD Data) Completed     |
| progress                             |                                         |
| ENGINE FIRMWARE update in progress   | ENGINE FIRMWARE Completed               |
| SCANNER FIRMWARE update in progress  | SCANNER FIRMWARE Completed              |
| RADF FIRMWARE update in progress     | RADF FIRMWARE Completed                 |
| NIC FIRMWARE update in progress      | NIC FIRMWARE Completed                  |
| FAX FIRMWARE update in progress      | FAX FIRMWARE Completed                  |
| FINISHER FIRMWARE update in progress | FINISHER FIRMWARE Completed             |
|                                      |                                         |

© 2016, 2017 TOSHIBA TEC CORPORATION All rights reserved

| Status display during update      | Status display when update is completed |  |
|-----------------------------------|-----------------------------------------|--|
| PUNCH FIRMWARE update in progress | PUNCH FIRMWARE Completed                |  |

(9) When updating is completed properly, the following message is displayed at the bottom of the LCD screen.

Standard update: Update successfully completed Restart the MFP Patch update: Patch Update Successfully Restart the MFP Differential items update: Differential Update Successfully Restart the MFP

Notes: Troubleshooting when "Customized UI version is not compatible!" is displayed In the equipment with the customized UI installed, when its version is not compatible with that for the HDD DATA to be installed, "Customized UI version is not compatible!" is displayed and the updating will fail. To continue the updating, perform FS-08-3512 (Customized UI uninstallation).

#### **Notes: Troubleshooting**

- Even though an update fails, do not turn the power OFF until other updates are finished.
- "Update Failed." is displayed at the bottom of the screen when the updating is not completed properly. "Failed" appears next to the failed item on the status display. If "Update Failed" appears at the bottom of the screen, turn OFF the power and then check the following items. After confirming and clearing the problems, restart updating from the beginning.
  - Does the USB device meet the conditions to be used for updating?
  - Is the data file written properly on the USB device?
  - Is the USB device installed properly?
  - Do the USB device and equipment operate properly?
  - When H05 error occurs and it does not clear after a USB media check, replace the main memory (DIMM).
- The integrity check system is automatically operated before firmware updating. During this operation, "Verifying Signature..." and "Progress: \*\*%" are displayed on the control panel. When the check is completed properly, no message for notifying the success will appear and the firmware updating will start. If it fails, "Invalid Signature" and "Copy Data with >valid signature in USB" will be shown. In that case, firmware updating cannot be performed, so turn the power OFF and disconnect the USB device. Check that there is no abnormality in the firmware data, and reperform the update.
- When a system firmware (OS Data) update error or system software (HD Data) update error occurs, "Update Failed" or "Failed" appears on the screen and the error number appears next to the message.

| System firmware update Error |                                  |  |
|------------------------------|----------------------------------|--|
| Error number                 | Error content                    |  |
| O01                          | FROM writing failed              |  |
| O02                          | FROM verification error          |  |
| O03                          | File operation error             |  |
| O04                          | SRAM flag set error              |  |
| O05                          | Electronic key data backup error |  |
| O06                          | Device error                     |  |
| O07                          | Signature Check Failed error     |  |
| O08                          | Signature not present error      |  |

For details of each error, refer to the following tables.

| System software update Error |                                                                                 |  |
|------------------------------|---------------------------------------------------------------------------------|--|
| Error number                 | Error content                                                                   |  |
| H01                          | File creation error                                                             |  |
| H02                          | File decompression error (Out of free disk space on the HDD at file extraction) |  |
| H03                          | Partition mount error                                                           |  |
| H04                          | Other errors                                                                    |  |

| System software update Error |                              |  |  |
|------------------------------|------------------------------|--|--|
| Error number                 | Error content                |  |  |
| H05                          | Signature Check Failed error |  |  |
| H06                          | Signature not present error  |  |  |
| H07                          | Hard Disk Full Error         |  |  |

• When an Engine firmware update error, Scanner firmware update error, RADF/DSDF firmware update error, Punch firmware update error, Finisher firmware update error or FAX firmware update error firmware error occurs, "Update Failed" or "Failed" appears on the screen and the error number and error message appear next to the message. For details of each error, refer to the following tables.

| Engine firmware update Error |                                                                    |                                                                     |
|------------------------------|--------------------------------------------------------------------|---------------------------------------------------------------------|
| Error number                 | Error message                                                      | Error content                                                       |
| M01                          | Time out<br>(When the download is requested)                       | Communication timeout<br>(When the download is requested)           |
| M02                          | Time out<br>(When the download is written)                         | Communication timeout<br>(When the download is written)             |
| M03                          | Time out<br>(When the download is finished)                        | Communication timeout<br>(When the download is finished)            |
| M04                          | Reception failed<br>(When the download is requested)               | Downloading request was denied.<br>(When the download is requested) |
| M05                          | Deletion error<br>(When the download is written)                   | Deletion error<br>(When the download is written)                    |
| M06                          | Writing error<br>(When the download is written)                    | Writing error<br>(When the download is written)                     |
| M07                          | Checksum error<br>(When the download is finished)                  | Checksum error<br>(When the download is finished)                   |
| M08                          | Reception status code abnormality (When the download is requested) | Reception status code abnormality (When the download is requested)  |
| M09                          | Reception status code abnormality (When the download is written)   | Reception status code abnormality<br>(When the download is written) |
| M10                          | Reception status code abnormality (When the download is finished)  | Reception status code abnormality (When the download is finished)   |
| M11                          | Version downgrade abnormality<br>FAILED M11                        | Downgrade error<br>(When the download is requested)                 |
| M00                          | Other error                                                        | Other error                                                         |

| Scanner firmware update Error |                                   |                                   |
|-------------------------------|-----------------------------------|-----------------------------------|
| Error number                  | Error message                     | Error content                     |
| S01                           | Time out                          | Communication timeout             |
|                               | (When the download is requested)  | (When the download is requested)  |
| S02                           | Time out                          | Communication timeout             |
|                               | (When the download is written)    | (When the download is written)    |
| S03                           | Time out                          | Communication timeout             |
|                               | (When the download is finished)   | (When the download is finished)   |
| S05                           | Deletion error                    | Deletion error                    |
| 305                           | (When the download is written)    | (When the download is written)    |
| S06                           | Writing error                     | Writing error                     |
|                               | (When the download is written)    | (When the download is written)    |
| S08                           | Reception status code abnormality | Reception status code abnormality |
|                               | (When the download is requested)  | (When the download is requested)  |
| S09                           | Reception status code abnormality | Reception status code abnormality |
|                               | (When the download is written)    | (When the download is written)    |

| Scanner firmware update Error |                                                                   |                                                                   |
|-------------------------------|-------------------------------------------------------------------|-------------------------------------------------------------------|
| Error number                  | Error message                                                     | Error content                                                     |
| S10                           | Reception status code abnormality (When the download is finished) | Reception status code abnormality (When the download is finished) |
| S00                           | Other error                                                       | Other error                                                       |

| NIC firmware update Error |                          |                          |
|---------------------------|--------------------------|--------------------------|
| Error number              | Error message            | Error content            |
| N01                       | Connection Failure       | Communication timeout    |
| N02                       | No Update Files          | No Update Files          |
| N03                       | Flash Write Error        | Writing error            |
| N04                       | File decompression error | File decompression error |
| N05                       | Other Errors             | Other error              |

| RADF/DSDF firmware update Error |                                   |                                   |
|---------------------------------|-----------------------------------|-----------------------------------|
| Error number                    | Error message                     | Error content                     |
| R01                             | Time out                          | Communication timeout             |
|                                 | (When the download is requested)  | (When the download is requested)  |
| P02                             | Time out                          | Communication timeout             |
| 1102                            | (When the download is written)    | (When the download is written)    |
| P03                             | Time out                          | Communication timeout             |
| RUS                             | (When the download is finished)   | (When the download is finished)   |
| P05                             | Deletion error                    | Deletion error                    |
| RUS                             | (When the download is written)    | (When the download is written)    |
| R06                             | Writing error                     | Writing error                     |
| 1100                            | (When the download is written)    | (When the download is written)    |
| R08                             | Reception status code abnormality | Reception status code abnormality |
| 100                             | (When the download is requested)  | (When the download is requested)  |
| R09                             | Reception status code abnormality | Reception status code abnormality |
| K09                             | (When the download is written)    | (When the download is written)    |
| R10                             | Reception status code abnormality | Reception status code abnormality |
|                                 | (When the download is finished)   | (When the download is finished)   |
| R11                             | ADF not connected                 | RADF/DSDF not installed           |
| R12                             | ADF download error                | Firmware for different model data |
|                                 |                                   | connected                         |
| R13                             | RADF/DSDF Mismatch error          | Firmware for different model data |
|                                 |                                   | connected                         |
| R00                             | Other error                       | Other error                       |

| Punch firmware update Error |                                                      |                                                                     |
|-----------------------------|------------------------------------------------------|---------------------------------------------------------------------|
| Error number                | Error message                                        | Error content                                                       |
| U01                         | Time out<br>(When the download is requested)         | Communication timeout<br>(When the download is requested)           |
| U02                         | Time out<br>(When the download is written)           | Communication timeout<br>(When the download is written)             |
| U03                         | Time out<br>(When the download is finished)          | Communication timeout<br>(When the download is finished)            |
| U04                         | Reception failed<br>(When the download is requested) | Downloading request was denied.<br>(When the download is requested) |
| U05                         | Deletion error<br>(When the download is written)     | Deletion error<br>(When the download is written)                    |
| Punch firmware update Error |                                                                    |                                                                    |  |  |
|-----------------------------|--------------------------------------------------------------------|--------------------------------------------------------------------|--|--|
| Error number                | Error message                                                      | Error content                                                      |  |  |
| U06                         | Writing error<br>(When the download is written)                    | Writing error<br>(When the download is written)                    |  |  |
| U07                         | Checksum error<br>(When the download is finished)                  | Checksum error<br>(When the download is finished)                  |  |  |
| U08                         | Reception status code abnormality (When the download is requested) | Reception status code abnormality (When the download is requested) |  |  |
| U09                         | Reception status code abnormality (When the download is written)   | Reception status code abnormality (When the download is written)   |  |  |
| U10                         | Reception status code abnormality (When the download is finished)  | Reception status code abnormality (When the download is finished)  |  |  |
| U00                         | Other error                                                        | Other error                                                        |  |  |

| Finisher firmware update Error |                                                                    |                                                                     |  |  |  |
|--------------------------------|--------------------------------------------------------------------|---------------------------------------------------------------------|--|--|--|
| Error number                   | Error message                                                      | Error content                                                       |  |  |  |
| F01                            | Time out<br>(When the download is requested)                       | Communication timeout<br>(When the download is requested)           |  |  |  |
| F02                            | Time out<br>(When the download is written)                         | Communication timeout<br>(When the download is written)             |  |  |  |
| F03                            | Time out<br>(When the download is finished)                        | Communication timeout<br>(When the download is finished)            |  |  |  |
| F04                            | Reception failed<br>(When the download is requested)               | Downloading request was denied.<br>(When the download is requested) |  |  |  |
| F05                            | Deletion error<br>(When the download is written)                   | Deletion error<br>(When the download is written)                    |  |  |  |
| F06                            | Writing error<br>(When the download is written)                    | Writing error<br>(When the download is written)                     |  |  |  |
| F07                            | Checksum error<br>(When the download is finished)                  | Checksum error<br>(When the download is finished)                   |  |  |  |
| F08                            | Reception status code abnormality (When the download is requested) | Reception status code abnormality (When the download is requested)  |  |  |  |
| F09                            | Reception status code abnormality (When the download is written)   | Reception status code abnormality (When the download is written)    |  |  |  |
| F10                            | Reception status code abnormality (When the download is finished)  | Reception status code abnormality (When the download is finished)   |  |  |  |
| F00                            | Other error                                                        | Other error                                                         |  |  |  |

| FAX firmware update Error |                                                       |                                                                     |  |  |
|---------------------------|-------------------------------------------------------|---------------------------------------------------------------------|--|--|
| Error number              | Error message                                         | Error content                                                       |  |  |
| FX01                      | Communication Timeout<br>(when download is requested) | Communication timeout<br>(When the download is requested)           |  |  |
| FX02                      | Communication Timeout<br>(when data is downloaded)    | Communication timeout<br>(When the download is finished)            |  |  |
| FX03                      | Download request Failed                               | Downloading request was denied.<br>(When the download is requested) |  |  |
| FX04                      | Received failure during download request              | Reception Error<br>(When the download is requested)                 |  |  |
| FX05                      | Received failure during data download                 | Reception error<br>(During data download)                           |  |  |
| FX06                      | File decompression error                              | File decompression error                                            |  |  |
| FX07                      | Other Errors                                          | Other error                                                         |  |  |

(10) Press the [ON/OFF] button to shut down the equipment, and then remove the USB device.

11

(11) Perform the initialization of the updating data in FS-08-9030.

#### [B] Confirmation of the updated data

After the updating is completed, check each data version in the 08 Setting Mode to confirm that the data were overwritten properly.

P. 11-15 "11.3 Confirmation of the updated data"

# 11.3 Confirmation of the updated data

After the updating is completed, check each data version in 08 Setting Mode to confirm that the data were overwritten properly.

| Firmware                  | Code |
|---------------------------|------|
| System software           | 9900 |
| System firmware           | 9930 |
| Engine firmware           | 9901 |
| Scanner firmware          | 9902 |
| NIC firmware              | 9990 |
| DF firmware               | 9903 |
| Finisher firmware         | 9904 |
| Hole punch firmware       | 9944 |
| FAX board firmware(Line1) | 9905 |
| FAX board firmware(Line2) | 9969 |

# **12. BACKUP FUNCTION**

# 12.1 Data Cloning

# 12.1.1 General description

Data cloning is a function that backs up user data, setting data and SRAM data into a USB device and also restores these data into the equipment.

This function backs up or restores the data of the same equipment (same serial number), and is performed when the SRAM is replaced.

# 12.1.2 Precautions

- When the Security HDD is initialized or replaced, back up the SRAM data afterwards.
- It is assumed that data cloning is to be performed when equipment is installed or options are installed. If the address book has been registered, do not perform restore. Registered / set data are lost.
- The USB device for the data cloning must meet the following conditions. A data cloning operation with any devices other than the following will not be guaranteed.
  - A combination USB device with a flash memory (to be connected directly to the USB port) and its capacity is 1GB or more.
  - A device compliant with the following specifications established by USB-IF (USB Implementers Forum)

Class number:

(Mass storage class)

Sub-Class number: 6 (=06h) (SCSI transfer command set)

Protocol number: 80 (=50h) (Bulk-only)

8 (=08h)

The USB device should be formatted in the FAT16 or FAT32. (Correct operation cannot be guaranteed if it is formatted in NTFS/exFAT.)

- Most of the common USB device are compliant with the above specifications and are therefore applicable to this data cloning. However, most of these devices were originally developed to be used in an environment for PCs (e.g. Windows or Macintosh) and thus operations exclusively with this equipment have not been fully guaranteed. Therefore, the user must thoroughly check in advance whether there will be any problem in operating with this equipment when adopting one of these devices.
- The USB device compliant with both USB 1.1 and USB 2.0 can be used for this data cloning.
- Data cloning with any storage devices other than a flash memory (e.g. USB-connectable memory card reader, CD/DVD drive, hard disk) will never be guaranteed. Therefore never use them for this operation.
- Be sure to unplug the LAN cable and Fax line before data are backed up / restored. Also, do not use the RADF and open the cover, drawer, etc. during the data cloning.
- Data can be backed up / restored only for the same model and version. If the version is different, update the firmware and back up / restore data in the same version.
- Restore data to equipment which has the same options as when the data are backed up.
- Delete the backed up data in the USB device after the data cloning.

# 12.1.3 Backup files

The following files are saved in the root directory of the USB device by backing up.

| Filename                               | Remark                                                                                               |  |  |
|----------------------------------------|----------------------------------------------------------------------------------------------------|--|--|
| ModeIname_MFPSerialNo_yyyy-MM-dd_hh-mm | E.g.: When backup was performed at 13:59 on<br>October 1st, 2016.<br>Txxx_CUK911379_2016-10-01_13-59 |  |  |

# 12.1.4 Cloning procedure

#### [A] Backup procedure

- (1) Shut down the equipment.
- (2) Connect the USB device [1] to the USB port [2] on the right upper cover.

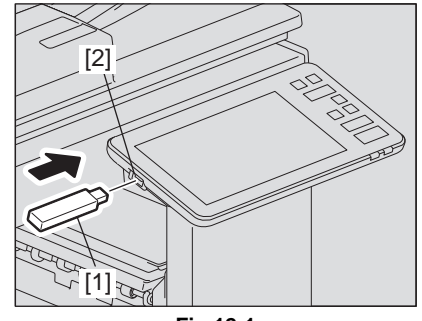

Fig.12-1

(3) Perform HS-59-[Backup SRAM Data to USB].

#### Notes:

When "Operation Failed" is displayed, turn the power OFF and then reattempt the steps from (1).

- (4) Enter the password and press [OK].
  - [Tips]
    - Maximum 15 characters
    - This password will be used when the backed-up clone data are restored in the equipment.
- (5) "Backup successfully done" is displayed on the LCD when the backup has been properly completed.
- (6) Turn the power OFF.

#### [B] Restore procedure

- (1) Shut down the equipment.
- (2) Connect the USB device [1] to the USB port [2] on the right upper cover.

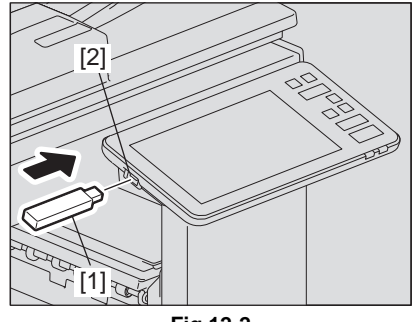

Fig.12-2

- (3) Perform HS-59-Restore SRAM Data from USB.
- (4) Enter the password which has been set in (4) of "[A] Backup procedure", and press [OK].
- (5) Enter the serial number of the equipment and press [OK].

#### Notes:

Use the serial number given on the label attached to the rear cover for the entry.

- (6) "Restore successfully done Restart the MFP" is displayed on the LCD when the restoring has been properly completed.
- (7) Then turn the power OFF.

Notes:

- When the back-up file is restored, do not perform HDD partition creation (Format HDD) before the normal start-up.
- When the backup data, which were created before the HDD has been initialized or replaced, are restored, do so also for ADIKey. (Only for a secure HDD)

#### [C] Confirmation of the error

"Operation Failed" is displayed on the lower left part of the LCD when the data have not been properly backed up or restored.

Moreover, details of an error are displayed under the above message.

(The following is an example screen when "USB Memory not detected" is displayed.)

| SRAM Data Cloning Mode [59]                 |                                          |
|---------------------------------------------|------------------------------------------|
| SRAM Data Cloning Mode [59] status          | System Firmware Version: xxxx(x.xxx.x.x) |
| Backup SRAM Data to USB                     | Backup Operation Failed                  |
|                                             |                                          |
|                                             |                                          |
|                                             |                                          |
| Operation Failed<br>USB Memory not detected |                                          |
|                                             |                                          |

Fig.12-3

In this case, turn the power OFF and then check the following items. After confirming and solving the problem, back up / restore the data again from the beginning.

- Does the USB device meet the conditions being used for this cloning?
- Is the updated program file written on the USB device properly?
- Is the USB device installed properly?
- Is the USB device or the equipment damaged?

| Backup                          |                                                                  |  |  |  |
|---------------------------------|------------------------------------------------------------------|--|--|--|
| Display content                 | Error content                                                    |  |  |  |
| USB device not detected         | The USB device has not been installed.                           |  |  |  |
| SRAM Device Not Connected       | The SRAM has not been installed.                                 |  |  |  |
| Backup not created              | Creation of the Backup file of data of the SRAM has been failed. |  |  |  |
| Encryption Failed               | An encryption of the backup file has been failed.                |  |  |  |
| password Not Appended to Backup | Addition of the encryption password has been failed.             |  |  |  |
| MFP Serial Number Not Set       | Acquisition of the MFP Serial No. has been failed.               |  |  |  |

| Restore                   |                                                |  |  |
|---------------------------|------------------------------------------------|--|--|
| Display content           | Error content                                  |  |  |
| USB device not detected   | The USB device has not been installed.         |  |  |
| SRAM Device Not Connected | The SRAM has not been installed.               |  |  |
| Invalid Backup File       | The SYS board has not been recognized.         |  |  |
| No Backup File Exists     | Backup file has not existed in the USB device. |  |  |
| Invalid password          | An incorrect password has been entered.        |  |  |
| Decryption Failed         | Decoding of the backup file has been failed.   |  |  |

| Restore                              |                                                    |  |  |  |
|--------------------------------------|----------------------------------------------------|--|--|--|
| Display content                      | Error content                                      |  |  |  |
| Invalid MFP Serial Number: xxxxxxxxx | An incorrect MFP Serial No. has been entered.      |  |  |  |
| MFP Serial Number Not Set            | Acquisition of the MFP Serial No. has been failed. |  |  |  |
| Backup File Corrupted                | A backup file has been damaged.                    |  |  |  |

# 12.2 AES Data Encryption Function Setting

# 12.2.1 General description

Data encryption is a function that encrypts data in the HDD to enhance the security. Note that this function may affect the equipment performance.

# 12.2.2 Precautions

When the data encryption function is set to be enabled, the data saved in the HDD before the encryption has been performed cannot be retrieved. Therefore when data encryption function needs to be enabled after the installation of the equipment, it is necessary to back up the data in the HDD before setting this function and then recover them after the setting.

- To ensure security, ask the user (machine administrator) to back up or restore the user's data and information in the HDD. A service technician can back up or restore them only when the user (machine administrator) permits it.
- Some data in the HDD cannot be backed up and can be left only on printouts.

When the data encryption function is enabled, the following items are restricted.

- FS-08-9112 (Auto Shut Off Mode timer setting (Sleep Mode)) is automatically set to "20: Not used".
- FS-08-9113 (Screen setting for automatic energy saver/automatic power OFF) is automatically set to "0: OFF".
- When the [ENERGY SAVER] button is pressed on the control panel, the equipment does not enter the sleep mode.
- Since the energy saver mode cannot be set using the control panel, set it in TopAccess. However, the setting of "Sleep/Auto Shut Off" cannot be changed in TopAccess and "Disable" is displayed.

# 12.2.3 Setting procedure

A procedure for setting the data encryption function is shown below.

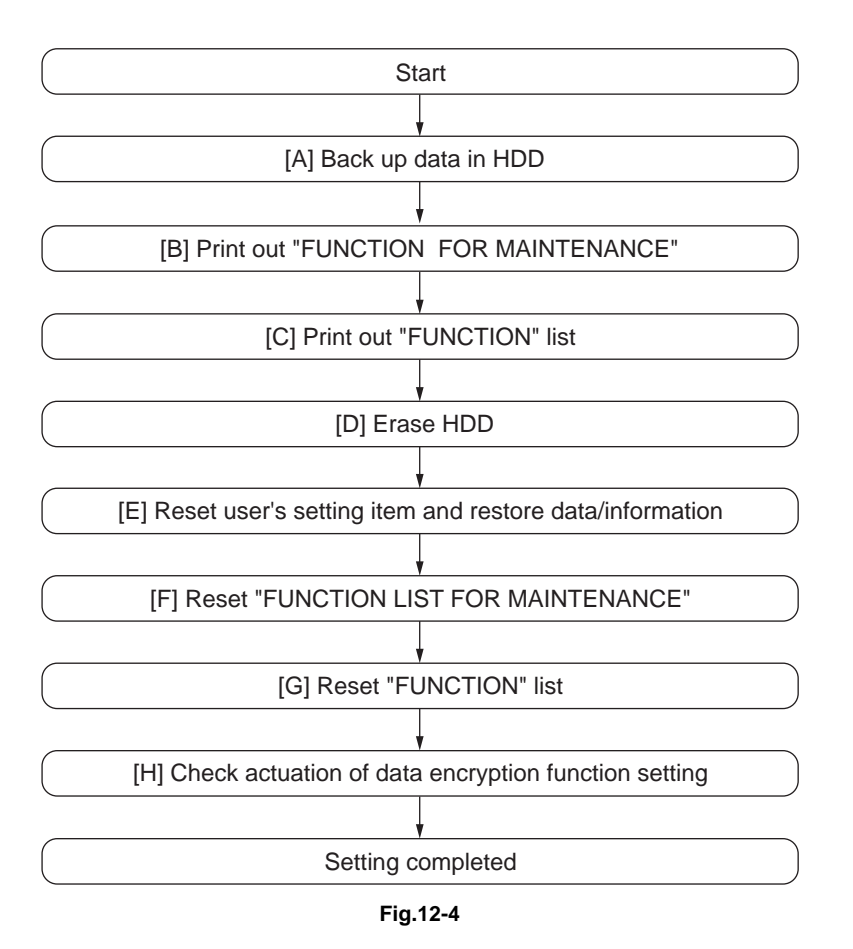

#### [A] Back up in HDD

Ask the user (machine administrator) to back up the data in the HDD. Refer to the table below for the type of data, availability and method of backup.

| Type of data in HDD                                                                                                    | Availability  | Backup method                                                                                                    |
|----------------------------------------------------------------------------------------------------|---------------|----------------------------------------------------------------------------------------------------|
| Image data in the e-Filing                                                                                                    | Available     | Archive them in the "e-Filing" of<br>TopAccess. As for the backup<br>in Box data, all data (selectable<br>by the box) can be backed up /<br>restored in one go by using "e-<br>Filing Backup/Restore Utility". |
| F-code information, Template registration information, Address book data                                                                | Available     | Export them up in the<br>"Administrator" menu of<br>TopAccess.                                                                                                    |
| Department management data                                                                                                    | Available     | Export them in "Administrator" menu of TopAccess.                                                                                                    |
| Log data (Print, Scan, FAX<br>(Transmission/Reception) /<br>Message Log                                                                 | Available     | Export them in the "Log" menu<br>of TopAccess. (Import cannot<br>be performed.)                                                                                                    |
| Data in the shared folder<br>(Scanned data, Saved data of<br>copy / FAX transmission)                                                   | Available     | Copy them to the client<br>computer via the network. (The<br>data which have been copied to<br>the client computer cannot be<br>copied to the shared folder.)                                                  |
| Role information                                                                                                    | Available     | Export role information on the<br>TopAccess menus.<br>[User Management] tab ><br>[Export]                                                                                                    |
| Print waiting data (Copying data<br>and FAX reception data that are<br>waiting to be printed due to the<br>paper run-out and jam, etc.) | Not available | Finish printing them after the<br>paper supply and the jam<br>release, etc. (The data cannot<br>be kept.)                                                                                                    |
| Print job (Private print data,<br>Schedule print data)                                                                                  | Not available | If any jobs are left, print them.<br>(The data cannot be backed<br>up.)                                                                                                    |
| FAX saved data (Confidential /<br>Bulletin board data)                                                                                  | Not available | Print them. (The data cannot be backed up.)                                                                                                    |
| Registration data for FAX<br>transmission (Delayed<br>transmission / Recovery<br>transmission)                                          | Not available | Print them. (The data cannot be backed up.)                                                                                                    |

#### [B] Print out "FUNCTION LIST FOR MAINTENANCE"

- (1) Select "FAX LIST PRINT MODE" and then press [NEXT].
- (2) Select "Function list for Maintenance" and then press [PRINT].

#### [C] Print out "FUNCTION" list

- (1) Press [USER FUNCTIONS] on the HOME screen.
- (2) Press [ADMIN], enter the password, and then press [ENTER].
- (3) Press [LIST/REPORT] and then [LIST].
- (4) Press [FUNCTION]. The "FUNCTION" list is printed out.

#### Notes:

Explain the procedure to the user (machine administrator) and ask him/her to enter his/her password.

#### [D] Enable data encryption function

Perform the setting of the data encryption function in the code FS-08-9379. The setting values are shown below.

- 0: Encryption disabled
- 1: Encryption enabled (Security priority)
- 2: Encryption enabled (Performance priority)

Security priority: All user data are encrypted.

Performance priority: Encryption data are generated only in a copying or a printing process temporarily. All user data except files which are deleted in a corresponding process are encrypted.

#### [E] Reset user's setting items and restore data/information

Ask the user (machine administrator) to reset the user's setting items and to restore data or information. Refer to the following for the reset and restore:

| Items to reset/restore                                                        | Method                                                                                                    |  |  |  |
|-------------------------------------------------------------------------------|----------------------------------------------------------------------------------------------------|--|--|--|
| Printer driver                                                                | Upload them in the "Administrator" menu of TopAccess.                                                                           |  |  |  |
| F-code information, Template<br>registering information, Address<br>book data | Restore them in the "Administrator" menu of TopAccess.                                                                          |  |  |  |
| Department management data                                                    | Import them in the "Administrator" menu of TopAccess.                                                                           |  |  |  |
| Image data in the e-Filing                                                    | Restore them in the "e-Filing" of the TopAccess.                                                                                |  |  |  |
| Role information                                                              | Import role information on the TopAccess menus.<br>[User Management] tab > [User Confirm/Create/Modify] ><br>[Role Information] |  |  |  |

Notes:

- When the SSL is enabled, perform the setting of the following items again with "Create selfsigned certificate" of TopAccess.
  - Country/Region Name
  - State or Province Name
  - Locality Name
  - Organization Name
  - Organizational Unit Name
  - Common Name
  - Email Address
- When the wireless LAN is used, recreate its setting. (only when security with a certificate is used) Also, upload the following certificate file with Security of TopAccess.
  - CA certificate
  - Device certificate

#### [F] Reset "FUNCTION LIST FOR MAINTENANCE"

- Print out the "FUNCTION LIST FOR MAINTENANCE" list after the formatting. For how to print it out, refer to [B] Print out "FUNCTION LIST FOR MAINTENANCE".
- (2) Perform FS-13 FAX FUNCTION MODE.
- (3) Compare the lists which were printed before and after the formatting to check the setting items having the different setting values. Set the value which was set before the formatting
- (4) Turn the power OFF.

#### [G] Reset "FUNCTION" list

Reset the fax function by referring to the "function list" that was printed out in P. 12-9 "[C] Print out "FUNCTION" list".

- (1) Press [USER FUNCTIONS] on the HOME screen.
- (2) Press [ADMIN], enter the password, and then press [ENTER].
- (3) Press [FAX] and then the [TERMINAL ID] to set each item.
- (4) Press [INITIAL SETUP] to set each item.

#### Notes:

Explain to the user (machine administrator) about the next operation and ask him/her to enter his/her password.

#### [H] Check actuation of data encryption function setting

Check if the data encryption function is in operation.

Press [COUNTER] on the control panel. If a key-shaped icon is displayed at the top right of the screen, the data encryption function is in operation.

| IZI COUN | TER |                            |   |           |        |                     |         | ?        |
|----------|-----|----------------------------|---|-----------|--------|---------------------|---------|----------|
|          |     |                            |   |           |        |                     |         |          |
|          |     |                            |   |           |        |                     |         | 5YS V1.0 |
|          |     | PRINT COUNTER              |   |           |        | 1569                |         |          |
|          |     |                            |   |           |        |                     |         |          |
|          |     | TOTAL COUNTER              | • | DEPARTME  | ENT CO | DUNTER              |         |          |
|          | ٠   | PRINT OUT<br>TOTAL COUNTER |   | DEPARTMEN | T MAN  | AGEMENT             |         |          |
|          |     | USER COUNTER               | ► |           |        |                     |         |          |
|          |     |                            |   |           |        |                     |         |          |
|          |     |                            |   |           | •      | 05/10/2016<br>09:01 | JOB STA | TUS 🕨    |

Fig.12-5

# **12.2.4 Procedure for disabling data encryption function**

The basic procedure is the same as the one for enabling this function. To disable it, set "0 (Invalid)" in the code FS-08-9379 at step  $\square$  P. 12-9 "[D] Enable data encryption function".

# 12.2.5 Procedure for discarding HDD when data encryption function is enabled

Set the data encryption function disabled following the procedure shown in P. 12-11 "12.2.4 Procedure for disabling data encryption function". Then perform the code HS-73-[Erase HDD Securely] to completely erase the data in the HDD.

# 12.3 High Security Mode

# 12.3.1 General description

The High Security Mode is a security mode complying with the IEEE2600.1 Security Standards Requirement. To have the equipment enter this mode, follow the procedure and the precautions below.

## **12.3.2 Prior confirmation**

- Confirm that the administrator for the equipment is authorized and ask him/her to observe the installation.
- To have the equipment enter the High Security Mode, the Data Overwrite Enabler GP-1070 (optional) is required. Confirm that this option is installed in advance. Follow the Unpacking Instructions to install it.
- To avoid physical security problems, such as hardware removal or inappropriate disassembly at the installation site, take all necessary measures, such as checking who enters and leaves the site.
- Confirm that no received fax data or print jobs in progress exist. If there are any, be sure to print them all out before entering the High Security Mode.
- The HDD is initialized in the High Security Mode. Be sure first to back up user data such as documents, Address Book, templates or fax settings using the export function or the backup/restore utility of the TopAccess. Refer to items noted in P. 12-6 "12.2 AES Data Encryption Function Setting".
- Make a note of the settings on the Administration tab page of the TopAccess in advance.
- Compatibility of cloning data is lost between the High Security Mode and the normal mode; therefore, cloning data cannot be imported.

| Downloaded from    | Downloaded to      | Compatibility<br>of cloning data |
|--------------------|--------------------|----------------------------------|
| Normal mode        | Normal mode        | Yes                              |
| Normal mode        | High Security Mode | No                               |
| High Security Mode | Normal mode        | No                               |
| High Security Mode | High Security Mode | Yes                              |

## 12.3.3 Procedure for entering the High Security Mode

- (1) Set the value of the code FS-08-8911 (Security mode level setting) to "3" (High). Then restart the equipment.
- (2) A key-shaped icon appears at the bottom of the touch panel, indicating that it is now in the High Security Mode.
- (3) Press [COUNTER] button on the control panel. If a key-shaped icon, indicating that the HDD data are being encrypted, a paper-shaped icon indicating that the Data Overwrite Enabler is operating normally and the version name of the installed system ROM (SYS V1.0) are displayed on the top right of the counter menu, this means the mode is operating normally.
- (4) Reset the user data backed up in advance.

# 12.3.4 Precautions

- In the High Security Mode, an integrity check system is operated at every restart. If F521 (integrity check error) is displayed, take the necessary measures following the troubleshooting procedure.
- When a self-diagnostic mode is started in the High Security Mode, an authentication screen appears. Enter the default user name and password as follows: Default user name: service Default password: #1048#
- If a password change screen appears, reset the password according to the rules below.
  - It must not include the user name.
  - It must be a combination of letters of the alphabet and numbers.
  - It must be 6 characters or more. (Maximum 64 characters)
  - The same character must not be repeated 4 times within the new password.
  - The old and the new passwords must not be the same.
- When the equipment is shifted to the High Security Mode, the contents for some codes will be changed as below.
  - The default value is changed.
  - The settings cannot be changed.
  - Some setting values cannot be selected.
    - For details, refer to the "Self-diagnostic code list" (separate document).
- The HDD is initialized (and the saved user data are deleted) when the equipment returns to the normal mode from the High Security Mode. Be sure to back up user data before having it do so.
- In the above case, the password is not reset. The password setting can be changed with the code FS-08-8919.
- After the equipment enters the High Security Mode, ask the administrator for the equipment to select [FULL] and perform the Integrity check manually.

# **13. EXTERNAL COUNTERS**

# 13.1 Outline

This specification describes the interface between external counters, such as Coin Controller and Key copy counter.

# 13.2 Signal

### 13.2.1 Connector

- Connector on the LGC board: CN303 (JST-made B20B-CZHK-B-1(LF)(SN)(V)) (Coin Controller)
- Connector on the SYS board: CN118 (JST-made B7B-PH-SM4) (Coin Controller)

# 13.2.2 Coin Controller

#### [1] Settings

- 1. Set the value of FS-08-9016 to "1" or "5".
- 2. Harness kit: GQ-1280

#### [2] Pin Layout

Notes:

- Do not connect inductive loads to CTRON, such as a mechanical counter or a relay coil.
- 1. LGC Board

| Pin<br>No. | I/O   | Signal<br>name | Function                    | Voltage level  | Remarks                        |
|------------|-------|----------------|-----------------------------|----------------|--------------------------------|
| 1 - 4      | -     | -              | -                           | -              | Not connect                    |
| 5          | Power | +24V           | 24V line                    | DC24V+10%, -5% |                                |
| 6          | Out   | CTRON          | Total Counter On Signal     | Open Collector | L: ON<br>IO (Max): 500mA       |
| 7          | In    | CTRCNT         | Copy permission Signal<br>1 | L=0V, H=DC3.3V | L: Allowed                     |
| 8          | Out   | MCRUN          | Ready to Copy Signal        | Open Collector | L: Operating<br>IO (Max): 40mA |
| 9          | Out   | EXTCTR         | Exit Sensor On Signal       | Open Collector | L: ON<br>IO (Max): 40mA        |
| 10         | GND   | PG             | Power ground                | 0V             |                                |
| 11 - 18    | -     | -              | -                           | -              | Not connect                    |
| 19         | Power | +5V (Sleep)    | 5V line                     | DC5.1V         | At the sleep mode:<br>OFF      |
| 20         | -     | -              | -                           | -              | Not connect                    |

\*1: When the coin controller outputs the CTRCNT signal, the controller should be driven by means of an open collector or open drain to prevent the inflow of current to the equipment.

| Pin<br>No. | I/O | Signal<br>name   | Function          | Voltage level  | Remarks                         |
|------------|-----|------------------|-------------------|----------------|---------------------------------|
| 1          | Out | LARGE /<br>SMALL | Paper size Signal | Open Collector | L: Large size<br>IO (Max): 20mA |
| 2          | -   | -                | -                 | -              | Not connect                     |
| 3          | -   | -                | -                 | -              | Not connect                     |
| 4          | -   | -                | -                 | -              | Not connect                     |
| 5          | -   | -                | -                 | -              | Not connect                     |
| 6          | GND | GND              | Signal Ground     | 0V             |                                 |
| 7          | -   | -                | -                 | -              | Not connect                     |

## [3] Details of the signals

1. CTRON signal (output signal)

The CTRON signal is synchronized with an electronic counter of the equipment and it becomes "Low" when one sheet of paper is counted up. This signal is output from the LGC board.

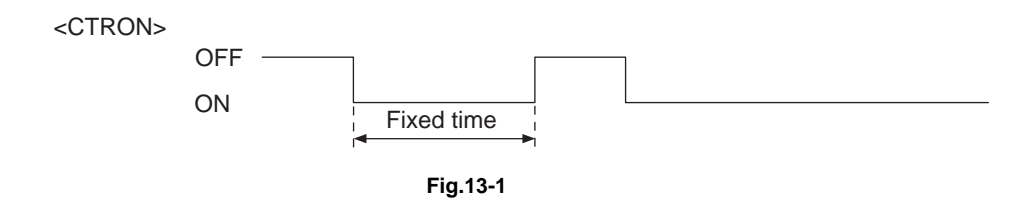

2. CTRCNT signal (input signal)

The CTRCNT signal enables to accept copies when the coin controller is connected, and copies can be accepted with "Low". In case of "High", "Set Key Counter" appears and copies cannot be made.

3. MCRUN signal (output signal)

The MCRUN signal is changed to "Low" during copying. It becomes "Low" at 30 ms or more before the CTRON signal is turned ON, and "High" at 50 ms or more after the EXTCTR signal goes OFF. However, if copying is interrupted due to forced toner supply or similar, this signal is "High" until copying is made possible again.

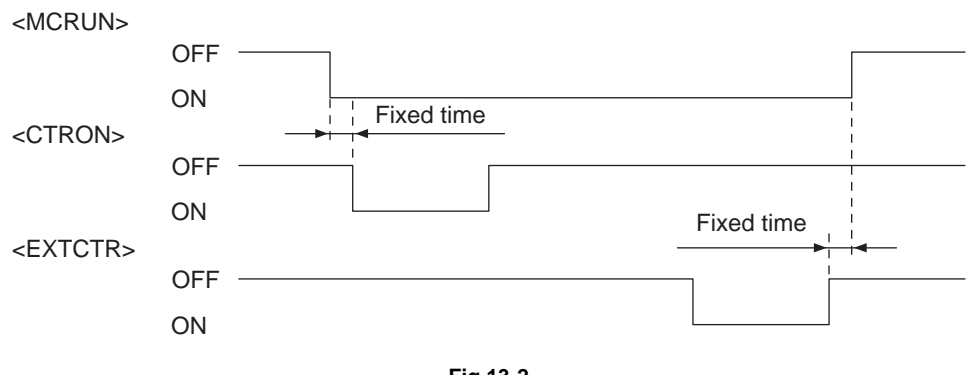

#### 4. EXTCTR signal (output signal)

The EXTCTR signal is synchronized with "Exit sensor ON" and becomes "Low" (ON) for 200 ms. The coin controller counts the number of times with this signal. This is the signal only for the coin controller.

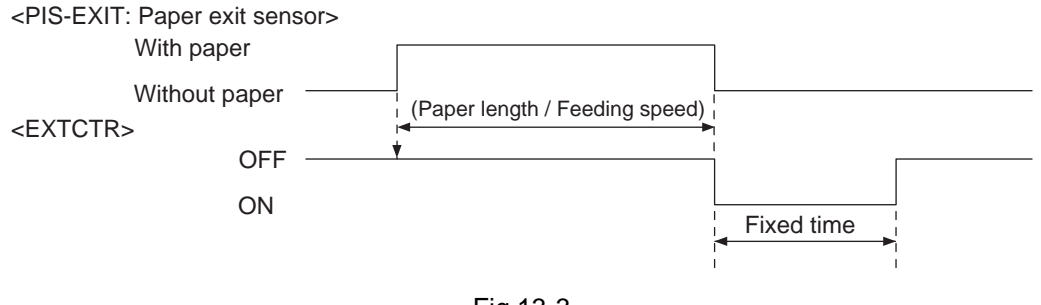

Fig.13-3

5. LARGE/SMALL signal (output signal)

When large size paper (A3 / A3 wide / LD) is selected or paper size is not specified with the manual feeding, it outputs "Low" in real time. In other cases, it outputs "High". The setting change for large size paper is performed with F/W.

This is the signal only for the coin controller.

13

# [4] Harness (GQ-1280)

| Board     | Connector   | Pin No. | Signal name   | Pin No. | Connector         |
|-----------|-------------|---------|---------------|---------|-------------------|
| SYS board | Connector-2 | 1       | LARGE / SMALL | 7       | Connector-3       |
| (CN118)   |             | 2       | FULL COLOR    | 8       | (Coin controller) |
|           |             | 3       | TWN/MON COLOR | 9       | -                 |
|           |             | 4       | B/W           | 10      | -                 |
|           |             | 5       | -             | -       | -                 |
|           |             | 6       | SG            | 12      |                   |
|           |             | 7       | -             | -       |                   |
| LGC board | Connector-1 | 1       | -             | -       | -                 |
| (CN303)   |             | 2       | -             | -       |                   |
|           |             | 3       | -             | -       |                   |
|           |             | 4       | -             | -       | -                 |
|           |             | 5       | +24V          | 1       |                   |
|           |             | 6       | CTRON         | 2       |                   |
|           |             | 7       | CTRCNT        | 3       |                   |
|           |             | 8       | MCRUN         | 4       |                   |
|           |             | 9       | EXTCTR        | 5       |                   |
|           |             | 10      | PG            | 6       |                   |
|           |             | 11      | -             | -       |                   |
|           |             | 12      | -             | -       | -                 |
|           |             | 13      | -             | -       | -                 |
|           |             | 14      | -             | -       |                   |
|           |             | 15      | -             | -       |                   |
|           |             | 16      | -             | -       |                   |
|           |             | 17      | -             | -       |                   |
|           |             | 18      | -             | -       |                   |
|           |             | 19      | +5VL          | 11      |                   |
|           |             | 20      | -             | -       | 1                 |

# 13.2.3 Key copy counter

#### [1] Settings

- 1. Set the value of FS-08-9016 to "3".
- 2. Harness kit: -

#### [2] Pin Layout

#### Notes:

- Use 24V supplied from the main equipment as power for the output signals (KCTRON) from the transistor.
- 1. LGC Board

| Pin<br>No. | I/O   | Signal<br>name | Function                        | Voltage level  | Remarks                  |
|------------|-------|----------------|---------------------------------|----------------|--------------------------|
| 1          | GND   | SG             | Signal Ground                   | 0V             |                          |
| 2          | In    | CTRCNT         | Copy permission<br>Signal 1     | L=0V, H=DC3.3V | L: Allowed<br>*1         |
| 3          | Power | +24V           | 24V line                        | DC24V+10%, -5% |                          |
| 4          | Out   | KCTRON         | Mechanical Counter On<br>Signal | Open Collector | L: ON<br>IO (Max): 500mA |
| 5 - 20     | -     | -              | -                               | -              | Not connect              |

\*1: When the coin controller outputs the CTRCNT signal, the controller should be driven by means of an open collector or open drain to prevent the inflow of current to the equipment.

#### 2. SYS board

Do not connect to the SYS board.

#### [3] Details of the signals

1. CTRCNT signal (input signal)

The CTRCNT signal enables to accept copies when the coin controller is connected, and copies can be accepted with "Low". In case of "High", "Set Key Counter" appears and copies cannot be made.

2. KCTRON signal (output signal)

These signals are synchronized with the electronic counter of the equipment and they become "Low" when the counter is turned ON. They are the signals for driving a mechanical counter, and output from the LGC board.

They can drive inductive loads, such as a solenoid, using 24V supplied from the equipment. The interval between when they are turned ON and when this happens next must be at least 100 ms. "Single count" or "Double count" can be switched according to the paper size by setting "1" or "2" for FS-08-6010.

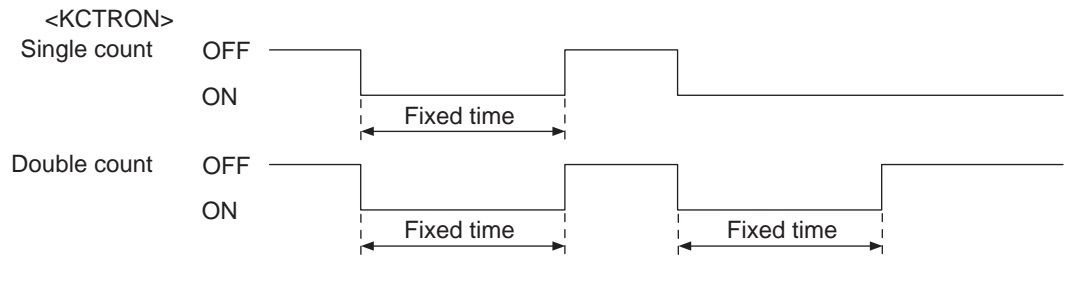

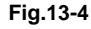

# 13.3 Notices

# 13.3.1 Setting code

Each signal will be enabled by configuring the setting code "FS-08-9016" (Externally installed counter).

#### FS-08-9016

- 0: No external counter (Default)
- 1: Coin controller
- 2: Copy key card (For Japan only)
- 3: Key copy counter
- 5: Coin controller supporting ACS/mixed-size

# 13.3.2 Setting value change and restrictions when using the Card Controller

- 1. Setting value
  - FS-08-9016 (Externally installed counter): Set to "2" (Copy key card).
  - FS-08-9017 (Setting for counter installed externally): It should be charged precisely according to the usage.

Example: To charge only when copies are made, set to "1".

- FS-08-6011 (Definition setting of large sized paper): Set to "0" if only A3 and LD are regarded as large size. Set to "1" if B4, LG, FOLIO and COMP are done so as well.

# 13.3.3 Setting value change and restrictions when using the coin controller

FS-08-9016 (Externally installed counter): Set to "1" (Coin controller) or "5" (Coin controller supporting ACS/mixed-size).

Notes:

- A coin controller supporting ACS (Auto Color Selection) can be connected by setting to "5" (Coin controller supporting ACS/mixed-size). However, operation is not guaranteed unless the specification for the ACS timing is met.
- Mixed-size jobs will be supported by setting to "5". The switching process of the size signal is carried out for each page.
- Be sure to make the following charge settings appropriately according to the usage.
  - FS-08-9017 (Setting for counter installed externally): To charge only when copies are made, set to "1".
  - FS-08-6011 (Definition setting of large sized paper): Set to "0" if only A3 and LD are regarded as large size. Set to "1" if B4, LG, FOLIO and COMP are to be so as well.

# 13.3.4 Installation of External Counter

It is not allowed to install more than one external counter (Key copy counter and Coin Controller) at the same time.

# 13.3.5 Setting value

The Key copy counter used for current models is not supported in this equipment, but the circuit for driving the counter has been mounted. The mechanical counter can be used by setting as below, however the harness for connecting it has not been provided as an option.

- 1. Setting value
  - FS-08-9016 (Externally installed counter): Set to "3" (Key copy counter).
  - FS-08-9017 (Setting for counter installed externally): It should be charged precisely according to the usage.

Example: To charge only when copies are made, set to "1".

- FS-08-6011 (Definition setting of large sized paper): Set to "0" if only A3 and LD are regarded as large size. Set to "1" if B4, LG, FOLIO and COMP are done so as well.

# 13.3.6 Restrictions when using the external counter

The Job Skip function will be disabled when an external counter is installed (when a value other than "0" is set for FS-08-9016).

Therefore, if printing is attempted while a counter or a coin controller is used, all jobs stored in the HDD may be printed.

# **14. WIRE HARNESS CONNECTION DIAGRAMS**

# 14.1 AC Wire Harness

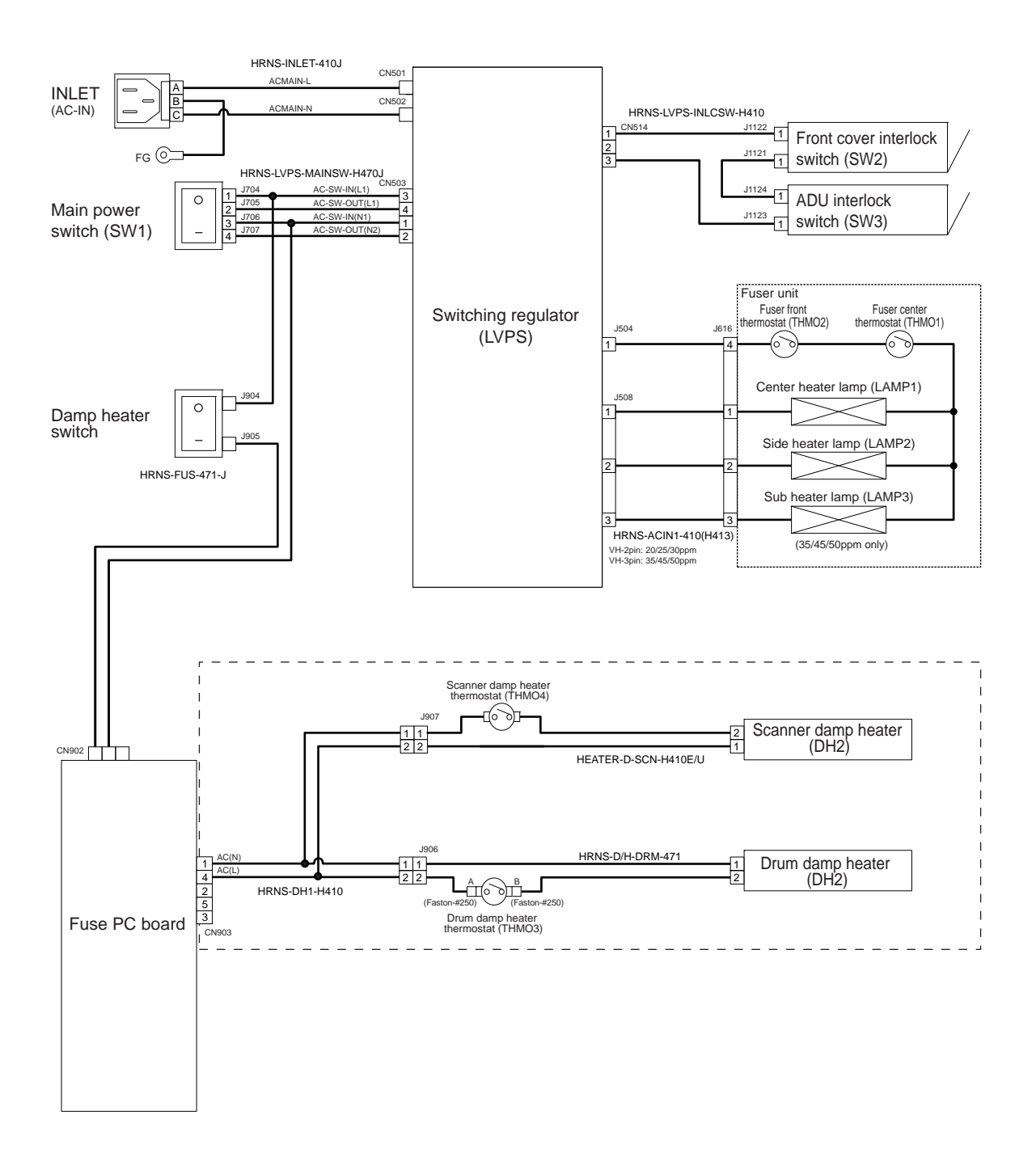

14

Fig.14-1

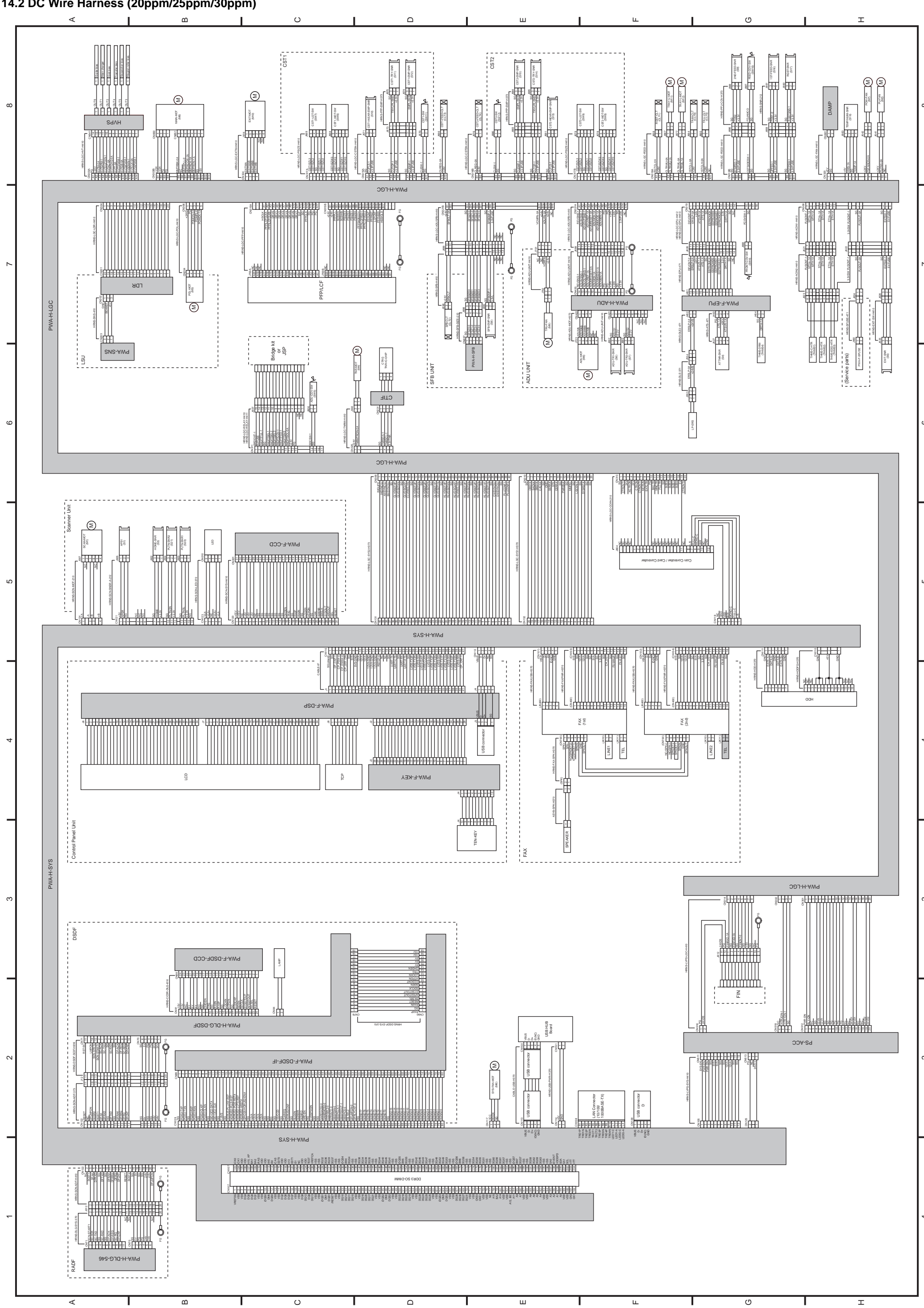

#### 14.3 Electric Parts Layout (20ppm/25ppm/30ppm)

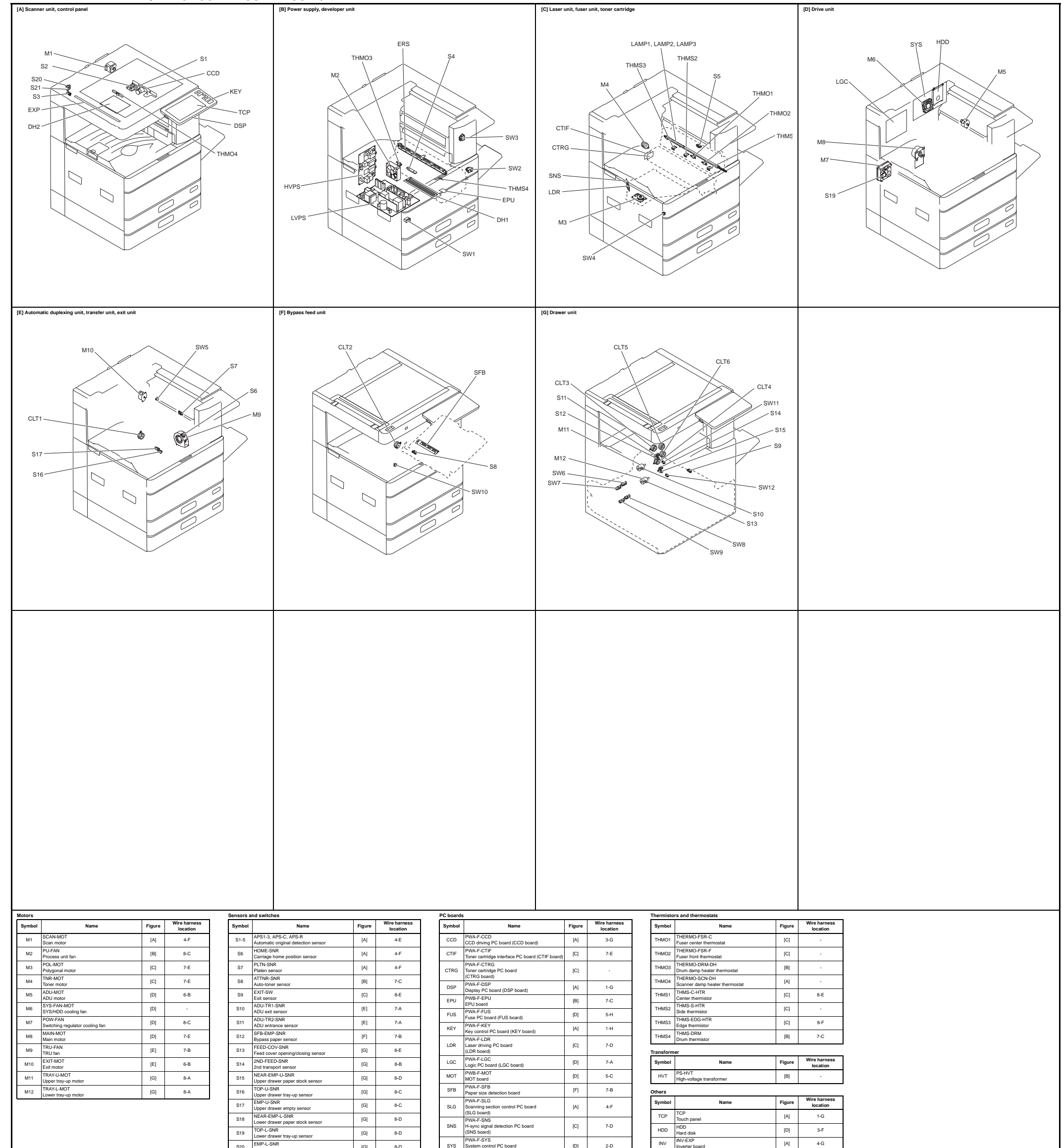

| 320 | Lower drawer empty sensor                          | [0] | 0-D |
|-----|----------------------------------------------------|-----|-----|
| S21 | 1ST-FEED-SNR<br>1st transport sensor               | [E] | 8-B |
| S22 | RGST-SNR<br>Registration sensor                    | [E] | 8-B |
| S25 | TEMP/HUMI-SNR<br>Temperature/humidity sensor       | [D] | 8-C |
| SW1 | MAIN-SW<br>Main power switch                       | [B] | -   |
| SW2 | FRNT-COV-INTLCK-SW<br>Front cover interlock switch | [B] | -   |
| SW3 | ADU-INTLCK-SW<br>ADU interlock switch              | [B] | -   |
| SW4 | FRONT-COV-SW<br>Front cover switch                 | [C] | 6-C |
| SW5 | ADU-COV-SW<br>ADU opening/closing switch           | [E] | 7-B |
| SW6 | CST-U-SW<br>Upper drawer detection switch          | [G] | 8-D |
| SW7 | CST-L-SW<br>Lower drawer detection switch          | [G] | 8-E |

| SYS | System control PC board<br>(SYS board) | [D] | 2-D |
|-----|----------------------------------------|-----|-----|
|     |                                        |     |     |

| Symbol | Name                                    | Figure | Wire harness<br>location |
|--------|-----------------------------------------|--------|--------------------------|
| DH1    | SCN-L-DH<br>Scanner damp heater (Left)  | [A]    | -                        |
| DH2    | SCN-R-DH<br>Scanner damp heater (Right) | [A]    | -                        |
| DH3    | DRM-DH<br>Drum damp heater              | [B]    | -                        |
| ERS    | LP-ERS<br>Discharge LED                 | [B]    | -                        |
| EXP    | LP-EXPO<br>Exposure lamp                | [A]    | 4-G                      |
| LAMP1  | CNTR-LAMP<br>Center heater lamp         | [C]    | -                        |
| LAMP2  | SIDE-LAMP<br>Side heater lamp           | [C]    | -                        |

|      | Inverter board                             | Le d | 40  |
|------|--------------------------------------------|------|-----|
| LVPS | PS-ACC<br>Switching regulator (LVPS board) | [B]  | 5-H |
| LEDB | PWA-LED<br>LED board                       | [A]  | 4-G |

#### agnetic clutches

| Symbol | Name                                       | Figure | Wire harness<br>location |
|--------|--------------------------------------------|--------|--------------------------|
| CLT1   | ADU-CLT<br>ADU clutch                      | [E]    | 7-A                      |
| CLT2   | RGST-CLT<br>Registration roller clutch     | [E]    | 8-A                      |
| CLT3   | SFB-CLT<br>Bypass feed clutch              | [F]    | 7-B                      |
| CLT4   | CST-U-FEED-CLT<br>Upper drawer feed clutch | [G]    | 8-C                      |
| CLT5   | CST-L-FEED-CLT<br>Lower drawer feed clutch | [G]    | 8-D                      |
| CLT6   | TR-U-CLT<br>High speed transport clutch    | [G]    | -                        |
| CLT7   | TR-M-CLT<br>Low speed transport clutch     | [G]    | -                        |

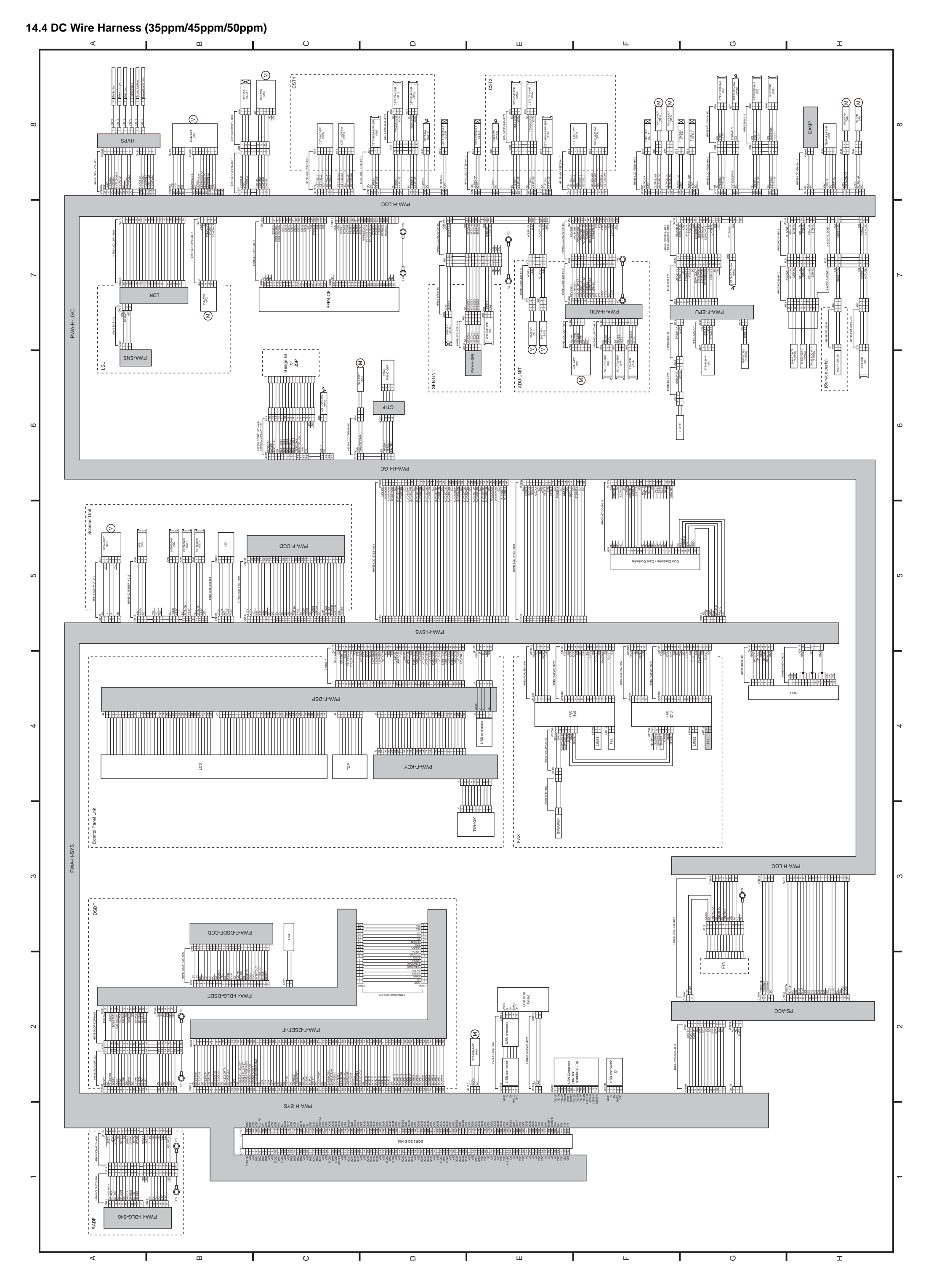

#### 14.5 Electric Parts Layout (35ppm/45ppm/50ppm)

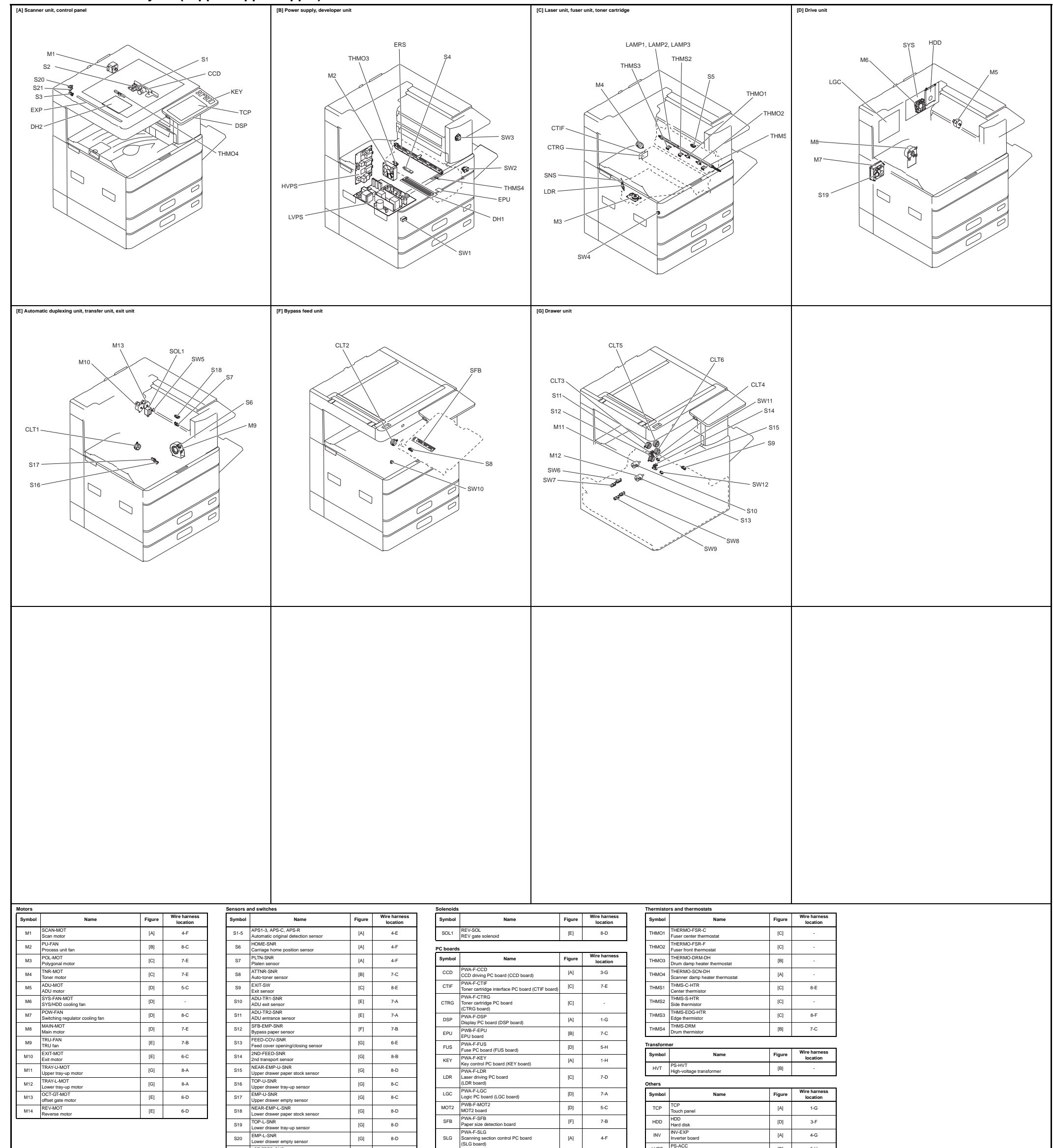

| Symbol                   | Name                                               | Figure | Wire harness<br>location |  |
|--------------------------|----------------------------------------------------|--------|--------------------------|--|
| Electromagnetic clutches |                                                    |        |                          |  |
| SW7                      | CST-L-SW<br>Lower drawer detection switch          | [G]    | 8-E                      |  |
| SW6                      | CST-U-SW<br>Upper drawer detection switch          | [G]    | 8-D                      |  |
| SW5                      | ADU-COV-SW<br>ADU opening/closing switch           | [E]    | 7-B                      |  |
| SW4                      | FRONT-COV-SW<br>Front cover switch                 | [C]    | 6-C                      |  |
| SW3                      | ADU-INTLCK-SW<br>ADU interlock switch              | [B]    | -                        |  |
| SW2                      | FRNT-COV-INTLCK-SW<br>Front cover interlock switch | [B]    | -                        |  |
| SW1                      | MAIN-SW<br>Main power switch                       | [B]    | -                        |  |
| \$25                     | TEMP/HUMI-SNR<br>Temperature/humidity sensor       | [D]    | 8-C                      |  |
| S24                      | OCT-HOME-SNR<br>OCT home position sensor           | [E]    | 6-D                      |  |
| S23                      | REV-SNR<br>REV sensor                              | [E]    | 6-D                      |  |
| \$22                     | RGST-SNR<br>Registration sensor                    | [E]    | 8-B                      |  |
| S21                      | 1ST-FEED-SNR<br>1st transport sensor               | [E]    | 8-B                      |  |
| S20                      | Lower drawer empty sensor                          | [G]    | 8-D                      |  |

| SLG | Scanning section control PC board<br>(SLG board)             | [A] | 4-F |
|-----|--------------------------------------------------------------|-----|-----|
| SNS | PWA-F-SNS<br>H-sync signal detection PC board<br>(SNS board) | [C] | 7-D |
| SYS | PWA-F-SYS<br>System control PC board<br>(SYS board)          | [D] | 2-D |

|      | Inverter board                             | [^] | 4-0 |
|------|--------------------------------------------|-----|-----|
| LVPS | PS-ACC<br>Switching regulator (LVPS board) | [B] | 5-H |
| LEDB | PWA-LED<br>LED board                       | [A] | 4-G |

#### Lamps and heaters

| Symbol | Name                                    | Figure | Wire harness<br>location |
|--------|-----------------------------------------|--------|--------------------------|
| DH1    | SCN-L-DH<br>Scanner damp heater (Left)  | [A]    | -                        |
| DH2    | SCN-R-DH<br>Scanner damp heater (Right) | [A]    | -                        |
| DH3    | DRM-DH<br>Drum damp heater              | [B]    | -                        |
| ERS    | LP-ERS<br>Discharge LED                 | [B]    | -                        |
| EXP    | LP-EXPO<br>Exposure lamp                | [A]    | 4-G                      |
| LAMP1  | CNTR-LAMP<br>Center heater lamp         | [C]    | -                        |
| LAMP2  | SIDE-LAMP<br>Side heater lamp           | [C]    | -                        |
| LAMP3  | LAMP-TRIPLE<br>Sub heater lamp          | [C]    |                          |

| Symbol | Name                                       | Figure | Wire harness<br>location |
|--------|--------------------------------------------|--------|--------------------------|
| CLT1   | ADU-CLT<br>ADU clutch                      | [E]    | 7-A                      |
| CLT2   | RGST-CLT<br>Registration roller clutch     | [E]    | 8-A                      |
| CLT3   | SFB-CLT<br>Bypass feed clutch              | [F]    | 7-B                      |
| CLT4   | CST-U-FEED-CLT<br>Upper drawer feed clutch | [G]    | 8-C                      |
| CLT5   | CST-L-FEED-CLT<br>Lower drawer feed clutch | [G]    | 8-D                      |
| CLT6   | TR-U-CLT<br>High speed transport clutch    | [G]    | -                        |
| CLT7   | TR-M-CLT<br>Low speed transport clutch     | [G]    | -                        |

| ш                                                                                                    |                  |              |      |      |          |      |               |              | ]     | S      | - |                                                                                                    | _        |
|----------------------------------------------------------------------------------------------------|------------------|--------------|------|------|----------|------|---------------|--------------|-------|--------|---|----------------------------------------------------------------------------------------------------|----------|
| LAC .                                                                                                    |                  |              |      |      |          |      |               |              |       |        |   |                                                                                                    |          |
|                                                                                                    |                  |              |      |      |          |      |               |              |       | ЧD     | ; |                                                                                                    | _        |
| Z                                                                                                    |                  |              |      |      |          |      |               | Τ            | ٦     | S<br>N | 2 |                                                                                                    | -        |
|                                                                                                    |                  |              |      |      |          |      |               |              |       | Z      |   | 6.MAIN CHARGER NEEDLE                                                                                                    |          |
|                                                                                                    |                  |              |      |      |          |      |               |              |       | A<br>N | _ |                                                                                                    | _        |
|                                                                                                    |                  |              |      |      |          |      |               |              |       | Ĕ      |   |                                                                                                    |          |
|                                                                                                    |                  |              |      |      |          |      |               |              |       | ►      |   | 2.5EPARATION FINGER (DRUM)                                                                                                    |          |
|                                                                                                    | r i              | _            |      |      |          | _    |               | -            | -     | E      | _ |                                                                                                    | -        |
| UNTER                                                                                                    | ·                |              |      |      |          |      |               |              | -     | ACEMEN |   | 4508A<br>5008A<br>5008A<br>5008A<br>5008<br>600k<br>600k<br>600k<br>150k<br>1050k<br>1350k                                                                                                    | 1500k    |
| Ö                                                                                                    |                  |              |      |      |          |      |               |              | -     | REPL   |   | 3508A<br>3508A<br>125k<br>500k<br>500k<br>625k<br>750k<br>750k<br>1125k                                                                                                    | 1250k    |
| 1. PICK UP ROLLER (RADF/DSDF)<br>2. FEED ROLLER (RADF/DSDF)<br>3. SEP ROLLER (RADF/DSDF)<br>4. REGISTRATION ROLLER FRONT SHEET (RADF)<br>4. REGISTRATION ROLLER FRONT SHEET |                  |              |      |      |          |      |               |              |       |        |   | 3008A<br>3008A<br>120k<br>360k<br>600k<br>720k<br>720k<br>1080k                                                                                                    | 1200k    |
| SUPPLE<br>33000888<br>4500884<br>450084<br>5450084                                                                                                    | 120k             | 240k<br>360k | 480k | 600k | 720k     | 84UK | 960K<br>1080k | 10001        | 10071 |        |   | 2508A<br>2008<br>2008<br>2008<br>5008<br>5008<br>5008<br>5008<br>5008                                                                                                    | 1000k    |
|                                                                                                    |                  |              |      |      |          |      |               |              |       |        |   | 2008<br>2008<br>2008<br>2008<br>2008<br>2008<br>2008<br>2008                                                                                                    | 300k     |
| 14.5EP ROLLER (3rd CST.)                                                                                                    |                  | $\pm$        |      |      |          | +    |               | t            |       |        |   |                                                                                                    | <u> </u> |
|                                                                                                    | $\left  \right $ | _            |      |      | _        | +    |               | +            | +     |        |   |                                                                                                    |          |
|                                                                                                    |                  |              |      |      |          |      |               |              |       |        |   | TOSOF DEPENDENCE                                                                                                    |          |
|                                                                                                    |                  | _            |      |      | _        |      | _             |              | -     | E      | _ |                                                                                                    | _        |
|                                                                                                    |                  | -            |      |      | -        | +    |               | +            |       |        |   | 8 DEAELORES                                                                                                    |          |
|                                                                                                    |                  |              |      |      |          |      |               |              |       | 2<br>N |   | L'ENSEB                                                                                                    |          |
|                                                                                                    | $\vdash$         | _            |      |      | _        | _    | _             | +            | -     | Z      |   | REPRESENTION SEALE TO SEALE TO | _        |
|                                                                                                    |                  | -            | -    |      |          | +    |               | +            |       | Ш      |   |                                                                                                    |          |
| 3.SEP ROLLER (1st CST.)                                                                                                    | $\square$        |              |      |      |          |      |               |              |       | ō      |   | 3'2EB                                                                                                    | _        |
|                                                                                                    | $\vdash$         | +            | -    |      | -        | +    |               | +            |       |        | - |                                                                                                    | -        |
|                                                                                                    |                  |              |      |      |          |      |               |              |       | F      |   | 5.FUSER UNIT                                                                                                    |          |
| 8686868<br>0000000                                                                                                    | ğ                | 50K          | 20k  | 00k  | <u>S</u> |      | ž Š           |              |       | Z      |   | 1.PROCESS UNIT                                                                                                    | _        |
| 000004B                                                                                                    |                  | - 3          | 3    | 4    | 4        | מ    | <u>م</u>  ف   | <del>a</del> | 5     | MENT ( |   | 4508A<br>5008A<br>150K<br>150K<br>150K<br>150K<br>150K<br>150K<br>1150K<br>1150K<br>1150K<br>1350K                                                                                                    | 1500k    |
| NTO                                                                                                    |                  |              |      |      |          |      |               |              |       | LACE   |   | 256<br>256<br>256<br>256<br>256<br>256<br>256<br>256<br>256<br>256                                                                                                    | 250k     |
| ETIE <sup>r</sup><br>G / E<br>MIMIE                                                                                                    |                  |              |      |      |          |      |               |              |       | REP    |   |                                                                                                    | <u>-</u> |
| T /<br>ÜFUN<br>4508/V5                                                                                                    |                  |              |      |      |          |      |               |              |       |        |   | 300<br>300<br>1200<br>541<br>108<br>841<br>108                                                                                                    | 120      |
| ZK LIS<br>IŌN D<br>OSPR<br>DE M/<br>V3508A/                                                                                                    |                  |              |      |      |          |      |               |              |       |        |   | 2508A<br>100k<br>500k<br>600k<br>600k<br>800k<br>800k<br>900k                                                                                                    | 1000k    |
| E CHE(<br>IFICAT<br>NRTUN<br>ITROL<br>11ROL<br>18A/3008/                                                                                                    |                  |              |      |      |          |      |               |              |       |        |   | 2008A<br>80k<br>160k<br>160k<br>160k<br>400k<br>640k<br>720k<br>720k                                                                                                    | 800k     |
| MAINTENANC<br>LISTE DE VEF<br>LISTE DER W<br>LISTA DE COI<br>e-STUDIO2008A22                                                                                                |                  |              |      |      |          |      |               |              |       |        |   |                                                                                                    |          |

# **REVISION RECORD**

# Ver04

| Ver. 04 <2017.04.27>                                                   |                                                        |  |  |  |  |
|------------------------------------------------------------------------|--------------------------------------------------------|--|--|--|--|
| Page                                                                   | Contents                                               |  |  |  |  |
| 2-12                                                                   | The description has been added.                        |  |  |  |  |
| 3-3                                                                    | The mistake has been corrected.                        |  |  |  |  |
| 3-12                                                                   | The mistake has been corrected.                        |  |  |  |  |
| 3-63 to 3-65                                                           | The mistake has been corrected.                        |  |  |  |  |
| 4-8 to 4-14                                                            | The procedure has been changed.                        |  |  |  |  |
| 4-133 to 134                                                           | A note has been added.                                 |  |  |  |  |
| 3-135                                                                  | The mistake has been corrected.                        |  |  |  |  |
| 4-141                                                                  | A note has been added.                                 |  |  |  |  |
| 5-2                                                                    | The description has been added.                        |  |  |  |  |
| 5-9 to 5-10                                                            | The operation procedures have been deleted.            |  |  |  |  |
| 5-11 to 5-13                                                           | The description has been added.                        |  |  |  |  |
| 5-30                                                                   | The operation procedures have been deleted.            |  |  |  |  |
| 5-37                                                                   | The description has been added.                        |  |  |  |  |
| 5-41                                                                   | The description has been changed.                      |  |  |  |  |
| 5-45                                                                   | The description has been changed.                      |  |  |  |  |
| 5-48                                                                   | The mistake has been corrected.                        |  |  |  |  |
| 5-51                                                                   | The mistake has been corrected.                        |  |  |  |  |
| 5-59 to 5-61                                                           | The description has been changed.                      |  |  |  |  |
| 6-1, 6-4                                                               | The mistake has been corrected.                        |  |  |  |  |
| 6-43                                                                   | An adjustment has been deleted.                        |  |  |  |  |
| 6-79                                                                   | The adjustment procedure has been added.               |  |  |  |  |
| 6-94 to 6-95                                                           | The description has been added. A note has been added. |  |  |  |  |
| 6-96 to 6-100                                                          | The adjustment procedure has been changed.             |  |  |  |  |
| 7-28                                                                   | The mistake has been corrected.                        |  |  |  |  |
| 7-50                                                                   | The description has been added.                        |  |  |  |  |
| 8-5 to 8-6                                                             | The description has been added.                        |  |  |  |  |
| 8-14                                                                   | The troubleshoothing of EAF2 has been changed.         |  |  |  |  |
| 8-16                                                                   | The contents of C262 has been changed.                 |  |  |  |  |
| 8-17                                                                   | The F11A and F11B have been added.                     |  |  |  |  |
| 8-22                                                                   | The F140 has been added.                               |  |  |  |  |
| 8-40                                                                   | The error code 4043 has been added.                    |  |  |  |  |
| 8-42 to 8-43                                                           | The error codes 4511 to 4523 has been added.           |  |  |  |  |
| 8-63                                                                   | The mistake has been corrected.                        |  |  |  |  |
| 8-70, 8-79, 8-83, 8-<br>85, 8-89, 8-90, 8-<br>96 to 97, 8-99 to<br>103 | The mistake has been corrected.                        |  |  |  |  |
| 8-126                                                                  | The description has been added. (EA31)                 |  |  |  |  |
| 8-132                                                                  | The troubleshoothing of EAF2 has been changed.         |  |  |  |  |
| 8-155                                                                  | The description has been added. (C262)                 |  |  |  |  |
| 8-165                                                                  | The description has been added. (C550, C551)           |  |  |  |  |
| 8-166 to 8-167                                                         | The description has been added. (C553, C554)           |  |  |  |  |
| 8-109 to 110                                                           | The F11A and F11B have been added.                     |  |  |  |  |
| 8-179                                                                  | The F11A and F11B have been added.                     |  |  |  |  |
| 8-202 to 209                                                           | The mistake has been corrected.                        |  |  |  |  |
| 8-225                                                                  | The F140 has been added.                               |  |  |  |  |

| Ver. 04 <2017.04.27> |                                                                                   |  |  |  |  |
|----------------------|-----------------------------------------------------------------------------------|--|--|--|--|
| Page                 | Contents                                                                          |  |  |  |  |
| 8-228                | The mistake has been corrected.                                                   |  |  |  |  |
| 8-259                | The error code 4043 has been added.                                               |  |  |  |  |
| 8-261                | The error code 4245 has been added.                                               |  |  |  |  |
| 8-324                | The troubleshoothing "Image Skewing on Paper Trailing Edge" has been added.       |  |  |  |  |
| 8-333                | The description has been added.                                                   |  |  |  |  |
| 8-335                | The troubleshoothing "Latch the developer unit remains displayed" has been added. |  |  |  |  |
| 9-24 to 9-32         | The description has been changed.                                                 |  |  |  |  |
| 10-20                | The description has been added.                                                   |  |  |  |  |
| 10-41 to 10-42       | The description has been added.                                                   |  |  |  |  |
| 11-4                 | The description has been added.                                                   |  |  |  |  |
| 11-10                | A note has been added.                                                            |  |  |  |  |
| 11-11                | The error code M11 has been added.                                                |  |  |  |  |
| 13-1 to 13-6         | The description has been changed.                                                 |  |  |  |  |

#### Ver.03

| Ver. 03 <2016.11.25> |                                                                                             |  |  |  |
|----------------------|---------------------------------------------------------------------------------------------|--|--|--|
| Page                 | Contents                                                                                    |  |  |  |
| General precautions  | A note has been added.                                                                      |  |  |  |
| 2-12                 | The description of resolution has been corrected.                                           |  |  |  |
| 3-3                  | The parts name has been corrected.                                                          |  |  |  |
| 3-36                 | The description has been changed.                                                           |  |  |  |
| 3-58 to 3-59         | The parts name has been corrected.                                                          |  |  |  |
| 3-63                 | The description has been changed.                                                           |  |  |  |
| 4-122                | The parts name has been corrected.                                                          |  |  |  |
| 4-132                | A note has been added.                                                                      |  |  |  |
| 4-133 to 4-134       | A note has been added.                                                                      |  |  |  |
| 5-13                 | The parts name has been corrected.                                                          |  |  |  |
| 5-36 to 5-40         | The description has been changed.                                                           |  |  |  |
| 6-62                 | The parts name has been corrected.                                                          |  |  |  |
| 6-94                 | The adjustment procedure (RADF Separation roller pressure force adjustment) has been added. |  |  |  |
| 7-48 to 7-49         | The "thermostat gap adjustment jig" has been added.                                         |  |  |  |
| 8-20                 | F074 has been added.                                                                        |  |  |  |
| 8-66                 | Descriptions have been added. (E010 and E020)                                               |  |  |  |
| 8-74                 | Descriptions have been added. (E570 and E580)                                               |  |  |  |
| 8-96                 | Descriptions have been added. (E550)                                                        |  |  |  |
| 8-116                | Descriptions have been added. (EA20)                                                        |  |  |  |
| 8-169                | Descriptions have been added. (C553)                                                        |  |  |  |
| 8-176                | F074 has been added.                                                                        |  |  |  |
| 11-10                | The description has been changed.                                                           |  |  |  |
| 14-1                 | The AC wire harness diagram has been corrected.                                             |  |  |  |
| 14-2                 | The DC wire harness diagram has been corrected.                                             |  |  |  |
| 14-4                 | The DC wire harness diagram has been corrected.                                             |  |  |  |
| 1003                 | The maintenance checklst has been added.                                                    |  |  |  |

#### Ver.02

| Ver. 02 <2016.09.30> |                                                                                  |  |  |  |  |
|----------------------|----------------------------------------------------------------------------------|--|--|--|--|
| Page                 | Contents                                                                         |  |  |  |  |
| 2-4                  | The description of DSDF original paper weight has been added.                    |  |  |  |  |
| 2-15                 | The accessories have been corrected.                                             |  |  |  |  |
| 3-63                 | The description has been corrected.                                              |  |  |  |  |
| 4-83                 | A note has been added.                                                           |  |  |  |  |
| 4-92                 | A figure has been changed.                                                       |  |  |  |  |
| 4-131                | A figure has been changed.                                                       |  |  |  |  |
| 6-48 to 6-51         | The figures have been changed.                                                   |  |  |  |  |
| 8-5 to 8-6           | The description has been corrected.                                              |  |  |  |  |
| 8-98                 | The troubleshoothing of E0A0 has been corrected.                                 |  |  |  |  |
| 8-310                | The troubleshoothing of "Toner offset" has been corrected.                       |  |  |  |  |
| 8-313                | The troubleshoothing of "Poor fusing" has been corrected.                        |  |  |  |  |
| 8-339                | The troubleshoothing of "Countermeasure to Sudden Power Failure" has been Added. |  |  |  |  |
| 10-13                | The mistake has been corrected.                                                  |  |  |  |  |
| 10-20                | The mistake has been corrected.                                                  |  |  |  |  |
| 10-26                | Descriptions have been added.                                                    |  |  |  |  |
| 11-10                | Descriptions of firmware update error have been added.                           |  |  |  |  |

#### Ver.01

| Ver. 01 <2016.07.29> |                                        |  |  |  |
|----------------------|----------------------------------------|--|--|--|
| Page                 | Contents                               |  |  |  |
| 2-3                  | The description has been corrected.    |  |  |  |
| 2-4                  | Specifications of DSDF has been added. |  |  |  |
| 2-12                 | Scanning speed of DF has been changed. |  |  |  |
| 2-17                 | GM-2280 has been added.                |  |  |  |
| 2-19                 | Descriptions have been added.          |  |  |  |
| 3-18                 | The description has been corrected.    |  |  |  |
| 3-19                 | The description has been corrected.    |  |  |  |
| 3-21                 | The description has been corrected.    |  |  |  |
| 3-30                 | The description has been corrected.    |  |  |  |
| 3-36                 | The description has been changed.      |  |  |  |
| 3-38~3-40            | The description has been corrected.    |  |  |  |
| 3-49                 | The description has been corrected.    |  |  |  |
| 3-51                 | The description has been corrected.    |  |  |  |
| 3-53                 | The description has been corrected.    |  |  |  |
| 3-54                 | The description has been corrected.    |  |  |  |
| 3-58                 | The description has been corrected.    |  |  |  |
| 3-63                 | The description has been corrected.    |  |  |  |
| 3-66                 | The description has been corrected.    |  |  |  |
| 3-70                 | The description has been corrected.    |  |  |  |
| 3-73                 | The description has been corrected.    |  |  |  |
| 4-127                | The procedure has been corrected.      |  |  |  |
| 4-129                | The procedure has been corrected.      |  |  |  |
| 5-55                 | The description has been corrected.    |  |  |  |
| 6-29                 | The description has been corrected.    |  |  |  |
| 6-42                 | The description has been corrected.    |  |  |  |
| 7-17~7-22            | The description has been corrected.    |  |  |  |
| 7-24                 | The description has been corrected.    |  |  |  |
| 7-26~-29             | The description has been corrected.    |  |  |  |
| 7-42                 | The description has been corrected.    |  |  |  |
| Ver. 01 <2016.07.29> |                                                                                                    |  |
|----------------------|----------------------------------------------------------------------------------------------------|--|
| Page                 | Contents                                                                                                    |  |
| 7-47~7-48            | The description has been corrected.                                                                                                    |  |
| 8-9                  | E717 and E718 have been added.                                                                                                    |  |
| 8-10                 | Errors (E727, E729, E72A, E762, E769, E770, E771, E774, E775, E777) have been added.                                                                                                    |  |
| 8-16                 | The description has been corrected.                                                                                                    |  |
| 8-17                 | Errors (C552, C553, C554, C730, C7B0, C8C0, F115, F116, F117, F118) have been added.                                                                                                    |  |
| 8-21                 | An explanation for F101_13 has been added.                                                                                                    |  |
| 8-22                 | An explanation for F800 has been added.                                                                                                    |  |
| 8-28                 | 2B02 has been deleted.                                                                                                    |  |
| 8-33                 | 2D70 has been deleted.                                                                                                    |  |
| 8-36                 | The description has been corrected.                                                                                                    |  |
| 8-41                 | 4241 and 4242 have been added.                                                                                                    |  |
| 8-42                 | 4321 has been deleted.                                                                                                    |  |
| 8-44                 | 5010 has been deleted.                                                                                                    |  |
| 8-45                 | Errors (6050, 6051, 6052, 6053, 6054, 6055, 6060, 6061, 6062, 6063, 6064, 6065, 6067) have been deleted.                                                                                                |  |
| 8-47                 | 6012 has been deleted.                                                                                                    |  |
| 8-48                 | Errors (6050, 6051, 6052, 6053, 6054, 6055, 6060, 6061, 6062, 6063, 6064, 6065, 6067) have been deleted.                                                                                                |  |
| 8-50                 | 61B0 has been deleted.                                                                                                    |  |
| 8-51                 | 6263 has been deleted.                                                                                                    |  |
| 8-52                 | 7119 and 7155 have been deleted.                                                                                                    |  |
| 8-53                 | Errors (7200, 7201, 7202, 7203, 7204) have been deleted.                                                                                                    |  |
| 8-61                 | Errors (D302, D303, D304, D30F, D312, D313, D314, D322, D323, D324, D32E, D342, D343, D344, D352, D353, D35, D361, D362, D363, D364, D365, D366, D367, D368, D369, D711, D750, D770) have been deleted. |  |
| 8-62                 | D805 has been deleted.                                                                                                    |  |
| 8-63                 | The description has been corrected.                                                                                                    |  |
| 8-100                | The description has been corrected.                                                                                                    |  |
| 8-101                | E717 and E718 have been added.                                                                                                    |  |
| 8-105~8-106          | E727, E729 and E72A have been added.                                                                                                    |  |
| 8-107~8-109          | Errors (E762, E769, E770, E771, E774, E775, E777) have been added.                                                                                                    |  |
| 8-157                | The description has been corrected.                                                                                                    |  |
| 8-168                | C552 has been added.                                                                                                    |  |
| 8-169                | C553 and C554 have been added.                                                                                                    |  |
| 8-171                | C730, C7B0 and C8C0 have been added.                                                                                                    |  |
| 8-172                | Errors (F115, F116, F117, F118) have been added.                                                                                                    |  |
| 8-215                | F101_13 has been added.                                                                                                    |  |
| 8-230                | F500 has been deleted.                                                                                                    |  |
| 8-232                | F800 has been added.                                                                                                    |  |
| 8-236                | 1C20, 1C21 and 1C22 have been deleted.                                                                                                    |  |
| 8-239                | 1C80, 1C81 and 1C82 have been deleted.                                                                                                    |  |
| 8-243                | Errors (2B10, 2BC1, 2B21, 2B32) have been added.                                                                                                    |  |
| 8-244                | The description has been corrected.                                                                                                    |  |
| 8-246                | The description has been corrected.                                                                                                    |  |
| 8-247                | The description has been corrected.                                                                                                    |  |
| 8-250                | 2C80 and 2C8 have been deleted.                                                                                                    |  |
| 8-252                | 2D61 has been deleted.                                                                                                    |  |
| 8-253                | Errors (2D20, 2D21, 2D22, 2D60) have been added.                                                                                                    |  |
| 8-256~8-257          | The description has been corrected.                                                                                                    |  |
| 8-261                | The description has been corrected.                                                                                                    |  |

| Ver. 01 <2016.07.29> |                                                                                       |  |
|----------------------|---------------------------------------------------------------------------------------|--|
| Page                 | Contents                                                                              |  |
| 8-266                | Errors (4030, 4038, 4039, 4040) have been added.                                      |  |
| 8-267                | Error code 4050 has been changeed to 4045.                                            |  |
| 8-268                | Error code 4034 has been changeed to 4412. Error code 4035 has been changeed to 4213. |  |
| 8-269                | Error code 4050 has been changeed to 4045.                                            |  |
| 8-273                | 5010 has been deleted.                                                                |  |
| 8-278                | 5C20 and 5C21 have been deleted.                                                      |  |
| 8-281                | The description has been corrected.                                                   |  |
| 8-286                | 7107 has been deleted. The description has been corrected.                            |  |
| 8-288                | 712F has been deleted.                                                                |  |
| 8-290                | 7147 has been deleted.                                                                |  |
| 8-293                | The description has been corrected.                                                   |  |
| 8-294                | The description has been corrected.                                                   |  |
| 8-303                | 8111 and 8112 have been deleted.                                                      |  |
| 11-6                 | The description has been corrected.                                                   |  |
| 12-2                 | The description has been corrected.                                                   |  |
| 13-1~13-2            | The description has been corrected.                                                   |  |

## Ver.00

| Ver. 00 <2016.03.11> |                 |  |
|----------------------|-----------------|--|
| Page                 | Contents        |  |
| -                    | Initial release |  |

## TOSHIBA

**TOSHIBA TEC CORPORATION** 

1-11-1, OSAKI, SHINAGAWA-KU, TOKYO, 141-8562, JAPAN